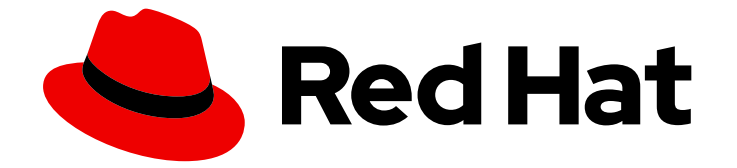

# **OpenShift Container Platform 3.11**

# クラスターの設定

OpenShift Container Platform 3.11 のインストールおよび設定

Last Updated: 2023-03-25

OpenShift Container Platform 3.11 のインストールおよび設定

Enter your first name here. Enter your surname here. Enter your organisation's name here. Enter your organisational division here. Enter your email address here.

# 法律上の通知

Copyright © 2022 | You need to change the HOLDER entity in the en-US/Configuring\_Clusters.ent file |.

The text of and illustrations in this document are licensed by Red Hat under a Creative Commons Attribution–Share Alike 3.0 Unported license ("CC-BY-SA"). An explanation of CC-BY-SA is available at

http://creativecommons.org/licenses/by-sa/3.0/

. In accordance with CC-BY-SA, if you distribute this document or an adaptation of it, you must provide the URL for the original version.

Red Hat, as the licensor of this document, waives the right to enforce, and agrees not to assert, Section 4d of CC-BY-SA to the fullest extent permitted by applicable law.

Red Hat, Red Hat Enterprise Linux, the Shadowman logo, the Red Hat logo, JBoss, OpenShift, Fedora, the Infinity logo, and RHCE are trademarks of Red Hat, Inc., registered in the United States and other countries.

Linux <sup>®</sup> is the registered trademark of Linus Torvalds in the United States and other countries.

Java <sup>®</sup> is a registered trademark of Oracle and/or its affiliates.

XFS <sup>®</sup> is a trademark of Silicon Graphics International Corp. or its subsidiaries in the United States and/or other countries.

MySQL <sup>®</sup> is a registered trademark of MySQL AB in the United States, the European Union and other countries.

Node.js <sup>®</sup> is an official trademark of Joyent. Red Hat is not formally related to or endorsed by the official Joyent Node.js open source or commercial project.

The OpenStack <sup>®</sup> Word Mark and OpenStack logo are either registered trademarks/service marks or trademarks/service marks of the OpenStack Foundation, in the United States and other countries and are used with the OpenStack Foundation's permission. We are not affiliated with, endorsed or sponsored by the OpenStack Foundation, or the OpenStack community.

All other trademarks are the property of their respective owners.

# 概要

OpenShift のインストールと設定のトピックでは、ご使用の環境で OpenShift をインストールし、 設定するための基本事項を説明します。扱われるトピックを参照して、OpenShift の稼働に必要な 一度だけ実行するタスク (one-time task) を実行してください。

# 目次

| 第1章 概要                                                   | 21       |
|----------------------------------------------------------|----------|
| 第2章 レジストリーのセットアップ                                        | 22       |
| 2.1. 内部レジストリーの概要                                         | 22       |
| 2.1.1. レジストリーについて                                        | 22       |
| 2.1.2. 統合レジストリーまたはスタンドアロンレジストリー                          | 22       |
| 2.2. 既存クラスターへのレジストリーのデプロイ                                | 22       |
| 2.2.1. 概要                                                | 22       |
| 2.2.2. レジストリーホスト名の設定                                     | 22       |
| 2.2.3. レジストリーのデプロイ                                       | 23       |
| 2.2.4. レジストリーの DaemonSet としてのデプロイ                        | 23       |
| 2.2.5. レジストリーのコンピュートリソース                                 | 23       |
| 2.2.6. レジストリーのストレージ                                      | 24       |
| 2.2.6.1. 実稼働環境での使用                                       | 24       |
| 2.2.6.1.1. Amazon S3 のストレージのバックエンドとしての使用                 | 25       |
| 2.2.6.2. 非実稼働環境での使用                                      | 26       |
| 2.2.7. レジストリーコンソールの有効化                                   | 27       |
| 2.2.7.1. レジストリーコンソールのデプロイ                                | 27       |
| 2.2.7.2. レジストリーコンソールのセキュリティー保護                           | 27       |
| 2.2.7.3. レジストリーコンソールのトラブルシューティング                         | 29       |
| 2.2.7.3.1. デバッグモード                                       | 29       |
| 2.2.7.3.2. SSL 証明書パスの表示                                  | 29       |
| 2.3. レジストリーへのアクセス                                        | 30       |
| 2.3.1. ログの表示                                             | 30       |
| 2.3.2. ファイルストレージ                                         | 30       |
| 2.3.3. レジストリーへの直接アクセス                                    | 32       |
| 2.3.3.1. ユーザーの前提条件                                       | 32       |
| 2.3.3.2. レジストリーへのログイン                                    | 33       |
| 2.3.3.3. イメージのプッシュとプル                                    | 33       |
| 2.3.4. レジストリーメトリクスへのアクセス                                 | 34       |
| 2.4. レジストリーのセキュリティー保護および公開                               | 35       |
|                                                          | 35       |
| 2.4.2. レジストリーを手動でセキュリティー保護する                             | 36       |
| 2.4.3. セキュアなレジストリーの手動による公開                               | 39       |
| 2.4.4. 非セキュアなレジストリーを手動で公開する                              | 41       |
| 2.5. レジストリー設定の拡張                                         | 42       |
|                                                          | 42       |
| 2.5.2. 外部レンストリーの検索一覧の設定                                  | 43       |
| 2.5.3. レンストリーホスト名の設定                                     | 44       |
| 2.5.4. レンストリー設定の上書さ                                      | 45       |
| 2.5.5. レンストリー設定の参照                                       | 47       |
|                                                          | 47       |
|                                                          | 47       |
|                                                          | 47       |
| 2.3.3.4. 認証<br>2.5.5.5 ミドルウェア                            | 40<br>70 |
| 2.3.3.3. ヘドルフェノ<br>25551 52 ドライバー設定                      | 40       |
| 2.5.5.5.1.55 ドノイハー設定<br>25552 ClaudErapt ミドルウェア          | 49       |
| 2.3.3.3.2. CloudFiolit ミドルシェブ<br>25553 ミドルウェア設定オプションの上書き | 5U<br>E1 |
| 2.3.3.3.3. ヽ ドノをノエノ 政定な ノノヨノの上言で<br>25554 イメージのプルフルー     | 51       |
| 2.5.5.5.5 Manifest Schema v2 世ポート                        | 52       |
|                                                          | 55       |

| 2.5.5.6. OpenShift                                                                                                    | 54        |
|----------------------------------------------------------------------------------------------------|-----------|
| 2.5.5.7. レポート                                                                                                    | 55        |
| 2.5.5.8. HTTP                                                                                                    | 55        |
| 2.5.5.9. 通知                                                                                                    | 55        |
| 2.5.5.10. Redis                                                                                                    | 55        |
| 2.5.5.11. Health                                                                                                    | 56        |
| 2.5.5.12. Proxy                                                                                                    | 56        |
| 2.5.5.13. Cache                                                                                                    | 56        |
| 2.6. 既知の問題                                                                                                    | 56        |
| 2.61 概要                                                                                                    | 56        |
| 2.6.2 レジストリーのプルスルーに伴う同時ビルド                                                                                                    | 56        |
| 2.6.3 共有 NFS ボリュームとスケーリングされたレジストリーの使用時のイメージのプッシュエラー                                                                                                    | 57        |
| 2.6.4 内部で管理されたイメージのプルに失敗し見つかりません (not found) のエラーが表示される                                                                                                    | 58        |
| 2.65 S3 ストレージでのイメージのプッシュが失敗し、500 内部サーバーエラー (500 Internal Server Error)                                                                                                    | <u>ک</u>  |
| 表示される                                                                                                    | 58        |
| 2.6.6. イメージのプルーニングの失敗                                                                                                    | 58        |
|                                                                                                    |           |
| 第3章 ルーターのセットアップ                                                                                                    | 60        |
| 3.1. ルーターの概要                                                                                                    | 60        |
| 3.1.1. ルーターについて                                                                                                    | 60        |
| 3.1.2. ルーターのサービスアカウント                                                                                                    | 60        |
| 3.1.2.1. ラベルにアクセスするためのパーミッション                                                                                                    | 60        |
| 3.2. デフォルト HAPROXY ルーターの使用                                                                                                    | 60        |
| 3.2.1. 概要                                                                                                    | 61        |
| 3.2.2. ルーターの作成                                                                                                    | 62        |
| 3.2.3. その他の基本ルーターコマンド                                                                                                    | 62        |
| 3.2.4. ルートを特定のルーターに絞り込む                                                                                                    | 64        |
| 3.2.5. HAProxy Strict SNI                                                                                                    | 65        |
| 3.2.6. TLS 暗号化スイート                                                                                                    | 65        |
| 3.2.7. 相互 TLS 認証                                                                                                    | 65        |
| 3.2.8. 高可用性ルーター                                                                                                    | 66        |
| 3.2.9. ルーターサービスポートのカスタマイズ                                                                                                    | 66        |
| 3.2.10. 複数ルーターの使用                                                                                                    | 67        |
| 3.2.11. デプロイメント設定へのノードセレクターの追加                                                                                                    | 67        |
| 3.2.12. ルーターシャードの使用                                                                                                    | 68        |
| 3.2.12.1. ルーターシャードの作成                                                                                                    | 70        |
| 3.2.12.2. ルーターシャードの変更                                                                                                    | 72        |
| 3.2.13. ルーターのホスト名の検索                                                                                                    | 73        |
| 3.2.14. デフォルトのルーティングサブドメインのカスタマイズ                                                                                                    | 74        |
| 3.2.15. カスタムルーティングサブドメインへのルートホスト名の強制                                                                                                    | 74        |
| 3.2.16. ワイルドカード証明書の使用                                                                                                    | 75        |
| 3.2.17. 証明書を手動で再デプロイする                                                                                                    | 75        |
| 3.2.18. セキュリティー保護されたルートの使用                                                                                                    | 76        |
| 3219 (サブドメインの) ワイルドカードルートの使用                                                                                                    | 78        |
| 3.2.20. コンテナーネットワークスタックの使用                                                                                                    | 83        |
| 3.2.21 Dynamic Configuration Manager の使用                                                                                                    | 83        |
| 32.22 ルーターメトリクスの公開                                                                                                    | 85        |
| 32.2.2.7 ジージージージージンスのエルゴー<br>32.2.3 大規模クラスターの ARP キャッシュのチューニング                                                                                                    | 87        |
| 32.24 DDoS 攻撃からの保護                                                                                                    | 82,<br>82 |
| 32.25 HAProxy スレッドの有効化                                                                                                    | 20<br>89  |
| 33 カスタマイズされた HAPROXY ルーターのデプロイ                                                                                                    | 20        |
|                                                                                                    | 202       |
| 3.3.2. ルーター設定テンプレートの取得                                                                                                    | 09<br>QA  |
| $\mathbf{J}.\mathbf{J}.\mathbf{Z}.\mathbf{M} \rightarrow \mathbf{D}\mathbf{X}\mathbf{E} \mathbf{J} \rightarrow \mathbf{V} = \mathbf{E}\mathbf{U}\mathbf{U}\mathbf{U}\mathbf{U}$ | 90        |

| 3.3.3. ルーター設定テンプレートの変更                                                         | 91         |
|--------------------------------------------------------------------------------|------------|
| 3.3.3.1. 背景情報                                                                  | 91         |
| 3.3.3.2. Go テンプレートアクション                                                        | 91         |
| 3.3.3.3. ルーターが提供する情報                                                           | 92         |
| 3.3.3.4. アノテーション                                                               | 96         |
| 3.3.3.5. 環境変数                                                                  | 97         |
| 3.3.3.6. 使用例                                                                   | 97         |
| 3.3.4. ConfigMap を使用してルーター設定テンプレートを置き換える                                       | 99         |
| 3.3.5. Stick Table の使用                                                         | 100        |
| 3.3.6. ルーターの再ビルド                                                               | 101        |
| 3.4. PROXY プロトコルを使用するように HAPROXY ルーターを設定する                                     | 102        |
| 3.4.1. 概要                                                                      | 102        |
| 3.4.2. PROXY プロトコルを使用する理由                                                      | 102        |
| 3.4.3. PROXY プロトコルの使用                                                          | 103        |
| 第4章 RED HAT CLOUDFORMS のデプロイ                                                   | 107        |
| 4.1. RED HAT CLOUDFORMS の OPENSHIFT CONTAINER PLATFORM へのデプロイ                  | 107        |
| 4.1.1. はじめに                                                                    | 107        |
| 4.2. RED HAT CLOUDFORMS を OPENSHIFT CONTAINER PLATFORM で使用するための要件              | 108        |
| 4.3. ロール変数の設定                                                                  | 109        |
| 4.3.1. 概要                                                                      | 109        |
| 4.3.2. 一般的な変数                                                                  | 109        |
| 4.3.3. テンプレートパラメーターのカスタマイズ                                                     | 110        |
| 4.3.4. データベース変数                                                                | 110        |
| 4.3.4.1. コンテナー化された (Pod 化された) データベース                                           | 110        |
| 4.3.4.2. 外部データベース                                                              | 110        |
| 4.3.5. ストレージクラス変数                                                              | 111        |
| 4.3.5.1. NFS (デフォルト)                                                           | 112        |
| 4.3.5.2. NFS (外部)                                                              | 112        |
|                                                                                | 113        |
| 4.3.5.4. 事前設定 (詳細)                                                             | 113        |
| 4.4. インストーラーの実行                                                                | , 113      |
| 4.4.1. OpenShift Container Platform のインストール時またはインストール後の Red Hat CloudForms のデフ | ブロ<br>11つ  |
|                                                                                | 11.4       |
| $4.4.2.1 \pm 67.7 \pm 1.1$                                                     | 114        |
|                                                                                | 114        |
| 4.4.2.2. 外部 NFS ストレーン<br>4.4.2.2 DV サイブのト書き                                    | 114        |
| 4.4.2.3. PV リイスの工者で<br>4.4.2.4 メエリー 亜州の下書を                                     | 115        |
| 4.4.2.4. スモリー安什の工旨さ<br>4.4.2.5 A 部 DestareSOL データベーフ                           | 115        |
| 4.4.2.5. かゆ PostgresQL ノーダベース                                                  | 115        |
| 4.5. コンテナープロバイダー 初日の有効化4.5.1 単一コンテナープロバイダーの追加                                  | 115        |
| 4.5.1. 手 コンテア シロバイタ の追加<br>4.5.11 千動の追加                                        | 116        |
| 4.5.1.1. ナ動の追加                                                                 | 116        |
| 4.5.1.2. 日期の迫加<br>4.5.2                                                        | 116        |
| 4.5.2. 後数のコンテナーテロパイラー $4.5.2. 7 カリプトの作成$                                       | 116        |
| 4.5.2.1. スクリフトの作成<br>4.5.2.11 例                                                | 110        |
| T.J.Z.I.I. [7]<br>4522 Playbook の実行                                            | 117<br>119 |
| ¬                                                                              | 110        |
| T.J.J. フロハロフーの <sub>欠利</sub><br>A 6 PED HAT CLOUDEORMS のアンインストール               | 110        |
| -3.0. NED HAT CLOUDI ORMS のテレーンストール<br>-4.61 アンインフトール Playbook の実行             | 110        |
| т.О.I. ノンコンヘビール FlayDOOK の天1」<br>オら2 トラブルシューティング                               | 110        |
|                                                                                | 119        |

| <b>第5章 PROMETHEUS クラスターモニタリング</b>                 | <b>120</b><br>120 |
|---------------------------------------------------|-------------------|
| 5.2. OPENSHIFT CONTAINER PLATFORM クラスターモニターリングの設定 | 121               |
| 5.2.1. モニターリングの削提条件                               | 122               |
| 5.2.2. モニターリングスタックのインストール                         | 122               |
| 5.2.3. 水統ストレージ                                    | 123               |
| 5.2.3.1. 永続ストレージの有効化                              | 123               |
| 5.2.3.2. 必要なストレージサイスの判別                           | 123               |
| 5.2.3.3. 永続ストレージサイスの設定                            | 123               |
| 5.2.3.4. 十分な永続ボリュームの割り当て                          | 123               |
| 5.2.3.5. 動的にプロビジョニングされたストレージの有効化                  | 123               |
| 5.2.4. サポートされる設定                                  | 124               |
| 5.3. ALERTMANAGER の設定                             | 124               |
| 5.3.1. Dead man's switch                          | 125               |
| 5.3.2. アラートのグループ化                                 | 126               |
| 5.3.3. Dead man's switch PagerDuty                | 126               |
| 5.3.4. アラートルール                                    | 126               |
| 5.4. ETCD モニターリングの設定                              | 133               |
| 5.5. PROMETHEUS、ALERTMANAGER、および GRAFANA へのアクセス   | 137               |
| 第6章 RED HAT レジストリーへのアクセスおよびその設定                   | 138               |
| 6.1. 認証が有効にされている RED HAT レジストリー                   | 138               |
| 6.1.1. ユーザーアカウントの作成                               | 139               |
| 6.1.2. Red Hat レジストリー                             | 139               |
| 6.1.3. インストールおよびアップグレード時のレジストリー認証情報の管理            | 139               |
| 6.1.4. Red Hat レジストリーでのサービスアカウントの使用               | 140               |
| 第7章 マスターとノードの設定                                   | 143               |
| 7.1. インストール後のマスターおよびノード設定のカスタマイズ                  | 143               |
| 7.2. インストールの依存関係                                  | 143               |
| 7.3. マスターとノードの設定                                  | 143               |
| 7.4. ANSIBLE を使用した設定の変更                           | 143               |
| 7.4.1. htpasswd コマンドの使用                           | 145               |
| 7.5. 手動による設定変更                                    | 146               |
| 7.6. マスター設定ファイル                                   | 147               |
| 7.6.1. 受付制御の設定                                    | 147               |
| 7.6.2. アセットの設定                                    | 148               |
| 7.6.3. 認証と認可の設定                                   | 150               |
| 7.6.4. コントローラーの設定                                 | 150               |
| 7.6.5. etcd の設定                                   | 151               |
| 7.6.6. 付与の設定                                      | 152               |
| 7.6.7. イメージ設定                                     | 153               |
| 7.6.8. イメージポリシーの設定                                | 153               |
| 7.6.9. Kubernetes のマスター設定                         | 154               |
| 7.6.10. Network Configuration                     | 155               |
| 7.6.11. OAuth 認証設定                                | 156               |
| 7.6.12 プロジェクトの設定                                  | 158               |
| 7613 スケジューラーの設定                                   | 159               |
| 7.6.14. セキュリティーアロケーターの設定                          | 160               |
| 7.615 サービスアカウントの設定                                | 160               |
| 7.6.16. 提供情報の設定                                   | 160               |
| 7.5.15. JE FIEHWY RAC<br>7.6.17 ボリュームの設定          | 167               |
| 7.5.1.3 チェームの政定                                   | 162               |
| 7.0.10. 坐仲円/6                                     | 103               |

| 7.6.18.1. 基本監査を有効にする                      | 164 |
|-------------------------------------------|-----|
| 7.6.19. 高度な監査                             | 165 |
| 7.6.20. etcd の TLS 暗号の指定                  | 168 |
| 7.7. ノード設定ファイル                            | 169 |
| 7.7.1. Pod とノードの設定                        | 172 |
| 7.7.2. Docker の設定                         | 172 |
| 7.7.3. ローカルストレージの設定                       | 172 |
| 7.7.4.1秒あたりのノードクエリー数 (QPS) の制限およびバースト値の設定 | 173 |
| 7.7.5. Docker 1.9 以降を使用したイメージの並行プル        | 173 |
| 7.8. パスワードおよびその他の機密データ                    | 174 |
| 7.9. 新規設定ファイルの作成                          | 175 |
| 7.10. 設定ファイルの使用によるサーバーの起動                 | 175 |
| 7.11. マスターおよびノードログの表示                     | 176 |
| 7.11.1. ロギングレベルの設定                        | 177 |
| 7.12. マスターおよびノードサービスの再起動                  | 182 |
| 第8章 OPENSHIFT ANSIBLE BROKER の設定          | 183 |
| 8.1. 概要                                   | 183 |
| 8.2. RED HAT PARTNER CONNECT レジストリーでの認証   | 184 |
| 8.3. OPENSHIFT ANSIBLE BROKER 設定の変更       | 184 |
| 8.4. レジストリー設定                             | 184 |
| 8.4.1. 実稼働または開発                           | 186 |
| 8.4.2. レジストリー認証情報の保存                      | 186 |
| 8.4.3. APB のフィルターリング                      | 188 |
| 8.4.4. モックレジストリー                          | 189 |
| 8.4.5. Dockerhub レジストリー                   | 189 |
| 8.4.6. Ansible Galaxy レジストリー              | 190 |
| 8.4.7. ローカルの OpenShift Container レジストリー   | 190 |
| 8.4.8. Red Hat Container Catalog レジストリー   | 190 |
| 8.4.9. Red Hat Partner Connect レジストリー     | 191 |
| 8.4.10. Helm チャートレジストリー                   | 191 |
| 8.4.11. API V2 Docker レジストリー              | 191 |
| 8.4.12. Quay Docker レジストリー                | 192 |
| 8.4.13. 複数のレジストリー                         | 192 |
| 8.5. ブローカー認証                              | 192 |
| 8.5.1. Basic 認証                           | 193 |
| 8.5.1.1. デプロイメントテンプレートおよびシークレット           | 193 |
| 8.5.1.2. サービスカタログおよびブローカー通信の設定            | 194 |
| 8.5.2. Bearer 認証                          | 195 |
| 8.5.2.1. デプロイメントテンプレートおよびシークレット           | 195 |
| 8.5.2.2. サービスカタログおよびブローカー通信の設定            | 196 |
| 8.6. DAO 設定                               | 196 |
| 8.7. ログ設定                                 | 196 |
| 8.8. OPENSHIFT 設定                         | 197 |
| 8.9. ブローカー設定                              | 197 |
| 8.10. シークレット設定                            | 198 |
| 8.11. プロキシー環境での実行                         | 199 |
| 8.11.1. レジストリーアダプターのホワイトリスト               | 199 |
| 8.11.2. Ansible を使用したプロキシー環境でのブローカーの設定    | 199 |
| 8.11.3. プロキシー環境でのブローカーの手動設定               | 200 |
| 8.11.4. Pod でのプロキシー環境変数の設定                | 200 |
| 第9章 ホストの既存クラスターへの追加                       | 202 |

| 9.1. ホストの追加<br>手順                                                                              | 202<br>202 |
|------------------------------------------------------------------------------------------------|------------|
| 9.2. ETCD ホストの既存クラスターへの追加                                                                      | 204        |
| 9.3. 共存する ETCD での既存のマスターの置き換え                                                                  | 205        |
| 9.4. ノードの移行                                                                                    | 207        |
| 第10章 デフォルトのイメージストリームとテンプレートの追加                                                                 | 209        |
| 10.1. 概要                                                                                       | 209        |
| 10.2. サブスクリプションタイプ別のサービス                                                                       | 209        |
| 10.2.1. OpenShift Container Platform サブスクリプション                                                 | 209        |
| 10.2.2. xPaaS ミドルウェアアドオンサブスクリプション                                                              | 210        |
| 10.3. 操作を始める前に                                                                                 | 210        |
| 10.4. 前提条件                                                                                     | 210        |
| 10.5. OPENSHIFT CONTAINER PLATFORM イメージのイメージストリームの作成                                           | 211        |
| 10.6. XPAAS ミドルウェアイメージのイメージストリームの作成                                                            | 212        |
| 10.7. データベースサービステンプレートの作成                                                                      | 212        |
| 10.8. インスタントアプリケーションおよびクイックスタートテンプレートの作成                                                       | 212        |
| 10.9. 次のステップ                                                                                   | 213        |
| 第11章 カスタム証明書の設定                                                                                | 215        |
| 11.1. 概要                                                                                       | 215        |
| 11.2. 証明書チェーンの設定                                                                               | 215        |
| 11.3. インストール時のカスタム証明書の設定                                                                       | 215        |
| 11.4. WEB コンソールまたは CLI 用のカスタム証明書の設定                                                            | 216        |
| 11.5. カスタムマスターホスト証明書の設定                                                                        | 217        |
| 11.6. デフォルトルーター用のカスタムワイルドカード証明書の設定                                                             | 218        |
| 11.7. イメージレジストリー用のカスタム証明書の設定                                                                   | 219        |
| 11.8. ロードバランサー用のカスタム証明書の設定                                                                     | 220        |
| 11.9. カスタム証明書の変更およびクラスターへの組み込み                                                                 | 221        |
| 11.9.1. カスタムマスター証明書の変更およびクラスターへの組み込み                                                           | 222        |
| 11.9.2. カスタムルーター証明書の変更およびクラスターへの組み込み                                                           | 222        |
| 11.10. 他のコンポーネントでのカスタム証明書の使用                                                                   | 223        |
| 第12章 証明書の再デプロイ                                                                                 | 224        |
| 12.1. 概要                                                                                       | 224        |
| 12.2. 証明書の有効期限のチェック                                                                            | 224        |
| 12.2.1. ロール変数                                                                                  | 224        |
| 12.2.2. 証明書の有効期限切れ Playbook の実行                                                                | 225        |
| 他のサンプル Playbook                                                                                | 226        |
| 12.2.3. 出力形式                                                                                   | 226        |
|                                                                                                | 226        |
|                                                                                                | 226        |
| I2.3. 証明書の冉テノロ1<br>12.2.1 現行の On an Chift Contain an Diatforms たたが at al CA た体田したすがての証明書の西ごプロノ | 227        |
| 12.3.1. 現10 OpenShift Container Platform あよび etcd CA を使用したすべての証明書の再ナプロイ                        | 228        |
| 12.3.2. 利税またはカスタムの OpenShint Container Platform CA の再テフロイ                                      | 229        |
| 12.3.3. 利況 etcd CA の舟ノノロイ<br>12.3.4 マフターお上が Web コンパール証明書の再デプロイ                                 | 230        |
| 12.3.7. 、ヘノー のより Web ヨンノール皿切音の投入ノロコ                                                            | 200<br>221 |
| 12.3.6. etcd 証明書のみの再デプロイ                                                                       | 231<br>231 |
| 12.3.7. ノード証明書の再デプロイ                                                                           | 232        |
| 12.3.8. レジストリー証明書またはルーター証明書のみの再デプロイ                                                            | 232        |
| 12.3.8.1. レジストリー証明書のみの再デプロイ                                                                    | 232        |
| 12.3.8.2. ルーター証明書のみの再デプロイ                                                                      | 232        |
| 12.3.9. カスタムのレジストリー証明書またはルーター証明書の再デプロイ                                                         | 233        |
|                                                                                                |            |

| 12.3.9.1. 手動によるレジストリー証明書の再デプロイ                  | 233 |
|-------------------------------------------------|-----|
| 12.3.9.2. 手動によるルーター証明書の再デプロイ                    | 234 |
| 12.4. 証明書署名要求の管理                                | 236 |
| 12.4.1. 証明書署名要求の確認                              | 236 |
| 12.4.2. 証明書署名要求の承認                              | 237 |
| 12.4.3. 証明書署名要求の拒否                              | 237 |
| 12.4.4. 証明書署名要求の自動承認の設定                         | 237 |
| 第13章 認証およびユーザーエージェントの設定                         | 238 |
| 13.1. 概要                                        | 238 |
| 13.2. アイデンティティープロバイダーパラメーター                     | 238 |
| 13.3. アイデンティティープロバイダーの設定                        | 240 |
| 13.3.1. Ansible を使用したアイデンティティープロバイダーの設定         | 240 |
| 13.3.2. マスター設定ファイルでのアイデンティティープロバイダーの設定          | 241 |
| 13.3.2.1. lookup マッピング方法を使用する場合のユーザーの手動プロビジョニング | 242 |
| 13.3.3. Allow All                               | 242 |
| 13.3.4. Deny All                                | 243 |
| 13.3.5. HTPasswd                                | 244 |
| 13.3.6. Keystone                                | 245 |
| 13.3.6.1. マスターでの認証の設定                           | 246 |
| 13.3.6.2. Keystone 認証を使用するユーザーの作成               | 248 |
| 13.3.6.3. ユーザーの確認                               | 248 |
| 13.3.7. LDAP 認証                                 | 248 |
| 13.3.8. Basic 認証 (リモート)                         | 251 |
| 13.3.8.1. マスターでの認証の設定                           | 252 |
| 13.3.8.2. トラブルシューティング                           | 254 |
| 13.3.9. 要求ヘッダー                                  | 255 |
| Microsoft Windows での SSPI 接続サポート                | 258 |
| 要求ヘッダーを使用した Apache 認証                           | 258 |
| 前提条件のインストール                                     | 259 |
| Apache の設定                                      | 260 |
| マスターの設定                                         | 262 |
| サービスの再起動                                        | 262 |
| 設定の確認                                           | 262 |
| 13.3.10. GitHub および GitHub Enterprise           | 263 |
| 13.3.10.1. GitHub でのアプリケーションの登録                 | 264 |
| 13.3.10.2. マスターでの認証の設定                          | 264 |
| 13.3.10.3. GitHub 認証を持つユーザーの作成                  | 267 |
| 13.3.10.4. ユーザーの確認                              | 267 |
| 13.3.11. GitLab                                 | 267 |
| 13.3.12. Google                                 | 268 |
| 13.3.13. OpenID Connect                         | 269 |
|                                                 | 272 |
| 13.5. 付与オブション                                   | 273 |
|                                                 | 274 |
| 13.7. ユーザーエージェントによる CLI バージョンの不一致の防止            | 275 |
| 第14章 グループと LDAP の同期                             | 278 |
|                                                 | 278 |
| 14.2. LDAP 同期の設定                                | 278 |
| 14.2.1. LDAP クライアント設定                           | 278 |
| 14.2.2. LDAP クエリー定義                             | 279 |
| 14.2.3. ユーザー定義の名前マッビング                          | 280 |

目次

7

| <ul> <li>14.3. LDAP 同期の実行</li> <li>14.4. グループのプルーニングジョブの実行</li> <li>14.5. 同期の例</li> <li>14.5.1. RFC 2307 スキーマの使用によるグループの同期 <ul> <li>14.5.1.1. ユーザー定義の名前マッピングに関する RFC 2307</li> <li>14.5.2. ユーザー定義のエラートレランスに関する RFC 2307 の使用によるグループの同期</li> <li>14.5.3. Active Directory の使用によるグループの同期</li> <li>14.5.4. 拡張された Active Directory の使用によるグループの同期</li> </ul> </li> <li>14.6. ネスト化されたメンバーシップ同期の例</li> <li>14.7. LDAP 同期設定の仕様 <ul> <li>14.7.1. v1.LDAPSyncConfig</li> <li>14.7.2. v1.StringSource</li> </ul> </li> </ul> | 280<br>281<br>282<br>284<br>285<br>288<br>290<br>292<br>296<br>296<br>298                                                                                              |
|----------------------------------------------------------------------------------------------------|----------------------------------------------------------------------------------------------------|
| 14.7.3. v1.LDAPQuery                                                                                                    | 299                                                                                                    |
| 14.7.4. v1.RFC2307Config                                                                                                    | 300                                                                                                    |
| 14.7.5. v1.ActiveDirectoryConfig                                                                                                    | 302                                                                                                    |
| 14.7.6. v1.AugmentedActiveDirectoryConfig                                                                                                    | 302                                                                                                    |
| <ul> <li>第15章 LDAP フェイルオーバーの設定</li> <li>15.1. 基本リモート認証設定の前提条件</li> <li>15.2. 証明書の生成およびリモート BASIC 認証サーバーとの共有</li> <li>15.3. SSSD での LDAP フェイルオーバーの設定</li> <li>15.4. APACHE での SSSD の使用の設定</li> <li>15.5. SSSD を基本リモート認証サーバーとして使用するよう OPENSHIFT CONTAINER PLATFORM を設定</li> </ul>                                                                                                    | 304<br>304<br>305<br>307<br>する<br>310                                                                                                    |
| <ul> <li>第16章 SDN の設定</li> <li>16.1.概要</li> <li>16.2.利用可能な SDN プロバイダー VMware NSX-T (™)の OpenShift Container Platform へのインストール</li> <li>16.3. ANSIBLE を使用した POD ネットワークの設定</li> <li>16.4. マスターでの POD ネットワークの設定</li> <li>16.5. クラスターネットワークの VXLAN ポートの変更</li> <li>16.6. ノードでの POD ネットワークの設定</li> <li>16.7. サービスネットワークの拡張</li> <li>16.8. SDN プラグイン間の移行 <ul> <li>16.8.1. ovs-multitenant から ovs-networkpolicy への移行</li> <li>16.9. クラスターネットワークへの外部アクセス</li> <li>16.10. FLANNEL の使用</li> </ul> </li> </ul>              | <ul> <li>312</li> <li>312</li> <li>312</li> <li>312</li> <li>313</li> <li>315</li> <li>316</li> <li>316</li> <li>317</li> <li>318</li> <li>319</li> <li>319</li> </ul> |
| <b>第17章 NUAGE SDN の設定</b>                                                                                                    | <b>322</b>                                                                                                    |
| 17.1. NUAGE SDN と OPENSHIFT CONTAINER PLATFORM                                                                                                    | 322                                                                                                    |
| 17.2. 開発者のワークフロー                                                                                                    | 322                                                                                                    |
| 17.3. オペレーションワークフロー                                                                                                    | 322                                                                                                    |
| 17.4. インストールシステム                                                                                                    | 322                                                                                                    |
| <ul> <li>第18章 NSX-T SDN の設定</li> <li>18.1. NSX-T SDN および OPENSHIFT CONTAINER PLATFORM</li> <li>18.2. トポロジーの例</li> <li>18.3. VMWARE NSX-T のインストール</li> <li>18.4. OPENSHIFT CONTAINER PLATFORM デプロイ後の NSX-T の確認</li> </ul>                                                                                                    | <b>325</b><br>325<br>325<br>325<br>330                                                                                                    |
| 第19章 KURYR SDN の設定                                                                                                    | <b>333</b>                                                                                                    |
| 19.1. KURYR SDN および OPENSHIFT CONTAINER PLATFORM                                                                                                    | 333                                                                                                    |
| 19.2. KURYR SDN のインストール                                                                                                    | 333                                                                                                    |

| 19.3. 検証                                                                                                    | 333               |
|----------------------------------------------------------------------------------------------------|-------------------|
| 第20章 AMAZON WEB サービス (AWS) の設定                                                                                              | 335               |
| 20.1. 概要                                                                                                    | 335               |
| 20.1.1. Amazon Web サービス (AWS) の認証の設定                                                                                        | 335               |
| 20.1.1.1 インストール時の OpenShift Container Platform クラウドプロバイダーの設定                                                                | 336               |
| 20.1.1.2. インストール後の OpenShift Container Platform クラウドプロバイダーの設定                                                               | 337               |
| 20.2. セキュリティーグループの設定                                                                                                    | 337               |
| 20.2.1. 検出された IP アドレスとホスト名の上書き                                                                                              | 338               |
| 20.2.1.1. Amazon Web Services (AWS) の OpenShift Container Platform レジストリーの設定                                                | 339               |
| 20.2.1.1.1. OpenShift Container Platform インベントリーを S3 を使用するように設定する                                                           | 340               |
| 20.2.1.1.2. S3 を使用するための OpenShift Container Platform レジストリーの手動設定                                                            | 341               |
| 20.2.1.1.3. レジストリーが S3 ストレージを使用すること確認します。                                                                                   | 342               |
| 20.3. AWS 変数の設定                                                                                                    | 345               |
| 20.4. OPENSHIFT CONTAINER PLATFORM での AWS の設定                                                                               | 345               |
| 20.4.1. Ansible を使用した OpenShift Container Platform での AWS の設定                                                               | 345               |
| 20.4.2. OpenShift Container Platform マスターでの AWS の手動設定                                                                       | 346               |
| 20.4.3. OpenShift Container Platform ノードでの AWS の手動設定                                                                        | 346               |
| 20.4.4. キーと値のアクセスペアの手動設定                                                                                                    | 347               |
| 20.5. 設定変更の適用                                                                                                    | 347               |
| 20.6. クラスターに対する AWS のラベリング                                                                                                  | 348               |
| 20.6.1. タグを必要とするリソース                                                                                                    | 348               |
| 20.6.2. 既存クラスターへのタグ付け                                                                                                    | 348               |
| 20.6.3. Red Hat OpenShift Container Storage について                                                                            | 349               |
| 第21章 RED HAT VIRTUALIZATION の設定<br>21.1. BASTION 仮想マシンの作成<br>21.2. BASTION 仮想マシンを使用した OPENSUIET CONTAINED DI ATEODM のインストール | <b>350</b><br>350 |
|                                                                                                    | 303               |
| 第22章 OPENSTACK の設定                                                                                                    | 359               |
| 22.1. 概要                                                                                                    | 359               |
| 22.2. 作業開始前の準備                                                                                                    | 359               |
| 22.2.1. OpenShift Container Platform SDN                                                                                    | 359               |
| 22.2.2. Kuryr SDN                                                                                                    | 359               |
| 22.2.3. OpenShift Container Platform の前提条件                                                                                  | 360               |
| 22.2.3.1. Octavia の有効化: OpenStack の LBaaS (Load Balancing as a Service)                                                     | 360               |
| 22.2.3.2. OpenStack ユーザーアカウント、ブロジェクトおよびロールの作成                                                                               | 362               |
| 22.2.3.3. Kuryr SDN の追加手順                                                                                                   | 363               |
| 22.2.3.4. RC ファイルの設定                                                                                                    | 364               |
| 22.2.3.5. OpenStack フレーバーの作成                                                                                                | 365               |
| 22.2.3.6. OpenStack キーペアの作成                                                                                                 | 366               |
| 22.2.3.7. OpenShift Container Platform の DNS の設定                                                                            | 367               |
| 22.2.3.8. OpenStack 経由での OpenShift Container Platform ネットワークの作成                                                             | 368               |
| 22.2.3.9. OpenStack デブロイメントホストセキュリティーグループの作成                                                                                | 369               |
| 22.2.3.10. OpenStack Cinder ボリューム                                                                                           | 370               |
| 22.2.3.10.1. Docker ボリューム                                                                                                   | 370               |
| 22.2.3.10.2. レジストリーボリューム                                                                                                    | 370               |
| 22.2.3.11. デブロイメントインスタンスの作成および設定                                                                                            | 371               |
| 22.2.3.12. OpenShift Container Platform のデブロイメントホスト設定                                                                       | 372               |
| 22.3. OPENSHIFT ANSIBLE PLAYBOOK を使用した OPENSHIFT CONTAINER PLATFORM インスタンスの                                                 | ブロ                |
|                                                                                                    | 3/5               |
| ZZ.3.1. フロビンヨーンク用のインヘントリーの準備                                                                                                | 3/5               |
|                                                                                                    | 3/6               |
| ZZ.3.1.Z. KURYISUN AII YAML ノアイル                                                                                            | 3//               |

目次

| 22.3.1.2.1. グローバル namespace アクセスの設定                                                 | 380        |
|-------------------------------------------------------------------------------------|------------|
| 22.3.1.3. OSEv3 YAML ファイル                                                           | 383        |
| 22.3.2. OpenStack 前提条件 Playbook                                                     | 384        |
| 22.3.3. スタック名の設定                                                                    | 385        |
| 22.4. OPENSHIFT CONTAINER PLATFORM インスタンスについての SUBSCRIPTION MANAGER の登録             | 386        |
| 22.5. ANSIBLE PLAYBOOK を使用した OPENSHIFT CONTAINER PLATFORM のインストール                   | 387        |
| 22.6. 設定変更を既存の OPENSHIFT CONTAINER PLATFORM 環境に適用する                                 | 387        |
| 22.6.1. 既存の OpenShift 環境での OpenStack 変数の設定                                          | 388        |
| 22.6.2. 動的に作成した OpenStack PV のゾーンラベルの設定                                             | 388        |
| 第23章 GOOGLE COMPUTE ENGINE の設定                                                      | 390        |
| 23.1. 作業を開始する前に                                                                     | 390        |
| 23.1.1. Google Cloud Platform の認証の設定                                                | 390        |
| 23.1.2. Google Compute Engine オブジェクト                                                | 391        |
| 23.2. OPENSHIFT CONTAINER PLATFORM での GCE の設定                                       | 394        |
| 23.2.1. オプション 1: Ansible を使用した OpenShift Container Platform での GCP の設定              | 395        |
| 23.2.2. オプション 2: OpenShift Container Platform での GCE の手動設定                          | 396        |
| 23.2.2.1. GCE 向けのマスターホストの手動設定                                                       | 396        |
| 23.2.2.2. GCE 向けのノードホストの手動設定                                                        | 397        |
| 23.2.3. GCP の OpenShift Container Platform レジストリーの設定                                | 398        |
| 23.2.3.1. GCP 向けの OpenShift Container Platform レジストリーの手動設定                          | 399        |
| 23.2.3.1.1. レジストリーが GCP オブジェクトストレージを使用していることを確認します。                                 | 400        |
| 23.2.4. OpenShift Container Platform が GCP ストレージを使用するように設定する                        | 402        |
| 23.2.5. Red Hat OpenShift Container Storage について                                    | 403        |
| 23.3. サービスとしての GCP 外部のロードバランサー使用                                                    | 403        |
| 第24章 AZURE の設定                                                                      | 406        |
| 24.1. 作業を開始する前に<br>                                                                 | 406        |
| 24.1.1. Microsoft Azure の認証の設定                                                      | 406        |
| 24.1.2. Microsoft Azure オフジェクトの設定                                                   | 407        |
|                                                                                     | 409        |
| 24.3. MICROSOFT AZURE 上の OPENSHIFT CONTAINER PLATFORM のイ ジベジトリーザンフル                 | 410        |
| 24.4. OPENSHIFT CONTAINER PLATFORM での MICROSOFT AZURE の設定                           | 412        |
| 24.4.1. Ansible を使用した OpenShift Container Platform での Azure の設定                     | 412        |
| 24.4.2. OpenShift Container Platform での Microsoft Azure の手動設定                       | 413        |
| 24.4.2.1. Microsoft Azure 向けのマスターホストの手動設定                                           | 413        |
| 24.4.2.2. Microsoft Azure 回りのノートホストの手動設定                                            | 414        |
| 24.4.3. Microsoft Azure の OpenShift Container Platform レンストリーの設定                    | 415        |
| 24.4.4. OpenShift Container Platform を Microsoft Azure ストレージを使用するように設定する            | 420        |
| 24.4.5. Red Hat OpenShint Container Storage について                                    | 420        |
| 24.5. MICROSOFT AZORE 外部ロードバブブリーのリーと大としての使用<br>24.5. ロードバランサーを使用したアプリケーションサンプルのデプロイ | 421<br>421 |
|                                                                                     | 421        |
| 第25章 VMWARE VSPHERE の設定                                                             | 423        |
| 25.1. 作業を開始する前に                                                                     | 423        |
| 25.1.1. 要件                                                                          | 423        |
| 25.1.1. パーミッション                                                                     | 424        |
| 25.1.1.2. OpenShift Container Platform と vMotion の使用                                | 426        |
| 25.2. OPENSHIFT CONTAINER PLATFORM での VSPHERE の設定                                   | 426        |
| 25.2.1. オフション 1: Ansible を使用した OpenShift Container Platform での vSphere の設定          | 426        |
| 25.2.2. オフション 2: OpenShift Container Platform での vSphere の手動設定                      | 430        |
| 25.2.2.1. vSphere 向けのマスターホストの手動設定                                                   | 430        |
| 25.2.2.2. vSphere 回げのノートホストの手動設定                                                    | 433        |
| 25.2.2.3. 設正変更の週用                                                                   | 434        |

| 25.3. OPENSHIFT CONTAINER PLATFORM が VSPHERE ストレージを使用するように設定する<br>前提条件 | 435<br>435 |
|------------------------------------------------------------------------|------------|
| 25.3.1. VMware vSphere ボリュームの動的プロビジョニング                                | 435        |
| 25.3.2. VMware vSphere ボリュームの静的プロビジョニング                                | 436        |
| 25.3.2.1. PersistentVolume の作成                                         | 436        |
| 25.3.2.2. VMware vSphere ボリュームのフォーマット                                  | 437        |
| 25.4. VSPHERE の OPENSHIFT CONTAINER PLATFORM レジストリーの設定                 | 438        |
| 25.4.1. Ansible を使用した vSphere の OpenShift Container Platform レジストリーの設定 | 438        |
| 25.4.2. OpenShift Container Platform レジストリーの動的にプロビジョニングされるストレージ        | 438        |
| 25.4.3. OpenShift Container Platform レジストリーの手動でプロビジョニングされるストレージ        | 439        |
| 25.4.4. Red Hat OpenShift Container Storage について                       | 439        |
| 25.5. 永続ボリュームのバックアップ                                                   | 439        |
| 第26章 ローカルボリュームの設定                                                      | 441        |
| 26.1. 概要                                                               | 441        |
| 26.2. ローカルボリュームのマウント                                                   | 441        |
| 26.3. ローカルプロビジョナーの設定                                                   | 442        |
| 26.4. ローカルプロビジョナーのデプロイ                                                 | 443        |
| 26.5. 新規デバイスの追加                                                        | 444        |
| 26.6. RAW ブロックデバイスの設定                                                  | 444        |
| 26.6.1. raw ブロックデバイスの準備                                                | 445        |
| 26.6.2. raw ブロックデバイスプロビジョナーのデプロイ                                       | 446        |
| 26.6.3. raw ブロックデバイスの永続ボリュームの使用                                        | 447        |
| 第27章 永続ストレージの設定                                                        | 449        |
|                                                                        | 449        |
| 27.2. NFS を使用した永続ストレージ                                                 | 449        |
| 27.2.1. 概要                                                             | 449        |
| 27.2.2. プロビジョニング                                                       | 450        |
| 27.2.3. ディスククォータの実施                                                    | 451        |
| 27.2.4. NFS ボリュームのセキュリティー                                              | 451        |
| 27.2.4.1. グループ ID                                                      | 452        |
| 27.2.4.2. ユーザー ID                                                      | 453        |
| 27.2.4.3. SELinux                                                      | 454        |
| 27.2.4.4. エクスボート設定                                                     | 454        |
| 27.2.5. リソースの回収                                                        | 455        |
| 27.2.6. 自動化                                                            | 456        |
| 27.2.7. その他の設定とトラブルシューティング                                             | 456        |
| 27.3. RED HAT GLUSTER STORAGE を使用する永続ストレージ                             | 457        |
| 27.3.1. 概要                                                             | 457        |
| 27.3.1.1. コンバージドモード                                                    | 457        |
| 27.3.1.2. インデペンデントモード                                                  | 458        |
| 27.3.1.3. スタンドアロンの Red Hat Gluster Storage                             | 458        |
| 27.3.1.4. GlusterFS ボリューム                                              | 459        |
| 27.3.1.5. gluster-block ボリューム                                          | 459        |
| 27.3.1.6. Gluster S3 Storage                                           | 460        |
| 27.3.2. 留意事項                                                           | 460        |
| 27.3.2.1. ソフトウェア要件                                                     | 460        |
| 27.3.2.2. ハードウェア要件                                                     | 461        |
| 27.3.2.3. ストレージのサイジング                                                  | 461        |
| 27.3.2.4. ボリューム操作の動作                                                   | 462        |
| 27.3.2.5. ボリュームのセキュリティー                                                | 462        |
| 27.3.2.5.1. POSIX パーミッション                                              | 463        |

|                                                                              | 100          |
|------------------------------------------------------------------------------|--------------|
| 27.3.2.5.2. SELinux                                                          | 463          |
|                                                                              | 464          |
| 27.3.4. イノストールンステム<br>27.2.41 独立王 - じ Ded Ulet Churter Chargens イードのインスト - 世 | 464          |
| 27.3.4.1. 独立モート: Red Hat Gluster Storage ノートのインストール                          | 464          |
| 27.3.4.2.1 ノストーフーの使用                                                         | 465          |
| 27.3.4.2.1. 小人下変数                                                            | 467          |
| 27.3.4.2.2. ロール変数                                                            | 468          |
| 27.3.4.2.3.1 メーン名とハーンヨノタク変数                                                  | 468          |
| 27.3.4.2.4.1例: 基本的なコンハーントモートのインストール                                          | 469          |
| 2/.3.4.2.5. 例: 基本的なインテベンテントモートのインストール                                        | 4/1          |
| 27.3.4.2.6. 例: 統合 OpenShift Container レンストリーを使用する接続モート                       | 4/2          |
| 27.3.4.2.7.1例: OpenShift ロキングおよびメトリクス用のコンハーシトモート                             | 4/3          |
| 27.3.4.2.8. 例: アブリゲージョン、レジストリー、ロキングおよびメトリグス用のコンハージドモー                        | ۲<br>175     |
| <u> 27.2.4.2.2. 例, 코プリケーション, しごフレリー, ロゼングセトオリレリクス田のノンゴペンゴン</u> ト             | 4/5<br>T 1   |
| 27.3.4.2.9.1例: アフリケーション、レジストリー、ロギングおよびメトリクス用のインナペンナント                        | τ-r<br>178   |
| 2735 接続モードのアンイストール                                                           | 480          |
| 27.3.5.3 安桃 ビードのアンドスト ル27.3.6 プロビジョーング                                       | -100<br>/1Q1 |
| 27.3.0. ノロビンヨーノノ                                                             | 401<br>//Q1  |
| 27.3.0.1. 時ビリノロビノョーノノ27.2.6.2 動的プロビジューング                                     | 401          |
| 27.3.0.2. 動向 プロビノョーノフ<br>27.4 OPENISTACK CINIDED を使用した永結フトレージ                | 404          |
| 27.4. GFENSTACK CINDER を使用した水池ストレーン<br>27.4. 餌亜                              | 405          |
| 27.4.1.100g                                                                  | 400<br>705   |
| 27.4.2. Cinder FV のノロビノョニノク<br>27.4.2.1 永結ボリュームの作成                           | 400          |
| 27.4.2.1. 小桃小ウェームのTF成<br>27.4.2.2. CinderのDV 形式                              | 400          |
| 27.4.2.2. Cinder ボリュー / のわたっ リティー                                            | 407          |
| 27.4.2.3. Cilidei ホリュームのセイエリティー<br>27.4.2.4. cinder ボリュームの判問                 | 407<br>700   |
| Z7.4.Z.4. CINDER がりェームの制成                                                    | 400          |
| 27.5. CEPH RADOS フロッツブバイス (RDD) を使用した小説ストレーン                                 | 400<br>100   |
| 27.3.1.1%安<br>27月2 プロビジューング                                                  | 400          |
| 27.5.2. ノロビンヨーノク<br>27.5.2. ノロビンヨーノク                                         | 409          |
| 27.5.2.1. Ceph シークレットの作成<br>27.5.2.2 永結ポリュー / の作成                            | 409          |
| Z7.5.Z.Z. 小椀ホリュームの作成                                                         | 490          |
| 27.5.3. Ceph ホリュームのビイユリティー<br>27.6. AWG FLASTIC PLOCK STOPE を使用したシ結フトレージ     | 491          |
| 27.0. AWS ELASTIC BLOCK STORE を使用した水殻ストレーン                                   | 492          |
| 27.0.1. 恢安                                                                   | 492          |
| 27.0.2. フロビンヨーノク                                                             | 493          |
| 27.6.2.1. 水椀ホリュームの1F成<br>27.6.2.2 ギリュー 人のフェースット                              | 493          |
|                                                                              | 494          |
|                                                                              | 494          |
| 27.7. GCE PERSISTENT DISK を使用した水統ストレーン                                       | 494          |
|                                                                              | 494          |
|                                                                              | 495          |
| 27.7.2.1. 水統ホリュームの作成                                                         | 495          |
|                                                                              | 496          |
| 27.8. ISCSI を使用した水続ストレーン                                                     | 496          |
|                                                                              | 496          |
|                                                                              | 496          |
| 2/.8.2.I. テイスククォータの実施<br>27.8.2.2 (200) ギリー・ケットキーリティ                         | 497          |
| 27.8.2.2. ISCSI ホリュームのセキュリティー                                                | 497          |
| 27.8.2.3. iSCSI のマルチバス化                                                      | 497          |
| 27.8.2.4. ISCSI のカスタムイニシエーター IQN                                             | 498          |
| 2/.9. ノア1ハーナヤネルを使用した氷続ストレージ                                                  | 498          |
| 27.9.1. 硪安                                                                   | 498          |

| 27.9.2. プロビジョニング                                                               | 499        |
|--------------------------------------------------------------------------------|------------|
| 27.9.2.1. ディスククォータの実施                                                          | 500        |
| 27.9.2.2. ファイバーチャネルボリュームのセキュリティー                                               | 500        |
| 27.10. AZURE DISK を使用した永続ストレージ                                                 | 500        |
| 27.10.1. 概要                                                                    | 500        |
| 27.10.2. 前提条件                                                                  | 500        |
| 27.10.3. プロビジョニング                                                              | 500        |
| 27.10.4. Azure Disk での地域クラウドの設定                                                | 501        |
| 2710.4.1 永続ボリュームの作成                                                            | 501        |
| $271042 \pi J_2 - 4007 \pi - 7 \gamma h$                                       | 502        |
| 2711 AZURE FILE を使用した永続ストレージ                                                   | 503        |
| 27 111 概要                                                                      | 503        |
| 27112 作業を開始する前に                                                                | 503        |
| 27.11.2. 作来で「加加」の前に<br>27.11.3 設定ファイルのサンプル                                     | 504        |
| 2711.4 Azura Fila でのリージョンクラウドの設定                                               | 505        |
| 27.11.5. Azure Storage Account シークレットの作成                                       | 505        |
| 27.11.5. Azure Storage Account シークレクトのFF成                                      | 505        |
| 27.12.1 ELAVOLOME ノブブインを使用した小桃ストレーン<br>27.12.1 世界                              | 506        |
| 27.12.1.11 (M安<br>27.12.2. Flov)/oluma ドライバー                                   | 500        |
| 27.12.2. The Volume トライン<br>27.12.2.1 ファクー 宇行の割け当て/割け当て留除がある Elay/Joluma ドライバー | 507        |
| 27.12.2.1. マスク 美行の割り当て/割り当て解除がめる Hexvolume ドライバー                               | 510        |
|                                                                                | 510        |
| 27.12.3. Flex Volume ドライバーのインストール<br>27.12.4. Flex Volume ドライバーを使用したストレージの使用   | 511<br>E11 |
| 27.12.4. Flex Volume ト ノイハーを使用したストレーンの使用                                       | 511<br>F12 |
| 27.13. 小祝ストレーン用の VMIWARE VSPHERE ホリューム                                         | 512        |
| 27.13.1. 恢安                                                                    | 512        |
| 即旋米性<br>27.12.2.2.Mauser Calore ギリューノの動的プロビジュニング                               | 513        |
| 27.13.2. VMware vSphere ホリュームの勤的フロビジョニフク                                       | 513        |
| 27.13.3. VMware vSphere ホリュームの静的ノロビンヨニング                                       | 514        |
| 27.13.3.1. VMDK の作成                                                            | 514        |
| 27.13.3.2. Persistent Volume の作成                                               | 514        |
| 27.13.3.3. VMware vSphere ホリュームのフォーマット                                         | 515        |
| 27.14. ローカルホリュームを使用しに水続ストレーン                                                   | 516        |
|                                                                                | 516        |
| 27.14.2. フロビジョニング                                                              | 516        |
|                                                                                | 516        |
| 27.14.4. ローカルの Persistent Volume Claim (永続ホリューム要求) の作成                         | 51/        |
|                                                                                | 51/        |
| 27.15. CONTAINER STORAGE INTERFACE (CSI) を使用した永続ストレージ                          | 518        |
| 27.15.1. 概要                                                                    | 518        |
| 27.15.2. アーキテクチャー                                                              | 518        |
| 27.15.2.1. 外部の CSI コントローラー                                                     | 519        |
| 27.15.2.2. CSI ドライバーの DaemonSet                                                | 520        |
| 27.15.3. デプロイメント例                                                              | 520        |
| 27.15.4. 動的プロビジョニング                                                            | 525        |
| 27.15.5. 使用方法                                                                  | 525        |
| 27.16. OPENSTACK MANILA を使用した永続ストレージ                                           | 525        |
| 27.16.1. 概要                                                                    | 525        |
| 27.16.2. インストールと設定                                                             | 526        |
| 27.16.2.1. 外部プロビジョナーの起動                                                        | 526        |
| 27.16.3. 使用方法                                                                  | 529        |
| 27.17. 動的プロビジョニングとストレージクラスの作成                                                  | 529        |
| 27.17.1. 概要                                                                    | 529        |
| 27.17.2. 動的にプロビジョニングされる使用可能なプラグイン                                              | 530        |

| 27.17.3. StorageClass の定義                               | 531 |
|---------------------------------------------------------|-----|
|                                                         | 531 |
| 27.17.3.2. StorageClass のアノテーション                        | 532 |
|                                                         | 532 |
| 27.17.3.4. AWS ElasticBlockStore (EBS) オブジェクトの定義        | 533 |
| 27.17.3.5. GCE PersistentDisk (gcePD) オブジェクトの定義         | 533 |
| 27.17.3.6. GlusterFS オブジェクトの定義                          | 534 |
| 27.17.3.7. Ceph RBD オブジェクトの定義                           | 536 |
| 27.17.3.8. Trident オブジェクトの定義                            | 536 |
| 27.17.3.9. VMWare vSphere オブジェクトの定義                     | 537 |
| 27.17.3.10. Azure File のオブジェクト定義                        | 537 |
| 27.17.3.11. Azure Disk オブジェクト定義                         | 538 |
| 27.17.4. デフォルト StorageClass の変更                         | 539 |
| 27.17.5. 追加情報とサンプル                                      | 540 |
| 27.18. ボリュームのセキュリティー                                    | 540 |
| 27.18.1. 概要                                             | 540 |
| 27.18.2. SCC、デフォルト値および許可される範囲                           | 541 |
| 27.18.3. 補助グループ                                         | 544 |
| 27.18.4. fsGroup                                        | 548 |
| 27.18.5. ユーザー ID                                        | 550 |
| 27.18.6. SELinux オプション                                  | 552 |
| 27.19. セレクターとラベルによるボリュームのバインディング                        | 553 |
| 27.19.1. 概要                                             | 553 |
| 27.19.2. 必要になる状況                                        | 553 |
| 27.19.3. Deployment                                     | 554 |
| 27.19.3.1. 前提条件                                         | 554 |
| 27.19.3.2. 永続ボリュームと要求の定義                                | 554 |
| 27.19.3.3. オプション: PVC の特定の PV へのバインド                    | 555 |
| 27.19.3.4. オプション: 特定の PVC に対する PV の確保                   | 555 |
| 27.19.3.5. 永続ボリュームと要求のデプロイ                              | 556 |
| 27.20. コントローラー管理の割り当ておよび割り当て解除                          | 557 |
| 27.20.1. 概要                                             | 557 |
| 27.20.2. 割り当て/割り当て解除の管理元の判別                             | 557 |
| 27.20.3. コントローラー管理の割り当て/割り当て解除を有効にするノードの設定              | 557 |
| 27.21. 永続ボリュームスナップショット                                  | 558 |
| 27.21.1. 概要                                             | 558 |
| 27.21.2. 機能                                             | 558 |
| 27.21.3. インストールと設定                                      | 558 |
| 27.21.3.1. 外部のコントローラーおよびプロビジョナーの起動                      | 559 |
| 27.21.3.2. スナップショットユーザーの管理                              | 561 |
| 27.21.4. ボリュームスナップショットとボリュームスナップショットデータのライフサイクル         | 562 |
| 27.21.4.1. Persistent Volume Claim (永続ボリューム要求) と永続ボリューム | 562 |
| 27.21.4.1.1. スナップショットプロモーター                             | 562 |
| 27.21.4.2. スナップショットの作成                                  | 562 |
| 27.21.4.3. スナップショットの復元                                  | 564 |
| 27.21.4.4. スナップショットの削除                                  | 564 |
| 27.22. HOSTPATH の使用                                     | 564 |
| 27.22.1. 概要                                             | 565 |
| 27.22.2. Pod 仕様での hostPath ボリュームの設定                     | 565 |
| 27.22.3. hostPath ボリュームの静的なプロビジョニング                     | 566 |
| 27.22.4. hostPath 共有の特権付き Pod でのマウント                    | 567 |
| 27.22.5. 関連情報                                           | 568 |

| 第28章 <b>永続ストレージの例</b><br>                                                 | 569 |
|---------------------------------------------------------------------------|-----|
| 20.1. 減安<br>28.2.2 つの PEPSISTENT VOLUME CLAIM (永続ボリューム要求) 問での NES マウントの共有 | 569 |
| 20.2.2 2 90 FERSISTENT VOLUME CLAIM (小杭尔子王 五安尔) 间 CONTS Y 7 2 FO共有        | 569 |
| 20.2.1. (M安<br>28.2.2. 永結ボリュームの作成                                         | 560 |
| 20.2.2. 小祝かりユームの作成<br>20.2.2 Parsistant Volume Claim (永結ボリューケ要求 DVC)の佐成   | 509 |
| 20.2.3. Persistent Volume Claim (小航小サユーム安永、PVC)の作成                        | 570 |
|                                                                           | 571 |
|                                                                           | 572 |
| 28.2.0. 向し PVC を参照 9 る迫加 P00 の作成                                          | 576 |
| 28.3. CEPH RBD を使用した詳細例<br>28.3. The men                                  | 5/8 |
|                                                                           | 5/8 |
| 28.3.2. ceph-common ハックージのインストール                                          | 5/8 |
| 28.3.3. Ceph シークレットの作成                                                    | 5/8 |
|                                                                           | 5/9 |
| 28.3.5. Persistent Volume Claim (永続ホリューム要求、PVC) の作成                       | 580 |
| 28.3.6. Pod の作成                                                           | 581 |
| 28.3.7. グルーブ ID と所有者 ID の定義 (オブション)                                       | 582 |
| 28.3.8. ceph-user-secret をプロジェクトのデフォルトとして設定する方法                           | 582 |
| 28.4. 動的プロビジョニングでの CEPH RBD の使用                                           | 583 |
| 28.4.1. 概要                                                                | 583 |
| 28.4.2. 動的ボリューム用プールの作成                                                    | 583 |
| 28.4.3. 動的な永続ストレージでの既存の Ceph クラスターの使用                                     | 584 |
| 28.4.4. ceph-user-secret をプロジェクトのデフォルトとして設定する方法                           | 587 |
| 28.5. GLUSTERFS を使用する詳細例                                                  | 588 |
| 28.5.1. 概要                                                                | 588 |
| 28.5.2. 前提条件                                                              | 588 |
| 28.5.3. 静的プロビジョニング                                                        | 589 |
| 28.5.4. ストレージの使用                                                          | 592 |
| 28.6. GLUSTERFS を動的プロビジョニングに使用する詳細例                                       | 594 |
| 28.6.1. 概要                                                                | 594 |
| 28.6.2. 前提条件                                                              | 594 |
| 28.6.3. 動的プロビジョニング                                                        | 595 |
| 28.6.4. ストレージの使用                                                          | 596 |
| 28.7. 特権付き POD へのボリュームのマウント                                               | 598 |
| 28.7.1. 概要                                                                | 598 |
| 28.7.2. 前提条件                                                              | 598 |
| 28.7.3. 永続ボリュームの作成                                                        | 598 |
| 28.7.4. 通常ユーザーの作成                                                         | 599 |
| 2875 Persistent Volume Claim (永続ボリューム要求、PVC) の作成                          | 599 |
|                                                                           | 600 |
| 28761 Podの SCC の確認                                                        | 600 |
| 28762 マウントの検証                                                             | 600 |
| 28.8 マウントの伝播                                                              | 601 |
|                                                                           | 601 |
|                                                                           | 601 |
| 28.8.2. 爬                                                                 | 601 |
| ZO.O.J. 政定                                                                | 602 |
| 28.9. 初日 OPENSHIFT CONTAINER レンストリーから GLUSTERFS への切り皆え                    | 602 |
| 20.3.1.                                                                   | 602 |
| 28.9.2. 則友余件<br>29.9.2. ChurterFC Demister th/shows Chine のチョンディーマング      | 602 |
| 28.9.3. GlusterFS Persistent Volume Claim の手動ノロビジョニンク                     | 602 |
| 28.9.4. PersistentVolumeClaim のレンストリーへの割り当て                               | 605 |
| 28.10. フベルによる氷続ホリュームのバインド                                                 | 606 |
| 28.10.1. 硪要                                                               | 606 |

| <ul> <li>28.10.1.1. 想定条件</li> <li>28.10.2. 仕様の定義</li> <li>28.10.2.1. ラベルのある永続ボリューム</li> <li>28.10.2.2. セレクターのある Persistent Volume Claim (永続ボリューム要求)</li> <li>28.10.2.3. ボリュームエンドポイント</li> <li>28.10.2.4. PV、PVC、およびエンドポイントのデプロイ</li> <li>28.11.ストレージクラスを使用した動的プロビジョニング</li> <li>28.11.1. 概要</li> <li>28.11.2. シナリオ 1: 2 種類の StorageClass を持つ基本的な動的プロビジョニング</li> <li>28.12. ジナリオ 2: クラスターにおけるデフォルトの StorageClass の動作を有効にする方法</li> <li>28.12. 既存のレガシーストレージに対するストレージクラスの使用</li> <li>28.12.1. シナリオ 1: レガシーデータを含む既存の永続ボリュームに StorageClass をリンクさせる</li> <li>28.13. AZURE BLOB ストレージでの統合コンテナーイメージレジストリーの設定</li> <li>28.13.1. 概要</li> <li>28.13.2. 操作を始める前に</li> <li>28.13.3. レジストリー設定の上書き</li> </ul> | 606<br>607<br>607<br>608<br>609<br>609<br>609<br>611<br>616<br>616<br>616<br>616<br>619<br>619<br>619<br>619 |
|----------------------------------------------------------------------------------------------------|----------------------------------------------------------------------------------------------------|
| <b>第29章 一時ストレージの設定</b><br>29.1. 概要<br>29.2. 一時ストレージの有効化                                                                                                    | <b>621</b><br>621<br>621                                                                                     |
| <ul> <li>第30章 HTTP プロキシーの使用</li> <li>30.1. 概要</li> <li>30.2. NO_PROXY の設定</li> <li>30.3. ホストでのプロキシーの設定</li> <li>30.4. ANSIBLE を使用したホストでのプロキシー設定</li> <li>30.5. DOCKER PULL のプロキシー設定</li> <li>30.6. プロキシーの背後での MAVEN の使用</li> <li>30.7. S2I ビルドでのプロキシーの設定</li> <li>30.8. デフォルトテンプレートでのプロキシーの設定</li> <li>30.9. POD でのプロキシー環境変数の設定</li> <li>30.10. GIT リポジトリーのアクセス</li> </ul>                                                                                                    | 623<br>623<br>624<br>625<br>625<br>626<br>626<br>627<br>627<br>627                                           |
| <ul> <li>第31章 グローバルビルドのデフォルトと上書きの設定</li> <li>31.1. 概要</li> <li>31.2. グローバルビルドのデフォルトの設定</li> <li>31.2.1. Ansible を使用したグローバルビルドのデフォルトの設定</li> <li>31.2.2. グローバルビルドのデフォルトの手動設定</li> <li>31.3. グローバルビルドの上書きの設定</li> <li>31.3.1. Ansible を使用したグローバルビルドの上書きの設定</li> <li>31.3.2. グローバルビルドの上書きの手動設定</li> </ul>                                                                                                    | 629<br>630<br>630<br>631<br>632<br>632<br>633                                                                |
| <b>第32章 パイプライン実行の設定</b><br>32.1. 概要<br>32.2. OPENSHIFT JENKINS CLIENT プラグイン<br>32.3. OPENSHIFT JENKINS の同期プラグイン                                                                                                    | <b>635</b><br>635<br>636<br>636                                                                              |
| 第33章 ルートのタイムアウトの設定                                                                                                    | 638                                                                                                    |
| <b>第34章 ネイティブのコンテナールーティングの設定</b><br>34.1. ネットワークの概要<br>34.2. ネイティブのコンテナールーティングの設定<br>34.3. コンテナーネットワーク用のノードのセットアップ<br>34.4. コンテナーネットワーク用のルーターのセットアップ                                                                                                    | <b>639</b><br>639<br>639<br>640<br>640                                                                       |

| <b>第35章 エッジロードバランサーからのルーティング</b>              | <b>641</b><br>641 |
|-----------------------------------------------|-------------------|
| 35.2. ロードバランサーを SDN に含める                      | 641               |
| 35.3. RAMP ノードを使用したトンネルの確立                    | 641               |
| 35.3.1. 高可用性を備えた Ramp ノードの設定                  | 644               |
| 第36章 コンテナーログの集計                               | 645               |
| 36.1. 概要                                      | 645               |
| 36.2. デプロイ前の設定                                | 645               |
| 36.3. ロギング ANSIBLE 変数の指定                      | 645               |
| 36.4. EFK スタックのデプロイ                           | 657               |
| 36.5. デプロイメントの概要と調整                           | 658               |
| 36.5.1. Ops クラスター                             | 658               |
| 36.5.2. Elasticsearch                         | 659               |
| 36.5.2.1. 永続的な Elasticsearch ストレージ            | 660               |
| 36.5.2.1.1. 永続ボリュームとしての NFS の使用               | 662               |
| 36.5.2.1.2. NFS のローカルストレージとしての使用              | 663               |
| 36.5.2.1.3. Elasticsearch の hostPath ストレージの設定 | 665               |
| 36.5.2.1.4. Elasticsearch のスケールの変更            | 667               |
| 36.5.2.1.5. Elasticsearch レプリカ数の変更            | 667               |
| 36.5.2.1.6. Elasticsearch のルートとしての公開          | 667               |
| 36.5.3. Fluentd                               | 668               |
| 36.5.4. Kibana                                | 682               |
| 36.5.5. Curator                               | 688               |
| 36.5.5.1. Curator Actions File の使用            | 689               |
| 36.5.5.2. Curator 設定の作成                       | 691               |
| 36.6. CLEANUP                                 | 692               |
| 36.7. 外部 ELASTICSEARCH インスタンスへのログの送信          | 692               |
| 36.8. 外部 SYSLOG サーバーへのログの送信                   | 692               |
| 36.9. ELASTICSEARCH 管理操作の実行                   | 695               |
| 36.10. EFK 証明書の再デプロイ                          | 696               |
| 36.11. 集計されたロギングのドライバーの変更                     | 696               |
| 36.12. ELASTICSEARCH の手動ロールアウト                | 698               |
| 36.12.1. Elasticsearch ローリングクラスター再起動の実行       | 698               |
| 36.12.2. Elasticsearch フルクラスター再起動の実行          | 699               |
| 36.13. EFK のトラブルシューティング                       | 700               |
| 36.13.1. すべての EFK コンポーネントに関連するトラブルシューティング     | 700               |
| 36.13.2. ElasticSearch に関連するトラブルシューティング       | 701               |
| 36.13.3. Kibana                               | 702               |
| 第37章 集計ロギングのサイジングに関するガイドライン                   | 705               |
| 37.1. 概要                                      | 705               |
| 37.2. インストールシステム                              | 705               |
| 37.2.1. 大規模クラスター                              | 707               |
| 37.3. SYSTEMD-JOURNALD と RSYSLOG              | 707               |
| 37.4. EFK ロギングのスケールアップ                        | 708               |
| 37.4.1. マスターイベントは、ログとして EFK に集計されます。          | 708               |
| 37.5. ストレージに関する考慮事項                           | 708               |
| 第38章 クラスターメトリクスの有効化                           | 709               |
| 38.1. 概要                                      | 709               |
| 38.2. 操作を始める前に                                | 709               |
| 38.3. メトリクスデータストレージ                           | 709               |
| 38.3.1. 永続ストレージ                               | 709               |

| 38.3.2. クラスターメトリクスのキャパシティーピニング                             | 710 |
|------------------------------------------------------------|-----|
| 既知の問題と制限                                                   | 712 |
| 38.3.3. 非永続ストレージ                                           | 712 |
| 38.4. メトリクス ANSIBLE ロール                                    | 713 |
| 38.4.1. メトリクス Ansible 変数の指定                                | 713 |
| 38.4.2. シークレットの使用                                          | 716 |
| 38.4.2.1. ユーザー固有の証明書の提供                                    | 717 |
| 38.5. メトリックコンポーネントのデプロイ                                    | 717 |
| 38.5.1. メトリクスの診断                                           | 718 |
| 38.6. メトリクスのパブリック URL の設定                                  | 718 |
| 38.7. HAWKULAR METRICS への直接アクセス                            | 719 |
| 38.7.1. OpenShift Container Platform プロジェクトと Hawkular テナント | 719 |
| 38.7.2. 承認                                                 | 719 |
| 38.8. OPENSHIFT CONTAINER PLATFORM クラスターメトリクス POD のスケーリング  | 719 |
| 38.9. CLEANUP                                              | 719 |
| 第39章 WEB コンソールのカスタマイズ                                      | 721 |
| 39.1. 概要                                                   | 721 |
| 39.2. 拡張スクリプトとスタイルシートの読み込み                                 | 721 |
| 39.2.1. 拡張プロパティーの設定                                        | 722 |
| 39.3. 外部ロギングソリューションの拡張オプション                                | 723 |
| 39.4. ガイド付きツアーのカスタマイズと無効化                                  | 723 |
| 39.5. ドキュメントリンクのカスタマイズ                                     | 723 |
| 39.6. ロゴのカスタマイズ                                            | 723 |
| 39.7. メンバーシップのホワイトリストのカスタマイズ                               | 724 |
| 39.8. ドキュメントへのリンクの変更                                       | 724 |
| 39.9. CLI をダウンロードするリンクの追加または変更                             | 725 |
| 39.9.1. About ページのカスタマイズ                                   | 725 |
| 39.10. ナビゲーションメニューの設定                                      | 726 |
| 39.10.1. トップナビゲーションドロップダウンメニュー                             | 726 |
| 39.10.2. アプリケーションランチャー                                     | 727 |
| 39.10.3. システムステータスバッジ                                      | 727 |
| 39.10.4. プロジェクトの左ナビゲーション                                   | 728 |
| 39.11. 主要アプリケーションの設定                                       | 729 |
| 39.12. カタログカテゴリーの設定                                        | 730 |
| 39.13. クォータ通知メッセージの設定                                      | 731 |
| 39.14. CREATE FROM URL NAMESPACE ホワイトリストの設定                | 732 |
| 39.15. COPY LOGIN コマンドの無効化                                 | 732 |
| 39.15.1. ワイルドカードルートの有効化                                    | 732 |
| 39.16. ログインページのカスタマイズ                                      | 733 |
| 39.16.1. 使用例                                               | 733 |
| 39.17. OAUTH エラーページのカスタマイズ                                 | 733 |
| 39.18. ログアウト URL の変更                                       | 734 |
| 39.19. ANSIBLE を使用した WFB コンソールカスタマイズの設定                    | 734 |
| 39.20. WEB コンソール URL ポートおよび証明書の変更                          | 735 |
| 第40章 外部永続ボリュームプロビジョナーのデプロイ                                 | 736 |
| 40.1. 概要                                                   | 736 |
| 40.2. 操作を始める前に                                             | 736 |
| 40.2.1. 外部プロビジョナーの Ansible ロール                             | 736 |
| 40.2.2. 外部プロビジョナーの Ansible 変数                              | 736 |
| 40.2.3. AWS EFS プロビジョナーの Ansible 変数                        | 737 |
| 40.3. プロビジョナーのデプロイ                                         | 738 |
|                                                            |     |

| 40.3.1. AWS EFS プロビジョナーのデプロイ<br>40.3.1.1. AWS EFS オブジェクト定義 | 738<br>738 |
|------------------------------------------------------------|------------|
| 40.4. CLEANUP                                              | 739        |
| 第41章 OPERATOR FRAMEWORK (テクノロジープレビュー) のインストール              | 740        |
| 41.1. このテクノロジープレビューについて                                    | 740        |
| 41.2. ANSIBLE を使用した OPERATOR LIFECYCLE MANAGER のインストール     | 742        |
| 41.3. 最初の OPERATOR の起動                                     | 743        |
| 41.4. ご協力のお願い                                              | 749        |
| 第42章 OPERATOR LIFECYCLE MANAGER のアンインストール                  | 750        |
| 42.1. ANSIBLE を使用した OPERATOR LIFECYCLE MANAGER のアンインストール   | 750        |

# 第1章 概要

本書では、OpenShift Container Platform クラスターのインストール後に利用できる追加の設定オプ ションについて説明します。

# 第2章 レジストリーのセットアップ

# 2.1. 内部レジストリーの概要

#### 2.1.1. レジストリーについて

OpenShift Container Platform は、ソースコードから コンテナーイメージ をビルドし、デプロイし、そ のライフサイクルを管理することができます。これを可能にするため、 OpenShift Container Platform は内部の 統合コンテナーイメージレジストリー を提供しています。このレジストリーは OpenShift Container Platform 環境にデプロイでき、ここからイメージをローカルで管理できます。

2.1.2. 統合レジストリーまたはスタンドアロンレジストリー

完全な OpenShift Container Platform クラスターの初回インストール時に、レジストリーはインストー ルプロセスで自動的にデプロイされている可能性があります。自動的にデプロイされていなかった場合 やレジストリー設定のカスタマイズが追加で必要になる場合には、既存クラスターへのレジストリーの デプロイ を参照してください。

OpenShift Container Platform のレジストリーは、完全な OpenShift Container Platform クラスターの 統合部分として実行されるようにデプロイすることが可能である一方、スタンドアロンのコンテナーイ メージレジストリーとして個別にインストールすることも可能です。

スタンドアロンレジストリーをインストールするには、スタンドアロンレジストリーのインストールの 手順に従ってください。このインストールパスは、レジストリーと専用の Web コンソールを実行する オールインワンのクラスターをデプロイします。

2.2. 既存クラスターへのレジストリーのデプロイ

#### 2.2.1. 概要

OpenShift Container Platform クラスターの初回インストール時に統合レジストリーが事前に自動的に デプロイされなかった場合や、正常に実行されず、既存のクラスターに再デプロイする必要がある場合 は、以下のセクションで新規レジストリーをデプロイするためのオプションを参照してください。

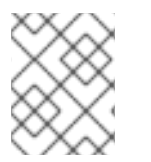

#### 注記

スタンドアロンレジストリー をインストールしていない場合、このトピックは不要にな ります。

#### 2.2.2. レジストリーホスト名の設定

内部参照と外部参照の両方でレジストリーを認識するために使用するホスト名およびポートを設定でき ます。これを実行すると、イメージストリームはイメージのホスト名ベースのプッシュおよびプル仕様 を提供することができ、これによってイメージのコンシューマーがレジストリーのサービス IP の変更 の影響を受けないようにし、イメージストリームとその参照をクラスター間で移植できる可能性があり ます。

クラスター内からレジストリーを参照するために使用されるホスト名を設定するには、マスター設定 ファイルの imagePolicyConfig セクションで internalRegistryHostname を設定します。外部のホス ト名は、同じ場所で externalRegistryHostname の値を設定することで管理されます。

#### イメージポリシーの設定

imagePolicyConfig: internalRegistryHostname: docker-registry.default.svc.cluster.local:5000 externalRegistryHostname: docker-registry.mycompany.com

レジストリー自体は、同じ内部ホスト名の値で設定する必要があります。これは、レジストリーのデプ ロイメント設定で REGISTRY\_OPENSHIFT\_SERVER\_ADDR環境変数を設定するか、またはレジスト リー設定の OpenShift セクション で値を設定することで実行できます。

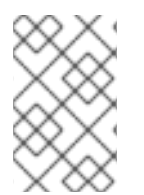

# 注記

レジストリーで TLS を有効にしている場合、サーバー証明書にはレジストリーの参照に 使用されるホスト名が含まれている必要があります。ホスト名をサーバー証明書に追加 する方法については、レジストリーのセキュリティー保護 を参照してください。

# 2.2.3. レジストリーのデプロイ

統合コンテナーイメージレジストリーをデプロイするには、クラスター管理者権限を持つユーザーとして oc adm registry コマンドを使用します。以下に例を示します。

\$ oc adm registry --config=/etc/origin/master/admin.kubeconfig \
--service-account=registry \
--images='registry.redhat.io/openshift3/ose-\${component}:\${version}' 3

🚹 🛛 --config は、クラスター管理者 のための CLI 設定ファイル へのパスです。

--service-account は、レジストリーの Pod の実行に使用されるサービスアカウントです。

3 OpenShift Container Platform の適切なイメージをプルするために必要です。\${component} および \${version} はインストール時に動的に置き換えられます。

これにより、docker-registry と呼ばれるサービスとデプロイメント設定が作成されます。正常にデプロイされると、Pod が docker-registry-1-cpty9 のような名前で作成されます。

レジストリーの作成時に指定できるオプションの詳細の一覧を表示するには、以下を実行します。

\$ oc adm registry --help

--fs-group の値は、レジストリーが使用する SCC (通常は制限付き SCC) によって許可されている必要 があります。

2.2.4. レジストリーの DaemonSet としてのデプロイ

レジストリーを --daemonset オプションを使用して DaemonSet としてデプロイするには、 oc adm registry コマンドを使用します。

DeamonSet は、ノードの作成時に、それらに指定された Pod のコピーが含まれていることを確認します。ノードが削除されると、Pod はガベージコレクションされます。

**DaemonSet**の詳細は、Daemonsetの使用 を参照してください。

2.2.5. レジストリーのコンピュートリソース

デフォルトでは、レジストリーは コンピュートリソースの要求や制限 に関する設定がない状態で作成 されます。実稼働環境では、レジストリーのデプロイメント設定を更新してレジストリー Pod のリ ソース要求や制限を設定しておくことが強く推奨されます。設定しない場合、レジストリー Pod は BestEffort Pod と判断されます。

要求や制限の設定に関する詳細は、コンピュートリソース を参照してください。

#### 2.2.6. レジストリーのストレージ

レジストリーには、コンテナーのイメージとメタデータが格納されています。Pod をレジストリーと共 に単純にデプロイする場合、Pod の終了時に破棄される一時的なボリュームを使用します。誰かがビル ドまたはレジストリーにプッシュしたイメージは消えます。

このセクションでは、サポートされているレジストリーのストレージドライバーの一覧を示します。詳 細は、コンテナーイメージレジストリーのドキュメント を参照してください。

以下の一覧には、レジストリーの設定ファイルで設定する必要のあるストレージドライバーが含まれま す。

- ファイルシステム。ファイルシステムはデフォルトですので、設定する必要はありません。
- S3。詳細は、CloudFrontの設定のドキュメントを参照してください。
- OpenStack Swift
- Google Cloud Storage (GCS)
- Microsoft Azure
- Aliyun OSS

レジストリーの一般的なストレージ設定オプションはサポートされています。詳細は、コンテナーイ メージレジストリーのドキュメント を参照してください。

以下のストレージオプションは、ファイルシステムドライバー で設定する必要があります。

- GlusterFS ストレージ
- Ceph Rados ブロックデバイス

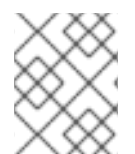

#### 注記

サポートされている永続ストレージドライバーの詳細は、永続ストレージの設定 および 永続ストレージの例 を参照してください。

#### 2.2.6.1. 実稼働環境での使用

実稼働環境での使用の場合には、リモートボリュームを割り当てるか、または 各自が選択した永続スト レージ方法を定義して使用します。

たとえば、既存の Persistent Volume Claim (永続ボリューム要求) を使用するには、以下を実行します。

\$ oc set volume deploymentconfigs/docker-registry --add --name=registry-storage -t pvc \ --claim-name=<pvc\_name> --overwrite

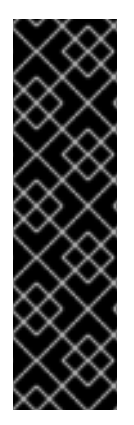

#### 重要

テストにより、RHEL NFS サーバーをコンテナーイメージレジストリーのストレージ バックエンドとして使用することに関する問題が検出されています。これには、 OpenShift Container レジストリーおよび Quay が含まれます。そのため、コアサービス で使用される PV をサポートするために RHEL NFS サーバーを使用することは推奨され ていません。

他の NFS の実装ではこれらの問題が検出されない可能性があります。OpenShift コアコ ンポーネントに対して実施された可能性のあるテストに関する詳細情報は、個別の NFS 実装ベンダーにお問い合わせください。

#### 2.2.6.1.1. Amazon S3 のストレージのバックエンドとしての使用

Amazon Simple Storage Service のストレージを内部コンテナーイメージレジストリーと共に使用する 方法もあります。Amazon Simple Storage Service は AWS マネジメントコンソール で管理できるセ キュアなクラウドストレージです。これを使用するには、レジストリーの設定ファイルを手動で編集 し、レジストリー Pod にマウントする必要があります。ただし、設定を開始する前に、アップスト リームの 推奨される手順 を確認してください。

デフォルトの YAML 設定ファイル をベースとして取得し、storageセクションのfilesystemエントリー を、以下のように s3 エントリーに置き換えます。これにより、ストレージのセクションは以下のよう になります。

storage: cache: layerinfo: inmemory delete: enabled: true s3: accesskey: awsaccesskey secretkey: awssecretkey 2 region: us-west-1 regionendpoint: http://myobjects.local bucket: bucketname encrypt: true keyid: mykeyid secure: true v4auth: false chunksize: 5242880 rootdirectory: /s3/object/name/prefix

1

Amazon のアクセスキーに置き換えてください。

Amazon のシークレットキーに置き換えてください。

s3のすべての設定オプションは、アップストリームの ドライバー参照ドキュメント に記載されています。

レジストリー設定を上書きすると、設定ファイルを Pod にマウントするための追加の手順に進みます。

使用している統合レジストリーでサポートされていない S3 リージョンを使用する必要がある場合 は、S3 ドライバー設定 を参照してください。

#### 2.2.6.2. 非実稼働環境での使用

非実稼働環境の場合、--mount-host=<path>オプションを使って、永続ストレージに使用するレジストリーのディレクトリーを指定します。次に、レジストリーのボリュームがホストのマウントとして、 指定された <path> に作成されます。

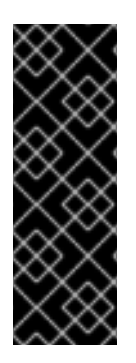

#### 重要

--mount-host オプションは、レジストリーのコンテナーが実行されているノードから ディレクトリーをマウントします。docker-registry デプロイメント設定をスケールアッ プすると、レジストリー Pod とコンテナーが別々のノードで実行されので、それぞれ独 自のローカルストレージを使用したレジストリーコンテナーが2つ以上作成される可能 性があります。これは予期しない動作を生じさせます。その後に繰り返される同一イ メージのプル要求が最終的に到達するコンテナーによっては必ずしも成功しない場合が あるためです。

--mount-host オプションは、レジストリーコンテナーを特権モードで実行することを要求します。この要求は、ユーザーが --mount-host を指定すると自動的に有効にされます。ただしデフォルトでは、 すべての Pod が 特権付きコンテナー をデフォルトで実行できる訳ではありません。それでもこのオプ ションを使用する必要がある場合は、レジストリーを作成してから、レジストリーがインストール時に 作成された registry サービスアカウントを使用するように指定してください。

\$ oc adm registry --service-account=registry \
 --config=/etc/origin/master/admin.kubeconfig \
 --images='registry.redhat.io/openshift3/ose-\${component}:\${version}' \
 --mount-host=<path>

1 OpenShift Container Platform の適切なイメージをプルするために必要です。**\${component}** および **\${version}** はインストール時に動的に置き換えられます。

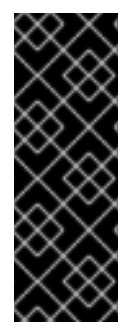

## 重要

コンテナーイメージレジストリー Pod は、ユーザー 1001 として実行されます。この ユーザーは、ホストのディレクトリーへの書き込みができなければなりません。した がって、以下のコマンドでディレクトリーの所有権をユーザー ID 1001 に変更する必要が ある場合があります。

\$ sudo chown 1001:root <path>

## 2.2.7. レジストリーコンソールの有効化

OpenShift Container Platform は、統合レジストリーへの Web ベースのインターフェイスを提供しま す。このレジストリーコンソールは、イメージを参照および管理するためのコンポーネント (任意) で す。Pod として実行されているステートレスサービスとしてデプロイされます。

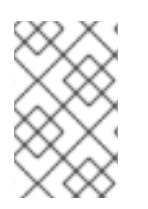

### 注記

OpenShift Container Platform を スタンドアロンレジストリー としてインストールした 場合、レジストリーコンソールはインストール時にすでにデプロイされ、そのセキュリ ティーが自動的に保護されています。

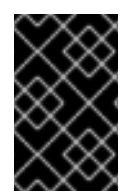

#### 重要

Cockpit がすでに実行されている場合、レジストリーコンソールとのポート競合 (デフォルトでは 9090) を避けるために、次に進む前にこれをシャットダウンする必要があります。

#### 2.2.7.1. レジストリーコンソールのデプロイ

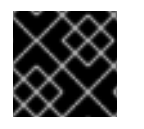

#### 重要

最初にレジストリーを公開しておく必要があります。

1. **デフォルト**のプロジェクトにパススルールートを作成します。このルートは、以下の手順でレジストリーコンソールのアプリケーションを作成する際に必要になります。

\$ oc create route passthrough --service registry-console \
 --port registry-console \
 -n default

 レジストリーコンソールのアプリケーションをデプロイします。<openshift\_oauth\_url>を OpenShift Container Platform OAuth プロバイダーのURL に置き換えます。通常これはマス ターになります。

\$ oc new-app -n default --template=registry-console \

-p OPENSHIFT\_OAUTH\_PROVIDER\_URL="https://<openshift\_oauth\_url>:8443" \

-p REGISTRY\_HOST=\$(oc get route docker-registry -n default --template='{{ .spec.host }}')  $\$ 

-p COCKPIT\_KUBE\_URL=\$(oc get route registry-console -n default --template='https://{{ .spec.host }}')

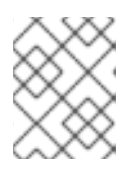

. . . . . . . . . .

#### 注記

レジストリーコンソールへのログインの試行時にリダイレクト URL が間違って いた場合は、oc get oauthclients で OAuth クライアントを確認してください。

3. 最後に、Web ブラウザーでこのルート URI を使用しているコンソールを表示します。

#### 2.2.7.2. レジストリーコンソールのセキュリティー保護

デフォルトでは、レジストリーコンソールは、レジストリーコンソールのデブロイ の手順ごとに手動で デプロイされる場合に自己署名 TLS 証明書を生成します。詳細は、レジストリーコンソールのトラブ ルシューティング を参照してください。

組織の署名済み証明書をシークレットボリュームとして追加する際には、以下の手順に従ってください。ここでは、証明書が **oc** クライアントホストで利用可能であることを前提としています。

- 1. 証明書とキーを含む .cert ファイルを作成します。以下を使用してファイルをフォーマットします。
  - サーバー証明書と中間証明機関のための1つ以上数の BEGIN CERTIFICATE ブロック。
  - キーの BEGIN PRIVATE KEY または同種のものを含むブロック。キーは暗号化することができません。

以下に例を示します。

-----BEGIN CERTIFICATE-----MIIDUzCCAjugAwIBAgIJAPXW+CuNYS6QMA0GCSqGSIb3DQEBCwUAMD8xKTAnBgN V BAoMIGI0OGE2NGNkNmMwNTQ1YThhZTgxOTEzZDE5YmJjMmRjMRIwEAYDVQQDD Als -----END CERTIFICATE----------BEGIN CERTIFICATE-----MIIDUzCCAjugAwIBAgIJAPXW+CuNYS6QMA0GCSqGSIb3DQEBCwUAMD8xKTAnBgN V BAoMIGI0OGE2NGNkNmMwNTQ1YThhZTqxOTEzZDE5YmJjMmRjMRIwEAYDVQQDD Als ... -----END CERTIFICATE----------BEGIN PRIVATE KEY-----MIIEvgIBADANBgkqhkiG9w0BAQEFAASCBKgwggSkAgEAAoIBAQCyOJ5garOYw0sm 8TBCDSqQ/H1awGMzDYdB11xuHHsxYS2VepPMzMzryHR137I4dGFLhvdTvJUH8IUS

-----END PRIVATE KEY-----

- セキュリティーの保護されたレジストリーには、以下の SAN (サブジェクトの別名: Subject Alternative Names) 一覧が含まれているはずです。
  - 2つのサービスのホスト名。
     以下に例を示します。

docker-registry.default.svc.cluster.local docker-registry.default.svc

サービス IP アドレス。
 以下に例を示します。

172.30.124.220

以下のコマンドを使ってコンテナーイメージレジストリーのサービス IP アドレスを取得します。

oc get service docker-registry --template='{{.spec.clusterIP}}'

パブリックホスト名。
 以下に例を示します。

docker-registry-default.apps.example.com

以下のコマンドを使ってコンテナーイメージレジストリーのパブリックホスト名を取得 します。

oc get route docker-registry --template '{{.spec.host}}'

たとえば、サーバー証明書には以下のような SAN の詳細が記載されるはずです。

X509v3 Subject Alternative Name:

DNS:docker-registry-public.openshift.com, DNS:docker-registry.default.svc, DNS:docker-registry.default.svc.cluster.local, DNS:172.30.2.98, IP Address:172.30.2.98

レジストリーコンソールは、証明書を /etc/cockpit/ws-certs.d ディレクトリーから読 み込みます。また、拡張子 .cert が付いたファイルをアルファベット順で (最後から) 使 用します。したがって、.cert ファイルには OpenSSL スタイルでフォーマットされた PEM ブロックが少なくとも 2 つ含まれる必要があります。

証明書がない場合、自己署名証明書が openssl コマンドで作成され、O-self-signed.cert ファイルに保存されます。

2. シークレットを作成します。

\$ oc create secret generic console-secret \
 --from-file=/path/to/console.cert

3. このシークレットを registry-console デプロイメント設定に追加します。

\$ oc set volume dc/registry-console --add --type=secret \ --secret-name=console-secret -m /etc/cockpit/ws-certs.d

これにより、レジストリーコンソールの新規デプロイメントがトリガーされ、署名済み証明書 が組み込まれます。

2.2.7.3. レジストリーコンソールのトラブルシューティング

#### 2.2.7.3.1. デバッグモード

レジストリーコンソールのデバッグモードは環境変数を使用して有効にされます。以下のコマンドは、 レジストリーコンソールをデバッグモードで再デプロイします。

\$ oc set env dc registry-console G\_MESSAGES\_DEBUG=cockpit-ws,cockpit-wrapper

デバッグモードを有効にすると、より詳細なログがレジストリーコンソールの Pod ログに表示されま す。

#### 2.2.7.3.2. SSL 証明書パスの表示

. . . . . . .

. . . . . . . .

レジストリーコンソールが使用している証明書を確認するには、コマンドをコンソール Pod 内から実 行できます。

1. default プロジェクトで Pod を一覧表示し、レジストリーコンソールの Pod 名を検索します。

\$ oc get pods -n defaultNAMEREADYregistry-console-1-rssrw1/1Running01d

2. 直前のコマンドで取得した Pod 名を使って、cockpit-ws プロセスが使用している証明書パス を取得します。以下は、自動生成された証明書を使用しているコンソールの例です。

\$ oc exec registry-console-1-rssrw remotectl certificate certificate: /etc/cockpit/ws-certs.d/0-self-signed.cert

# 2.3. レジストリーへのアクセス

2.3.1. ログの表示

コンテナーイメージレジストリーのログを表示するには、デプロイメント設定で **oc logs** コマンドを使用します。

\$ oc logs dc/docker-registry 2015-05-01T19:48:36.300593110Z time="2015-05-01T19:48:36Z" level=info msg="version=v2.0.0+unknown" 2015-05-01T19:48:36.303294724Z time="2015-05-01T19:48:36Z" level=info msg="redis not configured" instance.id=9ed6c43d-23ee-453f-9a4b-031fea646002 2015-05-01T19:48:36.303422845Z time="2015-05-01T19:48:36Z" level=info msg="using inmemory layerinfo cache" instance.id=9ed6c43d-23ee-453f-9a4b-031fea646002 2015-05-01T19:48:36.303433991Z time="2015-05-01T19:48:36Z" level=info msg="Using OpenShift Auth handler" 2015-05-01T19:48:36.303439084Z time="2015-05-01T19:48:36Z" level=info msg="listening on :5000" instance.id=9ed6c43d-23ee-453f-9a4b-031fea646002

# 2.3.2. ファイルストレージ

タグとイメージメタデータは OpenShift Container Platform に格納されますが、レジストリーは、レイ ヤーと署名データを /registry にあるレジストリーコンテナーにマウントされているボリュームに格納 します。oc exec は特権付きコンテナーでは機能しないため、レジストリーの内容を確認するには、レ ジストリー Pod のコンテナーを格納しているノードに対して SSH を手動で実行し、コンテナー自体で docker exec を実行します。

1. 現在の Pod を一覧表示し、コンテナーイメージレジストリーの Pod 名を検索します。

# oc get pods

次に、oc describe を使用して、コンテナーを実行しているノードのホスト名を検索します。

# oc describe pod <pod\_name>

2. 目的のノードにログインします。

# ssh node.example.com

- 3. ノードホストのデフォルトプロジェクトから実行中のコンテナーを一覧表示し、コンテナーイ メージレジストリーのコンテナー ID を特定します。
  - # docker ps --filter=name=registry\_docker-registry.\*\_default\_
- 4. oc rsh コマンドを使用してレジストリーの内容を一覧表示します。

# oc rsh dc/docker-registry find /registry /registry/docker /registry/docker/registry /registry/docker/registry/v2 /registry/docker/registry/v2/blobs /registry/docker/registry/v2/blobs/sha256 /registry/docker/registry/v2/blobs/sha256/ed /registry/docker/registry/v2/blobs/sha256/ed/ede17b139a271d6b1331ca3d83c648c24f92cece5f 89d95ac6c34ce751111810 /registry/docker/registry/v2/blobs/sha256/ed/ede17b139a271d6b1331ca3d83c648c24f92cece5f 89d95ac6c34ce751111810/data (2) /registry/docker/registry/v2/blobs/sha256/a3 /registry/docker/registry/v2/blobs/sha256/a3/a3ed95caeb02ffe68cdd9fd84406680ae93d633cb1 6422d00e8a7c22955b46d4 /registry/docker/registry/v2/blobs/sha256/a3/a3ed95caeb02ffe68cdd9fd84406680ae93d633cb1 6422d00e8a7c22955b46d4/data /registry/docker/registry/v2/blobs/sha256/f7 /registry/docker/registry/v2/blobs/sha256/f7/f72a00a23f01987b42cb26f259582bb33502bdb0fcf5 011e03c60577c4284845 /registry/docker/registry/v2/blobs/sha256/f7/f72a00a23f01987b42cb26f259582bb33502bdb0fcf5 011e03c60577c4284845/data /registry/docker/registry/v2/repositories 3 /registry/docker/registry/v2/repositories/p1 /registry/docker/registry/v2/repositories/p1/pause 4 /registry/docker/registry/v2/repositories/p1/pause/ manifests /registry/docker/registry/v2/repositories/p1/pause/ manifests/revisions /registry/docker/registry/v2/repositories/p1/pause/ manifests/revisions/sha256 /registry/docker/registry/v2/repositories/p1/pause/ manifests/revisions/sha256/e9a2ac64189818 97b399d3709f1b4a6d2723cd38a4909215ce2752a5c068b1cf /registry/docker/registry/v2/repositories/p1/pause/\_manifests/revisions/sha256/e9a2ac64189818 97b399d3709f1b4a6d2723cd38a4909215ce2752a5c068b1cf/signatures 5 /registry/docker/registry/v2/repositories/p1/pause/ manifests/revisions/sha256/e9a2ac64189818 97b399d3709f1b4a6d2723cd38a4909215ce2752a5c068b1cf/signatures/sha256 /registry/docker/registry/v2/repositories/p1/pause/ manifests/revisions/sha256/e9a2ac64189818 97b399d3709f1b4a6d2723cd38a4909215ce2752a5c068b1cf/signatures/sha256/ede17b139a2 71d6b1331ca3d83c648c24f92cece5f89d95ac6c34ce751111810 /registry/docker/registry/v2/repositories/p1/pause/\_manifests/revisions/sha256/e9a2ac64189818 97b399d3709f1b4a6d2723cd38a4909215ce2752a5c068b1cf/signatures/sha256/ede17b139a2 71d6b1331ca3d83c648c24f92cece5f89d95ac6c34ce751111810/link 6 /registry/docker/registry/v2/repositories/p1/pause/ uploads 7 /registry/docker/registry/v2/repositories/p1/pause/\_layers 8 /registry/docker/registry/v2/repositories/p1/pause/ layers/sha256 /registry/docker/registry/v2/repositories/p1/pause/ layers/sha256/a3ed95caeb02ffe68cdd9fd844 06680ae93d633cb16422d00e8a7c22955b46d4 /registry/docker/registry/v2/repositories/p1/pause/\_layers/sha256/a3ed95caeb02ffe68cdd9fd844

06680ae93d633cb16422d00e8a7c22955b46d4/link 9 /registry/docker/registry/v2/repositories/p1/pause/ layers/sha256/f72a00a23f01987b42cb26f25 9582bb33502bdb0fcf5011e03c60577c4284845 /registry/docker/registry/v2/repositories/p1/pause/ layers/sha256/f72a00a23f01987b42cb26f25 9582bb33502bdb0fcf5011e03c60577c4284845/link このディレクトリーには、すべてのレイヤーと署名が Blob として格納されます。 2 このファイルには、Blob の内容が含まれます。 3 このディレクトリーには、すべてのイメージリポジトリーが格納されます。 4 このディレクトリーは単一イメージリポジトリーの p1/pause 用です。 G このディレクトリーには、特定のイメージマニフェストリビジョンの署名が含まれます。 6 このファイルには、Blob (署名データを含む) への参照が含まれます。 このディレクトリーには、指定されたリポジトリーに対して現在アップロードされステー 7 ジングされているすべてのレイヤーが含まれます。 このディレクトリーには、このリポジトリーが参照するすべてのレイヤーへのリンクが含 8 まれます。 このファイルには、イメージを介してこのリポジトリーにリンクされている特定のレイ 9 ヤーへの参照が含まれます。

## 2.3.3. レジストリーへの直接アクセス

さらに高度な使用方法として、レジストリーに直接アクセスし、**docker** コマンドを起動することが可 能です。これにより、**docker push** や **docker pull** などの操作で直接イメージをプッシュするか、また は統合レジストリーからイメージをプルすることができます。これを実行するには、**docker login** コマ ンドを使ってレジストリーにログインしている必要があります。実行できる操作は、以下のセクション で説明されているようにユーザーが持つパーミッションによって異なります。

## 2.3.3.1. ユーザーの前提条件

レジストリーに直接アクセスするには、使用するユーザーが、使用目的に応じて以下の前提条件を満た している必要があります。

 直接アクセスするには、ユーザーは選択する アイデンティティープロバイダーの通常ユー ザーである必要があります。通常ユーザーは、レジストリーへのログインに必要なアクセス トークンを生成できます。system:admin などの システムユーザー はアクセストークンを取得 できないため、レジストリーに直接アクセスすることはできません。 たとえば HTPASSWD 認証を使用している場合は、以下のコマンドを使用してこれを作成する ことができます。

#

# htpasswd /etc/origin/master/htpasswd <user\_name>

 docker pull コマンドを使用する場合などにイメージをプルするには、ユーザーに registryviewer ロールがなければなりません。このロールを追加するには、以下を実行します。

\$ oc policy add-role-to-user registry-viewer <user\_name>
イメージの書き出しやプッシュを実行するには (docker push コマンドを使用する場合など)、 ユーザーに registry-editor ロールが必要です。このロールを追加するには、以下を実行しま す。

\$ oc policy add-role-to-user registry-editor <user\_name>

ユーザーパーミッションに関する詳細は、ロールバインディングの管理を参照してください。

2.3.3.2. レジストリーへのログイン

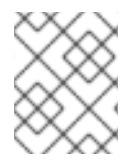

注記

ユーザーが、レジストリーに直接アクセスできるための 前提条件 を満たしていることを 確認してください。

レジストリーに直接ログインするには、以下を実行します。

1. OpenShift Container Platform に通常ユーザーとしてログインしていることを確認します。

\$ oc login

2. アクセストークンを使用してコンテナーイメージレジストリーにログインします。

docker login -u openshift -p \$(oc whoami -t) <registry\_ip>:<port>

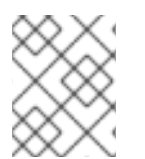

# 注記

ユーザー名の任意の値を渡すことができ、トークンには必要な情報がすべて含まれま す。コロンを含むユーザー名を渡すとログインに失敗します。

2.3.3.3. イメージのプッシュとプル

レジストリーにログイン すると、レジストリーに docker pull および docker push 操作を実行できます。

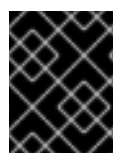

# 重要

任意のイメージをプルできますが、system:registry ロールを追加している場合は、各自のプロジェクトにあるレジストリーにのみイメージをプッシュすることができます。

次の例では、以下を使用します。

| コンポーネント                     | 值              |
|-----------------------------|----------------|
| <registry_ip></registry_ip> | 172.30.124.220 |
| <port></port>               | 5000           |
| <project></project>         | openshift      |

| <image/>    | busybox                    |
|-------------|----------------------------|
| <tag></tag> | 省略 (デフォルトは <b>latest</b> ) |

1. 任意のイメージをプルします。

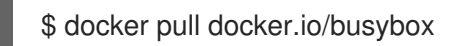

2. 新規イメージに <**registry\_ip>:<port>/<project>/<image>** 形式でタグ付けします。プロジェク ト名は、イメージを正しくレジストリーに配置し、これに後でアクセスできるようにするため に OpenShift Container Platform の プル仕様 に表示される**必要があります**。

\$ docker tag docker.io/busybox 172.30.124.220:5000/openshift/busybox

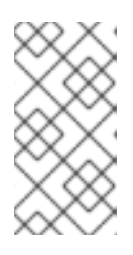

# 注記

通常ユーザーには、指定されたプロジェクトの system:image-builder ロールが 必要です。このロールにより、ユーザーはイメージの書き出しやプッシュを実行 できます。そうしないと、次の手順の docker push は失敗します。テストする には、新しいプロジェクトを作成 して、busybox イメージをプッシュします。

3. 新しくタグ付けされたイメージをレジストリーにプッシュします。

\$ docker push 172.30.124.220:5000/openshift/busybox ... cf2616975b4a: Image successfully pushed Digest: sha256:3662dd821983bc4326bee12caec61367e7fb6f6a3ee547cbaff98f77403cab55

# 2.3.4. レジストリーメトリクスへのアクセス

OpenShift Container レジストリーは、Prometheus メトリクス のエンドポイントを提供します。 Prometheus はスタンドアロンのオープンソースのシステムモニターリングおよびアラートツールキッ トです。

メトリクスは、レジストリーエンドポイントの /extensions/v2/metrics パスに公開されます。ただし、このルートは最初に有効にされている必要があります。 有効化の方法については レジストリー設定の拡張 を参照してください。

以下は、メトリクスクエリーの簡単な例です。

\$ curl -s -u <user>:<secret> \ 1 http://172.30.30.30:5000/extensions/v2/metrics | grep openshift | head -n 10

# HELP openshift\_build\_info A metric with a constant '1' value labeled by major, minor, git commit & git version from which OpenShift was built. # TYPE openshift build info gauge

openshift\_build\_info{gitCommit="67275e1",gitVersion="v3.6.0-alpha.1+67275e1-

803",major="3",minor="6+"} 1

# HELP openshift\_registry\_request\_duration\_seconds Request latency summary in microseconds for each operation

# TYPE openshift\_registry\_request\_duration\_seconds summary

openshift\_registry\_request\_duration\_seconds{name="test/originpod",operation="blobstore.create",quantile="0.5"} 0 openshift\_registry\_request\_duration\_seconds{name="test/originpod",operation="blobstore.create",quantile="0.9"} 0 openshift\_registry\_request\_duration\_seconds{name="test/originpod",operation="blobstore.create",quantile="0.99"} 0 openshift\_registry\_request\_duration\_seconds\_sum{name="test/originpod",operation="blobstore.create"} 0 openshift\_registry\_request\_duration\_seconds\_count{name="test/originpod",operation="blobstore.create"} 5

<user> は任意ですが、<secret> は レジストリー設定 で指定された値と一致していなければなり ません。

メトリクスにアクセスするための別の方法は、クラスターロールの使用です。エンドポイントはここで も有効にする必要がありますが、<secret>を指定する必要はありません。設定ファイルのメトリクス に対応する部分は以下のようになります。

openshift: version: 1.0 metrics: enabled: true

メトリクスにアクセスするために必要なクラスターロールがない場合、これを作成する必要がありま す。

```
$ cat <<EOF |
apiVersion: rbac.authorization.k8s.io/v1
kind: ClusterRole
metadata:
    name: prometheus-scraper
rules:
    apiGroups:
    apiGroups:
    image.openshift.io
    resources:
    registry/metrics
    verbs:
    get
EOF
oc create -f -</pre>
```

このロールをユーザーに追加するには、以下のコマンドを実行します。

\$ oc adm policy add-cluster-role-to-user prometheus-scraper <username>

高度なクエリーと推奨されるビジュアライザーについては、アップストリームの Prometheus ドキュメ ント を参照してください。

2.4. レジストリーのセキュリティー保護および公開

### 2.4.1. 概要

デフォルトでは、OpenShift Container Platform レジストリーは、TLS 経由でトラフィックを提供でき るようクラスターのインストール時にセキュリティー保護されます。サービスを外部に公開するため に、パススルールートもデフォルトで作成されます。

何らかの理由でレジストリーが保護されていないか、または公開されていない場合は、これらを手動で 実行する方法について以下のセクションを参照してください。

2.4.2. レジストリーを手動でセキュリティー保護する

レジストリーを手動でセキュリティー保護して TLS 経由でトラフィックを処理するには、以下を実行 します。

1. レジストリーをデプロイします。

2. レジストリーのサービス IP とポートを取得します。

\$ oc get svc/docker-registry NAME TYPE CLUSTER-IP EXTERNAL-IP PORT(S) AGE docker-registry ClusterIP 172.30.82.152 <none> 5000/TCP 1d

既存のサーバー証明書を使用するか、またはキーと、指定された CA で署名された指定 IP およびホスト名に有効なサーバー証明書を作成します。レジストリーのサービス IP と docker-registry.default.svc.cluster.local ホスト名のサーバー証明書を作成するには、Ansible ホストインベントリーファイル (デフォルトでは /etc/ansible/hosts) に一覧表示されている最初のマスターから以下のコマンドを実行します。

```
$ oc adm ca create-server-cert \
    --signer-cert=/etc/origin/master/ca.crt \
    --signer-key=/etc/origin/master/ca.key \
    --signer-serial=/etc/origin/master/ca.serial.txt \
    --hostnames='docker-registry.default.svc.cluster.local,docker-
registry.default.svc,172.30.124.220' \
    --cert=/etc/secrets/registry.crt \
    --key=/etc/secrets/registry.key
```

ルーターを 外部に公開する 場合、公開ルートのホスト名を **--hostnames** フラグに追加します。

--hostnames='mydocker-registry.example.com,docker-registry.default.svc.cluster.local,172.30.124.220 \

ルートを外部にアクセス可能にするためにデフォルトの証明書を更新する際のその他詳細については、レジストリーとルーター証明書の再デプロイを参照してください。

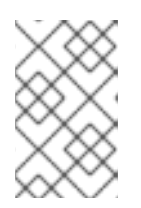

# 注記

oc adm ca create-server-cert コマンドは、2 年間有効な証明書を生成します。 この期間は --expire-days オプションを使って変更することができますが、セ キュリティー上の理由から、値をこれより大きくすることは推奨されません。

4. レジストリー証明書のシークレットを作成します。

\$ oc create secret generic registry-certificates \
 --from-file=/etc/secrets/registry.crt \
 --from-file=/etc/secrets/registry.key

5. シークレットをレジストリー Pod のサービスアカウント (**デフォルト**のサービスアカウントな ど) に追加します。

\$ oc secrets link registry registry-certificates \$ oc secrets link default registry-certificates

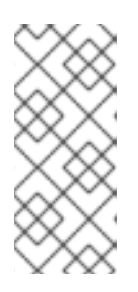

# 注記

シークレットを参照しているサービスアカウントにのみにシークレットを制限す ることはデフォルトで無効にされています。つまり、マスターの設定ファイルで serviceAccountConfig.limitSecretReferences がマスター設定の false (デフォ ルトの設定) に設定されている場合は、サービスにシークレットをリンクする必 要はありません。

6. docker-registry サービスを一時停止します。

\$ oc rollout pause dc/docker-registry

7. シークレットボリュームをレジストリーのデプロイメント設定に追加します。

\$ oc set volume dc/docker-registry --add --type=secret \ --secret-name=registry-certificates -m /etc/secrets

8. 以下の環境変数をレジストリーのデプロイメント設定に追加して TLS を有効にします。

\$ oc set env dc/docker-registry \
 REGISTRY\_HTTP\_TLS\_CERTIFICATE=/etc/secrets/registry.crt \
 REGISTRY\_HTTP\_TLS\_KEY=/etc/secrets/registry.key

詳細は、Docker ドキュメントのレジストリーの設定 のセクションを参照してください。

9. レジストリーの liveness probe に使用されているスキームを HTTP から HTTPS に更新します。

10. レジストリーを OpenShift Container Platform 3.2 以降に初めてデプロイした場合は、レジスト リーの readiness probe として使用されているスキームを HTTP から HTTPS に更新します。

\$ oc patch dc/docker-registry -p '{"spec": {"template": {"spec": {"containers":[{
 "name":"registry",
 "readinessProbe": {"httpGet": {"scheme":"HTTPS"}}
}]}}}'

11. docker-registry サービスを再開します。

\$ oc rollout resume dc/docker-registry

12. レジストリーが TLS モードで実行されていることを検証します。最後の docker-registry のデ プロイメントが完了するまで待機し、Docker ログでレジストリーコンテナーを確認しま す。listening on :5000, tls のエントリーが見つかるはずです。

\$ oc logs dc/docker-registry | grep tls time="2015-05-27T05:05:53Z" level=info msg="listening on :5000, tls" instance.id=deeba528c478-41f5-b751-dc48e4935fc2

13. CA 証明書を Docker 証明書ディレクトリーにコピーします。これはクラスター内のすべての ノードで実行する必要があります。

\$ dcertsdir=/etc/docker/certs.d
\$ destdir\_addr=\$dcertsdir/172.30.124.220:5000
\$ destdir\_name=\$dcertsdir/docker-registry.default.svc.cluster.local:5000
\$ sudo mkdir -p \$destdir\_addr \$destdir\_name
\$ sudo cp ca.crt \$destdir addr

\$ sudo cp ca.crt \$destdir name

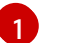

ca.crt ファイルは、マスター上の /etc/origin/master/ca.crt のコピーです。

- 14. 認証を使用している場合、**docker**のバージョンによっては、OS レベルで証明書を信頼するようにクラスターを設定することも必要になります。
  - a. 証明書をコピーします。

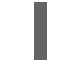

\$ cp /etc/origin/master/ca.crt /etc/pki/ca-trust/source/anchors/myregistrydomain.com.crt

b. 以下を実行します。

\$ update-ca-trust enable

 /etc/sysconfig/docker ファイルのこの特定のレジストリーに対してのみ、--insecureregistry オプションを削除します。次にデーモンを再度読み込み、 docker サービスを再起動 して設定の変更を反映させます。

\$ sudo systemctl daemon-reload \$ sudo systemctl restart docker

docker クライアント接続を検証します。レジストリーに対する docker push、またはレジストリーからの docker pull が正常に実行されるはずです。必ず このレジストリーにログインしていること を確認してください。

\$ docker tag|push <registry/image> <internal\_registry/project/image>

以下に例を示します。

\$ docker pull busybox
\$ docker tag docker.io/busybox 172.30.124.220:5000/openshift/busybox
\$ docker push 172.30.124.220:5000/openshift/busybox

... cf2616975b4a: Image successfully pushed Digest: sha256:3662dd821983bc4326bee12caec61367e7fb6f6a3ee547cbaff98f77403cab55

# 2.4.3. セキュアなレジストリーの手動による公開

OpenShift Container Platform クラスター内から、OpenShift Container Platform レジストリーにログ インするのではなく、外部からレジストリーにアクセスできるようにするには、先にレジストリーのセ キュリティーを確保してから、このレジストリーをルートに公開します。この方法を使うと、ルートア ドレスを使ってクラスターの外部からレジストリーにログインし、ルートのホストを使ってイメージに タグ付けしたり、イメージをプッシュしたりできます。

- 1. 以下の前提条件に関するそれぞれの手順は、標準的なクラスターのインストール時にデフォルトで実行されます。これが実行されていない場合は、手動で実行してください。
  - a. レジストリーを手動でデプロイする。
  - b. レジストリーを手動で保護する。
  - c. ルーターを手動でデプロイする。
- 2. パススルールート は、クラスターの初回のインストール時にレジストリーについてデフォルト で作成されている必要があります。
  - a. ルートが存在するかどうかを確認します。

\$ oc get route/docker-registry -o yaml
apiVersion: v1
kind: Route
metadata:
 name: docker-registry
spec:
 host: <host> 1
 to:
 kind: Service
 name: docker-registry 2
 tls:
 termination: passthrough 3

- ルートのホスト。この名前は、外部から DNS 経由でルーターの IP アドレスに解決で きる必要があります。
- 2 レジストリーのサービス名。
  - このルートをパススルールートとして指定します。

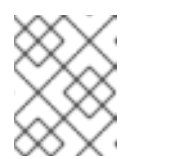

#### 注記

Re-encrypt ルートはセキュアなレジストリーを公開するためにもサポート されています。

 b. ルートが存在していない場合、oc create route passthrough コマンドで、レジストリーを ルートのサービスとして指定してルートを作成します。デフォルトでは、作成したルート の名前はサービス名と同じです。 i. docker-registry サービスの詳細を取得します。

```
$ oc get svc
NAME
            CLUSTER IP
                            EXTERNAL IP PORT(S)
                                                           SELECTOR
AGE
docker-registry 172.30.69.167 <none>
                                      5000/TCP
                                                       docker-
registry=default 4h
kubernetes
            172.30.0.1
                                    443/TCP,53/UDP,53/TCP <none>
                          <none>
4h
router
          172.30.172.132 <none>
                                    80/TCP
                                                    router=router
4h
```

ii. ルートを作成します。

| <pre>\$ oc create route passthrough \    service=docker-registry \    hostname=<host> route "docker-registry" created 2</host></pre> |
|----------------------------------------------------------------------------------------------------|
| 1 レジストリーをルートのサービスとして指定します。                                                                                                    |

- ルート名はサービス名と同じです。
- 次に、ホストシステム上のレジストリーに使用されている証明書を信頼し、ホストによるイメージのプッシュおよびプルを許可する必要があります。参照される証明書は、レジストリーのセキュリティー保護を実行したときに作成されたものです。

\$ sudo mkdir -p /etc/docker/certs.d/<host>
\$ sudo cp <ca\_certificate\_file> /etc/docker/certs.d/<host>
\$ sudo systemctl restart docker

 レジストリーのセキュリティー保護の実行時に得られた情報を使って レジストリーにログイン します。ただし、ここではサービス IP ではなくルートで使用されているホスト名を指定しま す。セキュリティーが保護され、公開されているレジストリーにログインする際は、必ず docker login コマンドのレジストリーを指定してください。

# docker login -e user@company.com \
 -u f83j5h6 \
 -p Ju1PeM47R0B92Lk3AZp-bWJSck2F7aGCiZ66aFGZrs2 \
 <host>

これでルートのホストを使ってイメージのタグ付けとプッシュを実行できます。たとえば、test という名前のプロジェクトにある busybox イメージをタグ付けし、プッシュするには、以下を実行します。

\$ oc get imagestreams -n test NAME DOCKER REPO TAGS UPDATED

\$ docker pull busybox \$ docker tag busybox <host>/test/busybox \$ docker push <host>/test/busybox The push refers to a repository [<host>/test/busybox] (len: 1) 8c2e06607696: Image already exists 6ce2e90b0bc7: Image successfully pushed cf2616975b4a: Image successfully pushed Digest: sha256:6c7e676d76921031532d7d9c0394d0da7c2906f4cb4c049904c4031147d8ca31

\$ docker pull <host>/test/busybox latest: Pulling from <host>/test/busybox cf2616975b4a: Already exists 6ce2e90b0bc7: Already exists 8c2e06607696: Already exists Digest: sha256:6c7e676d76921031532d7d9c0394d0da7c2906f4cb4c049904c4031147d8ca31 Status: Image is up to date for <host>/test/busybox:latest

\$ oc get imagestreams -n testNAMEDOCKER REPOTAGSbusybox172.30.11.215:5000/test/busyboxlatest2 seconds ago

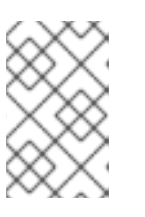

# 注記

イメージストリームにはルート名とポートではなく、レジストリーサービスの IP アドレスとポートが設定されます。詳細は oc get imagestreams を参照して ください。

2.4.4. 非セキュアなレジストリーを手動で公開する

レジストリーを公開するためにレジストリーのセキュリティーを保護する代わりに、OpenShift Container Platform の非実稼働環境で、非セキュアなレジストリーを簡単に公開できます。これによ り、SSL 証明書を使用せずにレジストリーへの外部ルートを作成することができます。

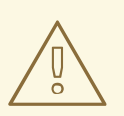

警告

非実稼働環境以外では、非セキュアなレジストリーを外部アクセスに公開すべきで はありません。

非セキュアなレジストリーを公開するには、以下を実行します。

1. レジストリーを公開します。

# oc expose service docker-registry --hostname=<hostname> -n default

以下の JSON ファイルが作成されます。

apiVersion: v1 kind: Route metadata: creationTimestamp: null labels: docker-registry: default name: docker-registry spec: host: registry.example.com port: targetPort: "5000" to: kind: Service name: docker-registry status: {}

2. ルートが正常に作成されたことを確認します。

# oc get route NAME HOST/PORT PATH SERVICE LABELS INSECURE POLICY TLS TERMINATION docker-registry registry.example.com docker-registry docker-registry=default

3. レジストリーの健全性を確認します。

\$ curl -v http://registry.example.com/healthz

HTTP 200 / OK メッセージが表示されるはずです。

レジストリーを公開したら、ポート番号を **OPTIONS** エントリーに追加して /etc/sysconfig/docker ファイルを更新します。以下に例を示します。

OPTIONS='--selinux-enabled --insecure-registry=172.30.0.0/16 --insecure-registry registry.example.com:80'

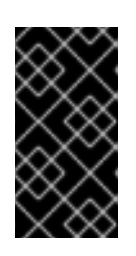

# 重要

上記のオプションは、ログインしようとしているクライアントに追加してください。

また、Docker がクライアント上で実行されていることも確認してください。

公開されている非セキュアなレジストリーに ログイン する際に、**docker login** コマンドでレジスト リーを指定していることを確認します。以下に例を示します。

```
# docker login -e user@company.com \
    -u f83j5h6 \
    -p Ju1PeM47R0B92Lk3AZp-bWJSck2F7aGCiZ66aFGZrs2 \
    <host>
```

# 2.5. レジストリー設定の拡張

# 2.5.1. レジストリー IP アドレスの維持

OpenShift Container Platform はサービス IP アドレスによって統合レジストリーを参照します。した がって docker-registry サービスを削除し、再作成しようとする場合、古い IP アドレスを新しいサー ビスで再利用するように調整すると、完全に透過的な移行が可能になります。新規 IP アドレスを取得 することが避けられない場合は、マスターのみを再起動してクラスターの中断を最小限に抑えられま す。

アドレスの再利用

IP アドレスを再利用するには、古い docker-registry サービスの IP アドレスを削除する前に保存 し、新たに割り当てられた IP アドレスを、新しい docker-registry サービスに保存されているアド レスに置き換えるように調整します。

1. サービスの clusterIP を書き留めておきます。

\$ oc get svc/docker-registry -o yaml | grep clusterIP:

2. サービスを削除します。

\$ oc delete svc/docker-registry dc/docker-registry

3. レジストリーの定義を registry.yaml に作成し、<options> を、たとえば 非実稼働環境での使用のセクションの手順3で使用されているものなどに置き換えます。

\$ oc adm registry <options> -o yaml > registry.yaml

- 4. registry.yaml を編集し、そこで Service を検索して、clusterIP を手順1で書き留めたアドレ スに変更します。
- 5. 変更した registry.yaml を使ってレジストリーを作成します。

\$ oc create -f registry.yaml

#### マスターの再起動

IP アドレスを再利用できない場合、古い IP アドレスを含む プル仕様 を使った操作は失敗します。 クラスターの中断を最小限に抑えるには、マスターを再起動する必要があります。

# master-restart api
# master-restart controllers

これで、古い IP アドレスを含む古いレジストリー URL がキャッシュからクリアされます。

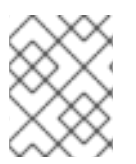

#### 注記

クラスター全体を再起動すると、Pod に不要なダウンタイムが発生し、実質、キャッシュのクリアが行われないので、これは推奨していません。

### 2.5.2. 外部レジストリーの検索一覧の設定

**/etc/containers/registries.conf**ファイルを使用して、コンテナーイメージを検索するための Docker レジストリーの一覧を作成できます。

/etc/containers/registries.conf ファイルは、レジストリーサーバーの一覧で、ユーザーが myimage:latest などのイメージの短い名前を使用してイメージをプルするときに OpenShift ContainerPlatform はこの一覧を検索する必要があります。検索の順序をカスタマイズしたり、安全な レジストリーと安全でないレジストリーを指定したり、ブロックするレジストリーリストを定義したり できます。OpenShift Container Platform は、ブロックするリストのレジストリーからプルを検索した り、許可したりしません。 たとえば、ユーザーが **myimage:latest** イメージをプルする必要がある場合、OpenShift Container Platform は **myimage:latest** が見つかるまで一覧に表示される順序でレジストリーを検索します。

レジストリー検索の一覧を指定すると、OpenShift Container Platform ユーザーがダウンロードできる イメージとテンプレートのセットをキュレートできます。これらのイメージを1つ以上の Docker レジ ストリーに配置し、レジストリーを一覧に追加して、それらのイメージをクラスター内にプルできま す。

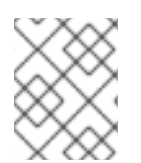

# 注記

レジストリーの検索一覧を使用する場合、OpenShift Container Platform は検索一覧にないレジストリーからイメージをプルしません。

レジストリーの検索一覧を設定するには、以下を実行します。

 /etc/containers/registries.conf ファイルを編集し、必要に応じて以下のパラメーターを追加 または編集します。

[registries.search] **1** registries = ["reg1.example.com", "reg2.example.com"]

[registries.insecure] **2** registries = ["reg3.example.com"]

[registries.block] 3 registries = ['docker.io']

ユーザーが SSL/TLS を使用してイメージをダウンロードできるセキュアなレジストリー を指定します。

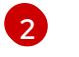

ユーザーが TLS を使用せずにイメージをダウンロードできる、セキュアではないレジスト リーを指定します。

ユーザーがイメージをダウンロードできないレジストリーを指定します。 3

#### 2.5.3. レジストリーホスト名の設定

内部参照と外部参照の両方でレジストリーを認識するために使用するホスト名およびポートを設定でき ます。これを実行すると、イメージストリームはイメージのホスト名ベースのプッシュおよびプル仕様 を提供することができ、これによってイメージのコンシューマーがレジストリーのサービス IP の変更 の影響を受けないようにし、イメージストリームとその参照をクラスター間で移植できる可能性があり ます。

クラスター内からレジストリーを参照するために使用されるホスト名を設定するには、マスター設定 ファイルの imagePolicyConfig セクションで internalRegistryHostname を設定します。外部のホス ト名は、同じ場所で externalRegistryHostname の値を設定することで管理されます。

#### イメージポリシーの設定

imagePolicyConfig: internalRegistryHostname: docker-registry.default.svc.cluster.local:5000 externalRegistryHostname: docker-registry.mycompany.com レジストリー自体は、同じ内部ホスト名の値で設定する必要があります。これは、レジストリーのデプ ロイメント設定で REGISTRY\_OPENSHIFT\_SERVER\_ADDR 環境変数を設定するか、またはレジスト リー設定の OpenShift セクション で値を設定することで実行できます。

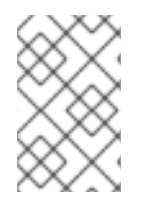

#### 注記

レジストリーで TLS を有効にしている場合、サーバー証明書にはレジストリーの参照に 使用されるホスト名が含まれている必要があります。ホスト名をサーバー証明書に追加 する方法については、レジストリーのセキュリティー保護 を参照してください。

### 2.5.4. レジストリー設定の上書き

統合レジストリーのデフォルトの設定 (デフォルトでは実行中のレジストリーコンテナーの /config.yml にあります) は、独自の カスタム設定 で上書きできます。

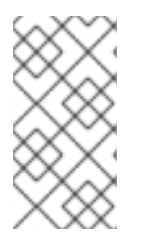

#### 注記

このファイルのアップストリームの設定オプションも環境変数を使って上書きできま す。ミドルウェアのセクションは、環境変数を使って上書きできるオプションがごく少 数であるため例外とします。特定の設定オプションを上書きする方法についてこちらを 参照してください。

レジストリー設定ファイルの直接管理を有効にし、ConfigMap を使用して更新された設定をデプロイ するには、以下を実行します。

1. レジストリーをデプロイします。

 必要に応じて、レジストリー設定ファイルをローカルで編集します。以下は、レジストリーに デプロイされている初期 YAML ファイルです。サポートされているオプション を確認してくだ さい。

レジストリー設定ファイル

```
version: 0.1
log:
 level: debug
http:
 addr: :5000
storage:
 cache:
  blobdescriptor: inmemory
 filesystem:
  rootdirectory: /registry
 delete:
  enabled: true
auth:
 openshift:
  realm: openshift
middleware:
 registry:
  - name: openshift
 repository:
  - name: openshift
   options:
```

acceptschema2: true pullthrough: true enforcequota: false projectcachettl: 1m blobrepositorycachettl: 10m storage: - name: openshift openshift: version: 1.0 metrics: enabled: false secret: <secret>

3. 各ファイルの内容を保持する ConfigMap をこのディレクトリーに作成します。

\$ oc create configmap registry-config \
 --from-file=</path/to/custom/registry/config.yml>/

4. registry-config ConfigMap をボリュームとしてレジストリーのデプロイメント設定に追加し、 カスタム設定ファイルを /etc/docker/registry/ にマウントします。

\$ oc set volume dc/docker-registry --add --type=configmap \
 --configmap-name=registry-config -m /etc/docker/registry/

5. 以下の環境変数をレジストリーのデプロイメント設定に追加して、直前の手順の設定パスを参照するようにレジストリーを更新します。

\$ oc set env dc/docker-registry \ REGISTRY\_CONFIGURATION\_PATH=/etc/docker/registry/config.yml

上記の手順は、必要な設定を行えるように繰り返し実行される場合があります。たとえば、トラブル シューティング時に、**デバッグ**モードに切り換えるよう設定が一時的に更新される場合があります。

既存の設定を更新するには、以下を実行します。

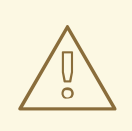

**警告** この手順を実行すると、現在デプロイされているレジストリー設定が上書きされま す。

- 1. ローカルのレジストリー設定ファイル config.yml を編集します。
- 2. registry-config configmap を削除します。

\$ oc delete configmap registry-config

3. 更新された設定ファイルを参照するよう configmap を再作成します。

\$ oc create configmap registry-config\
 --from-file=</path/to/custom/registry/config.yml>/

4. 更新された設定を読み取るためにレジストリーを再デプロイします。

\$ oc rollout latest docker-registry

ヒント

設定ファイルをソース管理リポジトリーに保持します。

2.5.5. レジストリー設定の参照

アップストリームの docker ディストリビューション ライブラリーでは、多数の設定オプションを利用 できます。ただし、すべての 設定オプション がサポートされているか、または有効にされているわけ ではありません。このセクションは、レジストリー設定を上書きする 際の参考としてご利用ください。

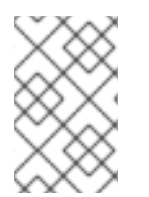

# 注記

このファイルのアップストリームの設定オプションも環境変数を使って上書きできま す。ただし、ミドルウェアのセクションは、環境変数を使って上書きすることは**できま せん**。特定の設定オプションを上書きする方法についてこちら を参照してください。

# 2.5.5.1. Log

アップストリームのオプション はサポートされています。

以下に例を示します。

log: level: debug formatter: text fields: service: registry environment: staging

#### 2.5.5.2. フック

メールフックはサポートされていません。

2.5.5.3. ストレージ

このセクションでは、サポートされているレジストリーのストレージドライバーの一覧を示します。詳 細は、コンテナーイメージレジストリーのドキュメント を参照してください。

以下の一覧には、レジストリーの設定ファイルで設定する必要のあるストレージドライバーが含まれま す。

- ファイルシステム。ファイルシステムはデフォルトですので、設定する必要はありません。
- S3。詳細は、CloudFrontの設定のドキュメントを参照してください。
- OpenStack Swift

- Google Cloud Storage (GCS)
- Microsoft Azure
- Aliyun OSS

レジストリーの一般的なストレージ設定オプションはサポートされています。詳細は、コンテナーイ メージレジストリーのドキュメント を参照してください。

以下のストレージオプションは、ファイルシステムドライバー で設定する必要があります。

- GlusterFS ストレージ
- Ceph Rados ブロックデバイス

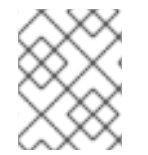

# 注記

サポートされている永続ストレージドライバーの詳細は、永続ストレージの設定 および 永続ストレージの例 を参照してください。

一般的なストレージ設定オプション

| storage:                 |
|--------------------------|
| delete:                  |
| enabled: true 🚺          |
| redirect:                |
| disable: false           |
| cache:                   |
| blobdescriptor: inmemory |
| maintenance:             |
| uploadpurging:           |
| enabled: true            |
| age: 168h                |
| interval: 24h            |
| dryrun: false            |
| readonly:                |
| enabled: false           |

このエントリーは、イメージのプルーニングが正常に機能するために**必須**です。

### 2.5.5.4. 認証

認証オプションは変更することができません。openshiftの拡張がサポートされている唯一のオプショ ンです。

auth: openshift: realm: openshift

### 2.5.5.5. ミドルウェア

**リポジトリー**のミドルウェアの拡張を使用して、OpenShift Container Platform やイメージプロキシー との対話を行う OpenShift Container Platform ミドルウェアの設定を行うことができます。

| middleware:                   |
|-------------------------------|
| registry:                     |
| - name: openshift 1           |
| repository:                   |
| - name: openshift <b>2</b>    |
| options:                      |
| acceptschema2: true 3         |
| pullthrough: true 4           |
| mirrorpullthrough: true 5     |
| enforcequota: false 6         |
| projectcachettl: 1m <b>7</b>  |
| blobrepositorycachettl: 10m 8 |
| storage:                      |
| - name: openshift 9           |

- 129 これらの入力は必須です。これらの入力によって必要なコンポーネントが読み込まれているこ とを確認できます。これらの値は変更しないでください。
- 3 レジストリーへのプッシュ時に manifest schema v2 を格納できます。詳細は、 こちら を参照して ください。
- レジストリーがリモート Blob のプロキシーとして機能できるようにします。詳細は、 こちら を 参照してください。
- 5 レジストリーキャッシュの Blob がリモートレジストリーから提供されるようにし、その後の迅速 なアクセスを可能にします。Blob の初回アクセス時にミラーリングが開始されます。このオプ ションは、プルスルー が無効にされている場合は機能しません。
- 6 ターゲットに設定されているプロジェクトで定義されているサイズ制限を超える Blob のアップ ロードを防止します。
- レジストリーにキャッシュされている制限の有効期限のタイムアウト。値が小さいほど、制限の変 更がレジストリーに伝播するまでの時間が短くなります。ただし、レジストリーは制限をサーバー からより頻繁に照会するため、結果としてプッシュは遅くなります。
- 8 Blob とリポジトリー間の記憶されている関連付けの有効期限のタイムアウト。値が高いほどルックアップが高速になり、レジストリー操作がより効率的になる可能性が高くなります。一方、アクセスできなくなったユーザーにイメージレイヤーを提供するリスクと同様にメモリー使用量も上昇します。

#### 2.5.5.5.1. S3 ドライバー設定

使用している統合レジストリーでサポートされていない S3 リージョンを使用する必要がある場合 は、regionendpoint を指定して region 検証エラーを防ぐことができます。

Amazon Simple Storage Service ストレージの使用についての詳細は、ストレージバックエンドとしての Amazon S3 を参照してください。

以下に例を示します。

version: 0.1 log: level: debug http:

```
addr: :5000
storage:
 cache:
  blobdescriptor: inmemory
 delete:
  enabled: true
 s3:
  accesskey: BJKMSZBRESWJQXRWMAEQ
  secretkey: 5ah5I91SNXbeoUXXDasFtadRqOdy62JzInOW1goS
  bucket: docker.myregistry.com
  region: eu-west-3
  regionendpoint: https://s3.eu-west-3.amazonaws.com
auth:
 openshift:
  realm: openshift
middleware:
 registry:
  - name: openshift
 repository:
  - name: openshift
 storage:
  - name: openshift
```

# 注記

**region** および **regionendpoint** フィールドの間に整合性があることを確認します。そう でない場合、統合レジストリーは開始されますが、S3 ストレージに対する読み取りまた は書き込みを行うことはできません。

また、Amazon S3 とは異なる S3 ストレージを使用する場合に、regionendpoint が役に立ちます。

# 2.5.5.5.2. CloudFront ミドルウェア

CloudFront ミドルウェア拡張は、CloudFront CDN ストレージプロバイダーである AWS をサポートす るために追加することができます。CloudFront ミドルウェアは、イメージコンテンツの海外への配信 を高速化します。Blob は世界中の複数のエッジロケーションに配信されます。クライアントは常に最 小の待機時間でエッジにアクセスできます。

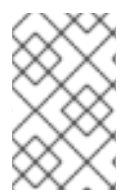

# 注記

**CloudFront** ミドルウェア拡張を使用できるストレージは S3 ストレージのみです。また、使用できるのは Blob が提供されている間のみです。したがって、高速化できるのは Blob のダウンロードのみで、アップロードは高速化しません。

以下は、CloudFront ミドルウェアを含む S3 ストレージドライバーの最小限の設定例です。

version: 0.1 log: level: debug http: addr: :5000 storage: cache: blobdescriptor: inmemory

| delete:                                                       |
|---------------------------------------------------------------|
| enabled: true                                                 |
| s3: 1                                                         |
| accesskey: BJKMSZBRESWJQXRWMAEQ                               |
| secretkey: 5ah5l91SNXbeoUXXDasFtadRqOdy62JzInOW1goS           |
| region: us-east-1                                             |
| bucket: docker.myregistry.com                                 |
| auth:                                                         |
| openshift:                                                    |
| realm: openshift                                              |
| middleware:                                                   |
| registry:                                                     |
| - name: openshift                                             |
| repository:                                                   |
| - name: openshift                                             |
| storage:                                                      |
| - name: cloudfront 2                                          |
| options:                                                      |
| baseurl: https://jrpbyn0k5k88bi.cloudfront.net/ 3             |
| privatekey: /etc/docker/cloudfront-ABCEDFGHIJKLMNOPQRST.pem 4 |
| keypairid: ABCEDFGHIJKLMNOPQRST 5                             |
| - name: openshift                                             |
|                                                               |
| S3 ストレージは、CloudFront ミドルウェアに関係なく同じ方法で設定する必要があります              |
| CloudFront 7 トレージミドルウェアは、OponSbift ミドルウェアとり前に一覧表示されるi         |

- 2 CloudFront ストレージミドルウェアは、OpenShift ミドルウェアより前に一覧表示される必要があります。
- 3 CloudFront ベースの URL。AWS マネジメントコンソールでは、これは CloudFront ディストリ ビューションの Domain Name として一覧表示されます。
- AWSのプライベートキーが格納されているファイルシステムの場所。Amazon EC2のキーペアと 混同しないよう注意してください。信頼される署名者の CloudFront キーペアの作成について は、AWSドキュメント を参照してください。このファイルは、レジストリー Pod に シークレッ ト としてマウントする必要があります。
- 5 Cloudfront キーペアの ID。

#### 2.5.5.5.3. ミドルウェア設定オプションの上書き

middleware セクションは、環境変数を使って上書きできません。ただし例外がいくつかあります。以下に例を示します。

middleware: repository: - name: openshift options: acceptschema2: true 1 pullthrough: true 2 mirrorpullthrough: true 3 enforcequota: false 4 projectcachettl: 1m 5 blobrepositorycachettl: 10m 6

- ブール環境変数 REGISTRY\_MIDDLEWARE\_REPOSITORY\_OPENSHIFT\_ACCEPTSCHEMA2 で 上書きできる設定オプション。manifest schema v2 をマニフェストの Put 要求で 受け入れる機能 を有効にします。認識される値は true と false (以下の他のすべてのブール変数に適用されます) になります。
- 2

ブール環境変数 REGISTRY\_MIDDLEWARE\_REPOSITORY\_OPENSHIFT\_PULLTHROUGH で上
 書きできる設定オプション。 リモートレジストリーのプロキシーモードを有効にします。

### 3 ブール環境変数

**REGISTRY\_MIDDLEWARE\_REPOSITORY\_OPENSHIFT\_MIRRORPULLTHROUGH** で上書きで きる設定オプション。 リモート Blob が提供されている場合、レジストリーに対して Blob をロー カルにミラーリングするように指示します。

- イ ブール環境変数 REGISTRY\_MIDDLEWARE\_REPOSITORY\_OPENSHIFT\_ENFORCEQUOTA で 上書きできる設定オプション。クォータ実施をオンまたはオフにする機能を有効にします。 デ フォルトでは、クォータの実施はオフになっています。
- 5 環境変数 REGISTRY\_MIDDLEWARE\_REPOSITORY\_OPENSHIFT\_PROJECTCACHETTL で上 書きできる設定オプション。有効な時間文字列 (例: 2m) を取ります。空白の場合は、デフォルト のタイムアウトが取得されます。ゼロ (0m) の場合、キャッシングは無効にされます。

# 6 環境変数

**REGISTRY\_MIDDLEWARE\_REPOSITORY\_OPENSHIFT\_BLOBREPOSITORYCACHETTL** で上 書きできる設定オプション。Blob と含まれているレポジトリーの関連付けについてのエビクショ ンタイムアウトを指定します。 値のフォーマットは projectcachettl のケースと同じです。

2.5.5.5.4. イメージのプルスルー

この機能を有効にすると、Blob がローカルに存在しない限り、レジストリーは要求された Blob をリ モートレジストリーから取得しようと試みます。リモートの候補は、クライアントがプルする **イメージ ストリーム**の状態で保存された DockerImage エントリーから算出されます。このエントリーのすべて の固有のリモートレジストリーの参照は Blob が見つかるまで繰り返し試行されます。

プルスルーは、プルされているイメージのイメージストリームタグが存在する場合にのみ発生します。 たとえば、プルされているイメージが docker-registry.default.svc:5000/yourproject/yourimage:prod である場合、レジストリーは、プロジェクト yourproject で yourimage:prod という名前のイメージス トリームタグを検索します。タグが見つかると、レジストリーはそのイメージストリームタグに関連付 けられた dockerImageReference を使ってイメージのプルを試行します。

プルスルーを実行すると、レジストリーは、参照されているイメージストリームタグに関連付けられた プロジェクトにあるプル認証情報を使用します。また、この機能を使用すると、ユーザーは、イメージ を参照しているイメージストリームタグにアクセスできる限り、アクセスに必要な認証情報を持たない レジストリーのイメージをプルすることができます。

使用しているレジストリーに、プルスルーの実行対象である外部レジストリーを信頼するのに必要な証 明書があることを確認してください。証明書は Pod の /etc/pki/tls/certs ディレクトリーに配置する 必要があります。証明書は 設定マップ または シークレット を使ってマウントできます。ここ で、/etc/pki/tls/certs ディレクトリー全体を置き換える必要があることに注意してください。新しい 証明書を組み込み、マウントするシークレットまたは設定マップのシステム証明書を置き換えます。

デフォルトでは、イメージストリームタグは Source の参照ポリシータイプを使用することに注意して ください。これは、イメージストリームの参照がイメージのプル仕様に対して解決される場合、使用さ れる仕様はイメージのソースを参照することを意味します。外部レジストリーでホストされているイ メージであれば、外部レジストリーが参照され、この結果としてリソースは外部レジストリーでイメー ジを参照し、プルします。たとえば、この場合、registry.redhat.io/openshift3/jenkins-2-rhel7 とプル スルーは適用されません。イメージストリームを参照しているリソースが内部レジストリーを参照して いるプル仕様を使用するようにするには、イメージストリームタグは Local の参照ポリシータイプを使 用する必要があります。詳細は、参照ポリシー を参照してください。

この機能はデフォルトでオンになっています。ただし、設定オプション を使って無効にすることができ ます。

デフォルトでは、この方法で提供されるすべてのリモート Blob は、**mirrorpullthrough** が無効にされて いない限りローカルに格納され、その後のアクセスが高速になります。ミラーリング機能の欠点はスト レージの使用量が増えることにあります。

# 注記

ミラーリングは、クライアントが Blob を1バイト以上取得しようとする際に開始されま す。実際に必要になる前に、特定イメージを統合レジストリーに事前にフェッチするに は、以下のコマンドを実行します。

\$ oc get imagestreamtag/\${IS}:\${TAG} -o jsonpath='{
.image.dockerImageLayers[\*].name }' | \
xargs -n1 -I {} curl -H "Range: bytes=0-1" -u user:\${TOKEN} \
http://\${REGISTRY\_IP}:\${PORT}/v2/default/mysql/blobs/{}

# 注記

OpenShift Container Platform のミラーリング機能をアップストリームのレジストリー のプルスルーキャッシュ機能と混同しないようにしてください。 これらは似ています が、全く異なる機能です。

2.5.5.5.5. Manifest Schema v2 サポート

各イメージには、Blob を記述するマニフェスト、それを実行するための命令、および追加のメタデー タがあります。マニフェストはバージョン管理されており、バージョンごとに構造やフィールドが異な ります。同一イメージが複数のマニフェストバージョンで表現されます。それぞれのバージョンはそれ ぞれ異なるダイジェストがあります。

現在サポートされているレジストリーは manifest v2 schema 1 (schema1) と manifest v2 schema 2 (schema2) です。前者は古くなっていますが、今後もしばらくはサポートされます。

デフォルト設定は schema2 で保持されます。

各種の Docker クライアントとの互換性の問題に注意する必要があります。

- Docker クライアントのバージョン 1.9 以前は、schemal のみをサポートしています。このクラ イアントがプルまたはプッシュするマニフェストはレガシースキーマになります。
- Docker クライアントのバージョン 1.10 は、schema1 と schema2 の両方をサポートしています。デフォルトでは、新しい方のスキーマをサポートする場合はこちらをレジストリーにプッシュします。

イメージを schema1 で格納するレジストリーは、常にイメージを変更せずにクライアントに返しま す。Schema2 は新規の Docker クライアントにのみ変更しない状態で移動します。古いクライアントの 場合は、オンザフライで schema1 に変換されます。

これにより、大きな影響が想定されます。たとえば、新規 Docker クライアントでレジストリーにプッシュされたイメージは、古い Docker のダイジェストでプルすることはできません。格納されたイメー

ジのマニフェストは schema2 であり、そのダイジェストはこのバージョンのマニフェストをプルする 場合にのみ使用できるためです。

すべてのレジストリークライアントが schema2 をサポートしていることを確認できたら、そのサポートをレジストリーで有効にすることができます。特定のオプションについては、上記の ミドルウェア設定の参照 を参照してください。

### 2.5.5.6. OpenShift

このセクションでは、OpenShift Container Platform に特有の機能のグローバル設定について説明しま す。今後のリリースでは、 Middleware セクションにある openshift 関連の設定は非推奨になる予定で す。

現在、このセクションではレジストリーメトリクスの収集を設定できます。

openshift: version: 1.0 server: addr: docker-registry.default.svc (2) metrics: enabled: false 3 secret: <secret> 4 requests: read: maxrunning: 10 5 maxingueue: 10 6 maxwaitingueue 2m 7 write: maxrunning: 10 8 maxingueue: 10 9 maxwaitingueue 2m 10

- 1 このセクションの設定バージョンを指定する必須エントリー。サポートされている値は 1.0 のみです。
- 2 レジストリーのホスト名。マスターで設定されている値と同じ値に設定される必要があります。これは環境変数 REGISTRY\_OPENSHIFT\_SERVER\_ADDR で上書きされる可能性があります。
- 3 メトリクスの収集を有効にするには true に設定します。これはブール環境変数 REGISTRY\_OPENSHIFT\_METRICS\_ENABLED で上書きされる可能性があります。

 クライアント要求の承認に使用されるシークレット。メトリクスのクライアントはこれを Authorization ヘッダーでベアラートークンとして使用します。環境変数 REGISTRY\_OPENSHIFT\_METRICS\_SECRET で上書きできます。

- 5 同時に行えるプル要求の最大数。環境変数
   REGISTRY\_OPENSHIFT\_REQUESTS\_READ\_MAXRUNNING で上書きできます。ゼロは無制限 を意味します。
- 6 キューに入れられるプル要求の最大数。環境変数
   REGISTRY\_OPENSHIFT\_REQUESTS\_READ\_MAXINQUEUE で上書きできます。ゼロは無制限
   を意味します。
- 拒否されるまでのキューにあるプル要求の最大待機時間。環境変数 **REGISTRY\_OPENSHIFT\_REQUESTS\_READ\_MAXWAITINQUEUE** で上書きできます。ゼロは無

制限を意味します。

- 8 同時に行えるプッシュ要求の最大数。環境変数
   REGISTRY\_OPENSHIFT\_REQUESTS\_WRITE\_MAXRUNNING で上書きできます。ゼロは無制限 を意味します。
- 9 キューにあるプッシュ要求の最大数。環境変数
   REGISTRY\_OPENSHIFT\_REQUESTS\_WRITE\_MAXINQUEUE で上書きできます。ゼロは無制限 を意味します。
- 拒否されるまでのキューにあるプッシュ要求の最大待機時間。環境変数
   REGISTRY\_OPENSHIFT\_REQUESTS\_WRITE\_MAXWAITINQUEUE で上書きできます。ゼロは 無制限を意味します。

使用状況の情報については レジストリーメトリクスへのアクセス を参照してください。

2.5.5.7. レポート

レポート (Reporting) はサポートされていません。

#### 2.5.5.8. HTTP

アップストリームのオプション はサポートされています。環境変数を使って設定を変更する方法につい てはこちら を参照してください。変更の必要があるのは tls セクションのみです。以下に例を示しま す。

http: addr: :5000 tls: certificate: /etc/secrets/registry.crt key: /etc/secrets/registry.key

### 2.5.5.9. 通知

アップストリームのオプション はサポートされています。REST API リファレンス はより包括的な統合 オプションを提供します。

以下に例を示します。

notifications: endpoints: - name: registry disabled: false url: https://url:port/path headers: Accept: - text/plain timeout: 500 threshold: 5 backoff: 1000

# 2.5.5.10. Redis

Redis はサポートされていません。

#### 2.5.5.11. Health

アップストリームのオプション はサポートされています。レジストリーのデプロイメント設定は、 /healthz で統合されたヘルスチェックを提供します。

#### 2.5.5.12. Proxy

プロキシー設定は有効にできません。この機能は OpenShift Container Platform リポジトリーのミドル ウェア拡張、pullthrough: true で提供されます。

#### 2.5.5.13. Cache

統合レジストリーは、データをアクティブにキャッシュして、速度の遅い外部リソースに対する呼び出 しの回数を減らします。キャッシュには2種類あります。

- Blobのメタデータのキャッシュに使用されるストレージキャッシュ。このキャッシュには有効 期限がなく、データは明示的に削除されるまで残り続けます。
- アプリケーションキャッシュには、Blob とリポジトリーの関連付けが含まれます。このキャッシュ内のデータには有効期限があります。

キャッシュを完全にオフににするには設定を変更する必要があります。

| version: 0.1            |
|-------------------------|
| log:                    |
| level: debug            |
| http:                   |
| addr: :5000             |
| storage:                |
| cache:                  |
| blobdescriptor: "" 1    |
| openshift:              |
| version: 1.0            |
| cache:                  |
| disabled: true <b>2</b> |
| blobrepositoryttl: 10m  |

- ストレージのバックエンドでアクセスしたメタデータのキャッシュを無効にします。このキャッシュがない場合、レジストリーサーバーはメタデータのバックエンドに絶えずアクセスします。
- 2 Blob とリポジトリーの関連付けを含むキャッシュを無効にします。このキャッシュがない場合、 レジストリーサーバーは継続的にマスター API のデータを照会し、関連付けを再計算します。

# 2.6. 既知の問題

### 2.6.1. 概要

以下は、統合レジストリーのデプロイまたは使用時の既知の問題です。

2.6.2. レジストリーのプルスルーに伴う同時ビルド

ローカルの docker-registry デプロイメントは追加の負荷を受けます。デフォルトで、ここでは registry.redhat.io からのコンテンツをキャッシュするようになりました。STI ビルドの registry.redhat.io のイメージはローカルレジストリーに保存されます。それらをプルしようとする と、ローカル docker-registry からのプルが試行され。その結果として、過剰な数の同時ビルドがプル でタイムアウトになり、ビルドが失敗する可能性のある状況になります。この問題を軽減するに は、docker-registry デプロイメントを複数のレプリカにスケーリングします。Pod のログでタイムア ウトの有無をチェックします。

2.6.3. 共有 NFS ボリュームとスケーリングされたレジストリーの使用時のイメージの プッシュエラー

スケーリングされたレジストリーを共有 NFS ボリュームで使用すると、イメージのプッシュ時に以下のいずれかのエラーが発生することがあります。

- digest invalid: provided digest did not match uploaded content
- blob upload unknown
- blob upload invalid

これらのエラーは、Docker のイメージのプッシュの試行時に内部レジストリーサービスによって返さ れます。その原因は、ノード間のファイル属性の同期に起因します。NFS クライアント側のキャッシン グ、ネットワーク待機時間およびレイヤーサイズなどはすべて、デフォルトのラウンドロビンロードバ ランシング設定を使用してイメージをプッシュする際に発生するエラーの要因になる可能性がありま す。

このような障害の可能性を最小限に抑えるには、以下の手順を実行します。

1. docker-registry サービスの sessionAffinity が ClientIP に設定されていることを確認します。

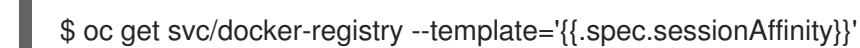

これにより **ClientIP** が返されるはずです。ClientIP は OpenShift Container Platform の最近の バージョンのデフォルトです。 これが返されない場合は、以下のように変更してください。

\$ oc patch svc/docker-registry -p '{"spec":{"sessionAffinity": "ClientIP"}}'

 NFS サーバー上のレジストリーボリュームの NFS エクスポート行に no\_wdelay オプションが 一覧表示されていることを確認します。no\_wdelay オプションは、サーバーによる書き込みの 遅延を防ぎ、このレジストリーの要件である、書き込み直後の読み取りの整合性を大幅に改善 します。

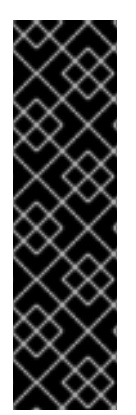

# 重要

テストにより、RHEL NFS サーバーをコンテナーイメージレジストリーのストレージ バックエンドとして使用することに関する問題が検出されています。これには、 OpenShift Container レジストリーおよび Quay が含まれます。そのため、コアサービス で使用される PV をサポートするために RHEL NFS サーバーを使用することは推奨され ていません。

他の NFS の実装ではこれらの問題が検出されない可能性があります。OpenShift コアコ ンポーネントに対して実施された可能性のあるテストに関する詳細情報は、個別の NFS 実装ベンダーにお問い合わせください。 2.6.4. 内部で管理されたイメージのプルに失敗し見つかりません (not found) のエラー が表示される

このエラーは、プルされたイメージがプルしたイメージストリームとは異なるイメージストリームに プッシュされた場合に発生します。これは、ビルドされたイメージを任意のイメージストリームに再タ グ付けすることによって発生します。

\$ oc tag srcimagestream:latest anyproject/pullimagestream:latest

その後、以下のようなイメージ参照を使用してプルします。

internal.registry.url:5000/anyproject/pullimagestream:latest

Docker を手動でプルするときにも同様のエラーが発生します。

Error: image anyproject/pullimagestream:latest not found

このエラーを防ぐには、内部で管理されたイメージのタグ付けを完全に避けるか、またはビルドしたイメージを必要な namespace に 手動で 再プッシュします。

2.6.5. S3 ストレージでのイメージのプッシュが失敗し 500 内部サーバーエラー (500 Internal Server Error) と表示される

レジストリーが S3 ストレージのバックエンドで実行されると、問題が報告されます。コンテナーイ メージレジストリーへのプッシュは、以下のエラーを出して失敗することがあります。

Received unexpected HTTP status: 500 Internal Server Error

これをデバッグするには、レジストリーのログを表示する必要があります。ログで、プッシュの失敗時に発生した同様のエラーメッセージを探します。

time="2016-03-30T15:01:21.22287816-04:00" level=error msg="unknown error completing upload: driver.Error{DriverName:\"s3\", Enclosed:(\*url.Error)(0xc20901cea0)}" http:request.method=PUT

time="2016-03-30T15:01:21.493067808-04:00" level=error msg="response completed with error" err.code=UNKNOWN err.detail="s3: Put https://s3.amazonaws.com/oso-tsidocker/registry/docker/registry/v2/blobs/sha256/ab/abe5af443833d60cf672e2ac57589410dddec060ed7 25d3e676f1865af63d2e2/data: EOF" err.message="unknown error" http.request.method=PUT

time="2016-04-02T07:01:46.056520049-04:00" level=error msg="error putting into main store: s3: The request signature we calculated does not match the signature you provided. Check your key and signing method." http:request.method=PUT atest

このようなエラーを確認した場合には、Amazon S3 サポートにお問い合わせください。お住まいの地域や特定のバケットに関連した問題がある可能性があります。

2.6.6. イメージのプルーニングの失敗

イメージのプルーニング時に以下のエラーが発生した場合:

BLOB sha256:49638d540b2b62f3b01c388e9d8134c55493b1fa659ed84e97cb59b87a6b8e6c error deleting blob

さらに、レジストリーのログに以下の情報が含まれている場合。

error deleting blob \"sha256:49638d540b2b62f3b01c388e9d8134c55493b1fa659ed84e97cb59b87a6b8e6c\": operation unsupported

上記に該当する場合、お使いの カスタム設定ファイル には ストレージセクション に必須のエント リー、つまり true に設定された storage:delete:enabled が含まれていないことを意味します。これら を追加し、レジストリーを再デプロイして、再度イメージプルーニングの操作を行ってください。

# 第3章 ルーターのセットアップ

# 3.1. ルーターの概要

# 3.1.1. ルーターについて

トラフィックをクラスターに送る 方法は多数あります。最も一般的な方法として、 OpenShift Container Platform インストールで OpenShift Container Platform ルーター を、サービス 向けの外部 トラフィックの ingress ポイントとして使用できます。

OpenShift Container Platform は以下のルータープラグインを提供し、サポートしています。

- HAProxy テンプレートルーター はデフォルトのプラグインです。これは、openshift3/osehaproxy-router イメージを使用して、OpenShift Container Platform のコンテナーにあるテン プレートルータープラグインと共に HAProxy インスタンスを実行します。現在は、HTTP(S) トラフィックと SNI を使用した TLS 対応のトラフィックをサポートしています。ルーターのコ ンテナーは、プライベート IP でのみリッスンする多数のコンテナーとは異なり、ホストのネッ トワークインターフェイスでリッスンします。ルーターは、ルートに関連付けられたサービス で識別される実際の Pod の IP に対するルート名の外部要求をプロキシー処理します。
- F5 ルーター は、ルートを同期するためにお使いの環境で既存の F5 BIG-IP<sup>®</sup> システムに統合さ れます。F5 iControl REST API を使用するには、F5 BIG-IP<sup>®</sup> バージョン 11.4 以降が必要です。
- デフォルトの HAProxy ルーターのデプロイ
- カスタム HAProxy ルーターのデプロイ
- PROXY プロトコルを使用するように HAProxy ルーターを設定する
- ルートのタイムアウトの設定

# 3.1.2. ルーターのサービスアカウント

OpenShift Container Platform クラスターをデプロイする前に、ルーターの サービスアカウント を用意 しておく必要があります。これには、クラスターのインストール時に自動的に作成されます。このサー ビスアカウントには、ホストのポートの指定に使用できる SCC (security context constraints) へのパー ミッションがあります。

# 3.1.2.1. ラベルにアクセスするためのパーミッション

namespace ラベルが使用されている場合 (ルーターシャードを作成している場合など)、ルーターの サービスアカウントには **cluster-reader** のパーミッションが必要になります。

\$ oc adm policy add-cluster-role-to-user \
 cluster-reader \
 system:serviceaccount:default:router

サービスアカウントを準備したら、デフォルト HAProxy ルーター、カスタマイズ HAProxy ルーター の インストールに進むことができます。

# 3.2. デフォルト HAPROXY ルーターの使用

#### 3.2.1. 概要

oc adm router コマンドには、新規インストールでのルーターのセットアップタスクを単純化する管理 者 CLI が提供されます。oc adm router コマンドは、サービスとデプロイメント設定オブジェクトを作 成します。--service-account オプションを使用して、ルーターがマスターとの通信で使用するサービ スアカウントを指定します。

ルーターサービスアカウント は事前に作成するか、oc adm router --service-account コマンドで作成 することができます。

OpenShift Container Platform コンポーネント間のあらゆる形式の通信は TLS によって保護され、各種の証明書や認証方法を使用します。--default-certificate .pem フォーマットファイルは提供されるか、 または oc adm router コマンドで作成されます。ルート が作成されると、ユーザーはルートの処理時 にルーターが使用するルート証明書を提供できるようになります。

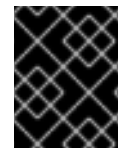

#### 重要

ルーターを削除する際に、デプロイ設定やサービス、およびシークレットも削除されて いることを確認します。

ルーターは特定のノードにデプロイされます。これにより、クラスター管理者と外部ネットワークマ ネージャーはどの IP アドレスがルーターを実行し、ルーターがどのトラフィックを処理するかについ て調整しやすくなります。ノードセレクター を使用してルーターを特定のノードにデプロイします。

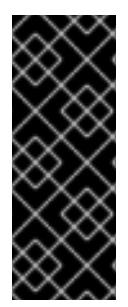

### 重要

ルーターはデフォルトでホストネットワークを使用し、ホストのすべてのインターフェ イスのポート 80 と 443 に直接割り当てられます。ポート 80/443 が利用できるホスト にルーターを制限し、他のサービスに使用されないようにします。これは ノードセレク ター と スケジューラー設定 を使用して設定します。たとえば、これはルートなどの サービスの実行用として専用のインフラストラクチャーノードを設定することで実行で きます。

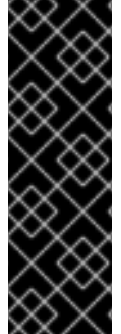

#### 重要

お使いのルーターで個別の openshift-router サービスアカウントを使用することをお勧めします。--service-account フラグを oc adm router コマンドで使用してこれを指定できます。

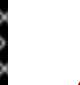

\$ oc adm router --dry-run --service-account=router 1

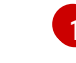

--service-account は、openshift-router の サービスアカウント の名前です。

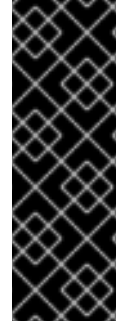

#### 重要

oc adm router を使用して作成されるルーター Pod には、ルーター Pod がデプロイされ るためにノードが満たさなければならないデフォルトのリソース要求が設定されます。 デフォルトのリソース要求は、インフラストラクチャーコンポーネントの信頼性を向上 させる取り組みとして、ルーター Pod の QoS 層をリソース要求を持たない Pod よりも 高く設定するために使用されます。デフォルト値は、基本的なルーターがデプロイされ るのに必要な最小限のリソースを表しており、ルーターデプロイメント設定で編集でき ます。また、ルーターの負荷に基づいてそれらの値を引き上げることもできます。

# 3.2.2. ルーターの作成

ルーターが存在しない場合は、以下を実行してルーターを作成します。

\$ oc adm router <router\_name> --replicas=<number> --service-account=router --extended-logging=true

高可用性の設定が作成されない限り、high availability は通常1になります。

--extended-logging=true は、ルーターを、 HAProxy で生成されるログを syslog コンテナーに転送す るように設定します。

ルーターのホスト IP アドレスを見つけるには、以下を実行します。

\$ oc get po <router-pod> --template={{.status.hostIP}}

また、ルーターシャードを使用して、ルーターを特定の namespace またはルートに絞り込むか、ルーターの作成後に環境変数を設定できます。この場合には、シャードごとにルーターを作成します。

### 3.2.3. その他の基本ルーターコマンド

#### デフォルトルーターの確認

router という名前のデフォルトのルーターサービスアカウントは、クラスターのインストール時に 自動的に作成されます。このアカウントがすでに存在することを確認するには、以下を実行しま す。

\$ oc adm router --dry-run --service-account=router

#### デフォルトルーターの表示

デフォルトルーターが作成されている場合でそれを確認するには、以下を実行します。

\$ oc adm router --dry-run -o yaml --service-account=router

#### HAProxy ログを転送するためのルーター設定

HAProxy で生成されるログを syslog サイドカーコンテナーに転送するようにルーターを設定しま す。--extended-logging=true パラメーターは、syslog コンテナーを追加して、HAProxy ログを標 準出力に転送します。

\$ oc adm router --extended-logging=true

以下の例は、--extended-logging=true を使用するルーターの設定です。

```
$ oc get pod router-1-xhdb9 -o yaml
apiVersion: v1
kind: Pod
spec:
    containers:
    - env:
    ....
    name: ROUTER_SYSLOG_ADDRESS 1
```

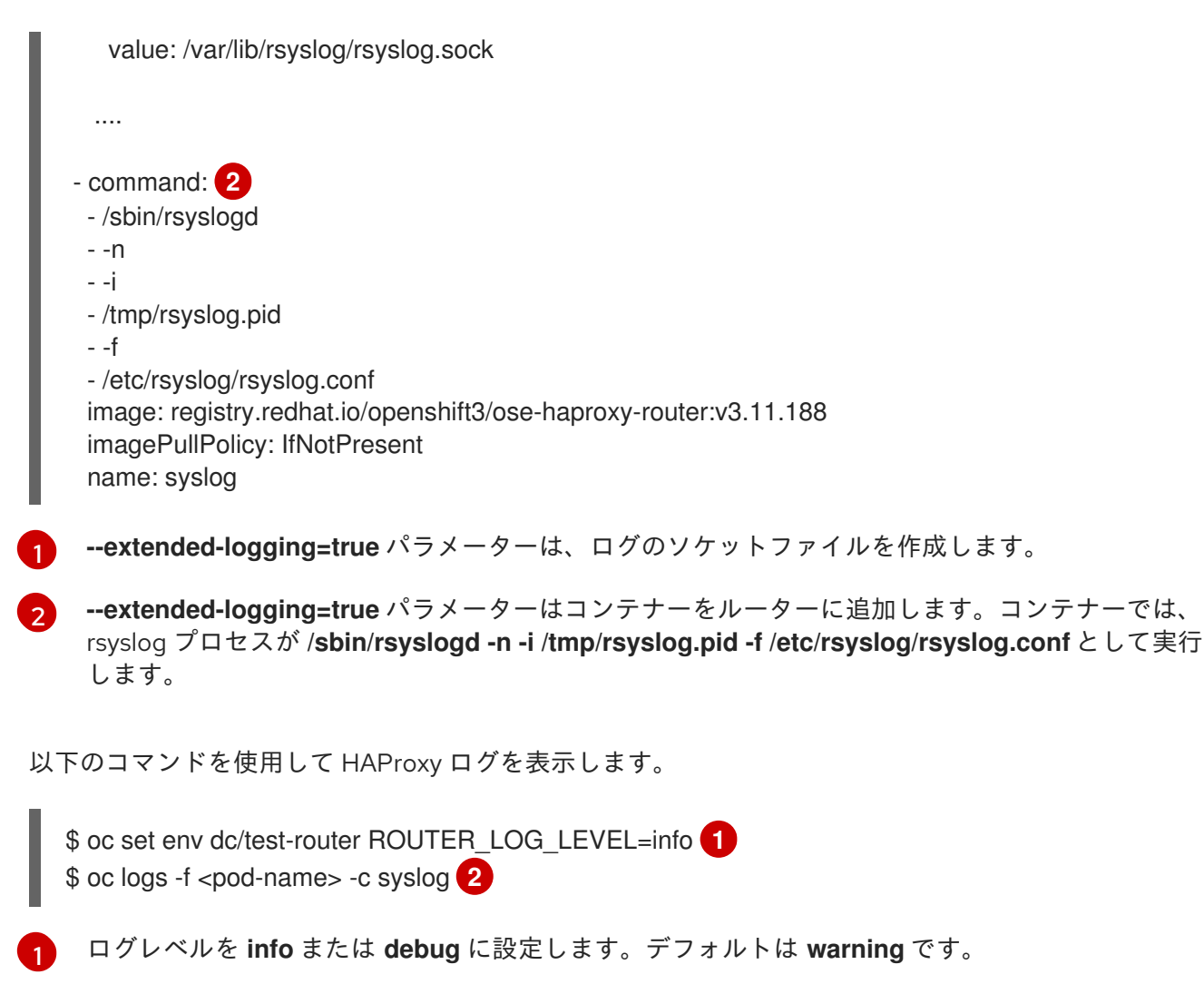

ログを表示するルーター Pod の名前を指定します。

HAProxy ログは以下の形式を使用します。

2020-04-14T03:05:36.629527+00:00 test-311-node-1 haproxy[43]: 10.0.151.166:59594 [14/Apr/2020:03:05:36.627] fe\_no\_sni~ be\_secure:openshift-console:console/pod:consoleb475748cb-t6qkq:console:10.128.0.5:8443 0/0/1/1/2 200 393 - - --NI 2/1/0/1/0 0/0 "HEAD / HTTP/1.1" 2020-04-14T03:05:36.633024+00:00 test-311-node-1 haproxy[43]: 10.0.151.166:59594 [14/Apr/2020:03:05:36.528] public\_ssl be\_no\_sni/fe\_no\_sni 95/1/104 2793 -- 1/1/0/0/0 0/0

# ラベル付けされたノードへのルーターのデプロイ

指定された ノードラベル に一致するノードにルーターをデプロイするには、以下を実行します。

\$ oc adm router <router\_name> --replicas=<number> --selector=<label> \ --service-account=router

たとえば、**router** という名前のルーターを作成し、それを **node-role.kubernetes.io**/**infra=true** とラベ ルが付けられたノードに配置するには、以下を実行します。

\$ oc adm router router --replicas=1 --selector='node-role.kubernetes.io/infra=true' \
--service-account=router

クラスターのインストール時に、openshift\_router\_selector および openshift\_registry\_selector の Ansible 設定はデフォルトで node-role.kubernetes.io/infra=true に設定されます。デフォルトのルー ターおよびレジストリーは、**node-role.kubernetes.io/infra=true** ラベルに一致するノードがある場合 にのみ自動的にデプロイされます。

ラベルの更新に関する情報については、ノードのラベルの更新 を参照してください。

複数のインスタンスが スケジューラーポリシー に従って複数の異なるホストに作成されます。

#### 複数の異なるルーターイメージの使用

複数の異なるルーターイメージを使用し、使用されるルーター設定を表示するには、以下を実行し ます。

\$ oc adm router <router\_name> -o <format> --images=<image> \
 --service-account=router

以下に例を示します。

\$ oc adm router region-west -o yaml --images=myrepo/somerouter:mytag \ --service-account=router

#### 3.2.4. ルートを特定のルーターに絞り込む

**ROUTE\_LABELS** 環境変数を使用してルートを絞り込むことで、特定のルーターによってのみ使用されるようできます。

たとえば、複数のルーターと100のルートがある場合、ラベルをルートに割り当てることで、それらの 一部を1つのルーターで処理し、残りを別のルーターで処理するようにできます。

1. ルーターの作成後に、ROUTE\_LABELS環境変数を使用してルーターにタグ付けします。

\$ oc set env dc/<router=name> ROUTE\_LABELS="key=value"

2. ラベルを必要なルートに追加します。

oc label route <route=name> key=value

3. ラベルがルートに割り当てられていることを確認するには、ルートの設定をチェックします。

\$ oc describe route/<route\_name>

#### 同時接続の最大数の設定

ルーターはデフォルトで最大 20000 の接続を処理できるようになっています。この上限は必要に応 じて変更できます。接続が少なすぎると、ヘルスチェックが機能せず、不必要な再起動が実行され ます。システムをこの接続の最大数に対応するように設定する必要があります。'sysctl fs.nr\_open' と 'sysctl fs.file-max' に示される上限は十分に大きな値である必要があります。そうでない場合に は HAproxy は起動しません。

ルーターを作成したら、--max-connections=オプションで必要な上限を設定します。

\$ oc adm router --max-connections=10000 ....

ルーターのデプロイメント設定で **ROUTER\_MAX\_CONNECTIONS** 環境変数を編集し、値を変更しま す。ルーター Pod は新しい値で再起動されます。**ROUTER\_MAX\_CONNECTIONS** が存在しない場合 は、デフォルト値の 20000 が使用されます。

# 注記

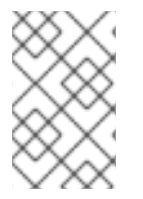

接続にはフロントエンドおよび内部バックエンドが含まれます。これは2つの接続としてカウントされます。必ず ROUTER\_MAX\_CONNECTIONS の値を作成しようとしている接続数の2倍以上になるように設定してください。

# 3.2.5. HAProxy Strict SNI

HAProxy **strict-sni**は、ルーターのデプロイメント設定の **ROUTER\_STRICT\_SNI** 環境変数によって管理できます。また、これは --strict-sni コマンドラインオプションを使用してルーターを作成する時にも設定できます。

\$ oc adm router --strict-sni

3.2.6. TLS 暗号化スイート

ルーターの作成時に --ciphers オプションを使用して、ルーターの 暗号化スイート を設定します。

\$ oc adm router --ciphers=modern ....

値は modern、intermediate、または old で、デフォルトは intermediate です。または、":" 区切りで 暗号化を指定することも可能です。暗号化は、以下のコマンドで表示されたセットの中から選択する必 要があります。

\$ openssl ciphers

また、既存のルーターには ROUTER\_CIPHERS 環境変数を使用します。

# 3.2.7. 相互 TLS 認証

ルーターおよびバックエンドサービスへのクライアントアクセスは、手動の TLS 認証を使用して制限 できます。ルーターは、その authenticated セットではなくクライアントからの要求を拒否します。相 互 TLS 認証はクライアント証明書で実装でき、証明書を発行する認証局 (CA)、証明書失効一覧および/ または証明書件名フィルターに基づいて制御できます。ルーターの作成時に相互 TLS 設定オプション の --mutual-tls-auth、--mutual-tls-auth-ca、--mutual-tls-auth-crl および --mutual-tls-auth-filter を使 用します。

\$ oc adm router --mutual-tls-auth=required \ --mutual-tls-auth-ca=/local/path/to/cacerts.pem ....

--mutual-tls-auth の値は required、optional、または none であり、none はデフォルトになります。--mutual-tls-auth-ca 値は1つ以上の CA 証明書を含むファイルを指定します。これらの CA 証明書はク ライアントの証明書を検証するためにルーターによって使用されます。

--mutual-tls-auth-crl は、(有効な認証局が発行する)証明書が取り消されているケースを処理するために証明書失効一覧を指定するために使用できます。

\$ oc adm router --mutual-tls-auth=required \

--mutual-tls-auth-ca=/local/path/to/cacerts.pem \

--mutual-tls-auth-filter='^/CN=my.org/ST=CA/C=US/O=Security/OU=OSE\$' \

••••

65

--mutual-tls-auth-filter 値は、証明書件名に基づくきめ細やかなアクセス制御に使用できます。この値は、証明書の件名に一致させるために使用される正規表現です。

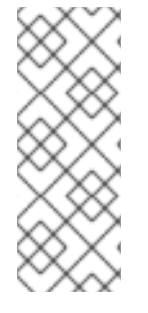

# 注記

上記の相互 TLS 認証フィルターの例では、^ および \$ のアンカーが使用された制限的な 正規表現 (regex) を示しており、これは証明書件名に 完全に 一致します。制限的な正規 表現を使用することにした場合、有効とみなされるすべての CA によって発行された証 明書に一致する可能性があることに留意してください。発行された証明書に対してより きめ細やかな制御を行えるように --mutual-tls-auth-ca オプションを使用することも推 奨されています。

--mutual-tls-auth=required を使用することにより、バックエンドリソースへのアクセスを認証された クライアントのみに許可することができます。これは、クライアントが常に認証情報(またはクライア ント証明書)を提供するために必要であることを意味します。相互 TLS 認証を Optional (オプション) にするには、--mutual-tls-auth=optional を使用(または、デフォルトの none を使用)してこれを無効 にします。ここで、optional とは、クライアントに認証情報の提示を要求する必要がないことを意味 し、クライアントが認証情報を提供する場合は、その情報は X-SSL\* HTTP ヘッダーでバックエンドに 渡されることを意味します。

\$ oc adm router --mutual-tls-auth=optional \
 --mutual-tls-auth-ca=/local/path/to/cacerts.pem \
 ....

相互 TLS 認証サポートが有効にされる場合 (**--mutual-tls-auth** フラグに **required** または **optional** 値の いずれかを使用)、クライアント認証情報は **X-SSL**\* HTTP ヘッダーの形式でバックエンドに渡されま す。

X-SSL\* HTTP ヘッダー X-SSL-Client-DN の例: 証明書の件名の完全な識別名 (DN)。X-SSL-Client-NotBefore: YYMMDDhhmmss[Z] 形式のクライアント証明書の開始日。X-SSL-Client-NotAfter: YYMMDDhhmmss[Z] 形式のクライアント証明書の開始日。X-SSL-Client-SHA1: クライアント証明書の SHA-1フィンガープリント。X-SSL-Client-DER: クライアント証明書への完全なアクセスを提供しま す。base-64 形式でエンコードされた DER フォーマットのクライアント証明書が含まれます。

3.2.8. 高可用性ルーター

IP フェイルオーバーを使用して OpenShift Container Platform クラスターで 高可用性ルーターをセットアップ できます。このセットアップには複数の異なるノードの複数のレプリカが含まれるため、フェ イルオーバーソフトウェアは現在のレプリカが失敗したら別のレプリカに切り替えることができます。

3.2.9. ルーターサービスポートのカスタマイズ

環境変数の ROUTER\_SERVICE\_HTTP\_PORT と ROUTER\_SERVICE\_HTTPS\_PORT を設定すること で、テンプレートルーターがバインドするサービスポートをカスタマイズできます。これは、テンプ レートルーターを作成し、そのデプロイメント設定を編集することで実行できます。

以下の例では、**0** レプリカのルーターデプロイメントを作成し、ルーターサービス HTTP と HTTPS ポートをカスタマイズし、これを適切に (1 レプリカに) スケーリングしています。

1

公開されるポートがコンテナーネットワークモード --host-network=false を使用するルーターに 対して適切に設定されていることを確認します。

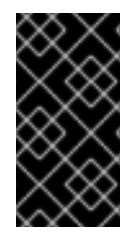

#### 重要

テンプレートルーターサービスポートをカスタマイズする場合は、ルーター Pod が実行 されるノードのファイアウォールでカスタムポートが開いているようにする必要があり ます (Ansible または **iptables** のいずれか、または **firewall-cmd** で使用するその他のカ スタム方法を使用します)。

以下は、カスタムルーターサービスポートを開くために iptables を使用した例です。

\$ iptables -A OS\_FIREWALL\_ALLOW -p tcp --dport 10080 -j ACCEPT \$ iptables -A OS\_FIREWALL\_ALLOW -p tcp --dport 10443 -j ACCEPT

3.2.10. 複数ルーターの使用

管理者は同じ定義を使用して複数のルーターを作成し、同じルートのセットを提供することができま す。各ルーターは複数の異なる ノード に置かれ、異なる IP アドレスを持ちます。ネットワーク管理者 は、各ノードに必要なトラフィックを送る必要があります。

複数のルーターをグループ化して、クラスター内や複数テナントでのルーティングの負荷を別のルー ターまたは シャード に分散することができます。グループの各ルーターまたはシャードは、ルーター のセレクターに基づいてルートを許可します。管理者は ROUTE\_LABELS を使用してクラスター全体 でシャードを作成できます。ユーザーは NAMESPACE\_LABELS を使用して namespace (プロジェク ト)でシャードを作成できます。

3.2.11. デプロイメント設定へのノードセレクターの追加

特定のルーターを特定のノードにデプロイするには、2つの手順を実行する必要があります。

1. ラベルを必要なノードに追加します。

\$ oc label node 10.254.254.28 "router=first"

2. ノードセレクターをルーターのデプロイメント設定に追加します。

\$ oc edit dc <deploymentConfigName>

template.spec.nodeSelector フィールドに、ラベルに対応するキーと値を追加します。

| template:               |
|-------------------------|
| metadata:               |
| creationTimestamp: null |
| labels:                 |
| router: router1         |
| spec:                   |
| nodeSelector: 1         |
| router: "first"         |
|                         |
|                         |

1

router=first ラベルに対応するキーと値はそれぞれ router と first になります。

### 3.2.12. ルーターシャードの使用

ルーターのシャード化により、NAMESPACE\_LABELS と ROUTE\_LABELS を使用してルーターの namespace とルートの絞り込みが実行されます。これにより、複数のルーターデプロイメントでルー トのサブセットを分散させることができます。重複しないサブセットを使用することにより、ルート セットのパーティション設定を効果的に行うことができます。または、重複するルートのサブセットを 設定する複数のシャードを定義することもできます。

デフォルトで、ルーターはすべての プロジェクト (namespace) からすべてのルートを選択します。 シャード化によってラベルがルートまたはルーターの namespace およびラベルセレクターに追加され ます。各ルーターシャードは特定のラベルのセットで選択されるルーターを設定するか、または特定の ラベルセレクターで選択される namespace に属します。

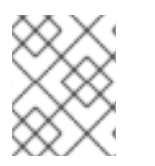

# 注記

ルーターサービスアカウントには [**cluster reader**] パーミッションセットを設定し、他の namespace のラベルにアクセスできるようにする必要があります。

#### ルーターのシャード化および DNS

外部 DNS サーバーは要求を必要なシャードにルートするために必要となるので、管理者はプロジェクトの各ルーターに個別の DNS エントリーを作成する必要があります。ルーターは不明なルートを別の ルーターに転送することはありません。

以下の例を考慮してください。

- Router A はホスト 192.168.0.5 にあり、\*.foo.com のルートを持つ。
- Router B はホスト 192.168.1.9 にあり、\*.example.com のルートを持つ。

各 DNS エントリーは \*.foo.com を Router A をホストするノードに解決し、\*.example.com を Router B をホストするノードに解決する必要があります。

- \*.foo.com A IN 192.168.0.5
- \*.example.com A IN 192.168.1.9

#### ルーターのシャード化の例

このセクションでは、namespace およびルートラベルを使用するルーターのシャード化について説明 します。
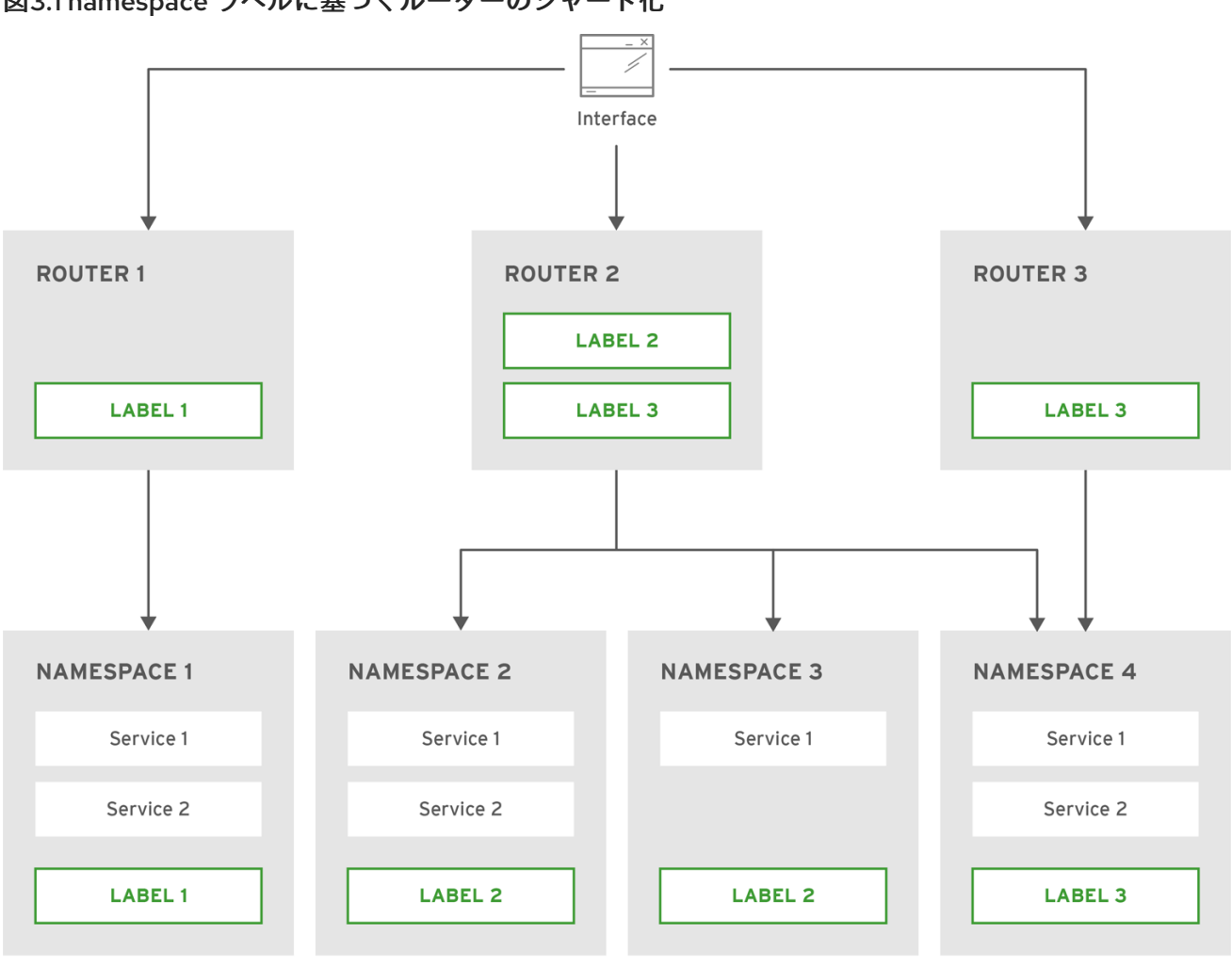

図3.1 namespace ラベルに基づくルーターのシャード化

OPENSHIFT\_415490\_0217

1. namespace ラベルセレクターでルーターを設定します。

\$ oc set env dc/router NAMESPACE\_LABELS="router=r1"

 ルーターには namespace にセレクターがあるため、ルーターは一致する namespace のルート のみを処理します。このセレクターが namespace に一致させるようにするには、namespace に適宜ラベルを付けます。

\$ oc label namespace default "router=r1"

3. ルートをデフォルトの namespace に作成すると、ルートはデフォルトのルーターで利用できる ようになります。

\$ oc create -f route1.yaml

4. 新規プロジェクト (namespace) を作成し、route2 というルートを作成します。

\$ oc new-project p1 \$ oc create -f route2.yaml

ルートがルーターで利用できないことを確認します。

5. namespace p1 に router=r1 のラベルを付けます。

\$ oc label namespace p1 "router=r1"

このラベルを追加すると、ルートはルーターで利用できるようになります。

#### 例

ルーターのデプロイメント finops-router はルートセレクター NAMESPACE\_LABELS="name in (finance, ops)" を使用して実行され、ルーターのデプロイメント dev-router はラベルセレクター NAMESPACE\_LABELS="name=dev" を使用して設定されます。

すべてのルートが **name=finance**、**name=ops**、および **name=dev** というラベルの付けられた namespace にない場合、この設定により、2 つのルーターのデプロイメント間でルートが効果的に 分散されます。

上記のシナリオでは、シャード化は重複するセットを持たないパーティション設定の特別なケース となります。ルートは複数のルーターシャード間で分割されます。

ルート選択の基準によって、ルートの分散方法が決まります。複数のルーターデプロイメントに重 複するルートのサブセットを設定することも可能です。

#### 例

上記の例では finops-router と dev-router のほかに devops-router があり、これはラベルセレク ター NAMESPACE\_LABELS="name in (dev, ops)" を使用して設定されます。

**name=dev** または **name=ops** というラベルが付けられた namespace のルートは2つの異なるルー ターデプロイメントによって提供されるようになりました。これは、namespace ラベルに基づく ルーターのシャード化 の手順で説明されているように、ルートの重複するサブセットを定義する ケースです。

また、これによりさらに複雑なルーティングルールを作成し、優先度の高いトラフィックを専用の finops-router に転送し、優先度の低いトラフィックは devops-router に送信できます。

#### ルートラベルに基づくルーターのシャード化

NAMESPACE\_LABELS によって、提供するプロジェクトをフィルターでき、それらのプロジェクトからすべてのルートを選択できますが、ルートはルート自体に関連する他の基準に基づいてパーティション設定する必要がある場合があります。ROUTE\_LABELS セレクターを使用すると、ルート自体を細かくフィルターできます。

#### 例

ルーターデプロイメント prod-router はルートセレクター

**ROUTE\_LABELS="mydeployment=prod"** を使用して設定され、ルーターデプロイメント devtestrouter はラベルセレクター ROUTE\_LABELS="mydeployment in (dev, test)" を使用して設定され ます。

この設定は、namespaceの種類を問わず、ルートのラベルに基づいて2つのルーターデプロイメント間のルートのパーティション設定を行います。

この例では、提供されるルートすべてがラベル **"mydeployment=<tag>"** でタグ付けされていることを想定しています。

#### 3.2.12.1. ルーターシャードの作成

このセクションでは、ルーターシャードのさらに詳細な例を示します。さまざまなラベルを持つ **a** – **z** という 26 のルートがあることを想定してください。

#### ルートで使用可能なラベル

sla=high geo=east hw=modest dept=finance sla=medium geo=west hw=strong dept=dev sla=low dept=ops

これらのラベルは、サービスレベルアグリーメント、地理的な場所、ハードウェア要件、部門などの概 念を表しています。ルートは各列のラベルを最大1つ持つことができます。ルートによっては他のラベ ルを持つことことも、ラベルをまったく持たないこともあります。

| 名前                             | SLA    | Geo (地理<br>的な場所) | нพ     | Dept (部<br>門) | その他のラベル      |
|--------------------------------|--------|------------------|--------|---------------|--------------|
| а                              | high   | east             | modest | finance       | type=static  |
| b                              |        | west             | strong |               | type=dynamic |
| <b>c</b> , <b>d</b> , <b>e</b> | low    |                  | modest |               | type=static  |
| g – k                          | medium |                  | strong | dev           |              |
| l – s                          | high   |                  | modest | ops           |              |
| t – z                          |        | west             |        |               | type=dynamic |

これは oc adm router、oc set env および oc scale がどのように連携してルーターシャードを作成す るかを表している便利なスクリプト mkshard です。

#!/bin/bash
# Usage: mkshard ID SELECTION-EXPRESSION
id=\$1
sel="\$2"
router=router-shard-\$id
oc adm router \$router --replicas=0 2
dc=dc/router-shard-\$id
oc set env \$dc ROUTE\_LABELS="\$sel" 4
oc scale \$dc --replicas=3 5

1 作成されたルーターは router-shard-<id> という名前を持ちます。

2 ここではスケーリングを指定しません。

3 ルーターのデプロイメント設定。

4 oc set env を使用して選択式を設定します。選択式は環境変数 ROUTE\_LABELS の値です。

5 拡張します。

mkshard を複数回実行して、複数のルーターを作成します。

| ルーター           | 選択式      | ルート      |
|----------------|----------|----------|
| router-shard-1 | sla=high | a, I – s |
| router-shard-2 | geo=west | b, t – z |
| router-shard-3 | dept=dev | g – k    |

3.2.12.2. ルーターシャードの変更

ルーターシャードは ラベルに基づいた 設定なので、(oc label を使用して) ラベルまたは (oc set env を使用して) 選択式のいずれかを変更できます。

このセクションでは ルーターシャードの作成 セクションで扱った例をさらに詳細に取り上げ、選択式 の変更方法を示します。

これは、新規の選択式を使用できるよう既存のルーターを変更する便利なスクリプト modshard です。

| #!/bin/bash                               |
|-------------------------------------------|
| # Usage: modshard ID SELECTION-EXPRESSION |
| id=\$1                                    |
| shift                                     |
| router=router-shard-\$id                  |
| dc=dc/\$router 2                          |
| oc scale \$dcreplicas=0 3                 |
| oc set env \$dc "\$@"                     |
| oc scale \$dcreplicas=3 5                 |
|                                           |
|                                           |

- 変更後のルーターの名前は router-shard-<id> になります。
- 2 変更が発生するデプロイメント設定です。
- 3 縮小します。
- 4 oc set env を使用して新しい選択式を設定します。ルーターシャードの作成 セクションの mkshard とは異なり、modshard の ID 以外の引数として指定される選択式には環境変数名とそ の値が含まれている必要があります。
- 5 拡大して元に戻します。

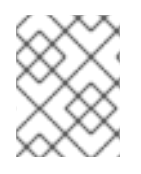

#### 注記

**modshard** では、 **router-shard-<id>**の デプロイメントストラテジー が **Rolling** の場 合、**oc scale** コマンドは不要です。

たとえば router-shard-3 の部門を拡張して ops と dev を含めるには、以下を実行します。

\$ modshard 3 ROUTE\_LABELS='dept in (dev, ops)'

結果として、router-shard-3 はルート g-s(g-kとl-sの組み合わせ)を選択します。

この例ではシャードから除外する1つの部門を指定します。 このシナリオ例では3つの部門しかないため、これによって前述の例と同じ結果が得られます。

\$ modshard 3 ROUTE\_LABELS='dept != finance'

この例は3つのコンマで区切られた属性を指定しており、結果としてルートbのみが選択されます。

\$ modshard 3 ROUTE\_LABELS='hw=strong,type=dynamic,geo=west'

ルートのラベルを使用する **ROUTE\_LABELS** と同様に、**NAMESPACE\_LABELS** 環境変数を使用して、ルートはルートの namespace ラベルのラベルに基づいて選択できます。この例では、ラベル **frequency=weekly** を持つルートの namespace を提供するように **router-shard-3** を変更します。

\$ modshard 3 NAMESPACE\_LABELS='frequency=weekly'

最後の例は ROUTE\_LABELS と NAMESPACE\_LABELS を組み合わせて、ラベル sla=low を持ち、ラベル frequency=weekly を持つ namespace のルート選択します。

\$ modshard 3 \
 NAMESPACE\_LABELS='frequency=weekly' \
 ROUTE LABELS='sla=low'

#### 3.2.13. ルーターのホスト名の検索

サービスを公開する際に、ユーザーは外部ユーザーがアプリケーションにアクセスするために使用する DNS 名からの同じルートを使用できます。外部ネットワークのネットワーク管理者は、ホスト名が ルートを許可したルーター名に解決することを確認する必要があります。ユーザーはこのホスト名を指 す CNAME を使用して DNS をセットアップできます。ただし、ルーターのホスト名が不明な場合があ ります。不明な場合は、クラスター管理者は指定できます。

クラスター管理者は、--router-canonical-hostname オプションをルーター作成時のルーターの正規ホ スト名で使用できます。以下に例を示します。

# oc adm router myrouter --router-canonical-hostname="rtr.example.com"

これは、ルーターのホスト名を含む **ROUTER\_CANONICAL\_HOSTNAME** 環境変数をルーターのデプ ロイメント設定に作成します。

すでに存在しているルーターの場合、クラスター管理者はルーターのデプロイメント設定を編集 し、ROUTER\_CANONICAL\_HOSTNAME環境変数を追加します。

spec: template: spec: containers: - env: - name: BOUTEB\_CANC

- name: ROUTER\_CANONICAL\_HOSTNAME
- value: rtr.example.com

**ROUTER\_CANONICAL\_HOSTNAME** 値は、ルートを許可したすべてのルーターのルートステータスに 表示されます。ルートステータスはルーターがリロードされるたびに更新されます。

ユーザーがルートを作成すると、すべてのアクティブなルーターはそのルートを評価し、条件を満たし

ていればそのルートを許可します。ROUTER\_CANONICAL\_HOSTNAME 環境変数を定義するルーター がルートを許可すると、ルーターはルートステータスの routerCanonicalHostname フィールドに値を 入力します。ユーザーはルートステータスを検証して、どのルーターがルートを許可したかを確認で き、ルーターを一覧から選択し、ネットワーク管理者に渡すルーターのホスト名を見つけることができ ます (該当する場合)。

status: ingress: conditions: lastTransitionTime: 2016-12-07T15:20:57Z status: "True" type: Admitted host: hello.in.mycloud.com routerCanonicalHostname: rtr.example.com routerName: myrouter wildcardPolicy: None

oc describe にはホスト名が含まれます (利用可能な場合)。

\$ oc describe route/hello-route3

Requested Host: hello.in.mycloud.com exposed on router myroute (host rtr.example.com) 12 minutes ago

上記の情報を使用して、ユーザーは DNS 管理者に対し、ルートのホスト hello.in.mycloud.com から CNAME をルーターの正規ホスト名 rtr.example.com に応じてセットアップするよう依頼できます。こ の結果として、hello.in.mycloud.com へのトラフィックがユーザーのアプリケーションに到達するようになります。

3.2.14. デフォルトのルーティングサブドメインのカスタマイズ

マスター設定ファイル (デフォルトでは /etc/origin/master/master-config.yaml ファイル) を変更す ることで、お使いの環境のデフォルトルーティングサブドメインとして使用される接尾辞をカスタマイ ズできます。ホスト名を指定しないルートの場合、このデフォルトのルーティングサブドメインを使用 してホスト名が生成されます。

以下の例は、設定された接尾辞を v3.openshift.test に設定する方法を示しています。

routingConfig: subdomain: v3.openshift.test

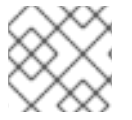

### 注記

この変更には、マスターを実行している場合は再起動が必要となります。

OpenShift Container Platform マスターが上記の設定を実行している場合、 namespace の mynamespace に追加されるホスト名を持たない no-route-hostname というルートの例では、生成されるホスト名は以下のようになります。

no-route-hostname-mynamespace.v3.openshift.test

3.2.15. カスタムルーティングサブドメインへのルートホスト名の強制

管理者がすべてのルートを特定のルーティングサブドメインに限定する場合、--force-subdomain オプ ションを oc adm router コマンドに渡すことができます。これはルートで指定されたホスト名を上書き し、--force-subdomain オプションに提供されるテンプレートに基づいてホスト名を生成するようルー ターに強制します。

以下の例ではルーターを実行し、カスタムサブドメインテンプレート **\${name}-\${namespace}.apps.example.com** を使用してルートホスト名を上書きしています。

\$ oc adm router --force-subdomain='\${name}-\${namespace}.apps.example.com'

# 3.2.16. ワイルドカード証明書の使用

証明書を含まない TLS 対応のルートはルーターのデフォルト証明書を代わりに使用します。ほとんどの場合、この証明書は信頼された認証局から提供されますが、利便性を考慮して OpenShift Container Platform CA を使用して証明書を作成することができます。以下に例を示します。

\$ CA=/etc/origin/master \$ oc adm ca create-server-cert --signer-cert=\$CA/ca.crt \ --signer-key=\$CA/ca.key --signer-serial=\$CA/ca.serial.txt \ --hostnames='\*.cloudapps.example.com' \ --cert=cloudapps.crt --key=cloudapps.key

# ×

# 注記

**oc adm ca create-server-cert** コマンドは、2 年間有効な証明書を生成します。この期間 は **--expire-days** オプションを使って変更することができますが、セキュリティー上の 理由から、値をこれより大きくすることは推奨されません。

Ansible ホストインベントリーファイル (デフォルトで **/etc/ansible/hosts**) に最初に一 覧表示されているマスターから **oc adm** コマンドを実行します。

ルーターは、証明書とキーが単一ファイルに PEM 形式で入力されていると予想します。

\$ cat cloudapps.crt cloudapps.key \$CA/ca.crt > cloudapps.router.pem

ここで --default-cert フラグを使用できます。

\$ oc adm router --default-cert=cloudapps.router.pem --service-account=router

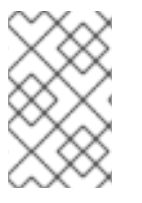

# 注記

ブラウザーは、ワイルドカードを1つ深いレベルのサブドメインに有効であると見なし ます。この例では、証明書は a.cloudapps.example.com に対して有効です が、a.b.cloudapps.example.com には有効ではありません。

# 3.2.17. 証明書を手動で再デプロイする

ルーター証明書を手動で再デプロイするには、以下を実行します。

 デフォルトのルーター証明書を含むシークレットがルーターに追加されているかどうかを確認 します。 \$ oc set volume dc/router

deploymentconfigs/router secret/router-certs as server-certificate mounted at /etc/pki/tls/private

証明書が追加されている場合は、以下の手順を省略してシークレットを上書きします。

2. デフォルト証明書ディレクトリーが以下の変数 **DEFAULT\_CERTIFICATE\_DIR** に設定されてい ることを確認します。

\$ oc set env dc/router --list

DEFAULT\_CERTIFICATE\_DIR=/etc/pki/tls/private

設定されていない場合は、以下のコマンドを使用してディレクトリーを作成します。

\$ oc set env dc/router DEFAULT\_CERTIFICATE\_DIR=/etc/pki/tls/private

3. 証明書を PEM 形式にエクスポートします。

\$ cat custom-router.key custom-router.crt custom-ca.crt > custom-router.crt

 ルーター証明書シークレットを上書きするか、またはこれを作成します。
 証明書シークレットがルーターに追加されている場合は、シークレットを上書きします。追加 されていなければ、新規シークレットを作成します。

シークレットを上書きするには、以下のコマンドを実行します。

\$ oc create secret generic router-certs --from-file=tls.crt=custom-router.crt --from-file=tls.key=custom-router.key --type=kubernetes.io/tls -o json --dry-run | oc replace -f -

新規シークレットを作成するには、以下のコマンドを実行します。

\$ oc create secret generic router-certs --from-file=tls.crt=custom-router.crt --from-file=tls.key=custom-router.key --type=kubernetes.io/tls

\$ oc set volume dc/router --add --mount-path=/etc/pki/tls/private --secret-name='router-certs' --name router-certs

5. ルーターをデプロイします。

\$ oc rollout latest dc/router

# 3.2.18. セキュリティー保護されたルートの使用

現時点で、パスワードで保護されたキーファイルはサポートされていません。HAProxy は開始時にパス ワードを求めるプロンプトを出しますが、このプロセスを自動化する方法はありません。キーファイル からパスフレーズを削除するために、以下を実行できます。

# openssl rsa -in <passwordProtectedKey.key> -out <new.key>

以下の例は、トラフィックが宛先にプロキシー処理される前に TLS 終端がルーターで生じる場合にセ キュアな edge termination ルートを使用する方法を示しています。セキュアな edge termination ルー トは TLS 証明書とキー情報を指定します。TLS 証明書は、ルーターのフロントエンドで提供されま す。

最初にルーターインスタンスを起動します。

# oc adm router --replicas=1 --service-account=router

次に、セキュアな edge ルートのプライベートキー、CSR、証明書を作成します。この手順はお使いの 認証局やプロバイダーによって異なります。www.example.test というドメインの単純な自己署名証明 書の場合は、以下の例を参照してください。

# sudo openssl genrsa -out example-test.key 2048
#
# sudo openssl req -new -key example-test.key -out example-test.csr \
 -subj "/C=US/ST=CA/L=Mountain View/O=OS3/OU=Eng/CN=www.example.test"
#
# sudo openssl x509 -req -days 366 -in example-test.csr \
 -signkey example-test.key -out example-test.crt

上記の証明書とキーを使用してルートを生成します。

\$ oc create route edge --service=my-service \
 --hostname=www.example.test \
 --key=example-test.key --cert=example-test.crt
route "my-service" created

その定義を確認します。

```
$ oc get route/my-service -o yaml
apiVersion: v1
kind: Route
metadata:
 name: my-service
spec:
 host: www.example.test
 to:
  kind: Service
  name: my-service
 tls:
  termination: edge
  key:
   -----BEGIN PRIVATE KEY-----
   [...]
   -----END PRIVATE KEY-----
  certificate: |
   -----BEGIN CERTIFICATE-----
   [...]
   -----END CERTIFICATE-----
```

**www.example.test** の DNS エントリーがルーターインスタンスを指し、ドメインへのルートが利用で きることを確認します。以下の例では、Curl をローカルリゾルバーと共に使用して DNS ルックアップ のシミュレーションを行っています。 # routerip="4.1.1.1" # replace with IP address of one of your router instances. # curl -k --resolve www.example.test:443:\$routerip https://www.example.test/

# 3.2.19. (サブドメインの) ワイルドカードルートの使用

HAProxy ルーターはワイルドカードルートをサポートしてお り、ROUTER\_ALLOW\_WILDCARD\_ROUTES 環境変数を true に設定することでこれを有効にできま す。ルーター許可のチェックをパスする Subdomain のワイルドカードポリシーを持つすべてのルート は HAProxy ルーターによって提供されます。次に、HAProxy ルーターはルートのワイルドカードポリ シーに基づいて (ルートの) 関連サービスを公開します。

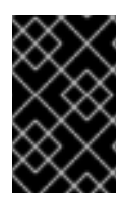

#### 重要

ルートのワイルドカードポリシーを変更するには、ルートを削除してから更新されたワ イルドカードポリシーでこれを再作成する必要があります。ルートの.yamlファイルで ルートのワイルドカードポリシーのみを編集しても機能しません。

\$ oc adm router --replicas=0 ...
\$ oc set env dc/router ROUTER\_ALLOW\_WILDCARD\_ROUTES=true
\$ oc scale dc/router --replicas=1

Web コンソールでワイルドカードルートを設定する方法についてはこちら を参照してください。

#### セキュアなワイルドカード edge termination ルートの使用

以下の例では、トラフィックが宛先にプロキシー処理される前にルーターで生じる TLS 終端を反映し ています。サブドメイン **example.org** (\*.example.org) のホストに送られるトラフィックは公開される サービスにプロキシーされます。

セキュアな edge termination ルートは TLS 証明書とキー情報を指定します。TLS 証明書は、サブドメ イン (\***.example.org**) に一致するすべてのホストのルーターのフロントエンドによって提供されます。

1. ルーターインスタンスを起動します。

\$ oc adm router --replicas=0 --service-account=router \$ oc set env dc/router ROUTER\_ALLOW\_WILDCARD\_ROUTES=true \$ oc scale dc/router --replicas=1

2. セキュリティー保護された edge ルートについてのプライベートキー、証明書署名要求 (CSR) および証明書を作成します。

この手順はお使いの認証局やプロバイダーによって異なります。\*.example.test というドメインの単純な自己署名証明書の場合は、以下の例を参照してください。

# sudo openssl genrsa -out example-test.key 2048
#
# sudo openssl req -new -key example-test.key -out example-test.csr \
 -subj "/C=US/ST=CA/L=Mountain View/O=OS3/OU=Eng/CN=\*.example.test"
#
# sudo openssl x509 -req -days 366 -in example-test.csr \
 -signkey example-test.key -out example-test.crt

3. 上記の証明書とキーを使用してワイルドカードのルートを生成します。

\$ cat > route.yaml <<REOF apiVersion: v1 kind: Route metadata: name: my-service spec: host: www.example.test wildcardPolicy: Subdomain to: kind: Service name: my-service tls: termination: edge key: "\$(perl -pe 's/\n/\n/' example-test.key)" certificate: "\$(perl -pe 's/\n/\n/' example-test.cert)" REOF \$ oc create -f route.yaml

\***.example.test** の DNS エントリーがお使いのルーターインスタンスを指し、ドメインへのルー トが利用できることを確認します。

この例では **curl** をローカルリゾルバーと共に使用し、DNS ルックアップのシミュレーション を行います。

# routerip="4.1.1.1" # replace with IP address of one of your router instances. # curl -k --resolve www.example.test:443:\$routerip https://www.example.test/ # curl -k --resolve abc.example.test:443:\$routerip https://abc.example.test/ # curl -k --resolve anyname.example.test:443:\$routerip https://anyname.example.test/

ワイルドカードルートを許可しているルーター (**ROUTER\_ALLOW\_WILDCARD\_ROUTES** を true に 設定する) の場合、ワイルドカードルートに関連付けられたサブドメインの所有権についてのいくつか の注意点があります。

ワイルドカードルートの設定前に、所有権は、最も古いルートを持つ namespace のホスト名について の要求に基づいて設定されました (これはその他の要求を行うルートよりも優先されました)。たとえ ば、ルート r1 がルート r2 より古い場合、one.example.test の要求を持つ namespace ns1 のルート r1 は同じホスト名 one.example.test について namespace ns2 のルート ns2 よりも優先されます。

さらに、他の namespace のルートは重複しないホスト名を要求することを許可されていました。たと えば、namespace **ns1** のルート **rone** は **www.example.test** を要求でき、namespace **d2** の別のルート **rtwo** は **c3po.example.test** を要求できました。

これは、同じサブドメイン (上記の例では example.test) を要求するワイルドカードルートがない場合 には同様になります。

ただし、ワイルドカードルートはサブドメイン内のホスト名 ( \\*.example.test 形式のホスト名) をすべ て要求する必要があります。ワイルドカードルートの要求は、そのサブドメイン (example.test) の最 も古いルートがワイルドカードルートと同じ namespace 内にあるかどうかによって許可または拒否さ れます。最も古いルートは通常のルートまたはワイルドカードルートのいずれかになります。

たとえば、ホスト owner.example.test を要求する 最も古い ルートが namespace ns1 にすでに存在 し、後からそのサブドメイン (example.test) のルートを要求する新規のワイルドカードルート wildthing が追加される場合、そのワイルドカードルートによる要求は、そのルートが所有ルートと同 じ namespace (ns1) にある場合にのみ許可されます。 以下の例では、ワイルドカードルートの要求が成功する場合と失敗する場合のさまざまなシナリオを示 しています。 以下の例では、ワイルドカードルートを許可するルーターは、ワイルドカードルートがサブドメインを 要求していない限り、サブドメイン example.test のホストに対する重複しない要求を許可します。 \$ oc adm router ... \$ oc set env dc/router ROUTER ALLOW WILDCARD ROUTES=true \$ oc project ns1 \$ oc expose service myservice --hostname=owner.example.test \$ oc expose service myservice --hostname=aname.example.test \$ oc expose service myservice --hostname=bname.example.test \$ oc project ns2 \$ oc expose service anotherservice --hostname=second.example.test \$ oc expose service anotherservice --hostname=cname.example.test \$ oc project otherns \$ oc expose service thirdservice --hostname=emmy.example.test \$ oc expose service thirdservice --hostname=webby.example.test 以下の例では、ワイルドカードルートを許可するルーターは、所有している namespace が **ns1** なの で、owner.example.test または aname.example.test の要求を許可しません。 \$ oc adm router ... \$ oc set env dc/router ROUTER\_ALLOW\_WILDCARD\_ROUTES=true \$ oc project ns1 \$ oc expose service myservice --hostname=owner.example.test \$ oc expose service myservice --hostname=aname.example.test \$ oc project ns2 \$ oc expose service secondservice --hostname=bname.example.test \$ oc expose service secondservice --hostname=cname.example.test \$ # Router will not allow this claim with a different path name `/p1` as \$ # namespace `ns1` has an older route claiming host `aname.example.test`. \$ oc expose service secondservice --hostname=aname.example.test --path="/p1" \$ # Router will not allow this claim as namespace `ns1` has an older route \$ # claiming host name `owner.example.test`. \$ oc expose service secondservice --hostname=owner.example.test \$ oc project otherns \$ # Router will not allow this claim as namespace `ns1` has an older route \$ # claiming host name `aname.example.test`. \$ oc expose service thirdservice --hostname=aname.example.test 以下の例では、ワイルドカードルートを許可するルーターは、所有している namespace が ns1 で、そ のワイルドカードルートが同じ namespace に属しているので、`\\*.example.test の要求を許可します。 \$ oc adm router ...

\$ oc set env dc/router ROUTER ALLOW WILDCARD ROUTES=true

```
$ oc project ns1
  $ oc expose service myservice --hostname=owner.example.test
  $ # Reusing the route.yaml from the previous example.
  $ # spec:
  $ # host: www.example.test
  $ # wildcardPolicy: Subdomain
  $ oc create -f route.yaml # router will allow this claim.
以下の例では、ワイルドカードルートを許可するルーターは、所有している namespace が ns1 で、ワ
イルドカードルートが別の namespace cyclone に属するため、`\*.example.test の要求を許可しませ
ん。
  $ oc adm router ...
  $ oc set env dc/router ROUTER_ALLOW_WILDCARD_ROUTES=true
  $ oc project ns1
  $ oc expose service myservice --hostname=owner.example.test
  $ # Switch to a different namespace/project.
  $ oc project cyclone
  $ # Reusing the route.yaml from a prior example.
  $ # spec:
  $ # host: www.example.test
  $ # wildcardPolicy: Subdomain
  $ oc create -f route.yaml # router will deny (_NOT_ allow) this claim.
同様に、ワイルドカードルートを持つ namespace がサブドメインを要求すると、その namespace 内の
ルートのみがその同じサブドメインでホストを要求できます。
以下の例では、ワイルドカードルートを持つ namespace ns1 のルートがサブドメイン example.test を
要求すると、namespace ns1 内のルートのみがその同じサブドメインのホストを要求することを許可
されます。
  $ oc adm router ...
  $ oc set env dc/router ROUTER_ALLOW_WILDCARD_ROUTES=true
  $ oc project ns1
  $ oc expose service myservice --hostname=owner.example.test
  $ oc project otherns
  $ # namespace `otherns` is allowed to claim for other.example.test
  $ oc expose service otherservice --hostname=other.example.test
  $ oc project ns1
  $ # Reusing the route.yaml from the previous example.
  $ # spec:
  $ # host: www.example.test
  $ # wildcardPolicy: Subdomain
```

\$ oc create -f route.yaml # Router will allow this claim.

\$ # In addition, route in namespace otherns will lose its claim to host

\$ # `other.example.test` due to the wildcard route claiming the subdomain.

\$ # namespace `ns1` is allowed to claim for deux.example.test \$ oc expose service mysecondservice --hostname=deux.example.test

\$ # namespace `ns1` is allowed to claim for deux.example.test with path /p1
\$ oc expose service mythirdservice --hostname=deux.example.test --path="/p1"

\$ oc project otherns

\$ # namespace `otherns` is not allowed to claim for deux.example.test

\$ # with a different path '/otherpath'

\$ oc expose service otherservice --hostname=deux.example.test --path="/otherpath"

\$ # namespace `otherns` is not allowed to claim for owner.example.test \$ oc expose service yetanotherservice --hostname=owner.example.test

\$ # namespace `otherns` is not allowed to claim for unclaimed.example.test \$ oc expose service yetanotherservice --hostname=unclaimed.example.test

以下の例では、所有権のあるルートが削除され、所有権が namespace 内または namespace 間で渡され るさまざまなシナリオが示されています。namespace ns1 のホスト eldest.example.test を要求する ルートが存在する場合、その namespace 内のワイルドカードルートはサブドメイン example.test を要 求できます。ホスト eldest.example.test のルートが削除されると、次に古いルート senior.example.test が最も古いルートになりますが、これは他のルートに影響を与えません。ホスト senior.example.test のルートが削除されると、次に古いルート junior.example.test が最も古いルート になり、ワイルドカードルートの要求をブロックします。

| \$ oc adm router<br>\$ oc set env dc/router ROUTER_ALLOW_WILDCARD_ROUTES=true                                                                          |
|----------------------------------------------------------------------------------------------------|
| <pre>\$ oc project ns1 \$ oc expose service myservicehostname=eldest.example.test \$ oc expose service seniorservicehostname=senior.example.test</pre> |
| \$ oc project otherns                                                                                                    |
| <pre>\$ # namespace `otherns` is allowed to claim for other.example.test<br/>\$ oc expose service juniorservicehostname=junior.example.test</pre>      |
| \$ oc project ns1                                                                                                    |
| <pre>\$ # Reusing the route.yaml from the previous example. \$ # spec: \$ # host: www.example.test \$ # wildcardPolicy: Subdomain</pre>                |

\$ oc create -f route.yaml # Router will allow this claim.

\$ # In addition, route in namespace otherns will lose its claim to host

\$ # `junior.example.test` due to the wildcard route claiming the subdomain.

\$ # namespace `ns1` is allowed to claim for dos.example.test \$ oc expose service mysecondservice --hostname=dos.example.test

\$ # Delete route for host `eldest.example.test`, the next oldest route is \$ # the one claiming `senior.example.test`, so route claims are unaffacted. \$ oc delete route myservice

\$ # Delete route for host `senior.example.test`, the next oldest route is \$ # the one claiming `junior.example.test` in another namespace, so claims

\$ # for a wildcard route would be affected. The route for the host

\$ # `dos.example.test` would be unaffected as there are no other wildcard \$ # claimants blocking it.

\$ oc delete route seniorservice

# 3.2.20. コンテナーネットワークスタックの使用

OpenShift Container Platform ルーターはコンテナー内で実行され、デフォルトの動作として、ホスト (例: ルーターコンテナーが実行されるノードなど)のネットワークスタックを使用します。このデフォ ルトの動作には、リモートクライアントからのネットワークトラフィックがターゲットサービスとコン テナーに到達するためにユーザー空間で複数のホップを使用する必要がないので、パフォーマンス上の メリットがあります。

さらに、このデフォルト動作によってルーターはノードの IP アドレスではなくリモート接続の実際の ソース IP アドレスを取得できます。これは、発信元の IP に基づいて ingress ルールを定義し、ス ティッキーセッションをサポートし、他に使用されているものの中でトラフィックを監視するのに役立 ちます。

このホストネットワークの動作は --host-network ルーターコマンドラインオプションによって制御で き、デフォルトの動作は --host-network=true を使用した場合と等しくなります。コンテナーネット ワークスタックを使用してルーターを実行する場合は、ルーターを作成する際に --host-network=false オプションを使用します。以下に例を示します。

\$ oc adm router --service-account=router --host-network=false

内部的には、これは外部ネットワークがルーターと通信するために、ルーターコンテナーが80と443 ポートを公開する必要があることを意味します。

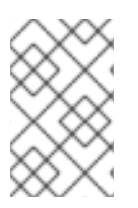

### 注記

コンテナーネットワークスタックを使用して実行することで、ルーターは接続のソース IP アドレスを実際のリモート IP アドレスではなくノードの NAT された IP アドレスとし て扱うことを意味します。

# 注記

マルチテナントネットワークの分離 を使用する OpenShift Container Platform クラス ターでは、--host-network=false オプションを指定したデフォルト以外の namespace のルーターはクラスターのすべてのルートを読み込みますが、ネットワークの分離によ り複数の namespace にあるルートには到達できません。--host-network=true オプショ ンを指定すると、ルートはコンテナーネットワークをバイパスし、クラスターの任意の Pod にアクセスできます。この場合、分離が必要な場合は、複数の namespace のルート を追加しないでください。

# 3.2.21. Dynamic Configuration Manager の使用

HAProxy ルーターを Dynamic Configuration Manager を使用するように設定できます。

Dynamic Configuration Manager は、HAProxy リロードのダウンタイムなしに特定のタイプのルートを オンラインにします。これは、ルートおよびエンドポイントの addition|deletion|update など、ルート およびエンドポイントのすべてのライフサイクルイベントを処理します。

**ROUTER\_HAPROXY\_CONFIG\_MANAGER** 環境変数を **true** に設定して Dynamic Configuration Manager を有効にします。

\$ oc set env dc/<router\_name> ROUTER\_HAPROXY\_CONFIG\_MANAGER='true'

Dynamic Configuration Manager が HAProxy を動的に設定できない場合、これは設定を再作成し、 HAProxy プロセスをリロードします。これには、新規ルートにカスタムタイムアウトなどのカスタムア ノテーションが含まれる場合や、ルートにカスタム TLS 設定が必要な場合などが含まれます。

動的な設定は、事前に割り当てられたルートおよびバックエンドサーバーのプールと共に HAProxy ソ ケットおよび設定 API を内部で使用します。ルートの事前に割り当てられたプールは、ルートのブルー プリントを使用して作成されます。ブループリントのデフォルトセットはセキュリティー保護のない ルート、カスタム TLS 設定のないセキュリティー保護された edge ルート、および passthrough ルート をサポートします。

#### 重要

**re-encrypt** ルートにはカスタム TLS 設定情報が必要であるため、Dynamic Configuration Manager でそれらを使用するには追加の設定が必要になります。

**ROUTER\_BLUEPRINT\_ROUTE\_NAMESPACE** を設定し、オプションで **ROUTER\_BLUEPRINT\_ROUTE\_LABELS** 環境変数を設定することで Dynamic Configuration Manager が使用できるブループリントを拡張します。

ブループリントルート namespace のすべてのルート、またはルートラベルに一致する ルートは、ブループリントのデフォルトセットに似たカスタムブループリントとして処 理されます。これには、**re-encrypt** ルートやカスタムアノテーションを使用するルー ト、またはカスタム TLS 設定のあるルートが含まれます。

以下の手順では、**reencrypt-blueprint**、**annotated-edge-blueprint**、および **annotated-unsecured-blueprint** の3つのルートオブジェクトがあることを前提としています。各種のルートタイプオブジェクトについては、ルートタイプ を参照してください。

# 手順

1. 新しいプロジェクトを作成します。

\$ oc new-project namespace\_name

2. 新規ルートを作成します。この方法では既存サービスを公開します。

\$ oc create route edge edge\_route\_name --key=/path/to/key.pem \ --cert=/path/to/cert.pem --service=<service> --port=8443

3. ルートにラベルを付けます。

\$ oc label route edge\_route\_name type=route\_label\_1

4. ルートオブジェクト定義から3つの異なるルートを作成します。すべてにラベル type=route\_label\_1 が付けられます。

\$ oc create -f reencrypt-blueprint.yaml
\$ oc create -f annotated-edge-blueprint.yaml
\$ oc create -f annotated-unsecured-blueprint.json

また、ブループリントルートとしての使用を防ぐラベルをルートから削除することもできま す。たとえば、annotated-unsecured-blueprintをブループリントルートとして使用されるこ とを防ぐには、以下を実行します。

\$ oc label route annotated-unsecured-blueprint type-

5. ブループリントプールに用される新規のルーターを作成します。

\$ oc adm router

6. 新規ルーターの環境変数を設定します。

\$ oc set env dc/router ROUTER\_HAPROXY\_CONFIG\_MANAGER=true \ ROUTER\_BLUEPRINT\_ROUTE\_NAMESPACE=namespace\_name \ ROUTER\_BLUEPRINT\_ROUTE\_LABELS="type=route\_label\_1"

ラベル **type=route\_label\_1** が設定された namespace またはプロジェクト **namespace\_name** のすべてのルートはカスタムブループリントとして処理でき、使用できます。

ブループリントは、namespace **namespace\_name** で通常実行するようにルートを管理することによって、追加し、更新し、削除できることに注意してください。Dynamic Configuration Manager は、ルーターが **routes** および **services** の有無を監視するのと同様の方法で namespace **namespace\_name** のルートへの変更の有無を監視します。

 7. 事前に割り当てられたルートおよびバックエンドサーバーのプールサイズ は、ROUTER\_BLUEPRINT\_ROUTE\_POOL\_SIZE (デフォルトは 10)、および ROUTER\_MAX\_DYNAMIC\_SERVERS (デフォルトは 5) 環境変数で制御できます。また、 Dynamic Configuration Manager が加える変更をディスクにコミットする頻度、つまり HAProxy 設定が再作成され、HAProxy プロセスがリロードされるタイミングを制御することも できます。デフォルトは1時間 (3600 秒) または Dynamic Configuration Manager のプールス ペースが不足するタイミングになります。COMMIT\_INTERVAL 環境変数がこの設定を制御し ます。

\$ oc set env dc/router -c router ROUTER\_BLUEPRINT\_ROUTE\_POOL\_SIZE=20 \ ROUTER\_MAX\_DYNAMIC\_SERVERS=3 COMMIT\_INTERVAL=6h

この例では、各ブループリントルートのプールサイズを **20** に増やし、動的サーバーの数を **3** に減らし、またコミット期間を **6** 時間に増やしています。

# 3.2.22. ルーターメトリクスの公開

HAProxy ルーターメトリクス は、外部メトリクス収集および集約システム (例: Prometheus、statsd) で使用されるようにデフォルトで Prometheus 形式 で公開されます。メトリクスは独自の HTML 形式 でブラウザーで閲覧したり CSV ダウンロードを実行するために HAProxy ルーター から直接利用する こともできます。これらのメトリクスには、HAProxy ネイティブメトリクスおよび一部のコントロー ラーメトリクスが含まれます。 以下のコマンドを使用してルーターを作成する場合、OpenShift Container Platform は Prometheus 形 式のメトリクスをデフォルトが 1936 の統計ポートで利用可能にします。

\$ oc adm router --service-account=router

• Prometheus 形式で未加工統計を抽出するには、以下を実行します。

curl <user>:<password>@<router\_IP>:<STATS\_PORT>

以下に例を示します。

\$ curl admin:sLzdR6SgDJ@10.254.254.35:1936/metrics

メトリクスにアクセスするために必要な情報は、ルーターサービスのアノテーションで確認で きます。

\$ oc edit service <router-name>

| apiVersion: v1                               |
|----------------------------------------------|
| kind: Service                                |
| metadata:                                    |
| annotations:                                 |
| prometheus.io/port: "1936"                   |
| prometheus.io/scrape: "true"                 |
| prometheus.openshift.io/password: IlmoDqON02 |
| prometheus.openshift.io/username: admin      |

**prometheus.io/port** はデフォルトが 1936 の統計ポートです。アクセスを許可するようファイ ウォールを設定する必要がある場合があります。直前のユーザー名およびパスワードを使用し てメトリクスにアクセスします。パスは /metrics です。

\$ curl <user>:<password>@<router IP>:<STATS PORT> for example: \$ curl admin:sLzdR6SgDJ@10.254.254.35:1936/metrics # HELP haproxy backend connections total Total number of connections. # TYPE haproxy backend connections total gauge haproxy backend connections total{backend="http",namespace="default",route="helloroute"} 0 haproxy\_backend\_connections\_total{backend="http",namespace="default",route="helloroute-alt"} 0 haproxy\_backend\_connections\_total{backend="http",namespace="default",route="helloroute01"} 0 # HELP haproxy exporter server threshold Number of servers tracked and the current threshold value. # TYPE haproxy\_exporter\_server\_threshold gauge haproxy\_exporter\_server\_threshold{type="current"} 11 haproxy exporter server threshold{type="limit"} 500 # HELP haproxy frontend bytes in total Current total of incoming bytes. # TYPE haproxy frontend bytes in total gauge haproxy\_frontend\_bytes\_in\_total{frontend="fe\_no\_sni"} 0 haproxy frontend bytes in total{frontend="fe sni"} 0

haproxy\_frontend\_bytes\_in\_total{frontend="public"} 119070 # HELP haproxy\_server\_bytes\_in\_total Current total of incoming bytes. # TYPE haproxy server bytes in total gauge haproxy\_server\_bytes\_in\_total{namespace="",pod="",route="",server="fe\_no\_sni",service=""} 0 haproxy server bytes in total{namespace="",pod="",route="",server="fe sni",service=""} 0 haproxy server bytes in total{namespace="default",pod="docker-registry-5nk5fz",route="docker-registry",server="10.130.0.89:5000",service="docker-registry"} 0 haproxy server bytes in total{namespace="default",pod="hello-rc-vkjqx",route="helloroute",server="10.130.0.90:8080",service="hello-svc-1"} 0 ブラウザーでメトリクスを取得するには、以下を実行します。 1. 以下の環境変数をルーターデプロイメント設定ファイルから削除します。 \$ oc edit dc router - name: ROUTER LISTEN ADDR value: 0.0.0.0:1936 - name: ROUTER\_METRICS\_TYPE value: haproxy 2. HAProxy ルーターによって提供されるため、ルーターの readiness probe にパッチを適用 し、これが liveness probe と同じパスを使用するようにします。 \$ oc patch dc router -p "spec": {"template": {"spec": {"containers": [{"name": "router","readinessProbe": {"httpGet": {"path": "/healthz"}}}}}}

3. ブラウザーで以下の URL を使用して統計ウィンドウを起動します。 ここで は、STATS\_PORT 値はデフォルトで 1936 になります。

http://admin:<Password>@<router\_IP>:<STATS\_PORT>

;csv を URL に追加して CVS 形式の統計を取得できます。

以下に例を示します。

http://admin:<Password>@<router\_IP>:1936;csv

ルーター IP、管理者名、およびパスワードを取得するには、以下を実行します。

oc describe pod <router\_pod>

• メトリクスのコレクションを表示しないようにするには、以下を実行します。

\$ oc adm router --service-account=router --stats-port=0

# 3.2.23. 大規模クラスターの ARP キャッシュのチューニング

(**net.ipv4.neigh.default.gc\_thresh3** の値 (デフォルトで **65536**) を上回る) 多数のルート を持つ OpenShift Container Platform クラスターでは、ARP キャッシュでより多くのエントリーを許可するた めにルーター Pod を実行するクラスターの各ノードで sysctl 変数のデフォルト値を増やす必要があります。

問題が発生している場合、以下のようなカーネルメッセージが表示されます。

[ 1738.811139] net\_ratelimit: 1045 callbacks suppressed [ 1743.823136] net\_ratelimit: 293 callbacks suppressed

この問題が発生すると、ocコマンドは以下のエラーを出して失敗することがあります。

Unable to connect to the server: dial tcp: lookup <hostname> on <ip>:<port>: write udp <ip>:<port>-> <ip>:<port>: write: invalid argument

IPv4のARPエントリーの実際の量を確認するには、以下を実行します。

# ip -4 neigh show nud all | wc -l

数字が net.ipv4.neigh.default.gc\_thresh3 しきい値に近づき始めたら、値を増やします。以下を実行 して現在値を取得します。

# sysctl net.ipv4.neigh.default.gc\_thresh1
net.ipv4.neigh.default.gc\_thresh1 = 128
# sysctl net.ipv4.neigh.default.gc\_thresh2
net.ipv4.neigh.default.gc\_thresh2 = 512
# sysctl net.ipv4.neigh.default.gc\_thresh3
net.ipv4.neigh.default.gc\_thresh3 = 1024

以下の sysctl は変数を OpenShift Container Platform の現在のデフォルト値に設定します。

# sysctl net.ipv4.neigh.default.gc\_thresh1=8192
# sysctl net.ipv4.neigh.default.gc\_thresh2=32768
# sysctl net.ipv4.neigh.default.gc\_thresh3=65536

これらの設定を永続化するには、このドキュメントを参照してください。

# 3.2.24. DDoS 攻撃からの保護

timeout client 30s

**timeout http-request** をデフォルトの HAProxy ルーターイメージに追加して、分散型の denial-of-service (DDoS) 攻撃 (slowloris など) からデプロイメントを保護します。

# and the haproxy stats socket is available at /var/run/haproxy.stats
global
stats socket ./haproxy.stats level admin

defaults
option http-server-close
mode http
timeout http-request 5s
timeout connect 5s
timeout server 10s

timeout http-request は最大 5 秒に設定されます。HAProxy は HTTP 要求全体の送信のための 5 秒をクライアントに対して指定します。この指定がないと、HAProxy はエラーを出して接続を切断します。

また、環境変数 **ROUTER\_SLOWLORIS\_TIMEOUT** が設定されている場合、クライアントが HTTP 要 求全体を送信するためにかかる合計時間が制限されます。これが設定されていない場合、HAProxy は接 続を切断します。

環境変数を設定することで、情報をルーターのデプロイメント設定の一部として取得でき、テンプレートを手動で変更することが不要になります。一方、HAProxy設定を手動で追加すると、ルーターPodの再ビルドとルーターテンプレートファイルの保守が必要になります。

アノテーションを使用して、以下を制限する機能を含む基本的な DDoS 保護を HAProxy テンプレート ルーターに実装します。

- 同時 TCP 接続の数
- クライアントが TCP 接続を要求できるレート
- HTTP 要求を実行できるレート

アプリケーションによってはトラフィックのパターンが完全に異なる場合があるため、これらはルート ごとに有効にされます。

#### 表3.1 HAProxy テンプレートルーター設定

|                                                                 | 説明                                  |
|-----------------------------------------------------------------|-------------------------------------|
| haproxy.router.openshift.io/rate-limit-                         | 設定した内容を有効にします ( <b>true</b> に設定した場合 |
| connections                                                     | など)。                                |
| haproxy.router.openshift.io/rate-limit-                         | このルートの同じ IP アドレスで接続できる同時 TCP        |
| connections.concurrent-tcp                                      | 接続の数。                               |
| haproxy.router.openshift.io/rate-limit-<br>connections.rate-tcp | クライアント IP で開くことができる TCP 接続の数。       |
| haproxy.router.openshift.io/rate-limit-                         | クライアント IP が3秒間で実行できる HTTP 要求の       |
| connections.rate-http                                           | 数。                                  |

#### 3.2.25. HAProxy スレッドの有効化

--threads フラグを使用してスレッドを有効にします。このフラグは、HAProxy ルーターが使用するスレッド数を指定します。

# 3.3. カスタマイズされた HAPROXY ルーターのデプロイ

#### 3.3.1. 概要

デフォルトの HAProxy ルーターは多数のユーザーのニーズを対応することを目的としています。ただし、このルーターは HAProxy のすべての機能を公開している訳ではありません。そのため、ユーザーはそれぞれのニーズに合わせてルーターを変更する必要があります。

新機能をアプリケーションバックエンド内で実装したり、現在の操作を変更する必要がある場合があり ます。ルータープラグインはこのカスタマイズを行うために必要なすべての機能を提供します。

ルーター Pod はテンプレートファイルを使用して必要な HAProxy 設定ファイルを作成します。テンプ レートファイルは golang テンプレート です。テンプレートを処理する際に、ルーターはルーターのデ プロイメント設定、許可されたルートのセット、一部のヘルパー機能などの OpenShift Container Platform 情報にアクセスします。

ルーター Pod が起動し、リロードされるたびに、HAProxy 設定ファイルが作成され、HAProxy が起動 します。HAProxy 設定マニュアル には HAProxy のすべての機能と有効な設定ファイルの作成方法が記 載されています。

configMap を使用して新規テンプレートをルーター Pod に追加することができます。この方法により、ルーターデプロイメント設定を変更して、configMap をルーター Pod のボリュームとしてマウントできます。TEMPLATE\_FILE 環境変数はルーター Pod のテンプレートファイルのフルパス名に設定されます。

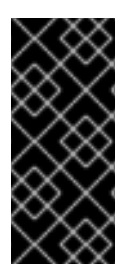

#### 重要

OpenShift Container Platform のアップグレード後に、ルーターテンプレートのカスタマ イズが引き続き機能する訳ではありません。

また、ルーターテンプレートのカスタマイズは、実行中のルーターのテンプレートバー ジョンに適用する必要があります。

または、カスタムルーターイメージをビルドし、ルーターの一部またはすべてをデプロイする際にこれ を使用することができます。すべてのルーターが同じイメージを実行する必要はありません。これを実 行するには、 haproxy-template.config ファイルを変更し、ルーターイメージを 再ビルド します。新 しいイメージはクラスターの Docker リポジトリーにプッシュされ、ルーターのデプロイメント設定の image: フィールドが新しい名前で更新されます。クラスターが更新されたら、イメージを再ビルド し、プッシュする必要があります。

いずれの場合でも、ルーター Pod はテンプレートファイルを使用して起動します。

3.3.2. ルーター設定テンプレートの取得

HAProxy テンプレートファイルはかなり大きく複雑です。一部を変更するのであれば、すべてを書き換えるよりも既存のテンプレートを変更する方が簡単です。マスターでルーターを実行し、ルーター Pod を参照することで実行中のルーターから haproxy-config.templateファイルを取得できます。

# oc get po NAME READY STATUS RESTARTS AGE router-2-40fc3 1/1 Running 0 11d # oc exec router-2-40fc3 cat haproxy-config.template > haproxy-config.template # oc exec router-2-40fc3 cat haproxy.config > haproxy.config

または、ルーターを実行しているノードにログオンします。

# docker run --rm --interactive=true --tty --entrypoint=cat \
 registry.redhat.io/openshift3/ose-haproxy-router:v{product-version} haproxy-config.template

イメージ名は **コンテナーイメージ** から取られます。

この内容をカスタマイズされたテンプレートのベースとして使用するためにファイルに保存します。保 存された haproxy.config は実際に実行されているものを示します。

# 3.3.3. ルーター設定テンプレートの変更

#### 3.3.3.1. 背景情報

このテンプレートは golang テンプレート に基づいています。これは、ルーターのデプロイメント設定の環境変数や、以下に示す設定情報およびルーターが提供するヘルパー機能を参照することができます。

テンプレートファイルの構造は作成される HAProxy 設定ファイルを反映します。テンプレートの処理 時に、{{" something "}} によって囲まれていないものはすべて設定ファイルに直接コピーされま す。{{" something "}} で囲まれている部分は評価されます。生成されるテキスト (ある場合) は設定 ファイルにコピーされます。

#### 3.3.3.2. Go テンプレートアクション

define アクションは、処理されるテンプレートを含むファイルに名前を付けます。

{{define "/var/lib/haproxy/conf/haproxy.config"}}pipeline{{end}}

#### 表3.2 テンプレートルーター関数

| 関数                                                                                                  | 意味                                                                                                    |
|----------------------------------------------------------------------------------------------------|----------------------------------------------------------------------------------------------------|
| processEndpointsForAlias(alias<br>ServiceAliasConfig, svc ServiceUnit, action<br>string) []Endpoint | 有効なエンドポイントの一覧を返します。アクショ<br>ンが Shuffle の場合、エンドポイントの順序はランダ<br>ム化されます。                                                |
| env(variable, defaultstring)string                                                                  | Pod からの名前付き環境変数の取得を試行します。<br>これが定義されていないか、または空の場合、オプ<br>ションの2つ目の引数が返されます。それ以外の場<br>合には空の文字列を返します。                  |
| matchPattern(pattern, s string) bool                                                                | 1つ目の引数は正規表現を含む文字列で、2つ目の引<br>数はテストに使用できる変数です。1つ目の引数とし<br>て提供される正規表現が2つ目の引数として提供さ<br>れる文字列と一致するかどうかを示すブール値を返<br>します。 |
| isInteger(s string) bool                                                                            | 指定された変数が整数かどうかを判別します。                                                                                              |
| firstMatch(s string, allowedValuesstring)<br>bool                                                   | 所定の文字列を許可された文字列の一覧と比較しま<br>す。左から右にスキャンし、最初の一致を返しま<br>す。                                                            |
| matchValues(s string, allowedValues<br>string) bool                                                 | 所定の文字列を許可された文字列の一覧と比較しま<br>す。文字列が許可される値の場合は true を返しま<br>す。 それ以外の場合は、false を返します。                                  |
| generateRouteRegexp(hostname, path string, wildcard bool) string                                    | ルートホスト (とパス) に一致する正規表現を生成し<br>ます。最初の引数はホスト名であり、2つ目はパス、<br>3 つ目はワイルドカードブール値です。                                      |

| 関数                                                            | 意味                                                                      |
|---------------------------------------------------------------|-------------------------------------------------------------------------|
| genCertificateHostName(hostname string, wildcard bool) string | 証明書の提供/証明書のマッチングに使用するホスト<br>名を生成します。1つ目の引数はホスト名で、2つ目<br>はワイルドカードブール値です。 |
| isTrue(s string) bool                                         | 所定の変数に true が含まれるかどうかを判別しま<br>す。                                        |

これらの関数は、HAProxy テンプレートルータープラグインによって提供されます。

#### 3.3.3.3. ルーターが提供する情報

このセクションでは、ルーターがテンプレートで利用可能にする OpenShift Container Platform の情報 について説明しますす。ルーター設定パラメーターは HAProxy ルータープラグインに与えられるデー タセットです。フィールドには (dot) .Fieldname を使用してアクセスします。

以下のルーター設定パラメーター表は各種フィールドの定義を詳しく取り上げています。とくに .State には許可されたルートセットが設定されます。

#### 表3.3 ルーター設定パラメーター

| フィールド              | タイプ                                 | 説明                                                                        |
|--------------------|-------------------------------------|---------------------------------------------------------------------------|
| WorkingDir         | string                              | ファイルが書き込まれるディレク<br>トリー。 デフォルトは<br>/var/lib/containers/router に設<br>定されます。 |
| State              | map[string]<br>(ServiceAliasConfig) | ルート。                                                                      |
| ServiceUnits       | map[string]ServiceUnit              | サービスのルックアップ。                                                              |
| DefaultCertificate | string                              | pem 形式のデフォルト証明書への<br>フルパス名。                                               |
| PeerEndpoints      | []Endpoint                          | ピア。                                                                       |
| StatsUser          | string                              | 統計の公開に使用するユーザー名<br>(テンプレートがサポートしてい<br>る場合)。                               |
| StatsPassword      | string                              | 統計の公開に使用するパスワード<br>(テンプレートがサポートしてい<br>る場合)。                               |
| StatsPort          | int                                 | 統計の公開に使用するポート (テ<br>ンプレートがサポートしている場<br>合)。                                |

| フィールド     | タイプ  | 説明                             |
|-----------|------|--------------------------------|
| BindPorts | bool | ルーターがデフォルトポートをバ<br>インドすべきかどうか。 |

# 表3.4 ルーター ServiceAliasConfig (Route)

| フィールド                             | タイプ                                            | 説明                                                                                                    |
|-----------------------------------|------------------------------------------------|----------------------------------------------------------------------------------------------------|
| Name                              | string                                         | ルートのユーザー固有の名前。                                                                                                    |
| Namespace                         | string                                         | ルートの namespace。                                                                                                    |
| Host                              | string                                         | ホスト名です。例:<br><b>www.example.com</b> 。                                                                                         |
| Path                              | string                                         | オプションのパス。例:<br>www.example.com/myservic<br>e(ここでは、myservice がパス<br>になります)。                                                    |
| TLSTermination                    | routeapi.TLSTerminationTyp<br>e                | このバックエンドの終了ポリ<br>シー。 マッピングファイルとルー<br>ター設定を利用します。                                                                              |
| Certificates                      | map[string]Certificate                         | このバックエンドをセキュリ<br>ティー保護するために使用する証<br>明書。証明書 ID で指定します。                                                                         |
| Status                            | ServiceAliasConfigStatus                       | 永続化する必要がある設定のス<br>テータスを示します。                                                                                                  |
| PreferPort                        | string                                         | ユーザーが公開したいポートを示<br>します。空の場合、サービスの<br>ポートが選択されます。                                                                              |
| InsecureEdgeTerminationPol<br>icy | routeapi.InsecureEdgeTermi<br>nationPolicyType | edge termination ルートへの非セ<br>キュアな接続の必要な動作を示し<br>ます。 <b>none</b> (または<br><b>disable</b> )、 <b>allow</b> 、または<br><b>redirect</b> |
| RoutingKeyName                    | string                                         | Cookie ID を隠すために使用する<br>ルート + namespace 名のハッ<br>シュ。                                                                           |
| IsWildcard                        | bool                                           | このサービスユニットがワイルド<br>カードサポートを必要とすること<br>を示します。                                                                                  |

| フィールド              | タイプ               | 説明                                                                                     |
|--------------------|-------------------|----------------------------------------------------------------------------------------|
| Annotations        | map[string]string | このルートに割り当てられるアノ<br>テーション。                                                              |
| ServiceUnitNames   | map[string]int32  | このルートをサポートするサービ<br>スコレクション。マップの他のエ<br>ントリーに関連してサービス名で<br>指定され、これに割り当てられた<br>重みで評価されます。 |
| ActiveServiceUnits | int               | ゼロ以外の重みを持つ<br><b>ServiceUnitNames</b> の数。                                              |

ServiceAliasConfig はサービスのルートです。ホスト + パスによって特定されます。デフォルトのテ ンプレートは {{range \$cfgldx, \$cfg := .State }} を使用してルートを繰り返し処理します。その {{range}} ブロック内で、テンプレートは \$cfg.Field を使用して現在の ServiceAliasConfig のフィー ルドを参照できます。

# 表3.5 ルーター ServiceUnit

| フィールド         | タイプ        | 説明                                                             |
|---------------|------------|----------------------------------------------------------------|
| Name          | string     | 名前はサービス名 + namespace<br>に対応します。 <b>ServiceUnit</b> を特<br>定します。 |
| EndpointTable | []Endpoint | サービスをサポートするエンドポ<br>イント。これはルーターの最終の<br>バックエンド実装に変換されま<br>す。     |

**ServiceUnit**はサービスをカプセル化したものであり、そのサービスをサポートするエンドポイントであり、またサービスを参照するルートです。これは、ルーター設定ファイルの作成の基になるデータです。

#### 表3.6 ルーターエンドポイント

| フィールド      | 塑      |
|------------|--------|
| ID         | string |
| IP         | string |
| Port       | string |
| TargetName | string |
| PortName   | string |

| フィールド         | · · · · · · · · · · · · · · · · · · · |
|---------------|---------------------------------------|
| ldHash        | string                                |
| NoHealthCheck | bool                                  |

**Endpoint** は、Kubernetes エンドポイントの内部表現です。

# 表3.7 ルーター証明書、ServiceAliasConfigStatus

| フィールド                    | タイプ    | 説明                                                                                                  |
|--------------------------|--------|----------------------------------------------------------------------------------------------------|
| Certificate              | string | パブリック/プライベートキーの<br>ペアを表します。これは ID で識<br>別され、ファイル名になります。<br>CA 証明書には <b>PrivateKey</b> が設<br>定されません。 |
| ServiceAliasConfigStatus | string | この設定に必要なファイルがディ<br>スクに永続化されていることを示<br>します。有効な値の例: "saved" ま<br>たは "" (ブランク)。                        |

# 表3.8 ルーター証明書タイプ

| フィールド      | タイプ    | 説明        |
|------------|--------|-----------|
| ID         | string |           |
| 内容         | string | 証明書。      |
| PrivateKey | string | プライベートキー。 |

# 表3.9 ルーター TLSTerminationType

| フィールド                                 | タイプ    | 説明                                                                                      |
|---------------------------------------|--------|-----------------------------------------------------------------------------------------|
| TLSTerminationType                    | string | セキュアな通信が停止する場合に<br>ついて指示します。                                                            |
| InsecureEdgeTerminationPol<br>icyType | string | ルートへの非セキュアな接続の必<br>要な動作を示します。各ルーター<br>は公開するポートを独自に決定す<br>ることがありますが、通常はポー<br>ト 80 になります。 |

**TLSTerminationType** と **InsecureEdgeTerminationPolicyType** はセキュアな通信が停止する場合について指示します。

# 表3.10 ルーター TLSTerminationType 値

| Constant                  | 值         | 意味                                                    |
|---------------------------|-----------|-------------------------------------------------------|
| TLSTerminationEdge        | edge      | edge ルーターでの暗号化を終了<br>します。                             |
| TLSTerminationPassthrough | パススルー     | 宛先での暗号化を終了し、宛先で<br>トラフィックを復号化します。                     |
| TLSTerminationReencrypt   | reencrypt | edge ルーターで暗号化を終了<br>し、宛先で提供される新規の証明<br>書を使用して再暗号化します。 |

表3.11 ルーター InsecureEdgeTerminationPolicyType 値

| · 型      | 意味                                        |
|----------|-------------------------------------------|
| Allow    | トラフィックは非セキュアなポートのサーバーに送<br>信されます (デフォルト)。 |
| Disable  | トラフィックは非セキュアなポートでは許可されま<br>せん。            |
| Redirect | クライアントはセキュアなポートにリダイレクトさ<br>れます。           |

なし ("") は Disable と同じです。

3.3.3.4. アノテーション

各ルートにはアノテーションを割り当てることができます。各アノテーションは名前と値のみで設定されます。

apiVersion: v1 kind: Route metadata: annotations: haproxy.router.openshift.io/timeout: 5500ms [...]

名前は既存のアノテーションと競合しないものにできます。値は文字列です。文字列では複数のトーク ンをスペースで区切ることができます (例: **aa bb cc**)。このテンプレートは {{**index**}} を使用してアノ テーションの値を抽出します。以下に例を示します。

{{\$balanceAlgo := index \$cfg.Annotations "haproxy.router.openshift.io/balance"}}

この例は、これをどのようにクライアントの相互認証に使用できるかを示しています。

{{ with \$cnList := index \$cfg.Annotations "whiteListCertCommonName" }}

```
{{ if ne $cnList "" }}
    acl test ssl_c_s_dn(CN) -m str {{ $cnList }}
    http-request deny if !test
    {{ end }}
    {{ end }}
```

このコマンドを使用してホワイトリストの CN を処理できます。

\$ oc annotate route <route-name> --overwrite whiteListCertCommonName="CN1 CN2 CN3"

詳細は、ルート固有のアノテーション を参照してください。

#### 3.3.3.5. 環境変数

テンプレートはルーター Pod に存在する任意の環境変数を使用できます。環境変数はデプロイメント 設定に設定できます。また、新規の環境変数を追加できます。

これらは env 関数で参照されます。

{{env "ROUTER\_MAX\_CONNECTIONS" "20000"}}

1つ目の文字列は変数であり、変数がないか、または nil の場合には 2 つ目の文字列がデフォルトにな ります。ROUTER\_MAX\_CONNECTIONS が設定されていないか、または nil の場合、20000 が使用 されます。環境変数はマップと言えます。 ここでキーは環境変数名で、内容は変数の値になります。

詳細は、ルート固有の環境変数 を参照してください。

#### 3.3.3.6. 使用例

以下で HAProxy テンプレートファイルに基づく単純なテンプレートを示します。

以下のコメントで開始します。

{/\*
 Here is a small example of how to work with templates
 taken from the HAProxy template file.
\*/}}

テンプレートは任意の数の出力ファイルを作成できます。define コンストラクトを使用して出力ファイ ルを作成します。ファイル名は定義する引数として指定され、define ブロック内の一致する終了部分ま でのすべての情報がそのファイルの内容として書き込まれます。

{{ define "/var/lib/haproxy/conf/haproxy.config" }}
global
{{ end }}

上記は global を /var/lib/haproxy/conf/haproxy.config ファイルにコピーし、ファイルを閉じます。

ロギングを環境変数に基づいてセットアップします。

{{ with (env "ROUTER\_SYSLOG\_ADDRESS" "") }}
log {{.}} {{env "ROUTER\_LOG\_FACILITY" "local1"}} {{env "ROUTER\_LOG\_LEVEL" "warning"}}
{{ end }}

**env** 関数は、環境変数の値を抽出します。環境変数が定義されていないか、または **nil** の場合、2 つ目の引数が返されます。

with コンストラクトは with ブロック内の "." (ドット) の値を with に引数として提供される値に設定しま す。with アクションは Dot で nil をテストします。nil ではない場合、その句は end (終了部分) まで処 理されます。上記では、ROUTER\_SYSLOG\_ADDRESS に /var/log/msg が含ま れ、ROUTER\_LOG\_FACILITY が定義されておらず、ROUTER\_LOG\_LEVEL に info が含まれている と想定しています。以下が出力ファイルにコピーされます。

log /var/log/msg local1 info

許可された各ルートは設定ファイルの行を生成します。**range** を使用して、許可されたルートを確認し ます。

{{ range \$cfgldx, \$cfg := .State }}
backend be\_http\_{{\$cfgldx}}
{{end}}

**.State** は ServiceAliasConfig のマップです。ここでは、キーはルート名です。range はマップを通じて、パスするたびに key を使用して \$cfgldx を設定し、 \$cfg がルートを記述する ServiceAliasConfig をポイントするよう設定します。myroute と hisroute という 2 つのルートがある場合、上記により以下が出力ファイルにコピーされます。

backend be\_http\_myroute backend be\_http\_hisroute

ルートアノテーション **\$cfg.Annotations** もマップであり、アノテーション名がキーとなり、コンテン ツの文字列が値になっています。ルートは必要な数だけアノテーションを持つことができ、テンプレー トの作成者が使用方法を定義します。ユーザーはアノテーションをルートにコード化し、テンプレート 作成者は HAProxy テンプレートをカスタマイズしてそのアノテーションを処理できるようにします。

通常はアノテーションをインデックス化して値を取得します。

{{\$balanceAlgo := index \$cfg.Annotations "haproxy.router.openshift.io/balance"}}

インデックスは指定されたアノテーションの値を抽出します。そのため、**\$balanceAlgo** はアノテー ションまたは nil に関連付けられた文字列が含まれます。上記のように、nil 以外の文字列についてテス トし、with コンストラクトを使用して影響を確認することができます。

{{ with \$balanceAlgo }}
balance \$balanceAlgo
{{ end }}

**\$balanceAlgo** が nil でない場合、balance **\$balanceAlgo** は出力ファイルにコピーされます。

2つ目の例では、アノテーションのタイムアウト値の設定に基づいてサーバータイムアウトを設定します。

\$value := index \$cfg.Annotations "haproxy.router.openshift.io/timeout"

**\$value** を評価して、適切に作成された文字列が含まれていることを確認できます。**matchPattern** 関数 は正規表現を受け入れ、引数が表現を満たしていれば **true** を返します。 matchPattern "[1-9][0-9]\*(us\|ms\|s\|m\|h\|d)?" \$value

これにより 5000ms を受け入れますが、7y は受け取りません。この結果はテストで使用できます。

```
{{if (matchPattern "[1-9][0-9]*(us\|ms\|s\|m\|h\|d)?" $value) }}
timeout server {{$value}}
{{ end }}
```

これを使用してトークンに一致させることもできます。

matchPattern "roundrobin|leastconn|source" \$balanceAlgo

または、matchValues を使用してトークンと一致させることもできます。

matchValues \$balanceAlgo "roundrobin" "leastconn" "source"

# 3.3.4. ConfigMap を使用してルーター設定テンプレートを置き換える

ConfigMap を使用して、ルーターイメージを再ビルドせずにルーターインスタンスをカスタマイズでき ます。ルーター環境変数の作成し、変更することができるだけでなく、haproxyconfig.template、reload-haproxy その他のスクリプトを変更することもできます。

- 1. 上記のように変更する haproxy-config.template をコピーします。必要に応じて変更します。
- 2. ConfigMap を作成します。

\$ oc create configmap customrouter --from-file=haproxy-config.template

**customrouter** ConfigMap には変更された haproxy-config.template ファイルのコピーが含ま れています。

3. ルーターデプロイメント設定を変更し、ConfigMap をファイルとしてマウント

し、**TEMPLATE\_FILE** 環境変数がこれをポイントするようにします。これは、 oc set env と oc set volume コマンドを使用するか、またはルーターデプロイメント設定を編集して実行で きます。

oc コマンドの使用

\$ oc set volume dc/router --add --overwrite \
 --name=config-volume \
 --mount-path=/var/lib/haproxy/conf/custom \
 --source='{"configMap": { "name": "customrouter"}}'
\$ oc set env dc/router \
 TEMPLATE\_FILE=/var/lib/haproxy/conf/custom/haproxy-config.template

ルーターデプロイメント設定の編集

oc edit dc router を使用して、テキストエディターでルーターデプロイメント設定を編集します。

... - name: STATS\_USERNAME value: admin - name: TEMPLATE\_FILE

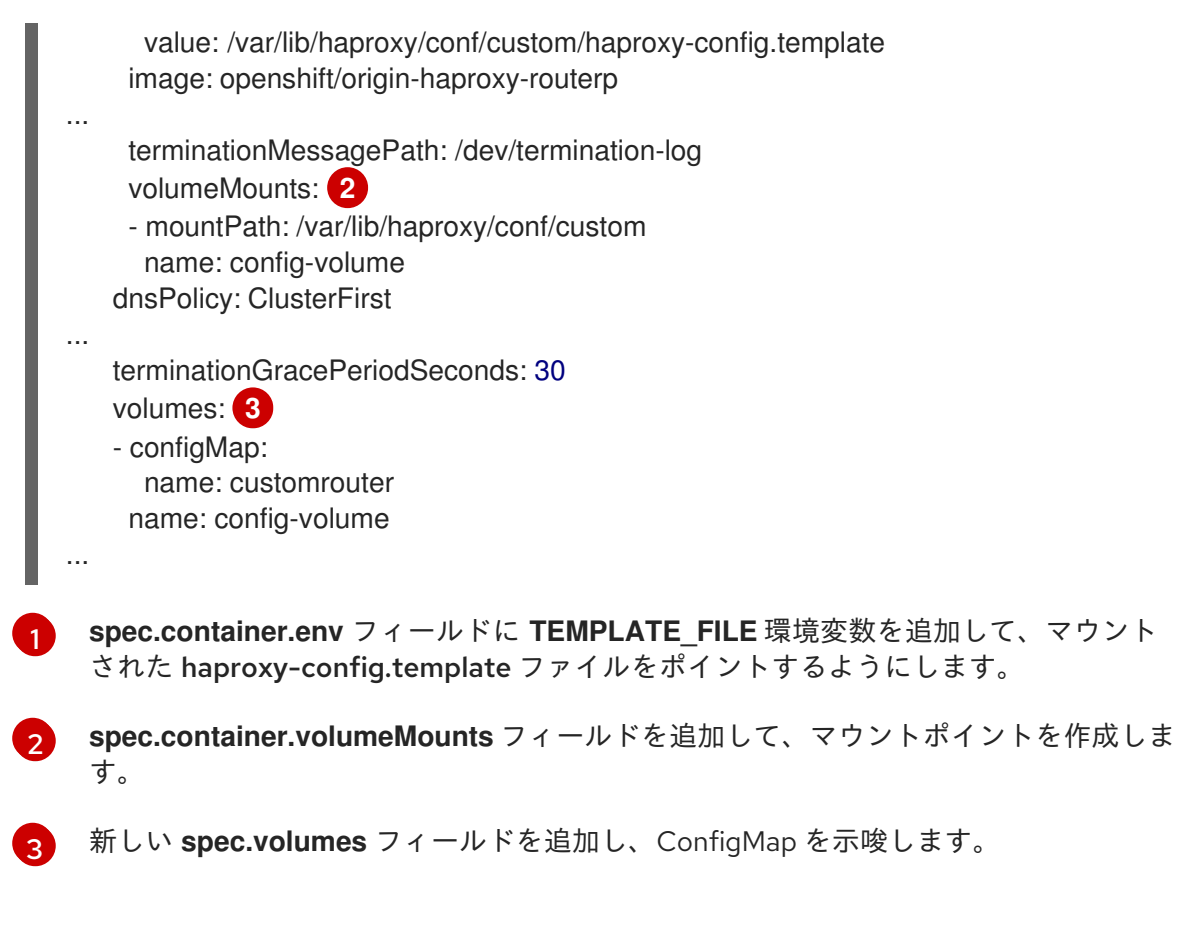

変更を保存し、エディターを終了します。ルーターが再起動します。

# 3.3.5. Stick Table の使用

以下のカスタマイズの例を高可用なルーティングセットアップで使用することで、ピア間の同期を行う stick-table を使用できます。

#### ピアセクションの追加

ピア間で stick-table を同期するには、HAProxy 設定でピアセクションを定義する必要があります。こ のセクションによって、HAProxy がどのようにピアを識別し、接続するかが決まります。プラグインは データを **.PeerEndpoints** 変数にあるテンプレートに提供するので、ルーターサービスのメンバーを簡 単に識別できます。以下を追加することで、ピアセクションをルーターイメージ内の haproxyconfig.template ファイルに追加することができます。

{{ if (len .PeerEndpoints) gt 0 }}
peers openshift\_peers
 {{ range \$endpointID, \$endpoint := .PeerEndpoints }}
 peer {{\$endpoint.TargetName}} {{ end }}
 {{ end }}

#### リロードスクリプトの変更

stick-table を使用する場合、HAProxy にピアセクションでローカルホスト名として見なすものをオプ ションで指示することができます。エンドポイントの作成時に、プラグインは **TargetName** をエンド ポイントの **TargetRef.Name** の値に設定するよう試みます。**TargetRef** が設定されていない場 合、**TargetName** は IP アドレスに設定されます。**TargetRef.Name** は Kubernetes ホスト名に対応して いるので、-L オプションを reload-haproxy スクリプトに追加してローカルホストをピアセクションで 識別できます。

peer\_name=\$HOSTNAME 1

```
if [ -n "$old_pid" ]; then
/usr/sbin/haproxy -f $config_file -p $pid_file -L $peer_name -sf $old_pid
else
/usr/sbin/haproxy -f $config_file -p $pid_file -L $peer_name
fi
```

ピアセクションで使用されるエンドポイントターゲット名と一致している必要があります。

#### バックエンドの変更

最後に、stick-table をバックエンド内で使用するために、HAProxy 設定を変更して stick-table および ピアセットを使用することができます。以下は、stick-table を使用するように TCP 接続の既存のバッ クエンドを変更している例です。

```
{{ if eq $cfg.TLSTermination "passthrough" }}
backend be_tcp_{{$cfgldx}}
balance leastconn
timeout check 5000ms
stick-table type ip size 1m expire 5m{{ if (len $.PeerEndpoints) gt 0 }} peers openshift_peers {{ end }}
}
stick on src
{{ range $endpointID, $endpoint := $serviceUnit.EndpointTable }}
server {{$endpointID}} {{$endpoint.IP}}:{{$endpoint.Port}} check inter 5000ms
{{ end }}
{{ end }}
```

この変更を行った後に、ルーターを再ビルド できます。

**3.3.6.** ルーターの再ビルド

ルーターを再ビルドするには、実行中のルーターにある複数のファイルのコピーが必要になります。作 業ディレクトリーを作成し、ルーターからファイルをコピーします。

```
# mkdir - myrouter/conf
# cd myrouter
# oc get po
NAME READY STATUS RESTARTS AGE
router-2-40fc3 1/1 Running 0 11d
# oc exec router-2-40fc3 cat haproxy-config.template > conf/haproxy-config.template
# oc exec router-2-40fc3 cat error-page-503.http > conf/error-page-503.http
# oc exec router-2-40fc3 cat ../Dockerfile > Dockerfile
# oc exec router-2-40fc3 cat ../reload-haproxy > reload-haproxy
```

これらのファイルのいずれも編集するか、または置き換えることができます。ただし、conf/haproxyconfig.template と reload-haproxy が変更される可能性が高くなります。 ファイルの更新後:

# docker build -t openshift/origin-haproxy-router-myversion .
# docker tag openshift/origin-haproxy-router-myversion 172.30.243.98:5000/openshift/haproxy-routermyversion 1

# docker push 172.30.243.98:5000/openshift/origin-haproxy-router-pc:latest 2

このバージョンをリポジトリーでタグ付けします。この場合、リポジトリーは 172.30.243.98:5000 になります。

2

タグ付けバージョンをリポジトリーにプッシュします。まずリポジトリーに **docker ログイン** す る必要がある場合があります。

新規ルーターを使用するには、image: 文字列を変更するか、または --images=<repo>/<image>:<tag> フラグを oc adm router コマンドに追加してルーターデプロイ設定を編集します。

変更のデバッグ時に、デプロイメント設定で imagePullPolicy: Always を設定して各 Pod の作成時に イメージプルを強制的に実行すると便利です。デバッグが完了したら、これを imagePullPolicy: IfNotPresent に戻して各 Pod の起動時のプルを回避します。

# 3.4. PROXY プロトコルを使用するように HAPROXY ルーターを設定する

#### 3.4.1. 概要

デフォルトで HAProxy ルーターは、非セキュアな edge および re-encrypt ルートへの受信接続に HTTP を使用することを想定しています。ただし、PROXY プロトコル を使用することで、ルーターが 受信要求を予想するよう設定することができます。このトピックでは、HAProxy ルーターと外部ロード バランサーを PROXY プロトコルを使用するように設定する方法を説明しています。

### 3.4.2. PROXY プロトコルを使用する理由

プロキシーサーバーやロードバランサーなどの中間サービスが HTTP 要求を転送する際に、これは接続 のソースアドレスを要求の Forwarded ヘッダーに追加して、この情報を後続の中間サービスと、要求 が最終的に転送されるバックエンドサービスに提供できます。ただし、接続が暗号化されている場合、 中間サービスは Forwarded ヘッダーを変更できません。この場合、要求が転送されても HTTP ヘッ ダーは元のソースアドレスを正確に通信することができません。

この問題を解決するために、一部のロードバランサーは、単純に HTTP を転送する代替手段として PROXY プロトコルを使用して HTTP 要求をカプセル化します。カプセル化によって、ロードバラン サーは転送される要求自体を変更することなく、情報を要求に追加することができます。これにより、 ロードバランサーは、暗号化された接続を転送する場合でもソースアドレスを通信できます。

HAProxy ルーターが PROXY プロトコルを受け入れ、HTTP 要求のカプセル化を解除するように設定で きます。ルーターは edge および re-encrypt ルートの暗号化を終了するので、ルーターは要求の ForwardedHTTP ヘッダー (および関連する HTTP ヘッダー)を更新でき、PROXY プロトコルを使用し て通信されるソースアドレスを追加できます。

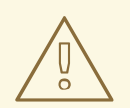

警告

PROXY プロトコルと HTTP は互換性がなく、組み合わせることはできません。 ルーターの前にロードバランサーを使用する場合、これらがどちらも PROXY プロ トコルまたは HTTP のいずれかを使用する必要があります。一方を PROXY プロト コルを使用するように設定し、他方を HTTP を使用するように設定すると、ルー ティングが失敗します。

# 3.4.3. PROXY プロトコルの使用

デフォルトで、HAProxy ルーターは PROXY プロトコルを使用しませ ん。ROUTER\_USE\_PROXY\_PROTOCOL 環境変数を使用することで、ルーターが受信接続に PROXY プロコトルの使用を予想するように設定できます。

#### PROXY プロコトルの有効化

\$ oc set env dc/router ROUTER\_USE\_PROXY\_PROTOCOL=true

変数を true または TRUE 以外の値に設定し、PROXY プロコトルを無効にします。

#### PROXY プロトコルの無効化

\$ oc set env dc/router ROUTER\_USE\_PROXY\_PROTOCOL=false

ルーターで PROXY プロトコルを有効にする場合、ルーターの前のロードバランサーが PROXY プロコトルを使用するように設定する必要があります。以下は、Amazon の Elastic Load Balancer (ELB) サービスを PROXY プロトコルを使用するように設定した例です。この例では、ELB がポート 80 (HTTP)、 443 (HTTPS)、5000 (イメージレジストリーの場合) を1つ以上の EC2 インスタンスで実行されるルーターに転送することを想定しています。

#### Amazon ELB を設定して PROXY プロコトルを使用する

- 1. 後続の手順を単純化するために、最初に一部の Shell 変数を設定します。
  - \$ lb='infra-lb' 1
    \$ instances=('i-079b4096c654f563c') 2
    \$ secgroups=('sg-e1760186') 3
    \$ subnets=('subnet-cf57c596') 4
    1 ELB の名前。
    2 ルーターが実行されているインスタンス。
    3 この ELB のセキュリティーグループ。
    4 この ELB のサブネット。
- 次に、適切なリスナーやセキュリティーグループおよびサブネットを使用して ELB を作成します。

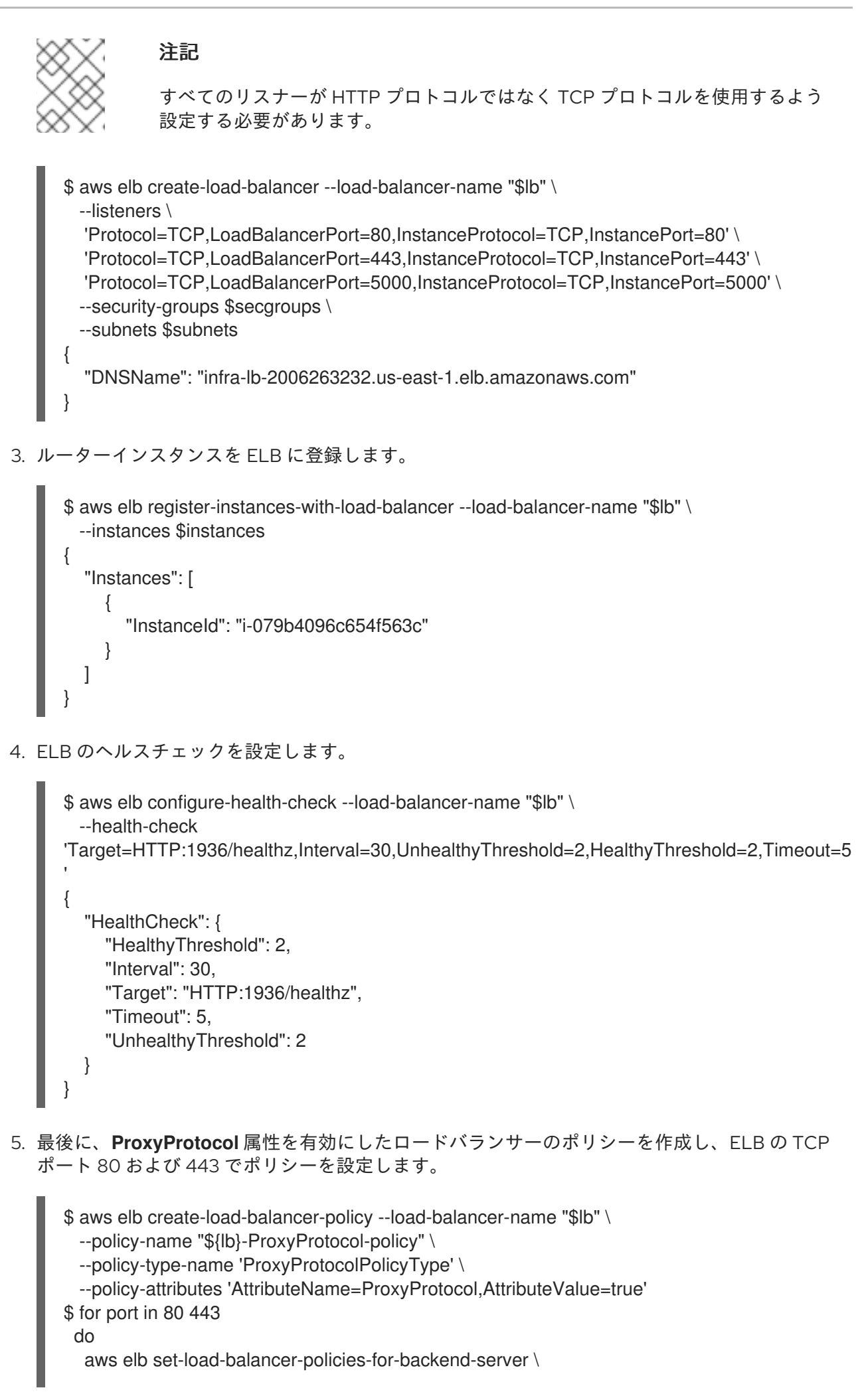
```
--load-balancer-name "$lb" \
--instance-port "$port" \
--policy-names "${lb}-ProxyProtocol-policy"
done
```

#### 設定の確認

```
ロードバランサーを以下のように検証して、設定が正しいことを確認します。
```

```
$ aws elb describe-load-balancers --load-balancer-name "$lb" |
  jq '.LoadBalancerDescriptions| [.[]|.ListenerDescriptions]'
[
 [
  ł
   "Listener": {
    "InstancePort": 80,
    "LoadBalancerPort": 80,
    "Protocol": "TCP",
    "InstanceProtocol": "TCP"
   },
   "PolicyNames": ["infra-lb-ProxyProtocol-policy"]
  },
  {
   "Listener": {
    "InstancePort": 443,
    "LoadBalancerPort": 443,
    "Protocol": "TCP",
    "InstanceProtocol": "TCP"
   },
   "PolicyNames": ["infra-lb-ProxyProtocol-policy"] 2
  },
   "Listener": {
    "InstancePort": 5000,
    "LoadBalancerPort": 5000,
    "Protocol": "TCP",
    "InstanceProtocol": "TCP"
   },
   "PolicyNames": [] 3
 ]
 TCP ポート 80 のリスナーには PROXY プロトコルを使用するポリシーが設定されている必要があ
  ります。
 TCP ポート 443 のリスナーには同じポリシーが設定されている必要があります。
```

TCP ポート 5000 のリスナーにはこのポリシーを設定できません。

または、ELB をすでに設定していても、PROXY プロトコルを使用するよう設定されていない場合は、 TCP ポート 80 の既存リスナーを、HTTP ではなく TCP プロコトルを使用するように変更する必要が あります (TCP ポート 443 はすでに TCP プロトコルを使用しているはずです)。

\$ aws elb delete-load-balancer-listeners --load-balancer-name "\$lb" \

```
--load-balancer-ports 80
$ aws elb create-load-balancer-listeners --load-balancer-name "$lb" \
--listeners 'Protocol=TCP,LoadBalancerPort=80,InstanceProtocol=TCP,InstancePort=80'
```

## プロコトル更新の確認

```
プロコトルが以下のように更新されていることを確認します。
```

```
$ aws elb describe-load-balancers --load-balancer-name "$lb" |
 jq '[.LoadBalancerDescriptions[]].ListenerDescriptions]'
[
 L
  {
    "Listener": {
     "InstancePort": 443,
     "LoadBalancerPort": 443,
     "Protocol": "TCP",
     "InstanceProtocol": "TCP"
   },
    "PolicyNames": []
  },
  {
    "Listener": {
     "InstancePort": 5000,
     "LoadBalancerPort": 5000,
     "Protocol": "TCP",
     "InstanceProtocol": "TCP"
   },
    "PolicyNames": []
  },
  {
    "Listener": {
     "InstancePort": 80,
     "LoadBalancerPort": 80,
     "Protocol": "TCP", 1
     "InstanceProtocol": "TCP"
   },
    "PolicyNames": []
  }
```

TCP ポート 80 のリスナーなど、すべてのリスナーが TCP プロコトルを使用している必要があります。

次にロードバランサーポリシーを作成し、上記の手順5に説明されているようにこれを ELB に追加します。

# 第4章 RED HAT CLOUDFORMS のデプロイ

## 4.1. RED HAT CLOUDFORMS の OPENSHIFT CONTAINER PLATFORM へのデプロイ

## **4.1.1**. はじめに

OpenShift Container Platform インストーラーには、Red Hat CloudForms 4.6 (CloudForms Management Engine 5.9 または CFME) を OpenShift Container Platform にデプロイするための Ansible ロールの **openshift-management** と Playbook が含まれています。

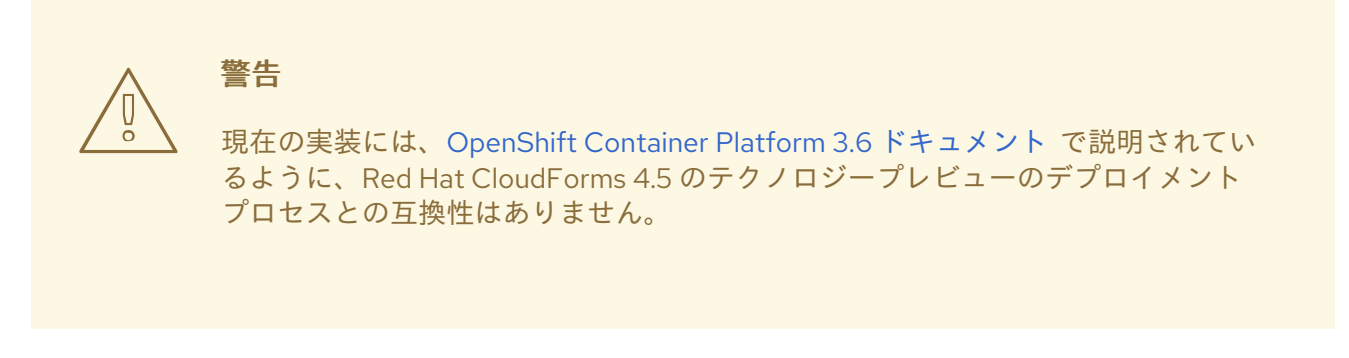

Red Hat CloudForms を OpenShift Container Platform にデプロイする際には、以下の2つ点について 決定する必要があります。

- 外部またはコンテナー化された (Pod 化された とも言う) PostgreSQL データベースを使用する かどうか。
- 2. 永続ボリューム (PV) をどのストレージクラスでサポートするか。

最初の点については、Red Hat CloudForms で使用する PostgreSQL データベースが置かれている場所 によって Red Hat CloudForms を以下のいずれかの方法でデプロイできます。

| デプロイのバリアント | 説明                                                                                                    |
|------------|----------------------------------------------------------------------------------------------------|
| 完全コンテナー化   | すべてのアプリケーションサービスと PostgreSQL<br>データベースは、OpenShift Container Platform で<br>Pod として実行されます。                          |
| 外部データベース   | アプリケーションは外部でホストされた<br>PostgreSQL データベースサーバーを使用し、その<br>他すべてのサービスは OpenShift Container<br>Platform で Pod として実行されます。 |

2 つ目の点については、openshift-management ロールが、多くのデフォルトのデプロイメントパラ メーターの上書き用にカスタマイズオプションを提供します。これには、 PV をサポートするための以 下のストレージクラスのオプションが含まれています。

| Storage Class | 説明                                                                                                   |
|---------------|----------------------------------------------------------------------------------------------------|
| NFS (デフォルト)   | ローカル、クラスター上                                                                                          |
| NFS (外部)      | NFS の他の場所 、ストレージアプライアンスなど                                                                            |
| クラウドプロバイダー    | クラウドプロバイダー (Google Cloud Engine、<br>Amazon Web Services、または Microsoft Azure) の<br>自動ストレージプロビジョニングを使用 |
| 事前設定 (詳細)     | ユーザーが事前にすべてを作成済みであることを前<br>提とする                                                                      |

本書では、Red Hat CloudForms を OpenShift Container Platform で実行するための要件、利用可能な 設定変数の説明、および OpenShift Container Platform の初回インストール時かクラスターのプロビ ジョニング後のいずれかでインストーラーを実行する方法などについてのトピックを扱います。

# **4.2. RED HAT CLOUDFORMS** を **OPENSHIFT CONTAINER PLATFORM** で使用するための要件

デフォルトの要件は以下の表に記載されています。これらは テンプレートパラメーターをカスタマイズ して上書きできます。

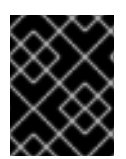

#### 重要

以下の要件を満たしていないと、アプリケーションのパフォーマンスが低下するか、ま たはデプロイに失敗する可能性があります。

表4.1デフォルトの要件

| 項目                | 要件        | 説明                      | カスタマイズパラメー<br>ター                |
|-------------------|-----------|-------------------------|---------------------------------|
| アプリケーションメモ<br>リー  | ≥ 4.0 Gi  | アプリケーションのメモ<br>リー最小要件   | APPLICATION_MEM<br>_REQ         |
| アプリケーションスト<br>レージ | ≥ 5.0 Gi  | アプリケーションの PV<br>サイズ最小要件 | APPLICATION_VOL<br>UME_CAPACITY |
| PostgreSQL メモリー   | ≥ 6.0 Gi  | データベースのメモリー<br>最小要件     | POSTGRESQL_MEM<br>_REQ          |
| PostgreSQL ストレージ  | ≥ 15.0 Gi | データベースの PV サイ<br>ズ最小要件  | DATABASE_VOLUM<br>E_CAPACITY    |
| クラスターホスト          | ≥3        | クラスター内のホスト数             | 該当なし                            |

以上の要件をまとめると以下のようになります。

- ユーザーにはいくつかのクラスターノードが必要である。
- クラスターノードには多くの利用可能なメモリーが必要である。
- ユーザーは、ローカルまたはクラウドプロバイダーに数 GiB の利用可能なストレージを持って いる必要がある。
- PV サイズはテンプレートパラメーターの値を上書きして変更できる。

## 4.3. ロール変数の設定

#### 4.3.1. 概要

以下のセクションでは、Ansible インベントリーファイル で使用されるロール変数について説明しま す。 ロール変数は、インストーラーを実行 する際に Red Hat CloudForms インストールの動作を制御 するために使用されます。

#### 4.3.2. 一般的な変数

| 変数                                                       | 必須  | デフォルト                                      | 説明                                                                                                    |
|----------------------------------------------------------|-----|--------------------------------------------|----------------------------------------------------------------------------------------------------|
| openshift<br>_manage<br>ment_inst<br>all_manag<br>ement  | いいえ | false                                      | ブール値。 アプリケーションをインストールするには <b>true</b> に<br>設定します。                                                                                                    |
| openshift<br>_manage<br>ment_app<br>_template            | はい  | cfme-<br>template                          | インストールする Red Hat CloudForms のデプロイメントの<br>バリアントです。コンテナー化されたデータベースの <b>cfme-</b><br><b>template</b> を設定するか、または外部データベースの <b>cfme-</b><br><b>template-ext-db</b> を設定します。 |
| openshift<br>_manage<br>ment_proj<br>ect                 | いいえ | openshift-<br>managem<br>ent               | Red Hat CloudForms インストールの namespace (プロジェクト)。                                                                                                    |
| openshift<br>_manage<br>ment_proj<br>ect_descri<br>ption | いいえ | CloudFor<br>ms<br>Managem<br>ent<br>Engine | namespace (プロジェクト) の説明。                                                                                                    |
| openshift<br>_manage<br>ment_use<br>rname                | いいえ | admin                                      | デフォルトの管理ユーザー名。この値を変更してもユーザー<br>名は変更されません。名前をすでに変更しており、統合スク<br>リプト (コンテナープロバイダーを追加する ためのスクリプ<br>トなど)を実行している場合にのみこの値を変更してくださ<br>い。                                     |

| 変数                                        | 必須  | デフォルト   | 説明                                                                                                    |
|-------------------------------------------|-----|---------|----------------------------------------------------------------------------------------------------|
| openshift<br>_manage<br>ment_pas<br>sword | いいえ | smartvm | デフォルトの管理パスワード。この値を変更してもパスワー<br>ドは変更されません。 このパスワードをすでに変更してお<br>り、統合スクリプト (コンテナープロバイダーを追加する た<br>めのスクリプトなど)を実行している場合にのみこの値を変更<br>してください。 |

### 4.3.3. テンプレートパラメーターのカスタマイズ

**openshift\_management\_template\_parameters** Ansible ロール変数は、アプリケーションまたは PV テンプレートで上書きする必要のあるテンプレートを指定するために使用します。

たとえば、PostgreSQL Pod のメモリー要件を減らしたい場合には、以下を設定します。

openshift\_management\_template\_parameters={'POSTGRESQL\_MEM\_REQ': '1Gi'}

Red Hat CloudForms テンプレートが処理される際に、**1Gi** が **POSTGRESQL\_MEM\_REQ** テンプレートパラメーターの値に使用されます。

すべてのテンプレートパラメーターが (コンテナー化されたデータベースと外部データベースの) 両方 のテンプレートバリアントにある訳ではありません。たとえば、Pod 化されたデータベースのテンプ レートには POSTGRESQL\_MEM\_REQ パラメーターがありますが、このパラメーターは外部のデータ ベーステンプレートにはありません。 そこには Pod を必要とするデータベースが存在せず、この情報 は必要とされないためです。

したがって、テンプレートパラメーターを上書きする場合には十分注意する必要があります。テンプ レートで定義されていないパラメーターを追加するとエラーの原因になります。管理アプリケーション の作成を確認する タスクの実行時にエラーを受信した場合は、インストーラーを再度実行する前にアン インストールのスクリプトを実行してください。

4.3.4. データベース変数

4.3.4.1. コンテナー化された (Pod 化された) データベース

cfme-template.yaml ファイルにある **POSTGRES**\_\* または **DATABASE**\_\* テンプレートパラメーター は、インベントリーファイルの **openshift\_management\_template\_parameters** ハッシュを使用して カスタマイズすることができます。

#### 4.3.4.2. 外部データベース

cfme-template-ext-db.yaml ファイルにある POSTGRES\_\* または DATABASE\_\* テンプレートパラ メーターは、インベントリーファイルの openshift\_management\_template\_parameters ハッシュを 使用してカスタマイズすることができます。

外部 PostgreSQL データベースは、ユーザーにデータベース接続パラメーターを指定するように要求します。必要な接続キーはインベントリーの openshift\_management\_template\_parameters パラメーターに設定する必要があります。必要なキー以下の通りです。

#### • DATABASE\_USER

- DATABASE\_PASSWORD
- DATABASE\_IP
- DATABASE\_PORT (ほとんどの PostgreSQL サーバーはポート 5432 で実行されます)
- DATABASE\_NAME

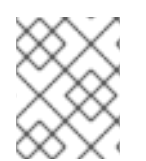

#### 注記

外部データベースで PostgreSQL 9.5 が実行されていることを確認します。 実行されていないと、CloudForms アプリケーションを正常にデプロイできない場合があります。

インベントリーに、以下のような行が含まれているはずです。

#### [OSEv3:vars]

openshift\_management\_app\_template=cfme-template-ext-db **1** openshift\_management\_template\_parameters={'DATABASE\_USER': 'root', 'DATABASE\_PASSWORD': 'mypassword', 'DATABASE\_IP': '10.10.10.10', 'DATABASE\_PORT': '5432', 'DATABASE\_NAME': 'cfme'}

openshift\_management\_app\_template パラメーターを cfme-template-ext-db に設定します。

## 4.3.5. ストレージクラス変数

| 変数                                                         | 必須  | デフォルト | 説明                                                                                                    |
|------------------------------------------------------------|-----|-------|----------------------------------------------------------------------------------------------------|
| openshift_managem<br>ent_storage_class                     | いいえ | nfs   | 使用されるストレージの<br>タイプ。オプションには<br>nfs、nfs_external、p<br>reconfigured、<br>cloudprovider があり<br>ます。                                                                                                    |
| openshift_managem<br>ent_storage_nfs_ext<br>ernal_hostname | いいえ | false | NetApp アプライアンス<br>などの外部 NFS サー<br>バーを使用している場<br>合、ここにホスト名を設<br>定する必要があります。<br>外部 NFS を使用してい<br>ない場合は値を false の<br>ままにしておきます。さ<br>らに外部 NFS では、<br>ユーザーがアプリケー<br>ション PV とオプション<br>でデータベース PV をサ<br>ポートする NFS エクス<br>ポートを作成する必要が<br>あります。 |

| 変数                                                      | 必須  | デフォルト     | 説明                                                                                                    |
|---------------------------------------------------------|-----|-----------|----------------------------------------------------------------------------------------------------|
| openshift_managem<br>ent_storage_nfs_bas<br>e_dir       | いいえ | /exports/ | 外部 NFS を使用してい<br>る場合、ベースパスをこ<br>のエクスポートの位置に<br>設定できます。ローカル<br>の NFS の場合、ローカ<br>ルの NFS エクスポート<br>に使用されているデフォ<br>ルトのパスを変更する必<br>要がある場合にも、この<br>値を変更します。                                           |
| openshift_managem<br>ent_storage_nfs_loc<br>al_hostname | いいえ | false     | [nfs] グループがインベ<br>ントリーにない場合や、<br>ローカルの NFS ホスト<br>をクラスターに手動で定<br>義する必要がある場合<br>は、このパラメーターを<br>必要な NFS サーバーの<br>ホスト名に設定します。<br>サーバーは OpenShift<br>Container Platform クラ<br>スターの一部である必要<br>があります。 |

#### 4.3.5.1. NFS (デフォルト)

NFS ストレージクラスは、概念実証およびテストデプロイメントに最も適しています。このクラスは、 デプロイメント用のデフォルトのステージクラスにもなります。これを選択した場合、追加の設定は不 要です。

このストレージクラスは、必要な PV をサポートするように NFS をクラスターホスト (デフォルトでは インベントリーファイルの最初のマスター) に設定します。アプリケーションは PV を必要とし、デー タベース (外部でホストされている可能性がある) は 2 番目の PV が必要となる場合があります。PV サ イズの最小要件は、Red Hat CloudForms アプリケーションは 5GiB、PostgreSQL データベースは 15GiB です (NFS 専用で使用する場合は、ボリュームまたはパーティション上の使用可能な最小領域は 20GiB です)。

カスタマイズは、以下のロール変数を使って行われます。

- openshift\_management\_storage\_nfs\_base\_dir
- openshift\_management\_storage\_nfs\_local\_hostname

#### 4.3.5.2. NFS (外部)

外部 NFS は、必要な PV にエクスポートを提供するために事前設定された NFS サーバーを使用しま す。外部 NFS の場合、ユーザーは **cfme-app** とオプションで **cfme-db** (コンテナー化されたデータベー ス用) のエクスポートが必要です。

設定は、以下のロール変数を使って提供されます。

#### • openshift\_management\_storage\_nfs\_external\_hostname

• openshift\_management\_storage\_nfs\_base\_dir

**openshift\_management\_storage\_nfs\_external\_hostname** パラメーターは、外部 NFS サーバーのホ スト名または IP に設定する必要があります。

/exports がエクスポートの親ディレクトリーではない場合、ベースディレクトリーを openshift\_management\_storage\_nfs\_base\_dir パラメーターで設定する必要があります。

たとえば、サーバーエクスポートが /exports/hosted/prod/cfme-app の場合 は、openshift\_management\_storage\_nfs\_base\_dir=/exports/hosted/prod を設定する必要がありま す。

#### 4.3.5.3. クラウドプロバイダー

ストレージクラスに OpenShift Container Platform のクラウドプロバイダー統合を使用している場合、 Red Hat CloudForms は必要な PV をサポートするためにこのクラウドプロバイダーを使用することが できます。これを正常に実行するには、**openshift\_cloudprovider\_kind** 変数 (AWS または GCE 用) と、ユーザーが選択したクラウドプロバイダーに固有のすべての関連パラメーターを設定している必要 があります。

アプリケーションがこのストレージクラスを使って作成されている場合、必要な PV は、設定済みのク ラウドプロバイダーのストレージ統合を使って自動的にプロビジョニングされます。

このストレージクラスの動作を設定するために使用される追加の変数はありません。

#### 4.3.5.4. 事前設定 (詳細)

preconfigured (事前設定されている) ストレージクラスの場合、ユーザーは各自の操作を正確に把握し ており、すべてのストレージ要件が事前に配慮されていることを意味します。つまり、一般的には正し いサイズの PV を作成されています。インストーラーは、ストレージ設定を変更する必要がありませ ん。

このストレージクラスの動作を設定するために使用される追加の変数はありません。

## 4.4.インストーラーの実行

# **4.4.1. OpenShift Container Platform** のインストール時またはインストール後の Red Hat CloudForms のデプロイ

Red Hat CloudForms のデプロイを、OpenShift Container Platform の初回インストール時か、または クラスターのプロビジョニング後のいずれかに実行することを選択できます。

1. openshift\_management\_install\_management がインベントリーファイルの [OSEv3:vars] セ クションの下で true に設定されていることを確認します。

[OSEv3:vars] openshift\_management\_install\_management=true

- インベントリーファイルにある Red Hat CloudForms のその他のロール変数を、ロール変数の 設定で説明されているように設定します。これを支援するリソースは、インベントリーファイ ルの例 を参照してください。
- 3. OpenShift Container Platform がすでにプロビジョニングされているかどうかに応じて、実行 する Playbook を選択します。

- a. Red Hat CloudForms を、OpenShift Container Platform クラスターのインストールと同時 にインストールする必要がある場合には、インストール Playbook の実行 で説明されてい るように標準の config.yml Playbook を呼び出して、OpenShift Container Platform クラス ターと Red Hat CloudForms のインストールを開始します。
- b. Red Hat CloudForms を、すでにプロビジョニングされている OpenShift Container Platform クラスターにインストールする必要がある場合には、Playbook ディレクトリーに 切り替えてから Red Hat CloudForms Playbook を直接呼び出してインストールを開始しま す。
  - \$ cd /usr/share/ansible/openshift-ansible \$ ansible-playbook -v [-i /path/to/inventory] \ playbooks/openshift-management/config.yml

## 4.4.2. インベントリーファイルの例

このセクションでは、インベントリーファイルのスニペットの例について説明し、使い始めに役立つ OpenShift Container Platform での Red Hat CloudForms の各種の設定について説明します。

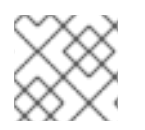

## 注記

変数の詳しい説明については、ロール変数の設定 を参照してください。

## 4.4.2.1. すべてのデフォルト

以下は、すべてのデフォルト値と選択肢を使用した最も単純な例です。これで、Red Hat CloudForms のインストールが完全にコンテナー化 (Pod 化) されます。すべてのアプリケーションコンポーネント と PostgreSQL データベースが OpenShift Container Platform に Pod として作成されます。

[OSEv3:vars] openshift\_management\_app\_template=cfme-template

## 4.4.2.2. 外部 NFS ストレージ

以下は、前述の例と同様に (ただしローカルの NFS サービスをクラスターで使用する代わりに)、既存 の外部 NFS サーバー (ストレージアプライアンスなど)を使用しています。新しいパラメーターが2つ ある点に注意してください。

[OSEv3:vars] openshift\_management\_app\_template=cfme-template openshift\_management\_storage\_class=nfs\_external 1 openshift\_management\_storage\_nfs\_external\_hostname=nfs.example.com 2

nfs\_external に設定します。

NFS サーバーのホスト名に設定します。

外部 NFS ホストが **/exports/hosted/prod** などの異なる親ディレクトリーの下でエクスポートディレ クトリーをホストしている場合は、以下の変数を追加します。

openshift\_management\_storage\_nfs\_base\_dir=/exports/hosted/prod

#### 4.4.2.3. PV サイズの上書き

以下の例では、永続ボリューム (PV) のサイズを上書きします。PV サイズは openshift\_management\_template\_parameters で設定する必要があります。 これにより、アプリ ケーションとデータベースは相互に干渉しあうことなく作成済みの PV で要求を実行できます。

[OSEv3:vars] openshift\_management\_app\_template=cfme-template openshift\_management\_template\_parameters={'APPLICATION\_VOLUME\_CAPACITY': '10Gi', 'DATABASE\_VOLUME\_CAPACITY': '25Gi'}

#### 4.4.2.4. メモリー要件の上書き

テストまたは概念実証のインストールでは、アプリケーションとデータベースのメモリー要件を設定している容量内に収めるようにする必要がある場合があります。メモリーの上限を下げると、パフォーマンスが低下するか、またはアプリケーションの初期化に完全に失敗したりする可能性があることに注意してください。

[OSEv3:vars]

openshift\_management\_app\_template=cfme-template openshift\_management\_template\_parameters={'APPLICATION\_MEM\_REQ': '3000Mi', 'POSTGRESQL\_MEM\_REQ': '1Gi', 'ANSIBLE\_MEM\_REQ': '512Mi'}

この例では、インストーラーに対し、パラメーター **APPLICATION\_MEM\_REQ** を **3000Mi** に、**POSTGRESQL\_MEM\_REQ** を **1Gi** に、さらに **ANSIBLE\_MEM\_REQ** を **512Mi** に設定してアプリ ケーションテンプレートを処理するように指示します。

これらのパラメーターは、前述の例 PV サイズの上書き に示されているパラメーターと組み合せること ができます。

#### 4.4.2.5. 外部 PostgreSQL データベース

外部データベースを使用するには、openshift\_management\_app\_template パラメーターの値を cfme-template-ext-db に変更する必要があります。

さらに、データベース接続情報を openshift\_management\_template\_parameters 変数を使って入力 する必要があります。詳細は、ロール変数の設定 を参照してください。

[OSEv3:vars]

openshift\_management\_app\_template=cfme-template-ext-db openshift\_management\_template\_parameters={'DATABASE\_USER': 'root', 'DATABASE\_PASSWORD': 'mypassword', 'DATABASE\_IP': '10.10.10.10', 'DATABASE\_PORT': '5432', 'DATABASE\_NAME': 'cfme'}

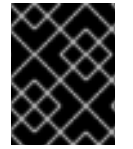

#### 重要

PostgreSQL 9.5 が実行中であることを確認してください。 実行されていないと、アプリケーションを正常にデプロイできない場合があります。

4.5. コンテナープロバイダー統合の有効化

4.5.1. 単一コンテナープロバイダーの追加

インストーラーの実行 で説明されているように Red Hat CloudForms を OpenShift Container Platform にデプロイした後に、コンテナープロバイダーの統合を有効にする方法は 2 つあります。OpenShift Container Platform をコンテナープロバイダーとして手動で追加するか、このロールに含まれる Playbook を試してみてください。

#### 4.5.1.1. 手動の追加

OpenShift Container Platform クラスターをコンテナープロバイダーとして手動で追加する手順については、以下の Red Hat CloudForms ドキュメントを参照してください。

• Integration with OpenShift Container Platform

#### 4.5.1.2. 自動の追加

コンテナープロバイダーの自動的な統合は、このロールに含まれている Playbook を使用して実行できます。

この Playbook は以下を実行します。

- 1. 必要な認証シークレットを収集します。
- 2. Red Hat CloudForms アプリケーションとクラスター API への公開ルートを検索します。
- 3. REST の呼び出しを実行し、OpenShift Container Platform クラスターをコンテナープロバイ ダーとして追加します。

Playbook ディレクトリーに切り替え、コンテナープロバイダーの Playbook を実行します。

\$ cd /usr/share/ansible/openshift-ansible
\$ ansible-playbook -v [-i /path/to/inventory] \
 openshift-management/add\_container\_provider.yml

4.5.2. 複数のコンテナープロバイダー

このロールには、最新の OpenShift Container Platform クラスターを Red Hat CloudForms デプロイメ ントに統合するための Playbook に加え、複数のコンテナープラットフォームを任意の Red Hat CloudForms サーバーに コンテナープロバイダーとして追加することを可能にするスクリプトが含まれ ています。コンテナープラットフォームは、OpenShift Container Platform または OpenShift Origin で す。

複数のプロバイダースクリプトを使用する場合、Playbookの実行時に **EXTRA\_VARS** パラメーターを CLI に手動で設定することが必要になります。

#### 4.5.2.1. スクリプトの作成

複数のプロバイダースクリプトを作成するには、以下の手動の設定を実行します。

- /usr/share/ansible/openshiftansible/roles/openshift\_management/files/examples/container\_providers.yml のサンプル を、/tmp/cp.yml など別の場所にコピーします。このファイルは後で変更します。
- Red Hat CloudForms の名前またはパスワードを変更している場合は、コピーしたcontainer\_providers.yml ファイルの management\_server キーにある hostname、user および password の各パラメーターを更新します。

- 3. コンテナープロバイダーとして追加する必要のある各 Container Platform クラスターについ て、**container\_providers** キーの下にエントリーを入力します。
  - a. 以下のパラメーターを設定する必要があります。
    - auth\_key cluster-admin 権限を持つサービスアカウントのトークンです。
    - hostname クラスター API をポイントしているホスト名です。各コンテナープロバイ ダーは固有のホスト名を持っている必要があります。
    - name Red Hat CloudForms サーバーのコンテナープロバイダーの概要ページに表示 されるクラスター名です。この名前は固有でなければなりません。

ヒント

auth\_key ベアラートークンをクラスターから取得するには、以下を実行します。

\$ oc serviceaccounts get-token -n management-infra management-admin

- b. 以下のパラメーターは任意で設定することができます。
  - port Container Platform クラスターが API を 8443 以外のポートで実行している場合 は、このキーを更新します。
  - endpoint SSL 検証を有効にする (verify\_ssl) か、または検証設定を ssl-withvalidation に変更することができます。現時点では、カスタムの信頼される CA 証明書 のサポートは利用できません。

4.5.2.1.1.例

例として以下のシナリオを見てみましょう。

- container\_providers.yml ファイルを /tmp/cp.yml にコピーしている。
- 2 つの OpenShift Container Platform クラスターを追加する必要がある。
- Red Hat CloudForms サーバーが mgmt.example.com で実行されている。

このシナリオでは、/tmp/cp.ymlを以下のようにカスタマイズします。

container\_providers: - connection\_configurations: - authentication: {auth\_key: "<token>", authtype: bearer, type: AuthToken} 1 endpoint: {role: default, security\_protocol: ssl-without-validation, verify\_ssl: 0} hostname: "<provider\_hostname1>" name: <display\_name1> port: 8443 type: "ManagelQ::Providers::Openshift::ContainerManager" - connection\_configurations: - authentication: {auth\_key: "<token>", authtype: bearer, type: AuthToken} 2 endpoint: {role: default, security\_protocol: ssl-without-validation, verify\_ssl: 0} hostname: "<provider\_hostname2>" name: <display\_name2> port: 8443 type: "ManagelQ::Providers::Openshift::ContainerManager" management\_server: hostname: "<hostname>" user: <user\_name> password: <password>

1 2 <token> をこのクラスターの管理トークンに置き換えます。

#### 4.5.2.2. Playbook の実行

複数プロバイダー統合スクリプトを実行するには、コンテナープロバイダーの設定ファイルへのパスを EXTRA\_VARS パラメーターとして ansible-playbook コマンドに指定する必要がありま す。container\_providers\_config を設定ファイルパスに設定するには、-e (または --extra-vars) パラ メーターを使用します。Playbook ディレクトリーに切り替えて Playbook を実行します。

\$ cd /usr/share/ansible/openshift-ansible \$ ansible-playbook -v [-i /path/to/inventory] \ -e container\_providers\_config=/tmp/cp.yml \ playbooks/openshift-management/add\_many\_container\_providers.yml

Playbook が完成すると、Red Hat CloudForms サービスに 2 つの新しいコンテナープロバイダーが見つ かるはずです。コンピュート → コンテナー → プロバイダー の順にページを進んで概要を確認してく ださい。

#### 4.5.3. プロバイダーの更新

単一または複数のコンテナープロバイダーを追加したら、新規プロバイダーを Red Hat CloudForms で 更新し、コンテナープロバイダーと管理されているコンテナーに関する最新データをすべて取得する必 要があります。そのためには、Red Hat CloudForms Web コンソールの各プロバイダーに進み、それぞ れについて更新ボタンをクリックします。

手順については、以下の Red Hat CloudForms ドキュメントを参照してください。

Managing Providers

## 4.6. RED HAT CLOUDFORMS のアンインストール

4.6.1. アンインストール Playbook の実行

デプロイした Red Hat CloudForms インストールを OpenShift Container Platform からアンインストー ルして削除するには、Playbook ディレクトリーに切り替え、**uninstall.yml** Playbook を実行します。

- \$ cd /usr/share/ansible/openshift-ansible
- \$ ansible-playbook -v [-i /path/to/inventory] \
  - playbooks/openshift-management/uninstall.yml

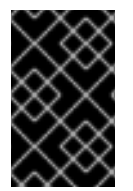

#### 重要

NFS エクスポートの定義と NFS エクスポートに格納されているデータは自動的に削除されません。新規デプロイメントの初期化を試行する前に、古いアプリケーションまたは データベースデプロイメントのデータを手動で消去することが推奨されます。

#### 4.6.2. トラブルシューティング

古い PostgreSQL データの消去に失敗すると連鎖的なエラーが発生し、postgresql Pod が crashloopbackoff の状態になる可能性があります。この状態になると cfme Pod の起動が阻止されま す。crashloopbackoff は、以前のデプロイ時に作成されたデータベース NFS エクスポートの不正な ファイル権限に起因します。

次に進むには、PostgreSQL エクスポートからすべてのデータを削除し、Pod (デプロイヤー Pod では ない) を削除します。以下の Pod がある場合の例を示します。

\$ oc get pods NAME STATUS READY RESTARTS AGE 1/1 httpd-1-cx7fk Running 1 21h 21h cfme-0 0/1 Running 1 21h memcached-1-vkc7p 1/1 Running 1 postgresgl-1-deploy 1/1 Running 1 21h postgresql-1-6w2t4 0/1 CrashLoopBackOff 1 21h

この場合、以下を実行します。

1. データベース NFS エクスポートのデータを消去します。

2. 以下を実行します。

\$ oc delete postgresql-1-6w2t4

PostgreSQL デプロイヤー Pod は、削除した Pod を置き換えるために新規の **postgresql** Pod の拡張を 試みます。**postgresql** Pod が実行された後に、**cfme** Pod は阻止する操作を停止し、アプリケーション の初期化を開始します。

# 第5章 PROMETHEUS クラスターモニタリング

## 5.1. 概要

OpenShift Container Platform には、Prometheus オープンソースプロジェクトおよびその幅広いエコ システムをベースとする事前に設定された、自己更新型のモニターリングスタックが同梱されます。こ れは、クラスターコンポーネントのモニターリング機能を提供し、一連のアラートと共に提供されるた めにクラスター管理者に対して問題の発生について即時に通知し、一連の Grafana ダッシュボードを提 供します。

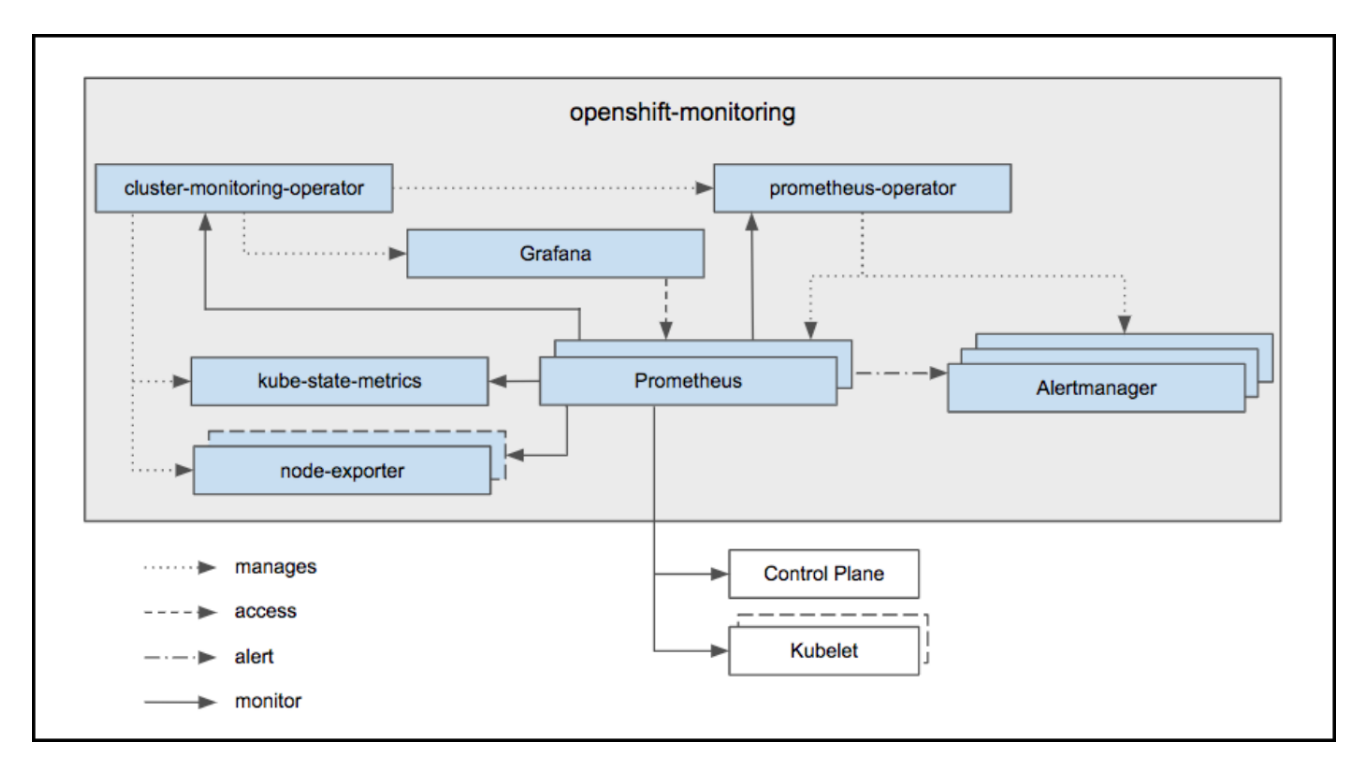

上図でハイライトされているように、OpenShift Container Platform Cluster Monitoring Operator (CMO) はモニターリングスタックの中心に位置します。 これは、デプロイされたモニターリングコン ポーネントおよびリソースを監視し、それらが最新の状態にあることを確認します。

Prometheus Operator (PO) は、Prometheus および Alertmanager インスタンスを作成し、設定し、管理します。また、Kubernetes ラベルのクエリーに基づいてモニタリングターゲットの設定を自動生成します。

Prometheus および Alertmanager に加えて、OpenShift Container Platform Monitoring には nodeexporter および kube-state-metrics も含まれます。Node-exporter は、ノードについてのメトリクスを 収集するために各ノードにデプロイされるエージェントです。kube-state-metrics exporter エージェン トは、Kubernetes オブジェクトを Prometheus で消費できるメトリクスに変換します。

クラスターモニターリングの一部としてモニターされるターゲットには、以下が含まれます。

- Prometheus 自体
- Prometheus-Operator
- cluster-monitoring-operator
- Alertmanager クラスターインスタンス
- Kubernetes apiserver

- kubelet (コンテナーメトリクス用に kubelet で組み込まれる cAdvisor)
- kube-controllers
- kube-state-metrics
- node-exporter
- etcd (etcd モニターリングが有効にされる場合)

これらのコンポーネントはすべて自動的に更新されます。

OpenShift Container Platform Cluster Monitoring Operator についての詳細は、Cluster Monitoring Operator GitHub プロジェクトを参照してください。

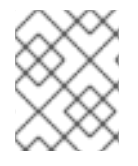

## 注記

互換性が保証された更新を提供できるようにするため、OpenShift Container Platform Monitoring スタックの設定は明示的に利用可能なオプションのみに制限されます。

## 5.2. OPENSHIFT CONTAINER PLATFORM クラスターモニターリングの 設定

OpenShift Container Platform の Ansible **openshift\_cluster\_monitoring\_operator** ロールは、インベ ントリーファイル の変数を使用して Cluster Monitoring Operator を設定し、デプロイします。

| 表5.1 | Ansible | 変数 |
|------|---------|----|
|------|---------|----|

| 変数                                                                      | 説明                                                                                                    |
|-------------------------------------------------------------------------|----------------------------------------------------------------------------------------------------|
| openshift_cluster_monitoring_operator_insta<br>II                       | <b>true</b> の場合に Cluster Monitoring Operator をデプロ<br>イします。そうでない場合はデプロイ解除します。<br>この変数は、デフォルトで <b>true</b> に設定されます。                                                                                                    |
| openshift_cluster_monitoring_operator_pro<br>metheus_storage_capacity   | 各 Prometheus インスタンスの Persistent Volume<br>Claim (永続ボリューム要求、PVC) のサイズです。変<br>数<br>は、 <b>openshift_cluster_monitoring_operator_</b><br><b>prometheus_storage_enabled</b> が <b>true</b> に設定さ<br>れる場合にのみ適用されます。デフォルトは <b>50Gi</b><br>に設定されます。      |
| openshift_cluster_monitoring_operator_alert<br>manager_storage_capacity | 各 Alertmanager インスタンスの Persistent Volume<br>Claim (永続ボリューム要求、PVC) のサイズです。変<br>数<br>は、 <b>openshift_cluster_monitoring_operator_</b><br><b>alertmanager_storage_enabled</b> が <b>true</b> に設定<br>されている場合にのみ適用されます。デフォルトは<br><b>2Gi</b> に設定されます。 |

|                                                                           | 説明                                                                                                    |
|---------------------------------------------------------------------------|----------------------------------------------------------------------------------------------------|
| openshift_cluster_monitoring_operator_nod<br>e_selector                   | 必要な既存のノードセレクターを設定して、Podが<br>特定のラベルを持つノードに配置されるようにしま<br>す。デフォルトは node-<br>role.kubernetes.io/infra=true になります。                                                                                                    |
| openshift_cluster_monitoring_operator_alert<br>manager_config             | Alertmanager を設定します。                                                                                                    |
| openshift_cluster_monitoring_operator_pro<br>metheus_storage_enabled      | Prometheus の時系列データの永続ストレージを有効<br>にします。この変数は、デフォルトで <b>false</b> に設定<br>されます。                                                                                                    |
| openshift_cluster_monitoring_operator_alert<br>manager_storage_enabled    | Alertmanager の通知および非通知 (silences) の永続<br>ストレージを有効にします。この変数は、デフォル<br>トで <b>false</b> に設定されます。                                                                                                    |
| openshift_cluster_monitoring_operator_pro<br>metheus_storage_class_name   | openshift_cluster_monitoring_operator_pro<br>metheus_storage_enabled オプションを有効に<br>している場合、特定の StorageClass を設定して、<br>Pod がその storageclass で PVC を使用するよう<br>に設定されていることを確認します。デフォルトは<br>none に設定され、これによりデフォルトのスト<br>レージクラス名が適用されます。                                    |
| openshift_cluster_monitoring_operator_alert<br>manager_storage_class_name | <b>openshift_cluster_monitoring_operator_alert</b><br><b>manager_storage_enabled</b> オプションを有効に<br>している場合、特定の StorageClass を設定し、Pod<br>がその <b>storageclass</b> で <b>PVC</b> を使用するように設<br>定されていることを確認します。デフォルトは<br><b>none</b> に設定され、これによりデフォルトのスト<br>レージクラス名が適用されます。 |

#### 5.2.1. モニターリングの前提条件

モニタリングスタックには、追加のリソース要件があります。詳細は、コンピューティングリソースに ついての推奨事項 を参照してください。

## 5.2.2. モニターリングスタックのインストール

モニターリングスタックは、デフォルトで OpenShift Container Platform と共にインストールされま す。これがインストールされないようにすることもできます。これを実行するには、Ansible インベン トリーファイルでこの変数を **false** に設定します。

#### openshift\_cluster\_monitoring\_operator\_install

以下でこれを実行できます。

\$ ansible-playbook [-i </path/to/inventory>] <OPENSHIFT\_ANSIBLE\_DIR>/playbooks/openshiftmonitoring/config.yml \

-e openshift\_cluster\_monitoring\_operator\_install=False

Ansible ディレクトリーの共通パスは /usr/share/ansible/openshift-ansible/ です。この場合、設定 ファイルへのパスは /usr/share/ansible/openshift-ansible/playbooks/openshiftmonitoring/config.yml になります。

#### 5.2.3. 永続ストレージ

クラスターモニターリングを永続ストレージと共に実行すると、メトリクスは 永続ボリューム に保存 され、再起動または再作成される Pod を維持できます。これは、メトリクスデータまたはアラート データをデータ損失から保護する必要がある場合に適しています。実稼働環境では、ブロックストレー ジテクノロジー を使用して永続ストレージを設定することを強く推奨します。

#### 5.2.3.1. 永続ストレージの有効化

デフォルトで、永続ストレージは Prometheus の時系列データおよび Alertmanager の通知および非通 知 (silences) の両方に対して無効にされます。クラスターを、それらのいずれかまたは両方を永続的に 保存するように設定することができます。

- Prometheus 時系列データの永続ストレージを有効にするには、Ansible インベントリーファイ ルでこの変数を true に設定します。
   openshift\_cluster\_monitoring\_operator\_prometheus\_storage\_enabled
- Alertmanager 通知および非通知 (silences) の永続ストレージを有効にするには、Ansible イン ベントリーファイルでこの変数を true に設定します。
   openshift\_cluster\_monitoring\_operator\_alertmanager\_storage\_enabled

#### 5.2.3.2. 必要なストレージサイズの判別

必要な永続ストレージは Pod 数によって異なります。ディスクが一杯にならないように十分なスト レージを確保することは管理者の責任です。永続ストレージのシステム要件については、Capacity Planning for Cluster Monitoring Operator を参照してください。

#### 5.2.3.3. 永続ストレージサイズの設定

Prometheus および Alertmanager の Persistent Volume Claim (永続ボリューム要求、PVC) のサイズを 指定するには、以下の Ansible 変数を変更します。

- openshift\_cluster\_monitoring\_operator\_prometheus\_storage\_capacity (デフォルト: 50Gi)
- openshift\_cluster\_monitoring\_operator\_alertmanager\_storage\_capacity (デフォルト: 2Gi)

上記の変数のそれぞれは、対応する storage\_enabled 変数が true に設定されている場合にのみ適用さ れます。

#### 5.2.3.4. 十分な永続ボリュームの割り当て

動的にプロビジョニングされるストレージを使用しない限り、PVC で要求される永続ボリューム (PV) が利用できる状態にあることを確認する必要があります。各レプリカに1つの PV が必要です。 Prometheus には2つのレプリカがあり、Alertmanager には3つのレプリカがあるため、合計で5つ の PV が必要になります。

#### 5.2.3.5. 動的にプロビジョニングされたストレージの有効化

静的にプロビジョニングされたストレージの代わりに、動的にプロビジョニングされたストレージを使 用できます。詳細は、Dynamic Volume Provisioning を参照してください。 Prometheus および Alertmanager の動的ストレージを有効にするには、Ansible インベントリーファイ ルで以下のパラメーターを **true** に設定します。

- openshift\_cluster\_monitoring\_operator\_prometheus\_storage\_enabled (Default: false)
- openshift\_cluster\_monitoring\_operator\_alertmanager\_storage\_enabled (Default: false)

動的ストレージを有効にした後に、Ansible インベントリーファイルの以下のパラメーターで、各コン ポーネントの Persistent Volume Claim (永続ボリューム要求、PVC) に **storageclass** を設定することも できます。

- openshift\_cluster\_monitoring\_operator\_prometheus\_storage\_class\_name (デフォルト: "")
- openshift\_cluster\_monitoring\_operator\_alertmanager\_storage\_class\_name (デフォルト: "")

上記の変数のそれぞれは、対応する **storage\_enabled** 変数が **true** に設定されている場合にのみ適用さ れます。

#### 5.2.4. サポートされる設定

OpenShift Container Platform モニターリングの設定は、本書で説明されているオプションを使用して 行う方法がサポートされている方法です。このような明示的な設定オプション以外に、追加の設定をス タックに挿入できます。ただし、設定のパラダイムが Prometheus リリース間で変更される可能性があ るので、これはサポートされていません。このような変更には、設定のすべての可能性が制御されてい る場合のみ適切に対応できます。

明示的にサポート対象外とされているケースには、以下が含まれます。

- 追加の ServiceMonitor オブジェクトを openshift-monitoring namespace に作成する。これにより、クラスターをモニターリングする Prometheus インスタンスの収集ターゲットが拡張されます。これは、認識不可能な競合および負荷の差異を生じさせるため、Prometheus のセットアップは不安定になる可能性があります。
- 追加の ConfigMap オブジェクトを作成する。これにより、クラスターをモニターリングする Prometheus インスタンスに追加のアラートおよび記録ルールが組み込まれます。 Prometheus 2.0 は新規のルールファイル構文と共に提供されるため、この動作は互換性を失わせる可能性 のある動作を引き起すものとして知られている点に注意してください。

## 5.3. ALERTMANAGER の設定

Alertmanager は受信アラートを管理し、これには、非通知 (silencing)、抑制 (inhibition)、集計 (aggregation)、およびメール、PagerDuty、および HipChat などの方法での通知の送信が含まれます。

OpenShift Container Platform Monitoring Alertmanager クラスターのデフォルト設定:

global: resolve\_timeout: 5m route: group\_wait: 30s group\_interval: 5m repeat\_interval: 12h receiver: default routes: - match: alertname: DeadMansSwitch repeat\_interval: 5m receiver: deadmansswitch receivers:

- name: default

- name: deadmansswitch

この設定は、openshift\_cluster\_monitoring\_operator ロールで Ansible 変数 openshift\_cluster\_monitoring\_operator\_alertmanager\_config を使用して上書きできます。

以下の例では、PagerDuty で通知を設定しています。**service\_key**を取得する方法については、 PagerDuty ドキュメントの Alertmanager についての記述を参照してください。

openshift cluster monitoring operator alertmanager config: |+ global: resolve timeout: 5m route: group\_wait: 30s group interval: 5m repeat\_interval: 12h receiver: default routes: - match: alertname: DeadMansSwitch repeat interval: 5m receiver: deadmansswitch - match: service: example-app routes: - match: severity: critical receiver: team-frontend-page receivers: - name: default - name: deadmansswitch - name: team-frontend-page pagerduty configs: - service key: "<key>"

サブルートは重大度 (severity) が critical のアラートに対してのみ一致し、それらを team-frontendpage という receiver 経由で送信します。この名前が示すように、critical アラートについては、その送 信先を設定する必要があります。各種のアラートレシーバー経由でアラートを設定する方法について は、Alertmanager configuration を参照してください。

#### 5.3.1. Dead man's switch

OpenShift Container Platform Monitoring には、モニターする側のインフラストラクチャーの可用性が 確保するための**Dead man's switch**という機能が同梱されています。

Dead man's switch は、常にトリガーする単純な Prometheus アラートルールです。Alertmanager は、 Dead man's switch の通知を、この機能をサポートする通知プロバイダーに絶えず送信します。また、 これは Alertmanager と通知プロバイダー間の通信が機能していることを確認します。

この仕組みは、モニターリングシステム自体が停止した場合にアラートを発行するために PagerDuty によってサポートされています。詳細は、後続の Dead man's switch PagerDuty を参照してください。

5.3.2. アラートのグループ化

アラートが Alertmanager に対して発行される際に、Alertmanager はそれらを論理的にグループ化する よう設定される必要があります。

この例では、新規ルートが frontend チームのアラートルートを反映するように追加されます。

#### 手順

新規ルートを追加します。複数のルートが元のルートの下に追加される場合がありますが、通常ルートは通知の receiver を定義するために追加されます。以下の例では、Matcher を使用してサービス example-app から送られるアラートのみが使用されるようにします。

```
global:
 resolve timeout: 5m
route:
 group_wait: 30s
 group_interval: 5m
 repeat interval: 12h
 receiver: default
 routes:
 - match:
   alertname: DeadMansSwitch
  repeat interval: 5m
  receiver: deadmansswitch
 - match:
   service: example-app
  routes:
  - match:
    severity: critical
   receiver: team-frontend-page
receivers:
- name: default
- name: deadmansswitch
```

サブルートは重大度 (severity) が **critical** のアラートに対してのみ一致し、それらを **team-frontend-page** という receiver 経由で送信します。この名前が示すように、critical アラートに ついては、その送信先を設定する必要があります。

## 5.3.3. Dead man's switch PagerDuty

PagerDuty は、Dead Man's Snitch という統合によりこの仕組みをサポートしています。単純に PagerDuty 設定をデフォルトの deadmansswitch receiver に追加します。上記のプロセスを使用して この設定を追加します。

Dead Man's Snitch を、Dad Man's Switch アラートが 15 分間サイレントな場合に Operator を呼び出す ように設定します。デフォルトの Alertmanager 設定では、Dead Man's Switch アラートは 5 分ごとに 繰り返されます。Dead Man's Snitch が 15 分後にトリガーされる場合、これは通知が少なくとも 2 回失 敗したことを示します。

configure Dead Man's Snitch を PagerDuty に設定する方法 について参照してください。

5.3.4. アラートルール

OpenShift Container Platform Cluster Monitoring には、デフォルトで設定される以下のアラートルール が同梱されます。現時点で、カスタムアラートルールを追加することはできません。

ー部のアラートルールには同じ名前が付けられています。これは意図的な理由によるものです。これら のルールは、それぞれのしきい値、それぞれの重大度 (severity) またはそれらの両方を使って同じイベ ントについてのアラートを送ります。抑制ルールを使用すると、高い重大度のアラートが発生する場合 に重大度の低いアラートが抑制されます。

| アラートルールについての詳細は、configuration file を参照し | してく | ください。 |
|-----------------------------------------|-----|-------|
|-----------------------------------------|-----|-------|

| アラート                              | 重要度      | 説明                                                             |
|-----------------------------------|----------|----------------------------------------------------------------|
| ClusterMonitoringOperatorEr rors  | critical | Cluster Monitoring Operator で<br>X% エラーが発生している。                |
| AlertmanagerDown                  | critical | Alertmanager が Prometheus の<br>ターゲット検出に表示されない。                 |
| ClusterMonitoringOperatorD<br>own | critical | ClusterMonitoringOperator が<br>Prometheus のターゲット検出に<br>表示されない。 |
| KubeAPIDown                       | critical | KubeAPI が Prometheus のター<br>ゲット検出に表示されない。                      |
| KubeControllerManagerDow<br>n     | critical | KubeControllerManager が<br>Prometheus のターゲット検出に<br>表示されない。     |
| KubeSchedulerDown                 | critical | KubeScheduler が Prometheus の<br>ターゲット検出に表示されない。                |
| KubeStateMetricsDown              | critical | KubeStateMetrics が Prometheus<br>のターゲット検出に表示されな<br>い。          |
| KubeletDown                       | critical | Kubelet が Prometheus のター<br>ゲット検出に表示されない。                      |
| NodeExporterDown                  | critical | NodeExporter が Prometheus の<br>ターゲット検出に表示されない。                 |
| PrometheusDown                    | critical | Prometheus が Prometheus の<br>ターゲット検出に表示されない。                   |
| PrometheusOperatorDown            | critical | PrometheusOperator が<br>Prometheus のターゲット検出に<br>表示されない。        |
| KubePodCrashLooping               | critical | Namespace/Pod (コンテナー) が<br>再起動している ( <b>回数</b> / 秒)。           |

| アラート                                 | 重要度      | 説明                                                                                         |
|--------------------------------------|----------|--------------------------------------------------------------------------------------------|
| KubePodNotReady                      | critical | <b>Namespace/Pod</b> の準備ができて<br>いない。                                                       |
| KubeDeploymentGeneration<br>Mismatch | critical | デプロイメント<br>Namespace/Deployment 生成の<br>不一致。                                                |
| KubeDeploymentReplicasMi<br>smatch   | critical | デプロイメント<br>Namespace/Deployment レプリ<br>カの不一致。                                              |
| KubeStatefulSetReplicasMis match     | critical | StatefulSet<br><b>Namespace/StatefulSet</b> レプリ<br>カの不一致。                                  |
| KubeStatefulSetGenerationM ismatch   | critical | StatefulSet<br><b>Namespace/StatefulSet</b> 生成の<br>不一致。                                    |
| KubeDaemonSetRolloutStuc<br>k        | critical | 必要な Pod の X% のみがスケ<br>ジュールされており、daemon set<br><b>Namespace/DaemonSet</b> に対し<br>て準備ができている。 |
| KubeDaemonSetNotSchedul<br>ed        | warning  | daemonset<br><b>Namespace/DaemonSet</b> の多数<br>の Pod がスケジュールされていな<br>い。                    |
| KubeDaemonSetMisSchedul<br>ed        | warning  | daemonset<br><b>Namespace/DaemonSet</b> の多数<br>の Pod が実行される場所ではない<br>場所で実行されている。           |
| KubeCronJobRunning                   | warning  | CronJob <b>Namespace/CronJob</b><br>の完了に1時間を超える時間がか<br>かる。                                 |
| KubeJobCompletion                    | warning  | ジョブ <b>Namespaces/Job</b> の完了<br>に1時間を超える時間がかかる。                                           |
| KubeJobFailed                        | warning  | ジョブ Namespaces/Job を完了<br>できない。                                                            |
| KubeCPUOvercommit                    | warning  | Pod でのオーバーコミットされた<br>CPU リソース要求がノードの失<br>敗を許容できない。                                         |

| アラート                                   | 重要度      | 説明                                                                                                    |
|----------------------------------------|----------|----------------------------------------------------------------------------------------------------|
| KubeMemOvercommit                      | warning  | Pod でのオーバーコミットされた<br>メモリーリソース要求がノードの<br>失敗を許容できない。                                                                          |
| KubeCPUOvercommit                      | warning  | Namespace でのオーバーコミッ<br>トされた CPU リソース要求の<br>クォータ。                                                                            |
| KubeMemOvercommit                      | warning  | Namespace でのオーバーコミッ<br>トされたメモリーリソース要求の<br>クォータ。                                                                             |
| alerKubeQuotaExceeded                  | warning  | namespace <b>Namespace</b> での<br><b>Resource</b> がX% 使用されてい<br>る。                                                           |
| KubePersistentVolumeUsage<br>Critical  | critical | namespace <b>Namespace</b> の<br><b>PersistentVolumeClaim</b> で要求<br>される永続ボリュームに X% の空<br>きがある。                              |
| KubePersistentVolumeFullIn<br>FourDays | critical | 直近のサンプリングにより、<br>namespace Namespace の<br>PersistentVolumeClaim で要求<br>される永続ボリュームが4日以内<br>で一杯になることが予想される。<br>現時点でXバイトが利用可能。 |
| KubeNodeNotReady                       | warning  | <b>Node</b> が1時間を経過しても準備<br>状態にならない。                                                                                        |
| KubeVersionMismatch                    | warning  | Kubernetes コンポーネントの X<br>種類のバージョンが実行中であ<br>る。                                                                               |
| KubeClientErrors                       | warning  | Kubernetes API サーバークライア<br>ントの ' <b>Job/Instance</b> ' で <b>X</b> % エ<br>ラーが発生している。                                         |
| KubeClientErrors                       | warning  | Kubernetes API サーバークライア<br>ントの ' <b>Job/Instance</b> ' で毎秒 X エ<br>ラーが発生している。                                                |
| KubeletTooManyPods                     | warning  | Kubelet <b>Instance</b> が上限の 110 に<br>近い <b>X</b> Pod を実行している。                                                              |

| アラート                               | 重要度      | 説明                                                                                                    |
|------------------------------------|----------|----------------------------------------------------------------------------------------------------|
| KubeAPILatencyHigh                 | warning  | API サーバーに <b>Verb Resource</b> に<br>ついて 99 番目のパーセンタイル<br>のレイテンシー <b>X</b> 秒がある。                       |
| KubeAPILatencyHigh                 | critical | API サーバーに <b>Verb Resource</b> に<br>ついて 99 番目のパーセンタイル<br>のレイテンシー <b>X</b> 秒がある。                       |
| KubeAPIErrorsHigh                  | critical | API サーバーで <b>X</b> % の要求につい<br>てエラーが生じている。                                                            |
| KubeAPIErrorsHigh                  | warning  | API サーバーで X% の要求につい<br>てエラーが生じている。                                                                    |
| KubeClientCertificateExpirati on   | warning  | Kubernetes API 証明書の有効期限<br>が7日以内に切れる。                                                                 |
| KubeClientCertificateExpirati on   | critical | Kubernetes API 証明書の有効期限<br>が1日以内に切れる。                                                                 |
| AlertmanagerConfigInconsis<br>tent | critical | 要約: 設定の同期が取れていな<br>い。説明: Alertmanager クラス<br>ター <b>Service</b> のインスタンスの<br>設定の同期が取れていない。              |
| AlertmanagerFailedReload           | warning  | 要約: Alertmanager の設定のリ<br>ロードが失敗。説明:<br>Alertmanager の設定のリロード<br>が <b>Namespace/Pod</b> に対して失<br>敗する。 |
| TargetDown                         | warning  | 要約: ターゲットがダウンしてい<br>る。説明: X% の Job ターゲットが<br>ダウンしている。                                                 |
| DeadMansSwitch                     | none     | 要約: DeadMansSwitch のアラー<br>ト。説明: アラートパイプライン<br>全体が機能することを確認するた<br>めの DeadMansSwitch。                  |
| NodeDiskRunningFull                | warning  | node-exporter <b>Namespace/Pod</b><br>のデバイス <b>Device</b> が 24 時間以内<br>に一杯の状態で実行される。                  |
| NodeDiskRunningFull                | critical | node-exporter <b>Namespace/Pod</b><br>のデバイス <b>Device</b> が 2 時間以内<br>に一杯の状態で実行される。                   |

| アラート                                       | 重要度      | 説明                                                                                                    |
|--------------------------------------------|----------|----------------------------------------------------------------------------------------------------|
| PrometheusConfigReloadFai<br>led           | warning  | 要約: Prometheus の設定のリロー<br>ドに失敗。説明: Prometheus の設<br>定が <b>Namespace/Pod</b> に対して<br>失敗した。                                                 |
| PrometheusNotificationQueu<br>eRunningFull | warning  | 要約: Prometheus のアラート通知<br>キューが一杯の状態で実行されて<br>いる。説明: Prometheus のアラー<br>ト通知キューが <b>Namespace/Pod</b><br>に対して一杯の状態で実行されて<br>いる。             |
| PrometheusErrorSendingAle<br>rts           | warning  | 要約: Prometheus からのアラート<br>の送信時のエラー。説明: アラー<br>トの Prometheus<br><b>Namespace/Pod</b> から<br>Alertmanager <b>Alertmanager</b> への<br>送信時のエラー。 |
| PrometheusErrorSendingAle<br>rts           | critical | 要約: Prometheus からのアラート<br>の送信時のエラー。説明: アラー<br>トの Prometheus<br><b>Namespace/Pod</b> から<br>Alertmanager <b>Alertmanager</b> への<br>送信時のエラー。 |
| PrometheusNotConnectedTo<br>Alertmanagers  | warning  | 要約: Prometheus が<br>Alertmanager に接続されていな<br>い。説明: Prometheus<br><b>Namespace/Pod</b> が<br>Alertmanager に接続されていな<br>い。                    |
| PrometheusTSDBReloadsFai<br>ling           | warning  | 要約: Prometheus にディスクから<br>のデータブロックのリロードの問<br>題がある。説明: <b>Instance</b> の <b>Job</b><br>で、4 時間以内に <b>X</b> のリロードの<br>問題が発生。                 |
| PrometheusTSDBCompactio<br>nsFailing       | warning  | 要約: Prometheus でサンプルブ<br>ロックのコンパクト化の問題があ<br>る。説明: <b>Instance</b> の <b>Job</b> で、4<br>時間以内に <b>X</b> のコンパクト化の問<br>題が発生。                   |

| アラート                                   | 重要度      | 説明                                                                                                    |  |  |
|----------------------------------------|----------|----------------------------------------------------------------------------------------------------|--|--|
| PrometheusTSDBWALCorru ptions          | warning  | 要約: Prometheus ログ先行書き込<br>みが破損している。説明:<br><b>Instance</b> の <b>Job</b> に破損したログ<br>先行書き込み (WAL) がある。                  |  |  |
| PrometheusNotIngestingSa mples         | warning  | 要約: Prometheus がサンプルを取<br>り入れていない。説明:<br>Prometheus <b>Namespace/Pod</b> が<br>サンプルを取り入れていない。                         |  |  |
| PrometheusTargetScrapesD<br>uplicate   | warning  | 要約: Prometheus の多くのサンプ<br>ルが拒否されている。説明:<br>Namespace/Pod には、重複した<br>タイムスタンプ (ただし異なる値<br>を含む) により多くのサンプルが<br>拒否されている。 |  |  |
| EtcdInsufficientMembers                | critical | Etcd クラスター " <b>Job</b> ": メンバー<br>が不十分 ( <b>X</b> )。                                                                |  |  |
| EtcdNoLeader                           | critical | Etcd クラスター " <b>Job</b> ": メンバー<br>Instance にリーダーがない。                                                                |  |  |
| EtcdHighNumberOfLeaderCh<br>anges      | warning  | Etcd クラスター " <b>Job</b> ": インスタ<br>ンス <b>Instance</b> で1時間以内に <b>X</b><br>leader 変更が生じる。                             |  |  |
| EtcdHighNumberOfFailedGR<br>PCRequests | warning  | Etcd クラスター " <b>Job</b> ":<br>GRPC_Method についてのX%の<br>要求が etcd インスタンス<br>Instance で失敗。                               |  |  |
| EtcdHighNumberOfFailedGR<br>PCRequests | critical | Etcd クラスター " <b>Job</b> ":<br><b>GRPC_Method</b> についての X% の<br>要求が etcd インスタンス<br><b>Instance</b> で失敗。               |  |  |
| EtcdGRPCRequestsSlow                   | critical | Etcd クラスター " <b>Job</b> ":<br><b>GRPC_Method</b> の gRPC 要求に<br><b>X_s on etcd instance _Instance</b><br>がかかっている。     |  |  |
| EtcdMemberCommunication<br>Slow        | warning  | Etcd クラスター "Job": To とのメ<br>ンバー通信に X_s on etcd<br>instance _Instance がかかってい<br>る。                                    |  |  |

| アラート                                | 重要度      | 説明                                                                                               |
|-------------------------------------|----------|--------------------------------------------------------------------------------------------------|
| EtcdHighNumberOfFailedPro<br>posals | warning  | Etcd クラスター " <b>Job</b> ": etcd イン<br>スタンス <b>Instance</b> での1時間以内<br>の <b>X</b> proposal の失敗。   |
| EtcdHighFsyncDurations              | warning  | Etcd クラスター " <b>Job</b> ": 99 番目の<br>パーセンタイルの fync 期間は <b>X_s</b><br>on etcd instance _Instance。 |
| EtcdHighCommitDurations             | warning  | Etcd クラスター " <b>Job</b> ": 99 番目の<br>パーセンタイルのコミット期間<br>X_s on etcd instance _Instance            |
| FdExhaustionClose                   | warning  | Job インスタンス Instance がそ<br>のファイル記述子をすぐに使い切<br>る。                                                  |
| FdExhaustionClose                   | critical | Job インスタンス Instance がそ<br>のファイル記述子をすぐに使い切<br>る。                                                  |

## 5.4. ETCD モニターリングの設定

etcd サービスが正常に実行されない場合、OpenShift Container Platform クラスター全体の運用に支障が及ぶ可能性があります。そのため、etcd のモニターリングを設定することができます。

以下の手順に従って etcd モニターリングを設定します。

#### 手順

1. モニターリングスタックが実行中であることを確認します。

| \$ oc -n openshift-monitoring get pods |            |         |         |        |    |      |     |
|----------------------------------------|------------|---------|---------|--------|----|------|-----|
| NAME                                   | READY      | STATI   | JS      | RE     | ST | ARTS | AGE |
| alertmanager-main-0                    | 3/3        | Runr    | ning    | 0      |    | 34m  |     |
| alertmanager-main-1                    | 3/3        | Runr    | ning    | 0      |    | 33m  |     |
| alertmanager-main-2                    | 3/3        | Runr    | ning    | 0      |    | 33m  |     |
| cluster-monitoring-operator-67b8       | 3797d79-sp | hxj 1/1 | l R     | unning |    | 0    | 36m |
| grafana-c66997f-pxrf7                  | 2/2        | Runr    | ning    | 0      |    | 37s  |     |
| kube-state-metrics-7449d589bc-         | rt4mq      | 3/3     | Run     | ning   |    | 0    | 33m |
| node-exporter-5tt4f                    | 2/2        | Runnir  | ng      | 0      |    | 33m  |     |
| node-exporter-b2mrp                    | 2/2        | Runi    | ning    | 0      |    | 33m  |     |
| node-exporter-fd52p                    | 2/2        | Runn    | ing     | 0      |    | 33m  |     |
| node-exporter-hfqgv                    | 2/2        | Runn    | ing     | 0      |    | 33m  |     |
| prometheus-k8s-0                       | 4/4        | Runni   | ng      | 1      |    | 35m  |     |
| prometheus-k8s-1                       | 0/4        | Conta   | inerCre | eating | 0  | 21   | S   |
| prometheus-operator-6c9fddd47          | f-9jfgk    | 1/1     | Runr    | ning   |    | 0    | 36m |
|                                        |            |         |         |        |    |      |     |

2. クラスターモニターリングスタックの設定ファイルを開きます。

\$ oc -n openshift-monitoring edit configmap cluster-monitoring-config

- 3. config.yaml: |+の下に、etcd セクションを追加します。
  - a. マスターノードの静的 Pod で **etcd** を実行する場合、セレクターを使用して **etcd** ノードを 指定できます。

```
...
data:
config.yaml: |+
...
etcd:
targets:
selector:
openshift.io/component: etcd
openshift.io/control-plane: "true"
```

b. 別のホストで **etcd** を実行する場合、IP アドレスを使用してノードを指定する必要がありま す。

| <br>data:<br>config.yaml:  + |
|------------------------------|
|                              |
| etcd:                        |
| targets:                     |
| ips:                         |
| - "127.0.0.1"                |
| - "127.0.0.2"                |
| - "127.0.0.3"                |

etcd ノードの IP アドレスが変更される場合は、この一覧を更新する必要があります。

4. etcd サービスモニターが実行されていることを確認します。

| \$ oc -n opensh | ift-monitoring get servicemonitor |
|-----------------|-----------------------------------|
| NAME            | AGE                               |
| alertmanager    | 35m                               |
| etcd            | 1m 🚹                              |
| kube-apiserver  | 36m                               |
| kube-controller | s 36m                             |
| kube-state-met  | rics 34m                          |
| kubelet         | 36m                               |
| node-exporter   | 34m                               |
| prometheus      | 36m                               |
| prometheus-op   | erator 37m                        |

etcd サービスモニター。

etcd サービスモニターが起動するには1分程度の時間がかかる場合があります。

5. これで、Web インターフェイスに移動して **etcd** モニターリングのステータスについての詳細 を確認できます。

a. URLを取得するには、以下を実行します。

PATH

\$ oc -n openshift-monitoring get routes NAME HOST/PORT SERVICES PORT TERMINATION WILDCARD

prometheus-k8s prometheus-k8s-openshift-monitoring.apps.msvistun.origingce.dev.openshift.com prometheus-k8s web reencrypt None

- b. https を使用して、prometheus-k8s について一覧表示されている URL に移動します。ロ グインします。
- ユーザーが cluster-monitoring-view ロールに属することを確認します。このロールは、クラ スターモニターリング UI を表示するためのアクセスを提供します。 たとえば、ユーザー developer を cluster-monitoring-view ロールに追加するには、以下を実 行します。

\$ oc adm policy add-cluster-role-to-user cluster-monitoring-view developer

- 7. Web インターフェイスで、**cluster-monitoring-view** ロールに属するユーザーとしてログイン します。
- 8. Status をクリックしてから Targets をクリックします。etcd エントリーが表示される場合、etcd はモニターされています。

| etcd (0/1 up) show less             |          |                                                                                                    |                |                                                                                                |  |  |  |
|-------------------------------------|----------|----------------------------------------------------------------------------------------------------|----------------|------------------------------------------------------------------------------------------------|--|--|--|
| Endpoint                            | State    | Labels                                                                                                    | Last<br>Scrape | Error                                                                                          |  |  |  |
| https://10.142.0.2:237<br>9/metrics | DOW<br>N | endpoint="metrics" in<br>stance="10.142.0.2:2379"<br>namespace="kube-syste<br>m" pod="master-etcd-m<br>svistun-ig-m-2j9g" servi<br>ce="etcd" | 1.787s<br>ago  | Get https://10.142.0.2:23<br>79/metrics: x509: certificat<br>e signed by unknown auth<br>ority |  |  |  |

- etcd がモニターされていても、Prometheus はまだ etcd に対して認証できないため、メト リックスを収集できません。
   Prometheus 認証を etcd に対して設定するには、以下を実行します。
  - a. /etc/etcd/ca/ca.crt および /etc/etcd/ca/ca.key 認証情報ファイルをマスターノードから ローカルマシンにコピーします。

\$ ssh -i gcp-dev/ssh-privatekey cloud-user@35.237.54.213

b. 以下の内容を含む openssl.cnf ファイルを作成します。

```
[ req ]
req_extensions = v3_req
distinguished_name = req_distinguished_name
[ req_distinguished_name ]
[ v3_req ]
basicConstraints = CA:FALSE
keyUsage = nonRepudiation, keyEncipherment, digitalSignature
extendedKeyUsage=serverAuth, clientAuth
```

c. etcd.key プライベートキーファイルを生成します。

\$ openssl genrsa -out etcd.key 2048

d. etcd.csr 証明書署名要求ファイルを生成します。

\$ openssl req -new -key etcd.key -out etcd.csr -subj "/CN=etcd" -config openssl.cnf

e. etcd.crt 証明書ファイルを生成します。

\$ openssl x509 -req -in etcd.csr -CA ca.crt -CAkey ca.key -CAcreateserial -out etcd.crt - days 365 -extensions v3\_req -extfile openssl.cnf

f. 認証情報を OpenShift Container Platform で使用される形式で配置します。

\$ cat <<-EOF > etcd-cert-secret.yaml apiVersion: v1 data: etcd-client-ca.crt: "\$(cat ca.crt | base64 --wrap=0)" etcd-client.crt: "\$(cat etcd.crt | base64 --wrap=0)" etcd-client.key: "\$(cat etcd.key | base64 --wrap=0)" kind: Secret metadata: name: kube-etcd-client-certs namespace: openshift-monitoring type: Opaque EOF

これにより、etcd-cert-secret.yaml ファイルが作成されます。

g. 認証情報ファイルをクラスターに適用します。

\$ oc apply -f etcd-cert-secret.yaml

10. 認証を設定してから、Web インターフェイスの Targets ページに再度アクセスします。etcd が正常にモニターされていることを確認します。変更が有効になるまでに数分の時間がかかる 場合があります。

| etcd (1/1 up) show less             |       |                                                                                                    |                |       |  |
|-------------------------------------|-------|----------------------------------------------------------------------------------------------------|----------------|-------|--|
| Endpoint                            | State | Labels                                                                                                    | Last<br>Scrape | Error |  |
| https://10.142.0.2:237<br>9/metrics | UP    | endpoint="metrics" in<br>stance="10.142.0.2:2379"<br>namespace="kube-syste<br>m" pod="master-etcd-m<br>svistun-ig-m-2j9g" servi<br>ce="etcd" | 24.56s<br>ago  |       |  |

11. OpenShift Container Platform の更新時に **etcd** モニターリングを自動的に更新する必要がある 場合、Ansible インベントリーファイルのこの変数を **true** に設定します。 openshift\_cluster\_monitoring\_operator\_etcd\_enabled=true

別のホストで **etcd** を実行する場合、この Ansible 変数を使用して IP アドレスでノードを指定 します。

openshift\_cluster\_monitoring\_operator\_etcd\_hosts=[<address1>, <address2>, ...]

etcd ノードの IP アドレスが変更される場合は、この一覧を更新する必要があります。

## 5.5. PROMETHEUS、ALERTMANAGER、および GRAFANA へのアクセス

OpenShift Container Platform Monitoring には、クラスターモニターリング用の Prometheus インスタ ンスおよび中心的な Alertmanager クラスターが同梱されます。Prometheus および Alertmanager に加 えて、OpenShift Container Platform Monitoring には Grafana インスタンスおよびクラスターモニター リングのトラブルシューティング向けの事前にビルドされたダッシュボードが含まれます。モニタリン グスタックおよびダッシュボードと共に提供される Grafana インスタンスは読み取り専用です。

Prometheus、Alertmanager、および Grafana Web UI にアクセスするためのアドレスを取得するには、 以下を実行します。

#### 手順

1. 次のコマンドを実行します。

\$ oc -n openshift-monitoring get routesNAMEHOST/PORTalertmanager-mainalertmanager-main-openshift-monitoring.apps.\_url\_.openshift.comgrafanagrafana-openshift-monitoring.apps.\_url\_.openshift.comprometheus-k8sprometheus-k8s-openshift-monitoring.apps.\_url\_.openshift.com

https:// をこれらのアドレスに追加します。暗号化されていない接続を使用して UI にアクセス することはできません。

 認証は、OpenShift Container Platform アイデンティティーに対して行われ、OpenShift Container Platform の他の場所で使用されるのと同じ認証情報および認証方法が使用されま す。cluster-monitoring-view クラスターロールなどの、すべての namespace への読み取りア クセスを持つロールを使用する必要があります。

# 第6章 RED HAT レジストリーへのアクセスおよびその設定

## 6.1. 認証が有効にされている RED HAT レジストリー

Red Hat Container Catalog で利用可能なすべてのコンテナーイメージはイメージレジストリーの **registry.access.redhat.com** でホストされます。OpenShift Container Platform 3.11 では、Red Hat Container Catalog は **registry.access.redhat.com** から **registry.redhat.io** に移行しました。

新規レジストリーの **registry.redhat.io** ではイメージおよび OpenShift Container Platform でホストさ れるコンテンツへのアクセスに認証が必要になります。新規レジストリーへの移行後も、既存レジスト リーはしばらく利用可能になります。

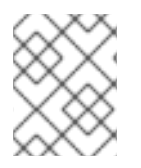

#### 注記

OpenShift Container Platform はイメージを **registry.redhat.io** からプルするため、これ を使用できるようにクラスターを設定する必要があります。

新規レジストリーは、以下の方法を使用して認証に標準の OAuth メカニズムを使用します。

- 認証トークン。管理者によって生成されるこれらのトークンは、システムにコンテナーイメージレジストリーに対する認証機能を付与するサービスアカウントです。サービスアカウントはユーザーアカウントの変更による影響を受けないので、トークンの認証方法は信頼性があり、回復性があります。これは、実稼働クラスター用にサポートされている唯一の認証オプションです。
- Web ユーザー名およびパスワード。これは、access.redhat.com などのリソースへのログイン に使用する標準的な認証情報のセットです。OpenShift Container Platform でこの認証方法を 使用することはできますが、これは実稼働デプロイメントではサポートされません。この認証 方法の使用は、OpenShift Container Platform 外のスタンドアロンのプロジェクトに制限され ます。

ユーザー名またはパスワード、または認証トークンのいずれかの認証情報を使用して **docker login** を 使用し、新規レジストリーのコンテンツにアクセスします。

すべてのイメージストリームは新規レジストリーを参照します。新規レジストリーにはアクセスに認証 が必要となるため、OpenShift namespace には **imagestreamsecret** という新規シークレットがありま す。

認証情報は2つの場所に配置する必要があります。

- **OpenShift namespace**OpenShift namespace のイメージストリームがインポートできるよう に、認証情報は OpenShift namespace に存在している必要があります。
- ホスト。Kubernetes でイメージをプルする際にホストの認証情報を使用するため、認証情報はホスト上になければなりません。

新規レジストリーにアクセスするには、以下を実行します。

- イメージインポートシークレット imagestreamsecret が OpenShift namespace にあることを 確認します。そのシークレットには、新規レジストリーへのアクセスを許可する認証情報があ ります。
- クラスターノードのすべてに、マスターからコピーされた /var/lib/origin/.docker/config.json が含まれていることを確認します。これは、Red Hat レジストリーへのアクセスを許可しま す。

#### 6.1.1. ユーザーアカウントの作成

Red Hat 製品のエンタイトルメントを持たれる Red Hat のお客様は、ユーザー認証情報を持つアカウントをお持ちです。これは、お客様が Red Hat カスタマーポータルにログインされる際に使用されるユーザー名およびパスワードです。

アカウントをお持ちでない場合は、以下のオプションのいずれかに登録してアカウントを無料で取得す ることができます。

- Red Hat Developer Program。このアカウントを使用すると、開発者の各種ツールおよびプロ グラムにアクセスできます。
- 30日間のトライアルサブスクリプション。このアカウントを使用すると、一部の Red Hat ソフトウェア製品にアクセスできる 30 日間のトライアルサブスクリプションを利用できます。

#### 6.1.2. Red Hat レジストリー

お客様の企業が共有アカウントを管理されている場合には、トークンを作成する必要があります。管理 者は、組織に関連付けられたすべてのトークンを作成し、表示し、削除することができます。

#### 前提条件

ユーザー認証情報

#### 手順

トークンを順番に作成するには、docker login を実行します。

- 1. registry.redhat.io に移動します。
- 2. Red Hat Network (RHN) のユーザー名とパスワードでログインします。
- 3. プロンプトが出されたら、同意書を読んでこれに同意します。
  - 同意書の同意を求めるプロンプトがすぐに出されない場合、以下の手順に進むとプロンプトが出されます。
- 4. Registry Service Accountsページから、Create Service Accountをクリックします。
  - a. サービスアカウントの名前を指定します。これには、ランダムの文字列が追加されます。
  - b. 説明を入力します。
  - c. Create をクリックしまう。
- 5. サービスアカウントに戻ります。
- 6. 作成したサービスアカウントをクリックします。
- 7. 追加された文字列を含むユーザー名をコピーします。
- 8. トークンをコピーします。

6.1.3. インストールおよびアップグレード時のレジストリー認証情報の管理

レジストリー認証情報は、Ansible インストーラーを使用してインストールまたはアップグレード時に 管理することもできます。 これにより、以下がセットアップされます。

- OpenShift namespace *O* imagestreamsecret.
- すべてのノードの認証情報。

Ansible インストーラーでは、openshift\_examples\_registryurl または oreg\_url のいずれかのデフォ ルト値の registry.redhat.io を使用している場合に認証情報が必要になります。

#### 前提条件

- ユーザー認証情報
- サービスアカウント
- サービスアカウントトークン

#### 手順

Ansible インストーラーを使用してインストールまたはアップグレード時にレジストリー認証情報を管理するには、以下を実行します。

 インストールまたはアップグレード時に、インストーラーインベントリーに oreg\_auth\_user および oreg\_auth\_password 変数を指定します。

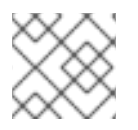

### 注記

トークンを作成した場合、oreg\_auth\_password をトークンの値に設定します。

追加の認証されたレジストリーへのアクセスを必要とするクラスター

は、openshift\_additional\_registry\_credentials を設定してレジストリーの一覧を設定できます。各レ ジストリーには、ホストおよびパスワードの値が必要であり、ユーザー名はユーザーを設定して指定で きます。デフォルトで、指定された認証情報は、指定されたレジストリーでイメージ openshift3/osepod の検査を試行することによって検証されます。

代替イメージを指定するには、以下のいずれかを実行します。

- test\_image を設定します。
- test\_login を False に設定して認証情報の検証を無効にします。

レジストリーがセキュアでない場合、tls\_verify を False に設定します。

この一覧のすべての認証情報には、OpenShift namespace で作成された **imagestreamsecret** およびす べてのノードにデプロイされた認証情報が含まれます。

以下に例を示します。

openshift\_additional\_registry\_credentials= [{'host':'registry.example.com','user':'name','password':'pass1','test\_login':'False'}, {'host':'registry2.example.com','password':'token12345','tls\_verify':'False','test\_image':'mongodb/mongod b'}]

6.1.4. Red Hat レジストリーでのサービスアカウントの使用
Red Hat レジストリーのサービスアカウントを作成し、トークンを生成した後に、追加のタスクを実行できます。

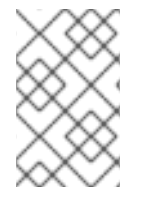

#### 注記

このセクションでは、インストールおよびアップグレード時のレジストリー認証情報の 管理セクションで説明されているインベントリー変数を指定することによってインス トール時に自動的に実行できる手動の手順について説明します。

#### 前提条件

- ユーザー認証情報
- サービスアカウント
- サービスアカウントトークン

#### 手順

Registry Service Accounts ページから、アカウント名をクリックします。このページから以下のタスク を実行できます。

- Token Informationタブで、ユーザー名 (指定したランダムの文字列が追加された名前) および パスワード (トークン) を表示できます。このタブで、トークンを再生成できます。
- OpenShift Secretタブで以下を実行できます。
  - a. タブにあるリンクをクリックしてシークレットをダウンロードします。
  - b. シークレットをクラスターに送信します。

# oc create -f <account-name>-secret.yml --namespace=openshift

c. シークレットの参照を **imagePullSecrets** フィールドで Kubernetes Pod 設定に追加して Kubernetes 設定を更新します。

apiVersion: v1 kind: Pod metadata: name: somepod namespace: all spec: containers: - name: web image: registry.redhat.io/REPONAME imagePullSecrets:

- name: <numerical-string-account-name>-pull-secret

Docker Loginタブで、docker login を実行できます。以下に例を示します。

# docker login -u='<numerical-string|account-name>'
-p=<token>

正常にログインした後に、~/.docker/config.json を /var/lib/origin/.docker/config.json にコ ピーし、ノードを再起動します。

# cp -r ~/.docker /var/lib/origin/
systemctl restart atomic-openshift-node

- Docker Configuration タブで、以下を実行できます。
  - a. タブにあるリンクをクリックして認証情報の設定をダウンロードします。
  - b. ファイルを Docker 設定ディレクトリーに配置して設定をディスクに書き込みます。これに より、既存の認証情報が上書きされます。以下に例を示します。

# mv <account-name>-auth.json ~/.docker/config.json

## 第7章 マスターとノードの設定

### 7.1. インストール後のマスターおよびノード設定のカスタマイズ

openshift start コマンド (マスターサーバー向け) と hyperkube コマンド (ノードサーバー向け) に指 定できる引数には限りがありますが、開発または実験的な環境でサーバーを起動するには十分です。た だしこれらの引数は、実稼働環境に必要な設定およびセキュリティーオプションのセットを詳細に記述 し、管理するには不十分です。

これらのオプションを指定するには、/etc/origin/master/master-config.yamlのマスター設定ファ イル、および ノード設定マップ でこれらのオプションを指定する必要があります。上記のファイル は、デフォルトプラグインの上書き、etcd への接続、サービスアカウントの自動作成、イメージ名の作 成、プロジェクト要求のカスタマイズ、ボリュームプラグインの設定などの各種オプションを定義しま す。

このトピックでは、OpenShift Container Platform のマスターとノードのホストのカスタマイズに使用 できるオプションについて説明し、インストール後に設定を変更する方法を紹介します。

これらのファイルはデフォルト値なしで完全に指定されます。したがって、空の値は、ユーザーがその パラメーターを空の値で起動しようとしていることを意味します。これによりユーザーの設定を正確に 推測することを簡単になりますが、指定する必要のあるすべてのオプションを思い出す必要があるとい う点では容易な作業にはなりません。これをより容易にするには、設定ファイルを --write-config オプ ションを使って作成し、次に --config オプションを指定して使用することができます。

#### 7.2. インストールの依存関係

実稼働環境は、標準の クラスターインストール プロセスを使用してインストールする必要がありま す。実稼働環境では、高可用性 (HA) を維持するために 複数のマスター を使用することが適していま す。3 つのマスターで設定されるクラスターアーキテクチャーが推奨され、HAproxy の使用が推奨され るソリューションになります。

#### 注意

etcd がマスターホストにインストールされている場合は、etcd は権限を持つマスターを判別できない ために、クラスターを3つ以上のマスターを使用するように設定する必要があります。2つのマスター のみを正常に実行できるのは、etcd をマスター以外のホストにインストールしている場合です。

## 7.3. マスターとノードの設定

マスターとノードの設定ファイルの設定に使用する方法は、OpenShift Container Platform クラスター のインストールに使用した方法と同じでなければなりません。標準の クラスターインストール プロセ スに従う場合は、Ansible インベントリーファイルで設定の変更を加えます。

## **7.4. ANSIBLE** を使用した設定の変更

このセクションは、Ansible に精通していることを前提に説明を行います。

Ansible に公開 されているのは、利用可能なホスト設定オプションの一部のみです。OpenShift Container Platform のインストール後、Ansible は インベントリーファイルを置き換えられた値で作成 します。このインベントリーファイルを変更し、Ansible インストーラー Playbook を再実行すること で、OpenShift Container Platform クラスターをカスタマイズできます。 OpenShift Container Platform は Ansible をクラスターインストールで使用することに対応しています が、Ansible Playbook とインベントリーファイルを使うことで、Puppet、Chef、Salt などの他の管理 ツールを使用することもできます。

ユースケース: HTPasswd 認証を使用するようにクラスターを設定する

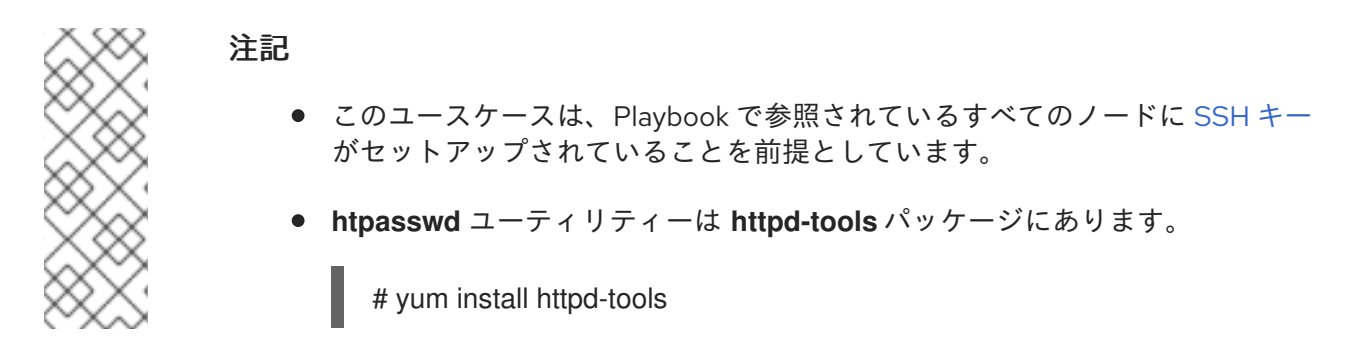

Ansible インベントリーを変更し、設定の変更を行うには、以下を実行します。

- 1. ./hosts インベントリーファイルを開きます。
- 2. 新規の変数をファイルの [OSEv3:vars] セクションに追加します。

# htpasswd auth openshift master identity providers=[{'name': 'htpasswd auth', 'login': 'true', 'challenge': 'true', 'kind': 'HTPasswdPasswordIdentityProvider'}] # Defining htpasswd users #openshift\_master\_htpasswd\_users={'<name>': '<hashed-password>', '<name>': '<hashedpassword>'} # or #openshift master htpasswd file=/etc/origin/master/htpasswd

HTPasswd 認証の場合、openshift\_master\_identity\_providers 変数はその認証タイプを有効 にします。HTPasswd を使用する3つの異なる認証オプションを設定できます。

- /etc/origin/master/htpasswd がすでに設定されており、ホスト上にある場合には、openshift\_master\_identity\_providersのみを指定します。
- ローカル htpasswd ファイルをホストにコピーするには、
   openshift\_master\_identity\_providers と openshift\_master\_htpasswd\_file の両方を指定します。
- ホストで新規 htpasswd ファイルを生成するには、 openshift\_master\_identity\_providers
   と openshift\_master\_htpasswd\_users の両方を指定します。

OpenShift Container Platform は、HTPasswd 認証を設定するためにハッシュ化されたパス ワードを必要とします。 **以下のセクションに示されるように** htpasswd コマンドを使用して ユーザー用のハッシュ化されたパスワードを生成するか、またはユーザーおよび関連付けられ たハッシュ化されたパスワードを持つフラットファイルを作成することができます。

以下の例では、認証方法をデフォルトの deny all 設定から htpasswd に変更し、指定された ファイルを使って jsmith および bloblaw ユーザーのユーザー ID とパスワードを生成します。

# htpasswd auth
openshift\_master\_identity\_providers=[{'name': 'htpasswd\_auth', 'login': 'true', 'challenge':
'true', 'kind': 'HTPasswdPasswordIdentityProvider'}]
# Defining htpasswd users

openshift\_master\_htpasswd\_users={'jsmith': '\$apr1\$wlwXkFLI\$bAygtKGmPOqaJftB', 'bloblaw': '7IRJ\$20DmeLoxf4I6sUEKfiA\$2aDJqLJe'} # or #openshift\_master\_htpasswd\_file=/etc/origin/master/htpasswd

3. 変更を有効にするために、Ansible Playbook を再実行します。

\$ ansible-playbook -b -i ./hosts ~/src/openshift-ansible/playbooks/deploy\_cluster.yml

Playbook が設定を更新し、OpenShift Container Platform マスターサービスを再起動して変更 を適用します。

これで、Ansible を使用したマスターとノードの設定ファイルの変更が完了しました。ここまでは単純 なユースケースですが、次は、どの マスター と ノードの設定 オプションが Ansible に公開 されている かを確認し、各自の Ansible インベントリーをカスタマイズします。

#### 7.4.1. htpasswd コマンドの使用

OpenShift Container Platform クラスターを HTPasswd 認証を使用するように設定するには、ハッシュ 化されたパスワードを持つ1名以上のユーザーを インベントリーファイル に追加する必要がありま す。

以下を行うことができます。

- ユーザー名とパスワードを生成して ./hosts インベントリーファイルに直接追加する。
- フラットファイルを作成して認証情報を./hostsインベントリーファイルに渡す。

ユーザーおよびハッシュ化されたパスワードを作成するには、以下を実行します。

1. 以下のコマンドを実行して指定されたユーザーを追加します。

\$ htpasswd -n <user\_name>

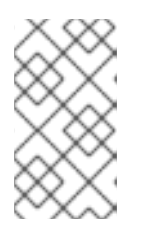

#### 注記

-bオプションを追加すると、パスワードをコマンドラインに指定できます。

\$ htpasswd -nb <user\_name> <password>

ユーザーのクリアテキストのパスワードを入力し、確定します。
 以下に例を示します。

\$ htpasswd -n myuser New password: Re-type new password: myuser:\$apr1\$vdW.cl3j\$WSKIOzUPs6Q

コマンドにより、ハッシュされたバージョンのパスワードが生成されます。

これで、HTPasswd 認証 を設定する際にハッシュ化パスワードを使用できます。ハッシュ化パスワードは、:の後に続く文字列です。上記の例では、次を入力します。

openshift\_master\_htpasswd\_users={'myuser': '\$apr1\$wlwXkFLI\$bAygtISk2eKGmqaJftB'}

ユーザー名とハッシュ化パスワードを持つフラットファイルを作成するには、以下を実行します。

1. 以下のコマンドを実行します。

\$ htpasswd -c /etc/origin/master/htpasswd <user\_name>

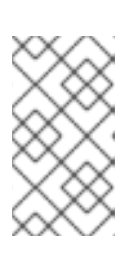

注記 -b オプションを追加すると、パスワードをコマンドラインに指定できます。

\$ htpasswd -c -b <user\_name> <password>

ユーザーのクリアテキストのパスワードを入力し、確定します。
 以下に例を示します。

htpasswd -c /etc/origin/master/htpasswd user1 New password: Re-type new password: Adding password for user user1

このコマンドは、ユーザー名とユーザーパスワードのハッシュ化されたバージョンを含むファ イルを生成します。

これで、HTPasswd 認証を設定する際にこのパスワードファイルを使用できます。

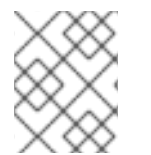

## 注記

**htpasswd** コマンドについての詳細は、HTPasswd Identity Provider を参照してください。

## 7.5. 手動による設定変更

#### ユースケース: HTPasswd 認証を使用するようにクラスターを設定する

設定ファイルを手動で変更するには、以下を実行します。

- 1. 変更する必要のある設定ファイルを開きます。 ここでは /etc/origin/master/masterconfig.yaml ファイルです。
- 2. 以下の新規変数をファイルの identityProviders スタンザに追加します。

oauthConfig: ... identityProviders: - name: my\_htpasswd\_provider challenge: true login: true mappingMethod: claim provider: apiVersion: v1 kind: HTPasswdPasswordIdentityProvider file: /etc/origin/master/htpasswd

- 3. 変更を保存してファイルを閉じます。
- 4. 変更を有効にするために、マスターを再起動します。

# master-restart api# master-restart controllers

これでマスターとノードの設定ファイルが手動で変更されました。ここまでは単純なユースケースで す。次は、すべてのマスターとノードの設定オプションを確認し、変更を加えることでクラスター をさらにカスタマイズします。

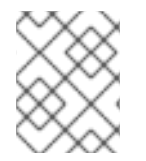

### 注記

クラスターのノードを変更するには、ノード設定マップを必要に応じて更新します。node-config.yaml ファイルは手動で変更しないようにしてください。

## 7.6. マスター設定ファイル

このセクションでは、master-config.yaml ファイルに記述されているパラメーターについて説明します。

新規のマスター設定ファイルを作成 して、OpenShift Container Platform のインストール済みバージョ ンに有効なオプションを確認できます。

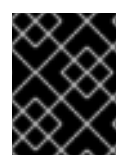

#### 重要

master-config.yaml ファイルを変更する際には常にマスターを再起動して変更を有効に してください。OpenShift Container Platform サービスの再起動 を参照してください。

7.6.1. 受付制御の設定

#### 表7.1受付制御設定パラメーター

| パラメーター名         |                                                                                                    |
|-----------------|----------------------------------------------------------------------------------------------------|
| AdmissionConfig | 受付制御プラグイン 設定が含まれています。OpenShift Container<br>Platform には、API オブジェクトが作成または変更されるたびにトリ<br>ガーされる、受付制御プラグインの設定可能な一覧が含まれます。この<br>オプションを使用して、一部のプラグインの無効化、他の設定の追加、<br>順序の変更や設定の指定など、デフォルトのプラグイン一覧を上書きで<br>きます。プラグインの一覧とその設定はどちらも Ansible で制御するこ<br>とができます。 |

| パラメーター名                | 説明                                                                                                    |
|------------------------|----------------------------------------------------------------------------------------------------|
| APIServerArguments     | APIサーバーのコマンドライン引数に一致する Kube APIサーバーに直接<br>渡されるキーと値のペアです。これらは移行されませんが、存在しない<br>値が参照されてもサーバーは起動しません。これらの値<br>は、 <b>KubernetesMasterConfig</b> の他の設定を上書きする場合があり、<br>これにより無効な設定が生じる可能性がありま<br>す。 <b>APIServerArguments</b> を <b>event-ttl</b> という値で使用し、イベント<br>を etcd に保存します。デフォルトは <b>2h</b> ですが、メモリーの増加を防ぐ<br>ためにより小さい値に設定することができます。<br>apiServerArguments:<br>event-ttl:<br>- "15m" |
| ControllerArguments    | Kube コントローラーマネージャーのコマンドライン引数に一致する、<br>コントローラーマネージャーに直接渡されるキーと値のペアです。これ<br>らは移行されませんが、存在しない値が参照されてもサーバーは起動し<br>ません。これらの値は、KubernetesMasterConfig の他の設定を上書<br>きする場合があり、これにより無効な設定が生じる可能性があります。                                                                                                    |
| DefaultAdmissionConfig | 各種の受付プラグインの有効化または無効化に使用されます。このタイ<br>プが <b>pluginConfig</b> の下に configuration オブジェクトとして存在し、<br>受付プラグインがこれをサポートしている場合、デフォルトでオフ にさ<br>れている受付プラグインが有効になります。                                                                                                    |
| PluginConfig           | 設定ファイルを受付制御プラグインごとに指定することができます。                                                                                                    |
| PluginOrderOverride    | マスターにインストールされる受付制御プラグイン名の一覧です。順序<br>には意味があります。空の場合は、プラグインのデフォルトの一覧が使<br>用されます。                                                                                                    |
| SchedulerArguments     | スケジューラーのコマンドライン引数に一致する、Kubeスケジュー<br>ラーに直接渡されるキーと値のペアです。これらは移行されませんが、<br>存在しない値が参照されてもサーバーは起動しません。これらの値<br>は、KubernetesMasterConfigの他の設定を上書きする場合があり、<br>これにより無効な設定が生じる可能性があります。                                                                                                    |

## 7.6.2. アセットの設定

## 表7.2 アセットの設定パラメーター

| パラメーター名 | 説明 |  |
|---------|----|--|
|         |    |  |

| パラメーター名              | 説明                                                                                                    |
|----------------------|----------------------------------------------------------------------------------------------------|
| AssetConfig          | これが存在する場合には、アセットサーバーは事前に定義されたパラ<br>メーターに基づいて起動します。以下に例を示します。<br>assetConfig:                                                                                                    |
|                      | logoutURL: ""<br>masterPublicURL: https://master.ose32.example.com:8443<br>publicURL: https://master.ose32.example.com:8443/console/<br>servingInfo:<br>bindAddress: 0.0.0.0:8443<br>bindNetwork: tcp4<br>certFile: master.server.crt<br>clientCA: ""<br>keyFile: master.server.key<br>maxRequestsInFlight: 0<br>requestTimeoutSeconds: 0 |
| corsAllowedOrigins   | 異なるホスト名を使用して Web アプリケーションから API サーバーに<br>アクセスするには、設定フィールドに <b>corsAllowedOrigins</b> を指定す<br>るか、または <b>cors-allowed-origins</b> オプションを <b>openshift start</b><br>に指定してそのホスト名をホワイトリスト化する必要があります。その<br>値の固定 (pinning) やエスケープは実行されません。使用例について<br>は、Web Console を参照してください。                                                                    |
| DisabledFeatures     | 起動することのできない機能の一覧です。null に設定してください。こ<br>の機能を手動で無効にする必要性はほとんどなく、この操作を実行する<br>ことも推奨されません。                                                                                                    |
| Extensions           | サブコンテキストの下位のアセットサーバーファイルシステムから提供<br>されるファイルです。                                                                                                    |
| ExtensionDevelopment | true に設定されている場合、起動時だけでなく要求が出されるたびに拡<br>張機能スクリプトとスタイルシートをリロードするようアセットサー<br>バーに指示します。変更のたびにサーバーを再起動しなくても、拡張機<br>能を展開することができます。                                                                                                    |
| ExtensionProperties  | コンソールのグローバル変数<br><b>OPENSHIFT_EXTENSION_PROPERTIES</b> の下に挿入されるキー -<br>(文字列) 値 - (文字列) のペアです。                                                                                                    |
| ExtensionScripts     | Web コンソールが読み込む際にスクリプトとして読み込まれるアセット<br>サーバーファイル上のファイルパスです。                                                                                                    |
| ExtensionStylesheets | Web コンソールが読み込む際にスタイルシートとして読み込まれるア<br>セットサーバーファイル上のファイルパスです。                                                                                                    |
| LoggingPublicURL     | ロギング用のパブリックエンドポイント (オプション) です。                                                                                                    |

| パラメーター名          | 説明                                                                                                  |
|------------------|----------------------------------------------------------------------------------------------------|
| LogoutURL        | Web コンソールからログアウトした後に Web ブラウザーをリダイレク<br>トするオプションの絶対 URL です。指定されていない場合は、ビルト<br>インされたログアウトページが表示されます。 |
| MasterPublicURL  | Web コンソールが OpenShift Container Platform サーバーにアクセスす<br>る方法について示します。                                  |
| MetricsPublicURL | メトリクス用のパブリックエンドポイント (オプション) です。                                                                     |
| PublicURL        | アセットサーバーの URL です。                                                                                   |

## 7.6.3. 認証と認可の設定

## 表7.3 認証および認可パラメーター

| パラメーター名                 | 説明                                                                                                    |
|-------------------------|----------------------------------------------------------------------------------------------------|
| authConfig              | 認証および認可設定オプションを保持します。                                                                                                    |
| AuthenticationCacheSize | キャッシュされる認証結果の数を示します。0 の場合は、デフォルトの<br>キャッシュサイズが使用されます。                                                                             |
| AuthorizationCacheTTL   | 承認結果がキャッシュされる期間を示します。有効な時間文字列 (5 m<br>など)を取り、空の場合はデフォルトのタイムアウトが取得されます。<br>空白の場合は、デフォルトのタイムアウトが取得されます。ゼロの場合<br>(Om など) キャッシュは無効です。 |

# 7.6.4. コントローラーの設定

## 表7.4 コントローラー設定パラメーター

| パラメーター名            | 説明                                                                                                    |
|--------------------|----------------------------------------------------------------------------------------------------|
| Controllers        | 起動するコントローラーの一覧です。noneに設定されている場合、コ<br>ントローラーは自動的に起動されません。デフォルト値は*であり、こ<br>れによりすべてのコントローラーが起動します。*を使用している場合<br>は、コントローラーの名前の先頭に-を追加することでそのコントロー<br>ラーを除外できます。この時点で他の値は認識されません。                               |
| ControllerLeaseTTL | コントローラーの選択を有効にし、マスターに対してコントローラーが<br>起動する前にリースを取得するように指示して、この値で定義された秒<br>数内にリースを更新します。負の値以外の値を設定することで<br><b>pauseControllers=true</b> が強制的に実行されます。デフォルトの値は<br>オフ (O または省略) であり、コントローラーの選択は -1 で無効にできま<br>す。 |

| パラメーター名          | 説明                                                            |
|------------------|---------------------------------------------------------------|
| PauseControllers | マスターに対してコントローラーを自動的に開始せず、起動前にサー<br>バーへの通知が受信するまで待機するように指示します。 |

# **7.6.5. etcd** の設定

## 表7.5 etcd 設定パラメーター

| パラメーター名                 | 説明                                                                                                    |
|-------------------------|----------------------------------------------------------------------------------------------------|
| Address                 | etcd へのクライアント接続用に公開される host:port です。                                                                                                    |
| etcdClientInfo          | etcd に接続する方法についての情報が含まれます。etcd を組み込みま<br>たは組み込み以外の方法で実行するかどうかを指定し、ホストを指定し<br>ます。残りの設定は Ansible インベントリーで処理されます。以下に例<br>を示します。<br>etcdClientInfo:<br>ca: ca.crt<br>certFile: master.etcd-client.crt<br>keyFile: master.etcd-client.key<br>urls:<br>- https://m1.aos.example.com:4001                                                                                                    |
| etcdConfig              | これがある場合、etcd は定義されたパラメーターに基づいて起動しま<br>す。以下に例を示します。<br>etcdConfig:<br>address: master.ose32.example.com:4001<br>peerAddress: master.ose32.example.com:7001<br>peerServingInfo:<br>bindAddress: 0.0.0.0:7001<br>certFile: etcd.server.crt<br>clientCA: ca.crt<br>keyFile: etcd.server.key<br>servingInfo:<br>bindAddress: 0.0.0.0:4001<br>certFile: etcd.server.crt<br>clientCA: ca.crt<br>keyFile: etcd.server.crt<br>clientCA: ca.crt<br>keyFile: etcd.server.key<br>storageDirectory: /var/lib/origin/openshift.local.etcd |
| etcdStorageConfig       | API リソースを etcd に格納する方法についての情報が含まれます。これ<br>らの値は、etcd がクラスターのバッキングストアである場合にのみ関連<br>する値になります。                                                                                                    |
| KubernetesStoragePrefix | Kubernetes のリソースがその下位に置かれる etcd 内のパスです。この<br>値が変更されると <b>etcd</b> 内の既存のオブジェクトは検索できなくなりま<br>す。デフォルトの値は <b>kubernetes.io</b> です。                                                                                                    |

| パラメーター名                        | 説明                                                                                                    |
|--------------------------------|----------------------------------------------------------------------------------------------------|
| KubernetesStorageVersion       | etcd 内の Kubernetes リソースがシリアライズされる API バージョン。<br>etcd から読み取りを行うクラスター内のすべてのクライアントが新規<br>バージョンの読み取りを可能にするコードを取得するまでこの値を変更<br>することができません。                                                                                                    |
| OpenShiftStoragePrefix         | OpenShift Container Platform リソースがその下位に置かれる etcd 内の<br>パスです。この値が変更されると、etcd 内の既存のオブジェクトは検索<br>できなくなります。デフォルトの値は <b>openshift.io</b> です。                                                                                                  |
| <b>OpenShiftStorageVersion</b> | etcd 内の OS リソースがシリアライズされる API バージョンです。etcd<br>から読み取りを行うクラスター内のすべてのクライアントが新規バー<br>ジョンの読み取りを可能にするコードを取得するまで、この値を変更す<br>ることができません。                                                                                                    |
| PeerAddress                    | <b>etcd</b> へのピア接続用に公開される host:port です。                                                                                                    |
| PeerServingInfo                | etcd ピアの提供を開始する方法を記述します。                                                                                                    |
| ServingInfo                    | 提供を開始する方法を記述します。以下に例を示します。<br>servingInfo:<br>bindAddress: 0.0.0.0:8443<br>bindNetwork: tcp4<br>certFile: master.server.crt<br>clientCA: ca.crt<br>keyFile: master.server.key<br>maxRequestsInFlight: 500<br>requestTimeoutSeconds: 3600 |
| StorageDir                     | etcd ストレージディレクトリーへのパスです。                                                                                                    |

# 7.6.6. 付与の設定

表7.6 付与の設定パラメーター

| パラメーター名            | 。<br>説明                                            |
|--------------------|----------------------------------------------------|
| GrantConfig        | 付与を処理する方法を記述します。                                   |
| GrantHandlerAuto   | クライアントの承認付与の要求を自動承認します。                            |
| GrantHandlerDeny   | クライアントの認証付与要求を自動的に拒否します。                           |
| GrantHandlerPrompt | ユーザーに対し、クライアントの新規の認証付与要求を承認することを<br>求めるプロンプトを出します。 |

| パラメーター名 | 説明                                                                                                    |
|---------|----------------------------------------------------------------------------------------------------|
| Method  | OAuth クライアントが付与を要求したときに使用するデフォルトのスト<br>ラテジーを決定します。この方法は特定の OAuth クライアントが独自<br>のストラテジーを提供しない場合にのみ使用します。 付与を処理するた<br>めの有効な方法は以下の通りです。 |
|         | ● auto: 付与要求を常に承認します。 信頼されるクライアントの<br>場合に役立ちます。                                                                                     |
|         | <ul> <li>prompt: エンドユーザーに対し、付与要求の承認を求めるプロ<br/>ンプトを出します。サードパーティーのクライアントの場合に<br/>役立ちます。</li> </ul>                                    |
|         | <ul> <li>deny: 付与要求を常に拒否します。ブラックリスト化されたクライアントの場合に役立ちます。</li> </ul>                                                                  |
|         |                                                                                                    |

## 7.6.7.イメージ設定

## 表7.7 イメージの設定パラメーター

| パラメーター名 | 説明                             |
|---------|--------------------------------|
| Format  | システムコンポーネント用に作成される名前のフォーマットです。 |
| Latest  | 最新のタグをレジストリーからプルするかどうかを決定します。  |

## 7.6.8. イメージポリシーの設定

## 表7.8イメージポリシー設定パラメーター

| パラメーター名                                        | 説明                                                                                                    |
|------------------------------------------------|----------------------------------------------------------------------------------------------------|
| DisableScheduledImport                         | スケジュールされたイメージのバックグラウンドインポートの無効化を<br>許可します。                                                                                       |
| MaxImagesBulkImportedPer<br>Repository         | ユーザーが Docker リポジトリーの一括インポートを行う際に、イン<br>ポートされるイメージの数を制御します。デフォルトの値は5に設定さ<br>れ、ユーザーが誤って大量のイメージをインポートすることを防ぎま<br>す。-1に設定すると無制限になります |
| MaxScheduledImageImports<br>PerMinute          | スケジュールされたイメージストリームがバックグラウンドでインポー<br>トされる1分あたりの最大数です。デフォルト値は 60 です。                                                               |
| ScheduledImageImportMini<br>mumIntervalSeconds | バックグラウンドのインポートがスケジュールされているイメージスト<br>リームが、アップストリームのリポジトリーと照合される際の最小間隔<br>(秒単位)です。デフォルト値は 15 秒です。                                  |

| パラメーター名                    | 説明                                                                                                    |
|----------------------------|----------------------------------------------------------------------------------------------------|
| AllowedRegistriesForImport | 標準ユーザーがイメージのインポートに使用する Docker レジストリー<br>を制限します。この一覧を、有効な Docker イメージを含むものとユー<br>ザーが信頼し、アプリケーションのインポート元となるレジストリーに<br>設定します。Images または ImageStreamMappings を API 経由で作成す<br>るパーミッションを持つユーザーは、このポリシーによる影響を受けま<br>せん。通常、これらのパーミッションを持っているのは管理者またはシ<br>ステム統合管理者のみです。 |
| AdditionalTrustedCA        | イメージストリームのインポート時に信頼される必要のある追加の認証<br>局を一覧表示した PEM エンコードされたファイルへのファイルパスを<br>指定します。このファイルは API サーバープロセスによってアクセスで<br>きる必要があります。クラスターのインストール方法によっては、ファ<br>イルを API サーバー Pod にマウントする必要がある場合があります。                                                                     |
| InternalRegistryHostname   | デフォルトの内部イメージレジストリーのホスト名を設定します。値は<br>hostname[:port]形式である必要があります。後方互換性を考慮し<br>て、ユーザーは引き続き OPENSHIFT_DEFAULT_REGISTRY 環境<br>変数を使用できますが、この設定はこの環境変数を上書きします。この<br>パラメーターが設定されると、内部レジストリーにはそのホスト名も設<br>定される必要があります。詳細は、レジストリーのホスト名の設定を参<br>照してください。                 |
| ExternalRegistryHostname   | ExternalRegistryHostname は、デフォルトの外部イメージレジストリー<br>のホスト名を設定します。この外部ホスト名は、イメージレジストリー<br>が外部に公開される場合にのみ設定されます。値は ImageStreams の<br>publicDockerImageRepository フィールドで使用されます。値は<br>hostname[:port]形式である必要があります。                                                     |

## 7.6.9. Kubernetes のマスター設定

## 表7.9 Kubernetes のマスター設定パラメーター

| パラメーター名                  |                                                                                                    |
|--------------------------|----------------------------------------------------------------------------------------------------|
| APILevels                | 起動時に有効にする必要のある API レベルの一覧です (v1 など)。                                                                |
| DisabledAPIGroupVersions | 無効にする必要のあるバージョン (または *) のグループのマップです。                                                                |
| KubeletClientInfo        | Kubelets に接続する方法についての情報が含まれます。                                                                      |
| KubernetesMasterConfig   | kubelet の KubernetesMasterConfig への接続方法についての情報が含ま<br>れます。これがある場合、Kubernetes のマスターをこのプロセスで起動<br>します。 |
| MasterCount              | 実行されていることが予想されるマスターの数です。デフォルトの値は<br>1であり、正の整数に設定できますが、-1に設定されている場合はそれ<br>がクラスターの一部であることを示します。       |

| パラメーター名               | 説明                                                                                                    |
|-----------------------|----------------------------------------------------------------------------------------------------|
| MasterIP              | Kubernetes リソースのパブリック IP アドレスです。空の場<br>合、 <b>net.InterfaceAddrs</b> の最初の結果が使用されます。                                                                |
| MasterKubeConfig      | このノードをマスターに接続する方法を記述した <b>.kubeconfig</b> ファイル<br>のファイル名です。                                                                                       |
| PodEvictionTimeout    | 失敗したノード上の Pod を削除するための猶予期間を制御します。有効<br>な時間文字列を取ります。空の場合、Pod のデフォルトのエビクション<br>タイムアウトを取ります。デフォルトは <b>5m0s</b> です。                                   |
| ProxyClientInfo       | Pod へのプロキシー処理時に使用するクライアント証明書/キーを指定<br>します。以下に例を示します。<br>proxyClientInfo:<br>certFile: master.proxy-client.crt<br>keyFile: master.proxy-client.key |
| ServicesNodePortRange | サービスのパブリックポートをホストに割り当てる際に使用される範囲<br>です。デフォルトは 30000-32767 です。                                                                                     |
| ServicesSubnet        | サービス IP の割り当てに使用されるサブネットです。                                                                                                    |
| StaticNodeNames       | 静的に認識されるノードの一覧です。                                                                                                    |

## 7.6.10. Network Configuration

IPv4 アドレス領域はノード上のすべてのユーザーが共有するため、CIDR を以下のパラメーターで慎重 に選択してください。OpenShift Container Platform はそれ自体に使用する CIDR を IPv4 アドレス領域 から予約し、外部ユーザーとクラスターが共有するアドレス用の CIDR を IPv4 アドレス領域から予約 します。

## 表7.10 ネットワーク設定パラメーター

| パラメーター名                | 説明                                                                                                    |
|------------------------|----------------------------------------------------------------------------------------------------|
| ClusterNetworkCIDR     | グローバルなオーバーレイネットワークの L3 領域を指定する CIDR 文<br>字列です。クラスターネットワークの内部使用のために予約されていま<br>す。                                                                                                    |
| externalIPNetworkCIDRs | サービスの外部 IP フィールドで許可される値を制御します。空の場<br>合、 <b>externallP</b> は設定できません。これには CIDR の一覧を含めること<br>ができ、この一覧はアクセスについてチェックされます。CIDR に接頭<br>辞!が付いている場合、その CIDR の IP は拒否されます。最初に拒否が<br>適用され、その後に IP が許可された CIDR のいずれかに対してチェック<br>されます。セキュリティー上の理由から、この範囲はユーザーのノー<br>ド、Pod、またはサービス CIDR と重複させることはできません。 |

| パラメーター名              | 説明                                                                                                    |
|----------------------|----------------------------------------------------------------------------------------------------|
| HostSubnetLength     | 各ホストのサブネットに割り当てられるビット数です。たとえば8の場<br>合は、ホスト上の/24 ネットワークを意味します。                                                                                                    |
| ingressIPNetworkCIDR | ベアメタル上のタイプ LoadBalancer のサービス用に ingress IP を割り<br>当てる範囲を制御します。そこから割り当てられる単一の CIDR を含め<br>ることができます。デフォルトは <b>172.46.0.0/16</b> に設定されています。<br>セキュリティー上の理由から、この範囲は外部 IP、ノード、Pod、また<br>はサービス用に予約されている CIDR と重複しないようにする必要があ<br>ります。                                                                                                    |
| HostSubnetLength     | 各ホストのサブネットに割り当てられるビット数です。たとえば8の場<br>合は、ホスト上の/24 ネットワークを意味します。                                                                                                    |
| NetworkConfig        | <ul> <li>compiled-in-network プラグインに渡されます。ここでのオプションの<br/>多くは Ansible インペントリーで制御されます。</li> <li>NetworkPluginName (文字列)</li> <li>ClusterNetworkCIDR (文字列)</li> <li>HostSubnetLength (署名なし整数)</li> <li>ServiceNetworkCIDR (文字列)</li> <li>ExternallPNetworkCIDRs (文字列の配列): サービスの外部<br/>IP フィールドで許可される値を制御します。空の場合、外部 IP<br/>を設定できません。CIDR の一覧を含むことができ、そのアク<br/>セスがチェックされます。CIDR に接頭辞! が付いている場<br/>合、その CIDR の IP は拒否されます。最初に拒否が適用され、<br/>次に IP が許可された CIDR のいずれかに対してチェックされま<br/>す。セキュリティー上の理由から、この範囲はユーザーのノー<br/>ド、Pod、またはサービス CIDR と重複しないようにする必要<br/>があります。</li> <li>以下に例を示します。</li> <li>networkConfig:<br/>clusterNetworks<br/>- cidr: 10.3.0.0/16<br/>hostSubnetLength: 8<br/>networkPluginName: example/openshift-ovs-subnet<br/># serviceNetworkCIDR must match<br/>kubernetesMasterConfig.servicesSubnet<br/>serviceNetworkCIDR: 179.29.0.0/16</li> </ul> |
| NetworkPluginName    | 使用されるネットワークプラグインの名前です。                                                                                                    |
| ServiceNetwork       | サービスネットワークを指定する CIDR 文字列です。                                                                                                    |

## 7.6.11. OAuth 認証設定

## 表7.11 OAuth 設定パラメーター

| パラメーター名                         | 説明                                                                                         |
|---------------------------------|--------------------------------------------------------------------------------------------|
| AlwaysShowProviderSelecti<br>on | 単ープロバイダーしかない場合でも、プロバイダーの選択ページを強制<br>的にレンダリングします。                                           |
| AssetPublicURL                  | 外部アクセス用の有効なクライアントのリダイレクト URL の作成に使<br>用されます。                                               |
| Error                           | 認証または付与フローでエラーページのレンダリングに使用される Go<br>テンプレートを含むファイルへのパスです。 指定しない場合、デフォル<br>トのエラーページが使用されます。 |
| IdentityProviders               | ユーザーが自身を確認する方法の順序付きの一覧です。                                                                  |
| Login                           | ログインページのレンダリングに使用される Go テンプレートを含む<br>ファイルへのパスです。指定しない場合、デフォルトのログインページ<br>が使用されます。          |
| MasterCA                        | TLS 接続が <b>MasterURL</b> に戻っていることを確認するための CA です。                                           |
| MasterPublicURL                 | 外部アクセス用の有効なクライアントのリダイレクト URL の作成に使<br>用されます。                                               |
| MasterURL                       | アクセストークンの認可コードを交換するためのサーバー間の呼び出し<br>に使用されます。                                               |

| パラメーター名           | 説明                                                                                                    |
|-------------------|----------------------------------------------------------------------------------------------------|
| OAuthConfig       | これがある場合、/oauth エンドポイントは定義されたパラメーターに基<br>づいて開始します。以下に例を示します。                                                                                                    |
|                   | oauthConfig:<br>assetPublicURL:<br>https://master.ose32.example.com:8443/console/<br>grantConfig:<br>method: auto<br>identityProviders:<br>- challenge: true<br>login: true<br>mappingMethod: claim<br>name: htpasswd_all<br>provider:<br>apiVersion: v1<br>kind: HTPasswdPasswordIdentityProvider<br>file: /etc/origin/openshift-passwd<br>masterCA: ca.crt<br>masterPublicURL: https://master.ose32.example.com:8443<br>masterURL: https://master.ose32.example.com:8443<br>sessionConfig:<br>sessionMaxAgeSeconds: 3600<br>sessionName: ssn<br>sessionSecretsFile: /etc/origin/master/session-secrets.yaml<br>tokenConfig:<br>accessTokenMaxAgeSeconds: 86400<br>authorizeTokenMaxAgeSeconds: 500 |
| OAuthTemplates    | ログインページなどページのカスタマイズを許可します。                                                                                                    |
| ProviderSelection | プロバイダーの選択ページのレンダリングに使用される Go テンプレー<br>トを含むファイルへのパスです。指定されていない場合、デフォルトの<br>プロバイダー選択ページが使用されます。                                                                                                    |
| SessionConfig     | セッションの設定に関する情報を保持します。                                                                                                    |
| Templates         | ログインページなどのページのカスタマイズを許可します。                                                                                                    |
| TokenConfig       | 認証およびアクセストークンのオプションが含まれます。                                                                                                    |

# 7.6.12. プロジェクトの設定

表7.12 プロジェクト設定パラメーター

| パラメーター名             | 説明                              |
|---------------------|---------------------------------|
| DefaultNodeSelector | デフォルトのプロジェクトノードのラベルセレクターを保持します。 |

| パラメーター名                | 説明                                                                                                    |
|------------------------|----------------------------------------------------------------------------------------------------|
| ProjectConfig          | プロジェクト作成とデフォルトに関する情報を保持します。                                                                                                    |
|                        | <ul> <li>DefaultNodeSelector (文字列): デフォルトのプロジェクト<br/>ノードのラベルセレクターを保持します。</li> </ul>                                                                                                    |
|                        | <ul> <li>ProjectRequestMessage (文字列): この文字列は、ユーザー<br/>が projectrequest API エンドポイントからプロジェクトを要求<br/>できない場合に提示されます。</li> </ul>                                                                                                    |
|                        | <ul> <li>ProjectRequestTemplate (文字列): projectrequest への応答<br/>としてプロジェクトを作成する際に使用されるテンプレートで<br/>す。フォーマット <namespace>/<template> が使用されま<br/>す。これはオプションであり、指定されていない場合はデフォ<br/>ルトのテンプレートが使用されます。</template></namespace></li> </ul>                                                                                                    |
|                        | <ul> <li>SecurityAllocator: UID と MCS ラベルのプロジェクトに対す<br/>る自動割り当てを制御します。空の場合、割り当ては無効にさ<br/>れます。</li> </ul>                                                                                                    |
|                        | <ul> <li>mcsAllocatorRange (文字列): namespace に割り当てられる MCS カテゴリーの範囲を定義します。フォーマットは <prefix>/<numberoflabels>[,<maxcategory>]です。デフォルトは s0/2 であり、c0 から c1023 に割り当てられます。つまり、これは合計 535000 のラベルが利用可能であることを意味します。この値を起動後に変更すると、新規プロジェクトは、すでに他のプロジェクトに割り当てられているラベルを受信することがあります。接頭辞には SELinux の有効な用語のセット (ユーザー、ロール、タイプなど)を使用できます。ただし、接頭辞をデフォルトとして残しておくと、サーバーはそれらを自動的に設定できます。たとえば、s0:/2,512 はラベルをs0:c0,c0 から s0:c511,c511 に割り当て、s0:/2,512 はラベルをs0:c0,c0 から s0:c511,c511,c511,c511,c511,c511,c511,c511</maxcategory></numberoflabels></prefix></li></ul> |
|                        | <ul> <li>mcsLabelsPerProject (整数): プロジェクトごとに予約<br/>するラベルの数を定義します。デフォルトは、デフォルト<br/>の UID と MCS の範囲に一致する 5 です。</li> </ul>                                                                                                    |
|                        | <ul> <li>uidAllocatorRange (文字列): プロジェクトに自動的に割<br/>り当てられる Unix ユーザー ID (UID) の合計セット数と、<br/>各 namespace が取得するブロックのサイズを定義しま<br/>す。たとえば、1000-1999/10 は namespace ごとに 10 の<br/>UID を割り当て、空間を使い果たす前に最大 100 のブロッ<br/>クを割り当てることが可能です。デフォルトでは、1万の<br/>ブロックに 10 億から 20 億を割り当てます。 これは、ユー<br/>ザーの namespace の起動時にコンテナーイメージについ<br/>て予想される範囲のサイズです。</li> </ul>                                                                                                    |
| ProjectRequestMessage  | この文字列は、プロジェクトの要求 API エンドポイントからプロジェク<br>トを要求できない場合にユーザーに提示されます。                                                                                                    |
| ProjectRequestTemplate | projectrequest への応答としてプロジェクトを作成する際に使用される<br>テンプレートです。フォーマットは namespace/template です。これは<br>オプションであり、指定されていない場合はデフォルトのテンプレート<br>が使用されます。                                                                                                    |

#### 表7.13 スケジューラー設定パラメーター

| パラメーター名             | 説明                                                                         |
|---------------------|----------------------------------------------------------------------------|
| SchedulerConfigFile | スケジューラーのセットアップ方法を記述しているファイルをポイント<br>します。空の場合、デフォルトのスケジューリングルールが取得されま<br>す。 |

## 7.6.14. セキュリティーアロケーターの設定

## 表7.14 セキュリティーアロケーターパラメーター

| パラメーター名           | 説明                                                                                                    |
|-------------------|----------------------------------------------------------------------------------------------------|
| MCSAllocatorRange | namespace に割り当てられる MCS カテゴリーの範囲を定義します。<br>フォーマットは <b><prefix>/<numberoflabels>[,<maxcategory>]</maxcategory></numberoflabels></prefix></b> で<br>す。デフォルトは <b>sO/2</b> であり、cO から c1023 に割り当てられます。つ<br>まり、合計 535000 のラベルが利用可能であることを意味します (1024<br>は 2 ~ 535000 を選択します)。この値を起動後に変更すると、新規プロ<br>ジェクトは、すでに他のプロジェクトに割り当てられているラベルを受<br>信することがあります。接頭辞には、SELinux の有効な用語のセット<br>(ユーザー、ロール、タイプなど)にすることができます。ただしこれら<br>をデフォルトとして残しておくと、サーバーはこれらを自動的に設定で<br>きます。 |
| SecurityAllocator | UID と MCS ラベルのプロジェクトへの自動割り当てを制御します。空<br>の場合、割り当ては無効にされます。                                                                                                    |
| UIDAllocatorRange | プロジェクトに自動的に割り当てられる Unix ユーザー ID (UID) の合計<br>セット数と、各 namespace が取得するブロックのサイズを定義しま<br>す。たとえば、1000-1999/10 は namespace ごとに 10 の UID を割り当<br>て、空間を使い果たす前に最大 100 のブロックを割り当てることが可能<br>です。デフォルトでは、1 万のブロックに 10 億から 20 億 (ユーザー<br>namespace の起動時にコンテナーイメージが使用する範囲の予想される<br>サイズ) を割り当てます。                                                                                                    |

## 7.6.15. サービスアカウントの設定

#### 表7.15 サービスアカウント設定パラメーター

| パラメーター名               | 説明                                                                                                    |
|-----------------------|----------------------------------------------------------------------------------------------------|
| LimitSecretReferences | サービスアカウントに、明示的な参照なしに namespace のシークレッ<br>トの参照を許可するかどうかを制御します。                                           |
| ManagedNames          | すべての namespace に自動作成されるサービスアカウント名の一覧で<br>す。名前が指定されていない場合、 <b>ServiceAccountsController</b> は<br>起動しません。 |

| パラメーター名              | 説明                                                                                                    |
|----------------------|----------------------------------------------------------------------------------------------------|
| MasterCA             | TLS 接続がマスターに戻っていることを確認する CA です。サービスア<br>カウントのコントローラーは、マスターへの接続を検証できるようにこ<br>のファイルの内容を Pod に自動的に挿入します。                                                                                                    |
| PrivateKeyFile       | PEM でエンコードされた RSA プライベートキーを含むファイルです。<br>これはサービスアカウントのトークンの署名に使用されます。 プライ<br>ベートキーが指定されていない場合、サービスアカウント<br><b>TokensController</b> は起動しません。                                                                                                    |
| PublicKeyFiles       | PEM でエンコードされた RSA パブリックキーを含むファイルの一覧で<br>す。いずれかのファイルにプライベートキーが含まれている場合、その<br>キーのパブリックの部分が使用されます。パブリックキーの一覧は、表<br>示されているサービスアカウントのトークンの確認に使用されます。そ<br>れぞれのキーは、一覧がすべて使用されるまで、または確認が正常に実<br>行されるまで順番に試行されます。キーが指定されていない場合、サー<br>ビスアカウントの認証は使用できません。                                                                                                    |
| ServiceAccountConfig | <ul> <li>サービスアカウントに関連するオプションを保持します。</li> <li>LimitSecretReferences (ブール値): サービスアカウントに、<br/>明示的な参照なしに namespace のシークレットの参照を許可<br/>するかどうかを制御します。</li> <li>ManagedNames (文字列): それぞれの namespace に自動作成<br/>されるサービスアカウント名の一覧です。名前が指定されてい<br/>ない場合、ServiceAccountsController は起動しません。</li> <li>MasterCA (文字列): TLS 接続がマスターに戻っていることを<br/>確認する認証局です。サービスアカウントコントローラーは、<br/>マスターへの接続を検証できるようにこのファイルの内容を<br/>Pod に自動的に挿入します。</li> <li>PrivateKeyFile (文字列): PEM でエンコードされた RSA プラ<br/>イベートキーが含まれ、サービスアカウントのトークンの署名<br/>に使用されます。プライベートキーが指定されていない場合、<br/>サービスアカウント TokensController は起動しません。</li> <li>PublicKeyFiles (文字列): PEM でエンコードされた RSA パブ<br/>リックキーを含むファイルの一覧です。いずれかのファイルに<br/>プライベートキーが含まれている場合、OpenShift Container<br/>Platform はキーのパブリックの部分を使用します。パブリック<br/>キーの一覧は、サービスアカウントのトークンの確認に使用さ<br/>れます。それぞれのキーは、一覧がすべて使用されるまで、ま<br/>たは確認が正常に実行されるまで順番に試行されます。キーが<br/>指定されていない場合、サービスアカウントの認証は使用でき<br/>ません。</li> </ul> |

7.6.16. 提供情報の設定

表7.16 提供情報設定パラメーター

| パラメーター名                          | 説明                                                                                                    |
|----------------------------------|----------------------------------------------------------------------------------------------------|
| AllowRecursiveQueries            | マスター上の DNS サーバーがクエリーに再帰的に応答することを許可<br>します。オープンリゾルバーは DNS アンプ攻撃に使用される可能であ<br>り、マスター DNS は公開ネットワークでアクセスできないようにする<br>必要があることに注意してください。 |
| BindAddress                      | 提供に使用される <b>ip:port</b> です。                                                                                                    |
| BindNetwork                      | イメージをインポートするための制限と動作を制御します。                                                                                                    |
| CertFile                         | PEM でエンコードされた証明書を含むファイルです。                                                                                                    |
| CertInfo                         | セキュアなトラフィックを提供するための TLS 証明書情報です。                                                                                                    |
| ClientCA                         | クライアント証明書が受信される際にユーザーが認識するすべての署名<br>者の証明書バンドルです。                                                                                    |
| dnsConfig                        | これがある場合、DNS サーバーが定義されたパラメーターに基づいて起<br>動します。以下に例を示します。<br>dnsConfig:<br>bindAddress: 0.0.0.0:8053<br>bindNetwork: tcp4               |
| DNSDomain                        | ドメイン接尾辞を保持します。                                                                                                    |
| DNSIP                            | IP を保持します。                                                                                                    |
| KeyFile                          | <b>CertFile</b> が指定した証明書の PEM でエンコードされたプライベート<br>キーを含むファイルです。                                                                       |
| MasterClientConnectionOver rides | マスターへの接続に使用されたクライアント接続を上書きします。この<br>パラメーターはサポート対象外です。QPS およびバースト値を設定する<br>には、ノード QPS およびバースト値の設定 を参照してください。                         |
| MaxRequestsInFlight              | サーバーに許可されている同時要求数です。ゼロの場合は無制限です。                                                                                                    |
| NamedCertificates                | 特定のホスト名への要求を保護するのに使用される証明書の一覧です。                                                                                                    |
| RequestTimeoutSecond             | 要求がタイムアウトするまでの秒数です。デフォルトは 60 分です。-1<br>の場合、要求について無制限となります。                                                                          |
| ServingInfo                      | アセット用の HTTP 提供情報です。                                                                                                    |

7.6.17. ボリュームの設定

表7.17 ボリューム設定パラメーター

| パラメーター名                        | 説明                                                                                                    |
|--------------------------------|----------------------------------------------------------------------------------------------------|
| DynamicProvisioningEnable<br>d | 動的なプロビジョニングを有効化または無効化するブール値です。デ<br>フォルトは true です。                                                                                                    |
| FSGroup                        | 各ノードでそれぞれの FSGroup について local storage quotas を有効に<br>します。現時点では、これは emptyDir ボリュームについて、基礎とな<br>る <b>volumeDirectory</b> が XFS ファイルシステムにある場合にのみ実装<br>されます。  |
| MasterVolumeConfig             | マスターノードのボリュームプラグインを設定するオプションが含まれ<br>ます。                                                                                                    |
| NodeVolumeConfig               | ノードのボリュームを設定するオプションが含まれます。                                                                                                    |
| VolumeConfig                   | <ul> <li>ノードのボリュームプラグインを設定するオプションが含まれます。</li> <li>DynamicProvisioningEnabled (ブール値): デフォルト値は<br/>true です。false の場合は動的プロビジョニングはオフに切り<br/>替わります。</li> </ul> |
| VolumeDirectory                | ボリュームがその下に保存されるディレクトリーです。この値を変更す<br>るには、 <b>openshift_node_group_data_dir</b> パラメーターを使用しま<br>す。                                                           |

#### 7.6.18. 基本的な監査

監査は、システムに影響を与えた一連のアクティビティーを個別のユーザー、管理者その他システムの コンポーネント別に記述したセキュリティー関連の時系列のレコードを提供します。

監査は API サーバーレベルで実行され、サーバーに送られるすべての要求をログに記録します。それぞ れの監査ログには以下の 2 つのエントリーが含まれます。

- 1. 以下を含む要求行。
  - a. 応答行 (以下の2を参照してください) と一致する固有 ID
  - b. 要求のソース IP
  - c. 呼び出されている HTTP メソッド
  - d. 操作を呼び出している元のユーザー
  - e. 操作を実行するための偽装ユーザー (self はユーザー自身を指します)
  - f. 操作を実行するための偽装グループ (lookup はユーザーのグループを指します)
  - g. 要求または <none> の namespace
  - h. 要求される URI
- 2. 以下を含む応答行。
  - a ト記1の固有の ID

b. 応答コード

Pod の一覧を要求するユーザー admin の出力例。

AUDIT: id="5c3b8227-4af9-4322-8a71-542231c3887b" ip="127.0.0.1" method="GET" user="admin" as="<self>" asgroups="<lookup>" namespace="default" uri="/api/v1/namespaces/default/pods" AUDIT: id="5c3b8227-4af9-4322-8a71-542231c3887b" response="200"

#### 7.6.18.1. 基本監査を有効にする

次の手順では、インストール後の基本的な監査を有効にします。

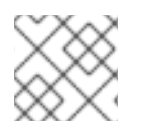

#### 注記

インストール中に高度な監査を有効にする必要があります。

- 次の例に示すように、すべてのマスターノードで /etc/origin/master/master-config.yaml ファイルを編集します。
  - auditConfig: auditFilePath: "/var/log/origin/audit-ocp.log" enabled: true maximumFileRetentionDays: 14 maximumFileSizeMegabytes: 500 maximumRetainedFiles: 15
- 2. クラスター内の API Pod を再起動します。

# /usr/local/bin/master-restart api

インストール中に基本的な監査を有効にするには、次の変数宣言をインベントリーファイルに追加しま す。必要に応じて値を調整します。

openshift\_master\_audit\_config={"enabled": true, "auditFilePath": "/var/lib/origin/openpaas-oscpaudit.log", "maximumFileRetentionDays": 14, "maximumFileSizeMegabytes": 500, "maximumRetainedFiles": 5}

監査設定では以下のパラメーターを使用できます。

#### 表7.18 監査設定パラメーター

| パラメーター名       | 説明                                                  |
|---------------|-----------------------------------------------------|
| enabled       | 監査ログを有効または無効にするブール値です。デフォルトは <b>false</b> で<br>す。   |
| auditFilePath | 要求をログに記録するファイルパスです。設定されていない場合、ログ<br>はマスターログに出力されます。 |

| パラメーター名                  | 説明                                                               |
|--------------------------|------------------------------------------------------------------|
| maximumFileRetentionDays | ファイル名にエンコードされるタイムスタンプに基づいて古い監査ログ<br>ファイルを保持する最大日数を指定します。         |
| maximumRetainedFiles     | 古い監査ログファイルを保持する最大数を指定します。                                        |
| maximumFileSizeMegabytes | ログファイルがローテーションされる前に、ファイルの最大サイズをメ<br>ガバイトで指定します。デフォルトは 100 MB です。 |

### 監査の設定例

auditConfig: auditFilePath: "/var/log/origin/audit-ocp.log" enabled: true maximumFileRetentionDays: 14 maximumFileSizeMegabytes: 500 maximumRetainedFiles: 15

auditFilePath パラメーターを定義すると、ディレクトリーが存在しない場合に作成されます。

## 7.6.19. 高度な監査

高度な監査機能は、詳細なイベントのフィルターリングや複数の出力バックエンドなど、基本的な監査 機能に対するいくつかの改良機能を提供します。

高度な監査機能を有効にするには、監査ポリシーファイルを作成し、以下の値を openshift\_master\_audit\_config および openshift\_master\_audit\_policyfile パラメーターに指定しま す。

openshift\_master\_audit\_config={"enabled": true, "auditFilePath": "/var/log/origin/audit-ocp.log", "maximumFileRetentionDays": 14, "maximumFileSizeMegabytes": 500, "maximumRetainedFiles": 5, "policyFile": "/etc/origin/master/adv-audit.yaml", "logFormat":"json"} openshift\_master\_audit\_policyfile="/<path>/adv-audit.yaml"

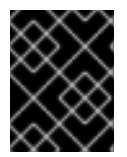

#### 重要

adv-audit.yaml ファイルを作成してからクラスターをインストールし、その場所をクラ スターのインベントリーファイルに指定する必要があります。

以下の表には、使用できる追加のオプションが含まれています。

#### 表7.19 高度な監査設定パラメーター

| パラメーター名             | 説明                       |
|---------------------|--------------------------|
| policyFile          | 監査ポリシー設定を定義するファイルへのパスです。 |
| policyConfiguration | 組み込まれる監査ポリシー設定です。        |

| パラメーター名           | 説明                                                                                                    |
|-------------------|----------------------------------------------------------------------------------------------------|
| logFormat         | 保存される監査ログのフォーマットを指定します。許可されている値は<br><b>legacy</b> (基本的な監査に使用されるフォーマット) と <b>json</b> です。                                                   |
| webHookKubeConfig | 監査の Webhook 設定を定義する <b>.kubeconfig</b> でフォーマットされた<br>ファイルへのパスです。 ここにイベントが送信されます。                                                           |
| webHookMode       | 監査イベントを送信するためのストラテジーを指定します。許可される<br>値は <b>block</b> (直前のイベント処理が完了するまで別のイベントの処理を<br>ブロックする) と <b>batch</b> (イベントをバッファー処理し、バッチで提供す<br>る) です。 |

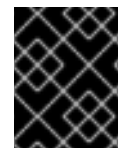

## 重要

高度な監査機能を有効にするには、監査ポリシールールを記述する policyFile または policyConfiguration を指定する必要があります。

## 監査ポリシーの設定例

```
apiVersion: audit.k8s.io/v1beta1
kind: Policy
rules:
 # Do not log watch requests by the "system:kube-proxy" on endpoints or services
 - level: None 1
  users: ["system:kube-proxy"] 2
  verbs: ["watch"] 3
  resources: 4
  - group: ""
   resources: ["endpoints", "services"]
 # Do not log authenticated requests to certain non-resource URL paths.
 - level: None
  userGroups: ["system:authenticated"] 5
  nonResourceURLs: 6
  - "/api*" # Wildcard matching.
  - "/version"
 # Log the request body of configmap changes in kube-system.
 - level: Request
  resources:
  - group: "" # core API group
   resources: ["configmaps"]
  # This rule only applies to resources in the "kube-system" namespace.
  # The empty string "" can be used to select non-namespaced resources.
  namespaces: ["kube-system"] 7
 # Log configmap and secret changes in all other namespaces at the metadata level.
 - level: Metadata
  resources:
```

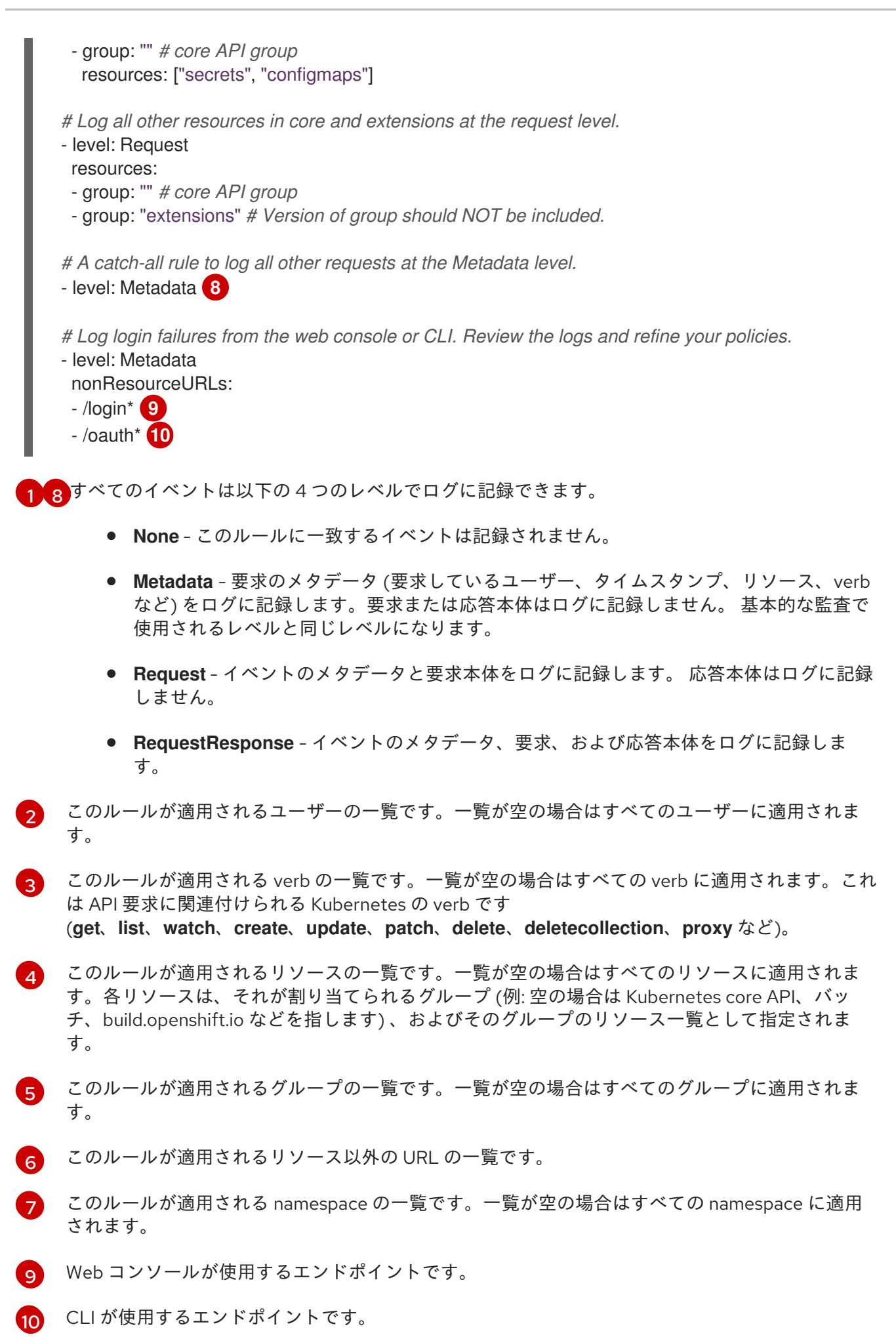

高度な監査についての詳細は、Kubernetes のドキュメント を参照してください。

### 7.6.20. etcd の TLS 暗号の指定

マスターと etcd サーバー間の通信で使用する サポートされている TLS 暗号 を指定できます。

1. 各 etcd ノードで、etcd をアップグレードします。

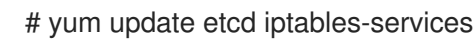

2. お使いのバージョンが 3.2.22 以降であることを確認します。

# etcd --version etcd Version: 3.2.22

各マスターホストで、/etc/origin/master/master-config.yaml ファイルで有効にする暗号を指定します。

servingInfo: ... minTLSVersion: VersionTLS12 cipherSuites: - TLS\_ECDHE\_RSA\_WITH\_AES\_128\_GCM\_SHA256 - TLS\_RSA\_WITH\_AES\_256\_CBC\_SHA - TLS\_RSA\_WITH\_AES\_128\_CBC\_SHA

4. 各マスターホストで、マスターサービスを再起動します。

# master-restart api
# master-restart controllers

5. 暗号が適用されていることを確認します。たとえば、TLSv1.2 暗号 **ECDHE-RSA-AES128-GCM-SHA256** については、以下のコマンドを実行します。

```
# openssl s_client -connect etcd1.example.com:2379
CONNECTED(0000003)
depth=0 CN = etcd1.example.com
verify error:num=20:unable to get local issuer certificate
verify return:1
depth=0 CN = etcd1.example.com
verify error:num=21:unable to verify the first certificate
verify return:1
139905367488400:error:14094412:SSL routines:ssl3_read_bytes:sslv3 alert bad
certificate:s3_pkt.c:1493:SSL alert number 42
139905367488400:error:140790E5:SSL routines:ssl23_write:ssl handshake
failure:s23_lib.c:177:
Certificate chain
0 s:/CN=etcd1.example.com
 i:/CN=etcd-signer@1529635004
Server certificate
-----BEGIN CERTIFICATE-----
```

| MIIEkjCCAnqgAwIBAgIBATANBgkqhkiG9w0BAQsFADAhMR8wHQYDVQQDDBZldGNk<br>                                                                                                    |
|----------------------------------------------------------------------------------------------------|
| <br>eif87qttt0SI1vS8DG1KQO1oOBINkg==<br>END CERTIFICATE<br>subject=/CN=etcd1.example.com<br>issuer=/CN=etcd-signer@1529635004                                                                                                    |
| Acceptable client certificate CA names<br>/CN=etcd-signer@1529635004<br>Client Certificate Types: RSA sign, ECDSA sign<br>Requested Signature Algorithms:<br>RSA+SHA256:ECDSA+SHA256:RSA+SHA384:ECDSA+SHA384:RSA+SHA1:ECDSA+SHA1                                                                                                    |
| Shared Requested Signature Algorithms:<br>RSA+SHA256:ECDSA+SHA256:RSA+SHA384:ECDSA+SHA384:RSA+SHA1:ECDSA+SHA1                                                                                                    |
| Peer signing digest: SHA384<br>Server Temp Key: ECDH, P-256, 256 bits                                                                                                    |
| SSL handshake has read 1666 bytes and written 138 bytes                                                                                                    |
| <ul> <li>New, TLSv1/SSLv3, Cipher is ECDHE-RSA-AES128-GCM-SHA256</li> <li>Server public key is 2048 bit</li> <li>Secure Renegotiation IS supported</li> <li>Compression: NONE</li> <li>Expansion: NONE</li> <li>No ALPN negotiated</li> <li>SSL-Session:</li> <li>Protocol : TLSv1.2</li> <li>Cipher : ECDHE-RSA-AES128-GCM-SHA256</li> <li>Session-ID:</li> <li>Session-ID-ctx:</li> <li>Master-Key:</li> <li>1EFA00A91EE5FC5EDDCFC67C8ECD060D44FD3EB23D834EDED929E4B74536F273C0F</li> <li>9299935E5504B562CD56E76ED208D</li> <li>Key-Arg : None</li> <li>Krb5 Principal: None</li> <li>PSK identity: None</li> <li>PSK identity hint: None</li> <li>Start Time: 1529651744</li> <li>Timeout : 300 (sec)</li> <li>Verify return code: 21 (unable to verify the first certificate)</li> </ul> |
| <b>etcd1.example.com</b> は etcd ホストの名前です。                                                                                                    |

# 7.7. ノード設定ファイル

インストール時に、OpenShift Container Platform はそれぞれのノードグループに対して **openshift-node** プロジェクトに configmap を作成します。

- node-config-master
- node-config-infra

- node-config-compute
- node-config-all-in-one
- node-config-master-infra

既存のノードに設定の変更を加えるには、該当する設定マップを編集します。各ノードの sync pod は 設定マップで変更の有無を監視します。インストール時に、同期 Pod は sync Daemonsets を使用して 作成され、ノード設定パラメーターが存在する /etc/origin/node/node-config.yaml ファイルが各 ノードに追加されます。同期 Pod が設定マップの変更を検出すると、そのノードグループ内のすべて のノードで node-config.yaml を更新し、適切なノードで atomic-openshift-node.service を再起動し ます。

\$ oc get cm -n openshift-node

## 出力例

| NAME                                    | DATA   | AGE      |
|-----------------------------------------|--------|----------|
| node-config-all-in-or                   | ne 1   | 1d       |
| node-config-comput                      | e 1    | 1d       |
|                                         |        |          |
| node-config-infra                       | 1      | 1d       |
| node-config-infra<br>node-config-master | 1<br>1 | 1d<br>1d |

## node-config-compute グループの設定マップの例

```
apiVersion: v1
authConfig:
 authenticationCacheSize: 1000
 authenticationCacheTTL: 5m
 authorizationCacheSize: 1000
 authorizationCacheTTL: 5m
dnsBindAddress: 127.0.0.1:53
dnsDomain: cluster.local
dnsIP: 0.0.0.0
                      2
dnsNameservers: null
dnsRecursiveResolvConf: /etc/origin/node/resolv.conf
dockerConfig:
 dockerShimRootDirectory: /var/lib/dockershim
 dockerShimSocket: /var/run/dockershim.sock
 execHandlerName: native
enableUnidling: true
imageConfig:
 format: registry.reg-aws.openshift.com/openshift3/ose-${component}:${version}
 latest: false
iptablesSyncPeriod: 30s
kind: NodeConfig
kubeletArguments: 3
 bootstrap-kubeconfig:
 - /etc/origin/node/bootstrap.kubeconfig
 cert-dir:
 - /etc/origin/node/certificates
 cloud-config:
 - /etc/origin/cloudprovider/aws.conf
```

|   | cloud-provider:                                                             |
|---|-----------------------------------------------------------------------------|
|   | - aws                                                                       |
|   | - 'true'                                                                    |
|   | feature-gates:                                                              |
|   | - RotateKubeletClientCertificate=true,RotateKubeletServerCertificate=true   |
|   | node-labels:                                                                |
|   | - node-role.kubernetes.io/compute=true                                      |
|   | pod-manifest-path:                                                          |
|   | - /etc/oligin/hode/pods                                                     |
|   | - 'true'                                                                    |
|   | masterClientConnectionOverrides:                                            |
|   | acceptContentTypes: application/vnd.kubernetes.protobuf,application/json    |
|   | burst: 40                                                                   |
|   | content i ype: application/vnd.kubernetes.protobut                          |
|   | masterKubeConfig: node.kubeconfig                                           |
|   | networkConfig: 5                                                            |
|   | mtu: 8951                                                                   |
|   | networkPluginName: redhat/openshift-ovs-subnet 6                            |
|   | servingInfo: 7                                                              |
|   | bindAddress: 0.0.0.0:10250                                                  |
|   | bindNetwork: tcp4                                                           |
|   | volumeConfig:                                                               |
|   | localQuota:                                                                 |
|   | perFSGroup: null                                                            |
|   | volumeDirectory: /var/lib/origin/openshift.local.volumes                    |
| C | 認証および承認設定のオプション                                                             |
| C | Podの <b>/etc/resolv.conf</b> に追加 IP アドレスです。                                 |
|   |                                                                             |
|   | Kubeletのコマントライン引数に一致する Kubelet に直接渡されるキー/値のペアです。                            |
|   | Pod マニフェストまたはディレクトリーへのパスです。ディレクトリーには、1つ以上のマニフェ                              |
|   | ストファイルが含まれている必要があります。OpenShift Container Platform はマニフェストファ                 |
|   | イルを使用してノードに Pod を作成します。                                                     |
| Ę | ノード上の Pod ネットワーク設定です。                                                       |
| ( | SDN (Software defined network) プラグインです。ovs-subnet プラグインは redhat/openshift-  |
|   | ovs-subnet、ovs-multitenant プラグインは redhat/openshift-ovs-multitenant、または ovs- |
|   | networkpolicy プラグインは <b>redhat/openshift-ovs-networkpolicy</b> にそれぞれ設定します。  |
| Ę | ノードの証明書情報です。                                                                |
|   | オプション PFM でエンコードされた証明書バンドルです。これが設定されていス場合、亜載へw                              |
| - | ▶ ダーのユーザー名をチェックする前に、有効なクライアント証明書が提示され、指定ファイルで認                              |
|   | 証局に対して検証される必要があります。                                                         |

# 注記

/etc/origin/node/node-config.yaml ファイルは手動で変更できません。

ノード設定ファイルはノードのリソースを決定します。詳細は、クラスター管理ガイドのノードリソー スの割り当て セクションを参照してください。

7.7.1. Pod とノードの設定

#### 表7.20 Pod とノードの設定パラメーター

| パラメーター名    | 説明                                                                                                    |
|------------|----------------------------------------------------------------------------------------------------|
| NodeConfig | OpenShift Container Platform ノードを起動する完全に指定された設定<br>です。                                                                           |
| NodeName   | クラスターの特定ノードを識別するために使用される値です。可能な場<br>合、この値はユーザーの完全修飾ホスト名にできます。ユーザーが静的<br>ノードのセットをマスターに記述している場合、この値は一覧にある値<br>のいずれかに一致している必要があります。 |

## 7.7.2. Docker の設定

#### 表7.21 Docker 設定パラメーター

| パラメーター名             | 説明                                                                                      |
|---------------------|-----------------------------------------------------------------------------------------|
| AllowDisabledDocker | true の場合、Kubelet は Docker のエラーを無視します。これは、<br>Docker を起動させていないマシンでノードを起動できることを意味し<br>ます。 |
| DockerConfig        | Docker 関連の設定オプションを保持します。                                                                |
| ExecHandlerName     | コンテナーでのコマンドの実行に使用するハンドラーです。                                                             |

## 7.7.3. ローカルストレージの設定

XFS クォータサブシステム を使用して **emptyDir** ボリューム、および各ノードのシークレットおよび 設定マップなどの **emptyDir** ボリュームに基づくボリュームのサイズを制限できます。

XFS ファイルシステムで **emptyDir** ボリュームのサイズを制限するには、**openshift-node** プロジェク トで **node-config-compute** 設定マップを使用し、それぞれの一意の FSGroup についてローカルボ リュームクォータを設定します。

apiVersion: kubelet.config.openshift.io/v1 kind: VolumeConfig localQuota: 1 perFSGroup: 1Gi 2

ノードのローカルボリュームのクォータを制御するオプションが含まれます。

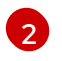

この値を、1Gi、512Mi など [FSGroup] 別、ノード別に必要なクォータを示すリソース量に設定 します 。volumeDirectory は grpquota オプションを指定してマウントされた XFS ファイルシス

要求が **RunAsAny**の SCC に一致することを示す FSGroup が指定されていない場合、クォータの適用 は省略されます。

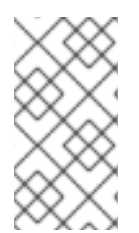

#### 注記

/etc/origin/node/volume-config.yaml ファイルは直接編集しないでください。この ファイルは node-config-compute 設定マップを基に作成されます。node-configcompute 設定マップを使用して volume-config.yaml ファイルでパラメーターの作成ま たは編集を実行します。

7.7.4.1秒あたりのノードクエリー数 (QPS) の制限およびバースト値の設定

kubelet が API サーバーと通信する速度は、qps およびバースト値によって異なります。各ノードで実 行中の Pod に限りがある場合には、デフォルト値で十分です。ノードに CPU およびメモリーリソース が十分にある場合、qps および burst の値は **/etc/origin/node/node-config.yaml** ファイルで調整でき ます。

kubeletArguments: kube-api-qps: - "20" kube-api-burst: - "40"

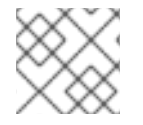

## 注記

上記の qps およびバースト値は OpenShift Container Platform のデフォルトです。

#### 表7.22 QPS およびバースト設定パラメーター

| パラメーター名         | 説明                                                        |
|-----------------|-----------------------------------------------------------|
| kube-api-qps    | Kubelet が APIServer と通信する QPS レート。デフォルトは <b>20</b> です。    |
| kube-api-burst  | Kubelet が APIServer と通信するバーストレート。デフォルトは <b>40</b> で<br>す。 |
| ExecHandlerName | コンテナーでのコマンドの実行に使用するハンドラーです。                               |

次に、OpenShift Container Platform ノードサービスを再起動します。

7.7.5. Docker 1.9 以降を使用したイメージの並行プル

Docker 1.9 以降を使用している場合は、イメージの並行プルを有効にしておくことができます。 デフォルトでは、イメージは一度に1つずつプルされます。

# 注記

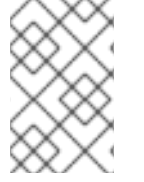

Docker 1.9 よりも前のバージョンでは、データの破損による問題が発生する可能性があります。1.9 以降では破損の問題は解消し、並行プルに安全に切り替えることができます。

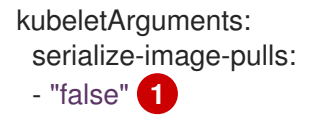

並行プルを無効にするには true に変更します。これがデフォルト設定になります。

## 7.8. パスワードおよびその他の機密データ

認証設定によっては、LDAP **bindPassword** または OAuth **clientSecret** の値が必須になる場合があり ます。これらの値は、マスター設定ファイルに直接指定する代わりに、環境変数、外部ファイルまたは 暗号化ファイルとして指定することができます。

#### 環境変数の例

bindPassword: env: BIND\_PASSWORD\_ENV\_VAR\_NAME

#### 外部ファイルの例

bindPassword: file: bindPassword.txt

#### 暗号化された外部ファイルの例

bindPassword: file: bindPassword.encrypted keyFile: bindPassword.key

上記の例の暗号化ファイルとキーファイルを作成するには、以下を入力します。

\$ oc adm ca encrypt --genkey=bindPassword.key --out=bindPassword.encrypted > Data to encrypt: B1ndPass0rd!

Ansible ホストインベントリーファイル (デフォルトで **/etc/ansible/hosts**) に最初に一覧表示されてい るマスターから **oc adm** コマンドを実行します。

# 警告

暗号化データのセキュリティーレベルは復号化キーと同程度です。ファイルシステムのパーミッションとキーファイルへのアクセスを制限する際には十分な注意が必要です。

## 7.9. 新規設定ファイルの作成

OpenShift Container Platform 設定をゼロから定義するときは、新規設定ファイルを作成することから 開始します。

マスターホストの設定ファイルでは、openshift start コマンドを --write-config オプションと共に使用 して設定ファイルを作成します。ノードホストの場合は、oc adm create-node-config コマンドを使用 して設定ファイルを作成します。

以下のコマンドは、関連する起動設定ファイル、証明書ファイルその他ファイルを指定された --writeconfig または --node-dir ディレクトリーに書き込みます。

生成される証明書ファイルは2年間有効です。一方、認証局 (CA) の証明書は5年間有効です。 この値 は --expire-days と --signer-expire-days のオプションを使用して変更できますが、セキュリティー上 の理由によりこの値をこれ以上大きい値に変更しないことが推奨されます。

オールインワンサーバー (マスターとノードが同一ホスト上にある) の設定ファイルを指定されたディレ クトリーに作成するには、以下を入力します。

\$ openshift start --write-config=/openshift.local.config

マスター設定ファイル とその他の必須ファイルを指定されたディレクトリーに作成するには、以下を実 行します。

\$ openshift start master --write-config=/openshift.local.config/master

ノード設定ファイル とその他の関連ファイルを指定されたディレクトリーに作成するには、以下を実行 します。

\$ oc adm create-node-config \
 --node-dir=/openshift.local.config/node-<node\_hostname> \
 --node=<node\_hostname> \
 --hostnames=<node\_hostname>,<ip\_address> \
 --certificate-authority="/path/to/ca.crt" \

- --signer-cert="/path/to/ca.crt" \
- --signer-key="/path/to/ca.key"
- --signer-serial="/path/to/ca.serial.txt"
- --node-client-certificate-authority="/path/to/ca.crt"

ノード設定ファイルを作成する際に、--hostnamesオプションは、サーバー証明書を有効にする必要のあるすべてのホスト名または IP アドレスのコンマ区切りの一覧を受け入れます。

## 7.10. 設定ファイルの使用によるサーバーの起動

マスターまたはノード設定ファイルをユーザー仕様に変更すると、これを引数として指定してサーバー を起動すると、使用できるようになります。設定ファイルを指定する場合は、ユーザーが渡す他のコマ ンドラインオプションはいずれも認識されません。

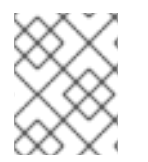

#### 注記

クラスターのノードを変更するには、ノード設定マップを必要に応じて更新します。node-config.yaml ファイルは手動で変更しないようにしてください。

1. マスター設定ファイルを使用してマスターサーバーを起動します。

\$ openshift start master \
 --config=/openshift.local.config/master/master-config.yaml

2. ノード設定ファイルおよび node.kubeconfig ファイルを使用して、ネットワークプロキシーお よび SDN プラグインを起動します。

\$ openshift start network \
 --config=/openshift.local.config/node-<node\_hostname>/node-config.yaml \
 --kubeconfig=/openshift.local.config/node-<node\_hostname>/node.kubeconfig

3. ノード設定ファイルを使用してノードサーバーを起動します。

\$ hyperkube kubelet \
 \$(/usr/bin/openshift-node-config \
 --config=/openshift.local.config/node-<node\_hostname>/node-config.yaml)

# 7.11. マスターおよびノードログの表示

OpenShift Container Platform は、ノードの **systemd-journald.service** およびスクリプトを使用して、 デバッグ用にログメッセージを収集します (マスターの場合は **master-logs** を使用)。

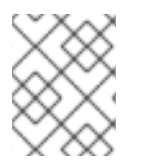

## 注記

Web コンソールに表示される行数は 5000 にハードコーディングされ、これを変更する ことはできません。ログ全体を表示するには、CLI を使用します。

ロギングでは、以下のような Kubernetes のロギング規則に基づいて 5 段階のログメッセージの重要度 を使用します。

| 表7.23 | ログレ | ベルのオ | ゚゚゚゚゚゚゚゚゚゚゚゚゚゚゚゚゚゚゚゚゚゚゚゚゚゚゚゚゚゚゚゚゚゚゚゚゚゚゚ | ン |
|-------|-----|------|-----------------------------------------|---|
|-------|-----|------|-----------------------------------------|---|

| オプション | 説明                       |
|-------|--------------------------|
| 0     | エラーと警告のみ                 |
| 2     | 通常の情報                    |
| 4     | デバッグレベルの情報               |
| 6     | API レベルのデバッグ情報 (要求 / 応答) |
| 8     | 本体レベルの API のデバッグ情報       |

ユーザーは、必要に応じてマスターまたはノードのログレベルをそれぞれ別個に変更できます。

## ノードログの表示

ノードシステムのログを表示するには、以下のコマンドを実行します。

# journalctl -r -u <journal\_name>
最新のエントリーから表示するには、-rオプションを使用します。

#### マスターログの表示

マスターコンポーネントのログを表示するには、以下のコマンドを実行します。

# /usr/local/bin/master-logs <component> <container>

以下に例を示します。

# /usr/local/bin/master-logs controllers controllers
# /usr/local/bin/master-logs api api
# /usr/local/bin/master-logs etcd etcd

#### マスターログのファイルへのリダイレクト

マスターログの出力をファイルにリダイレクトするには、以下のコマンドを実行します。

master-logs api api 2> file

### 7.11.1. ロギングレベルの設定

DEBUG\_LOGLEVEL オプションをマスターの/etc/origin/master/master.env ファイルに設定する か、ノードの /etc/sysconfig/atomic-openshift-node ファイルに設定して、ログに記録する INFO メッセージを制御できます。すべてのメッセージを収集するようにログを設定すると、解釈が困難な膨 大なログが生成され、多くの領域が占領されます。すべてのメッセージの収集は、デバッグで使用する 場合にとどめる必要があります。

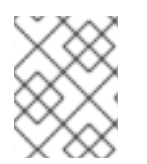

#### 注記

FATAL、ERROR、WARNING、および一部の INFO の重要度を伴うメッセージは、ログの設定に関係なくログに表示されます。

ロギングレベルを変更するには、以下を実行します。

- マスターの /etc/origin/master/master.env ファイル、またはノードの /etc/sysconfig/atomic-openshift-node ファイルを編集します。
- Log Level Options表の値を DEBUG\_LOGLEVEL フィールドに入力します。
   以下に例を示します。

DEBUG\_LOGLEVEL=4

3. マスターまたはノードを再起動します。OpenShift Container Platform サービスの再起動 を参照してください。

再起動後は、すべての新しいログメッセージは新しい設定に従ったメッセージに従います。古いメッ セージは変更されません。

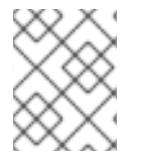

#### 注記

デフォルトのログレベルは標準のクラスターインストールプロセスを使用して設定でき ます。詳細は、クラスター変数 を参照してください。 以下の例は、各種のログレベルのリダイレクトされたマスターログファイルの抜粋です。システム情報 はこれらの例から削除されています。

### master-logs api api 2> file output at loglevel=2の抜粋

W1022 15:08:09.787705 1 server.go:79] Unable to keep dnsmasq up to date, 0.0.0.0:8053 must point to port 53 11022 15:08:09.787894 1 logs.go:49] skydns: ready for queries on cluster.local. for tcp4://0.0.0.0:8053 [rcache 0] 11022 15:08:09.787913 1 logs.go:49] skydns: ready for queries on cluster.local. for udp4://0.0.0.0:8053 [rcache 0] 11022 15:08:09.889022 1 dns\_server.go:63] DNS listening at 0.0.0.0:8053 11022 15:08:09.893156 1 feature gate.go:190] feature gates: map[AdvancedAuditing:true] 11022 15:08:09.893500 1 master.go:431] Starting OAuth2 API at /oauth 1 master.go:431] Starting OAuth2 API at /oauth 11022 15:08:09.914759 1 master.go:431] Starting OAuth2 API at /oauth 11022 15:08:09.942349 W1022 15:08:09.977088 1 swagger.go:38] No API exists for predefined swagger description /oapi/v1 W1022 15:08:09.977176 1 swagger.go:38] No API exists for predefined swagger description /api/v1 [restful] 2018/10/22 15:08:09 log.go:33: [restful/swagger] listing is available at https://openshift.com:443/swaggerapi [restful] 2018/10/22 15:08:09 log.go:33: [restful/swagger] https://openshift.com:443/swaggerui/ is mapped to folder /swagger-ui/ 11022 15:08:10.231405 1 master.go:431] Starting OAuth2 API at /oauth W1022 15:08:10.259523 1 swagger.go:38] No API exists for predefined swagger description /oapi/v1 W1022 15:08:10.259555 1 swagger.go:38] No API exists for predefined swagger description /api/v1 11022 15:08:23.895493 1 logs.go:49] http: TLS handshake error from 10.10.94.10:46322: EOF 11022 15:08:24.449577 1 crdregistration controller.go:110] Starting crd-autoregister controller 1 controller utils.go:1019] Waiting for caches to sync for crd-autoregister 11022 15:08:24.449916 controller 11022 15:08:24.496147 1 logs.go:49] http: TLS handshake error from 127.0.0.1:39140: EOF 1 cache.go:39] Caches are synced for APIServiceRegistrationController 11022 15:08:24.821198 controller 11022 15:08:24.833022 1 cache.go:39] Caches are synced for AvailableConditionController controller 11022 15:08:24.865087 1 controller.go:537] quota admission added evaluator for: { events} 1 logs.go:49] http: TLS handshake error from 127.0.0.1:39162: read tcp4 11022 15:08:24.865393 127.0.0.1:443->127.0.0.1:39162: read: connection reset by peer 11022 15:08:24.966917 1 controller\_utils.go:1026] Caches are synced for crd-autoregister controller 1 autoregister controller.go:136] Starting autoregister controller 11022 15:08:24.967961 11022 15:08:24.967977 1 cache.go:32] Waiting for caches to sync for autoregister controller 1 controller.go:537] quota admission added evaluator for: { 11022 15:08:25.015924 serviceaccounts} 11022 15:08:25.077984 1 cache.go:39] Caches are synced for autoregister controller W1022 15:08:25.304265 1 lease\_endpoint\_reconciler.go:176] Resetting endpoints for master service "kubernetes" to [10.10.94.10] E1022 15:08:25.472536 1 memcache.go:153] couldn't get resource list for servicecatalog.k8s.io/v1beta1: the server could not find the requested resource E1022 15:08:25.550888 1 memcache.go:153] couldn't get resource list for servicecatalog.k8s.io/v1beta1: the server could not find the requested resource 11022 15:08:29.480691 1 healthz.go:72] /healthz/log check 11022 15:08:30.981999 1 controller.go:105] OpenAPI AggregationController: Processing item

v1beta1.servicecatalog.k8s.io E1022 15:08:30.990914 1 controller.go:111] loading OpenAPI spec for "v1beta1.servicecatalog.k8s.io" failed with: OpenAPI spec does not exists 11022 15:08:30.990965 1 controller.go:119] OpenAPI AggregationController: action for item v1beta1.servicecatalog.k8s.io: Rate Limited Requeue. 1 trace.go:76] Trace[1253590531]: "Get /api/v1/namespaces/openshift-11022 15:08:31.530473 infra/serviceaccounts/serviceaccount-controller" (started: 2018-10-22 15:08:30.868387562 +0000 UTC m=+24.277041043) (total time: 661.981642ms): Trace[1253590531]: [661.903178ms] [661.89217ms] About to write a response 1 trace.go:76] Trace[83808472]: "Get /api/v1/namespaces/aws-11022 15:08:31.531366 sb/secrets/aws-servicebroker" (started: 2018-10-22 15:08:30.831296749 +0000 UTC m=+24.239950203) (total time: 700.049245ms):

### master-logs api api 2> file output at loglevel=4の抜粋

1 plugins.go:149] Loaded 1 admission controller(s) successfully in the 11022 15:08:09.746980 following order: AlwaysDeny. 11022 15:08:09.747597 1 plugins.go:149] Loaded 1 admission controller(s) successfully in the following order: ResourceQuota. 11022 15:08:09.748038 1 plugins.go:149] Loaded 1 admission controller(s) successfully in the following order: openshift.io/ClusterResourceQuota. 11022 15:08:09.786771 1 start\_master.go:458] Starting master on 0.0.0.0:443 (v3.10.45) 11022 15:08:09.786798 1 start\_master.go:459] Public master address is https://openshift.com:443 11022 15:08:09.786844 1 start\_master.go:463] Using images from "registry.access.redhat.com/openshift3/ose-<component>:v3.10.45" W1022 15:08:09.787046 1 dns server.go:37] Binding DNS on port 8053 instead of 53, which may not be resolvable from all clients W1022 15:08:09.787705 1 server.go:79] Unable to keep dnsmasq up to date, 0.0.0.0:8053 must point to port 53 11022 15:08:09.787894 1 logs.go:49] skydns: ready for queries on cluster.local. for tcp4://0.0.0.0:8053 [rcache 0] 11022 15:08:09.787913 1 logs.go:49] skydns: ready for queries on cluster.local. for udp4://0.0.0.0:8053 [rcache 0] 11022 15:08:09.889022 1 dns server.go:63] DNS listening at 0.0.0.0:8053 11022 15:08:09.893156 1 feature gate.go:190] feature gates: map[AdvancedAuditing:true] 1 master.go:431] Starting OAuth2 API at /oauth 11022 15:08:09.893500 11022 15:08:09.914759 1 master.go:431] Starting OAuth2 API at /oauth 1 master.go:431] Starting OAuth2 API at /oauth 11022 15:08:09.942349 W1022 15:08:09.977088 1 swagger.go:38] No API exists for predefined swagger description /oapi/v1 W1022 15:08:09.977176 1 swagger.go:38] No API exists for predefined swagger description /api/v1 [restful] 2018/10/22 15:08:09 log.go:33: [restful/swagger] listing is available at https://openshift.com:443/swaggerapi [restful] 2018/10/22 15:08:09 log.go:33: [restful/swagger] https://openshift.com:443/swaggerui/ is mapped to folder /swagger-ui/ 11022 15:08:10.231405 1 master.go:431] Starting OAuth2 API at /oauth W1022 15:08:10.259523 1 swagger.go:38] No API exists for predefined swagger description /oapi/v1 W1022 15:08:10.259555 1 swagger.go:38] No API exists for predefined swagger description /api/v1 [restful] 2018/10/22 15:08:10 log.go:33: [restful/swagger] listing is available at https://openshift.com:443/swaggerapi [restful] 2018/10/22 15:08:10 log.go:33: [restful/swagger] https://openshift.com:443/swaggerui/ is mapped to folder /swagger-ui/

11022 15:08:10.444303 1 master.go:431] Starting OAuth2 API at /oauth W1022 15:08:10.492409 1 swagger.go:38] No API exists for predefined swagger description /oapi/v1 W1022 15:08:10.492507 1 swagger.go:38] No API exists for predefined swagger description /api/v1 [restful] 2018/10/22 15:08:10 log.go:33: [restful/swagger] listing is available at https://openshift.com:443/swaggerapi [restful] 2018/10/22 15:08:10 log.go:33: [restful/swagger] https://openshift.com:443/swaggerui/ is mapped to folder /swagger-ui/ 11022 15:08:10.774824 1 master.go:431] Starting OAuth2 API at /oauth 11022 15:08:23.808685 1 logs.go:49] http: TLS handshake error from 10.128.0.11:39206: EOF 1 logs.go:49] http: TLS handshake error from 10.128.0.14:53054: EOF 11022 15:08:23.815311 11022 15:08:23.822286 1 customresource discovery controller.go:174] Starting DiscoveryController 1 naming\_controller.go:276] Starting NamingConditionController 11022 15:08:23.822349 1 logs.go:49] http: TLS handshake error from 10.128.0.14:53056: EOF 11022 15:08:23.822705 +24.277041043) (total time: 661.981642ms): Trace[1253590531]: [661.903178ms] [661.89217ms] About to write a response 11022 15:08:31.531366 1 trace.go:76] Trace[83808472]: "Get /api/v1/namespaces/awssb/secrets/aws-servicebroker" (started: 2018-10-22 15:08:30.831296749 +0000 UTC m=+24.239950203) (total time: 700.049245ms): Trace[83808472]: [700.049245ms] [700.04027ms] END 11022 15:08:31.531695 1 trace.go:76] Trace[1916801734]: "Get /api/v1/namespaces/awssb/secrets/aws-servicebroker" (started: 2018-10-22 15:08:31.031163449 +0000 UTC m=+24.439816907) (total time: 500.514208ms): Trace[1916801734]: [500.514208ms] [500.505008ms] END 11022 15:08:44.675371 1 healthz.go:72] /healthz/log check 11022 15:08:46.589759 1 controller.go:537] quota admission added evaluator for: { endpoints} 1 controller.go:537] guota admission added evaluator for: { endpoints} 11022 15:08:46.621270 1 healthz.go:72] /healthz/log check 11022 15:08:57.159494 11022 15:09:07.161315 1 healthz.go:72] /healthz/log check 11022 15:09:16.297982 1 trace.go:76] Trace[2001108522]: "GuaranteedUpdate etcd3: \*core.Node" (started: 2018-10-22 15:09:15.139820419 +0000 UTC m=+68.548473981) (total time: 1.158128974s): Trace[2001108522]: [1.158012755s] [1.156496534s] Transaction committed 11022 15:09:16.298165 1 trace.go:76] Trace[1124283912]: "Patch /api/v1/nodes/master-0.com/status" (started: 2018-10-22 15:09:15.139695483 +0000 UTC m=+68.548348970) (total time: 1.158434318s): Trace[1124283912]: [1.158328853s] [1.15713683s] Object stored in database 11022 15:09:16.298761 1 trace.go:76] Trace[24963576]: "GuaranteedUpdate etcd3: \*core.Node" (started: 2018-10-22 15:09:15.13159057 +0000 UTC m=+68.540244112) (total time: 1.167151224s): Trace[24963576]: [1.167106144s] [1.165570379s] Transaction committed 11022 15:09:16.298882 1 trace.go:76] Trace[222129183]: "Patch /api/v1/nodes/node-0.com/status" (started: 2018-10-22 15:09:15.131269234 +0000 UTC m=+68.539922722) (total time: 1.167595526s): Trace[222129183]: [1.167517296s] [1.166135605s] Object stored in database master-logs api api 2> file output at loglevel=8の抜粋

1022 15:11:58.8293571 plugins.go:84] Registered admission plugin "NamespaceLifecycle"11022 15:11:58.8399671 plugins.go:84] Registered admission plugin "Initializers"11022 15:11:58.8399941 plugins.go:84] Registered admission plugin"ValidatingAdmissionWebhook"1 plugins.go:84] Registered admission plugin11022 15:11:58.8400121 plugins.go:84] Registered admission plugin"MutatingAdmissionWebhook"

11022 15:11:58.840025 1 plugins.go:84] Registered admission plugin "AlwaysAdmit" 11022 15:11:58.840082 1 plugins.go:84] Registered admission plugin "AlwaysPullImages" 11022 15:11:58.840105 1 plugins.go:84] Registered admission plugin "LimitPodHardAntiAffinityTopology" 11022 15:11:58.840126 1 plugins.go:84] Registered admission plugin "DefaultTolerationSeconds" 11022 15:11:58.840146 1 plugins.go:84] Registered admission plugin "AlwaysDeny" 11022 15:11:58.840176 1 plugins.go:84] Registered admission plugin "EventRateLimit" 11022 15:11:59.850825 1 feature gate.go:190] feature gates: map[AdvancedAuditing:true] 1 register.go:154] Admission plugin AlwaysAdmit is not enabled. It will not 11022 15:11:59.859108 be started. 11022 15:11:59.859284 1 plugins.go:149] Loaded 1 admission controller(s) successfully in the following order: AlwaysAdmit. 11022 15:11:59.859809 1 register.go:154] Admission plugin NamespaceAutoProvision is not enabled. It will not be started. 11022 15:11:59.859939 1 plugins.go:149] Loaded 1 admission controller(s) successfully in the following order: NamespaceAutoProvision. 11022 15:11:59.860594 1 register.go:154] Admission plugin NamespaceExists is not enabled. It will not be started. 11022 15:11:59.860778 1 plugins.go:149] Loaded 1 admission controller(s) successfully in the following order: NamespaceExists. 11022 15:11:59.863999 1 plugins.go:149] Loaded 1 admission controller(s) successfully in the following order: NamespaceLifecycle. 11022 15:11:59.864626 1 register.go:154] Admission plugin EventRateLimit is not enabled. It will not be started. 11022 15:11:59.864768 1 plugins.go:149] Loaded 1 admission controller(s) successfully in the following order: EventRateLimit. 11022 15:11:59.865259 1 register.go:154] Admission plugin ProjectRequestLimit is not enabled. It will not be started. 11022 15:11:59.865376 1 plugins.go:149] Loaded 1 admission controller(s) successfully in the following order: ProjectRequestLimit. 11022 15:11:59.866126 1 plugins.go:149] Loaded 1 admission controller(s) successfully in the following order: OriginNamespaceLifecycle. 11022 15:11:59.866709 1 register.go:154] Admission plugin openshift.io/RestrictSubjectBindings is not enabled. It will not be started. 11022 15:11:59.866761 1 plugins.go:149] Loaded 1 admission controller(s) successfully in the following order: openshift.io/RestrictSubjectBindings. 11022 15:11:59.867304 1 plugins.go:149] Loaded 1 admission controller(s) successfully in the following order: openshift.io/JenkinsBootstrapper. 11022 15:11:59.867823 1 plugins.go:149] Loaded 1 admission controller(s) successfully in the following order: openshift.io/BuildConfigSecretInjector. 11022 15:12:00.015273 1 master\_config.go:476] Initializing cache sizes based on 0MB limit 11022 15:12:00.015896 1 master config.go:539] Using the lease endpoint reconciler with TTL=15s and interval=10s 11022 15:12:00.018396 1 storage\_factory.go:285] storing { apiServerIPInfo} in v1, reading as \_internal from storagebackend.Config{Type:"etcd3", Prefix:"kubernetes.io", ServerList: []string{"https://master-0.com:2379"}, KeyFile:"/etc/origin/master/master.etcd-client.key", CertFile:"/etc/origin/master/master.etcd-client.crt", CAFile:"/etc/origin/master/master.etcd-ca.crt", Quorum:true, Paging:true, DeserializationCacheSize:0, Codec:runtime.Codec(nil), Transformer:value.Transformer(nil), CompactionInterval:30000000000, 11022 15:12:00.037710 1 storage factory.go:285] storing { endpoints} in v1, reading as internal from storagebackend.Config{Type:"etcd3", Prefix:"kubernetes.io", ServerList:[]string{"https://master-0.com:2379"}, KeyFile:"/etc/origin/master/master.etcd-client.key", CertFile:"/etc/origin/master/master.etcd-client.crt", CAFile:"/etc/origin/master/master.etcd-ca.crt", Quorum:true, Paging:true, DeserializationCacheSize:0, Codec:runtime.Codec(nil), Transformer:value.Transformer(nil), CompactionInterval:30000000000,

| CountMetricPollPeriod:6000000000}                                                                     |
|----------------------------------------------------------------------------------------------------|
| 11022 15:12:00.054112 1 compact.go:54] compactor already exists for endpoints [https://master-        |
| 0.com:2379]<br>[1022 15:12:00 054678 1 start_master.go:458] Starting master on 0.0.0.0:443 (v3.10.45) |
| 1 start master.go:459] Public master address is https://openshift.com:443                             |
| I1022 15:12:00.054837 1 start_master.go:463] Using images from                                        |
| "registry.access.redhat.com/openshift3/ose- <component>:v3.10.45"</component>                         |
| W1022 15:12:00.056957 1 dns_server.go:37] Binding DNS on port 8053 instead of 53, which may           |
| not be resolvable from all clients                                                                    |
| W1022 15:12:00.065497 1 server.go:79] Unable to keep dnsmasq up to date, 0.0.0.0:8053 must            |
| point to port 53                                                                                      |
| 11022 15:12:00.066061 1 10gs.go:49] skydns: ready for queries on cluster.local. for                   |
| 11022 15:12:00 066265 1 logs go:49] skydps: ready for queries on cluster local for                    |
| udp4://0.0.0.08053 [rcache 0]                                                                         |
| 11022 15:12:00.158725 1 dns_server.go:63] DNS listening at 0.0.0.0:8053                               |
| 11022 15:12:00.167910 1 htpasswd.go:118] Loading htpasswd file /etc/origin/master/htpasswd            |
| I1022 15:12:00.168182 1 htpasswd.go:118] Loading htpasswd file /etc/origin/master/htpasswd            |
| 11022 15:12:00.231233       1 storage_factory.go:285] storing {apps.openshift.io deploymentconfigs}   |
| in apps.openshift.io/v1, reading as apps.openshift.io/internal from                                   |
| storagebackend.Config{Type:"etcd3", Prefix:"openshift.io", ServerList:[]string{"https://master-       |
| U.com:23/9"}, KeyFile: "/etc/origin/master/master.etcd-client.key",                                   |
| Centrie. /etc/ongin/master/master/master.etcd-client.cn, CAFile. /etc/ongin/master/master.etcd-ca.cn, |
| Transformer:value Transformer(nil) CompactionInterval:30000000000                                     |
| CountMetricPollPeriod:60000000000                                                                     |
| 11022 15:12:00.248136 1 compact.go:54] compactor already exists for endpoints [https://master-        |
| 0.com:2379]                                                                                           |
| I1022 15:12:00.248697 1 store.go:1391] Monitoring deploymentconfigs.apps.openshift.io count at        |
| <storage-prefix>//deploymentconfigs</storage-prefix>                                                  |
| W1022 15:12:00.256861 1 swagger.go:38] No API exists for predefined swagger description               |
|                                                                                                    |
| vv1u2215:12:uu.258106 1 swagger.go:38] No API exists for predefined swagger description               |
| /αμ/νι                                                                                                |

# 7.12. マスターおよびノードサービスの再起動

マスターまたはノード設定の変更を適用するには、それぞれのサービスを再起動する必要がります。

マスター設定の変更を再度読み込むには、master-restart コマンドを使用してコントロールプレーンの 静的 Pod で実行されているマスターサービスを再起動します。

# master-restart api
# master-restart controllers

ノード設定の変更を再度読み込むには、ノードホストでノードサービスを再起動します。

# systemctl restart atomic-openshift-node

# 第8章 OPENSHIFT ANSIBLE BROKER の設定

# 8.1. 概要

OpenShift Ansible Broker (OAB) をクラスターにデプロイする際に、その動作の大半は、起動時に読み 込まれるブローカーの設定ファイルによって決定されます。ブローカーの設定は、ブローカーの namespace (デフォルトでは (**openshift-ansible-service-broker**) に ConfigMap オブジェクトとして格 納されます。

## OpenShift Ansible Broker 設定ファイルの例

```
registry: 1
 - type: dockerhub
  name: docker
  url: https://registry.hub.docker.com
  org: <dockerhub org>
  fail_on_error: false
 - type: rhcc
  name: rhcc
  url: https://registry.redhat.io
  fail_on_error: true
  white_list:
   - "^foo.*-apb$"
   - ".*-apb$"
  black list:
   - "bar.*-apb$"
   - "^my-apb$"
 - type: local_openshift
  name: lo
  namespaces:
   - openshift
  white_list:
   - ".*-apb$"
dao: 2
 etcd_host: localhost
 etcd port: 2379
log: 3
 logfile: /var/log/ansible-service-broker/asb.log
 stdout: true
 level: debug
 color: true
openshift: 4
 host: ""
 ca_file: ""
 bearer_token_file: ""
 image_pull_policy: IfNotPresent
 sandbox role: "edit"
 keep namespace: false
 keep_namespace_on_error: true
broker: 5
 bootstrap_on_startup: true
 dev broker: true
 launch_apb_on_bind: false
 recovery: true
```

| ou<br>ss<br>re<br>au<br>-<br>sec<br>- t | atput_request: true<br>d_cert_key: /path/to/key<br>d_cert: /path/to/cert<br>fresh_interval: "600s"<br>ath:<br>type: basic<br>enabled: true<br>erets: 6<br>itle: Database credentials<br>secret: db_creds<br>apb_name: dh-rhscl-postgresql-apb |
|-----------------------------------------|----------------------------------------------------------------------------------------------------|
| 1 =                                     | ŧ細は レジストリー設定 を参照してください。                                                                                                    |
| 2 #                                     | É細は DAO 設定 を参照してください。                                                                                                    |
| 3                                       | £細は ログ設定 を参照してください。                                                                                                    |
| <b>4</b> 🖹                              | ŧ細は OpenShift 設定 を参照してください。                                                                                                    |
| 5                                       | ŧ細は ブローカー設定 を参照してください。                                                                                                    |
| <b>6</b> ₿                              | ŧ細は シークレット設定 を参照してください。                                                                                                    |

# 8.2. RED HAT PARTNER CONNECT レジストリーでの認証

Automation Broker を設定する前に、Red Hat Partner Connect を使用するように OpenShift Container Platform クラスターの全ノードで以下のコマンドを実行します。

\$ docker --config=/var/lib/origin/.docker login -u <registry-user> -p <registry-password> registry.connect.redhat.com

# 8.3. OPENSHIFT ANSIBLE BROKER 設定の変更

OAB のデフォルト設定をデプロイした後に変更するには、以下を実行します。

1. OAB の namespace の **broker-config** ConfigMap オブジェクトを、**cluster-admin** 権限を持つ ユーザーとして編集します。

\$ oc edit configmap broker-config -n openshift-ansible-service-broker

2. 更新内容を保存した後、変更を有効にするために OAB のデプロイメント設定を再デプロイしま す。

\$ oc rollout latest dc/asb -n openshift-ansible-service-broker

# 8.4. レジストリー設定

registry セクションでは、ブローカーが APB 用に参照する必要があるレジストリーを定義できます。

表8.1 registry セクションの設定オプション

| フィールド         | 説明                                                                                                    | 必須                                                                               |
|---------------|----------------------------------------------------------------------------------------------------|----------------------------------------------------------------------------------|
| name          | レジストリーの名前です。このレジストリーから APB を識別す<br>るためにブローカーによって使用されます。                                                                                                    | Y                                                                                |
| user          | レジストリーに対して認証するためのユーザー名で<br>す。 <b>auth_type</b> が <b>secret</b> または <b>file</b> に設定されている場合は<br>使用されません。                                                                                       | Ν                                                                                |
| pass          | レジストリーに対して認証するためのパスワードで<br>す。 <b>auth_type</b> が <b>secret</b> または <b>file</b> に設定されている場合は<br>使用されません。                                                                                       | Ν                                                                                |
| auth_type     | レジストリー認証情報が <b>user</b> と <b>pass</b> でブローカー設定に定義<br>されていない場合にブローカーがレジストリー認証情報を読み<br>取る方法です。 <b>secret</b> (シークレットをブローカー namespace<br>で使用する) または <b>file</b> (マウントされたファイルを使用する) を<br>指定できます。 | Ν                                                                                |
| auth_name     | 読み取る必要があるレジストリー認証情報を格納しているシー<br>クレットまたはファイルの名前です。 <b>auth_type</b> が <b>secret</b> に<br>設定されている場合に使用されます。                                                                                    | N ( <b>auth_type</b> が<br><b>secret</b> または <b>file</b><br>に設定されている<br>に場合にのみ必要) |
| org           | イメージが含まれている namespace または組織です。                                                                                                    | Ν                                                                                |
| type          | レジストリーのタイプです。使用可能なアダプターは<br>mock、rhcc、openshift、dockerhub、および<br>local_openshift です。                                                                                                    | Y                                                                                |
| namespace     | <b>local_openshift</b> レジストリータイプの設定に使用する<br>namespace の一覧です。デフォルトでは、ユーザーは<br><b>openshift</b> を使用する必要があります。                                                                                  | Ν                                                                                |
| url           | イメージ情報を取得するために使用される URL です。これは、<br>RHCC の場合に広範囲に使用されます。 <b>dockerhub</b> タイプで<br>は、ハードコードされた URL が使用されます。                                                                                    | Ν                                                                                |
| fail_on_error | このレジストリーが失敗した場合にブートストラップ要求を失<br>敗させるかどうかを指定します。失敗させる場合、その他のレ<br>ジストリーの読み込みの実行を停止します。                                                                                                    | Ν                                                                                |
| white_list    | 許可されるイメージ名を定義するための正規表現の一覧です。<br>カタログへの APB の追加を許可するホワイトリストを作成する<br>必要があります。レジストリー内のすべての APB を取得する必<br>要がある場合は、最も許容度の高い正規表現である.*-apb\$ を<br>使用できます。詳細については、APB のフィルターリングを参<br>照してください。        | Ν                                                                                |

| フィールド      | 説明                                                                         | 必須 |
|------------|----------------------------------------------------------------------------|----|
| black_list | 許可できないイメージ名を定義するために使用される正規表現<br>の一覧です。詳細については、APB のフィルターリング を参照<br>してください。 | N  |
| images     | OpenShift Container レジストリーで使用されるイメージの一覧<br>です。                             | Ν  |

#### 8.4.1. 実稼働または開発

**実稼働**ブローカー設定は、Red Hat Container Catalog (RHCC) などの信頼できるコンテナーディストリ ビューションレジストリーを参照するように設計されています。

registry:
name: rhcc type: rhcc url: https://registry.redhat.io tag: v3.11 white\_list:
 - ".\*-apb\$"
type: local\_openshift name: localregistry namespaces:
 - openshift white\_list: []

開発ブローカー設定は、主にブローカーの開発作業に取り組む開発者によって使用されます。開発者設 定を有効にするには、レジストリー名を dev に設定し、broker セクションの dev\_broker フィールド を true に設定します。

registry: name: dev

broker: dev\_broker: true

8.4.2. レジストリー認証情報の保存

ブローカー設定は、ブローカーによるレジストリー認証情報の読み取り方法を決定します。レジスト リー認証情報は、registry セクションの user 値と pass 値から読み取ることができます。 以下は例に なります。

registry: - name: isv type: openshift url: https://registry.connect.redhat.com user: <user> pass: <password>

これらの認証情報にパブリックにアクセスできないようにするには、registry セクションの auth\_type

フィールドを secret または file タイプに設定します。secret タイプは、ブローカーの namespace から シークレットを使用するようにレジストリーを設定します。 一方、file タイプは、ボリュームとしてマ ウントされているシークレットを使用するようにレジストリーを設定します。

secret または file タイプを使用するには、以下を実行します。

 関連するシークレットには、username と password の値が定義されている必要があります。 シークレットを使用する場合は、openshift-ansible-service-broker namespace が存在してい ることを確認する必要があります。シークレットはこの namespace から読み取られるためで す。

たとえば、reg-creds.yamlファイルを作成します。

\$ cat reg-creds.yaml
--username: <user\_name>
password: <password>

2. このファイルから **openshift-ansible-service-broker** namespace にシークレットを作成しま す。

\$ oc create secret generic \
 registry-credentials-secret \
 --from-file reg-creds.yaml \
 -n openshift-ansible-service-broker

- 3. secret または file のどちらのタイプを使用するか選択します。
  - secret タイプを使用するには、以下を実行します。
    - a. ブローカー設定で、auth\_type を secret に、auth\_name をシークレットの名前に設定 します。

registry: - name: isv type: openshift url: https://registry.connect.redhat.com auth\_type: secret auth\_name: registry-credentials-secret

b. シークレットが置かれている namespace を設定します。

openshift: namespace: openshift-ansible-service-broker

- file タイプを使用するには、以下を実行します。
  - a. **asb** デプロイメント設定を編集し、ファイルを /tmp/registry-credentials/regcreds.yaml にマウントします。

\$ oc edit dc/asb -n openshift-ansible-service-broker

**containers.volumeMounts** セクションに、以下を追加します。

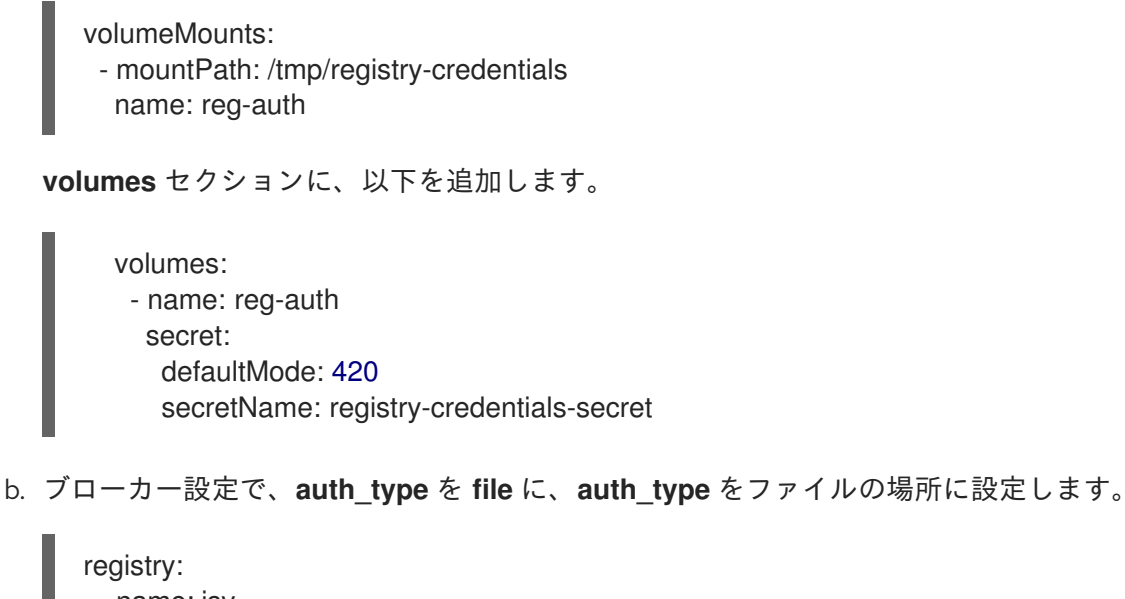

name: isv
 type: openshift
 url: https://registry.connect.redhat.com
 auth\_type: file
 auth\_name: /tmp/registry-credentials/reg-creds.yaml

## 8.4.3. APB のフィルターリング

APB は、ブローカー設定内のレジストリーベースに設定された white\_list または black\_list パラメー ターの組み合わせを使用して、イメージ名でフィルターリングできます。

これらはどちらもオプションの正規表現の一覧であり、特定のレジストリーで一致するものを判別できるように検出されたすべての APB に対して実行されます。

| 存在するパラメーター | 許可                                           | ブロック                       |
|------------|----------------------------------------------|----------------------------|
| ホワイトリストのみ  | 一覧の正規表現に一致。                                  | 一致しないすべての APB。             |
| ブラックリストのみ  | ー致しないすべての APB。                               | 一覧の正規表現に一致する APB。          |
| 両方とも存在する   | ホワイトリストの正規表現に一致<br>し、ブラックリストの正規表現に<br>一致しない。 | ブラックリストの正規表現に一致<br>する APB。 |
| なし         | レジストリーのどの APB も許可<br>されない。                   | レジストリーのすべての APB。           |

#### 表8.2 APB フィルターの動作

以下に例を示します。

ホワイトリストのみ

white\_list: - "foo.\*-apb\$" - "^my-apb\$" この場合は、**foo.\*-apb\$** と **my-apb** に一致する APB が許可されます。それ以外の APB はすべて拒否さ れます。

ブラックリストのみ

black\_list: - "bar.\*-apb\$" - "^foobar-apb\$"

この場合は、**bar.\*-apb\$** と **foobar-apb** に一致する APB がブロックされます。それ以外の APB はすべ て許可されます。

ホワイトリストとブラックリスト

white\_list: - "foo.\*-apb\$" - "^my-apb\$" black\_list: - "^foo-rootkit-apb\$"

ここでは、**foo-rootkit-apb** はホワイトリストに一致するにもかかわらず、ブラックリストによって明 確にブロックされます。 これは、ホワイトリストの一致が上書きされるためです。

そうでない場合は、foo.\*-apb\$ と my-apb に一致する APB のみが許可されます。

ブローカー設定の registry セクションのサンプル:

registry: - type: dockerhub name: dockerhub url: https://registry.hub.docker.com user: <user> pass: <password> org: <org> white\_list: - "foo.\*-apb\$" - "^my-apb\$" black\_list: - "bar.\*-apb\$" - "^foobar-apb\$"

8.4.4. モックレジストリー

モックレジストリーは、ローカルの APB 仕様を読み取る場合に便利です。イメージ仕様を検索するために外部のレジストリーにアクセスする代わりに、ローカル仕様の一覧を使用します。モックレジストリーを使用するには、レジストリーの名前を mock に設定します。

registry: - name: mock type: mock

8.4.5. Dockerhub レジストリー

**dockerhub** タイプを使用すると、DockerHub の特定の組織から APB を読み込むことができます。(例: ansibleplaybookbundle)。

```
registry:

- name: dockerhub

type: dockerhub

org: ansibleplaybookbundle

user: <user>

pass: <password>

white_list:

- ".*-apb$"
```

## 8.4.6. Ansible Galaxy レジストリー

**galaxy** タイプを使用すると、Ansible Galaxy から APB ロールを使用できます。また、オプションで組織を指定できます。

registry: - name: galaxy type: galaxy # Optional: # org: ansibleplaybookbundle runner: docker.io/ansibleplaybookbundle/apb-base:latest white\_list: - ".\*\$"

### 8.4.7. ローカルの OpenShift Container レジストリー

**local\_openshift** タイプを使用すると、OpenShift Container Platform クラスター内の OpenShift Container レジストリーから APB を読み込むことができます。公開された APB を検索する namespace を設定できます。

```
registry:

- type: local_openshift

name: lo

namespaces:

- openshift

white_list:

- ".*-apb$"
```

## 8.4.8. Red Hat Container Catalog レジストリー

**rhcc** タイプを使用すると、Red Hat Container Catalog (RHCC) レジストリーに公開された APB を読み 込むことができます。

registry: - name: rhcc type: rhcc url: https://registry.redhat.io white\_list: - ".\*-apb\$"

## 8.4.9. Red Hat Partner Connect レジストリー

Red Hat Container Catalog のサードパーティーのイメージは Red Hat Connect Partner Registry (https://registry.connect.redhat.com) から提供されます。**partner\_rhcc** タイプは、APB の一覧を取得 し、それらの仕様を読み込むためにブローカーを Partner Registry からブートストラップすることを要 求します。Partner Registry には、有効な Red Hat カスタマーポータルのユーザー名およびパスワード を使った、イメージをプルするための認証が必要です。

registry: - name: partner\_reg type: partner\_rhcc url: https://registry.connect.redhat.com user: <registry\_user> pass: <registry\_password> white\_list: - ".\*-apb\$"

Partner Registry には認証が必要なため、ブローカーを Partner Registry URL を使用するように設定するには以下の手動の手順も必要になります。

1. OpenShift Container Platform クラスターのすべてのノードで以下のコマンドを実行します。

# docker --config=/var/lib/origin/.docker \
 login -u <registry\_user> -p <registry\_password> \
 registry.connect.redhat.com

#### 8.4.10. Helm チャートレジストリー

helm タイプを使用して、Helm チャートリポジトリーから Helm チャートを使用することができます。

registry: - name: stable type: helm url: "https://kubernetes-charts.storage.googleapis.com" runner: "docker.io/automationbroker/helm-runner:latest" white\_list: \_ ".\*"

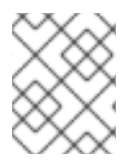

#### 注記

stable リポジトリーの多くの Helm チャートは OpenShift Container Platform での使用 には適さず、使用する場合はエラーを出して失敗します。

#### 8.4.11. API V2 Docker レジストリー

**apiv2** タイプを使用して、Docker レジストリー HTTP API V2 プロトコルを実装する docker レジスト リーからイメージを使用することができます。

registry: - name: <registry\_name> type: apiv2 url: <registry\_url> user: <registry-user> pass: <registry-password>
white\_list:
 - ".\*-apb\$"

イメージをプルするためにレジストリーで認証が必要な場合、以下のコマンドを既存クラスターのすべ てのノードで実行して達成できます。

\$ docker --config=/var/lib/origin/.docker login -u <registry-user> -p <registry-password> <registry\_url>

### 8.4.12. Quay Docker レジストリー

**quay** タイプを使用して、CoreOS Quay レジストリー に公開される APB をロードできます。認証トー クンが提供される場合、トークンがアクセスするように設定されたプライベートリポジトリーがロード されます。指定された組織のパブリックリポジトリーではロードするのにトークンは必要ありません。

registry: - name: quay\_reg type: quay url: https://quay.io token: <for\_private\_repos> org: <your\_org> white\_list: - ".\*-apb\$"

イメージをプルするために Quay レジストリーで認証が必要な場合、以下のコマンドを既存クラスターのすべてのノードで実行して達成できます。

\$ docker --config=/var/lib/origin/.docker login -u <registry-user> -p <registry-password> quay.io

#### 8.4.13. 複数のレジストリー

複数のレジストリーを使用して APB を論理的な組織に分割し、それらを同じブローカーから管理でき ます。レジスターには一意の空でない名前が必要です。一意の名前がない場合、サービスブローカーは 起動に失敗し、問題について警告するエラーメッセージを表示します。

registry: - name: dockerhub type: dockerhub org: ansibleplaybookbundle user: <user> pass: <password> white\_list: - ".\*-apb\$" - name: rhcc type: rhcc url: <rhcc\_url> white\_list: - ".\*-apb\$"

# 8.5. ブローカー認証

ブローカーは認証をサポートします。つまり、ブローカーに接続する際に、呼び出し側は各要求に対し て Basic Auth または Bearer Auth 認証情報を指定する必要があります。 curl を使用し、以下のように 簡単に実行できます。

-u <user\_name>:<password>

または

-h "Authorization: bearer <token>

上記をコマンドに指定します。サービスカタログをユーザー名とパスワードの組み合わせ、またはベア ラートークンが含まれるシークレットで設定する必要があります。

8.5.1. Basic 認証

Basic 認証の使用を有効にするには、ブローカー設定で以下を設定します。

| broker:         |
|-----------------|
| <br>auth:       |
| - type: basic 1 |
| enabled: true 2 |

type フィールドは使用する認証タイプを指定します。

2 enabled フィールドでは、特定の認証タイプを無効にすることができます。これにより、これを 無効にするために auth のセクション全体を削除する必要がなくなります。

8.5.1.1. デプロイメントテンプレートおよびシークレット

通常、ブローカーはデプロイメントテンプレートで ConfigMap を使用して設定されます。ファイル設 定と同様の方法で認証設定を指定できます。

以下は、デプロイメントテンプレート のサンプルになります。

auth:
 type: basic
 enabled: \${ENABLE\_BASIC\_AUTH}

Basic 認証の別の部分には、ブローカーに対して認証するために使用されるユーザー名とパスワードが 含まれます。Basic 認証の実装は別のバックエンドサービスでサポートされる可能性があるものの、現 時点でサポートされている実装は シークレット に対応します。シークレットは /var/run/asb\_auth の 場所にあるボリュームマウントで Pod に挿入される必要があります。これは、ブローカーがユーザー 名とパスワードを読み取る場所です。

デプロイメントテンプレートでは、シークレットが指定される必要があります。以下に例を示します。

apiVersion: v1
 kind: Secret
 metadata:
 name: asb-auth-secret
 namespace: openshift-ansible-service-broker

data: username: \${BROKER\_USER} password: \${BROKER\_PASS}

シークレットにはユーザー名とパスワードが含まれる必要があります。値は base64 エンコードである 必要があります。それらのエントリーの値を生成する最も簡単な方法として、**echo** および **base64** コ マンドを使用できます。

\$ echo -n admin | base64 1 YWRtaW4=

-n オプションは非常に重要になります。

このシークレットはボリュームマウントで Pod に挿入される必要があります。これはデプロイメント テンプレートでも設定されます。

spec: serviceAccount: asb containers: - image: \${BROKER\_IMAGE} name: asb imagePullPolicy: IfNotPresent volumeMounts: ... - name: asb-auth-volume

mountPath: /var/run/asb-auth

次に volumes セクションで、シークレットをマウントします。

volumes: ... - name: asb-auth-volume secret: secretName: asb-auth-secret

上記により、/var/run/asb-auth にボリュームマウントが作成されます。このボリュームには、asbauth-secret シークレットで作成されるユーザー名およびパスワードの2つのファイルがあります。

## 8.5.1.2. サービスカタログおよびブローカー通信の設定

ブローカーが Basic 認証を使用するように設定されているため、サービスカタログに対してブローカー との通信方法について指示する必要があります。これは、ブローカーリソースの authInfo セクション で実行できます。

以下は、サービスカタログで broker リソースを作成する例になります。spec はサービスカタログに対し、ブローカーがリッスンしている URL を示唆します。authInfo は認証情報を取得するために読み取る必要のあるシークレットを示唆します。

apiVersion: servicecatalog.k8s.io/v1alpha1 kind: Broker metadata: name: ansible-service-broker spec: url: https://asb-1338-openshift-ansible-service-broker.172.17.0.1.nip.io authInfo: basicAuthSecret: namespace: openshift-ansible-service-broker name: asb-auth-secret

サービスカタログの v0.0.17 以降、ブローカーのリソース設定は変更されています。

apiVersion: servicecatalog.k8s.io/v1alpha1 kind: ServiceBroker metadata: name: ansible-service-broker spec: url: https://asb-1338-openshift-ansible-service-broker.172.17.0.1.nip.io authInfo: basic: secretRef: namespace: openshift-ansible-service-broker name: asb-auth-secret

### 8.5.2. Bearer 認証

デフォルトで、認証が指定されていない場合、ブローカーはベアラートークン認証 (Bearer Auth) を使用します。Bearer 認証は Kubernetes **apiserver** ライブラリーから委任された認証を使用します。

この設定は、Kubernetes RBAC ロールおよびロールバインディングにより、URL 接頭辞へのアクセス を付与します。ブローカーは設定オプション cluster\_url を追加して url\_prefix を指定します。この値 はデフォルトで openshift-ansible-service-broker になります。

#### クラスターロールの例

| - apiVersion: authorization.k8s.io/v1                                       |
|-----------------------------------------------------------------------------|
| kind: ClusterRole                                                           |
| metadata:                                                                   |
| name: access-asb-role                                                       |
| rules:                                                                      |
| - nonResourceURLs: ["/ansible-service-broker", "/ansible-service-broker/*"] |
| verbs: ["get", "post", "put", "patch", "delete"]                            |

## 8.5.2.1. デプロイメントテンプレートおよびシークレット

以下は、サービスカタログが使用できるシークレットの作成例です。この例では、ロールの accessasb-role がすでに作成されていることを前提としています。また、デプロイメントテンプレート が使 用されています。

- apiVersion: v1
   kind: ServiceAccount
   metadata:
   name: ansibleservicebroker-client
   namespace: openshift-ansible-service-broker
- apiVersion: authorization.openshift.io/v1 kind: ClusterRoleBinding metadata:

name: ansibleservicebroker-client subjects: - kind: ServiceAccount name: ansibleservicebroker-client namespace: openshift-ansible-service-broker roleRef: kind: ClusterRole name: access-asb-role - apiVersion: v1 kind: Secret metadata: name: ansibleservicebroker-client annotations: kubernetes.io/service-account.name: ansibleservicebroker-client

type: kubernetes.io/service-account-token

上記の例ではサービスアカウントを作成し、アクセスを access-asb-role に付与し、サービスアカウン トトークンの シークレットを作成 します。

## 8.5.2.2. サービスカタログおよびブローカー通信の設定

ブローカーが Bearer 認証トークンを使用するように設定されているため、サービスカタログに対して ブローカーとの通信方法について指示する必要があります。これは、**broker** リソースの authInfo セク ションで実行できます。

以下は、サービスカタログで broker リソースを作成する例になります。spec はサービスカタログに対し、ブローカーがリッスンしている URL を示唆します。authInfo は認証情報を取得するために読み取る必要のあるシークレットを示唆します。

```
apiVersion: servicecatalog.k8s.io/v1alpha1
kind: ServiceBroker
metadata:
name: ansible-service-broker
spec:
url: https://asb.openshift-ansible-service-broker.svc:1338${BROKER_URL_PREFIX}/
authInfo:
bearer:
secretRef:
kind: Secret
namespace: openshift-ansible-service-broker
name: ansibleservicebroker-client
```

# 8.6. DAO 設定

| フィールド     |                            | 必須 |
|-----------|----------------------------|----|
| etcd_host | etcd ホストの URL です。          | Y  |
| etcd_port | etcd_host との通信時に使用するポートです。 | Y  |

## 8.7. ログ設定

| フィールド   | 説明                 | 必須 |
|---------|--------------------|----|
| logfile | ブローカーのログを書き込む場所です。 | Υ  |
| stdout  | ログを標準出力に書き込みます。    | Υ  |
| level   | ログ出力のレベルです。        | Υ  |
| color   | ログに色付けします。         | Y  |

# 8.8. OPENSHIFT 設定

| フィールド                       | 説明                                                             | 必須 |
|-----------------------------|----------------------------------------------------------------|----|
| host                        | OpenShift Container Platform ホストです。                            | Ν  |
| ca_file                     | 認証局ファイルの場所です。                                                  | Ν  |
| bearer_token_fil<br>e       | 使用するベアラートークンの場所です。                                             | Ν  |
| image_pull_poli<br>cy       | イメージをプルするタイミングです。                                              | Y  |
| namespace                   | ブローカーがデプロイされている namespace です。シークレッ<br>トを介して渡されるパラメーター値などに重要です。 | Y  |
| sandbox_role                | APB サンドボックス環境に対して指定するロールです。                                    | Υ  |
| keep_namespac<br>e          | APB の実行後に namespace を常に保持します。                                  | Ν  |
| keep_namespac<br>e_on_error | APB の実行でエラーが発生した後に namespace を保持します。                           | Ν  |

# 8.9. ブローカー設定

broker セクションでは、有効/無効にする機能をブローカーに指示します。また、完全な機能を有効に するファイルがディスク上のどこにあるかをブローカーに指示します。

| フィールド                  | 説明                             | デフォルト値 | 必須 |
|------------------------|--------------------------------|--------|----|
| dev_broker             | 開発ルートにアクセスできるようにします。           | false  | Ν  |
| launch_apb<br>_on_bind | バインドが no-op (無処理) になることを許可します。 | false  | Ν  |

| フィールド                    | 説明                                                                                 | デフォルト値                                       | 必須 |
|--------------------------|------------------------------------------------------------------------------------|----------------------------------------------|----|
| bootstrap_o<br>n_startup | ブローカーが起動時に自らをブートストラップできる<br>ようにします。APB を設定済みのレジストリーから取<br>得します。                    | false                                        | Ν  |
| recovery                 | etcd にある保留中のジョブを処理することによって、<br>ブローカーが自らをリカバリーできるようにします。                            | false                                        | Ν  |
| output_requ<br>est       | デバッグを容易に行えるように、ブローカーが要求の<br>受信時にそれをログファイルに出力できるようにしま<br>す。                         | false                                        | Ν  |
| ssl_cert_key             | TLS キーファイルがどこにあるかをブローカーに指示<br>します。これが設定されない場合、API サーバーは<br>ファイルの作成を試みます。           |                                              | Ν  |
| ssl_cert                 | TLS <b>.crt</b> ファイルがどこにあるかをブローカーに指示<br>します。これが設定されない場合、API サーバーは<br>ファイルの作成を試みます。 |                                              | Ν  |
| refresh_inte<br>rval     | レジストリーで新規イメージ仕様をクエリーする間隔<br>です。                                                    | "600s"                                       | Ν  |
| auto_escala<br>te        | ブローカーが APB の実行中にユーザーのパーミッショ<br>ンをエスカレーションできるようにします。                                | false                                        | Ν  |
| cluster_url              | ブローカーが予期する URL の接頭辞を設定します。                                                         | openshift-<br>ansible-<br>service-<br>broker | Ν  |

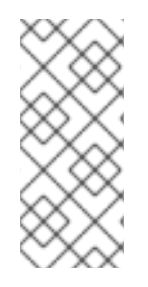

## 注記

非同期バインドおよびバインド解除は実験的な機能であり、デフォルトではサポートされておらず、有効にされていません。非同期バインドがない場合に

**launch\_apb\_on\_bind** を **true** に設定すると、バインドアクションがタイムアウトになり、再試行が実行されます。これはパラメーターの異なる同じバインド要求であるため、ブローカーは 409 Conflicts で処理します。

8.10. シークレット設定

**secrets** セクションでは、ブローカーの namespace のシークレットとブローカーが実行する APB 間の 関連付けを作成します。ブローカーは、これらのルールに従って実行中の APB にシークレットをマウ ントします。 これにより、ユーザーはシークレットを使用して、パラメーターをカタログやユーザーに 公開せずに渡すことができます。

このセクションは一覧の形式であり、各エントリーは以下の構造を持ちます。

| フィールド    | 説明                                                                                                    | 必須 |
|----------|----------------------------------------------------------------------------------------------------|----|
| title    | ルールのタイトルです。表示と出力の目的でのみ使用されま<br>す。                                                                                   | Y  |
| apb_name | 指定されたシークレットに関連付けられる APB の名前です。こ<br>れは完全修飾名 ( <b><registry_name>-<image_name></image_name></registry_name></b> ) です。 | Y  |
| secret   | パラメーターをプルするシークレットの名前です。                                                                                             | Y  |

create\_broker\_secret.py ファイルをダウンロードし、これを使用して、この設定セクションの作成と フォーマットを行うことができます。

secrets:title: Database credentialssecret: db\_credsapb\_name: dh-rhscl-postgresql-apb

# 8.11. プロキシー環境での実行

プロキシー化された OpenShift Container Platform クラスター内で OAB を実行する場合は、その中心 的な概念を理解し、外部ネットワークアクセスに使用するプロキシーのコンテキストで検討することが 重要です。

概要として、ブローカー自体はクラスター内で Pod として実行されます。そのレジスターの設定方法 に応じて外部ネットワークにアクセスする必要があります。

8.11.1. レジストリーアダプターのホワイトリスト

ブローカーの設定済みレジストリーアダプターは、正常にブートストラップしてリモートの APB マニフェストを読み込むために、外部レジスターと通信できなければなりません。これらの要求はプロキシー経由で実行できますが、プロキシーでは必要なリモートホストにアクセスできるようにする必要があります。

必要なホワイトリスト化されたホストの例:

| レジストリーアダプターのタイプ | ホワイトリスト化されたホスト                       |
|-----------------|--------------------------------------|
| rhcc            | registry.redhat.io、access.redhat.com |
| dockerhub       | docker.io                            |

#### 8.11.2. Ansible を使用したプロキシー環境でのブローカーの設定

初期インストール時に OpenShift Container Platform クラスターがプロキシーの環境下で実行されるように設定した場合 (グローバルプロキシーオプションの設定 を参照)、OAB はデプロイ時に以下を実行します。

• クラスター全体のプロキシー設定を自動的に継承する

• cidr フィールドおよび serviceNetworkCIDR を含む必要な NO\_PROXY 一覧を生成する

それ以外の設定は必要ありません。

#### 8.11.3. プロキシー環境でのブローカーの手動設定

クラスターのグローバルプロキシーオプションが初期インストール時またはブローカーのデプロイ前に 設定されていない場合や、グローバルプロキシー設定を変更した場合、ブローカーの外部アクセスにつ いてプロキシー経由で手動で設定する必要があります。

 OABをプロキシー環境で実行する前に HTTP プロキシーの使用 を確認し、クラスターがプロ キシー環境で実行されるように適切に設定されていることを確認してください。 とくに、クラスターは内部クラスター要求をプロキシー処理しないように設定されている必要 があります。通常、これは以下の NO\_PROXY 設定を使用して設定されます。

.cluster.local,.svc,<serviceNetworkCIDR\_value>,<master\_IP>,<master\_domain>,.default

その他の必要な NO\_PROXY 設定も追加する必要があります。詳細については、NO\_PROXY の設定 を参照してください。

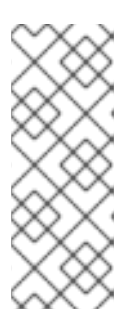

#### 注記

バージョンなしまたは v1 の APB をデプロイするブローカーは、**172.30.0.1** も **NO\_PROXY** の一覧に追加する**必要があります**。v2 より前の APB は、シーク レットの交換ではなく、**exec** HTTP 要求を使用して実行中の APB Pod から認証 情報を抽出しました。実験的なプロキシーサポートがあるブローカーを OpenShift Container Platform 3.9 より前のクラスターで実行していない限り、 この点を心配する必要はおそらくありません。

2. ブローカーの DeploymentConfig を cluster-admin 権限を持つユーザーとして編集します。

\$ oc edit dc/asb -n openshift-ansible-service-broker

- 3. 以下の環境変数を設定します。
  - HTTP\_PROXY
  - HTTPS\_PROXY
  - NO\_PROXY

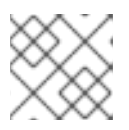

注記

詳細については、Pod でのプロキシー環境変数の設定 を参照してください。

4. 更新内容を保存した後、変更を有効にするために OAB のデプロイメント設定を再デプロイしま す。

\$ oc rollout latest dc/asb -n openshift-ansible-service-broker

#### 8.11.4. Pod でのプロキシー環境変数の設定

一般に、APB Pod 自体もプロキシー経由の外部アクセスを必要とします。ブローカーは、自らにプロ

キシー設定があることを認識すると、生成する APB Pod にこれらの環境変数を透過的に適用します。 APB 内で使用されるモジュールが環境変数経由でプロキシー設定に従う限り、APB もこれらの設定に 基づいて動作します。

最後に、APB によって生成されたサービスもプロキシー経由の外部ネットワークアクセスを必要とする 場合があります。APB は、それ自体の実行環境でこのようなサービスを検出した場合にこれらの環境変 数を明示的に設定するように作成されている**必要があります**。 そうでない場合には、クラスターオペ レーターが必要なサービスを変更してそれらを環境に組み込む必要があります。

# 第9章 ホストの既存クラスターへの追加

# 9.1. ホストの追加

scaleup.yml Playbook を実行して新規ホストをクラスターに追加できます。この Playbook はマスター をクエリーし、新規ホストの新規証明書を生成し、配布してから、設定 Playbook を新規ホストにのみ 実行します。scaleup.yml Playbook を実行する前に、前提条件となる ホストの準備 手順をすべて完了 してください。

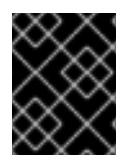

## 重要

scaleup.yml の Playbook は新規ホストの設定のみを設定します。マスターサービスの NO\_PROXY の更新やマスターサービスの再起動は行いません。

scaleup.yml Playbook を実行するには、現在のクラスター設定を表す既存のインベントリーファイル (/etc/ansible/hosts など) が必要です。以前に atomic-openshift-installer コマンドを使用してインス トールを実行した場合は、~/.config/openshift/hosts を調べて、インストーラーによって生成された 最新のインベントリーファイルを見つけ、そのファイルをインベントリーファイルとして使用すること ができます。このファイルは必要に応じて変更することができます。後で ansible-playbook を実行す る際に -i を使用して、そのファイルの場所を指定する必要があります。

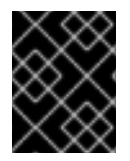

#### 重要

ノードの推奨の最大数については、クラスターの最大値 のセクションを参照してください。

#### 手順

1. openshift-ansible パッケージを更新して最新の Playbook を取得します。

# yum update openshift-ansible

2. /etc/ansible/hosts ファイルを編集し、new\_<host\_type> を [OSEv3:children] セクションに 追加します。たとえば、新規ノードホストを追加するには、new\_nodes を追加します。

新規マスターホストを追加するには、new\_masters を追加します。

3. [new\_<host\_type>] セクションを作成して、新規ホストのホスト情報を指定します。以下の新 規ノードの追加例で示されているように、既存のセクションと同じ様にこのセクションを フォーマットします。

#### [nodes] master[1:3].example.com

node1.example.com openshift\_node\_group\_name='node-config-compute' node2.example.com openshift\_node\_group\_name='node-config-compute' infra-node1.example.com openshift\_node\_group\_name='node-config-infra' infra-node2.example.com openshift\_node\_group\_name='node-config-infra'

<sup>[</sup>OSEv3:children] masters nodes new\_nodes

[new\_nodes] node3.example.com openshift\_node\_group\_name='node-config-infra'

その他のオプションについては、ホスト変数の設定を参照してください。

新規マスターを追加する場合は、[new\_masters] セクションと [new\_nodes] セクションの両 方にホストを追加して、新規マスターホストが OpenShift SDN の一部となるようにします。

[masters] master[1:2].example.com

[new\_masters] master3.example.com

[nodes] master[1:2].example.com

node1.example.com openshift\_node\_group\_name='node-config-compute' node2.example.com openshift\_node\_group\_name='node-config-compute' infra-node1.example.com openshift\_node\_group\_name='node-config-infra' infra-node2.example.com openshift\_node\_group\_name='node-config-infra'

[new\_nodes] master3.example.com

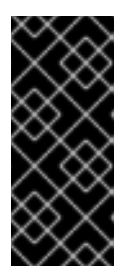

#### 重要

マスターホストに node-role.kubernetes.io/infra=true ラベルを付け、それ以外 に専用インフラストラクチャーノードがない場合は、エントリーに openshift\_schedulable=true を追加してホストにスケジュール可能であること を示すマークを明示的に付ける必要もあります。そうしないと、レジストリー Pod とルーター Pod をどこにも配置できなくなります。

Playbook ディレクトリーに切り替え、openshift\_node\_group.yml Playbook を実行します。インベントリーファイルがデフォルトの /etc/ansible/hosts 以外の場所にある場合は、-i オプションで場所を指定します。

\$ cd /usr/share/ansible/openshift-ansible
\$ ansible-playbook [-i /path/to/file] \
 playbooks/openshift-master/openshift\_node\_group.yml

これにより、新規ノードグループの ConfigMap が作成され、最終的にホスト上のノードの設定ファイルが作成されます。

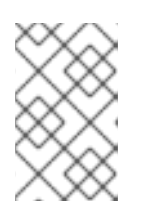

#### 注記

**openshift\_node\_group.yaml** Playbook を実行すると、新規ノードのみが更新されます。クラスター内の既存ノードを更新するために実行することはできません。

- 5. scaleup.yml Playbook を実行します。インベントリーファイルがデフォルトの /etc/ansible/hosts 以外の場所にある場合は、-i オプションで場所を指定します。
  - ノードを追加する場合は、以下を指定します。

\$ ansible-playbook [-i /path/to/file] \
 playbooks/openshift-node/scaleup.yml

• マスターを追加する場合は、以下を実行します。

\$ ansible-playbook [-i /path/to/file] \
 playbooks/openshift-master/scaleup.yml

6. EFK スタックをクラスターにデプロイしている場合は、ノードラベルを **logging-infra**fluentd=true に設定します。

# oc label node/new-node.example.com logging-infra-fluentd=true

- 7. Playbook の実行後に、インストールの検証を行います。
- [new\_<host\_type>] セクションで定義したホストを適切なセクションに移動します。このよう にホストを移動することで、このインベントリーファイルを使用するその後の Playbook の実行 で、正しくノードが処理されるようになります。[new\_<host\_type>] セクションは空のままに できます。たとえば、新規ノードを追加する場合は、以下のように指定します。

### [nodes]

master[1:3].example.com

node1.example.com openshift\_node\_group\_name='node-config-compute' node2.example.com openshift\_node\_group\_name='node-config-compute' node3.example.com openshift\_node\_group\_name='node-config-compute' infra-node1.example.com openshift\_node\_group\_name='node-config-infra' infra-node2.example.com openshift\_node\_group\_name='node-config-infra'

[new\_nodes]

# 9.2. ETCD ホストの既存クラスターへの追加

etcd scaleup Playbook を実行して新規 etcd ホストを追加することができます。この Playbook は、マ スターをクエリーし、新規ホストの新規証明書を生成してこれを配布し、設定 Playbook を新規ホスト にのみ実行します。etcd scaleup.yml Playbook を実行する前に、前提条件となる ホストの準備 の手順 をすべて完了してください。

 答告

 これらの手順により、Ansible インベントリーの設定がクラスターと同期されます。ローカルの変更が Ansible インベントリーに表示されていることを確認します。

etcd ホストを既存クラスターに追加するには、以下を実行します。

1. openshift-ansible パッケージを更新して最新の Playbook を取得します。

# yum update openshift-ansible

 /etc/ansible/hosts ファイルを編集し、new\_<host\_type> を [OSEv3:children] グループに、 ホストを new\_<host\_type> グループに追加します。たとえば、新規 etcd を追加するに は、new\_etcd を追加します。

[OSEv3:children] masters nodes etcd new\_etcd [etcd] etcd1.example.com etcd2.example.com

[new\_etcd] etcd3.example.com

Playbook ディレクトリーに切り替え、openshift\_node\_group.yml Playbook を実行します。インベントリーファイルがデフォルトの /etc/ansible/hosts 以外の場所にある場合は、-i オプションで場所を指定します。

\$ cd /usr/share/ansible/openshift-ansible
\$ ansible-playbook [-i /path/to/file] \
 playbooks/openshift-master/openshift\_node\_group.yml

これにより、新規ノードグループの ConfigMap が作成され、最終的にホスト上のノードの設定 ファイルが作成されます。

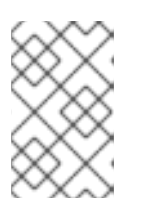

#### 注記

**openshift\_node\_group.yaml** Playbook を実行すると、新規ノードのみが更新されます。クラスター内の既存ノードを更新するために実行することはできません。

4. etcd **scaleup.yml** Playbook を実行します。インベントリーファイルがデフォルトの **/etc/ansible/hosts** 以外の場所にある場合は、**-i** オプションで場所を指定します。

\$ ansible-playbook [-i /path/to/file] \
playbooks/openshift-etcd/scaleup.yml

5. Playbook が正常に完了したら、インストールの検証を行います。

# 9.3. 共存する ETCD での既存のマスターの置き換え

マシンを別のデータセンターに移行し、割り当てられているネットワークと IP が変更される場合に は、以下の手順を実行します。

1. プライマリー etcd および マスター ノードをバックアップします。

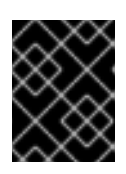

#### 重要

etcd のバックアップ の説明にあるように、/etc/etcd/ ディレクトリーがバック アップされていることを確認します。

- 2. 置き換えるマスターの数だけ、新規マシンをプロビジョニングします。
- 3. クラスターを追加するか、または展開します。たとえば、etcd が共存するマスターを3つ追加 する場合には、マスターノード3つに拡張します。

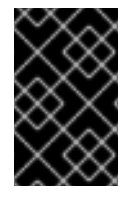

## 重要

OpenShift Container Platform バージョン 3.11の初期リリースについては、**scaleup.yml** Playbook は etcd をスケールアップしません。これは OpenShift Container Platform 3.11.59 以降で修正されています。

- a. マスター を追加します。このプロセスのステップ3で、**[new\_masters]** と **[new\_nodes]** に新 規データセンターのホストを追加して、openshift\_node\_group.yml Playbook を実行し、マス ターの scaleup.yml Playbook を実行します。
- b. 同じホストを etcd セクションに配置して、etcd scaleup.yml Playbook を実行し、 etcd scaleup.yml Playbook を実行します。
- c. ホストが追加されたことを確認します。

# oc get nodes

d. マスターホストの IP が追加されたことを確認します。

# oc get ep kubernetes

e. etcd が追加されたことを確認します。ETCDCTL\_APIの値は、使用するバージョンにより異なります。

# source /etc/etcd/etcd.conf
# ETCDCTL\_API=2 etcdctl --cert-file=\$ETCD\_PEER\_CERT\_FILE --keyfile=\$ETCD\_PEER\_KEY\_FILE \
 --ca-file=/etc/etcd/ca.crt --endpoints=\$ETCD\_LISTEN\_CLIENT\_URLS member list

- f. /etc/origin/master ディレクトリーから、インベントリーファイルの最初に記載されている新 規マスターホストに、/etc/origin/master/ca.serial.txt をコピーします。デフォルトでは、こ れは /etc/ansible/hosts です。
  - 1. etcd ホストを削除します。
- g. **/etc/etcd/ca** ディレクトリーを、インベントリーファイルの最初に記載されている新規 etcd ホストにコピーします。デフォルトでは、これは **/etc/ansible/hosts** です。
- h. master-config.yaml ファイルから以前の etcd クライアントを削除します。

# grep etcdClientInfo -A 11 /etc/origin/master/master-config.yaml

i. マスターを再起動します。

# master-restart api
# master-restart controllers

j. クラスターから以前の etcd メンバーを削除します。ETCDCTL\_API の値は、使用するバー ジョンにより異なります。

| <pre># source /etc/etcd/etcd.conf # ETCDCTL_API=2 etcdctlcert-file=\$ETCD_PEER_CERT_FILEkey- file=\$ETCD_PEER_KEY_FILE \    ca-file=/etc/etcd/ca.crtendpoints=\$ETCD_LISTEN_CLIENT_URLS member list</pre> |
|----------------------------------------------------------------------------------------------------|
| k. 上記のコマンドの出力から ID を取得して、この ID で以前のメンバーを削除します。                                                                                                    |
| # etcdctlcert-file=\$ETCD_PEER_CERT_FILEkey-file=\$ETCD_PEER_KEY_FILE \<br>ca-file=/etc/etcd/ca.crtendpoints=\$ETCD_LISTEN_CLIENT_URL member remove<br>1609b5a3a078c227                                   |
| l. etcd Pod 定義を削除し、古い etcd ホストで etcd サービスを停止します。                                                                                                    |
| # mkdir -p /etc/origin/node/pods-stopped<br># mv /etc/origin/node/pods/* /etc/origin/node/pods-stopped/                                                                                                   |
| 1. 定義ファイルを静的 Pod のディレクトリー /etc/origin/node/pods から移動して、古いマ<br>スター API およびコントローラーサービスをシャットダウンします。                                                                                                    |
| <pre># mkdir -p /etc/origin/node/pods/disabled # mv /etc/origin/node/pods/controller.yaml /etc/origin/node/pods/disabled/:</pre>                                                                          |
| 2. ネイティブのインストールプロセス時にデフォルトでロードバランサーとしてインストー<br>ルされていた、マスターノードを、HA プロキシー設定から削除します。                                                                                                    |
| 3. マシンの使用を停止します。                                                                                                    |
| m. etcd Pod 定義を削除し、ホストを再起動して、削除されるマスターでノードサービスを停止し<br>ます。                                                                                                    |
| <pre># mkdir -p /etc/origin/node/pods-stopped # mv /etc/origin/node/pods/* /etc/origin/node/pods-stopped/ # reboot</pre>                                                                                  |

n. ノードリソースを削除します。

# oc delete node

# 9.4. ノードの移行

優先される方法およびノードのサービスが実行され、スケーリングされる方法により、ノードを個別 に、またはグループ (2、5、10 など) に移行することができます。

- 1. 移行するノードについては、新規データセンターでのノードの使用のために新規の仮想マシン をプロビジョニングします。
- 2. 新規ノードを追加するには、インフラストラクチャーを拡大します。新規ノードのラベルが適切に設定されており、新規 API サーバーがロードバランサーに追加され、トラフィックを適切に送信していることを確認します。
- 3. 評価し、縮小します。

a. 現在のノード (古いデータセンター内にある) に スケジュール対象外 のマークを付けます。

- b. ノードの退避 を実行し、ノード上の Pod が他のノードにスケジュールされるようにしま す。
- c. 退避したサービスが新規ノードで実行されていることを確認します。
- 4. ノードを削除します。
  - a. ノードが空であり、実行中のプロセスがないことを確認します。
  - b. サービスを停止するか、またはノードを削除します。

# 第10章 デフォルトのイメージストリームとテンプレートの追加

## 10.1. 概要

x86\_64 アーキテクチャーのサーバーに OpenShift Container Platform をインストールしている場合、 クラスターには Red Hat が提供する イメージストリーム および テンプレート の便利なセットが含まれ ます。これにより、開発者は新規アプリケーションを簡単に作成することができます。 デフォルト で、クラスターインストール プロセスは、すべてのユーザーが表示アクセスを持つデフォルトのグロー バルプロジェクトである openshift プロジェクトにこれらのセットを自動的に作成します。

IBM POWER アーキテクチャーのサーバーに OpenShift Container Platform をインストールしている場合には、イメージストリーム および テンプレート をクラスターに追加することができます。

# 10.2. サブスクリプションタイプ別のサービス

お使いの Red Hat アカウントのアクティブなサブスクリプションに応じて、以下のイメージストリーム とテンプレートのセットが Red Hat によって提供され、サポートされます。サブスクリプションの詳細 については、Red Hat の営業担当者にお問い合わせください。

### 10.2.1. OpenShift Container Platform サブスクリプション

アクティブな OpenShift Container Platform **サブスクリプション**により、イメージストリームとテン プレートのコアのセットが提供され、サポートされます。これには以下のテクノロジーが含まれます。

| 型          | Technology                                                                                              |
|------------|----------------------------------------------------------------------------------------------------|
| 言語とフレームワーク | <ul> <li>.NET Core</li> <li>Node.js</li> <li>Perl</li> <li>PHP</li> <li>Python</li> <li>Ruby</li> </ul> |
| データベース     | <ul> <li>MariaDB</li> <li>MongoDB</li> <li>MySQL</li> <li>PostgreSQL</li> </ul>                         |
| ミドルウェアサービス | <ul> <li>Red Hat JBoss Web Server(Tomcat)</li> <li>Red Hat Single Sign-on</li> </ul>                    |

| 型      | Technology                                        |
|--------|---------------------------------------------------|
| 他のサービス | <ul> <li>Jenkins</li> <li>Jenkins スレーブ</li> </ul> |

10.2.2. xPaaS ミドルウェアアドオンサブスクリプション

xPaaS ミドルウェアイメージのサポートは、xPaaS 製品ごとに提供されるサブスクリプションである xPaaS ミドルウエアアドオンサブスクリプション で提供されます。お使いのアカウントで該当するサ ブスクリプションがアクティブになっている場合は、以下のテクノロジーのイメージストリームとテン プレートが提供され、サポートされます。

| <br>型      | Technology                                                                                                    |
|------------|----------------------------------------------------------------------------------------------------|
| ミドルウェアサービス | <ul> <li>Red Hat JBoss A-MQ</li> <li>Red Hat JBoss BPM Suite Intelligent Process Server</li> <li>Red Hat JBoss BRMS Decision Server</li> <li>Red Hat JBoss Data Grid</li> <li>Red Hat JBoss EAP</li> <li>Red Hat Fuse on OpenShift</li> <li>Red Hat JBoss Data Virtualization</li> </ul> |

# 10.3. 操作を始める前に

このトピックのタスクの実行を検討する前に、以下のいずれかを実行してこれらのイメージストリーム とテンプレートが OpenShift Container Platform クラスターにすでに登録されているかどうかを確認し てください。

- Web コンソールにログインして Add to Project をクリックします。
- CLIを使用して openshift プロジェクト用のイメージストリームとテンプレートの一覧を表示 します。

\$ oc get is -n openshift \$ oc get templates -n openshift

デフォルトのイメージストリームとテンプレートが削除または変更されている場合は、このトピックに 従ってデフォルトのオブジェクトを各自で作成できます。そうしない場合は、以下の指示に従う必要は ありません。

# 10.4. 前提条件

デフォルトのイメージストリームとテンプレートを作成する前に、以下を確認してください。

- 統合コンテナーイメージレジストリー サービスが OpenShift Container Platform インストール にデプロイされている必要があります。
- oc create コマンドを cluster-admin 権限で実行できる必要があります。 このコマンドは、デフォルトの openshift プロジェクト で動作するためです。
- openshift-ansible RPM パッケージがインストールされている必要があります。手順については、ソフトウェアの前提条件を参照してください。
- IBM POWER8 または IBM POWER9 サーバーでのオンプレミスインストールの場合、openshift namespace に registry.redhat.ioの シークレットを作成します。
- イメージストリームとテンプレートが含まれているディレクトリーのシェル変数を定義します。これにより、以降のセクションで使用するコマンドが大幅に短くなります。これを実行するには、以下を行います。
  - x86\_64 サーバーでのクラウドインストールおよびオンプレミスインストールの場合は、以下のようになります。

\$ IMAGESTREAMDIR="/usr/share/ansible/openshiftansible/roles/openshift\_examples/files/examples/x86\_64/image-streams"; \ XPAASSTREAMDIR="/usr/share/ansible/openshiftansible/roles/openshift\_examples/files/examples/x86\_64/xpaas-streams"; \ XPAASTEMPLATES="/usr/share/ansible/openshiftansible/roles/openshift\_examples/files/examples/x86\_64/xpaas-templates"; \ DBTEMPLATES="/usr/share/ansible/openshiftansible/roles/openshift\_examples/files/examples/x86\_64/db-templates"; \ QSTEMPLATES="/usr/share/ansible/openshiftansible/roles/openshift\_examples/files/examples/x86\_64/db-templates"; \ QSTEMPLATES="/usr/share/ansible/openshiftansible/roles/openshift\_examples/files/examples/x86\_64/db-templates"; \

● IBM POWER8 または IBM POWER9 サーバーでのオンプレミスインストールの場合は、以下の ようになります。

IMAGESTREAMDIR="/usr/share/ansible/openshift-

ansible/roles/openshift\_examples/files/examples/ppc64le/image-streams"; \

DBTEMPLATES="/usr/share/ansible/openshift-

ansible/roles/openshift\_examples/files/examples/ppc64le/db-templates"; \

QSTEMPLATES="/usr/share/ansible/openshift-

ansible/roles/openshift\_examples/files/examples/ppc64le/quickstart-templates"

# 10.5. OPENSHIFT CONTAINER PLATFORM イメージのイメージストリー ムの作成

ノードホストが Red Hat Subscription Manager を使用してサブスクライブされていて、Red Hat Enterprise Linux (RHEL) 7 ベースのイメージを使用したイメージストリームのコアセットを使用する必 要がある場合には、以下を実行します。

\$ oc create -f \$IMAGESTREAMDIR/image-streams-rhel7.json -n openshift

または、CentOS7ベースのイメージを使用するイメージストリームのコアセットを作成するには、以下を実行します。

\$ oc create -f \$IMAGESTREAMDIR/image-streams-centos7.json -n openshift

CentOSと RHEL の両方のイメージストリームセットは同じ名前なので、両方を作成することはできま せん。両方のイメージストリームセットをユーザーが使用できるようにするには、一方のセットを別の プロジェクトに作成するか、いずれかのファイルを編集し、イメージストリームの名前を一意の名前に 変更します。

# 10.6. XPAAS ミドルウェアイメージのイメージストリームの作成

xPaaS ミドルウェアイメージストリームは、JBoss EAP、JBoss JWS、JBoss A-MQ、Red Hat Fuse on OpenShift、Decision Server、JBoss Data Virtualization、および JBoss Data Grid のイメージを 提供します。それらのイメージは、提供されるテンプレートを使用してこれらのプラットフォームのア プリケーションを作成するために使用できます。

xPaaS ミドルウェアイメージストリームセットを作成するには、以下を実行します。

\$ oc create -f \$XPAASSTREAMDIR/jboss-image-streams.json -n openshift

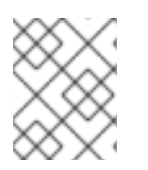

## 注記

これらのイメージストリームによって参照されるイメージにアクセスするには、該当する xPaaS ミドルウェアサブスクリプションが必要です。

10.7. データベースサービステンプレートの作成

データベースサービステンプレートを使用すると、他のコンポーネントで利用できるデータベースイ メージを簡単に実行できます。データベース (MongoDB、MySQL、および PostgreSQL) ごとに、2 つのテンプレートが定義されています。

1つのテンプレートはコンテナー内の一時ストレージを使用します。つまり、保存データは Pod の移動 などによってコンテナーが再起動されると失われます。 このテンプレートは、デモ目的にのみ使用して ください。

もう1つのテンプレートは永続ボリュームをストレージに使用しますが、OpenShift Container Platform インストールに 永続ボリューム が設定されている必要があります。

データベーステンプレートのコアセットを作成するには、以下を実行します。

\$ oc create -f \$DBTEMPLATES -n openshift

テンプレートを作成したら、ユーザーは各種のテンプレートを簡単にインスタンス化し、データベース デプロイメントにすばやくアクセスできるようになります。

**10.8.** インスタントアプリケーションおよびクイックスタートテンプレートの作成

インスタントアプリケーションおよびクイックスタートテンプレートでは、実行中のアプリケーション のオブジェクトの完全なセットを定義します。これらには以下が含まれます。

- GitHub パブリックリポジトリーにあるソースからアプリケーションをビルドするためのビル ド設定
- ビルド後にアプリケーションイメージをデプロイするための デプロイメント設定
- アプリケーション Pod に負荷分散を提供する サービス
アプリケーションに外部アクセスを提供する ルート

いくつかのテンプレートでは、アプリケーションがデータベース操作を実行できるように、データベー スデプロイメントとサービスも定義します。

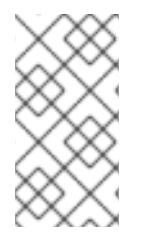

## 注記

データベースを定義するテンプレートでは、一時ストレージを使用してデータベースコ ンテンツを格納します。データベース Pod が何らかの理由で再起動されると、データ ベースの全データが失われてしまうので、これらのテンプレートはデモ目的でのみ使用 する必要があります。

これらのテンプレートを使用すると、ユーザーは、OpenShift Container Platform で提供される各種の 言語イメージを使用する完全なアプリケーションを簡単にインスタンス化できます。また、インストー ル時にテンプレートのパラメーターをカスタマイズし、サンプルリポジトリーではなく独自のリポジト リーからソースがビルドされるようにできます。 つまり、これは新規アプリケーションのビルドの単純 な開始点となります。

コアのインスタントアプリケーションおよびクイックスタートテンプレートを作成するには、以下を実行します。

\$ oc create -f \$QSTEMPLATES -n openshift

各種の xPaaS ミドルウェア製品 (JBoss EAP、JBoss JWS、JBoss A-MQ、Red Hat Fuse on OpenShift、Decision Server、および JBoss Data Grid) を使用するアプリケーションを作成するため のテンプレートのセットも用意されています。 このテンプレートセットを登録するには、以下を実行します。

\$ oc create -f \$XPAASTEMPLATES -n openshift

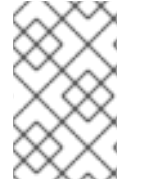

#### 注記

xPaaS ミドルウェアテンプレートには、xPaaS ミドルウェアイメージストリーム が必要 です。 さらに、xPaaS ミドルウェアイメージストリームには、該当する xPaaS ミドル ウェアサブスクリプションが必要です。

#### 注記

データベースを定義するテンプレートでは、一時ストレージを使用してデータベースコ ンテンツを格納します。データベース Pod が何らかの理由で再起動されると、データ ベースの全データが失われてしまうので、これらのテンプレートはデモ目的でのみ使用 する必要があります。

### 10.9. 次のステップ

これらのアーティファクトを作成したら、開発者は Web コンソール にログインし、テンプレートから の作成 フローを実行できるようになります。任意のデータベースまたはアプリケーションテンプレート を選択し、現在のプロジェクトで実行するデータベースサービスまたはアプリケーションを作成できま す。一部のアプリケーションテンプレートでは独自のデータベースサービスも定義することに注意して ください。

サンプルアプリケーションはすべて、SOURCE\_REPOSITORY\_URL パラメーター値が示すように、テ ンプレートのデフォルトの参照先である GitHub リポジトリーからビルドされます。これらのリポジト リーはフォークすることができ、テンプレートから作成する際にフォークを SOURCE\_REPOSITORY\_URLパラメーター値として指定できます。これにより、開発者は独自のアプ リケーションの作成を試行することができます。

開発者は、開発者ガイドの インスタントアプリおよびクイックスタートテンプレートの使用 セクショ ンでこれらの手順を確認できます。

# 第11章 カスタム証明書の設定

# 11.1. 概要

管理者は、OpenShift Container Platform API のパブリックホスト名および Web コンソール 用のカス タム提供証明書を設定できます。この設定は、クラスターインストール の実行時か、またはインストー ル後に行うことができます。

# 11.2. 証明書チェーンの設定

証明書チェーンが使用される場合、すべての証明書は単一の名前付き証明書ファイルに手動で連結され る必要があります。これらの証明書は、以下の順序で配置する必要があります。

- OpenShift Container Platform マスターホスト証明書
- 中間 CA 証明書
- ルート CA 証明書
- サードパーティー証明書

この証明書チェーンを作成するには、証明書を共通ファイルに連結します。各証明書にこのコマンドを 実行し、これらの証明書が以前に定義した順序で配置されていることを確認します。

\$ cat <certificate>.pem >> ca-chain.cert.pem

# 11.3. インストール時のカスタム証明書の設定

クラスターインストールの実行時に、カスタム証明書はインベントリーファイルで設定可能な openshift\_master\_named\_certificates パラメーターと openshift\_master\_overwrite\_named\_certificates パラメーターを使用して設定できます。詳細 は、Ansible を使用したカスタム証明書の設定 を参照してください。

#### カスタム証明書の設定パラメーター

openshift\_master\_overwrite\_named\_certificates=true 1 openshift\_master\_named\_certificates=[{"certfile": "/path/on/host/to/crt-file", "keyfile": "/path/on/host/to/key-file", "names": ["public-master-host.com"], "cafile": "/path/on/host/to/ca-file"}] 2 openshift\_hosted\_router\_certificate={"certfile": "/path/on/host/to/app-crt-file", "keyfile": "/path/on/host/to/app-key-file", "cafile": "/path/on/host/to/app-ca-file"} 3

**openshift\_master\_named\_certificates** パラメーターの値を指定した場合は、このパラメーター を **true** に設定します。

2 マスター API 証明書 をプロビジョニングします。必要な場合は、certFile パラメーターに指定された証明書ファイル用に、証明書チェーンの形成に必要なファイルをすべて連結します。

3 ルーターのワイルドカード証明書 をプロビジョニングします。

以下は、マスター API 証明書のパラメーターの例です。

openshift\_master\_overwrite\_named\_certificates=true

<sup>1</sup> 

openshift\_master\_named\_certificates=[{"names": ["master.148.251.233.173.nip.io"], "certfile": "/home/cloud-user/master.148.251.233.173.nip.io.cert.pem", "keyfile": "/home/cloud-user/master.148.251.233.173.nip.io.key.pem", "cafile": "/home/cloud-user/master-bundle.cert.pem"}]

以下は、ルーターワイルドカード証明書のパラメーターの例です。

openshift\_hosted\_router\_certificate={"certifile": "/home/cloud-user/starapps.148.251.233.173.nip.io.cert.pem", "keyfile": "/home/cloud-user/starapps.148.251.233.173.nip.io.key.pem", "cafile": "/home/cloud-user/ca-chain.cert.pem"}

# 11.4. WEB コンソールまたは CLI 用のカスタム証明書の設定

Web コンソールおよび CLI 用のカスタム証明書は、マスター設定ファイル の servingInfo セクションで 指定できます。

- servingInfo.namedCertificates セクションでは、Web コンソール用のカスタム証明書を指定 します。
- servingInfo セクションでは、CLI およびその他の API 呼び出し用のカスタム証明書を指定します。

この方法で複数の証明書を設定し、それぞれの証明書を 複数のホスト名、複数のルーター、または OpenShift Container Platform イメージレジストリー に関連付けることができます。

デフォルトの証明書は、namedCertificates のほかにも servingInfo.certFile および servingInfo.keyFile 設定セクションに設定する必要があります。

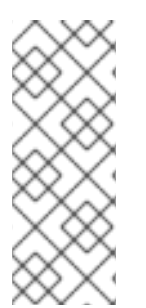

# 注記

namedCertificates セクションは、/etc/origin/master/master-config.yaml ファイル の masterPublicURL および oauthConfig.assetPublicURL 設定に関連付けられたホス ト名についてのみ設定する必要があります。masterURL に関連付けられたホスト名にカ スタム提供証明書を使用すると、インフラストラクチャーコンポーネントが内部の masterURL ホストを使用してマスター API と通信しようとするため、TLS エラーが発 生します。

# カスタム証明書の設定

```
servingInfo:
logoutURL: ""
masterPublicURL: https://openshift.example.com:8443
publicURL: https://openshift.example.com:8443/console/
bindAddress: 0.0.0.0:8443
bindNetwork: tcp4
certFile: master.server.crt 1
clientCA: ""
keyFile: master.server.key 2
maxRequestsInFlight: 0
requestTimeoutSeconds: 0
namedCertificates:
- certFile: wildcard.example.com.crt 3
keyFile: wildcard.example.com.key 4
```

names: - "openshift.example.com" metricsPublicURL: "https://metrics.os.example.com/hawkular/metrics"

CLI およびその他の API 呼び出し用の証明書ファイルへのパス。

CLI およびその他の API 呼び出しのキーファイルへのパス。

3 OpenShift Container Platform API および Web コンソールのパブリックホスト名の証明書ファイ ルへのパス。必要な場合は、certFile パラメーターに指定された証明書ファイル用に、証明書 チェーンの形成に必要なファイルをすべて連結します。

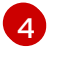

OpenShift Container Platform API および Web コンソールのパブリックホスト名のキーファイル へのパスです。

#### **Ansible インベントリーファイル** (デフォルトでは /etc/ansible/hosts) の

openshift\_master\_cluster\_public\_hostname パラメーターと **openshift\_master\_cluster\_hostname** パ ラメーターは異なっていなければなりません。これらが同じであると、名前付き証明書が失敗し、証明 書の再インストールが必要になります。

# Native HA with External LB VIPs
openshift\_master\_cluster\_hostname=internal.paas.example.com
openshift\_master\_cluster\_public\_hostname=external.paas.example.com

OpenShift Container Platform で DNS を使用する方法の詳細は、DNS のインストールの前提条件 を参照してください。

この方法では、OpenShift Container Platform によって生成される自己署名証明書を利用して、必要に応じて信頼できるカスタム証明書を個々のコンポーネントに追加できます。

内部インフラストラクチャーの証明書は自己署名のままであることに注意してください。これは一部の セキュリティーチームや PKI チームから不適切な使用法と見なされる場合があります。ただし、これら の証明書を信頼するクライアントはクラスター内のその他のコンポーネントだけであるため、これに伴 うリスクは最小限です。 外部のユーザーとシステムはすべて、信頼できるカスタム証明書を使用しま す。

相対パスは、マスター設定ファイルの場所に基づいて解決されます。設定の変更が反映されるように サーバーを再起動します。

# 11.5. カスタムマスターホスト証明書の設定

OpenShift Container Platform の外部ユーザーとの信頼できる接続を容易にするために、**Ansible イン** ベントリーファイル (デフォルトでは /etc/ansible/hosts) の openshift\_master\_cluster\_public\_hostname パラメーターで指定されたドメイン名に一致する名前付 き証明書をプロビジョニングできます。

この証明書は Ansible がアクセスできるディレクトリーに置き、以下のように Ansible インベントリーファイルにパスを追加する必要があります。

openshift\_master\_named\_certificates=[{"certfile": "/path/to/console.ocp-c1.myorg.com.crt", "keyfile": "/path/to/console.ocp-c1.myorg.com.key", "names": ["console.ocp-c1.myorg.com"]}]

パラメーター値は以下のようになります。

- certfile は、OpenShift Container Platform カスタムマスター API 証明書を含むファイルへのパ スです。
- keyfile は、OpenShift Container Platform カスタムマスター API 証明書キーを含むファイルへのパスです。
- names は、クラスターのパブリックホスト名です。

ファイルパスは、Ansible が実行されるシステムにとってローカルでなければなりません。証明書はマ スターホストにコピーされ、**/etc/origin/master** ディレクトリー内にデプロイされます。

レジストリーのセキュリティーを保護する場合、サービスのホスト名と IP アドレスをレジストリーの サーバー証明書に追加します。SAN (Subject Alternative Name) には以下の情報が含まれている必要が あります。

2つのサービスホスト名。

docker-registry.default.svc.cluster.local docker-registry.default.svc

サービス IP アドレス。
 以下に例を示します。

172.30.252.46

以下のコマンドを使ってコンテナーイメージレジストリーのサービス IP アドレスを取得します。

oc get service docker-registry --template='{{.spec.clusterIP}}'

パブリックホスト名。

docker-registry-default.apps.example.com

以下のコマンドを使ってコンテナーイメージレジストリーのパブリックホスト名を取得しま す。

oc get route docker-registry --template '{{.spec.host}}'

たとえば、サーバー証明書には以下のような SAN の詳細が記載されるはずです。

X509v3 Subject Alternative Name:

DNS:docker-registry-public.openshift.com, DNS:docker-registry.default.svc, DNS:docker-registry.default.svc.cluster.local, DNS:172.30.2.98, IP Address:172.30.2.98

# 11.6. デフォルトルーター用のカスタムワイルドカード証明書の設定

OpenShift Container Platform のデフォルトルーターをデフォルトのワイルドカード証明書を使って設定できます。デフォルトのワイルドカード証明書を使用すると、OpenShift Container Platform にデプロイされているアプリケーションでカスタム証明書を使用せずにデフォルトの暗号化を簡単に使用することができます。

注記

デフォルトのワイルドカード証明書の使用は、非実稼働環境でのみ推奨されます。

デフォルトのワイルドカード証明書を設定するには、\*.<app\_domain >で有効な証明書をプロビジョニ ングします。ここで、<app\_domain> は、Ansible インベントリーファイル (デフォルトでは /etc/ansible/hosts)の openshift\_master\_default\_subdomainの値です。プロビジョニングが完了し たら、証明書、キー、CA 証明書ファイルを Ansible ホストに置き、以下の行を Ansible インベントリー ファイルに追加します。

openshift\_hosted\_router\_certificate={"certfile": "/path/to/apps.c1-ocp.myorg.com.crt", "keyfile": "/path/to/apps.c1-ocp.myorg.com.key", "cafile": "/path/to/apps.c1-ocp.myorg.com.ca.crt"}

以下に例を示します。

openshift\_hosted\_router\_certificate={"certifile": "/home/cloud-user/starapps.148.251.233.173.nip.io.cert.pem", "keyfile": "/home/cloud-user/starapps.148.251.233.173.nip.io.key.pem", "cafile": "/home/cloud-user/ca-chain.cert.pem"}

パラメーター値は以下のようになります。

- certfile は、OpenShift Container Platform ルーターのワイルドカード証明書が含まれるファイルへのパスです。
- keyfile は、OpenShift Container Platform ルーターワイルドカード証明書キーが含まれるファ イルへのパスです。
- cafile は、このキーと証明書のルート CA を含むファイルへのパスです。中間 CA を使用している場合は、中間 CA とルート CA の両方がこのファイルに含まれている必要があります。

これらの証明書ファイルを OpenShift Container Platform クラスターで初めて使用する場合は、 Playbook ディレクトリーに切り替え、Ansible **deploy\_router.yml** Playbook を実行し、これらのファイ ルを OpenShift Container Platform 設定ファイルに追加します。この Playbook は、証明書ファイルを /etc/origin/master/ ディレクトリーに追加します。

# ansible-playbook [-i /path/to/inventory] \
 /usr/share/ansible/openshift-ansible/playbooks/openshift-hosted/deploy\_router.yml

これらの証明書を使用するのが初めてでない場合、既存の証明書を変更するか、期限切れの証明書を置き換える場合などは、Playbook ディレクトリーに切り替え、以下の Playbook を実行します。

ansible-playbook /usr/share/ansible/openshift-ansible/playbooks/redeploy-certificates.yml

# 注記

この Playbook を実行する場合は、証明書名を変更しないでください。証明書名を変更した場合は、新規証明書の場合と同様に Ansible **deploy\_cluster.yml** Playbook を再実行してください。

# 11.7. イメージレジストリー用のカスタム証明書の設定

OpenShift Container Platform イメージレジストリーは、ビルドとデプロイメントを容易にする内部 サービスです。レジストリーとの通信の大部分は、OpenShift Container Platform の内部コンポーネン

トによって処理されます。そのため、レジストリーサービス自体が使用する証明書を置き換える必要は ありません。

ただし、デフォルトでは、レジストリーは、外部のシステムとユーザーがイメージのプルとプッシュを 実行できるルートを使用します。内部の自己署名証明書を使用する代わりに、外部ユーザーに提供され るカスタム証明書を使用してre-encrypt ルートを使用することができます。

これを設定するには、コードの以下の行を、Ansible インベントリーファイル (デフォルトは /etc/ansible/hosts ファイルの [OSEv3:vars] セクションに追加します。レジストリールートで使用す る証明書を指定します。

openshift hosted registry routehost=registry.apps.c1-ocp.myorg.com openshift hosted registry routecertificates={"certfile": "/path/to/registry.apps.c1-ocp.myorg.com.crt", "keyfile": "/path/to/registry.apps.c1-ocp.myorg.com.key", "cafile": "/path/to/registry.apps.c1ocp.myorg.com-ca.crt"} 2

openshift\_hosted\_registry\_routetermination=reencrypt 3

レジストリーのホスト名です。

cacert、cert、および key ファイルの場所です。

- certfile は、OpenShift Container Platform レジストリー証明書を含むファイルへのパスで す。
- keyfile は、OpenShift Container Platform レジストリーの証明書キーを含むファイルへの パスです。
- cafile は、このキーと証明書のルート CA を含むファイルへのパスです。中間 CA を使用 している場合は、中間 CA とルート CA の両方がこのファイルに含まれている必要があり ます。

暗号化を実行する場所を指定します。

- edge ルーターで暗号化を終了し、送信先から提供される新規の証明書で再暗号化するに は、 reencrypt に設定し、re-encrypt ルートを指定します。
- 送信先で暗号化を終了するには、passthrough に設定します。トラフィックは送信先で復 号化されます。

# 11.8. ロードバランサー用のカスタム証明書の設定

OpenShift Container Platform クラスターでデフォルトのロードバランサーか、またはエンタープライ ズレベルのロードバランサーを使用している場合、カスタム証明書の使用により、パブリックに署名さ れたカスタム証明書を使って Web コンソールと API を外部で利用できるようにし、既存の内部証明書 を内部のエンドポイント用に残しておくことができます。

カスタム証明書をこの方法で使用するように OpenShift Container Platform を設定するには、以下を実 行します。

1. マスター設定ファイルの servingInfo セクションを編集します。

servingInfo: logoutURL: "" masterPublicURL: https://openshift.example.com:8443

publicURL: https://openshift.example.com:8443/console/ bindAddress: 0.0.0.0:8443 bindNetwork: tcp4 certFile: master.server.crt clientCA: "" keyFile: master.server.key maxRequestsInFlight: 0 requestTimeoutSeconds: 0 namedCertificates: - certFile: wildcard.example.com.crt 1 keyFile: wildcard.example.com.key 2 names: - "openshift.example.com"

metricsPublicURL: "https://metrics.os.example.com/hawkular/metrics"

OpenShift Container Platform API および Web コンソールのパブリックホスト名の証明書 ファイルへのパス。必要な場合は、certFile パラメーターに指定された証明書ファイル用 に、証明書チェーンの形成に必要なファイルをすべて連結します。

OpenShift Container Platform API および Web コンソールのパブリックホスト名のキー ファイルへのパスです。

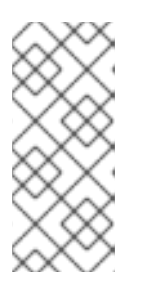

# 注記

**masterPublicURL** および oauthConfig.assetPublicURL 設定に関連付けられた ホスト名についてのみ namedCertificates セクションを設定しま す。masterURL に関連付けられたホスト名にカスタム提供証明書を使用する と、インフラストラクチャーコンポーネントが内部の masterURL ホストを使用 してマスター API と通信しようとするため、TLS エラーが発生します。

Ansible インベントリーファイル (デフォルトでは /etc/ansible/hosts) で
 openshift\_master\_cluster\_public\_hostname と openshift\_master\_cluster\_hostname のパ
 ラメーターを指定します。これらの値は異なっていなければなりません。同じ値を指定した場
 合、名前付き証明書が失敗します。

# Native HA with External LB VIPs
openshift\_master\_cluster\_hostname=paas.example.com 1
openshift master cluster public hostname=public.paas.example.com 2

SSL パススルー用に設定された内部ロードバランサーの FQDN です。

カスタム (パブリック) 証明書を使用する外部ロードバランサーの FQDN です。

お使いのロードバランサー環境に固有の情報については、お使いのプロバイダーについての OpenShift Container Platform リファレンスアーキテクチャー と Custom Certificate SSL Termination (Production) を参照してください。

# 11.9. カスタム証明書の変更およびクラスターへの組み込み

カスタムマスターおよびカスタムルーター証明書を既存の OpenShift Container Platform クラスターで 変更できます。

# 11.9.1. カスタムマスター証明書の変更およびクラスターへの組み込み

カスタム証明書を変更するには、以下を実行します。

- 1. Ansible インベントリーファイルを編集して openshift\_master\_overwrite\_named\_certificates=true を設定します。
- 2. openshift master named certificates パラメーターを使用して証明書へのパスを指定しま す。

openshift master overwrite named certificates=true openshift\_master\_named\_certificates=[{"certfile": "/path/on/host/to/crt-file", "keyfile": "/path/on/host/to/key-file", "names": ["public-master-host.com"], "cafile": "/path/on/host/to/cafile"}]

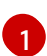

マスター API 証明書 へのパスです。必要な場合は、certFile パラメーターに指定された証 明書ファイル用に、証明書チェーンの形成に必要なファイルをすべて連結します。

3. Playbook ディレクトリーに切り替え、以下の Playbook を実行します。

ansible-playbook /usr/share/ansible/openshift-ansible/playbooks/redeploy-certificates.yml

- 4. 名前付き証明書を使用する場合:
  - a. 各マスターノードの master-config.yaml ファイルで 証明書パラメーター を更新します。
  - b. 変更を有効にするために OpenShift Container Platform マスターサービスを再起動しま す。

# master-restart api # master-restart controllers

11.9.2. カスタムルーター証明書の変更およびクラスターへの組み込み

カスタムルーター証明書を変更し、これを組み込むには、以下を実行します。

1. Ansible インベントリーファイルを編集して openshift master overwrite named certificates=true を設定します。

2. openshift hosted router certificate パラメーターを使用して証明書へのパスを指定します。

openshift\_master\_overwrite\_named\_certificates=true openshift\_hosted\_router\_certificate={"certfile": "/path/on/host/to/app-crt-file", "keyfile": "/path/on/host/to/app-key-file", "cafile": "/path/on/host/to/app-ca-file"}

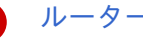

- ルーターワイルドカード証明書 へのパスです。
- 3. Playbook ディレクトリーに切り替え、以下の Playbook を実行します。

\$ cd /usr/share/ansible/openshift-ansible \$ ansible-playbook playbooks/openshift-hosted/redeploy-router-certificates.yml

# 11.10. 他のコンポーネントでのカスタム証明書の使用

ロギングやメトリクスなどのその他のコンポーネントでカスタム証明書を使用する方法について は、Certificate Management を参照してください。

# 第12章 証明書の再デプロイ

# 12.1. 概要

OpenShift Container Platform は、以下のコンポーネントで証明書を使用してセキュアな接続を提供します。

- マスター (API サーバーとコントローラー)
- etcd
- ノード
- レジストリー
- ルーター

インストーラーによって提供される Ansible Playbook を使用すると、クラスター証明書の有効期限を自 動的にチェックできます。これらの証明書を自動的にバックアップしたり、再デプロイしたりするため の Playbook も提供されます。 これらの Playbook を使用すると、一般的な証明書エラーを修正できま す。

証明書の再デプロイのユースケースとして以下が考えられます。

- インストーラーによって誤ったホスト名が検出され、そのことがすぐに判明しなかった。
- 証明書の有効期限が切れており、証明書を更新する必要がある。
- 新しい CA があり、その CA を代わりに使用する証明書を作成する。

# 12.2. 証明書の有効期限のチェック

インストーラーを使用して、設定可能な日数内に有効期限が切れる証明書に関する警告やすでに有効期限が切れた証明書に関する通知を受け取ることができます。証明書の有効期限切れ Playbook では、 Ansible の **openshift\_certificate\_expiry** ロールが使用されます。

ロールによって検査される証明書には、以下が含まれます。

- マスターおよびノードサービス証明書
- etcd シークレットのルーターおよびレジストリーサービス証明書
- マスター、ノード、ルーター、レジストリー、および cluster-admin ユーザーの kubeconfig ファイル
- etcd 証明書 (組み込み証明書を含む)

すべての OpenShift TLS 証明書の有効期限を一覧表示する 方法を説明します。

12.2.1. ロール変数

openshift\_certificate\_expiry ロールは、以下の変数を使用します。

#### 表12.1コア変数

| 変数名                                           | デフォルト値      | 説明                                              |
|-----------------------------------------------|-------------|-------------------------------------------------|
| openshift_certificate_expiry_config<br>_base  | /etc/origin | OpenShift Container Platform 基本設定<br>ディレクトリーです。 |
| openshift_certificate_expiry_warnin<br>g_days | 365         | 現在を起点として指定された日数内に有<br>効期限が切れる証明書にフラグを付けま<br>す。  |
| openshift_certificate_expiry_show_<br>all     | いいえ         | 正常な (期限切れや警告のない) 証明書を<br>結果に組み込みます。             |

#### 表12.2 オプションの変数

| 変数名                                                   | デフォルト値                                                         | 説明                                                                                 |
|-------------------------------------------------------|----------------------------------------------------------------|------------------------------------------------------------------------------------|
| openshift_certificate_expiry_gener<br>ate_html_report | いいえ                                                            | 有効期限切れのチェック結果に関する<br>HTML レポートを生成します。                                              |
| openshift_certificate_expiry_html_r<br>eport_path     | \$HOME/cert-<br>expiry-<br>report.yyyymm<br>ddTHHMMSS.ht<br>ml | HTML レポートを保存するための完全パ<br>ス。デフォルトは、ホームディレクト<br>リーとレポートファイルのタイムスタン<br>プ接尾辞の設定になります。   |
| openshift_certificate_expiry_save_j<br>son_results    | いいえ                                                            | 有効期限のチェック結果を JSON ファイ<br>ルとして保存します。                                                |
| openshift_certificate_expiry_json_r<br>esults_path    | \$HOME/cert-<br>expiry-<br>report.yyyymm<br>ddTHHMMSS.js<br>on | JSON レポートを保存するための完全パ<br>スです。デフォルトは、ホームディレク<br>トリーとレポートファイルのタイムスタ<br>ンプ接尾辞の設定になります。 |

### 12.2.2. 証明書の有効期限切れ Playbook の実行

OpenShift Container Platform インストーラーは、**openshift\_certificate\_expiry** ロールのさまざまな設 定セットを使用して証明書の有効期限切れ Playbook のサンプルー式を提供します。

これらの Playbook は、クラスターを表す インベントリーファイル と一緒に使用する必要があります。 最適な結果を得るには、**ansible-playbook** に **-v** オプションを指定して実行します。

**easy-mode.yaml** のサンプル Playbook を使用すると、ロールアウトを仕様に合わせて調整する前に試 すことができます。この Playbook は以下を実行します。

- JSON レポートと定型化された HTML レポートを **\$HOME** ディレクトリーに生成します。
- ほぼ常に結果が得られるように警告期間を長い期間に設定します。
- すべての証明書(正常であるかどうかを問わず)を結果に組み込みます。

Playbook ディレクトリーに切り替え、easy-mode.yaml Playbook を実行します。

- \$ cd /usr/share/ansible/openshift-ansible
- $s ansible-playbook -v -i < inventory_file> \$ 
  - playbooks/openshift-checks/certificate\_expiry/easy-mode.yaml

#### 他のサンプル Playbook

その他のサンプル Playbook も **/usr/share/ansible/openshift-ansible/playbooks/certificate\_expiry/** ディレクトリーから直接実行できます。

#### 表12.3 他のサンプル Playbook

| ファイル名                                   | 使用方法                                                        |
|-----------------------------------------|-------------------------------------------------------------|
| default.yaml                            | <b>openshift_certificate_expiry</b> ロールのデフォル<br>トの動作を生成します。 |
| html_and_json_default_paths.yaml        | HTML および JSON アーティファクトをデフォルト<br>のパスに生成します。                  |
| longer_warning_period.yaml              | 有効期限切れの警告期間を 1500 日に変更します。                                  |
| longer-warning-period-json-results.yaml | 有効期限切れの警告期間を 1500 日に変更し、結果を<br>JSON ファイルとして保存します。           |

これらのサンプル Playbook を実行するには、以下を実行します。

- \$ cd /usr/share/ansible/openshift-ansible
- \$ ansible-playbook -v -i <inventory\_file> \
- playbooks/openshift-checks/certificate\_expiry/<playbook>

# 12.2.3. 出力形式

上述のように、チェックレポートは2つの形式で出力できます。機械の解析に適した JSON 形式と簡単にスキミングできる定型化された HTML ページを使用できます。

#### HTML レポート

インストーラーには、HTML レポートのサンプルが付属しています。以下のファイルをブラウザーで開いて表示できます。

/usr/share/ansible/openshift-ansible/roles/openshift\_certificate\_expiry/examples/cert-expiry-report.html

#### JSON レポート

保存された JSON の結果には、data と summary の 2 つの最上位レベルのキーがあります。

data キーは、キーが検査された各ホストの名前で、値が該当する各ホストで識別された証明書の チェック結果であるハッシュです。

summary キーは、以下の条件に当てはまる証明書の合計数をまとめたハッシュです。

• クラスター全体で検査済み

- 問題なし
- 設定された警告期間内に有効期限が切れる
- すでに有効期限が切れている

完全な JSON レポートのサンプルについては、/usr/share/ansible/openshiftansible/roles/openshift\_certificate\_expiry/examples/cert-expiry-report.json を参照してください。

JSON データのサマリーでは、さまざまなコマンドラインツールを使用して警告や有効期限を簡単に チェックできます。たとえば、grep を使用して summary という語を検索し、一致した箇所の後ろの 2 行を出力できます (**-A2**)。

\$ grep -A2 summary \$HOME/cert-expiry-report.yyyymmddTHHMMSS.json "summary": { "warning": 16, "expired": 0

また、jq ツールが使用可能な場合は、このツールを使用して特定の値を選択できます。以下の最初の2 つの例は、warning または expired のいずれかの値を選択する方法を示しています。3 つ目の例は、両 方の値を一度に選択する方法を示しています。

\$ jq '.summary.warning' \$HOME/cert-expiry-report.yyyymmddTHHMMSS.json 16

\$ jq '.summary.expired' \$HOME/cert-expiry-report.yyyymmddTHHMMSS.json 0

\$ jq '.summary.warning,.summary.expired' \$HOME/cert-expiry-report.yyyymmddTHHMMSS.json 16 0

# 12.3. 証明書の再デプロイ

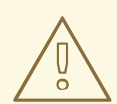

警告

Playbookを再デプロイメントすると、コントロールプレーンサービスの再起動 に、クラスターのダウンタイムが発生する可能性があります。あるサービスでエ ラーが発生すると、Playbookが失敗し、クラスターの正常性に影響する可能性が あります。Playbookが失敗した場合は、問題を手動で解決し、Playbookを再起動 する必要がある場合があります。Playbookは、すべてのタスクを順次終了して成 功する必要があります。

該当するすべてのホストにマスター、etcd、ノード、レジストリーまたはルーター証明書を再デプロイ するには、以下の Playbook を使用します。現在の CA を使用してこれらすべての証明書を一度に再デ プロイすることも、特定のコンポーネント用の証明書のみを再デプロイすることも、新しく生成された CA またはカスタム CA 自体を再デプロイすることもできます。 証明書の有効期限切れ Playbook と同様に、これらの Playbook はクラスターを表す インベントリーファイル を使用して実行する必要があります。

とくにインベントリーでは、すべてのホスト名と IP アドレスが現在のクラスター設定に一致するよう に、以下の変数でそれらを指定するか、または上書きする必要があります。

- openshift\_public\_hostname
- openshift\_public\_ip
- openshift\_master\_cluster\_hostname
- openshift\_master\_cluster\_public\_hostname

以下のコマンドを実行すると、必要な Playbook が利用できるようになります。

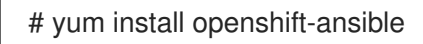

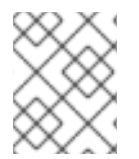

# 注記

再デプロイ中に自動生成された証明書の有効性 (有効期限が切れるまでの日数) も Ansible で設定できます。証明書の有効性の設定 を参照してください。

# 注記

OpenShift Container Platform CA および etcd 証明書の有効期限は 5 年です。署名付きの OpenShift Container Platform 証明書の有効期限は 2 年です。

# **12.3.1.** 現行の **OpenShift Container Platform** および **etcd CA** を使用したすべての証明 書の再デプロイ

**redeploy-certificates.yml** Playbook は、OpenShift Container Platform CA 証明書を再生成**しません**。 新しいマスター、etcd、ノード、レジストリー、およびルーター証明書は、新規の証明書に署名するために現在の CA 証明書を使用して作成されます。

これには、以下の順次の再起動も伴います。

- etcd
- マスターサービス
- ノードサービス

現行の OpenShift Container Platform CA を使用してマスター、etcd、およびノード証明書を再デプロ イするには、Playbook に切り替え、この Playbook を実行し、インベントリーファイルを指定します。

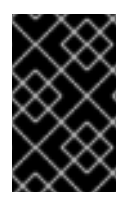

#### 重要

OpenShift Container Platform CA が **openshift-master/redeploy-openshift-ca.yml** Playbook で再デプロイされた場合、**-e openshift\_redeploy\_openshift\_ca=true** をこの コマンドに追加する必要があります。

12.3.2. 新規またはカスタムの OpenShift Container Platform CA の再デプロイ

**openshift-master/redeploy-openshift-ca.yml** Playbook は、新規の CA 証明書を生成し、クライアン トの **kubeconfig** ファイルとノードの信頼できる CA のデータベース (CA-trust) を含むすべてのコン ポーネントに更新されたバンドルを配布することによって OpenShift Container Platform CA 証明書を 再デプロイします。

これには、以下の順次の再起動も伴います。

- マスターサービス
- ノードサービス
- docker

さらに、証明書を再デプロイする際には、OpenShift Container Platform によって生成される CA を使用する代わりに、カスタム CA 証明書 を指定することもできます。

マスターサービスが再起動すると、レジストリーとルーターは、再デプロイされなくてもマスターと引き続き通信できます。 これは、マスターの提供証明書が同一であり、レジストリーとルーターの CA が 依然として有効であるためです。

新たに生成される CA またはカスタム CA を再デプロイするには、以下を実行します。

1. カスタム CA を使用する場合は、インベントリーファイルに以下の変数を設定します。現在の CA を使用する場合は、この手順を省略します。

# Configure custom ca certificate # NOTE: CA certificate will not be replaced with existing clusters. # This option may only be specified when creating a new cluster or # when redeploying cluster certificates with the redeploy-certificates # playbook. openshift\_master\_ca\_certificate={'certfile': '</path/to/ca.crt>', 'keyfile': '</path/to/ca.key>'}

CA 証明書が中間 CA によって発行された場合、CA が子の証明書を検証できるように、バンド ルされた証明書に完全なチェーン (中間証明書とルート証明書) が含まれている必要がありま す。

以下に例を示します。

\$ cat intermediate/certs/intermediate.cert.pem \
 certs/ca.cert.pem >> intermediate/certs/ca-chain.cert.pem

- 2. Playbook ディレクトリーに切り替え、ご自身のイベントリーファイルを指定して、openshiftmaster/redeploy-openshift-ca.yml Playbook を実行します。
  - \$ cd /usr/share/ansible/openshift-ansible
    \$ ansible-playbook -i <inventory\_file> \
     playbooks/openshift-master/redeploy-openshift-ca.yml

新規の OpenShift Container Platform CA が導入されている場合、新規の CA によって署名され た証明書をすべてのコンポーネントに再デプロイする必要がある場合にはいつでも redeploycertificates.yml Playbook を使用できます。

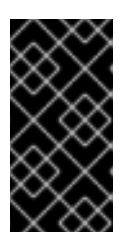

#### 重要

新規 OpenShift Container Platform CA が有効にされた後に redeploycertificates.yml Playbook を使用する場合、-e openshift\_redeploy\_openshift\_ca=true を Playbook コマンドに追加する必要 があります。

# 12.3.3. 新規 etcd CA の再デプロイ

**openshift-etcd/redeploy-ca.yml** Playbook は、新規 CA 証明書を生成し、すべての etcd ピアとマス タークライアントに更新したバンドルを配布することによって etcd CA 証明書を再デプロイします。

これには、以下の順次の再起動も伴います。

- etcd
- マスターサービス

新たに生成された etcd CA を再デプロイするには、以下を実行します。

1. **openshift-etcd/redeploy-ca.yml** Playbook を実行し、インベントリーファイルを指定します。

\$ cd /usr/share/ansible/openshift-ansible \$ ansible-playbook -i <inventory\_file> \ playbooks/openshift-etcd/redeploy-ca.yml

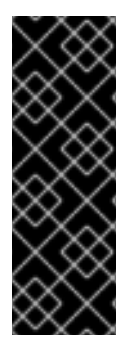

# 重要

**playbooks/openshift-etcd/redeploy-ca.yml** Playbookの初回実行後に、CA 記号を含む 圧縮バンドルは /**etc/etcd/etcd\_ca.tgz** に永続化されます。CA 記号は新規 etcd 証明書の 生成に必要です。そのため、それらがバックアップされていることが重要になります。

Playbook が再度実行されたときの予防措置として、ディスク上のこのバンドルが上書き されないようになっています。Playbook を再度実行するには、バンドルをこのパスから バックアップして移動してから Playbook を実行します。

新規 etcd CA が導入されている場合、新規 CA によって署名された証明書を etcd ピアとマスタークラ イアントに再デプロイする必要がある場合にはいつでも openshift-etcd/redeploy-certificates.yml Playbook を使用できます。または、redeploy-certificates.yml Playbook を使用して、etcd ピアとマス タークライアントに加えて、OpenShift Container Platform コンポーネントの証明書も再デプロイでき ます。

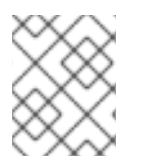

# 注記

etcd 証明書の再デプロイにより、serial がすべてのマスターホストにコピーされる可能 性があります。

12.3.4. マスターおよび Web コンソール証明書の再デプロイ

**openshift-master/redeploy-certificates.yml** Playbook は、マスター証明書と Web コンソール証明書 を再デプロイします。これには、マスターサービスの順次の再起動も伴います。

マスター証明書と Web コンソール証明書を再デプロイするには、Playbook ディレクトリーに移動し、 インベントリーファイルを指定してこの Playbook を実行します。

\$ cd /usr/share/ansible/openshift-ansible \$ ansible-playbook -i <inventory\_file> \ playbooks/openshift-master/redeploy-certificates.yml

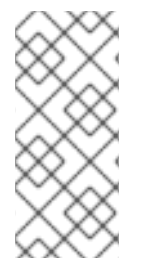

# 注記

名前付き証明書を使用する場合には、各マスターノードの master-config.yaml ファイル で 証明書パラメーター を更新します。必要な場合は、certFile パラメーターに指定され た証明書ファイル用に、証明書チェーンの形成に必要なファイルをすべて連結します。

次に、OpenShift Container Platform マスターサービスを再起動して変更を適用します。

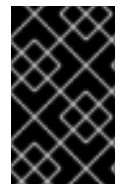

## 重要

この Playbook を実行した後に、サービス提供証明書を含む既存のシークレットを削除す るか、またはアノテーションを削除し、適切なサービスに再度追加して、サービス提供 証明書またはキーペア を再生成する必要があります。

必要に応じて、インベントリーファイルで openshift\_redeploy\_service\_signer=false パラメーターを 設定し、サービス署名証明書の再デプロイメントを省略できま

す。openshift\_redeploy\_openshift\_ca=true および openshift\_redeploy\_service\_signer=true をイ ンベントリーファイルで設定すると、マスター証明書の再デプロイ時にサービス署名証明書が再デプロ イされます。openshift\_redeploy\_openshift\_ca=false を設定するか、パラメーターを省略すると、 サービス署名証明書は再デプロイされません。

12.3.5. 名前付き証明書のみの再デプロイ

**openshift-master/redeploy-named-certificates.yml** Playbook は、名前付き証明書のみを再デプロイ します。この Playbook を実行すると、マスターサービスの順次の再起動も完了します。

名前付き証明書のみを再デプロイするには、Playbook が含まれるディレクトリーに切り替え、この Playbook を実行します。

\$ cd /usr/share/ansible/openshift-ansible
\$ ansible-playbook -i <inventory\_file> \
 playbooks/openshift-master/redeploy-named-certificates.yml

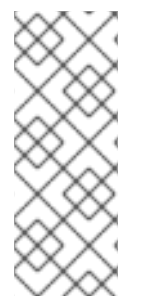

# 注記

Ansible インベントリーファイルの \_ openshift\_master\_named\_certificates\_パラメー ターには、master-config.yaml ファイルと同じ名前の証明書が含める必要がありま す。certfile および keyfile の名前が変更された場合には、各マスターノードの masterconfig.yaml ファイルの 名前付き証明書パラメーター を更新し、api と controllers サー ビスを再起動します。完全な ca チェーンが含まれる cafile が /etc/origin/master/cabundle.crt に追加されます。

12.3.6. etcd 証明書のみの再デプロイ

**openshift-etcd/redeploy-certificates.yml** Playbook は、マスタークライアント証明書を含む etcd 証 明書のみを再デプロイします。

これには、以下の順次の再起動も伴います。

- etcd
- マスターサービス

etcd 証明書を再デプロイするには、Playbook ディレクトリーに切り替え、ご自身のイベントリーファ イルを指定してこの Playbook を実行します。

\$ cd /usr/share/ansible/openshift-ansible
\$ ansible-playbook -i <inventory\_file> \
 playbooks/openshift-etcd/redeploy-certificates.yml

#### 12.3.7. ノード証明書の再デプロイ

デフォルトでは、ノード証明書の有効期限は1年間です。OpenShift Container Platform は、有効期限 に近づくと、ノード証明書を自動的にローテーションします。自動承認 が設定されていない場合に は、証明書署名要求 (CSR) を手動で承認する 必要があります。

CA 証明書を変更したために証明書を再デプロイする必要がある場合には、playbooks/redeploycertificates.yml Playbook に -e openshift\_redeploy\_openshift\_ca=true フラグを立てて使用できま す。詳細は、現在の OpenShift Container Platform および etcd CA を使用したすべての証明書の再デプ ロイ を参照してください。この Playbook の実行時に、CSR は自動的に承認されます。

#### 12.3.8. レジストリー証明書またはルーター証明書のみの再デプロイ

**openshift-hosted/redeploy-registry-certificates.yml** Playbook と **openshift-hosted/redeployrouter-certificates.yml** Playbook は、インストーラーによって作成されたレジストリー証明書とルー ター証明書を置き換えます。レジストリーとルーターでカスタム証明書が使用されている場合にそれら を手動で置き換えるには、カスタムのレジストリー証明書またはルーター証明書の再デプロイ を参照し てください。

#### 12.3.8.1. レジストリー証明書のみの再デプロイ

レジストリー証明書を再デプロイするには、Playbook ディレクトリーに切り替え、ご自身のイベント リーファイルを指定して以下の Playbook を実行します。

\$ cd /usr/share/ansible/openshift-ansible

\$ ansible-playbook -i <inventory\_file> \

playbooks/openshift-hosted/redeploy-registry-certificates.yml

#### 12.3.8.2. ルーター証明書のみの再デプロイ

ルーター証明書を再デプロイするには、Playbook ディレクトリーに切り替え、ご自身のイベントリーファイルを指定して以下の Playbook を実行します。

- \$ cd /usr/share/ansible/openshift-ansible
- \$ ansible-playbook -i <inventory\_file> \
   playbooks/openshift-hosted/redeploy-router-certificates.yml

### 12.3.9. カスタムのレジストリー証明書またはルーター証明書の再デプロイ

再デプロイされた CA が原因でノードが退避させられると、レジストリー Pod とルーター Pod が再起 動されます。レジストリー証明書とルーター証明書を新規 CA と共に再デプロイしなかった場合は、そ れらが古い証明書を使用してマスターにアクセスできなくなるため、停止状態が生じることがありま す。

#### 12.3.9.1. 手動によるレジストリー証明書の再デプロイ

レジストリー証明書を手動で再デプロイするには、新規レジストリー証明書を registry-certificates という名前のシークレットに追加してから、レジストリーを再デプロイする必要があります。

1. これ以降の手順では default プロジェクトに切り替えます。

\$ oc project default

- 2. 最初にレジストリーを OpenShift Container Platform 3.1 以前で作成した場合は、環境変数が証 明書を保存するために使用されている場合があります (この方法は現在は推奨されていません。 代わりにシークレットをご使用ください)。
  - a. 以下のコマンドを実行し、OPENSHIFT\_CA\_DATA、OPENSHIFT\_CERT\_DATA、および OPENSHIFT\_KEY\_DATA環境変数を探します。

\$ oc set env dc/docker-registry --list

b. これらの環境変数が存在しない場合は、この手順を省略します。存在する場合は、以下の **ClusterRoleBinding** を作成します。

\$ cat <<EOF | apiVersion: v1 groupNames: null kind: ClusterRoleBinding metadata: creationTimestamp: null name: registry-registry-role roleRef: kind: ClusterRole name: system:registry subjects: - kind: ServiceAccount name: registry namespace: default userNames: - system:serviceaccount:default:registry EOF oc create -f -

次に、以下のコマンドを実行して環境変数を削除します。

\$ oc set env dc/docker-registry OPENSHIFT\_CA\_DATA- OPENSHIFT\_CERT\_DATA-OPENSHIFT\_KEY\_DATA- OPENSHIFT\_MASTER-

3. 以下の環境変数をローカルに設定し、後で使用するコマンドを単純化します。

\$ REGISTRY\_IP=`oc get service docker-registry -o jsonpath='{.spec.clusterIP}'`
\$ REGISTRY\_HOSTNAME=`oc get route/docker-registry -o jsonpath='{.spec.host}'`

4. 新規レジストリー証明書を作成します。

\$ oc adm ca create-server-cert \
 --signer-cert=/etc/origin/master/ca.crt \
 --signer-key=/etc/origin/master/ca.key \
 --hostnames=\$REGISTRY\_IP,docker-registry.default.svc,dockerregistry.default.svc.cluster.local,\$REGISTRY\_HOSTNAME \
 --cert=/etc/origin/master/registry.crt \
 --key=/etc/origin/master/registry.key \
 --signer-serial=/etc/origin/master/ca.serial.txt

Ansible ホストインベントリーファイル (デフォルトで **/etc/ansible/hosts**) に最初に一覧表示 されているマスターから **oc adm** コマンドを実行します。

5. registry-certificates シークレットを新規レジストリー証明書で更新します。

\$ oc create secret generic registry-certificates \
 --from-file=/etc/origin/master/registry.crt,/etc/origin/master/registry.key \
 -o json --dry-run | oc replace -f -

6. レジストリーを再デプロイします。

\$ oc rollout latest dc/docker-registry

# 12.3.9.2. 手動によるルーター証明書の再デプロイ

ルーター証明書を手動で再デプロイするには、新規ルーター証明書を router-certs という名前のシーク レットに追加してから、ルーターを再デプロイする必要があります。

1. これ以降の手順では default プロジェクトに切り替えます。

\$ oc project default

- 2. 最初にレジストリーを OpenShift Container Platform 3.1 以前で作成した場合は、環境変数が証 明書を保存するために使用されている場合があります (この方法は現在は推奨されていません。 代わりにサービス提供証明書シークレットをご使用ください)。
  - a. 以下のコマンドを実行し、OPENSHIFT\_CA\_DATA、OPENSHIFT\_CERT\_DATA、および OPENSHIFT\_KEY\_DATA環境変数を探します。

\$ oc set env dc/router --list

b. それらの変数が存在する場合は、以下の ClusterRoleBinding を作成します。

\$ cat <<EOF |
apiVersion: v1
groupNames: null
kind: ClusterRoleBinding
metadata:
 creationTimestamp: null</pre>

name: router-router-role roleRef: kind: ClusterRole name: system:router subjects: - kind: ServiceAccount name: router namespace: default userNames: - system:serviceaccount:default:router EOF oc create -f -

c. それらの変数が存在する場合は、以下のコマンドを実行してそれらを削除します。

\$ oc set env dc/router OPENSHIFT\_CA\_DATA- OPENSHIFT\_CERT\_DATA-OPENSHIFT\_KEY\_DATA- OPENSHIFT\_MASTER-

- 3. 証明書を取得します。
  - 外部の認証局 (CA) を使用して証明書に署名する場合、以下の内部プロセスに従って、新規の証明書を作成し、これを OpenShift Container Platform に指定します。
  - 内部 OpenShift Container Platform CA を使用して証明書に署名する場合は、以下のコマン ドを実行します。

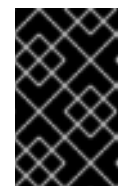

#### 重要

以下のコマンドは、内部で署名される証明書を生成します。これは、 OpenShift Container Platform CA を信頼するクライアントによってのみ信 頼されます。

\$ cd /root

- \$ mkdir cert ; cd cert
- $cadm ca create-server-cert \ \$ 
  - --signer-cert=/etc/origin/master/ca.crt \
  - --signer-key=/etc/origin/master/ca.key \
  - --signer-serial=/etc/origin/master/ca.serial.txt \
  - --hostnames='\*.hostnames.for.the.certificate'  $\$
  - --cert=router.crt \
  - --key=router.key \

これらのコマンドは以下のファイルを生成します。

- router.crt という名前の新規の証明書
- 署名する CA 証明書チェーン /etc/origin/master/ca.crt のコピーです。このチェーン には中間の CA を使用する場合に複数の証明書が含まれる場合があります。
- router.key という名前の対応するプライベートキー。
- 4. 生成された証明書を連結する新規ファイルを作成します。

\$ cat router.crt /etc/origin/master/ca.crt router.key > router.pem

注記

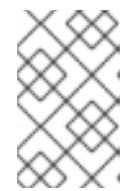

この手順は、OpenShift CA が署名した証明書を使用している場合にのみ有効で す。カスタム証明書を使用する場合は、/etc/origin/master/ca.crt の代わりに、 正しい CA チェーンが含まれるファイルを使用する必要があります。

5. 新規シークレットを生成する前に、現在のシークレットをバックアップします。

\$ oc get -o yaml --export secret router-certs > ~/old-router-certs-secret.yaml

6. 新規の証明書およびキーを保持する新規シークレットを作成し、既存のシークレットの内容を 置き換えます。

\$ oc create secret tls router-certs --cert=router.pem \ 1
--key=router.key -o json --dry-run | \
 oc replace -f -

router.pem は、生成した証明書の連結を含むファイルです。

7. ルーターを再デプロイします。

\$ oc rollout latest dc/router

ルーターの初回デプロイ時に、アノテーションが router-metrics-tls という名前の サービス提 供証明書シークレット を自動的に作成するルーターのサービスに追加されます。

router-metrics-tls 証明書を手動で再デプロイするため、そのサービス提供証明書の再作成をト リガーできます。 これは、シークレットを削除し、アノテーションを削除してからルーター サービスに再度追加し、router-metrics-tls シークレットを再デプロイして実行できます。

8. 以下のアノテーションを router サービスから削除します。

\$ oc annotate service router \
 service.alpha.openshift.io/serving-cert-secret-name- \
 service.alpha.openshift.io/serving-cert-signed-by-

9. 既存の router-metrics-tls シークレットを削除します。

\$ oc delete secret router-metrics-tls

10. アノテーションを再度追加します。

\$ oc annotate service router \
 service.alpha.openshift.io/serving-cert-secret-name=router-metrics-tls

# 12.4. 証明書署名要求の管理

クラスター管理者は、証明書署名要求 (CSR) を確認し、承認または拒否できます。

12.4.1. 証明書署名要求の確認

証明書署名要求 (CSR) の一覧を確認できます。

現在のCSRの一覧を取得します。
\$ oc get csr
CSRの詳細を表示して、これが有効であることを確認します。
\$ oc describe csr <csr\_name> 1
(csr\_name> は、現行のCSRの一覧からのCSRの名前です。

### 12.4.2. 証明書署名要求の承認

oc certificate approve コマンドを使用すると、証明書署名要求 (CSR) を手動で承認できます。

CSR を承認します。
 \$ oc adm certificate approve <csr\_name> 1

<csr name> は、現行の CSR の一覧からの CSR の名前です。

保留中の 全 CSR を承認します。

\$ oc get csr -o go-template='{{range .items}}{{if not .status}}{{.metadata.name}}{{"\n"}}{{end}}
{{end}}' | xargs oc adm certificate approve

#### 12.4.3. 証明書署名要求の拒否

oc certificate deny コマンドを使用して、証明書署名要求 (CSR) を手動で拒否できます。

• CSR を拒否します。

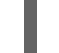

\$ oc adm certificate deny <csr\_name> 1

<csr\_name> は、現行の CSR の一覧からの CSR の名前です。

#### 12.4.4. 証明書署名要求の自動承認の設定

クラスターのインストール時に以下のパラメーターを Ansible インベントリーファイルに追加して、 ノード証明書署名要求 (CSR) の自動承認を設定できます。

openshift\_master\_bootstrap\_auto\_approve=true

このパラメーターを追加すると、ブートストラップ認証情報を使用するか、またはホスト名が同じで、 以前に認証されたノードから生成されたすべての CSR を、管理者の介入なしで承認できます。

詳細は、クラスター変数の設定 を参照してください。

# 第13章 認証およびユーザーエージェントの設定

# 13.1. 概要

OpenShift Container Platform マスター には、ビルトイン OAuth サーバー が含まれます。開発者と管理者は、API に対する認証を実行するために OAuth アクセストークン を取得します。

管理者は マスター設定ファイル を使用して OAuth を アイデンティティープロバイダー を指定するように設定できます。アイデンティティープロバイダーは、クラスターインストール の実行中に設定する のが最適ですが、インストール後に設定することもできます。

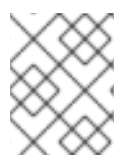

# 注記

/、:、および % を含む OpenShift Container Platform ユーザー名はサポートされません。

Deny All アイデンティティープロバイダーがデフォルトで使用されます。このアイデンティティープロ バイダーは、すべてのユーザー名とパスワードのアクセスを拒否します。アクセスを許可するには、別 のアイデンティティープロバイダーを選択し、マスター設定ファイル (デフォルトで は、/etc/origin/master/master-config.yamlにあります)を適宜設定する必要があります。

設定ファイルなしでマスターを実行する場合は、Allow All アイデンティティープロバイダーがデフォル トで使用され、空でないユーザー名とパスワードによるログインをすべて許可します。これはテストを 行う場合に便利です。その他のアイデンティティープロバイダーを使用するか、token、grant または session セッションを変更する場合は、設定ファイルからマスターを実行する必要があります。

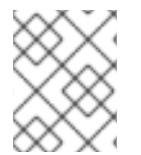

#### 注記

外部ユーザーのセットアップを管理するための ロール が割り当てられている必要があり ます。

アイデンティティープロバイダーに変更を加えたら、変更を有効にするためにマスターサービスを再起 動する必要があります。

# master-restart api
# master-restart controllers

# 13.2. アイデンティティープロバイダーパラメーター

すべてのアイデンティティープロバイダーには共通する4つのパラメーターがあります。

| パラメーター | 説明                                                      |
|--------|---------------------------------------------------------|
| name   | プロバイダー名は、プロバイダーのユーザー名に接頭辞として付加され、アイデン<br>ティティー名が作成されます。 |

| パラメーター        | 説明                                                                                                    |
|---------------|----------------------------------------------------------------------------------------------------|
| challenge     | <b>true</b> の場合、非 Web クライアント (CLI など) からの認証されていないトークン要求<br>は、 <b>WWW-Authenticate</b> チャレンジ ヘッダー付きで送信されます。これはすべての<br>アイデンティティープロバイダーでサポートされる訳ではありません。                                                                                                    |
|               | ブラウザークライアントに対するクロスサイトリクエストフォージェリー (CSRF) 攻撃<br>を防止するため、基本的な認証チャレンジは <b>X-CSRF-Token</b> ヘッダーが要求に存在<br>する場合にのみ送信されます。基本的な <b>WWW-Authenticate</b> チャレンジを受信する<br>必要があるクライアントでは、このヘッダーを空でない値に設定する必要がありま<br>す。                                                      |
| login         | <b>true</b> の場合、Web クライアント (Web コンソールなど) からの認証されていないトー<br>クン要求は、このプロバイダーがサポートするログインページにリダイレクトされま<br>す。これはすべてのアイデンティティープロバイダーでサポートされる訳ではありま<br>せん。                                                                                                    |
|               | ユーザーがアイデンティティープロバイダーのログインにリダイレクトされる前にブ<br>ランドページに移動するようにする場合、マスター設定ファイルで oauthConfig →<br>alwaysShowProviderSelection: true を設定します。このプロバイダー選択ページ<br>は カスタマイズできます。                                                                                               |
| mappingMethod | 新規アイデンティティーがログイン時にユーザーにマップされる方法を定義します。<br>以下の値のいずれかを入力します。                                                                                                    |
|               | claim<br>デフォルトの値です。アイデンティティーの推奨ユーザー名を持つユーザーをプロ<br>ビジョニングします。そのユーザー名を持つユーザーがすでに別のアイデンティ<br>ティーにマッピングされている場合は失敗します。                                                                                                    |
|               | 既存のアイデンティティー、ユーザーアイデンティティーマッピング、およびユー<br>ザーを検索しますが、ユーザーまたはアイデンティティーの自動プロビジョニング<br>は行いません。これにより、クラスター管理者は手動で、または外部のプロセスを<br>使用してアイデンティティーとユーザーを設定できます。この方法を使用する場合<br>は、ユーザーを手動でプロビジョニングする必要があります。lookup マッピング方<br>法を使用する場合のユーザーの手動プロビジョニング を参照してください。            |
|               | Pイデンティティーの推奨ユーザー名を持つユーザーをプロビジョニングします。<br>推奨ユーザー名を持つユーザーがすでに既存のアイデンティティーにマッピングさ<br>れている場合は、一意のユーザー名が生成されます。例: <b>myuser2</b> この方法は、<br>OpenShift Container Platform のユーザー名とアイデンティティープロバイダーの<br>ユーザー名との正確な一致を必要とする外部プロセス (LDAP グループ同期など) と<br>組み合わせて使用することはできません。 |
|               | アイデンティティーの推奨ユーザー名を持つユーザーをプロビジョニングします。<br>推奨ユーザー名を持つユーザーがすでに存在する場合、アイデンティティーは既存<br>のユーザーにマッピングされ、そのユーザーの既存のアイデンティティーマッピン<br>グに追加されます。これは、同じユーザーセットを識別して同じユーザー名にマッ<br>ピングするアイデンティティープロバイダーが複数設定されている場合に必要で<br>す。                                                  |

注記

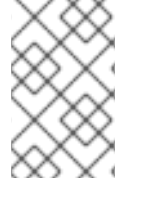

**mappingMethod** パラメーターを **add** に設定すると、アイデンティティープロバイダー の追加または変更時に新規プロバイダーのアイデンティティーを既存ユーザーにマッピ ングできます。

# 13.3. アイデンティティープロバイダーの設定

OpenShift Container Platform は、同じアイデンティティープロバイダーを使用した複数の LDAP サーバーの設定をサポートしません。ただし、LDAP フェイルオーバー など、より複雑な設定の Basic 認証を拡張することが可能です。

これらのパラメーターを使用して、インストール時またはインストール後にアイデンティティープロバ イダーを定義できます。

# 13.3.1. Ansible を使用したアイデンティティープロバイダーの設定

初回クラスターインストールでは、Deny All アイデンティティープロバイダーが設定されますが、イン ベントリーファイルで openshift\_master\_identity\_providers パラメーター を設定して、これをイン ストール中に上書きできます。OAuth 設定のセッションオプション はインベントリーファイルで設定 できます。

# Ansible を使用したアイデンティティープロバイダー設定の例

# htpasswd auth openshift\_master\_identity\_providers=[{'name': 'htpasswd\_auth', 'login': 'true', 'challenge': 'true', 'kind': 'HTPasswdPasswordIdentityProvider'}] # Defining htpasswd users #openshift\_master\_htpasswd\_users={'user1': '<pre-hashed password>', 'user2': '<pre-hashed password>'} # or #openshift master htpasswd file=/etc/origin/master/htpasswd # Allow all auth #openshift\_master\_identity\_providers=[{'name': 'allow\_all', 'login': 'true', 'challenge': 'true', 'kind': 'AllowAllPasswordIdentityProvider'}] # LDAP auth #openshift master identity providers=[{'name': 'my ldap provider', 'challenge': 'true', 'login': 'true', 'kind': 'LDAPPasswordIdentityProvider', 'attributes': {'id': ['dn'], 'email': ['mail'], 'name': ['cn'], 'preferredUsername': ['uid']}, 'bindDN': ", 'bindPassword': ", 'insecure': 'false', 'url': 'ldap://ldap.example.com:389/ou=users,dc=example,dc=com?uid'}] # Configuring the Idap ca certificate 1 #openshift master Idap ca=<ca text> # or #openshift master ldap ca file=<path to local ca file to use> (2) # Available variables for configuring certificates for other identity providers: #openshift master openid ca #openshift\_master\_openid\_ca\_file 3 #openshift master request header ca #openshift master request header ca file 4

 LDAP アイデンティティープロバイダーについてのみ openshift\_master\_identity\_providers パラ メーターで 'insecure': 'true' を指定している場合は、CA 証明書を省略できます。

234Playbook を実行するホストにファイルを指定する場合、その内容は

/etc/origin/master/<identity\_provider\_name>\_<identity\_provider\_type>\_ca.crt ファイルに コピーされます。アイデンティティープロバイダー名は openshift\_master\_identity\_providers パラメーターの値であり、Idap、openid、または request\_header になります。CA テキストまた はローカル CA ファイルのパスを指定しない場合は、CA 証明書をこの位置に配置する必要があり ます。複数のアイデンティティープロバイダーを指定する場合は、各プロバイダーの CA 証明書を この位置に手動で配置する必要があります。この位置を変更することはできません。

複数のアイデンティティープロバイダーを指定することができます。これらを指定する場合は、各アイ デンティティープロバイダーの CA 証明書を /etc/origin/master/ ディレクトリーに配置する必要があ ります。たとえば、以下のプロバイダーを openshift\_master\_identity\_providers 値に含めているとし ます。

openshift\_master\_identity\_providers:

name: foo provider: kind: OpenIDIdentityProvider
name: bar provider: kind: OpenIDIdentityProvider
name: baz provider: kind: RequestHeaderIdentityProvider

これらのアイデンティティープロバイダーの CA 証明書を以下のファイルに配置する必要があります。

- /etc/origin/master/foo\_openid\_ca.crt
- /etc/origin/master/bar\_openid\_ca.crt
- /etc/origin/master/baz\_requestheader\_ca.crt

13.3.2. マスター設定ファイルでのアイデンティティープロバイダーの設定

マスター設定ファイル を変更することで、必要なアイデンティティープロバイダーを使用してマスター ホストで認証を設定できます。

#### 例13.1マスター設定ファイルでのアイデンティティープロバイダーの設定例

... oauthConfig: identityProviders: - name: htpasswd\_auth challenge: true login: true mappingMethod: "claim" デフォルトの **claim** 値に設定されている場合、アイデンティティーを以前に存在していたユーザー名に マッピングすると OAuth が失敗します。

## 13.3.2.1. lookup マッピング方法を使用する場合のユーザーの手動プロビジョニング

**lookup** マッピング方法を使用する場合、ユーザープロビジョニングは外部システムによって API 経由 で行われます。通常、アイデンティティーは、ログイン時にユーザーに自動的にマッピングされます。 lookup マッピング方法は、この自動マッピングを自動的に無効にします。 そのため、ユーザーを手動 でプロビジョニングする必要があります。

identity オブジェクトの詳細については、Identity ユーザー API オブジェクトを参照してください。

**lookup** マッピング方法を使用する場合は、アイデンティティープロバイダーを設定した後にユーザー ごとに以下の手順を使用してください。

1. OpenShift Container Platform ユーザーを作成します (まだ作成していない場合)。

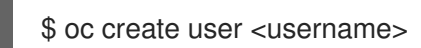

たとえば、以下のコマンドを実行して OpenShift Container Platform ユーザー **bob** を作成しま す。

\$ oc create user bob

 OpenShift Container Platform アイデンティティーを作成します (まだ作成していない場合)。 アイデンティティープロバイダーの名前と、アイデンティティープロバイダーの範囲でこのア イデンティティーを一意に表す名前を使用します。

\$ oc create identity <identity-provider>:<user-id-from-identity-provider>

<identity-provider> は、マスター設定のアイデンティティープロバイダーの名前であり、以下の該当するアイデンティティープロバイダーセクションに表示されています。

たとえば、以下のコマンドを実行すると、アイデンティティープロバイダーが Idap\_provider、アイデンティティープロバイダーのユーザー名が bob\_s のアイデンティ ティーが作成されます。

\$ oc create identity ldap\_provider:bob\_s

3. 作成したユーザーとアイデンティティーのユーザー/アイデンティティーマッピングを作成しま す。

\$ oc create useridentitymapping <identity-provider>:<user-id-from-identity-provider>
<username>

たとえば、以下のコマンドを実行すると、アイデンティティーがユーザーにマッピングされま す。

\$ oc create useridentitymapping ldap\_provider:bob\_s bob

13.3.3. Allow All

空でないユーザー名とパスワードによるログインを許可するには、identityProviders スタンザに AllowAllPasswordIdentityProvider を設定します。

例13.2 AllowAllPasswordIdentityProvider を使用したマスター設定 oauthConfig: identityProviders: - name: my allow provider 1 challenge: true 2 login: true 3 mappingMethod: claim 4 provider: apiVersion: v1 kind: AllowAllPasswordIdentityProvider このプロバイダー名は、プロバイダーのユーザー名に接頭辞として付加され、アイデンティ ティー名が作成されます。 true の場合、非 Web クライアント (CLI など) からの認証されていないトークン要求は、この 2 プロバイダーの WWW-Authenticate challenge ヘッダーと共に送信されます。 true の場合、Web クライアント (Web コンソールなど) からの認証されていないトークン要求 3 は、このプロバイダーがサポートするログインページにリダイレクトされます。 このプロバイダーのアイデンティティーとユーザーオブジェクト間のマッピングの確立方法を 4 制御します (上記 を参照してください)。

# 13.3.4. Deny All

すべてのユーザー名とパスワードについてアクセスを拒否するには、**identityProviders** スタンザに **DenyAllPasswordIdentityProvider** を設定します。

| 例1: | 3.3 DenyAllPasswordIdentityProvider を使用したマスター設定                                                                                                    |
|-----|----------------------------------------------------------------------------------------------------|
|     | oauthConfig:<br><br>identityProviders:<br>- name: my_deny_provider 1<br>challenge: true 2<br>login: true 3<br>mappingMethod: claim 4<br>provider:<br>apiVersion: v1<br>kind: DenyAllPasswordIdentityProvider |
| 1   | このプロバイダー名は、プロバイダーのユーザー名に接頭辞として付加され、アイデンティ<br>ティー名が作成されます。                                                                                                    |
| 2   | <b>true</b> の場合、非 Web クライアント (CLI など) からの認証されていないトークン要求は、この<br>プロバイダーの <b>WWW-Authenticate</b> challenge ヘッダーと共に送信されます。                                                                                      |

true の場合、Web クライアント (Web コンソールなど) からの認証されていないトークン要求 は、このプロバイダーがサポートするログインページにリダイレクトされます。

このプロバイダーのアイデンティティーとユーザーオブジェクト間のマッピングの確立方法を 制御します (上記 を参照してください)。

### 13.3.5. HTPasswd

ユーザー名およびパスワードを htpasswd を使用して生成されたフラットファイルに対して検証するに は、identityProviders スタンザに HTPasswdPasswordIdentityProvider を設定します。

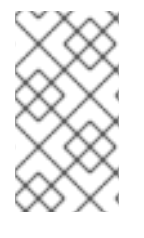

#### 注記

htpasswd ユーティリティーは httpd-tools パッケージにあります。

# yum install httpd-tools

OpenShift Container Platform では、 Bcrypt、SHA-1、および MD5 暗号化ハッシュ関数がサポートされ、MD5 は **htpasswd** のデフォルトです。プレーンテキスト、暗号化テキスト、およびその他のハッシュ関数は、現時点ではサポートされていません。

フラットファイルは、その変更時間が変わると再度読み取られます。サーバーの再起動は必要ありません。

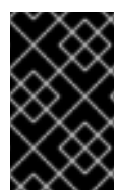

### 重要

OpenShift Container Platform マスター API は静的 Pod として実行されるため、/etc/origin/master/ に HTPasswdPasswordIdentityProvider htpasswd ファイル を作成し、これがコンテナーによって読み取られるようにする必要があります。

htpasswd コマンドを使用するには、以下の手順を実行します。

ユーザー名とハッシュされたパスワードを含むフラットファイルを作成するには、以下を実行します。

\$ htpasswd -c /etc/origin/master/htpasswd <user\_name>

次に、ユーザーのクリアテキストのパスワードを入力し、確認します。コマンドにより、ハッ シュされたバージョンのパスワードが生成されます。

以下に例を示します。

htpasswd -c /etc/origin/master/htpasswd user1 New password: Re-type new password: Adding password for user user1

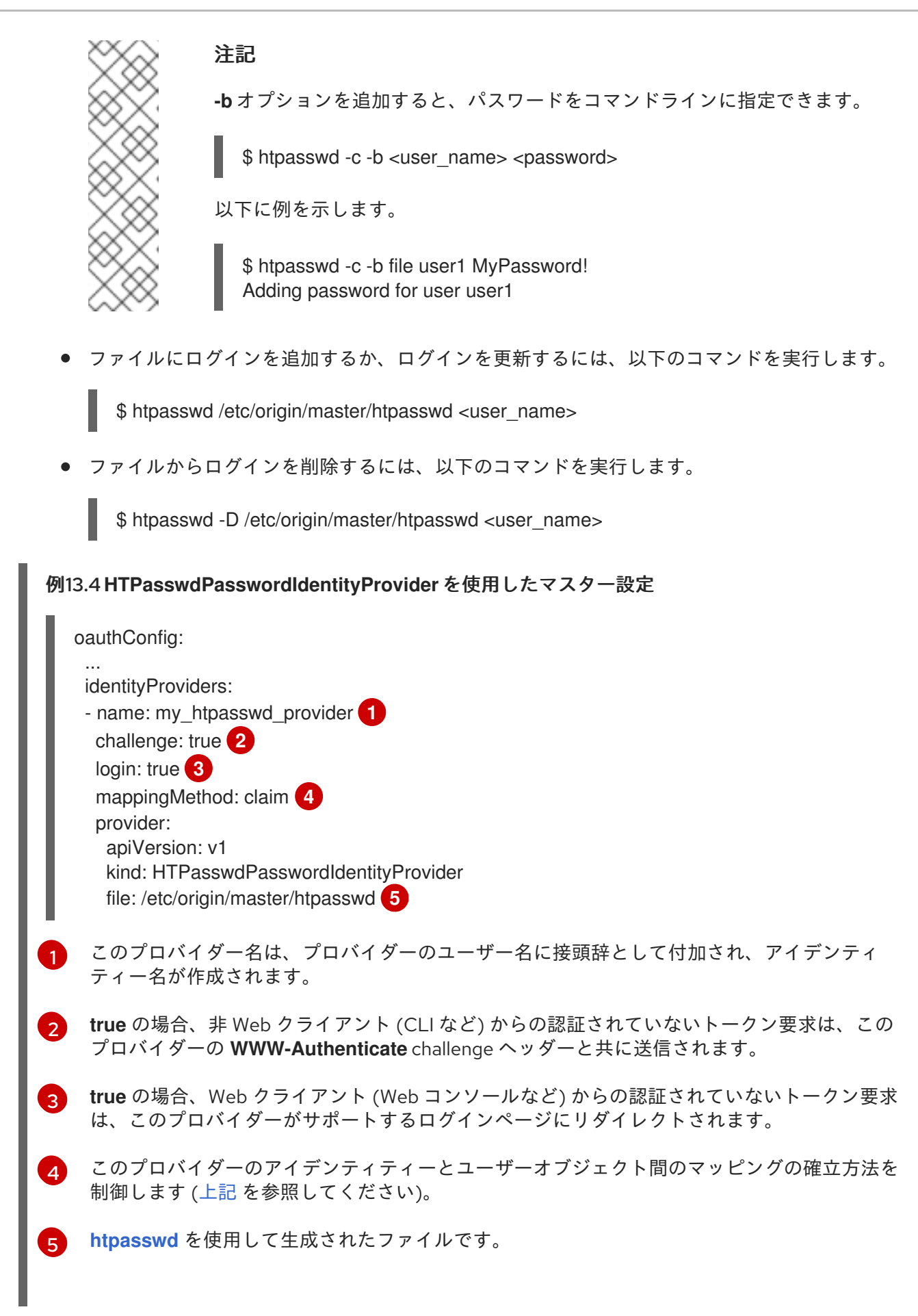

### 13.3.6. Keystone

Keystone は、アイデンティティー、トークン、カタログ、およびポリシーサービスを提供する

OpenStack プロジェクトです。OpenShift Container Platform クラスターと Keystone を統合すると、 内部データベースにユーザーを格納するように設定された OpenStack Keystone v3 サーバーによる共 有認証を有効にできます。この設定により、ユーザーは Keystone 認証情報を使って OpenShift Container Platform にログインできます。

新規 OpenShift Container Platform ユーザーが Keystone ユーザー名または一意の Keystone ID をベー スに設定されるように Keystone との統合を設定できます。どちらの方法でも、ユーザーは Keystone ユーザー名およびパスワードを入力してログインします。OpenShift Container Platform ユーザーの ベースを Keystone ID としない方法がより安全な方法になります。Keystone ユーザーを削除し、その ユーザー名で新規の Keystone ユーザーを作成する場合、新規ユーザーが古いユーザーのリソースにア クセスできる可能性があるためです。

## 13.3.6.1. マスターでの認証の設定

- 1. 状況に応じて以下のいずれかの手順を実行します。
  - Openshift のインストールがすでに完了している場合は、/etc/origin/master/masterconfig.yaml ファイルを新規ディレクトリーにコピーします。以下は例になります。

\$ cd /etc/origin/master
\$ mkdir keystoneconfig; cp master-config.yaml keystoneconfig

 OpenShift Container Platform をまだインストールしていない場合は、OpenShift Container Platform API サーバーを起動し、(将来の) OpenShift Container Platform マス ターのホスト名と、起動コマンドによって作成された設定ファイルを格納するディレクト リーを指定します。

\$ openshift start master --public-master=<apiserver> --write-config=<directory>

以下に例を示します。

\$ openshift start master --public-master=https://myapiserver.com:8443 --writeconfig=keystoneconfig

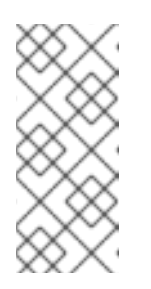

# 注記

Ansible を使用してインストールする場合は、**identityProvider** 設定を Ansible Playbook に追加する必要があります。Ansible を使用してインス トールした後、以下の手順に従って設定を手動で変更した場合、インストー ルツールまたはアップグレードを再実行するたびに変更内容がすべて失われ ます。

 新規の keystoneconfig/master-config.yaml ファイルの identityProviders スタンザを編集 し、KeystonePasswordIdentityProvider の設定例をコピーして貼り付け、既存のスタンザを 置き換えます。

oauthConfig: ... identityProviders: - name: my\_keystone\_provider 1 challenge: true 2 login: true 3 mappingMethod: claim 4

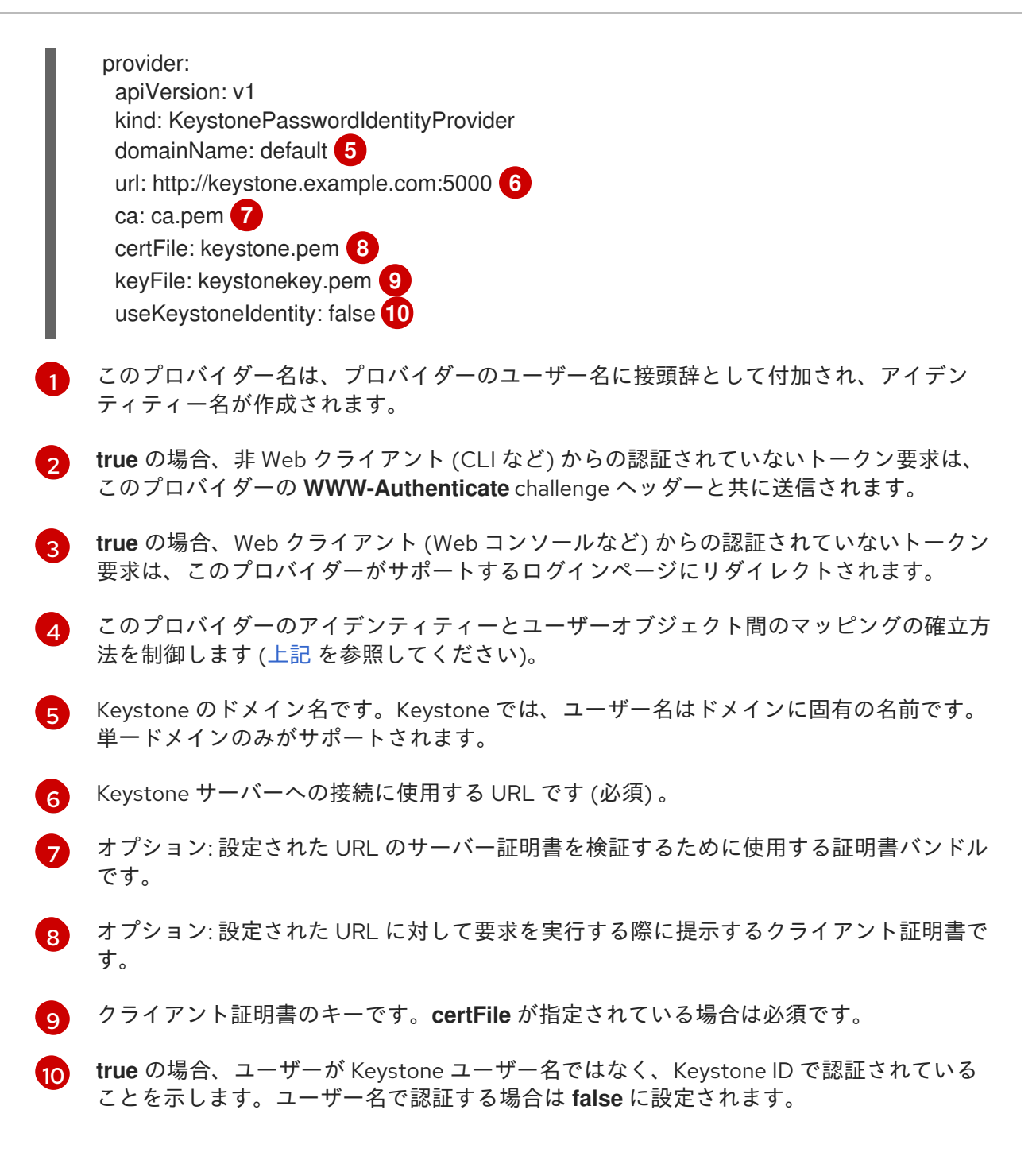

- 3. 以下の変更を identityProviders スタンザに加えます。
  - a. プロバイダーの **name** (my\_keystone\_provider) を、使用する Keystone サーバーに合わせ て変更します。この名前は、プロバイダーのユーザー名に接頭辞として付加され、アイデ ンティティー名が作成されます。
  - b. 必要な場合、mappingMethod を変更して、プロバイダーのアイデンティティーとユー ザーオブジェクト間でマッピングを確立する方法を制御します。
  - c. **domainName** を OpenStack Keystone サーバーのドメイン名に変更します。Keystone で は、ユーザー名はドメイン固有です。単一ドメインのみがサポートされます。
  - d. OpenStack Keystone への接続に使用する url を指定します。
  - e. オプションとして、Keystone ユーザー名ではなく Keystone ID でユーザーを認証するに は、**useKeystoneIdentity** を **true** に設定します。

- f. オプションで、設定された URL のサーバー証明書を検証できるように **ca** を使用する証明 書バンドルに変更します。
- g. オプションで、**certFile**を、設定された URL に対する要求の実行時に提示するクライアント証明書に変更します。
- h. certFile が指定されている場合は、keyFile をクライアント証明書のキーに変更する必要が あります。
- 4. 変更を保存してファイルを閉じます。
- 5. OpenShift Container Platform API サーバーを起動し、変更したばかりの設定ファイルを指定します。

\$ openshift start master --config=<path/to/modified/config>/master-config.yaml

設定が完了すると、OpenShift Container Platform Web コンソールにログインするすべてのユーザーに Keystone 認証情報を使用してログインすることを求めるプロンプトが出されます。

# 13.3.6.2. Keystone 認証を使用するユーザーの作成

外部認証プロバイダー (この場合は Keystone) と統合する場合、OpenShift Container Platform には ユーザーを作成しません。Keystone は system of record であり、ユーザーは Keystone データベースで 定義され、設定された認証サーバーに対する有効な Keystone ユーザー名を持つ任意のユーザーがログ インできます。

ユーザーを OpenShift Container Platform に追加するには、そのユーザーが Keystone データベースに 存在している必要があります。 また、必要な場合はそのユーザーの新しい Keystone アカウントを作成 する必要があります。

#### 13.3.6.3. ユーザーの確認

1名以上のユーザーがログインしたら、oc get users を実行してユーザーの一覧を表示し、ユーザーが 正しく作成されていることを確認できます。

#### 例13.5 oc get users コマンドの出力

\$ oc get users NAME UID FULL NAME IDENTITIES bobsmith a0c1d95c-1cb5-11e6-a04a-002186a28631 Bob Smith keystone:bobsmith

OpenShift Container Platform のアイデンティティーは、Keystone ユーザー名とそれに接頭辞 として付加されるアイデンティティープロバイダー名で設定されます。

ここからは、ユーザーロールの管理方法を学習することをお勧めします。

#### 13.3.7. LDAP 認証

単純なバインド認証を使用してユーザー名とパスワードを LDAPv3 サーバーに対して検証するに は、identityProviders スタンザに LDAPPasswordIdentityProvider を設定します。
#### 注記

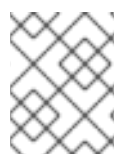

これらの手順に従うのではなく、LDAP サーバーのフェイルオーバーを要求する場合に は、SSSD で LDAP フェイルオーバーを設定 して Basic 認証の方法を拡張します。

認証時に、指定されたユーザー名に一致するエントリーが LDAP ディレクトリーで検索されます。単一 の一意の一致が見つかった場合、エントリーの識別名 (DN) と指定されたパスワードを使用した単純な バインドが試みられます。

以下の手順が実行されます。

- 1. 設定された url の属性およびフィルターとユーザーが指定したユーザー名を組み合わせて検索 フィルターを生成します。
- 2. 生成されたフィルターを使用してディレクトリーを検索します。検索によって1つもエント リーが返されない場合は、アクセスを拒否します。
- 3. 検索で取得したエントリーの DN とユーザー指定のパスワードを使用して LDAP サーバーへの バインドを試みます。
- 4. バインドが失敗した場合は、アクセスを拒否します。
- 5. バインドが成功した場合は、アイデンティティー、電子メールアドレス、表示名、および推奨 ユーザー名として設定された属性を使用してアイデンティティーを作成します。

設定される url は、LDAP ホストと使用する検索パラメーターを指定する RFC 2255 URL です。URL の 構文は以下のようになります。

Idap://host:port/basedn?attribute?scope?filter

上記の例は、以下のコンポーネントで設定されています。

| URL コンポーネン<br>ト | 説明                                                                                                    |
|-----------------|----------------------------------------------------------------------------------------------------|
| Idap            | 通常の LDAP の場合は、文字列 <b>Idap</b> を使用します。セキュアな LDAP (LDAPS) の場<br>合は、代わりに <b>Idaps</b> を使用します。                                                               |
| host:port       | LDAP サーバーの名前とポートです。デフォルトは、Idap の場合は <b>localhost:389</b> 、<br>LDAPS の場合は <b>localhost:636</b> です。                                                        |
| basedn          | すべての検索が開始されるディレクトリーのブランチの DN です。これは少なくとも<br>ディレクトリーツリーの最上位になければなりませんが、ディレクトリーのサブツ<br>リーを指定することもできます。                                                     |
| attribute       | 検索対象の属性です。RFC 2255 はコンマ区切りの属性の一覧を許可しますが、属性を<br>どれだけ指定しても最初の属性のみが使用されます。属性を指定しない場合は、デ<br>フォルトで uid が使用されます。使用しているサブツリーのすべてのエントリー間で<br>一意の属性を選択することを推奨します。 |
| scope           | 検索の範囲です。 <b>one</b> または <b>sub</b> のいずれかを指定できます。範囲を指定しない場合<br>は、デフォルトの範囲として <b>sub</b> が使用されます。                                                          |

| URL コンポーネン<br>ト | 説明                                                              |
|-----------------|-----------------------------------------------------------------|
| filter          | 有効な LDAP 検索フィルターです。指定しない場合、デフォルトは <b>(objectClass=*)</b><br>です。 |

検索の実行時に属性、フィルター、指定したユーザー名が組み合わされて以下のような検索フィルター が作成されます。

(&(<filter>)(<attribute>=<username>))

たとえば、以下の URL について見てみましょう。

ldap://ldap.example.com/o=Acme?cn?sub?(enabled=true)

クライアントが bob というユーザー名を使用して接続を試みる場合、生成される検索フィルターは (& (enabled=true)(cn=bob)) になります。

LDAP ディレクトリーの検索に認証が必要な場合は、エントリー検索の実行に使用する **bindDN** と **bindPassword** を指定します。

### LDAPPasswordIdentityProvider を使用したマスター設定

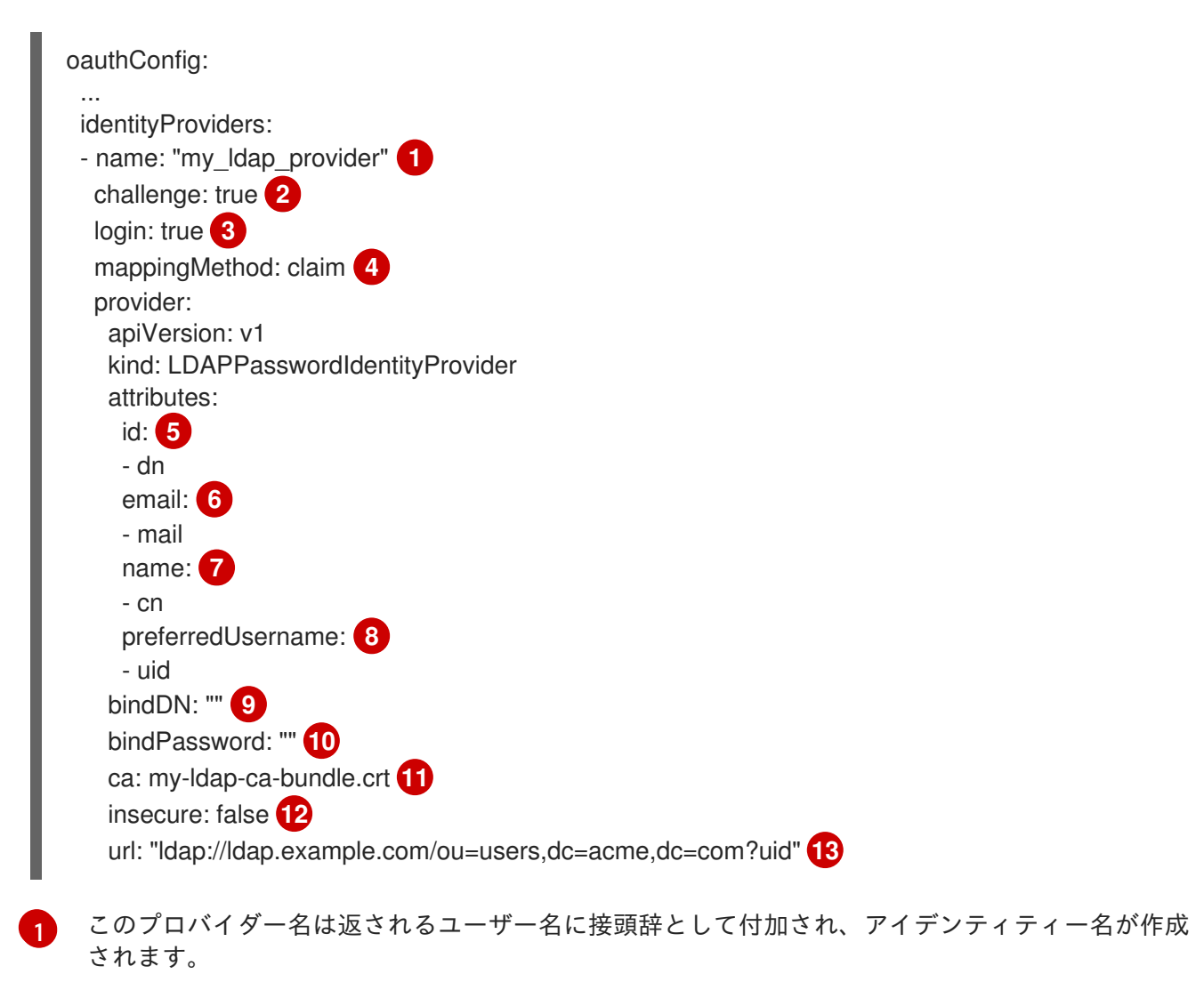

- 2 true の場合、非 Web クライアント (CLI など) からの認証されていないトークン要求は、このプロ バイダーの WWW-Authenticate challenge ヘッダーと共に送信されます。
- 3 true の場合、Web クライアント (Web コンソールなど) からの認証されていないトークン要求は、 このプロバイダーがサポートするログインページにリダイレクトされます。
- ④ このプロバイダーのアイデンティティーとユーザーオブジェクト間のマッピングの確立方法を制御 します (上記 を参照してください)。
- 5 アイデンティティーとして使用する属性の一覧です。最初の空でない属性が使用されます。少なく とも1つの属性が必要です。一覧表示される属性のいずれにも値がない場合、認証は失敗します。
- メールアドレスとして使用する属性の一覧です。最初の空でない属性が使用されます。
- 表示名として使用する属性の一覧です。最初の空でない属性が使用されます。
- 8 このアイデンティティーのユーザーをプロビジョニングする際に推奨ユーザー名として使用する属性の一覧です。最初の空でない属性が使用されます。
- 9 検索フェーズでバインドするために使用するオプションの DN です。
- 検索フェーズでバインドするために使用するオプションのパスワードです。この値は環境変数、 外部ファイル、または暗号化されたファイルでも指定できます。
- 1 設定された URL のサーバー証明書を検証するために使用する証明書バンドルです。このファイルのコンテンツは、/etc/origin/master/<identity\_provider\_name>\_ldap\_ca.crt ファイルにコピーされます。アイデンティティープロバイダー名は openshift\_master\_identity\_providers パラメーターの値です。CA テキストまたはローカル CA ファイルのパスを指定しない場合は、CA 証明書を /etc/origin/master/ ディレクトリーに配置する必要があります。複数のアイデンティティープロバイダーを指定する場合は、各プロバイダーの CA 証明書を /etc/origin/master/ ディレクトリーに手動で配置する必要があります。この位置を変更することはできません。証明書バンドルの定義は、insecure: false がインベントリーファイルに設定されている場合にのみ適用されます。
- 12 true の場合、サーバーへの TLS 接続は行われません。false の場合、ldaps:// URL は TLS を使用 して接続し、ldap:// URL は TLS にアップグレードされます。
- 13 LDAP ホストと使用する検索パラメーターを指定する RFC 2255 URL です (上記 を参照してください)。

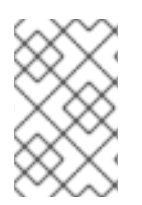

#### 注記

LDAP 統合のためのユーザーのホワイトリストを作成するには、**lookup** マッピング方法 を使用します。LDAP からのログインが許可される前に、クラスター管理者は各 LDAP ユーザーのアイデンティティーとユーザーオブジェクトを作成する必要があります。

### 13.3.8. Basic 認証 (リモート)

Basic 認証は、ユーザーがリモートのアイデンティティープロバイダーに対して検証した認証情報を使 用して OpenShift Container Platform にログインすることを可能にする汎用バックエンド統合メカニズ ムです。

Basic 認証は汎用性があるため、このアイデンティティープロバイダー使用して詳細な認証設定を実行 できます。詳細なリモート Basic 認証設定の開始点として、LDAP フェイルオーバー を設定したり、コ ンテナー化された Basic 認証 リポジトリーを使用できます。

## 注意

Basic 認証では、ユーザー ID とパスワードのスヌーピングを防ぎ、中間者攻撃を回避するためにリモートサーバーへの HTTPS 接続を使用する必要があります。

**BasicAuthPasswordIdentityProvider**を設定していると、ユーザーはユーザー名とパスワードを OpenShift Container Platform に送信し、サーバー間の要求を行い、認証情報を Basic 認証ヘッダーと して渡すことで、これらの認証情報をリモートサーバーに対して検証することができます。このため、 ユーザーはログイン時に認証情報を OpenShift Container Platform に送信する必要があります。

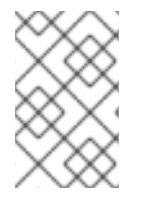

### 注記

これはユーザー名/パスワードログインの仕組みにのみ有効で、OpenShift Container Platform はリモート認証サーバーに対するネットワーク要求を実行できる必要があります。

identityProviders スタンザで BasicAuthPasswordIdentityProvider を設定し、サーバー間の Basic 認証要求を使用してユーザー名とパスワードをリモートサーバーに対して検証できるようにします。ユーザー名とパスワードは Basic 認証で保護されるリモート URL に対して検証され、JSON を返します。

401 応答は認証の失敗を示しています。

200 以外のステータスまたは空でないエラーキーはエラーを示しています。

{"error":"Error message"}

sub (サブジェクト) キーを持つ 200 ステータスは、成功を示しています。

{"sub":"userid"}

このサブジェクトは認証ユーザーに固有である必要があり、変更することができません。

正常な応答により、以下のような追加データがオプションで提供されることがあります。

• name キーを使用した表示名。以下に例を示します。

email キーを使用したメールアドレス。以下に例を示します。

{"sub":"userid", "email":"user@example.com", ...}

 preferred\_username キーを使用した推奨ユーザー名。これは、固有の変更できないサブジェ クトがデータベースキーまたは UID であり、判読可能な名前が存在する場合に便利です。これ は、認証されたアイデンティティーの OpenShift Container Platform ユーザーをプロビジョニ ングする場合にヒントとして使われます。以下に例を示します。

{"sub":"014fbff9a07c", "preferred\_username":"bob", ...}

#### 13.3.8.1. マスターでの認証の設定

1. 状況に応じて以下のいずれかの手順を実行します。

<sup>{&</sup>quot;sub":"userid", "name": "User Name", ...}

 Openshift のインストールがすでに完了している場合は、/etc/origin/master/masterconfig.yaml ファイルを新規ディレクトリーにコピーします。 以下は例になります。

\$ mkdir basicauthconfig; cp master-config.yaml basicauthconfig

 OpenShift Container Platform をまだインストールしていない場合は、OpenShift Container Platform API サーバーを起動し、(将来の) OpenShift Container Platform マス ターのホスト名と、起動コマンドによって作成された設定ファイルを格納するディレクト リーを指定します。

\$ openshift start master --public-master=<apiserver> --write-config=<directory>

以下に例を示します。

\$ openshift start master --public-master=https://myapiserver.com:8443 --write-config=basicauthconfig

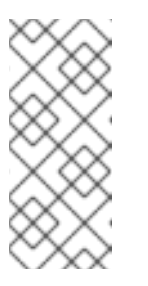

#### 注記

Ansible を使用してインストールする場合は、**identityProvider** 設定を Ansible Playbook に追加する必要があります。Ansible を使用してインス トールした後、以下の手順に従って設定を手動で変更した場合、インストー ルツールまたはアップグレードを再実行するたびに変更内容がすべて失われ ます。

新規の master-config.yaml ファイルの identityProviders スタンザを編集
 **BasicAuthPasswordIdentityProvider** 設定のサンプル をコピーして貼り付け、既存のスタンザを置き換えます。

|   | oauthConfig:                                                                                                    |
|---|----------------------------------------------------------------------------------------------------|
|   | <pre> identityProviders: - name: my_remote_basic_auth_provider 1 challenge: true 2 login: true 3 mappingMethod: claim 4 provider:     apiVersion: v1 kind: BasicAuthPasswordIdentityProvider     url: https://www.example.com/remote-idp 5 ca: /path/to/ca.file 6 certFile: /path/to/client.crt 7 keyFile: /path/to/client.key 8</pre> |
|   | このプロバイダー名は返されるユーザー名に接頭辞として付加され、アイデンティティー<br>名が作成されます。                                                                                                    |
| 2 | <b>true</b> の場合、非 Web クライアント (CLI など) からの認証されていないトークン要求は、<br>このプロバイダーの <b>WWW-Authenticate</b> challenge ヘッダーと共に送信されます。                                                                                                    |
| 3 | <b>true</b> の場合、Web クライアント (Web コンソールなど) からの認証されていないトークン<br>要求は、このプロバイダーがサポートするログインページにリダイレクトされます。                                                                                                    |
|   |                                                                                                    |

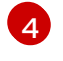

このプロバイダーのアイデンティティーとユーザーオブジェクト間のマッピングの確立方 法を制御します (上記 を参照してください)。

```
5
```

Basic 認証ヘッダーで認証情報を受け入れる URL。

- 6
- オプション: 設定された URL のサーバー証明書を検証するために使用する証明書バンドル です。

7

オプション: 設定された URL に対して要求を実行する際に提示するクライアント証明書で す。

8

クライアント証明書のキーです。**certFile** が指定されている場合は必須です。

以下の変更を identityProviders スタンザに加えます。

- a. プロバイダーの name をデプロイメントに対して固有で関連するものに設定します。この
   名前は返されるユーザー ID に接頭辞として付加され、アイデンティティー名が作成されます。
- b. 必要な場合、mappingMethod を設定して、プロバイダーのアイデンティティーとユー ザーオブジェクト間でマッピングを確立する方法を制御します。
- c. Basic 認証ヘッダーで認証情報を受け入れるサーバーへの接続に使用する HTTPS **url** を指定します。
- d. オプションで、設定された URL のサーバー証明書を検証するために ca を使用する証明書 バンドルに設定するか、またはこれを空にしてシステムで信頼されるルートを使用しま す。
- e. オプションで、**certFile** を削除するか、またはこれを設定された URL へ要求を行う時に提示するクライアント証明書に設定します。
- f. certFile を指定する場合、keyFile をクライアント証明書のキーに設定する必要があります。
- 3. 変更を保存してファイルを閉じます。
- 4. OpenShift Container Platform API サーバーを起動し、変更したばかりの設定ファイルを指定します。

\$ openshift start master --config=<path/to/modified/config>/master-config.yaml

これが設定されると、OpenShift Container Platform Web コンソールにログインするユーザーには、 Basic 認証の認証情報を使用してログインすることを求めるプロンプトが表示されます。

### 13.3.8.2. トラブルシューティング

最もよく起こる問題は、バックエンドサーバーへのネットワーク接続に関連しています。簡単なデバッ グの場合は、マスターで curl コマンドを実行します。正常なログインをテストするには、以下のコマ ンド例の <user> と <password> を有効な認証情報に置き換えます。無効なログインをテストするに は、それらを正しくない認証情報に置き換えます。

curl --cacert /path/to/ca.crt --cert /path/to/client.crt --key /path/to/client.key -u <user>:<password> -v https://www.example.com/remote-idp

#### 正常な応答

sub (サブジェクト) キーを持つ 200 ステータスは、成功を示しています。

{"sub":"userid"}

サブジェクトは認証ユーザーに固有である必要があり、変更することはできません。

正常な応答により、以下のような追加データがオプションで提供されることがあります。

name キーを使用した表示名:

{"sub":"userid", "name": "User Name", ...}

● email キーを使用したメールアドレス:

{"sub":"userid", "email":"user@example.com", ...}

• preferred\_username キーを使用した推奨ユーザー名:

{"sub":"014fbff9a07c", "preferred\_username":"bob", ...}

**preferred\_username** キーは、固有の変更できないサブジェクトがデータベースキーまたは UID であり、判読可能な名前が存在する場合に便利です。これは、認証されたアイデンティ ティーの OpenShift Container Platform ユーザーをプロビジョニングする場合にヒントとして 使われます。

#### 失敗の応答

- 401 応答は認証の失敗を示しています。
- 200 以外のステータスまたは空でないエラーキーはエラーを示しています: {"error":"Error message"}

13.3.9. 要求ヘッダー

identityProviders スタンザで RequestHeaderIdentityProvider を設定して、X-Remote-User などの 要求ヘッダー値からユーザーを識別します。これは通常、プロキシー認証と組み合わせて使用され、要 求ヘッダー値を設定します。これは OpenShift Enterprise 2 のリモートユーザープラグイン によって管 理者が Kerberos、LDAP、その他の数多くの形式のエンタープライズ認証を指定する方法と似ていま す。

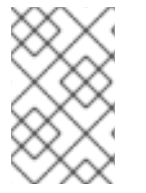

#### 注記

さらに、コミュニティーでサポートされる SAML 認証 などの詳細な設定に要求ヘッダー アイデンティティープロバイダーを使用できます。SAML 認証は Red Hat ではサポート されていないことに注意してください。

ユーザーがこのアイデンティティープロバイダーを使用して認証を行うには、認証プロキシー経由で https://<master>/oauth/authorize(およびサブパス)にアクセスする必要があります。これを実行する には、OAuthトークンに対する非認証の要求を https://<master>/oauth/authorizeにプロキシー処理す るプロキシーエンドポイントにリダイレクトするよう OAuth サーバーを設定します。 ブラウザーベースのログインフローが想定されるクライアントからの非認証要求をリダイレクトするに は、以下を実行します。

- 1. login パラメーターを true に設定します。
- 2. provider.loginURL パラメーターをインタラクティブなクライアントを認証する認証プロキ シー URL に設定してから、要求を https://<master>/oauth/authorize にプロキシーします。

WWW-Authenticate チャレンジが想定されるクライアントからの非認証要求をリダイレクトするには、以下を実行します。

- 1. challenge パラメーターを true に設定します。
- provider.challengeURL パラメーターを WWW-Authenticate チャレンジが予想されるクライ アントを認証する認証プロキシー URL に設定し、要求を https://<master>/oauth/authorize に プロキシーします。

**provider.challengeURL** および **provider.loginURL** パラメーターには、URL のクエリー部分に以下の トークンを含めることができます。

- \${url}は現在のURLと置き換えられ、エスケープされてクエリーパラメーターで保護されます。
   例: https://www.example.com/sso-login?then=\${url}
- \${query}は最新のクエリー文字列と置き換えられ、エスケープされません。
   例: https://www.example.com/auth-proxy/oauth/authorize?\${query}

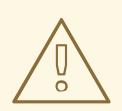

警告

非認証要求が OAuth サーバーに到達することを想定する場合は、要求ヘッダーの ユーザー名がチェックされる前に受信要求の有効なクライアント証明書をチェック するように、**clientCA** パラメーターをこのアイデンティティープロバイダーに対 して設定する必要があります。これを設定しない場合、OAuth サーバーへの直接的 な要求は、要求ヘッダーを設定するだけでこのプロバイダーのアイデンティティー になりすます可能性があります。

## RequestHeaderIdentityProvider を使用したマスター設定

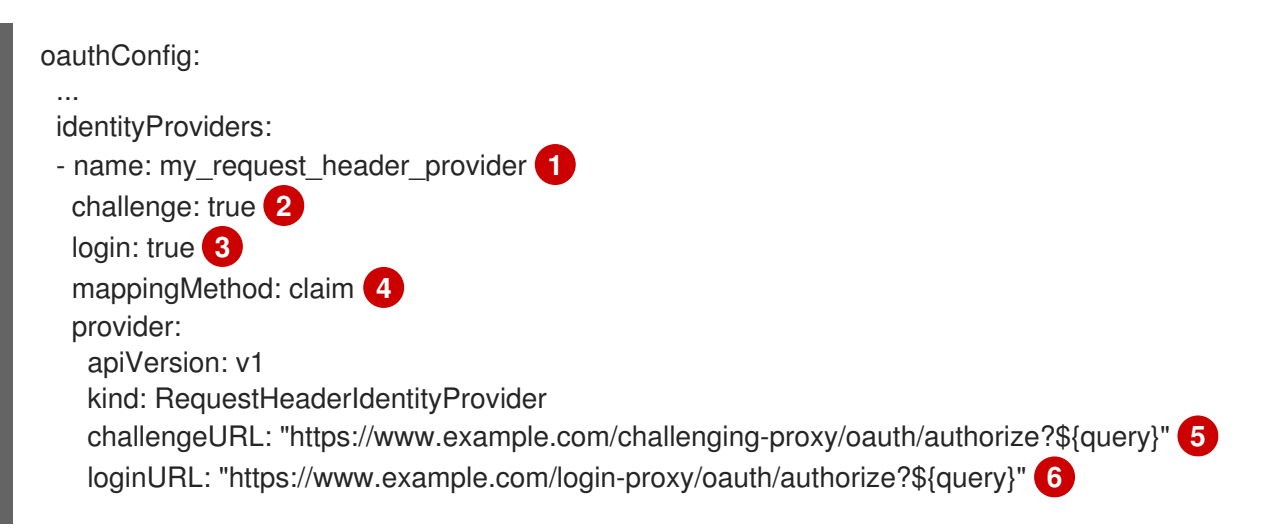

- clientCA: /path/to/client-ca.file 7 clientCommonNames: 8 - my-auth-proxy headers: 9 - X-Remote-User - SSO-User emailHeaders: 10 - X-Remote-User-Email nameHeaders: 11 - X-Remote-User-Display-Name preferredUsernameHeaders: 12 - X-Remote-User-Login
- このプロバイダー名は要求ヘッダーのユーザー名に接頭辞として付加され、アイデンティティー名 が作成されます。
- RequestHeaderIdentityProvider は、設定された challengeURL にリダイレクトすること で、WWW-Authenticate チャレンジを要求するクライアントに応答します。設定された URL は WWW-Authenticate チャレンジを使用して応答します。
- 3 RequestHeaderIdentityProvider は、設定された loginURL にリダイレクトすることで、ログインフローを要求するクライアントにのみ応答できます。設定される URL はログインフローを使用して応答します。
- 2 このプロバイダーのアイデンティティーとユーザーオブジェクト間のマッピングの確立方法を制御します (上記 を参照してください)。
- 5 オプション: 非認証の /oauth/authorize 要求のリダイレクト先となる URL です。これにより、WWW-Authenticate チャレンジが予想されるクライアントの認証が行われ、それらの要求が https://<master>/oauth/authorize にプロキシーされます。\${url} は現在の URL と置き換えられ、エスケープされてクエリーパラメーターで保護されます。\${query} は最新のクエリー文字列 と置き換えられます。
- オプション: 非認証の /oauth/authorize 要求のリダイレクト先となる URL です。これは、ブラウ ザーベースのクライアントを認証してから、その要求を https://<master>/oauth/authorize にプロ キシー化します。https://<master>/oauth/authorize にプロキシーする URL は /authorize (未尾に スラッシュはない) で終了し、OAuth 承認フローが適切に機能するようにサブパスもプロキシーす る必要があります。\${url} は現在の URL と置き換えられ、エスケープされてクエリーパラメー ターで保護されます。\${query} は最新のクエリー文字列と置き換えられます。
- オプション: PEM でエンコードされた証明書バンドルです。これが設定されている場合、要求ヘッ ダーのユーザー名をチェックする前に、有効なクライアント証明書が提示され、指定ファイルで認 証局に対して検証される必要があります。
- 8 オプション: 共通名 (cn) の一覧。これが設定されている場合は、要求ヘッダーのユーザー名を チェックする前に指定される一覧の Common Name (cn) を持つ有効なクライアント証明書が提示 される必要があります。空の場合、すべての Common Name が許可されます。これは clientCA との組み合わせる場合にのみ使用できます。
- 9 ユーザーアイデンティティーを順番にチェックする際に使用するヘッダー名。値を含む最初のヘッ ダーはアイデンティティーとして使用されます。これは必須であり、大文字小文字を区別します。
- 10 メールアドレスを順番にチェックする際に使用するヘッダー名。値を含む最初のヘッダーはメール アドレスとして使用されます。これは任意であり、大文字小文字を区別します。
- 1 表示名を順番にチェックする際に使用するヘッダー名。値を含む最初のヘッダーは表示名として使

用されます。これは仕意であり、大文字小文字を区別します。

12 推奨ユーザー名を順番にチェックする際に使用するヘッダー名 (headers に指定されるヘッダーで 決定される変更不可のアイデンティティーと異なる場合)。値を含む最初のヘッダーは、プロビ ジョニング時に推奨ユーザー名として使用されます。これは任意であり、大文字小文字を区別しま す。

Microsoft Windows での SSPI 接続サポート

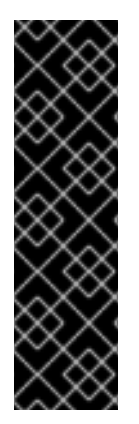

#### 重要

Microsoft Windows での SSPI 接続サポートの使用はテクノロジープレビュー機能です。 テクノロジープレビュー機能は Red Hat の実稼働環境でのサービスレベルアグリーメン ト (SLA) ではサポートされていないため、Red Hat では実稼働環境での使用を推奨して いません。テクノロジープレビューの機能は、最新の製品機能をいち早く提供して、開 発段階で機能のテストを行いフィードバックを提供していただくことを目的としていま す。

Red Hat のテクノロジープレビュー機能のサポートについての詳細 は、https://access.redhat.com/support/offerings/techpreview/ を参照してください。

#### バージョン 3.11 以降

**oc** は、Microsoft Windows での SSO フローを許可するために Security Support Provider Interface (SSPI) をサポートします。要求ヘッダーのアイデンティティープロバイダーを GSSAPI 対応プロキシー と共に使用して Active Directory サーバーを OpenShift Container Platform に接続する場合、ユーザー は、ドメイン参加済みの Microsoft Windows コンピューターから **oc** コマンドラインインターフェイス を使用して OpenShift Container Platform に対して自動的に認証されます。

#### 要求ヘッダーを使用した Apache 認証

この例は、マスターと同じホストに認証プロキシーを設定しています。同じホストにプロキシーとマス ターがあると便利ですが、ご使用中の環境に適さない場合があります。たとえば、すでにマスターで ルーターを実行している場合、ポート 443 が利用できなくなります。

この参照設定は Apache の mod\_auth\_gssapi を使用していますが、これは決して必須ではなく、以下の要件を満たしていれば他のプロキシーを簡単に使用することができます。

- 1. クライアント要求の X-Remote-User ヘッダーをブロックして、スプーフィングを防ぎます。
- 2. RequestHeaderIdentityProvider 設定でクライアント証明書の認証を適用します。
- 3. チャレンジフローを使用してすべての認証要求についての **X-Csrf-Token** ヘッダーを設定する 必要があります。
- /oauth/authorize エンドポイントとそのサブパスのみがプロキシーされる必要があります。 バックエンドサーバーがクライアントを正しい場所へ送信できるようリダイレクトは書き換え ないでください。
- 5. https://<master>/oauth/authorize ヘプロキシーする URL は /authorize で終了 (末尾のスラッシュなし) する必要があります。以下に例を示します。
  - https://proxy.example.com/login-proxy/authorize?... → https://<master>/oauth/authorize?...

- https://<master>/oauth/authorize にプロキシーされる URL のサブパス は、https://<master>/oauth/authorize のサブパスにプロキシーする必要があります。以下に 例を示します。
  - https://proxy.example.com/login-proxy/authorize/approve?... → https://<master>/oauth/authorize/approve?...

#### 前提条件のインストール

1. mod\_auth\_gssapi モジュールを Optional チャンネル から取得します。以下のパッケージをイ ンストールします。

# yum install -y httpd mod\_ssl mod\_session apr-util-openssl mod\_auth\_gssapi

2. 信頼されたヘッダーを送信する要求を検証するために CA を生成します。この CA は マスター のアイデンティティープロバイダーの設定 の clientCA のファイル名として使用されます。

# oc adm ca create-signer-cert \

--cert='/etc/origin/master/proxyca.crt' \

--key='/etc/origin/master/proxyca.key' \

--name='openshift-proxy-signer@1432232228' \

--serial='/etc/origin/master/proxyca.serial.txt'

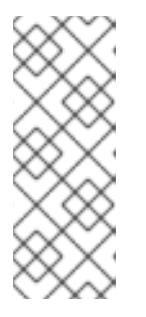

### 注記

**oc adm ca create-signer-cert** コマンドは、5年間有効な証明書を生成します。 この期間は --expire-days オプションを使って変更することができますが、セ キュリティー上の理由から、値をこれより大きくすることは推奨されません。

Ansible ホストインベントリーファイル (デフォルトで **/etc/ansible/hosts**) に最初に一覧表示されているマスターから **oc adm** コマンドを実行します。

3. このプロキシー用のクライアント証明書を生成します。x509 証明書ツーリングを使用して実行 することができます。oc adm CLI を使用すると便利です。

# oc adm create-api-client-config \ --certificate-authority='/etc/origin/master/proxyca.crt' \

- --client-dir='/etc/origin/master/proxy' \
- --signer-cert='/etc/origin/master/proxyca.crt' \
- --signer-key='/etc/origin/master/proxyca.key' \
- --signer-serial='/etc/origin/master/proxyca.serial.txt' \

--user='system:proxy'

# pushd /etc/origin/master

# cp master.server.crt /etc/pki/tls/certs/localhost.crt (2)

# cp master.server.key /etc/pki/tls/private/localhost.key

# cp ca.crt /etc/pki/CA/certs/ca.crt

# cat proxy/system\:proxy.crt \

proxy/system\:proxy.key > \

/etc/pki/tls/certs/authproxy.pem

# popd

- 1
- ユーザー名は任意に指定できますが、ログにそのまま表示されるのでわかりやすい名前を つけると便利です。

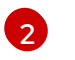

マスターと異なるホスト名で認証プロキシーを実行する場合、上記のようにデフォルトの マスター証明書を使用するのではなく、ホスト名と一致する証明書を生成することが重要

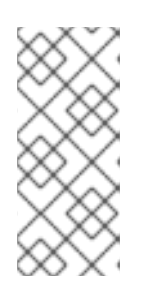

#### 注記

oc adm create-api-client-config コマンドは、2 年間有効な証明書を生成しま す。この期間は --expire-days オプションを使って変更することができますが、 セキュリティー上の理由から、値をこれより大きくすることは推奨されません。 Ansible ホストインベントリーファイル (デフォルトで /etc/ansible/hosts) に最 初に一覧表示されているマスターから oc adm コマンドを実行します。

#### Apache の設定

このプロキシーはマスターと同じホストにある必要はありません。これはクライアント証明書を使用してマスターに接続し、X-Remote-User ヘッダーを信頼するように設定されます。

- Apache 設定の証明書を作成します。SSLProxyMachineCertificateFile パラメーターの値として指定する証明書は、プロキシーをサーバーに対して認証するために使用されるプロキシーのクライアント証明書です。これは、拡張されたキーのタイプとして TLS Web Client Authentication を使用する必要があります。
- 2. Apache 設定を作成します。以下のテンプレートを使用して必要な設定および値を指定します。

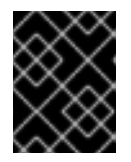

#### 重要

テンプレートを十分に確認し、その内容を環境に合うようにカスタマイズしま す。

LoadModule request\_module modules/mod\_request.so LoadModule auth\_gssapi\_module modules/mod\_auth\_gssapi.so # Some Apache configurations might require these modules. # LoadModule auth form module modules/mod auth form.so # LoadModule session module modules/mod session.so # Nothing needs to be served over HTTP. This virtual host simply redirects to # HTTPS. <VirtualHost \*:80> DocumentRoot /var/www/html RewriteEngine On RewriteRule ^(.\*)\$ https://%{HTTP\_HOST}\$1 [R,L] </VirtualHost> <VirtualHost \*:443> # This needs to match the certificates you generated. See the CN and X509v3 # Subject Alternative Name in the output of: # openssl x509 -text -in /etc/pki/tls/certs/localhost.crt ServerName www.example.com DocumentRoot /var/www/html SSLEngine on SSLCertificateFile /etc/pki/tls/certs/localhost.crt SSLCertificateKeyFile /etc/pki/tls/private/localhost.key SSLCACertificateFile /etc/pki/CA/certs/ca.crt

SSLProxyEngine on SSLProxyCACertificateFile /etc/pki/CA/certs/ca.crt # It's critical to enforce client certificates on the Master. Otherwise # requests could spoof the X-Remote-User header by accessing the Master's # /oauth/authorize endpoint directly. SSLProxyMachineCertificateFile /etc/pki/tls/certs/authproxy.pem

# Send all requests to the console RewriteEngine On RewriteRule ^/console(.\*)\$ https://%{HTTP\_HOST}:8443/console\$1 [R,L]

# In order to using the challenging-proxy an X-Csrf-Token must be present. RewriteCond %{REQUEST\_URI} ^/challenging-proxy RewriteCond %{HTTP:X-Csrf-Token} ^\$ [NC] RewriteRule ^.\* - [F,L]

<Location /challenging-proxy/oauth/authorize> # Insert your backend server name/ip here. ProxyPass https://[MASTER]:8443/oauth/authorize AuthName "SSO Login" # For Kerberos AuthType GSSAPI Require valid-user RequestHeader set X-Remote-User %{REMOTE\_USER}s

GssapiCredStore keytab:/etc/httpd/protected/auth-proxy.keytab # Enable the following if you want to allow users to fallback # to password based authntication when they do not have a client # configured to perform kerberos authentication GssapiBasicAuth On

# For Idap:

# AuthBasicProvider Idap

# AuthLDAPURL "ldap://ldap.example.com:389/ou=People,dc=my-domain,dc=com?uid? sub?(objectClass=\*)"

# It's possible to remove the mod\_auth\_gssapi usage and replace it with # something like mod\_auth\_mellon, which only supports the login flow. </Location>

<Location /login-proxy/oauth/authorize> # Insert your backend server name/ip here. ProxyPass https://[MASTER]:8443/oauth/authorize

AuthName "SSO Login" AuthType GSSAPI Require valid-user RequestHeader set X-Remote-User %{REMOTE\_USER}s env=REMOTE\_USER

GssapiCredStore keytab:/etc/httpd/protected/auth-proxy.keytab # Enable the following if you want to allow users to fallback # to password based authntication when they do not have a client # configured to perform kerberos authentication GssapiBasicAuth On

ErrorDocument 401 /login.html

</Location>

</VirtualHost>

RequestHeader unset X-Remote-User

### マスターの設定

/etc/origin/master/master-config.yaml ファイルの identityProviders スタンザも更新する必要があ ります。

identityProviders: - name: requestheader challenge: true login: true provider: apiVersion: v1 kind: RequestHeaderIdentityProvider challengeURL: "https://[MASTER]/challenging-proxy/oauth/authorize?\${query}" loginURL: "https://[MASTER]/login-proxy/oauth/authorize?\${query}" clientCA: /etc/origin/master/proxyca.crt headers: - X-Remote-User

**サービスの再起動** 最後に、以下のサービスを再起動します。

# systemctl restart httpd# master-restart api# master-restart controllers

### 設定の確認

1. プロキシーをバイパスしてテストします。正しいクライアント証明書とヘッダーを指定すれ ば、トークンを要求できます。

# curl -L -k -H "X-Remote-User: joe" \
 --cert /etc/pki/tls/certs/authproxy.pem \
 https://[MASTER]:8443/oauth/token/request

2. クライアント証明書を指定しない場合、要求は拒否されます。

# curl -L -k -H "X-Remote-User: joe" \
https://[MASTER]:8443/oauth/token/request

3. これは、設定された challengeURL (追加のクエリーパラメーターを含む) へのリダイレクトを示します。

# curl -k -v -H 'X-Csrf-Token: 1' \ '<masterPublicURL>/oauth/authorize?client\_id=openshift-challengingclient&response\_type=token'

4. これにより、WWW-Authenticate 基本チャレンジ、ネゴシエートチャレンジ、またはそれらの 両方のチャレンジを含む 401 応答が表示されるはずです。

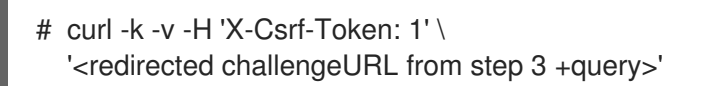

- 5. Kerberos チケットを使用または使用せずに、oc コマンドラインへのログインをテストしま す。
  - a. kinit を使用して Kerberos チケットを生成した場合は、これを破棄します。

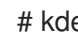

# kdestroy -c cache\_name 1

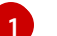

Kerberos キャッシュの名前を指定します。

b. Kerberos 認証情報を使用して oc コマンドラインにログインします。

# oc login

プロンプトで、Kerberos ユーザー名およびパスワードを入力します。

c. oc コマンドラインからログアウトします。

# oc logout

d. Kerberos 認証情報を使用してチケットを取得します。

# kinit

プロンプトで、Kerberos ユーザー名およびパスワードを入力します。

e. oc コマンドラインにログインできることを確認します。

# oc login

設定が正しい場合は、別の認証情報を入力せずにログインできます。

### 13.3.10. GitHub および GitHub Enterprise

GitHub は OAuth を使用します。OAuth は OpenShift Container Platform と GitHub または GitHub Enterprise 間のトークン交換フローを容易にします。

GitHub 統合を使用して GitHub または GitHub Enterprise のいずれかに接続できます。GitHub Enterprise 統合の場合、インスタンスの hostname を指定する必要があり、サーバーへの要求で使用す る ca 証明書バンドルをオプションで指定することができます。

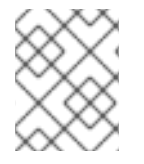

#### 注記

とくに記述がない限り、以下の手順が GitHub および GitHub Enterprise の両方に適用さ れます。

GitHub 認証を設定することによって、ユーザーは GitHub 認証情報を使用して OpenShift Container Platform にログインできます。GitHub ユーザー ID を持つすべてのユーザーが OpenShift Container Platform クラスターにログインできないようにするために、アクセスを特定の GitHub 組織のユーザー に制限することができます。

## 13.3.10.1. GitHub でのアプリケーションの登録

- 1. アプリケーションを登録します。
  - GitHub の場合、 Settings → Developer settings → Register a new OAuth application をク リックします。
  - GitHub Enterprise の場合は、GitHub Enterprise ホームページに移動してから Settings → Developer settings → Register a new application をクリックします。
- 2. アプリケーション名を入力します (例: My OpenShift Install)。
- 3. ホームページの URL を入力します (例: https://myapiserver.com:8443)。
- 4. オプションで、アプリケーションの説明を入力します。
- 5. 承認コールバック URL を入力します。 ここで、URL の末尾にはアイデンティティープロバイ ダーの **名前** (マスター設定ファイル の identityProviders スタンザで定義されます。 このトピッ クの以下のセクションで設定を行います) が含まれます。

<apiserver>/oauth2callback/<identityProviderName>

以下に例を示します。

https://myapiserver.com:8443/oauth2callback/github/

 Register application をクリックします。GitHub はクライアント ID とクライアントシーク レットを提供します。このウィンドウを開いたままにして、それらの値をコピーし、マスター 設定ファイルに貼り付けます。

### 13.3.10.2. マスターでの認証の設定

- 1. 状況に応じて以下のいずれかの手順を実行します。
  - Openshift Container Platform のインストールがすでに完了している場合 は、/etc/origin/master/master-config.yaml ファイルを新規ディレクトリーにコピーし ます。以下は例になります。

\$ cd /etc/origin/master
\$ mkdir githubconfig; cp master-config.yaml githubconfig

 OpenShift Container Platform をまだインストールしていない場合は、OpenShift Container Platform API サーバーを起動し、(将来の) OpenShift Container Platform マス ターのホスト名と、起動コマンドによって作成された設定ファイルを格納するディレクト リーを指定します。

\$ openshift start master --public-master=<apiserver> --write-config=<directory>

以下に例を示します。

\$ openshift start master --public-master=https://myapiserver.com:8443 --writeconfig=githubconfig

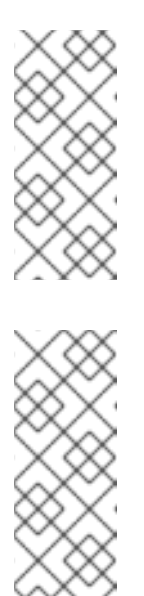

注記

Ansible を使用してインストールする場合は、**identityProvider** 設定を Ansible Playbook に追加する必要があります。Ansible を使用してインス トールした後、以下の手順に従って設定を手動で変更した場合、インストー ルツールまたはアップグレードを再実行するたびに変更内容がすべて失われ ます。

### 注記

openshift start master を使用するとホスト名が自動的に検出されますが、 GitHub はアプリケーション登録時に指定した正確なホスト名にリダイレク トできる必要があります。このため、ID は間違ったアドレスにリダイレクト する可能性があるために自動検出することはできません。代わりに、Web ブ ラウザーが OpenShift Container Platform クラスターとの対話に使用するホ スト名を指定する必要があります。

- 2. 新規 master-config.yaml ファイルの identityProviders スタンザを編集
  - し、GitHubldentityProvider 設定例をコピーして貼り付け、既存のスタンザを置き換えます。

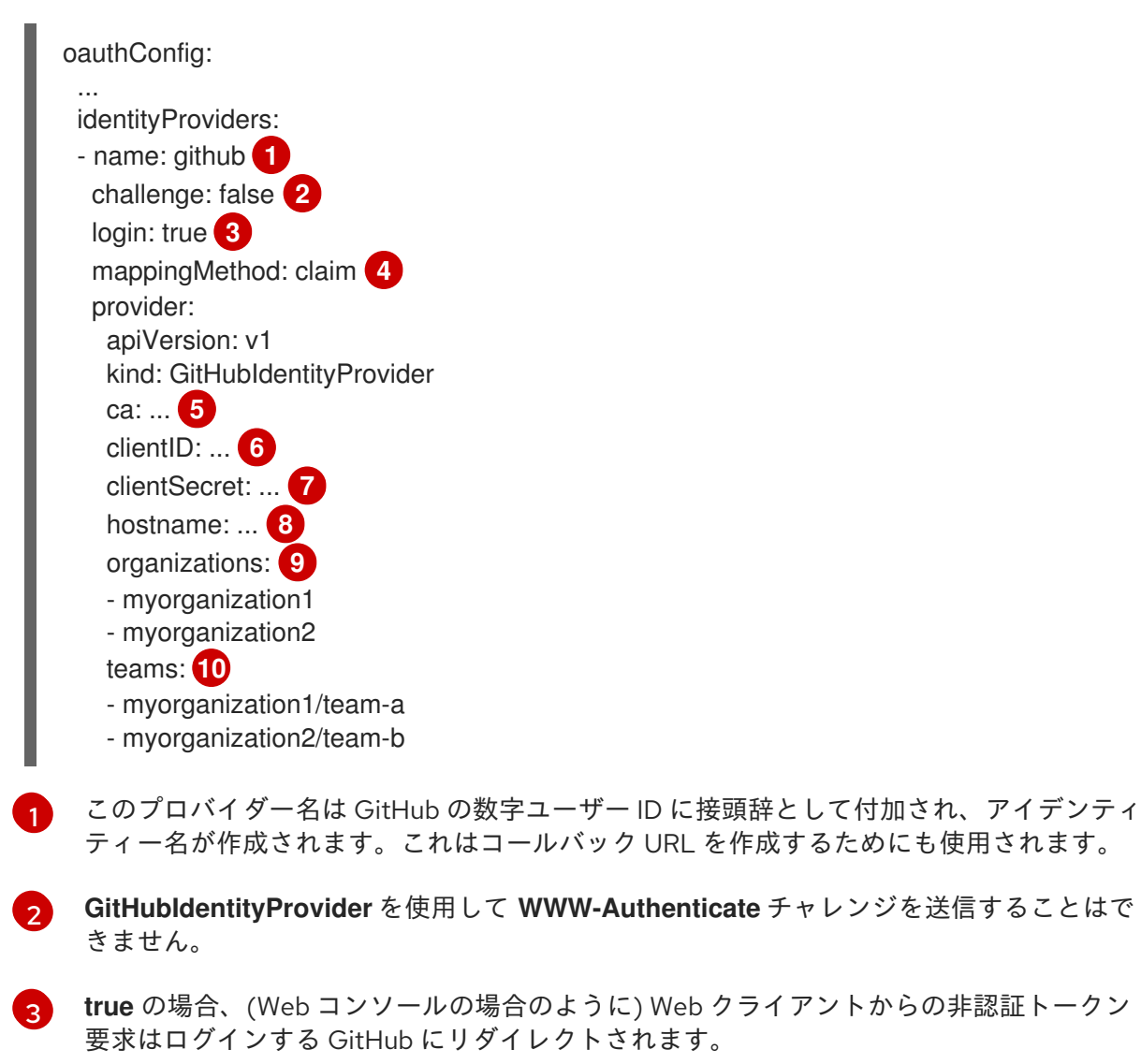

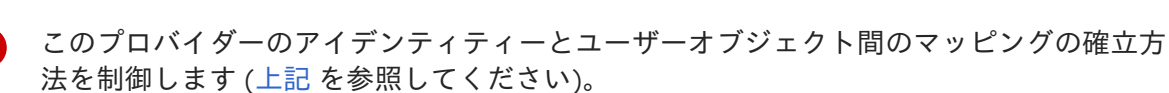

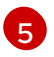

GitHub Enterprise の場合、CAは、サーバーに要求を行う際に使用するオプションの信頼 される認証目バンドルです。デフォルトのシフテムルート証明書を使用するにはこのパラ これる認証向ハントルビリ。ノフォルトのシステムル一ト証明音で使用りるにはこのハフ メーターを省略します。GitHubの場合は、このパラメーターを省略します。

6

登録済みの GitHub OAuth アプリケーション のクライアント ID。アプリケーション は、**<master>/oauth2callback/<identityProviderName>**のコールバック URL を使用し て設定する必要があります。

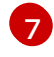

GitHub で発行されるクライアントシークレットです。この値は 環境変数、外部ファイル、または暗号化されたファイル でも指定できます。

8 GitHub Enterprise の場合、example.com などのインスタンスのホスト名を指定する必要 があります。この値は /setup/settings ファイルにある GitHub Enterprise hostname 値 に一致する必要があり、ポート番号を含めることはできません。GitHub の場合は、この パラメーターを省略します。

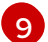

組織のオプションの一覧です。これが指定されている場合、少なくとも一覧のいずれかの 組織のメンバーである GitHub ユーザーのみがログインできます。その組織が clientID で 設定された GitHub OAuth アプリケーションを所有していない場合、組織の所有者はこの オプションを使用するためにサードパーティーのアクセスを付与する必要があります。こ れは組織の管理者が初回の GitHub ログイン時に、または GitHub の組織設定で実行でき ます。これは teams フィールドと組み合わせて使用することはできません。

- チームのオプションの一覧です。これが指定されている場合、少なくとも一覧のいずれかのチームのメンバーである GitHub ユーザーのみがログインできます。そのチームの組織が clientID で設定された GitHub OAuth アプリケーションを所有していない場合、組織の所有者はこのオプションを使用するためにサードパーティーのアクセスを付与する必要があります。これは組織の管理者が初回の GitHub ログイン時に、または GitHub の組織設定で実行できます。これは organizations フィールドと組み合わせて使用することはできません。
- 3. 以下の変更を identityProviders スタンザに加えます。
  - a. プロバイダーの name を変更して、GitHub で設定したコールバック URL に一致させます。
     たとえば、コールバック URL を https://myapiserver.com:8443/oauth2callback/github/
     として定義した場合、name は github にする必要があります。
  - b. clientID を 以前に登録した GitHub のクライアント ID に変更します。
  - c. clientSecret を 以前に登録した GitHub のクライアントシークレットに変更します。
  - d. organizations または teams を変更して、ユーザーが認証を行うためにメンバーシップを 設定している必要がある1つ以上の GitHub 組織またはチームの一覧を組み込むようにしま す。これが指定されている場合、少なくとも一覧のいずれかの組織またはチームのメン バーである GitHub ユーザーのみがログインできます。これが指定されていない場合、有効 な GitHub アカウントを持つすべてのユーザーがログインできます。
- 4. 変更を保存してファイルを閉じます。
- 5. OpenShift Container Platform API サーバーを起動し、変更したばかりの設定ファイルを指定します。

\$ openshift start master --config=<path/to/modified/config>/master-config.yaml

これが設定されると、OpenShift Container Platform の Web コンソールにログインするユーザーには GitHub の認証情報を使用してログインすることを求めるプロンプトが出されます。初回ログイン時 に、ユーザーは **authorize application** をクリックして GitHub が OpenShift Container Platform での ユーザー名、パスワードおよび組織のメンバーシップを使用することを許可する必要があります。その 後、ユーザーは Web コンソールにリダイレクトされます。

#### 13.3.10.3. GitHub 認証を持つユーザーの作成

GitHub などの外部認証プロバイダーを統合する場合は、ユーザーを OpenShift Container Platform で は作成しません。GitHub または GitHub Enterprise は system of record であり、ユーザーは GitHub で 定義され、指定される組織に属するすべてのユーザーがログインできることになります。

ユーザーを OpenShift Container Platform に追加するには、そのユーザーを GitHub または GitHub Enterprise で承認された組織に追加する必要があり、必要な場合は、そのユーザーの新しい GitHub アカウントを作成します。

#### 13.3.10.4. ユーザーの確認

1名以上のユーザーがログインしたら、oc get users を実行してユーザーの一覧を表示し、ユーザーが 正しく作成されていることを確認できます。

#### 例13.6 oc get users コマンドの出力

\$ oc get users NAME UID FULL NAME IDENTITIES bobsmith 433b5641-066f-11e6-a6d8-acfc32c1ca87 Bob Smith github:873654

OpenShift Container Platform のアイデンティティーは、アイデンティティープロバイダー名 と GitHub の内部の数字のユーザー ID で設定されます。そのため、ユーザーが GitHub のユー ザー名またはメールアドレスを変更した場合でも、GitHub アカウントに割り当てられる認証情 報に依存せず、OpenShift Container Platform にログインできます。これにより安定したログ インが作成されます。

ここからは、ユーザーロールの管理方法を学習することをお勧めします。

### 13.3.11. GitLab

GitLab.com またはその他の GitLab インスタンスをアイデンティティープロバイダーとして使用するに は、identityProviders スタンザに GitLabIdentityProvider を設定します。GitLab バージョン 7.7.0 か ら 11.0 を使用する場合は、OAuth 統合 を使用して接続します。GitLab バージョン 11.1 以降の場合は、 OAuth ではなく OpenID Connect (OIDC) を使用して接続します。

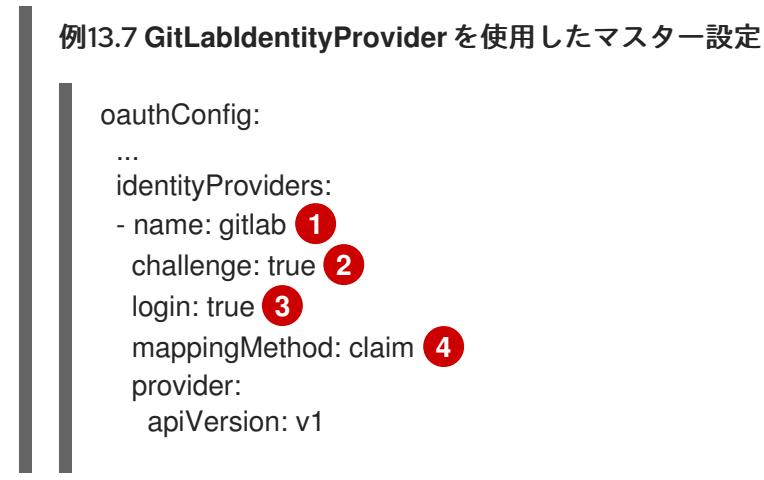

| kind: GitLabldentityProvider<br>legacy: 5<br>url: 6<br>clientID: 7<br>clientSecret: 8<br>ca: 9                                                                                                    |
|----------------------------------------------------------------------------------------------------|
| 1 このプロバイダー名は GitLab 数字ユーザー ID に接頭辞として付加され、アイデンティティー<br>名が作成されます。これはコールバック URL を作成するためにも使用されます。                                                                                                    |
| 2 true の場合、非 Web クライアント (CLI など) からの認証されていないトークン要求は、この<br>プロバイダーの WWW-Authenticate challenge ヘッダーと共に送信されます。これは<br>Resource Owner Password Credentials 付与フローを使用して GitLab からアクセストークンを<br>取得します。                                                                        |
| 3 true の場合、Web クライアント (Web コンソールなど) からの非認証トークン要求はログイン<br>する GitLab にリダイレクトされます。                                                                                                    |
| 4 このプロバイダーのアイデンティティーとユーザーオブジェクト間のマッピングの確立方法を<br>制御します (上記 を参照してください)。                                                                                                    |
| 5 認証プロバイダーとして OAuth または OIDC を使用するかどうかを決定します。OAuth を使用する場合は、 <b>true</b> に設定され、OIDC を使用する場合は <b>false</b> に設定されます。OIDC を使用するには、GitLab.com または GitLab バージョン 11.1 以降を使用する必要があります。値を<br>指定しない場合は、OAuth が GitLab インスタンスに接続するために使用され、OIDC は<br>GitLab.com に接続するために使用されます。 |
| 6 GitLab プロバイダーのホスト URL です。これは <b>https://gitlab.com</b> / か、または他の GitLab<br>の自己ホストインスタンスのいずれかになります。                                                                                                    |
| 2 登録済みの GitLab OAuth アプリケーション のクライアント ID です。アプリケーション は、 <master>/oauth2callback/<identityprovidername> のコールバック URL を使用して設定 する必要があります。</identityprovidername></master>                                                                                                |
| 8 GitLab で発行されるクライアントシークレットです。この値は 環境変数、外部ファイル、または暗号化されたファイル でも指定できます。                                                                                                    |
| 9 CA は、GitLab インスタンスへの要求を行う際に使用する任意の信頼される認証局バンドルで<br>す。空の場合、デフォルトのシステムルートが使用されます。                                                                                                    |
|                                                                                                    |

## 13.3.12. Google

**Google の OpenID Connect 統合** を使用して Google をアイデンティティープロバイダーとして使用す るには、**identityProviders** スタンザに GoogleIdentityProvider を設定します。

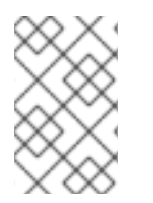

## 注記

Google をアイデンティティープロバイダーとして使用するに は、**<master>/oauth/token/request** を使用してトークンを取得し、コマンドラインツー ルで使用する必要があります。

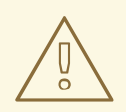

警告

Google をアイデンティティープロバイダーとして使用することで、Google ユー ザーはサーバーに対して認証されます。以下のように **hostedDomain** 設定属性を 使用して、特定のホストドメインのメンバーに認証を限定することができます。

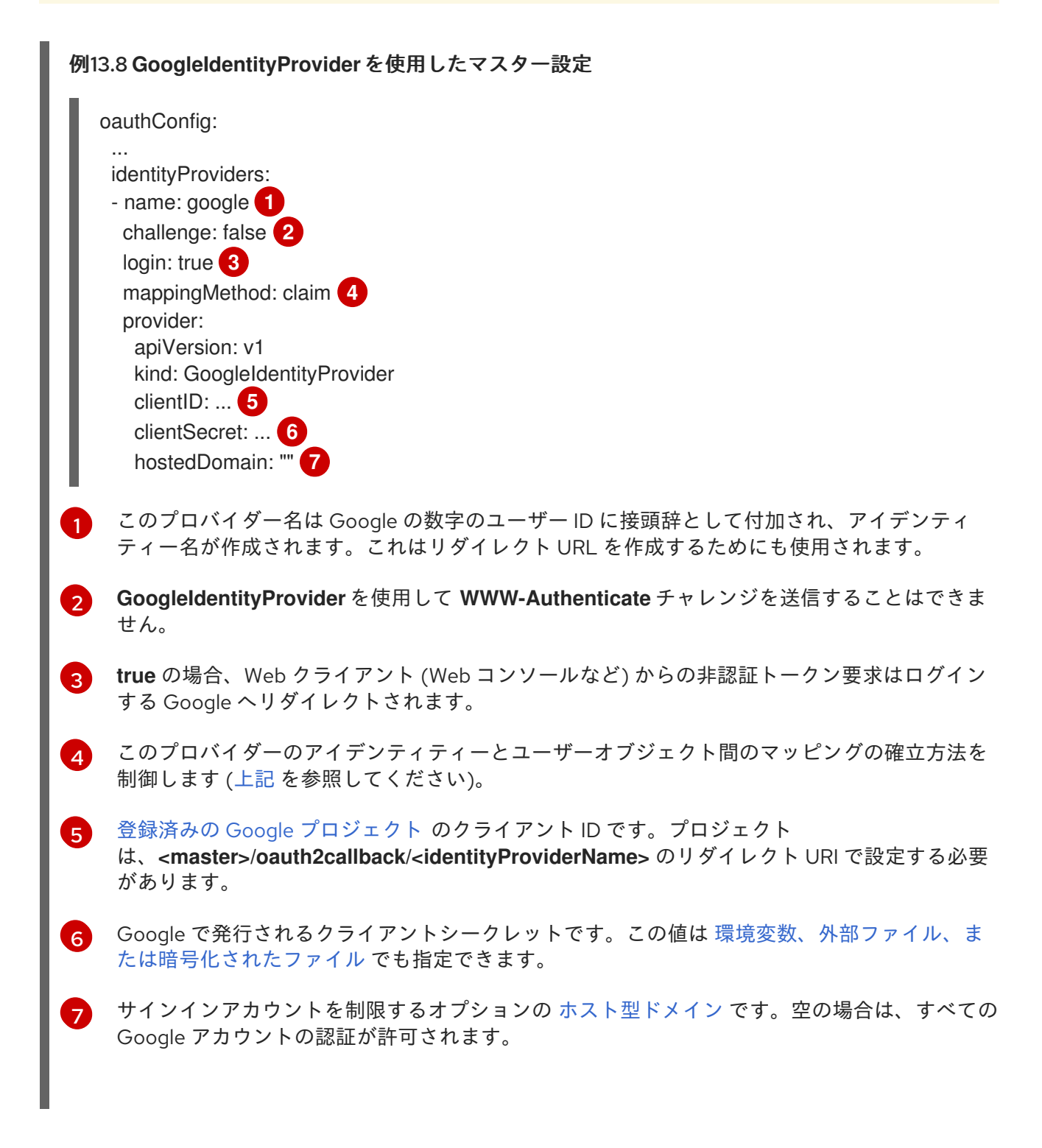

## 13.3.13. OpenID Connect

Authorization Code Flow を使用して OpenID Connect アイデンティティープロバイダーと統合するには、identityProviders スタンザに OpenIDIdentityProvider を設定します。

OpenShift Container Platform の OpenID Connect アイデンティティープロバイダーとして Red Hat シ ングルサインオンを設定 できます。

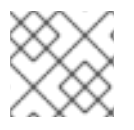

## 注記

**ID Token** および UserInfo の復号化はサポートされていません。

デフォルトで、openidの範囲が要求されます。必要な場合は、extraScopes フィールドで追加の範囲 を指定できます。

要求は、OpenID アイデンティティープロバイダーから返される JWT **id\_token** から読み取られ、指定 される場合は **UserInfo** URL によって返される JSON から読み取られます。

1つ以上の要求をユーザーのアイデンティティーを使用するように設定される必要があります。標準の アイデンティティー要求は **sub** になります。

また、どの要求をユーザーの推奨ユーザー名、表示名およびメールアドレスとして使用するか指定する ことができます。複数の要求が指定されている場合は、値が入力されている最初の要求が使用されま す。標準のアイデンティティー要求は以下の通りです。

| sub                    | subject identifier の省略形です。 発行側のユーザーのリモートアイデンティティーです。                                                                                |
|------------------------|----------------------------------------------------------------------------------------------------|
| preferred_<br>username | ユーザーのプロビジョニング時に優先されるユーザー名です。 <b>janedoe</b> などのユーザーを参<br>照する際に使用する省略形の名前です。通常は、ユーザー名またはメールなどの、認証シス<br>テムのユーザーのログインまたはユーザー名に対応する値です。 |
| email                  | メールアドレス。                                                                                                    |
| name                   | 表示名。                                                                                                    |

詳細は、OpenID claimのドキュメントを参照してください。

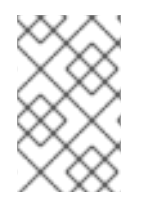

### 注記

OpenID Connect アイデンティティープロバイダーを使用するに は、**<master>/oauth/token/request** を使用してトークンを取得し、コマンドラインツー ルで使用する必要があります。

### OpenIDIdentityProvider を使用する標準マスター設定

oauthConfig: ... identityProviders: - name: my\_openid\_connect 1 challenge: true 2 login: true 3 mappingMethod: claim 4 provider: apiVersion: v1 kind: OpenIDIdentityProvider clientID: ... 5

|          | <pre>clientSecret: 6 claims:     id: 7     - sub     preferredUsername:     - preferred_username     name:     - name     email:     - email urls:     authorize: https://myidp.example.com/oauth2/authorize     8     token: https://myidp.example.com/oauth2/token     9</pre> |
|----------|----------------------------------------------------------------------------------------------------|
| 1        | このプロバイダー名はアイデンティティー要求の値に接頭辞として付加され、アイデンティティー<br>名が作成されます。これはリダイレクト URL を作成するためにも使用されます。                                                                                                    |
| 2        | <b>true</b> の場合、非 Web クライアント (CLI など) からの認証されていないトークン要求は、このプロ<br>バイダーの <b>WWW-Authenticate</b> challenge ヘッダーと共に送信されます。この場合、OpenID プ<br>ロバイダーが Resource Owner Password Credentials 付与フローをサポートしている必要がありま<br>す。                                                                    |
| 3        | <b>true</b> の場合、Web クライアント (Web コンソールなど) からの非認証トークン要求は、ログインす<br>る認証 URL にリダイレクトされます。                                                                                                    |
| 4        | このプロバイダーのアイデンティティーとユーザーオブジェクト間のマッピングの確立方法を制御<br>します (上記 を参照してください)。                                                                                                    |
| 5        | OpenID プロバイダーに登録されているクライアントのクライアント ID です。このクライアント<br>は <b><master>/oauth2callback/<identityprovidername></identityprovidername></master></b> にリダイレクトすることを許可されてい<br>る必要があります。                                                                                                    |
| 6        | クライアントシークレット。この値は 環境変数、外部ファイル、または暗号化されたファイル で<br>も指定できます。                                                                                                    |
| 7        | アイデンティティーとして使用する要求の一覧です。空でない最初の要求が使用されます。1つ以<br>上の要求が必要になります。一覧表示される要求のいずれにも値がないと、認証は失敗します。た<br>とえば、これは、ユーザーのアイデンティティーとして、返される id_token の sub 要求の値を使<br>用します。                                                                                                    |
| 8        | OpenID 仕様に記述される 承認エンドポイント です。 <b>https</b> を使用する必要があります。                                                                                                    |
| 9        | OpenID 仕様に記述される トークンエンドポイント です。 <b>https</b> を使用する必要があります。                                                                                                    |
| カス<br>きま | 、タム証明書バンドル、追加の範囲、追加の承認要求パラメーター、および <b>userInfo</b> URL も指定で<br>ミす。                                                                                                    |

例13.9 OpenIDIdentityProvider を使用する完全なマスター設定

oauthConfig:

...

identityProviders:name: my\_openid\_connect challenge: false login: true

```
mappingMethod: claim
    provider:
     apiVersion: v1
     kind: OpenIDIdentityProvider
     clientID: ...
     clientSecret: ...
     ca: my-openid-ca-bundle.crt
     extraScopes: 2
     - email
     - profile
     extraAuthorizeParameters: 3
     include_granted_scopes: "true"
     claims:
     id: 4
     - custom_id_claim
     - sub
     preferredUsername: 5
     - preferred username
     - email
     name: 6
     - nickname
     - given_name
     - name
     email: 7
     - custom_email_claim
     - email
     urls:
     authorize: https://myidp.example.com/oauth2/authorize
     token: https://myidp.example.com/oauth2/token
     userInfo: https://myidp.example.com/oauth2/userinfo
   設定される URL のサーバー証明書を検証するために使用する証明書バンドルです。空の場合、
1
   システムで信頼されるルートを使用します。
   承認トークン要求時に openid の範囲のほかに要求する範囲のオプションの一覧です。
2
3
   認証トークン要求に追加する追加パラメーターのオプションのマップです。
4
   アイデンティティーとして使用する要求の一覧です。空でない最初の要求が使用されます。1つ
   以上の要求が必要になります。一覧表示される要求のいずれにも値がないと、認証は失敗しま
   す。
   このアイデンティティーのユーザーをプロビジョニングする際に推奨ユーザー名として使用さ
5
   れる要求の一覧です。空でない最初の要求が使用されます。
   表示名として使用する要求の一覧です。空でない最初の要求が使用されます。
6
7
   メールアドレスとして使用する要求の一覧です。空でない最初の要求が使用されます。
   OpenID 仕様に記述される UserInfo エンドポイント です。https を使用する必要があります。
8
```

OAuth サーバーは以下の2種類のトークンを生成します。

| アクセストー<br>クン | API へのアクセスを付与する永続的なトークン。    |
|--------------|-----------------------------|
| 認証コード        | アクセストークンの交換にのみ使われる一時的なトークン。 |

tokenConfig スタンザを使用してトークンオプションを設定します。

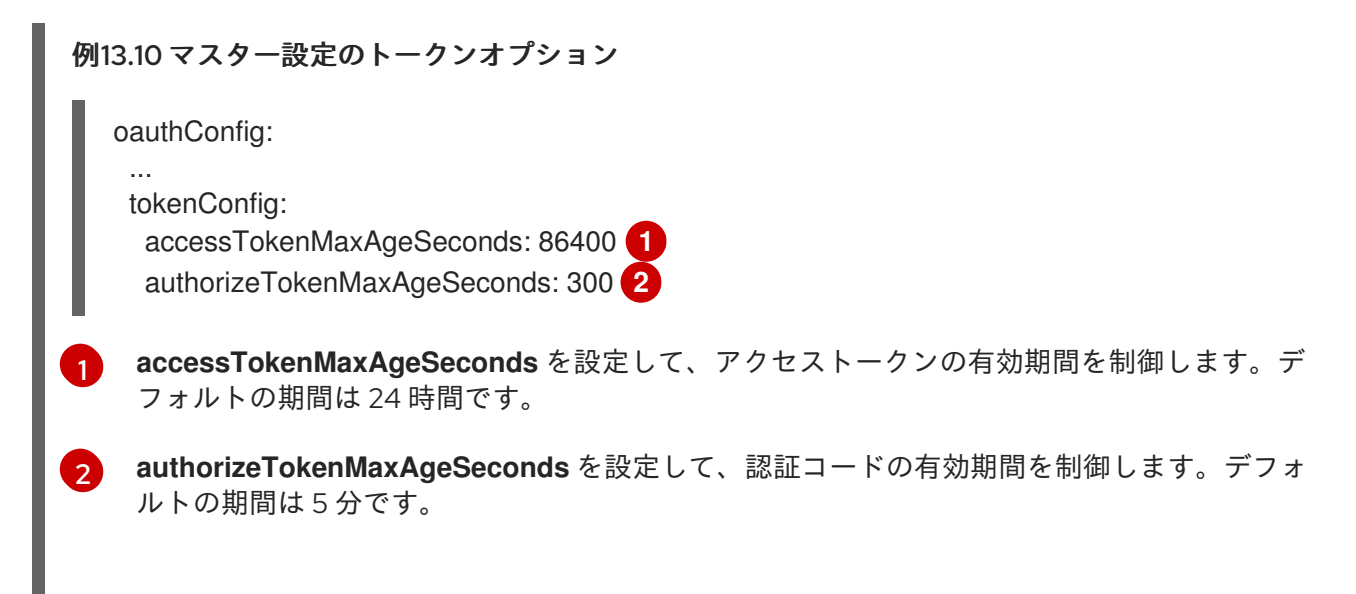

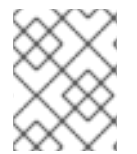

#### 注記

**OAuthClient** オブジェクト定義 により accessTokenMaxAgeSeconds 値を上書きでき ます。

## 13.5. 付与オプション

OAuth サーバーが、ユーザーが以前にパーミッションを付与していないクライアントに対するトークン 要求を受信する場合、OAuth サーバーが実行するアクションは OAuth クライアントの付与ストラテ ジーによって変わります。

トークンを要求する OAuth クライアントが独自の付与ストラテジーを提供しない場合、サーバー全体 でのデフォルトストラテジーが使用されます。デフォルトストラテジーを設定するには、grantConfig スタンザで method 値を設定します。method の有効な値は以下の通りです。

| auto   | 付与を自動承認し、要求を再試行します。               |
|--------|-----------------------------------|
| prompt | ユーザーに対して付与の承認または拒否を求めるプロンプトを出します。 |
| deny   | 付与を自動的に拒否し、失敗エラーをクライアントに返します。     |

例13.11マスター設定の付与オプション

oauthConfig:

grantConfig: method: auto

## 13.6. セッションオプション

OAuth サーバーは、ログインおよびリダイレクトフローで署名および暗号化される Cookie ベースセッションを使用します。

sessionConfig スタンザを使用してセッションオプションを設定します。

| 例13.12 マスター設定のセッションオプション |                                                                                                    |
|--------------------------|----------------------------------------------------------------------------------------------------|
|                          | oauthConfig:<br><br>sessionConfig:<br>sessionMaxAgeSeconds: 300 1<br>sessionName: ssn 2<br>sessionSecretsFile: "" 3                                |
| 1                        | セッションの最大期間を制御します。トークン要求が完了すると、セッションは自動的に期限<br>切れとなります。auto-grant が有効にされていない場合、ユーザーがクライアント承認要求を<br>承認または拒否するためにかかると想定される時間の間、セッションは継続する必要がありま<br>す。 |
| 2                        | セッションを保存するために使用される Cookie の名前です。                                                                                                    |
| 3                        | シリアライズされた <b>SessionSecrets</b> オブジェクトを含むファイル名です。空の場合、サー<br>バーが起動されるたびにランダムの署名および暗号化シークレットが生成されます。                                                 |

sessionSecretsFile が指定されていない場合、マスターサーバーが起動されるたびにランダムの署名 および暗号化シークレットが生成されます。つまりマスターが再起動されると、進行中のログインでは セッションが無効になります。また、これは他のマスターのいずれかによって生成されるセッションを 復号化することはできないことも意味します。

使用する署名および暗号化シークレットを指定するには、**sessionSecretsFile**を指定します。これに より、シークレット値と設定ファイルを分離でき、たとえば、設定ファイルをデバッグなどの目的に合 わせて配布可能な状態とすることができます。

複数のシークレットを sessionSecretsFile に指定してローテーションを有効にできます。一覧の最初 のシークレットを使用して、新しいセッションに署名し、これを暗号化します。既存のセッションは、 成功するまで各シークレットによって復号化され、認証されます。

例13.13 セッションシークレット設定:

apiVersion: v1 kind: SessionSecrets secrets: 1 - authentication: "..." 2 encryption: "..." 3

| - authentication: "" |  |
|----------------------|--|
| encryption: ""       |  |
|                      |  |

- Cookie セッションの認証と暗号化に使用するシークレットの一覧です。シークレットを1つ以 上指定する必要があります。各シークレットでは認証および暗号化シークレットを設定する必 要があります。
- 2 署名シークレットです。HMAC を使用してセッションを認証するために使用されます。 32 または 64 バイトでシークレットを使用することを推奨しています。
- 3 暗号化シークレットです。セッションを暗号化するために使用されます。 16、24、または 32 文字で、AES-128、AES-192、または AES-256 を選択するために使用されます。

## 13.7. ユーザーエージェントによる CLI バージョンの不一致の防止

OpenShift Container Platform は、アプリケーション開発者の CLI が OpenShift Container Platform API にアクセスできないように、ユーザーエージェントを実装しています。

OpenShift Container Platform CLI のユーザーエージェントは、OpenShift Container Platform 内の値の セットで設定されています。

<command>/<version>+<git\_commit> (<platform>/<architecture>) <client>/<git\_commit>

たとえば、以下の場合を考慮しましょう。

- <command> = oc
- <version>= クライアントのバージョン。たとえば、v3.3.0。/api で Kubernetes API に対して行われる要求が Kubernetes のバージョンを受信し、/oapi で OpenShift Container Platform API に対して行われる要求が OpenShift Container Platform のバージョン (oc version によって指定される)を受信します。
- <platform> = linux
- <architecture> = amd64
- <client> = openshift または kubernetes。要求が /api で Kubernetes API に対して行われる か、/oapi で OpenShift Container Platform API に対して行われるかによって決まります。
- <git\_commit> = クライアントバージョンの Git コミット (例: **f034127**)

上記の場合、ユーザーエージェントは以下のようになります。

.. .

oc/v3.3.0+f034127 (linux/amd64) openshift/f034127

ユーザーエージェントはマスター設定ファイル /etc/origin/master/master-config.yaml で設定する必要があります。設定を適用するには、API サーバーを再起動します。

\$ /usr/local/bin/master-restart api

OpenShift Container Platform 管理者として、マスター設定の **userAgentMatching** 設定を使用してク ライアントが API にアクセスできないようにすることができます。そのため、クライアントが特定のラ イブラリーまたはバイナリーを使用している場合、クライアントは API にアクセスできなくなります。

以下のユーザーエージェントの例は、Kubernetes 1.2 クライアントバイナリー、OpenShift Origin 1.1.3 バイナリー、POST および PUT **httpVerbs** を拒否します。

policyConfig: userAgentMatchingConfig: defaultRejectionMessage: "Your client is too old. Go to https://example.org to update it." deniedClients: regex: '\w+/v(?:(?:1\.1\.1)|(?:1\.0\.1)) \(.+/.+\) openshift/\w{7}' regex: '\w+/v(?:1\.1\.3) \(.+/.+\) openshift/\w{7}' httpVerbs: - POST - PUT regex: '\w+/v1\.2\.0 \(.+/.+\) kubernetes/\w{7}' httpVerbs: - POST - PUT

```
requiredClients: null
```

管理者は、予想されるクライアントに正確に一致しないクライアントを拒否することもできます。

```
policyConfig:
    userAgentMatchingConfig:
    defaultRejectionMessage: "Your client is too old. Go to https://example.org to update it."
    deniedClients: []
    requiredClients:
    - regex: '\w+/v1\.1\.3 \(.+/.+\) openshift/w{7}'
    - regex: '\w+/v1\.2\.0 \(.+/.+\) kubernetes/\w{7}'
    httpVerbs:
    - POST
    - PUT
```

許可クライアントのセットに含まれるクライアントを拒否するには、**deniedClients** と **requiredClients** の値を一緒に使用します。以下の例では、1.13 以外のすべての 1.X クライアントバイナ リーを許可します。

policyConfig: userAgentMatchingConfig: defaultRejectionMessage: "Your client is too old. Go to https://example.org to update it." deniedClients: - regex: '\w+/v1\.13.0\+\w{7} \(.+/.+\) openshift/\w{7}' - regex: '\w+/v1\.13.0\+\w{7} \(.+/.+\) kubernetes/\w{7}' requiredClients: - regex: '\w+/v1\.[1-9][1-9].[0-9]\+\w{7} \(.+/.+\) openshift/\w{7}' - regex: '\w+/v1\.[1-9][1-9].[0-9]\+\w{7} \(.+/.+\) kubernetes/\w{7}'

## 注記

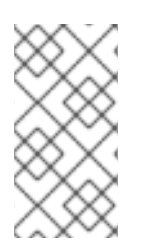

クライアントのユーザーエージェントが設定と一致しない場合にエラーが発生します。 変更する要求が一致するように、ホワイトリストを実施します。ルールは特定の verb に マップされるので、変化する要求を禁止し、変化しない要求を許可することができま す。

# 第14章 グループと LDAP の同期

## 14.1. 概要

OpenShift Container Platform 管理者として、グループを使用してユーザーを管理し、権限を変更し、 連携を強化できます。組織ではユーザーグループをすでに作成し、それらを LDAP サーバーに保存して いる場合があります。OpenShift Container Platform はそれらの LDAP レコードを内部 OpenShift Container Platform レコードと同期できるので、グループを1つの場所で管理できます。現時点で OpenShift Container Platform はグループメンバーシップを定義するための3つの共通スキーマ (RFC 2307、Active Directory、拡張された Active Directory)を使用してグループと LDAP サーバーの同期を サポートしています。

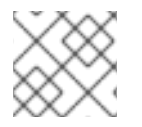

### 注記

グループを同期するには cluster-admin 権限 が必要です。

## 14.2. LDAP 同期の設定

LDAP 同期を実行 するには、同期設定ファイルが必要です。このファイルには LDAP クライアント設定の詳細が含まれます。

- LDAP サーバーへの接続の設定。
- LDAP サーバーで使用されるスキーマに依存する同期設定オプション。

同期設定ファイルには、OpenShift Container Platform Group 名を LDAP サーバーのグループにマップ する管理者が定義した名前マッピングの一覧も含まれます。

14.2.1. LDAP クライアント設定

## LDAP クライアント設定

url: ldap://10.0.0.0:389 1 bindDN: cn=admin,dc=example,dc=com 2 bindPassword: password 3 insecure: false 4 ca: my-ldap-ca-bundle.crt 5

- データベースをホストする LDAP サーバーの接続プロトコル、IP アドレス、および scheme://host:port としてフォーマットされる接続先のポートです。
- 2 バインド DN として使用する任意の識別名 (DN) です。同期操作のエントリーを取得するために昇格した権限が必要となる場合、OpenShift Container Platform はこれを使用します。
- 3 バインドに使用する任意のパスワードです。同期操作のエントリーを取得するために昇格した権限 が必要となる場合、OpenShift Container Platform はこれを使用します。この値は環境変数、外部 ファイル、または暗号化されたファイルでも指定できます。
- false の場合、セキュアな LDAP (ldaps://) URL は TLS を使用して接続し、非セキュアな LDAP (ldap://) URL は TLS にアップグレードされます。 true の場合、ldaps:// URL を指定しない場合は サーバーへの TLS 接続は行われません。 指定している場合は、URL は TLS を使用して接続を試 行します。

5

設定された URL のサーバー証明書を検証するために使用する証明書バンドルです。空の場合、 OpenShift Container Platform はシステムで信頼されるルートを使用します。**insecure** が **false** に

## 14.2.2. LDAP クエリー定義

同期設定は、同期に必要となるエントリーの LDAP クエリー定義で設定されています。LDAP クエリー の特定の定義は、LDAP サーバーにメンバーシップ情報を保存するために使用されるスキーマに依存し ます。

### LDAP クエリー定義

| baseDN: ou=users,dc=example,dc=com    |  |  |
|---------------------------------------|--|--|
| scope: sub 2                          |  |  |
| derefAliases: never 3                 |  |  |
| timeout: 0 4                          |  |  |
| filter: (objectClass=inetOrgPerson) 5 |  |  |
| pageSize: 0 <mark>6</mark>            |  |  |
|                                       |  |  |

- 1 すべての検索が開始されるディレクトリーのブランチの識別名 (DN) です。ディレクトリーツリーの上部を指定する必要がありますが、ディレクトリーのサブツリーを指定することもできます。
- 2 検索の範囲です。有効な値は base、one、または sub です。これを定義しない場合、sub の範囲 が使用されます。範囲オプションについては、以下の表 で説明されています。
- 3 LDAP ツリーのエイリアスに関連する検索の動作です。有効な値は never、search、base、または always です。これを定義しない場合、デフォルトは always となり、エイリアスを逆参照します。逆参照の動作については 以下の表 で説明されています。
- 4 クライアントによって検索に許可される時間制限です。秒単位で表示されます。 0 の値はクライ アント側の制限がないことを意味します。
- 5 有効な LDAP 検索フィルターです。これを定義しない場合、デフォルトは (objectClass=\*) になり ます。
- 6 LDAP エントリーで測定される、サーバーからの応答ページの任意の最大サイズです。0 に設定すると、応答ページのサイズ制限はなくなります。クライアントまたはサーバーがデフォルトで許可しているエントリー数より多いエントリーをクエリーが返す場合、ページングサイズの設定が必要となります。

| LDAP 検索範囲 | 説明                                                 |
|-----------|----------------------------------------------------|
| base      | クエリーに対して指定されるベース DN で指定するオブジェクトのみを考慮します。           |
| one       | クエリーについてベース DN とツリー内の同じレベルにあるすべてのオブジェクトを考<br>慮します。 |
| sub       | クエリーに指定されるベース DN のサブツリー全体を考慮します。                   |

#### 表14.1 LDAP 検索範囲オプション

#### 表14.2 LDAP 逆参照動作

| 逆参照動作  | 。<br>説明<br>                    |
|--------|--------------------------------|
| never  | LDAP ツリーにあるエイリアスを逆参照しません。      |
| search | 検索中に見つかったエイリアスのみを逆参照します。       |
| base   | ベースオブジェクトを検索中にエイリアスのみを逆参照します。  |
| always | LDAP ツリーにあるすべてのエイリアスを常に逆参照します。 |

## 14.2.3. ユーザー定義の名前マッピング

ユーザー定義の名前マッピングは、OpenShift Container Platform Groups の名前を LDAP サーバーで グループを検出する固有の識別子に明示的にマップします。マッピングは通常の YAML 構文を使用しま す。ユーザー定義のマッピングには LDAP サーバーのすべてのグループのエントリーを含めることも、 それらのグループのサブセットのみを含めることもできます。ユーザー定義の名前マッピングを持たな いグループが LDAP サーバーにある場合、同期時のデフォルト動作では OpenShift Container Platform Group の名前として指定される属性が使用されます。

## ユーザー定義の名前マッピング

groupUIDNameMapping:

"cn=group1,ou=groups,dc=example,dc=com": firstgroup "cn=group2,ou=groups,dc=example,dc=com": secondgroup "cn=group3,ou=groups,dc=example,dc=com": thirdgroup

## 14.3. LDAP 同期の実行

同期設定ファイル を作成すると、同期を開始できます。OpenShift Container Platform では、管理者は 同じサーバーを使用して多数の異なる同期タイプを実行できます。

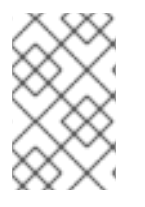

## 注記

デフォルトでは、すべてのグループ同期またはプルーニング操作がドライランされるの で、OpenShift Container Platform Group レコードを変更するために **sync-groups** コマ ンドで --confirm フラグを設定する必要があります。

LDAP サーバーからのすべてのグループを OpenShift Container Platform と同期するには、以下を実行 します。

\$ oc adm groups sync --sync-config=config.yaml --confirm

設定ファイルで指定された LDAP サーバーのグループに対応する OpenShift Container Platform の Group をすべて同期するには、以下を実行します。

\$ oc adm groups sync --type=openshift --sync-config=config.yaml --confirm

LDAP グループのサブセットと OpenShift Container Platform を同期するには、ホワイトリストファイル、ブラックリストファイル、またはその両方を使用します。

## 注記

ブラックリストファイル、ホワイトリストファイル、またはホワイトリストのリテラル の組み合わせを使用できます。ホワイトリストおよびブラックリストのファイルには1 行ごとに1つの固有のグループ識別子を含める必要があり、ホワイトリストのリテラル はコマンド自体に直接含めることができます。これらのガイドラインは LDAP サーバー にあるグループと OpenShift Container Platform にすでにあるグループに適用されま す。

```
$ oc adm groups sync --whitelist=<whitelist file> \
            --sync-config=config.yaml \
           --confirm
$ oc adm groups sync --blacklist=<blacklist_file> \
           --sync-config=config.yaml \
           --confirm
$ oc adm groups sync <group_unique identifier> \
           --sync-config=config.yaml \
           --confirm
$ oc adm groups sync <group_unique_identifier> \
           --whitelist=<whitelist file> \
           --blacklist=<blacklist file> \
           --sync-config=config.yaml \
           --confirm
$ oc adm groups sync --type=openshift
                                               ١
           --whitelist=<whitelist file> \
            --sync-config=config.yaml \
```

--confirm

## 14.4. グループのプルーニングジョブの実行

グループを作成した LDAP サーバーのレコードが存在しなくなった場合、管理者は OpenShift Container Platform レコードからグループを削除することを選択できます。プルーニングジョブは、同 期ジョブに使用されるものと同じ同期設定ファイルとホワイトまたはブラックリストを受け入れます。 詳細は、グループのプルーニング セクションを参照してください。

## 14.5. 同期の例

このセクションでは、RFC 2307、Active Directory と 拡張された Active Directory スキーマの例を紹介 しています。以下のすべての例では 2 名のメンバー (Jane と Jim) を持つ admins というグループを同 期しています。それぞれの例では以下について説明しています。

- グループとユーザーが LDAP サーバーに追加される方法。
- LDAP 同期設定ファイルの概観。
- 同期後に生成される OpenShift Container Platform の Group レコード。

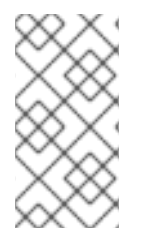

### 注記

これらの例では、すべてのユーザーがそれぞれのグループの直接的なメンバーであることを想定しています。とくに、グループには他のグループがメンバーとして含まれません。ネスト化されたグループを同期する方法の詳細については、ネスト化されたメンバーシップ同期の例を参照してください。

## 14.5.1. RFC 2307 スキーマの使用によるグループの同期

RFC 2307 スキーマでは、ユーザー (Jane と Jim) とグループの両方がファーストクラスエントリーと して LDAP サーバーに存在し、グループメンバーシップはグループの属性に保存されます。以下の **Idif** のスニペットでは、このスキーマのユーザーとグループを定義しています。

### RFC 2307 スキーマを使用する LDAP エントリー: rfc2307.ldif

| dn: ou=users,dc=example,dc=com  |
|---------------------------------|
| objectClass: organizationalUnit |
| ou: users                       |

dn: cn=Jane,ou=users,dc=example,dc=com objectClass: person objectClass: organizationalPerson objectClass: inetOrgPerson cn: Jane sn: Smith displayName: Jane Smith mail: jane.smith@example.com

dn: cn=Jim,ou=users,dc=example,dc=com objectClass: person objectClass: organizationalPerson objectClass: inetOrgPerson cn: Jim sn: Adams displayName: Jim Adams mail: jim.adams@example.com

dn: ou=groups,dc=example,dc=com objectClass: organizationalUnit ou: groups

dn: cn=admins,ou=groups,dc=example,dc=com objectClass: groupOfNames cn: admins owner: cn=admin,dc=example,dc=com description: System Administrators member: cn=Jane,ou=users,dc=example,dc=com member: cn=Jim,ou=users,dc=example,dc=com

このグループは LDAP サーバーのファーストクラスエントリーです。

グループのメンバーは、グループの属性としての識別参照と共に一覧表示されます。

このグループを同期するには、まず設定ファイルを作成する必要があります。RFC 2307 スキーマでは、ユーザーとグループエントリー両方の LDAP クエリー定義と内部 OpenShift Container Platform レコードでそれらを表すのに使用する属性を指定する必要があります。

明確にするために、OpenShift Container Platform で作成するグループは (可能な場合) ユーザーまたは 管理者に表示されるフィールドに識別名以外の属性を使用する必要があります。たとえば、メールに よって OpenShift Container Platform Group のユーザーを識別し、一般名としてグループの名前を使用 します。以下の設定ファイルでは、このような関係を作成しています。

## 注記

ユーザー定義の名前マッピングを使用する場合は、設定ファイルが異なります。

#### RFC 2307 スキーマを使用する LDAP 同期設定: rfc2307\_config.yaml

kind: LDAPSyncConfig apiVersion: v1 url: Idap://LDAP\_SERVICE\_IP:389 insecure: false 2 rfc2307: groupsQuery: baseDN: "ou=groups,dc=example,dc=com" scope: sub derefAliases: never pageSize: 0 groupUIDAttribute: dn 3 groupNameAttributes: [ cn ] 4 groupMembershipAttributes: [member] 5 usersQuery: baseDN: "ou=users,dc=example,dc=com" scope: sub derefAliases: never pageSize: 0 userUIDAttribute: dn 6 userNameAttributes: [ uid ] 7 tolerateMemberNotFoundErrors: false tolerateMemberOutOfScopeErrors: false

このグループのレコードが保存される LDAP サーバーの IP アドレスとホストです。

false の場合、セキュアな LDAP (ldaps://) URL は TLS を使用して接続し、非セキュアな LDAP (ldap://) URL は TLS にアップグレードされます。 true の場合、ldaps:// URL を指定しない場合は サーバーへの TLS 接続は行われません。 指定している場合は、URL は TLS を使用して接続を試 行します。

- 3 LDAP サーバーのグループを一意に識別する属性です。groupUIDAttribute に DN を使用している 場合、groupsQuery フィルターを指定できません。詳細なフィルターを実行するには、ホワイト リスト/ブラックリスト方法 を使用します。
- \_\_\_ Group の名前として使用する属性です。
- 5 メンバーシップ情報を保存するグループの属性です。
- 6 LDAP サーバーでユーザーを一意に識別する属性です。userUIDAttribute に DN を使用している場合は、usersQuery フィルターを指定できません。詳細なフィルターを実行するには、ホワイトリスト/ブラックリスト方法を使用します。
- 7 OpenShift Container Platform Group レコードでユーザー名として使用される属性です。

rfc2307\_config.yaml ファイルと同期するには、以下を実行します。

\$ oc adm groups sync --sync-config=rfc2307\_config.yaml --confirm

OpenShift Container Platform は、上記の同期操作の結果として以下のグループレコードを作成します。

## rfc2307\_config.yaml ファイルを使用して作成される OpenShift Container Platform Group

|   | apiVersion: user.openshift.io/v1<br>kind: Group<br>metadata:<br>annotations:<br>openshift.io/ldap.sync-time: 2015-10-13T10:08:38-0400 1<br>openshift.io/ldap.uid: cn=admins,ou=groups,dc=example,dc=com 2<br>openshift.io/ldap.url: LDAP_SERVER_IP:389 3<br>creationTimestamp:<br>name: admins 4<br>users: 5<br>- jane.smith@example.com<br>- jim.adams@example.com |
|---|----------------------------------------------------------------------------------------------------|
|   | この OpenShift Container Platform Group と LDAP サーバーが最後に同期された時間です。ISC 6801 形式を使用します。                                                                                                    |
| Į | 2 LDAP サーバーのグループの固有識別子です。                                                                                                    |
|   | 3 このグループのレコードが保存される LDAP サーバーの IP アドレスとホストです。                                                                                                    |
| ł | 4 同期ファイルが指定するグループ名です。                                                                                                    |
| Ę | 5 グループのメンバーのユーザーです。同期ファイルで指定される名前が使用されます。                                                                                                    |

## 14.5.1.1. ユーザー定義の名前マッピングに関する RFC2307

グループとユーザー定義の名前マッピングを同期する場合、設定ファイルは、以下に示すこれらのマッ ピングが含まれるように変更されます。

## ユーザー定義の名前マッピングに関する RFC 2307 スキーマを使用する LDAP 同期設定: rfc2307\_config\_user\_defined.yaml

| kind: LDAPSyncConfig<br>apiVersion: v1<br>groupLIDNameMapping: |
|----------------------------------------------------------------|
| "an admine au groupe de example de com": Administratore        |
| rfc2307:                                                       |
| groupsQuery:                                                   |
| baseDN: "ou=groups,dc=example,dc=com"                          |
| scope: sub                                                     |
| derefAliases: never                                            |
| pageSize: 0                                                    |
| groupUIDAttribute: dn 2                                        |
| groupNameAttributes: [ cn ] 3                                  |
| groupMembershipAttributes: [member]                            |
| usersQuery:                                                    |
| baseDN: "ou=users,dc=example,dc=com"                           |
| scope: sub                                                     |
|                                                                |
derefAliases: never pageSize: 0 userUIDAttribute: dn 4 userNameAttributes: [ uid ] tolerateMemberNotFoundErrors: false tolerateMemberOutOfScopeErrors: false

ユーザー定義の名前マッピングです。

- 2 ユーザー定義の名前マッピングでキーに使用される固有の識別属性です。groupUIDAttribute に DN を使用している場合は groupsQuery フィルターを指定できません。詳細なフィルターを実行 するには、ホワイトリスト/ブラックリスト方法 を使用します。
- 3 固有の識別子がユーザー定義の名前マッピングに存在しない場合に OpenShift Container Platform Group に名前を付けるための属性です。
- 4 LDAP サーバーでユーザーを一意に識別する属性です。userUIDAttribute に DN を使用している場合は、usersQuery フィルターを指定できません。詳細なフィルターを実行するには、ホワイトリスト/ブラックリスト方法を使用します。

rfc2307\_config\_user\_defined.yaml ファイルと同期するには、以下を実行します。

\$ oc adm groups sync --sync-config=rfc2307\_config\_user\_defined.yaml --confirm

OpenShift Container Platform は、上記の同期操作の結果として以下のグループレコードを作成します。

# rfc2307\_config\_user\_defined.yaml ファイルを使用して作成される OpenShift Container Platform Group

- apiVersion: user.openshift.io/v1 kind: Group metadata: annotations: openshift.io/ldap.sync-time: 2015-10-13T10:08:38-0400 openshift.io/ldap.uid: cn=admins,ou=groups,dc=example,dc=com openshift.io/ldap.url: LDAP\_SERVER\_IP:389 creationTimestamp: name: Administrators 1 users: - jane.smith@example.com
- jim.adams@example.com

ユーザー定義の名前マッピングが指定するグループ名です。

14.5.2. ユーザー定義のエラートレランスに関する RFC 2307 の使用によるグループの 同期

デフォルトでは、同期されるグループにメンバークエリーで定義された範囲外にあるエントリーを持つ メンバーが含まれる場合、グループ同期は以下のエラーを出して失敗します。 Error determining LDAP group membership for "<group>": membership lookup for user "<user>" in group "<group>" failed because of "search for entry with dn="<user-dn>" would search outside of the base dn specified (dn="<base-dn>")".

これは usersQuery フィールドの baseDN が間違って設定されていることを示していることがよくあ ります。ただし、baseDN にグループの一部のメンバーが意図的に含まれていない場 合、tolerateMemberOutOfScopeErrors: true を設定することでグループ同期が継続されます。範囲外 のメンバーは無視されます。

同様に、グループ同期プロセスでグループのメンバーの検出に失敗した場合、同期はエラーを出して失敗します。

Error determining LDAP group membership for "<group>": membership lookup for user "<user>" in group "<group>" failed because of "search for entry with base dn="<user-dn>" refers to a non-existent entry".

Error determining LDAP group membership for "<group>": membership lookup for user "<user>" in group "<group>" failed because of "search for entry with base dn="<user-dn>" and filter "<filter>" did not return any results".

これは、usersQuery フィールドが間違って設定されていることを示していることがよくあります。ただし、グループに欠落していると認識されているメンバーエントリーが含まれる場合、tolerateMemberNotFoundErrors: true を設定することでグループ同期が継続されます。問題のあるメンバーは無視されます。

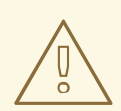

# 警告

LDAP グループ同期のエラートレランスを有効にすると、同期プロセスは問題のあるメンバーエントリーを無視します。LDAP グループ同期が正しく設定されていない場合、同期された OpenShift Container Platform Group にメンバーが欠落する可能性があります。

問題のあるグループメンバーシップに関する RFC 2307 スキーマを使用する LDAP エント リー: rfc2307\_problematic\_users.ldif

dn: ou=users,dc=example,dc=com objectClass: organizationalUnit ou: users

dn: cn=Jane,ou=users,dc=example,dc=com objectClass: person objectClass: organizationalPerson objectClass: inetOrgPerson cn: Jane sn: Smith displayName: Jane Smith mail: jane.smith@example.com

dn: cn=Jim,ou=users,dc=example,dc=com objectClass: person

objectClass: organizationalPerson objectClass: inetOrgPerson cn: Jim sn: Adams displayName: Jim Adams mail: jim.adams@example.com dn: ou=groups,dc=example,dc=com objectClass: organizationalUnit ou: groups dn: cn=admins,ou=groups,dc=example,dc=com objectClass: groupOfNames cn: admins owner: cn=admin,dc=example,dc=com description: System Administrators member: cn=Jane,ou=users,dc=example,dc=com member: cn=Jim,ou=users,dc=example,dc=com member: cn=INVALID,ou=users,dc=example,dc=com member: cn=Jim,ou=OUTOFSCOPE,dc=example,dc=com (2)

LDAP サーバーに存在しないメンバーです。

存在する可能性はあるが、同期ジョブのユーザークエリーでは **baseDN** に存在しないメンバーで す。

上記の例でエラーを許容するには、以下を同期設定ファイルに追加する必要があります。

#### エラーを許容する RFC 2307 スキーマを使用した LDAP 同期設定: rfc2307\_config\_tolerating.yaml

kind: LDAPSyncConfig apiVersion: v1 url: Idap://LDAP SERVICE IP:389 rfc2307: groupsQuery: baseDN: "ou=groups,dc=example,dc=com" scope: sub derefAliases: never groupUIDAttribute: dn groupNameAttributes: [ cn ] groupMembershipAttributes: [member] usersQuery: baseDN: "ou=users,dc=example,dc=com" scope: sub derefAliases: never userUIDAttribute: dn 1 userNameAttributes: [ uid ] tolerateMemberNotFoundErrors: true 2 tolerateMemberOutOfScopeErrors: true 3

true の場合、同期ジョブは一部のメンバーが見つからなかったグループを許容し、LDAP エント リーが見つからなかったメンバーは無視されます。グループのメンバーが見つからない場合、同期 ジョブのデフォルト動作は失敗します。

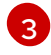

) **true** の場合、同期ジョブは、一部のメンバーが **usersQuery** ベース DN で指定されるユーザー範 囲外にいるグループを許容し、メンバークエリー範囲外のメンバーは無視されます。グループのメ

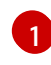

LDAP サーバーでユーザーを一意に識別する属性です。userUIDAttribute に DN を使用している場合は、usersQuery フィルターを指定できません。詳細なフィルターを実行するには、ホワイトリスト/ブラックリスト方法 を使用します。

rfc2307\_config\_tolerating.yaml ファイルを使用して同期するには、以下を実行します。

\$ oc adm groups sync --sync-config=rfc2307\_config\_tolerating.yaml --confirm

OpenShift Container Platform は、上記の同期操作の結果として以下のグループレコードを作成します。

#### rfc2307\_config.yaml ファイルを使用して作成される OpenShift Container Platform Group

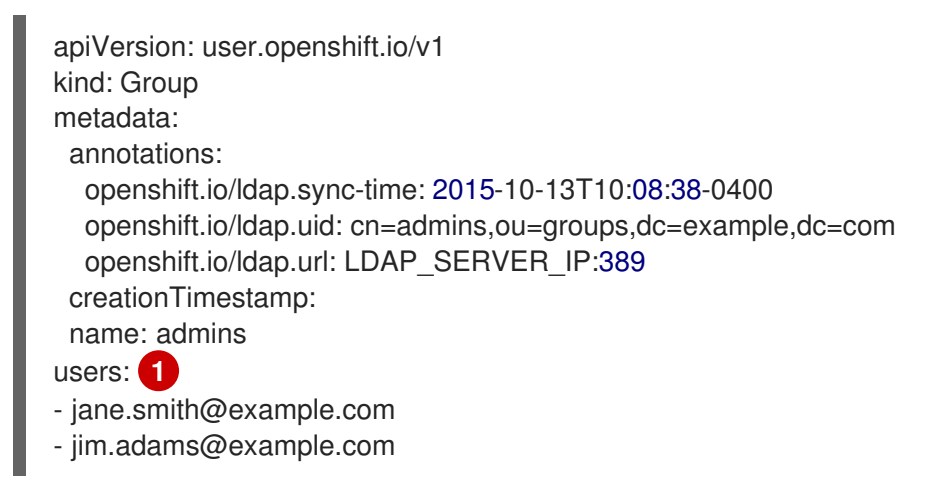

同期ファイルで指定されるグループのメンバーのユーザーです。検索中に許容されるエラーがない メンバーです。

#### 14.5.3. Active Directory の使用によるグループの同期

Active Directory スキーマでは、両方のユーザー (Jane と Jim) がファーストクラスエントリーとして LDAP サーバーに存在し、グループメンバーシップはユーザーの属性に保存されます。以下の **ldif** のス ニペットでは、このスキーマのユーザーとグループを定義しています。

#### Active Directory スキーマを使用する LDAP エントリー: active\_directory.ldif

| dn: ou=users,dc=example,dc=com<br>objectClass: organizationalUnit<br>ou: users                                                                                                    |
|----------------------------------------------------------------------------------------------------|
| dn: cn=Jane,ou=users,dc=example,dc=com<br>objectClass: person<br>objectClass: organizationalPerson<br>objectClass: inetOrgPerson<br>objectClass: testPerson<br>cn: Jane<br>sn: Smith |
| displayName: Jane Smith<br>mail: jane.smith@example.com                                                                                                    |

memberOf: admins 1

dn: cn=Jim,ou=users,dc=example,dc=com objectClass: person objectClass: organizationalPerson objectClass: inetOrgPerson objectClass: testPerson cn: Jim sn: Adams displayName: Jim Adams mail: jim.adams@example.com memberOf: admins

 ユーザーのグループメンバーシップはユーザーの属性として一覧表示され、グループはサーバー上 にエントリーとして存在しません。memberOf 属性はユーザーのリテラル属性である必要はあり ません。一部の LDAP サーバーでは、これは検索中に作成され、クライアントに返されますが、 データベースにコミットされません。

このグループを同期するには、まず設定ファイルを作成する必要があります。Active Directory スキー マでは、ユーザーエントリーの LDAP クエリー定義と内部 OpenShift Container Platform Group レコー ドでそれらを表すのに使用する属性を指定する必要があります。

明確にするために、OpenShift Container Platform で作成するグループは (可能な場合) ユーザーまたは 管理者に表示されるフィールドに識別名以外の属性を使用する必要があります。たとえば、メールに よって OpenShift Container Platform Group のユーザーを識別しますが、LDAP サーバーのグループ名 でグループの名前を定義します。以下の設定ファイルでは、このような関係を作成しています。

#### Active Directory スキーマを使用する LDAP 同期設定: active\_directory\_config.yaml

kind: LDAPSyncConfig apiVersion: v1 url: Idap://LDAP\_SERVICE\_IP:389 activeDirectory: usersQuery: baseDN: "ou=users,dc=example,dc=com" scope: sub derefAliases: never filter: (objectclass=inetOrgPerson) pageSize: 0 userNameAttributes: [ uid ] 1 groupMembershipAttributes: [ memberOf ] 2

OpenShift Container Platform Group レコードでユーザー名として使用される属性です。

メンバーシップ情報を保存するユーザーの属性です。

active\_directory\_config.yaml ファイルを使用して同期するには、以下を実行します。

\$ oc adm groups sync --sync-config=active\_directory\_config.yaml --confirm

OpenShift Container Platform は、上記の同期操作の結果として以下のグループレコードを作成します。

active\_directory\_config.yaml ファイルを使用して作成される OpenShift Container Platform Group

| apiVersion: user.openshift.io/v1                  |        |
|---------------------------------------------------|--------|
| kind: Group                                       |        |
| metadata:                                         |        |
| annotations:                                      | -      |
| openshift.io/ldap.sync-time: 2015-10-13T10:08:38- | 0400 🚺 |
| openshift.io/ldap.uid: admins 2                   |        |
| openshift.io/ldap.url: LDAP_SERVER_IP:389 3       |        |
| creationTimestamp:                                |        |
| name: admins 4                                    |        |
| users: 5                                          |        |
| - jane.smith@example.com                          |        |
| - jim.adams@example.com                           |        |

- 1 この OpenShift Container Platform Group と LDAP サーバーが最後に同期された時間です。ISO 6801 形式を使用します。
- 2 LDAP サーバーのグループの固有識別子です。
- 3 このグループのレコードが保存される LDAP サーバーの IP アドレスとホストです。
- LDAP サーバーに一覧表示されるグループ名です。
- グループのメンバーのユーザーです。同期ファイルで指定される名前が使用されます。

#### 14.5.4. 拡張された Active Directory の使用によるグループの同期

拡張された Active Directory スキーマでは、両方のユーザー (Jane と Jim) とグループがファーストク ラスエントリーとして LDAP サーバーに存在し、グループメンバーシップはユーザーの属性に保存され ます。以下の **ldif** のスニペットでは、このスキーマのユーザーとグループを定義しています。

#### 拡張された Active Directory スキーマを使用する LDAP エントリー: augmented\_active\_directory.ldif

| dn: ou=users,dc=example,dc=com<br>objectClass: organizationalUnit<br>ou: users                                                                                                    |
|----------------------------------------------------------------------------------------------------|
| dn: cn=Jane,ou=users,dc=example,dc=com<br>objectClass: person<br>objectClass: organizationalPerson<br>objectClass: inetOrgPerson<br>objectClass: testPerson<br>cn: Jane<br>sn: Smith<br>displayName: Jane Smith<br>mail: jane.smith@example.com<br>memberOf: cn=admins,ou=groups,dc=example,dc=com |
| dn: cn=Jim,ou=users,dc=example,dc=com                                                                                                    |

objectClass: person

objectClass: organizationalPerson objectClass: inetOrgPerson objectClass: testPerson cn: Jim sn: Adams displayName: Jim Adams mail: jim.adams@example.com memberOf: cn=admins,ou=groups,dc=example,dc=com

dn: ou=groups,dc=example,dc=com objectClass: organizationalUnit ou: groups

dn: cn=admins,ou=groups,dc=example,dc=com 2 objectClass: groupOfNames cn: admins owner: cn=admin,dc=example,dc=com description: System Administrators member: cn=Jane,ou=users,dc=example,dc=com member: cn=Jim,ou=users,dc=example,dc=com

ユーザーのグループメンバーシップはユーザーの属性として一覧表示されます。

このグループは LDAP サーバーのファーストクラスエントリーです。

このグループを同期するには、まず設定ファイルを作成する必要があります。拡張された Active Directory スキーマでは、ユーザーエントリーとグループエントリーの両方の LDAP クエリー定義と内部 OpenShift Container Platform Group レコードでそれらを表すのに使用する属性を指定する必要があります。

明確にするために、OpenShift Container Platform で作成するグループは (可能な場合) ユーザーまたは 管理者に表示されるフィールドに識別名以外の属性を使用する必要があります。たとえば、メールに よって OpenShift Container Platform Group のユーザーを識別し、一般名としてグループの名前を使用 します。以下の設定ファイルではこのような関係を作成しています。

# 拡張された Active Directory スキーマを使用する LDAP 同期設定: augmented\_active\_directory\_config.yaml

kind: LDAPSyncConfig apiVersion: v1 url: Idap://LDAP SERVICE IP:389 augmentedActiveDirectory: groupsQuery: baseDN: "ou=groups,dc=example,dc=com" scope: sub derefAliases: never pageSize: 0 groupUIDAttribute: dn 1 groupNameAttributes: [ cn ] 2 usersQuery: baseDN: "ou=users,dc=example,dc=com" scope: sub derefAliases: never filter: (objectclass=inetOrgPerson)

pageSize: 0 userNameAttributes: [ uid ] 3 groupMembershipAttributes: [ memberOf ] 4

- 1 LDAP サーバーのグループを一意に識別する属性です。groupUIDAttribute に DN を使用している 場合、groupsQuery フィルターを指定できません。詳細なフィルターを実行するには、ホワイト リスト/ブラックリスト方法を使用します。
- Group の名前として使用する属性です。
- 3 OpenShift Container Platform Group レコードでユーザー名として使用される属性です。
- A メンバーシップ情報を保存するユーザーの属性です。

augmented\_active\_directory\_config.yaml ファイルを使用して同期するには、以下を実行します。

\$ oc adm groups sync --sync-config=augmented\_active\_directory\_config.yaml --confirm

OpenShift Container Platform は、上記の同期操作の結果として以下のグループレコードを作成します。

#### augmented\_active\_directory\_config.yaml ファイルを使用して作成される OpenShift Group

| apiVersion: user.openshift.io/v1                               |
|----------------------------------------------------------------|
| kind: Group                                                    |
| metadata:                                                      |
| annotations:                                                   |
| openshift.io/ldap.sync-time: 2015-10-13T10:08:38-0400 (1)      |
| openshift.io/ldap.uid: cn=admins,ou=groups,dc=example,dc=com 2 |
| openshift.io/ldap.url: LDAP_SERVER_IP:389 3                    |
| creationTimestamp:                                             |
| name: admins 4                                                 |
| users: 5                                                       |
| - jane.smith@example.com                                       |
| - jim.adams@example.com                                        |
|                                                                |

この OpenShift Container Platform Group と LDAP サーバーが最後に同期された時間です。ISO 6801 形式を使用します。

- 2 LDAP サーバーのグループの固有識別子です。
- 3 このグループのレコードが保存される LDAP サーバーの IP アドレスとホストです。
- 月期ファイルが指定するグループ名です。
- グループのメンバーのユーザーです。同期ファイルで指定される名前が使用されます。

# 14.6. ネスト化されたメンバーシップ同期の例

OpenShift Container Platform の Group はネスト化しません。LDAP サーバーはデータが使用される前 にグループメンバーシップを平坦化する必要があります。Microsoft の Active Directory Server は、LDAP\_MATCHING\_RULE\_IN\_CHAIN ルールによりこの機能をサポートしており、これには OID **1.2.840.113556.1.4.1941** が設定されています。さらに、このマッチングルールを使用すると、明示的にホワイトリスト化された グループのみをを同期できます。

このセクションでは、拡張された Active Directory スキーマの例を取り上げ、1名のユーザー Jane と1 つのグループ otheradmins をメンバーとして持つ admins というグループを同期しま す。otheradmins グループには1名のユーザーメンバー Jim が含まれます。この例では以下のことを 説明しています。

- グループとユーザーが LDAP サーバーに追加される方法。
- LDAP 同期設定ファイルの概観。
- 同期後に生成される OpenShift Container Platform の Group レコード。

拡張された Active Directory スキーマでは、ユーザー (**Jane** と **Jim**) とグループの両方がファーストク ラスエントリーとして LDAP サーバーに存在し、グループメンバーシップはユーザーまたはグループの 属性に保存されます。以下の **ldif** のスニペットはこのスキーマのユーザーとグループを定義します。

ネスト化されたメンバーを持つ拡張された Active Directory スキーマを使用する LDAP エント リー: augmented\_active\_directory\_nested.ldif

dn: ou=users,dc=example,dc=com objectClass: organizationalUnit ou: users

dn: cn=Jane,ou=users,dc=example,dc=com objectClass: person objectClass: organizationalPerson objectClass: inetOrgPerson objectClass: testPerson cn: Jane sn: Smith displayName: Jane Smith mail: jane.smith@example.com memberOf: cn=admins,ou=groups,dc=example,dc=com

dn: cn=Jim,ou=users,dc=example,dc=com objectClass: person objectClass: organizationalPerson objectClass: inetOrgPerson objectClass: testPerson cn: Jim sn: Adams displayName: Jim Adams mail: jim.adams@example.com memberOf: cn=otheradmins,ou=groups,dc=example,dc=com 2

dn: ou=groups,dc=example,dc=com objectClass: organizationalUnit ou: groups

dn: cn=admins,ou=groups,dc=example,dc=com 3 objectClass: group cn: admins owner: cn=admin,dc=example,dc=com description: System Administrators member: cn=Jane,ou=users,dc=example,dc=com member: cn=otheradmins,ou=groups,dc=example,dc=com

dn: cn=otheradmins,ou=groups,dc=example,dc=com 4 objectClass: group cn: otheradmins owner: cn=admin,dc=example,dc=com description: Other System Administrators memberOf: cn=admins,ou=groups,dc=example,dc=com 5 6 member: cn=Jim,ou=users,dc=example,dc=com

125ユーザーとグループのメンバーシップはオブジェクトの属性として一覧表示されます。

3 4 このグループは LDAP サーバーのファーストクラスエントリーです。

6 otheradmins グループは admins グループのメンバーです。

Active Directory を使用してネスト化されたグループを同期するには、ユーザーエントリーとグループ エントリーの両方の LDAP クエリー定義と内部 OpenShift Container Platform Group レコードでそれら を表すのに使用する属性を指定する必要があります。さらに、この設定では特定の変更が必要となりま す。

- oc adm groups sync コマンドはグループを明示的に ホワイトリスト化 する必要があります。
- ユーザーの groupMembershipAttributes には "memberOf:1.2.840.113556.1.4.1941:" を含め、LDAP\_MATCHING\_RULE\_IN\_CHAIN ルールに従う必要があります。
- groupUIDAttribute は dn に設定される必要があります。
- groupsQuery:
  - o filter を設定しないでください。
  - 有効な derefAliases を設定する必要があります。
  - o baseDN を設定しないでください。この値は無視されます。
  - scope を設定しないでください。 この値は無視されます。

明確にするために、OpenShift Container Platform で作成するグループは (可能な場合) ユーザーまたは 管理者に表示されるフィールドに識別名以外の属性を使用する必要があります。たとえば、メールに よって OpenShift Container Platform Group のユーザーを識別し、一般名としてグループの名前を使用 します。以下の設定ファイルでは、このような関係を作成しています。

# ネスト化されたメンバーを持つ拡張された Active Directory スキーマを使用する LDAP 同期設 定です。 augmented\_active\_directory\_config\_nested.yaml

kind: LDAPSyncConfig apiVersion: v1 url: ldap://LDAP\_SERVICE\_IP:389 augmentedActiveDirectory: groupsQuery: 1 derefAliases: never pageSize: 0 groupUIDAttribute: dn 2

groupNameAttributes: [ cn ] 3 usersQuery: baseDN: "ou=users,dc=example,dc=com" scope: sub derefAliases: never filter: (objectclass=inetOrgPerson) pageSize: 0 userNameAttributes: [ uid ] 4 groupMembershipAttributes: [ "memberOf:1.2.840.113556.1.4.1941:" ] 5 groupsQuery フィルターは指定できません。groupsQuery ベース DN およびスコープの値は無 視されます。groupsQuery では有効な derefAliases を設定する必要があります。 LDAP サーバーのグループを一意に識別する属性です。dn に設定される必要があります。 Group の名前として使用する属性です。 OpenShift Container Platform Group レコードでユーザー名として使用される属性です。ほとんど Δ のインストールでは、uid または sAMAccountName を使用することが推奨されます。 メンバーシップ情報を保存するユーザーの属性です。LDAP\_MATCHING\_RULE\_IN\_CHAIN を使 5 用することに注意してください。

augmented\_active\_directory\_config\_nested.yaml ファイルを使用して同期するには、以下を実行します。

\$ oc adm groups sync \
 'cn=admins,ou=groups,dc=example,dc=com' \
 --sync-config=augmented\_active\_directory\_config\_nested.yaml \
 --confirm

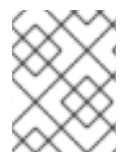

# 注記

cn=admins,ou=groups,dc=example,dc=com グループを明示的に **ホワイトリスト化** する 必要があります。

OpenShift Container Platform は、上記の同期操作の結果として以下のグループレコードを作成します。

augmented\_active\_directory\_config\_nested.yaml ファイルを使用して作成される OpenShift Group

| apiVersion: user.openshift.io/v1<br>kind: Group                |
|----------------------------------------------------------------|
| metadata:                                                      |
| annotations:                                                   |
| openshift.io/ldap.sync-time: 2015-10-13T10:08:38-0400 🚺        |
| openshift.io/ldap.uid: cn=admins,ou=groups,dc=example,dc=com 2 |
| openshift.io/ldap.url: LDAP_SERVER_IP:389 3                    |
| creationTimestamp:                                             |
| name: admins 4                                                 |
|                                                                |

users: 5

- jane.smith@example.com

- jim.adams@example.com

- 1 この OpenShift Container Platform Group と LDAP サーバーが最後に同期された時間です。ISO 6801 形式を使用します。
- 2 LDAP サーバーのグループの固有識別子です。
- 3 このグループのレコードが保存される LDAP サーバーの IP アドレスとホストです。
- 月期ファイルが指定するグループ名です。
- グループのメンバーのユーザーです。同期ファイルで指定される名前が使用されます。グループメンバーシップは Microsoft Active Directory Server によって平坦化されているため、ネスト化されたグループのメンバーが含まれることに注意してください。

# 14.7. LDAP 同期設定の仕様

設定ファイルのオブジェクト仕様は以下で説明されています。スキーマオブジェクトにはそれぞれの フィールドがあることに注意してください。たとえば、v1.ActiveDirectoryConfig は **groupsQuery** フィールドを持ちませんが、v1.RFC2307Config と v1.AugmentedActiveDirectoryConfig の両方にこの フィールドがあります。

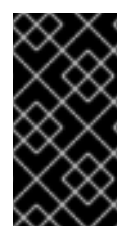

#### 重要

バイナリー属性はサポートされていません。LDAP サーバーの全属性データは、UTF-8 エンコード文字列の形式である必要があります。たとえば、ID 属性として、バイナリー 属性を使用することはできません (例: objectGUID)。代わりに sAMAccountName また は userPrincipalName などの文字列属性を使用する必要があります。

#### 14.7.1. v1.LDAPSyncConfig

LDAPSyncConfig は、LDAP グループ同期を定義するために必要な設定オプションを保持します。

| 名前   | 説明                                                                                                    | スキーマ |
|------|----------------------------------------------------------------------------------------------------|------|
| kind | このオブジェクトが表す REST リ<br>ソースを表す文字列の値です。<br>サーバーはクライアントが要求を<br>送信するエンドポイントからこれ<br>を推測できることがあります。こ<br>れを更新することはできません。<br>CamelCase。詳細について<br>は、https://github.com/kubernet<br>es/community/blob/master/cont<br>ributors/devel/api-<br>conventions.md#types-kinds を参<br>照してください。 | 文字列  |

| 名前                  | 説明                                                                                                    | スキーマ            |
|---------------------|----------------------------------------------------------------------------------------------------|-----------------|
| apiVersion          | オブジェクトのこの表現のバー<br>ジョンスキーマを定義します。<br>サーバーは認識されたスキーマを<br>最新の内部値に変換し、認識され<br>ない値は拒否することがありま<br>す。詳細について<br>は、https://github.com/kubernet<br>es/community/blob/master/cont<br>ributors/devel/api-<br>conventions.md#resources を参<br>照してください。                                                                                                    | 文字列             |
| url                 | ホストは接続先の LDAP サーバー<br>のスキーム、ホストおよびポート<br>になります。<br>scheme://host:port                                                                                                    | 文字列             |
| bindDN              | LDAP サーバーをバインドする任<br>意の DN です。                                                                                                    | 文字列             |
| bindPassword        | 検索フェーズでバインドする任意<br>のパスワードです。                                                                                                    | v1.StringSource |
| insecure            | <b>true</b> の場合、接続に TLS を使用<br>できないことを示唆しま<br>す。 <b>false</b> の場合、 <b>ldaps:</b> // URL<br>は TLS を使用して接続<br>し、 <b>ldap:</b> // URL<br>は、https://tools.ietf.org/html/rf<br>c2830 で指定されるように<br>StartTLS を使用して TLS 接続に<br>アップグレードされま<br>す。 <b>insecure</b> を <b>true</b> に設定<br>し、 <b>ldaps:</b> // URL スキームを使用<br>する場合、URL は指定された <b>ca</b><br>を使用して TLS 接続を試行しま<br>す。 | ブール値            |
| са                  | サーバーへ要求を行う際に使用す<br>る任意の信頼された認証局バンド<br>ルです。空の場合、デフォルトの<br>システムルートが使用されます。                                                                                                    | 文字列             |
| groupUIDNameMapping | LDAP グループ UID の OpenShift<br>Container Platform Group 名への<br>任意の直接マッピングです。                                                                                                    | オブジェクト          |

| 名前                       | 説明                                                                                                    | スキーマ                                  |
|--------------------------|----------------------------------------------------------------------------------------------------|---------------------------------------|
| rfc2307                  | RFC2307 と同じ方法でセット<br>アップされた LDAP サーバーから<br>データを抽出するための設定を保<br>持します。ファーストクラスグ<br>ループとユーザーエントリーを抽<br>出し、グループメンバーシップは<br>メンバーを一覧表示するグループ<br>エントリーの複数値の属性によっ<br>て決定されます。                        | v1.RFC2307Config                      |
| activeDirectory          | Active Directory に使用されるの<br>と同じ方法でセットアップされた<br>LDAP サーバーからデータを抽出<br>するための設定を保持します。<br>ファーストクラスユーザーエント<br>リーを抽出し、グループメンバー<br>シップはメンバーが属するグルー<br>プを一覧表示するメンバーの複数<br>値の属性によって決定されます。           | v1.ActiveDirectoryConfig              |
| augmentedActiveDirectory | 上記の Active Directory で使用さ<br>れるのと同じ方法でセットアップ<br>された LDAP サーバーからデータ<br>を抽出するための設定を保持しま<br>す。1つの追加として、ファース<br>トクラスグループエントリーが存<br>在し、それらはメタデータを保持<br>するために使用されますが、グ<br>ループメンバーシップは設定され<br>ません。 | v1.AugmentedActiveDirectoryCon<br>fig |

# 14.7.2. v1.StringSource

**StringSource** によって文字列インラインを指定できます。または環境変数またはファイルを使用して 外部から指定することもできます。 文字列の値のみを含む場合、単純な JSON 文字列にマーシャルし ます。

| 名前    | 説明                                                                      | スキーマ |
|-------|-------------------------------------------------------------------------|------|
| value | クリアテキスト値、または<br><b>keyFile</b> が指定されている場合は<br>暗号化された値を指定します。            | 文字列  |
| env   | クリアテキスト値、または<br><b>keyFile</b> が指定されている場合は<br>暗号化された値を含む環境変数を<br>指定します。 | 文字列  |

| 名前      | 説明                                                                      | スキーマ |
|---------|-------------------------------------------------------------------------|------|
| file    | クリアテキスト値、または<br><b>keyFile</b> が指定されている場合は<br>暗号化された値を含むファイルを<br>参照します。 | 文字列  |
| keyFile | 値を復号化するために使用する<br>キーを含むファイルを参照しま<br>す。                                  | 文字列  |

# 14.7.3. v1.LDAPQuery

**LDAPQuery** は LDAP クエリーの作成に必要なオプションを保持します。

| 名前           | 説明                                                                                                    | スキーマ |
|--------------|----------------------------------------------------------------------------------------------------|------|
| baseDN       | すべての検索が開始されるディレ<br>クトリーのブランチの DN です。                                                                                                    | 文字列  |
| scope        | 検索の (任意の) 範囲です。 <b>base</b><br>(ベースオブジェクトのみ)、 <b>one</b><br>(ベースレベルのすべてのオブ<br>ジェクト)、 <b>sub</b> (サブツリー全<br>体) のいずれかになります。設定<br>されていない場合は、デフォルト<br>で <b>sub</b> になります。         | 文字列  |
| derefAliases | エイリアスに関する検索の(任意<br>の)動作です。never(エイリアス<br>を逆参照しない)、search(検索<br>中の逆参照のみ)、base(ベース<br>オブジェクト検索時の逆参照の<br>み)、always(常に逆参照を行う)<br>のいずれかになります。設定され<br>ていない場合、デフォルトで<br>alwaysになります。 | 文字列  |
| timeout      | 応答の待機を中止するまでにサー<br>バーへの要求を未処理のままにす<br>る時間制限(秒単位)を保持しま<br>す。これが0の場合、クライアン<br>ト側の制限が設定されないことに<br>なります。                                                                          | 整数   |
| filter       | ベース DN を持つ LDAP サーバー<br>から関連するすべてのエントリー<br>を取得する有効な LDAP 検索フィ<br>ルターです。                                                                                                    | 文字列  |

| 名前       | 説明                                                                                      | スキーマ |
|----------|-----------------------------------------------------------------------------------------|------|
| pageSize | LDAP エントリーで測定される、<br>推奨される最大ページサイズで<br>す。ページサイズ <b>0</b> はページング<br>が実行されないことを意味しま<br>す。 | 整数   |

# 14.7.4. v1.RFC2307Config

**RFC2307Config** は、RFC2307 スキーマを使用してどのように LDAP グループ同期が LDAP サーバー に相互作用するかを定義するために必要な設定オプションを保持します。

| 名前                        | 説明                                                                                                    | スキーマ         |
|---------------------------|----------------------------------------------------------------------------------------------------|--------------|
| groupsQuery               | グループエントリーを返す LDAP<br>クエリーのテンプレートを保持し<br>ます。                                                                                   | v1.LDAPQuery |
| groupUIDAttribute         | LDAP グループエントリーのどの<br>属性が固有の識別子として解釈さ<br>れるかを定義します。<br>( <b>IdapGroupUID</b> )                                                 | 文字列          |
| groupNameAttributes       | LDAP グループエントリーのどの<br>属性が OpenShift Container<br>Platform Group に使用する名前と<br>して解釈されるかを定義します。                                    | 文字列の配列       |
| groupMembershipAttributes | LDAP グループエントリーのどの<br>属性がメンバーとして解釈される<br>かを定義します。それらの属性に<br>含まれる値は <b>UserUIDAttribute</b><br>でクエリーできる必要がありま<br>す。             | 文字列の配列       |
| usersQuery                | ユーザーエントリーを返す LDAP<br>クエリーのテンプレートを保持し<br>ます。                                                                                   | v1.LDAPQuery |
| userUIDAttribute          | LDAP ユーザーエントリーのどの<br>属性が固有の識別子として解釈さ<br>れるかを定義しま<br>す。 <b>GroupMembershipAttrib</b><br><b>utes</b> で検出される値に対応して<br>いる必要があります。 | 文字列          |

| 名前                                 | 説明                                                                                                    | スキーマ    |
|------------------------------------|----------------------------------------------------------------------------------------------------|---------|
| userNameAttributes                 | LDAP ユーザーエントリーのどの<br>属性が順番に OpenShift<br>Container Platform ユーザー名と<br>して使われるかを定義します。空<br>でない値を持つ最初の属性が使用<br>されます。これは<br><b>LDAPPasswordIdentityProvi</b><br>der の PreferredUsername 設<br>定と一致している必要がありま<br>す。OpenShift Container<br>Platform Group レコードでユー<br>ザー名として使用される属性で<br>す。ほとんどのインストールで<br>は、mail または<br>SAMAccountName を使用する<br>ことが推奨されます。                                    | 文字列の配列  |
| tolerateMemberNotFoundErr<br>ors   | ユーザーエントリーがない場合の<br>LDAP 同期ジョブの動作を決定し<br>ます。 <b>true</b> の場合、何も検出し<br>ない ユーザーの LDAP クエリー<br>は許容され、エラーのみがログに<br>記録されます。 <b>false</b> の場合、<br>ユーザーのクエリーが何も検出し<br>ないと、LDAP 同期ジョブは失敗<br>します。デフォルトの値は false<br>です。true に設定されたこのフラ<br>グを持つ LDAP 同期ジョブの設定<br>が間違っていると、グループメン<br>バーシップが削除されることがあ<br>るため、注意してこのフラグを使<br>用してください。                                                                | boolean |
| tolerateMemberOutOfScopeE<br>rrors | 範囲外のユーザーエントリーが検<br>出される場合の LDAP 同期ジョブ<br>の動作を決定します。 <b>true</b> の場<br>合、すべてのユーザークエリーに<br>指定されるベース DN 外のユー<br>ザーの LDAP クエリーは許容さ<br>れ、エラーのみがログに記録され<br>ます。 <b>false</b> の場合、ユーザーク<br>エリーですべてのユーザークエ<br>リーですべてのユーザークエ<br>リーで指定されるベース DN 外を<br>検索すると LDAP 同期ジョブは失<br>敗します。このフラグを <b>true</b> に<br>設定した LDAP 同期ジョブの設定<br>が間違っていると、ユーザーのい<br>ないグループが発生することがあ<br>るため、注意してこのフラグを使<br>用してください。 | ブール値    |

# 14.7.5. v1.ActiveDirectoryConfig

**ActiveDirectoryConfig** は必要な設定オプションを保持し、どのように LDAP グループ同期が Active Directory スキーマを使用して LDAP サーバーと相互作用するかを定義します。

| 名前                        | 説明                                                                                                    | スキーマ         |
|---------------------------|----------------------------------------------------------------------------------------------------|--------------|
| usersQuery                | ユーザーエントリーを返す LDAP<br>クエリーのテンプレートを保持し<br>ます。                                                                                                    | v1.LDAPQuery |
| userNameAttributes        | LDAP ユーザーエントリーのどの<br>属性が OpenShift Container<br>Platform ユーザー名として解釈さ<br>れるかを定義します。OpenShift<br>Container Platform Group レコー<br>ドでユーザー名として使用される<br>属性です。ほとんどのインストー<br>ルでは、 <b>mail</b> または<br><b>SAMAccountName</b> を使用する<br>ことが推奨されます。 | 文字列の配列       |
| groupMembershipAttributes | LDAP ユーザーのどの属性がメン<br>バーの属するグループとして解釈<br>されるかを定義します。                                                                                                    | 文字列の配列       |

# 14.7.6. v1.AugmentedActiveDirectoryConfig

**AugmentedActiveDirectoryConfig**は必要な設定オプションを保持し、どのように LDAP グループ同期が拡張された Active Directory スキーマを使用して LDAP サーバーに相互作用するかを定義します。

| 名前                        | 説明                                                                                                    | スキーマ         |
|---------------------------|----------------------------------------------------------------------------------------------------|--------------|
| usersQuery                | ユーザーエントリーを返す LDAP<br>クエリーのテンプレートを保持し<br>ます。                                                                                                    | v1.LDAPQuery |
| userNameAttributes        | LDAP ユーザーエントリーのどの<br>属性が OpenShift Container<br>Platform ユーザー名として解釈さ<br>れるかを定義します。OpenShift<br>Container Platform Group レコー<br>ドでユーザー名として使用される<br>属性です。ほとんどのインストー<br>ルでは、 <b>mail</b> または<br><b>SAMAccountName</b> を使用する<br>ことが推奨されます。 | 文字列の配列       |
| groupMembershipAttributes | LDAP ユーザーのどの属性がメン<br>バーの属するグループとして解釈<br>されるかを定義します。                                                                                                    | 文字列の配列       |

| 名前                  | 説明                                                                                         | スキーマ         |
|---------------------|--------------------------------------------------------------------------------------------|--------------|
| groupsQuery         | グループエントリーを返す LDAP<br>クエリーのテンプレートを保持し<br>ます。                                                | v1.LDAPQuery |
| groupUIDAttribute   | LDAP グループエントリーのどの<br>属性が固有の識別子として解釈さ<br>れるかを定義します。<br>( <b>IdapGroupUID</b> )              | 文字列          |
| groupNameAttributes | LDAP グループエントリーのどの<br>属性が OpenShift Container<br>Platform Group に使用する名前と<br>して解釈されるかを定義します。 | string array |

# 第15章 LDAP フェイルオーバーの設定

OpenShift Container Platform は Lightweight Directory Access Protocol (LDAP) セットアップで使用す るための 認証プロバイダー を提供しますが、接続できるのは単一の LDAP サーバーのみです。 OpenShift Container Platform インストール時に、LDAP フェイルオーバーについて System Security Services Daemon (SSSD) を設定し、ある LDAP サーバーが失敗した場合にクラスターにアクセスでき るようにします。

この設定には、詳細な設定および通信先となる OpenShift Container Platform の認証サーバー (**リモート Basic 認証サーバー** とも呼ばれます) が別途必要となります。メールアドレスなどの追加の属性を OpenShift Container Platform に渡すようにこのサーバーを設定し、それらの属性を Web コンソールで 表示できるようにします。

このトピックでは、専用の物理または仮想マシン (VM) のセットアップを実行する方法や、コンテナー での SSSD の設定方法についても説明します。

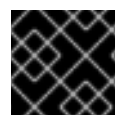

# 重要

このトピックのすべてのセクションを完了する必要があります。

15.1. 基本リモート認証設定の前提条件

- セットアップを始める前に、LDAP サーバーの以下の情報について知っておく必要があります。
  - ディレクトリーサーバーが FreeIPA、Active Directory、または別の LDAP ソリューション でサポートされているかどうか。
  - LDAP サーバーの Uniform Resource Identifier (URI) (例: Idap.example.com)。
  - LDAP サーバーの CA 証明書の場所。
  - LDAP サーバーがユーザーグループの RFC 2307 または RFC2307bis に対応しているかどうか。
- サーバーを準備します。
  - remote-basic.example.com: リモート Basic 認証サーバーとして使用する VM。
    - Red Hat Enterprise Linux 7.0 以降などの、このサーバーの SSSD バージョン 1.12.0 を含むオペレーティングシステムを選択します。
  - **openshift.example.com**: OpenShift Container Platform の新規インストール。
    - このクラスターに認証方法を設定することはできません。
    - このクラスターで OpenShift Container Platform を起動することはできません。

# 15.2. 証明書の生成およびリモート BASIC 認証サーバーとの共有

Ansible ホストインベントリーファイル (デフォルトは **/etc/ansible/hosts**) に一覧表示された1つ目の マスターホストで以下の手順を実行します。

 リモート Basic 認証サーバーと OpenShift Container Platform 間の通信を信頼できるものにす るために、このセットアップの他のフェーズで使用する Transport Layer Security (TLS) 証明書 のセットを作成します。次のコマンドを実行します。 # openshift start \
 --public-master=https://openshift.example.com:8443 \
 --write-config=/etc/origin/

出力には、/etc/origin/master/ca.crt および /etc/origin/master/ca.key の署名用証明書が含まれます。

- 2. 署名用証明書を使用してリモート Basic 認証サーバーで使用するキーを生成します。
  - # mkdir -p /etc/origin/remote-basic/
    # oc adm ca create-server-cert \
     --cert='/etc/origin/remote-basic/remote-basic.example.com.crt' \
     --key='/etc/origin/remote-basic/remote-basic.example.com.key' \
     --hostnames=remote-basic.example.com \
     --signer-cert='/etc/origin/master/ca.crt' \
     --signer-key='/etc/origin/master/ca.key' \
     --signer-serial='/etc/origin/master/ca.serial.txt'

1

リモート Basic 認証サーバーにアクセスする必要のある、すべてのホスト名およびイン ターネット IP アドレスのコンマ区切りの一覧です。

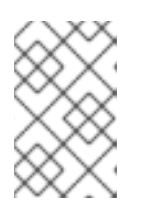

#### 注記

生成する証明書ファイルは2年間有効です。この期間は、--expire-days および --signer-expire-days の値を変更して変更することができますが、セキュリ ティー上の理由により、730より大きな値を設定しないでください。

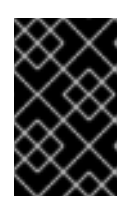

#### 重要

リモート Basic 認証サーバーにアクセスする必要のあるすべてのホスト名および インターフェイス IP アドレスを一覧表示しない場合、HTTPS 接続は失敗しま す。

3. 必要な証明書およびキーをリモート Basic 認証サーバーにコピーします。

# scp /etc/origin/master/ca.crt \
 root@remote-basic.example.com:/etc/pki/CA/certs/

# scp /etc/origin/remote-basic/remote-basic.example.com.crt \ root@remote-basic.example.com:/etc/pki/tls/certs/

# scp /etc/origin/remote-basic/remote-basic.example.com.key \
 root@remote-basic.example.com:/etc/pki/tls/private/

# 15.3. SSSD での LDAP フェイルオーバーの設定

リモート Basic 認証サーバーで以下の手順を実行します。

メールアドレスおよび表示名などの属性を取得し、それらを OpenShift Container Platform に渡して Web インターフェイスに表示することができるように SSSD を設定します。以下の手順では、メール アドレスを OpenShift Container Platform に指定するように SSSD を設定します。

- 1. 必要な SSSD および Web サーバーコンポーネントをインストールします。
  - # yum install -y sssd \
     sssd-dbus \
     realmd \
     httpd \
     mod\_session \
     mod\_sokup\_identity \
     mod\_authnz\_pam \
     php \
     mod\_php
- LDAP サーバーに対してこの VM を認証するように SSSD を設定します。LDAP サーバーが FreeIPA または Active Directory 環境の場合、realmd を使用してこのマシンをドメインに参加 させることができます。

# realm join Idap.example.com

より高度なケースの場合は、システムレベル認証ガイドを参照してください。

- SSSD を使用して LDAP のフェイルオーバーの状態を使用するには、ldap\_uri 行の /etc/sssd/sssd.conf ファイルにその他のエントリーを追加します。FreeIPA に登録されたシス テムは DNS SRV レコードを使用してフェイルオーバーを自動的に処理します。
- 4. **/etc/sssd/sssd.conf** ファイルの [domain/DOMAINNAME] セクションを変更し、この属性を 追加します。

[domain/example.com] ... Idap\_user\_extra\_attrs = mail

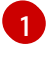

LDAP ソリューションについてのメールアドレスの取得に必要な適切な属性を指定しま す。IPA の場合は、**mail** を指定します。他の LDAP ソリューションは **email** などの別の属 性を使用する可能性があります。

5. /etc/sssd/sssd.conf ファイルの domain パラメーターには [domain/DOMAINNAME] セク ションに一覧表示されているドメイン名のみが含まれていることを確認します。

domains = example.com

6. メール属性を取得するために Apache パーミッションを付与します。以下の行を /etc/sssd/sssd.conf ファイルの [ifp] セクションに追加します。

[ifp] user\_attributes = +mail allowed\_uids = apache, root

7. すべての変更が適切に適用されていることを確認するには、SSSD を再起動します。

\$ systemctl restart sssd.service

8. ユーザー情報が適切に取得できるかテストします。

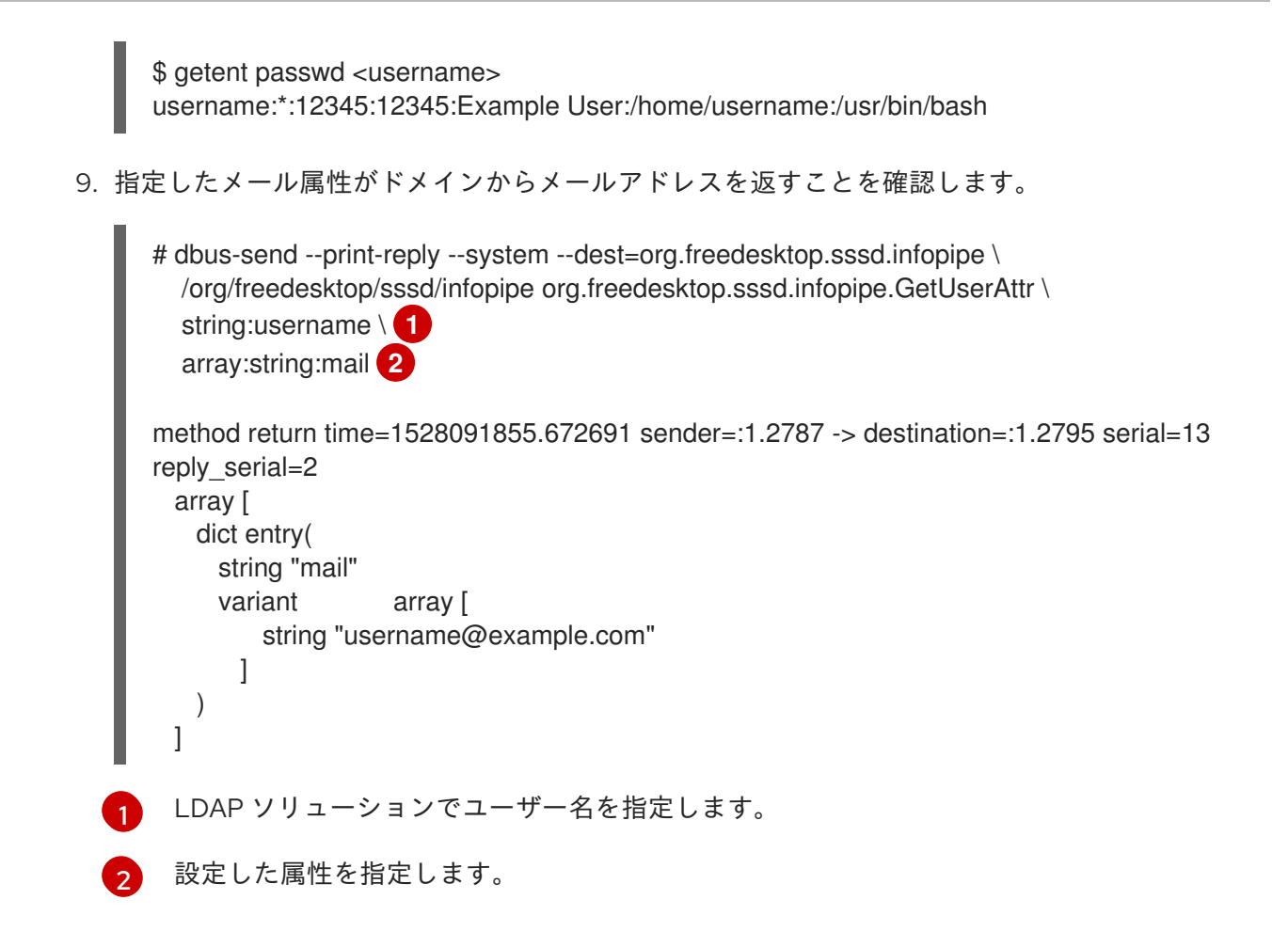

10. LDAP ユーザーとして VM へのログインを試行し、LDAP 認証情報を使用してログインできる ことを確認します。ログインにはローカルコンソールまたは SSH などのリモートサービスを使 用できます。

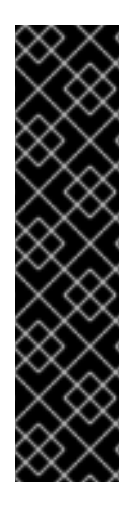

#### 重要

デフォルトで、すべてのユーザーは LDAP 認証情報を使用してリモート Basic 認証サーバーにログインできます。この動作は変更することができます。

- IPA に参加したシステムを使用する場合、ホストベースのアクセス制御を設定します。
- Active Directory に参加したシステムを使用する場合、グループポリシーオブジェクト を使用します。
- その他のケースについては、SSSD 設定についてのドキュメントを参照してください。

# 15.4. APACHE での SSSD の使用の設定

1. 以下の内容を含む /etc/pam.d/openshift ファイルを作成します。

auth required pam\_sss.so account required pam\_sss.so

この設定により、認証要求が openshift スタックに対して発行された時に PAM (プラグ可能な 認証モジュール) は pam\_sss.so を使用して認証とアクセス制御を決定できるようになります。 2. /etc/httpd/conf.modules.d/55-authnz\_pam.conf ファイルを編集して、以下の行のコメント を解除します。

LoadModule authnz\_pam\_module modules/mod\_authnz\_pam.so

 Apache httpd.conf ファイルをリモート Basic 認証用に設定するには、openshift-remotebasic-auth.conf ファイルを /etc/httpd/conf.d ディレクトリーに作成します。以下のテンプ レートを使用して必要な設定および値を指定します。

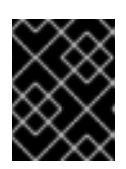

#### 重要

テンプレートを十分に確認し、その内容を環境に合うようにカスタマイズしま す。

| LoadModule request_module modules/mod_request.so<br>LoadModule php7_module modules/libphp7.so                                                                                                    |
|----------------------------------------------------------------------------------------------------|
| <pre># Nothing needs to be served over HTTP. This virtual host simply redirects to # HTTPS. <virtualhost *:80=""> DocumentRoot /var/www/html RewriteEngine On RewriteRule ^(.*)\$ https://%{HTTP_HOST}\$1 [R,L] </virtualhost></pre>                                                       |
| <virtualhost *:443=""><br/># This needs to match the certificates you generated. See the CN and X509v3<br/># Subject Alternative Name in the output of:<br/># openssl x509 -text -in /etc/pki/tls/certs/remote-basic.example.com.crt<br/>ServerName remote-basic.example.com</virtualhost> |
| DocumentRoot /var/www/html                                                                                                    |
| # Secure all connections with TLS<br>SSLEngine on<br>SSLCertificateFile /etc/pki/tls/certs/remote-basic.example.com.crt<br>SSLCertificateKeyFile /etc/pki/tls/private/remote-basic.example.com.key<br>SSLCACertificateFile /etc/pki/CA/certs/ca.crt                                        |
| # Require that TLS clients provide a valid certificate<br>SSLVerifyClient require<br>SSLVerifyDepth 10                                                                                                    |
| # Other SSL options that may be useful<br># SSLCertificateChainFile<br># SSLCARevocationFile                                                                                                    |
| # Send logs to a specific location to make them easier to find<br>ErrorLog logs/remote_basic_error_log<br>TransferLog logs/remote_basic_access_log<br>LogLevel warn                                                                                                    |
| # PHP script that turns the Apache REMOTE_USER env var<br># into a JSON formatted response that OpenShift understands<br><location check_user.php=""></location>                                                                                                    |

# all requests not using SSL are denied SSLRequireSSL # denies access when SSLRequireSSL is applied SSLOptions +StrictRequire # Require both a valid basic auth user (so REMOTE USER is always set) # and that the CN of the TLS client matches that of the OpenShift master <RequireAll> Require valid-user Require expr %{SSL\_CLIENT\_S\_DN\_CN} == 'system:openshift-master' </RequireAll> # Use basic auth since OpenShift will call this endpoint with a basic challenge AuthType Basic AuthName openshift AuthBasicProvider PAM AuthPAMService openshift # Store attributes in environment variables. Specify the email attribute that # you confirmed. LookupOutput Env LookupUserAttr mail REMOTE USER MAIL LookupUserGECOS REMOTE\_USER\_DISPLAY\_NAME # Other options that might be useful # While REMOTE USER is used as the sub field and serves as the immutable ID, # REMOTE\_USER\_PREFERRED\_USERNAME could be used to have a different username # LookupUserAttr <attr\_name> REMOTE\_USER\_PREFERRED\_USERNAME # Group support may be added in a future release # LookupUserGroupsIter REMOTE\_USER\_GROUP </Location> # Deny everything else <Location ~ "^((?!\/check\_user\.php).)\*\$"> Deny from all </Location> </VirtualHost> 4. check user.php スクリプトを /var/www/html ディレクトリーに作成します。以下のコードを 組み込みます。

```
<?php
// Get the user based on the Apache var, this should always be
// set because we 'Require valid-user' in the configuration
$user = apache_getenv('REMOTE_USER');
// However, we assume it may not be set and
// build an error response by default
$data = array(
    'error' => 'remote PAM authentication failed'
);
// Build a success response if we have a user
if (!empty($user)) {
    $data = array(
    }
}
```

```
'sub' => $user
  );
  // Map of optional environment variables to optional JSON fields
  env map = array(
    'REMOTE USER MAIL' => 'email',
    'REMOTE USER DISPLAY NAME' => 'name',
    'REMOTE USER PREFERRED USERNAME' => 'preferred username'
  );
  // Add all non-empty environment variables to JSON data
  foreach ($env map as $env name => $json name) {
    $env_data = apache_getenv($env_name);
    if (!empty($env_data)) {
       $data[$json_name] = $env_data;
    }
  }
}
// We always output JSON from this script
header('Content-Type: application/json', true);
// Write the response as JSON
echo json_encode($data);
?>
```

5. Apache がモジュールを読み込めるようにします。**/etc/httpd/conf.modules.d/55lookup\_identity.conf** ファイルを変更し、以下の行のコメントを解除します。

LoadModule lookup\_identity\_module modules/mod\_lookup\_identity.so

6. SELinux ブール値を設定し、SElinux が Apache が D-BUS を介して SSSD に接続することを許可するようにします。

# setsebool -P httpd\_dbus\_sssd on

7. SELinux に Apache による PAM サブシステムへの問い合わせを受け入れることを指示するブール値を設定します。

# setsebool -P allow\_httpd\_mod\_auth\_pam on

8. Apache を起動します。

# systemctl start httpd.service

# 15.5. SSSD を基本リモート認証サーバーとして使用するよう OPENSHIFT CONTAINER PLATFORM を設定する

作成した新規のアイデンティティープロバイダーを使用するようクラスターのデフォルト設定を変更し ます。Ansible ホストインベンリーファイルに最初に一覧表示されるマスターホストで以下の手順を実 行します。

1. /etc/origin/master/master-config.yaml ファイルを開きます。

- 2. identityProviders セクションの場所を見つけ、これを以下のコードに置き換えます。
  - identityProviders: - name: sssd challenge: true login: true mappingMethod: claim provider: apiVersion: v1 kind: BasicAuthPasswordIdentityProvider url: https://remote-basic.example.com/check\_user.php ca: /etc/origin/master/ca.crt certFile: /etc/origin/master/openshift-master.crt keyFile: /etc/origin/master/openshift-master.key
- 3. 更新された設定を使って OpenShift Container Platform を再起動します。

# /usr/local/bin/master-restart api api

# /usr/local/bin/master-restart controllers controllers

4. oc CLIを使用してログインをテストします。

\$ oc login https://openshift.example.com:8443

有効な LDAP 認証情報のみを使用してログインすることができます。

5. アイデンティティーを一覧表示し、各ユーザー名のメールアドレスが表示されていることを確認します。次のコマンドを実行します。

\$ oc get identity -o yaml

# 第16章 SDN の設定

# 16.1. 概要

OpenShift SDN は、OpenShift Container Platform クラスターでの Pod 間の通信を有効にして Pod ネットワークを構築します。現在利用可能な SDN プラグイン は 3 種類 (ovs-subnet、ovsmultitenant および ovs-networkpolicy) あり、これらは Pod ネットワークを設定するためのそれぞれ 異なる方法を提供します。

# 16.2. 利用可能な SDN プロバイダー

アップストリームの Kubernetes プロジェクトはデフォルトのネットワークソリューションを備えてい ません。その代わりに、Kubernetes では Container Network Interface (CNI) を開発し、ネットワーク プロバイダーが独自の SDN ソリューションを統合することを可能にしています。

Red Hat は、サードパーティーのプラグインのほかにも追加設定なしで使用できるいくつかの OpenShift SDN プラグインを提供しています。

Red Hat は数多くの SDN プロバイダーと協力し、Kubernetes CNI インターフェイスを使用した OpenShift Container Platform 上での SDN ネットワークソリューション (これには、製品のエンタイト ルメントプロセスでの SDN プラグインのサポートプロセスが含まれます)の認定を行っています。Red Hat は、ユーザーが OpenShift でサポートケースを作成される場合、両社が共にユーザーのニーズに対 応できるよう交換プロセスを促進し、これを容易にできます。

以下は、サードパーティーのベンダーが OpenShift Container Platform で直接検証を行い、サポートしている SDN ソリューションです。

- Cisco ACI (™)
- Juniper Contrail (™)
- Nokia Nuage (<sup>™</sup>)
- Tigera Calico (™)
- VMware NSX-T (<sup>™</sup>)

#### VMware NSX-T (<sup>™</sup>)の OpenShift Container Platform へのインストール

VMware NSX-T (<sup>™</sup>) は、クラウドネイティブなアプリケーション環境を構築するための SDN およびセ キュリティー基盤を提供しています。これらの環境には、vSphere Hypervisors (ESX) のほかに KVM と ネイティブなパブリッククラウドが含まれます。

現在の統合には、NSX-T と OpenShift Container Platform の両方の**新規**インストールが必要です。現 時点で、NSX-T バージョン 2.4 がサポートされ、これは ESX と KVM のハイパーバイザーの使用のみに 対応しています。

詳細は NSX-T Container Plug-in for OpenShift - Installation and Administration Guide を参照してくだ さい。

# **16.3. ANSIBLE** を使用した POD ネットワークの設定

初回のクラスターインストールでは、ovs-subnet プラグインはデフォルトでインストールされ、設定 されますが、このプラグインは、os\_sdn\_network\_plugin\_name パラメーターを使ってインストール 時に上書きされる可能性があります。 これは Ansible インベントリーファイルで設定できます。 たとえば、標準の ovs-subnet プラグインを上書きし、代わりに ovs-multitenant プラグインを使用するには、以下を実行します。

# Configure the multi-tenant SDN plugin (default is 'redhat/openshift-ovs-subnet') os\_sdn\_network\_plugin\_name='redhat/openshift-ovs-multitenant'

インベントリーファイルに設定できるネットワーキング関連の Ansible 変数の詳細については、クラス ター変数の設定 を参照してください。

# 16.4. マスターでの POD ネットワークの設定

クラスター管理者は、マスター設定ファイル (デフォルトの場所は /etc/origin/master/masterconfig.yaml) の networkConfig セクションにあるパラメーターを変更することで、マスターホスト上 で Pod ネットワーク設定を管理できます。

#### 単一 CIDR の Pod ネットワーク設定

networkConfig: clusterNetworks: - cidr: 10.128.0.0/14 1 hostSubnetLength: 9 2 networkPluginName: "redhat/openshift-ovs-subnet" 3 serviceNetworkCIDR: 172.30.0.0/16 4

- 1 ノード IP の割り当て用のクラスターネットワーク
- 2 ノード内での Pod IP の割り当て用のビットの数
- 3 ovs-subnet プラグインに redhat/openshift-ovs-subnet、ovs-multitenant プラグインに redhat/openshift-ovs-multitenant、ovs-networkpolicy プラグインに redhat/openshift-ovsnetworkpolicy をそれぞれ設定します。
- クラスターに割り当てられるサービス IP

また、複数の CIDR 範囲を持つ Pod ネットワークを作成することもできます。 これは、個別の範囲を その範囲と hostSubnetLength を指定した clusterNetworks フィールドに追加して実行できます。

複数の範囲は同時に使用することができ、この範囲は拡張または縮小することが可能です。ノードは、 ノードの退避、削除および再作成によってある範囲から別の範囲に移動できます。詳細は、ノードの管 理セクションを参照してください。ノードの割り当ては一覧の順序で行われ、範囲が一杯になると一覧 の次の項目に移行します。

#### 複数 CIDR の Pod ネットワークの設定

networkConfig: clusterNetworks: - cidr: 10.128.0.0/14 1 hostSubnetLength: 9 2 - cidr: 10.132.0.0/14 hostSubnetLength: 9 externalIPNetworkCIDRs: null hostSubnetLength: 9 ingressIPNetworkCIDR: 172.29.0.0/16 networkPluginName: redhat/openshift-ovs-multitenant 3 serviceNetworkCIDR: 172.30.0.0/16

- ノード IP の割り当て用クラスターネットワーク。
  - ノード内での Pod IP の割り当て用のビットの数
- 3 ovs-subnet プラグインの場合は redhat/openshift-ovs-subnet に、ovs-multitenant プラグイン の場合は redhat/openshift-ovs-multitenant に、ovs-networkpolicy プラグインの場合は redhat/openshift-ovs-networkpolicy に設定します。

**clusterNetworks**の値に要素を追加するか、またはノードがその CIDR 範囲を使用していない場合はそれを削除することができます。

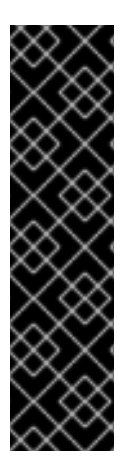

#### 重要

**hostSubnetLength** の値は、クラスターの初回作成後に変更することができません。cidr は、ノードが範囲内に割り当てられている場合に最初のネットワークが含まれるより大きいネットワークにのみ変更することができ、serviceNetworkCIDR のみを拡張できます。たとえば、値が一般的な 10.128.0.0/14 の場合、cidr を 10.128.0.0/9 (上半分の net 10 を参照) に変更することは可能ですが、10.64.0.0/16 には元の値と重複しないために変更することができません。

**serviceNetworkCIDR** は 172.30.0.0/16 から 172.30.0.0/15 に変更できます が、172.28.0.0/14 に変更できません。詳細は、サービスネットワークの拡張 を参照し てください。

API およびマスターサービスを再起動して変更を有効にしてください。

\$ master-restart api
\$ master-restart controllers

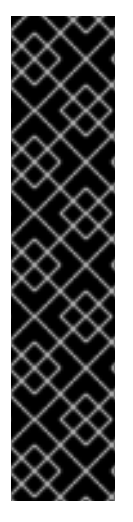

#### 重要

ノードの Pod ネットワーク設定は、マスターの networkConfig.clusterNetworks パラ メーターで設定される Pod ネットワーク設定と同じである必要があります。これに は、ノード設定マップの **networkConfig** セクションのパラメーターを変更します。

proxyArguments: cluster-cidr: - 10.128.0.0/12

CIDR の値は、マスターレベルで定義されるすべてのクラスターネットワーク CIDR 範囲に対応する必要がありますが、ノードやサービスなどの他の IP 範囲と競合しな いようにしてください。

マスターサービスを再起動したら、設定をノードに伝播する必要があります。各ノードで atomicopenshift-node サービスおよび ovs Pod を再起動する必要があります。ダウンタイムを回避するに は、ノードの管理 に定義されている手順と、ノードまたはノードのグループについてそれぞれ以下の方 法に記載されている手順を実行します。

1. ノードにスケジュール対象外 (unschedulable)のマークを付けます。

# oc adm manage-node <node1> <node2> --schedulable=false

2. ノードをドレイン (解放) します。

# oc adm drain <node1> <node2>

3. ノードを再起動します。

# reboot

4. ノードを再度スケジュール対象としてマークします。

# oc adm manage-node <node1> <node2> --schedulable

# 16.5. クラスターネットワークの VXLAN ポートの変更

クラスター管理者として、システムが使用する VXLAN ポートを変更できます。

実行中の clusternetwork オブジェクトの VXLAN ポートを変更することはできないため、既存のネットワーク設定を削除し、マスター設定ファイルの vxlanPort 変数を編集して新規設定を作成する必要があります。

1. 既存の clusternetwork を削除します。

# oc delete clusternetwork default

2. デフォルトで /etc/origin/master/master-config.yaml に置かれているマスター設定ファイル を編集し、新規の clusternetwork を作成します。

networkConfig: clusterNetworks: - cidr: 10.128.0.0/14 hostSubnetLength: 9 - cidr: 10.132.0.0/14 hostSubnetLength: 9 externalIPNetworkCIDRs: null hostSubnetLength: 9 ingressIPNetworkCIDR: 172.29.0.0/16 networkPluginName: redhat/openshift-ovs-multitenant serviceNetworkCIDR: 172.30.0.0/16 vxlanPort: 4889

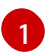

VXLAN ポートのノードで使用される値に設定されます。1-65535の範囲の整数になりま す。デフォルト値は **4789** です。

3. 新規ポートを各クラスターノードの iptables ルールに追加します。

# iptables -A OS\_FIREWALL\_ALLOW -p udp -m state --state NEW -m udp --dport 4889 -j ACCEPT 1

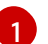

4889 はマスター設定ファイルに指定する vxlanPort 値です。

4. マスターサービスを再起動します。

# master-restart api # master-restart controllers

古い SDN Pod を削除し、新規の変更と共に新規 Pod を伝播します。

# oc delete pod -l app=sdn -n openshift-sdn

# 16.6. ノードでの POD ネットワークの設定

クラスター管理者は、ノード設定ファイルの networkConfig セクションにあるパラメーターを変更す ることで、ノード上の Pod ネットワーク設定を制御できます。

networkConfig: mtu: 1450 **1** networkPluginName: "redhat/openshift-ovs-subnet" (2)

Pod オーバーレイネットワーク用の最大転送単位 (MTU)

ovs-subnet プラグインに redhat/openshift-ovs-subnet、ovs-multitenant プラグインに redhat/openshift-ovs-multitenant、ovs-networkpolicy プラグインに redhat/openshift-ovs**networkpolicy** をそれぞれ設定します。

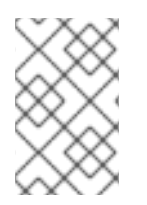

#### 注記

OpenShift Container Platform SDN を設定するすべてのマスターおよび ノードで MTU サイズを変更する必要があります。また、tunO インターフェイスの MTU サイズはクラ スターを設定するすべてのノードで同一である必要があります。

# 16.7. サービスネットワークの拡張

サービスネットワークのアドレスの低い位置で実行している場合、現在の範囲が新規の範囲の開始地点 にある限り、範囲を拡張することができます。

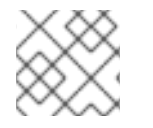

### 注記

- サービスネットワークは、拡張のみが可能で、変更や縮小はできません。
- 1. すべてのマスターの設定ファイル (デフォルトでは /etc/origin/master/master-config.yaml) の serviceNetworkCIDR および servicesSubnet パラメーターを変更します。/ の後の番号の みをより小さな番号に変更します。
- 2. clusterNetwork デフォルトのオブジェクトを削除します。

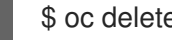

- \$ oc delete clusternetwork default
- 3. すべてのマスターでコントローラーコンポーネントを再起動します。

# master-restart controllers

4. Ansible インベントリーファイルの **openshift\_portal\_net** 変数の値を新規の CIDR に更新しま す。

# Configure SDN cluster network and kubernetes service CIDR blocks. These # network blocks should be private and should not conflict with network blocks # in your infrastructure that pods may require access to. Can not be changed # after deployment.

openshift\_portal\_net=172.30.0.0/<new\_CIDR\_range>

クラスター内のノードごとに、以下の手順を実行します。

- 1. ノードにスケジュール対象外 (unschedulable) のマークを付けます。
- 2. ノードから Pod を退避します。
- 3. ノードを再起動します。
- 4. ノードが再び利用可能になった後に、ノードを再度スケジュール対象としてマークします。

# 16.8. SDN プラグイン間の移行

SDN プラグインをすでに1つ使用していて、別のプラグインへ切り替える場合には、以下を実行します。

- 設定ファイル内のすべてのマスターと ノード で networkPluginName パラメーターを変更します。
- 2. すべてのマスターで API およびマスターサービスを再起動します。

# master-restart api
# master-restart controllers

3. すべてのマスターおよびノードでノードサービスを停止します。

# systemctl stop atomic-openshift-node.service

4. OpenShift SDN プラグイン間の切り換えを行う場合、すべてのマスターおよびノードで OpenShift SDN を再起動します。

oc delete pod --all -n openshift-sdn

5. すべてのマスターおよびノードでノードサービスを再起動します。

# systemctl restart atomic-openshift-node.service

 OpenShift SDN プラグインからサードパーティーのプラグインへ切り替える場合は、 OpenShift SDN 固有のアーティファクトを消去します。

\$ oc delete clusternetwork --all
\$ oc delete hostsubnets --all
\$ oc delete netnamespaces --all

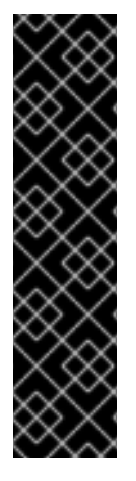

# 重要

さらに、ovs-multitenant に切り替えると、ユーザーはサービスカタログを使用して サービスをプロビジョニングできなくなります。openshift-monitoring も同様です。こ れを修正するには、以下のプロジェクトをグローバルにします。

\$ oc adm pod-network make-projects-global kube-service-catalog \$ oc adm pod-network make-projects-global openshift-monitoring

この問題は、クラスターが最初に **ovs-multitenant** でインストールされている場合には 表示されません。これらのコマンドが Ansible Playbook の一部として実行されたためで す。

# 注記

**ovs-subnet** から **ovs-multitenant** OpenShift SDN プラグインに切り替えると、クラス ター内の既存のすべてのプロジェクトが完全に分離します (つまり、これらに固有の VNID が割り当てられます)。クラスター管理者は、管理者 CLI を使用して プロジェクト ネットワークの変更 を選択できます。

以下を実行して VNID をチェックします。

\$ oc get netnamespace

# 16.8.1. ovs-multitenant から ovs-networkpolicy への移行

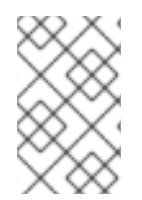

# 注記

**v1** NetworkPolicy 機能のみが OpenShift Container Platform で利用可能です。つまり、 egress ポリシータイプ、IPBlock、および **podSelector** と **namespaceSelector** の組み 合わせは Openshift Container Platform では使用できません。

# 注記

**NetworkPolicy** 機能はクラスターとの通信に障害を発生させる可能性があるため、これ らの機能をデフォルトの OpenShift Container Platform プロジェクトに適用しないでく ださい。

SDN プラグインセクション間の移行 での上記の一般的なプラグインの移行に加え、ovs-multitenant プラグインから ovs-networkpolicy プラグインへの移行にはもう1つの追加の手順があります。すべて の namespace には NetID がなければなりません。これは、以前に プロジェクトを結合 している場合 や、プロジェクトをグローバル化 している場合に、ovs-networkpolicy プラグインに切り換える前にや り直しを実行する必要があります。 そうしない場合には、NetworkPolicy オブジェクトが適切に機能し なくなる可能性があります。

ヘルパースクリプトを使うと、**NetID's**の修正、以前に分離した namespace を分離するための NetworkPolicy オブジェクトの作成、および以前に結合した namespace 間の接続の有効化を実行でき ます。

ovs-multitenant プラグインを実行した状態でヘルパースクリプトを使用して ovs-networkpolicy プラ グインを移行するには、以下の手順に従ってください。

1. スクリプトをダウンロードし、実行ファイルパーミッションを追加します。

\$ curl -O https://raw.githubusercontent.com/openshift/origin/release-3.11/contrib/migration/migrate-network-policy.sh \$ chmod a+x migrate-network-policy.sh

2. スクリプトを実行します (クラスター管理者ロールが必要です)。

\$ ./migrate-network-policy.sh

このスクリプトを実行すると、すべての namespace が他のすべての namespace から完全に分離される ので、ovs-networkpolicy プラグインへの移行が完了するまでは、異なる namespace にある Pod 間で 接続を試行してもこれに失敗します。

新たに作成した namespace に同じポリシーをデフォルトで適用したい場合には、移行スクリプトで作成した default-deny および allow-from-global-namespaces ポリシーと一致する デフォルトの NetworkPolicy オブジェクト が作成されるように設定します。

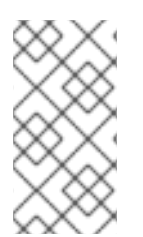

### 注記

スクリプトが失敗するか他のエラーが発生した場合、または ovs-multitenant プラグインに戻したい場合は、移行取り消し (un-migration) スクリプト を使用します。このスクリプトは移行スクリプトが実行した変更を取り消し、以前に結合した namespace を再度結合します。

# 16.9. クラスターネットワークへの外部アクセス

OpenShift Container Platform の外部にあるホストがクラスターネットワークへのアクセスを要求した 場合、ユーザーには2つの選択肢があります。

- ホストを OpenShift Container Platform ノードとして設定する。 ただし、これには スケジュー ル対象外 (unschedulable)のマークを付け、マスターがこれにコンテナーをスケジュールでき ないようにします。
- 2. ユーザーのホストとクラスターネットワーク上のホストの間にトンネルを作成する。

上記のオプションはどちらも OpenShift SDN 内での edge ロードバランサーからコンテナーへのルー ティング を設定するための実践的ユースケースの一部として本ドキュメントで紹介されています。

# 16.10. FLANNEL の使用

デフォルトの SDN の代わりとして、OpenShift Container Platform は、**flannel** ベースのネットワーク をインストールするための Ansible Playbook を提供しています。これは、SDN に依存しているクラウ ドプロバイダーのプラットフォーム (Red Hat OpenStack Platform など) で OpenShift Container Platform を実行していて、両方のプラットフォームでパケットのカプセル化を2回実行することを避け たい場合に役立ちます。

Flannel は、すべてのコンテナーに単一の IP ネットワーク空間を使用し、隣接する空間のサブセットを 各インスタンスに割り当てることを可能にします。これにより、コンテナーは何にも妨げられずに同じ ネットワーク空間内の任意の IP へ接続を試みることができます。これはネットワークを使ってアプリ ケーション内にあるコンテナーを別のアプリケーションから分離することができないために、マルチテ ナンシーを妨げます。

マルチテナンシーの分離とパフォーマンスのどちらを優先するかに応じて、内部ネットワークに OpenShift SDN (マルチテナンシー) と Flannel (パフォーマンス) のいずれか適切な方を選択する必要が あります。

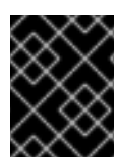

# 重要

Flannel は、Red Hat OpenStack Platform の OpenShift Container Platform のみでサ ポートされています。

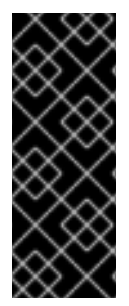

# 重要

Neutron の現行バージョンは、各ポートに対するポートセキュリティーをデフォルトで 実施します。これにより、ポートでのポート上のアドレスと異なる MAC アドレスを使っ たパケットの送信または受信を実行できません。Flannel は、仮想の MAC アドレスと IP アドレスを作成し、パケットをポート上で送受信できる必要があります。 したがって、 Flannel のトラフィックを実行するポートでは、ポートセキュリティーが無効にされてい る必要があります。

OpenShift Container Platform クラスターで Flannel を無効にするには、以下を実行します。

- Neutron のポートセキュリティーコントロールは、Flannel と互換性を持つように設定される必要があります。Red Hat OpenStack Platform のデフォルト設定では、port\_security のユーザーコントロールは無効にされています。Neutron を、ユーザーが個々のポートでport\_security 設定を制御できるように設定します。
  - a. Neutron サーバーで、以下を **/etc/neutron/plugins/ml2/ml2\_conf.ini** ファイルに追加し ます。

[ml2] ... extension\_drivers = port\_security

b. 次に、Neutron のサービスを再起動します。

service neutron-dhcp-agent restart service neutron-ovs-cleanup restart service neutron-metadata-agentrestart service neutron-I3-agent restart service neutron-plugin-openvswitch-agent restart service neutron-vpn-agent restart service neutron-server restart

 Red Hat OpenStack Platform で OpenShift Container Platform インスタンスが作成されている 間に、ポートのポートセキュリティーとセキュリティーグループの両方を無効にします。ここ で、コンテナーネットワークの Flannel インターフェイスは以下のようになります。

neutron port-update \$port --no-security-groups --port-security-enabled=False

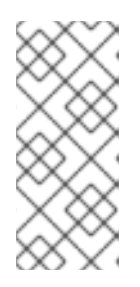

#### 注記

Flannel は、ノードのサブネットを設定し、割り当てるために etcd からの情報を 収集します。したがって、etcd ホストに割り当てられるセキュリティーグルー プは、ノードからポート 2379/tcp へのアクセスを許可し、ノードのセキュリ ティーグループは etcd ホストでのそのポートへの egress 通信を許可する必要が あります。

a. インストールを実行する前に以下の変数を Ansible インベントリーファイルに設定します。
openshift\_use\_openshift\_sdn=false 1 openshift\_use\_flannel=true 2 flannel interface=eth0

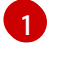

**openshift\_use\_openshift\_sdn** を false に設定してデフォルトの SDN を無効にします。

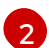

openshift\_use\_flannel を true に設定して設定されている flannel を有効にします。

b. オプションで、**flannel\_interface** 変数を使用してホスト間の通信に使用するインターフェ イスを指定することができます。この変数がない場合は、OpenShift Container Platform イ ンストールではデフォルトのインターフェイスが使用されます。

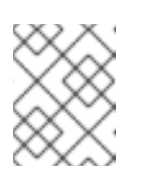

注記

Flannel を使用した Pod とサービスのカスタムのネットワーク CIDR は、今 後のリリースでサポートされる予定です。BZ#1473858

3. OpenShift Container Platform をインストールした後、iptables の一連のルールを各 OpenShift Container Platform ノードに追加します。

iptables -A DOCKER -p all -j ACCEPT iptables -t nat -A POSTROUTING -o eth1 -j MASQUERADE

これらの変更を /etc/sysconfig/iptables で永続化するには、すべてのノードで以下のコマン ドを使用します。

cp /etc/sysconfig/iptables{,.orig} sh -c "tac /etc/sysconfig/iptables.orig | sed -e '0,/:DOCKER -/ s/:DOCKER -/:DOCKER ACCEPT/' | awk "'\!"p && /POSTROUTING/{print \"-A POSTROUTING -o eth1 -j MASQUERADE\"; p=1} 1' | tac > /etc/sysconfig/iptables"

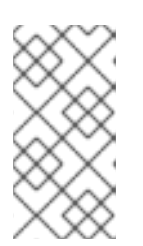

#### 注記

**iptables-save** コマンドは、現在の **インメモリ**ーの iptables ルールをすべて保存 します。ただし、Docker、Kubernetes、OpenShift Container Platform では永続 化することが意図されていない iptables ルール (サービスなど) が多数作成され るために、これらのルールを保存すると問題が発生する可能性があります。

コンテナーのトラフィックを OpenShift Container Platform の残りのトラフィックから分離するには、 分離されたテナントネットワークを作成し、すべてのノードをこれに割り当てることを推奨します。異 なるネットワークインターフェイス (eth1)を使用している場合は、インターフェイスをブート時に /etc/sysconfig/network-scripts/ifcfg-eth1ファイルを使用して起動するように設定してください。

DEVICE=eth1 TYPE=Ethernet BOOTPROTO=dhcp ONBOOT=yes DEFTROUTE=no PEERDNS=no

# 第17章 NUAGE SDN の設定

## 17.1. NUAGE SDN $\succeq$ OPENSHIFT CONTAINER PLATFORM

Nuage Networks Virtualized Services Platform (VSP) は、仮想ネットワークとソフトウェアによるネットワーク制御 (SDN) インフラストラクチャーをコンテナー環境に提供し、IT 運用を単純化して OpenShift Container Platform のネイティブなネットワーク機能を拡張します。

Nuage Networks VSP は、OpenShift Container Platform で実行される Docker ベースのアプリケーショ ンに対応し、Pod と従来のワークロード間の仮想ネットワークのプロビジョニングを加速化し、セキュ リティーポリシーをクラウドインフラストラクチャー全体で有効にします。また、セキュリティーアプ ライアンスによる、コンテナーアプリケーション用の詳細なセキュリティーとマイクロセグメンテー ションポリシーの組み込みを自動化します。

VSP を OpenShift Container Platform のアプリケーションワークフローに統合することにより、 DevOps チームが直面するネットワークのラグを取り除き、ビジネスアプリケーションのより迅速な調 整と更新を可能にします。また、VSP は OpenShift Container Platform のさまざまなワークフローに対 応し、ユーザーがポリシーベースの自動化によって使いやすさと完全な制御のいずれかを選択できる各 種シナリオに対応します。

VSP を OpenShift Container Platform に統合する方法についての詳細は、Networking を参照してください。

## 17.2. 開発者のワークフロー

ワークフローは開発者環境で使用され、ネットワークのセットアップ時に開発者のインプットはほとん ど必要ありません。ここでは nuage-openshift-monitor は、OpenShift Container Platform プロジェ クトで作成される Pod の適切なポリシーとネットワークを提供するために必要な、VSP 設定 (ゾーン、 サブネットなど)を作成します。プロジェクトが作成されると、nuage-openshift-monitor がそのプロ ジェクトのデフォルトのゾーンとデフォルトのサブネットを作成します。指定のプロジェクトに作成さ れたデフォルトのサブネットが使い果たされると、nuage-openshift-monitor が追加のサブネットを 動的に作成します。

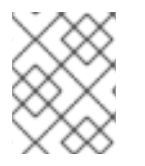

#### 注記

プロジェクト間の分離を確保するため、各 OpenShift Container Platform プロジェクト に個別の VSP ゾーンが作成されます。

## 17.3. オペレーションワークフロー

このワークフローは、アプリケーションをロールアウトするオペレーションチームが使用します。この ワークフローでは、まずネットワークとセキュリティーポリシーが、アプリケーションをデプロイする ために組織が規定するルールに従って VSD に設定されます。管理ユーザーは、複数のゾーンとサブ ネットを作成し、ラベルを使ってそれらを同じプロジェクトにマップすることがあります。Pod をスピ ンアップする一方で、ユーザーは、Pod が接続すべきネットワークと、ポリシーが適用されるべきネッ トワークを Nuage Label を使って指定します。これにより、デプロイメントでプロジェクト間およびプ ロジェクト内のトラフィックを詳細に制御できます。たとえば、プロジェクト間の通信はプロジェクト ベースで有効にされます。これは、共有プロジェクトにデプロイされた共通サービスに、プロジェクト を接続するために使用できます。

## 17.4. インストールシステム

VSP と OpenShift Container Platform の統合は、仮想マシン (VM) とベアメタルの OpenShift Container Platform インストールの両方で機能します。

高可用性 (HA) を備えた環境は、複数マスターと複数ノードを使って設定することができます。

マルチマスターモードによる Nuage VSP 統合は、このセクションで説明するネイティブの HA 設定方 法のみに対応しています。この統合は、負荷分散ソリューション (デフォルトは HAProxy) と組み合わ せることもできます。インベントリーファイルには、3 つのマスターホスト、ノード、etcd サーバー、 およびすべてのマスターホスト上でマスター API の負荷を分散するための HAProxy として機能するホ ストが含まれます。HAProxy ホストはインベントリーファイルの [lb] セクションに定義され、Ansible が HAProxy を負荷分散ソリューションとして自動的にインストールし、設定することを可能にしま す。

Ansible ノードファイルでは、Nuage VSP をネットワークプラグインとしてセットアップするために、 以下のパラーメーターを指定する必要があります。

# Create and OSEv3 group that contains masters, nodes, load-balancers, and etcd hosts masters nodes etcd lb

# Nuage specific parameters
openshift\_use\_openshift\_sdn=False
openshift\_use\_nuage=True
os\_sdn\_network\_plugin\_name='nuage/vsp-openshift'
openshift\_node\_proxy\_mode='userspace'

# VSP related parameters
vsd\_api\_url=https://192.168.103.200:8443
vsp\_version=v4\_0
enterprise=nuage
domain=openshift
vsc\_active\_ip=192.168.103.201
vsc\_standby\_ip=192.168.103.202
uplink\_interface=eth0

# rpm locations nuage\_openshift\_rpm=http://location\_of\_rpm\_server/openshift/RPMS/x86\_64/nuage-openshiftmonitor-4.0.X.1830.el7.centos.x86\_64.rpm vrs\_rpm=http://location\_of\_rpm\_server/openshift/RPMS/x86\_64/nuage-openvswitch-4.0.X.225.el7.x86\_64.rpm plugin\_rpm=http://location\_of\_rpm\_server/openshift/RPMS/x86\_64/vsp-openshift-4.0.X1830.el7.centos.x86\_64.rpm

# Required for Nuage Monitor REST server and HA
openshift\_master\_cluster\_method=native
openshift\_master\_cluster\_hostname=lb.nuageopenshift.com
openshift\_master\_cluster\_public\_hostname=lb.nuageopenshift.com
nuage\_openshift\_monitor\_rest\_server\_port=9443

# Optional parameters nuage\_interface\_mtu=1460 nuage\_master\_adminusername='admin's user-name' nuage\_master\_adminuserpasswd='admin's password' nuage\_master\_cspadminpasswd='csp admin password' nuage\_openshift\_monitor\_log\_dir=/var/log/nuage-openshift-monitor

# Required for brownfield install (where a {product-title} cluster exists without Nuage as the networking plugin) nuage\_dockker\_bridge=lbr0

# Specify master hosts
[masters]
fqdn\_of\_master\_1
fqdn\_of\_master\_2
fqdn\_of\_master\_3

# Specify load balancer host [lb] fqdn\_of\_load\_balancer

## 第18章 NSX-T SDN の設定

## 18.1. NSX-T SDN および OPENSHIFT CONTAINER PLATFORM

VMware NSX-T Data Center™は、高度な SDN (software-defined networking)、セキュリティー、および IT 操作を単純化し、ネイティブの OpenShift Container Platform ネットワーク機能を拡張するコンテナー環境への可視化を提供します。

NSX-T Data Center は、複数のクラスターにまたがる仮想マシン、ベアメタル、およびコンテナーの ワークロードをサポートします。これにより、組織は、単一 SDN を使用して環境全体を完全に可視化 できます。

NSX-T を OpenShift Container Platform に統合する方法についての詳細は、NSX-T SDN in Available SDN plug-ins を参照してください。

#### 18.2. トポロジーの例

1つの典型的なユースケースとして、物理システムを仮想環境に接続する Tier-0 (TO) ルーターと、 OpenShift Container Platform 仮想マシンのデフォルトゲートウェイとして機能する Tier-1 (T1) ルー ターを設定します。

各仮想マシンには、vNIC が2つあります。1つは、仮想マシンにアクセスするために Management Logical Switch に接続する vNIC です。もう1つは、Dump Logical Switch に接続する vNIC で、Pod ネットワークにアップリンクするために、**nsx-node-agent** が使用します。詳細は、NSX Container Plug-in for OpenShift を参照してください。

OpenShift Container Platform ルートの設定に使用される LoadBalancer およびすべてのプロジェクト の T1 ルーターおよび論理スイッチは、 OpenShift Container Platform のインストール時に自動的に作 成されます。

このトポロジーでは、デフォルトの OpenShift Container Platform HAProxy ルーターは、Grafana、 Prometheus、Console、Service Catalog その他のインフラストラクチャーコンポーネントすべてに使 用されます。HAProxy はホストネットワーク namespace を使用するため、インフラストラクチャーコ ンポーネントの DNS レコードがインフラストラクチャーノードの IP アドレスをポイントすることを 確認します。これはインフラストラクチャールートでは機能しますが、インフラストラクチャーノード 管理 IP を外部に公開することを防ぐため、アプリケーション固有のルートを NSX-T LoadBalancer に デプロイします。

このトポロジーの例では、3 つの OpenShift Container Platform マスター仮想マシンと 4 つの OpenShift Container Platform ワーカー仮想マシン (インフラストラクチャー用に 2 つ、コンピュート 用に 2 つのワーカー仮想マシン) を使用していることを想定しています。

### 18.3. VMWARE NSX-T のインストール

前提条件

- ESXi ホストの要件:
  - OpenShift Container Platform ノード仮想マシンをホストする ESXi サーバーは NSX-Tト ランスポートノードである必要があります。

| 図18.1 NSX UI での通常の高 | 可用性環境のトラン | <b>/スポートノ</b> | ード表示 |
|---------------------|-----------|---------------|------|
|---------------------|-----------|---------------|------|

| vm     | NSX |                                    |                    |     |                             |          |              |                        |                       | 0         | ۵     | °0 |
|--------|-----|------------------------------------|--------------------|-----|-----------------------------|----------|--------------|------------------------|-----------------------|-----------|-------|----|
| Q      | No  | des                                |                    |     |                             |          |              |                        |                       |           |       |    |
| ø      | Hos | ts Edges Edge Clusters E           | ESXi Bridge Cluste | rs  | Transport N                 | odes     |              |                        |                       |           |       |    |
| Ŷ      | + 4 | DD 🖉 EDIT 🗓 DELETE 🚳 AC            | TIONS Y            |     |                             |          |              |                        | View                  | All       | v     | ,  |
| Ø      |     | Transport Node ↑                   | ID N               | VDS | Configuration Stat          | Status   | IP Addresses | Fabric Node Type       | Transport Zones       | NSX Ver   | sion  |    |
| $\sim$ |     | esx-01.cpod-ocp.az-demo.shwrfr.com | a4c647b5           | 1   | <ul> <li>Success</li> </ul> | • Up 🛈   | 172.19.4.21  | Host - ESXi 6.7.0      | TZ-Overlay            | 2.3.1.0.0 | .1129 |    |
|        | 0   | esx-02.cpod-ocp.az-demo.shwrfr.com | a5f95653           | 1   | Success                     | • Up 🛈   | 172.19.4.22  | Host - ESXi 6.7.0      | TZ-Overlay            | 2.3.1.0.0 | .1129 |    |
| Ŷ      | 0   | esx-03.cpod-ocp.az-demo.shwrfr.com | 8f635f63           | 1   | Success                     | • Up 🛈   | 172.19.4.23  | Host - ESXi 6.7.0      | TZ-Overlay            | 2.3.1.0.0 | .1129 |    |
| 6      | 0   | esx-04.cpod-ocp.az-demo.shwrfr.com | b8aaa5f7           | 1   | <ul> <li>Success</li> </ul> | • Up 🛈   | 172.19.4.24  | Host - ESXi 6.7.0      | TZ-Overlay            | 2.3.1.0.0 | .1129 |    |
| *      |     | nsxedg-01                          | 3868cb2d           | 2   | <ul> <li>Success</li> </ul> | • Up 🛈   | 172.19.4.54  | Edge - Virtual Machine | TZ-Overlay<br>TZ-VLAN | 2.3.1.0.0 | .1129 |    |
| æ      |     | nsxedg-02                          | 3fbb2962           | 2   | <ul> <li>Success</li> </ul> | • Up (l) | 172.19.4.55  | Edge - Virtual Machine | TZ-Overlay<br>TZ-VLAN | 2.3.1.0.0 | .1129 |    |
| \$     |     |                                    |                    |     |                             |          |              |                        |                       |           |       |    |

- DNS の要件:
  - ワイルドカードのある DNS サーバーの新規エントリーをインフラストラクチャーノードに 追加する必要があります。これにより、NSX-T または他のサードパーティー LoadBalancer による負荷分散が許可されます。以下の hosts ファイルで、エントリーは openshift\_master\_default\_subdomain 変数によって定義されます。
  - DNS サーバーは、openshift\_master\_cluster\_hostname および openshift\_master\_cluster\_public\_hostname 変数で更新する必要があります。
- 仮想マシンの要件:
  - OpenShift Container Platform ノード仮想マシンには2つの vNIC が必要です。
  - Management vNIC が管理 T1 ルーターのアップリンクに使用される論理スイッチに接続されている必要があります。
  - すべての仮想マシンの2つ目のvNICはNSX-Tでタグ付けし、NSX Container Plug-in (NCP)が特定のOpenShift Container Platform ノードで実行されているすべてのポートの 親 VIF として使用する必要のあるポートを識別できるようにする必要があります。タグは 以下のようになります。

{'ncp/node\_name': 'node\_name'} {'ncp/cluster': 'cluster\_name'}

以下の図では、NSX UI でのすべてのノードについてのタグを示しています。大規模なクラ スターの場合、API 呼び出しを使用するか、または Ansible を使用してタグ付けを自動化す ることができます。 図18.2 NSX UI でのノードタグの表示

| vm     | NSX                                            |                                                         | Ω ©                                                           | Do |
|--------|------------------------------------------------|---------------------------------------------------------|---------------------------------------------------------------|----|
| Q<br>Q | Switching<br>Switches <b>Ports</b> Switchin    | g Profiles                                              |                                                               |    |
| Y      | + 2 1 0 .                                      | master01/master01.vmx@8f6347df-0a                       | de-47e0-99a                                                   | ×  |
| Ø      | □ Logical Port ↑                               | Overview Monitor Manage - Related                       | v                                                             |    |
| 0      | cluster01-alertmanager  cluster01-alertmanager | ✓ Summary                                               |                                                               |    |
| ŝ      | cluster01-alertmanager                         | Name master01/master01.v                                | mx@8f6347df-0ade-47e0-99a0-a4a654d35f63<br>-h12e-a2e77h1h2h4e |    |
| _      | cluster01-apiserver-4x5                        | Location                                                |                                                               |    |
|        | cluster01-apiserver-4zd                        | Description<br>Admin Status • Up                        |                                                               |    |
| ۰      | cluster01-apiserver-g7g                        | Attachment VIF:273ea01c-3c1d-4                          | 4de-8af7-d5976ff758c0                                         |    |
| &      | cluster01-apiserver-mvb                        | Logical Switch Is-pod<br>Created 4/16/2019, 11:45:45 Pl | M by system                                                   |    |
| ~      | cluster01-apiserver-r6j2v                      | Last Updated 4/18/2019, 4:09:58 PI                      | M by admin                                                    |    |
| 1      | cluster01-apiserver-w52                        | > Address Bindings REFRESH                              |                                                               |    |
|        | C cluster01-asb-1-js5s4                        |                                                         |                                                               |    |
|        | cluster01-cluster-monito                       | Tags   MANAGE                                           |                                                               |    |
|        | cluster01-console-5bfff6                       | Tag                                                     | Scope                                                         |    |
|        | cluster01-console-5bfff6                       | cluster01                                               | ncp/cluster                                                   |    |
|        | cluster01-console-5bfff6                       | master01.cpod-ocp.az-demo.shwrfr.com                    | ncp/node_name                                                 |    |
|        | < > 1-50 / 61                                  | Lananananananananananananananananananan                 |                                                               |    |

NSX UI でのタグの順序は API とは反対になります。ノード名は kubelet が予想するものと 完全に一致する必要があり、クラスター名は以下に示すように Ansible ホストファイルの **nsx\_openshift\_cluster\_name** と同じである必要があります。適切なタグがすべてのノー ドの2つ目の vNIC に適用されていることを確認してください。

• NSX-T の要件:

以下の前提条件を NSX で満たしている必要があります。

- Tier-0 ルーター。
- オーバーレイトランポートゾーン。
- POD ネットワークの IP ブロック。
- (オプション) ルート指定された (NoNAT) POD ネットワークの IP ブロック
- SNATのIPプール。デフォルトでPodネットワークのIPブロックからプロジェクトごとに指定されるサブネットはNSX-T内でのみルーティング可能です。NCPはこのIPプールを使用して外部への接続を提供します。
- (オプション) dFW (分散ファイアウォール)の Top および Bottom ファイアウォールセクション。NCP は2つのセクション間に Kubernetes ネットワークポリシールールを配置します。
- Open vSwitch および CNI プラグイン RPM は OpenShift Container Platform ノード仮想マシンから到達可能な HTTP サーバーでホストされる必要があります (この例では http://websrv.example.com)。それらのファイルは、Download NSX Container Plug-in 2.4.0 からダウンロードできる NCP Tar ファイルに含まれています。
- OpenShift Container Platform の要件:

以下のコマンドを実行して、OpenShift Container Platformの必要なソフトウェアパッケージをインストールします(ある場合)。

\$ ansible-playbook -i hosts openshift-ansible/playbooks/prerequisites.yml

- NCP コンテナーイメージがすべてのノードにローカルにダウンロードされていることを確認します。
- prerequisites.yml Playbook が正常に実行された後に、 xxx を NCP ビルドバージョンに置き換えて、以下のコマンドをすべてのノードで実行します。

\$ docker load -i nsx-ncp-rhel-xxx.tar

以下に例を示します。

[OSEv3:children]

\$ docker load -i nsx-ncp-rhel-2.4.0.12511604.tar

o イメージ名を取得して、これに再度タグを付けます。

\$ docker images
\$ docker image tag registry.local/xxxxx/nsx-ncp-rhel nsx-ncp 1

xxxをNCPビルドバージョンに置き換えます。以下に例を示します。

docker image tag registry.local/2.4.0.12511604/nsx-ncp-rhel nsx-ncp

 OpenShift Container Platform Ansible ホストファイルで、以下のパラメーターを指定し、 ネットワークプラグインとして NSX-T をセットアップします。

masters nodes etcd [OSEv3:vars] ansible\_ssh\_user=root openshift\_deployment\_type=origin openshift\_master\_identity\_providers=[{'name': 'htpasswd\_auth', 'login': 'true', 'challenge': 'true', 'kind': 'HTPasswdPasswordIdentityProvider'}] openshift master htpasswd users={"admin" : "\$apr1\$H0QeP6oX\$HHdscz5gqMdtTcT5eoCJ20"} openshift master default subdomain=demo.example.com openshift\_use\_nsx=true os\_sdn\_network\_plugin\_name=cni openshift use openshift sdn=false openshift\_node\_sdn\_mtu=1500 openshift\_master\_cluster\_method=native openshift\_master\_cluster\_hostname=master01.example.com openshift\_master\_cluster\_public\_hostname=master01.example.com openshift\_hosted\_manage\_registry=true openshift\_hosted\_manage\_router=true openshift\_enable\_service\_catalog=true openshift\_cluster\_monitoring\_operator\_install=true

openshift\_web\_console\_install=true openshift\_console\_install=true

# NSX-T specific configuration #nsx use loadbalancer=false nsx\_openshift\_cluster\_name='cluster01' nsx api managers='nsxmgr.example.com' nsx\_api\_user='nsx\_admin' nsx\_api\_password='nsx\_api\_password\_example' nsx tier0 router='LR-Tier-0' nsx\_overlay\_transport\_zone='TZ-Overlay' nsx\_container\_ip\_block='pod-networking' nsx\_no\_snat\_ip\_block='pod-nonat' nsx\_external\_ip\_pool='pod-external' nsx\_top\_fw\_section='containers-top' nsx\_bottom\_fw\_section='containers-bottom' nsx\_ovs\_uplink\_port='ens224' nsx\_cni\_url='http://websrv.example.com/nsx-cni-buildversion.x86\_64.rpm' nsx ovs url='http://websrv.example.com/openvswitch-buildversion.rhel75-1.x86 64.rpm' nsx kmod ovs url='http://websrv.example.com/kmod-openvswitch-buildversion.rhel75-1.el7.x86 64.rpm' nsx\_insecure\_ssl=true # vSphere Cloud Provider #openshift\_cloudprovider\_kind=vsphere #openshift\_cloudprovider\_vsphere\_username='administrator@example.com' #openshift\_cloudprovider\_vsphere\_password='viadmin\_password' #openshift\_cloudprovider\_vsphere\_host='vcsa.example.com' #openshift\_cloudprovider\_vsphere\_datacenter='Example-Datacenter' #openshift cloudprovider vsphere cluster='example-Cluster' #openshift\_cloudprovider\_vsphere\_resource\_pool='ocp' #openshift\_cloudprovider\_vsphere\_datastore='example-Datastore-name' #openshift\_cloudprovider\_vsphere\_folder='ocp'

#### [masters]

master01.example.com master02.example.com master03.example.com

[etcd] master01.example.com master02.example.com master03.example.com

#### [nodes]

master01.example.com ansible\_ssh\_host=192.168.220.2 openshift\_node\_group\_name='node-config-master' master02.example.com ansible\_ssh\_host=192.168.220.3 openshift\_node\_group\_name='node-config-master' master03.example.com ansible\_ssh\_host=192.168.220.4 openshift\_node\_group\_name='node-config-master' node01.example.com ansible\_ssh\_host=192.168.220.5 openshift\_node\_group\_name='node-config-infra' node02.example.com ansible\_ssh\_host=192.168.220.6 openshift\_node\_group\_name='node-config-infra' node03.example.com ansible\_ssh\_host=192.168.220.7 openshift\_node\_group\_name='node-config-compute' node04.example.com ansible\_ssh\_host=192.168.220.8 openshift\_node\_group\_name='node-config-compute'

OpenShift Container Platform インストールパラメーターについての詳細は、インベント リーファイルの設定 を参照してください。

#### 手順

すべての要件を満たしている場合、NSX Data Center および OpenShift Container Platform をデプロイ できます。

1. OpenShift Container Platform クラスターをデプロイします。

\$ ansible-playbook -i hosts openshift-ansible/playbooks/deploy\_cluster.yml

OpenShift Container Platform インストールについての詳細は、OpenShift Container Platform のインストール を参照してください。

2. インストールが完了したら、NCP および nsx-node-agent Pod が実行されていることを確認します。

| \$ oc get pods -o wide -n nsx-sy                                                    | /stem      |        |              |                    |
|-------------------------------------------------------------------------------------|------------|--------|--------------|--------------------|
| NAME READY S                                                                        | TATUS REST | ARTS A | GE IP        | NODE               |
| NOMINATED NODE                                                                      |            |        |              |                    |
| nsx-ncp-5sggt 1/1 Ru                                                                | nning 0    | 1h 192 | 2.168.220.8  | node04.example.com |
| <none></none>                                                                       |            |        |              |                    |
| nsx-node-agent-b8nkm 2/2                                                            | Running 0  | 1h     | 192.168.22   | 0.5                |
| node01.example.com <none< td=""><td>;&gt;</td><td></td><td></td><td></td></none<>   | ;>         |        |              |                    |
| nsx-node-agent-cldks 2/2                                                            | Running 0  | 2h     | 192.168.220. | 8                  |
| node04.example.com <none< td=""><td>!&gt;</td><td></td><td></td><td></td></none<>   | !>         |        |              |                    |
| nsx-node-agent-m2p5l 2/2                                                            | Running 28 | 3h     | 192.168.22   | 0.4                |
| master03.example.com <none< td=""><td>3&gt;</td><td></td><td></td><td></td></none<> | 3>         |        |              |                    |
| nsx-node-agent-pcfd5 2/2                                                            | Running 0  | 1h     | 192.168.220  | .7                 |
| node03.example.com <none< td=""><td>:&gt;</td><td></td><td></td><td></td></none<>   | :>         |        |              |                    |
| nsx-node-agent-ptwnq 2/2                                                            | Running 26 | 3h     | 192.168.22   | 0.2                |
| master01.example.com <none< td=""><td>3&gt;</td><td></td><td></td><td></td></none<> | 3>         |        |              |                    |
| nsx-node-agent-xgh5q 2/2                                                            | Running 26 | 3h     | 192.168.22   | 0.3                |
| master02.example.com <none< td=""><td>9&gt;</td><td></td><td></td><td></td></none<> | 9>         |        |              |                    |

## 18.4. OPENSHIFT CONTAINER PLATFORM デプロイ後の NSX-T の確認

OpenShift Container Platform のインストール、および NCP および **nsx-node-agent-**\* Pod の確認後 に、以下を実行します。

 ルーティングを確認します。Tier-1ルーターがインストール時に作成されており、Tier-0ルー ターにリンクされていることを確認します。 図18.3 T1 ルーターを示す NSX UI の表示

| ISX |                                             |          |        |                         |                        |            | 0            | ۵ |
|-----|---------------------------------------------|----------|--------|-------------------------|------------------------|------------|--------------|---|
| Rou | uting                                       |          |        |                         |                        |            |              |   |
| Rou | uters NAT                                   |          |        |                         |                        |            |              |   |
|     | 0 ÷ 0                                       |          |        |                         |                        |            |              |   |
| + 4 | ADD - ZEDIT UDELETE SACTIONS -              | 10       | Turne  | Connected Time O Deuter |                        | Q Search   | Educ Cluster |   |
|     | cluster01-kube-proxy-and-dns                | Oc46ae7e | Tier-1 | LR-Tier-0               | High Availability Mode | TZ-Overlay | Edge Cluster |   |
| 0   | cluster01-kube-public                       | 044e29b0 | Tier-1 | LR-Tier-O               |                        | TZ-Overlay |              |   |
| 0   | cluster01-kube-service-catalog              | 4d27b9af | Tier-1 | LR-Tier-0               |                        | TZ-Overlay |              |   |
| 0   | cluster01-kube-system                       | 88a62cf7 | Tier-1 | LR-Tier-O               |                        | TZ-Overlay |              |   |
| 0   | cluster01-management-infra                  | 4d508443 | Tier-1 | LR-Tier-O               |                        | TZ-Overlay |              |   |
| 0   | cluster01-nsx-system                        | bed79a51 | Tier-1 | LR-Tier-0               |                        | TZ-Overlay |              |   |
| 0   | cluster01-openshift                         | 8818ae95 | Tier-1 | LR-Tier-0               |                        | TZ-Overlay |              |   |
| 0   | cluster01-openshift-ansible-service-broker  | 7923f399 | Tier-1 | LR-Tier-O               |                        | TZ-Overlay |              |   |
| 0   | cluster01-openshift-console                 | 40584704 | Tier-1 | LR-Tier-O               |                        | TZ-Overlay |              |   |
| 0   | cluster01-openshift-infra                   | d6ee36d0 | Tier-1 | LR-Tier-0               |                        | TZ-Overlay |              |   |
| 0   | cluster01-openshift-logging                 | 963b9ea4 | Tier-1 | LR-Tier-0               |                        | TZ-Overlay |              |   |
| 0   | cluster01-openshift-monitoring              | 2a41cdb2 | Tier-1 | LR-Tier-0               |                        | TZ-Overlay |              |   |
| 0   | cluster01-openshift-node                    | 95c82894 | Tier-1 | LR-Tier-0               |                        | TZ-Overlay |              |   |
| 0   | cluster01-openshift-template-service-broker | b777af45 | Tier-1 | LR-Tier-O               |                        | TZ-Overlay |              |   |
|     | cluster01-openshift-web-console             | edb1b374 | Tier-1 | LR-Tier-O               |                        | TZ-Overlay |              |   |
| 0   | lb-cluster01-iftpc                          | d9e3c9f4 | Tier-1 | LR-Tier-O               | Active-Standby         | TZ-Overlay | Edge-Cluster | r |
|     | LR-Tier-0                                   | de3ea860 | Tier-0 |                         | Active-Standby         | TZ-VLAN    | Edge-Cluster | r |
|     | LR-Tier-1                                   | d984b34a | Tier-1 | LR-Tier-0               | Active-Standby         | TZ-Overlay | Edge-Cluster | r |

ネットワークのトレースフローおよび可視性を確認します。たとえば、'console' と 'grafana' 間の接続を確認します。

Pod、プロジェクト、仮想マシン、および外部サービス間の通信のセキュリティーを保護し、 最適化する方法についての詳細は、以下の例を参照してください。

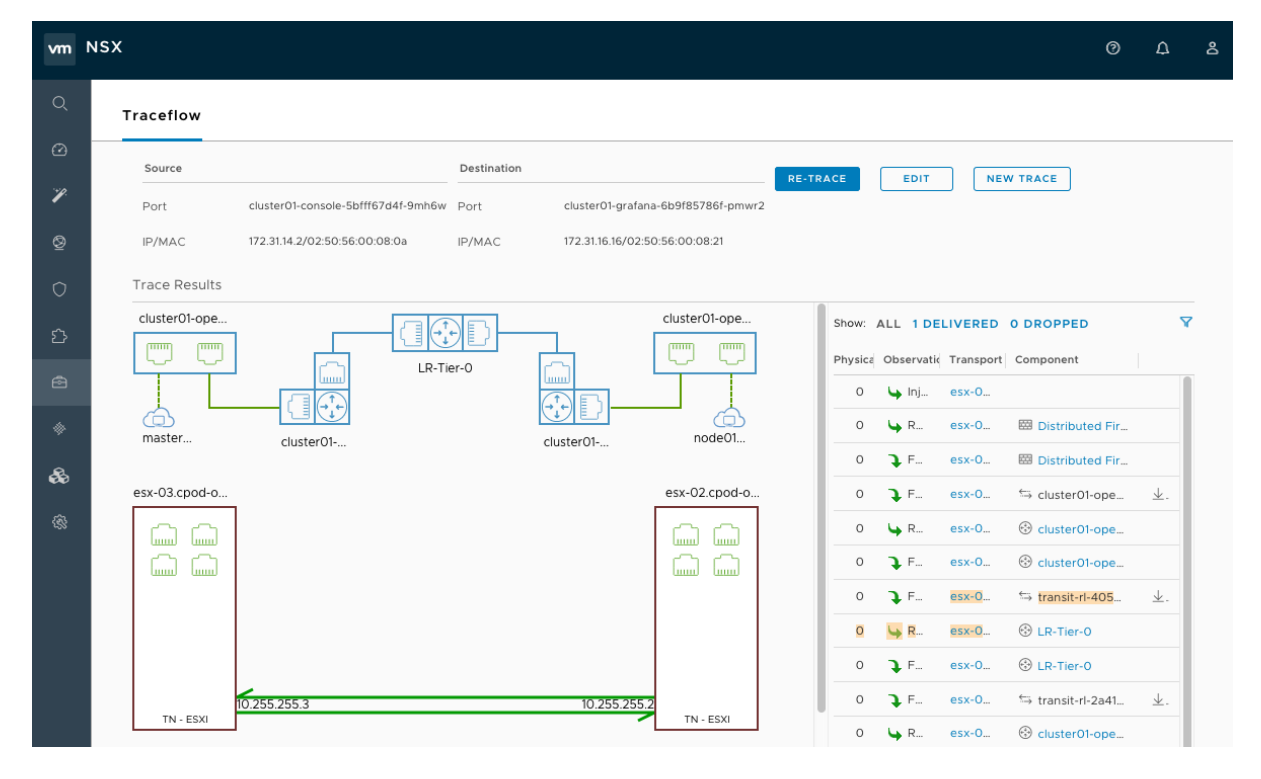

図18.4 ネットワークのトレースフローを示す NSX UI の表示

 負荷分散を確認します。以下の例が示すように NSX-T Data Center はロードバランサーおよび Ingress コントローラー機能を提供します。

## 図18.5 ロードバランサーを示す NSX UI の表示

| SX                                                  |                                                                                                    |                                                                            |                                                                                                    | Ø                                                                                                    | Д &                                                                                |
|-----------------------------------------------------|----------------------------------------------------------------------------------------------------|----------------------------------------------------------------------------|----------------------------------------------------------------------------------------------------|----------------------------------------------------------------------------------------------------|------------------------------------------------------------------------------------|
| Load Balancing                                      |                                                                                                    |                                                                            |                                                                                                    |                                                                                                    |                                                                                    |
| Load Balancers Virtual Servers Server Pools         | Profiles                                                                                                    | Monitors                                                                   |                                                                                                    |                                                                                                    |                                                                                    |
| + ADD 🖉 EDIT 🔟 DELETE 🚳 ACTIONS ~                   |                                                                                                    |                                                                            |                                                                                                    |                                                                                                    |                                                                                    |
| Name                                                | LB Algorithm                                                                                                    | Membership Type                                                            | Members/NSGroup                                                                                                    | Virtual Servers                                                                                                    | Operational S                                                                      |
| cluster01-default-docker-registry                   | Round Rob                                                                                                    | IPv4 - Static                                                              | docker-registry.docker-registry-1-l2h8p                                                                                                    | cluster01-https_termina                                                                                                    | ↑ Up                                                                               |
| cluster01-default-registry-console                  | Round Rob                                                                                                    | IPv4 - Static                                                              | registry-console.registry-console-1-w                                                                                                    | cluster01-https_termina                                                                                                    | ↑ Up                                                                               |
| cluster01-kube-service-catalog-apiserver            | Round Rob                                                                                                    | IPv4 - Static                                                              | 3                                                                                                    | cluster01-https_termina                                                                                                    | ↑ Up                                                                               |
| cluster01-openshift-ansible-service-broker-asb-1338 | Round Rob                                                                                                    | IPv4 - Static                                                              | 2                                                                                                    | cluster01-https_termina                                                                                                    | ↑ Up                                                                               |
| cluster01-openshift-console-console                 | Round Rob                                                                                                    | IPv4 - Static                                                              | 3                                                                                                    | cluster01-https_termina                                                                                                    | ↑ Up                                                                               |
| cluster01-openshift-monitoring-alertmanager-main    | Round Rob                                                                                                    | IPv4 - Static                                                              | 3                                                                                                    | cluster01-https_termina                                                                                                    | ↑ Up                                                                               |
| cluster01-openshift-monitoring-grafana              | Round Rob                                                                                                    | IPv4 - Static                                                              | grafana.grafana-6b9f85786f-pmwr2                                                                                                    | cluster01-https_termina                                                                                                    | ↑ Up                                                                               |
| cluster01-openshift-monitoring-prometheus-k8s       | Round Rob                                                                                                    | IPv4 - Static                                                              | 2                                                                                                    | cluster01-https_termina                                                                                                    | ↑ Up                                                                               |
|                                                     | Load Balancing Load Balancers Virtual Servers Server Pools + ADD @ EDIT DELETE @ ACTIONS ~ Name cluster01-default-docker-registry cluster01-default-registry-console cluster01-default-registry-console cluster01-default-registry-console cluster01-openshift-ansible-service-broker-asb-1338 cluster01-openshift-console-console cluster01-openshift-monitoring-alertmanager-main cluster01-openshift-monitoring-grafana cluster01-openshift-monitoring-prometheus-k8s | Load Balancing Load Balancers Virtual Servers Server Pools Profiles  + ADD | Load Balancing Load Balancers Virtual Servers Server Pools Profiles Monitors + ADD @ EDIT ① DELETE @ ACTIONS ~  Name LB Algorithm Membership Type cluster01-default-docker-registry Round Rob IPv4 - Static cluster01-default-registry-console Round Rob IPv4 - Static cluster01-kube-service-catalog-apiserver Round Rob IPv4 - Static cluster01-openshift-ansible-service-broker-asb-1338 Round Rob IPv4 - Static cluster01-openshift-console Console Round Rob IPv4 - Static cluster01-openshift-monitoring-alertmanager-main Round Rob IPv4 - Static cluster01-openshift-monitoring-alertmanager-main Round Rob IPv4 - Static cluster01-openshift-monitoring-grafana Round Rob IPv4 - Static cluster01-openshift-monitoring-prometheus-k8s Round Rob IPv4 - Static | Load Balancing Load Balancers Virtual Servers Server Pools Profiles Monitors + ADD @ EDIT DELETE @ ACTIONS ~  Name LB Algorithm Membership Type Members/NSGroup cluster01-default-docker-registry Round Rob IPv4 - Static docker-registry-docker-registry-1-12h8p cluster01-default-registry-console Round Rob IPv4 - Static 3 cluster01-kube-service-catalog-apiserver Round Rob IPv4 - Static 2 cluster01-openshift-ansible-service-broker-asb-1338 Round Rob IPv4 - Static 2 cluster01-openshift-console Round Rob IPv4 - Static 3 cluster01-openshift-monitoring-alertmanager-main Round Rob IPv4 - Static 3 cluster01-openshift-monitoring-grafana Round Rob IPv4 - Static 2 cluster01-openshift-monitoring-grafana Round Rob IPv4 - Static 2 cluster01-openshift-monitoring-prometheus-k8s Round Rob IPv4 - Static 2 | Load Balancing Load Balancers Virtual Servers Server Pools Profiles Monitors + ADD |

追加の設定およびオプションについては、VMware NSX-T v2.4 OpenShift Plug-In ドキュメントを参照 してください。

# 第19章 KURYR SDN の設定

## 19.1. KURYR SDN および OPENSHIFT CONTAINER PLATFORM

Kuryr (具体的には Kuryr-Kubernetes) は、CNI と OpenStack Neutron を使用して構築した SDN ソ リューションです。Kuryr の利点として、幅広い Neutron SDN バックエンドを使用でき、Kubernetes Pod と OpenStack 仮想マシン (VM) の相互接続性が確保できる点が挙げられます。

Kuryr-Kubernetes と OpenShift Container Platform の統合は主に、OpenStack の仮想マシンで実行す る OpenShift Container Platform クラスター用に設計されました。Kuryr-Kubernetes コンポーネントは OpenShift Container Platform の **kuryr** namespace で Pod としてインストールされます。

- kuryr-controller: infra ノードにインストールされる単一のサービスインスタンスです。Deployment として OpenShift Container Platoform でモデリングされます。
- kuryr-cni: 各 OpenShift Container Platform ノードで Kuryr を CNI ドライバーとしてインストールし、設定するコンテナーです。DaemonSet として OpenShift Container Platoform でモデリングされます。

Kuryr コントローラーは OpenShift API サーバーで Pod、サービスおよび namespace の作成、更新、 および削除イベントについて監視します。これは、OpenShift Container Platform API 呼び出しを Neutron および Octavia の対応するオブジェクトにマップします。そのため、Neutron トランクポート 機能を実装するすべてのネットワークソリューションを使用して、Kuryr 経由で OpenShift Container Platform をサポートすることができます。これには、OVS および OVN などのオープンソースソリュー ションや Neutron と互換性のある市販の SDN が含まれます。

## 19.2. KURYR SDN のインストール

OpenStack クラウドへの Kuryr SDN インストールについては、OpenStack 設定ドキュメント で説明されている手順を実行する必要があります。

## 19.3. 検証

OpenShift Container Platform のインストールが完了したら、Kuryr Pod が正常にデプロイされている かどうかを確認できます。

| \$ oc -n kuryr get pods -o v | vide    |         |       |       |        |          |        |            |
|------------------------------|---------|---------|-------|-------|--------|----------|--------|------------|
| NAME                         | READY   | STATUS  | RES   | TARTS | AGE    | IP       | Ν      | IODE       |
| kuryr-cni-ds-66kt2           | 2/2     | Running | 0     | 3d    | 192.16 | 68.99.14 | infra- | node-      |
| 0.openshift.example.com      |         |         |       |       |        |          |        |            |
| kuryr-cni-ds-ggcpz           | 2/2     | Running | 0     | 3d    | 192.1  | 68.99.16 | mast   | er-        |
| 0.openshift.example.com      |         |         |       |       |        |          |        |            |
| kuryr-cni-ds-mhzjt           | 2/2     | Running | 0     | 3d    | 192.16 | 68.99.6  | app-n  | ode-       |
| 1.openshift.example.com      |         |         |       |       |        |          |        |            |
| kuryr-cni-ds-njctb           | 2/2     | Running | 0     | 3d    | 192.16 | 8.99.12  | app-n  | ode-       |
| 0.openshift.example.com      |         |         |       |       |        |          |        |            |
| kuryr-cni-ds-v8hp8           | 2/2     | Running | 0     | 3d    | 192.1  | 68.99.5  | infra- | node-      |
| 1.openshift.example.com      |         |         |       |       |        |          |        |            |
| kuryr-controller-59fc7f478   | b-qwk4k | 1/1 Ru  | nning | 0     | 3d     | 192.168  | 99.5   | infra-node |
| 1.openshift.example.com      |         |         |       |       |        |          |        |            |

kuryr-cni Pod は、全 OpenShift Container Platform ノードで実行します。単一の kuryr-controller イン スタンスは **infra** ノードのいずれかで実行する必要があります。

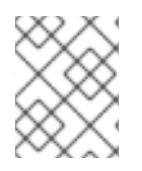

## 注記

Kuryr SDN が有効にされている場合に、ネットワークポリシーおよびノードポートサー ビスはサポートされません。

# 第20章 AMAZON WEB サービス (AWS) の設定

## 20.1. 概要

OpenShift Container Platform は、AWS ボリュームをアプリケーションデータの永続ストレージとして 使用する など、AWS EC2 インフラストラクチャー にアクセスできるように設定できます。これを実行 するには、AWS を設定した後に OpenShift Container Platform ホストで追加の設定を行う必要があり ます。

#### 20.1.1. Amazon Web サービス (AWS) の認証の設定

**パーミッション**: AWS インスタンスでは、OpenShift Container Platform でロードバランサーおよびストレージを要求し、管理できるようにするために、アクセスおよびシークレットキーを使用する Programmatic Access (プログラムによるアクセス)を持つ IAM アカウントか、または作成時にインスタンスに割り当てられる IAM ロールのいずれかが必要になります。

IAM アカウントまたは IAM ロールには、完全なクラウドプロバイダー機能を利用できるようにするためのポリシーパーミッションが必要です。

```
"Version": "2012-10-17",
"Statement": [
  {
    "Action": [
       "ec2:DescribeVolume*".
       "ec2:CreateVolume",
       "ec2:CreateTags",
       "ec2:DescribeInstances".
       "ec2:AttachVolume".
       "ec2:DetachVolume".
       "ec2:DeleteVolume",
       "ec2:DescribeSubnets",
       "ec2:CreateSecurityGroup".
       "ec2:DescribeSecurityGroups",
       "ec2:DeleteSecurityGroup",
       "ec2:DescribeRouteTables",
       "ec2:AuthorizeSecurityGroupIngress",
       "ec2:RevokeSecurityGroupIngress",
       "elasticloadbalancing:DescribeTags",
       "elasticloadbalancing:CreateLoadBalancerListeners",
       "elasticloadbalancing:ConfigureHealthCheck",
       "elasticloadbalancing:DeleteLoadBalancerListeners",
       "elasticloadbalancing:RegisterInstancesWithLoadBalancer",
       "elasticloadbalancing:DescribeLoadBalancers",
       "elasticloadbalancing:CreateLoadBalancer",
       "elasticloadbalancing:DeleteLoadBalancer",
       "elasticloadbalancing:ModifyLoadBalancerAttributes",
       "elasticloadbalancing:DescribeLoadBalancerAttributes"
    ],
    "Resource": "*".
    "Effect": "Allow",
    "Sid": "1"
```

aws iam put-role-policy \ --role-name openshift-role \ --policy-name openshift-admin \ --policy-document file: //openshift\_iam\_policy

aws iam put-user-policy \
--user-name openshift-admin \
--policy-name openshift-admin \
--policy-document file: //openshift\_iam\_policy

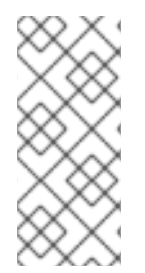

}

## 注記

OpenShift ノードインスタンスは ec2:DescribeInstance パーミッションのみが必要です が、インストーラーは単一の AWS アクセスキーおよびシークレットのみの定義を許可し ます。これは、IAM ロールを使用し、上記のパーミッションをマスターインスタンスに 割り当てた後に ec2:DescribeInstance をノードに割り当てることでバイパスできま す。

20.1.1.1. インストール時の OpenShift Container Platform クラウドプロバイダーの設定

### 手順

アクセスおよびシークレットキーのある IAM アカウントを使用して Amazon Web Services クラウドプロバイダーを設定するには、以下の値をインベントリーに追加します。

[OSEv3:vars] openshift\_cloudprovider\_kind=aws openshift\_clusterid=openshift 1 openshift\_cloudprovider\_aws\_access\_key=AKIAJ6VLBLISADPBUA 2 openshift\_cloudprovider\_aws\_secret\_key=g/8PmDNYHVSQn0BQE+xtsHzbaZaGYjGNzhbdgwjH 3

OpenShift に使用されるすべてのリソース (インスタンス、ロードバランサー、vpc など) に割り 当てられるタグ。

2 IAM アカウントによって使用される AWS アクセスキー。

3 IAM アカウントによって使用される AWS シークレットキー。

IAM ロールを使用して Amazon Web Services クラウドプロバイダーを設定するには、以下の値をイン ベントリーに追加します。

[source,yaml] [OSEv3:vars] openshift\_cloudprovider\_kind=aws openshift clusterid=openshift 1 \_\_\_\_

<1> A tag assigned to all resources (instances, load balancers, vpc, etc) used for OpenShift.

NOTE: The IAM role takes the place of needing an access and secret key.

#### 20.1.1.2. インストール後の OpenShift Container Platform クラウドプロバイダーの設定

Amazon Web Services クラウドプロバイダーの値がインストール時に提供されない場合でも、インストール後に設定を定義し、作成することができます。設定ファイルの設定手順に従い、マスターおよびノードを手動で設定します (OpenShift Container Platform マスターでの AWS の手動設定)。

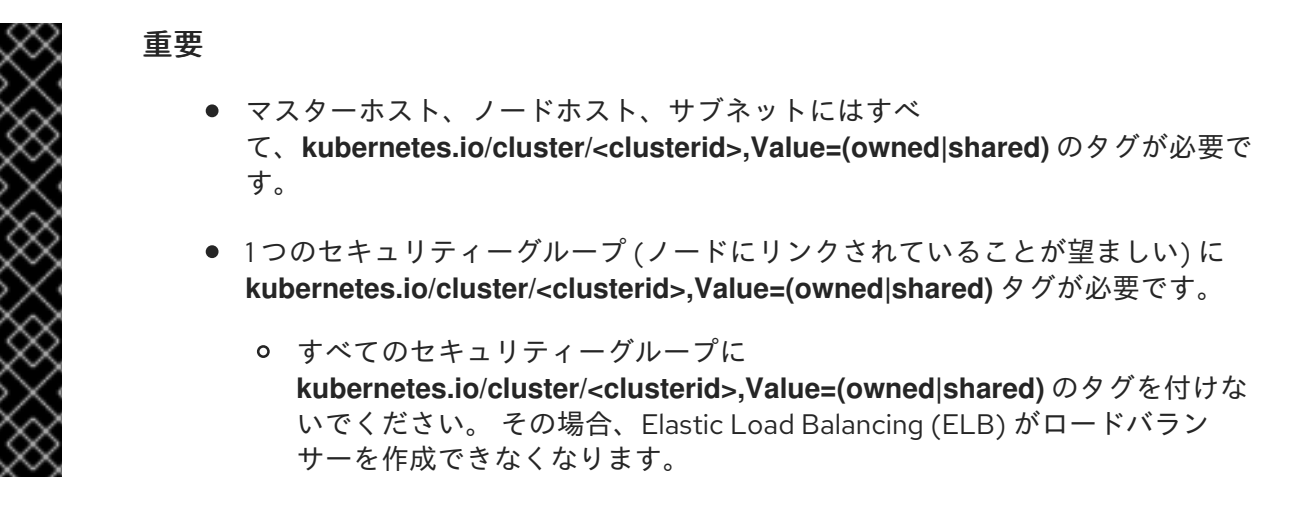

## 20.2. セキュリティーグループの設定

AWS に OpenShift Container Platform をインストールする際は、適切なセキュリティーグループが セットアップされていることを確認してください。

セキュリティーグループにはいくつかのポートを設定しておく必要があり、それらがないとインストー ルは失敗します。また、インストールしようとしているクラスターの設定によっては、追加のポートが 必要になる場合があります。セキュリティーグループの詳細、およびその適切な調整方法について は、必要なポートを参照してください。

| すべての OpenShift Container<br>Platform ホスト | ● インストーラー/Ansible を実行しているホストの tcp/22                           |
|------------------------------------------|----------------------------------------------------------------|
| etcd セキュリティーグループ                         | <ul> <li>マスターの tcp/2379</li> <li>etcd ホストの tcp/2380</li> </ul> |

| マスターのセキュリティーグルー<br>プ                                               | <ul> <li>tcp/8443 (0.0.0/0)</li> <li>3.2 よりも前にインストールされた環境、または 3.2 にアップ<br/>グレードされた環境向けのすべての OpenShift Container<br/>Platform ホストの tcp/53</li> <li>3.2 よりも前にインストールされた環境、または 3.2 にアップ<br/>グレードされた環境向けのすべての OpenShift Container<br/>Platform ホストの udp/53</li> <li>3.2 を使ってインストールされた新しい環境向けのすべての<br/>OpenShift Container Platform ホストの tcp/8053</li> <li>3.2 を使ってインストールされた新しい環境向けのすべての<br/>OpenShift Container Platform ホストの udp/8053</li> </ul> |
|--------------------------------------------------------------------|----------------------------------------------------------------------------------------------------|
| ノードのセキュリティーグループ                                                    | <ul> <li>マスターの tcp/10250</li> <li>ノードの udp/4789</li> </ul>                                                                                                    |
| インフラストラクチャーノード<br>(OpenShift Container Platform<br>ルーターをホストできるノード) | <ul> <li>tcp/443 (0.0.0/0)</li> <li>tcp/80 (0.0.0/0)</li> </ul>                                                                                                    |
| CRI-O                                                              | CRI-O を使用している場合は、tcp/10010 を開き、 <b>oc exec</b> および <b>oc</b><br><b>rsh</b> 操作を実行できるようにします。                                                                                                    |

マスターまたはルートの負荷分散のために外部のロードバランサー (ELB) を設定する場合は、ELB の Ingress および Egress のセキュリティーグループを設定することも必要になります。

## 20.2.1. 検出された IP アドレスとホスト名の上書き

AWS では、以下のような場合に変数の上書きが必要になります。

| 変数       | 使用法                                                                                     |
|----------|-----------------------------------------------------------------------------------------|
| hostname | ユーザーが <b>DNS hostnames</b> と <b>DNS resolution</b> の両方に対して設定<br>されていない VPC にインストールしている。 |
| ір       | 複数のネットワークインターフェイスを設定しており、デフォルト以外<br>のインターフェイスを使用することを検討している。                            |

| 変数              | 使用法                                                                                                    |
|-----------------|----------------------------------------------------------------------------------------------------|
| public_hostname | <ul> <li>VPC サブネットが Auto-assign Public IP について設定され<br/>ていないマスターインスタンス。このマスターへの外部アクセ<br/>スについては、ユーザーは ELB か、または必要な外部アクセス<br/>を提供する他のロードバランサーを使用する必要があります。<br/>または、VPN 接続を介してホストの内部名に接続する必要があ<br/>ります。</li> <li>メタデータが無効にされているマスターインスタンス。</li> <li>この値は、実際にはノードによって使用されません。</li> </ul> |
| public_ip       | <ul> <li>VPC サブネットが Auto-assign Public IP について設定されていないマスターインスタンス。</li> <li>メタデータが無効にされているマスターインスタンス。</li> <li>この値は、実際にはノードによって使用されません。</li> </ul>                                                                                                    |

EC2 ホストの場合はとくに、**DNS ホスト名** と **DNS 解決** の両方が有効にされている VPC にデプロイさ れる必要があります。

#### 20.2.1.1. Amazon Web Services (AWS)の OpenShift Container Platform レジストリーの設定

Amazon Web Services (AWS) は、OpenShift Container Platform が OpenShift Container Platform コン テナーイメージレジストリーを使用してコンテナーイメージを保存するために使用可能なオブジェクト クラウドストレージを提供します。

詳細は、Amazon S3 を参照してください。

#### 前提条件

OpenShift Container Platform はイメージストレージに S3 を使用します。S3 バケット、IAM ポリ シー、および **Programmatic Access** を持つ IAM ユーザーを作成し、インストーラーによるレジスト リー設定を許可する必要があります。

以下の例では、awscliを使用して us-east-1 のリージョンに openshift-registry-storage という名前の バケットを作成します。

# aws s3api create-bucket \ --bucket openshift-registry-storage \ --region us-east-1

```
デフォルトポリシー
```

```
{

"Version": "2012-10-17",

"Statement": [

{

"Effect": "Allow",

"Action": [
```

```
"s3:ListBucket",
     "s3:GetBucketLocation",
     "s3:ListBucketMultipartUploads"
   ],
   "Resource": "arn:aws:s3:::S3_BUCKET_NAME"
  },
  {
   "Effect": "Allow",
   "Action": [
     "s3:PutObject",
    "s3:GetObject",
     "s3:DeleteObject",
     "s3:ListMultipartUploadParts",
    "s3:AbortMultipartUpload"
   ],
   "Resource": "arn:aws:s3:::S3_BUCKET_NAME/*"
  }
 ]
}
```

20.2.1.1.1. OpenShift Container Platform インベントリーを S3 を使用するように設定する

#### 手順

S3 バケットおよび IAM ユーザーを使用できるようにレジストリーの Ansible インベントリーを設定するには、以下を実行します。

|    | OSEv3:vars]<br># AWS Registry Configuration<br>openshift_hosted_manage_registry=true<br>openshift_hosted_registry_storage_kind=object<br>openshift_hosted_registry_storage_provider=s3<br>openshift_hosted_registry_storage_s3_accesskey=AKIAJ6VLREDHATSPBUA 1<br>openshift_hosted_registry_storage_s3_accesskey=AKIAJ6VLREDHATSPBUA 1<br>openshift_hosted_registry_storage_s3_secretkey=g/8PmTYDQVGssFWWFvfawHpDbZyGkjGNZhbW<br>QpjH 2<br>openshift_hosted_registry_storage_s3_bucket=openshift-registry-storage 3<br>openshift_hosted_registry_storage_s3_region=us-east-1 4<br>openshift_hosted_registry_storage_s3_region=us-east-1 4<br>openshift_hosted_registry_storage_s3_rootdirectory=/registry<br>openshift_hosted_registry_storage_s3_encrypt=false<br>openshift_hosted_registry_storage_s3_kmskeyid=aws_kms_key_id 5<br>openshift_hosted_registry_acceptschema2=true<br>openshift_hosted_registry_enforcequota=true<br>openshift_hosted_registry_enforcequota=true<br>openshift_hosted_registry_replicas=3 |
|----|----------------------------------------------------------------------------------------------------|
| 06 | IAM ユーザーのアクセスキー。(IAM ロールの場合は不要)                                                                                                    |
| 2  | IAM ユーザーのシークレットキー。(IAM ロールの場合は不要)                                                                                                    |
| 3  | S3 ストレージバケット名。                                                                                                    |
| 4  | バケットがあるリージョン。                                                                                                    |
| 5  | クラスターのデータの暗号化に使用される暗号化キーの AWS Key Management Service (AWS                                                                                                    |

KIVIS) +- ID.

#### 20.2.1.1.2. S3 を使用するための OpenShift Container Platform レジストリーの手動設定

Amazon Web Services (AWS) S3 オブジェクトストレージを使用するには、レジストリーの設定ファイルを編集し、レジストリー Pod にマウントします。

#### 手順

1. 現在の config.yml をエクスポートします。

```
$ oc get secret registry-config \
    -o jsonpath='{.data.config\.yml}' -n default | base64 -d \
    >> config.yml.old
```

2. 古い config.yml から新規の設定ファイルを作成します。

```
$ cp config.yml.old config.yml
```

3. ファイルを編集して S3 パラメーターを追加します。レジストリーの設定ファイルの storage セクションにアカウント名、アカウントキー、コンテナー、およびレルムを指定します。

| : | storage:                                              |
|---|-------------------------------------------------------|
|   | delete:                                               |
|   | enabled: true                                         |
|   | cache:                                                |
|   | blobdescriptor: inmemory                              |
|   | s3:                                                   |
|   | accesskey: AKIAJ6VLREDHATSPBUA 1                      |
|   | secretkey: g/8PmTYDQVGssFWWFvfawHpDbZyGkjGNZhbWQpjH 2 |
|   | region: us-east-1 3                                   |
|   | bucket: openshift-registry-storage                    |
|   | encrypt: False                                        |
|   | secure: true                                          |
|   | v4auth: true                                          |
|   | rootdirectory: /registry 5                            |
|   | chunksize: "26214400"                                 |
|   |                                                       |
|   | S3 バケットにアクセスすることが承認されている AWS アクセスキーに置き換えます。           |
|   |                                                       |
| 2 | 定義済みの AWS アクセスキーに対応するシークレットキー。                        |
|   |                                                       |
| 3 | レジストリーとして使用される S3 バケットの名前。                            |
|   |                                                       |
| 4 | レジストリーがイメージおよびメタデータを保管できる場所。(デフォルトは /registry で       |
| - | す)                                                    |
|   |                                                       |
|   |                                                       |

4. registry-config シークレットを削除します。

\$ oc delete secret registry-config -n default

5. シークレットを再作成して、更新された設定ファイルを参照します。

\$ oc create secret generic registry-config \ --from-file=config.yml -n default

6. 更新された設定を読み取るためにレジストリーを再デプロイします。

```
$ oc rollout latest docker-registry -n default
```

#### 20.2.1.1.3. レジストリーが S3 ストレージを使用すること確認します。

レジストリーが Amazon S3 ストレージを使用していることを確認するには、以下を実行します。

#### 手順

 レジストリーの正常なデプロイ後に、レジストリー deploymentconfig は registry-storage を AWS S3 ではなく emptydir として記述しますが、AWS S3 バケットの設定はシークレット docker-config に置かれます。docker-config シークレットは REGISTRY\_CONFIGURATION\_PATH にマウントされ、これにより、レジストリーオブジェク トストレージに AWS S3 を使用する場合にすべてのパラメーターが指定されます。

```
$ oc describe dc docker-registry -n default
  Environment:
   REGISTRY_HTTP_ADDR:
                              :5000
   REGISTRY HTTP NET: tcp
   REGISTRY_HTTP_SECRET:
SPLR83SDsPaGbGuwSMDfnDwrDRvGf6YXI4h9JQrToQU=
   REGISTRY MIDDLEWARE REPOSITORY OPENSHIFT ENFORCEQUOTA: false
   REGISTRY HTTP TLS KEY: /etc/secrets/registry.key
   OPENSHIFT DEFAULT REGISTRY: docker-registry.default.svc:5000
   REGISTRY_CONFIGURATION_PATH: /etc/registry/config.yml
   REGISTRY_OPENSHIFT_SERVER_ADDR: docker-registry.default.svc:5000
   REGISTRY_HTTP_TLS_CERTIFICATE: /etc/secrets/registry.crt
  Mounts:
   /etc/registry from docker-config (rw)
   /etc/secrets from registry-certificates (rw)
   /registry from registry-storage (rw)
 Volumes:
 registry-storage:
  Type: EmptyDir (a temporary directory that shares a pod's lifetime) 1
  Medium:
 registry-certificates:
  Type: Secret (a volume populated by a Secret)
  SecretName: registry-certificates
  Optional: false
 docker-config:
  Type: Secret (a volume populated by a Secret)
  SecretName: registry-config
  Optional: false
```

Pod の寿命を共有する一時ディレクトリー

2. /registry マウントポイントが空であることを確認します。

```
$ oc exec \
    $(oc get pod -I deploymentconfig=docker-registry \
    -o=jsonpath='{.items[0].metadata.name}') -i -t -- ls -I /registry
total 0
```

空になるのは、S3 設定が registry-config シークレットに定義されているためです。

\$ oc describe secret registry-config Name: registry-config Namespace: default Labels: <none> Annotations: <none>

Type: Opaque

Data ==== config.yml: 398 bytes

 インストーラーは、インストールドキュメントのストレージセクション で記載されているよう に、拡張されたレジストリー機能を使用して、希望の設定で config.yml ファイルを作成しま す。以下のコマンドで、ストレージバケット設定が保存されている storage セクションを含め て設定ファイルを表示します。

```
$ oc exec \
  $(oc get pod -I deploymentconfig=docker-registry \
   -o=jsonpath='{.items[0].metadata.name}') \
 cat /etc/registry/config.yml
 version: 0.1
 log:
  level: debug
 http:
  addr: :5000
 storage:
  delete:
   enabled: true
  cache:
   blobdescriptor: inmemory
  s3:
   accesskey: AKIAJ6VLREDHATSPBUA
   secretkey: g/8PmTYDQVGssFWWFvfawHpDbZyGkjGNZhbWQpjH
   region: us-east-1
   bucket: openshift-registry-storage
   encrypt: False
   secure: true
   v4auth: true
   rootdirectory: /registry
   chunksize: "26214400"
 auth:
  openshift:
   realm: openshift
 middleware:
  registry:
  - name: openshift
```

```
repository:
     - name: openshift
      options:
       pullthrough: true
       acceptschema2: true
       enforcequota: true
     storage:
     - name: openshift
または、シークレットを表示することができます。
   $ oc get secret registry-config -o jsonpath='{.data.config\.yml}' | base64 -d
  version: 0.1
  log:
    level: debug
  http:
    addr: :5000
    storage:
     delete:
      enabled: true
     cache:
      blobdescriptor: inmemory
     s3:
      accesskey: AKIAJ6VLREDHATSPBUA
      secretkey: g/8PmTYDQVGssFWWFvfawHpDbZyGkjGNZhbWQpjH
      region: us-east-1
      bucket: openshift-registry-storage
      encrypt: False
      secure: true
      v4auth: true
      rootdirectory: /registry
      chunksize: "26214400"
  auth:
    openshift:
     realm: openshift
  middleware:
    registry:
    - name: openshift
    repository:
    - name: openshift
    options:
     pullthrough: true
     acceptschema2: true
```

```
storage:
```

```
- name: openshift
```

enforcequota: true

emptyDir ボリュームを使用する場合には、/registry マウントポイントは以下のようになります。

\$ oc exec \
 \$(oc get pod -I deploymentconfig=docker-registry \
 -o=jsonpath='{.items[0].metadata.name}') -i -t -- df -h /registry
Filesystem Size Used Avail Use% Mounted on
/dev/sdc 100G 226M 30G 1% /registry

```
$ oc exec \
    $(oc get pod -l deploymentconfig=docker-registry \
    -o=jsonpath='{.items[0].metadata.name}') -i -t -- ls -l /registry
total 0
drwxr-sr-x. 3 100000000 100000000 22 Jun 19 12:24 docker
```

## 20.3. AWS 変数の設定

必要な AWS 変数を設定するには、OpenShift Container Platform のマスターとノード両方のすべての ホストに、/etc/origin/cloudprovider/aws.confファイルを以下の内容で作成します。

[Global] Zone = us-east-1c

これは AWS インスタンスのアベイラビリティーゾーンであり、EBS ボリュームがある場所です。 この情報は AWS マネジメントコンソールから取得されます。

## 20.4. OPENSHIFT CONTAINER PLATFORM での AWS の設定

AWS は OpenShift Container Platform に 2 通りの方法で設定できます。

- Ansible の使用 または
- 手動

20.4.1. Ansible を使用した OpenShift Container Platform での AWS の設定

クラスターのインストール時

に、openshift\_cloudprovider\_aws\_access\_key、openshift\_cloudprovider\_aws\_secret\_key、ope nshift\_cloudprovider\_kind、openshift\_clusterid のパラメーターを使用して、AWS を設定できま す。これは、インベントリーファイル で設定可能です。

#### Ansible を使用した AWS の設定例

# Cloud Provider Configuration # # Note: You may make use of environment variables rather than store # sensitive configuration within the ansible inventory. # For example: #openshift cloudprovider aws access key="{{ lookup('env','AWS ACCESS KEY ID') }}" #openshift cloudprovider aws secret key="{{ lookup('env','AWS SECRET ACCESS KEY') }}" # #openshift\_clusterid=unique\_identifier\_per\_availablility\_zone # # AWS (Using API Credentials) #openshift cloudprovider kind=aws #openshift\_cloudprovider\_aws\_access\_key=aws\_access\_key\_id #openshift\_cloudprovider\_aws\_secret\_key=aws\_secret\_access\_key # # AWS (Using IAM Profiles) #openshift\_cloudprovider\_kind=aws # Note: IAM roles must exist before launching the instances.

## 注記

Ansible が AWS を設定する際に、必要な変更が以下のファイルに自動的に実行されます。

- /etc/origin/cloudprovider/aws.conf
- /etc/origin/master/master-config.yaml
- /etc/origin/node/node-config.yaml

## 20.4.2. OpenShift Container Platform マスターでの AWS の手動設定

すべてのマスターでマスター設定ファイル (デフォルトは /etc/origin/master/master-config.yaml) を 編集するか、または 作成 し、apiServerArguments と controllerArguments の各セクションの内容を 更新します。

```
kubernetesMasterConfig:
...
apiServerArguments:
cloud-provider:
- "aws"
cloud-config:
- "/etc/origin/cloudprovider/aws.conf"
controllerArguments:
cloud-provider:
- "aws"
cloud-config:
- "/etc/origin/cloudprovider/aws.conf"
```

現時点では、クラウドプロバイダーの統合を正常に機能させるため、**nodeName** は AWS のインスタン ス名と**一致している必要があります**。また、この名前は RFC1123 に準拠している必要もあります。

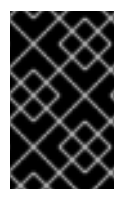

### 重要

コンテナー化インストールをトリガーする場合、/etc/origin と /var/lib/origin のディレ クトリーのみがマスターとノードのコンテナーにマウントされます。したがっ て、aws.conf は /etc/ ではなく /etc/origin/ になければなりません。

## 20.4.3. OpenShift Container Platform ノードでの AWS の手動設定

適切な ノード設定マップ を編集して、kubeletArguments セクションの内容を更新します。

kubeletArguments: cloud-provider: - "aws" cloud-config: - "/etc/origin/cloudprovider/aws.conf"

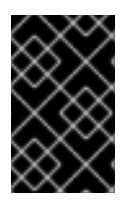

#### 重要

コンテナー化インストールをトリガーする場合、/etc/origin と /var/lib/origin のディレ クトリーのみがマスターとノードのコンテナーにマウントされます。したがっ て、aws.conf は /etc/ ではなく /etc/origin/ になければなりません。

20.4.4. キーと値のアクセスペアの手動設定

以下の環境変数が、マスターの /etc/origin/master/master.env ファイルおよびノードの /etc/sysconfig/atomic-openshift-node ファイルに設定されていることを確認します。

AWS\_ACCESS\_KEY\_ID=<key\_ID> AWS\_SECRET\_ACCESS\_KEY=<secret\_key>

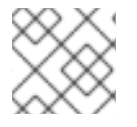

注記

アクセスキーは、AWS IAM ユーザーを設定する際に取得されます。

## 20.5. 設定変更の適用

マスターおよびノードのすべてのホストで OpenShift Container Platform サービスを起動または再起動 し、設定の変更を適用します。 OpenShift Container Platform サービスの再起動 を参照してください。

# master-restart api# master-restart controllers# systemctl restart atomic-openshift-node

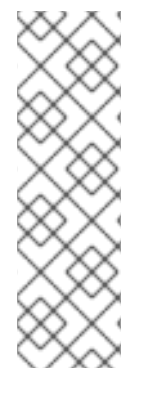

### 注記

Kubernetes アーキテクチャーでは、クラウドプロバイダーからの信頼性のあるエンドポ イントが必要です。クラウドプロバイダーが停止している場合、kubelet は OpenShift Container Platform が再起動されないようにします。基礎となるクラウドプロバイダー のエンドポイントに信頼性がない場合は、クラウドプロバイダー統合を使用してクラス ターをインストールしないでください。クラスターをベアメタル環境の場合のようにイ ンストールします。インストール済みのクラスターで、クラウドプロバイダー統合をオ ンまたはオフに切り替えることは推奨されていません。ただし、そのシナリオが避けら れない場合は、以下のプロセスを実行してください。

クラウドプロバイダーを不使用から使用に切り替えるとエラーメッセージが表示されます。クラウドプ ロバイダーを追加すると、ノードが hostname を externallD として使用する (クラウドプロバイダーが 使用されていなかった場合のケース) 代わりに、クラウドプロバイダーの instance-id (クラウドプロバ イダーによって指定される) の使用に切り替えるため、ノードの削除が試みられます。この問題を解決 するには、以下を実行します。

1. CLI にクラスター管理者としてログインします。

2. 既存のノードラベルをチェックし、これらをバックアップします。

\$ oc describe node <node\_name> | grep -Poz '(?s)Labels.\*\n.\*(?=Taints)'

3. ノードを削除します。

\$ oc delete node <node\_name>

4. 各ノードホストで OpenShift Container Platform サービスを再起動します。

# systemctl restart atomic-openshift-node

5. 以前に使用していた 各ノードのラベル を再度追加します。

## 20.6. クラスターに対する AWS のラベリング

AWS プロバイダー認証情報を設定する場合、すべてのホストにラベルが付けられていることを確認する必要もあります。

クラスターに関連付けられているリソースを正確に特定するには、キー **kubernetes.io**/**cluster**/<**clusterid**> でリソースにタグを付けます。

• <clusterid> はクラスターに固有の名前です。

該当の値を、ノードがこのクラスターだけに所属する場合には **owned** に、また、他のシステムとリ ソースが共有されている場合には **shared** に設定します。

すべてのリソースに kubernetes.io/cluster/<clusterid>,Value=(owned|shared) タグを付けることで、 複数ゾーンまたは複数クラスターに関連する潜在的な問題を回避できます。

OpenShift Container Platform へのラベル付けとタグ付けに関する詳細は、Pods and Services を参照してください。

#### 20.6.1. タグを必要とするリソース

タグ付けが必要なリソースは以下の4種類です。

- インスタンス
- セキュリティーグループ
- ロードバランサー
- EBS ボリューム

20.6.2. 既存クラスターへのタグ付け

クラスターは kubernetes.io/cluster/<clusterid>,Value=(owned|shared) タグの値を使用して、AWS クラスターに所属するリソースを判断します。したがって、関連のリソースはすべて、そのキーの同じ 値を使用して kubernetes.io/cluster/<clusterid>,Value=(owned|shared) タグでラベルを付ける必要が あります。これらのリソースには以下が含まれます。

- 全ホスト
- AWS インスタンスで使用する関連のロードバランサーすべて
- EBS ボリュームすべて。タグ付けが必要な EBS ボリュームは以下を使用して見つけることができます。

\$ oc get pv -o json|jq '.items[].spec.awsElasticBlockStore.volumeID'

• AWS インスタンスで使用する関連のセキュリティーグループすべて

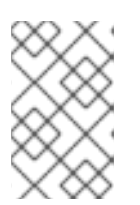

#### 注記

すべての既存セキュリティーグループに **kubernetes.io/cluster/<name>,Value=** <**clusterid>**のタグを付けないでください。 その場合、Elastic Load Balancing (ELB) がロードバランサーを作成できなくなります。

リソースにタグを付けた後に、マスターサービスをマスター上で、ノードサービスをすべてのノード上 で再起動します。設定の適用 セクションを参照してください。

#### 20.6.3. Red Hat OpenShift Container Storage について

Red Hat OpenShift Container Storage (RHOCS) は、インハウスまたはハイブリッドクラウドのいずれ の場合でも、OpenShift Container Platform のすべてに対応する永続ストレージのプロバイダーです。 Red Hat ストレージソリューションとして、RHOCS は OpenShift Container Platform にインストール (コンバージド) されているか、または OpenShift Container Platform と共にインストール (インデペン デント) されているかを問わず、デプロイメント、管理およびモニターリングを目的として OpenShift Container Platform に完全に統合されます。OpenShift Container Storage は単一のアベイラビリティー ゾーまたはノードに制限されないため、停止した場合にも存続できる可能性があります。RHOCS の詳 細の使用方法については、RHOCS3.11 Deployment Guide を参照してください。

# 第21章 RED HAT VIRTUALIZATION の設定

OpenShift Container Platform を Red Hat Virtualization に設定するには、bastion 仮想マシンを作成し て、その仮想マシンを使用して OpenShift Container Platform をインストールできます。

## 21.1. BASTION 仮想マシンの作成

Red Hat Virtualization で bastion 仮想マシンを作成し、OpenShift Container Platform をインストール します。

## 手順

- 1. SSH を使用して Manager マシンにログインします。
- 2. インストールファイル用に、/bastion\_installation などの一時的な bastion インストールディ レクトリーを作成します。
- 3. ansible-vault で暗号化された /bastion\_installation/secure\_vars.yaml ファイルを作成し、パ スワードを記録します。

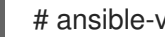

# ansible-vault create secure vars.yaml

4. 以下のパラメーター値を secure\_vars.yaml ファイルに追加します。

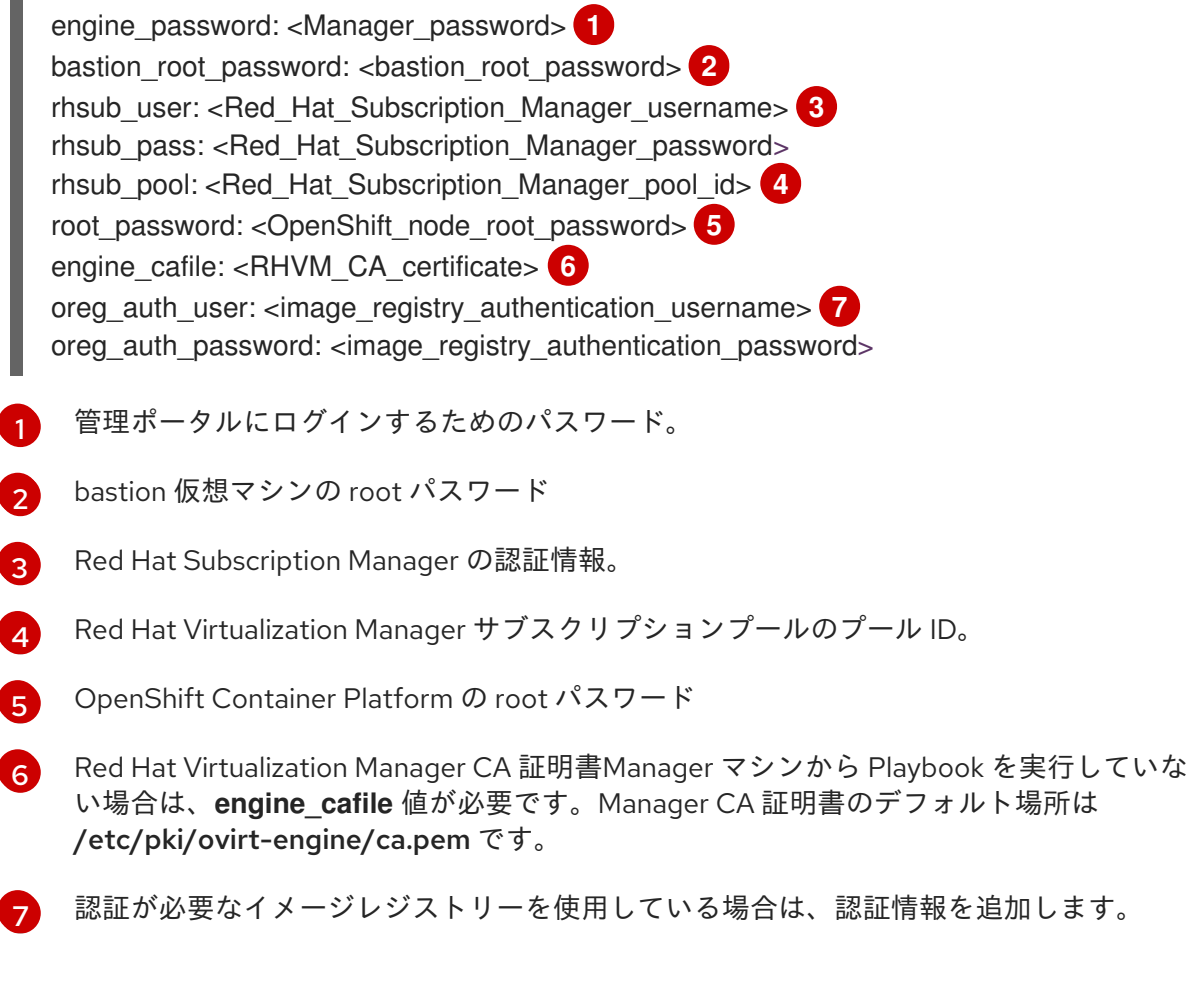

- 5. ファイルを保存します。
- 6. Red Hat Enterprise Linux KVM Guest Imageのダウンロードリンクを取得します。

- a. Red Hat カスタマーポータル (Red Hat Enterprise Linux のダウンロード)に移動します。
- b. 製品ソフトウェア タブで、Red Hat Enterprise Linux KVM Guest Imageを見つけます。
- c. Download Now を右クリックし、リンクをコピーして保存します。 リンクは時間的に制約があるので、bastion 仮想マシンを作成する前にコピーする必要があ ります。
- 7. 以下の内容で /bastion\_installation/create-bastion-machine-playbook.yaml ファイルを作成 し、パラメーターの値を更新します。

- name: Create a bastion machine hosts: localhost connection: local gather facts: false no\_log: true roles: - oVirt.image-template - oVirt.vm-infra no\_log: true vars: engine\_url: https://\_Manager\_FQDN\_/ovirt-engine/api engine user: <admin@internal> engine\_password: "{{ engine\_password }}" engine cafile: /etc/pki/ovirt-engine/ca.pem qcow\_url: <RHEL\_KVM\_guest\_image\_download\_link> (2) template\_cluster: Default template name: rhelguest7 template\_memory: 4GiB template cpu: 2 wait\_for\_ip: true debug vm create: false vms: - name: rhel-bastion cluster: "{{ template cluster }}" profile: cores: 2 template: "{{ template\_name }}" root\_password: "{{ root\_password }}" ssh key: "{{ lookup('file', '/root/.ssh/id rsa ssh ocp admin.pub') }}" state: running cloud init: custom\_script: | rh subscription: username: "{{ rhsub user }}" password: "{{ rhsub\_pass }}" auto-attach: true disable-repo: ['\*'] # 'rhel-7-server-rhv-4.2-manager-rpms' supports RHV 4.2 and 4.3 enable-repo: ['rhel-7-server-rpms', 'rhel-7-server-extras-rpms', 'rhel-7-server-ansible-2.7-rpms', 'rhel-7-server-ose-3.11-rpms', 'rhel-7-server-supplementary-rpms', 'rhel-7-serverrhv-4.2-manager-rpms'] packages: - ansible - ovirt-ansible-roles - openshift-ansible - python-ovirt-engine-sdk4 pre tasks: - name: Create an ssh key-pair for OpenShift admin user: name: root generate\_ssh\_key: yes ssh\_key\_file: .ssh/id\_rsa\_ssh\_ocp\_admin roles: - oVirt.image-template - oVirt.vm-infra - name: post installation tasks on the bastion machine hosts: rhel-bastion tasks: - name: create ovirt-engine PKI dir file: state: directory dest: /etc/pki/ovirt-engine/ - name: Copy the engine ca cert to the bastion machine copy: src: "{{ engine\_cafile }}" dest: "{{ engine\_cafile }}" - name: Copy the secured vars to the bastion machine copy: src: secure\_vars.yaml dest: secure\_vars.yaml decrypt: false - file: state: directory path: /root/.ssh - name: copy the OpenShift admin keypair to the bastion machine copy: src: "{{ item }}" dest: "{{ item }}" mode: 0600 with items: - /root/.ssh/id rsa ssh ocp admin - /root/.ssh/id\_rsa\_ssh\_ocp\_admin.pub Manager マシンの FQDN <qcow url> は、Red Hat Enterprise Linux KVM Guest Imageのダウンロードリンクに置

き換えます。Red Hat Enterprise Linux KVM Guest Imageには、この Playbook で必要な cloud-init パッケージが含まれます。Red Hat Enterprise Linux を使用しない場合 は、cloud-init パッケージ をダウンロードし、この Playbook を実行する前に手動でイン ストールします。

8. bastion 仮想マシンを作成します。

# ansible-playbook -i localhost create-bastion-machine-playbook.yaml -e @secure\_vars.yaml --ask-vault-pass

- 9. 管理ポータルにログインします。
- 10. Compute → **仮想マシン** をクリックし、rhel-bastion 仮想マシンが正常に作成されたことを確 認します。

# 21.2. BASTION 仮想マシンを使用した OPENSHIFT CONTAINER PLATFORM のインストール

Red Hat Virtualization で bastion 仮想マシンを使用して OpenShift Container Platform をインストール します。

#### 手順

- 1. rhel-bastion にログインします。
- 2. 以下の内容を含む install\_ocp.yaml ファイルを作成します。

```
    name: Openshift on RHV

 hosts: localhost
 connection: local
 gather_facts: false
 vars_files:
  - vars.yaml
  - secure_vars.yaml
 pre tasks:
  - ovirt auth:
           "{{ engine url }}"
     url:
     username: "{{ engine_user }}"
     password: "{{ engine_password }}"
     insecure: "{{ engine_insecure }}"
     ca file: "{{ engine cafile | default(omit) }}"
 roles:
  - role: openshift_ovirt
- import_playbook: setup_dns.yaml
- import_playbook: /usr/share/ansible/openshift-ansible/playbooks/prerequisites.yml
- import_playbook: /usr/share/ansible/openshift-ansible/playbooks/openshift-
node/network manager.yml
- import playbook: /usr/share/ansible/openshift-ansible/playbooks/deploy cluster.yml
```

3. 以下の内容を含む setup\_dns.yaml ファイルを作成します。

```
- hosts: masters
strategy: free
tasks:
    - shell: "echo {{ ansible_default_ipv4.address }} {{ inventory_hostname }} etcd.{{
inventory_hostname.split('.', 1)[1] }} openshift-master.{{ inventory_hostname.split('.', 1)[1] }}
```

false)

4. 以下の内容を含む Ansible インベントリーファイル /etc/ansible/openshift\_3\_11.hosts を作成 します。

[workstation] localhost ansible\_connection=local

[all:vars] openshift ovirt dns zone="{{ public hosted zone }}" openshift web console install=true openshift\_master\_overwrite\_named\_certificates=true openshift\_master\_cluster\_hostname="openshift-master.{{ public\_hosted\_zone }}" openshift master cluster public hostname="openshift-public-master.{{ public hosted zone }}" openshift\_master\_default\_subdomain="{{ public\_hosted\_zone }}" openshift\_public\_hostname="{{openshift\_master\_cluster\_public\_hostname}}" openshift\_deployment\_type=openshift-enterprise openshift\_service\_catalog\_image\_version="{{ openshift\_image\_tag }}" [OSEv3:vars] # General variables debug\_level=1 containerized=false ansible ssh user=root

os\_firewall\_use\_firewalld=true openshift\_enable\_excluders=false openshift\_install\_examples=false openshift\_clock\_enabled=true openshift\_debug\_level="{{ debug\_level }}" openshift\_node\_debug\_level="{{ node\_debug\_level | default(debug\_level,true) }}" osn\_storage\_plugin\_deps=[] openshift\_master\_bootstrap\_auto\_approve=true openshift\_master\_bootstrap\_auto\_approve=true openshift\_master\_bootstrap\_auto\_approver\_node\_selector={"noderole.kubernetes.io/master":"true"} osm\_controller\_args={"experimental-cluster-signing-duration": ["20m"]} osm\_default\_node\_selector="node-role.kubernetes.io/compute=true" openshift\_enable\_service\_catalog=false

# Docker container\_runtime\_docker\_storage\_type=overlay2

openshift\_docker\_use\_system\_container=false

[OSEv3:children] nodes masters etcd lb

[masters]

[nodes] [etcd] [lb]

- 5. Red Hat Enterprise Linux KVM Guest Imageのダウンロードリンクを取得します。
  - a. Red Hat カスタマーポータル (Red Hat Enterprise Linux のダウンロード)に移動します。
  - b. 製品ソフトウェア タブで、Red Hat Enterprise Linux KVM Guest Imageを見つけます。
  - c. Download Now を右クリックし、リンクをコピーして保存します。
     bastion 仮想マシンの作成時にコピーしたリンクを使用しないでください。ダウンロードリンクでは、短期間しか有効ではないので、インストール Playbook を実行する前にコピーする必要があります。
- 6. 以下の内容で vars.yaml ファイルを作成し、そのパラメーター値を更新します。

----

# For detailed documentation of variables, see # openshift\_ovirt: https://github.com/openshift/openshiftansible/tree/master/roles/openshift\_ovirt#role-variables # openshift installation: https://github.com/openshift/openshift-ansible/tree/master/inventory engine\_url: https://<Manager\_FQDN>/ovirt-engine/api engine\_user: admin@internal engine\_password: "{{ engine\_password }}" engine\_insecure: false engine\_cafile: /etc/pki/ovirt-engine/ca.pem openshift\_ovirt\_vm\_manifest: - name: 'master' count: 1 profile: 'master\_vm' - name: 'compute'

count: 0 profile: 'node vm'

- name: 'lb'

count: 0

profile: 'node\_vm' - name: 'etcd'

count: 0

profile: 'node\_vm'

- name: infra count: 0

profile: node\_vm

# Currently, only all-in-one installation (`openshift\_ovirt\_all\_in\_one: true`) is supported. # Multi-node installation (master and node VMs installed separately) will be supported in a future release. openshift\_ovirt\_all\_in\_one: true

openshift\_ovirt\_cluster: Default
openshift\_ovirt\_data\_store: data
openshift\_ovirt\_ssh\_key: "{{ lookup('file', '/root/.ssh/id\_rsa\_ssh\_ocp\_admin.pub') }}"

public\_hosted\_zone:

# Uncomment to disable install-time checks, for smaller scale installations #openshift\_disable\_check: memory\_availability,disk\_availability,docker\_image\_availability

```
gcow url: <RHEL KVM guest image download link> (2)
image path: /var/tmp
template name: rhelguest7
template_cluster: "{{ openshift_ovirt_cluster }}"
template_memory: 4GiB
template_cpu: 1
template_disk_storage: "{{ openshift_ovirt_data_store }}"
template_disk_size: 100GiB
template_nics:
 - name: nic1
  profile name: ovirtmgmt
  interface: virtio
debug vm create: false
wait_for_ip: true
vm_infra_wait_for_ip_retries: 30
vm_infra_wait_for_ip_delay: 20
node_item: &node_item
 cluster: "{{ openshift_ovirt_cluster }}"
 template: "{{ template_name }}"
 memory: "8GiB"
 cores: "2"
 high availability: true
 disks:
  - name: docker
   size: 15GiB
   interface: virtio
   storage_domain: "{{ openshift_ovirt_data_store }}"
  - name: openshift
   size: 30GiB
   interface: virtio
   storage_domain: "{{ openshift_ovirt_data_store }}"
 state: running
 cloud_init:
  root_password: "{{ root_password }}"
  authorized_ssh_keys: "{{ openshift_ovirt_ssh_key }}"
  custom_script: "{{ cloud_init_script_node | to_nice_yaml }}"
openshift ovirt vm profile:
 master vm:
  <<: *node item
  memory: 16GiB
  cores: "{{ vm_cores | default(4) }}"
  disks:
   - name: docker
    size: 15GiB
    interface: virtio
     storage_domain: "{{ openshift_ovirt_data_store }}"
   - name: openshift local
    size: 30GiB
    interface: virtio
    storage_domain: "{{ openshift_ovirt_data_store }}"
    - name: etcd
     size: 25GiB
```
interface: virtio storage\_domain: "{{ openshift\_ovirt\_data\_store }}" cloud init: root password: "{{ root password }}" authorized\_ssh\_keys: "{{ openshift\_ovirt\_ssh\_key }}" custom\_script: "{{ cloud\_init\_script\_master | to\_nice\_yaml }}" node vm: <<: \*node\_item etcd\_vm: <<: \*node item lb vm: <<: \*node\_item cloud\_init\_script\_node: &cloud\_init\_script\_node packages: - ovirt-guest-agent runcmd: - sed -i 's/# ignored nics =.\*/ignored nics = docker0 tun0 /' /etc/ovirt-guest-agent.conf - systemctl enable ovirt-guest-agent - systemctl start ovirt-guest-agent - mkdir -p /var/lib/docker - mkdir -p /var/lib/origin/openshift.local.volumes - /usr/sbin/mkfs.xfs -L dockerlv /dev/vdb - /usr/sbin/mkfs.xfs -L ocplv /dev/vdc mounts: - [ '/dev/vdb', '/var/lib/docker', 'xfs', 'defaults,gquota' ] - [ '/dev/vdc', '/var/lib/origin/openshift.local.volumes', 'xfs', 'defaults,gquota' ] power\_state: mode: reboot message: cloud init finished - boot and install openshift condition: True cloud\_init\_script\_master: <<: \*cloud init script node runcmd: - sed -i 's/# ignored\_nics =.\*/ignored\_nics = docker0 tun0 /' /etc/ovirt-guest-agent.conf - systemctl enable ovirt-guest-agent - systemctl start ovirt-guest-agent - mkdir -p /var/lib/docker - mkdir -p /var/lib/origin/openshift.local.volumes - mkdir -p /var/lib/etcd - /usr/sbin/mkfs.xfs -L dockerlv /dev/vdb - /usr/sbin/mkfs.xfs -L ocplv /dev/vdc - /usr/sbin/mkfs.xfs -L etcdlv /dev/vdd mounts: - [ '/dev/vdb', '/var/lib/docker', 'xfs', 'defaults,gquota' ] - [ '/dev/vdc', '/var/lib/origin/openshift.local.volumes', 'xfs', 'defaults,gquota' ] - [ '/dev/vdd', '/var/lib/etcd', 'xfs', 'defaults,gquota' ] Manager マシンの FQDN <qcow url> は、Red Hat Enterprise Linux KVM Guest Imageのダウンロードリンクに置 き換えます。Red Hat Enterprise Linux KVM Guest Imageには、この Playbook で必要な

き換えます。Red Hat Enterprise Linux KVM Guest Imageには、この Playbook で必要な cloud-init パッケージが含まれます。Red Hat Enterprise Linux を使用しない場合 は、cloud-init パッケージ をダウンロードし、この Playbook を実行する前に手動でイン ストールします。 7. OpenShift Container Platform のインストール

# export ANSIBLE\_ROLES\_PATH="/usr/share/ansible/roles/:/usr/share/ansible/openshiftansible/roles" # export ANSIBLE\_JINJA2\_EXTENSIONS="jinja2.ext.do" # ansible-playbook -i /etc/ansible/openshift\_3\_11.hosts install\_ocp.yaml -e @vars.yaml -e @secure\_vars.yaml --ask-vault-pass

- 8. 各インフラストラクチャーインスタンスに、ルーターの DNS エントリーを作成します。
- ルーターがトラフィックをアプリケーションに渡すことができるように、ラウンドロビンの ルーティングを設定します。
- 10. OpenShift Container Platform Web コンソールの DNS エントリーを作成します。
- 11. ロードバランサーノードの IP アドレスを指定します。

# 第22章 OPENSTACK の設定

# 22.1. 概要

OpenShift Container Platform は、OpenStack にデプロイする際に、OpenStack Cinder ボリュームを アプリケーションデータの永続ストレージとして使用 など、OpenStack インフラストラクチャーにア クセスするように設定できます。

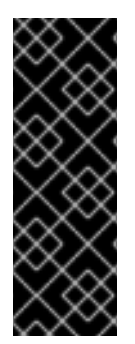

# 重要

OpenShift Container Platform 3.11 は Red Hat OpenStack Platform 13 での使用をサポートしています。

OpenShift Container Platform の最新リリースは、最新の Red Hat OpenStack Platform のロングライフリリースおよび中間リリースの両方をサポートします。OpenShift Container Platform と Red Hat OpenStack Platform のリリースサイクルは異なり、テス トされるバージョンは両方の製品のリリース日によって変わる可能性があります。

# 22.2. 作業開始前の準備

# 22.2.1. OpenShift Container Platform SDN

デフォルトの OpenShift Container Platform SDN は OpenShiftSDN です。もう1つのオプションとして Kuryr SDN を使用できます。

# 22.2.2. Kuryr SDN

Kuryr は、Neutron および Octavia を使用して Pod およびサービスのネットワークを提供する CNI プラ グインです。これは主に、OpenStack 仮想マシンで実行される OpenShift Container Platform クラス ター用に設計されています。Kuryr は、OpenShift Container Platform Pod を OpenStack SDN にプラ グインしてネットワークのパフォーマンスを強化します。さらに、OpenShift Container Platform Pod と OpenStack 仮想インスタンス間の接続を可能にします。

Kuryr は、カプセル化された OpenStack テナントネットワーク上の OpenShift Container Platform デプ ロイメントに使用することが推奨されます。これは、OpenStack ネットワークでカプセル化された OpenShift SDN を実行するなど、二重のカプセル化を防ぐために必要です。Kuryr は、VXLAN、GRE、 または GENEVE が必要な場合に常に推奨されます。

逆に、Kuryrを実装すると、以下の場合に意味はありません。

- Cisco ACI や Juniper Contrail などのプロバイダーネットワーク、テナント VLAN、またはサードパーティーの商用 SDN を使用する。
- デプロイメントに、少数のハイパーバイザーまたは OpenShift Container Platform 仮想マシン ノードで、数多くのサービスを使用する。各 OpenShift Container Platform サービスが、必要 なロードバランサーをホストする OpenStack で Octavia Amphora 仮想マシンを作成する。

Kuryr SDN を有効にするには、使用する環境が以下の要件を満たしている必要があります。

- OpenStack 13 以降を実行する
- Octavia を使用したオーバークラウド
- Neutron トランクポートの拡張を有効にする

 ML2/OVS Neutron ドライバーが OpenvSwitch ファイアウォールドライバーを使用する場合、 ovs-hybrid の代わりに使用しておく。

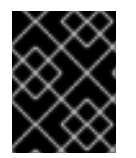

# 重要

OpenStack 13.0.13 で Kuryr を使用するには、Kuryr コンテナーイメージはバージョン 3.11.306 以上である必要があります。

# 22.2.3. OpenShift Container Platform の前提条件

OpenShift Container Platform を正常にデプロイするには数多くの要件を満たす必要があります。これ には、Ansible を使用して OpenShift Container Platform を実際にインストールする前に一連のインフ ラストラクチャーおよびホスト設定の手順を実行する必要があります。以下のサブセクションでは、 OpenStack 環境の OpenShift Container Platform に必要な前提条件および設定変更について詳しく説明 します。

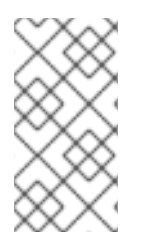

# 注記

このリファレンス環境での OpenStack CLI コマンドはすべて、director ノードとは異な るノード内の CLI **openstack** コマンドを使用して実行されます。このコマンドは、 Ansible バージョン 2.6 以降とパッケージの競合を防ぐために、他のノードで実行されま す。指定されたリポジトリーに以下のパッケージをインストールしてください。

以下に例を示します。

リポジトリーの設定に従い、rhel-7-server-openstack-13-tools-rpms と必要な OpenShift Container Platform リポジトリーを有効にします。

\$ sudo subscription-manager repos \
--enable rhel-7-server-openstack-{rhosp\_version}-tools-rpms \
--enable rhel-7-server-openstack-14-tools-rpms
\$ sudo subscription-manager repo-override --repo=rhel-7-server-openstack-14-tools-rpms -add=includepkgs:"python2-openstacksdk.\* python2-keystoneauth1.\* python2-os-service-types.\*"
\$ sudo yum install -y python2-openstackclient python2-heatclient python2-octaviaclient ansible

パッケージは以下のバージョン以上であることを確認します (**rpm -q <package\_name>** を使用しま す)。

- python2-openstackclient 3.14.1.-1
- python2-heatclient 1.14.0-1
- python2-octaviaclient 1.4.0-1
- python2-openstacksdk 0.17.2

# 22.2.3.1. Octavia の有効化: OpenStack の LBaaS (Load Balancing as a Service)

Octavia は、外部の受信トラフィックの負荷を分散し、各種アプリケーションについての OpenShift Container Platform マスターサービスの単一ビューを提供するために OpenShift Container Platform と 併用することが推奨されているサポート対象のロードバランサーソリューションです。

Octavia を有効にするには、Octavia サービスを OpenStack オーバークラウドのインストール時に組み 込むか、またはオーバークラウドがすでに存在する場合はアップグレードする必要があります。以下の 手順は、Octavia を有効にするためのカスタム手順を含まない基本的な手順であり、これらはオーバー クラウドのクリーンインストールまたはオーバークラウドの更新の両方に適用されます。

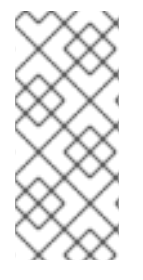

#### 注記

以下の手順では、Octavia を使用する場合に OpenStack のデプロイメント時に必要とな る主な手順のみを説明します。詳細は、Installation of OpenStack のドキュメントを参照 してください。また、レジストリーの方法が変更されることにも留意してください。詳 細は、Registry Methods のドキュメントを参照してください。以下の例では、ローカル レジストリーの方法を使用しています。

ローカルレジストリーを使用している場合、イメージをレジストリーにアップロードするためのテンプ レートを作成します。以下は例になります。

(undercloud) \$ openstack overcloud container image prepare \

-e /usr/share/openstack-tripleo-heat-templates/environments/services-docker/octavia.yaml \

--namespace=registry.access.redhat.com/rhosp13 \

--push-destination=<local-ip-from-undercloud.conf>:8787 \

--prefix=openstack- \

--tag-from-label {version}-{release} \

--output-env-file=/home/stack/templates/overcloud\_images.yaml \

--output-images-file /home/stack/local\_registry\_images.yaml

作成された local\_registry\_images.yaml に Octavia イメージが含まれることを確認します。

#### ローカルレジストリーファイルの Octavia イメージ

...

- imagename: registry.access.redhat.com/rhosp13/openstack-octavia-api:13.0-43 push\_destination: <local-ip-from-undercloud.conf>:8787

- imagename: registry.access.redhat.com/rhosp13/openstack-octavia-health-manager:13.0-45 push\_destination: <local-ip-from-undercloud.conf>:8787
- imagename: registry.access.redhat.com/rhosp13/openstack-octavia-housekeeping:13.0-45 push\_destination: <local-ip-from-undercloud.conf>:8787
- imagename: registry.access.redhat.com/rhosp13/openstack-octavia-worker:13.0-44 push\_destination: <local-ip-from-undercloud.conf>:8787

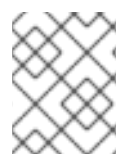

#### 注記

Octavia コンテナーのバージョンは、インストールされている特定の Red Hat OpenStack Platform リリースによって異なります。

以下の手順では、**registry.redhat.io**からアンダークラウドノードにコンテナーイメージをプルしま す。ネットワークおよびアンダークラウドディスクの速度によっては、このプロセスに時間がかかる場 合があります。

(undercloud) \$ sudo openstack overcloud container image upload \ --config-file /home/stack/local\_registry\_images.yaml \ --verbose

Octavia ロードバランサーは OpenShift API にアクセスするために使用されるため、それらのリスナー の接続のデフォルトタイムアウトを増やす必要があります。デフォルトのタイムアウトは 50 秒です。 以下のファイルをオーバークラウドデプロイコマンドに渡し、タイムアウトを 20 分に増やします。 (undercloud) \$ cat octavia\_timeouts.yaml parameter\_defaults: OctaviaTimeoutClientData: 1200000 OctaviaTimeoutMemberData: 1200000

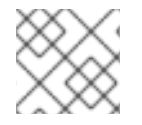

注記

これは Red Hat OpenStack Platform 14 以降では必要ありません。

Octavia を使用してオーバークラウドをインストールまたは更新します。

openstack overcloud deploy --templates  $\$ 

-e /usr/share/openstack-tripleo-heat-templates/environments/services-docker/octavia.yaml \ -e octavia\_timeouts.yaml

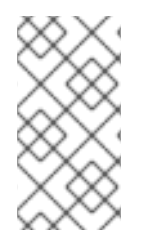

# 注記

上記のコマンドには、Octavia に関連付けられたファイルのみが含まれます。このコマン ドは、OpenStack の特定のインストールに応じて変わります。詳細は、公式の OpenStack ドキュメントを参照してください。Octavia インストールのカスタマイズに ついての詳細は、Octavia デプロイメントのプランニング を参照してください。

# 注記

Kuryr SDN が使用される場合、オーバークラウドのインストールにおいてトランクの拡張が Neutron で有効にされる必要があります。これは、Director デプロイメントでデフォルトで有効にされます。Neutron バックエンドが ML2/OVS の場合、デフォルトの ovs-hybrid の代わりに openvswitch ファイアウォールを使用します。バックエンドが ML2/OVN の場合には変更の必要がありません。

# 22.2.3.2. OpenStack ユーザーアカウント、プロジェクトおよびロールの作成

OpenShift Container Platform のインストール前に、Red Hat OpenStack Platform (RHOSP) 環境には テナント と呼ばれるプロジェクトが必要になります。これは OpenShift Container Platform をインス トールするために使用される OpenStack インスタンスを保管します。 このプロジェクトには、ユー ザーおよび **\_member\_** に設定されるユーザーのロールによる所有権が必要になります。

以下の手順は上記を実行する方法を説明しています。

OpenStack オーバークラウド管理者として以下を実行します。

1. RHOSP インスタンスを保管するために使用されるプロジェクト (テナント) を作成します。

\$ openstack project create <project>

2. 以前に作成したプロジェクトの所有権を持つ RHOSP ユーザーを作成します。

\$ openstack user create --password <password> <username>

3. ユーザーのロールを設定します。

\$ openstack role add --user <username> --project <project> \_member\_

新規の RH OSP プロジェクトに割り当てられるデフォルトのクォータは、 OpenShift Container Platform インストールについては十分な値ではありません。クォータを少なくとも 30 セキュリティー グループ、200 セキュリティーグループルール、および 200 ポートに引き上げます。

\$ openstack quota set --secgroups 30 --secgroup-rules 200 --ports 200 <project>
1

<project>に、変更するプロジェクトの名前を指定します。

#### 22.2.3.3. Kuryr SDN の追加手順

Kuryr SDN が有効にされている場合 (特に namespace の分離を使用している場合)、プロジェクトの クォータはこれらの最小要件を満たすよう引き上げます。

- 300 セキュリティーグループ: namespace ごとに1つ、ロードバランサーごとに1つ
- 150 ネットワーク: namespace ごとに1つ
- 150 サブネット: namespace ごとに1つ
- 500 セキュリティーグループルール
- 500 ポート: Pod ごとにポート1つ、プールが Pod 作成を迅速化するための追加ポート

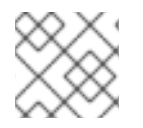

#### 注記

これはグローバルな推奨事項ではありません。要件に合わせてクォータを調整します。

namespace の分離を使用している場合に、それぞれの namespace には新規ネットワークおよびサブ ネットが割り当てられます。さらに、セキュリティーグループを作成して namespace の Pod 間のトラ フィックを有効化します。

\$ openstack quota set --networks 150 --subnets 150 --secgroups 300 --secgroup-rules 500 --ports 500 <project>

<project>に、変更するプロジェクトの名前を指定します。

namespace の分離を有効にしている場合には、プロジェクトの作成後にプロジェクト ID を octavia.conf 設定ファイルに追加する必要があります。この手順により、必要な LoadBalancer セキュ リティーグループがそのプロジェクトに属し、それらを namespace 全体でサービスの分離を実行する ように更新できます。

1. プロジェクト ID を取得します。

\$ openstack project show \*<project>\*

|     | ++<br>  Field   Value                                                                                                    |
|-----|----------------------------------------------------------------------------------------------------|
|     | ++   description       domain_id   default     enabled   True     id   PROJECT_ID     is_domain   False     name   * <project>*     parent_id   default     tags   []   ++</project>                                                                                  |
| 2   | コントローラーでプロジェクト ID を [filename]octavia.conf に追加し、octavia ワーカーを再起<br>動します。                                                                                                    |
|     | \$ openstack server list                                                                                                    |
|     | ++<br> <br>  ID   Name   Status   Networks<br>  Image   Flavor  <br>                                                                                                    |
| - 1 | ++<br>+                                                                                                    |
|     | <br>  6bef8e73-2ba5-4860-a0b1-3937f8ca7e01   controller-0   ACTIVE  <br>ctlplane=192.168.24.8   overcloud-full   controller                                                                                                    |
|     | <br>  dda3173a-ab26-47f8-a2dc-8473b4a67ab9   compute-0   ACTIVE  <br>ctlplane=192.168.24.6   overcloud-full   compute  <br>                                                                                                    |
| _   | ++                                                                                                    |
|     | \$ ssh heat-admin@192.168.24.8 # ssh into the controller(s)                                                                                                    |
|     | controller-0\$ vi /var/lib/config-data/puppet-generated/octavia/etc/octavia/octavia.conf<br>[controller_worker]<br># List of project ids that are allowed to have Load balancer security groups<br># belonging to them.<br>amp_secgroup_allowed_projects = PROJECT_ID |
|     | controller-0\$ sudo docker restart octavia_worker                                                                                                    |

# 22.2.3.4. RC ファイルの設定

プロジェクトを設定したら、OpenStack 管理者は、OpenShift Container Platform 環境を実装するユー ザーに対し、必要なすべての情報を含めて RC ファイルを作成できます。

RC ファイルのサンプル:

\$ cat path/to/examplerc
# Clear any old environment that may conflict.

for key in \$( set | awk '{FS="="} /^OS\_/ {print \$1}' ); do unset \$key ; done export OS\_PROJECT\_DOMAIN\_NAME=Default export OS\_USER\_DOMAIN\_NAME=Default export OS\_PROJECT\_NAME=<project-name> export OS\_USERNAME=<username> export OS\_USERNAME=<username> export OS\_PASSWORD=<password> export OS\_AUTH\_URL=http://<ip>:5000//v3 export OS\_CLOUDNAME=<cloud-name> export OS\_IDENTITY\_API\_VERSION=3

# Add OS\_CLOUDNAME to PS1
if [ -z "\${CLOUDPROMPT\_ENABLED:-}" ]; then
export PS1=\${PS1:-""}
export PS1=\\${OS\_CLOUDNAME:+"(\\$OS\_CLOUDNAME)"}\ \$PS1
export CLOUDPROMPT\_ENABLED=1
fi

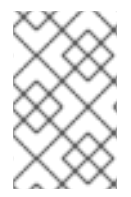

## 注記

デフォルト値の Changing \_OS\_PROJECT\_DOMAIN\_NAME および \_OS\_USER\_DOMAIN\_NAME は、どちらも同じドメインを参照している限りサポートさ れます。

OpenStack director ノードまたはワークステーション内で OpenShift Container Platform 環境を実装す るユーザーとして、以下のように認証情報の **source** を実行します。

\$ source path/to/examplerc

#### 22.2.3.5. OpenStack フレーバーの作成

OpenStack 内で、フレーバーは **nova** コンピューティングインスタンスのコンピュート、メモリー、お よびストレージ容量を定義することで仮想サーバーのサイズを定義します。このリファレンスアーキテ クチャー内のベースイメージは Red Hat Enterprise Linux 7.5 であるため、**m1.node** および **m1.master** のサイズが設定されたフレーバーが 表22.1「OpenShift の最小システム要件」 に示されるような仕様で 作成されます。

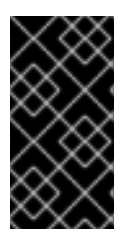

#### 重要

最低限のシステム要件を満た場合にクラスターを実行できますが、パフォーマンスを改善するには、マスターノードで vCPU を増やすことが推奨されます。さらに、etcd がマスター上の同一の場所に配置されている場合は、メモリーを追加することも推奨されます。

#### 表22.1 OpenShift の最小システム要件

| ノードタイプ | CPU | RAM   | ルートディスク | フレーバー     |
|--------|-----|-------|---------|-----------|
| マスター   | 4   | 16 GB | 45 GB   | m1.master |
| ノード    | 1   | 8 GB  | 20 GB   | m1.node   |

```
OpenStack 管理者として以下を実行します。

$ openstack flavor create <flavor_name> \
--id auto \
--ram <ram_in_MB> \
--disk <disk_in_GB> \
--vcpus <num_vcpus>

以下の例は、このリファレンス環境内でのフレーバーの作成について示しています。

$ openstack flavor create m1.master \
```

```
--id auto \
--ram 16384 \
--disk 45 \
--vcpus 4
$ openstack flavor create m1.node \
--id auto \
--ram 8192 \
--disk 20 \
--vcpus 1
```

# 注記

新規フレーバーを作成するために OpenStack 管理者権限にアクセスできない場合は、表 22.1「OpenShift の最小システム要件」の要件を満たす OpenStack 環境内で既存フレー バーを使用します。

以下を実行して OpenStack フレーバーを検証します。

\$ openstack flavor list

# 22.2.3.6. OpenStack キーペアの作成

Red Hat OpenStack Platform は、インスタンスへの **ssh** アクセスを許可するように作成されているため、**cloud-init**を使用して **ssh** パブリックキーを各インスタンスに配置します。Red Hat OpenStack Platform ではユーザーがプライベートキーを保持することを予想されています。

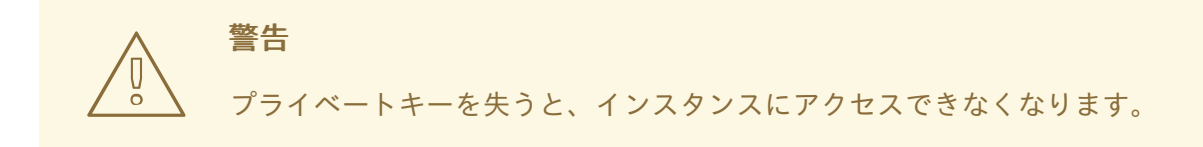

#### キーペアを生成するには、以下のコマンドを使用します。

\$ openstack keypair create <keypair-name> > /path/to/<keypair-name>.pem

キーペアの作成は以下で検証できます。

\$ openstack keypair list

キーペアが作成されたら、パーミッションを **600** に設定します。 これにより、ファイルの所有者のみ が該当ファイルの読み取り、および書き込みを行えるようになります。

\$ chmod 600 /path/to/<keypair-name>.pem

#### 22.2.3.7. OpenShift Container PlatformのDNSの設定

DNS サービスは OpenShift Container Platform 環境における重要なコンポーネントです。DNS のプロ バイダーの種類を問わず、組織は各種の OpenShift Container Platform コンポーネントを提供できるよ うに特定のレコードを利用可能にしておく必要があります。

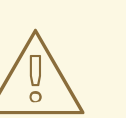

警告

/etc/hostsの使用は有効ではありません。 適切な DNS サービスがなければなりません。

DNS のキーシークレットを使用して、情報を OpenShift Ansible インストールに提供することができ、 これにより、ターゲットインスタンスの A レコードおよび各種の OpenShift Container Platform コン ポーネントが自動的に追加されます。このプロセス設定については、後程 OpenShift Ansible インス トーラーの設定との関連で説明します。

DNS サーバーへのアクセスが必要になることが予想されます。アクセスについてのヘルプが必要な場合は、Red Hat Labs DNS Helper を使用できます。

#### アプリケーション DNS

OpenShift で提供されるアプリケーションはポート 80/TCP および 443/TCP のルーターによってアク セス可能です。ルーターは **ワイルドカード** レコードを使用して特定のサブドメインにあるすべてのホ スト名を同じ IP アドレスにマップできます。 この際、それぞれの名前に別個のレコードを用意する必 要はありません。

これにより、OpenShift Container Platform は任意の名前が該当するサブドメインにある限り、それらの名前のアプリケーションを追加することができます。

たとえば、\*.apps.example.com のワイルドカードレコードを使用すると、tax.apps.example.com お よび home-goods.apps.example.com の DNS 名検索により、同一の IP アドレス 10.19.x.y が返され ます。すべてのトラフィックは OpenShift ルーターに転送されます。ルーターはクエリーの HTTP ヘッ ダーを検査し、それらを正しい宛先に転送します。

Octavia などのロードバランサーを使用して、ホストアドレスの 10.19.x.y、ワイルドカード DNS レコー ドは以下のように追加できます。

表22.2 ロードバランサー DNS レコード

|  | IPアドレス | ホスト名 | 目的 |
|--|--------|------|----|
|--|--------|------|----|

| IPアドレス    | ホスト名               | 目的                              |
|-----------|--------------------|---------------------------------|
| 10.19.x.y | *.apps.example.com | アプリケーション Web サービス<br>へのユーザーアクセス |

# 22.2.3.8. OpenStack 経由での OpenShift Container Platform ネットワークの作成

このセグメントで説明されているように OpenShift Container Platform を Red Hat OpenStack Platform でデプロイすると、パブリック および 内部 の 2 つのネットワークが必要になります。

パブリックネットワーク

**パブリック** ネットワークは外部アクセスを含むネットワークであり、外部からアクセスできるもので す。**パブリック** ネットワークは OpenStack 管理者によってのみ作成されます。

以下のコマンドは、**パブリック** ネットワークアクセス用の OpenStack プロバイダーネットワークを作 成する例を示しています。

OpenStack 管理者として (overcloudrc アクセス)、以下を実行します。

\$ source /path/to/examplerc

```
$ openstack network create <public-net-name> \
```

- --external \
- --provider-network-type flat  $\$
- --provider-physical-network datacentre

\$ openstack subnet create <public-subnet-name> \

- --network <public-net-name> \
- --dhcp \
- --allocation-pool start=<float\_start\_ip>,end=<float\_end\_ip> \
- --gateway <ip> \
- --subnet-range <CIDR>

ネットワークおよびサブネットが作成されたら、以下のように検証します。

\$ openstack network list
\$ openstack subnet list

#### 注記

<float\_start\_ip> および <float\_end\_ip> は、パブリック ネットワークのラベルが付けら れたネットワークに提供される関連付けられた Floating IP プールです。Classless Inter-Domain Routing (CIDR) は <ip>/<routing\_prefix> の形式を使用します (例: 10.0.0.1/24)。

# 内部ネットワーク

**内部** ネットワークがネットワークの設定時にルーター経由で **パブリック** ネットワークに接続されま す。これにより、**内部** ネットワークに割り当てられている各 Red Hat OpenStack Platform インスタン スには、パブリックアクセス用の **パブリック** ネットワークから Floating IP を要求する機能が付与され ます。**内部** ネットワークは、**openshift\_openstack\_private\_network\_name** を設定することにより OpenShift Ansible インストーラーによって自動的に作成されます。OpenShift Ansible インストーラー に必要な変更についての詳細は後で説明します。

#### 22.2.3.9. OpenStack デプロイメントホストセキュリティーグループの作成

OpenStack ネットワークはユーザーがネットワーク上の各インスタンスに適用できる受信および送信ト ラフィックフィルターを定義することを許可します。これにより、ユーザーはインスタンスサービスの 機能に基づいて各インスタンスへのネットワークトラフィックを制限でき、ホストベースのフィルター に依存する必要はありません。OpenShift Ansible インストーラーは、デプロイメントホスト以外の OpenShift Container Platform クラスターを設定するホストのそれぞれのタイプに必要なすべてのポー トおよびサービスの作成を適切に処理します。

以下のコマンドは、デプロイメントホストにルールが設定されていない状態で空のセキュリティーグ ループを作成します。

\$ source path/to/examplerc
\$ openstack security group create <deployment-sg-name>

セキュリティーグループの作成を確認します。

\$ openstack security group list

#### デプロイメントホストセキュリティーグループ

デプロイメントインスタンスの場合は、受信 **ssh** のみを許可する必要があります。このインスタンス は、オペレーターに対して OpenShift Container Platform 環境をデプロイし、モニターし、管理するた めの安定したベースを提供することを目的として存在します。

#### 表22.3 デプロイメントホストのセキュリティーグループの TCP ポート

| ポート/プロトコル | Service | リモートソース | 目的                         |
|-----------|---------|---------|----------------------------|
| ICMP      | ICMP    | すべて     | ping、traceroute などを<br>許可。 |
| 22/TCP    | SSH     | すべて     | セキュアなシェルログイ<br>ン           |

上記のセキュリティーグループルールの作成は以下のように行われます。

```
$ source /path/to/examplerc
$ openstack security group rule create \
    --ingress \
    --protocol icmp \
    <deployment-sg-name>
$ openstack security group rule create \
    --ingress \
    --protocol tcp \
    --dst-port 22 \
    <deployment-sg-name>
```

セキュリティーグループルールの検証は以下のように行われます。

\$ openstack security group rule list <deployment-sg-name>

| +                                                                                                    | IP Protocol   IP Range                                                                                          | Port Range   Remote                                      | e Security G                                 | aroup     |
|----------------------------------------------------------------------------------------------------|----------------------------------------------------------------------------------------------------|----------------------------------------------------------|----------------------------------------------|-----------|
| +<br>  7971fc03-4bfe-4153-<br>  b8508884-e82b-4ee<br>  cb914caf-3e84-48e2<br>  e8764c02-526e-453f<br>+ | 8bde-5ae0f93e94a8   icmp<br>3-9f36-f57e1803e4a4   None<br>-8a01-c23e61855bf6   tcp<br>-b978-c5ea757c3ac5   None | 0.0.0.0/0  <br>  None  <br>  0.0.0.0/0   22:22<br>  None | None<br>  None<br>  None<br>  None<br>  None | <br> <br> |

#### 22.2.3.10. OpenStack Cinder ボリューム

OpenStack Block Storage は、**cinder** サービスを使用して永続ブロックストレージを管理します。ブ ロックストレージは OpenStack ユーザーによる各種の OpenStack インスタンスに割り当て可能なボ リュームの作成を可能にします。

#### 22.2.3.10.1. Docker ボリューム

マスターおよびノードインスタンスには、**docker**イメージを保管するためのボリュームが含まれま す。このボリュームの目的は、大規模なイメージまたはコンテナーによりノードのパフォーマンスが下 がったり、既存ノードの機能に影響が及ばないようにすることにあります。

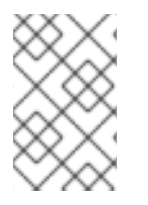

# 注記

コンテナーを実行するには、最小 15GB の docker ボリュームが必要です。これについて は、各ノードが実行するコンテナーのサイズおよび数に応じて調整が必要になる可能性 があります。

docker ボリュームは、変数 **openshift\_openstack\_docker\_volume\_size** を使用して OpenShift Ansible インストーラーによって作成されます。OpenShift Ansible インストーラーに必要な変更につい ての詳細は後で説明します。

#### 22.2.3.10.2. レジストリーボリューム

OpenShift イメージレジストリーには、レジストリーが別のノードに移行する必要がある場合でもイ メージを保存できるようにするために cinder ボリュームが必要です。以下の手順では、OpenStack を 使用してイメージレジストリーを作成する方法を説明します。ボリュームが作成されると、後述される ようにボリューム ID がパラメーター openshift\_hosted\_registry\_storage\_openstack\_volumeID によ り OpenShift Ansible Installer OSEv3.yml ファイルに組み込まれます。

\$ source /path/to/examplerc
\$ openstack volume create --size <volume-size-in-GB> <registry-name>

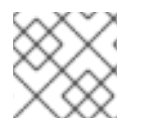

#### 注記

レジストリーのボリュームサイズは 30GB 以上である必要があります。

ボリュームの作成を確認します。

| \$ openstack volume list |             |        |                    |
|--------------------------|-------------|--------|--------------------|
| <br>  ID                 | +<br>  Name | Status | Size   Attached to |
|                          | Indine      | Otatus |                    |

+-----+ | d65209f0-9061-4cd8-8827-ae6e2253a18d | <registry-name>| available | 30 | +------+

# 22.2.3.11. デプロイメントインスタンスの作成および設定

デプロイメントインスタンスのロールは、OpenShift Container Platform のデプロイメントおよび管理 のユーティリティーホストとして機能することにあります。

## デプロイメントホストのネットワークおよびルーターの作成

インスタンスの作成前に、内部ネットワークおよびルーターはデプロイメントホストとの通信用に作成 される必要があります。以下のコマンドは、そのネットワークおよびルーターを作成します。

\$ source path/to/examplerc

\$ openstack network create <deployment-net-name>

\$ openstack subnet create --network <deployment-net-name> \

--subnet-range <subnet\_range> \

--dns-nameserver <dns-ip>  $\$ 

<deployment-subnet-name>

\$ openstack router create <deployment-router-name>

\$ openstack router set --external-gateway <public-net-name> <deployment-router-name>

\$ openstack router add subnet <deployment-router-name> <deployment-subnet-name>

# デプロイメントインスタンスのデプロイ

作成されるネットワークおよびセキュリティーグループで、インスタンスをデプロイします。

\$ domain=<domain>

- \$ netid1=\$(openstack network show <deployment-net-name> -f value -c id)
- \$ openstack server create \
  - --nic net-id=\$netid1 \
  - --flavor <flavor>  $\$
  - --image <image> \
  - --key-name <keypair>  $\$
  - --security-group <deployment-sg-name> \
  - deployment.\$domain

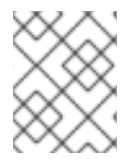

# 注記

**m1.small** フレーバーがデフォルトで存在しない場合、1vCPU および 2GB RAM の要件 を満たす既存フレーバーを使用します。

#### Floating IP の作成およびデプロイメントインスタンスへの追加

デプロイメントインスタンスの作成後に、Floating IP を作成し、これをインスタンスに割り当てる必要 があります。以下は例になります。

\$ source /path/to/examplerc

| \$ openstack flo | pating ip create <public< th=""><th>-network-name&gt;</th></public<> | -network-name>           |
|------------------|----------------------------------------------------------------------|--------------------------|
| Field            | Value                                                                | +<br>                    |
| +                | +                                                                    | +                        |
| created_at       | 2017-08-24T22:44                                                     | 4:03Z                    |
| description      |                                                                      |                          |
| fixed_ip_add     | ress   None                                                          |                          |
| floating_ip_a    | ddress   10.20.120.150                                               |                          |
| floating_netw    | ork_id   084884f9-d9d2                                               | 2-477a-bae7-26dbb4ff1873 |
| headers          |                                                                      |                          |
| id               | 2bc06e39-1efb-453e-                                                  | 8642-39f910ac8fd1        |
| port_id          | None                                                                 |                          |
| project_id       | ca304dfee9a04597                                                     | 7b16d253efd0e2332        |
| project_id       | ca304dfee9a04597                                                     | /b16d253efd0e2332        |
| revision_num     | iber   1                                                             |                          |
| router_id        | None                                                                 |                          |
| status           | DOWN                                                                 |                          |
| updated_at       | 2017-08-24T22:4                                                      | 4:03Z                    |
| +                | +                                                                    | +                        |

上記の出力の **floating\_ip\_address** フィールドは Floating IP **10.20.120.150** が作成されていることを示 しています。この IP をデプロイメントインスタンスに割り当てるには、以下のコマンドを実行しま す。

\$ source /path/to/examplerc
\$ openstack server add floating ip <deployment-instance-name> <ip>

たとえば、インスタンス deployment.example.com に IP 10.20.120.150 が割り当てられる場合、コマンドは以下のようになります。

\$ source /path/to/examplerc \$ openstack server add floating ip deployment.example.com 10.20.120.150

# RC ファイルのデプロイメントホストへの追加

デプロイメントホストの存在を確認したら、以下のように先に作成した RC ファイルを **scp** でデプロイ メントホストにコピーします。

scp <rc-file-deployment-host> cloud-user@<ip>:/home/cloud-user/

# 22.2.3.12. OpenShift Container Platform のデプロイメントホスト設定

以下のサブセクションでは、デプロイメントインスタンスを適切に設定するために必要なすべての手順 について説明しています。

#### デプロイメントホストを Jumphost として使用できるように ~/.ssh/config を設定する

OpenShift Container Platform 環境に簡単に接続するには、以下の手順に従ってください。

OpenStack director ノードまたはローカルワークステーションで プライベートキー <keypairname>.pem を使用して以下を実行します。

\$ exec ssh-agent bash

\$ ssh-add /path/to/<keypair-name>.pem Identity added: /path/to/<keypair-name>.pem (/path/to/<keypair-name>.pem)

~/.ssh/config ファイルに追加します。

Host deployment HostName <deployment\_fqdn\_hostname OR IP address> User cloud-user IdentityFile /path/to/<keypair-name>.pem ForwardAgent yes

認証エージェント接続の転送を有効にする -A オプションを指定し、デプロイメントホストに対して ssh を実行します。

パーミッションが ~/.ssh/config ファイルの所有者に対して読み取り/書き込み専用に設定されている ことを確認します。

\$ chmod 600 ~/.ssh/config

\$ ssh -A cloud-user@deployment

デプロイメントホストにログインしたら、**SSH\_AUTH\_SOCK** をチェックして ssh エージェント転送が 機能することを確認します。

\$ echo "\$SSH\_AUTH\_SOCK"
/tmp/ssh-NDFDQD02qB/agent.1387

Subscription Manager および OpenShift Container Platform リポジトリーの有効化

デプロイメントインスタンス内で、Red Hat Subscription Manager への登録を行います。これは認証情 報を使用して実行できます。

\$ sudo subscription-manager register --username <user> --password '<password>'

または、アクティベーションキーを使用できます。

\$ sudo subscription-manager register --org="<org\_id>" --activationkey=<keyname>

登録が完了したら、以下のようにレジストリーを有効にします。

\$ sudo subscription-manager repos \
 --enable="rhel-7-server-rpms" \
 --enable="rhel-7-server-extras-rpms" \
 --enable="rhel-7-server-ose-3.11-rpms" \
 --enable="rhel-7-server-ansible-2.6-rpms" \
 --enable="rhel-7-server-openstack-13-rpms" \
 --enable="rhel-7-server-openstack-13-rpms" \

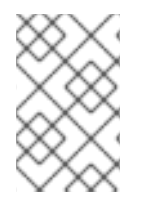

# 注記

リポジトリーの設定 を参照し、有効にする OpenShift Container Platform リポジトリー および Ansible バージョンを確認します。上記のファイルはサンプルであることに注意し てください。 デプロイメントホストで必要なパッケージ

以下のパッケージがデプロイメントホストでインストールされる必要があります。

以下のパッケージをインストールします。

- openshift-ansible
- python-openstackclient
- python2-heatclient
- python2-octaviaclient
- python2-shade
- python-dns
- git
- ansible

\$ sudo yum -y install openshift-ansible python-openstackclient python2-heatclient python2octaviaclient python2-shade python-dns git ansible

#### Ansible の設定

**ansible** は、マスターおよびノードインスタンスで登録やパッケージのインストール、および OpenShift Container Platform 環境のデプロイメントを実行するためにデプロイメントインスタンスに インストールされます。

Playbook を実行する前に、デプロイする環境を反映させるために ansible.cfg ファイルを作成する必要 があります。

```
$ cat ~/ansible.cfg
[defaults]
forks = 20
host_key_checking = False
remote_user = openshift
gathering = smart
fact caching = jsonfile
fact caching connection = $HOME/ansible/facts
fact_caching_timeout = 600
log_path = $HOME/ansible.log
nocows = 1
callback whitelist = profile tasks
inventory = /usr/share/ansible/openshift-ansible/playbooks/openstack/inventory.py,/home/cloud-
user/inventory
[ssh connection]
ssh_args = -o ControlMaster=auto -o ControlPersist=600s -o UserKnownHostsFile=/dev/null -o
StrictHostKeyChecking=false
control_path = %(directory)s/%%h-%%r
pipelining = True
```

```
timeout = 10
```

[persistent\_connection] connect\_timeout = 30 connect\_retries = 30 connect\_interval = 1

警告

以下のパラメーターの値は ansible.cfg ファイルで重要な値になります。

- remote\_user はユーザー openshift のままにする必要があります。
- インベントリーパラメーターでは、2つのインベントリー間にスペースが 入っていないことを確認します。

例: inventory = path/to/inventory1,path/to/inventory2

上記のコードブロックはファイルのデフォルト値を上書きする可能性があります。<keypair-name> に、デプロイメントインスタンスにコピーしたキーペアを設定するようにしてください。

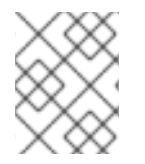

#### 注記

inventory フォルダーは 「プロビジョニング用のインベントリーの準備」 に作成されます。

#### OpenShift 認証

OpenShift Container Platform は多数の異なる認証プラットフォームを使用する機能を提供します。認 証オプションの一覧については、認証およびユーザーエージェントの設定 を参照してください。

デフォルトのアイデンティティープロバイダーを設定することは、デフォルト値が Deny All に設定され ているので重要になります。

# 22.3. OPENSHIFT ANSIBLE PLAYBOOK を使用した OPENSHIFT CONTAINER PLATFORM インスタンスのプロビジョニング

デプロイメントホストの作成および設定が完了したら、Ansible を使用して OpenShift Container Platform のデプロイメント用に環境を準備します。以下のサブセクションでは、OpenShift Container Platform を OpenStack に適切にデプロイできるように Ansible が設定され、特定の YAML ファイルが 変更されます。

#### 22.3.1. プロビジョニング用のインベントリーの準備

これまでの手順で openshift-ansible パッケージのインストールを完了したら、sample-inventory ディレクトリーが用意されます。 これをデプロイメントホストの cloud-user ホームディレクトリーに コピーします。

デプロイメントホストで、以下を実行します。

\$ cp -r /usr/share/ansible/openshift-ansible/playbooks/openstack/sample-inventory/ ~/inventory

インベントリーディレクトリー内の all.yml ファイルには、RHOCP インスタンスを正常にプロビジョ ニングするために設定する必要のある複数の異なるパラメーターすべてが含まれます。OSEv3.yml ファイルには、all.yml ファイルで必要な一部の参照と、カスタマイズできる利用可能なすべての OpenShift Container Platform クラスターパラメーターが含まれます。

## 22.3.1.1. OpenShiftSDNのAll YAMLファイル

all.yml ファイルには、特定のニーズに合わせて変更できるオプションが多数あります。このファイルに 収集される情報は、OpenShift Container Platform の正常なデプロイメントに必要なインスタンスのプ ロビジョニングの部分に対応します。これらを注意深く確認するようにしてください。本書では All YAML ファイルの縮小バージョンを扱っており、適切なデプロイメントを実行するために設定する必要 のある最重要のパラメーターに重点を置いています。

\$ cat ~/inventory/group\_vars/all.yml --openshift\_openstack\_clusterid: "openshift" openshift\_openstack\_public\_dns\_domain: \*"example.com"\* openshift\_openstack\_dns\_nameservers: \*["10.19.115.228"]\* openshift\_openstack\_public\_hostname\_suffix: "-public"

openshift\_openstack\_nsupdate\_zone: "{{ openshift\_openstack\_public\_dns\_domain }}"

openshift\_openstack\_keypair\_name: \*"openshift"\*
openshift\_openstack\_external\_network\_name: \*"public"\*

openshift\_openstack\_default\_image\_name: \*"rhel75"\*

## Optional (Recommended) - This removes the need for floating IPs
## on the OpenShift Cluster nodes
openshift\_openstack\_node\_subnet\_name: \*<deployment-subnet-name>\*
openshift\_openstack\_router\_name: \*<deployment-router-name>\*
openshift\_openstack\_master\_floating\_ip: \*false\*
openshift\_openstack\_compute\_floating\_ip: \*false\*
## End of Optional Floating IP section

openshift\_openstack\_num\_masters: \*3\* openshift\_openstack\_num\_infra: \*3\* openshift\_openstack\_num\_cns: \*0\* openshift\_openstack\_num\_nodes: \*2\*

openshift\_openstack\_master\_flavor: \*"m1.master"\*
openshift\_openstack\_default\_flavor: \*"m1.node"\*

openshift\_openstack\_use\_lbaas\_load\_balancer: \*true\*

openshift\_openstack\_docker\_volume\_size: "15"

# # Roll-your-own DNS
\*openshift\_openstack\_external\_nsupdate\_keys:\*
public:
 \*key\_secret: '/alb8h0EAFWvb4i+CMA12w=='\*
 \*key\_name: "update-key"\*
 \*key\_algorithm: 'hmac-md5'\*

\*server: '<ip-of-DNS>'\* private: \*key\_secret: '/alb8h0EAFWvb4i+CMA12w=='\* \*key\_name: "update-key"\* \*key\_algorithm: 'hmac-md5'\*

ansible user: openshift

\*server: '<ip-of-DNS>'\*

## cloud config
openshift\_openstack\_disable\_root: true
openshift\_openstack\_user: openshift

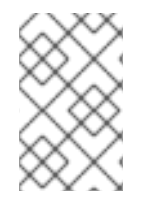

#### 注記

外部 DNS サーバーを使用することにより、プライベートおよびパブリックのセクション は DNS サーバーのパブリック IP アドレスを使用します。 DNS サーバーが OpenStack 環境内に置かれていないためです。

上記のアスタリスク (\*) で囲まれる値は、OpenStack 環境および DNS サーバーに基づいて変更する必 要があります。

All YAML ファイルの DNS の部分を適切に変更するには、DNS サーバーにログインし、以下のコマン ドを実行してキー名、キーアルゴリズムおよびキーシークレットを取得します。

\$ ssh <ip-of-DNS>
\$ sudo -i
# cat /etc/named/<key-name.key>
key "update-key" {
 algorithm hmac-md5;
 secret "/alb8h0EAFWvb4i+CMA02w==";
};

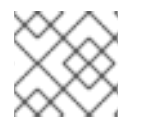

#### 注記

キー名は変わる可能性があり、上記はサンプルであることに注意してください。

#### 22.3.1.2. KuryrSDN All YAML ファイル

以下の all.yml ファイルは、デフォルトの OpenShiftSDN ではなく Kuryr SDN を有効にします。以下の 例は凝縮されたバージョンであり、デフォルトテンプレートを注意して確認する必要があることに注意 してください。

\$ cat ~/inventory/group\_vars/all.yml --openshift\_openstack\_clusterid: "openshift" openshift\_openstack\_public\_dns\_domain: \*"example.com"\* openshift\_openstack\_dns\_nameservers: \*["10.19.115.228"]\* openshift\_openstack\_public\_hostname\_suffix: "-public" openshift\_openstack\_nsupdate\_zone: "{{ openshift\_openstack\_public\_dns\_domain }}"

openshift\_openstack\_keypair\_name: \*"openshift"\*
openshift\_openstack\_external\_network\_name: \*"public"\*

openshift\_openstack\_default\_image\_name: \*"rhel75"\*

## Optional (Recommended) - This removes the need for floating IPs
## on the OpenShift Cluster nodes
openshift\_openstack\_node\_subnet\_name: \*<deployment-subnet-name>\*
openshift\_openstack\_router\_name: \*<deployment-router-name>\*
openshift\_openstack\_master\_floating\_ip: \*false\*
openshift\_openstack\_infra\_floating\_ip: \*false\*
openshift\_openstack\_compute\_floating\_ip: \*false\*
## End of Optional Floating IP section

openshift\_openstack\_num\_masters: \*3\* openshift\_openstack\_num\_infra: \*3\* openshift\_openstack\_num\_cns: \*0\* openshift\_openstack\_num\_nodes: \*2\*

openshift\_openstack\_master\_flavor: \*"m1.master"\*
openshift\_openstack\_default\_flavor: \*"m1.node"\*

## Kuryr configuration
openshift\_use\_kuryr: True
openshift\_use\_openshift\_sdn: False
use\_trunk\_ports: True
os\_sdn\_network\_plugin\_name: cni
openshift\_node\_proxy\_mode: userspace
kuryr\_openstack\_pool\_driver: nested
openshift\_kuryr\_precreate\_subports: 5

kuryr\_openstack\_public\_net\_id: \*<public\_ID>\*

# To disable namespace isolation, comment out the next 2 lines openshift\_kuryr\_subnet\_driver: namespace openshift\_kuryr\_sg\_driver: namespace
# If you enable namespace isolation, `default` and `openshift-monitoring` become the # global namespaces. Global namespaces can access all namespaces. All
# namespaces can access global namespaces.
# To make other namespaces global, include them here: kuryr\_openstack\_global\_namespaces: default,openshift-monitoring

# If OpenStack cloud endpoints are accessible over HTTPS, provide the CA certificate kuryr\_openstack\_ca: \*<path-to-ca-certificate>\*

openshift\_master\_open\_ports:
 service: dns tcp

- port: 53/tcp
- service: dns udp
- port: 53/udp

openshift\_node\_open\_ports:

- service: dns tcp
- port: 53/tcp
- service: dns udp port: 53/udp

# To set the pod network CIDR range, uncomment the following property and set its value: #

# openshift\_openstack\_kuryr\_pod\_subnet\_prefixlen: 24

# The subnet prefix length value must be smaller than the CIDR value that is # set in the inventory file as openshift\_openstack\_kuryr\_pod\_subnet\_cidr. # By default, this value is /24.

# openshift\_portal\_net is the range that OpenShift services and their associated Octavia # load balancer VIPs use. Amphora VMs use Neutron ports in the range that is defined by # openshift\_openstack\_kuryr\_service\_pool\_start and openshift\_openstack\_kuryr\_service\_pool\_end. #

# The value of openshift\_portal\_net in the OSEv3.yml file must be within the range that is # defined by openshift\_openstack\_kuryr\_service\_subnet\_cidr. This range must be half # of openshift\_openstack\_kuryr\_service\_subnet\_cidr's range. This practice ensures that # openshift\_portal\_net does not overlap with the range that load balancers' VMs use, which is # defined by openshift\_openstack\_kuryr\_service\_pool\_start and openshift\_openstack\_kuryr\_service\_pool\_end.

#

# For reference only, copy the value in the next line from OSEv3.yml: # openshift\_portal\_net: \*"172.30.0.0/16"\*

openshift\_openstack\_kuryr\_service\_subnet\_cidr: \*"172.30.0.0/15"\* openshift\_openstack\_kuryr\_service\_pool\_start: \*"172.31.0.1"\* openshift\_openstack\_kuryr\_service\_pool\_end: \*"172.31.255.253"\*

# End of Kuryr configuration

openshift\_openstack\_use\_lbaas\_load\_balancer: \*true\*

openshift\_openstack\_docker\_volume\_size: "15"

```
# # Roll-your-own DNS
*openshift_openstack_external_nsupdate_keys:*
public:
    *key_secret: '/alb8h0EAFWvb4i+CMA12w=='*
    *key_algorithm: 'hmac-md5'*
    *server: '<ip-of-DNS>'*
private:
    *key_secret: '/alb8h0EAFWvb4i+CMA12w=='*
    *key_name: "update-key"*
    *key_algorithm: 'hmac-md5'*
    *server: '<ip-of-DNS>'*
```

ansible\_user: openshift

## cloud config
openshift\_openstack\_disable\_root: true
openshift\_openstack\_user: openshift

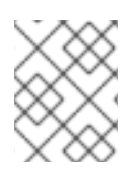

# 注記

namespace の分離を使用している場合に、Kuryr-controller は各 namespace 用に新規の Neutron ネットワークおよびサブネットを作成します。

# 注記

Kuryr SDN が有効にされている場合に、ネットワークポリシーおよびノードポートサー ビスはサポートされません。

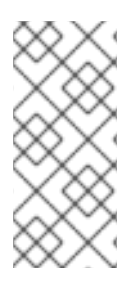

# 注記

Kuryr が有効にされている場合、OpenShift Container Platform サービスは OpenStack Octavia Amphora 仮想マシンで実装されます。

Octavia は UDP 負荷分散をサポートしません。UDP ポートを公開するサービスはサポートされません。

## 22.3.1.2.1. グローバル namespace アクセスの設定

**kuryr\_openstack\_global\_namespace** パラメーターには、グローバル namespace を定義する一覧が 含まれます。デフォルトで、**default** および **openshift-monitoring** namespace のみがこの一覧に含ま れます。

OpenShift Container Platform 3.11 以前の z-release からアップグレードする場合は、グローバル namespace から他の namespace へのアクセスは、セキュリティーグループ \*-allow\_from\_default で 制御されることに注意してください。

**remote\_group\_id ルール** は、グローバル namespace から他の namespace へのアクセスを制御できま すが、これを使用すると、スケーリングおよび接続の問題が生じる可能性があります。これらの問題を 回避するには、\*\_allow\_from\_default で remote\_group\_id を使用して remote\_ip\_prefix に切り替え ます。

1. コマンドラインから、ネットワークの subnetCIDR 値を取得します。

\$ oc get kuryrnets ns-default -o yaml | grep subnetCIDR subnetCIDR: 10.11.13.0/24

2. この範囲の TCP および UDP ルールを作成します。

\$ openstack security group rule create --remote-ip 10.11.13.0/24 --protocol tcp openshiftansible-openshift.example.com-allow\_from\_default \$ openstack security group rule create --remote-ip 10.11.13.0/24 --protocol udp openshiftansible-openshift.example.com-allow\_from\_default

3. remote\_group\_id を使用するセキュリティーグループルールを削除します。

\$ openstack security group show \*-allow\_from\_default | grep remote\_group\_id \$ openstack security group rule delete REMOTE\_GROUP\_ID

#### 表22.4 All YAML ファイルの変数の説明

| 変数                                    | 説明              |
|---------------------------------------|-----------------|
| openshift_openstack_clusterid         | クラスターの固有名       |
| openshift_openstack_public_dns_domain | パブリック DNS ドメイン名 |

| 変数                                          | 説明                                                                                                    |
|---------------------------------------------|----------------------------------------------------------------------------------------------------|
| openshift_openstack_dns_nameservers         | DNS ネームサーバーの IP                                                                                       |
| openshift_openstack_public_hostname_suffix  | パブリックおよびプライベートの両方について DNS<br>レコードのノードホスト名に接尾辞を追加します。                                                  |
| openshift_openstack_nsupdate_zone           | OCP インスタンス IP で更新されるゾーン                                                                               |
| openshift_openstack_keypair_name            | OCP インスタンスにログインするために使用される<br>キーペア名                                                                    |
| openshift_openstack_external_network_name   | OpenStack パブリックネットワーク名                                                                                |
| openshift_openstack_default_image_name      | OCP インスタンスに使用される OpenStack イメー<br>ジ                                                                   |
| openshift_openstack_num_masters             | デプロイするマスターノードの数                                                                                       |
| openshift_openstack_num_infra               | デプロイするインフラストラクチャーノードの数                                                                                |
| openshift_openstack_num_cns                 | デプロイするコンテナーネイティブストレージノー<br>ドの数                                                                        |
| openshift_openstack_num_nodes               | デプロイするアプリケーションノードの数                                                                                   |
| openshift_openstack_master_flavor           | マスターインスタンスに使用される OpenStack フ<br>レーバーの名前                                                               |
| openshift_openstack_default_flavor          | 特定のフレーバーが指定されていない場合に、すべ<br>てのインスタンスに使用される Openstack フレー<br>バーの名前                                      |
| openshift_openstack_use_lbaas_load_balancer | Octavia ロードバランサーを有効にするブール値<br>(Octavia はインストールされる必要があります)                                             |
| openshift_openstack_docker_volume_size      | Docker ボリュームの最小サイズ (必要な変数)                                                                            |
| openshift_openstack_external_nsupdate_keys  | DNS のインスタンス IP アドレスでの更新                                                                               |
| ansible_user                                | OpenShift Container Platform をデプロイするために<br>使用される Ansible ユーザー。"openshift" は必須の<br>名前であり、変更することはできません。 |
| openshift_openstack_disable_root            | ルートアクセスを無効にするブール値                                                                                     |
| openshift_openstack_user                    | このユーザーで使用される OCP インスタンス                                                                               |

| 変数                                      | 説明                                                                                                  |
|-----------------------------------------|----------------------------------------------------------------------------------------------------|
| openshift_openstack_node_subnet_name    | デプロイメントに使用する既存 OpenShift サブネッ<br>トの名前。これはデプロイメントホストに使用され<br>るものと同じサブネット名である必要があります。                 |
| openshift_openstack_router_name         | デプロイメントに使用する既存 OpenShift ルーター<br>の名前。これはデプロイメントホストに使用される<br>ものと同じルーター名である必要があります。                   |
| openshift_openstack_master_floating_ip  | デフォルトは <b>true</b> です。マスターノードに割り当て<br>られた Floating IP が不要な場合は <b>false</b> に設定され<br>る必要があります。       |
| openshift_openstack_infra_floating_ip   | デフォルトは <b>true</b> です。インフラストラクチャー<br>ノードに割り当てられた Floating IP が不要な場合は<br><b>false</b> に設定される必要があります。 |
| openshift_openstack_compute_floating_ip | デフォルトは <b>true</b> です。コンピュートノードに割り<br>当てられた Floating IP が不要な場合は <b>false</b> に設定<br>される必要があります。     |
| openshift_use_openshift_sdn             | openshift-sdn を無効にする必要がある場合に<br>は、 <b>false</b> に設定される必要があります。                                      |
| openshift_use_kuryr                     | kuryr sdn を有効にする必要がある場合には、 <b>true</b> に<br>設定される必要があります。                                           |
| use_trunk_ports                         | (kuryr で必要な) トランクポートで OpenStack 仮想<br>マシンを作成するには、 <b>true</b> に設定される必要があ<br>ります。                    |
| os_sdn_network_plugin_name              | SDN 動作の選択。kuryr について <b>cni</b> に設定される必<br>要があります。                                                  |
| openshift_node_proxy_mode               | kuryr について <b>userspace</b> に設定される必要があり<br>ます。                                                      |
| openshift_master_open_ports             | kuryr を使用する場合に仮想マシンで開かれるポート                                                                         |
| kuryr_openstack_public_net_id           | kuryr で必要です。FIP が取得されるパブリック<br>OpenStack ネットワークの ID です。                                             |
| openshift_kuryr_subnet_driver           | kuryr サブネットドライバー。namespace ごとにサブ<br>ネットを作成するには <b>namespace</b> にする必要があ<br>ります。                     |

| 変数                                | )<br>- 説明                                                                                 |
|-----------------------------------|-------------------------------------------------------------------------------------------|
| openshift_kuryr_sg_driver         | kuryr セキュリティーグループドライバー。<br>namespace を分離するには <b>namespace</b> にする必要<br>があります。             |
| kuryr_openstack_global_namespaces | namespace の分離に使用するグローバル<br>namespace。デフォルト値は <b>default、openshift-<br/>monitoring</b> です。 |
| kuryr_openstack_ca                | クラウドの CA 証明書へのパスです。OpenStack ク<br>ラウドエンドポイントが HTTPS 経由でアクセス可能<br>な場合に必須です。                |

## 22.3.1.3. OSEv3 YAML ファイル

OSEv3 YAML ファイルは、OpenShift のインストールに関連するすべての異なるパラメーターおよびカ スタマイズを指定します。

以下は、正常なデプロイメントに必要なすべての変数を含むファイルの縮小バージョンです。特定の OpenShift Container Platform デプロイメントに必要なカスタマイズの内容によって、追加の変数が必 要になる場合があります。

```
$ cat ~/inventory/group_vars/OSEv3.yml
---
openshift_deployment_type: openshift-enterprise
openshift_release: v3.11
oreg_url: registry.access.redhat.com/openshift3/ose-${component}:${version}
openshift_examples_modify_imagestreams: true
oreg auth user: <oreg auth user>
oreg_auth_password: <oreg_auth_pw>
# The following is required if you want to deploy the Operator Lifecycle Manager (OLM)
openshift additional registry credentials:
[{'host':'registry.connect.redhat.com','user':'REGISTRYCONNECTUSER','password':'REGISTRYCONN
ECTPASSWORD','test_image':'mongodb/enterprise-operator:0.3.2'}]
openshift_master_default_subdomain: "apps.{{ (openshift_openstack_clusterid|trim == ") |
ternary(openshift_openstack_public_dns_domain, openshift_openstack_clusterid + '.' +
openshift_openstack_public_dns_domain) }}"
openshift_master_cluster_public_hostname: "console.{{ (openshift_openstack_clusterid|trim == ") |
ternary(openshift_openstack_public_dns_domain, openshift_openstack_clusterid + '.' +
openshift_openstack_public_dns_domain) }}"
#OpenStack Credentials:
openshift cloudprovider kind: openstack
openshift_cloudprovider_openstack_auth_url: "{{ lookup('env', 'OS_AUTH_URL') }}"
openshift_cloudprovider_openstack_username: "{{ lookup('env','OS_USERNAME') }}"
openshift_cloudprovider_openstack_password: "{{ lookup('env','OS_PASSWORD') }}"
openshift_cloudprovider_openstack_tenant_name: "{{ lookup('env','OS_PROJECT_NAME') }}"
openshift_cloudprovider_openstack_blockstorage_version: v2
openshift_cloudprovider_openstack_domain_name: "{{ lookup('env', 'OS_USER_DOMAIN_NAME') }}"
```

openshift\_cloudprovider\_openstack\_conf\_file: <path\_to\_local\_openstack\_configuration\_file>

#Use Cinder volume for Openshift registry: openshift\_hosted\_registry\_storage\_kind: openstack openshift\_hosted\_registry\_storage\_access\_modes: ['ReadWriteOnce'] openshift\_hosted\_registry\_storage\_openstack\_filesystem: xfs openshift\_hosted\_registry\_storage\_volume\_size: 30Gi

openshift\_hosted\_registry\_storage\_openstack\_volumeID: d65209f0-9061-4cd8-8827-ae6e2253a18d openshift\_hostname\_check: false ansible\_become: true

#Setting SDN (defaults to ovs-networkpolicy) not part of OSEv3.yml #For more info, on which to choose, visit: #https://docs.openshift.com/container-platform/3.11/architecture/networking/sdn.html#overview networkPluginName: redhat/ovs-networkpolicy #networkPluginName: redhat/ovs-multitenant

#Configuring identity providers with Ansible #For initial cluster installations, the Deny All identity provider is configured #by default. It is recommended to be configured with either htpasswd #authentication, LDAP authentication, or Allowing all authentication (not recommended) #For more info, visit: #https://docs.openshift.com/containerplatform/3.10/install\_config/configuring\_authentication.html#identity-providers-ansible #Example of Allowing All #openshift\_master\_identity\_providers: [{'name': 'allow\_all', 'login': 'true', 'challenge': 'true', 'kind': 'AllowAllPasswordIdentityProvider'}]

#Optional Metrics (uncomment below lines for installation)

#openshift\_metrics\_install\_metrics: true
#openshift\_metrics\_cassandra\_storage\_type: dynamic
#openshift\_metrics\_storage\_volume\_size: 25Gi
#openshift\_metrics\_cassandra\_nodeselector: {"node-role.kubernetes.io/infra":"true"}
#openshift\_metrics\_hawkular\_nodeselector: {"node-role.kubernetes.io/infra":"true"}

#Optional Aggregated Logging (uncomment below lines for installation)

#openshift\_logging\_install\_logging: true #openshift\_logging\_es\_pvc\_dynamic: true #openshift\_logging\_es\_pvc\_size: 30Gi #openshift\_logging\_es\_cluster\_size: 3 #openshift\_logging\_es\_number\_of\_replicas: 1 #openshift\_logging\_es\_nodeselector: {"node-role.kubernetes.io/infra":"true"} #openshift\_logging\_kibana\_nodeselector: {"node-role.kubernetes.io/infra":"true"} #openshift\_logging\_curator\_nodeselector: {"node-role.kubernetes.io/infra":"true"}

ー覧表示されている変数のいずれかについての詳細は、OpenShift-Ansible ホストインベントリーのサンプル を参照してください。

# 22.3.2. OpenStack 前提条件 Playbook

OpenShift Container Platform Ansible インストーラーは Playbook を提供し、OpenStack インスタンスのすべてのプロビジョニング手順が確実に実行されることを確認します。

Playbook の実行前に、RC ファイルを取得します。

\$ source path/to/examplerc

デプロイメントホストで **ansible-playbook** コマンドを使用し、**prerequisites.yml** Playbook を使用し てすべての前提条件を満たしていることを確認します。

\$ ansible-playbook /usr/share/ansible/openshift-ansible/playbooks/openstack/openshiftcluster/prerequisites.yml

前提条件 Playbook が正常に完了した後に、プロビジョニング Playbook を以下のように実行します。

\$ ansible-playbook /usr/share/ansible/openshift-ansible/playbooks/openstack/openshiftcluster/provision.yml

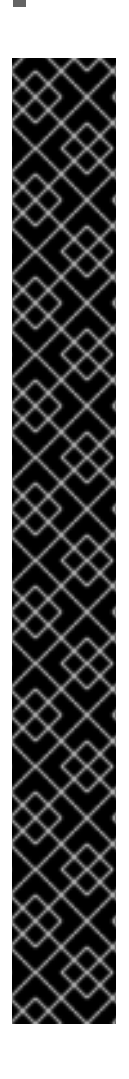

# 重要

**provision.yml** が早期にエラーを出す場合、OpenStack スタックのステータスを確認し、 これが終了するのを待機します。

| \$ watch openstack s | stack list          |                      |               |
|----------------------|---------------------|----------------------|---------------|
| +                    | +                   | +                    | +             |
| ++                   |                     |                      |               |
| ID                   | Stack Name          | Stack Status         | Creation Time |
| Updated Time         |                     |                      |               |
| +                    | ++                  | +                    | +             |
| ++                   |                     |                      |               |
| 87cb6d1c-8516-40     | fc-892b-49ad5cb87fa | c   openshift-cluste | er            |
| CREATE_IN_PROG       | RESS   2018-08-20T  | 23:44:46Z   None     |               |
| +                    | +                   | +                    | +             |
| ++                   |                     |                      |               |

スタックが CREATE\_IN\_PROGRESS を表示する場合は、スタックが CREATE\_COMPLETE などの最終結果を出して完了するのを待機します。スタックが正 常に完了しない場合は、それが追加で必要な手順を終了するように provision.yml Playbook を再実行します。

スタックが **CREATE\_FAILED** を表示する場合、以下のコマンドを実行してエラーの原 因を確認します。

\$ openstack stack failures list openshift-cluster

#### 22.3.3. スタック名の設定

デフォルトでは、OpenShift Container Platform クラスター用に OpenStack が作成する Heat スタック は openshift-cluster という名前です。別の名前を使用する必要がある場合は、Playbook を実行する前 に OPENSHIFT\_CLUSTER 環境変数を設定する必要があります。

\$ export OPENSHIFT\_CLUSTER=openshift.example.com

デフォルト以外のスタック名を使用し、openshift-ansible Playbook を実行してデプロイメントを更新 する場合は、エラーを回避するために **OPENSHIFT\_CLUSTER** をスタック名に設定する必要がありま す。

# 22.4. OPENSHIFT CONTAINER PLATFORM インスタンスについての SUBSCRIPTION MANAGER の登録

ノードが正常にプロビジョニングされると、次の手順としてすべてのノードを subscription-manager で正常に登録し、正常な OpenShift Container Platform インストールに必要なすべてのパッケージをイ ンストールする必要があります。これを簡単に実行できるように repos.yml ファイルが作成され、提供 されています。

```
$ cat ~/repos.yml
- name: Enable the proper repositories for OpenShift installation
 hosts: OSEv3
 become: yes
 tasks:
 - name: Register with activationkey and consume subscriptions matching Red Hat Cloud Suite or
Red Hat OpenShift Container Platform
  redhat subscription:
   state: present
   activationkey: <key-name>
   org id: <orig id>
   pool: '^(Red Hat Cloud Suite|Red Hat OpenShift Container Platform)$'
 - name: Disable all current repositories
  rhsm_repository:
   name: '*'
   state: disabled
 - name: Enable Repositories
  rhsm_repository:
   name: "{{ item }}"
   state: enabled
  with items:
   - rhel-7-server-rpms
   - rhel-7-server-extras-rpms
   - rhel-7-server-ansible-2.6-rpms
   - rhel-7-server-ose-3.11-rpms
```

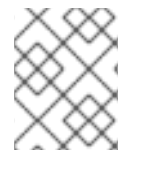

# 注記

リポジトリーの設定 を参照し、有効にする適切なリポジトリーおよびバージョンを確認 します。上記のファイルはサンプルであることに注意してください。

repos.yml を使用して ansible-playbook コマンドを実行します。

#### \$ ansible-playbook repos.yml

上記の例では、すべての登録に Ansible の **redhat\_subscription** および **rhsm\_repository** モジュール を使用し、リポジトリーの無効化および有効化を行います。この特定の例では、Red Hat アクティベー ションキーを利用しています。アクティベーションキーがない場合は、Ansible の redhat\_subscription モジュールにアクセスして、例に示されるようにユーザー名およびパスワードを 使用して変更を実行してください

(https://docs.ansible.com/ansible/2.6/modules/redhat\_subscription\_module.html).

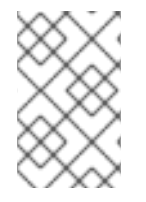

# 注記

**redhat\_subscription** モジュールは特定ノードで失敗することが時折あります。この問題が生じる場合は、**subscription-manager**を使用して OpenShift Container Platform インスタンスを手動で登録してください。

# 22.5. ANSIBLE PLAYBOOK を使用した OPENSHIFT CONTAINER PLATFORM のインストール

OpenStack インスタンスがプロビジョニングされると、OpenShift Container Platform のインストール に焦点が切り替わります。インストールおよび設定は、OpenShift RPM パッケージで提供される一連の Ansible Playbook およびロールで実行されます。事前に設定された OSEv3.yml ファイルで、すべての オプションが適切に設定されていることを確認してください。

インストーラー Playbook を実行する前に、以下を実行してすべての {rhocp} 前提条件を満たしている ことを確認します。

\$ ansible-playbook /usr/share/ansible/openshift-ansible/playbooks/prerequisites.yml

インストーラー Playbook を実行して Red Hat OpenShift Container Platform をインストールします。

\$ ansible-playbook /usr/share/ansible/openshift-ansible/playbooks/openstack/openshift-cluster/install.yml

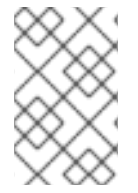

# 注記

OpenShift Container Platform バージョン 3.11 は RH OSP 14 および RH OSP 13 でサポートされます。OpenShift Container Platform バージョン 3.10 は RH OSP 13 でサポートされます。

# 22.6. 設定変更を既存の OPENSHIFT CONTAINER PLATFORM 環境に適用 する

マスターおよびノードのすべてのホストで OpenShift Container Platform サービスを起動または再起動 し、設定の変更を適用します。 OpenShift Container Platform サービスの再起動 を参照してください。

# master-restart api# master-restart controllers# systemctl restart atomic-openshift-node

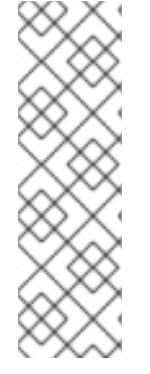

# 注記

Kubernetes アーキテクチャーでは、クラウドプロバイダーからの信頼性のあるエンドポ イントが必要です。クラウドプロバイダーが停止している場合、kubelet は OpenShift Container Platform が再起動されないようにします。基礎となるクラウドプロバイダー のエンドポイントに信頼性がない場合は、クラウドプロバイダー統合を使用してクラス ターをインストールしないでください。クラスターをベアメタル環境の場合のようにイ ンストールします。インストール済みのクラスターで、クラウドプロバイダー統合をオ ンまたはオフに切り替えることは推奨されていません。ただし、そのシナリオが避けら れない場合は、以下のプロセスを実行してください。

クラウドプロバイダーを不使用から使用に切り替えるとエラーメッセージが表示されます。クラウドプ ロバイダーを追加すると、ノードが hostname を externallD として使用する (クラウドプロバイダーが 使用されていなかった場合のケース) 代わりに、クラウドプロバイダーの instance-id (クラウドプロバ イダーによって指定される) の使用に切り替えるため、ノードの削除が試みられます。この問題を解決 するには、以下を実行します。

- 1. CLI にクラスター管理者としてログインします。
- 2. 既存のノードラベルをチェックし、これらをバックアップします。

\$ oc describe node <node\_name> | grep -Poz '(?s)Labels.\*\n.\*(?=Taints)'

3. ノードを削除します。

\$ oc delete node <node\_name>

4. 各ノードホストで OpenShift Container Platform サービスを再起動します。

# systemctl restart atomic-openshift-node

5. 以前に使用していた 各ノードのラベル を再度追加します。

# 22.6.1. 既存の OpenShift 環境での OpenStack 変数の設定

必要な OpenStack 変数を設定するには、OpenShift Container Platform のマスターとノード両方のすべてのホストにて、以下の内容で /etc/origin/cloudprovider/openstack.conf を変更します。

[Global] auth-url = <OS AUTH URL> username = <OS USERNAME> password = <password> domain-id = <OS USER DOMAIN ID> tenant-id = <OS TENANT ID> region = <OS\_REGION\_NAME> [LoadBalancer] subnet-id = <UUID of the load balancer subnet>

**OS**\_変数の値については OpenStack の管理者にお問い合わせください。 この値は通常 OpenStack の 設定で使用されます。

# 22.6.2. 動的に作成した OpenStack PV のゾーンラベルの設定

管理者は、動的に作成された OpenStack PV のゾーンラベルを設定できます。このオプションは、 OpenStack Cinder ゾーン名がコンピュートゾーン名などに一致しない場合、Cinder ゾーンが1つだけ で、コンピュートゾーンが多数ある場合に有用です。管理者は、動的に Cinder ボリュームを作成して から、ラベルをチェックできます。

PV のゾーンラベルを表示します。

# oc get pv --show-labelsNAMECAPACITY ACCESS MODES RECLAIM POLICY STATUSCLAIMSTORAGECLASS REASON AGE LABELSpvc-1faa6f93-64ac-11e8-930c-fa163e3c373c1GiRWODeleteBound openshift-node/pvc1standard12sfailure-domain.beta.kubernetes.io/zone=nova

デフォルトの設定が有効になっています。oc get pv --show-labels コマンドは、failuredomain.beta.kubernetes.io/zone=nova ラベルを返します。

ゾーンラベルを無効にするには、以下を追加して openstack.conf を更新します。

[BlockStorage] ignore-volume-az = yes

マスターサービスの再起動後に作成された PV にはゾーンラベルがありません。

# 第23章 GOOGLE COMPUTE ENGINE の設定

アプリケーションデータ用に 永続ストレージとして GCE ボリュームを使用する など OpenShift Container Platform が既存の Google Compute Engine (GCE) インフラストラクチャー にアクセスする ように設定します。

# 23.1. 作業を開始する前に

# 23.1.1. Google Cloud Platform の認証の設定

ロール

OpenShift Container Platform に GCP を設定するには、以下の GCP ロールが必要です。

| roles/owner | サービスアカウント、クラウドストレージ、インスタンス、イメージ、テンプ<br>レート、Cloud DNS エントリーの作成や、ロードバランサーとヘルスチェックの<br>デプロイに必要です。 |
|-------------|------------------------------------------------------------------------------------------------|
|             |                                                                                                |

ユーザーがテストフェーズ中に環境の再デプロイを想定している場合には、**delete** パーミッションが必要な場合もあります。

サービスアカウントを使用することで、GCPオブジェクトのデプロイ時に個人ユーザーの使用を回避 することもできます。

ロールの設定方法に関する手順など、詳細は、GCPドキュメントのロールの理解のセクション を参照 してください。

スコープおよびサービスアカウント

GCP はスコープを使用して、承認済みのアイデンティティーが認証され、リソース内で操作が実行で きるかどうかを判断します。たとえば、読み取り専用のスコープのアクセストークンを持つアプリケー ション A は、読み取りだけできますが、読み取り/書き込みスコープのアクセストークンを持つアプリ ケーション B はデータの読み取りと変更が可能です。

スコープは、GCP API レベルで https://www.googleapis.com/auth/compute.readonly として定義されます。

インスタンスの作成時に --scopes=[SCOPE,...] オプションを使用してスコープを指定するか、インス タンスが GCP API にアクセスしないようにする場合には、--no-scopes オプションを使用してスコー プなしでインスタンスを作成できます。

詳細情報は、GCP ドキュメントのスコープのセクション を参照してください。

GCP の全プロジェクトには、プロジェクトエディターパーミッションの付いた [PROJECT\_NUMBER]-compute@developer.gserviceaccount.com サービスアカウントが含まれてい ます。

デフォルトでは、新規作成されたインスタンスは自動的に有効化されて以下のアクセススコープが割り 当てられたデフォルトのサービスアカウントとして実行されます。

- https://www.googleapis.com/auth/devstorage.read\_only
- https://www.googleapis.com/auth/logging.write

- https://www.googleapis.com/auth/monitoring.write
- https://www.googleapis.com/auth/pubsub
- https://www.googleapis.com/auth/service.management.readonly
- https://www.googleapis.com/auth/servicecontrol
- https://www.googleapis.com/auth/trace.append
- https://www.googleapis.com/auth/bigquery
- https://www.googleapis.com/auth/cloud-platform
- https://www.googleapis.com/auth/compute.readonly
- https://www.googleapis.com/auth/compute
- https://www.googleapis.com/auth/datastore
- https://www.googleapis.com/auth/logging.write
- https://www.googleapis.com/auth/monitoring
- https://www.googleapis.com/auth/monitoring.write
- https://www.googleapis.com/auth/servicecontrol
- https://www.googleapis.com/auth/service.management.readonly
- https://www.googleapis.com/auth/sqlservice.admin
- https://www.googleapis.com/auth/devstorage.full\_control
- https://www.googleapis.com/auth/devstorage.read\_only
- https://www.googleapis.com/auth/devstorage.read\_write
- https://www.googleapis.com/auth/taskqueue
- https://www.googleapis.com/auth/userinfo.email

インスタンスの作成時に、--service-account=SERVICE\_ACCOUNT オプションで別のサービスアカウ ントを指定するか、gcloud CLI で --no-service-account オプションを使用してインスタンスのサービ スアカウントを明示的に無効化します。

詳細情報は、GCP ドキュメントの新規サービスアカウントの作成セクション を参照してください。

# 23.1.2. Google Compute Engine オブジェクト

OpenShift Container Platform と Google Compute Engine (GCE) を統合するには、以下のコンポーネ ントまたはサービスが必要です。

#### GCP プロジェクト

GCP プロジェクトは、全 GCP サービスの作成、有効化、使用の基盤を形成するベースレベルの組 織エンティティーです。これには、API の管理、課金の有効化、コラボレーターの追加/削除、パー ミッションの管理が含まれます。 詳細情報は、GCP ドキュメントのプロジェクトリソースセクション を参照してください。

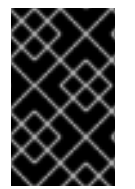

## 重要

プロジェクト ID は一意識別子で、Google Cloud Engine すべてで一意でなければなりま せん。つまり、**myproject** という名前のプロジェクトがすでに作成されている場合に は、このプロジェクト ID を使用できません。

#### 請求書

アカウントに課金がアタッチされていない限り、新規リソースを作成できません。新規プロジェク トは、既存のプロジェクトにリンクすることも、新規情報を入力することもできます。

詳細情報は、GCP ドキュメントの請求アカウントの作成、変更、終了 を参照してください。

#### クラウドのアイデンティティーおよびアクセス管理

OpenShift Container Platform のデプロイには、適切なパーミッションが必要です。ユーザーは、 サービスアカウント、クラウドストレージ、インスタンス、イメージ、テンプレート、Cloud DNS エントリーの作成、ロードバランサーやヘルスチェックのデプロイができる必要があります。テス ト中に環境を再デプロイできるようにするには、削除のパーミッションが役立ちます。

特定のパーミッションを割り当ててサービスアカウントを作成し、このアカウントを使用して、通常の ユーザーではなくインフラストラクチャーコンポーネントをデプロイします。また、異なるユーザーま たはサービスアカウントへのアクセスを制限するためのロールを作成することも可能です。

GCP インスタンスは、サービスアカウントを使用して、アプリケーションが GCP API を呼び出せるようにします。たとえば、OpenShift Container Platform ノードホストは、GCP ディスク API を呼び出して、アプリケーションに永続ボリュームを提供することができます。

IAM サービスを使用することで、さまざまなインフラストラクチャーやサービスリソースへのアクセス 制御、粒度の細かいロールを利用できます。詳細情報は、GCP ドキュメントのクラウドの概要へのア クセスのセクション を参照してください。

#### SSH +-

GCP は、作成したインスタンスで SSH を使用してログインできるように、SSH 公開キーを認証 キーとして注入します。インスタンス別またはプロジェクト別に SSH キーを設定できます。

既存の SSH キーを使用できます。GCP メタデータは、ブート時にインスタンスに注入して SSH アク セスを可能にする、SSH キーの保存に役立ちます。

詳細情報は、GCP ドキュメントのメタデータセクション を参照してください。

#### GCP リージョンおよびゾーン

GCPには、リージョンとアベイラビリティーゾーンに対応するグローバルインフラストラクチャー があります。GCPにある OpenShift Container Platform を異なるゾーンにデプロイすると、単一障 害点を回避できますが、ストレージに関して注意点があります。

GCP ディスクがゾーン内に作成されます。そのため、OpenShift Container Platform ノードのホストが ゾーン A でダウンし、Pod がゾーン B に移動した場合に、ディスクが異なるゾーンに配置されている ので、永続ストレージはこれらの Pod にアタッチできません。

OpenShift Container Platform をインストールする前に、複数のゾーンからなる OpenShift Container Platform 環境のゾーンの1つをデプロイするかどうか判断するのは重要です。複数ゾーン環境をデプロイする場合には、単一のリージョンに3つの異なるゾーンを使用する設定が推奨されます。
詳細情報は、GCP ドキュメントのリージョンとゾーン および Kubernetes ドキュメントの複数ゾーン を参照してください。

# 外部 IP アドレス

GCP インスタンスがインターネットと通信できるように、インスタンスに外部 IP アドレスをア タッチする必要があります。また、外部 IP アドレスは、Virtual Private Cloud (VPC) ネットワーク 外から、GCP にデプロイされたインスタンスと通信するのに必要です。

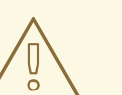

警告

インターネットアクセスに **外部 IP アドレス** が必要になるので、 プロバイダーには 制限となります。受信トラフィックが必要ない場合には、ファイアウォールルール を設定して、インスタンスで受信する外部トラフィックをブロックすることができ ます。

詳細情報は、GCP ドキュメントの外部 IP アドレス を参照してください。

#### クラウド DNS

GCP クラウド DNS は、GCP DNS サーバーを使用してドメイン名をグローバル DNS に公開するために使用する DNS サービスです。

パブリッククラウドの DNS ゾーンには、Google のドメインサービスまたはサードパーティーのプロバ イダーを使用して購入したドメイン名を使用する必要があります。ゾーンを作成する時に、Google が 提供するネームサーバーをレジストラーに追加 する必要があります。

詳細情報は、GCP ドキュメントの Cloud DNS セクションを参照してください。

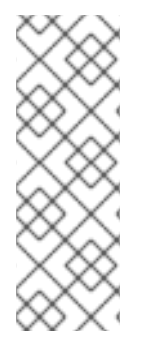

## 注記

GCP VPC ネットワークには、内部ホスト名を自動的に解決する内部の DNS サービスがあります。

インスタンスに対する内部の完全修飾ドメイン名 (FQDN) は、**[HOST\_NAME].c. [PROJECT\_ID].internal** 形式に従います。

詳細情報は、GCP ドキュメントの内部 DNS を参照してください。

#### 負荷分散

GCP 負荷分散サービスにより、GCP クラウド内の複数のインスタンスに、トラフィックを分散することができます。

負荷分散には5つのタイプがあります。

- 内部
- ネットワーク負荷分散
- HTTP(S) 負荷分散
- SSL Proxy 負荷分散

• TCP Proxy 負荷分散

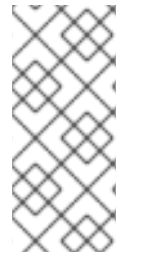

# 注記

HTTPS および TCP Proxy 負荷分散は、マスターノードに HTTPS ヘルスチェックを使用 する唯一の方法で、**/healthz** のステータスを確認します。

HTTPS 負荷分散には、カスタムの証明書が必要なので、この実装は、TCP Proxy 負荷分散を使用して、このプロセスを簡素化します。

詳細情報は、GCP ドキュメントの負荷分散 を参照してください。

## インスタンスサイズ

正常な OpenShift Container Platform の環境には、最低でも以下のハードウェア要件を満たす必要 があります。

## 表23.1インスタンスサイズ

| ロール  | Size          |
|------|---------------|
| マスター | n1-standard-8 |
| ノード  | n1-standard-4 |

GCP では、カスタムのインスタンスサイズを作成して、異なる要件に適合します。詳細は、カスタム のマシンタイプでのインスタンス作成を参照するか、インスタンスサイズに関する詳細は、マシンタイ プ および OpenShift Container Platform のハードウェア最小要件 を参照してください。

#### ストレージオプション

デフォルトでは、GCP インスタンスごとに、オペレーティングシステムを含む小規模な Root 永続 ディスクが含まれます。インスタンスで実行するアプリケーションで、より多くのストレージ容量 が必要な場合に、このインスタンスにさらにストレージオプションを追加できます

- 標準の永続ディスク
- SSD 永続ディスク
- ローカル SSD
- クラウドストレージバケット

詳細情報は、GCP ドキュメントのストレージオプション を参照してください。

# 23.2. OPENSHIFT CONTAINER PLATFORM での GCE の設定

OpenShift Container Platform は、GCE 用に2種類の方法で設定できます。

- Ansible の使用
- master-config.yaml ファイルを変更して手動で設定する

# 23.2.1. オプション 1: Ansible を使用した OpenShift Container Platform での GCP の設 定

OpenShift Container Platform での Google Compute Platform (GCP) の設定は、インストール時また はインストール後に、Ansible インベントリーファイル を変更することで実行できます。

## 手順

- 最低でも、openshift\_cloudprovider\_kind, openshift\_gcp\_project と openshift\_gcp\_prefix のパラメーター、マルチゾーンのデプロイメントにはオプションで openshift\_gcp\_multizone、デフォルトのネットワーク名を使用しない場合は openshift\_gcp\_network\_name を定義する必要があります。 インストール時に Ansible インベントリーファイルに以下のセクションを追加して、OpenShift Container Platform 環境で GCP を設定します。
  - [OSEv3:vars] openshift\_cloudprovider\_kind=gce openshift\_gcp\_project=<projectid> 1 openshift\_gcp\_prefix=<uid> 2 openshift\_gcp\_multizone=False 3 openshift\_gcp\_network\_name=<network name> 4
  - 1
- 既存のインスタンスを実行している GCP プロジェクト ID を指定します。この ID は、 Google Cloud Platform Console でプロジェクトを作成すると生成されます。
- 一意の文字列を指定して、各 OpenShift Container Platform クラスターを特定します。これは、GCP 全体で一意でなければなりません。
- 3
- オプションで **True** の設定して、GCP でのマルチゾーンのデプロイメントをトリガーしま す。デフォルトでは **False** に設定されます。

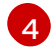

オプションで、**default** ネットワークを使用しない場合に、ネットワーク名を指定します。

Ansible でインストールすると、GCP 環境に適合されるように、以下のファイルが作成されて 設定されます。

- /etc/origin/cloudprovider/gce.conf
- /etc/origin/master/master-config.yaml
- /etc/origin/node/node-config.yaml
- GCP を使用してロードバランサーサービスを実行 する場合は、Compute Engine VM ノードインスタンスには ocp の接尾辞が必要です。たとえば、openshift\_gcp\_prefix パラメーターがmycluster に設定されている場合には、ノードに myclusterocp のタグを付ける必要があります。Compute Engine VM インスタンスにネットワークタグを追加する方法については、ネットワークタグの追加と削除 を参照してください。
- オプションで、マルチゾーンサポートを設定できます。
   クラスターのインストールプロセスでは、単一ゾーンのサポートがデフォルトで設定されますが、単一障害点を避けるためにマルチゾーンを設定することができます。

GCP ディスクがゾーン内に作成されるので、異なるゾーンで GCP に OpenShift Container Platform をデプロイすると、ストレージで問題が発生する可能性があります。OpenShift

Container Platform ノードのホストがゾーン A でダウンし、Pod がゾーン B に移動した場合 に、ディスクが異なるゾーンに配置されているので、永続ストレージはこれらの Pod にアタッ チできません。詳細情報は、Kubernetes ドキュメントの マルチゾーンの制限 を参照してくだ さい。

Ansible インベントリーを使用してマルチゾーンサポートを有効にするには、以下のパラメー ターを追加します。

[OSEv3:vars] openshift\_gcp\_multizone=true

シングルゾーンサポートに戻すには、**openshift\_gcp\_multizone**の値を **false** に設定して、 Ansible インベントリーファイルに戻ります。

23.2.2. オプション 2: OpenShift Container Platform での GCE の手動設定

## 23.2.2.1. GCE 向けのマスターホストの手動設定

全マスターホストで以下の手順を実行します。

## 手順

1. デフォルトでは、/etc/origin/master/master-config.yamlのマスター設定ファイルの apiServerArguments と controllerArguments に GCE パラメーターを追加します。

```
apiServerArguments:
cloud-provider:
- "gce"
cloud-config:
- "/etc/origin/cloudprovider/gce.conf"
controllerArguments:
cloud-provider:
- "gce"
cloud-config:
- "/etc/origin/cloudprovider/gce.conf"
```

 Ansible を使用して GCP 用に OpenShift Container Platform を設定する場合に は、/etc/origin/cloudprovider/gce.conf ファイルは自動的に作成されます。GCP 用の OpenShift Container Platform を手動で設定するので、このファイルを作成して、以下を入力 する必要があります。

| [Global]<br>project-id = <project-id> 1<br/>network-name = <network-name> 2<br/>node-tags = <node-tags> 3<br/>node-instance-prefix = <instance-prefix> 4<br/>multizone = true 5</instance-prefix></node-tags></network-name></project-id> |
|----------------------------------------------------------------------------------------------------|
| 1 既存のインスタンスを実行している GCP プロジェクト ID を指定します。                                                                                                    |
| 2 デフォルトを使用しない場合には、ネットワーク名を指定します。                                                                                                    |
| 3 GCP ノードにタグを付けます。接尾辞に ocp を含める必要があります。たとえば、node-instance-prefix パラメーターの値を mycluster に設定する場合は、ノードは                                                                                                    |

myclusterocp のタグを付ける必要があります。

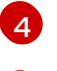

5

一意の文字列を指定して、OpenShift Container Platform クラスターを特定します。

**True**の設定して、GCPでのマルチゾーンのデプロイメントをトリガーします。デフォル トでは **False** に設定されます。

クラスターインストールでは、シングルゾーンのサポートがデフォルトで設定されます。

異なるゾーンで GCP に OpenShift Container Platform をデプロイすると、単一障害点を回避 しやすくなりますが、ストレージで問題が発生する可能性があります。これは、GCP ディスク がゾーン内に作成されるためです。OpenShift Container Platform ノードのホストがゾーン A でダウンし、Pod がゾーン B に移動した場合に、ディスクが異なるゾーンに配置されているの で、永続ストレージはこれらの Pod にアタッチできません。詳細情報は、Kubernetes ドキュ メントの マルチゾーンの制限 を参照してください。

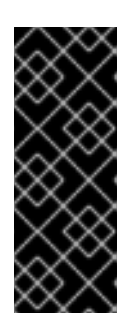

#### 重要

GCP を使用してロードバランサーサービスを実行 する場合は、Compute Engine VM ノードインスタンスには ocp の接尾辞: <openshift\_gcp\_prefix>ocp が必要です。たとえば、openshift\_gcp\_prefix パラメーターの値を mycluster に設定する場合は、このノードに myclusterocp のタグを付ける必要がありま す。Compute Engine VM インスタンスにネットワークタグを追加する方法につ いては、ネットワークタグの追加と削除 を参照してください。

3. OpenShift Container Platform サービスを再起動します。

# master-restart api # master-restart controllers # systemctl restart atomic-openshift-node

シングルゾーンサポートに戻すには、**multizone**の値を false に設定して、マスターとノードホスト サービスを再起動します。

#### 23.2.2.2. GCE 向けのノードホストの手動設定

全ノードホスト上で以下を実行します。

#### 手順

1. 適切な ノード設定マップ を編集して、kubeletArguments セクションの内容を更新します。

kubeletArguments: cloud-provider: - "gce" cloud-config: - "/etc/origin/cloudprovider/gce.conf"

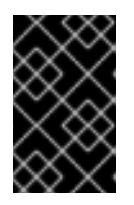

## 重要

クラウドプロバイダーの統合を正常に機能させるため、**nodeName**は GCP のインスタンス名と一致していなければなりません。また、この名前は RFC1123 に 準拠している必要もあります。 2. すべてのノードで OpenShift Container Platform サービスを再起動します。

# systemctl restart atomic-openshift-node

# 23.2.3. GCP の OpenShift Container Platform レジストリーの設定

Google Cloud Platform (GCP) は、OpenShift Container Platform が OpenShift Container Platform コ ンテナーイメージレジストリーを使用してコンテナーイメージを保存するために、使用可能なオブジェ クトクラウドストレージを提供します。

詳細情報は、GCP ドキュメントのクラウドストレージ を参照してください。

## 前提条件

{

インストールする前に、バケットを作成して、レジストリーイメージをホストする必要があります。以 下のコマンドでは、設定したサービスアカウントを使用してリージョンバケットを作成します。

gsutil mb -c regional -l <region> gs://ocp-registry-bucket cat <<EOF > labels.json

"ocp-cluster": "mycluster"

} EOF gsutil label set labels.json gs://ocp-registry-bucket rm -f labels.json

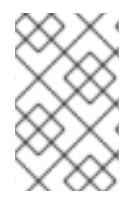

# 注記

デフォルトでは、バケットのデータは、Google が管理するキーを使用して自動的に暗号 化されます。データの暗号化に別のキーを指定する場合には、GCP で利用可能な データ 暗号化オプション を参照してください。

詳細情報は、ストレージバケットの作成ドキュメント を参照してください。

# 手順

レジストリーが Google Cloud Storage (GCS) バケットを使用できるように、Ansible インベントリーファイル を設定します。

[OSEv3:vars] # GCP Provider Configuration openshift\_hosted\_registry\_storage\_provider=gcs openshift\_hosted\_registry\_storage\_kind=object openshift\_hosted\_registry\_replicas=1 1 openshift\_hosted\_registry\_storage\_gcs\_bucket=<bucket\_name> 2 openshift\_hosted\_registry\_storage\_gcs\_keyfile=<bucket\_keyfile> 3 openshift\_hosted\_registry\_storage\_gcs\_rootdirectory=<registry\_directory> 4

設定するレプリカ数

- 2 レジストリーストレージのバケット名
- 3 データの暗号化にカスタムのキーファイルを使用する場合にバケットのキーファイルが配置されているインストーラーホストのパス

イ データの保存に使用するディレクトリー。デフォルトで /**registry** です。

詳細情報は、GCP ドキュメントのクラウドストレージ を参照してください。

#### 23.2.3.1. GCP 向けの OpenShift Container Platform レジストリーの手動設定

GCP オブジェクトストレージを使用するには、レジストリーの設定ファイルを編集してレジストリー Pod にマウントします。

ストレージドライバーの設定ファイルに関する詳細情報は、Google Cloud ストレージドライバーのド キュメント を参照してください。

#### 手順

1. 現在の/etc/registry/config.yml ファイルをエクスポートします。

```
$ oc get secret registry-config \
    -o jsonpath='{.data.config\.yml}' -n default | base64 -d \
    >> config.yml.old
```

2. 以前の /etc/registry/config.yml ファイルから新規の設定ファイルを作成します。

\$ cp config.yml.old config.yml

3. このファイルを編集して GCP パラメーターを追加します。レジストリーの設定ファイルの storage セクションに、バケットと keyfile を指定します。

| storage:                 |
|--------------------------|
| delete:                  |
| enabled: true            |
| cache:                   |
| blobdescriptor: inmemory |
| gcs:                     |
| bucket: ocp-registry 1   |
| keyfile: mykeyfile 2     |

2

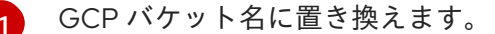

- JSON 形式のサービスアカウントの秘密鍵ファイル。Google アプリケーションのデフォ ルトの認証情報を使用する場合は、**keyfile** パラメーターは指定しないでください。
- 4. registry-config シークレットを削除します。

\$ oc delete secret registry-config -n default

5. シークレットを再作成して、更新された設定ファイルを参照します。

\$ oc create secret generic registry-config \
 --from-file=config.yml -n default

6. 更新された設定を読み取るためにレジストリーを再デプロイします。

\$ oc rollout latest docker-registry -n default

## 23.2.3.1.1. レジストリーが GCP オブジェクトストレージを使用していることを確認します。

レジストリーがGCPバケットストレージを使用しているかどうかを確認します。

## 手順

GCP ストレージを使用して正常にレジストリーをデプロイした後に、GCP バケットストレージではなく emptydir が使用される場合には、deploymentconfig のレジストリーは、何も情報を表示しません。

| \$ oc describe dc docker-registry -n default |
|----------------------------------------------|
| <br>Mounts:                                  |
| <br>/registry from registry-storage (rw)     |
| Volumes:                                     |
| registry-storage:                            |
|                                              |
|                                              |

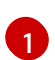

Pod の寿命を共有する一時ディレクトリー

2. /registry のマウントポイントが空かどうかを確認します。これは、GCP ストレージが使用するボリュームです。

```
$ oc exec \
    $(oc get pod -I deploymentconfig=docker-registry \
    -o=jsonpath='{.items[0].metadata.name}') -i -t -- ls -I /registry
total 0
```

3. 空の場合は、GCP バケット設定が registry-config シークレットで実行されているためです。

\$ oc describe secret registry-config Name: registry-config Namespace: default Labels: <none> Annotations: <none>

Type: Opaque

Data ==== config.yml: 398 bytes

- インストーラーは、インストールドキュメントのストレージセクション で記載されているよう に、拡張されたレジストリー機能を使用して、希望の設定で config.yml ファイルを作成しま す。以下のコマンドで、ストレージバケット設定が保存されている storage セクションを含め て設定ファイルを表示します。
  - \$ oc exec \
    \$(oc get pod -I deploymentconfig=docker-registry \

-o=jsonpath='{.items[0].metadata.name}') \ cat /etc/registry/config.yml version: 0.1 log: level: debug http: addr: :5000 storage: delete: enabled: true cache: blobdescriptor: inmemory gcs: bucket: ocp-registry auth: openshift: realm: openshift middleware: registry: - name: openshift repository: - name: openshift options: pullthrough: True acceptschema2: True enforcequota: False storage: - name: openshift

または、以下でシークレットを表示できます。

\$ oc get secret registry-config -o jsonpath='{.data.config\.yml}' | base64 -d version: 0.1 log: level: debug http: addr: :5000 storage: delete: enabled: true cache: blobdescriptor: inmemory gcs: bucket: ocp-registry auth: openshift: realm: openshift middleware: registry: - name: openshift repository: - name: openshift options: pullthrough: True acceptschema2: True

enforcequota: False storage: - name: openshift

GCP コンソールで Storage を表示して Browser をクリックし、バケットを選択する か、gsutil コマンドを実行して、イメージのプッシュが正常に行われたことを確認します。

\$ gsutil ls gs://ocp-registry/ gs://ocp-registry/docker/

\$ gsutil du gs://ocp-registry/ 7660385 gs://ocpregistry/docker/registry/v2/blobs/sha256/03/033565e6892e5cc6dd03187d00a4575720a928db1 11274e0fbf31b410a093c10/data 7660385 gs://ocpregistry/docker/registry/v2/blobs/sha256/03/033565e6892e5cc6dd03187d00a4575720a928db1 11274e0fbf31b410a093c10/ 7660385 gs://ocp-registry/docker/registry/v2/blobs/sha256/03/ ...

emptyDir ボリュームを使用する場合には、/registry マウントポイントは以下のようになります。

```
$ oc exec \
    $(oc get pod -l deploymentconfig=docker-registry \
    -o=jsonpath='{.items[0].metadata.name}') -i -t -- df -h /registry
Filesystem Size Used Avail Use% Mounted on
/dev/sdc 30G 226M 30G 1% /registry
$ oc exec \
    $(oc get pod -l deploymentconfig=docker-registry \
    -o=jsonpath='{.items[0].metadata.name}') -i -t -- ls -l /registry
total 0
drwxr-sr-x. 3 100000000 100000000 22 Jun 19 12:24 docker
```

# 23.2.4. OpenShift Container Platform が GCP ストレージを使用するように設定する

OpenShift Container Platform は、永続ボリュームメカニズムを活用して GCP ストレージを使用でき ます。OpenShift Container Platform は、GCP にディスクを作成して、正しいインスタンスにこのディ スクをアタッチします。

GCP ディスクは **ReadWriteOnce** アクセスモードで、1つのノードで読み取り/書き込み可能な状態で ボリュームをマウントできます。詳細情報は、アーキテクチャーガイドのアクセスモードのセクション を参照してください。

# 手順

OpenShift Container Platform は、gce-pd プロビジョナーを使用しており、Ansible インベントリーで openshift\_cloudprovider\_kind=gce および openshift\_gcp\_\* 変数を使用する場合に、以下の storageclass を作成します。それ以外の場合、Ansible を使用せずに OpenShift Container Platform を設定しており、storageclass はインストール時に作成されていない場合には、以下のように、手動で作成できます。

\$ oc get --export storageclass standard -o yaml

apiVersion: storage.k8s.io/v1 kind: StorageClass metadata: annotations: storageclass.kubernetes.io/is-default-class: "true" creationTimestamp: null name: standard selfLink: /apis/storage.k8s.io/v1/storageclasses/standard parameters: type: pd-standard provisioner: kubernetes.io/gce-pd reclaimPolicy: Delete

PV を要求して、以前の手順で示した storageclass を使用すると、OpenShift Container Platform は GCP インフラストラクチャーにディスクを作成します。ディスクが作成されたこ とを確認するには以下を実行します。

\$ gcloud compute disks list | grep kubernetes kubernetes-dynamic-pvc-10ded514-7625-11e8-8c52-42010af00003 us-west1-b 10 pdstandard READY

# 23.2.5. Red Hat OpenShift Container Storage について

Red Hat OpenShift Container Storage (RHOCS) は、インハウスまたはハイブリッドクラウドのいずれ の場合でも、OpenShift Container Platform のすべてに対応する永続ストレージのプロバイダーです。 Red Hat ストレージソリューションとして、RHOCS は OpenShift Container Platform にインストール (コンバージド) されているか、または OpenShift Container Platform と共にインストール (インデペン デント) されているかを問わず、デプロイメント、管理およびモニターリングを目的として OpenShift Container Platform に完全に統合されます。OpenShift Container Storage は単一のアベイラビリティー ゾーまたはノードに制限されないため、停止した場合にも存続できる可能性があります。RHOCS の詳 細の使用方法については、RHOCS3.11 Deployment Guide を参照してください。

# 23.3. サービスとしての GCP 外部のロードバランサー使用

**LoadBalancer** サービスを使用してサービスを外部に公開することで、OpenShift Container Platform が GCP ロードバランサーを使用するように設定できます。OpenShift Container Platform は GCP に ロードバランサーを作成し、必要なファイアウォールルールを作成します。

# 手順

1. 新規アプリケーションを作成します。

\$ oc new-app openshift/hello-openshift

2. ロードバランサーサービスを公開します。

\$ oc expose dc hello-openshift --name='hello-openshift-external' --type='LoadBalancer'

このコマンドは、以下の例とよく似た LoadBalancer サービスを作成します。

apiVersion: v1 kind: Service metadata:

labels: app: hello-openshift name: hello-openshift-external spec: externalTrafficPolicy: Cluster ports: - name: port-1 nodePort: 30714 port: 8080 protocol: TCP targetPort: 8080 - name: port-2 nodePort: 30122 port: 8888 protocol: TCP targetPort: 8888 selector: app: hello-openshift deploymentconfig: hello-openshift sessionAffinity: None type: LoadBalancer

3. サービスが作成されたことを確認します。

\$ oc get svc NAME TYPE CLUSTER-IP EXTERNAL-IP PORT(S) AGE hello-openshift ClusterIP 172.30.62.10 <none> 8080/TCP,8888/TCP 20m hello-openshift-external LoadBalancer 172.30.147.214 35.230.97.224 8080:31521/TCP,8888:30843/TCP 19m

**LoadBalancer** タイプと外部 IP の値は、サービスが GCP ロードバランサーを使用してアプリ ケーションを公開することを示します。

OpenShift Container Platform は、GCP インフラストラクチャーに、必要なオブジェクトを作成します。 以下に例を挙げます。

• ファイアウォール:

\$ gcloud compute firewall-rules list | grep k8s k8s-4612931a3a47c204-node-http-hc my-net INGRESS 1000 tcp:10256 k8s-fw-a1a8afaa7762811e88c5242010af0000 my-net INGRESS 1000 tcp:8080,tcp:8888

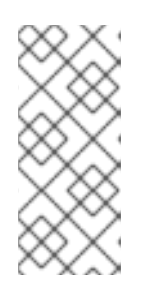

## 注記

これらのファイアウォールは、<openshift\_gcp\_prefix>ocp のタグがついたイ ンスタンスに適用されます。たとえば、openshift\_gcp\_prefix パラメーターが mycluster に設定されている場合には、ノードに myclusterocp のタグを付ける 必要があります。Compute Engine VM インスタンスにネットワークタグを追加 する方法については、ネットワークタグの追加と削除 を参照してください。

• ヘルスチェック:

\$ gcloud compute http-health-checks list | grep k8s k8s-4612931a3a47c204-node 10256 /healthz

• ロードバランサー:

\$ gcloud compute target-pools list | grep k8s a1a8afaa7762811e88c5242010af0000 us-west1 NONE k8s-4612931a3a47c204-node \$ gcloud compute forwarding-rules list | grep a1a8afaa7762811e88c5242010af0000 a1a8afaa7762811e88c5242010af0000 us-west1 35.230.97.224 TCP uswest1/targetPools/a1a8afaa7762811e88c5242010af0000

ロードバランサーが正しく設定されたことを確認するには、外部ホストから以下のコマンドを実行しま す。

\$ curl 35.230.97.224:8080 Hello OpenShift!

# 第24章 AZURE の設定

OpenShift Container Platform を、Microsoft Azure ロードバランサーおよび 永続的なアプリケーショ ンデータのディスク を使用するように設定できます。

# 24.1. 作業を開始する前に

# 24.1.1. Microsoft Azure の認証の設定

## Azure ロール

OpenShift Container Platform 向けに Microsoft Azure を設定するには、以下の Microsoft Azure ロール が必要です。

| Contributor すべての種類の Microsoft Azure リソースを作成し、管理します。 |
|-----------------------------------------------------|
|-----------------------------------------------------|

詳細については、従来のサブスクリプション管理者のロールと、Azure RBAC ロールと、Azure AD 管理 者ロールのドキュメント を参照してください。

## パーミッション

Microsoft Azure を OpenShift Container Platform 用に設定するには、Kubernetes サービ出力ドバラン サーおよび永続ストレージのディスクの作成および管理を可能にするサービスプリンシパルが必要にな ります。サービスプリンシパルの値はインストール時に定義され、OpenShift Container Platform マス ターおよびノードホストの /etc/origin/cloudprovider/azure.conf にある Azure 設定ファイルにデプロ イされます。

## 手順

1. Azure CLI を使用して、アカウントのサブスクリプション ID を取得します。

```
# az account list
{
    "cloudName": "AzureCloud",
    "id": "<subscription>",
    "isDefault": false,
    "name": "Pay-As-You-Go",
    "state": "Enabled",
    "tenantId": "<tenant-id>",
    "user": {
        "name": "admin@example.com",
        "type": "user"
    }
]

新規パーミッションを作成するために使用するサブスクリプションID。
```

 コントリビューターの Microsoft Azure ロールおよび Microsoft Azure サブスクリプションおよ びリソースグループのスコープでサービスプリンシパルを作成します。インベントリーを定義 する際に使用されるこれらの値の出力を記録します。以下の値の代わりに、直前の手順の <subscription> 値を使用します。 # az ad sp create-for-rbac --name openshiftcloudprovider \
 --password <secret> --role contributor \
 --scopes /subscriptions/<subscription>/resourceGroups/<resource-group>
Retrying role assignment creation: 1/36
Retrying role assignment creation: 2/36
{
 "appId": "<app-id>",
 "displayName": "ocpcloudprovider",
 "name": "http://ocpcloudprovider",
 "password": "<secret>",
 "tenant": "<tenant-id>"
}

# 24.1.2. Microsoft Azure オブジェクトの設定

OpenShift Container Platform と Microsoft Azure を統合する際に、可用性が高く、全機能装備の環境 を作成するには以下のコンポーネントまたはサービスが必要です。

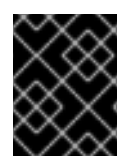

# 重要

十分な量のインスタンスを起動できるようにするために、インスタンスの作成前に Microsoft から CPU クォータの引き上げを要求します。

#### リソースグループ

リソースグループには、ネットワーク、ロードバランサー、仮想マシンおよび DNS を含む、デプロ イメント用のすべての Microsoft Azure コンポーネントが含まれます。クォータおよびパーミッショ ンをリソースグループに適用し、Microsoft Azure でデプロイされるリソースを制御し、管理できま す。リソースグループは地理的リージョンごとに作成され、定義されます。OpenShift Container Platform 環境用に作成されるすべてのリソースは同じ地理的リージョン内および同じリソースグ ループ内に置かれる必要があります。

詳細は、Azure Resource Manager overview を参照してください。

#### Azure 仮想ネットワーク

Azure 仮想ネットワークは Azure クラウドネットワークを相互に分離するために使用されます。インスタンスおよびロードバランサーは仮想ネットワークを使用して、相互の通信およびインターネットでの通信を許可します。仮想ネットワークは1つまたは多くのサブネットがリソースグループ内のコンポーネントによって使用されることを許可します。仮想ネットワークは各種の VPN サービスに接続することもでき、オンプレミスサービスとの通信が可能にします。

詳細は、What is Azure Virtual Network? を参照してください。

#### Azure DNS

Azure は、内部のインターネットでアクセス可能なホスト名およびロードバランサーを解決するマ ネージド DNS サービスを提供します。リファレンス環境は DNS ゾーンを使用して 3 つの DNS A レコードをホストし、パブリック IP の OpenShift Container Platform リソースおよび bastion への マッピングを許可します。

詳細は、What is Azure DNS? を参照してください。

#### 負荷分散

Azure ロードバランサーは、Azure 環境内の仮想マシンで実行されているサービスのスケーリングお よび高可用性に必要なネットワークの接続性を確保します。

詳細は、What is Azure Load Balancer? を参照してください。

#### ストレージアカウント

ストレージアカウントは、仮想マシンなどのリソースが Microsoft Azure で提供される各種のスト レージコンポーネントにアクセスできるようにします。インストール時に、ストレージアカウント は OpenShift Container Platform レジストリーに使用されるオブジェクトベースの **blob** ストレージ の場所を定義します。

詳細は、Introduction to Azure Storage を参照してください。 レジストリーのストレージアカウントを 作成する手順については、OpenShift Container Platform レジストリーでの Microsoft Azure の設定 セ クションを参照してください。

#### サービスプリンシパル

Azure は、Azure 内でコンポーネントにアクセスし、管理し、または作成するサービスアカウントを 作成する機能を提供します。サービスアカウントは、特定のサービスへの API アクセスを付与しま す。たとえば、サービスプリンシパルは Kubernetes または OpenShift Container Platform インスタ ンスが永続ストレージおよびロードバランサーを要求できるようにします。サービスプリンシパル は、インスタンスまたはユーザーに特定の機能についての綿密なアクセスを付与することを可能に します。

詳細は、Application and service principal objects in Azure Active Directory を参照してください。

#### 可用性セット

可用性セットにより、デプロイされた VM をクラスター内の複数の分離したハードウェアノードに 分散できます。この分散により、クラウドプロバイダーハードウェアのメンテナーンスが行われる 場合など、複数のインスタンスすべてが特定のノードで実行されないようにするのに役立ちます。

インスタンスをそれぞれのロールに基づいて異なる可用性セットにセグメント化する必要があります。 たとえば、3つのマスターノードを含む1つの可用性セット、インフラストラクチャーホストを含む1 つの可用性セット、アプリケーションホストを含む1つの可用性セットにセグメント化できます。可用 性セットによってセグメント化が可能になり、OpenShift Container Platform 内で外部ロードバラン サーを使用することができます。

詳細は、Manage the availability of Linux virtual machines を参照してください。

#### ネットワークセキュリティーグループ

ネットワークセキュリティーグループ (NSG) は、Azure 仮想ネットワーク内にデプロイされたリ ソースへのトラフィックを許可/拒否するルールの一覧を提供します。NSG は数値の優先度の値お よびルールを使用して相互の通信を許可される項目を定義します。通信を許可する場所を制限する ことができ、仮想ネットワーク内のみ、ロードバランサーから、または別の場所からなどと通信を 制限することができます。

優先度の値により、管理者はポート通信が許可/拒否される順序について細かい値を付与することがで きます。

詳細は、Plan virtual networks を参照してください。

#### インスタンスサイズ

正常な OpenShift Container Platform の環境には、最低でも以下のハードウェア要件を満たす必要 があります。

詳細は、OpenShift Container Platform ドキュメントの Minimum Hadware Requirements セクション、 または Sizes for Cloud Services を参照してください。

# 24.2. AZURE 設定ファイル

Azure ついて OpenShift Container Platform を設定するには、各ノードホストに /etc/azure/azure.conf ファイルが必要です。

ファイルが存在しない場合は、これを作成できます。

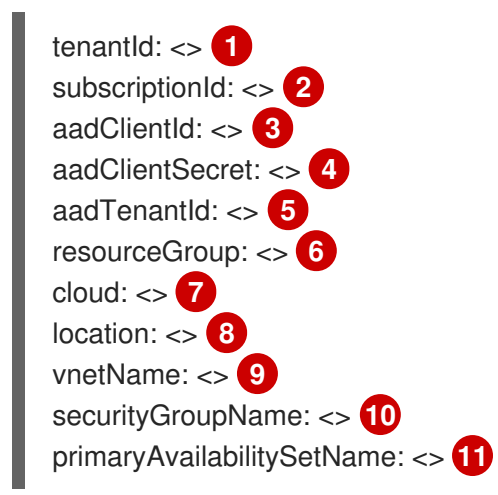

- クラスターがデプロイされているサブスクリプションの AAD テナント ID。
- クラスターがデプロイされている Azure サブスクリプション ID。
- 3 Azure RM API と対話するための RBAC アクセス権を持つ AAD アプリケーションのクライアント ID。
- Azure RM API と対話するための RBAC アクセス権を持つ AAD アプリケーションのクライアント シークレット。
- 5 これがテナント ID と同一であることを確認します (オプション)。
- 6 Azure VM が属する Azure のリソースグループ名。
- 7 特定のクラウドリージョン。AzurePublicCloud など。
- 😗 コンパクトな形式の Azure リージョン。southeastasia など (オプション)。
- インスタンスを含む仮想ネットワーク。 ロードバランサー作成時に使用します。
- 10 インスタンスとロードバランサーに関連付けられているセキュリティーグループ名。
- 11 ロードバランサーなどのリソースの作成時に使用するように設定されている可用性 (オプション)。

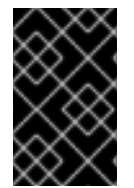

#### 重要

インスタンスへのアクセスに使用される NIC には **internal-dns-name** が設定されている 必要があります。 これがないと、ノードはクラスターに再結合できず、コンソールにビ ルドログを表示できず、**oc rsh** が正常に機能しなくなる可能性があります。

# 24.3. MICROSOFT AZURE 上の OPENSHIFT CONTAINER PLATFORM の インベントリーサンプル

以下のインベントリーサンプルでは、以下の項目が作成されていることを前提としています。

- リソースグループ
- Azure 仮想ネットワーク
- 必要な OpenShift Container Platform ポートが含まれる1つ以上のネットワークセキュリ ティーグループ
- ストレージアカウント
- サービスプリンシパル
- 2つのロードバランサー
- ルーターおよび OpenShift Container Platform Web コンソールの 2 つ以上の DNS エントリー
- 3つの可用性セット
- 3つのマスターインスタンス
- 3つのインフラストラクチャーインスタンス
- 1つ以上のアプリケーションインスタンス

以下のインベントリーはデフォルトの **storageclass** を使用して、サービスプリンシパルで管理される メトリクス、ロギング、およびサービスカタログコンポーネントで使用される永続ボリュームを作成し ます。レジストリーは Microsoft Azure Blob ストレージを使用します。

# 重要

Microsoft Azure インスタンスがマネージドディスクを使用する場合、インベントリーに 以下の変数を指定します。

openshift\_storageclass\_parameters={'kind': 'managed', 'storageaccounttype':
'Premium\_LRS'}

または

openshift\_storageclass\_parameters={'kind': 'managed', 'storageaccounttype':
'Standard\_LRS'}

これにより、storageclass はデプロイされたインスタンスに関連する PVs の適切な ディスクタイプを作成します。アンマネージドディスクが使用される場 合、storageclass は shared パラメーターを使用して、アンマネージドディスクが PVs に作成されることを許可します。

[OSEv3:children] masters etcd nodes

[OSEv3:vars]

ansible\_ssh\_user=cloud-user ansible\_become=true openshift\_cloudprovider\_kind=azure

#cloudprovider openshift\_cloudprovider\_kind=azure openshift\_cloudprovider\_azure\_client\_id=v9c97ead-1v7E-4175-93e3-623211bed834 openshift\_cloudprovider\_azure\_client\_secret=s3r3tR3gistryN0special openshift\_cloudprovider\_azure\_tenant\_id=422r3f91-21fe-4esb-vad5-d96dfeooee5d openshift\_cloudprovider\_azure\_subscription\_id=6003c1c9-d10d-4366-86cc-e3ddddcooe2d openshift\_cloudprovider\_azure\_resource\_group=openshift openshift\_cloudprovider\_azure\_location=eastus #endcloudprovider

oreg\_auth\_user=service\_account oreg auth password=service account token 2 openshift\_master\_api\_port=443 openshift\_master\_console\_port=443 openshift hosted router replicas=3 openshift hosted registry replicas=1 openshift master cluster method=native openshift\_master\_cluster\_hostname=openshift-master.example.com openshift master cluster public hostname=openshift-master.example.com openshift master default subdomain=apps.openshift.example.com openshift deployment type=openshift-enterprise openshift\_master\_identity\_providers=[{'name': 'idm', 'challenge': 'true', 'login': 'true', 'kind': 'LDAPPasswordIdentityProvider', 'attributes': {'id': ['dn'], 'email': ['mail'], 'name': ['cn'], 'preferredUsername': ['uid']}, 'bindDN': 'uid=admin,cn=users,cn=accounts,dc=example,dc=com', 'bindPassword': 'ldapadmin', 'ca': '/etc/origin/master/ca.crt', 'insecure': 'false', 'url': 'Idap://Idap.example.com/cn=users,cn=accounts,dc=example,dc=com?uid?sub?(memberOf=cn=oseuser,cn=groups,cn=accounts,dc=example,dc=com)'}] networkPluginName=redhat/ovs-networkpolicy openshift\_examples\_modify\_imagestreams=true

# Storage Class change to use managed storage
openshift\_storageclass\_parameters={'kind': 'managed', 'storageaccounttype': 'Standard\_LRS'}

# service catalog

openshift\_enable\_service\_catalog=true openshift\_hosted\_etcd\_storage\_kind=dynamic openshift\_hosted\_etcd\_storage\_volume\_name=etcd-vol openshift\_hosted\_etcd\_storage\_access\_modes=["ReadWriteOnce"] openshift\_hosted\_etcd\_storage\_volume\_size=SC\_STORAGE openshift\_hosted\_etcd\_storage\_labels={'storage': 'etcd'}

# metrics
openshift\_metrics\_install\_metrics=true
openshift\_metrics\_cassandra\_storage\_type=dynamic
openshift\_metrics\_storage\_volume\_size=20Gi
openshift\_metrics\_hawkular\_nodeselector={"node-role.kubernetes.io/infra": "true"}
openshift\_metrics\_cassandra\_nodeselector={"node-role.kubernetes.io/infra": "true"}

# logging
openshift\_logging\_install\_logging=true

openshift\_logging\_es\_pvc\_dynamic=true openshift\_logging\_storage\_volume\_size=50Gi openshift logging kibana nodeselector={"node-role.kubernetes.io/infra": "true"} openshift logging curator nodeselector={"node-role.kubernetes.io/infra": "true"} openshift logging es nodeselector={"node-role.kubernetes.io/infra": "true"} # Setup azure blob registry storage openshift hosted registry storage kind=object openshift hosted registry storage azure blob accountkey=uZdkVlbca6xzwBqK8VDz15/loLUoc8l6cPfl 31ZS+QOSxL6yIWT6CLrcadSqvtNTMgztxH4CGjYfVnRNUhvMiA== openshift hosted registry storage provider=azure blob openshift\_hosted\_registry\_storage\_azure\_blob\_accountname=registry openshift\_hosted\_registry\_storage\_azure\_blob\_container=registry openshift\_hosted\_registry\_storage\_azure\_blob\_realm=core.windows.net [masters] ocp-master-1 ocp-master-2 ocp-master-3 [etcd] ocp-master-1 ocp-master-2 ocp-master-3 [nodes] ocp-master-1 openshift\_node\_group\_name="node-config-master" ocp-master-2 openshift\_node\_group\_name="node-config-master" ocp-master-3 openshift node group name="node-config-master" ocp-infra-1 openshift\_node\_group\_name="node-config-infra" ocp-infra-2 openshift\_node\_group\_name="node-config-infra" ocp-infra-3 openshift\_node\_group\_name="node-config-infra" ocp-app-1 openshift node group name="node-config-compute" 2 デフォルトのコンテナーイメージレジストリーなどの、認証を必要とするコンテナーレジスト リーを使用する場合、該当アカウントの認証情報を指定します。Red Hat レジストリーのアクセ

# 24.4. OPENSHIFT CONTAINER PLATFORM での MICROSOFT AZURE の 設定

以下の 2 つの方法で OpenShift Container Platform で Microsoft Azure を設定できます。

• Ansible の使用

スおよび設定 を参照してください。

• master-config.yaml ファイルを変更して手動で設定する

# 24.4.1. Ansible を使用した OpenShift Container Platform での Azure の設定

インストール時に、Azure 向けに OpenShift Container Platform を設定できます。

以下をデフォルトで **/etc/ansible/hosts** にある Ansible インベントリーファイルに追加し、Microsoft Azure 用に OpenShift Container Platform 環境を設定します。

[OSEv3:vars] openshift\_cloudprovider\_kind=azure openshift\_cloudprovider\_azure\_client\_id=<app\_ID> 1 openshift\_cloudprovider\_azure\_client\_secret=<secret> 2 openshift\_cloudprovider\_azure\_tenant\_id=<tenant\_ID> 3 openshift\_cloudprovider\_azure\_subscription\_id=<subscription> 4 openshift\_cloudprovider\_azure\_resource\_group=<resource\_group> 5 openshift\_cloudprovider\_azure\_location=<location> 6

- 1 サービスプリンシパルのアプリ ID。
- サービスプリンシパルのパスワードを含むシークレット。
- 3 サービスプリンシパルがあるテナント。
- 🕢 サービスプリンシパルによって使用されるサブスクリプション
- サービスアカウントが存在するリソースグループ。
- 6 リソースグループが存在する Microsoft Azure の場所。

Ansible でインストールすると、Microsoft Azure 環境に適合するように、以下のファイルが作成されて 設定されます。

- /etc/origin/cloudprovider/azure.conf
- /etc/origin/master/master-config.yaml
- /etc/origin/node/node-config.yaml

24.4.2. OpenShift Container Platform での Microsoft Azure の手動設定

## 24.4.2.1. Microsoft Azure 向けのマスターホストの手動設定

全マスターホストで以下の手順を実行します。

## 手順

 すべてのマスター上の /etc/origin/master/master-config.yaml にデフォルトで置かれているマ スター設定ファイルを編集し、apiServerArguments および controllerArguments セクション の内容を更新します。

kubernetesMasterConfig: ... apiServerArguments: cloud-provider: - "azure" cloud-config: - "/etc/origin/cloudprovider/azure.conf" controllerArguments: cloud-provider: - "azure"
cloud-config:
- "/etc/origin/cloudprovider/azure.conf"

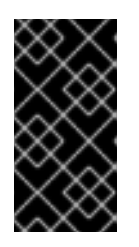

# 重要

コンテナー化インストールをトリガーすると、/etc/origin と /var/lib/origin の ディレクトリーのみがマスターとノードのコンテナーにマウントされます。した がって、master-config.yaml は/etc/ ではなく /etc/origin/master ディレクト リーになければなりません。

 Ansible を使用して Microsoft Azure について OpenShift Container Platform を設定する場合 に、/etc/origin/cloudprovider/azure.conf ファイルが自動的に作成されます。OpenShift Container Platform で Microsoft Azure を手動で設定するため、すべてのノードインスタンスで ファイルを作成し、以下を含める必要があります。

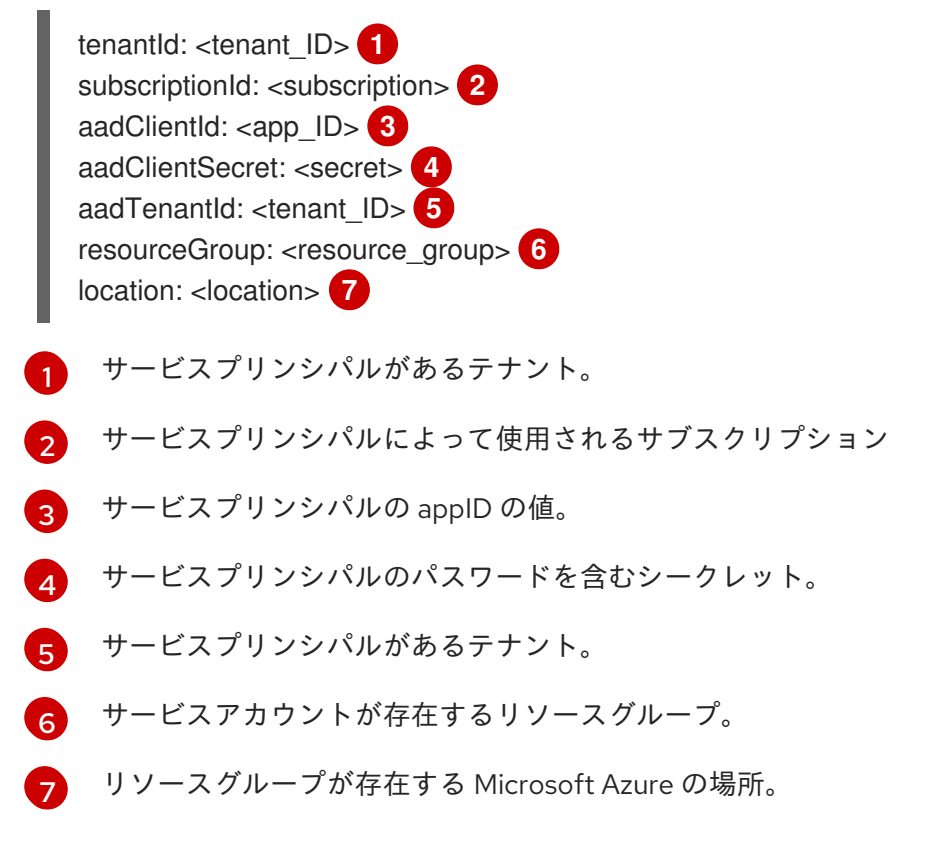

3. 次に OpenShift Container Platform マスターサービスを再起動します。

# master-restart api # master-restart controllers

# 24.4.2.2. Microsoft Azure 向けのノードホストの手動設定

全ノードホスト上で以下を実行します。

# 手順

1. 適切な ノード設定マップ を編集して、kubeletArguments セクションの内容を更新します。

kubeletArguments:

cloud-provider: - "azure" cloud-config: - "/etc/origin/cloudprovider/azure.conf"

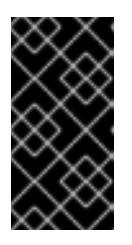

#### 重要

インスタンスへのアクセスに使用される NIC には内部 DNS 名が設定されている 必要があります。これがないと、ノードはクラスターに再結合できず、コン ソールにビルドログを表示できず、oc rsh が正常に機能しなくなる可能性があ ります。

2. すべてのノードで OpenShift Container Platform サービスを再起動します。

# systemctl restart atomic-openshift-node

# 24.4.3. Microsoft Azure の OpenShift Container Platform レジストリーの設定

Microsoft Azure は、OpenShift Container Platform が OpenShift Container Platform コンテナーイメー ジレジストリーを使用してコンテナーイメージを保存するために使用できるオブジェクトクラウドスト レージを提供します。

詳細は、Azure ドキュメントでクラウドストレージについて を参照してください。

レジストリーは、Ansible を使用するか、またはレジストリー設定ファイルを手動で設定して設定する ことができます。

## 前提条件

インストール前にレジストリーイメージをホストするためのストレージアカウントを作成する必要があ ります。以下のコマンドは、インストール時にイメージストレージに使用されるサービスアカウントを 作成します。

コンテナーイメージを保存するために Microsoft Azure Blob ストレージを使用できます。OpenShift Container Platform レジストリーは Blob ストレージを使用して、管理者の介入なしにレジストリーの サイズを動的に拡張できるようにします。

1. Azure ストレージアカウントを作成します。

az storage account create --name <account\_name> \ --resource-group <resource\_group> \ --location <location> \ --sku Standard\_LRS

これによってアカウントキーが作成されます。アカウントキーを表示するには、以下を実行します。

az storage account keys list \ --account-name <account-name> \ --resource-group <resource-group> \ --output table KeyNamePermissionsValuekey1Full<account-key>key2Full<extra-account-key>

OpenShift Container Platform レジストリーの設定には、1つのアカウントキー値のみが必要になります。

## オプション 1: Ansible を使用した Azure の OpenShift Container Platform レジストリーの設定

# 手順

1. レジストリーでストレージアカウントを使用できるように Ansible インベントリーを設定しま す。

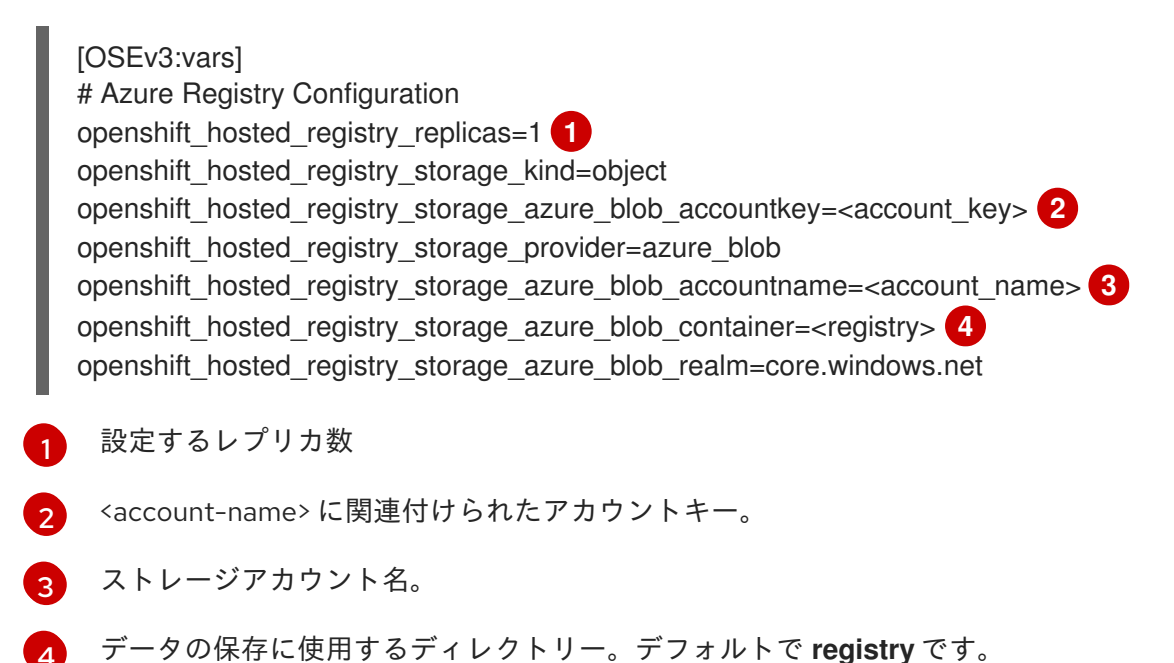

オプション 2: Microsoft Azure についての OpenShift Container Platform レジストリーの手動設定

Microsoft Azure オブジェクトストレージを使用するには、レジストリーの設定ファイルを編集してレ ジストリー Pod にマウントします。

## 手順

1. 現在の config.yml をエクスポートします。

\$ oc get secret registry-config \
 -o jsonpath='{.data.config\.yml}' -n default | base64 -d \
 >> config.yml.old

2. 古い config.yml から新規の設定ファイルを作成します。

\$ cp config.yml.old config.yml

3. ファイルを編集して Azure パラメーターを含めます。

storage: delete:

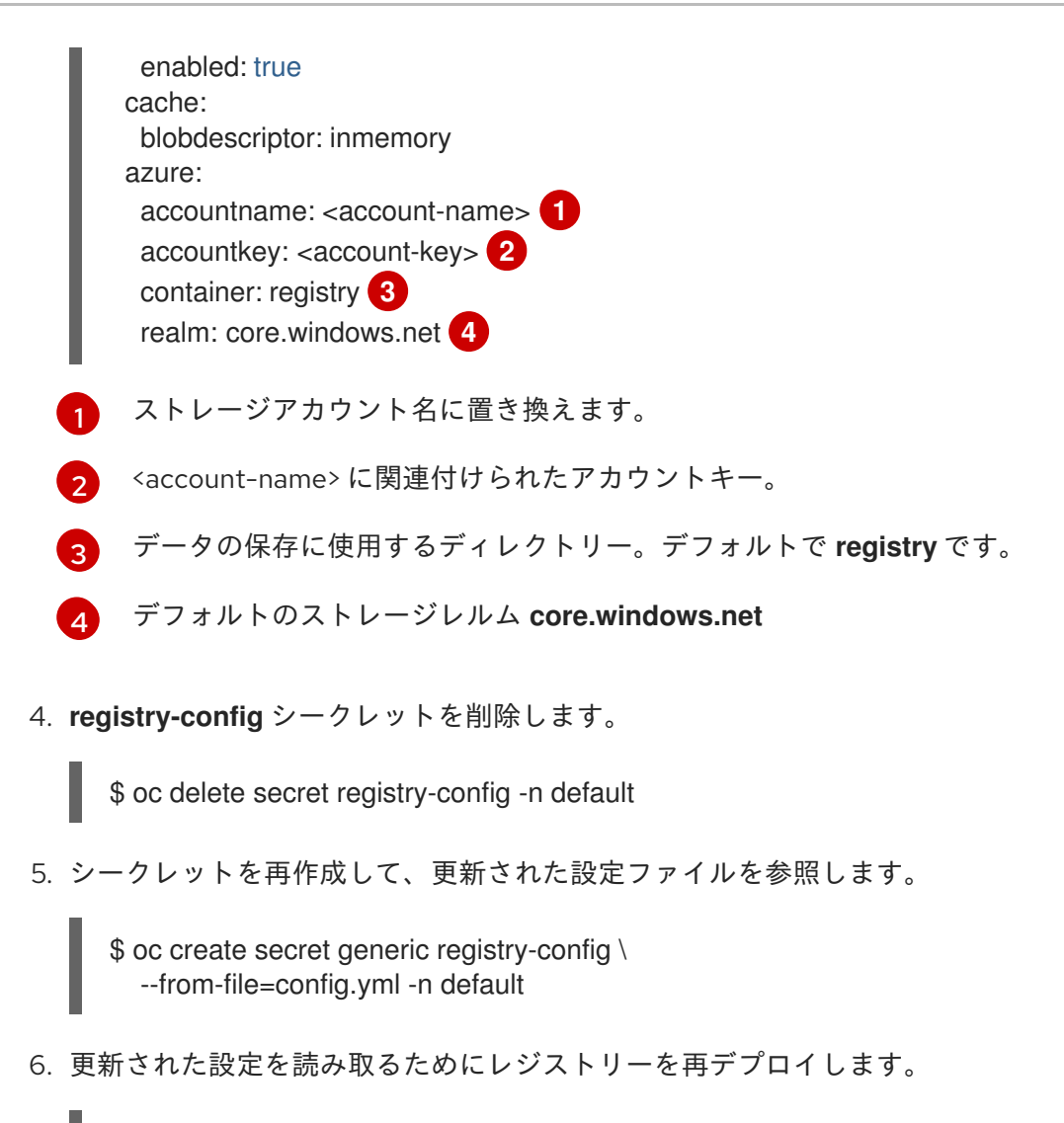

\$ oc rollout latest docker-registry -n default

レジストリーが Blob オブジェクトストレージを使用していることの確認

レジストリーが Microsoft Azure Blob ストレージを使用しているかどうかを確認するには、以下を実行します。

## 手順

1. レジストリーの正常なデプロイ後に、レジストリー deploymentconfig は常にレジストリーが Microsoft Azure Blob ストレージではなく emptydir を使用していることを示します。

| \$ oc desc    | cribe dc docker-registry -n default |  |
|---------------|-------------------------------------|--|
|               |                                     |  |
| Mounts:       |                                     |  |
| <br>/registry | r from registry-storage (rw)        |  |
| Volumes:      |                                     |  |
| registry-s    | torage:                             |  |
| Type:         | EmptyDir 1                          |  |
|               | Ē                                   |  |
|               |                                     |  |

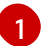

Pod の寿命を共有する一時ディレクトリー

2. **/registry** のマウントポイントが空かどうかを確認します。これは、Microsoft Azure ストレージが使用するボリュームです。

```
$ oc exec \
    $(oc get pod -I deploymentconfig=docker-registry \
    -o=jsonpath='{.items[0].metadata.name}') -i -t -- ls -I /registry
total 0
```

3. 空の場合は、Microsoft Azure Blob 設定が **registry-config** シークレットで実行されていること を示します。

```
$ oc describe secret registry-config
            registry-config
     Name:
     Namespace: default
     Labels:
            <none>
     Annotations: <none>
     Type: Opaque
     Data
     ====
     config.yml: 398 bytes
4. インストーラーは、インストールドキュメントのストレージセクション で記載されているよう
  に、拡張されたレジストリー機能を使用して、希望の設定で config.yml ファイルを作成しま
  す。以下のコマンドで、ストレージバケット設定が保存されている storage セクションを含め
  て設定ファイルを表示します。
     $ oc exec \
       $(oc get pod -I deploymentconfig=docker-registry \
        -o=jsonpath='{.items[0].metadata.name}') \
      cat /etc/registry/config.yml
      version: 0.1
      log:
       level: debug
      http:
       addr: :5000
      storage:
       delete:
        enabled: true
       cache:
        blobdescriptor: inmemory
       azure:
        accountname: registry
        accountkey:
     uZekVBJBa6xzwAqK8EDz15/hoHUoc8I6cPfP31ZS+QOSxLfo7WT7CLrVPKaqvtNTMgztxH7C
     GjYfpFRNUhvMiA==
        container: registry
        realm: core.windows.net
      auth:
       openshift:
        realm: openshift
      middleware:
       registry:
```

```
- name: openshift
     repository:
     - name: openshift
      options:
       pullthrough: True
       acceptschema2: True
       enforcequota: False
     storage:
     - name: openshift
または、以下でシークレットを表示できます。
  $ oc get secret registry-config -o jsonpath='{.data.config\.yml}' | base64 -d
  version: 0.1
  log:
   level: debug
  http:
   addr: :5000
  storage:
   delete:
     enabled: true
   cache:
    blobdescriptor: inmemory
   azure:
     accountname: registry
     accountkey:
  uZekVBJBa6xzwAqK8EDz15/hoHUoc8I6cPfP31ZS+QOSxLfo7WT7CLrVPKaqvtNTMgztxH7C
  GjYfpFRNUhvMiA==
    container: registry
     realm: core.windows.net
  auth:
   openshift:
     realm: openshift
  middleware:
   registry:
   - name: openshift
   repository:
   - name: openshift
    options:
      pullthrough: True
      acceptschema2: True
      enforcequota: False
   storage:
   - name: openshift
```

emptyDir ボリュームを使用する場合には、/registry マウントポイントは以下のようになります。

```
$ oc exec \
    $(oc get pod -I deploymentconfig=docker-registry \
    -o=jsonpath='{.items[0].metadata.name}') -i -t -- df -h /registry
Filesystem Size Used Avail Use% Mounted on
/dev/sdc 30G 226M 30G 1% /registry
```

```
oc exec
```

\$(oc get pod -l deploymentconfig=docker-registry \ -o=jsonpath='{.items[0].metadata.name}') -i -t -- ls -l /registry total 0 drwxr-sr-x. 3 100000000 100000000 22 Jun 19 12:24 docker

# 24.4.4. OpenShift Container Platform を Microsoft Azure ストレージを使用するよう に設定する

OpenShift Container Platform は、永続ボリュームメカニズムを活用して Microsoft Azure ストレージ を使用できます。OpenShift Container Platform は、リソースグループにディスクを作成して、正しい インスタンスにこのディスクを割り当てます。

# 手順

 以下の storageclass は、インストール時に、Ansible インベントリーで openshift\_cloudprovider\_kind=azure および openshift\_cloud\_provider\_azure 変数を使用 して Azure クラウドプロバイダーを設定する場合に作成されます。

\$ oc get --export storageclass azure-standard -o yaml apiVersion: storage.k8s.io/v1 kind: StorageClass metadata: annotations: storageclass.kubernetes.io/is-default-class: "true" creationTimestamp: null name: azure-standard parameters: kind: Shared storageaccounttype: Standard\_LRS provisioner: kubernetes.io/azure-disk reclaimPolicy: Delete volumeBindingMode: Immediate

Ansible を使用して OpenShift Container Platform と Microsoft Azure の統合を有効にしていな い場合には、**storageclass** を手動で作成できます。詳細は、動的プロビジョニングとストレー ジクラスの作成 セクションを参照してください。

 現時点で、デフォルトの storageclass の種類は shared であり、これは Microsoft Azure イン スタンスがアンマネージドディスクを使用する必要があることを意味しています。インストー ル時に Ansible インベントリーファイルに openshift\_storageclass\_parameters={'kind': 'Managed', 'storageaccounttype': 'Premium\_LRS'} または openshift\_storageclass\_parameters={'kind': 'Managed', 'storageaccounttype': 'Standard\_LRS'} 変数を指定し、インスタンスがマネージドディスクを使用できるようにする ことで、この設定をオプションで変更することができます。

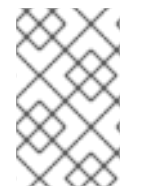

# 注記

Microsoft Azure ディスクは **ReadWriteOnce** アクセスモードで、1つのノードで読み取り/書き込み可能な状態でボリュームをマウントできます。詳細情報は、アーキテクチャーガイドのアクセスモードのセクション を参照してください。

# 24.4.5. Red Hat OpenShift Container Storage について

Red Hat OpenShift Container Storage (RHOCS) は、インハウスまたはハイブリッドクラウドのいずれ

の場合でも、OpenShift Container Platform のすべてに対応する永続ストレージのプロバイダーです。 Red Hat ストレージソリューションとして、RHOCS は OpenShift Container Platform にインストール (コンバージド) されているか、または OpenShift Container Platform と共にインストール (インデペン デント) されているかを問わず、デプロイメント、管理およびモニターリングを目的として OpenShift Container Platform に完全に統合されます。OpenShift Container Storage は単一のアベイラビリティー ゾーまたはノードに制限されないため、停止した場合にも存続できる可能性があります。RHOCS の詳 細の使用方法については、RHOCS3.11 Deployment Guide を参照してください。

# 24.5. MICROSOFT AZURE 外部ロードバランサーのサービスとしての使用

OpenShift Container Platform は、**LoadBalancer** サービスを使用してサービスを外部に公開すること で Microsoft Azure ロードバランサーを利用できます。OpenShift Container Platform は、ロードバラ ンサーを Microsoft Azure で作成し、適切なファイアウォールルールを作成します。

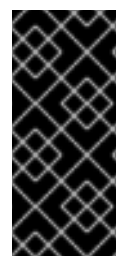

## 重要

現時点で、Microsoft Azure インフラストラクチャーをクラウドプロバイダーとして使用 し、またこれを外部ロードバランサーとして使用する際に追加の変数がこれに組み込ま れるというバグがありました。詳細は、以下を参照してください。

• https://bugzilla.redhat.com/show\_bug.cgi?id=1613546

## 前提条件

/etc/origin/cloudprovider/azure.conf にある Azure 設定ファイル が適切なオブジェクトで適切に設定 されていることを確認します。/etc/origin/cloudprovider/azure.conf ファイルのサンプルについて は、OpenShift Container Platform での Microsoft Azure の手動設定 のセクションを参照してくださ い。

値が追加されたら、すべてのホストで OpenShift Container Platform を再起動します。

# systemctl restart atomic-openshift-node
# master-restart api
# master-restart controllers

24.5.1. ロードバランサーを使用したアプリケーションサンプルのデプロイ

#### 手順

1. 新規アプリケーションを作成します。

\$ oc new-app openshift/hello-openshift

2. ロードバランサーサービスを公開します。

\$ oc expose dc hello-openshift --name='hello-openshift-external' --type='LoadBalancer'

これにより、以下と同様の Loadbalancer サービスが作成されます。

apiVersion: v1 kind: Service metadata: labels:

app: hello-openshift name: hello-openshift-external spec: externalTrafficPolicy: Cluster ports: - name: port-1 nodePort: 30714 port: 8080 protocol: TCP targetPort: 8080 - name: port-2 nodePort: 30122 port: 8888 protocol: TCP targetPort: 8888 selector: app: hello-openshift deploymentconfig: hello-openshift sessionAffinity: None type: LoadBalancer

3. サービスが作成されたことを確認します。

\$ oc get svc NAME TYPE CLUSTER-IP EXTERNAL-IP PORT(S) AGE hello-openshift ClusterIP 172.30.223.255 <none> 8080/TCP,8888/TCP 1m hello-openshift-external LoadBalancer 172.30.99.54 40.121.42.180 8080:30714/TCP,8888:30122/TCP 4m

**LoadBalancer** タイプおよび **External-IP** フィールドは、サービスが Microsoft Azure ロードバランサーを使用してアプリケーションを公開することを示しています。

これにより、Azure インフラストラクチャーで以下の必要なオブジェクトが作成されます。

• ロードバランサー:

az network lb list -o table Location Name ProvisioningState ResourceGroup ResourceGuid kubernetes Succeeded eastus refarch-azr 30ec1980-b7f5-407e-aa4fe570f06f168d OcpMasterLB Succeeded refarch-azr eastus acb537b2-8a1a-45d2-aae1ea9eabfaea4a OcpRouterLB Succeeded refarch-azr eastus 39087c4c-a5dc-457e-a5e6b25359244422

ロードバランサーが正しく設定されたことを確認するには、外部ホストから以下を実行します。

\$ curl 40.121.42.180:8080 1 Hello OpenShift!

上記の **EXTERNAL-IP** 検証手順の値およびポート番号に置き換えます。

# 第25章 VMWARE VSPHERE の設定

OpenShift Container Platform は、VMware vSphere VMDK を使用して PersistentVolume をサポートす るように設定できます。この設定には、アプリケーションデータについて VMware vSphere VMDK を永 続ストレージとして使用する ことが含まれます。

vSphere Cloud Provider は OpenShift Container Platform で vSphere で管理されたストレージを使用す ることを許可し、Kubernetes が使用するすべてのストレージプリミティブをサポートします。

- PersistentVolume (PV)
- PersistentVolumesClaim (PVC)
- StorageClass

ステートフルなコンテナー化されたアプリケーションによって要求される PersistentVolume は、 VMware vSAN、VVOL、VMFS、または NFS データストアでプロビジョニングできます。

Kubernetes PV は Pod 仕様で定義されます。これらは動的プロビジョニングの使用時に静的プロビ ジョニングまたは PVC を使用する場合 (これは推奨される方法です)、VMDK ファイルを直接参照でき ます。

vSphere Cloud Provider への最新更新は Kubernetes 用の vSphere ストレージ にあります。

# 25.1. 作業を開始する前に

# 25.1.1. 要件

VMware vSphere

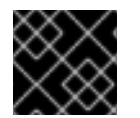

# 重要

スタンドアロンの ESXi はサポートされません。

- 完全な VMware 検証設計 をサポートする場合、vSphere バージョン 6.0.x の推奨される最小 バージョンの 6.7 Ulb が必要になります。
- vSAN、VMFS および NFS がサポートされます。
  - vSAN サポートは、1つの vCenter の1つのクラスターに制限されます。

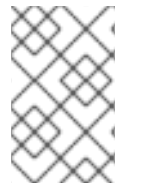

## 注記

OpenShift Container Platform 3.11 がサポートされており、vSphere 7 クラスターにデプ ロイされます。vSphere インツリーストレージドライバーを使用する場合は、vSAN、 VMFS、および NFS ストレージオプションもサポートされます。

# 前提条件

各ノードの仮想マシンに VMware ツールをインストールする必要があります。詳しい情報は、VMware ツールのインストール を参照してください。

追加の設定およびトラブルシューティングにオープンソース VMware **govmomi** CLI ツールを使用できます。以下は、**govc** CLI 設定例になります。

export GOVC\_URL='vCenter IP OR FQDN' export GOVC\_USERNAME='vCenter User' export GOVC\_PASSWORD='vCenter Password' export GOVC\_INSECURE=1

# 25.1.1.1. パーミッション

ロールを作成し、これを vSphere Cloud Provider に割り当てます。必要な 特権 セットを持つ vCenter ユーザーが必要です。

通常、vSphere Cloud Provider に指定される vSphere ユーザーには以下のパーミッションがなければなりません。

- folder、host、datacenter、datastore folder、 datastore cluster などのノード仮想マシンの親 エンティティーの Read パーミッション。
- vsphere.conf で定義されるリソースプールの VirtualMachine.Inventory.Create/Delete パー ミッション: これは、テスト仮想マシンを作成し、削除するために使用されます。

カスタムロール、ユーザー、ロールの割り当ての作成手順については、vSphere Documentation Center を参照してください。

vSphere Cloud Provider は、複数の vCenter にまたがる OpenShift Container Platform クラスターをサ ポートします。上記のすべての特権がすべての vCenter に対して適切に設定されていることを確認しま す。

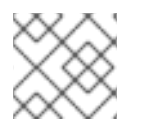

動的プロビジョニングのパーミッション

動的永続ボリュームの作成が推奨される方法です。

| ロール                 | 権限                                                                                                    | エンティティー                | 子への伝播 |
|---------------------|----------------------------------------------------------------------------------------------------|------------------------|-------|
| manage-k8s-node-vms | Resource.AssignVMToP<br>ool,<br>VirtualMachine.Config.A<br>ddExistingDisk,<br>VirtualMachine.Config.A<br>ddNewDisk,<br>VirtualMachine.Config.A<br>ddRemoveDevice,<br>VirtualMachine.Config.R<br>emoveDisk,<br>VirtualMachine.Inventor<br>y.Create,<br>VirtualMachine.Inventor<br>y.Delete,<br>VirtualMachine.Config.S<br>ettings | クラスター、ホスト、<br>VM フォルダー | はい    |

| ロール                                       | 権限                                                                             | エンティティー                                          | 子への伝播 |
|-------------------------------------------|--------------------------------------------------------------------------------|--------------------------------------------------|-------|
| manage-k8s-volumes                        | Datastore.AllocateSpac<br>e,<br>Datastore.FileManagem<br>ent (低レベルのファイ<br>ル操作) | データストア                                           | いいえ   |
| k8s-system-read-and-<br>spbm-profile-view | StorageProfile.View (プ<br>ロファイルで起動される<br>ストレージビュー)                             | vCenter                                          | いいえ   |
| 読み取り専用 (既存のデ<br>フォルトロール)                  | System.Anonymous<br>System.Read<br>System.View                                 | データセンター、データ<br>ストアクラスター、デー<br>タストアストレージフォ<br>ルダー | いいえ   |

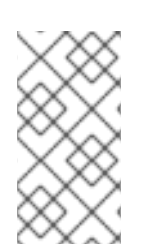

# 静的プロビジョニングのパーミッション

静的にプロビジョニングされる PV にバインドする PVC を使用し、削除する回収ポリ シーを設定する場合に、Datastore.FileManagement は manage-k8s-volumes ロールに のみ必要になります。PVC が削除される場合、関連付けられる静的にプロビジョニング された PV も削除されます。

| ロール                      | 権限                                                                                                    | Entities                                                               | 子への伝播 |
|--------------------------|----------------------------------------------------------------------------------------------------|------------------------------------------------------------------------|-------|
| manage-k8s-node-vms      | VirtualMachine.Config.A<br>ddExistingDisk,<br>VirtualMachine.Config.A<br>ddNewDisk,<br>VirtualMachine.Config.A<br>ddRemoveDevice,<br>VirtualMachine.Config.R<br>emoveDisk | VM フォルダー                                                               | はい    |
| manage-k8s-volumes       | Datastore.FileManagem<br>ent (低レベルのファイ<br>ル操作)                                                                                                    | データストア                                                                 | いいえ   |
| 読み取り専用 (既存のデ<br>フォルトロール) | System.Anonymous<br>System.Read<br>System.View                                                                                                    | vCenter、データセン<br>ター、データストアクラ<br>スター、データストアス<br>トレージフォルダー、ク<br>ラスター、ホスト | No    |

# 手順

1. VM フォルダー を作成し、OpenShift Container Platform ノード VM をこのフォルダーに移動 します。

- 各ノード仮想マシンについて disk.EnableUUID パラメーターを true に設定します。この設定 により、VMware vSphere の Virtual Machine Disk (VMDK) が一貫性のある UUID を常に仮想マ シンに提示し、ディスクが正常にマウントされるようになります。
   クラスターに参加するすべての仮想マシンノードでは、disk.EnableUUID パラメーターが true に設定される必要があります。この値を設定するには、vSphere コンソールまたは govc CLI ツールのいずれかの手順を実行します。
  - a. vSphere HTML クライアントから、VM properties → VM Options → Advanced → Configuration Parameters → disk.enableUUID=TRUEに移動します。
  - b. または、govc CLIを使用してノード仮想マシンのパスを見つけます。

\$govc ls /datacenter/vm/<vm-folder-name>

i. すべての VM について、disk.EnableUUID を true に設定します。

\$govc vm.change -e="disk.enableUUID=1" -vm='VM Path'

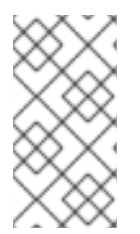

# 注記

OpenShift Container Platform ノード仮想マシンが仮想マシンテンプレートで作成されて いる場合、**disk.EnableUUID=1**をテンプレート仮想マシンに設定することができます。 このテンプレートからクローン作成される仮想マシンはこのプロパティーを継承しま す。

## 25.1.1.2. OpenShift Container Platform と vMotion の使用

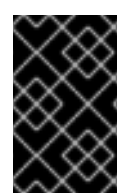

# 重要

OpenShift Container Platform は通常、コンピュートのみの vMotion をサポートしま す。Storage vMotion を使用すると問題が発生する可能性があるため、これはサポート されていません。

Pod で vSphere ボリュームを使用している場合、手動でまたは Storage vMotion を使用して仮想マシン をデータストア間で移行すると、OpenShift Container Platform 永続ボリューム (PV) オブジェクト内 で無効な参照が発生します。これらの参照により、影響を受ける Pod が起動しなくなり、データが失 われる可能性があります。

同様に、OpenShift Container Platform は、仮想マシンのプロビジョニング用にデータストアクラス ターを、または PV の動的または静的プロビジョニング用にデータストアクラスターを使用するか、PV の動的または静的プロビジョニング用にデータストアクラスターの一部であるデータストアを使用した VMDK のデータストア間での選択的な移行をサポートしません。

# 25.2. OPENSHIFT CONTAINER PLATFORM での VSPHERE の設定

OpenShift Container Platform は、vSphere 用に 2 種類の方法で設定できます。

- Ansible の使用
- master-config.yaml ファイルを変更して手動で設定する

25.2.1. オプション 1: Ansible を使用した OpenShift Container Platform での vSphere の設定

```
OpenShift Container Platform での VMware vSphere (VCP) の設定は、Ansible インベントリーファイ
ル を変更して行うことができます。これらの変更はインストール前に、または既存のクラスターに対し
て実行できます。
```

# 手順

1. Ansible インベントリーファイルに以下を追加します。

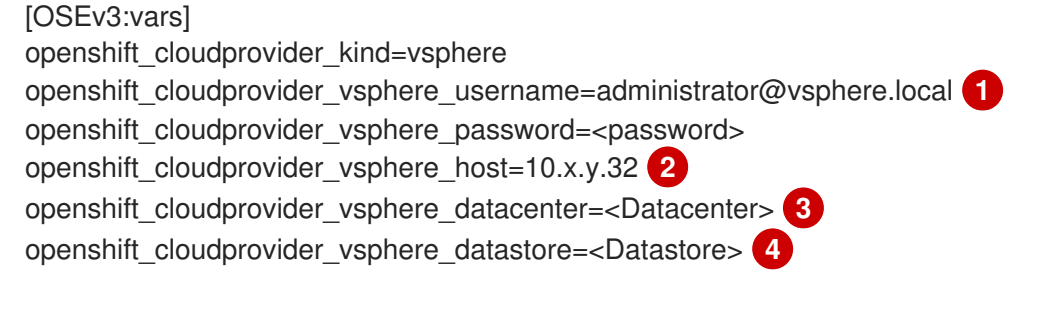

- vSphere でディスクを作成し、割り当てるために必要なパーミッションを持つユーザー 名。
- vCenter サーバーアドレス。
- OpenShift Container Platform VM が置かれる vCenter Datacenter 名。

VMDK の作成に使用されるデータストア。

2. deploy\_cluster.yml Playbook を実行します。

\$ ansible-playbook -i <inventory\_file> \
playbooks/deploy\_cluster.yml

Ansible でインストールすると、vSphere 環境に適合するように、以下のファイルが作成されて設定されます。

- /etc/origin/cloudprovider/vsphere.conf
- /etc/origin/master/master-config.yaml
- /etc/origin/node/node-config.yaml

参照として、詳細のインベントリーは以下のように表示されます。

**openshift\_cloudprovider\_vsphere**\_値は、OpenShift Container Platform が永続ボリュームのデータ ストアで VMDK などの **vSphere** リソースを作成できるようにするために必要です。

\$ cat /etc/ansible/hosts

| [OSEv3:children] |
|------------------|
| ansible          |
| masters          |
| infras           |
| apps             |
| etcd             |
| nodes            |
| lb               |

[OSEv3:vars] become=yes ansible become=yes ansible user=root oreg\_auth\_user=service\_account oreg auth password=service account token 2 openshift\_deployment\_type=openshift-enterprise # Required per https://access.redhat.com/solutions/3480921 oreg url=registry.access.redhat.com/openshift3/ose-\${component}:\${version} openshift examples modify imagestreams=true # vSphere Cloud provider openshift cloudprovider kind=vsphere openshift\_cloudprovider\_vsphere\_username="administrator@vsphere.local" openshift\_cloudprovider\_vsphere\_password="password" openshift\_cloudprovider\_vsphere\_host="vcsa65-dc1.example.com" openshift\_cloudprovider\_vsphere\_datacenter=Datacenter openshift cloudprovider vsphere cluster=Cluster openshift cloudprovider vsphere resource pool=ResourcePool openshift cloudprovider vsphere datastore="datastore" openshift\_cloudprovider\_vsphere\_folder="folder" # Service catalog openshift hosted etcd storage kind=dynamic openshift\_hosted\_etcd\_storage\_volume\_name=etcd-vol openshift hosted etcd storage access modes=["ReadWriteOnce"] openshift\_hosted\_etcd\_storage\_volume\_size=1G openshift\_hosted\_etcd\_storage\_labels={'storage': 'etcd'} openshift\_master\_ldap\_ca\_file=/home/cloud-user/mycert.crt openshift master identity providers=[{'name': 'idm', 'challenge': 'true', 'login': 'true', 'kind': 'LDAPPasswordIdentityProvider', 'attributes': {'id': ['dn'], 'email': ['mail'], 'name': ['cn'], 'preferredUsername': ['uid']}, 'bindDN': 'uid=admin,cn=users,cn=accounts,dc=example,dc=com', 'bindPassword': 'ldapadmin', 'ca': '/etc/origin/master/ca.crt', 'insecure': 'false', 'url': 'Idap://Idap.example.com/cn=users,cn=accounts,dc=example,dc=com?uid?sub?(memberOf=cn=oseuser,cn=groups,cn=accounts,dc=openshift,dc=com)'}] # Setup vsphere registry storage openshift hosted registry storage kind=vsphere openshift\_hosted\_registry\_storage\_access\_modes=['ReadWriteOnce'] openshift\_hosted\_registry\_storage\_annotations=['volume.beta.kubernetes.io/storage-provisioner: kubernetes.io/vsphere-volume'] openshift\_hosted\_registry\_replicas=1 openshift\_hosted\_router\_replicas=3 openshift\_master\_cluster\_method=native openshift\_node\_local\_quota\_per\_fsgroup=512Mi

default\_subdomain=example.com openshift\_master\_cluster\_hostname=openshift.example.com openshift\_master\_cluster\_public\_hostname=openshift.example.com openshift\_master\_default\_subdomain=apps.example.com

os\_sdn\_network\_plugin\_name='redhat/openshift-ovs-networkpolicy' osm\_use\_cockpit=true
# Red Hat subscription name and password rhsub\_user=username rhsub\_pass=password rhsub\_pool=8a85f9815e9b371b015e9b501d081d4b

# metrics
openshift\_metrics\_install\_metrics=true
openshift\_metrics\_storage\_kind=dynamic
openshift\_metrics\_storage\_volume\_size=25Gi

#### # logging

openshift\_logging\_install\_logging=true openshift\_logging\_es\_pvc\_dynamic=true openshift\_logging\_es\_pvc\_size=30Gi openshift\_logging\_elasticsearch\_storage\_type=pvc openshift\_logging\_es\_cluster\_size=1 openshift\_logging\_es\_nodeselector={"node-role.kubernetes.io/infra": "true"} openshift\_logging\_kibana\_nodeselector={"node-role.kubernetes.io/infra": "true"} openshift\_logging\_curator\_nodeselector={"node-role.kubernetes.io/infra": "true"} openshift\_logging\_fluentd\_nodeselector={"node-role.kubernetes.io/infra": "true"} openshift\_logging\_fluentd\_nodeselector={"node-role.kubernetes.io/infra": "true"}

#### #registry

openshift\_public\_hostname=openshift.example.com

[ansible] localhost

#### [masters]

master-0.example.com vm\_name=master-0 ipv4addr=10.x.y.103 master-1.example.com vm\_name=master-1 ipv4addr=10.x.y.104 master-2.example.com vm\_name=master-2 ipv4addr=10.x.y.105

[infras]

infra-0.example.com vm\_name=infra-0 ipv4addr=10.x.y.100 infra-1.example.com vm\_name=infra-1 ipv4addr=10.x.y.101 infra-2.example.com vm\_name=infra-2 ipv4addr=10.x.y.102

[apps]

app-0.example.com vm\_name=app-0 ipv4addr=10.x.y.106 app-1.example.com vm\_name=app-1 ipv4addr=10.x.y.107 app-2.example.com vm\_name=app-2 ipv4addr=10.x.y.108

[etcd] master-0.example.com master-1.example.com master-2.example.com

#### [lb]

haproxy-0.example.com vm\_name=haproxy-0 ipv4addr=10.x.y.200

[nodes]

master-0.example.com openshift\_node\_group\_name="node-config-master" openshift\_schedulable=true master 1 avample.com openshift\_node\_group\_name="node-config-master"

master-1.example.com openshift\_node\_group\_name="node-config-master"

openshift\_schedulable=true master-2.example.com openshift\_node\_group\_name="node-config-master" openshift\_schedulable=true infra-0.example.com openshift\_node\_group\_name="node-config-infra" infra-1.example.com openshift\_node\_group\_name="node-config-infra" infra-2.example.com openshift\_node\_group\_name="node-config-infra" app-0.example.com openshift\_node\_group\_name="node-config-compute" app-1.example.com openshift\_node\_group\_name="node-config-compute" app-2.example.com openshift\_node\_group\_name="node-config-compute"

12デフォルトのコンテナーイメージレジストリーなどの、認証を必要とするコンテナーレジスト リーを使用する場合、該当アカウントの認証情報を指定します。Red Hat レジストリーのアクセ スおよび設定 を参照してください。

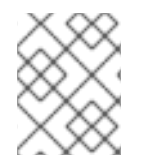

#### 注記

vSphere 仮想マシン環境のデプロイ は、Red Hat では正式にサポートされていませんが、設定が可能です。

25.2.2. オプション 2: OpenShift Container Platform での vSphere の手動設定

#### 25.2.2.1. vSphere 向けのマスターホストの手動設定

全マスターホストで以下の手順を実行します。

#### 手順

 すべてのマスターのデフォルトで /etc/origin/master/master-config.yaml に置かれているマ スター設定ファイルを編集し、apiServerArguments および controllerArguments セクション の内容を更新します。

kubernetesMasterConfig: ... apiServerArguments: cloud-provider: - "vsphere" cloud-config: - "/etc/origin/cloudprovider/vsphere.conf" controllerArguments: cloud-provider: - "vsphere" cloud-config: - "/etc/origin/cloudprovider/vsphere.conf"

重要

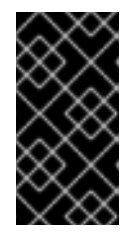

コンテナー化インストールをトリガーすると、/etc/origin と /var/lib/origin の ディレクトリーのみがマスターとノードのコンテナーにマウントされます。した がって、master-config.yaml は/etc/ ではなく /etc/origin/master になければ なりません。

2. Ansible を使用して vSphere 用に OpenShift Container Platform を設定する場合に

は、/etc/origin/cloudprovider/vsphere.conf ファイルは自動的に作成されます。vSphere 用 の OpenShift Container Platform を手動で設定する場合、このファイルを作成する必要があり ます。このファイルを作成する前に、複数の vCenter ゾーンが必要かどうかを判別します。 クラスターのインストールプロセスは、デフォルトでシングルゾーンまたは単一 vCenter を設 定します。異なるゾーンの vSphere に OpenShift Container Platform をデプロイすると、単一 障害点を回避しやすくなりますが、ゾーン間での共有ストレージの必要が生じます。OpenShift Container Platform ノードホストがゾーン A でダウンした場合、Pod はゾーン B に移動する必 要があります。詳細については、Kubernetes ドキュメントの 複数のゾーンでの実行 を参照し てください。

 単一の vCenter サーバーを設定するには、/etc/origin/cloudprovider/vsphere.conf ファ イルに以下の形式を使用します。

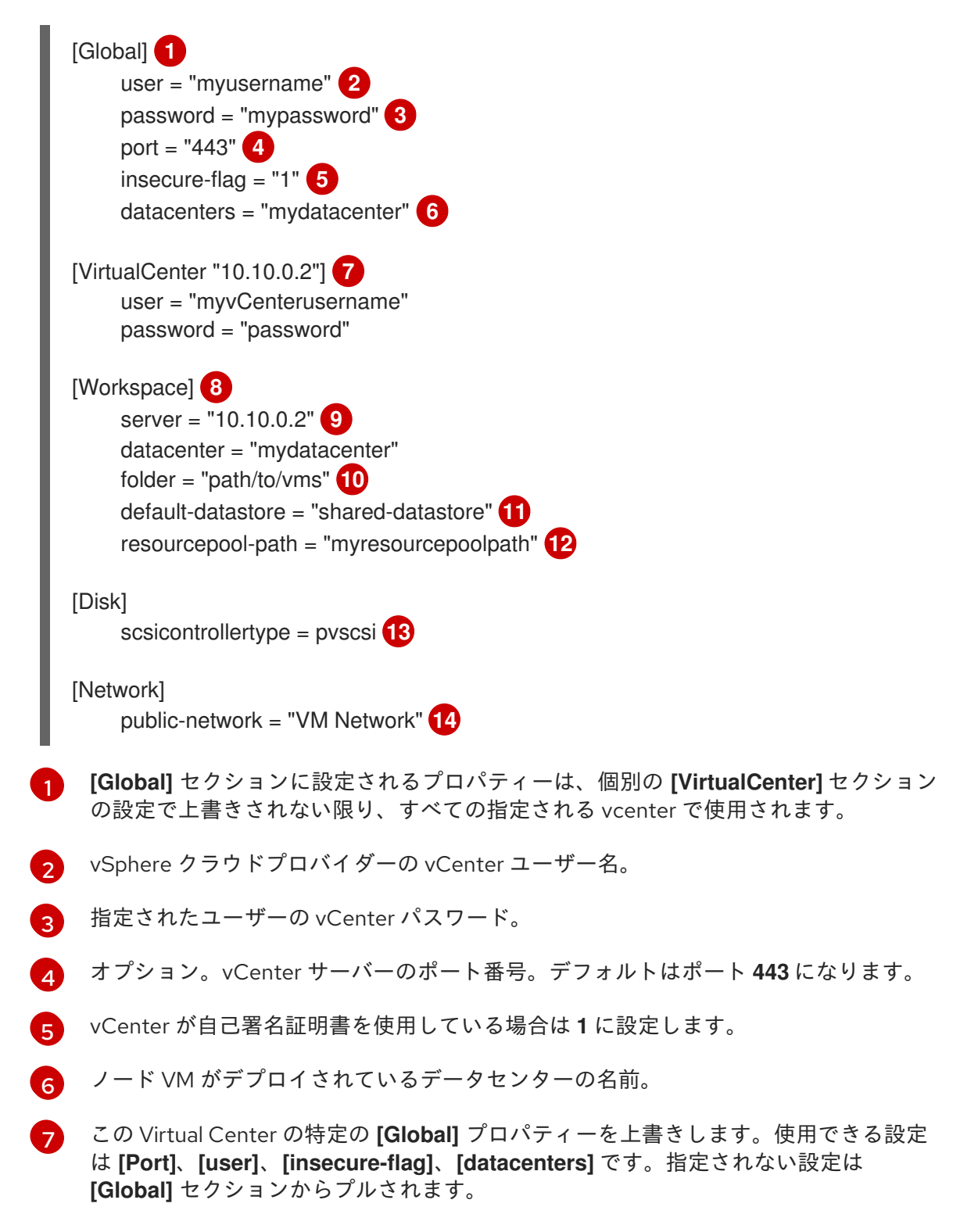

- 8 各種の vSphere Cloud Provider 機能で使用されるプロパティーを設定します。たとえば、動的プロビジョニング、ストレージプロファイルベースのボリュームプロビジョニングなどがこれに含まれます。
- 9 vC
  - vCenter サーバーの IP アドレスまたは FQDN。
- 10 -
- ノード VM の VM ディレクトリーへのパス。
- ストレージクラスまたは動的プロビジョニングを使ったボリュームのプロビジョニン グに使用されるデータストアの名前に設定されます。OpenShift Container Platform 3.9 よりも前のバージョンでは、データストアがストレージディレクトリーにある か、またはデータストアクラスターのメンバーである場合には、完全パスが必要でした。
- 12

オプション。ストレージプロファイルベースのボリュームプロビジョニングのダミー VM が作成される必要のあるリソースプールのパスに設定されます。

- 13 VMDK が VM に割り当てられる際に設定される SCSI コントローラーのタイプ。
- vSphere がノードにアクセスするために使用されるネットワークポートグループに設定されます。これはデフォルトで VM ネットワークと呼ばれます。 これは Kubernetes に登録されているノードホストの ExternallP です。
- 複数の vCenter サーバーを設定するには、/etc/origin/cloudprovider/vsphere.conf ファ イルに以下の形式を使用します。

| [Global] 1<br>user = "myusername" 2<br>password = "mypassword" 3<br>port = "443" 4<br>insecure-flag = "1" 5<br>datacenters = "us-east, us-west" 6                                               |
|----------------------------------------------------------------------------------------------------|
| [VirtualCenter "10.10.0.2"] 7<br>user = "myvCenterusername"<br>password = "password"                                                                                                    |
| [VirtualCenter "10.10.0.3"]<br>port = "448"<br>insecure-flag = "0"                                                                                                    |
| [Workspace] 8<br>server = "10.10.0.2" 9<br>datacenter = "mydatacenter"<br>folder = "path/to/vms" 10<br>default-datastore = "shared-datastore" 11<br>resourcepool-path = "myresourcepoolpath" 12 |
| [Disk]<br>scsicontrollertype = pvscsi 13                                                                                                    |
| [Network]<br>public-network = "VM Network" 14                                                                                                    |

[Global] セクションに設定されるプロパティーは、個別の [VirtualCenter] セクション 1 の設定で上書きされない限り、すべての指定される vcenter で使用されます。 2 vSphere クラウドプロバイダーの vCenter ユーザー名。 3 指定されたユーザーの vCenter パスワード。 Δ オプション。vCenter サーバーのポート番号。デフォルトはポート 443 になります。 vCenter が自己署名証明書を使用している場合は1に設定します。 5 ノード仮想マシンがデプロイされているデータセンターの名前。 6 7 この Virtual Center の特定の [Global] プロパティーを上書きします。使用できる設定 は [Port]、[user]、[insecure-flag]、[datacenters] です。指定されない設定は [Global] セクションからプルされます。 各種の vSphere Cloud Provider 機能で使用されるプロパティーを設定します。たとえ 8 ば、動的プロビジョニング、ストレージプロファイルベースのボリュームプロビジョ ニングなどがこれに含まれます。 Cloud Provider が通信する vCenter サーバーの IP アドレスまたは FQDN。 9 10 ノード VM の VM ディレクトリーへのパス。 **(**1**)** ストレージクラスまたは動的プロビジョニングを使ったボリュームのプロビジョニン グに使用されるデータストアの名前に設定されます。OpenShift Container Platform 3.9 よりも前のバージョンでは、データストアがストレージディレクトリーにある か、またはデータストアクラスターのメンバーである場合には、完全パスが必要でし た。 オプション。ストレージプロファイルベースのボリュームプロビジョニングのダミー 12 VM が作成される必要のあるリソースプールのパスに設定されます。 VMDK が VM に割り当てられる際に設定される SCSI コントローラーのタイプ。 13

- 14 vSphere がノードにアクセスするために使用されるネットワークポートグループに設 定されます。これはデフォルトで VM ネットワークと呼ばれます。 これは Kubernetes に登録されているノードホストの ExternallP です。
- 3. OpenShift Container Platform サービスを再起動します。

# master-restart api # master-restart controllers # systemctl restart atomic-openshift-node

#### 25.2.2.2. vSphere 向けのノードホストの手動設定

全ノードホスト上で以下を実行します。

#### 手順

vSphere について OpenShift Container Platform ノードを設定するには、以下を実行します。

1. 適切な ノード設定マップ を編集して、kubeletArguments セクションの内容を更新します。

kubeletArguments: cloud-provider: - "vsphere" cloud-config: - "/etc/origin/cloudprovider/vsphere.conf"

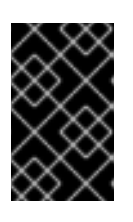

#### 重要

クラウドプロバイダーの統合を正常に機能させるため、**nodeName** は vSphere の VM 名と一致していなければなりません。また、この名前は RFC1123 に準拠 している必要もあります。

2. すべてのノードで OpenShift Container Platform サービスを再起動します。

# systemctl restart atomic-openshift-node

#### 25.2.2.3. 設定変更の適用

マスターおよびノードのすべてのホストで OpenShift Container Platform サービスを起動または再起動 し、設定の変更を適用します。 OpenShift Container Platform サービスの再起動 を参照してください。

# master-restart api# master-restart controllers# systemctl restart atomic-openshift-node

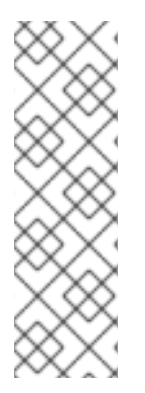

# 注記

Kubernetes アーキテクチャーでは、クラウドプロバイダーからの信頼性のあるエンドポ イントが必要です。クラウドプロバイダーが停止している場合、kubelet は OpenShift Container Platform が再起動されないようにします。基礎となるクラウドプロバイダー のエンドポイントに信頼性がない場合は、クラウドプロバイダー統合を使用してクラス ターをインストールしないでください。クラスターをベアメタル環境の場合のようにイ ンストールします。インストール済みのクラスターで、クラウドプロバイダー統合をオ ンまたはオフに切り替えることは推奨されていません。ただし、そのシナリオが避けら れない場合は、以下のプロセスを実行してください。

クラウドプロバイダーを不使用から使用に切り替えるとエラーメッセージが表示されます。クラウドプ ロバイダーを追加すると、ノードが hostname を externallD として使用する (クラウドプロバイダーが 使用されていなかった場合のケース) 代わりに、クラウドプロバイダーの instance-id (クラウドプロバ イダーによって指定される) の使用に切り替えるため、ノードの削除が試みられます。この問題を解決 するには、以下を実行します。

1. CLI にクラスター管理者としてログインします。

2. 既存のノードラベルをチェックし、これらをバックアップします。

\$ oc describe node <node\_name> | grep -Poz '(?s)Labels.\*\n.\*(?=Taints)'

3. ノードを削除します。

\$ oc delete node <node\_name>

4. 各ノードホストで OpenShift Container Platform サービスを再起動します。

# systemctl restart atomic-openshift-node

5. 以前に使用していた 各ノードのラベル を再度追加します。

# 25.3. OPENSHIFT CONTAINER PLATFORM が VSPHERE ストレージを使用するように設定する

OpenShift Container Platform では、VMWare vSphere の仮想マシンディスク (VMDK: Virtual Machine Disk) ボリュームがサポートされます。VMware vSphere を使用して、OpenShift Container Platform クラスターに 永続ストレージ をプロビジョニングできます。これには、Kubernetes と VMWare vSphere についてのある程度の理解があることが前提となります。

OpenShift Container Platform は vSphere にディスクを作成し、ディスクを適切なインスタンスに割り 当てます。

OpenShift Container Platform の 永続ボリューム (PV) フレームワークを使用すると、管理者がクラス ターに永続ストレージをプロビジョニングできるようになるだけでなく、ユーザーが、基盤となるイン フラストラクチャーに精通していなくてもこれらのリソースを要求できるようになります。 VMWare vSphere VMDK ボリュームは、動的にプロビジョニング できます。

永続ボリュームは、単一のプロジェクトまたは namespace にバインドされず、OpenShift Container Platform クラスター全体で共有できます。ただし、永続ボリューム要求 は、プロジェクトまたは namespace に固有で、ユーザーによる要求が可能です。

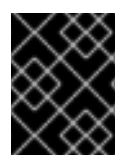

#### 重要

インフラストラクチャーにおけるストレージの高可用性は、基礎となるストレージのプ ロバイダーに委ねられています。

#### 前提条件

vSphere を使用して永続ボリュームを作成する前に、OpenShift Container Platform クラスターが以下の要件を満たしていることを確認してください。

- 最初に OpenShift Container Platform を vSphere 用に設定 する必要があります。
- インフラストラクチャー内の各ノードホストは、vSphere 仮想マシン名に一致する必要があります。
- それぞれのノードホストは、同じリソースグループに属している必要があります。

#### 25.3.1. VMware vSphere ボリュームの動的プロビジョニング

VMware vSphere ボリュームの動的プロビジョニングが推奨されるプロビジョニング方法です。

 クラスターのプロビジョニング時に openshift\_cloudprovider\_kind=vsphere および openshift\_vsphere\_\* 変数を指定しない場合、以下の StorageClass を手動で作成 し、vsphere-volume プロビジョナーを使用できるようにする必要があります。

\$ oc get --export storageclass vsphere-standard -o yaml kind: StorageClass apiVersion: storage.k8s.io/v1 metadata:

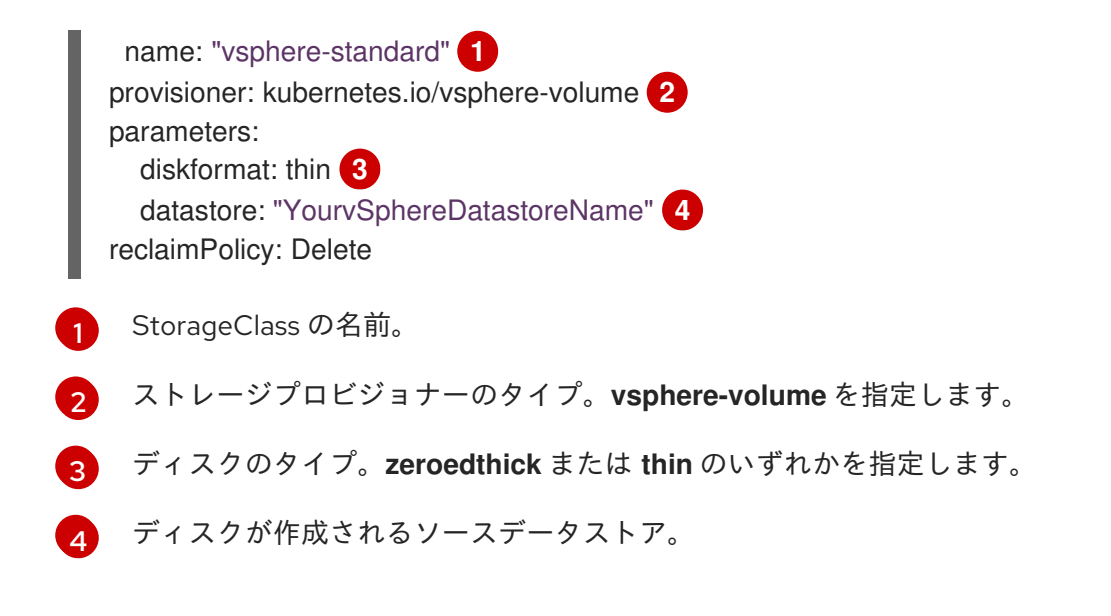

 以前の手順で示した StorageClass を使用して PV を要求した後に、OpenShift Container Platform は vSphere インフラストラクチャーに VMDK ディスクを自動的に作成します。ディ スクが作成されていることを確認するには、vSphere でデータストアブラウザーを使用しま す。

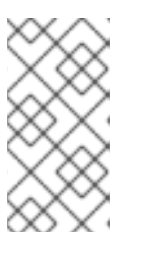

#### 注記

vSphere ボリュームディスクは **ReadWriteOnce** アクセスモードで、1つのノー ドで読み取り/書き込み可能な状態でボリュームをマウントできます。詳細情報 は、アーキテクチャーガイドのアクセスモードのセクション を参照してくださ い。

# 25.3.2. VMware vSphere ボリュームの静的プロビジョニング

ストレージは、ボリュームとして OpenShift Container Platform にマウントされる前に基礎となるイン フラストラクチャーになければなりません。OpenShift Container Platform が vSpehere 用に設定され ている ことを確認した後、OpenShift Container Platform と vSphere に必要になるのは、VM フォル ダーパス、ファイルシステムタイプ、および **PersistentVolume** API のみです。

#### 25.3.2.1. PersistentVolumeの作成

1. vsphere-pv.yaml などの PV オブジェクト定義を定義します。

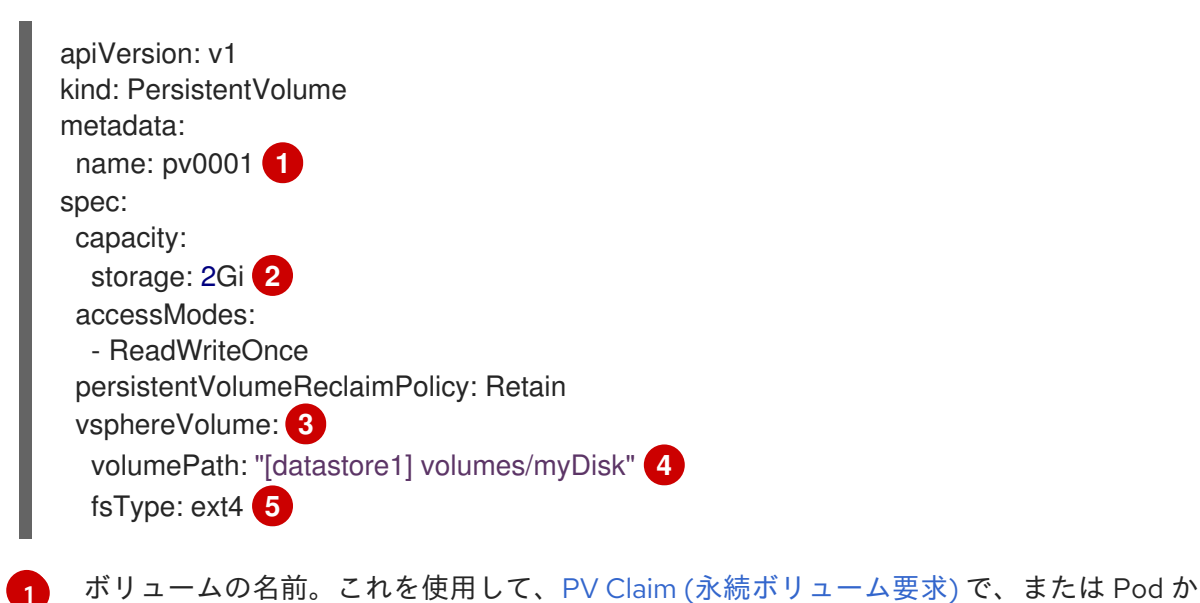

ら、ホリュームを識別する必要があります。

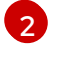

このボリュームに割り当てられるストレージの量。

③ 使用されるボリュームタイプです。この例では、 vsphereVolume を使用し、ラベルは、 vSphere VMDK ボリュームを Pod にマウントするために使用されます。ラベルは vSphere VMDK ボリュームを Pod にマウントするために使用されます。ボリュームの内容はアン マウントされても保持されます。このボリュームタイプは、VMFS データストアと VSAN データストアの両方がサポートされます。

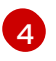

使用する既存の VMDK ボリューム。ボリューム定義で示されるように、データストア名は角かっこ ([]) で囲む必要があります。

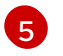

マウントするファイルシステムタイプです。ext4、xfs、または他のファイルシステムな どが例となります。

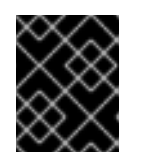

#### 重要

ボリュームをフォーマットしてプロビジョニングした後に **fsType** パラメーターの値を変更すると、データ損失や Pod にエラーが発生する可能性があります。

2. PV を作成します。

\$ oc create -f vsphere-pv.yaml
 persistentvolume "pv0001" created

3. PV が作成されたことを確認します。

\$ oc get pv NAME LABELS CAPACITY ACCESSMODES STATUS CLAIM REASON AGE pv0001 <none> 2Gi RWO Available 2s

これで、PVC (永続ボリューム要求)を使用してストレージを要求し、永続ボリュームを活用できるようになります。

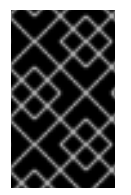

#### 重要

PV Claim (永続ボリューム要求) は、ユーザーの namespace にのみ存在し、同じ namespace 内の Pod からしか参照できません。別の namespace から永続ボリュームに アクセスしようとすると、Pod にエラーが発生します。

#### 25.3.2.2. VMware vSphere ボリュームのフォーマット

OpenShift Container Platform は、ボリュームをマウントしてコンテナーに渡す前に、永続ボリューム 定義の **fsType** パラメーターで指定されたファイルシステムがボリュームにあるかどうか確認します。 デバイスが指定されたファイルシステムでフォーマットされていない場合、デバイスのデータはすべて 消去され、デバイスはそのファイルシステムで自動的にフォーマットされます。

OpenShift Container Platform は初回の使用前にフォーマットするため、フォーマットされていない vSphere ボリュームを PV として使用できます。

# 25.4. VSPHERE の OPENSHIFT CONTAINER PLATFORM レジストリーの 設定

25.4.1. Ansible を使用した vSphere の OpenShift Container Platform レジストリーの 設定

# 手順

レジストリーで vSphere ボリュームを使用できるように Ansible インベントリーを設定するには、以下 を実行します。

| [OSEv3:vars]<br># vSphere Provider Configuration<br>openshift_hosted_registry_storage_kind=vsphere 1 |
|----------------------------------------------------------------------------------------------------|
| openshift_hosted_registry_storage_access_modes=['ReadWriteOnce']                                     |
| kubernetes.io/vsphere-volume'] 3                                                                     |
| openshift_hosted_registry_replicas=1 4                                                               |
| 1 ストレージタイプ。                                                                                          |

- vSphere ボリュームは RWO のみをサポートします。
- 3 ボリュームのアノテーション。
- 設定するレプリカ数

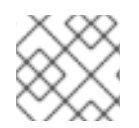

# 注記

上記の設定ファイルでは括弧が必要です。

25.4.2. OpenShift Container Platform レジストリーの動的にプロビジョニングされる ストレージ

vSphere ボリュームストレージを使用するには、レジストリーの設定ファイルを編集してレジストリー Pod にマウントします。

# 手順

1. vSphere ボリュームから新規設定ファイルを作成します。

```
kind: PersistentVolumeClaim
apiVersion: v1
metadata:
name: vsphere-registry-storage
annotations:
volume.beta.kubernetes.io/storage-class: vsphere-standard
spec:
accessModes:
- ReadWriteOnce
```

resources: requests: storage: 30Gi

2. OpenShift Container Platform でファイルを作成します。

\$ oc create -f pvc-registry.yaml

3. 新規 PVC を使用するようにボリューム設定を更新します。

\$ oc set volume dc docker-registry --add --name=registry-storage -t \ pvc --claim-name=vsphere-registry-storage --overwrite

4. 更新された設定を読み取るためにレジストリーを再デプロイします。

\$ oc rollout latest docker-registry -n default

5. ボリュームが割り当てられていることを確認します。

\$ oc set volume dc docker-registry -n default

25.4.3. OpenShift Container Platform レジストリーの手動でプロビジョニングされる ストレージ

以下のコマンドを手動で実行することにより、**StorageClass** が利用できないか、または使用されてい ない場合にレジストリーのストレージを作成するために使用されるストレージが手動で作成されます。

# VMFS
cd /vmfs/volumes/datastore1/
mkdir kubevols # Not needed but good hygiene

# VSAN cd /vmfs/volumes/vsanDatastore/ /usr/lib/vmware/osfs/bin/osfs-mkdir kubevols # Needed

cd kubevols

vmkfstools -c 25G registry.vmdk

#### 25.4.4. Red Hat OpenShift Container Storage について

Red Hat OpenShift Container Storage (RHOCS) は、インハウスまたはハイブリッドクラウドのいずれ の場合でも、OpenShift Container Platform のすべてに対応する永続ストレージのプロバイダーです。 Red Hat ストレージソリューションとして、RHOCS は OpenShift Container Platform にインストール (コンバージド) されているか、または OpenShift Container Platform と共にインストール (インデペン デント) されているかを問わず、デプロイメント、管理およびモニターリングを目的として OpenShift Container Platform に完全に統合されます。OpenShift Container Storage は単一のアベイラビリティー ゾーまたはノードに制限されないため、停止した場合にも存続できる可能性があります。RHOCS の詳 細の使用方法については、RHOCS3.11 Deployment Guide を参照してください。

# 25.5. 永続ボリュームのバックアップ

OpenShift Container Platform は、自由にクラスターないのノードにあるボリュームをアタッチしたり、アタッチ解除できるように、**個別の永続ディスク**として新規ボリュームをプロビジョニングします。そのため、スナップショットを使用するボリュームはバックアップできません。

以下の方法で、PV のバックアップを作成します。

- 1. PV を使用してアプリケーションを停止します。
- 2. 永続ディスクのクローンを作成します。
- 3. アプリケーションを再起動します。
- 4. クローンしたディスクのバックアップを作成します。
- 5. クローンしたディスクを削除します。

# 第26章 ローカルボリュームの設定

#### 26.1. 概要

OpenShift Container Platform は、アプリケーションデータの ローカルボリューム にアクセスするよう に設定できます。

ローカルのボリュームとは、ローカルにマウントされたファイルシステムを表す永続ボリューム (PV) です。これには raw ブロックデバイスも含まれます。raw デバイスは、物理デバイスに、さらにダイレ クトなルートを提供し、アプリケーションがその物理デバイスに対する I/O 操作のタイミングをより詳 細に制御できるようにします。このように、raw デバイスは、通常独自のキャッシングを行うデータ ベース管理システムなどの複雑なアプリケーションに適しています。ローカルボリュームにはユニーク な機能が少し含まれています。 ローカルボリューム PV を使用する Pod は、ローカルボリュームがマ ウントされるノードでスケジューリングされます。

また、ローカルボリュームには、ローカルにマウントされたデバイスに PV を自動作成するプロビジョ ナーが含まれます。現時点で、このプロビジョナーは事前設定されたディレクトリーのみをスキャンし ます。このプロビジョナーは、ボリュームを動的にプロビジョニングする機能はありませんが、今後の リリースで実装される可能性はあります。

ローカルボリュームのプロビジョナーを使用すると、ローカルストレージを OpenShift Container Platform 内で使用することができます。 ローカルボリュームのプロビジョナーは以下に対応していま す。

- ボリューム
- PV

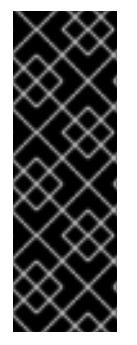

#### 重要

ローカルボリュームは、テクノロジープレビュー機能のみとなっています。テクノロ ジープレビュー機能は Red Hat の実稼働環境でのサービスレベルアグリーメント (SLA) ではサポートされていないため、Red Hat では実稼働環境での使用を推奨していませ ん。テクノロジープレビューの機能は、最新の製品機能をいち早く提供して、開発段階 で機能のテストを行いフィードバックを提供していただくことを目的としています。 Red Hat のテクノロジープレビュー機能のサポートについての詳細 は、https://access.redhat.com/support/offerings/techpreview/ を参照してください。

# 26.2. ローカルボリュームのマウント

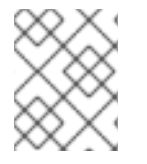

#### 注記

すべてのローカルボリュームは、OpenShift Container Platform によって PV として使用 される前に手動でマウントする必要があります。

ローカルボリュームをマウントします。

 すべてのボリュームは、/mnt/local-storage/<storage-class-name>/<volume>パスにマウン トしてください。管理者は、必要に応じてディスクパーティションまたは LVM などの方法で ローカルデバイスを作成し、これらのデバイスに適切なファイルシステムを作成して、スクリ プトまたは /etc/fstab エントリーを使用してそれらをマウントします。

# device name # mount point # FS # options # extra

| /dev/sdb1 | /mnt/local-storage/ssd/disk1 ext4 | defaults 1 2 |
|-----------|-----------------------------------|--------------|
| /dev/sdb2 | /mnt/local-storage/ssd/disk2 ext4 | defaults 1 2 |
| /dev/sdb3 | /mnt/local-storage/ssd/disk3 ext4 | defaults 1 2 |
| /dev/sdc1 | /mnt/local-storage/hdd/disk1 ext4 | defaults 1 2 |
| /dev/sdc2 | /mnt/local-storage/hdd/disk2 ext4 | defaults 1 2 |

コンテナー内で実行中のプロセスからすべてのボリュームにアクセスできるようにします。これを可能にするには、以下のようにマウントされたファイルシステムのラベルを変更してください。

\$ chcon -R unconfined\_u:object\_r:svirt\_sandbox\_file\_t:s0 /mnt/local-storage/

# 26.3. ローカルプロビジョナーの設定

OpenShift Container Platform は、ローカルデバイス用に PV を作成する場合や、再利用の有効化に使用されなくなり PV を消去する場合に、外部のプロビジョナーを使用します。

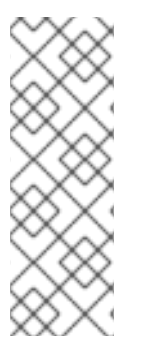

#### 注記

- ローカルボリュームのプロビジョナーは大半のプロビジョナーとは異なり、動的 なプロビジョニングに対応していません。
- ローカルボリュームのプロビジョナーを使用する場合には、管理者は、各ノードでローカルボリュームを事前設定して、 discovery ディレクトリーの下にマウントする必要がありますす。その後にプロビジョナーは各ボリュームについて PVの作成とクリーンアップを実行してボリュームを管理します。

ローカルプロビジョナーを設定します。

 ConfigMap を使用して外部プロビジョナーが、ストレージクラスとディレクトリーを関連付け られるように設定します。この設定は、プロビジョナーがデプロイされる前に作成する必要が あります。以下に例を示します。

apiVersion: v1 kind: ConfigMap metadata: name: local-volume-config data: storageClassMap: | local-ssd: 🚺 hostDir: /mnt/local-storage/ssd 2 mountDir: /mnt/local-storage/ssd 3 local-hdd: hostDir: /mnt/local-storage/hdd mountDir: /mnt/local-storage/hdd ストレージクラス名

ホスト上のディレクトリーへのパス。/mnt/local-storage のサブディレクトリーでなけれ ばなりません。

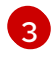

プロビジョナー Pod のディレクトリーへのパス。ホストで使用されているディレクトリー 構造と同じ構造を使用することを推奨します。 今回の例では、**mountDir** は省略可能で

2. (オプション) ローカルボリュームのプロビジョナーおよびその設定用にスタンドアロンの namespace を作成します。 例: oc new-project local-storage

上記の設定により、プロビジョナーは以下を作成します。

- /mnt/local-storage/ssdディレクトリーにマウントされる全サブディレクトリーに対して、local-ssd のストレージクラスを指定した PV1つ
- /mnt/local-storage/hdd ディレクトリーにマウントされる全サブディレクトリーに対して、local-hdd のストレージクラスを指定した PV1つ

# 26.4. ローカルプロビジョナーのデプロイ

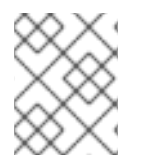

#### 注記

プロビジョナーを起動する前に、すべてのローカルデバイスをマウントし、ストレージ クラスとそれらのディレクトリーと共に ConfigMap を作成します。

ローカルプロビジョナーをデプロイします。

- local-storage-provisioner-template.yaml ファイルからローカルプロビジョナーをインストー ルします。
- サービスアカウントを作成して、root ユーザーでの Pod 実行、hostPath ボリュームの使用を はじめ、SELinux コンテキストでローカルボリュームの監視、管理、消去ができるようにしま す。

\$ oc create serviceaccount local-storage-admin
\$ oc adm policy add-scc-to-user privileged -z local-storage-admin

プロビジョナー Pod で任意の Pod が作成したローカルボリュームのコンテンツを削除できる ようにするには、root 権限と任意の SELinux コンテキストが必要です。 ホスト上の /mnt/local-storage パスにアクセスするには hostPath が必要です。

3. テンプレートをインストールします。

\$ oc create -f https://raw.githubusercontent.com/openshift/origin/release-3.11/examples/storage-examples/local-examples/local-storage-provisioner-template.yaml

4. **CONFIGMAP、SERVICE\_ACCOUNT**, **NAMESPACE** および **PROVISIONER\_IMAGE** パラメー ターに値を指定して、テンプレートをインスタンス化します。

\$ oc new-app -p CONFIGMAP=local-volume-config \
 -p SERVICE\_ACCOUNT=local-storage-admin \
 -p NAMESPACE=local-storage \
 -p PROVISIONER\_IMAGE=registry.redhat.io/openshift3/local-storage-provisioner:v3.11 \
 local-storage-provisioner

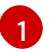

v3.11 など、お使いの OpenShift Container Platform バージョン番号を指定します。

5. 必要なストレージクラスを追加します。

\$ oc create -f ./storage-class-ssd.yaml \$ oc create -f ./storage-class-hdd.yaml

以下に例を示します。

#### storage-class-ssd.yaml

apiVersion: storage.k8s.io/v1 kind: StorageClass metadata: name: local-ssd provisioner: kubernetes.io/no-provisioner volumeBindingMode: WaitForFirstConsumer

#### storage-class-hdd.yaml

apiVersion: storage.k8s.io/v1 kind: StorageClass metadata: name: local-hdd provisioner: kubernetes.io/no-provisioner volumeBindingMode: WaitForFirstConsumer

その他の設定オプションについては、ローカルストレージプロビジョナーのテンプレート を参照してく ださい。このテンプレートは、すべてのノードで Pod を実行する DeamonSet を作成します。Pod は ConfigMap に指定されるディレクトリーを監視し、それらの PV を自動的に作成します。

このプロビジョナーは、PV が開放されると、変更されたディレクトリーからすべてのデータが削除されるので、Root パーミッションを使用して実行します。

# 26.5. 新規デバイスの追加

新規デバイスの追加は半自動で実行されます。プロビジョナーは設定されたディレクトリーで新規マウントについて定期的にチェックします。管理者は、以下のように、SELinux ラベルを適用して、新しいサブディレクトリーの作成、デバイスのマウント、Pod によるデバイスの使用許可を行う必要があります。

\$ chcon -R unconfined\_u:object\_r:svirt\_sandbox\_file\_t:s0 /mnt/local-storage/

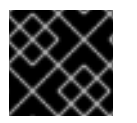

#### 重要

上記のいずれかの操作を省くと、適切な PV が作成されなくなることがあります。

# 26.6. RAW ブロックデバイスの設定

ローカルのボリュームプロビジョナーを使用すると、raw ブロックデバイスを静的にプロビジョニングできます。この機能はデフォルトでは無効になっており、追加の設定が必要です。

Raw ブロックデバイスを設定するには以下を行います。

1. 全マスターで、BlockVolume 機能ゲートを有効化します。全マスターでマスター設定ファイル

```
を編集または作成 (デフォルトは /etc/origin/master/master-config.yaml) し
て、apiServerArguments および controllerArguments セクションに、BlockVolume=true を
追加します。
```

apiServerArguments: feature-gates: - BlockVolume=true controllerArguments: feature-gates: - BlockVolume=true 2. ノード設定 ConfigMap を編集して、全ノードで機能ゲートを有効化します。 \$ oc edit configmap node-config-compute --namespace openshift-node \$ oc edit configmap node-config-master --namespace openshift-node

\$ oc edit configmap node-config-infra --namespace openshift-node

3. 以下のように、すべての ConfigMaps に、kubeletArguments の機能ゲートアレイに BlockVolume=true が含まれていることを確認します。

#### node configmap feature-gates setting

kubeletArguments: feature-gates: RotateKubeletClientCertificate=true,RotateKubeletServerCertificate=true,BlockVolume=true

4. マスターを再起動します。ノードは、設定の変更後に自動的に再起動されます。これは数分か かる可能性があります。

26.6.1. raw ブロックデバイスの準備

プロビジョナーを起動する前に、Pod が使用できるすべての raw ブロックデバイスを /mnt/localstorage/<storage class>ディレクトリー構造にリンクします。たとえば、/dev/dm-36のディレクト リーを利用できるようにします。

1. /mnt/local-storage に、デバイスのストレージクラスのディレクトリーを作成します。

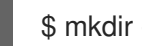

\$ mkdir -p /mnt/local-storage/block-devices

2. このデバイスを参照するシンボリックリンクを作成します。

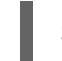

\$ In -s /dev/dm-36 dm-uuid-LVM-1234

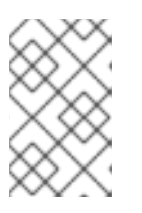

#### 注記

名前の競合が発生するのを回避するには、/dev/disk/by-uuid または /dev/disk/by-id ディレクトリーからのリンクと、シンボリックリンクに同じ名 前を使用します。

3. プロビジョナー設定用の ConfigMap を作成するか、更新します。

|    |    | apiVersion: v1<br>kind: ConfigMap<br>metadata:<br>name: local-volume-config<br>data:<br>storageClassMap:  <br>block-devices: 1<br>hostDir: /mnt/local-storage/block-devices 2<br>mountDir: /mnt/local-storage/block-devices 3 |
|----|----|----------------------------------------------------------------------------------------------------|
|    | 1  | ストレージクラス名                                                                                                    |
| (  | 2  | ホスト上のディレクトリーへのパス。/mnt/local-storage のサブディレクトリーでなけれ<br>ばなりません。                                                                                                    |
| (  | 3  | プロビジョナー Pod のディレクトリーへのパス。ホストが使用するディレクトリー構造を<br>使用する場合 (推奨) には、 <b>mountDir</b> パラメーターを省略します。                                                                                                    |
| 4. | デ  | バイスと、/mnt/local-storage/の SELinux ラベルを変更します。                                                                                                    |
|    |    | <pre>\$ chcon -R unconfined_u:object_r:svirt_sandbox_file_t:s0 /mnt/local-storage/<br/>\$ chcon unconfined_u:object_r:svirt_sandbox_file_t:s0 /dev/dm-36</pre>                                                                |
| 5. | Ra | w ブロックデバイスのストレージクラスを作成します。                                                                                                    |
|    |    | apiVersion: storage.k8s.io/v1<br>kind: StorageClass                                                                                                    |

kind: StorageClass metadata: name: block-devices provisioner: kubernetes.io/no-provisioner volumeBindingMode: WaitForFirstConsumer

プロビジョナーは、このブロックデバイス /dev/dm-36 を使用する準備ができ、PV としてプロビジョ ニングします。

26.6.2. raw ブロックデバイスプロビジョナーのデプロイ

Raw ブロックデバイスへのプロビジョナーのデプロイは、ローカルボリュームへのプロビジョナーのデ プロイに似ていますが、2 点相違点があります。

1. プロビジョナーは特権付きのコンテナーで実行する必要があります。

2. プロビジョナーは、ホストから /dev のファイルシステムにアクセスできる必要があります。

Raw ブロックデバイスにプロビジョナーをデプロイします。

1. local-storage-provisioner-template.yaml ファイルからテンプレートをダウンロードします。

2. テンプレートを編集します。

a. コンテナー仕様の securityContext の privileged 属性を true に設定します。

... containers: ... name: provisioner ... securityContext: privileged: true

b. hostPath を使用して、コンテナーにホストの /dev/ ファイルシステムをマウントします。

| <br>containers:                                        |
|--------------------------------------------------------|
| name: provisioner                                      |
| <br>volumeMounts:<br>- mountPath: /dev<br>name: dev    |
| <br>volumes:<br>- hostPath:<br>path: /dev<br>name: dev |
|                                                        |

3. 変更済みの YAML ファイルからテンプレートを作成します。

\$ oc create -f local-storage-provisioner-template.yaml

4. プロビジョナーを起動します。

```
$ oc new-app -p CONFIGMAP=local-volume-config \
-p SERVICE_ACCOUNT=local-storage-admin \
-p NAMESPACE=local-storage \
-p
PROVISIONER_IMAGE=registry.redhat.io/openshift3/local-storage-provisioner:v3.11 \
local-storage-provisioner
```

# 26.6.3. raw ブロックデバイスの永続ボリュームの使用

以下のように、Pod で Raw ブロックデバイスを使用するには、**volumeMode:** を **Block** に、**storageClassName** を **block-devices** に設定して、永続ボリューム要求 (PVC) を作成します。

| apiVersion: v1                  |  |  |
|---------------------------------|--|--|
| kind: PersistentVolumeClaim     |  |  |
| metadata:                       |  |  |
| name: block-pvc                 |  |  |
| spec:                           |  |  |
| storageClassName: block-devices |  |  |
| accessModes:                    |  |  |
| - ReadWriteOnce                 |  |  |
| volumeMode: Block               |  |  |
|                                 |  |  |

resources: requests: storage: 1Gi raw ブロックデバイス PVC を使用する Pod apiVersion: v1 kind: Pod metadata: name: busybox-test labels: name: busybox-test spec: restartPolicy: Never containers: - resources: limits : cpu: 0.5 image: gcr.io/google\_containers/busybox command: - "/bin/sh" - "-C" - "while true; do date; sleep 1; done" name: busybox volumeDevices: - name: vol devicePath: /dev/xvda volumes: - name: vol persistentVolumeClaim: claimName: block-pvc

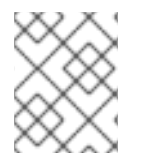

# 注記

ボリュームは、Pod にマウントされていませんが、**/dev/xvda** Raw ブロックデバイスとして公開されます。

# 第27章 永続ストレージの設定

# 27.1. 概要

Kubernetes の 永続ボリューム フレームワークにより、お使いの環境で利用可能なネットワークスト レージを使用して、OpenShift Container Platform クラスターに永続ストレージをプロビジョニングで きます。これは、アプリケーションのニーズに応じて初回 OpenShift Container Platform インストール の完了後に行うことができ、ユーザーは基礎となるインフラストラクチャーの知識がなくてもこれらの リソースを要求できるようになります。

このトピックでは、以下のサポートされるボリュームプラグインを使って永続ボリュームを OpenShift Container Platform で設定する方法を説明します。

- NFS
- GlusterFS
- OpenStack Cinder
- Ceph RBD
- AWS Elastic Block Store (EBS)
- GCE Persistent Disk
- iSCSI
- ファイバーチャネル
- Azure Disk
- Azure File
- FlexVolume
- VMware vSphere
- Container Storage Interface (CSI)
- 動的プロビジョニングとストレージクラスの作成
- ボリュームのセキュリティー
- セレクターとラベルによるボリュームのバインディング

# 27.2. NFS を使用した永続ストレージ

#### 27.2.1. 概要

OpenShift Container Platform クラスターは、NFS を使用している 永続ストレージ を使ってプロビ ジョニングすることが可能です。永続ボリューム (PV) および Persistent Volume Claim (永続ボリュー ム要求、PVC) は、プロジェクト全体でボリュームを共有するための便利な方法を提供します。PV 定義 に含まれる NFS に固有の情報は、Pod 定義で直接定義することも可能ですが、この方法の場合にはボ リュームが一意のクラスターリソースとして作成されされないため、ボリュームが競合の影響を受けや すくなります。 このトピックでは、NFS 永続ストレージタイプの具体的な使用方法について説明します。OpenShift Container Platform と NFS についてある程度理解していることを前提とします。OpenShift Container Platform 永続ボリューム (PV) の一般的なフレームワークについての詳細は、永続ストレージの概念に 関するトピックを参照してください。

# **27.2.2.** プロビジョニング

ストレージは、ボリュームとして OpenShift Container Platform にマウントされる前に基礎となるイン フラストラクチャーになければなりません。NFS ボリュームをプロビジョニングするには、NFS サー バーの一覧とエクスポートパスのみが必要です。

最初に、PVのオブジェクト定義を作成します。

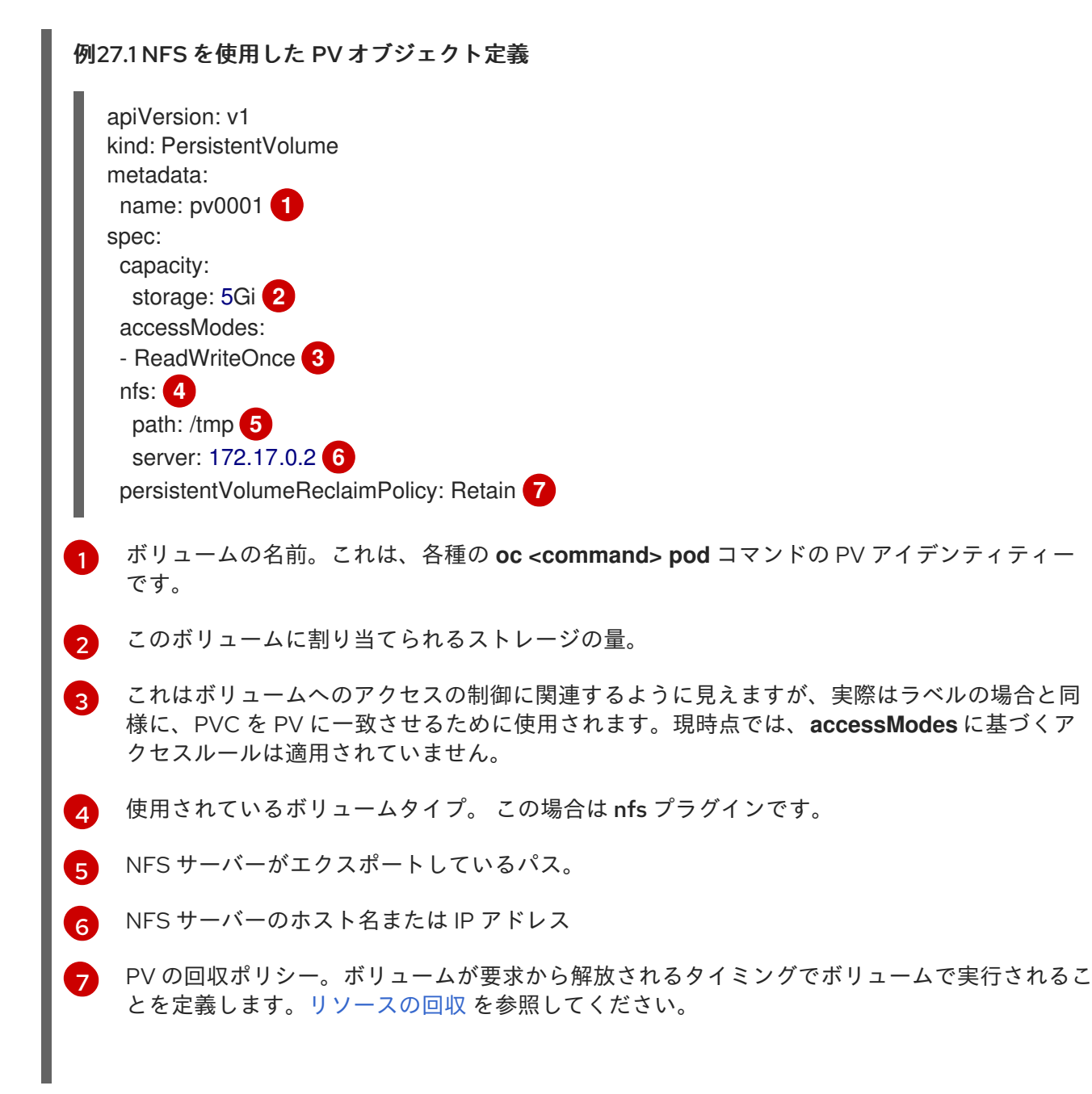

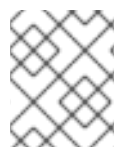

#### 注記

各 NFS ボリュームは、クラスター内のスケジュール可能なすべてのノードによってマウント可能でなければなりません。

定義をファイル (nfs-pv.yaml など) に保存し、PV を作成します。

\$ oc create -f nfs-pv.yaml persistentvolume "pv0001" created

PV が作成されたことを確認します。

# oc get pv NAME LABELS CAPACITY ACCESSMODES STATUS CLAIM REASON AGE pv0001 <none> 5368709120 RWO Available 31s

以下の手順で PVC が作成されます。 これは新規 PV にバインドされます。

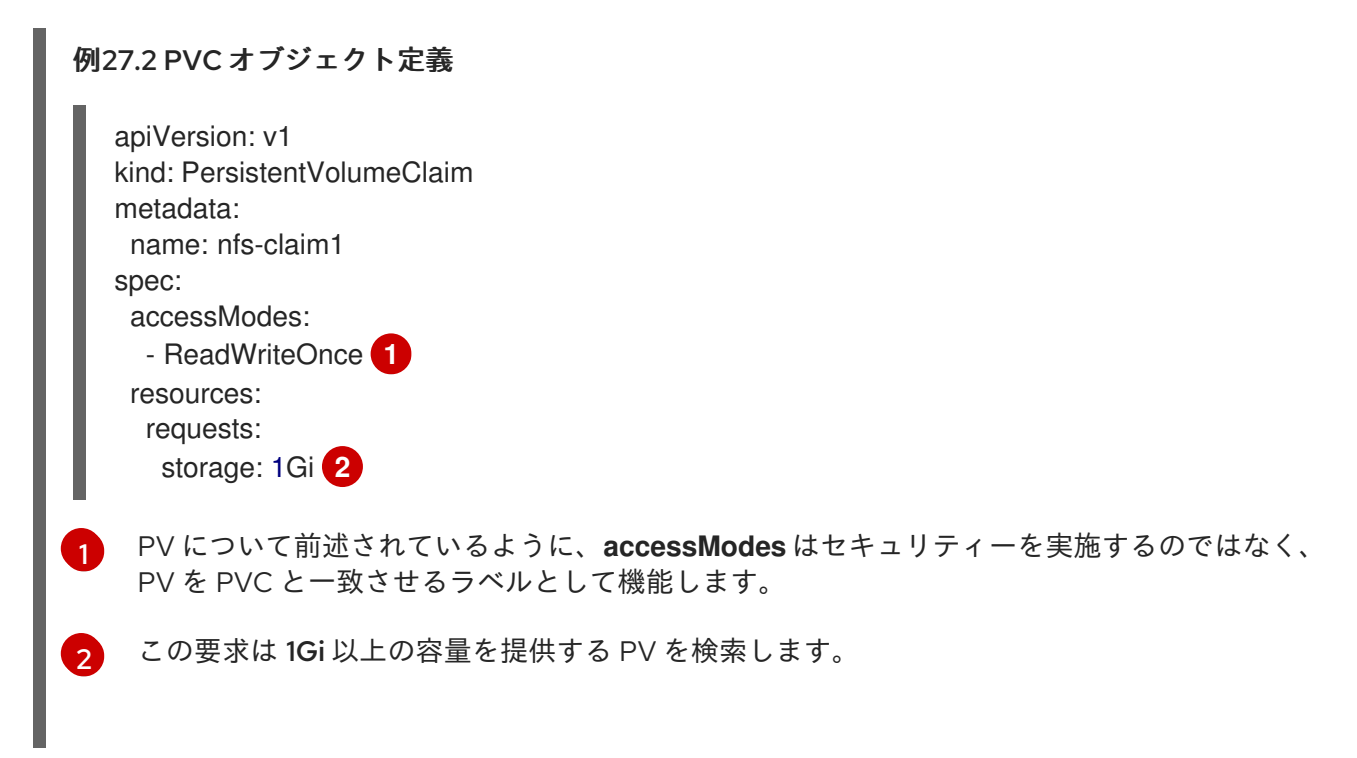

定義をファイル (nfs-claim.yaml など) に保存し、PVC を作成します。

# oc create -f nfs-claim.yaml

#### 27.2.3. ディスククォータの実施

ディスクパーティションを使用して、ディスククォータとサイズ制限を実施することができます。それ ぞれのパーティションを独自のエクスポートとすることができ、それぞれのエクスポートは1つの PV になります。それぞれのエクスポートは1つの PV になります。OpenShift Container Platform は PV に 固有の名前を適用しますが、NFS ボリュームのサーバーとパスの一意性については管理者に委ねられて います。

この方法でクォータを実施すると、開発者は永続ストレージを具体的な量 (10Gi など) で要求することができ、同等かそれ以上の容量の対応するボリュームに一致させることができます。

27.2.4. NFS ボリュームのセキュリティー

このセクションでは、一致するバーミッションや SELinux の考慮点を含む、NFS ボリュームのセキュ リティーについて説明します。ユーザーは、POSIX パーミッションやプロセス UID、補助グループおよ び SELinux の基礎的な点を理解している必要があります。

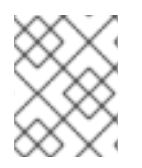

### 注記

NFS ボリュームを実装する前に ボリュームのセキュリティー のトピックをすべてお読 みください。

開発者は、Pod 定義の **volumes** セクションで、PVC を名前で参照するか、または NFS ボリュームの プラグインを直接参照して NFS ストレージを要求します。

NFS サーバーの /etc/exports ファイルにはアクセス可能な NFS ディレクトリーが含まれています。 ターゲットの NFS ディレクトリーには、POSIX の所有者とグループ ID があります。OpenShift Container Platform NFS プラグインは、同じ POSIX の所有者とエクスポートされる NFS ディレクト リーにあるパーミッションを使って、コンテナーの NFS ディレクトリーをマウントします。ただし、 コンテナーは NFS マウントの所有者と同等の有効な UID では実行されません。 これは期待される動作 です。

ターゲットの NFS ディレクトリーが NFS サーバーに表示される場合を例に取って見てみましょう。

# ls -IZ /opt/nfs -d
drwxrws---. nfsnobody 5555 unconfined\_u:object\_r:usr\_t:s0 /opt/nfs

# id nfsnobody

uid=65534(nfsnobody) gid=65534(nfsnobody) groups=65534(nfsnobody)

コンテナーは SELinux ラベルと一致している必要があり、ディレクトリーにアクセスするために UID 65534 (nfsnobody 所有者) か、または補助グループの 5555 のいずれかを使って実行する必要があります。

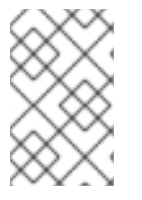

#### 注記

ここで、所有者 ID 65534 は一例として使用されています。NFS の root\_squash が root (0) を nfsnobody (65534) にマップしても、NFS エクスポートは任意の所有者 ID を持 つことができます。所有者 65534 は NFS エクスポートには必要ありません。

#### 27.2.4.1. グループ ID

NFS アクセスに対応する際の推奨される方法として、補助グループを使用することができます (NFS エ クスポートのパーミッションを変更するオプションがないことを前提としています)。OpenShift Container Platform の補助グループは共有ストレージに使用されます (例: NFS)。これとは対照的に、 Ceph RBD や iSCSI などのブロックストレージは、Pod の **securityContext** で **fsGroup** SCC ストラテ ジーと **fsGroup** の値を使用します。

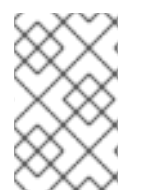

#### 注記

ー般的に、永続ストレージへのアクセスを取得する場合、ユーザー ID ではなく補助グ ループ ID を使用することが推奨されます。補助グループについては ボリュームのセキュ リティー トピックで詳しく説明されています。

上記の ターゲット NFS ディレクトリーの例 で使用したグループ ID は 5555 なので、Pod は、supplementalGroups を使用してグループ ID を Pod レベルの securityContext 定義の下で定義す ることができます。以下に例を示します。

| S | spec:                       |
|---|-----------------------------|
|   | containers:                 |
|   | - name:                     |
|   | <br>securityContext: 1      |
|   | supplemental croups. [5555] |
|   |                             |

securityContext は特定のコンテナーの下位ではなく、この Pod レベルで定義します。

Pod 向けに定義される GID の配列。ここでは、配列に1つの要素があり、追加の GID はコンマで 区切られます。

Pod の要件を満たすカスタム SCC が存在しない場合、Pod は **制限付きの** SCC に一致する可能性があ ります。この SCC では、**supplementalGroups** ストラテジーが **RunAsAny** に設定されています。 こ れは、指定されるグループ ID は範囲のチェックなしに受け入れられることを意味します。

その結果、上記の Pod は受付をパスして起動します。しかし、グループ ID の範囲をチェックすること が望ましい場合は、Pod のセキュリティーとカスタム SCC で説明されているようにカスタム SCC の使 用が推奨されます。カスタム SCC は、最小および最大のグループ ID が定義され、グループ ID の範囲 チェックが実施され、グループ ID 5555 が許可されるように作成できます。

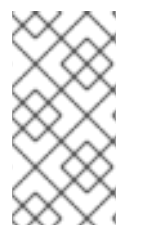

#### 注記

カスタム SCC を使用するには、まずこれを適切なサービスアカウントに追加する必要が あります。たとえば、所定のプロジェクトでは、Pod 仕様において別のサービスアカウ ントが指定されていない限り、**default** のサービスアカウントを使用してください。詳細 は、SCC のユーザー、グループまたはプロジェクトへの追加 を参照してください。

#### 27.2.4.2. ユーザー ID

ユーザー ID は、コンテナーイメージまたは Pod 定義で定義できます。ユーザー ID に基づいてストレー ジアクセスを制御する方法については、ボリュームのセキュリティー のトピックで説明されています。 NFS 永続ストレージをセットアップする前に、必ず読んでおいてください。

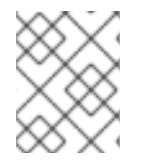

#### 注記

ー般的に、永続ストレージへのアクセスを取得する場合、ユーザー ID ではなく補助グ ループ ID を使用することが推奨されます。

上記の ターゲット NFS ディレクトリーの例 では、コンテナーは UID を 65534 (ここではグループ ID を省略します) に設定する必要があります。 したがって以下を Pod 定義に追加することができます。

| spec:<br>containers: 1<br>- name:          |
|--------------------------------------------|
| <br>securityContext:<br>runAsUser: 65534 2 |

 Pod には、各コンテナーに固有の securityContext (ここに表示されている) と、その Pod で定義 されたすべてのコンテナーに適用される Pod レベルの securityContext が含まれます。 65534 は **nfsnobody** ユーザーです。

**デフォルト**のプロジェクトと**制限付き** SCC を前提とする場合は、Pod が要求するユーザー ID 65534 は 許可されず、Pod は失敗します。Pod が失敗する理由は以下の通りです。

- 65534 をユーザー ID として要求している。
- ユーザー ID 65534 を許可する SCC を確認するために Pod で利用できるすべての SCC が検査 される (実際は SCC のすべてのポリシーがチェックされますが、ここでのフォーカスはユー ザー ID になります)。
- 利用可能なすべての SCC は runAsUser ストラテジーに MustRunAsRange を使用するため、 UID の範囲チェックが必要である。
- 65534 は SCC またはプロジェクトのユーザー ID 範囲に含まれていない。

一般に、事前定義された SCC は変更しないことが勧められています。ただし、この状況を改善するに は、ボリュームのセキュリティー のトピックで説明されているようにカスタム SCC を作成することが 推奨されます。カスタム SCC は、最小および最大のユーザー ID が定義され、UID 範囲のチェックの実 施が設定されており、UID 65534 が許可されるように作成できます。

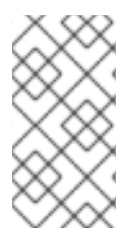

#### 注記

カスタム SCC を使用するには、まずこれを適切なサービスアカウントに追加する必要が あります。たとえば、所定のプロジェクトでは、Pod 仕様において別のサービスアカウ ントが指定されていない限り、**default** のサービスアカウントを使用してください。詳細 は、SCC のユーザー、グループまたはプロジェクトへの追加 を参照してください。

#### 27.2.4.3. SELinux

#### 注記

SELinux を使用してストレージアクセスを制御する方法についての詳細は、ボリュームのセキュリティー を参照してください。

デフォルトでは、SELinux では Pod からリモートの NFS サーバーへの書き込みは許可されません。 NFS ボリュームは正常にマウントされますが、読み取り専用です。

SELinux を各ノードで有効にした状態で NFS ボリュームへの書き込みを有効にするには、以下を実行 します。

# setsebool -P virt\_use\_nfs 1

上記の -P オプションは、ブール値をリブート間で継続させます。

virt\_use\_nfs ブール値は docker-selinux パッケージで定義されます。このブール値が定義されていな いことを示すエラーが表示された場合は、このパッケージがインストールされていることを確認してく ださい。

#### 27.2.4.4. エクスポート設定

任意のコンテナーユーザーにボリュームの読み取りと書き出しを許可するには、NFS サーバーにエクス ポートされる各ボリュームは以下の条件を満たしている必要があります。 各エクスポートを以下のように指定します。

/<example\_fs> \*(rw,root\_squash)

- ファイアウォールは、マウントポイントへのトラフィックを許可するように設定する必要があります。
  - NFSv4 の場合、デフォルトのポート 2049 (nfs) を設定します。

NFSv4

# iptables -I INPUT 1 -p tcp --dport 2049 -j ACCEPT

NFSv3の場合、以下の3つのポートを設定します。2049 (nfs)、20048 (mountd)、111 (portmapper)。

NFSv3

# iptables -I INPUT 1 -p tcp --dport 2049 -j ACCEPT # iptables -I INPUT 1 -p tcp --dport 20048 -j ACCEPT # iptables -I INPUT 1 -p tcp --dport 111 -j ACCEPT

NFS エクスポートとディレクトリーは、ターゲット Pod からアクセスできるようにセットアップされる必要があります。この場合、エクスポートをコンテナーのプライマリー UID で所有されるように設定するか、または上記の グループ ID で説明したように、supplementalGroupsを使用して Pod にグループアクセスを付与します。Pod のセキュリティーに関する追加情報は、ボリュームのセキュリティー のトピックを参照してください。

27.2.5. リソースの回収

NFS は OpenShift Container Platform の**再利用可能な** プラグインインターフェイスを実装します。回 収タスクは、それぞれの永続ボリュームに設定されるポリシーに基づいて自動プロセスによって処理さ れます。

デフォルトで、PVは Retain に設定されます。

PV への要求が解除される (PVC が削除される) と、PV オブジェクトは再利用できません。代わりに、 新規の PV が元のボリュームと同じ基本ボリュームの情報を使って作成されます。

たとえば、管理者は nfs1 という名前の PV を作成するとします。

| apiVersion: v1                    |
|-----------------------------------|
| kind: PersistentVolume            |
| metadata:                         |
| name: nfs1                        |
| spec:                             |
| capacity:                         |
| storage: 1Mi                      |
| accessModes:                      |
| <ul> <li>ReadWriteMany</li> </ul> |
| nfs:                              |
| server: 192.168.1.1               |
| path: "/"                         |

ユーザーは、nfs1 にバインドされる PVC1 を作成します。次にユーザーは PVC1 を削除し、nfs1 への 要求を解除します。これにより、nfs1 は Released になります。管理者が同じ NFS 共有を利用可能に する必要がある場合には、同じ NFS サーバー情報を使って新規 PV を作成する必要があります。 この 場合、PV の名前は元の名前とは異なる名前にします。

元の PV を削除して、PV を同じ名前で再作成することは推奨されません。PV のステータスを **Released** から **Available** に手動で変更しようとすると、エラーが発生し、データが失われる可能性が あります。

#### 27.2.6. 自動化

クラスターは、NFS を使用している永続ストレージを使って以下の方法でプロビジョニングすることが できます。

- ディスクパーティションを使って ストレージクォータを実施する。
- 要求のあるプロジェクトにボリュームを制限してセキュリティーを実施する。
- 破棄されたリソースの回収を各 PV に設定する。

スクリプトを使用して前述のタスクを自動化する方法は多数あります。OpenShift Container Platform 3.11 リリースに関連付けられた Ansible Playbook のサンプル を使用して、開始することができます。

27.2.7. その他の設定とトラブルシューティング

適切なエクスポートとセキュリティーマッピングを行うため、使用している NFS のバージョンおよび その設定方法に応じて追加の設定が必要になることがあります。以下は例になります。

NFSv4 のマウントにすべての ファイルの所有者が **nobody:nobody** と誤って表示さ れる。

- NFSのIDマッピング設定 (/etc/idmapd.conf) に原因がある可 能性が高い。
- この Red Hat ソリューションを参照してください。

| NFSv4 の ID マッピングが無効に<br>なっている | ● NFS サーバーで以下を実行します。<br>-                                          |  |
|-------------------------------|--------------------------------------------------------------------|--|
|                               | # echo 'Y' ><br>/sys/module/nfsd/parameters/nfs4_disable_idmapping |  |
|                               | ● NFS クライアントで、以下を実行します。                                            |  |
|                               | # echo 'Y' ><br>/sys/module/nfs/parameters/nfs4_disable_idmapping  |  |

# 27.3. RED HAT GLUSTER STORAGE を使用する永続ストレージ

# 27.3.1. 概要

Red Hat Gluster Storage は、OpenShift Container Platform の永続ストレージおよび動的プロビジョニ ングを提供するように設定できます。OpenShift Container Platform 内のコンテナー化ストレージ (**コ ンバージドモード**) と、独自のノードでコンテナー化されていないノード (**インデペンデントモード**)の 両方を使用することができます。

#### 27.3.1.1. コンバージドモード

接続モードの場合、Red Hat Gluster Storage は、Container-Native Storage を使って、コンテナー化さ れたディレクトリーを OpenShift Container Platform ノードで実行します。それにより、コンピュート およびストレージインスタンスをスケジュールでき、同じハードウェアのセットから実行することがで きます。

| 図27.1アーキテクチャー: コンバージドモード     |                       |
|------------------------------|-----------------------|
| Client                       |                       |
|                              |                       |
|                              |                       |
| OpenShift Masters            |                       |
|                              |                       |
| OpenShift Nodes with Storage | OpenShift Nodes       |
| Gluster Cluster N            |                       |
| Gluster Cluster 1            |                       |
| Gluster Cluster O            |                       |
|                              |                       |
|                              |                       |
|                              |                       |
|                              | •• 00 •• 00           |
|                              |                       |
| OPENSHIFT CLUSTER            |                       |
|                              |                       |
|                              | OPENSHIFT_412816_0716 |

コンバージドモードは Red Hat Gluster Storage 3.4 で利用できます。詳細は、Container-Native Storage for OpenShift Container Platform を参照してください。

#### 27.3.1.2. インデペンデントモード

独立モードの場合、Container-Ready Storage を使用することで、Red Hat Gluster Storage は独自の専 用ノードで実行され、GlusterFS のボリューム管理 REST サービスの heketi のインスタンスによって管 理されます。この heketi サービスは、スタンドアロンではなく、コンテナー化された状態で実行する必 要があります。コンテナー化の場合、簡単なメカニズムで高可用性をサービスに提供できます。本書で は、コンテナー化された heketi 設定にフォーカスします。

#### 27.3.1.3. スタンドアロンの Red Hat Gluster Storage

スタンドアロンの Red Hat Gluster Storage クラスターが環境で使用できる場合、OpenShift Container Platform の GlusterFS ボリュームプラグインを使用してそのクラスター上でボリュームを使用すること ができます。この方法は、アプリケーションが専用のコンピュートノード、OpenShift Container Platform クラスターで実行され、ストレージはその専用ノードから提供される従来のデプロイメントで す。

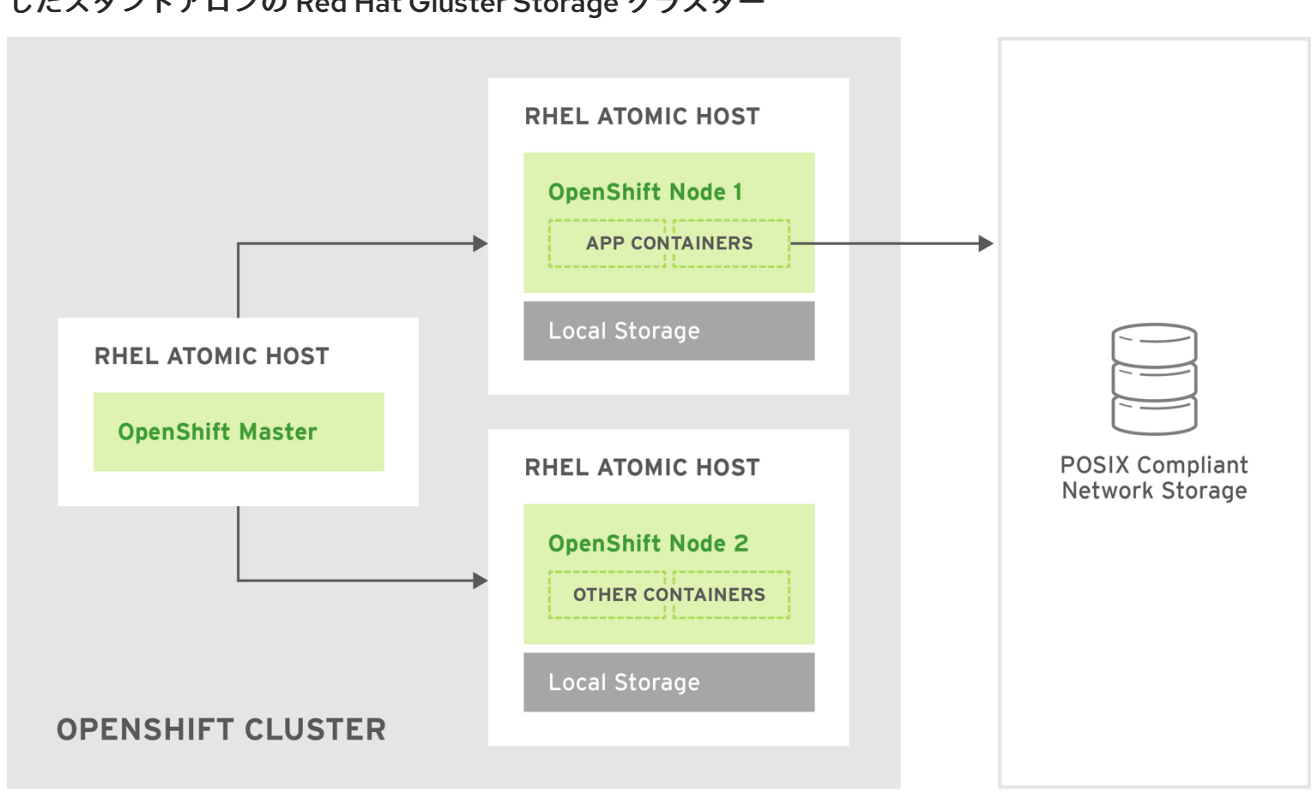

図27.2 アーキテクチャー - OpenShift Container Platform の GlusterFS ボリュームプラグインを使用 したスタンドアロンの Red Hat Gluster Storage クラスター

OPENSHIFT\_412816\_0716

Red Hat Gluster Storage の詳細は、Red Hat Gluster Storage Installation Guide および Red Hat Gluster Storage Administration Guide を参照してください。

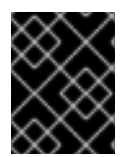

#### 重要

インフラストラクチャーにおけるストレージの高可用性は、基礎となるストレージのプ ロバイダーに委ねられています。

#### 27.3.1.4. GlusterFS ボリューム

GlusterFS ボリュームは、POSIX に準拠したファイルシステムを提供し、クラスター上の1つ以上の ノードにまたがる1つ以上のブリックから設定されます。このブリックは所定のストレージノード上の ディレクトリーであり、一般的にブロックストレージデバイスのマウントポイントになります。 GlusterFS はボリュームの設定に応じて、所定のボリュームのブリック間でファイルの分散および複製 を処理します。

heketiは、ボリューム管理において、作成、削除、サイズ変更といった一般的な操作に使用することが 推奨されます。OpenShift Container Platform は、GlusterFS プロビジョナーを使用する際に heketi が 存在していることを前提としています。heketi はデフォルトで、レプリカ数が 3 のボリュームを作成し ます。 このボリュームの各ファイルには 3 つの異なるノードをまたがる 3 つのコピーがあります。 し たがって、heketi が使用する Red Hat Gluster Storage クラスターでは 3 つ以上のノードを利用可能に することが推奨されます。

GlusterFS ボリュームに使用可能な機能は多数ありますが、これらについては本書では扱いません。

#### 27.3.1.5. gluster-block ボリューム

gluster-block ボリュームは、iSCSI 上にマウントすることが可能なボリュームです。既存の GlusterFS ボリュームにファイルを作成し、そのファイルをブロックデバイスとして iSCSI ターゲットを介して提 供することでマウントできます。このような GlusterFS ボリュームは、ブロックホスティングボリュー ムと呼ばれます。

gluster-block ボリュームにはトレードオフもあります。iSCSI ターゲットとして使用される場合、複数 のノード/クライアントでマウントできる GlusterFS ボリュームとは対照的に、gluster-block ボリュー ムをマウントできるのは1回に1つのノード/クライアントのみです。ただし、バックエンドのファイル であるため、GlusterFS ボリュームでは一般にコストのかかる操作 (メタデータの参照など)を、 GlusterFS ボリュームでの一般的により高速な操作 (読み取り、書き込みなど) に変換することが可能で す。それにより、特定の負荷に対するパフォーマンスを大幅に改善できる可能性があります。

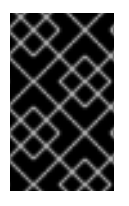

#### 重要

OpenShift Container Storage と OpenShift Container Platform の相互運用性の詳細 は、OpenShift Container Storage and OpenShift Container Platform interoperability matrix を参照してください。

#### 27.3.1.6. Gluster S3 Storage

Gluster S3 サービスは、ユーザーアプリケーションが S3 インターフェイスを介して GlusterFS スト レージへアクセスすることを可能にします。このサービスは GlusterFS の、オブジェクトデータ用とオ ブジェクトメタデータ用の 2 つのボリュームにバインドされ、受信する S3 REST 要求をボリューム上 のファイルシステム操作に変換します。このサービスは OpenShift Container Platform 内の Pod とし て実行することが推奨されます。

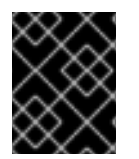

#### 重要

現時点では、Gluster S3 サービスの使用およびインストールはテクノロジープレビューの段階にあります。

#### 27.3.2. 留意事項

このセクションでは、Red Hat Gluster Storage を OpenShift Container Platform で使用する際に考慮 すべきトピックについ取り上げます。

#### 27.3.2.1. ソフトウェア要件

GlusterFS ボリュームにアクセスするには、すべてのスケジュール可能なノードで **mount.glusterfs** コ マンドを利用できる必要があります。RPM ベースのシステムの場合は、glusterfs-fuse パッケージが インストールされている必要があります。

# yum install glusterfs-fuse

このパッケージはすべての RHEL システムにインストールされています。ただし、サーバーが x86\_64 アーキテクチャーを使用する場合は Red Hat Gluster Storage の最新バージョンに更新することを推奨 します。そのためには、以下の RPM リポジトリーを有効にする必要があります。

# subscription-manager repos --enable=rh-gluster-3-client-for-rhel-7-server-rpms

glusterfs-fuse がノードにすでにインストールされている場合、最新バージョンがインストールされていることを確認します。

# yum update glusterfs-fuse

#### 27.3.2.2. ハードウェア要件

コンバージドモードまたはインデペンデントモードのクラスターで使用されるノードはストレージノー ドとみなされます。単一ノードは複数のグループに分割できませんが、ストレージノードはそれぞれ別 個のクラスターグループに分類できます。ストレージノードの各グループについては、以下が当てはま ります。

- Gluster ストレージのボリュームタイプオプションに基づき、1つのグループあたり最低でも1 つまたは複数のストレージが必要です。
- 各ストレージノードには8GB以上のRAMが必要です。これにより、Red Hat Gluster Storage Pod、その他のアプリケーションおよび基礎となるOSを実行できます。
  - 各 GlusterFS ボリュームはストレージクラスターにあるすべてのストレージノードのメモリー (約 30 MB) も消費します。RAM の合計量は、コンカレントボリュームがいくつ求められているか、またはいくつ予想されるかによって決める必要があります。
- 各ストレージノードには、現在のデータまたはメタデータを含まない1つ以上の raw ブロック デバイスが必要です。それらのブロックデバイス全体は GlusterFS ストレージで使用されま す。以下が存在しないことを確認してください。
  - パーティションテーブル (GPT または MSDOS)
  - ファイルシステムまたは未処理のファイルシステムの署名
  - 以前のボリュームグループの LVM2 署名および論理ボリューム
  - LVM2 物理ボリュームの LVM2 メタデータ

不確かな場合には、wipefs -a <device> で上記のすべてを消去する必要があります。

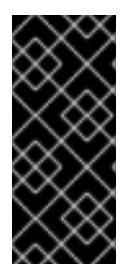

#### 重要

2つのクラスター、つまりインフラストラクチャーアプリケーション (OpenShift Container レジストリーなど)のストレージ専用のクラスターと一般的なアプリケーショ ンのストレージ専用のクラスターについて計画することをお勧めします。これには、合 計で6つのストレージノードが必要になります。この設定は I/O およびボリューム作成 のパフォーマンスへの潜在的な影響を回避するために推奨されます。

#### 27.3.2.3. ストレージのサイジング

GlusterFS クラスターは、そのストレージを利用するアプリケーションの予想されるニーズに基づいて サイズを決定する必要があります。たとえば、OpenShift ロギング と OpenShift メトリクス の両方に 適用できるサイジングについてのガイドを参照できます。

その他考慮すべき事項:

- 接続モードまたは独立モードのクラスターでは、デフォルトの動作により3通りのレプリケーションを持つ GlusterFS ボリュームが作成されます。そのため、合計のストレージの計画を立てる際には、必要な容量の3倍にする必要があります。
  - 例として、各 heketi インスタンスは 2 GBの heketidbstorage ボリュームを作成する場合、ストレージクラスター内の 3 つのノードに合計で 6 GBの raw ストレージが必要になります。この容量は常に必要となり、これをサイジングの際に考慮する必要があります。
  - 統合 OpenShift Container レジストリーなどのアプリケーションでは、GlusterFS の単一ボ リュームがアプリケーションの複数インスタンスで共有されます。

- gluster-block ボリュームを使用する場合は、所定のブロックのボリューム容量をフルサイズで 保持するための十分な容量を備えた GlusterFS ブロックホスティングボリュームがなければな りません。
  - デフォルトでは、このようなブロックホスティングボリュームが存在しない場合、これが 設定されたサイズで自動的に1つ作成されます。デフォルトのサイズは100 GB です。クラ スター内に新しいブロックホスティングボリュームを作成するための十分なスペースがな い場合、ブロックボリュームの作成は失敗します。自動作成の動作、および自動作成され るボリュームのサイズはどちらも設定することが可能です。
  - OpenShift ロギングや OpenShift メトリクスなどの gluster-block ボリュームを使用する複数のインスタンスを持つアプリケーションは、各インスタンスにつき1つのボリュームを使用します。
- Gluster S3 サービスは、2つの GlusterFS ボリュームにバインドされます。デフォルトのクラ スターインストールでは、ボリュームはそれぞれ1GBとなり、合計6GBのrawストレージを 使用します。

#### 27.3.2.4. ボリューム操作の動作

作成や削除などのボリューム操作は、さまざまな環境条件の影響を受けることもあれば、アプリケー ションに影響を与えることもあります。

 アプリケーション Pod が動的にプロビジョニングされた GlusterFS の Persistent Volume Claim (永続ボリューム要求、PVC)を要求する場合は、ボリュームの作成と対応する PVC へのバイン ドにかかる追加の時間を考慮する必要があります。これはアプリケーション Pod の起動時間に 影響します。

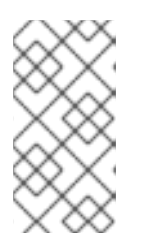

#### 注記

GlusterFSボリュームの作成時間は、ボリュームの数に応じて直線的に増加しま す。たとえば、クラスター内に推奨されるハードウェア仕様を使用する 100 のボ リュームがある場合、各ボリュームの作成、割り当て、Pod へのバインドに約6 秒の時間がかかりました。

 PVC が削除されると、基礎となる GlusterFS ボリュームの削除がトリガーされます。PVC は oc get pvc の出力からすぐに消えますが、ボリュームが完全に削除される訳ではありません。 GlusterFS ボリュームは、heketi-cli volume list および gluster volume list のコマンドライン 出力に表示されなくなったときにのみ削除されていると見なされます。

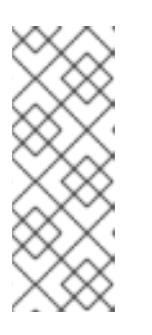

#### 注記

GlusterF ボリュームの削除とそのストレージのリサイクルの時間は、アクティ ブな GlusterFS ボリュームの数に応じて直線的に増加します。保留中のボリュー ム削除は実行中のアプリケーションに影響しませんが、ストレージ管理者は、と くにリソース消費を大きな規模で調整している場合には、ボリュームの削除にか かる時間を認識し、それを見積もることができるようにしておく必要がありま す。

#### 27.3.2.5. ボリュームのセキュリティー

このセクションでは、Portable Operating System Interface [Unix 向け] (POSIX) パーミッションや SELinux に関する考慮事項を含む、Red Hat Gluster Storage ボリュームのセキュリティーについて説明 します。ボリュームのセキュリティー、POSIX パーミッションおよび SELinux に関する基本を理解し ていることを前提とします。

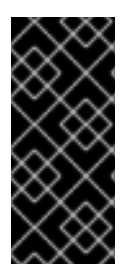

#### 重要

OpenShift Container Storage 3.11 では、永続ボリュームに対するアクセス制御のセキュリティーを確保するには、SSL 暗号化を有効にする必要があります。

詳細は、Red Hat OpenShift Container Storage 3.11 Operations Guide を参照してください。

27.3.2.5.1. POSIX パーミッション

Red Hat Gluster Storage ボリュームは POSIX 準拠のファイルシステムを表します。そのため、chmod や chown などの標準コマンドラインツールを使用してアクセスパーミッションを管理できます。

接続モードと独立モードでは、ボリュームの作成時に、ボリュームの Root を所有するグループ ID を指 定することも可能です。静的なプロビジョニングでは、これは、heketi-cli ボリュームの作成コマンド の一部として指定します。

\$ heketi-cli volume create --size=100 --gid=10001000

警告

このボリュームに関連付けられる PersistentVolume には、PersistentVolume を使 用する Pod がファイルシステムにアクセスできるように、グループ ID をアノテー ションとして付加する必要があります。このアノテーションは以下の形式で指定し ます。

pv.beta.kubernetes.io/gid: "<GID>" ----

動的プロビジョニングの場合は、プロビジョナーがグループ ID を自動的に生成し、これを適用しま す。gidMin および gidMax StorageClass パラメーターを使用してこのグループ ID の選択範囲を制御で きます (動的プロビジョニングを参照してください)。プロビジョナーは、生成される PersistentVolume にグループ ID をアノテーションとして付ける処理も行います。

#### 27.3.2.5.2. SELinux

デフォルトでは、SELinux は Pod からリモート Red Hat Gluster Storage サーバーへの書き込みを許可 しません。SELinux が有効な状態で Red Hat Gluster Storage ボリュームへの書き込みを有効にするに は、GlusterFS を実行する各ノードで以下のコマンドを実行します。

\$ sudo setsebool -P virt\_sandbox\_use\_fusefs on 1
\$ sudo setsebool -P virt\_use\_fusefs on

-Pオプションを使用すると、再起動した後もブール値が永続化されます。

# 注記

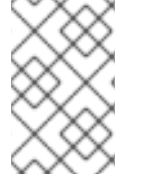

**virt\_sandbox\_use\_fusefs** ブール値は、**docker-selinux** パッケージによって定義されま す。このブール値が定義されていないというエラーが表示される場合は、このパッケー ジがインストールされていることを確認してください。

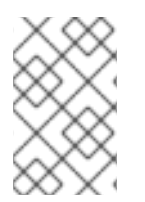

# 注記

Atomic Host を使用しており、Atomic Host をアップグレードすると、SELinux のブール 値が消去されます。Atomic Host をアップグレードする場合には、これらのブール値を 設定し直す必要があります。

# 27.3.3. サポート要件

Red Hat Gluster Storage と OpenShift Container Platform のサポートされる統合を作成するには、以下の要件が満たされている必要があります。

インデペンデントモードまたは スタンドアロンの Red Hat Gluster Storage の場合:

- 最小バージョン: Red Hat Gluster Storage 3.4
- すべての Red Hat Gluster Storage ノードに Red Hat Network チャンネルとサブスクリプショ ンマネージャーリポジトリーへの有効なサブスクリプションが必要です。
- Red Hat Gluster Storage ノードは、Planning Red Hat Gluster Storage Installation に記載され ている要件に準拠している必要があります。
- Red Hat Gluster Storage ノードは、最新のパッチとアップグレードが適用された完全に最新の 状態でなければなりません。最新バージョンへのアップグレードについては、Red Hat Gluster Storage Installation Guide を参照してください。
- 各 Red Hat Gluster Storage ノードには、完全修飾ドメイン名 (FQDN) が設定されている必要 があります。適切な DNS レコードが存在すること、および FQDN が正引きと逆引きの両方の DNS ルックアップで解決できることを確認してください。

#### 27.3.4. インストールシステム

スタンドアロンの Red Hat Gluster Storage の場合、OpenShift Container Platform で使用するためにイ ンストールする必要があるコンポーネントはありません。OpenShift Container Platform には組み込み GlusterFS ボリュームドライバーが付属しており、これを使用して既存のボリュームを既存のクラス ターで活用できます。既存のボリュームの使用方法については、プロビジョニングを参照してくださ い。

コンバージドモードおよびインデペンデントモードでは、クラスターインストール プロセスを使用して、必要なコンポーネントをインストールすることを推奨します。

#### 27.3.4.1. 独立モード: Red Hat Gluster Storage ノードのインストール

独立モードの場合は、Red Hat Gluster Storage ノードに適切なシステム設定 (ファイアウォールポート やカーネルモジュールなど) が設定されており、Red Hat Gluster Storage サービスが実行されている必 要があります。このサービスは追加で設定できず、Trusted Storage Pool を作成することはできません。

Red Hat Gluster Storage ノードのインストールは本書の対象外です。詳細については、独立モードの 設定 を参照してください。
#### 27.3.4.2. インストーラーの使用

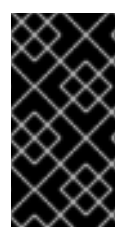

# 重要

glusterfs と glusterfs\_registry のノードグループに別のノードを使用します。それぞれ のインスタンスは、個別の gluster インスタンスである必要があります。glusterfs と glusterfs\_registry ノードグループに同じノードを使用すると、デプロイメントに失敗し ます。

クラスターインストール プロセスを使用すると、2つの GlusterFS ノードグループの1つまたは両方を インストールできます。

- glusterfs: ユーザーアプリケーションで使用するための一般的なストレージクラスター。
- **glusterfs\_registry**: 統合 OpenShift Container レジストリーなどのインフラストラクチャーア プリケーション用の専用ストレージクラスター。

I/O およびボリューム作成のパフォーマンスへの潜在的な影響を回避するために、両方のグループをデ プロイすることをお勧めします。これらは両方とも、インベントリーホストファイルで定義されていま す。

ストレージクラスターを定義するには、[OSEv3:children] グループに適切な名前を追加し、同じ名前のグループを作成します。次に、グループにノード情報を設定します。

[OSEv3:children] グループに masters、nodes、etcd および glusterfs と glusterfs\_registry のスト レージクラスターを追加します。

グループの生成、設定後に、[OSEv3:vars] グループでより多くのパラメーター値を定義してクラス ターを設定します。変数は GlusterFS クラスターと対話します。以下の例のようにインベントリーファ イルに保存されます。

- GlusterFS 変数は openshift\_storage\_glusterfs\_ で始まります。
- glusterfs\_registry 変数は openshift\_storage\_glusterfs\_registry\_ で始まります。

以下のインベントリーファイルの例は、2 つの GlusterFS ノードグループのデプロイ時に変数の使用を示しています。

| `[OSEv3:children]                                                                        |
|------------------------------------------------------------------------------------------|
| masters                                                                                  |
| nodes                                                                                    |
| etcd                                                                                     |
| glusterfs                                                                                |
| glusterfs_registry`                                                                      |
|                                                                                          |
| [OSEv3:vars]                                                                             |
| install_method=rpm                                                                       |
| os_update=false                                                                          |
| install_update_docker=true                                                               |
| docker_storage_driver=devicemapper                                                       |
| ansible_ssh_user=root                                                                    |
| openshift_release=v3.11                                                                  |
| oreg_url=registry.access.redhat.com/openshift3/ose-\${component}:v3.11                   |
| #openshift_cockpit_deployer_image='registry.redhat.io/openshift3/registry-console:v3.11' |
| openshift_docker_insecure_registries=registry.access.redhat.com                          |
| openshift_deployment_type=openshift-enterprise                                           |

openshift\_web\_console\_install=true openshift\_enable\_service\_catalog=false osm use cockpit=false osm cockpit plugins=['cockpit-kubernetes'] debug level=5 openshift set hostname=true openshift override hostname check=true openshift disable check=docker image availability openshift check min host disk gb=2 openshift check min host memory gb=1 openshift portal net=172.31.0.0/16 openshift\_master\_cluster\_method=native openshift\_clock\_enabled=true openshift\_use\_openshift\_sdn=true openshift\_master\_dynamic\_provisioning\_enabled=true # logging openshift logging install logging=true openshift\_logging\_es\_pvc\_dynamic=true openshift\_logging\_kibana\_nodeselector={"node-role.kubernetes.io/infra": "true"} openshift\_logging\_curator\_nodeselector={"node-role.kubernetes.io/infra": "true"} openshift logging es nodeselector={"node-role.kubernetes.io/infra": "true"} openshift\_logging\_es\_pvc\_size=20Gi openshift\_logging\_es\_pvc\_storage\_class\_name="glusterfs-registry-block" # metrics openshift metrics install metrics=true openshift\_metrics\_storage\_kind=dynamic openshift\_metrics\_hawkular\_nodeselector={"node-role.kubernetes.io/infra": "true"} openshift metrics cassandra nodeselector={"node-role.kubernetes.io/infra": "true"} openshift metrics heapster nodeselector={"node-role.kubernetes.io/infra": "true"} openshift metrics storage volume size=20Gi openshift\_metrics\_cassandra\_pvc\_storage\_class\_name="glusterfs-registry-block" # glusterfs openshift\_storage\_glusterfs\_timeout=900 openshift\_storage\_glusterfs\_namespace=glusterfs openshift\_storage\_glusterfs\_storageclass=true openshift\_storage\_glusterfs\_storageclass\_default=false openshift\_storage\_glusterfs\_block\_storageclass=true openshift\_storage\_glusterfs\_block\_storageclass\_default=false openshift storage glusterfs block deploy=true openshift storage glusterfs block host vol create=true openshift storage glusterfs block host vol size=100 # glusterfs registry openshift storage glusterfs registry namespace=glusterfs-registry

openshift\_storage\_glusterfs\_registry\_storageclass=true openshift\_storage\_glusterfs\_registry\_storageclass\_default=false openshift\_storage\_glusterfs\_registry\_block\_storageclass=true openshift\_storage\_glusterfs\_registry\_block\_storageclass\_default=false openshift\_storage\_glusterfs\_registry\_block\_deploy=true openshift\_storage\_glusterfs\_registry\_block\_host\_vol\_create=true openshift\_storage\_glusterfs\_registry\_block\_host\_vol\_size=100

# glusterfs\_registry\_storage openshift\_hosted\_registry\_storage\_kind=glusterfs openshift\_hosted\_registry\_storage\_volume\_size=20Gi openshift\_hosted\_registry\_selector="node-role.kubernetes.io/infra=true"

openshift\_storage\_glusterfs\_heketi\_admin\_key='adminkey' openshift\_storage\_glusterfs\_heketi\_user\_key='heketiuserkey'

openshift\_storage\_glusterfs\_image='registry.access.redhat.com/rhgs3/rhgs-server-rhel7:v3.11'

openshift\_storage\_glusterfs\_heketi\_image='registry.access.redhat.com/rhgs3/rhgs-volmanager-rhel7:v3.11'

openshift\_storage\_glusterfs\_block\_image='registry.access.redhat.com/rhgs3/rhgs-gluster-block-prov-rhel7:v3.11'

openshift\_master\_cluster\_hostname=node101.redhat.com openshift\_master\_cluster\_public\_hostname=node101.redhat.com

[masters] node101.redhat.com

[etcd] node101.redhat.com

[nodes]

node101.redhat.com openshift\_node\_group\_name="node-config-master" node102.redhat.com openshift\_node\_group\_name="node-config-infra" node103.redhat.com openshift\_node\_group\_name="node-config-compute" node104.redhat.com openshift\_node\_group\_name="node-config-compute" node105.redhat.com openshift\_node\_group\_name="node-config-compute" node106.redhat.com openshift\_node\_group\_name="node-config-compute" node107.redhat.com openshift\_node\_group\_name="node-config-compute" node107.redhat.com openshift\_node\_group\_name="node-config-compute" node107.redhat.com openshift\_node\_group\_name="node-config-compute"

[glusterfs]

node103.redhat.com glusterfs\_zone=1 glusterfs\_devices='["/dev/sdd"]' node104.redhat.com glusterfs\_zone=2 glusterfs\_devices='["/dev/sdd"]' node105.redhat.com glusterfs\_zone=3 glusterfs\_devices='["/dev/sdd"]'

[glusterfs\_registry]

node106.redhat.com glusterfs\_zone=1 glusterfs\_devices='["/dev/sdd"]' node107.redhat.com glusterfs\_zone=2 glusterfs\_devices='["/dev/sdd"]' node108.redhat.com glusterfs\_zone=3 glusterfs\_devices='["/dev/sdd"]'

# 27.3.4.2.1. ホスト変数

**glusterfs** と **glusterfs\_registry** グループの各ホストには **glusterfs\_devices** 変数が定義されている必要があります。この変数は GlusterFS クラスターの一部として管理されるブロックデバイスの一覧を定

義します。パーティションなしか、LVM PV が設定されているベアメタルのデバイス1つ以上必要で す。

ホストごとに以下の変数を定義することもできます。それらが定義されている場合、それらの変数はホ スト設定を GlusterFS ノードとしてさらに制御します。

- glusterfs\_cluster: このノードが属するクラスターの ID。
- glusterfs\_hostname: 内部 GlusterFS 通信に使用されるホスト名または IP アドレス。
- glusterfs\_ip: Pod が GlusterFS ノードと通信するために使用する IP アドレス
- glusterfs\_zone: ノードのゾーン番号。クラスター内で、ゾーンは GlusterFS ボリュームのブ リックを分散する方法を決定します。

#### 27.3.4.2.2. ロール変数

GlusterFS クラスターの新規または既存の OpenShift Container Platform クラスターへの統合を制御す るために、インベントリーファイルに保存される多数のロール変数を定義することもできます。また、 各ロール変数には、個別の GlusterFS クラスターを統合 Docker レジストリーのストレージとして使用 するように任意で設定するための、対応する変数があります。

#### 27.3.4.2.3. イメージ名とバージョンタグ変数

OpenShift Container Platform Pod が停止後に、 バージョンが異なる OpenShift Container Platform の クラスターにアップグレードされないようにするには、すべてのコンテナー化コンポーネントにイメー ジ名とバージョンタグを指定することが推奨されます。これらの変数は以下のとおりです。

- openshift\_storage\_glusterfs\_image
- openshift\_storage\_glusterfs\_block\_image
- openshift\_storage\_glusterfs\_s3\_image
- openshift\_storage\_glusterfs\_heketi\_image

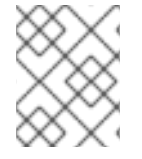

#### 注記

gluster-block および gluster-s3 のイメージ変数は、適切なデプロイメント変数 (末尾が \_block\_deploy および \_s3\_deploy の変数) が True の場合のみ必要です。

デプロイを正常に実行するには、有効なイメージタグが必要です。インベントリーファイルの以下の変数について interoperability matrix で説明されているように、**<tag>** を OpenShift Container Platform 3.11 と互換性のある Red Hat Gluster Storage のバージョンに置き換えます。

- openshift\_storage\_glusterfs\_image=registry.redhat.io/rhgs3/rhgs-server-rhel7:<tag>
- openshift\_storage\_glusterfs\_block\_image=registry.redhat.io/rhgs3/rhgs-gluster-blockprov-rhel7:<tag>
- openshift\_storage\_glusterfs\_s3\_image=registry.redhat.io/rhgs3/rhgs-s3-server-rhel7:
   <tag>
- openshift\_storage\_glusterfs\_heketi\_image=registry.redhat.io/rhgs3/rhgs-volmanagerrhel7:<tag>

- openshift\_storage\_glusterfs\_registry\_image=registry.redhat.io/rhgs3/rhgs-server-rhel7:
   <tag>
- openshift\_storage\_glusterfs\_block\_registry\_image=registry.redhat.io/rhgs3/rhgs-glusterblock-prov-rhel7:<tag>
- openshift\_storage\_glusterfs\_s3\_registry\_image=registry.redhat.io/rhgs3/rhgs-s3-serverrhel7:<tag>
- openshift\_storage\_glusterfs\_heketi\_registry\_image=registry.redhat.io/rhgs3/rhgsvolmanager-rhel7:<tag>

変数の詳細な一覧については、GitHubの GlusterFS ロールに関する README を参照してください。

変数を設定したら、インストールの環境に応じて、いくつかの Playbook が利用可能になります。

- クラスターインストールのメイン Playbook を使用すると、OpenShift Container Platform の初 期インストールと並行して GlusterFS クラスターをデプロイできます。
  - これには、GlusterFSストレージを使用する統合された OpenShift Container Registry のデ プロイが含まれます。
  - OpenShift ロギングや OpenShift メトリクスは含まれません。詳細は、OpenShift ロギン グおよびメトリクス用のコンバージドモード を参照してください。
- playbooks/openshift-glusterfs/config.yml を使用して、クラスターを既存の OpenShift Container Platform インストールにデプロイできます。
- playbooks/openshift-glusterfs/registry.yml を使用して、クラスターを既存の OpenShift Container Platform インストールにデプロイできます。さらに、GlusterFS ストレージを使用 する統合 OpenShift Container レジストリーもデプロイされます。

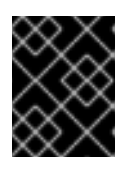

#### 重要

OpenShift Container Platform クラスターに既存のレジストリーがあってはなり ません。

 playbooks/openshift-glusterfs/uninstall.yml を使用して、インベントリーホストファイルの 設定に一致する既存のクラスターを削除できます。これは、設定エラーによってデプロイメン トが失敗した場合に OpenShift Container Platform 環境をクリーンアップするのに便利です。

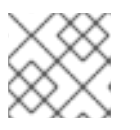

# 注記

GlusterFS Playbook は、べき等である保証はありません。

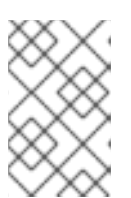

# 注記

GlusterFS インストール全体 (ディスクデータを含む) を削除してインストールし 直すことなく、特定のインストールに対して Playbook を複数回実行すること は、現在はサポートされていません。

#### 27.3.4.2.4. 例: 基本的なコンバージドモードのインストール

1. インベントリーファイルの **[OSEv3:vars]** セクションに次の変数を追加し、設定に合わせてそれらを調整します。

# [OSEv3:vars]

openshift\_storage\_glusterfs\_namespace=app-storage openshift\_storage\_glusterfs\_storageclass=true openshift\_storage\_glusterfs\_storageclass\_default=false openshift\_storage\_glusterfs\_block\_deploy=true openshift\_storage\_glusterfs\_block\_host\_vol\_size=100 openshift\_storage\_glusterfs\_block\_storageclass=true openshift\_storage\_glusterfs\_block\_storageclass=true

2. [OSEv3:children] セクションに glusterfs を追加して、 [glusterfs] グループを有効にします。

| [OSEv3:childre | n |
|----------------|---|
| masters        |   |
| nodes          |   |
| glusterfs      |   |

GlusterFSストレージをホストする各ストレージノードのエントリーを含む [glusterfs] セクションを追加します。ノードごとに、glusterfs\_devices を GlusterFS クラスターの一部として完全に管理される raw ブロックデバイスの一覧に設定します。少なくとも1つのデバイスを一覧に含める必要があります。各デバイスはパーティションや LVM PV がないベアでなければなりません。変数は次の形式で指定します。

<hostname\_or\_ip> glusterfs\_devices='[ "</path/to/device1/>", "</path/to/device2>", ... ]'

以下に例を示します。

[glusterfs] node11.example.com glusterfs\_devices='[ "/dev/xvdc", "/dev/xvdd" ]' node12.example.com glusterfs\_devices='[ "/dev/xvdc", "/dev/xvdd" ]' node13.example.com glusterfs\_devices='[ "/dev/xvdc", "/dev/xvdd" ]'

4. [glusterfs] の下に一覧表示されているホストを [nodes] グループに追加します。

# [nodes]

. . .

node11.example.com openshift\_node\_group\_name="node-config-compute" node12.example.com openshift\_node\_group\_name="node-config-compute" node13.example.com openshift\_node\_group\_name="node-config-compute"

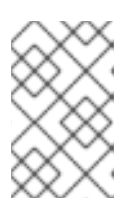

# 注記

前述の手順では、インベントリーファイルに追加する必要のある一部のオプションのみを指定しています。Red Hat Gluster Storage をデプロイするには、完全なインベントリーファイルを使用します。

- 5. Playbook ディレクトリーに切り替え、インストール Playbook を実行します。インベントリーファイルの相対パスをオプションとして指定します。
  - OpenShift Container Platform の新規インストール:

\$ cd /usr/share/ansible/openshift-ansible
\$ ansible-playbook -i <path\_to\_inventory\_file> playbooks/prerequisites.yml
\$ ansible-playbook -i <path\_to\_inventory\_file> playbooks/deploy\_cluster.yml

• 既存の OpenShift Container Platform クラスターへのインストール:

\$ cd /usr/share/ansible/openshift-ansible \$ ansible-playbook -i cpath to inventory file> playbooks/openshift-glusterfs/config.yml

#### 27.3.4.2.5. 例: 基本的なインデペンデントモードのインストール

1. インベントリーファイルの **[OSEv3:vars]** セクションに次の変数を追加し、設定に合わせてそれらを調整します。

#### [OSEv3:vars]

openshift\_storage\_glusterfs\_namespace=app-storage openshift\_storage\_glusterfs\_storageclass=true openshift\_storage\_glusterfs\_block\_deploy=true openshift\_storage\_glusterfs\_block\_host\_vol\_size=100 openshift\_storage\_glusterfs\_block\_storageclass=true openshift\_storage\_glusterfs\_block\_storageclass=true openshift\_storage\_glusterfs\_block\_storageclass\_default=false openshift\_storage\_glusterfs\_is\_native=false openshift\_storage\_glusterfs\_heketi\_is\_native=true openshift\_storage\_glusterfs\_heketi\_executor=ssh openshift\_storage\_glusterfs\_heketi\_ssh\_port=22 openshift\_storage\_glusterfs\_heketi\_ssh\_user=root openshift\_storage\_glusterfs\_heketi\_ssh\_user=root openshift\_storage\_glusterfs\_heketi\_ssh\_sudo=false openshift\_storage\_glusterfs\_heketi\_ssh\_sudo=false

2. [OSEv3:children] セクションに glusterfs を追加して、 [glusterfs] グループを有効にします。

| [OSEv3:children] |
|------------------|
| masters          |
| nodes            |
| glusterfs        |

GlusterFS ストレージをホストする各ストレージノードのエントリーを含む [glusterfs] セクションを追加します。ノードごとに、glusterfs\_devices を GlusterFS クラスターの一部として完全に管理される raw ブロックデバイスの一覧に設定します。少なくとも1つのデバイスを一覧に含める必要があります。各デバイスはパーティションや LVM PV がないベアでなければなりません。また、glusterfs\_ip をノードの IP アドレスに設定します。変数は次の形式で指定します。

<hostname\_or\_ip> glusterfs\_ip=<ip\_address> glusterfs\_devices='[ "</path/to/device1/>", "</path/to/device2>", ... ]'

以下に例を示します。

[glusterfs] gluster1.example.com glusterfs\_ip=192.168.10.11 glusterfs\_devices='[ "/dev/xvdc", "/dev/xvdd" ]' gluster2.example.com glusterfs\_ip=192.168.10.12 glusterfs\_devices='[ "/dev/xvdc", "/dev/xvdd" ]' gluster3.example.com glusterfs\_ip=192.168.10.13 glusterfs\_devices='[ "/dev/xvdc", "/dev/xvdd" ]'

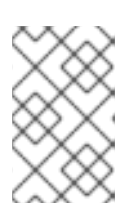

# 注記

前述の手順では、インベントリーファイルに追加する必要のある一部のオプションのみを指定しています。Red Hat Gluster Storage をデプロイするには、完全なインベントリーファイルを使用します。

- 4. Playbook ディレクトリーに切り替え、インストール Playbook を実行します。インベントリー ファイルの相対パスをオプションとして指定します。
  - OpenShift Container Platform の新規インストール:

\$ cd /usr/share/ansible/openshift-ansible
\$ ansible-playbook -i <path\_to\_inventory\_file> playbooks/prerequisites.yml
\$ ansible-playbook -i <path\_to\_inventory\_file> playbooks/deploy\_cluster.yml

- 既存の OpenShift Container Platform クラスターへのインストール:

\$ cd /usr/share/ansible/openshift-ansible

\$ ansible-playbook -i <path\_to\_inventory\_file> playbooks/openshift-glusterfs/config.yml

# 27.3.4.2.6. 例: 統合 OpenShift Container レジストリーを使用する接続モード

1. インベントリーファイルの **[OSEv3:vars]** セクションに次の変数を追加し、設定に合わせてそれらを調整します。

[OSEv3:vars] ... openshift\_hosted\_registry\_storage\_kind=glusterfs **1** openshift\_hosted\_registry\_storage\_volume\_size=5Gi openshift\_hosted\_registry\_selector='node-role.kubernetes.io/infra=true'

統合 OpenShift Container Registry をインフラストラクチャーノードで実行することが推 奨されます。インフラストラクチャーノードは、OpenShift Container Platform クラス ターのサービスを提供するために管理者がデプロイするアプリケーションを実行する専用 ノードです。

2. **[OSEv3:children]** セクションに **glusterfs\_registry** を追加して、**[glusterfs\_registry]** グループを有効にします。

[OSEv3:children] masters nodes glusterfs\_registry

 GlusterFS ストレージをホストする各ストレージノードのエントリーを含む [glusterfs\_registry] セクションを追加します。ノードごとに、 glusterfs\_devices を GlusterFS クラスターの一部として完全に管理される raw ブロックデバイスの一覧に設定しま す。少なくとも1つのデバイスを一覧に含める必要があります。各デバイスはパーティションやLVM PV がないベアでなければなりません。変数は次の形式で指定します。

<hostname\_or\_ip> glusterfs\_devices='[ "</path/to/device1/>", "</path/to/device2>", ... ]'

以下に例を示します。

[glusterfs\_registry] node11.example.com glusterfs\_devices='[ "/dev/xvdc", "/dev/xvdd" ]' node12.example.com glusterfs\_devices='[ "/dev/xvdc", "/dev/xvdd" ]' node13.example.com glusterfs\_devices='[ "/dev/xvdc", "/dev/xvdd" ]'

4. [glusterfs\_registry]の下に一覧表示されているホストを [nodes] グループに追加します。

#### [nodes]

...

node11.example.com openshift\_node\_group\_name="node-config-infra" node12.example.com openshift\_node\_group\_name="node-config-infra" node13.example.com openshift\_node\_group\_name="node-config-infra"

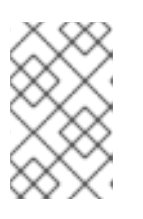

# 注記

前述の手順では、インベントリーファイルに追加する必要のある一部のオプションのみを指定しています。Red Hat Gluster Storage をデプロイするには、完全なインベントリーファイルを使用します。

- 5. Playbook ディレクトリーに切り替え、インストール Playbook を実行します。インベントリーファイルの相対パスをオプションとして指定します。
  - OpenShift Container Platform の新規インストール:

\$ cd /usr/share/ansible/openshift-ansible
\$ ansible-playbook -i <path\_to\_inventory\_file> playbooks/prerequisites.yml
\$ ansible-playbook -i <path\_to\_inventory\_file> playbooks/deploy\_cluster.yml

• 既存の OpenShift Container Platform クラスターへのインストール:

\$ cd /usr/share/ansible/openshift-ansible
\$ ansible-playbook -i path\_to\_inventory\_file> playbooks/openshift-glusterfs/config.yml

# 27.3.4.2.7. 例: OpenShift ロギングおよびメトリクス用のコンバージドモード

1. インベントリーファイルの **[OSEv3:vars]** セクションに次の変数を追加し、設定に合わせてそれらを調整します。

| [OSEv3:vars]                                                                         |
|--------------------------------------------------------------------------------------|
|                                                                                      |
|                                                                                      |
| openshift_metrics_install_metrics=true                                               |
| openshift_metrics_hawkular_nodeselector={"node-role.kubernetes.io/infra": "true"}    |
| openshift_metrics_cassandra_nodeselector={"node-role.kubernetes.io/infra": "true"} 2 |
| openshift_metrics_heapster_nodeselector={"node-role.kubernetes.io/infra": "true"} 3  |

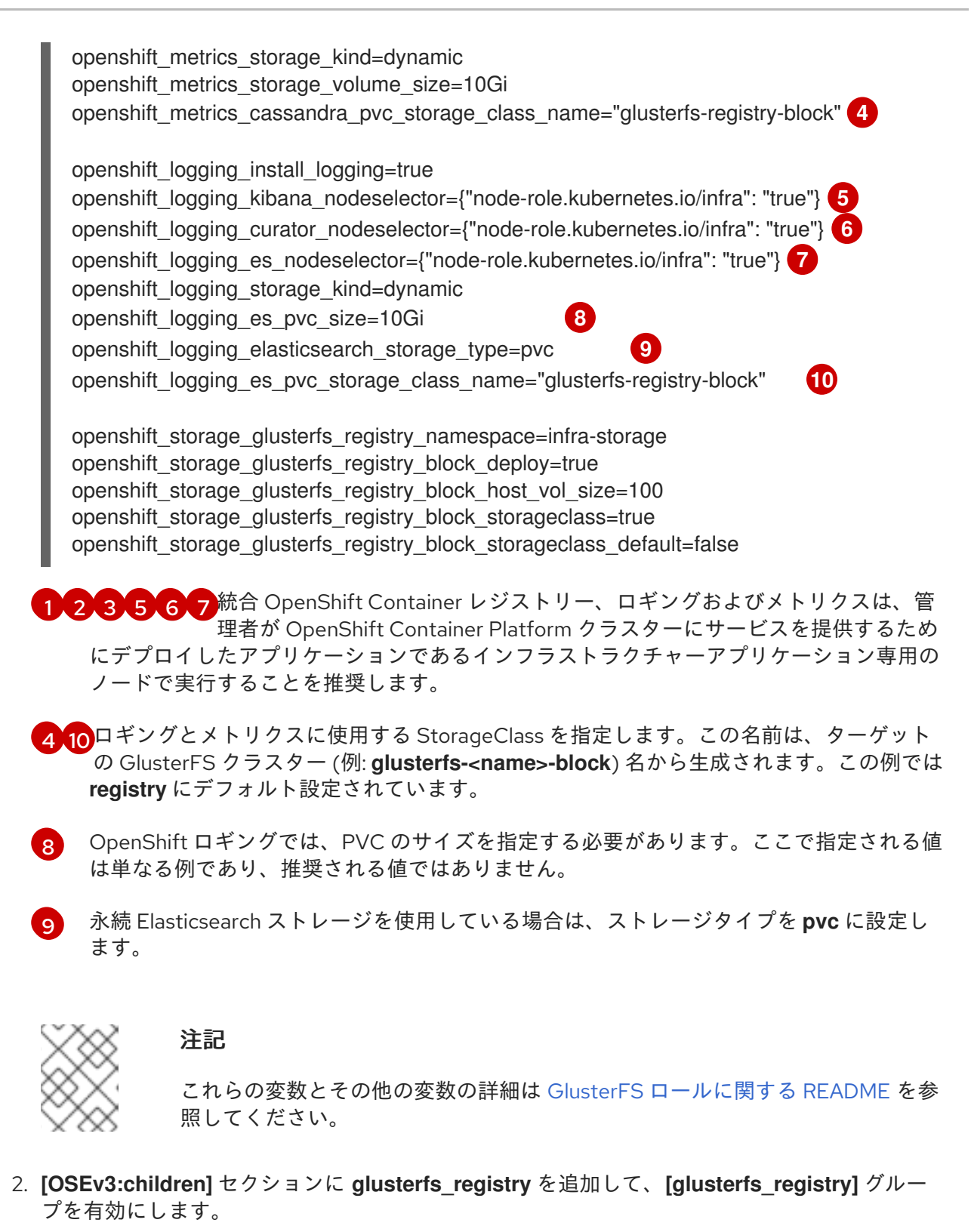

[OSEv3:children] masters nodes glusterfs\_registry

GlusterFS ストレージをホストする各ストレージノードのエントリーを含む
[glusterfs\_registry] セクションを追加します。ノードごとに、 glusterfs\_devices を
GlusterFS クラスターの一部として完全に管理される raw ブロックデバイスの一覧に設定しま
す。少なくとも1つのデバイスを一覧に含める必要があります。各デバイスはパーティション
やLVM PV がないベアでなければなりません。変数は次の形式で指定します。

<hostname\_or\_ip> glusterfs\_devices='[ "</path/to/device1/>", "</path/to/device2>", ... ]'

以下に例を示します。

[glusterfs\_registry] node11.example.com glusterfs\_devices='[ "/dev/xvdc", "/dev/xvdd" ]' node12.example.com glusterfs\_devices='[ "/dev/xvdc", "/dev/xvdd" ]' node13.example.com glusterfs\_devices='[ "/dev/xvdc", "/dev/xvdd" ]'

4. [glusterfs\_registry]の下に一覧表示されているホストを [nodes] グループに追加します。

# [nodes]

node11.example.com openshift\_node\_group\_name="node-config-infra" node12.example.com openshift\_node\_group\_name="node-config-infra" node13.example.com openshift\_node\_group\_name="node-config-infra"

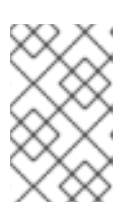

# 注記

前述の手順では、インベントリーファイルに追加する必要のある一部のオプションのみを指定しています。Red Hat Gluster Storage をデプロイするには、完全なインベントリーファイルを使用します。

- 5. Playbook ディレクトリーに切り替え、インストール Playbook を実行します。インベントリー ファイルの相対パスをオプションとして指定します。
  - OpenShift Container Platform の新規インストール:

\$ cd /usr/share/ansible/openshift-ansible \$ ansible-playbook -i <path\_to\_inventory\_file> playbooks/prerequisites.yml \$ ansible-playbook -i <path\_to\_inventory\_file> playbooks/deploy\_cluster.yml

• 既存の OpenShift Container Platform クラスターへのインストール:

\$ cd /usr/share/ansible/openshift-ansible \$ ansible-playbook -i <path\_to\_inventory\_file> playbooks/openshift-glusterfs/config.yml

# 27.3.4.2.8. 例: アプリケーション、レジストリー、ロギングおよびメトリクス用のコンバージドモード

1. インベントリーファイルの [OSEv3:vars] セクションに次の変数を追加し、設定に合わせてそれらを調整します。

[OSEv3:vars] ... openshift\_hosted\_registry\_storage\_kind=glusterfs **1** openshift\_hosted\_registry\_storage\_volume\_size=5Gi openshift\_hosted\_registry\_selector='node-role.kubernetes.io/infra=true' openshift\_metrics\_install\_metrics=true openshift\_metrics\_hawkular\_nodeselector={"node-role.kubernetes.io/infra": "true"} **2** openshift\_metrics\_cassandra\_nodeselector={"node-role.kubernetes.io/infra": "true"} **3** openshift\_metrics\_heapster\_nodeselector={"node-role.kubernetes.io/infra": "true"} **4** 

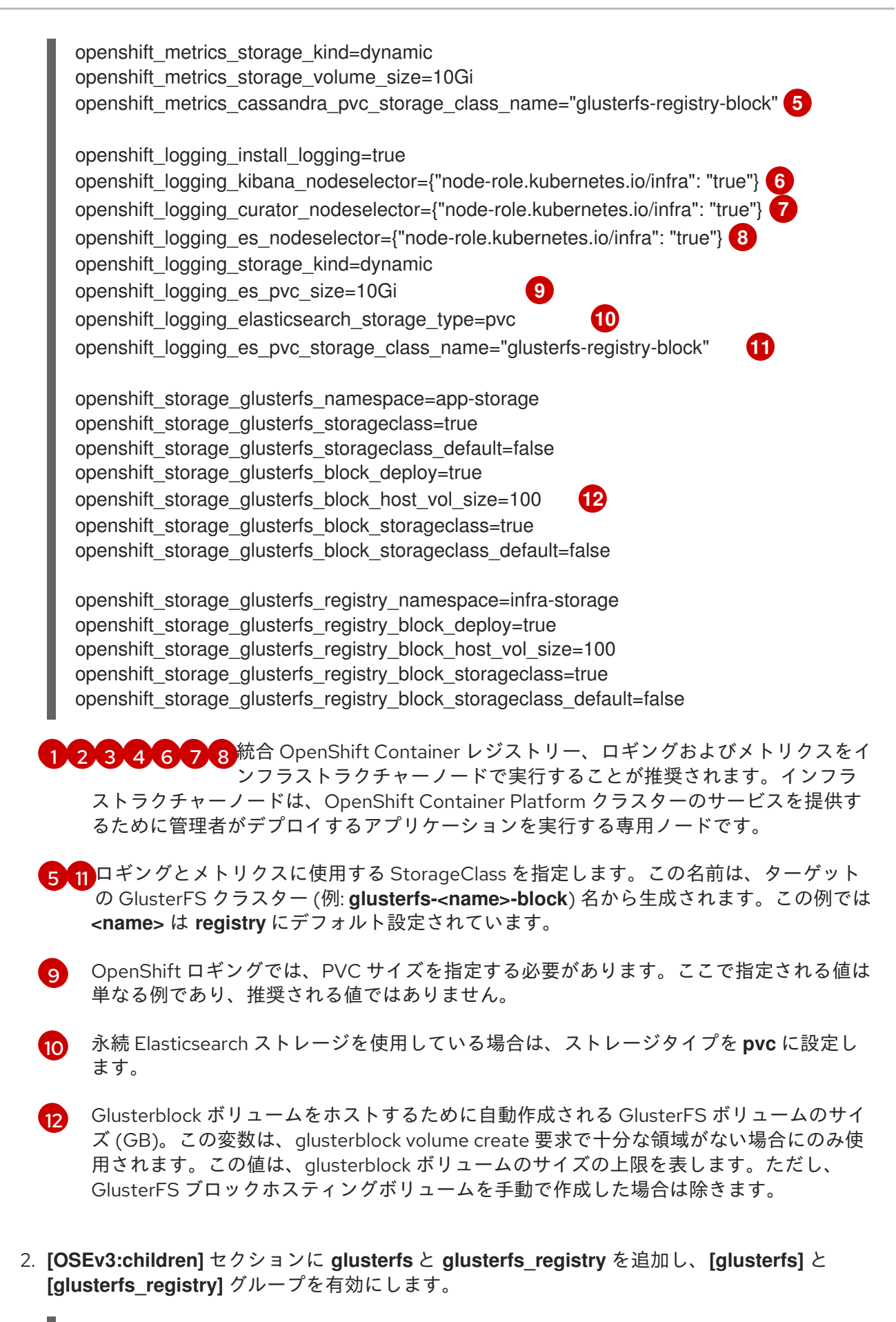

[OSEv3:children] ... glusterfs glusterfs\_registry  [glusterfs] セクションと [glusterfs\_registry] セクションを追加し、両セクションに GlusterFS ストレージをホストするストレージノードを入力します。ノードごとに glusterfs\_devices を、GlusterFS クラスターの一部として完全に管理される raw ブロックデバイスの一覧に設定 します。少なくとも1つのデバイスを一覧に含める必要があります。各デバイスはパーティ ションや LVM PV がないベアでなければなりません。変数は次の形式で指定します。

<hostname\_or\_ip> glusterfs\_devices='[ "</path/to/device1/>", "</path/to/device2>", ... ]'

以下に例を示します。

# [glusterfs]

node11.example.com glusterfs\_devices='[ "/dev/xvdc", "/dev/xvdd" ]' node12.example.com glusterfs\_devices='[ "/dev/xvdc", "/dev/xvdd" ]' node13.example.com glusterfs\_devices='[ "/dev/xvdc", "/dev/xvdd" ]'

[glusterfs\_registry] node14.example.com glusterfs\_devices='[ "/dev/xvdc", "/dev/xvdd" ]' node15.example.com glusterfs\_devices='[ "/dev/xvdc", "/dev/xvdd" ]' node16.example.com glusterfs\_devices='[ "/dev/xvdc", "/dev/xvdd" ]'

4. [glusterfs] と [glusterfs\_registry] に一覧表示されているホストを [nodes] グループに追加し ます。

# [nodes]

node11.example.com openshift\_node\_group\_name='node-config-compute'
node12.example.com openshift\_node\_group\_name='node-config-compute'
node13.example.com openshift\_node\_group\_name='node-config-compute'
node14.example.com openshift\_node\_group\_name='node-config-infra''
node15.example.com openshift\_node\_group\_name='node-config-infra''
node16.example.com openshift\_node\_group\_name='node-config-infra''

123456 各ノードには、一般的なアプリケーションまたはインフラストラクチャーア プリケーションのスケジューリングをそれらのノードで許可するかどうかを 示すマークが付けられます。アプリケーションの制限方法は管理者が設定します。

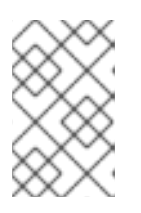

# 注記

前述の手順では、インベントリーファイルに追加する必要のある一部のオプションのみを指定しています。Red Hat Gluster Storage をデプロイするには、完全なインベントリーファイルを使用します。

- 5. Playbook ディレクトリーに切り替え、インストール Playbook を実行します。インベントリー ファイルの相対パスをオプションとして指定します。
  - OpenShift Container Platform の新規インストール:

\$ cd /usr/share/ansible/openshift-ansible
\$ ansible-playbook -i <path\_to\_inventory\_file> playbooks/prerequisites.yml
\$ ansible-playbook -i <path\_to\_inventory\_file> playbooks/deploy\_cluster.yml

• 既存の OpenShift Container Platform クラスターへのインストール:

\$ cd /usr/share/ansible/openshift-ansible

\$ ansible-playbook -i <path\_to\_inventory\_file> playbooks/openshift-glusterfs/config.yml

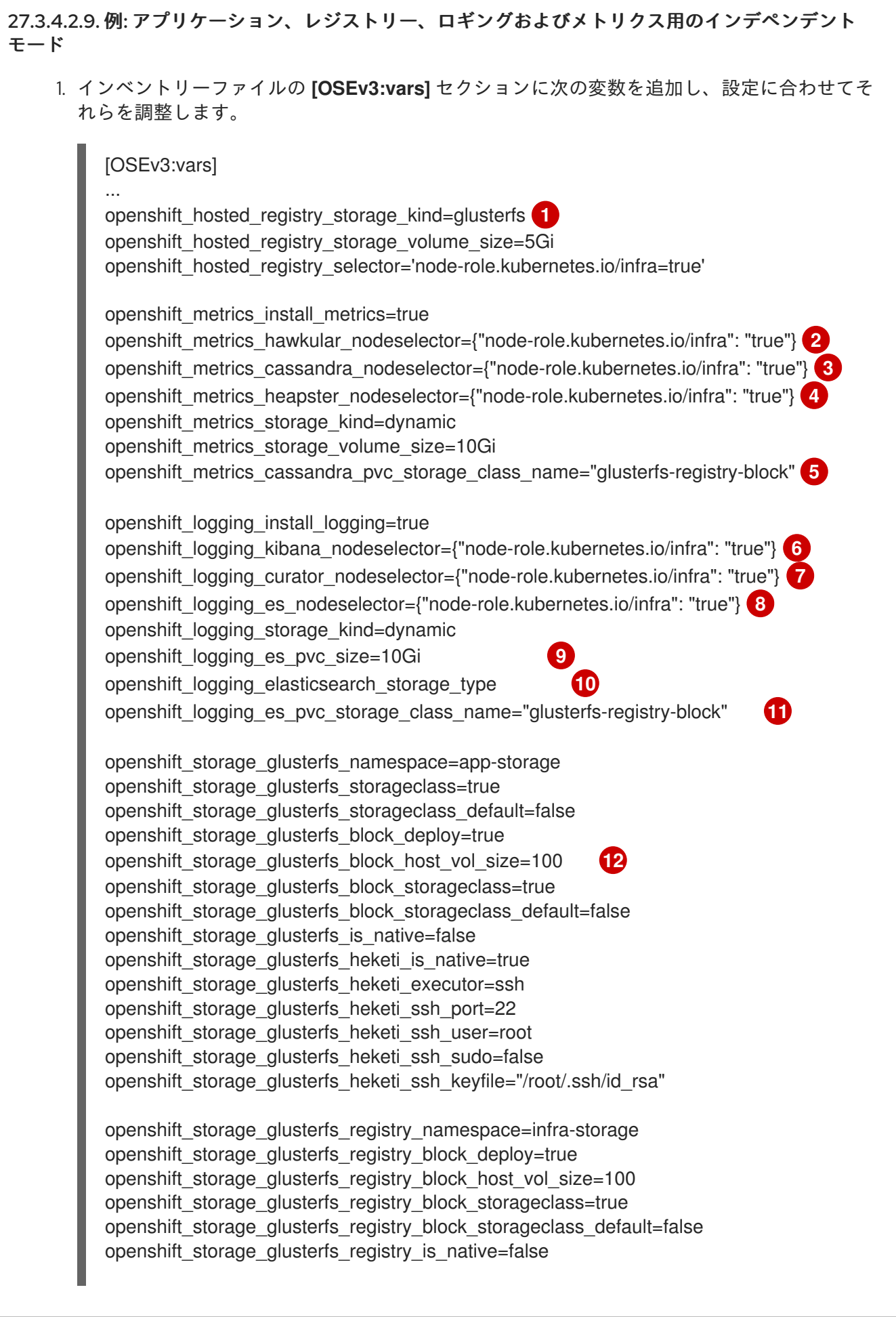

openshift\_storage\_glusterfs\_registry\_heketi\_is\_native=true openshift\_storage\_glusterfs\_registry\_heketi\_executor=ssh openshift\_storage\_glusterfs\_registry\_heketi\_ssh\_port=22 openshift\_storage\_glusterfs\_registry\_heketi\_ssh\_user=root openshift\_storage\_glusterfs\_registry\_heketi\_ssh\_sudo=false openshift\_storage\_glusterfs\_registry\_heketi\_ssh\_keyfile="/root/.ssh/id\_rsa"

1234678 統合 OpenShift Container レジストリーは、管理者が OpenShift Container Platform クラスターにサービスを提供するためにデプロイした アプリケーションであるインフラストラクチャーアプリケーション専用のノードで実行す ることが推奨されます。インフラストラクチャーアプリケーション用のノードは、管理者 が選択し、それにラベルを付けます。

5 11 ロギングとメトリクスに使用する StorageClass を指定します。この名前は、ターゲット の GlusterFS クラスター (例: **glusterfs-<name>-block**) 名から生成されます。この例では registry にデフォルト設定されています。

9 OpenShift ロギングでは、PVC のサイズを指定する必要があります。ここで指定される値 は単なる例であり、推奨される値ではありません。

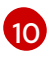

永続 Elasticsearch ストレージを使用している場合は、ストレージタイプを **pvc** に設定します。

12 Glusterblock ボリュームをホストするために自動作成される GlusterFS ボリュームのサイズ (GB)。この変数は、glusterblock volume create 要求で十分な領域がない場合にのみ使用されます。この値は、glusterblock ボリュームのサイズの上限を表します。ただし、GlusterFS ブロックホスティングボリュームを手動で作成した場合は除きます。

2. [OSEv3:children] セクションに glusterfs と glusterfs\_registry を追加し、[glusterfs] と [glusterfs\_registry] グループを有効にします。

[OSEv3:children] ... glusterfs glusterfs\_registry

 [glusterfs] セクションと [glusterfs\_registry] セクションを追加し、両セクションに GlusterFS ストレージをホストするストレージノードを入力します。ノードごとに glusterfs\_devices を、GlusterFS クラスターの一部として完全に管理される raw ブロックデバイスの一覧に設定 します。少なくとも1つのデバイスを一覧に含める必要があります。各デバイスはパーティ ションや LVM PV がないベアでなければなりません。また、glusterfs\_ip をノードの IP アドレ スに設定します。変数は次の形式で指定します。

<hostname\_or\_ip> glusterfs\_ip=<ip\_address> glusterfs\_devices='[ "</path/to/device1/>", "</path/to/device2>", ... ]'

以下に例を示します。

[glusterfs] gluster1.example.com glusterfs\_ip=192.168.10.11 glusterfs\_devices='[ "/dev/xvdc", "/dev/xvdd" ]' gluster2.example.com glusterfs\_ip=192.168.10.12 glusterfs\_devices='[ "/dev/xvdc", "/dev/xvdd" ]' gluster3.example.com glusterfs\_ip=192.168.10.13 glusterfs\_devices='[ "/dev/xvdc", "/dev/xvdd" ]'

[glusterfs\_registry] gluster4.example.com glusterfs\_ip=192.168.10.14 glusterfs\_devices='[ "/dev/xvdc", "/dev/xvdd" ]' gluster5.example.com glusterfs\_ip=192.168.10.15 glusterfs\_devices='[ "/dev/xvdc", "/dev/xvdd" ]' gluster6.example.com glusterfs\_ip=192.168.10.16 glusterfs\_devices='[ "/dev/xvdc", "/dev/xvdd" ]'

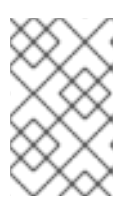

# 注記

前述の手順では、インベントリーファイルに追加する必要のある一部のオプションのみを指定しています。Red Hat Gluster Storage をデプロイするには、完全なインベントリーファイルを使用します。

- 4. Playbook ディレクトリーに切り替え、インストール Playbook を実行します。インベントリー ファイルの相対パスをオプションとして指定します。
  - OpenShift Container Platform の新規インストール:

\$ cd /usr/share/ansible/openshift-ansible
\$ ansible-playbook -i <path\_to\_inventory\_file> playbooks/prerequisites.yml
\$ ansible-playbook -i <path\_to\_inventory\_file> playbooks/deploy\_cluster.yml

• 既存の OpenShift Container Platform クラスターへのインストール:

\$ cd /usr/share/ansible/openshift-ansible

\$ ansible-playbook -i <path\_to\_inventory\_file> playbooks/openshift-glusterfs/config.yml

# 27.3.5. 接続モードのアンイストール

コンバージドモードの場合、OpenShift Container Platform のインストールには、クラスターから全リ ソースおよびアーティファクトをアンイストールするための Playbook が同梱されています。この Playbook を使用するには、コンバージドモードのターゲットインスタンスをインストールするのに使 用した元のインベントリーファイルを指定して、Playbook ディレクトリーに切り替え、以下の Playbook を実行します。

\$ cd /usr/share/ansible/openshift-ansible
\$ ansible-playbook -i <path\_to\_inventory\_file> playbooks/openshift-glusterfs/uninstall.yml

さらに、Playbook は、**openshift\_storage\_glusterfs\_wipe** という変数の使用をサポートします。これ は、有効にされている場合には、Red Hat Gluster Storage バックエンドストレージに使用されていた ブロックデバイス上のデータを破棄します。 **openshift\_storage\_glusterfs\_wipe** 変数を使用するに は、Playbook ディレクトリーに切り替え、以下の Playbook を実行します。

\$ cd /usr/share/ansible/openshift-ansible
\$ ansible-playbook -i <path\_to\_inventory\_file> -e \
 "openshift\_storage\_glusterfs\_wipe=true" \
 playbooks/openshift-glusterfs/uninstall.yml

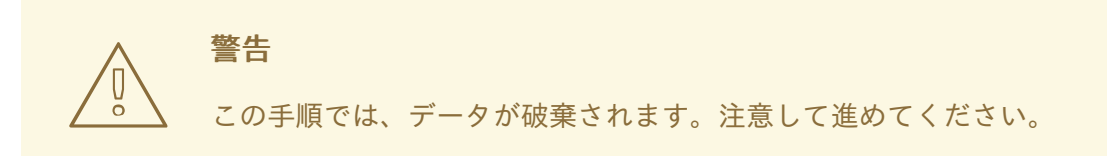

# **27.3.6.** プロビジョニング

GlusterFS ボリュームは、静的または動的にプロビジョニングできます。静的プロビジョニングは、すべての設定で使用できます。動的プロビジョニングは、接続モードおよび独立モードでサポートされます。

#### 27.3.6.1. 静的プロビジョニング

- 静的プロビジョニングを有効にするには、最初に GlusterFS ボリュームを作成します。gluster コマンドラインインターフェイスの使用方法については、Red Hat Gluster Storage Administration Guide、heketi-cli を使用した方法については heketi project site のプロジェクト サイトを参照してください。この例では、ボリュームに myVol1 という名前を付けます。
- 2. gluster-endpoints.yaml で以下のサービスとエンドポイントを定義します。

```
apiVersion: v1
kind: Service
metadata:
 name: glusterfs-cluster
spec:
 ports:
 - port: 1
apiVersion: v1
kind: Endpoints
metadata:
 name: glusterfs-cluster 2
subsets:
 - addresses:
   - ip: 192.168.122.221 3
  ports:
   - port: 1 4
 - addresses:
   - ip: 192.168.122.222 5
  ports:
   - port: 1 6
 - addresses:
   - ip: 192.168.122.223 7
  ports:
   - port: 1 (8)
```

12これらの名前は一致している必要があります。

357ppの値には、Red Hat Gluster Storage サーバーのホスト名ではなく、実際の IP アドレスを指定する必要があります。

468ポート番号は無視されます。

3. OpenShift Container Platform マスターホストからサービスとエンドポイントを作成します。

\$ oc create -f gluster-endpoints.yaml service "glusterfs-cluster" created endpoints "glusterfs-cluster" created

4. サービスとエンドポイントが作成されたことを確認します。

| \$ oc get services<br>NAME<br>glusterfs-cluster | CLUSTER_IP<br>172.30.205.34 | EXTERNAL_IP PORT(S) SELECTOR<br><none> 1/TCP <none> 44s</none></none> | AGE |
|-------------------------------------------------|-----------------------------|-----------------------------------------------------------------------|-----|
| \$ oc get endpoin                               | ts                          |                                                                       |     |
| NAME                                            | ENDPOINTS                   | AGE                                                                   |     |
| docker-registry                                 | 10.1.0.3:5000               | 4h                                                                    |     |
| glusterfs-cluster                               | 192.168.122.221:1,1         | 92.168.122.222:1,192.168.122.223:1 11s                                |     |
| kubernetes                                      | 172.16.35.3:8443            | 4d                                                                    |     |
|                                                 |                             |                                                                       |     |

# 注記

エンドポイントはプロジェクトごとに一意です。GlusterFS にアクセスする各プロジェクトには独自のエンドポイントが必要です。

 ボリュームにアクセスするには、ボリューム上のファイルシステムにアクセスできるユーザー ID (UID) またはグループ ID (GID) でコンテナーを実行する必要があります。この情報は以下の 方法で取得できます。

\$ mkdir -p /mnt/glusterfs/myVol1

\$ mount -t glusterfs 192.168.122.221:/myVol1 /mnt/glusterfs/myVol1

\$ Is -InZ /mnt/glusterfs/ drwxrwx---. 592 590 system u:object r:fusefs t:s0 myVol1 1 2

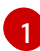

UID は 592 です。

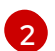

GID は 590 です。

6. gluster-pv.yaml で以下の Persistent Volume (PV) を定義します。

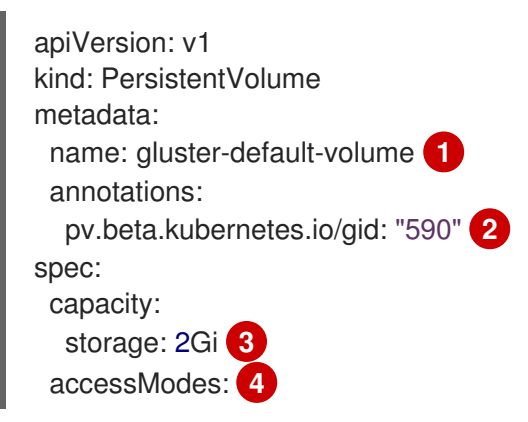

|                   | - ReadWriteMany<br>glusterfs:<br>endpoints: glusterfs-cluster 5<br>path: myVol1 6<br>readOnly: false<br>persistentVolumeReclaimPolicy: Retain                                  |
|-------------------|----------------------------------------------------------------------------------------------------|
| 1                 | ボリュームの名前。                                                                                                    |
| 2                 | GlusterFS ボリュームのルートの GID です。                                                                                                    |
| 3                 | このボリュームに割り当てられるストレージの量。                                                                                                    |
| 4                 | accessModes は、PV と PVC を一致させるためのラベルとして使用されます。現時点で、これらはいずれの形態のアクセス制御も定義しません。                                                                                                    |
| 5                 | 以前に作成されたエンドポイントリソースです。                                                                                                    |
| 6                 | アクセス対象の GlusterFS ボリュームです。                                                                                                    |
| 7. 0              | penShift Container Platform マスターホストから PV を作成します。                                                                                                    |
|                   | \$ oc create -f gluster-pv.yaml                                                                                                    |
| 8. P              | V が作成されたことを確認します。                                                                                                    |
|                   | \$ oc get pv<br>NAME LABELS CAPACITY ACCESSMODES STATUS CLAIM<br>REASON AGE<br>gluster-default-volume <none> 2147483648 RWX Available 2s</none>                                |
| 9. <b>g</b><br>ਰੂ | <b>luster-claim.yaml</b> で、新規 PV にバインドする PersistentVolumeClaim (PVC) を作成しま<br>-。                                                                                               |
|                   | apiVersion: v1<br>kind: PersistentVolumeClaim<br>metadata:<br>name: gluster-claim 1<br>spec:<br>accessModes:<br>- ReadWriteMany 2<br>resources:<br>requests:<br>storage: 1Gi 3 |
| 1                 | この要求名は、 <b>volumes</b> セクションで Pod によって参照されます。                                                                                                    |
| 2                 | PVの accessModes に一致する必要があります。                                                                                                    |
| 3                 | この要求は、 <b>1Gi</b> 以上の容量がある PV を検索します。                                                                                                    |

10. OpenShift Container Platform マスターホストから PVC を作成します。

\$ oc create -f gluster-claim.yaml

11. PV と PVC がバインドされていることを確認します。

\$ oc get pv NAME LABELS CAPACITY ACCESSMODES STATUS CLAIM REASON AGE gluster-pv <none> 1Gi RWX Available gluster-claim 37s \$ oc get pvc NAME LABELS STATUS VOLUME CAPACITY ACCESSMODES AGE gluster-claim <none> Bound gluster-pv 1Gi RWX 24s

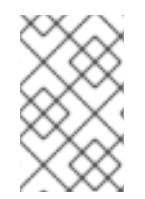

# 注記

PVC はプロジェクトごとに一意です。GlusterFS ボリュームにアクセスする各プロジェ クトには独自の PVC が必要です。PV は単一のプロジェクトにバインドされないため、 複数のプロジェクトにまたがる PVC が同じ PV を参照する場合があります。

# 27.3.6.2. 動的プロビジョニング

 動的プロビジョニングを有効にするには、最初に StorageClass オブジェクト定義を作成しま す。以下の定義は、OpenShift Container Platform でこの例を使用するために必要な最小要件 に基づいています。その他のパラメーターと仕様定義については、動的プロビジョニングとス トレージクラスの作成 を参照してください。

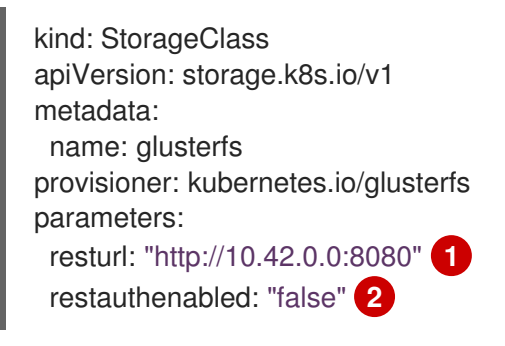

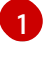

heketi サーバーの URL です。

この例では認証が有効ではないため、false に設定します。

2. OpenShift Container Platform マスターホストから StorageClass を作成します。

# oc create -f gluster-storage-class.yaml storageclass "glusterfs" created

3. 新たに作成される StorageClass を使用して PVC を作成します。以下に例を示します。

apiVersion: v1 kind: PersistentVolumeClaim metadata: name: gluster1 spec: accessModes: - ReadWriteMany resources: requests: storage: 30Gi storageClassName: glusterfs

4. OpenShift Container Platform マスターホストから PVC を作成します。

# oc create -f glusterfs-dyn-pvc.yaml persistentvolumeclaim "gluster1" created

5. PVC を表示し、ボリュームが動的に作成され、PVC にバインドされていることを確認します。

# oc get pvc NAME STATUS VOLUME CAPACITY ACCESSMODES STORAGECLASS AGE gluster1 Bound pvc-78852230-d8e2-11e6-a3fa-0800279cf26f 30Gi RWX glusterfs 42s

# 27.4. OPENSTACK CINDER を使用した永続ストレージ

# 27.4.1. 概要

OpenStack Cinder を使用して、OpenShift Container Platform クラスターに 永続ストレージ をプロビ ジョニングできます。これには、Kubernetes と OpenStack についてある程度の理解があることが前提 となります。

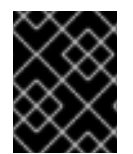

# 重要

Cinder を使用して永続ボリューム (PV) を作成する前に、OpenStack 向けに OpenShft Container Platform を設定 してください。

Kubernetes 永続ボリューム フレームワークは、管理者がクラスターのプロビジョニングを永続スト レージを使用して実行できるようにし、ユーザーが基礎となるインフラストラクチャーの知識がなくて もこれらのリソースを要求できるようにします。OpenStack Cinder ボリュームを動的に プロビジョニ ング できます。

永続ボリュームは単一のプロジェクトまたは namespace にバインドされず、それらは OpenShift Container Platform クラスター間で共有できます。ただし、Persistent Volume Claim (永続ボリューム 要求) は、プロジェクトまたは namespace に固有で、ユーザーが要求できます。

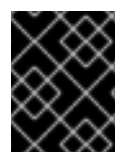

# 重要

インフラストラクチャーにおけるストレージの高可用性は、基礎となるストレージのプ ロバイダーに委ねられています。

# 27.4.2. Cinder PV のプロビジョニング

ストレージは、ボリュームとして OpenShift Container Platform にマウントされる前に基礎となるイン フラストラクチャーになければなりません。OpenShift Container Platform が OpenStack 用に設定され ている ことを確認した後、Cinder に必要なのは、Cinder ボリューム ID と **PersistentVolume** API のみ になります。

# 27.4.2.1. 永続ボリュームの作成

OpenShift Container Platform に PV を作成する前に、PV をオブジェクト定義に定義する必要があります。

1. オブジェクト定義を cinder-pv.yaml などのファイルに保存します。

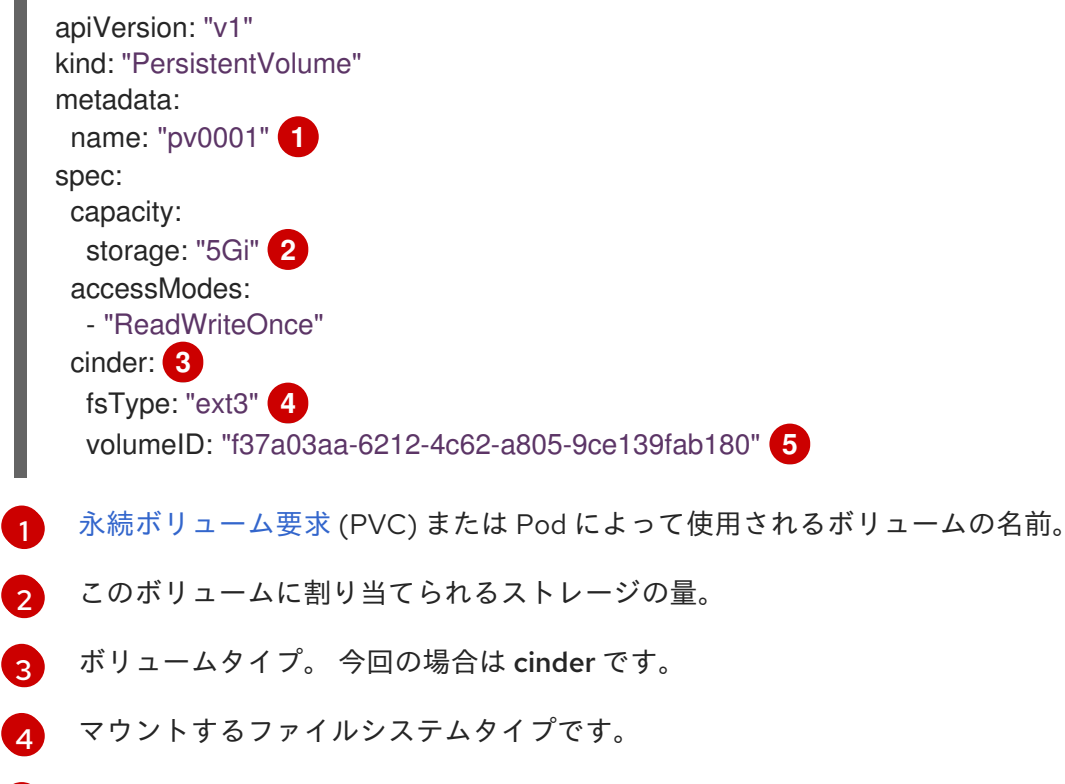

使用する Cinder ボリューム

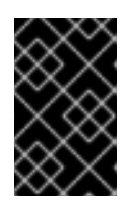

#### 重要

ボリュームをフォーマットしてプロビジョニングした後には、**fstype**パラメー ターの値は変更しないでください。この値を変更すると、データの損失や、Pod の障害につながる可能性があります。

2. 永続ボリュームを作成します。

# oc create -f cinder-pv.yaml

persistentvolume "pv0001" created

3. 永続ボリュームの存在を確認します。

# oc get pv NAME LABELS CAPACITY ACCESSMODES STATUS CLAIM REASON AGE pv0001 <none> 5Gi RWO Available 2s

次に、ユーザーは Persistent Volume Claim (永続ボリューム要求) を使用してストレージを要求 し、この新規の永続ボリュームを活用できます。

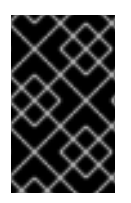

#### 重要

Persistent Volume Claim (永続ボリューム要求) は、ユーザーの namespace にのみ存在 し、同じ namespace 内の Pod からしか参照できません。別の namespace から永続ボ リューム要求にアクセスしようとすると、Pod にエラーが発生します。

#### 27.4.2.2. Cinder の PV 形式

OpenShift Container Platform は、ボリュームをマウントしてコンテナーに渡す前に、永続ボリューム 定義の **fsType** パラメーターで指定されたファイルシステムがボリュームにあるかどうか確認します。 デバイスが指定されたファイルシステムでフォーマットされていない場合、デバイスのデータはすべて 消去され、デバイスはそのファイルシステムで自動的にフォーマットされます。

これにより、OpenShift Container Platform がフォーマットされていない Cinder ボリュームを初回の使 用前にフォーマットするため、それらを永続ボリュームとして使用することが可能になります。

# 27.4.2.3. Cinder ボリュームのセキュリティー

お使いのアプリケーションで Cinder PV を使用する場合に、そのデプロイメント設定にセキュリティー を追加します。

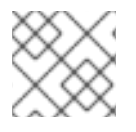

注記

Cinder ボリュームを実装する前に、ボリュームのセキュリティー を確認します。

- 1. 適切な fsGroup ストラテジーを使用する SCC を作成します。
- 2. サービスアカウントを作成して、そのアカウントを SCC に追加します。

[source,bash]
\$ oc create serviceaccount <service\_account>
\$ oc adm policy add-scc-to-user <new\_scc> -z <service\_account> -n <project>

3. アプリケーションのデプロイ設定で、サービスアカウント名と securityContext を指定します。

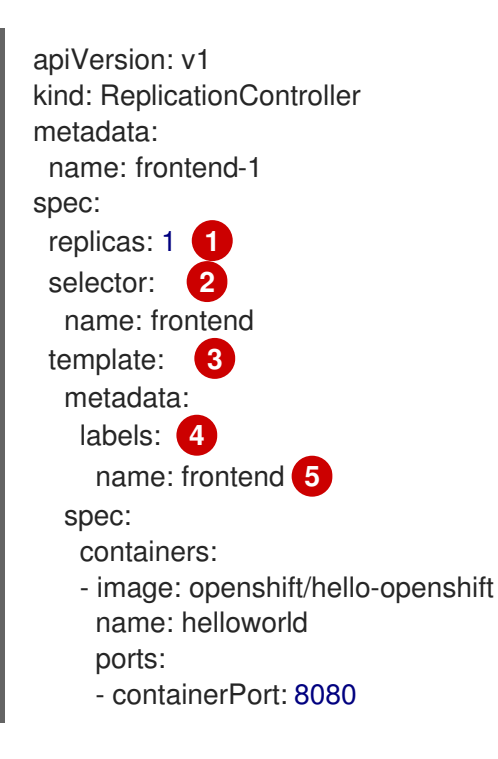

protocol: TCP restartPolicy: Always serviceAccountName: <service\_account> 6 securityContext: fsGroup: 7777 7

- 1 実行する Pod のコピー数です。
- 2 実行する Pod のラベルセレクターです。
- 3 コントローラーが作成する Pod のテンプレートです。
- Pod のラベルには、ラベルセレクターからのラベルが含まれている必要があります。
- パラメーターの拡張後の名前の最大長さは 63 文字です。
- 6 作成したサービスアカウントを指定します。
- <mark>7</mark> Pod の **fsGrou** を指定します。

# 27.4.2.4. cinder ボリュームの制限

デフォルトでは、クラスターの各ノードに最大 256 個の Cinder ボリュームを割り当てることができます。この制限を変更するには、以下を実行します。

1. **KUBE\_MAX\_PD\_VOLS** 環境変数を整数に設定します。たとえ ば、/etc/origin/master/master.env で以下を実行します。

KUBE\_MAX\_PD\_VOLS=26

2. コマンドラインから API サービスを再起動します。

# master-restart api

3. コマンドラインからコントローラーサービスを再起動します。

# master-restart controllers

# 27.5. CEPH RADOS ブロックデバイス (RBD) を使用した永続ストレージ

# 27.5.1. 概要

OpenShift Container Platform クラスターでは、Ceph RBD を使用して 永続ストレージ をプロビジョニ ングできます。

永続ボリューム (PV) と Persistent Volume Claim (永続ボリューム要求、PVC) は、単一プロジェクトで ボリュームを共有できます。PV 定義に含まれている Ceph RBD 固有の情報は Pod 定義で直接定義する ことも可能ですが、この方法だとボリュームが一意のクラスターリソースとして作成されず、競合の影 響を受けやすくなります。

このトピックでは、OpenShift Container Platform と Ceph RBD についてある程度理解していることを 前提とします。OpenShift Container Platform 永続ボリューム (PV) の一般的なフレームワークについ ての詳細は、永続ストレージ の概念に関するトピックを参照してください。

# 注記

本書では、**プロジェクト**と namespace は区別せずに使用されています。両者の関係に ついては、Projects and Users を参照してください。

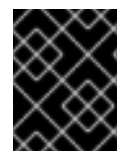

# 重要

インフラストラクチャーにおけるストレージの高可用性は、基礎となるストレージのプ ロバイダーに委ねられています。

# **27.5.2.** プロビジョニング

Ceph ボリュームをプロビジョニングするには、以下が必要になります。

- 基礎となるインフラストラクチャーの既存ストレージデバイス。
- OpenShift Container Platform シークレットオブジェクトで使用される Ceph キー。
- Ceph イメージ名。
- ブロックストレージ上部のファイルシステムタイプ (ext4 など)。
- クラスター内のスケジュール可能な各 OpenShift Container Platform ノードにインストールさ れた ceph-common。

# yum install ceph-common

#### 27.5.2.1. Ceph シークレットの作成

承認キーをシークレット設定に定義します。これは後に OpenShift Container Platform で使用できるよ うに base64 に変換されます。

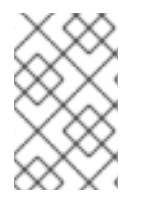

# 注記

Ceph ストレージを使用して永続ボリュームをサポートするには、シークレットを PVC や Pod と同じプロジェクトに作成する必要があります。シークレットは、単にデフォル トプロジェクトに置くことはできません。

1. Ceph MON ノードで **ceph auth get-key** を実行し、**client.admin** ユーザーのキー値を表示しま す。

apiVersion: v1 kind: Secret metadata: name: ceph-secret data: key: QVFBOFF2SIZheUJQRVJBQWgvS2cwT1IaQUhPQno3akZwekxxdGc9PQ== type: kubernetes.io/rbd

2. シークレット定義を **ceph-secret.yaml** などのファイルに保存し、シークレットを作成しま す。

\$ oc create -f ceph-secret.yaml

3. シークレットが作成されたことを確認します。

# oc get secret ceph-secret NAME TYPE DATA AGE ceph-secret kubernetes.io/rbd 1 23d

# 27.5.2.2. 永続ボリュームの作成

開発者は、PVC を参照するか、Pod 仕様の **volumes** セクションにある Gluster ボリュームプラグイン を直接参照することによって Ceph RBD ストレージを要求します。PVC は、ユーザーの namespace に のみ存在し、同じ namespace 内の Pod からしか参照できません。別の namespace から永続ボリュー ムにアクセスしようとすると、Pod にエラーが発生します。

1. OpenShift Container Platform に PV を作成する前に、PV をオブジェクト定義に定義します。

| 例2 | 7.3 Ceph RBD を使用した永続ボリュームオブジェクトの定義                                                                                                    |
|----|----------------------------------------------------------------------------------------------------|
|    | apiVersion: v1<br>kind: PersistentVolume<br>metadata:<br>name: ceph-pv 1<br>spec:<br>capacity:<br>storage: 2Gi 2<br>accessModes:<br>- ReadWriteOnce 3<br>rbd: 4<br>monitors: 5<br>- 192.168.122.133:6789<br>pool: rbd<br>image: ceph-image<br>user: admin<br>secretRef:<br>name: ceph-secret 6<br>fsType: ext4 7<br>readOnly: false<br>persistentVolumeReclaimPolicy: Retain |
| 1  | Pod 定義で参照されるか、または各種の <b>oc</b> ボリュームコマンドで表示される PV の名<br>前。                                                                                                    |
| 2  | このボリュームに割り当てられるストレージの量。                                                                                                    |
| 3  | <b>accessModes</b> は、PV と PVC を一致させるためのラベルとして使用されます。現時点<br>で、これらはいずれの形態のアクセス制御も定義しません。ブロックストレージはす<br>べて、単ーユーザーに対して定義されます (非共有ストレージ)。                                                                                                    |
| 4  | 使用されるボリュームタイプ。 この場合は、rbd プラグインです。                                                                                                    |
| 5  | Ceph モニターの IP アドレスとポートの配列。                                                                                                    |
| 6  | OpenShift Container Platform から Ceph サーバーへのセキュアな接続を作成するため<br>に使用される Ceph シークレット。                                                                                                    |
| 7  | Ceph RBD ブロックデバイスにマウントされるファイルシステムタイプ。                                                                                                    |

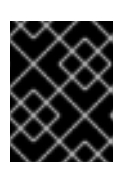

重要

ボリュームをフォーマットしてプロビジョニングした後に **fstype** パラメーター の値を変更すると、データ損失や Pod エラーが発生する可能性があります。

2. 定義を ceph-pv.yaml などのファイルに保存し、PV を作成します。

# oc create -f ceph-pv.yaml

3. 永続ボリュームが作成されたことを確認します。

| # oc get pv<br>NAME |     | LABELS   | CAPACITY   | ACCE | SSMODES STATUS | CLAIM |
|---------------------|-----|----------|------------|------|----------------|-------|
| REASON              | AGE |          | 21/7/836/8 | RWO  | Available      | 26    |
| cepii-pv            |     | <110116> | 214/403040 | nvvO | Available      | 25    |

4. 新規 PV にバインドされる PVC を作成します。

| 例27.4 PVC オブジェクト定義                                                                                                    |
|----------------------------------------------------------------------------------------------------|
| kind: PersistentVolumeClaim<br>apiVersion: v1<br>metadata:<br>name: ceph-claim<br>spec:<br>accessModes: 1<br>- ReadWriteOnce<br>resources:<br>requests:<br>storage: 2Gi 2 |
| 1 accessModes はアクセス権を実施しません。 代わりに PV を PVC に一致させるラベルとして機能します。                                                                                                    |
| 2 この要求は、2Gi 以上の容量がある PV を検索します。                                                                                                    |
| 定義をファイル ( <b>ceph-claim.yaml</b> など) に保存し、PVC を作成します。                                                                                                    |

# oc create -f ceph-claim.yaml

27.5.3. Ceph ボリュームのセキュリティー

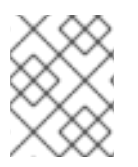

5.

# 注記

Ceph RBD ボリュームを実装する前に、ボリュームのセキュリティー トピックの詳細を 参照してください。

共有ボリューム (NFS および GlusterFS) とブロックボリューム (Ceph RBD、iSCSI、およびほとんどの

クラウドストレージ)の大きな違いは、Pod 定義またはコンテナーイメージで定義されたユーザー ID と グループ ID がターゲットの物理ストレージに適用されることです。これはブロックデバイスの所有権 の管理と呼ばれます。たとえば、Ceph RBD マウントで所有者が 123 に、グループ ID が 567 に設定さ れていて、Pod で runAsUser が 222 に、fsGroup が 7777 に定義されている場合、Ceph RBD 物理マ ウントの所有権は 222:7777 に変更されます。

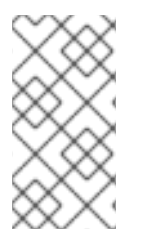

#### 注記

ユーザー ID とグループ ID が Pod 仕様で定義されていない場合でも、生成される Pod で は、これらの ID のデフォルト値が一致する SCC またはプロジェクトに基づいて定義さ れることがあります。ボリュームのセキュリティー トピックでは、SCC のストレージの 側面とデフォルト値について説明しています。

Pod の **securityContext** 定義で **fsGroup** スタンザを使用して、Pod で Ceph RBD ボリュームのグルー プ所有権を定義します。

spec: containers: - name: ... securityContext: 1 fsGroup: 7777 2

**securityContext** は特定のコンテナーの配下ではなく、この Pod レベルで定義します。

Pod 内のすべてのコンテナーは同じ fsGroup ID を持ちます。

# 27.6. AWS ELASTIC BLOCK STORE を使用した永続ストレージ

# 27.6.1. 概要

OpenShift Container Platform は AWS Elastic Block Store volumes (EBS) をサポートします。AWS EC2 を使用して、OpenShift Container Platform クラスターに 永続ストレージ をプロビジョニングできま す。これには、Kubernetes および AWS についてのある程度の理解があることが前提となります。

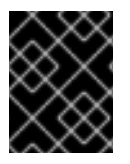

#### 重要

AWS を使用して永続ボリュームを作成する前に、まず OpenShift Container Platform を AWS ElasticBlockStore 用に適切に設定 する必要があります。

Kubernetes 永続ボリューム フレームワークは、管理者がクラスターのプロビジョニングを永続スト レージを使用して実行できるようにし、ユーザーが基礎となるインフラストラクチャーの知識がなくて もこれらのリソースを要求できるようにします。AWS Elastic Block Store ボリュームは 動的にプロビ ジョニング できます。永続ボリュームは、単一のプロジェクトまたは namespace にバインドされず、 OpenShift Container Platform クラスター全体で共有できます。ただし、Persistent Volume Claim (永続 ボリューム要求) は、プロジェクトまたは namespace に固有で、ユーザーが要求できます。

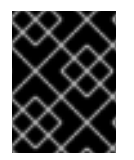

#### 重要

インフラストラクチャーにおけるストレージの高可用性は、基礎となるストレージのプ ロバイダーに委ねられています。

# **27.6.2.** プロビジョニング

ストレージは、ボリュームとして OpenShift Container Platform にマウントされる前に基礎となるイン フラストラクチャーになければなりません。OpenShift Container Platform が AWS Elastic Block Store 用に設定されている ことを確認した後、OpenShift と AWS に必要になるのは、AWS EBS ボリューム ID と **PersistentVolume** API のみです。

#### 27.6.2.1. 永続ボリュームの作成

OpenShift Container Platform に永続ボリュームを作成する前に、永続ボリュームをオブジェクト定義 で定義する必要があります。

- 例27.5 AWSを使用した永続ボリュームオブジェクトの定義 apiVersion: "v1" kind: "PersistentVolume" metadata: name: "pv0001" 1 spec: capacity: storage: "5Gi" (2) accessModes: - "ReadWriteOnce" awsElasticBlockStore: 3 fsType: "ext4" 4 volumeID: "vol-f37a03aa" 5 ボリュームの名前。これは Persistent Volume Claim (永続ボリューム要求) を使用して、または Pod からボリュームを識別するために使用されます。 このボリュームに割り当てられるストレージの量。 2 これは使用されるボリュームタイプを定義します。 この場合は、awsElasticBlockStore プラ 3 グインです。
  - 4 マウントするファイルシステムタイプです。
    - これは使用される AWS ボリュームです。

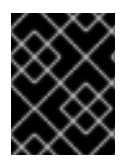

#### 重要

ボリュームをフォーマットしてプロビジョニングした後に fstype パラメーターの値を変 更すると、データ損失や Pod エラーが発生する可能性があります。

定義を aws-pv.yaml などのファイルに保存し、永続ボリュームを作成します。

# oc create -f aws-pv.yaml persistentvolume "pv0001" created

永続ボリュームが作成されたことを確認します。

# oc get pv NAME LABELS CAPACITY ACCESSMODES STATUS CLAIM REASON AGE pv0001 <none> 5Gi RWO Available 2s

次に、ユーザーは Persistent Volume Claim (永続ボリューム要求) を使用してストレージを要求 し、この新規の永続ボリュームを活用できます。

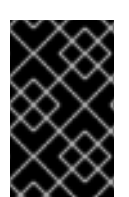

# 重要

Persistent Volume Claim (永続ボリューム要求) は、ユーザーの namespace にのみ存在 し、同じ namespace 内の Pod からしか参照できません。別の namespace から永続ボ リュームにアクセスしようとすると、Pod にエラーが発生します。

# 27.6.2.2. ボリュームのフォーマット

OpenShift Container Platform は、ボリュームをマウントしてコンテナーに渡す前に、永続ボリューム 定義の **fsType** パラメーターで指定されたファイルシステムがボリュームにあるかどうか確認します。 デバイスが指定されたファイルシステムでフォーマットされていない場合、デバイスのデータはすべて 消去され、デバイスはそのファイルシステムで自動的にフォーマットされます。

これにより、OpenShift Container Platform がフォーマットされていない AWS ボリュームを初回の使用前にフォーマットするため、それらを永続ボリュームとして使用することが可能になります。

# 27.6.2.3. ノード上の EBS ボリュームの最大数

OpenShift Container Platform では、デフォルトで1つのノードに最大 39 の EBS ボリュームを割り当てることができます。この制限は、AWS ボリュームの制限に合致します。

OpenShift Container Platform では、環境変数 **KUBE\_MAX\_PD\_VOLS** を設定することで、より大きな 制限値を設定できます。ただし、AWS では、割り当てられるデバイスに特定の命名スキーム (AWS デ バイスの命名 を使用する必要があります。この命名スキームでは、最大で 52 のボリュームしかサポー トされません。これにより、OpenShift Container Platform 経由でノードに割り当てることができるボ リュームの数が 52 に制限されます。

# 27.7. GCE PERSISTENT DISK を使用した永続ストレージ

# 27.7.1. 概要

OpenShift Container Platform では、GCE Persistent Disk ボリューム (gcePD) がサポートされま す。GCE を使用して、OpenShift Container Platform クラスターに 永続ストレージ をプロビジョニン グできます。これには、Kubernetes と GCE についてある程度の理解があることが前提となります。

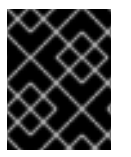

#### 重要

GCE を使用して永続ボリュームを作成する前に、まず OpenShift Container Platform を GCE Persistent Disk 用に適切に設定 する必要があります。

Kubernetes 永続ボリューム フレームワークは、管理者がクラスターのプロビジョニングを永続スト レージを使用して実行できるようにし、ユーザーが基礎となるインフラストラクチャーの知識がなくて もこれらのリソースを要求できるようにします。GCE Persistent Disk ボリュームは 動的にプロビジョ ニング できます。永続ボリュームは、単一のプロジェクトまたは namespace にバインドされず、 OpenShift Container Platform クラスター全体で共有できます。ただし、Persistent Volume Claim (永続 ボリューム要求) は、プロジェクトまたは namespace に固有で、ユーザーが要求できます。

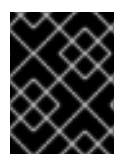

# 重要

インフラストラクチャーにおけるストレージの高可用性は、基礎となるストレージのプ ロバイダーに委ねられています。

**27.7.2.** プロビジョニング

ストレージは、ボリュームとして OpenShift Container Platform にマウントされる前に基礎となるイン フラストラクチャーになければなりません。OpenShift Container Platform が GCE Persistent Disk 用 に設定されている ことを確認した後、OpenShift Container Platform と GCE に必要となるのは、GCE Persistent Disk ボリューム ID と **PersistentVolume** API のみです。

# 27.7.2.1. 永続ボリュームの作成

OpenShift Container Platform に永続ボリュームを作成する前に、永続ボリュームをオブジェクト定義で定義する必要があります。

例27.6 GCE を使用した永続ボリュームオブジェクトの定義

apiVersion: "v1" kind: "PersistentVolume" metadata: name: "pv0001" 1 spec: capacity: storage: "5Gi" 2 accessModes: - "ReadWriteOnce" gcePersistentDisk: 3 fsType: "ext4" 4 pdName: "pd-disk-1" 5 ボリュームの名前。これは Persistent Volume Claim (永続ボリューム要求) を使用して、または Pod からボリュームを識別するために使用されます。 このボリュームに割り当てられるストレージの量。 2 これは使用されるボリュームタイプを定義します。 この場合は、gcePersistentDisk プラグイ 3 ンです。 マウントするファイルシステムタイプです。 これは使用される GCE Persistent Disk ボリュームです。

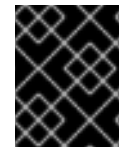

# 重要

ボリュームをフォーマットしてプロビジョニングした後に fstype パラメーターの値を変 更すると、データ損失や Pod にエラーが発生する可能性があります。

定義を gce-pv.yaml などのファイルに保存し、永続ボリュームを作成します。

# oc create -f gce-pv.yaml persistentvolume "pv0001" created

永続ボリュームが作成されたことを確認します。

# oc get pv NAME LABELS CAPACITY ACCESSMODES STATUS CLAIM REASON AGE pv0001 <none> 5Gi RWO Available 2s

次に、ユーザーは Persistent Volume Claim (永続ボリューム要求) を使用してストレージを要求 し、この新規の永続ボリュームを活用できます。

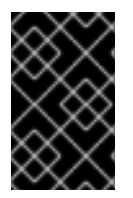

# 重要

Persistent Volume Claim (永続ボリューム要求) は、ユーザーの namespace にのみ存在 し、同じ namespace 内の Pod からしか参照できません。別の namespace から永続ボ リュームにアクセスしようとすると、Pod にエラーが発生します。

#### 27.7.2.2. ボリュームのフォーマット

OpenShift Container Platform は、ボリュームをマウントしてコンテナーに渡す前に、永続ボリューム 定義の **fsType** パラメーターで指定されたファイルシステムがボリュームにあるかどうか確認します。 デバイスが指定されたファイルシステムでフォーマットされていない場合、デバイスのデータはすべて 消去され、デバイスはそのファイルシステムで自動的にフォーマットされます。

これにより、OpenShift Container Platform がフォーマットされていない GCE ボリュームを初回の使用前にフォーマットするため、それらを永続ボリュームとして使用することが可能になります。

# 27.8. ISCSI を使用した永続ストレージ

# 27.8.1. 概要

iSCSI を使用して、OpenShift Container Platform クラスターに 永続ストレージ をプロビジョニングで きます。これには、Kubernetes と iSCSI についてある程度の理解があることが前提となります。

Kubernetes 永続ボリューム フレームワークは、管理者がクラスターのプロビジョニングを永続スト レージを使用して実行できるようにし、ユーザーが基礎となるインフラストラクチャーの知識がなくて もこれらのリソースを要求できるようにします。

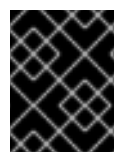

# 重要

インフラストラクチャーにおけるストレージの高可用性は、基礎となるストレージのプ ロバイダーに委ねられています。

# **27.8.2.** プロビジョニング

OpenShift Container Platform でストレージをボリュームとしてマウントする前に、基礎となるインフ ラストラクチャーにストレージが存在することを確認します。iSCSI に必要になるのは、iSCSI ター ゲットポータル、有効な iSCSI 修飾名 (IQN)、有効な LUN 番号、ファイルシステムタイプ、および **PersistentVolume** API のみです。

オプションで、マルチパススポータルと CHAP (チャレンジハンドシェイク認証プロトコル) 設定を指定 できます。 例27.7 永続ボリュームオブジェクトの定義

apiVersion: v1 kind: PersistentVolume metadata: name: iscsi-pv spec: capacity: storage: 1Gi accessModes: - ReadWriteOnce iscsi: targetPortal: 10.16.154.81:3260 portals: ['10.16.154.82:3260', '10.16.154.83:3260'] ign: ign.2014-12.example.server:storage.target00 lun: 0 fsType: 'ext4' readOnly: false chapAuthDiscovery: true chapAuthSession: true secretRef: name: chap-secret

#### 27.8.2.1. ディスククォータの実施

LUN パーティションを使用してディスククォータとサイズ制限を実施します。それぞれの LUN には1 つの永続ボリュームです。Kubernetes では、永続ボリュームに一意の名前を使用する必要がありま す。

上記の方法でクォータを実施すると、エンドユーザーは永続ストレージを具体的な量 (10Gi など) で要求することができ、これを同等またはそれ以上の容量の対応するボリュームに一致させることができます。

#### 27.8.2.2. iSCSI ボリュームのセキュリティー

ユーザーは **PersistentVolumeClaim** でストレージを要求します。この要求はユーザーの namespace にのみ存在し、同じ namespace 内の Pod からのみ参照できます。namespace をまたいで永続ボ リュームにアクセスしようとすると、Pod にエラーが発生します。

それぞれの iSCSI LUN は、クラスター内のすべてのノードからアクセスできる必要があります。

#### 27.8.2.3. iSCSI のマルチパス化

iSCSI ベースのストレージの場合は、複数のターゲットポータルの IP アドレスに同じ IQN を使用する ことでマルチパスを設定できます。マルチパス化により、パス内の1つ以上のコンポーネントで障害が 発生した場合でも、永続ボリュームにアクセスすることができます。

Pod 仕様でマルチパスを指定するには、portals フィールドを使用します。以下に例を示します。

apiVersion: v1 kind: PersistentVolume metadata: name: iscsi-pv spec: capacity: storage: 1Gi accessModes: - ReadWriteOnce iscsi: targetPortal: 10.0.0.1:3260 portals: ['10.0.2.16:3260', '10.0.2.17:3260', '10.0.2.18:3260'] 1 iqn: iqn.2016-04.test.com:storage.target00 lun: 0 fsType: ext4 readOnly: false

6

portals フィールドを使用してターゲットポータルを追加します。

# 27.8.2.4. iSCSI のカスタムイニシエーター IQN

iSCSI ターゲットが特定に IQN に制限されている場合に、カスタムイニシエーターの iSCSI Qualified Name (IQN) を設定します。 ただし、iSCSI PV が割り当てられているノードが必ずこれらの IQN を使用する保証はありません。

カスタムのイニシエーター IQN を指定するには、initiatorName フィールドを使用します。

| apiVersion: v1                                                  |
|-----------------------------------------------------------------|
| kind: PersistentVolume                                          |
| metadata:                                                       |
| name: iscsi-pv                                                  |
| spec:                                                           |
| capacity:                                                       |
| storage: 1Gi                                                    |
| accessModes:                                                    |
| - ReadWriteOnce                                                 |
| iscsi:                                                          |
| targetPortal: 10.0.0.1:3260                                     |
| portals: ['10.0.2.16:3260', '10.0.2.17:3260', '10.0.2.18:3260'] |
| iqn: iqn.2016-04.test.com:storage.target00                      |
| lun: 0                                                          |
| initiatorName: iqn.2016-04.test.com:custom.iqn 1                |
| fsType: ext4                                                    |
| readOnly: false                                                 |

カスタムのイニシエーター IQN を追加するには、initiatorName フィールドを使用します。

# 27.9. ファイバーチャネルを使用した永続ストレージ

# 27.9.1. 概要

ファイバーチャネル (FC) を使用して、OpenShift Container Platform クラスターに 永続ストレージ を プロビジョニングできます。これには、Kubernetes と FC についてある程度の理解があることが前提と なります。

. . .

Kubernetes 永続ボリューム フレームワークは、管理者がクラスターのブロビジョニングを永続スト レージを使用して実行できるようにし、ユーザーが基礎となるインフラストラクチャーの知識がなくて もこれらのリソースを要求できるようにします。

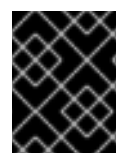

#### 重要

インフラストラクチャーにおけるストレージの高可用性は、基礎となるストレージのプ ロバイダーに委ねられています。

**27.9.2.** プロビジョニング

ストレージは、ボリュームとして OpenShift Container Platform にマウントされる前に基礎となるイン フラストラクチャーになければなりません。FC 永続ストレージに必要なものは、**PersistentVolume** API、**wwids** または **lun** 数が有効な **targetWWNs、fsType** です。永続ボリュームと LUN は1対1で マッピングされます。

# 永続ボリュームオブジェクトの定義

| apiVersion: v1<br>kind: PersistentVolume<br>metadata:  |
|--------------------------------------------------------|
| name: pv0001                                           |
| spec:                                                  |
| capacity:                                              |
| storage: 1Gi                                           |
| accessModes:                                           |
| - ReadWriteOnce                                        |
| fc:                                                    |
| wwids: [scsi-3600508b400105e210000900000490000] 1      |
| targetWWNs: ['500a0981891b8dc5', '500a0981991b8dc5'] 2 |
| lun: 2 3                                               |
| fsType: ext4                                           |

- オプション: World wide identifier (WWID) FCwids または FC targetWWNs および lun の組み合わせは設定する必要がありますが、両方を同時に設定することはできません。WWN ターゲットよりも FC WWID 識別子が推奨されます。FC WWID 識別子は、各ストレージデバイスに固有のものであり、デバイスのアクセスに使用されるパスに依存しないためです。この識別子は、SCSI Inquiryを発行して Device Identification Vital Product Data (page 0x83) または Unit Serial Number (page 0x80) を取得することにより獲得できます。FC WWID は、デバイスへのパスが変更したり、別のシステムからデバイスにアクセスする場合でも、ディスク上のデータ参照に /dev/disk/by-id/ と識別されます。
- 2 3 オプション: World wide names (WWN)FCwids または FC targetWWNs および lun の組み合わせ は設定する必要がありますが、両方を同時に設定することはできません。WWN ターゲットよりも FC WWID 識別子が推奨されます。FC WWID 識別子は、各ストレージデバイスに固有のものであ り、デバイスのアクセスに使用されるパスに依存しないためです。FC WWN は、/dev/disk/bypath/pci-<identifier>-fc-0x<wwn>-lun-<lun\_#> として識別されます。ただし、 <wwn> までのパ ス (0x を含む) と WWN の後の文字 (- (ハイフン) を含む) を入力する必要はありません。

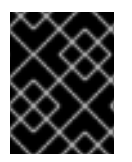

#### 重要

ボリュームをフォーマットしてプロビジョニングした後に fstype パラメーターの値を変 更すると、データ損失や Pod エラーが発生する可能性があります。

# 27.9.2.1. ディスククォータの実施

LUN パーティションを使用してディスククォータとサイズ制限を実施します。それぞれの LUN には1 つの永続ボリュームです。Kubernetes では、永続ボリュームに一意の名前を使用する必要がありま す。

この方法でクォータを実施すると、エンドユーザーは永続ストレージを具体的な量 (10Gi など) で要求 することができ、これを同等またはそれ以上の容量の対応するボリュームに一致させることができま す。

27.9.2.2. ファイバーチャネルボリュームのセキュリティー

ユーザーは **PersistentVolumeClaim** でストレージを要求します。この要求はユーザーの namespace にのみ存在し、同じ namespace 内の Pod からのみ参照できます。namespace をまたいで永続ボ リューム要求 (PVC) にアクセスしようとすると、Pod にエラーが発生します。

それぞれの FC LUN は、クラスター内のすべてのノードからアクセスできる必要があります。

# 27.10. AZURE DISK を使用した永続ストレージ

# 27.10.1. 概要

OpenShift Container Platform では、Microsoft Azure Disk ボリュームがサポートされます。Azure を使用して、OpenShift Container Platform クラスターに 永続ストレージ をプロビジョニングできます。これには、Kubernetes と Azure についてのある程度の理解があることが前提となります。

Kubernetes 永続ボリューム フレームワークは、管理者がクラスターのプロビジョニングを永続スト レージを使用して実行できるようにし、ユーザーが基礎となるインフラストラクチャーの知識がなくて もこれらのリソースを要求できるようにします。

Azure Disk ボリュームは 動的にプロビジョニング できます。永続ボリュームは、単一のプロジェクト または namespace にバインドされず、OpenShift Container Platform クラスター全体で共有できま す。ただし、Persistent Volume Claim (永続ボリューム要求) は、プロジェクトまたは namespace に固 有で、ユーザーが要求できます。

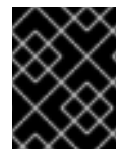

#### 重要

インフラストラクチャーにおけるストレージの高可用性は、基礎となるストレージのプ ロバイダーに委ねられています。

# 27.10.2. 前提条件

Azure を使用して永続ボリュームを作成する前に、OpenShift Container Platform クラスターが以下の 要件を満たしていることを確認してください。

- まず、OpenShift Container Platform を Azure Disk 用に設定 する必要があります。
- インフラストラクチャー内の各ノードは、Azure 仮想マシン名に一致している必要があります。
- それぞれのノードホストは、同じリソースグループに属している必要があります。

27.10.3. プロビジョニング
ストレージは、ボリュームとして OpenShift Container Platform にマウントされる前に基礎となるイン フラストラクチャーになければなりません。OpenShift Container Platform が Azure Disk 用に設定され ている ことを確認した後、OpenShift Container Platform と Azure に必要になるのは、Azure Disk Name および Disk URI と **PersistentVolume** API のみです。

### 27.10.4. Azure Disk での地域クラウドの設定

Azure には、インスタンスをデプロイする複数のリージョンがあります。必要なリージョンを指定する には、以下を azure.conf ファイルに追加します。

### cloud: <region>

リージョンは以下のいずれかになります。

- ドイツクラウド: **AZUREGERMANCLOUD**
- 中国クラウド: **AZURECHINACLOUD**
- パブリッククラウド: **AZUREPUBLICCLOUD**
- 米国クラウド: AZUREUSGOVERNMENTCLOUD

### 27.10.4.1. 永続ボリュームの作成

OpenShift Container Platform に永続ボリュームを作成する前に、永続ボリュームをオブジェクト定義で定義する必要があります。

#### 例27.8 Azure を使用した永続ボリュームオブジェクトの定義

apiVersion: "v1" kind: "PersistentVolume" metadata: name: "pv0001" 1 spec: capacity: storage: "5Gi" 2 accessModes: - "ReadWriteOnce" azureDisk: 3 diskName: test2.vhd 4 diskURI: https://someacount.blob.core.windows.net/vhds/test2.vhd 5 cachingMode: ReadWrite 6 fsType: ext4 7 readOnly: false 8 ボリュームの名前。これは Persistent Volume Claim (永続ボリューム要求) を使用して、または Pod からボリュームを識別するために使用されます。 このボリュームに割り当てられるストレージの量。 これは使用されるボリュームタイプを定義します(この例では、azureDisk プラグイン)。 3 Blob ストレージのデータディスクの名前。

5 Blob ストレージのデータディスクの URI

ホストのキャッシングモード: None、ReadOnly、または ReadWrite。

マウントするファイルシステムタイプ (ext4、xfs など)。

デフォルトは false (読み取り/書き込み) です。ここで ReadOnly を指定する と、VolumeMounts で ReadOnly 設定が強制的に実行されます。

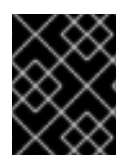

重要

ボリュームをフォーマットしてプロビジョニングした後に **fsType** パラメーターの値を変 更すると、データ損失や Pod にエラーが発生する可能性があります。

1. 定義を azure-pv.yaml などのファイルに保存し、永続ボリュームを作成します。

# oc create -f azure-pv.yaml persistentvolume "pv0001" created

2. 永続ボリュームが作成されたことを確認します。

# oc get pv NAME LABELS CAPACITY ACCESSMODES STATUS CLAIM REASON AGE pv0001 <none> 5Gi RWO Available 2s

これで、Persistent Volume Claim (永続ボリューム要求) を使用してストレージを要求 し、新規の永続 ボリュームを活用できるようになります。

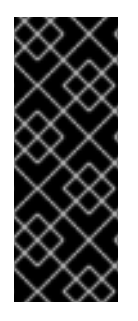

## 重要

Azure Disk PVC を介してボリュームがマウントされている Pod の場合、新規ノードへの Pod のスケジューリングに数分の時間がかかります。ディスクの割り当て解除操作が完 了するまで2~3分待ってから、新規デプロイメントを開始してください。ディスクの 割り当て解除操作が完了する前に新規の Pod の作成要求が開始されると、Pod の作成に よって開始されたディスクの割り当て操作が失敗し、結果として Pod の作成が失敗しま す。

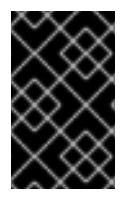

### 重要

Persistent Volume Claim (永続ボリューム要求) は、ユーザーの namespace にのみ存在 し、同じ namespace 内の Pod からしか参照できません。別の namespace から永続ボ リュームにアクセスしようとすると、Pod にエラーが発生します。

### 27.10.4.2. ボリュームのフォーマット

OpenShift Container Platform は、ボリュームをマウントしてコンテナーに渡す前に、永続ボリューム 定義の **fsType** パラメーターで指定されたファイルシステムがボリュームにあるかどうか確認します。 デバイスが指定されたファイルシステムでフォーマットされていない場合、デバイスのデータはすべて 消去され、デバイスはそのファイルシステムで自動的にフォーマットされます。 これにより、OpenShift Container Platform がフォーマットされていない Azure ボリュームを初回の使 用前にフォーマットするため、それらを永続ボリュームとして使用することが可能になります。

## 27.11. AZURE FILE を使用した永続ストレージ

### 27.11.1. 概要

OpenShift Container Platform では、Microsoft Azure File ボリュームがサポートされます。Azure を使用して、OpenShift Container Platform クラスターに 永続ストレージ をプロビジョニングできます。これには、Kubernetes と Azure についてのある程度の理解があることが前提となります。

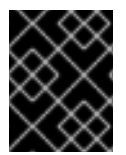

#### 重要

インフラストラクチャーにおけるストレージの高可用性は、基礎となるストレージのプ ロバイダーに委ねられています。

### 27.11.2. 作業を開始する前に

すべてのノードに samba-client、samba-common、および cifs-utils をインストールします。

\$ sudo yum install samba-client samba-common cifs-utils

2. すべてのノードで SELinux ブール値を有効にします。

\$ /usr/sbin/setsebool -P virt\_use\_samba on \$ /usr/sbin/setsebool -P virt sandbox use samba on

- 3. mount コマンドを実行して dir\_mode および file\_mode パーミッションなどを確認します。
  - \$ mount

**dir\_mode** および file\_mode のパーミッションが 0755 に設定されている場合には、デフォルト値 0755 を 0777 または 0775 に変更します。OpenShift Container Platform 3.9 では、デフォルトの dir\_mode および file\_mode パーミッションが 0777 から 0755 に変更されるので、この手動の手順が必要です。以下の例では、変更された値が含まれる設定ファイルを紹介しています。

#### Azure File を使用する場合の考慮事項

以下のファイルステム機能は Azure File ではサポートされません。

- シンボリックリンク
- ハードリンク
- 拡張属性
- スパースファイル
- 名前付きパイプ

また、Azure File がマウントされるディレクトリーの所有者 ID (UID) は、コンテナーのプロセス UID と は異なります。

## 注意

サポートされていないファイルシステム機能を使用するコンテナーイメージを使用した場合、環境が不 安定になる可能性があります。PostgreSQL および MySQL のコンテナーには Azure File で使用すると 問題が生じることが確認されています。

### MySQL と Azure File を使用するための回避策

MySQL コンテナーを使用する場合、回避策として、マウントされたディレクトリー UID とコンテナー プロセス UID 間のファイル所有者の不一致に対して PV 設定を変更する必要があります。PV 設定ファ イルに対して以下の変更を実行します。

1. PV 設定ファイルの **runAsUser** 変数に、Azure File のマウントされたディレクトリー UID を指定します。

spec: containers: ... securityContext: runAsUser: <mounted\_dir\_uid>

- 2. PV 設定ファイルの mountOptions でコンテナーのプロセス UID を指定します。
  - mountOptions: dir\_mode=0700 file\_mode=0600 uid=<container\_process\_uid> gid=0

27.11.3. 設定ファイルのサンプル

以下の設定ファイルのサンプルは、Azure File を使用した PV 設定を表示しています。

### PV 設定ファイル例

```
apiVersion: "v1"
kind: "PersistentVolume"
metadata:
 name: "azpv"
spec:
 capacity:
  storage: "1Gi"
 accessModes:
  - "ReadWriteMany"
 azureFile:
  secretName: azure-secret
  shareName: azftest
  readOnly: false
 mountOptions:
  - dir_mode=0777
  - file mode=0777
```

以下の設定ファイルのサンプルは、Azure File を使用したストレージクラスを表示しています。

### ストレージクラスの設定ファイル例

kind: StorageClass apiVersion: storage.k8s.io/v1 metadata: name: azurefile provisioner: kubernetes.io/azure-file mountOptions: - dir\_mode=0777 - file\_mode=0777 parameters: storageAccount: ocp39str location: centralus

## 27.11.4. Azure File でのリージョンクラウドの設定

Azure Disk は複数の地域クラウドに対応 していますが、Azure File は、エンドポイントがハードコード されているために Azure パブリッククラウドのみをサポートしています。

### 27.11.5. Azure Storage Account シークレットの作成

Azure Storage Account の名前とキーをシークレット設定に定義します。これは後に OpenShift Container Platform で使用できるように base64 に変換されます。

1. Azure Storage Account の名前とキーを取得し、base64 にエンコードします。

| apiVersion: v1                                                                                                    |
|----------------------------------------------------------------------------------------------------|
| kind: Secret                                                                                                    |
| metadata:                                                                                                    |
| name: azure-secret                                                                                                    |
| type: Opaque                                                                                                    |
| data:                                                                                                    |
| azurestorageaccountname: azhzdGVzdA==                                                                                        |
| azurestorageaccountkey:                                                                                                    |
| eEIGMXpKYm5ub2pGTE1Ta0JwNTBteDAyckhzTUsyc2pVN21GdDRMMTNob0I3ZHJBYUo4a<br>kQ2K0E0NDNqSm9nVjd5MkZVT2hRQ1dQbU02WWFOSHk3cWc9PQ== |
|                                                                                                    |

2. シークレット定義を azure-secret.yaml などのファイルに保存し、シークレットを作成しま す。

\$ oc create -f azure-secret.yaml

3. シークレットが作成されたことを確認します。

\$ oc get secret azure-secret NAME TYPE DATA AGE azure-secret Opaque 1 23d

4. OpenShift Container Platform に PV を作成する前に、PV をオブジェクト定義に定義します。

Azure File を使用した PV オブジェクト定義の例

apiVersion: "v1"

| kind: "PersistentVolume"                            |
|-----------------------------------------------------|
| metadata:                                           |
| name: "pv0001" 1                                    |
| spec:                                               |
| capacity:                                           |
| storage: "5Gi" 2                                    |
| accessModes:                                        |
| - "ReadWriteMany"                                   |
| azure-ile: 3                                        |
| secretName: azure-secret 4                          |
| shareName: example 5                                |
| readOnly: false 6                                   |
|                                                     |
| 1 ボリュームの名前。これを使用して、PV Claim (永続ボリューム要求) で、または Pod か |
| ら、ホリュームを識別する必要かあります。                                |
| 2 このボリュームに割り当てられるストレージの量。                           |
|                                                     |
| 3 これは使用されるボリュームタイプを定義します (azureFile プラグイン)。         |
| 4 使用されるシークレットの名前。                                   |
|                                                     |
| 5 ファイル共有の名前。                                        |
| 。 デフォルトは false (読み取り/書き込み) です。ここで ReadOnly を指定する    |
| と、VolumeMounts で ReadOnly 設定が強制的に実行されます。            |
|                                                     |
|                                                     |

5. 定義を azure-file-pv.yaml などのファイルに保存し、PV を作成します。

\$ oc create -f azure-file-pv.yaml persistentvolume "pv0001" created

6. PV が作成されたことを確認します。

\$ oc get pv NAME LABELS CAPACITY ACCESSMODES STATUS CLAIM REASON AGE pv0001 <none> 5Gi RWM Available 2s

これで、PVC (永続ボリューム要求)を使用してストレージを要求し、新規の永続ボリュームを活用できるようになります。

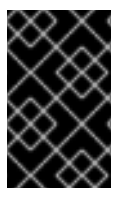

### 重要

PV Claim (永続ボリューム要求) は、ユーザーの namespace にのみ存在し、同じ namespace 内の Pod からしか参照できません。別の namespace から永続ボリュームに アクセスしようとすると、Pod にエラーが発生します。

# 27.12. FLEXVOLUME プラグインを使用した永続ストレージ

27.12.1. 概要

OpenShift Container Platform には、各種のストレージテクノロジーを使用するために ボリュームプラ グイン が組み込まれています。組み込みプラグインがないバックエンドのストレージを使用する場合 は、FlexVolume ドライバーを使用して OpenShift Container Platform を拡張し、アプリケーションに 永続ストレージ を提供できます。

### 27.12.2. FlexVolume ドライバー

FlexVolume ドライバーは、クラスター内のすべてのマシン (マスターとノードの両方) の明確に定義さ れたディレクトリーに格納されている実行可能ファイルです。OpenShift Container Platform は、**flexVolume** をソースとする **PersistentVolume** によって表されるボリュームの割り当て、割り当 て解除、マウント、またはアンマウントが必要になるたびに FlexVolume ドライバーを呼び出します。

ドライバーの最初のコマンドライン引数は常に操作名です。その他のパラメーターは操作ごとに異なり ます。ほとんどの操作は、JSON (JavaScript Object Notation) 文字列をパラメーターとして取ります。 このパラメーターは完全な JSON 文字列であり、JSON データを含むファイルの名前ではありません。

FlexVolume ドライバーには以下が含まれます。

- すべての flexVolume.options。
- kubernetes.io/という接頭辞が付いた flexVolume のいくつかのオプション。たとえば、fsType や readwrite などです。
- kubernetes.io/secret/という接頭辞が付いた参照先シークレット (指定されている場合)の内容。

### FlexVolume ドライバーの JSON 入力例

.

|   | <pre>{   "fooServer": "192.168.0.1:1234", 1     "fooVolumeName": "bar",     "kubernetes.io/fsType": "ext4", 2     "kubernetes.io/readwrite": "ro", 3     "kubernetes.io/secret/<key name="">": "<key value="">", 4     "kubernetes.io/secret/<another key="" name="">": "<another key="" value="">", }</another></another></key></key></pre> |
|---|----------------------------------------------------------------------------------------------------|
| ł | flexVolume.options のすべてのオプション。                                                                                                    |
| ę | g flexVolume.fsType の値。                                                                                                    |
| e | flexVolume.readOnly に基づく ro/rw。                                                                                                    |
|   | flexVolume.secretRef によって参照されるシークレットのすべてのキーと値。                                                                                                    |

OpenShift Container Platform は、ドライバーの標準出力に JSON データが含まれていると想定します。指定されていない場合、出力には操作の結果が示されます。

### FlexVolume ドライバーのデフォルトの出力

"status": "<Success/Failure/Not supported>", "message": "<Reason for success/failure>" ドライバーの終了コードは、成功の場合は0、エラーの場合は1です。

操作はべき等です。 つまり、すでに割り当てられているボリュームの割り当て操作や、すでにマウント されているボリュームのマウント操作は成功します。

FlexVolume ドライバーは以下の2つのモードで動作します。

- マスター実行の割り当て/割り当て解除操作あり
- マスター実行の割り当て/割り当て解除操作なし

attach/detach 操作は、OpenShift Container Platform マスターにより、ノードにボリュームを割り当 てるため、およびノードからボリュームの割り当てを解除するために使用されます。これは何らかの理 由でノードが応答不能になった場合に役立ちます。その後、マスターはノード上のすべての Pod を強 制終了し、ノードからすべてのボリュームの割り当てを解除して、ボリュームを他のノードに割り当て ることで、元のノードがまだ到達不能な状態であってもアプリケーションを再開できます。

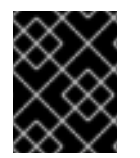

### 重要

マスター実行の、別のマシンからのボリュームの割り当て解除は、すべてのストレージ バックエンドでサポートされる訳ではありません。

#### 27.12.2.1. マスター実行の割り当て/割り当て解除がある FlexVolume ドライバー

マスター制御の割り当て/割り当て解除をサポートする FlexVolume ドライバーは、以下の操作を実装す る必要があります。

init

ドライバーを初期化します。マスターとノードの初期化中に呼び出されます。

- 引数:なし
- 実行場所:マスター、ノード
- 予期される出力: デフォルトの JSON

#### getvolumename

ボリュームの一意の名前を返します。この名前は、後続の detach 呼び出しで <volume-name> として使用されるため、すべてのマスターとノード間で一致している必要があります。<volumename> の / 文字は自動的に ~ に置き換えられます。

- 引数: <json>
- 実行場所:マスター、ノード
- 予期される出力: デフォルトの JSON + volumeName:

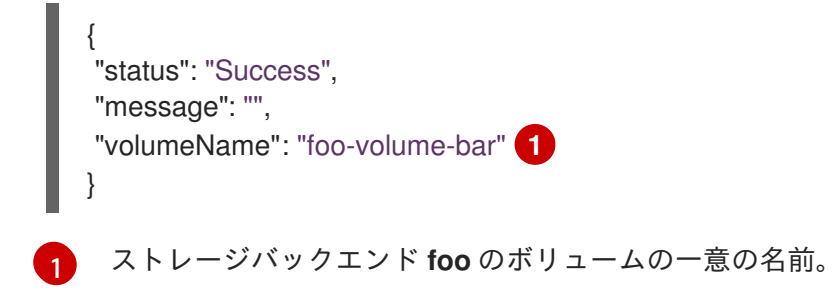

#### attach

指定されたノードに、JSON で表現したボリュームを割り当てます。この操作は、ノード上のデバ イスが既知の場合 (つまり、そのデバイスが実行前にストレージバックエンドによって割り当て済み の場合)、そのデバイスの名前を返します。デバイスが既知でない場合は、後続の waitforattach 操 作によってノード上のデバイスが検出される必要があります。

- 引数: <json> <node-name>
- 実行場所:マスター
- 予期される出力: デフォルトの JSON + device (既知の場合)。

| {<br>"status": "Success",<br>"message": "",<br>"device": "/dev/xvda" <b>1</b><br>} |
|------------------------------------------------------------------------------------|
| ■ ノード上のデバイスの名前 (既知の場合)。                                                            |

#### waitforattach

ボリュームがノードに完全に割り当てられ、デバイスが出現するまで待機します。前の attach 操作 から <device-name> が返された場合は、それが入力パラメーターとして渡されます。そうでない場 合、<device-name> は空であり、この操作によってノード上のデバイスを検出する必要があります。

- 引数: <device-name> <json>
- 実行場所: ノード
- 予期される出力: デフォルトの JSON + device

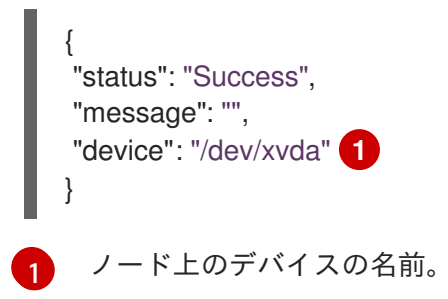

#### detach

ノードから、指定されたボリュームの割り当てを解除します。<volume-name> は、getvolumename 操作によって返されるデバイスの名前です。<volume-name> の / 文字は自動 的に ~ に置き換えられます。

- 引数: <volume-name> <node-name>
- 実行場所:マスター
- 予期される出力: デフォルトの JSON

#### isattached

ボリュームがノードに割り当てられていることを確認します。

- 引数: <json> <node-name>
- 実行場所:マスター
- 予期される出力: デフォルトの JSON + attached

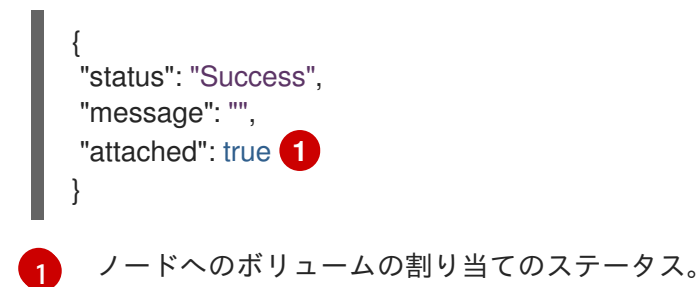

#### mountdevice

ボリュームのデバイスをディレクトリーにマウントします。<**device-name**> は、前の waitforattach 操作で返されるデバイスの名前です。

- 引数: <mount-dir> <device-name> <json>
- 実行場所: ノード
- 予期される出力: デフォルトの JSON

#### unmountdevice

ボリュームのデバイスをディレクトリーからアンマウントします。

- 引数: <mount-dir>
- 実行場所: ノード

その他のすべての操作は、{"status": "Not supported"}と終了コード1を出して JSON を返します。

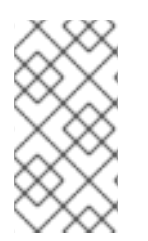

#### 注記

マスターで実行される割り当て/割り当て解除操作はデフォルトで有効にされています。 有効にされていない場合、割り当て/割り当て解除操作は、ボリュームの割り当て/割り 当て解除が必要なノードで実行されます。FlexVolume ドライバー呼び出しの構文および すべてのパラメーターはどちらの場合も同じ内容です。

#### 27.12.2.2. マスター実行の割り当て/割り当て解除がない FlexVolume ドライバー

マスター制御の割り当て/割り当て解除をサポートしない FlexVolume ドライバーは、ノードでのみ実行 され、以下の操作を実装する必要があります。

init

ドライバーを初期化します。すべてのノードの初期化中に呼び出されます。

- 引数:なし
- 実行場所: ノード

• 予期される出力: デフォルトの JSON

#### mount

ボリュームをディレクトリーにマウントします。これには、ノードへのボリュームの割り当て、 ノードのデバイスの検出、その後のデバイスのマウントを含む、ボリュームのマウントに必要なあ らゆる操作が含まれます。

- 引数: <mount-dir> <json>
- 実行場所: ノード
- 予期される出力: デフォルトの JSON

#### unmount

ボリュームをディレクトリーからアンマウントします。これには、ノードからのボリュームの割り 当て解除など、アンマウント後のボリュームのクリーンアップに必要なあらゆる操作が含まれま す。

- 引数: <mount-dir>
- 実行場所: ノード
- 予期される出力: デフォルトの JSON

その他のすべての操作は、{"status": "Not supported"}と終了コード1を出して JSON を返します。

27.12.3. FlexVolume ドライバーのインストール

FlexVolume ドライバーをインストールします。

- 1. この実行可能ファイルがクラスター内のすべてのマスターとノードに存在することを確認します。
- 2. この実行可能ファイルをボリュームプラグインのパス (/usr/libexec/kubernetes/kubeletplugins/volume/exec/<vendor>~<driver>/<driver>) に配置します。

たとえば、ストレージ foo の FlexVolume ドライバーをインストールするには、実行可能ファイルを /usr/libexec/kubernetes/kubelet-plugins/volume/exec/openshift.com~foo/foo に配置します。

OpenShift Container Platform 3.11 では、controller-manager が静的 Pod として実行されるので、割り 当ておよび割り当て解除の操作を行う FlexVolume バイナリーファイルは、外部の依存関係がなく、独 立する実行可能ファイルでなければなりません。

Atomic ホストでは、FlexVolume プラグインディレクトリーのデフォルトの場所は /etc/origin/kubelet-plugins/です。FlexVolume の実行可能ファイルを、クラスター内の全マスターと ノードの /etc/origin/kubelet-plugins/volume/exec/<vendor>~<driver>/<driver>ディレクトリーに 配置する必要があります。

### 27.12.4. FlexVolume ドライバーを使用したストレージの使用

インストールされているストレージを参照するには、**PersistentVolume** オブジェクトを使用します。 OpenShift Container Platform の各 **PersistentVolume** オブジェクトは、ストレージバックエンドの1 つのストレージアセット (通常はボリューム) を表します。

### FlexVolume ドライバーを使用した永続ボリュームのオブジェクト定義例

apiVersion: v1 kind: PersistentVolume metadata: name: pv0001 1 spec: capacity: storage: 1Gi 2 accessModes: - ReadWriteOnce flexVolume: driver: openshift.com/foo 3 fsType: "ext4" 4 secretRef: foo-secret 5 readOnly: true 6 options: 7 fooServer: 192.168.0.1:1234 fooVolumeName: bar

- ボリュームの名前。これは 永続ボリューム要求 (PVC) を使用するか、または Pod からボリューム を識別するために使用されます。この名前は、バックエンドストレージのボリューム名とは異なる ものにすることができます。
- このボリュームに割り当てられるストレージの量。
- 3 ドライバーの名前。このフィールドは必須です。
- オリュームに存在するオプションのファイルシステム。このフィールドはオプションです。
- 5 シークレットへの参照。このシークレットのキーと値は、起動時に FlexVolume ドライバーに渡されます。このフィールドはオプションです。
- 6 読み取り専用のフラグ。このフィールドはオプションです。
- FlexVolume ドライバーの追加オプション。options フィールドでユーザーが指定するフラグに加え、以下のフラグも実行可能ファイルに渡されます。

"fsType":"<FS type>", "readwrite":"<rw>", "secret/key1":"<secret1>"

"secret/keyN":"<secretN>"

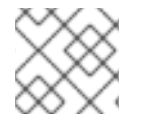

注記

シークレットは、呼び出しのマウント/マウント解除のためにだけ渡されます。

## 27.13. 永続ストレージ用の VMWARE VSPHERE ボリューム

### 27.13.1. 概要

OpenShift Container Platform では、VMWare vSphere の仮想マシンディスク (VMDK: Virtual Machine Disk) ボリュームがサポートされます。VMware vSphere を使用して、OpenShift Container Platform クラスターに 永続ストレージ をプロビジョニングできます。これには、Kubernetes と VMWare vSphere についてのある程度の理解があることが前提となります。

OpenShift Container Platform は vSphere にディスクを作成し、ディスクを適切なインスタンスに割り 当てます。

OpenShift Container Platform の 永続ボリューム (PV) フレームワークを使用すると、管理者がクラス ターに永続ストレージをプロビジョニングできるようになるだけでなく、ユーザーが、基盤となるイン フラストラクチャーに精通していなくてもこれらのリソースを要求できるようになります。 VMWare vSphere VMDK ボリュームは、動的にプロビジョニング できます。

永続ボリュームは、単一のプロジェクトまたは namespace にバインドされず、OpenShift Container Platform クラスター全体で共有できます。ただし、永続ボリューム要求 は、プロジェクトまたは namespace に固有で、ユーザーによる要求が可能です。

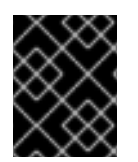

### 重要

インフラストラクチャーにおけるストレージの高可用性は、基礎となるストレージのプ ロバイダーに委ねられています。

### 前提条件

vSphere を使用して永続ボリュームを作成する前に、OpenShift Container Platform クラスターが以下の要件を満たしていることを確認してください。

- 最初に OpenShift Container Platform を vSphere 用に設定 する必要があります。
- インフラストラクチャー内の各ノードホストは、vSphere 仮想マシン名に一致する必要があります。
- それぞれのノードホストは、同じリソースグループに属している必要があります。

27.13.2. VMware vSphere ボリュームの動的プロビジョニング

VMware vSphere ボリュームの動的プロビジョニングが推奨されるプロビジョニング方法です。

 クラスターのプロビジョニング時に openshift\_cloudprovider\_kind=vsphere および openshift\_vsphere\_\* 変数を指定しない場合、以下の StorageClass を手動で作成 し、vsphere-volume プロビジョナーを使用できるようにする必要があります。

| \$ oc getexport storageclass vsphere-standard -o yaml |
|-------------------------------------------------------|
| kind: StorageClass                                    |
| apiVersion: storage.k8s.io/v1                         |
| metadata:                                             |
| name: "vsphere-standard" 1                            |
| provisioner: kubernetes.io/vsphere-volume 2           |
| parameters:                                           |
| diskformat: thin 3                                    |
| datastore: "YourvSphereDatastoreName" 4               |
| reclaimPolicy: Delete                                 |
|                                                       |
|                                                       |

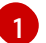

StorageClass の名前。

ストレージプロビジョナーのタイプ。vsphere-volume を指定します。 2

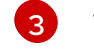

ディスクのタイプ。zeroedthick または thin のいずれかを指定します。

イ ディスクが作成されるソースデータストア。

2. 以前の手順で示した StorageClass を使用して PV を要求した後に、OpenShift Container Platform は vSphere インフラストラクチャーに VMDK ディスクを自動的に作成します。ディ スクが作成されていることを確認するには、vSphere でデータストアブラウザーを使用しま す。

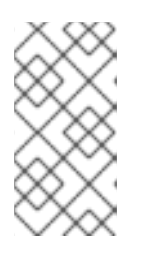

### 注記

vSphere ボリュームディスクは ReadWriteOnce アクセスモードで、1つのノー ドで読み取り/書き込み可能な状態でボリュームをマウントできます。詳細情報 は、アーキテクチャーガイドのアクセスモードのセクション を参照してくださ い。

### 27.13.3. VMware vSphere ボリュームの静的プロビジョニング

ストレージは、ボリュームとして OpenShift Container Platform にマウントされる前に基礎となるイン フラストラクチャーになければなりません。OpenShift Container Platform が vSpehere 用に設定され ている ことを確認した後、OpenShift Container Platform と vSphere に必要になるのは、VM フォル ダーパス、ファイルシステムタイプ、および PersistentVolume API のみです。

### 27.13.3.1. VMDK の作成

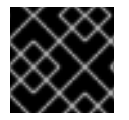

### 重要

VMDK を使用する前に、以下のいずれかの方法を使用して VMDK を作成します。

 vmkfstools を使用して作成する。 セキュアシェル (SSH)を使用して ESX にアクセスし、以下のコマンドを使用して vmdk ボ リュームを作成します。

vmkfstools -c 40G /vmfs/volumes/DatastoreName/volumes/myDisk.vmdk

vmware-vdiskmanager を使用して作成する。

shell vmware-vdiskmanager -c -t 0 -s 40GB -a Isilogic myDisk.vmdk

### 27.13.3.2. PersistentVolume の作成

1. vsphere-pv.yaml などの PV オブジェクト定義を定義します。

apiVersion: v1 kind: PersistentVolume metadata: name: pv0001 1 spec: capacity: storage: 2Gi 2

accessModes: - ReadWriteOnce persistentVolumeReclaimPolicy: Retain vsphereVolume: 3 volumePath: "[datastore1] volumes/myDisk" 4 fsType: ext4 5

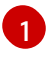

ボリュームの名前。これを使用して、PV Claim (永続ボリューム要求) で、または Pod から、ボリュームを識別する必要があります。

2

્ર

このボリュームに割り当てられるストレージの量。

使用されるボリュームタイプです。この例では、 **vsphereVolume** を使用し、ラベルは、 vSphere VMDK ボリュームを Pod にマウントするために使用されます。ラベルは vSphere VMDK ボリュームを Pod にマウントするために使用されます。ボリュームの内容はアン マウントされても保持されます。このボリュームタイプは、VMFS データストアと VSAN

データストアの両方がサポートされます。

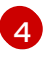

使用する既存の VMDK ボリューム。ボリューム定義で示されるように、データストア名は角かっこ ([]) で囲む必要があります。

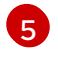

マウントするファイルシステムタイプです。**ext4、xfs**、または他のファイルシステムな どが例となります。

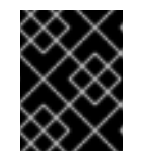

#### 重要

ボリュームをフォーマットしてプロビジョニングした後に **fsType** パラメーターの値を変更すると、データ損失や Pod にエラーが発生する可能性があります。

2. PV を作成します。

\$ oc create -f vsphere-pv.yaml persistentvolume "pv0001" created

3. PV が作成されたことを確認します。

\$ oc get pv NAME LABELS CAPACITY ACCESSMODES STATUS CLAIM REASON AGE pv0001 <none> 2Gi RWO Available 2s

これで、PVC (永続ボリューム要求)を使用してストレージを要求し、永続ボリュームを活用できるようになります。

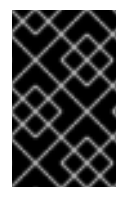

#### 重要

PV Claim (永続ボリューム要求) は、ユーザーの namespace にのみ存在し、同じ namespace 内の Pod からしか参照できません。別の namespace から永続ボリュームに アクセスしようとすると、Pod にエラーが発生します。

#### 27.13.3.3. VMware vSphere ボリュームのフォーマット

OpenShift Container Platform は、ボリュームをマウントしてコンテナーに渡す前に、永続ボリューム 定義の **fsType** パラメーターで指定されたファイルシステムがボリュームにあるかどうか確認します。 デバイスが指定されたファイルシステムでフォーマットされていない場合、デバイスのデータはすべて 消去され、デバイスはそのファイルシステムで自動的にフォーマットされます。

OpenShift Container Platform は初回の使用前にフォーマットするため、フォーマットされていない vSphere ボリュームを PV として使用できます。

27.14. ローカルボリュームを使用した永続ストレージ

### 27.14.1. 概要

OpenShift Container Platform クラスターでは、ローカルボリュームを使用して 永続ストレージ をプロ ビジョニングできます。ローカル永続ボリュームを使用すると、標準の PVC インターフェイスから ディスク、パーティション、ディレクトリーなどのローカルストレージデバイスにアクセスできます。

ローカルボリュームは、Pod をノードに手動でスケジュールせずに使用できます。ただし、ローカルボ リュームは、依然として基礎となるノードの可用性に依存しており、すべてのアプリケーションに適し ている訳ではありません。

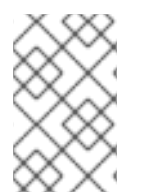

### 注記

警告

ローカルボリュームはアルファ機能であり、OpenShift Container Platform の今後のリ リースで変更される場合があります。既知の問題と回避策については、Feature Status(Local Volume) セクションを参照してください。

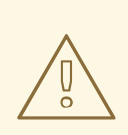

ローカルボリュームは、静的に作成された永続ボリュームとしてのみ使用できま す。

**27.14.2.** プロビジョニング

ストレージは、ボリュームとして OpenShift Container Platform にマウントされる前に基礎となるイン フラストラクチャーになければなりません。PersistentVolume API を使用する前に、OpenShift Container Platform が **ローカルボリューム** 用に設定されていることを確認してください。

27.14.3. ローカル永続ボリュームの作成

永続ボリュームをオブジェクト定義に定義します。

apiVersion: v1 kind: PersistentVolume metadata: name: example-local-pv spec: capacity: storage: 5Gi accessModes: - ReadWriteOnce persistentVolumeReclaimPolicy: Delete storageClassName: local-storage local: path: /mnt/disks/ssd1 nodeAffinity: required: nodeSelectorTerms: - matchExpressions: - key: kubernetes.io/hostname operator: In values: - my-node

### 27.14.4. ローカルの Persistent Volume Claim (永続ボリューム要求)の作成

Persistent Volume Claim (永続ボリューム要求)をオブジェクト定義に定義します。

apiVersion: v1 kind: PersistentVolumeClaim metadata: name: example-local-claim spec: accessModes: - ReadWriteOnce resources: requests: storage: 5Gi 1 storageClassName: local-storage 2

- ストレージボリュームの必要なサイズ。
  - ローカル PV で使用されるストレージクラスの名前。

### 27.14.5. 機能のステータス

#### 機能すること:

2

- ノードアフィニティーがあるディレクトリーを指定して PV を作成する。
- 前述の PV にバインドされている PVC を使用する Pod は常に該当ノードにスケジューリング される。
- ローカルディレクトリーを検出し、PVを作成、クリーンアップ、および削除する外部の静的プロビジョナーデーモンセット。

#### 機能しないこと:

- 単一 Pod に複数のローカル PVC を持たせる。
- PVC バインディングでは Pod のスケジューリング要件を考慮しないため、最適でないか、また は適切でない決定がなされる可能性がある。
  - 回避策
    - ローカルボリュームを必要とする Pod を最初に実行します。

- それらの Pod に高い優先順位を設定します。
- 動作が中断している Pod への PVC のバインドを解除する回避策となるコントローラー を実行します。
- 外部プロビジョナーの起動後にマウントを追加した場合、外部プロビジョナーはマウントの正確な容量を検出できなくなる。
  - 回避策
    - 新規のマウントポイントを追加する前に、デーモンセットを停止し、新規マウントポイ ントを追加してから deamonset を起動します。
- 同じ PV を使用する複数の Pod で別々の fsgroup を指定すると、fsgroup の競合が発生する。

## 27.15. CONTAINER STORAGE INTERFACE (CSI) を使用した永続ストレー ジ

### 27.15.1. 概要

Container Storage Interface (CSI) により、OpenShift Container Platform は CSI インターフェイス を 永続ストレージ として実装するストレージバックエンドからストレージを使用できます。

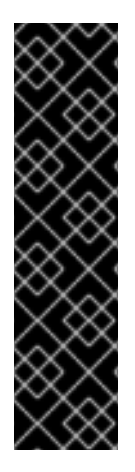

### 重要

現時点で CLI ボリュームはテクノロジープレビュー機能で、実稼働のワークロードを対象としていません。CSI ボリュームは、今後の OpenShift Container Platform のリリースで変更される可能性があります。テクノロジープレビュー機能は Red Hat の実稼働環境でのサービスレベルアグリーメント (SLA) ではサポートされていないため、Red Hat では実稼働環境での使用を推奨していません。テクノロジープレビューの機能は、最新の製品機能をいち早く提供して、開発段階で機能のテストを行いフィードバックを提供していただくことを目的としています。

次のリンクを参照してください。 https://access.redhat.com/support/offerings/techpreview/[Red Hat

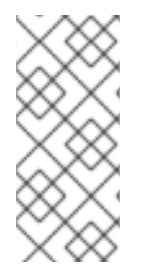

## 注記

OpenShift Container Platform には CSI ドライバーが含まれていません。コミュニ ティーまたはストレージベンダー が提供する CSI ドライバーを使用することが推奨され ます。

OpenShift Container Platform 3.11 は、CSI 仕様のバージョン 0.2.0 をサポートします。

## 27.15.2. アーキテクチャー

CSI ドライバーは通常、コンテナーイメージとして提供されます。これらのコンテナーは、実行先の OpenShift Container Platform を認識しません。OpenShift Container Platform でサポートされる CSI 互換のストレージバックエンドを使用するには、クラスター管理者は、OpenShift Container Platform とストレージドライバーの橋渡しとして機能するコンポーネントを複数デプロイする必要があります。

以下の図では、OpenShift Container Platform クラスターの Pod で実行されるコンポーネントの俯瞰図 を示しています。

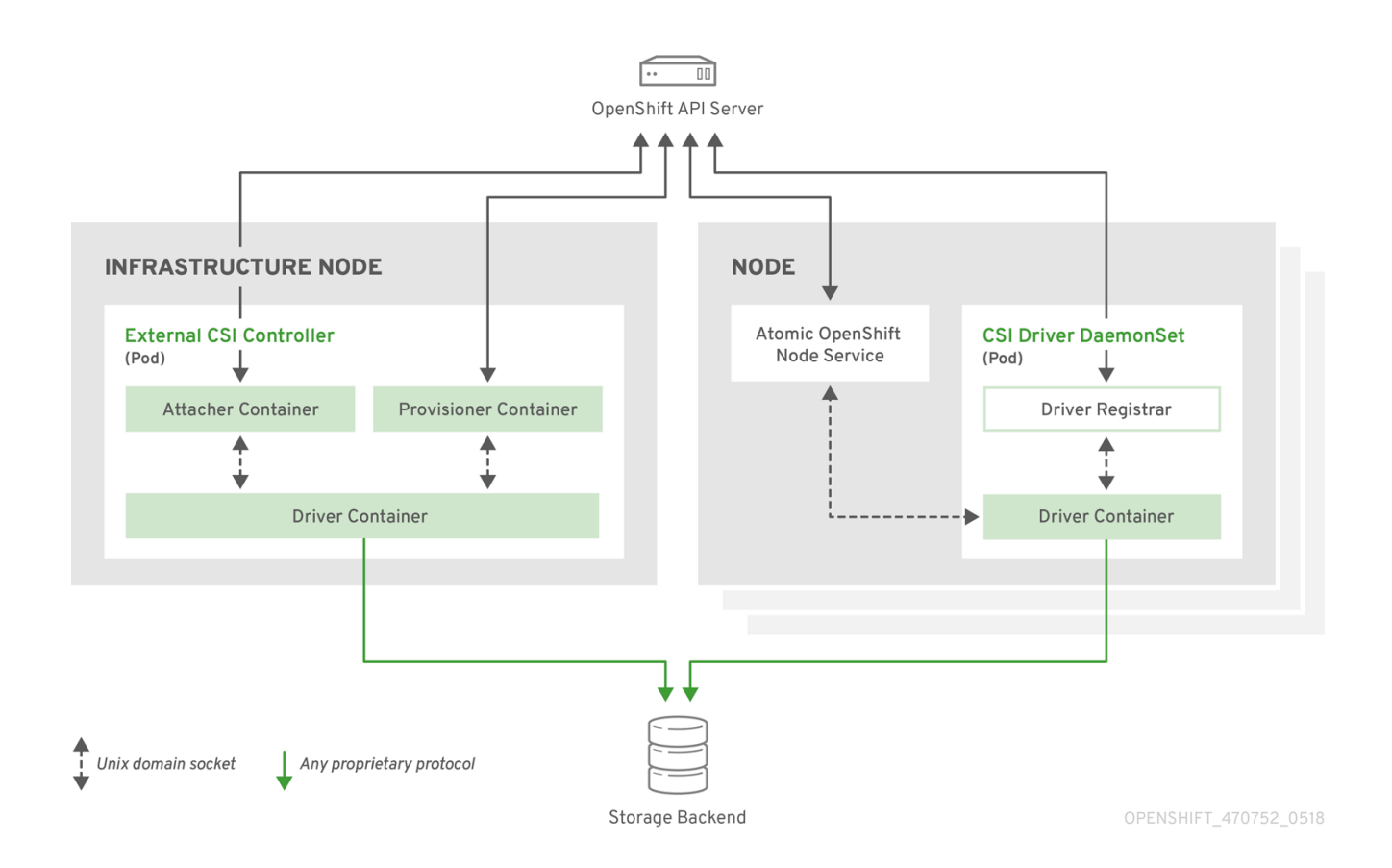

異なるストレージバックエンドに対して複数の CSI ドライバーを実行できます。各ドライバーには、独 自の外部コントローラーのデプロイメントおよびドライバーと CSI レジストラーを含む DaemonSet が 必要です。

### 27.15.2.1. 外部の CSI コントローラー

外部の CSI コントローラーは、3 つのコンテナーを含む1つまたは複数の Pod を配置するデプロイメン トです。

- OpenShift Container Platform からの attach および detach の呼び出しを適切な CSI ドライ バーへの ControllerPublish および ControllerUnpublish 呼び出しに変換する外部の CSI ア タッチャーコンテナー。
- OpenShift Container Platform からの provision および delete 呼び出しを適切な CSI ドライ バーへの CreateVolume および DeleteVolume 呼び出しに変換する外部の CSI プロビジョナー コンテナー。
- CSI ドライバーコンテナー

CSI アタッチャーおよび CSI プロビジョナーコンテナーは、Unix Domain Socket を使用して、CSI ドラ イバーコンテナーと対話し、CSI のコミュニケーションが Pod 外に出ないようにします。CSI ドライ バーは Pod 外からはアクセスできません。

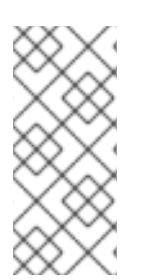

### 注記

通常、attach、detach、provision および delete 操作では、CSI ドライバーがストレー ジバックエンドに対する認証情報を使用する必要があります。CSI コントローラー Pod を インフラストラクチャーノード で実行し、コンピュートノードで致命的なセキュリ ティー違反が発生した場合でさえも、認証情報がユーザープロセスに漏洩されないよう にします。

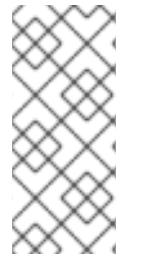

## 注記

外部のアタッチャーは、サードパーティーの割り当て/割り当て解除操作をサポートしない CSI ドライバーに対しても実行する必要があります。外部のアタッチャーは、CSI ドライバーに対して ControllerPublish または ControllerUnpublish 操作を実行しません。ただし、必要な OpenShift Container Platform 割り当て API を実装できるように依然として実行する必要があります。

### 27.15.2.2. CSI ドライバーの DaemonSet

最後に CSI ドライバーの DaemonSet は、OpenShift Container Platform が CSI ドライバーで提供され るストレージをノードにマウントして、永続ボリューム (PV) としてユーザーワークロード (Pod) で使 用できるように、全ノードで Pod を実行します。CSI ドライバーがインストールされた Pod には、以 下のコンテナーが含まれます。

- ノード上で実行中の openshift-node サービスに、CSI ドライバーを登録する CSI ドライバー レジストラー。このノードで実行中の openshift-node プロセスは、ノードで利用可能な Unix Domain Socket を使用して CSI ドライバーに直接接続します。
- CSI ドライバー

ノードにデプロイされた CSI ドライバーには、ストレージバックエンドへの認証情報をできる限り少な く指定する必要があります。OpenShift Container Platform は、**NodePublish/NodeUnpublish** および **NodeStage/NodeUnstage** (実装されている場合) などの CSI 呼び出しのノードプラグインセットのみ を使用します。

### 27.15.3. デプロイメント例

OpenShift Container Platform は CSI ドライバーがインストールされた状態で提供されないので、この 例では、OpenShift Container Platform に OpenStack Cinder 向けのコミュニティードライバーをデプ ロイする方法が示されています。

 CSI コンポーネントの実行先のプロジェクトと、このコンポーネントを実行するサービスアカ ウントを新たに作成します。明示的なノードセレクターを使用して、マスターノード上でも CSI ドライバーが設定された Daemonset を実行します。

# oc adm new-project csi --node-selector="" Now using project "csi" on server "https://example.com:8443".

# oc create serviceaccount cinder-csi serviceaccount "cinder-csi" created

# oc adm policy add-scc-to-user privileged system:serviceaccount:csi:cinder-csi scc "privileged" added to: ["system:serviceaccount:csi:cinder-csi"]

2. この YAML ファイルを適用して、外部の CSI アタッチャーとプロビジョナーを含むデプロイメ ントおよび CSI ドライバーを含む DaemonSet を作成します。

# This YAML file contains all API objects that are necessary to run Cinder CSI # driver.

#

*# In production, this needs to be in separate files, e.g. service account and # role and role binding needs to be created once.* 

#

# It serves as an example of how to use external attacher and external provisioner

# images that are shipped with OpenShift Container Platform with a community CSI driver. kind: ClusterRole apiVersion: rbac.authorization.k8s.io/v1 metadata: name: cinder-csi-role rules: - apiGroups: [""] resources: ["persistentvolumes"] verbs: ["create", "delete", "get", "list", "watch", "update", "patch"] - apiGroups: [""] resources: ["events"] verbs: ["create", "get", "list", "watch", "update", "patch"] - apiGroups: [""] resources: ["persistentvolumeclaims"] verbs: ["get", "list", "watch", "update", "patch"] - apiGroups: [""] resources: ["nodes"] verbs: ["get", "list", "watch", "update", "patch"] - apiGroups: ["storage.k8s.io"] resources: ["storageclasses"] verbs: ["get", "list", "watch"] - apiGroups: ["storage.k8s.io"] resources: ["volumeattachments"] verbs: ["get", "list", "watch", "update", "patch"] - apiGroups: [""] resources: ["configmaps"] verbs: ["get", "list", "watch", "create", "update", "patch"] kind: ClusterRoleBinding apiVersion: rbac.authorization.k8s.io/v1 metadata: name: cinder-csi-role subjects: - kind: ServiceAccount name: cinder-csi namespace: csi roleRef: kind: ClusterRole name: cinder-csi-role apiGroup: rbac.authorization.k8s.io apiVersion: v1 data: cloud.conf: W0dsb2JhbF0KYXV0aC11cmwgPSBodHRwczovL2V4YW1wbGUuY29tOjEzMDAwL3YyLjAvC nVzZXJuYW1IID0gYWxhZGRpbgpwYXNzd29yZCA9IG9wZW5zZXNhbWUKdGVuYW50LWlkI D0gZTBmYTg1YjZhMDY0NDM5NTlkMmQzYjQ5NzE3NGJIZDYKcmVnaW9uID0gcmVnaW9u T25ICg== 1 kind: Secret metadata: creationTimestamp: null name: cloudconfig

kind: Deployment apiVersion: apps/v1 metadata: name: cinder-csi-controller spec: replicas: 2 selector: matchLabels: app: cinder-csi-controllers template: metadata: labels: app: cinder-csi-controllers spec: serviceAccount: cinder-csi containers: - name: csi-attacher image: registry.redhat.io/openshift3/csi-attacher:v3.11 args: - "--v=5" - "--csi-address=\$(ADDRESS)" - "--leader-election" - "--leader-election-namespace=\$(MY NAMESPACE)" - "--leader-election-identity=\$(MY\_NAME)" env: - name: MY\_NAME valueFrom: fieldRef: fieldPath: metadata.name - name: MY\_NAMESPACE valueFrom: fieldRef: fieldPath: metadata.namespace - name: ADDRESS value: /csi/csi.sock volumeMounts: - name: socket-dir mountPath: /csi - name: csi-provisioner image: registry.redhat.io/openshift3/csi-provisioner:v3.11 ards: - "--v=5" - "--provisioner=csi-cinderplugin" - "--csi-address=\$(ADDRESS)" env: - name: ADDRESS value: /csi/csi.sock volumeMounts: - name: socket-dir mountPath: /csi - name: cinder-driver image: quay.io/jsafrane/cinder-csi-plugin command: [ "/bin/cinder-csi-plugin" ] args: - "--nodeid=\$(NODEID)"

- "--endpoint=unix://\$(ADDRESS)" - "--cloud-config=/etc/cloudconfig/cloud.conf" env: - name: NODEID valueFrom: fieldRef: fieldPath: spec.nodeName - name: ADDRESS value: /csi/csi.sock volumeMounts: - name: socket-dir mountPath: /csi - name: cloudconfig mountPath: /etc/cloudconfig volumes: - name: socket-dir emptyDir: - name: cloudconfig secret: secretName: cloudconfig kind: DaemonSet apiVersion: apps/v1 metadata: name: cinder-csi-ds spec: selector: matchLabels: app: cinder-csi-driver template: metadata: labels: app: cinder-csi-driver spec: 2 serviceAccount: cinder-csi containers: - name: csi-driver-registrar image: registry.redhat.io/openshift3/csi-driver-registrar:v3.11 securityContext: privileged: true args: - "--v=5" - "--csi-address=\$(ADDRESS)" env: - name: ADDRESS value: /csi/csi.sock - name: KUBE\_NODE\_NAME valueFrom: fieldRef: fieldPath: spec.nodeName volumeMounts: - name: socket-dir mountPath: /csi

- name: cinder-driver securityContext: privileged: true capabilities: add: ["SYS\_ADMIN"] allowPrivilegeEscalation: true image: guay.io/jsafrane/cinder-csi-plugin command: [ "/bin/cinder-csi-plugin" ] args: - "--nodeid=\$(NODEID)" - "--endpoint=unix://\$(ADDRESS)" - "--cloud-config=/etc/cloudconfig/cloud.conf" env: - name: NODEID valueFrom: fieldRef: fieldPath: spec.nodeName - name: ADDRESS value: /csi/csi.sock volumeMounts: - name: socket-dir mountPath: /csi - name: cloudconfig mountPath: /etc/cloudconfig - name: mountpoint-dir mountPath: /var/lib/origin/openshift.local.volumes/pods/ mountPropagation: "Bidirectional" - name: cloud-metadata mountPath: /var/lib/cloud/data/ - name: dev mountPath: /dev volumes: - name: cloud-metadata hostPath: path: /var/lib/cloud/data/ - name: socket-dir hostPath: path: /var/lib/kubelet/plugins/csi-cinderplugin type: DirectoryOrCreate - name: mountpoint-dir hostPath: path: /var/lib/origin/openshift.local.volumes/pods/ type: Directory - name: cloudconfig secret: secretName: cloudconfig - name: dev hostPath: path: /dev **OpenStack** 設定に記載されているように、OpenStack デプロイメントの cloud.conf に置

き換えます。たとえば、シークレットは、oc create secret generic cloudconfig --from-

file cloud.conf --dry-run -o yaml を使用して生成できます。

2

オプションで、**nodeSelector** を CSI ドライバー Pod テンプレートに追加し、CSI ドライ バーが起動するノードを設定します。セレクターに一致するノードのみが CSI ドライバー

27.15.4. 動的プロビジョニング

永続ストレージの動的プロビジョニングは、CSIドライバーおよび基礎となるストレージバックエンドの機能により異なります。CSIドライバーのプロバイダーは、OpenShift Container Platform での StorageClassの作成方法および設定に利用でじるパラメーターについての文書を作成する必要があります。

OpenStack Cinder の例に示されるように、動的プロビジョニングを有効にするためにこの StorageClass をデプロイできます。以下の例では、新規のデフォルトストレージクラスを作成して、特 別なストレージクラスを必要としない PVC がすべて、インストールした CSI ドライバーによりプロビ ジョニングされるようにします。

# oc create -f - << EOF
apiVersion: storage.k8s.io/v1
kind: StorageClass
metadata:
 name: cinder
 annotations:
 storageclass.kubernetes.io/is-default-class: "true"
provisioner: csi-cinderplugin
parameters:
EOF</pre>

### 27.15.5. 使用方法

CSI ドライバーがデプロイされ、動的プロビジョニング用に StorageClass が作成されたら、OpenShift Container Platform は CSI を使用する準備が整います。以下の例では、変更を加えずに、デフォルトの MySQL テンプレートをインストールします。

# oc new-app mysql-persistent
--> Deploying template "openshift/mysql-persistent" to project default
...
# oc get pvc
NAME STATUS VOLUME CAPACITY ACCESS MODES
STORAGECLASS AGE
mysql Bound kubernetes-dynamic-pv-3271ffcb4e1811e8 1Gi RWO cinder
3s

## 27.16. OPENSTACK MANILA を使用した永続ストレージ

27.16.1. 概要

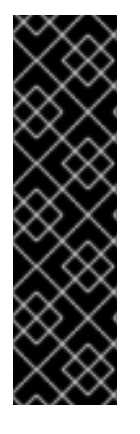

重要

OpenStack Manila を使用した永続ボリューム (PV) のプロビジョニングはテクノロジー プレビュー機能です。テクノロジープレビュー機能は Red Hat の実稼働環境でのサービ スレベルアグリーメント (SLA) ではサポートされていないため、Red Hat では実稼働環 境での使用を推奨していません。テクノロジープレビューの機能は、最新の製品機能を いち早く提供して、開発段階で機能のテストを行いフィードバックを提供していただく ことを目的としています。

Red Hat のテクノロジープレビュー機能のサポートについての詳細 は、https://access.redhat.com/support/offerings/techpreview/ を参照してください。

OpenShift Container Platform は、OpenStack Manila の共有ファイルシステムサービスを使用して PV をプロビジョニングできます。

OpenStack Manila サービスが正しく設定され、OpenShift Container Platform クラスターからアクセス できることが前提です。プロビジョニングが可能なのは、NFS 共有タイプのみです。

PV、永続ボリューム要求 (PVC)、動的プロビジョニング および RBAC 認証 について理解しておくこと を推奨します。

### 27.16.2. インストールと設定

この機能は外部プロビジョナーによって提供されます。OpenShift Container Platform クラスターにインストールし、設定する必要があります。

### 27.16.2.1. 外部プロビジョナーの起動

外部プロビジョナーサービスは、コンテナーイメージとして配布され、OpenShift Container Platform クラスターで通常通り実行できます。

API オブジェクトを管理しているコンテナーを許可するには、以下のようにして、必要なロールベース アクセス制御 (RBAC) ルールを管理者が設定する必要があります。

1. ServiceAccount を作成します。

apiVersion: v1 kind: ServiceAccount metadata: name: manila-provisioner-runner

2. ClusterRole を作成します。

kind: ClusterRole apiVersion: rbac.authorization.k8s.io/v1 metadata: name: manila-provisioner-role rules: - apiGroups: [""] resources: ["persistentvolumes"] verbs: ["get", "list", "watch", "create", "delete"] - apiGroups: [""] resources: ["persistentvolumeclaims"] verbs: ["get", "list", "watch", "update"]

- apiGroups: ["storage.k8s.io"]

|   | resources: ["storageclasses"]                         |
|---|-------------------------------------------------------|
|   | verbs: ["get", "list", "watch"]                       |
| - | apiGroups: [""]                                       |
|   | resources: ["events"]                                 |
|   | verbs: ["list", "watch", "create", "update", "patch"] |

3. ClusterRoleBinding を使用して、以下のようにルールをバインドします。

| apiVersion: rbac.authorization.k8s.io/v1 |
|------------------------------------------|
| kind: ClusterRoleBinding                 |
| metadata:                                |
| name: manila-provisioner                 |
| roleRef:                                 |
| apiGroup: rbac.authorization.k8s.io      |
| kind: ClusterRole                        |
| name: manila-provisioner-role            |
| subjects:                                |
| <ul> <li>kind: ServiceAccount</li> </ul> |
| name: manila-provisioner-runner          |
| namespace: default                       |

4. 新しい StorageClass を作成します。

apiVersion: storage.k8s.io/v1 kind: StorageClass metadata: name: "manila-share" provisioner: "externalstorage.k8s.io/manila" parameters: type: "default" 1 zones: "nova" (2)

プロビジョナーがボリュームように作成する Manila 共有タイプ

ボリュームが作成される可能性のある Manila アベイラビリティーゾーンセット

環境変数を使用してプロビジョナーによる Manila サービスへの接続、認証、承認ができるように設定 します。以下のリストから、お使いのインストールに合った適切な環境変数の組み合わせを選択しま す。

OS\_USERNAME OS\_PASSWORD OS\_AUTH\_URL OS\_DOMAIN\_NAME OS\_TENANT\_NAME

OS\_USERID OS\_PASSWORD OS\_AUTH\_URL OS\_TENANT\_ID

OS\_USERNAME OS\_PASSWORD OS\_AUTH\_URL OS\_DOMAIN\_ID OS\_TENANT\_NAME

OS\_USERNAME OS\_PASSWORD OS\_AUTH\_URL OS\_DOMAIN\_ID OS\_TENANT\_ID

プロビジョナーに変数を渡すには、**Secret** を使用します。以下の例は、1つ目の変数の組み合わせ向け に設定した **Secret** です。

apiVersion: v1 kind: Secret metadata: name: manila-provisioner-env type: Opaque data: os\_username: <base64 encoded Manila username> os\_password: <base64 encoded password> os\_auth\_url: <base64 encoded openStack Keystone URL> os\_domain\_name: <base64 encoded Manila service Domain> os\_tenant\_name: <base64 encoded Manila service Tenant/Project name>

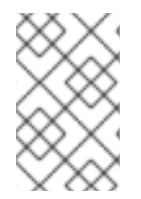

## 注記

より新しいバージョンの OpenStack では、テナントではなくプロジェクトを使用しま す。 ただし、プロビジョナーが使用する環境変数は、名前に **TENANT** を使用する必要 があります。

最後の手順では、デプロイメントなどを使用して、プロビジョナー自体を起動します。

kind: Deployment apiVersion: extensions/v1beta1 metadata: name: manila-provisioner spec: replicas: 1 strategy: type: Recreate template: metadata: labels: app: manila-provisioner spec: serviceAccountName: manila-provisioner-runner containers: - image: "registry.redhat.io/openshift3/manila-provisioner:latest" imagePullPolicy: "IfNotPresent" name: manila-provisioner env: - name: "OS\_USERNAME" valueFrom:

secretKeyRef: name: manila-provisioner-env key: os username - name: "OS PASSWORD" valueFrom: secretKeyRef: name: manila-provisioner-env key: os password - name: "OS AUTH URL" valueFrom: secretKeyRef: name: manila-provisioner-env key: os auth url - name: "OS\_DOMAIN\_NAME" valueFrom: secretKeyRef: name: manila-provisioner-env key: os domain name - name: "OS TENANT NAME" valueFrom: secretKeyRef: name: manila-provisioner-env key: os\_tenant\_name

### 27.16.3. 使用方法

プロビジョナーの実行後に、PVC と適切な StorageClass を使用して PV をプロビジョニングすることができます。

kind: PersistentVolumeClaim apiVersion: v1 metadata: name: manila-nfs-pvc spec: accessModes: - ReadWriteOnce resources: requests: storage: 2G storageClassName: manila-share

次に、**PersistentVolumeClaim** は、新たにプロビジョニングされた Manila 共有でサポートされる **PersistentVolume** にバインドされます。**PersistentVolumeClaim** の後に **PersistentVolume** を削除し たら、プロビジョナーは Manila 共有を削除して、エクスポートを中止します。

# 27.17. 動的プロビジョニングとストレージクラスの作成

### 27.17.1. 概要

StorageClass リソースオブジェクトは、要求可能なストレージを記述し、分類するほか、動的にプロ ビジョニングされるストレージのパラメーターを要求に応じて渡すための手段を提供しま す。StorageClass オブジェクトは、さまざまなレベルのストレージとストレージへのアクセスを制御 するための管理メカニズムとしても機能します。クラスター管理者 (cluster-admin) またはストレージ 管理者 (storage-admin) は、ユーザーが基礎となるストレージボリュームソースに関する詳しい知識が なくても要求できる StorageClass オブジェクトを定義し、作成します。

OpenShift Container Platform の永続ボリュームフレームワークはこの機能を有効にし、管理者がクラ スターに永続ストレージをプロビジョニングできるようにします。フレームワークにより、ユーザーは 基礎となるインフラストラクチャーの知識がなくてもこれらのリソースを要求できるようになります。

OpenShift Container Platform では、数多くのストレージタイプを永続ボリュームとして使用することができます。これらはすべて管理者によって静的にプロビジョニングされますが、一部のストレージタイプは組み込みプロバイダーとプラグイン API を使用して動的に作成できます。

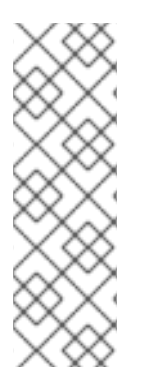

## 注記

動的プロビジョニングを有効にするに は、**openshift\_master\_dynamic\_provisioning\_enabled** 変数を Ansible インベント リーファイルの **[OSEv3:vars]** セクションに追加し、その値を **True** に設定します。

[OSEv3:vars]

openshift\_master\_dynamic\_provisioning\_enabled=True

27.17.2. 動的にプロビジョニングされる使用可能なプラグイン

OpenShift Container Platform は、以下の**プロビジョナープラグイン**を提供します。 これらには、クラ スターの設定済みプロバイダーの API を使用して新規ストレージリソースを作成する動的プロビジョニ ング用の一般的な実装が含まれます。

| Storage Type                     | プロビジョナープラグイ<br>ンの名前       | 必要な設定         | 備考                                                                                                    |
|----------------------------------|---------------------------|---------------|----------------------------------------------------------------------------------------------------|
| OpenStack Cinder                 | kubernetes.io/cinder      | OpenStack の設定 |                                                                                                    |
| AWS Elastic Block Store<br>(EBS) | kubernetes.io/aws-<br>ebs | AWS の設定       | 複数クラスターを複数の<br>異なるゾーンで使用する<br>際の動的プロビジョニン<br>グの場合、各ノードに<br>Key=kubernetes.io/cl<br>uster/xxxx,Value=clu<br>sterid のタグを付けま<br>す。ここで、xxxx と<br>clusterid はクラスター<br>ごとに固有の値になりま<br>す。 |
| GCE Persistent Disk<br>(gcePD)   | kubernetes.io/gce-pd      | GCE の設定       | マルチゾーン設定では、<br>PV が現行クラスターの<br>ノードが存在しないゾー<br>ンで作成されないように<br>するため、Openshift ク<br>ラスターを GCE プロ<br>ジェクトごとに実行する<br>ことが推奨されます。                                                         |

| Storage Type     | プロビジョナープラグイ<br>ンの名前              | 必要な設定                         | 備考                                                                          |
|------------------|----------------------------------|-------------------------------|-----------------------------------------------------------------------------|
| GlusterFS        | kubernetes.io/gluste<br>rfs      | GlusterFS の設定                 |                                                                             |
| Ceph RBD         | kubernetes.io/rbd                | Ceph RBD の設定                  |                                                                             |
| NetApp の Trident | netapp.io/trident                | Trident の設定                   | NetApp ONTAP、<br>SolidFire、および E-<br>Series ストレージ向けの<br>ストレージオーケスト<br>レーター。 |
| VMWare vSphere   | kubernetes.io/vsphe<br>re-volume | vSphere と Kubernetes<br>の使用開始 |                                                                             |
| Azure Disk       | kubernetes.io/azure-<br>disk     | Azure の設定                     |                                                                             |

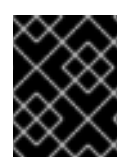

### 重要

選択したプロビジョナープラグインでは、関連するクラウド、ホスト、またはサード パーティープロバイダーを、関連するドキュメントに従って設定する必要もあります。

### 27.17.3. StorageClass の定義

現時点で、StorageClass オブジェクトはグローバルスコープオブジェクトであり、cluster-admin または storage-admin ユーザーによって作成される必要があります。

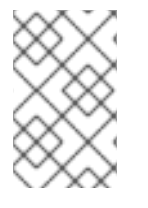

### 注記

GCE と AWS の場合、デフォルトの StorageClass が OpenShift Container Platform のイ ンストール時に作成されます。デフォルトの StorageClass を変更 または削除することが できます。

現時点で6つのプラグインがサポートされています。以下のセクションでは、StorageClassの基本オ ブジェクトの定義とサポートされている各プラグインタイプの具体的な例について説明します。

27.17.3.1. 基本 StorageClass オブジェクト定義

### StorageClass 基本オブジェクトの定義

| kind: StorageClass                        |
|-------------------------------------------|
| apiversion: storage.k8s.i0/v1             |
| metadata:                                 |
| name: foo                                 |
| annotations: 4                            |
|                                           |
| provisioner: kubernetes.io/plug-in-type 5 |
|                                           |

parameters: 6 param1: value ... paramN: value
(必須) API オブジェクトタイプ。
(必須) 現在の apiVersion。
(必須) StorageClass の名前。
(オプション) StorageClass のアノテーション
(必須) このストレージクラスに関連付けられているプロビジョナーのタイプ。
(オプション) 特定のプロビジョナーに必要なパラメーター。これはプラグインによって異なりま

27.17.3.2. StorageClassのアノテーション

StorageClass をクラスター全体のデフォルトとして設定するには、以下を実行します。

storageclass.kubernetes.io/is-default-class: "true"

これにより、特定のボリュームを指定しない Persistent Volume Claim (永続ボリューム要求、PVC) が デフォルト StorageClass によって自動的にプロビジョニングされるようになります。

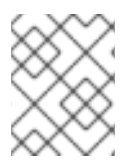

す。

## 注記

ベータアノテーションの storageclass.beta.kubernetes.io/is-default-class は機能しています。ただし、今後のリリースで削除される予定です。

StorageClass の記述を設定するには、以下のように指定します。

kubernetes.io/description: My StorageClass Description

### 27.17.3.3. OpenStack Cinder オブジェクトの定義

### cinder-storageclass.yaml

kind: StorageClass apiVersion: storage.k8s.io/v1 metadata: name: gold provisioner: kubernetes.io/cinder parameters: type: fast 1 availability: nova 2 fsType: ext4 3

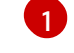

Cinder で作成されるボリュームタイプ。デフォルトは空です。

- 2 アベイラビリティーゾーン。指定しない場合、ボリュームは通常 OpenShift Container Platform クラスターのノードがあるすべてのアクティブゾーンでラウンドロビンされます。
- 3 動的にプロビジョニングされたボリュームで作成されるファイルシステム。この値は、動的にプロビジョニングされる永続ボリュームの fsType フィールドにコピーされ、ボリュームの初回マウント時にファイルシステムが作成されます。デフォルト値は ext4 です。

### 27.17.3.4. AWS ElasticBlockStore (EBS) オブジェクトの定義

#### aws-ebs-storageclass.yaml

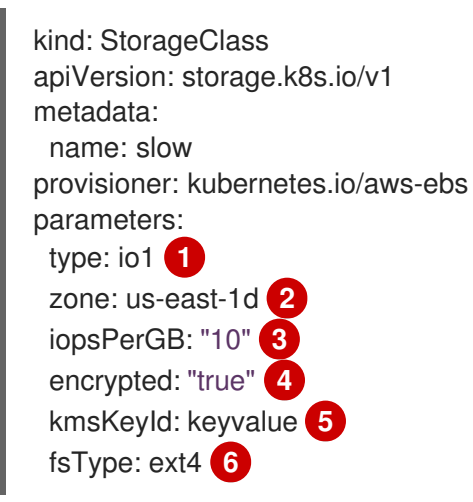

- io1、gp2、sc1、st1 から選択します。デフォルトは gp2 です。有効な Amazon Resource Name (ARN) 値については、AWS のドキュメント を参照してください。
- 2 AWS ゾーン。ゾーンを指定しない場合、ボリュームは通常、OpenShift Container Platform クラ スターのノードがあるすべてのアクティブゾーンでラウンドロビンされます。zone パラメーター と zones パラメーターを同時に使用することはできません。
- 3 io1ボリュームのみ。1GiB あたり1秒あたりの I/O 処理数。AWS ボリュームプラグインは、この 値と要求されたボリュームのサイズを乗算してボリュームの IOPS を算出します。値の上限は、 AWS でサポートされる最大値である 20,000 IOPS です。詳細については、AWS のドキュメント を参照してください。
- \_\_\_ EBS ボリュームを暗号化するかどうかを示します。有効な値は **true** または false です。
- 5 オプション。ボリュームを暗号化する際に使用するキーの完全な ARN。値を指定しない場合でも encypted が true に設定されている場合は、AWS によってキーが生成されます。有効な ARN 値 については、AWS のドキュメント を参照してください。
- 動的にプロビジョニングされたボリュームで作成されるファイルシステム。この値は、動的にプロ ビジョニングされる永続ボリュームの fsType フィールドにコピーされ、ボリュームの初回マウン ト時にファイルシステムが作成されます。デフォルト値は ext4 です。

#### 27.17.3.5. GCE PersistentDisk (gcePD) オブジェクトの定義

#### gce-pd-storageclass.yaml

kind: StorageClass apiVersion: storage.k8s.io/v1

| metadata:                                         |
|---------------------------------------------------|
| name: slow                                        |
| provisioner: kubernetes.io/gce-pd                 |
| parameters:                                       |
| type: pd-standard 1                               |
| zone: us-central1-a 2                             |
| zones: us-central1-a, us-central1-b, us-east1-b 3 |
| fsType: ext4 4                                    |
| -                                                 |

- pd-standard または pd-ssd のいずれかを選択します。デフォルトは pd-ssd です。
- 2 GCE ゾーン。ゾーンを指定しない場合、ボリュームは通常、OpenShift Container Platform クラ スターのノードがあるすべてのアクティブゾーンでラウンドロビンされます。zone パラメーター と zones パラメーターを同時に使用することはできません。
- 3 GCE ゾーンのコンマ区切りの一覧。ゾーンを指定しない場合、ボリュームは通常、OpenShift Container Platform クラスターのノードがあるすべてのアクティブゾーンでラウンドロビンされます。zone パラメーターと zones パラメーターを同時に使用することはできません。
- 4 動的にプロビジョニングされたボリュームで作成されるファイルシステム。この値は、動的にプロビジョニングされる永続ボリュームの fsType フィールドにコピーされ、ボリュームの初回マウント時にファイルシステムが作成されます。デフォルト値は ext4 です。

### 27.17.3.6. GlusterFS オブジェクトの定義

#### glusterfs-storageclass.yaml

kind: StorageClass apiVersion: storage.k8s.io/v1 metadata: name: slow provisioner: kubernetes.io/glusterfs parameters: 1 resturl: http://127.0.0.1:8081 2 restuser: admin 3 secretName: heketi-secret 4 secretNamespace: default 5 gidMin: "40000" 6 gidMax: "50000" 7 volumeoptions: group metadata-cache, nl-cache on 8 volumetype: replicate:3 9 volumenameprefix: custom 10

- ー覧表示されているのは、必須パラメーターおよびいくつかのオプションのパラメーターです。追 加のパラメーターについては、Registering a Storage Class を参照してください。
- 2 GlusterFS ボリュームをオンデマンドでプロビジョニングする heketi (Gluster 用のボリューム管理 REST サービス) URL。一般的な形式は {http/https}://{IPaddress}:{Port} です。GlusterFS 動的プ ロビジョナーの場合、これは必須パラメーターです。heketi サービスが OpenShift Container Platform で ルーティング可能なサービスとして公開されている場合には、解決可能な完全修飾ド メイン名 (FQDN) と heketi サービス URL が割り当てられます。

- 3 ボリュームを作成するためのアクセスを持つ heketi ユーザー。通常は admin です。
- A heketi との通信に使用するユーザーパスワードを含むシークレットの ID。オプション。secretNamespace と secretNameの両方を省略した場合、空のパスワードが使用されます。 指定するシークレットは "kubernetes.io/glusterfs" タイプである必要があります。
- 5 前述の secretName の namespace。オプション。secretNamespace と secretName の両方を省 略した場合、空のパスワードが使用されます。指定するシークレットは "kubernetes.io/glusterfs" タイプである必要があります。
- 👩 オプション。この StorageClass のボリュームの GID 範囲の最小値です。
- 🐬 オプション。この StorageClass のボリュームの GID 範囲の最大値です。
- 8 オプション。新規に作成されたボリュームのオプションです。これにより、パフォーマンスチュー ニングが可能になります。GlusterFS ボリュームの他のオプションについては、Tuning Volume Options を参照してください。
- タオプション。使用する ボリュームのタイプ です。
- オプション。<volumenameprefix>\_<namespace>\_<claimname>\_UUIDの形式を使用してカス タムボリューム名のサポートを有効にします。この storageClass を使用してプロジェクト project1 に myclaim という新規の PVC を作成する場合、ボリューム名は custom-project1myclaim-UUID になります。

# 注記

gidMin 値と gidMax 値を指定しない場合、デフォルトはそれぞれ 2000 と 2147483647 になります。動的にプロビジョニングされる各ボリュームには、この範囲 (gidMingidMax)の GID が割り当てられます。GID は、対応するボリュームが削除されるとプー ルから解放されます。GID プールは StorageClass ごとに設定されます。複数のストレー ジクラス間で GID 範囲が重複している場合、プロビジョナーによって、重複する GID が 割り当てられる可能性があります。

heketi 認証を使用する場合は、管理キーを含むシークレットも存在している必要があります。

### heketi-secret.yaml

apiVersion: v1 kind: Secret metadata: name: heketi-secret namespace: default data: key: bXlwYXNzd29yZA== 1 type: kubernetes.io/glusterfs

base64 でエンコードされたパスワード。 例: echo -n "mypassword" | base64

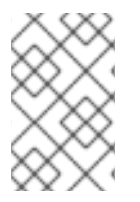

## 注記

PV が動的にプロビジョニングされると、GlusterFS プラグインによってエンドポイント と **gluster-dynamic-<claimname>** という名前のヘッドレスサービスが自動的に作成さ れます。PVC が削除されると、これらの動的リソースは自動的に削除されます。

### 27.17.3.7. Ceph RBD オブジェクトの定義

### ceph-storageclass.yaml

| apiVersion: storage.k8s.io/v1<br>kind: StorageClass |
|-----------------------------------------------------|
| metadata:                                           |
| name: fast                                          |
| provisioner: kubernetes.io/rbd                      |
| parameters:                                         |
| monitors: 10.16.153.105:6789 1                      |
| adminId: admin 🙎                                    |
| adminSecretName: ceph-secret 3                      |
| adminSecretNamespace: kube-system 4                 |
| pool: kube 5                                        |
| userld: kube 6                                      |
| userSecretName: ceph-secret-user 7                  |
| fsType: ext4 8                                      |

- 1 Ceph モニター (コンマ区切り)。必須です。
- 2 Ceph クライアント ID。これにより、プール内にイメージを作成できます。 デフォルトは adminです。
- 3 adminId のシークレット名。必須です。設定するシークレットのタイプは kubernetes.io/rbd であ る必要があります。
- adminSecret の namespace。デフォルトは default です。
- 5 Ceph RBD プール。デフォルトは rbd です。
- 6 Ceph RBD イメージのマッピングに使用される Ceph クライアント ID。デフォルトは adminId と 同じです。
- 7 Ceph RBD イメージをマッピングするために使用する userId 用の Ceph シークレットの名前。 PVC と同じ namespace に存在する必要があります。必須です。

動的にプロビジョニングされたボリュームで作成されるファイルシステム。この値は、動的にプロ ビジョニングされる永続ボリュームの fsType フィールドにコピーされ、ボリュームの初回マウン ト時にファイルシステムが作成されます。デフォルト値は ext4 です。

### 27.17.3.8. Trident オブジェクトの定義

### trident.yaml

apiVersion: storage.k8s.io/v1 kind: StorageClass
metadata: name: gold provisioner: netapp.io/trident 1 parameters: 2 media: "ssd" provisioningType: "thin" snapshots: "true"

Trident は、これらのパラメーターを Trident に登録されているさまざまなストレージプールの選択条件 として使用します。Trident 自体は個別に設定されます。

Trident を OpenShift Container Platform にインストールする方法の詳細については、Trident の ドキュメント を参照してください。

2 サポートされているパラメーターの詳細については、Tridentのドキュメントのストレージ属性 に関するセクションを参照してください。

### 27.17.3.9. VMWare vSphere オブジェクトの定義

#### vsphere-storageclass.yaml

kind: StorageClass apiVersion: storage.k8s.io/v1beta1 metadata: name: slow provisioner: kubernetes.io/vsphere-volume parameters: diskformat: thin 2

- OpenShift Container Platform で VMware vSphere を使用する方法の詳細については、VMware vSphere のドキュメント を参照してください。
- **diskformat**: **thin、zeroedthick**、および **eagerzeroedthick**。詳細については、vSphere のドキュ メントを参照してください。デフォルト: **thin**

### 27.17.3.10. Azure File のオブジェクト定義

Azure file の動的プロビジョニングを設定するには、以下を実行します。

1. ユーザーのプロジェクトにロールを作成します。

```
$ cat azf-role.yaml
apiVersion: rbac.authorization.k8s.io/v1
kind: Role
metadata:
    name: system:controller:persistent-volume-binder
    namespace: <user's project name>
rules:
    - apiGroups: [""]
    resources: ["secrets"]
    verbs: ["create", "get", "delete"]
```

2. persistent-volume-binder サービスにバインドされるロールを kube-system プロジェクトに 作成します。

```
$ cat azf-rolebind.yaml
apiVersion: rbac.authorization.k8s.io/v1
kind: RoleBinding
metadata:
    name: system:controller:persistent-volume-binder
    namespace: <user's project>
roleRef:
    apiGroup: rbac.authorization.k8s.io
    kind: Role
    name: system:controller:persistent-volume-binder
subjects:
- kind: ServiceAccount
    name: persistent-volume-binder
name: persistent-volume-binder
namespace: kube-system
```

3. admin として、ユーザーのプロジェクトにサービスアカウントを追加します。

\$ oc policy add-role-to-user admin system:serviceaccount:kube-system:persistent-volumebinder -n <user's project>

4. Azure File 向けにストレージクラスを作成します。

\$ cat azfsc.yaml | oc create -f kind: StorageClass
apiVersion: storage.k8s.io/v1
metadata:
 name: azfsc
provisioner: kubernetes.io/azure-file
mountOptions:
 - dir\_mode=0777
 - file\_mode=0777

ユーザーは、このストレージクラスを使用する PVC を作成できるようになりました。

## 27.17.3.11. Azure Disk オブジェクト定義

### azure-advanced-disk-storageclass.yaml

| kind: StorageClass<br>apiVersion: storage.k8s.io/v1<br>metadata:<br>name: slow<br>provisioner: kubernetes.io/azure-disk<br>parameters:<br>storageAccount: azure_storage_account_name<br>storageaccounttype: Standard_LRS 2 |  |
|----------------------------------------------------------------------------------------------------|--|
| storageaccounttype: Standard_LRS 2                                                                                                    |  |
| kind: Dedicated 3                                                                                                    |  |

- Azure ストレージアカウントの名前。これはクラスターと同じリソースグループに存在している必要があります。ストレージアカウントを指定した場合、locationは無視されます。ストレージア
- Azure ストレージアカウントの SKU の層。デフォルトは空です。注: プレミアム VM は Standard\_LRS ディスクと Premium\_LRS ディスクの両方を割り当て、標準 VM は Standard\_LRS ディスクのみを、マネージド VM はマネージドディスクのみを、アンマネージド VM はアンマネージドディスクのみを割り当てることができます。
- 3 許容値は、Shared (デフォルト)、Dedicated および Managed です。
  - a. kind が Shared に設定されている場合は、Azure は、クラスターと同じリソースグループ にあるいくつかの共有ストレージアカウントで、アンマネージドディスクをすべて作成し ます。
  - b. **kind** が **Managed** に設定されている場合は、Azure は新しいマネージドディスクを作成し ます。
  - c. kind が Dedicated に設定されており、storageAccount が指定されている場合には、 Azure は、クラスターと同じリソースグループ内にある新規のアンマネージドディスク用 に、指定のストレージアカウントを使用します。これを機能させるには、以下が前提とな ります。
    - 指定のストレージアカウントが、同じリージョン内にあること。
    - Azure Cloud Provider にストレージアカウントへの書き込み権限があること。
  - d. **kind** が **Dedicated** に設定されており、**storageAccount** が指定されていない場合には、 Azure はクラスターと同じリソースグループ内の新規のアンマネージドディスク用に、新 しい専用のストレージアカウントを作成します。

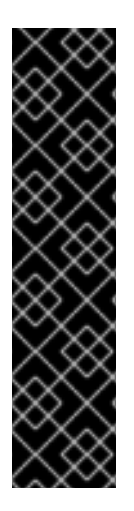

### 重要

Azure StorageClass は OpenShift Container Platform バージョン 3.7 で改訂されていま す。以前のバージョンからアップグレードした場合には、以下のいずれかを実行しま す。

- kind: dedicated のプロパティーを指定して、アップグレード前に作成した Azure StorageClass を使用し続ける。または
- azure.conf ファイルにロケーションのパラメーター (例: "location": "southcentralus",) を追加して、デフォルトのプロパティー kind: shared を使用します。こうすることで、新しいストレージアカウントを作成し、今後使用できるようになります。

### 27.17.4. デフォルト StorageClass の変更

GCE と AWS を使用している場合にデフォルトの StorageClass を変更するには、以下のプロセスを使用します。

1. StorageClassの一覧を表示します。

\$ oc get storageclass

NAME TYPE

gp2 (default) kubernetes.io/aws-ebs standard kubernetes.io/gce-pd

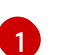

(default) はデフォルトの StorageClass を示します。

2. デフォルトの StorageClass のアノテーション **storageclass.kubernetes.io/is-default-class** の 値を **false** に変更します。

\$ oc patch storageclass gp2 -p '{"metadata": {"annotations": \
 {"storageclass.kubernetes.io/is-default-class": "false"}}}'

3. アノテーション **storageclass.kubernetes.io/is-default-class=true** を追加するか、このアノ テーションを変更して別の StorageClass をデフォルトにします。

\$ oc patch storageclass standard -p '{"metadata": {"annotations": \
 {"storageclass.kubernetes.io/is-default-class": "true"}}}'

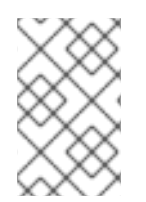

### 注記

複数の StorageClass がデフォルトとしてマークされている場合、PVC は storageClassName が明示的に指定されている場合にのみ作成できます。そのため、1 つの StorageClass のみをデフォルトとして設定する必要があります。

1. 変更内容を確認します。

\$ oc get storageclass
 NAME TYPE
 gp2 kubernetes.io/aws-ebs
 standard (default) kubernetes.io/gce-pd

### 27.17.5. 追加情報とサンプル

- 動的プロビジョニング用の StorageClass の例と使用法
- 動的プロビジョニングのない StorageClass の例と使用法

# 27.18. ボリュームのセキュリティー

### 27.18.1. 概要

このトピックでは、ボリュームのセキュリティーに関連する Pod のセキュリティーについての一般的 なガイドを提供します。Pod レベルのセキュリティーに関する全般的な情報については、SCC (Security Context Constraints) の管理 と SCC (Security Context Constraints) の概念に関するトピック を参照してください。OpenShift Container Platform の永続ボリューム (PV) フレームワークに関する 全般的な情報については、永続ストレージの概念に関するトピックを参照してください。

永続ストレージにアクセスするには、クラスター管理者/ストレージ管理者とエンド開発者間の調整が 必要です。クラスター管理者は、基礎となる物理ストレージを抽象化する PV を作成します。開発者 は、容量などの一致条件に基づいて Pod と (必要に応じて) PV にバインドされる PVC を作成します。

同じプロジェクト内の複数の Persistent Volume Claim (永続ボリューム要求、PVC) を同じ PV にバイ

ンドできます。ただし、PVC を PV にバインドすると、最初の要求のプロジェクトの外部にある要求を その PV にバインドできなくなります。基礎となるストレージに複数のプロジェクトからアクセスする 必要がある場合は、プロジェクトごとに独自の PV が必要です。これらの PV は同じ物理ストレージを 参照できます。PV および PVC の詳細例は、Deploying WordPress and MySQL with Persistent Volumes の例を参照してください。

クラスター管理者が PV への Pod アクセスを許可するには、以下を行う必要があります。

- 実際のストレージに割り当てられるグループ ID またはユーザー ID を把握しておく
- SELinux に関する考慮事項を理解しておく
- これらの ID が Pod の要件に一致するプロジェクトまたは SCC に対して定義される正式な ID の範囲で許可されることを確認する

グループ ID、ユーザー ID および SELinux の値は、Pod 定義の SecurityContext セクションで定義しま す。グループ ID は、Pod に対してグローバルであり、Pod で定義されるすべてのコンテナーに適用さ れます。ユーザー ID は同様にグローバルにすることも、コンテナーごとに固有にすることもできま す。ボリュームへのアクセスは以下の4つのセクションで制御します。

- supplementalGroups
- fsGroup
- runAsUser
- seLinuxOptions

27.18.2. SCC、デフォルト値および許可される範囲

SCC は、デフォルトのユーザー ID、**fsGroup** ID、補助グループ ID、および SELinux ラベルが Pod に 割り当てられるかどうかに影響します。また、Pod 定義 (またはイメージ) で指定される ID が許容可能 な ID の範囲に対して検証されるかどうかにも影響します。検証が必要な場合で検証が失敗すると、Pod も失敗します。

SCC は、**runAsUser**、**supplementalGroups**、**fsGroup** などのストラテジーを定義します。これらの ストラテジーは Pod が承認されるかどうかを判断するのに役立ちます。**RunAsAny** に設定されるスト ラテジーの値は、Pod がそのストラテジーに関して必要なことを何でも実行できるということを実質的 に宣言するものです。そのストラテジーに対する承認は省略され、そのストラテジーに基づいて生成さ れる OpenShift Container Platform のデフォルト値はありません。したがって、生成されるコンテナー の ID と SELinux ラベルは、OpenShift Container Platform ポリシーではなく、コンテナーのデフォル トに基づいて割り当てられます。

以下に RunAsAny の簡単な概要を示します。

- Pod 定義 (またはイメージ) に定義されるすべての ID が許可されます。
- Pod 定義 (およびイメージ) に ID がない場合は、コンテナーによって ID が割り当てられます。
   Docker の場合、この ID は root (0) です。
- SELinux ラベルは定義されないため、Docker によって一意のラベルが割り当てられます。

このような理由により、ID 関連のストラテジーについて RunAsAny が設定された SCC は、通常の開発 者がアクセスできないように保護する必要があります。一方、MustRunAs または MustRunAsRange に設定された SCC ストラテジーは、(ID 関連のストラテジーについての) ID 検証をトリガーします。 そ の結果、Pod 定義またはイメージに値が直接指定されていない場合は、OpenShift Container Platform によってデフォルト値がコンテナーに割り当てられます。

# 注意

RunAsAny FSGroup ストラテジーが設定された SCC へのアクセスを許可すると、ユーザーがブロック デバイスにアクセスするのを防止することもできます。Pod では、ユーザーのブロックデバイスを引き 継ぐために fsGroup を指定する必要があります。通常、これを行うには、SCC FSGroup ストラテ ジーを MustRunAs に設定します。ユーザーの Pod に RunAsAny FSGroup ストラテジーが設定された SCC が割り当てられている場合、ユーザーが fsGroup ストラテジーを各自で指定する必要があること に気づくまで、permission denied エラーが出される可能性があります。

SCC では、許可される ID (ユーザーまたはグループ) の範囲を定義できます。範囲チェックが必要な場合 (MustRunAs を使用する場合など) で、許容可能な範囲が SCC で定義されていない場合は、プロ ジェクトによって ID 範囲が決定されます。したがって、プロジェクトでは、許容可能な ID の範囲がサ ポートされます。ただし、SCC とは異なり、プロジェクトは runAsUser などのストラテジーを定義し ません。

許容可能な範囲を設定すると、コンテナー ID の境界を定義するだけでなく、範囲の最小値を対象の ID のデフォルト値にできるので役に立ちます。たとえば、SCC ID ストラテジーの値が MustRunAs で、 ID 範囲の最小値が 100で、ID が Pod 定義に存在しない場合、100 がこの ID のデフォルト値になります。

Pod の受付プロセスの一環として、Pod で使用可能な SCC が (ほとんどの場合は優先順位の高い SCC から最も制限の厳しい SCC の順序で)検査され、Pod の要求に最も一致する SCC が選択されます。 SCC のストラテジータイプを RunAsAny に設定すると、制限が緩和されます。一方、MustRunAs タ イプに設定すると、制限がより厳しくなります。これらすべてのストラテジーが評価されます。Pod に 割り当てられた SCC を確認するには、oc get pod コマンドを使用します。

| # oc get pod < | <pod_name> -o yaml</pod_name> |
|----------------|-------------------------------|
|                |                               |
| metadata:      |                               |
| annotations:   |                               |

openshift.io/scc: nfs-scc 1 name: nfs-pod1 2 namespace: default 3

- 🚹 🛛 Pod が使用した SCC (この場合は、カスタム SCC) の名前。
- 2 Pod の名前。
- 3 プロジェクトの名前。OpenShift Container Platform では、namespace とプロジェクトは置き換え可能な用語として使用されています。詳細は、Projects and Users を参照してください。

Pod で一致した SCC をすぐに確認できない場合があります。 そのため、上記のコマンドは、ライブコ ンテナーの UID、補助グループ、および SELinux のラベル変更を理解するのに非常に役立ちます。

ストラテジーが RunAsAny に設定された SCC では、そのストラテジーの特定の値を Pod 定義 (または イメージ) に定義できます。これがユーザー ID (**runAsUser**) に適用される場合、コンテナーが root と して実行されないように SCC へのアクセスを制限することが推奨されます。

Pod が **制限付き** SCC に一致することが多くあるため、これに伴うセキュリティーについて理解してお くことが重要です。**制限付き** SCC には以下の特性があります。

runAsUser ストラテジーが MustRunAsRange に設定されているため、ユーザー ID が制限されます。これにより、ユーザー ID の検証が強制的に実行されます。

- 許可できるユーザー ID の範囲が SCC で定義されないため (詳細については、oc get -o yaml -export scc restricted を参照してください)、プロジェクトの openshift.io/sa.scc.uid-range 範 囲が範囲のチェックとデフォルト ID に使用されます (必要な場合)。
- デフォルトのユーザー ID は、ユーザー ID が Pod 定義で指定されておらず、一致する SCC の runAsUser が MustRunAsRange に設定されている場合に生成されます。
- SELinux ラベルが必要です (seLinuxContext が MustRunAs に設定されているため)。 プロ ジェクトのデフォルトの MCS ラベルが使用されます。
- **FSGroup** ストラテジーが MustRunAs に設定され、指定される最初の範囲の最小値を値に使用 するように指示されているため、**fsGroup** ID が単一の値に制限されます。
- 許容可能な fsGroup ID の範囲が SCC で定義されないため、プロジェクトの openshift.io/sa.scc.supplemental-groups の範囲 (またはユーザー ID に使用されるものと同 じ範囲) の最小値が検証とデフォルト ID に使用されます (必要な場合)。
- デフォルトの fsGroup ID は、fsGroup ID が Pod で指定されておらず、一致する SCC の FSGroup が MustRunAs に設定されている場合に生成されます。
- 範囲チェックが必要でないため、任意の補助グループ ID が許可されます。これは supplementalGroups ストラテジーが RunAsAny に設定されているためです。
- 実行中の Pod に対してデフォルトの補助グループは生成されません。上記の2つのストラテジーについて RunAsAny が設定されているためです。したがって、グループが Pod 定義 (またはイメージ) に定義されていない場合は、コンテナーには補助グループが事前に定義されません。

以下に、SCC とプロジェクトの相互関係をまとめた default プロジェクトとカスタム SCC (my-custom-scc) の例を示します。

```
$ oc get project default -o yaml
...
metadata:
 annotations: 2
  openshift.io/sa.scc.mcs: s0:c1,c0 3
  openshift.io/sa.scc.supplemental-groups: 100000000/10000 4
  openshift.io/sa.scc.uid-range: 100000000/10000 5
$ oc get scc my-custom-scc -o yaml
...
fsGroup:
 type: MustRunAs 6
 ranges:
 - min: 5000
  max: 6000
runAsUser:
 type: MustRunAsRange 7
 uidRangeMin: 1000100000
 uidRangeMax: 1000100999
seLinuxContext: 8
 type: MustRunAs
 SELinuxOptions: 9
  user: <selinux-user-name>
  role: ...
```

type: ... level: ... supplementalGroups: type: MustRunAs 10 ranges: - min: 5000 max: 6000

- default はプロジェクトの名前です。
- 🦻 デフォルト値は、対応する SCC 戦略が RunAsAny でない場合にのみ生成されます。
- 3 Pod 定義または SCC で定義されていない場合の SELinux のデフォルト値です。
- 4 許容可能なグループ ID の範囲です。ID の検証は、SCC ストラテジーが RunAsAny の場合にのみ 実行されます。複数の範囲をコンマで区切って指定できます。サポートされている形式については こちら を参照してください。
- 5 <4>と同じですが、ユーザー ID に使用されます。また、ユーザー ID の単一の範囲のみがサポート されます。
- 6 10 MustRunAs は、グループ ID の範囲チェックを実施して、コンテナーのグループのデフォルトを 指定します。この SCC の定義に基づく場合、デフォルトは 5000 になります (最小の ID 値)。範 囲が SCC から省略される場合、デフォルトは 1000000000 になります (プロジェクトから派生し ます)。サポートされている別のタイプ RunAsAny では、範囲チェックを実行しないため、いずれ のグループ ID も許可され、デフォルトグループは生成されません。
- 7 MustRunAsRange は、ユーザー ID の範囲チェックを実施して、UID のデフォルトを指定します。この SCC の定義に基づく場合、デフォルトの UID は 1000100000 になります (最小値)。最小範囲と最大範囲が SCC から省略される場合、デフォルトのユーザー ID は 1000000000 になります (プロジェクトから派生します)。これ以外には MustRunAsNonRoot と RunAsAny のタイプがサポートされます。許可される ID の範囲は、ターゲットのストレージに必要ないずれのユーザー ID も含めるように定義することができます。
- 8 MustRunAs に設定した場合は、コンテナーは SCC の SELinux オプション、またはプロジェクト に定義される MCS のデフォルトを使用して作成されます。RunAsAny というタイプは、SELinux コンテキストが不要であることや、Pod に定義されていない場合はコンテナーに設定されないこ とを示します。
- 🧿 SELinux のユーザー名、ロール名、タイプ、およびラベルは、ここで定義できます。

2つの形式が許可される範囲にサポートされています。

- 1. M/N。 M は開始 ID で N はカウントです。 したがって、範囲は M から M+N-1 (これ自体を含む) までになります。
- M-N。Mは同じく開始IDでNは終了IDです。デフォルトのグループIDが最初の範囲の開始 IDになります(このプロジェクトでは100000000 desu)。SCCで最小のグループIDが定義されていない場合は、プロジェクトのデフォルトのIDが適用されます。

27.18.3. 補助グループ

#### 注記

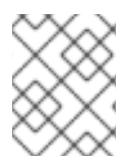

補助グループの操作にあたっては、事前に SCC、デフォルト、許可される範囲 の説明を お読みください。

ヒント

永続ストレージへのアクセスを取得する場合、通常はグループ ID (補助グループまたは fsGroup)を使用する方が ユーザー ID を使用するよりも適切です。

補助グループは Linux の正規グループです。Linux で実行されるプロセスには、UID、GID、および1つ 以上の補助グループがあります。これらの属性はコンテナーのメインプロセスで設定されま す。**supplementalGroups** ID は、通常は NFS や GlusterFS などの共有ストレージへのアクセスを制御 する場合に使用されます。一方、fsGroup は Ceph RBD や iSCSI などのブロックストレージへのアク セスを制御する場合に使用されます。

OpenShift Container Platform の共有ストレージプラグインは、マウントの POSIX パーミッションと ターゲットストレージのパーミッションが一致するようにボリュームをマウントします。たとえば、 ターゲットストレージの所有者 ID が 1234 で、そのグループ ID が 5678 の場合、ホストノードのマウ ントとコンテナーのマウントはそれらの同じ ID を持ちます。したがって、ボリュームにアクセスする ためにはコンテナーのメインプロセスがこれらの ID の一方または両方と一致する必要があります。

たとえば、以下の NFS エクスポートについて見てみましょう。

OpenShift Container Platform ノード側:

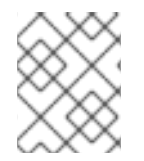

### 注記

**showmount** では、NFS サーバーの **rpcbind** および **rpc.mount** が使用するポートへの アクセスが必要です。

# showmount -e <nfs-server-ip-or-hostname>
Export list for f21-nfs.vm:
/opt/nfs \*

NFS サーバー側:

# cat /etc/exports
/opt/nfs \*(rw,sync,root\_squash)
...

# Is -IZ /opt/nfs -d
drwx-----. 1000100001 5555 unconfined\_u:object\_r:usr\_t:s0 /opt/nfs

/opt/nfs/ エクスポートには UID 1000100001 とグループ 5555 でアクセスすることができます。通常、コンテナーは root として実行しないようにする必要があります。そのため、この NFS の例では、 UID 1000100001 として実行されないコンテナーやグループ 5555 のメンバーでないコンテナーは、 NFS エクスポートにアクセスできません。

多くの場合、Pod と一致する SCC では特定のユーザー ID の指定は許可されません。そのため、Pod へのストレージアクセスを許可する場合には、補助グループを使用する方法はより柔軟な方法として使用できます。 たとえば、前述のエクスポートへの NFS アクセスを許可する場合は、グループ 5555 をPod 定義に定義できます。

| apiVersion: v1<br>kind <sup>.</sup> Pod                 |
|---------------------------------------------------------|
|                                                         |
| spec:                                                   |
| containers:                                             |
| - name:                                                 |
| volumeMounts:                                           |
| - name: nfs 🚺                                           |
| mountPath: /usr/share/ 2                                |
| securityContext: 3                                      |
| supplementalGroups: [5555] 4                            |
| volumes:                                                |
| - name: nfs 5                                           |
| nfs:                                                    |
| server: <nfs_server_ip_or_host></nfs_server_ip_or_host> |
| path: /opt/nfs 6                                        |
|                                                         |

- ボリュームマウントの名前。volumes セクションの名前と一致する必要があります。
- 2 コンテナーで表示される NFS エクスポートのパス。
- 3 Pod のグローバルセキュリティーコンテキスト。Pod 内部のすべてのコンテナーに適用されます。コンテナーではそれぞれ独自の securityContext を定義することもできますが、グループ ID は Pod に対してグローバルであり、個々のコンテナーに対して定義することはできません。
- 4 補助グループ (ID の配列) は 5555 に設定しています。これで、エクスポートへのグループアクセスが許可されます。
- 「「ボリュームの名前。volumeMounts セクションの名前と一致する必要があります。
- 6 NFS サーバー上の実際の NFS エクスポートのパス。

前述の Pod にあるすべてのコンテナー (一致する SCC またはプロジェクトでグループ 5555 を許可す ることを前提とします) は、グループ 5555 のメンバーとなり、コンテナーのユーザー ID に関係なくボ リュームにアクセスできます。ただし、ここでの前提条件に留意してください。場合によっては、SCC が許可されるグループ ID の範囲を定義されておらず、代わりにグループ ID の検証が必要になることが あります (supplementalGroups を MustRunAs に設定した結果など)。ただし、制限付き SCC の場合 はこれと異なります。プロジェクトがこの NFS エクスポートにアクセスするようにカスタマイズされ ていない限り、通常プロジェクトが 5555 というグループ ID を許可することはありません。したがっ て、このシナリオでは、前述の Pod の 5555 というグループ ID は SCC またはプロジェクトの許可され たグループ ID の範囲内にないために Pod は失敗します。

#### 補助グループとカスタム SCC

前述の例にあるような状況に対応するため、以下のようカスタム SCC を作成することができます。

- 最小と最大のグループ ID を定義する。
- ID の範囲チェックを実施する。
- グループ ID 5555 を許可する。

多くの場合、定義済みの SCC を修正したり、定義済みプロジェクトで許可される ID の範囲を変更した りするよりも、新規の SCC を作成する方が適切です。 新規 SCC を作成するには、既存の SCC をエクスポートし、新規の SCC の要件を満たすように YAML ファイルをカスタマイズするのが最も簡単な方法です。以下に例を示します。

1. 制限付き SCC を新規 SCC のテンプレートとして使用します。

\$ oc get -o yaml --export scc restricted > new-scc.yaml

- 2. 必要な仕様に合うように new-scc.yaml ファイルを編集します。
- 3. 新規 SCC を作成します。

\$ oc create -f new-scc.yaml

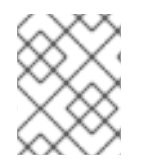

#### 注記

oc edit scc コマンドを使用して、インスタンス化された SCC を修正することができます。

以下の例は nfs-scc という名前の新規 SCC の一部です。

| \$ oc get -o yamlexport scc nfs-scc                                                   |
|---------------------------------------------------------------------------------------|
| allowHostDirVolumePlugin: false 1                                                     |
| <br>kind: SecurityContextConstraints<br>metadata:                                     |
| <br>name: nfs-scc 2<br>priority: 9 3                                                  |
| <br>supplementalGroups:<br>type: MustRunAs 4<br>ranges:<br>- min: 5000 5<br>max: 6000 |
| allow ブール値は制限付き SCC の場合と同じです。                                                         |
| 2 新規 SCC の名前。                                                                         |
|                                                                                       |

- 3 数値が大きいほど優先順位が高くなります。Nilの場合や省略した場合は優先順位が最も低くなります。優先順位が高い SCC は優先順位が低い SCC より前に並べ替えられるため、新規 Pod と一致する確率が高くなります。
- 4 supplementalGroups はストラテジーであり、MustRunAs に設定されています。 つまり、グ ループ ID のチェックが必要になります。
- 5 複数の範囲を使用することができます。ここで許可されるグループ ID の範囲は 5000 ~ 5999 で、デフォルトの補助グループは 5000 です。

前述の Pod をこの新規 SCC に対して実行すると (当然ですが Pod が新規 SCC に一致することを前提 とします)、Pod が開始されます。 これは、Pod 定義で指定したグループ **5555** がカスタム SCC によっ て許可されるようになったためです。

### 27.18.4. fsGroup

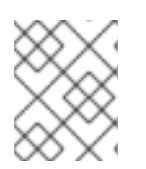

注記

補助グループの操作にあたっては、事前に SCC、デフォルト、許可される範囲 の説明を お読みください。

ヒント

永続ストレージへのアクセスを取得する場合、通常はグループ ID (補助 グループまたは **fsGroup**)を使用する方が ユーザー ID を使用するよりも適切です。

**fsGroup** は Pod のファイルシステムグループの ID を定義するもので、コンテナーの補助グループに追加されます。**supplementalGroups** の ID は共有ストレージに適用されますが、**fsGroup** の ID はブロックストレージに使用されます。

ブロックストレージ (Ceph RBD、iSCSI、各種クラウドストレージなど) は通常、ブロックストレージ ボリュームを直接に、または PVC を使用して要求した単一 Pod に専用のものとして設定されます。共 有ストレージとは異なり、ブロックストレージは Pod によって引き継がれます。つまり、Pod 定義 (ま たはイメージ) で指定されたユーザー ID とグループ ID が実際の物理ブロックデバイスに適用されま す。通常、ブロックストレージは共有されません。

以下の fsGroup の定義は Pod 定義の一部分です。

kind: Pod ... spec: containers: - name: ... securityContext: fsGroup: 5555 2

**supplementalGroups** と同じように、**fsGroup** はコンテナーごとに定義するのではなく Pod に対してグローバルに定義する必要があります。

2 5555 はボリュームのグループパーミッションのグループ ID になり、ボリュームで作成されるすべての新規ファイルのグループ ID になります。

supplementalGroups と同様に、前述の Pod にあるすべてのコンテナー (一致する SCC またはプロ ジェクトでグループ 5555 を許可することを前提とします) は、グループ 5555 のメンバーとなり、コ ンテナーのユーザー ID に関係なくブロックボリュームにアクセスできます。Pod が制限付き SCC に一 致し、その fsGroup ストラテジーが MustRunAs である場合、Pod の実行は失敗します。しかし、 SCC の fsGroup ストラテジーを RunAsAny に設定した場合は、任意の fsGroup ID (5555 を含む) が 許可されます。SCC の fsGroup ストラテジーを RunAsAny に設定して、fsGroup ID を指定しない場 合は、ブロックストレージの引き継ぎは行われず、Pod へのパーミッションが拒否される可能性があり ます。

fsGroups とカスタム SCC

前述の例にあるような状況に対応するため、以下のようにカスタム SCC を作成することができます。

- 最小と最大のグループ ID を定義する。
- ID の範囲チェックを実施する。
- グループ ID 5555 を許可する。

定義済みの SCC を修正したり、定義済みプロジェクトで許可される ID の範囲を変更したりするより も、新規の SCC を作成する方が適切です。

以下の新規 SCC の定義の一部について見てみましょう。

| # oc get -o yamlexport scc new-scc                                           |
|------------------------------------------------------------------------------|
| <br>kind: SecurityContextConstraints                                         |
| <br>fsGroup:<br>type: MustRunAs 1<br>ranges: 2<br>- max: 6000<br>min: 5000 3 |
|                                                                              |

- MustRunAs ではグループ ID の範囲チェックをトリガーします。 一方、 RunAsAny では範囲 チェックは必要ありません。
- 2 許可されるグループ ID の範囲は 5000 ~ 5999 (これら自体を含む) です。複数の範囲がサポート されていますが、1つしか使用していません。ここで許可されるグループ ID の範囲は 5000 ~ 5999 で、デフォルトの fsGroup は 5000 です。
- 3 最小値 (または範囲全体)を SCC から省略することができます。 その場合、範囲のチェックとデフォルト値の生成はプロジェクトの openshift.io/sa.scc.supplemental-groups の範囲に従います。fsGroup と supplementalGroups ではプロジェクト内の同じグループフィールドが使用されます。fsGroup に別の範囲が存在する訳ではありません。

前述の Pod をこの新規 SCC に対して実行すると (当然ですが Pod が新しい SCC に一致することを前 提とします)、Pod が開始されます。これは、Pod 定義で指定したグループ 5555 がカスタム SCC に よって許可されているためです。また、Pod でブロックデバイスの引き継ぎが行われます。 そのた め、ブロックストレージを Pod の外部のプロセスから表示する場合、そのグループ ID は実際には 5555 になります。

以下は、ブロックの所有権をサポートしているボリュームの例です。

- AWS Elastic Block Store
- OpenStack Cinder
- Ceph RBD
- GCE Persistent Disk
- iSCSI
- emptyDir

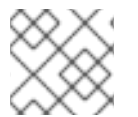

注記

この一覧にはすべてが網羅されている訳ではありません。

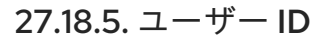

#### 注記

補助グループの操作にあたっては、事前に SCC、デフォルト、許可される範囲 の説明を お読みください。

ヒント

永続ストレージへのアクセスを取得する場合、通常はグループ ID (補助 グループまたは fsGroup)を使用する方がユーザー ID を使用するよりも適切です。

ユーザー ID は、コンテナーイメージまたは Pod 定義で定義できます。Pod 定義では、1つのユーザー ID をすべてのコンテナーに対してグローバルに定義するか、個々のコンテナーに固有のものとして定義 するか、またはその両方として定義できます。以下の Pod 定義の一部ではユーザー ID を指定していま す。

spec: containers: - name: ... securityContext: runAsUser: 1000100001

警告

1000100001 はコンテナー固有の ID であり、エクスポートの所有者 ID と一致します。NFS エクスポートの所有者 ID が 54321 である場合は、その番号が Pod 定義で使用されます。コンテナー定義の外部で securityContext を指定すると、ID は Pod 内のすべてのコンテナーに対してグローバルになります。

グループ ID と同じように、SCC やプロジェクトで設定されているポリシーに従ってユーザー ID を検証 することもできます。SCC の **runAsUser** ストラテジーを **RunAsAny** に設定した場合は、Pod 定義ま たはイメージで定義されているすべてのユーザー ID が許可されます。

つまり、O(root)のUID さえも許可されることになります。

代わりに **runAsUser** ストラテジーを MustRunAsRange に設定した場合は、指定したユーザー ID について、許可される ID の範囲にあるかどうかが検証されます。Pod でユーザー ID を指定しない場合は、デフォルト ID が許可されるユーザー ID の範囲の最小値に設定されます。

先の NFS の例 に戻って、コンテナーでその UID を 1000100001 に設定する必要があります (上記の Pod の例を参照してください)。デフォルトプロジェクトと制限付き SCC を想定した場合、Pod で要求 した 1000100001 というユーザー ID は許可されず、したがって Pod は失敗します。Pod が失敗するの は以下の理由によります。

Pod が独自のユーザー ID として 1000100001 を要求している。

- 使用可能なすべての SCC が独自の runAsUser ストラテジーとして MustRunAsRange を使用 しており、そのため UID の範囲チェックが要求される。
- 1000100001 が SCC にもプロジェクトのユーザー ID 範囲にも含まれていない。

この状況に対応するには、適切なユーザー ID 範囲を指定して新規 SCC を作成します。また、新規プロ ジェクトを適切なユーザー ID 範囲を定義して作成することもできます。さらに、以下のような推奨さ れない他のオプションがあります。

- 最小および最大のユーザー ID 範囲に 1000100001 を組み込むように 制限付き SCC を変更できます。ただし、これは定義済みの SCC の変更をできる限り避ける必要があるため推奨されません。
- RunAsAny を runAsUser の値に使用できるように 制限付き SCC を変更できます。これにより、ID 範囲のチェックを省略できます。この方法ではコンテナーが root として実行される可能性があるため、この方法を使用しないことを強く推奨します。
- ユーザー ID 1000100001 を許可するように デフォルトプロジェクトの UID 範囲を変更できます。通常、この方法も推奨できません。 ユーザー ID に単一範囲しか指定できず、範囲が変更された場合に他の Pod が実行されなくなる可能性があるためです。

#### ユーザー ID とカスタム SCC

定義済みの SCC を変更することは可能な限り避ける必要があります。組織のセキュリティー上のニーズに合ったカスタム SCC を作成するか、または必要なユーザー ID をサポートする 新規プロジェクトを作成する ことを推奨します。

前述の例にあるような状況に対応するため、以下のようにカスタム SCC を作成することができます。

- 最小と最大のユーザー ID を定義する。
- UID の範囲チェックを引き続き実施する。
- 1000100001 という UID を許可する。

以下に例を示します。

\$ oc get -o yaml --export scc nfs-scc allowHostDirVolumePlugin: false 1 ... kind: SecurityContextConstraints metadata: ... name: nfs-scc 2 priority: 9 3 requiredDropCapabilities: null runAsUser: type: MustRunAsRange 4 uidRangeMax: 1000100001 5 uidRangeMin: 1000100001

**allowXX**のブール値は**制限付き** SCC の場合と同じです。

この新規 SCC の名前は nfs-scc です。

3

数値が大きいほど優先順位が高くなります。Nil の場合や省略した場合は優先順位が最も低くなり ます。優先順位が高い SCC は優先順位が低い SCC より前に並べ替えられるため、新規 Pod と一

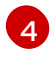

runAsUser ストラテジーは MustRunAsRange に設定されています。 つまり、UID の範囲チェッ クが実施されます。

5 UID の範囲は 1000100001 ~ 1000100001 です (1 つの値の範囲)。

これで、先の例の Pod 定義に **runAsUser: 1000100001** が表示され、Pod が新規の **nfs-scc** と一致し、 UID 1000100001 で実行できるようになります。

### 27.18.6. SELinux オプション

特権付き SCC を除くすべての定義済み SCC では、 seLinuxContext を MustRunAs に設定します。そのため、Pod の要件と一致する可能性が高い SCC の場合、Pod での SELinux ポリシーの使用を強制的に実行します。Pod で使用される SELinux ポリシーは、その Pod 自体やイメージ、SCC、またはプロジェクト (デフォルトを指定する) で定義できます。

SELinux のラベルは Pod の securityContext.seLinuxOptions セクションで定義で き、user、role、type、および level を使用できます。

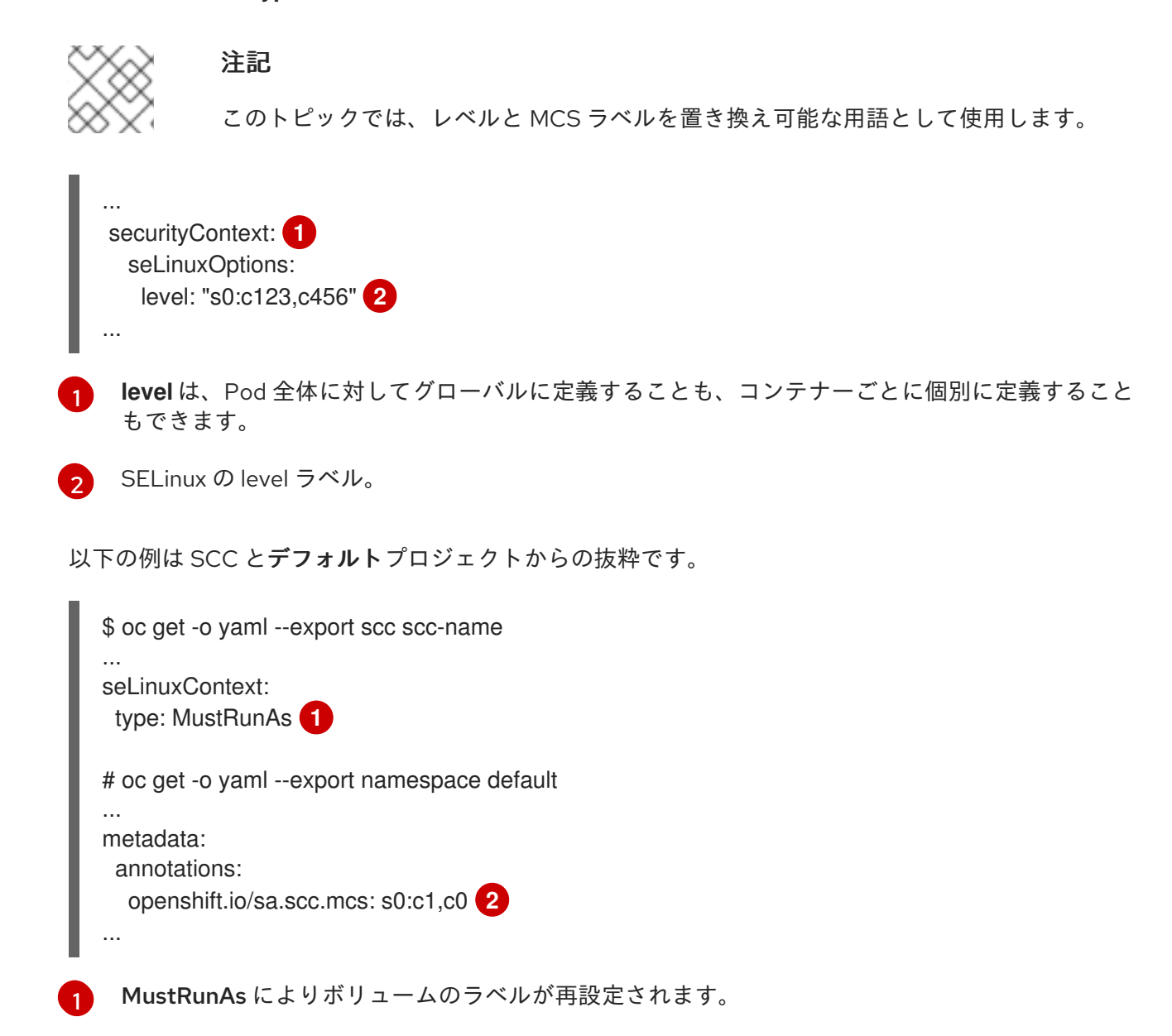

ラベルを Pod や SCC で指定しない場合は、プロジェクトのデフォルトが適用されます。

特権付き SCC を除くすべての定義済み SCC では、 seLinuxContext を MustRunAs に設定します。こ れにより、Pod での MCS ラベルの使用が強制的に実行されます。 MCS ラベルは、Pod 定義やイメー ジで定義するか、またはデフォルトとして指定されます。

SCC によって、SELinux ラベルを必要とするかどうかが決まります。また、SCC でデフォルトラベル を指定できます。 **seLinuxContext** ストラテジーを **MustRunAs** に設定していて、Pod (またはイメー ジ) がラベルを定義していない場合は、OpenShift Container Platform は SCC 自体またはプロジェクト から選択されるラベルにデフォルト設定されます。

seLinuxContext を RunAsAnyに設定した場合は、デフォルトラベルは提供されず、コンテナーによっ て最終的なラベルが決められます。Docker の場合、コンテナーでは一意の MCS ラベルが使用されます が、これが既存のストレージマウントのラベル付けに一致する可能性はほとんどありません。SELinux 管理をサポートしているボリュームについては、指定されるラベルからアクセスできるようにラベルの 再設定がなされ、ラベルの排他性によってはそのラベルのみがアクセスできるようになります。

この場合、特権なしコンテナーについては以下の2つが関係します。

- ボリュームには、特権なしのコンテナーからのアクセス可能なタイプが指定されます。このタ イプは、通常は Red Hat Enterprise Linux (RHEL) バージョン 7.5 以降の container\_file\_t にな ります。このタイプはボリュームをコンテナーコンテキストとして処理します。以前の RHEL バージョンの RHEL 7.4、7.3 などでは、ボリュームに svirt\_sandbox\_file\_t タイプが指定され ます。
- level を指定した場合は、指定される MCS ラベルを使用してボュームのラベルが設定されます。

Pod からボリュームにアクセスできるようにするためには、Pod で両方のボリュームカテゴリーを持つ 必要があります。そのため、s0:c1,c2 の Pod は、s0:c1,c2 のボリュームにアクセスできます。s0 のボ リュームは、すべての Pod からアクセスできます。

Pod で承認が失敗する場合、またはパーミッションエラーが原因でストレージのマウントが失敗してい る場合は、SELinuxの実施による干渉が生じている可能性があります。これについては、たとえば以下 を実行してチェックできます。

# ausearch -m avc --start recent

これは、ログファイルに AVC (Access Vector Cache) のエラーがないかどうかを検査します。

### 27.19. セレクターとラベルによるボリュームのバインディング

#### 27.19.1. 概要

ここでは、**selector** 属性と **label** 属性を使用して Persistent Volume Claim (永続ボリューム要求、PVC) を永続ボリューム (PV) にバインドするための必要な手順について説明します。セレクターとラベルを 実装することで、通常のユーザーは、クラスター管理者が定義する識別子を使用して、プロビジョニン グされたストレージ をターゲットに設定することができます。

#### 27.19.2. 必要になる状況

静的にプロビジョニングされるストレージの場合、永続ストレージを必要とする開発者は、PVC をデプ ロイしてバインドするためにいくつかの PV の識別属性を把握しておく必要があります。その際、問題 となる状況がいくつか生じます。通常のユーザーは、PVC のデプロイでも PV の値の指定においても、 クラスター管理者に問い合わせをする必要が生じる場合があります。PV 属性のみでは、ストレージボ リュームの使用目的を達成できず、ボリュームのグループ化をする手段も提供できません。

selector 属性と label 属性を使用すると、ユーザーが意識せずに済むように PV の詳細を抽象化できる と同時に、分かりやすくカスタマイズ可能なタグを使用してボリュームを識別する手段をクラスター管 理者に提供できます。セレクターとラベルによるバインディングの方法を使用することで、ユーザーは 管理者によって定義されているラベルのみを確認することが必要になります。

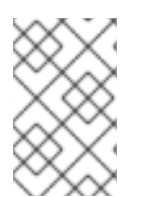

### 注記

セレクターとラベルの機能は、現時点では**静的に**プロビジョニングされるストレージの 場合にのみ使用できます。 現時点では、動的にプロビジョニングされるストレージ用に は実装されていません。

### 27.19.3. Deployment

このセクションでは、PVC の定義方法とデプロイ方法を説明します。

### 27.19.3.1. 前提条件

- 1. 実行中の OpenShift Container Platform 3.3 以降のクラスター
- 2. サポート対象の ストレージプロバイダー によって提供されているボリューム
- 3. cluster-admin ロールのバインディングを持つユーザー

#### 27.19.3.2. 永続ボリュームと要求の定義

cluster-admin ユーザーとして、PV を定義します。この例では GlusterFS ボリュームを使用します。プロバイダーの設定については、該当する ストレージプロバイダー を参照してください。

例27.9 ラベルのある永続ボリューム apiVersion: v1 kind: PersistentVolume metadata: name: gluster-volume labels: 1 volume-type: ssd aws-availability-zone: us-east-1 spec: capacity: storage: 2Gi accessModes: - ReadWriteMany alusterfs: endpoints: glusterfs-cluster path: myVol1 readOnly: false persistentVolumeReclaimPolicy: Retain

セレクターが**すべての** PV のラベルと一致する PVC がバインドされます (PV が使用可 能であることを前提とします)。

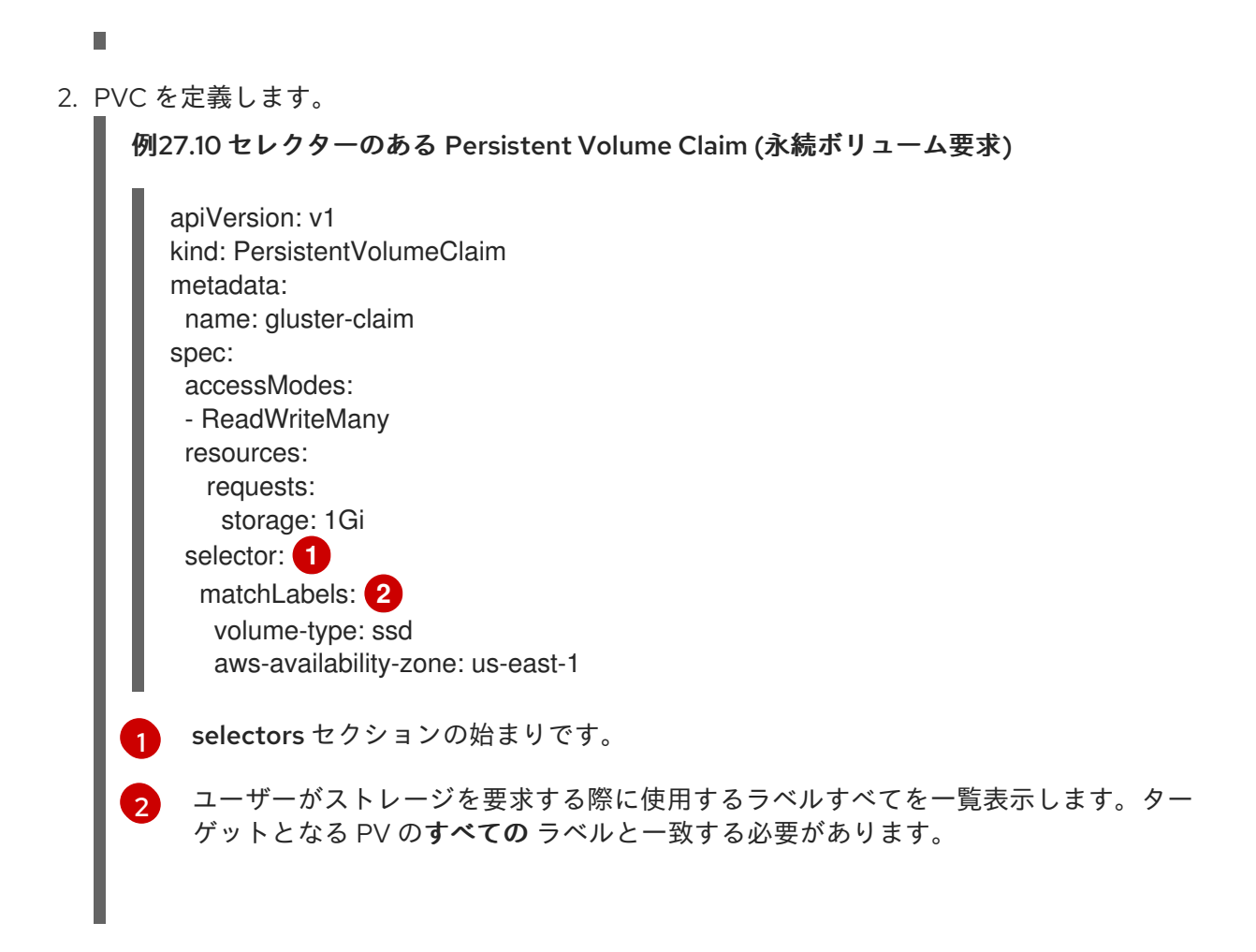

## 27.19.3.3.オプション: PVC の特定の PV へのバインド

PV 名またはセレクターを指定しない PVC はすべての PV と同じになります。

PVC をクラスター管理者として特定の PV にバインドするには、以下を実行します。

- PV 名を把握している場合は pvc.spec.volumeName を使用します。
- PV ラベルを把握している場合は pvc.spec.selector を使用します。
   セレクターを指定すると、PVC には PV に特定のラベルを指定する必要があります。

## 27.19.3.4. オプション: 特定の PVC に対する PV の確保

特定のタスク用に PV を確保するには、特定のストレージクラスを作成するか、または PV を PVC に事前にバインドするかの、2 つのオプションがあります。

 ストレージクラスの名前を指定して PV の特定のストレージクラスを要求します。 以下のリソースは、StorageClassの設定に使用する必要な値を示しています。この例では、 AWS ElasticBlockStore (EBS) オブジェクト定義を使用します。

## 例27.11 EBS の StorageClass 定義

kind: StorageClass apiVersion: storage.k8s.io/v1 metadata: name: kafka provisioner: kubernetes.io/aws-ebs ...

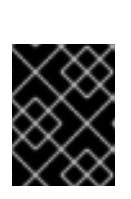

### 重要

マルチテナント環境で必要な場合に、クォータ定義を使用してストレージクラス と PV を特定の namespace 専用として確保します。

 PVC namespace および名前を使用して PV を PVC に事前バインドします。以下の例のよう に、このように定義された PV は指定された PVC のみにバインドされ、それ以外にはバインド されません。

| 例27.12 PV 定義の claimRef                                                                                                    |
|----------------------------------------------------------------------------------------------------|
| apiVersion: v1<br>kind: PersistentVolume<br>metadata:<br>name: mktg-opskafkakafka-broker01<br>spec:<br>capacity:<br>storage: 15Gi<br>accessModes:<br>- ReadWriteOnce<br>claimRef:<br>apiVersion: v1<br>kind: PersistentVolumeClaim<br>name: kafka-broker01<br>namespace: default |
|                                                                                                    |

### 27.19.3.5. 永続ボリュームと要求のデプロイ

cluster-admin ユーザーとして、永続ボリュームを作成します。

例27.13 永続ボリュームの作成

# oc create -f gluster-pv.yaml persistentVolume "gluster-volume" created

| # oc get pv    |        |            |         |              |       |        |
|----------------|--------|------------|---------|--------------|-------|--------|
| NAME<br>AGE    | LABELS | CAPACITY   | ACCESSN | NODES STATUS | CLAIM | REASON |
| gluster-volume | map[]  | 2147483648 | RWX     | Available    | 2s    |        |

PV が作成されると、セレクターがその**すべての**ラベルと一致するユーザーであれば PVC を作成できま す。

例27.14 Persistent Volume Claim (永続ボリューム要求)の作成

# oc create -f gluster-pvc.yaml
persistentVolumeClaim "gluster-claim" created
# oc get pvc

NAME LABELS STATUS VOLUME gluster-claim Bound gluster-volume

### 27.20. コントローラー管理の割り当ておよび割り当て解除

#### 27.20.1. 概要

デフォルトでは、ノードセット自体による各自のボリュームの割り当て/割り当て解除操作の管理のま まにするのではなく、クラスターのマスターで実行されるコントローラーがノードセットに代わってボ リュームの割り当て/割り当て解除操作を管理することができます。

コントローラー管理の割り当ておよび割り当て解除には、以下のメリットがあります。

- ノードが失われた場合でも、そのノードに割り当てられていたボリュームの割り当て解除をコントローラーによって実行でき、これを別の場所で再び割り当てることができます。
- 割り当て/割り当て解除に必要な認証情報をすべてのノードで用意する必要がないため、セキュリティーが強化されます。

27.20.2. 割り当て/割り当て解除の管理元の判別

ノード自体にアノテーション volumes.kubernetes.io/controller-managed-attach-detach が設定され ている場合、そのノードの割り当て/割り当て解除操作はコントローラーによって管理されます。コン トローラーは、すべてのノードでこのアノテーションの有無を自動的に検査し、その有無に応じて動作 します。したがって、ユーザーがノードでこのアノテーションの有無を調べることで、コントローラー が管理する割り当て/割り当て解除がそのノードで有効にされているかどうかを判別することができま す。

さらに、ノードでコントローラー管理の割り当て/割り当て解除が選択されていることを確認するに は、ノードのログで以下の行を検索します。

Setting node annotation to enable volume controller attach/detach

この行が見つからない場合は、以下の行が代わりにログに含まれているはずです。

Controller attach/detach is disabled for this node; Kubelet will attach and detach volumes

コントローラーの端末から、コントローラーが特定ノードの割り当て/割り当て解除操作を管理してい るかどうかを確認するには、まずロギングレベルを少なくとも4に設定する必要があります。次に、以 下の行を見つけます。

processVolumesInUse for node <node\_hostname>

ログの表示方法とロギングレベルの設定方法については、ロギングレベルの設定を参照してください。

#### 27.20.3. コントローラー管理の割り当て/割り当て解除を有効にするノードの設定

コントローラー管理の割り当て/割り当て解除を有効にするには、個々のノードで独自の割り当て/割り 当て解除をオプトインし、無効にするように設定します。編集対象のノード設定ファイルについての詳 細は、ノード設定ファイル を参照してください。 このファイルには、以下の行を追加します。 kubeletArguments: enable-controller-attach-detach: - "true"

ノードを設定したら、設定を有効にするためにノードを再起動する必要があります。

# 27.21. 永続ボリュームスナップショット

### 27.21.1. 概要

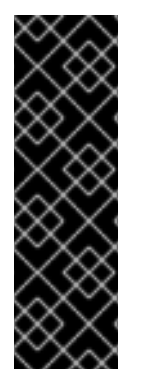

### 重要

永続ボリュームスナップショットはテクノロジープレビュー機能です。テクノロジープ レビュー機能は、Red Hat の実稼働環境でのサービスレベルアグリーメント (SLA) では サポートされていないため、Red Hat では実稼働環境での使用を推奨していません。テ クノロジープレビューの機能は、最新の製品機能をいち早く提供して、開発段階で機能 のテストを行いフィードバックを提供していただくことを目的としています。

Red Hat のテクノロジープレビュー機能のサポートについての詳細 は、https://access.redhat.com/support/offerings/techpreview/ を参照してください。

ストレージシステムの多くは、データを損失から保護するために永続ボリューム (PV) のスナップ ショットを作成する機能を備えています。外部のスナップショットコントローラーおよびプロビジョ ナーは、この機能を OpenShift Container Platform クラスターで使用して OpenShift Container Platform API を使用してボリュームスナップショットを扱う方法を提供しています。

本書では、OpenShift Container Platform におけるボリュームスナップショットのサポートの現状について説明しています。PV、Persistent Volume Claim (永続ボリューム要求、PVC)、および 動的プロビ ジョニング について理解しておくことが推奨されます。

### 27.21.2. 機能

- PersistentVolumeClaim にバインドされる PersistentVolume のスナップショットの作成
- 既存の VolumeSnapshots の一覧表示
- 既存の VolumeSnapshot の削除
- 既存の VolumeSnapshot からの PersistentVolume の新規作成
- $\forall r = 1$   $\forall r = 1$ 
  - AWS Elastic Block Store (EBS)
  - Google Compute Engine (GCE) Persistent Disk (PD)

### 27.21.3. インストールと設定

外部のスナップショットコントローラーおよびプロビジョナーは、ボリュームスナップショットの機能 を提供する外部コンポーネントです。これらの外部コンポーネントはクラスターで実行されます。コン トローラーは、ボリュームスナップショットの作成、削除、および関連イベントのレポートを行いま す。プロビジョナーは、ボリュームスナップショットから新規の PersistentVolumes を作成します。 詳細は、スナップショットの作成 および スナップショットの復元 を参照してください。

### 27.21.3.1. 外部のコントローラーおよびプロビジョナーの起動

外部のコントローラーおよびプロビジョナーサービスはコンテナーイメージとして配布され、 OpenShift Container Platform クラスターで通常どおり実行できます。また、コントローラーおよびプ ロビジョナーの RPM バージョンもあります。

API オブジェクトを管理しているコンテナーを許可するには、以下のようにして、必要なロールベース アクセス制御 (RBAC) ルールを管理者が設定する必要があります。

1. ServiceAccount と ClusterRole を以下のように作成します。

```
apiVersion: v1
kind: ServiceAccount
metadata:
 name: snapshot-controller-runner
kind: ClusterRole
apiVersion: rbac.authorization.k8s.io/v1
metadata:
 name: snapshot-controller-role
rules:
 - apiGroups: [""]
  resources: ["persistentvolumes"]
  verbs: ["get", "list", "watch", "create", "delete"]
 - apiGroups: [""]
  resources: ["persistentvolumeclaims"]
  verbs: ["get", "list", "watch", "update"]
 - apiGroups: ["storage.k8s.io"]
  resources: ["storageclasses"]
  verbs: ["get", "list", "watch"]
 - apiGroups: [""]
  resources: ["events"]
  verbs: ["list", "watch", "create", "update", "patch"]
 - apiGroups: ["apiextensions.k8s.io"]
  resources: ["customresourcedefinitions"]
  verbs: ["create", "list", "watch", "delete"]
 - apiGroups: ["volumesnapshot.external-storage.k8s.io"]
  resources: ["volumesnapshots"]
  verbs: ["get", "list", "watch", "create", "update", "patch", "delete"]
 - apiGroups: ["volumesnapshot.external-storage.k8s.io"]
  resources: ["volumesnapshotdatas"]
  verbs: ["get", "list", "watch", "create", "update", "patch", "delete"]
```

### 2. ClusterRoleBinding を使用して、以下のようにルールをバインドします。

apiVersion: rbac.authorization.k8s.io/v1beta1 kind: ClusterRoleBinding metadata: name: snapshot-controller roleRef: apiGroup: rbac.authorization.k8s.io kind: ClusterRole name: snapshot-controller-role subjects: - kind: ServiceAccount name: snapshot-controller-runner namespace: default 外部のコントローラーおよびプロビジョナーを Amazon Web Services (AWS) にデプロイしている場合、それらはアクセスキーを使用して認証できる必要があります。認証情報を Pod に提供するために、管理者が以下のように新規のシークレットを作成します。

apiVersion: v1 kind: Secret metadata: name: awskeys type: Opaque data: access-key-id: <base64 encoded AWS\_ACCESS\_KEY\_ID> secret-access-key: <base64 encoded AWS\_SECRET\_ACCESS\_KEY>

AWS における外部のコントローラーおよびプロビジョナーコンテナーのデプロイメント (どちらの Pod コンテナーもシークレットを使用して AWS のクラウドプロバイダー API にアクセスします):

```
kind: Deployment
apiVersion: extensions/v1beta1
metadata:
name: snapshot-controller
spec:
 replicas: 1
 strategy:
  type: Recreate
 template:
  metadata:
   labels:
    app: snapshot-controller
  spec:
   serviceAccountName: snapshot-controller-runner
   containers:
    - name: snapshot-controller
      image: "registry.redhat.io/openshift3/snapshot-controller:latest"
      imagePullPolicy: "IfNotPresent"
      args: ["-cloudprovider", "aws"]
      env:
       - name: AWS_ACCESS_KEY_ID
        valueFrom:
         secretKeyRef:
          name: awskeys
          key: access-key-id
       - name: AWS SECRET ACCESS KEY
        valueFrom:
         secretKeyRef:
          name: awskeys
          key: secret-access-key
    - name: snapshot-provisioner
      image: "registry.redhat.io/openshift3/snapshot-provisioner:latest"
      imagePullPolicy: "IfNotPresent"
      args: ["-cloudprovider", "aws"]
      env:
       - name: AWS ACCESS KEY ID
        valueFrom:
         secretKeyRef:
          name: awskeys
```

key: access-key-id - name: AWS\_SECRET\_ACCESS\_KEY valueFrom: secretKeyRef: name: awskeys key: secret-access-key

GCE の場合、GCE のクラウドプロバイダー API にアクセスするためにシークレットを使用する必要は ありません。管理者は以下のようにデプロイメントに進むことができます。

```
kind: Deployment
apiVersion: extensions/v1beta1
metadata:
 name: snapshot-controller
spec:
 replicas: 1
 strategy:
  type: Recreate
 template:
  metadata:
   labels:
     app: snapshot-controller
  spec:
   serviceAccountName: snapshot-controller-runner
   containers:
     - name: snapshot-controller
      image: "registry.redhat.io/openshift3/snapshot-controller:latest"
      imagePullPolicy: "IfNotPresent"
      args: ["-cloudprovider", "gce"]
     - name: snapshot-provisioner
      image: "registry.redhat.io/openshift3/snapshot-provisioner:latest"
      imagePullPolicy: "IfNotPresent"
      args: ["-cloudprovider", "gce"]
```

### 27.21.3.2. スナップショットユーザーの管理

クラスターの設定によっては、管理者以外のユーザーが API サーバーで VolumeSnapshot オブジェクトを操作できるようにする必要があります。これは、特定のユーザーまたはグループにバインドされる ClusterRole を作成することで実行できます。

たとえば、ユーザー alice がクラスター内のスナップショットを操作する必要があるとします。クラス ター管理者は以下の手順を実行します。

1. 新規の ClusterRole を定義します。

apiVersion: v1 kind: ClusterRole metadata: name: volumesnapshot-admin rules: - apiGroups: - "volumesnapshot.external-storage.k8s.io" attributeRestrictions: null resources: - volumesnapshots

- verbs:
- create
- delete
- deletecollection
- get
- list
- patch
- update
- watch
- 2. ClusterRole バインドオブジェクトを作成してクラスターロールをユーザー alice にバインドします。

apiVersion: rbac.authorization.k8s.io/v1beta1 kind: ClusterRoleBinding metadata: name: volumesnapshot-admin roleRef: apiGroup: rbac.authorization.k8s.io kind: ClusterRole name: volumesnapshot-admin subjects: - kind: User name: alice

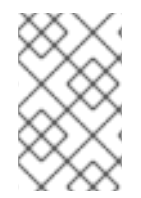

# 注記

これは API アクセス設定の一例にすぎません。**VolumeSnapshot** オブジェクトの動作は 他の OpenShift Container Platform API オブジェクトと同様です。API RBAC の管理につ いての詳細は、API アクセス制御についてのドキュメント を参照してください。

27.21.4. ボリュームスナップショットとボリュームスナップショットデータのライフサ イクル

27.21.4.1. Persistent Volume Claim (永続ボリューム要求) と永続ボリューム

PersistentVolumeClaim は PersistentVolume にバインドされます。PersistentVolume のタイプは、 スナップショットがサポートするいずれかの永続ボリュームタイプである必要があります。

27.21.4.1.1. スナップショットプロモーター

StorageClass を作成するには、以下を実行します。

kind: StorageClass apiVersion: storage.k8s.io/v1 metadata: name: snapshot-promoter provisioner: volumesnapshot.external-storage.k8s.io/snapshot-promoter

この StorageClass は、先に作成した VolumeSnapshot から PersistentVolume を復元する場合に必要です。

# 27.21.4.2. スナップショットの作成

PV のスナップショットを作成するには、新しい **VolumeSnapshot** オブジェクトを以下のように作成し ます。

apiVersion: volumesnapshot.external-storage.k8s.io/v1 kind: VolumeSnapshot metadata: name: snapshot-demo spec: persistentVolumeClaimName: ebs-pvc

**persistentVolumeClaimName**は、**PersistentVolume**にバインドされる **PersistentVolumeClaim**の 名前です。この特定 PV のスナップショットが作成されます。

次に、VolumeSnapshot に基づく VolumeSnapshotData オブジェクトが自動的に作成されま す。VolumeSnapshot と VolumeSnapshotData の関係は PersistentVolumeClaim と PersistentVolume の関係に似ています。

PVのタイプによっては、反映される VolumeSnapshotの状態に応じ、操作が複数の段階にわたる場合があります。

- 1. 新規 VolumeSnapshot オブジェクトが作成されます。
- コントローラーによってスナップショット操作が開始されます。スナップショット対象の PersistentVolume をフリーズし、アプリケーションを一時停止する必要が生じる場合があり ます。
- ストレージシステムによるスナップショットの作成が完了し (スナップショットが切り取られ)、スナップショット対象の PersistentVolume が通常の操作に戻ります。スナップショット 自体の準備はまだできていません。ここでの状態は Pending タイプで状態の値は True です。 実際のスナップショットを表す VolumeSnapshotData オブジェクトが新たに作成されます。
- 新規スナップショットの作成が完成し、使用できる状態になります。ここでの状態は Ready タ イプで、状態の値は True です。

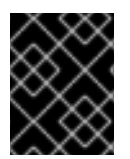

### 重要

データの整合性の確保 (Pod/アプリケーションの停止、キャッシュのフラッシュ、ファ イルシステムのフリーズなど) はユーザーの責任で行う必要があります。

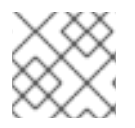

### 注記

エラーの場合は、VolumeSnapshotの状態が Error 状態に追加されます。

VolumeSnapshot の状態を表示するには、以下を実行します。

\$ oc get volumesnapshot -o yaml

状態が以下のように表示されます。

apiVersion: volumesnapshot.external-storage.k8s.io/v1 kind: VolumeSnapshot metadata: clusterName: "" creationTimestamp: 2017-09-19T13:58:28Z

```
generation: 0
 labels:
  Timestamp: "1505829508178510973"
 name: snapshot-demo
 namespace: default
 resourceVersion: "780"
 selfLink: /apis/volumesnapshot.external-
storage.k8s.io/v1/namespaces/default/volumesnapshots/snapshot-demo
 uid: 9cc5da57-9d42-11e7-9b25-90b11c132b3f
spec:
 persistentVolumeClaimName: ebs-pvc
 snapshotDataName: k8s-volume-snapshot-9cc8813e-9d42-11e7-8bed-90b11c132b3f
status:
 conditions:
 - lastTransitionTime: null
  message: Snapshot created successfully
  reason: ""
  status: "True"
  type: Ready
 creationTimestamp: null
```

## 27.21.4.3. スナップショットの復元

**VolumeSnapshot** から PV を復元するには、以下のように PVC を作成します。

apiVersion: v1 kind: PersistentVolumeClaim metadata: name: snapshot-pv-provisioning-demo annotations: snapshot.alpha.kubernetes.io/snapshot: snapshot-demo spec: storageClassName: snapshot-promoter

**アノテーション**:snapshot.alpha.kubernetes.io/snapshot は、復元する VolumeSnapshot の名前で す。storageClassName:StorageClass は VolumeSnapshot を復元するために管理者が作成します。

新規の **PersistentVolume** が作成されて **PersistentVolumeClaim** にバインドされます。PV のタイプに よっては処理に数分の時間がかかることがあります。

27.21.4.4. スナップショットの削除

snapshot-demo を削除するには、以下を実行します。

\$ oc delete volumesnapshot/snapshot-demo

VolumeSnapshot にバインドされている VolumeSnapshotData が自動的に削除されます。

# 27.22. HOSTPATH の使用

OpenShift Container Platform クラスター内の **hostPath** ボリュームは、ファイルまたはディレクト リーをホストノードのファイルシステムから Pod にマウントします。ほとんどの Pod には **hostPath** ボリュームは必要ありませんが、アプリケーションが必要とする場合は、テスト用のクイックオプショ ンが提供されます。

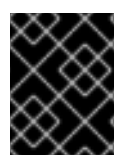

#### 重要

クラスター管理者は、特権付き Pod として実行するように Pod を設定する必要があります。これにより、同じノードの Pod へのアクセスが付与されます。

#### 27.22.1. 概要

OpenShift Container Platform は単一ノードクラスターでの開発およびテスト用の **hostPath** マウント をサポートします。

実稼働クラスターでは、**hostPath**を使用しません。代わりにクラスター管理者は、GCE Persistent Disk ボリューム、Amazon EBS ボリュームなどのネットワークリソースをプロビジョニングします。 ネットワークリソースは、ストレージクラスを使用した動的プロビジョニングの設定をサポートしま す。

hostPath ボリュームは静的にプロビジョニングする必要があります。

27.22.2. Pod 仕様での hostPath ボリュームの設定

**hostPath** ボリュームを使用して、ノード上の 読み取り/書き込み ファイルにアクセスできます。これ は、内部からホストを設定してモニターできる Pod に役立ちます。hostPath ボリュームを使用し て、mountPropagation でホストにボリュームをマウントすることもできます。

警告 hostPath ボリュームを使用すると、Pod がホスト上の任意のファイルを読み書き できるため、リスクが伴います。注意して進めてください。

PersistentVolume オブジェクトではなく、Pod 仕様に hostPath ボリュームを直接指定することが推 奨されます。この操作は、ノードの設定時にアクセスする必要のあるパスがすでに Pod が認識してい るので便利です。

#### 手順

1. 特権付き Pod を作成します。

apiVersion: v1 kind: Pod metadata: name: pod-name spec: containers: securityContext: privileged: true volumeMounts: - mountPath: /host/etc/motd.confg name: hostpath-privileged volumes:

 name: hostpath-privileged hostPath: path: /etc/motd.confg 2
 1 特権付き Pod 内への hostPath 共有のマウントに使用されるパス。

特権付き Pod との共有に使用されるホストのパス。

この例では、Pod は /etc/motd.confg 内のホストのパスを /host/etc/motd.confg として確認できま す。したがって、ホストに直接アクセスせずに motd を設定できます。

27.22.3. hostPath ボリュームの静的なプロビジョニング

**hostPath** ボリュームを使用する Pod は、手動の (または静的) プロビジョニングで参照される必要があ ります。

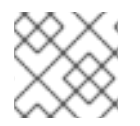

### 注記

永続ストレージがない場合にのみ、hostPath での永続ボリュームを使用してください。

### 手順

1. 永続ボリューム (PV) を定義します。**PersistentVolume** オブジェクト定義を使用して **pv.yaml** ファイルを作成します。

apiVersion: v1 kind: PersistentVolume metadata: name: task-pv-volume labels: type: local spec: storageClassName: manual capacity: storage: 5Gi accessModes: - ReadWriteOnce persistentVolumeReclaimPolicy: Retain hostPath: path: "/mnt/data"

- ボリュームの名前。この名前は永続ボリューム要求 (PVC) または Pod で識別されるもの です。
- 2 永続ボリューム要求 (PVC) をこの永続ボリュームにバインドするために使用されます。
- 3 ボリュームは単一ノードで read-write としてマウントできます。
- 4 設定ファイルでは、ボリュームがクラスターのノードの /mnt/data にあるように指定します。
- 2. ファイルから PV を作成します。

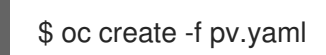

3. 永続ボリューム要求 (PVC) を定義します。**PersistentVolumeClaim** オブジェクト定義を使用 して **pvc.yaml** ファイルを作成します。

```
apiVersion: v1
kind: PersistentVolumeClaim
metadata:
name: task-pvc-volume
spec:
accessModes:
- ReadWriteOnce
resources:
requests:
storage: 1Gi
storageClassName: manual
```

4. ファイルから PVC を作成します。

```
$ oc create -f pvc.yaml
```

### 27.22.4. hostPath 共有の特権付き Pod でのマウント

永続ボリューム要求 (PVC) の作成後に、アプリケーションによって Pod 内で使用できます。以下の例 は、この共有を Pod 内にマウントする方法を示しています。

#### 前提条件

• 基礎となる hostPath 共有にマップされる永続ボリューム要求 (PVC) があること。

### 手順

• 既存の永続ボリューム要求 (PVC) をマウントする特権付き Pod を作成します。

apiVersion: v1 kind: Pod metadata: name: pod-name 1 spec: containers: securityContext: privileged: true 2 volumeMounts: - mountPath: /data 3 name: hostpath-privileged securityContext: {} volumes: - name: hostpath-privileged persistentVolumeClaim: claimName: task-pvc-volume 4

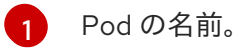

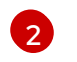

Pod は、ノードのストレージにアクセスするために特権付き Pod として実行される必要 があります。

3 特権付き Pod 内に hostPath 共有をマウントするパス。

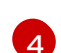

以前に作成された PersistentVolumeClaim オブジェクトの名前。

# 27.22.5. 関連情報

• マウントの伝播

# 第28章 永続ストレージの例

### 28.1. 概要

以下のセクションでは、一般的なストレージのユースケースを定義するための総合的なな手順について 詳しく説明します。以下の例では、永続ボリュームとそのセキュリティーの管理だけでなく、システム のユーザーがボリュームに対する要求を行う方法についても取り上げます。

- 2つの Pod 間での NFS PV の共有
- Ceph-RBD ブロックストレージボリューム
- GlusterFS ボリュームを使用した共有ストレージ
- GlusterFS を使用した動的プロビジョニングストレージ
- 特権付き Pod への PV のマウント
- GlusterFS ストレージによる Docker レジストリーのサポート
- ラベルによる永続ボリュームのバインド
- 動的プロビジョニングでの StorageClass の使用
- 既存レガシーストレージでの StorageClass の使用
- Azure Blob ストレージでの統合コンテナーイメージレジストリーの設定

# 28.2.2 つの PERSISTENT VOLUME CLAIM (永続ボリューム要求) 間での NFS マウントの共有

#### 28.2.1. 概要

以下のユースケースでは、クラスター管理者が2つの別々のコンテナーで共有ストレージを利用しよう としている場合に、その解決策を設定する方法について説明します。ここではNFSの使用例を取り上 げていますが、GlusterFSなど他の共有ストレージタイプにも簡単に応用できます。また、この例では 共有ストレージに関連した Pod のセキュリティーの設定についても説明します。

NFS を使用した永続ストレージ では、永続ボリューム (PV)、Persistent Volume Claim (永続ボリュー ム要求、PVC)、永続ストレージとしての NFS の使用について説明しています。このトピックでは既存 の NFS クラスターと OpenShift Container Platform 永続ストアの使用について詳しく説明しますが、 既存の NFS サーバーおよびエクスポートが OpenShift Container Platform インフラストラクチャーに 存在することを前提とします。

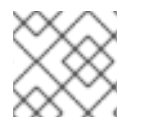

#### 注記

oc コマンドはすべて OpenShift Container Platform のマスターホストで実行されます。

#### 28.2.2. 永続ボリュームの作成

PV オブジェクトを OpenShift Container Platform で作成する前に、永続ボリューム (PV) ファイルを以下のように定義します。

| 例2 | 28.1 NFS を使用した永続ボリュームオブジェクトの定義                                                                                                    |
|----|----------------------------------------------------------------------------------------------------|
|    | apiVersion: v1<br>kind: PersistentVolume<br>metadata:<br>name: nfs-pv 1<br>spec:<br>capacity:<br>storage: 1Gi 2<br>accessModes:<br>- ReadWriteMany 3<br>persistentVolumeReclaimPolicy: Retain 4<br>nfs: 5<br>path: /opt/nfs 6<br>server: nfs.f22 7<br>readOnly: false |
| 1  | PV の名前。 Pod 定義で参照されたり、各種の <b>oc</b> ボリュームコマンドで表示されたりしま<br>す。                                                                                                    |
| 2  | このボリュームに割り当てられるストレージの量。                                                                                                    |
| 3  | <b>accessModes</b> は、PV と PVC を一致させるためのラベルとして使用します。現時点で、これ<br>らはいずれの形態のアクセス制御も定義しません。                                                                                                    |
| 4  | ボリューム回収ポリシー <b>Retain</b> は、ボリュームにアクセスする Pod が終了した後にもボ<br>リュームが維持されることを示します。                                                                                                    |
| 5  | 使用するボリュームタイプを定義します。 この例では NFS プラグインを定義しています。                                                                                                    |
| 6  | NFS マウントパスです。                                                                                                    |
| 7  | NFS サーバーです。IP アドレスで指定することもできます。                                                                                                    |
|    |                                                                                                    |

PVの定義をnfs-pv.yamlなどのファイルに保存し、以下のように永続ボリュームを作成します。

# oc create -f nfs-pv.yaml persistentvolume "nfs-pv" created

永続ボリュームが作成されたことを確認します。

# oc get pv NAME LABELS CAPACITY ACCESSMODES STATUS CLAIM REASON AGE nfs-pv <none> 1Gi RWX Available 37s

## 28.2.3. Persistent Volume Claim (永続ボリューム要求、PVC)の作成

Persistent Volume Claim (永続ボリューム要求、PVC) では、必要なアクセスモードとストレージ容量を 指定します。現時点では、これら2つの属性のみに基づいて PVC が1つの PV にバインドされます。 PV が PVC にバインドされると、その PV は基本的に当該 PVC のプロジェクトに結び付けられ、別の PVC にバインドすることはできません。PV と PVC には1対1のマッピングが存在します。ただし、同 じプロジェクト内の複数の Pod が同じ PVC を使用することは可能です。以下の例ではそのユースケー スを取り上げています。

例28.2 PVC オブジェクト定義 apiVersion: v1 kind: PersistentVolumeClaim metadata: name: nfs-pvc 1 spec: accessModes: - ReadWriteMany 2 resources: requests: storage: 1Gi 3 この要求名は、volumes セクションで Pod によって参照されます。 PV についての先の説明にあるように、accessModes はアクセスを実施するものではなく、PV 2 と PVC を一致させるためのラベルとして機能します。 この要求は、1Gi以上の容量がある PV を検索します。 3

PVC の定義を nfs-pvc.yaml などのファイルに保存し、以下のように PVC を作成します。

# oc create -f nfs-pvc.yaml persistentvolumeclaim "nfs-pvc" created

PVC が作成されていて、予想される PV にバインドされていることを確認します。

# oc get pvc NAME LABELS STATUS VOLUME CAPACITY ACCESSMODES AGE nfs-pvc <none> Bound nfs-pv 1Gi RWX 24s

要求の nfs-pvc が nfs-pv PV にバインドされています。

### 28.2.4. NFS ボリュームアクセスの確保

NFS サーバー内のノードへのアクセスが必要です。このノードで、以下のように NFS エクスポートの マウントを確認します。

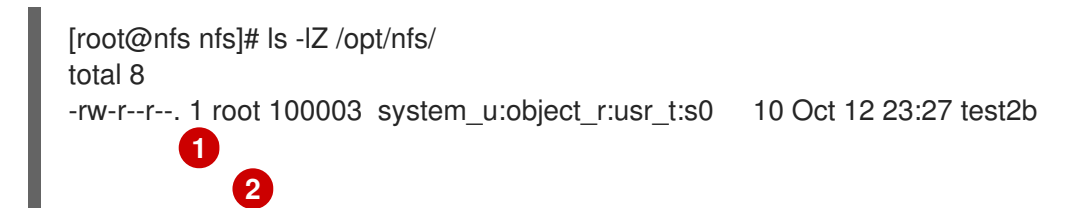

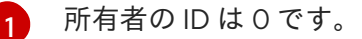

グループの ID は 100003 です。

NFS マウントにアクセスするためには、コンテナーが SELinux ラベルを一致する必要があり、UID を 0 にして実行するか、または補助グループ範囲内の 100003 に指定して実行します。NFS マウントのグ ループ (後の Pod 定義で定義される) に一致させることでボリュームにアクセスできるようにします。

デフォルトでは、SELinux では Pod からリモートの NFS サーバーへの書き込みは許可されません。 SELinux を各ノードで有効にした状態で NFS ボリュームへの書き込みを有効にするには、以下を実行 します。

# setsebool -P virt\_use\_nfs on

28.2.5. Pod の作成

Pod 定義ファイルまたはテンプレートファイルを使用して Pod を定義できます。以下は、1つのコンテ ナーを作成して NFS ボリュームを読み書きアクセス用にマウントする Pod 仕様です。

例28.3 Pod オブジェクトの定義 apiVersion: v1 kind: Pod metadata: name: hello-openshift-nfs-pod labels: name: hello-openshift-nfs-pod spec: containers: - name: hello-openshift-nfs-pod image: openshift/hello-openshift 2 ports: - name: web containerPort: 80 volumeMounts: - name: nfsvol 3 mountPath: /usr/share/nginx/html 4 securityContext: supplementalGroups: [100003] 5 privileged: false volumes: - name: nfsvol persistentVolumeClaim: claimName: nfs-pvc 6 oc get pod によって表示されるこの Pod の名前。 2 この Pod が実行するイメージ。 ボリュームの名前。この名前は containers セクションと volumes セクションの両方で同じに 3 する必要があります。 コンテナーで表示されるマウントパス。 コンテナーに割り当てるグループ ID。
先の手順で作成した PVC。

6

Pod 定義を nfs.yaml などのファイルに保存し、以下のように Pod を作成します。

# oc create -f nfs.yaml pod "hello-openshift-nfs-pod" created

Pod が作成されていることを確認します。

# oc get pods NAME READY STATUS RESTARTS AGE hello-openshift-nfs-pod 1/1 Running 0 4s

詳細は **oc describe pod** コマンドで以下のように表示されます。

[root@ose70 nfs]# oc describe pod hello-openshift-nfs-pod Name: hello-openshift-nfs-pod Namespace: default 1 Image(s): fedora/S3 Node: ose70.rh7/192.168.234.148 (2) Start Time: Mon, 21 Mar 2016 09:59:47 -0400 Labels: name=hello-openshift-nfs-pod Status: Running Reason: Message: IP: 10.1.0.4 Replication Controllers: <none> Containers: hello-openshift-nfs-pod: Container ID: docker://a3292104d6c28d9cf49f440b2967a0fc5583540fc3b062db598557b93893bc6f Image: fedora/S3 Image ID: docker://403d268c640894cbd76d84a1de3995d2549a93af51c8e16e89842e4c3ed6a00a QoS Tier: cpu: BestEffort memory: BestEffort State: Running Started: Mon, 21 Mar 2016 09:59:49 -0400 Ready: True Restart Count: 0 **Environment Variables:** Conditions: Type Status Ready True Volumes: nfsvol: Type: PersistentVolumeClaim (a reference to a PersistentVolumeClaim in the same namespace) ClaimName: nfs-pvc 3 ReadOnly: false default-token-a06zb: Type: Secret (a secret that should populate this volume)

SecretName: default-token-a06zb Events: 4 FirstSeen LastSeen Count From SubobjectPath Reason Message 4m 4m 1 {scheduler } Scheduled Successfully assigned hello-openshiftnfs-pod to ose70.rh7 4m 4m 1 {kubelet ose70.rh7} implicitly required container POD Pulled Container image "openshift3/ose-pod:v3.1.0.4" already present on machine 4m 4m 1 {kubelet ose70.rh7} implicitly required container POD Created Created with docker id 866a37108041 4m 4m 1 {kubelet ose70.rh7} implicitly required container POD Started Started with docker id 866a37108041 4m 4m 1 {kubelet ose70.rh7} spec.containers{hello-openshift-nfs-pod} Pulled Container image "fedora/S3" already present on machine 4m 4m 1 {kubelet ose70.rh7} spec.containers{hello-openshift-nfs-pod} Created With docker id a3292104d6c2 4m 4m 1 {kubelet ose70.rh7} spec.containers{hello-openshift-nfs-pod} Started Started with docker id a3292104d6c2 プロジェクト (namespace) 名。 Pod を実行している OpenShift Container Platform ノードの IP アドレス。 Pod で使用される PVC 名。 Pod の起動と NFS ボリュームのマウントをもたらすイベントの一覧。ボリュームをマウントでき 4 ない場合、コンテナーは正常に起動しません。 oc get pod <name> -o yaml コマンドでは、Pod の承認に使用される SCC や Pod のユーザー ID とグ ループ ID、SELinux ラベルなどの内部情報がさらに表示されます。

[root@ose70 nfs]# oc get pod hello-openshift-nfs-pod -o yaml apiVersion: v1 kind: Pod metadata: annotations: openshift.io/scc: restricted 1 creationTimestamp: 2016-03-21T13:59:47Z labels: name: hello-openshift-nfs-pod name: hello-openshift-nfs-pod namespace: default 2 resourceVersion: "2814411" selflink: /api/v1/namespaces/default/pods/hello-openshift-nfs-pod uid: 2c22d2ea-ef6d-11e5-adc7-000c2900f1e3 spec: containers: - image: fedora/S3 imagePullPolicy: IfNotPresent name: hello-openshift-nfs-pod ports: - containerPort: 80 name: web protocol: TCP

resources: {} securityContext: privileged: false terminationMessagePath: /dev/termination-log volumeMounts: - mountPath: /usr/share/S3/html name: nfsvol - mountPath: /var/run/secrets/kubernetes.io/serviceaccount name: default-token-a06zb readOnly: true dnsPolicy: ClusterFirst host: ose70.rh7 imagePullSecrets: - name: default-dockercfg-xvdew nodeName: ose70.rh7 restartPolicy: Always securityContext: supplementalGroups: - 100003 3 serviceAccount: default serviceAccountName: default terminationGracePeriodSeconds: 30 volumes: - name: nfsvol persistentVolumeClaim: claimName: nfs-pvc 4 - name: default-token-a06zb secret: secretName: default-token-a06zb status: conditions: - lastProbeTime: null lastTransitionTime: 2016-03-21T13:59:49Z status: "True" type: Ready containerStatuses: - containerID: docker://a3292104d6c28d9cf49f440b2967a0fc5583540fc3b062db598557b93893bc6f image: fedora/S3 imageID: docker://403d268c640894cbd76d84a1de3995d2549a93af51c8e16e89842e4c3ed6a00a lastState: {} name: hello-openshift-nfs-pod ready: true restartCount: 0 state: running: startedAt: 2016-03-21T13:59:49Z hostIP: 192.168.234.148 phase: Running podIP: 10.1.0.4 startTime: 2016-03-21T13:59:47Z Pod が使用する SCC。 プロジェクト (namespace) 名。

Pod の補助グループ ID (すべてのコンテナー)。

Pod で使用される PVC 名。

## 28.2.6. 同じ PVC を参照する追加 Pod の作成

以下の Pod 定義 (同じ namespace で作成されている) では別のコンテナーを使用しています。ただし、 以下の volumes セクションで要求名を指定することで、同じバッキングストレージを使用できます。

例28.4 Pod オブジェクトの定義 apiVersion: v1 kind: Pod metadata: name: busybox-nfs-pod 1 labels: name: busybox-nfs-pod spec: containers: - name: busybox-nfs-pod image: busybox 2 command: ["sleep", "60000"] volumeMounts: - name: nfsvol-2 3 mountPath: /usr/share/busybox 4 readOnly: false securityContext: supplementalGroups: [100003] 5 privileged: false volumes: - name: nfsvol-2 persistentVolumeClaim: claimName: nfs-pvc 6 oc get pod によって表示されるこの Pod の名前。 2 この Pod が実行するイメージ。 ボリュームの名前。この名前は containers セクションと volumes セクションの両方で同じに 3 する必要があります。 コンテナーで表示されるマウントパス。 4 5 コンテナーに割り当てるグループID。 先に作成されており、別のコンテナーでも使用されている PVC。 6

Pod 定義を nfs-2.yaml などのファイルに保存し、以下のように Pod を作成します。

# oc create -f nfs-2.yaml pod "busybox-nfs-pod" created

Pod が作成されていることを確認します。

# oc get pods NAME READY STATUS RESTARTS AGE busybox-nfs-pod 1/1 Running 0 3s

#### 詳細は oc describe pod コマンドで以下のように表示されます。

[root@ose70 nfs]# oc describe pod busybox-nfs-pod Name: busybox-nfs-pod Namespace: default Image(s): busybox Node: ose70.rh7/192.168.234.148 Start Time: Mon, 21 Mar 2016 10:19:46 -0400 Labels: name=busybox-nfs-pod Status: Running Reason: Message: IP: 10.1.0.5 Replication Controllers: <none> Containers: busybox-nfs-pod: Container ID: docker://346d432e5a4824ebf5a47fceb4247e0568ecc64eadcc160e9bab481aecfb0594 Image: busybox Image ID: docker://17583c7dd0dae6244203b8029733bdb7d17fccbb2b5d93e2b24cf48b8bfd06e2 QoS Tier: cpu: BestEffort memory: BestEffort State: Running Started: Mon, 21 Mar 2016 10:19:48 -0400 Ready: True Restart Count: 0 **Environment Variables:** Conditions: Type Status Ready True Volumes: nfsvol-2: Type: PersistentVolumeClaim (a reference to a PersistentVolumeClaim in the same namespace) ClaimName: nfs-pvc ReadOnly: false default-token-32d2z: Type: Secret (a secret that should populate this volume) SecretName: default-token-32d2z Events: FirstSeen LastSeen Count From SubobjectPath Reason Message Scheduled Successfully assigned busybox-nfs-pod to ose70.rh7 4m 4m 1 {scheduler } 4m 4m 1 {kubelet ose70.rh7} implicitly required container POD Pulled Container image "openshift3/ose-pod:v3.1.0.4" already present on machine 4m 4m 1 {kubelet ose70.rh7} implicitly required container POD Created Created with docker id 249b7d7519b1 4m 4m 1 {kubelet ose70.rh7} implicitly required container POD Started Started with docker id 249b7d7519b1 4m 4m 1 {kubelet ose70.rh7} spec.containers{busybox-nfs-pod} Pulled Container image "busybox" already present on machine

4m 4m 1 {kubelet ose70.rh7} spec.containers{busybox-nfs-pod} Created Created with docker id 346d432e5a48

4m 4m 1 {kubelet ose70.rh7} spec.containers{busybox-nfs-pod} Started Started with docker id 346d432e5a48

ここから分かるように、いずれのコンテナーでも、バックエンドの同じ NFS マウントに割り当てられた同じストレージ要求を使用しています。

# 28.3. CEPH RBD を使用した詳細例

#### 28.3.1. 概要

このトピックでは、既存の Ceph クラスターを OpenShift Container Platform の永続ストアとして使用 する詳細な例を紹介します。ここでは、作業用の Ceph クラスターがすでに設定されていることを前提 とします。まだ設定されていない場合は、Red Hat Ceph Storage の概要 について参照してください。

Ceph RADOS ブロックデバイスを使用した永続ストレージ では、永続ボリューム (PV)、Persistent Volume Claim (永続ボリューム要求、PVC)、永続ストレージとしての Ceph RBD の使用について説明 しています。

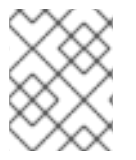

#### 注記

**oc** ... コマンドはすべて OpenShift Container Platform のマスターホストで実行されます。

28.3.2. ceph-common パッケージのインストール

**ceph-common** ライブラリーは、**すべてのスケジュール可能な** OpenShift Container Platform ノードに インストールする必要があります。

#### 注記

OpenShift Container Platform のオールインワンホストは、Pod のワークロードを実行 するために使用されることは多くありません。 したがって、これはスケジュール可能な ノードに含まれません。

# yum install -y ceph-common

#### 28.3.3. Ceph シークレットの作成

**ceph auth get-key** コマンドを Ceph の **MON** ノードで実行すると、**client.admin** ユーザーのキー値が 以下のように表示されます。

#### 例28.5 Ceph のシークレットの定義

| apiVersion: v1<br>kind: Secret                                                               |
|----------------------------------------------------------------------------------------------|
| metadata:<br>name: ceph-secret<br>data:                                                      |
| key: QVFBOFF2SIZheUJQRVJBQWgvS2cwT1IaQUhPQno3akZwekxxdGc9PQ== 1<br>type: kubernetes.io/rbd 2 |

この base64 キーは、Ceph の MON ノードの1つで **ceph auth get-key client.admin | base64** コマンドを使用して生成されたものであり、出力をコピーし、これをシークレットキーの値と して貼り付けています。

この値は、Ceph RBD を動的プロビジョニングで機能させるために必要です。

シークレット定義を ceph-secret.yaml などのファイルに保存し、シークレットを作成します。

\$ oc create -f ceph-secret.yaml secret "ceph-secret" created

シークレットが作成されたことを確認します。

# oc get secret ceph-secret NAME TYPE DATA AGE ceph-secret kubernetes.io/rbd 1 23d

28.3.4. 永続ボリュームの作成

次に、OpenShift Container Platform で PV オブジェクトを作成する前に、永続ボリュームファイルを 定義します。

#### 例28.6 Ceph RBD を使用した永続ボリュームオブジェクトの定義

apiVersion: v1 kind: PersistentVolume metadata: name: ceph-pv spec: capacity: storage: 2Gi 2 accessModes: - ReadWriteOnce 3 rbd: 4 monitors: 5 - 192.168.122.133:6789 pool: rbd image: ceph-image user: admin secretRef: name: ceph-secret 6 fsType: ext4 7 readOnly: false persistentVolumeReclaimPolicy: Retain PV の名前。 Pod 定義で参照されたり、各種の oc ボリュームコマンドで表示されたりしま す。 このボリュームに割り当てられるストレージの量。

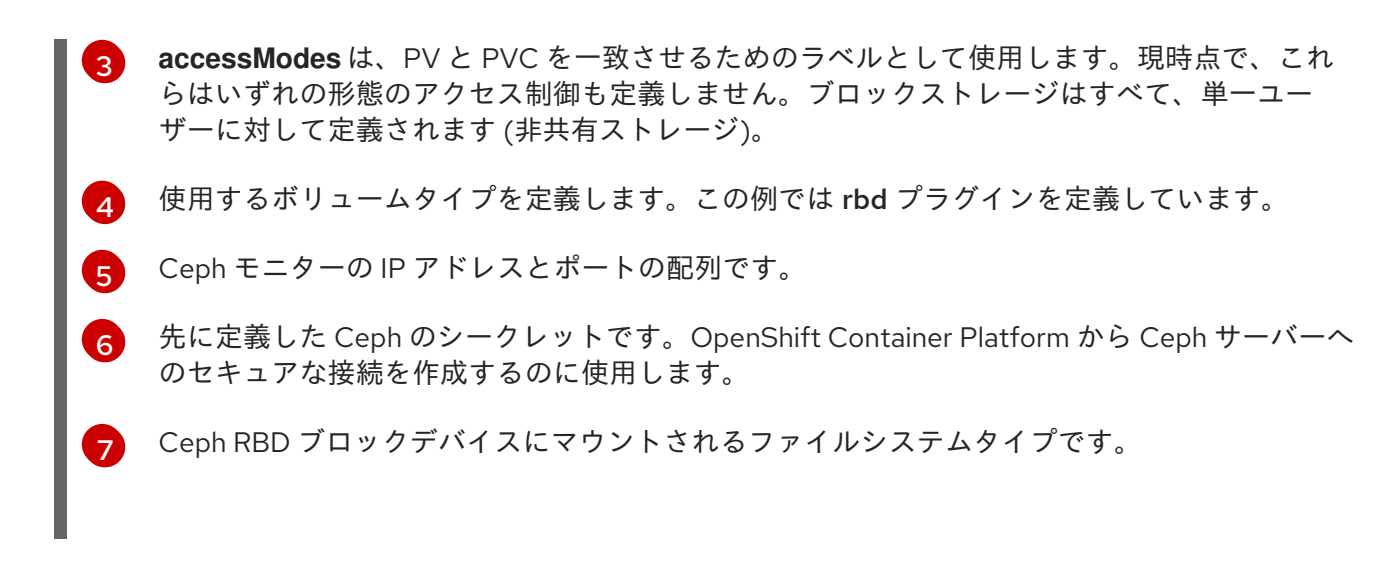

PV の定義を ceph-pv.yaml などのファイルに保存し、永続ボリュームを作成します。

# oc create -f ceph-pv.yaml persistentvolume "ceph-pv" created

永続ボリュームが作成されたことを確認します。

# oc get pv NAME LABELS CAPACITY ACCESSMODES STATUS CLAIM REASON AGE ceph-pv <none> 2147483648 RWO Available 2s

#### 28.3.5. Persistent Volume Claim (永続ボリューム要求、PVC)の作成

Persistent Volume Claim (永続ボリューム要求、PVC) では、必要なアクセスモードとストレージ容量を 指定します。現時点では、これら2つの属性のみに基づいて PVC が1つの PV にバインドされます。 PV が PVC にバインドされると、その PV は基本的に当該 PVC のプロジェクトに結び付けられ、別の PVC にバインドすることはできません。PV と PVC には1対1のマッピングが存在します。ただし、同 じプロジェクト内の複数の Pod が同じ PVC を使用することは可能です。

| 例28.7 PVC オ | ブジェク | ト定義 |
|-------------|------|-----|
|-------------|------|-----|

| kind: PersistentVolumeClaim<br>apiVersion: v1<br>metadata:<br>name: ceph-claim<br>spec:<br>accessModes: 1<br>- ReadWriteOnce<br>resources:<br>requests: |
|----------------------------------------------------------------------------------------------------|
| storage: 2Gi 2<br>PV についての先の説明にあるように、accessModes はアクセスを実施するものではなく、PV<br>と PVC を一致させるためのラベルとして機能します。                                                     |
| っ この要求は <b>2Gi</b> 以上の容量を提供する PV を探します。                                                                                                    |

PVC の定義を ceph-claim.yaml などのファイルに保存し、以下のように PVC を作成します。

persistentvolumeclaim "ceph-claim" created #and verify the PVC was created and bound to the expected PV: # oc get pvc NAME LABELS STATUS VOLUME CAPACITY ACCESSMODES AGE ceph-claim <none> Bound ceph-pv 1Gi RWX 21s

要求が ceph-pv PV にバインドされています。

# oc create -f ceph-claim.yaml

#### 28.3.6. Pod の作成

Pod 定義ファイルまたはテンプレートファイルを使用して Pod を定義できます。以下は、1つのコンテ ナーを作成し、Ceph RBD ボリュームを読み書きアクセス用にマウントする Pod 仕様です。

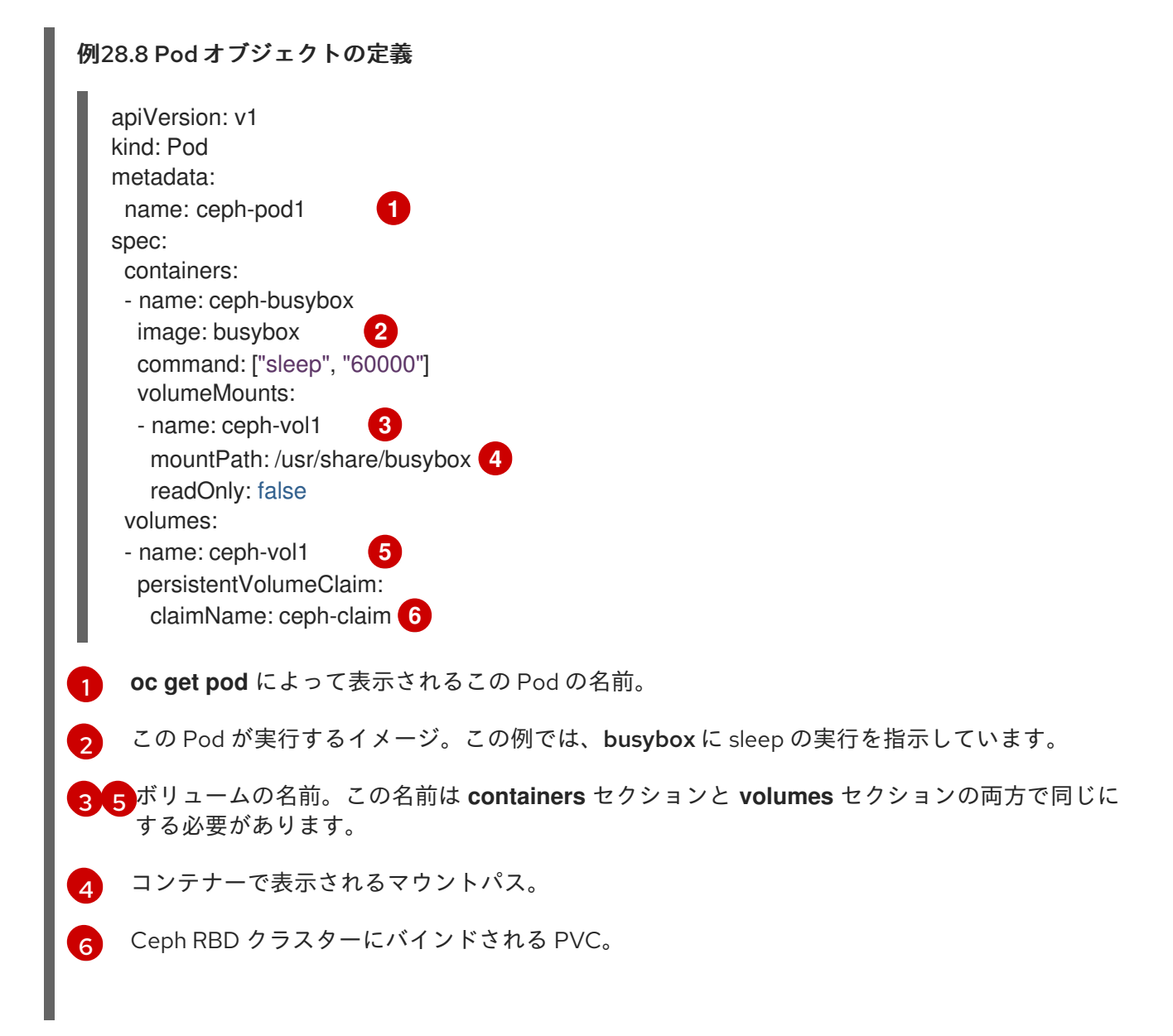

Pod 定義を ceph-pod1.yaml などのファイルに保存し、以下のように Pod を作成します。

# oc create -f ceph-pod1.yaml pod "ceph-pod1" created #verify pod was created # oc get pod NAME READY STATUS RESTARTS AGE ceph-pod1 1/1 Running 0 2m 1 しばらくすると、Pod が Running 状態になります。

#### 28.3.7. グループ ID と所有者 ID の定義 (オプション)

Ceph RBD などのブロックストレージを使用する場合、物理ブロックストレージは Pod の管理対象に なります。Pod で定義されたグループ ID は、コンテナー内の Ceph RBD マウントと実際のストレージ 自体の両方のグループ ID になります。そのため、通常はグループ ID を Pod 仕様に定義する必要はあり ません。ただし、グループ ID が必要な場合は、以下の Pod 定義の例に示すように fsGroup を使用して 定義することができます。

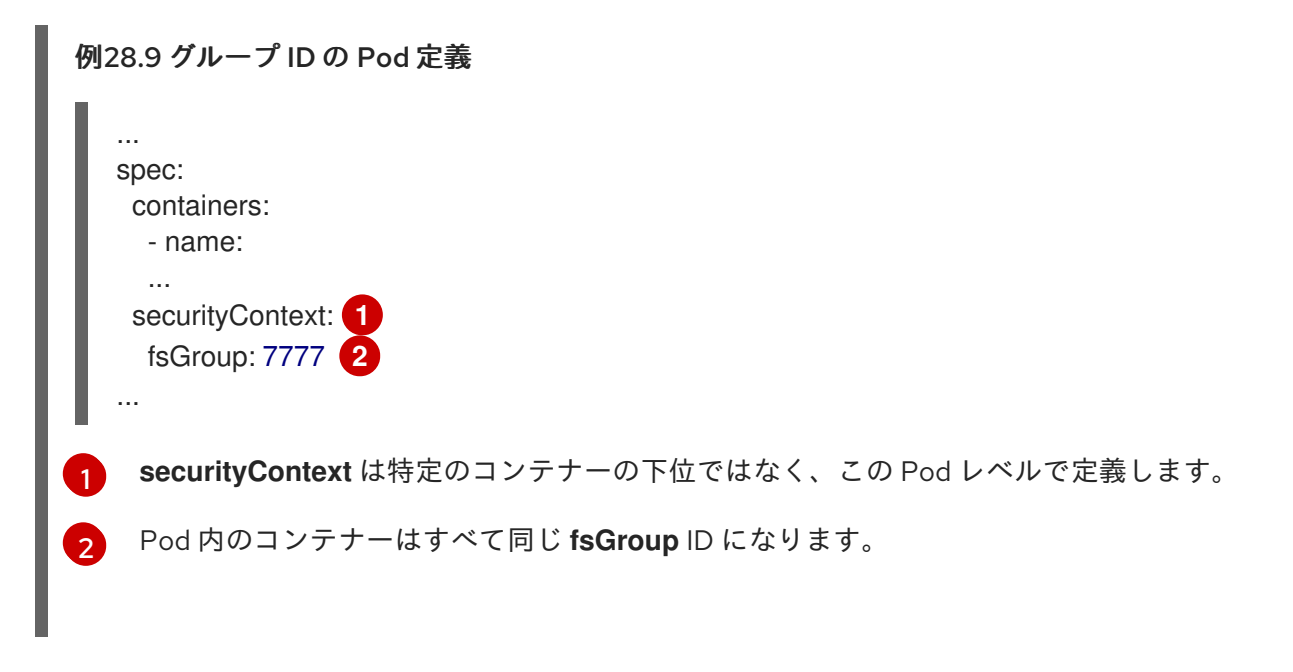

#### 28.3.8. ceph-user-secret をプロジェクトのデフォルトとして設定する方法

すべてのプロジェクトで永続ストレージを使用できるようにする場合は、デフォルトのプロジェクトテ ンプレートを修正する必要があります。デフォルトプロジェクトテンプレートの修正についての詳細を 確認できます。詳細は、デフォルトのプロジェクトテンプレートの修正を参照してください。これをデ フォルトのプロジェクトテンプレートに追加すると、プロジェクト作成の権限があるユーザーはすべて Ceph クラスターにアクセスできるようになります。

#### デフォルトプロジェクトの例

| apiVersion: v1         |
|------------------------|
| kind: Template         |
| metadata:              |
| creationTimestamp: nul |
| name: project-request  |
| objects:               |
|                        |

| <ul> <li>apiVersion: v1<br/>kind: Project<br/>metadata:<br/>annotations:<br/>openshift.io/description: \${PROJECT_DESCRIPTION}<br/>openshift.io/display-name: \${PROJECT_DISPLAYNAME}<br/>openshift.io/requester: \${PROJECT_REQUESTING_USE<br/>creationTimestamp: null<br/>name: \${PROJECT_NAME}<br/>spec: {}<br/>status: {}<br/>- apiVersion: v1<br/>kind: Secret<br/>metadata:<br/>name: ceph-user-secret<br/>data:<br/>key: yoursupersecretbase64keygoeshere 1<br/>type:<br/>kubernetes.io/rbd</li> </ul> | R} |
|----------------------------------------------------------------------------------------------------|----|
|                                                                                                    |    |
|                                                                                                    |    |

base64 形式で Ceph のユーザーキーをここに配置します。

# 28.4. 動的プロビジョニングでの CEPH RBD の使用

#### 28.4.1. 概要

このトピックでは、既存の Ceph クラスターを OpenShift Container Platform の永続ストレージとして 使用する詳細な例を紹介します。ここでは、作業用の Ceph クラスターがすでに設定されていることを 前提とします。まだ設定されていない場合は、Red Hat Ceph Storage の概要 について参照してくださ い。

Ceph RADOS ブロックデバイスを使用した永続ストレージ では、永続ボリューム (PV)、Persistent Volume Claim (永続ボリューム要求、PVC)、永続ストレージとしての Ceph RADOS ブロックデバイス (RBD) の使用方法について説明しています。

#### 注記

- OpenShift Container Platform のマスターホストで、全ocコマンドを実行します。
- OpenShift Container Platformのオールインワンホストは、Podのワークロード を実行するために使用されることは多くありません。したがって、これはスケ ジュール可能なノードに含まれません。

#### 28.4.2. 動的ボリューム用プールの作成

1. Install the latest ceph-common package:

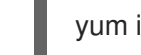

yum install -y ceph-common

注記

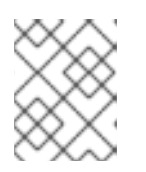

**ceph-common** ライブラリーは、**all schedulable** OpenShift Container Platform ノードにインストールする必要があります。

2. 管理者または MON ノードによって、以下のように動的ボリューム用の新規プールが作成され ます。

\$ ceph osd pool create kube 1024

\$ ceph auth get-or-create client.kube mon 'allow r, allow command "osd blacklist" osd 'allow class-read object\_prefix rbd\_children, allow rwx pool=kube' -o ceph.client.kube.keyring

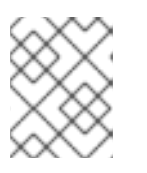

#### 注記

RBD のデフォルトプールを使用することも可能ですが、このオプションは推奨 されません。

## 28.4.3. 動的な永続ストレージでの既存の Ceph クラスターの使用

動的な永続ストレージに既存の Ceph クラスターを使用するには、以下を実行します。

1. client.admin 向けに base64 でエンコードされたキーを作成します。

\$ ceph auth get client.admin

#### Ceph シークレット定義例

apiVersion: v1 kind: Secret metadata: name: ceph-secret namespace: kube-system data: key: QVFBOFF2SIZheUJQRVJBQWgvS2cwT1laQUhPQno3akZwekxxdGc9PQ== type: kubernetes.io/rbd 2

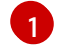

この base64 キーは、Ceph の MON ノードの1つで **ceph auth get-key client.admin** | **base64** コマンドを使用して生成されたものであり、出力をコピーし、これをシークレットキーの値として貼り付けています。

- この値は、Ceph RBD を動的プロビジョニングで機能させるために必要です。
- 2. client.admin 用に Ceph シークレットを作成します。

\$ oc create -f ceph-secret.yaml secret "ceph-secret" created

3. シークレットが作成されたことを確認します。

\$ oc get secret ceph-secret NAME TYPE DATA AGE ceph-secret kubernetes.io/rbd 1 5d 4. ストレージクラスを作成します。 \$ oc create -f ceph-storageclass.yaml storageclass "dynamic" created Ceph ストレージクラスの例 apiVersion: storage.k8s.io/v1beta1 kind: StorageClass metadata: name: dynamic annotations: storageclass.kubernetes.io/is-default-class: "true" provisioner: kubernetes.io/rbd parameters: monitors: 192.168.1.11:6789,192.168.1.12:6789,192.168.1.13:6789 adminId: admin 2 adminSecretName: ceph-secret 3 adminSecretNamespace: kube-system 4 pool: kube 5 userld: kube 6 userSecretName: ceph-user-secret 7 Ceph が監視する IP アドレスのコンマ区切りの一覧。この値は必須です。 Ceph クライアント ID。デフォルトは admin です。 adminId のシークレット名。この値は必須です。設定するシークレットには 3 kubernetes.io/rbd が含まれる必要があります。 adminSecret の namespace。デフォルトは default です。 Ceph RBD プール。デフォルトは **rbd** ですが、この値は推奨されません。 5 Ceph RBD イメージのマッピングに使用される Ceph クライアント ID。デフォルトは 6 adminId のシークレット名と同じです。 Ceph RBD イメージをマッピングするための **userId** の Ceph シークレット名。PVC と同 7 じ namespace に存在する必要があります。Ceph シークレットが新規プロジェクトのデ フォルトとして設定されていない限り、このパラメーターの値を指定する必要がありま す。

5. ストレージクラスが作成されたことを確認します。

\$ oc get storageclasses NAME TYPE dynamic (default) kubernetes.io/rbd

6. PVC オブジェクト定義を作成します。

PVC オブジェクト定義例

kind: PersistentVolumeClaim

apiVersion: v1 metadata: name: ceph-claim-dynamic spec: accessModes: 1 - ReadWriteOnce resources: requests:

storage: 2Gi 2

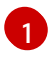

**accessModes** はアクセス権としての効果はなく、代わりに PV と PVC を照合するラベル として機能します。

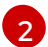

この要求は 2Gi 以上の容量を提供する PV を探します。

7. PVC を作成します。

\$ oc create -f ceph-pvc.yaml persistentvolumeclaim "ceph-claim-dynamic" created

8. PVC が作成されていて、予想される PV にバインドされていることを確認します。

\$ oc get pvc NAME STATUS VOLUME CAPACITY ACCESSMODES AGE ceph-claim Bound pvc-f548d663-3cac-11e7-9937-0024e8650c7a 2Gi RWO 1m

9. Pod オブジェクト定義を以下のように作成します。

Pod オブジェクトの定義例

apiVersion: v1 kind: Pod metadata: name: ceph-pod1 🚺 spec: containers: - name: ceph-busybox image: busybox 2 command: ["sleep", "60000"] volumeMounts: - name: ceph-vol1 3 mountPath: /usr/share/busybox 4 readOnly: false volumes: - name: ceph-vol1 persistentVolumeClaim: claimName: ceph-claim-dynamic 5 oc get pod によって表示されるこの Pod の名前。 この Pod が実行するイメージ。この例では、busybox は sleep に設定されています。 ボリュームの名前。この名前は containers セクションと volumes セクションの両方で同 いーナッ い 声 ジャ ー ナナ

しにする必要かめります。

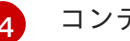

コンテナーでのマウントパス。

Ceph RBD クラスターにバインドされる PVC。

10. Pod を作成します。

\$ oc create -f ceph-pod1.yaml pod "ceph-pod1" created

11. Pod が作成されていることを確認します。

\$ oc get pod NAME READY STATUS RESTARTS AGE ceph-pod1 1/1 Running 0 2m

しばらくすると、Pod のステータスが Running に変わります。

#### 28.4.4. ceph-user-secret をプロジェクトのデフォルトとして設定する方法

全プロジェクトで永続ストレージを使用できるようにするには、デフォルトのプロジェクトテンプレー トを変更する必要があります。これをデフォルトのプロジェクトテンプレートに追加すると、プロジェ クト作成の権限があるユーザーはすべて Ceph クラスターにアクセスできるようになります。詳細情報 は、デフォルトのプロジェクトテンプレート変更 を参照してください。

#### デフォルトプロジェクトの例

```
apiVersion: v1
kind: Template
metadata:
creationTimestamp: null
name: project-request
objects:
- apiVersion: v1
 kind: Project
 metadata:
  annotations:
   openshift.io/description: ${PROJECT_DESCRIPTION}
   openshift.io/display-name: ${PROJECT DISPLAYNAME}
   openshift.io/requester: ${PROJECT_REQUESTING_USER}
  creationTimestamp: null
  name: ${PROJECT_NAME}
 spec: {}
 status: {}
- apiVersion: v1
 kind: Secret
 metadata:
  name: ceph-user-secret
 data:
  key: QVFCbEV4OVpmaGJtQ0JBQW55d2Z0NHZtcS96cE42SW1JVUQvekE9PQ==
```

type: kubernetes.io/rbd

base64 形式で Ceph のユーザーキーをここに配置します。

# 28.5. GLUSTERFS を使用する詳細例

#### 28.5.1. 概要

このトピックでは、既存の接続モード、独立モードまたはスタンドアロンの Red Hat Gluster Storage クラスターを OpenShift Container Platform の永続ストレージとして使用する詳細例を紹介します。こ こでは作業用の Red Hat Gluster Storage クラスターがすでに設定されていることを前提とします。接 続モードまたは独立モードのインストールについてのヘルプは、Red Hat Gluster Storage を使用する 永続ストレージ を参照してください。スタンドアロンの Red Hat Gluster Storage の場合について は、Red Hat Gluster Storage Administration Guide を参照してください。

GlusterFS ボリュームを動的にプロビジョニングする方法の詳細例については、GlusterFS を動的プロ ビジョニングに使用する詳細例 を参照してください。

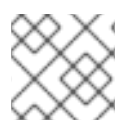

注記

oc コマンドはすべて OpenShift Container Platform のマスターホストで実行されます。

#### 28.5.2. 前提条件

GlusterFS ボリュームにアクセスするには、すべてのスケジュール可能なノードで mount.glusterfs コ マンドを利用できる必要があります。RPM ベースのシステムの場合は、glusterfs-fuse パッケージが インストールされている必要があります。

# yum install glusterfs-fuse

このパッケージはすべての RHEL システムにインストールされています。ただし、サーバーが x86\_64 アーキテクチャーを使用する場合は Red Hat Gluster Storage の最新バージョンに更新することを推奨 します。そのためには、以下の RPM リポジトリーを有効にする必要があります。

# subscription-manager repos --enable=rh-gluster-3-client-for-rhel-7-server-rpms

glusterfs-fuse がノードにすでにインストールされている場合、最新バージョンがインストールされて いることを確認します。

# yum update glusterfs-fuse

デフォルトでは、SELinux は Pod からリモート Red Hat Gluster Storage サーバーへの書き込みを許可 しません。SELinux が有効な状態で Red Hat Gluster Storage ボリュームへの書き込みを有効にするに は、GlusterFS を実行する各ノードで以下のコマンドを実行します。

\$ sudo setsebool -P virt sandbox use fusefs on 1 \$ sudo setsebool -P virt\_use\_fusefs on

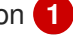

-Pオプションを使用すると、再起動した後もブール値が永続化されます。

# 注記

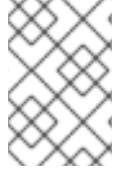

**virt\_sandbox\_use\_fusefs** ブール値は、**docker-selinux** パッケージによって定義されま す。このブール値が定義されていないというエラーが表示される場合は、このパッケー ジがインストールされていることを確認してください。

#### 注記

Atomic Host を使用しており、Atomic Host をアップグレードすると、SELinux のブール 値が消去されます。Atomic Host をアップグレードする場合には、これらのブール値を 設定し直す必要があります。

## 28.5.3. 静的プロビジョニング

- 静的プロビジョニングを有効にするには、最初に GlusterFS ボリュームを作成します。gluster コマンドラインインターフェイスの使用方法については、Red Hat Gluster Storage Administration Guide、heketi-cli を使用した方法については heketi project site のプロジェクト サイトを参照してください。この例では、ボリュームに myVol1 という名前を付けます。
- 2. gluster-endpoints.yaml で以下のサービスとエンドポイントを定義します。

apiVersion: v1 kind: Service metadata: name: glusterfs-cluster spec: ports: - port: 1 apiVersion: v1 kind: Endpoints metadata: name: glusterfs-cluster 2 subsets: - addresses: - ip: 192.168.122.221 3 ports: - port: 1 4 - addresses: - ip: 192.168.122.222 5 ports: - port: 1 6 - addresses: - ip: 192.168.122.223 7 ports: - port: 1 (8) 1 2 これらの名前は一致している必要があります。

357ppの値には、Red Hat Gluster Storage サーバーのホスト名ではなく、実際の IP アドレスを指定する必要があります。

468ポート番号は無視されます。

3. OpenShift Container Platform マスターホストからサービスとエンドポイントを作成します。

\$ oc create -f gluster-endpoints.yaml service "glusterfs-cluster" created endpoints "glusterfs-cluster" created

4. サービスとエンドポイントが作成されたことを確認します。

| AGE |
|-----|
|     |
|     |
|     |
|     |
| 6   |
|     |
| 5   |

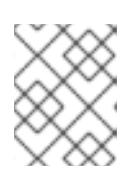

## 注記

エンドポイントはプロジェクトごとに一意です。GlusterFS にアクセスする各プロジェクトには独自のエンドポイントが必要です。

 ボリュームにアクセスするには、ボリューム上のファイルシステムにアクセスできるユーザー ID (UID) またはグループ ID (GID) でコンテナーを実行する必要があります。この情報は以下の 方法で取得できます。

\$ mkdir -p /mnt/glusterfs/myVol1

\$ mount -t glusterfs 192.168.122.221:/myVol1 /mnt/glusterfs/myVol1

\$ Is -InZ /mnt/glusterfs/ drwxrwx---. 592 590 system\_u:object\_r:fusefs\_t:s0 myVol1 1 2

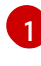

UID は 592 です。

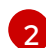

GID は 590 です。

6. gluster-pv.yaml で以下の PersistentVolume (PV) を定義します。

apiVersion: v1 kind: PersistentVolume metadata: name: gluster-default-volume 1 annotations: pv.beta.kubernetes.io/gid: "590" 2 spec: capacity: storage: 2Gi 3 accessModes: 4 - ReadWriteMany glusterfs:

endpoints: glusterfs-cluster 5 path: myVol1 6 readOnly: false persistentVolumeReclaimPolicy: Retain ボリュームの名前。 1 2 GlusterFS ボリュームのルートの GID です。 このボリュームに割り当てられるストレージの量。 2 accessModes は、PV と PVC を一致させるためのラベルとして使用されます。現時点 で、これらはいずれの形態のアクセス制御も定義しません。 以前に作成されたエンドポイントリソースです。 5 アクセス対象の GlusterFS ボリュームです。 6

7. OpenShift Container Platform マスターホストから PV を作成します。

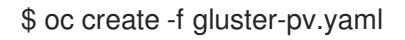

8. PV が作成されたことを確認します。

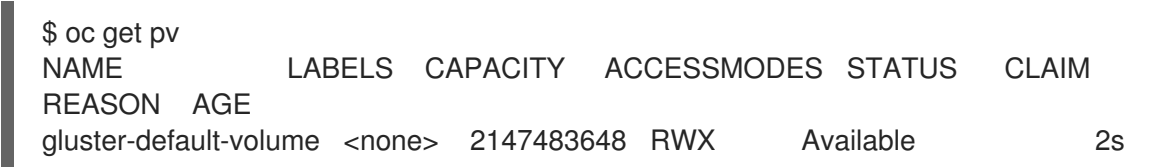

9. gluster-claim.yaml で、新規 PV にバインドする PersistentVolumeClaim (PVC) を作成しま す。

| apiVersion: v1<br>kind: PersistentVolumeClaim<br>metadata:<br>name: gluster-claim 1<br>spec:<br>accessModes:<br>- ReadWriteMany 2<br>resources:<br>requests:<br>storage: 1Gi 3 |  |
|----------------------------------------------------------------------------------------------------|--|
| -<br>1 この要求名は、 <b>volumes</b> セクションで Pod によって参照されます。                                                                                                    |  |
| PVの accessModes に一致する必要があります。                                                                                                    |  |
| 3 この要求は、1Gi 以上の容量がある PV を検索します。                                                                                                    |  |
| ).OpenShift Container Platform マスターホストから PVC を作成します。                                                                                                    |  |

\$ oc create -f gluster-claim.yaml

11. PV と PVC がバインドされていることを確認します。

\$ oc get pv LABELS CAPACITY ACCESSMODES STATUS NAME CLAIM REASON AGE RWX Available gluster-claim gluster-pv <none> 1Gi 37s \$ oc get pvc NAME LABELS STATUS VOLUME CAPACITY ACCESSMODES AGE gluster-claim <none> Bound gluster-pv 1Gi RWX 24s

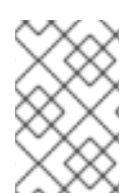

#### 注記

PVC はプロジェクトごとに一意です。GlusterFS ボリュームにアクセスする各プロジェ クトには独自の PVC が必要です。PV は単一のプロジェクトにバインドされないため、 複数のプロジェクトにまたがる PVC が同じ PV を参照する場合があります。

#### 28.5.4. ストレージの使用

この時点で、PVC にバインドされる GlusterFS ボリュームが動的に作成されています。そのため、この PVC を Pod で使用できるようになりました。

1. Pod オブジェクト定義を以下のように作成します。

| apiVersion: v1<br>kind: Pod<br>metadata:<br>name: hello-openshift-pod<br>labels:<br>name: hello-openshift-pod<br>spec:<br>containers:<br>- name: hello-openshift-pod<br>image: openshift/hello-openshift<br>ports:<br>- name: web<br>containerPort: 80<br>volumeMounts:<br>- name: duster-vol1 |
|----------------------------------------------------------------------------------------------------|
| <ul> <li>name: gluster-vol1<br/>mountPath: /usr/share/nginx/html<br/>readOnly: false</li> </ul>                                                                                                    |
| volumes:<br>- name: gluster-vol1                                                                                                    |
| persistentVolumeClaim:                                                                                                    |
| claimName: gluster1 1                                                                                                    |
| 先の手順で作成した PVC の名前。                                                                                                    |

2. OpenShift Container Platform マスターホストから、以下のように Pod を作成します。

# oc create -f hello-openshift-pod.yaml pod "hello-openshift-pod" created  Pod を表示します。イメージがまだ存在していない場合はダウンロードする必要があるために 数分の時間がかかります。

# oc get pods -o wideNAMEREADYhello-openshift-pod1/1RenderReadyNode1

4. コンテナーへの oc exec を実行し、index.html ファイルを Pod の mountPath 定義内に作成し ます。

| \$ oc exec -ti hello-openshift-pod /bin/sh |
|--------------------------------------------|
| \$ cd /usr/share/nginx/html                |
| \$ echo 'Hello OpenShift!!!' > index.html  |
| \$ ls                                      |
| index.html                                 |
| \$ exit                                    |

5. ここで、Pod の URL に対して curl を実行します。

# curl http://10.38.0.0 Hello OpenShift!!!

6. Pod を削除してから再作成し、これが出現するまで待機します。

# oc delete pod hello-openshift-pod pod "hello-openshift-pod" deleted # oc create -f hello-openshift-pod.yaml pod "hello-openshift-pod" created # oc get pods -o wide NAME READY STATUS RESTARTS AGE IP NODE hello-openshift-pod 1/1 Running 0 9m 10.37.0.0 node1

7. もう一度 Pod に対して **curl** を実行します。データは前と同じになりますが、Pod の IP アドレ スは変更されている可能性があることに注意してください。

# curl http://10.37.0.0 Hello OpenShift!!!

8. 以下の操作をいずれかのノードで実行して、index.html ファイルが GlusterFS ストレージに書 き込まれていることを確認します。

\$ mount | grep heketi /dev/mapper/VolGroup00-LogVol00 on /var/lib/heketi type xfs (rw,relatime,seclabel,attr2,inode64,noquota) /dev/mapper/vg\_f92e09091f6b20ab12b02a2513e4ed90brick\_1e730a5462c352835055018e1874e578 on /var/lib/heketi/mounts/vg\_f92e09091f6b20ab12b02a2513e4ed90/brick\_1e730a5462c35283505 5018e1874e578 type xfs (rw,noatime,seclabel,nouuid,attr2,inode64,logbsize=256k,sunit=512,swidth=512,noquota) /dev/mapper/vg\_f92e09091f6b20ab12b02a2513e4ed90brick\_d8c06e606ff4cc29ccb9d018c73ee292 on /var/lib/heketi/mounts/vg\_f92e09091f6b20ab12b02a2513e4ed90/brick\_d8c06e606ff4cc29ccb9d 018c73ee292 type xfs (rw,noatime,seclabel,nouuid,attr2,inode64,logbsize=256k,sunit=512,swidth=512,noquota) \$ cd /var/lib/heketi/mounts/vg\_f92e09091f6b20ab12b02a2513e4ed90/brick\_d8c06e606ff4cc29ccb9d 018c73ee292/brick \$ ls index.html \$ cat index.html Hello OpenShift!!!

# 28.6. GLUSTERFS を動的プロビジョニングに使用する詳細例

#### 28.6.1. 概要

このトピックでは、既存の接続モード、独立モードまたはスタンドアロンの Red Hat Gluster Storage クラスターを OpenShift Container Platform の動的永続ストレージとして使用する詳細例を紹介しま す。ここでは作業用の Red Hat Gluster Storage クラスターがすでに設定されていることを前提としま す。接続モードまたは独立モードのインストールについてのヘルプは、Red Hat Gluster Storage を使 用する永続ストレージ を参照してください。スタンドアロンの Red Hat Gluster Storage の場合につい ては、Red Hat Gluster Storage Administration Guide を参照してください。

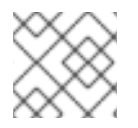

注記

oc コマンドはすべて OpenShift Container Platform のマスターホストで実行されます。

#### 28.6.2. 前提条件

GlusterFS ボリュームにアクセスするには、すべてのスケジュール可能なノードで **mount.glusterfs** コ マンドを利用できる必要があります。RPM ベースのシステムの場合は、glusterfs-fuse パッケージが インストールされている必要があります。

# yum install glusterfs-fuse

このパッケージはすべての RHEL システムにインストールされています。ただし、サーバーが x86\_64 アーキテクチャーを使用する場合は Red Hat Gluster Storage の最新バージョンに更新することを推奨 します。そのためには、以下の RPM リポジトリーを有効にする必要があります。

# subscription-manager repos --enable=rh-gluster-3-client-for-rhel-7-server-rpms

glusterfs-fuse がノードにすでにインストールされている場合、最新バージョンがインストールされて いることを確認します。

# yum update glusterfs-fuse

デフォルトでは、SELinux は Pod からリモート Red Hat Gluster Storage サーバーへの書き込みを許可 しません。SELinux が有効な状態で Red Hat Gluster Storage ボリュームへの書き込みを有効にするに は、GlusterFS を実行する各ノードで以下のコマンドを実行します。

\$ sudo setsebool -P virt\_sandbox\_use\_fusefs on
\$ sudo setsebool -P virt\_use\_fusefs on

-Pオプションを使用すると、再起動した後もブール値が永続化されます。

#### 注記

**virt\_sandbox\_use\_fusefs** ブール値は、**docker-selinux** パッケージによって定義されま す。このブール値が定義されていないというエラーが表示される場合は、このパッケー ジがインストールされていることを確認してください。

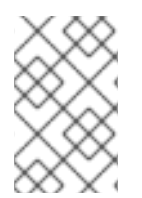

#### 注記

Atomic Host を使用しており、Atomic Host をアップグレードすると、SELinux のブール 値が消去されます。Atomic Host をアップグレードする場合には、これらのブール値を 設定し直す必要があります。

## 28.6.3. 動的プロビジョニング

 動的プロビジョニングを有効にするには、最初に StorageClass オブジェクト定義を作成しま す。以下の定義は、OpenShift Container Platform でこの例を使用するために必要な最小要件 に基づいています。その他のパラメーターと仕様定義については、動的プロビジョニングとス トレージクラスの作成 を参照してください。

| kind: StorageClass                   |
|--------------------------------------|
| apiVersion: storage.k8s.io/v1        |
| metadata:                            |
| name: glusterfs                      |
| provisioner: kubernetes.io/glusterfs |
| parameters:                          |
| resturl: "http://10.42.0.0:8080" 1   |
| restauthenabled: "false" 2           |
|                                      |

- heketi サーバーの URL です。
  - この例では認証が有効ではないため、false に設定します。
- 2. OpenShift Container Platform マスターホストから StorageClass を作成します。

# oc create -f gluster-storage-class.yaml storageclass "glusterfs" created

3. 新たに作成される StorageClass を使用して PVC を作成します。以下に例を示します。

| apiVersion: v1              |
|-----------------------------|
| kind: PersistentVolumeClaim |
| metadata:                   |
| name: gluster1              |
| spec:                       |
| accessModes:                |
| - ReadWriteMany             |
| resources:                  |
| requests:                   |
| storage: 30Gi               |
| storageClassName: glusterfs |
|                             |

4. OpenShift Container Platform マスターホストから PVC を作成します。

# oc create -f glusterfs-dyn-pvc.yaml persistentvolumeclaim "gluster1" created

5. PVC を表示し、ボリュームが動的に作成され、PVC にバインドされていることを確認します。

# oc get pvc NAME STATUS VOLUME CAPACITY ACCESSMODES STORAGECLASS AGE gluster1 Bound pvc-78852230-d8e2-11e6-a3fa-0800279cf26f 30Gi RWX glusterfs 42s

#### 28.6.4. ストレージの使用

この時点で、PVC にバインドされる GlusterFS ボリュームが動的に作成されています。そのため、この PVC を Pod で使用できるようになりました。

1. Pod オブジェクト定義を以下のように作成します。

| apiversion: v1                   |
|----------------------------------|
| kind: Pod                        |
| metadata:                        |
| name: hello-openshift-pod        |
| labels:                          |
| name: hello-openshift-pod        |
| spec:                            |
| containers:                      |
| - name: hello-openshift-pod      |
| image: openshift/hello-openshift |
| ports:                           |
| - name: web                      |
| containerPort: 80                |
| volumeMounts:                    |
| - name: gluster-vol1             |
| mountPath: /usr/share/nginx/html |
| readOnly: false                  |
| volumes:                         |
| - name: gluster-vol1             |
| persistentVolumeClaim:           |
| claimName: duster1               |
|                                  |
| 1 先の手順で作成した PVC の名前。             |

2. OpenShift Container Platform マスターホストから、以下のように Pod を作成します。

# oc create -f hello-openshift-pod.yaml pod "hello-openshift-pod" created

3. Pod を表示します。イメージがまだ存在していない場合はダウンロードする必要があるために 数分の時間がかかります。

| # oc get pods -o wide |       |        |          |     |           |       |
|-----------------------|-------|--------|----------|-----|-----------|-------|
| NAME                  | READY | STATUS | RESTARTS | AGE | IP        | NODE  |
| hello-openshift-pod   |       | 1/1 Ru | nning 0  | 9m  | 10.38.0.0 | node1 |

4. コンテナーへの oc exec を実行し、index.html ファイルを Pod の mountPath 定義内に作成します。

```
$ oc exec -ti hello-openshift-pod /bin/sh
$ cd /usr/share/nginx/html
$ echo 'Hello OpenShift!!!' > index.html
$ ls
index.html
$ exit
```

5. ここで、Pod の URL に対して **curl** を実行します。

# curl http://10.38.0.0 Hello OpenShift!!!

6. Pod を削除してから再作成し、これが出現するまで待機します。

# oc delete pod hello-openshift-pod pod "hello-openshift-pod" deleted # oc create -f hello-openshift-pod.yaml pod "hello-openshift-pod" created # oc get pods -o wide NAME READY STATUS RESTARTS AGE IP NODE hello-openshift-pod 1/1 Running 0 9m 10.37.0.0 node1

7. もう一度 Pod に対して **curl** を実行します。データは前と同じになりますが、Pod の IP アドレ スは変更されている可能性があることに注意してください。

# curl http://10.37.0.0 Hello OpenShift!!!

8. 以下の操作をいずれかのノードで実行して、index.html ファイルが GlusterFS ストレージに書 き込まれていることを確認します。

\$ mount | grep heketi /dev/mapper/VolGroup00-LogVol00 on /var/lib/heketi type xfs (rw,relatime,seclabel,attr2,inode64,noquota) /dev/mapper/vg\_f92e09091f6b20ab12b02a2513e4ed90brick 1e730a5462c352835055018e1874e578 on /var/lib/heketi/mounts/vg f92e09091f6b20ab12b02a2513e4ed90/brick 1e730a5462c35283505 5018e1874e578 type xfs (rw,noatime,seclabel,nouuid,attr2,inode64,logbsize=256k,sunit=512,swidth=512,noquota) /dev/mapper/vg f92e09091f6b20ab12b02a2513e4ed90brick d8c06e606ff4cc29ccb9d018c73ee292 on /var/lib/heketi/mounts/vg f92e09091f6b20ab12b02a2513e4ed90/brick d8c06e606ff4cc29ccb9d 018c73ee292 type xfs (rw,noatime,seclabel,nouuid,attr2,inode64,logbsize=256k,sunit=512,swidth=512,noquota) \$ cd /var/lib/heketi/mounts/vg\_f92e09091f6b20ab12b02a2513e4ed90/brick\_d8c06e606ff4cc29ccb9d 018c73ee292/brick

\$ ls

index.html \$ cat index.html Hello OpenShift!!!

# 28.7. 特権付き POD へのボリュームのマウント

#### 28.7.1. 概要

永続ボリュームは、特権付き SCC (Security Context Constraint) が割り当てられた Pod にマウントすることができます。

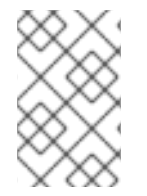

#### 注記

このトピックでは、特権付き Pod へのボリュームのマウントのユースケースの例として GlusterFS を使用していますが、これはいずれの サポート対象ストレージプラグイン を 使用するケースにも適用できます。

#### 28.7.2. 前提条件

- 既存の Gluster ボリューム。
- すべてのホストにインストールされている glusterfs-fuse。
- GlusterFS の定義:
  - エンドポイントとサービス: gluster-endpoints-service.yaml および glusterendpoints.yaml
  - 永続ボリューム: gluster-pv.yaml
  - Persistent Volume Claim (永続ボリューム要求): gluster-pvc.yaml
  - o 特権付き Pod: gluster-S3-pod.yaml
- cluster-admin ロールのバインディングが割り当てられたユーザー。このガイドでは、この ユーザーを admin と呼んでいます。

#### 28.7.3. 永続ボリュームの作成

PersistentVolume を作成すると、プロジェクトに関係なく、ユーザーがストレージにアクセスできる ようになります。

1. admin として、サービス、エンドポイントオブジェクトおよび永続ボリュームを作成します。

\$ oc create -f gluster-endpoints-service.yaml
\$ oc create -f gluster-endpoints.yaml
\$ oc create -f gluster-pv.yaml

2. オブジェクトが作成されたことを以下のように確認します。

\$ oc get svc NAME CLUSTER\_IP EXTERNAL\_IP PORT(S) SELECTOR AGE gluster-cluster 172.30.151.58 <none> 1/TCP <none> 24s \$ oc get ep NAME ENDPOINTS AGE gluster-cluster 192.168.59.102:1,192.168.59.103:1 2m

\$ oc get pv NAME LABELS CAPACITY ACCESSMODES STATUS CLAIM REASON AGE gluster-default-volume <none> 2Gi RWX Available 2d

#### 28.7.4. 通常ユーザーの作成

通常ユーザー を以下のように 特権付き SCC (または SCC へのアクセスのあるグループ) に追加する と、当該ユーザーは特権付き Pod を実行できるようになります。

1. admin として、ユーザーを SCC に追加します。

\$ oc adm policy add-scc-to-user privileged <username>

2. 通常ユーザーとしてログインします。

\$ oc login -u <username> -p <password>

3. 次に、新規プロジェクトを作成します。

\$ oc new-project <project\_name>

- 28.7.5. Persistent Volume Claim (永続ボリューム要求、PVC)の作成
  - 1. 通常ユーザーとして、ボリュームにアクセスするための PersistentVolumeClaim を作成しま す。

\$ oc create -f gluster-pvc.yaml -n <project\_name>

2. 要求にアクセスするための Pod を定義します。

#### 例28.10 Pod 定義

| apiVersion: v1                               |
|----------------------------------------------|
| kind: Pod                                    |
| metadata:                                    |
| name: gluster-nginx-priv                     |
| spec:                                        |
| containers:                                  |
| <ul> <li>name: gluster-nginx-priv</li> </ul> |
| image: fedora/nginx                          |
| volumeMounts:                                |
| - mountPath: /mnt/gluster 1                  |
| name: gluster-volume-claim                   |
| securityContext:                             |
| privileged: true                             |
| volumes:                                     |
|                                              |

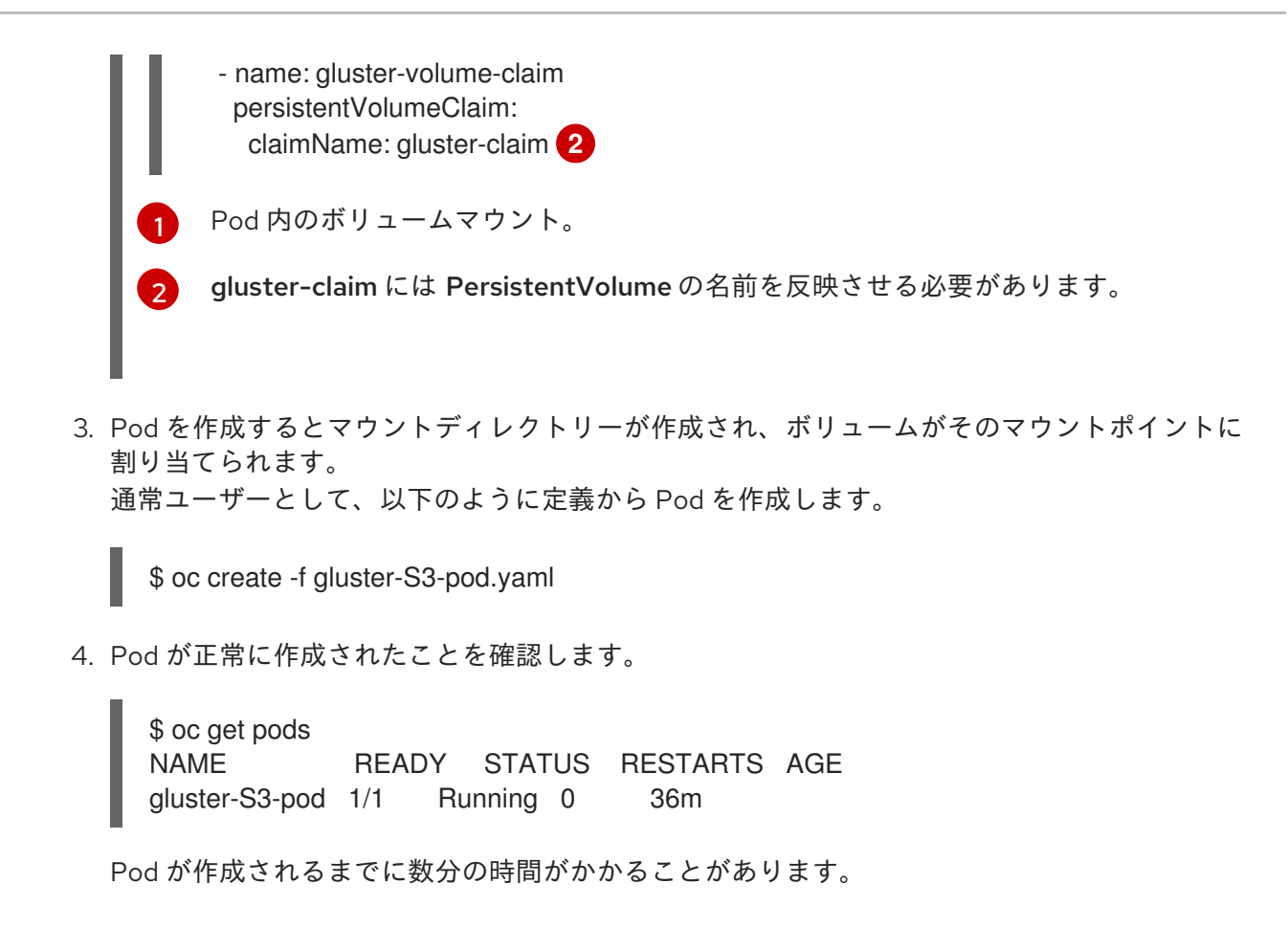

#### 28.7.6. 設定の検証

#### 28.7.6.1. Pod の SCC の確認

1. Pod 設定をエクスポートします。

\$ oc get -o yaml --export pod <pod\_name>

出力を確認します。openshift.io/scc の値が privileged であることを確認します。
 例28.11 スニペットのエクスポート

metadata: annotations: openshift.io/scc: privileged

#### 28.7.6.2. マウントの検証

1. Pod にアクセスし、ボリュームがマウントされていることを確認します。

\$ oc rsh <pod\_name> [root@gluster-S3-pvc /]# mount

2. Gluster ボリュームの出力結果を確認します。

例28.12 ボリュームマウント

192.168.59.102:gv0 on /mnt/gluster type fuse.gluster (rw,relatime,user\_id=0,group\_id=0,default\_permissions,allow\_other,max\_read=131072)

## 28.8. マウントの伝播

#### 28.8.1. 概要

マウントの伝播により、コンテナーでマウントされたボリュームを、同一 Pod の他のコンテナーや同 ーノード上の他の Pod にも共有できます。

#### 28.8.2. 値

ボリュームのマウント伝播は、Container.volumeMountsの mountPropagation フィールドで制御します。その値は次のとおりです。

- None: このボリュームマウントでは、ホストによりボリュームまたはそのサブディレクトリーにマウントされている後続のマウントは受信されません。同様に、コンテナーで作成されたマウントは、ホスト上では表示されません。これはデフォルトのモードであり、Linuxカーネルのプライベートマウント伝播と同じです。
- HostToContainer: このボリュームマウントでは、ボリュームまたはそのサブディレクトリーの いずれかにマウントされている後続のマウントがすべて受信されます。つまり、ホストがボ リュームマウント内に何かをマウントしていると、コンテナーはそこにマウントが存在するこ とを認識します。このモードは、Linux カーネルの rslave マウント伝播と同等です。
- Bidirectional: このボリュームマウントは HostToContainer マウントと同じように動作しま す。さらに、コンテナーで作成されるすべてのボリュームマウントは、ホストおよび同じボ リュームを使用する全 Pod のコンテナーすべてに伝播されます。このモードの一般的なユース ケースは、FlexVolume や CSI ドライバーまたは hostPath ボリュームを使用してホストにマウ ントする必要のある Pod です。このモードは、Linux カーネルの rshared マウント伝播と同等 です。

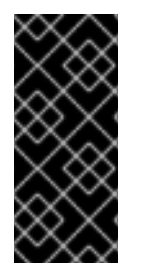

#### 重要

Bidirectional マウント伝播はリスクを孕む可能性があります。ホストのオペレーティン グシステムを破損する可能性があるので、特権コンテナーでのみ使用できます。Linux カーネルの動作について理解しておくことが強く推奨されます。さらに、Pod のコンテ ナーで作成されるボリュームマウントは、終了時にコンテナーによって破棄されるか、 またはアンマウントされる必要があります。

28.8.3. 設定

マウント共有を Docker で正しく設定しておかないと、マウント伝播が CoreOS、Red Hat Enterprise Linux/Centos、Ubuntu などの一部のデプロイメントで適切に機能しない可能性があります。

#### 手順

1. Docker の systemd サービスファイルを編集します。以下のように **MountFlags** を設定しま す。

MountFlags=shared

または、MountFlags=slave (存在する場合)を削除します。

2. Docker デーモンを再起動します。

\$ sudo systemctl daemon-reload
\$ sudo systemctl restart docker

# 28.9. 統合 OPENSHIFT CONTAINER レジストリーから GLUSTERFS への 切り替え

#### 28.9.1. 概要

このトピックでは、GlusterFS ボリュームを統合 OpenShift Container レジストリーに割り当てる方法 を説明します。この操作は、接続モード、独立モード、またはスタンドアロンの Red Hat Gluster Storage のいずれかで実行できます。ここでは、レジストリーがすでに起動されていて、ボリュームが 作成済みであることを前提とします。

#### 28.9.2. 前提条件

- ストレージを設定せずにデプロイされている既存のレジストリー。
- 既存の GlusterFS ボリューム。
- すべてのスケジュール可能なノードにインストールされている glusterfs-fuse。
- cluster-admin ロールのバインディングが割り当てられたユーザー。
  - o このガイドでは、このユーザーを admin と呼んでいます。

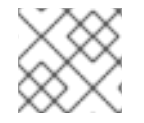

注記

oc コマンドはすべてマスターノードで admin ユーザーとして実行されます。

#### 28.9.3. GlusterFS PersistentVolumeClaim の手動プロビジョニング

- 静的プロビジョニングを有効にするには、最初に GlusterFS ボリュームを作成します。gluster コマンドラインインターフェイスの使用方法については、Red Hat Gluster Storage Administration Guide、heketi-cli を使用した方法については heketi project site のプロジェクト サイトを参照してください。この例では、ボリュームに myVol1 という名前を付けます。
- 2. gluster-endpoints.yaml で以下のサービスとエンドポイントを定義します。

```
apiVersion: v1
kind: Service
metadata:
name: glusterfs-cluster 1
spec:
ports:
- port: 1
----
apiVersion: v1
kind: Endpoints
```

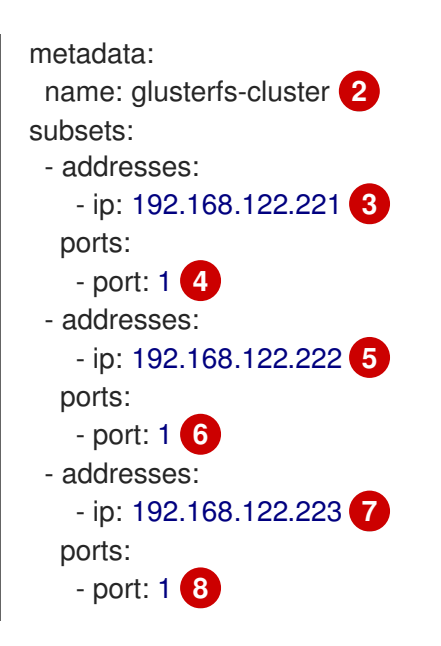

12これらの名前は一致している必要があります。

357ip の値には、Red Hat Gluster Storage サーバーのホスト名ではなく、実際の IP アドレスを指定する必要があります。

4.6.8ポート番号は無視されます。

3. OpenShift Container Platform マスターホストからサービスとエンドポイントを作成します。

\$ oc create -f gluster-endpoints.yaml service "glusterfs-cluster" created endpoints "glusterfs-cluster" created

4. サービスとエンドポイントが作成されたことを確認します。

\$ oc get services NAME EXTERNAL IP PORT(S) SELECTOR AGE CLUSTER IP glusterfs-cluster 172.30.205.34 <none> 1/TCP <none> 44s \$ oc get endpoints ENDPOINTS AGE NAME docker-registry 10.1.0.3:5000 4h glusterfs-cluster 192.168.122.221:1,192.168.122.222:1,192.168.122.223:1 11s kubernetes 172.16.35.3:8443 4d

#### 注記

エンドポイントはプロジェクトごとに一意です。GlusterFS にアクセスする各プロジェクトには独自のエンドポイントが必要です。

 ボリュームにアクセスするには、ボリューム上のファイルシステムにアクセスできるユーザー ID (UID) またはグループ ID (GID) でコンテナーを実行する必要があります。この情報は以下の 方法で取得できます。

\$ mkdir -p /mnt/glusterfs/myVol1

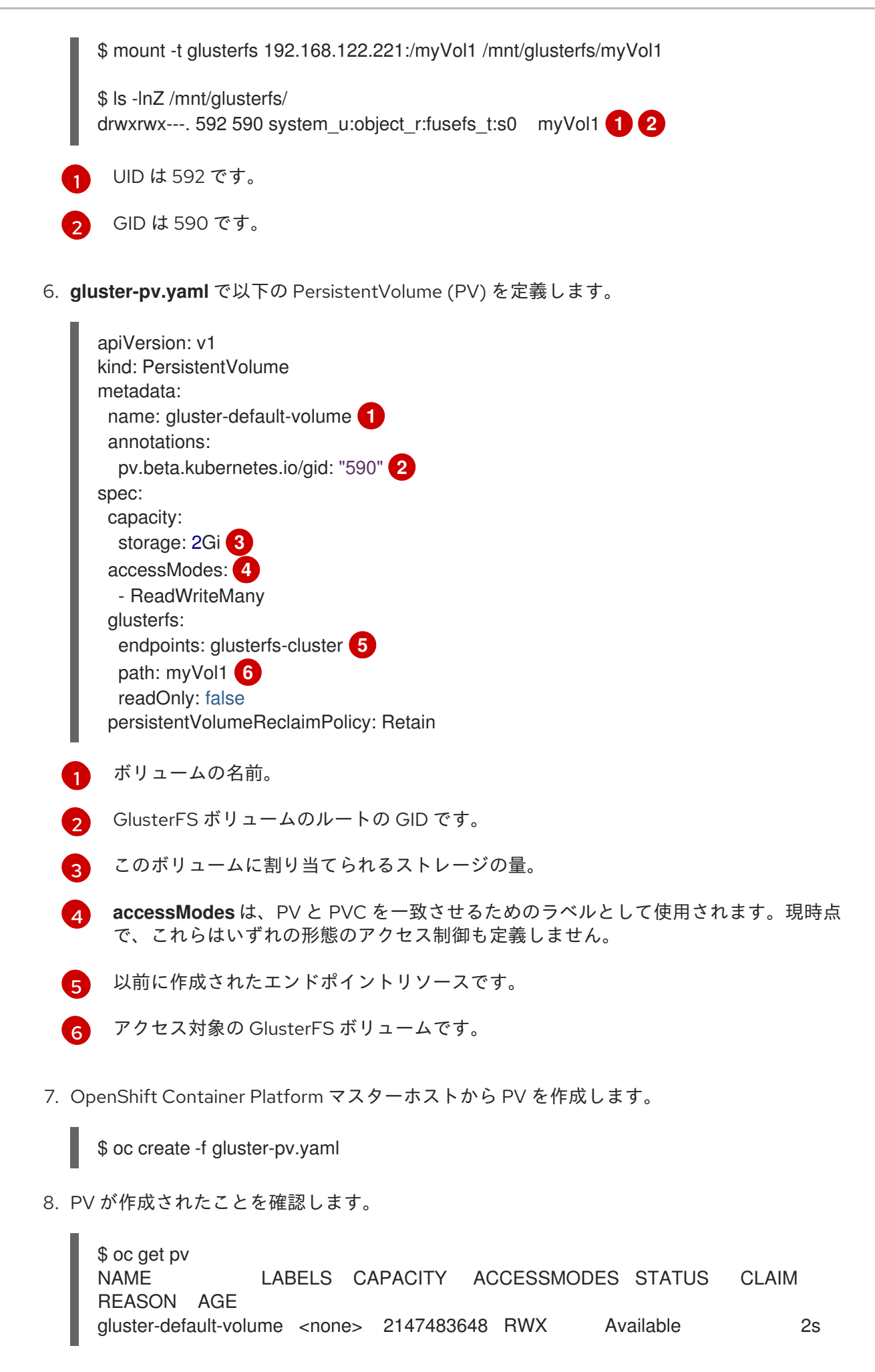

9. gluster-claim.yaml で、新規 PV にバインドする PersistentVolumeClaim (PVC) を作成しま す。

|   | apiVersion: v1<br>kind: PersistentVolumeClaim<br>metadata:<br>name: gluster-claim 1<br>spec:<br>accessModes:<br>- ReadWriteMany 2<br>resources:<br>requests:<br>storage: 1Gi 3 |
|---|----------------------------------------------------------------------------------------------------|
|   | この要求名は、 <b>volumes</b> セクションで Pod によって参照されます。                                                                                                    |
| ę | PVの accessModes に一致する必要があります。                                                                                                    |
|   | 3 この要求は、 <b>1Gi</b> 以上の容量がある PV を検索します。                                                                                                    |
|   |                                                                                                    |

10. OpenShift Container Platform マスターホストから PVC を作成します。

\$ oc create -f gluster-claim.yaml

11. PV と PVC がバインドされていることを確認します。

\$ oc get pv NAME LABELS CAPACITY ACCESSMODES STATUS CLAIM REASON AGE gluster-pv <none> 1Gi RWX Available gluster-claim 37s \$ oc get pvc CAPACITY ACCESSMODES AGE NAME LABELS STATUS VOLUME gluster-claim <none> Bound gluster-pv 1Gi 24s RWX

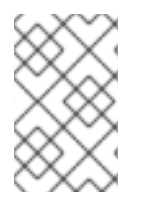

#### 注記

PVC はプロジェクトごとに一意です。GlusterFS ボリュームにアクセスする各プロジェ クトには独自の PVC が必要です。PV は単一のプロジェクトにバインドされないため、 複数のプロジェクトにまたがる PVC が同じ PV を参照する場合があります。

28.9.4. PersistentVolumeClaimのレジストリーへの割り当て

次に進む前に、docker-registry サービスが実行中であることを確認します。

| \$ oc get svc   |                |               |             |                         |     |
|-----------------|----------------|---------------|-------------|-------------------------|-----|
| NAME            | CLUSTER_IP     | EXTERNAL      | _IP PORT(S) | SELECTOR                | AGE |
| docker-registry | 172.30.167.194 | <none></none> | 5000/TCP    | docker-registry=default | 18m |

# ×

**docker-registry** サービス、またはそれに関連付けられている Pod のいずれかが実行されていない場合は、レジストリーの設定手順を再度参照してトラブルシューティングを行ってから次に進んでください。

#### 次に、PVC を割り当てます。

注記

\$ oc set volume deploymentconfigs/docker-registry --add --name=registry-storage -t pvc \ --claim-name=gluster-claim --overwrite

OpenShift Container レジストリーの使用についての詳細は、レジストリーのセットアップ を参照して ください。

# 28.10. ラベルによる永続ボリュームのバインド

#### 28.10.1. 概要

このトピックでは、PV でラベルを定義して PVC 内でセレクターを一致させることで Persistent Volume Claim (永続ボリューム要求、PVC) を 永続ボリューム (PV) にバインドする詳細例を紹介しま す。この機能はすべての ストレージオプション で使用できます。ここでは、OpenShift Container Platform クラスターに永続ストレージリソースが含まれていて、それらのリソースを PVC によるバイ ンディングに使用できることを前提としています。

#### ラベルとセレクターに関する注記

ラベルは OpenShift Container Platform の機能であり、ユーザー定義のタグ (キーと値のペア) をオブ ジェクトの仕様の一部としてサポートします。その主な目的は、オブジェクト間で同一ラベルを定義し てオブジェクトを任意にグループ化できるようにすることです。定義したラベルをセレクターでター ゲットとして指定すると、指定のラベル値を持つすべてのオブジェクトが一致します。この機能によ り、PVC を PV にバインドすることができます。ラベルについての詳細は、Pods and Services を参照 してください。

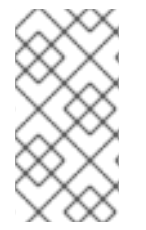

#### 注記

この例では、変更された GlusterFS の PV および PVC 仕様を使用しています。ただし、 実装したセレクターとラベルはすべてのストレージオプションで汎用的に使用できま す。使用しているボリュームプロバイダーの独自の設定については、関連するストレー ジオプション を参照してください。

#### 28.10.1.1. 想定条件

以下があることを前提とします。

- 少なくとも1つのマスターと1つのノードがある既存の OpenShift Container Platform クラス ター
- 少なくとも1つのサポート対象 ストレージボリューム
- cluster-admin 権限を持つユーザー

28.10.2. 仕様の定義

#### 注記

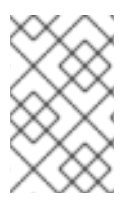

ここでの仕様は GlusterFS に合わせてカスタマイズされています。使用しているボ リュームプロバイダーの独自の設定については、関連するストレージオプション を参照 してください。

#### 28.10.2.1. ラベルのある永続ボリューム

| 例28.13 glusterfs-pv.yaml                                                                                                    |
|----------------------------------------------------------------------------------------------------|
| apiVersion: v1<br>kind: PersistentVolume<br>metadata:<br>name: gluster-volume<br>labels: 1<br>storage-tier: gold<br>aws-availability-zone: us-east-1<br>spec:<br>capacity:<br>storage: 2Gi<br>accessModes:<br>- ReadWriteMany<br>glusterfs:<br>endpoints: glusterfs-cluster 2<br>path: myVol1<br>readOnly: false<br>persistentVolumeReclaimPolicy: Retain |
| ラベルを使用して、ボリューム間で共有している共通の属性や特性を識別します。この例では、Gluster ボリュームを定義し、storage-tier という名前のカスタム属性 (キー)を持たせて、gold という値を割り当てています。要求で storage-tier=gold を使用して PV を選択すると、その PV に一致します。                                                                                                    |
| 2 エンドポイントは、Gluster で信頼されるプールを定義します。 これについては以下で説明します。                                                                                                    |

#### 28.10.2.2. セレクターのある Persistent Volume Claim (永続ボリューム要求)

selector スタンザのある要求 (以下の例を参照してください) は、事前にバインドされていない既存の 非要求の PV との一致を試みます。PVC セレクターがあるため、PV の容量は無視されます。ただ し、accessModes は一致条件において考慮されます。

要求はその selector スタンザに含まれるすべてのキーと値のペアに一致する必要がある、ということ に注意してください。要求に一致する PV がない場合、PVC はバインドされない (保留中の) ままにな ります。PV はその後に作成され、要求によってラベルの一致の有無が自動的にチェックされます。

#### 例28.14 glusterfs-pvc.yaml

apiVersion: v1 kind: PersistentVolumeClaim metadata: name: gluster-claim

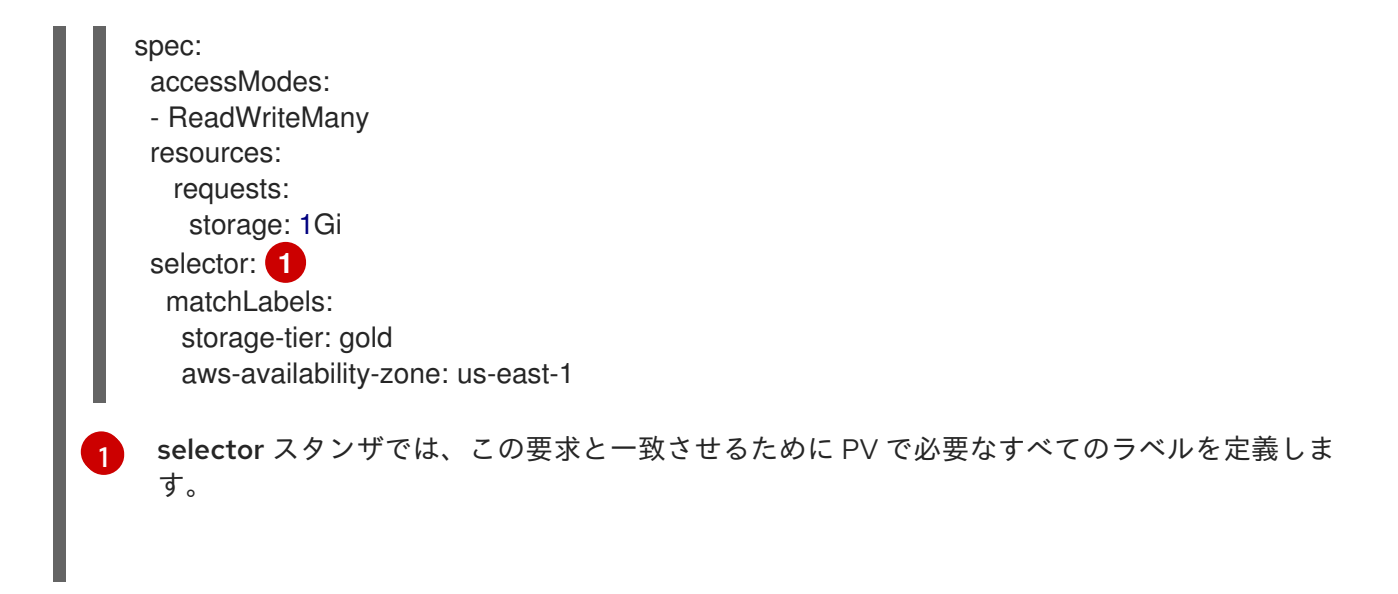

#### 28.10.2.3. ボリュームエンドポイント

PV を Gluster ボリュームに割り当てるには、オブジェクトを作成する前にエンドポイントを設定する 必要があります。

| 例28.15 glusterfs-ep.yaml                                                                                                    |
|----------------------------------------------------------------------------------------------------|
| apiVersion: v1<br>kind: Endpoints<br>metadata:<br>name: glusterfs-cluster<br>subsets:<br>- addresses:<br>- ip: 192.168.122.221<br>ports:<br>- port: 1<br>- addresses:<br>- ip: 192.168.122.222<br>ports:<br>ports: |
|                                                                                                    |

## 28.10.2.4. PV、PVC、およびエンドポイントのデプロイ

この例では、oc コマンドを cluster-admin 権限のあるユーザーとして実行します。実稼働環境では、 クラスタークライアントが PVC の定義と作成を行うことなどが予想されます。

# oc create -f glusterfs-ep.yaml endpoints "glusterfs-cluster" created # oc create -f glusterfs-pv.yaml persistentvolume "gluster-volume" created # oc create -f glusterfs-pvc.yaml persistentvolumeclaim "gluster-claim" created

最後に、PVと PVC が正常にバインドされていることを確認します。

# oc get pv,pvc
NAME CAPACITY ACCESSMODES STATUS CLAIM REASON AGE gluster-volume 2Gi RWX Bound gfs-trial/gluster-claim 7s NAME **STATUS** VOLUME CAPACITY ACCESSMODES AGE gluster-claim Bound gluster-volume 2Gi RWX 7s

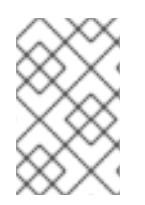

### 注記

PVC はプロジェクトに対してローカルですが、PV はクラスター全体にわたるグローバ ルリソースです。開発者および管理者以外のユーザーは、使用可能な PV のすべて (また はいずれか) にアクセスできない場合があります。

# 28.11. ストレージクラスを使用した動的プロビジョニング

### 28.11.1. 概要

この例では、StorageClass のさまざまな設定と Google Cloud Platform Compute Engine (GCE) を使用 した動的プロビジョニングについて、いくつかのシナリオを紹介します。これらの例では、 Kubernetes、GCE、および永続ディスクについて理解していること、また OpenShift Container Platform がインストールされていて GCE を使用できるよう適切に設定されている ことを前提としま す。

- 基本的な動的プロビジョニング
- クラスターの動的プロビジョニング動作のデフォルト設定

28.11.2. シナリオ 1:2 種類の StorageClass を持つ基本的な動的プロビジョニング

StorageClass を使用すると、ストレージのレベルや使用状況を区別し、記述することができます。この例では、cluster-admin または storage-admin が GCE で 2 つの異なるストレージのクラスを設定します。

- slow: 低コストで効率的なシーケンシャルデータの操作に最適化されている (低速読み取り/書き込み)
- fast: 高速なランダム IOPS と持続的スループットに最適化されている (高速読み取り/書き込み)

これらの StorageClass を作成することで、**cluster-admin** または **storage-admin** はユーザーに対し て、**StorageClass** の特定のレベルまたはサービスについての要求の作成を許可することができます。

| 1 1 | 例28.16 StorageClass 低迷オフジェクトの定義                                                                                                    |
|-----|----------------------------------------------------------------------------------------------------|
|     | kind: StorageClass<br>apiVersion: storage.k8s.io/v1<br>metadata:<br>name: slow 1<br>provisioner: kubernetes.io/gce-pd 2<br>parameters:<br>type: pd-standard 3<br>zone: us-east1-d 4 |
| 9   | 1 StorageClass の名前。                                                                                                    |
| e   | 2 使用するプロビジョナープラグイン。StorageClass の必須フィールドです。                                                                                                    |

61

///・ //・ //・ //・ 3 PD のタイプ。この例では pd-standard を使用しています。 このタイプは、持続的 IOPS とス ループットが高い pd-ssd と比べていくらかコストを下げられる一方、持続的 IOPS の速度や

ゾーンは必須です。

例28.17 StorageClass 高速オブジェクトの定義

kind: StorageClass apiVersion: storage.k8s.io/v1 metadata: name: fast provisioner: kubernetes.io/gce-pd parameters: type: pd-ssd zone: us-east1-d

cluster-admin または storage-admin として、両方の定義を YAML ファイルに保存します。例: slow-gce.yaml および fast-gce.yaml。次に StorageClass を作成します。

# oc create -f slow-gce.yaml storageclass "slow" created

# oc create -f fast-gce.yaml storageclass "fast" created

# oc get storageclass NAME TYPE fast kubernetes.io/gce-pd slow kubernetes.io/gce-pd

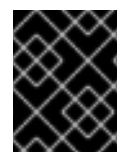

### 重要

**cluster-admin** ユーザーまたは **storage-admin** ユーザーは、適切な StorageClass 名を 適切なユーザー、グループ、およびプロジェクトに送る必要があります。

通常ユーザーとして、以下のように新規プロジェクトを作成します。

# oc new-project rh-eng

要求の YAML 定義を作成し、これをファイル (pvc-fast.yaml) に保存します。

apiVersion: v1 kind: PersistentVolumeClaim metadata: name: pvc-engineering spec: accessModes: - ReadWriteMany resources: requests: storage: 10Gi storageClassName: fast

oc create コマンドを使用して要求を追加します。

# oc create -f pvc-fast.yaml persistentvolumeclaim "pvc-engineering" created

要求がバインドされているかどうかをチェックします。

# oc get pvc NAME STATUS VOLUME CAPACITY ACCESSMODES AGE pvc-engineering Bound pvc-e9b4fef7-8bf7-11e6-9962-42010af00004 10Gi RWX 2m

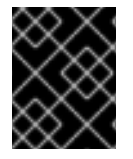

## 重要

この要求は rh-eng プロジェクトで作成され、バインドされているため、同じプロジェクトのいずれのユーザーにも共有できます。

**cluster-admin** ユーザーまたは **storage-admin** ユーザーとして、最近動的にプロビジョニングした永続 ボリューム (PV) を表示します。

# oc get pv

NAME CAPACITY ACCESSMODES RECLAIMPOLICY STATUS CLAIM REASON AGE pvc-e9b4fef7-8bf7-11e6-9962-42010af00004 10Gi RWX Delete Bound rheng/pvc-engineering 5m

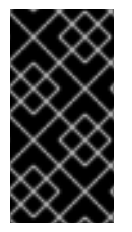

## 重要

動的にプロビジョニングされたすべてのボリュームについて、RECLAIMPOLICY がデ フォルトで Delete になっていることに注意してください。これは、ボリュームが要求が システムに存在している間存続することを意味します。要求を削除するとボリュームも 削除され、ボリュームのすべてのデータが失われます。

最後に GCE コンソールをチェックします。新規のディスクが作成され、使用できる状態になります。

kubernetes-dynamic-pvc-e9b4fef7-8bf7-11e6-9962-42010af00004 SSD persistent disk 10 GB us-east1-d

これで、Pod で Persistent Volume Claim (永続ボリューム要求) を参照し、ボリュームの使用を開始す ることができます。

28.11.3. シナリオ 2: クラスターにおけるデフォルトの StorageClass の動作を有効にす る方法

この例では、**cluster-admin** または **storage-admin** により、StorageClass を要求に暗黙的に指定して いない他のすべてのユーザーおよびプロジェクトについて**デフォルト**のストレージクラスが有効になり ます。この方法は、特化した StorageClasses をクラスター全体に設定し、伝達することなしに **cluster-admin** または **storage-admin** がストレージボリュームを容易に管理できるようにする場合に役 に立ちます。

以下の例は「シナリオ 1:2 種類の StorageClass を持つ基本的な動的プロビジョニング」を基づいて作 成されています。cluster-admin または storage-admin は、デフォルトの StorageClass として指定す るための別の StorageClass を作成します。

| 例 | ]28.18 デフォルトの StorageClass オブジェクトの定義                                                                                                    |
|---|----------------------------------------------------------------------------------------------------|
|   | kind: StorageClass<br>apiVersion: storage.k8s.io/v1<br>metadata:<br>name: generic 1<br>annotations:<br>storageclass.kubernetes.io/is-default-class: "true" 2<br>provisioner: kubernetes.io/gce-pd<br>parameters:<br>type: pd-standard<br>zone: us-east1-d |
| 1 | StorageClass の名前。 クラスター内で一意にする必要があります。                                                                                                    |
| 2 | この <b>StorageClass</b> にデフォルトクラスのマークを付けるアノテーション。このバージョンの<br>API では引用符付きの <b>"true"</b> を使用する必要があります。このアノテーションがない場合、<br>OpenShift Container Platform はこれを <b>デフォルト</b> の <b>StorageClass</b> ではないと見なします。                                                   |

**cluster-admin** または **storage-admin** として、この定義を YAML ファイル (**generic-gce.yaml**) に保存 し、StorageClass を作成します。

# oc create -f generic-gce.yaml storageclass "generic" created

# oc get storageclass NAME TYPE generic kubernetes.io/gce-pd fast kubernetes.io/gce-pd slow kubernetes.io/gce-pd

通常ユーザーとして、StorageClassの要件なしに新規の要求定義を作成し、これをファイル (generic-pvc.yaml) に保存します。

### 例28.19 デフォルトのストレージ要求オブジェクトの定義

apiVersion: v1 kind: PersistentVolumeClaim metadata: name: pvc-engineering2 spec: accessModes: - ReadWriteMany

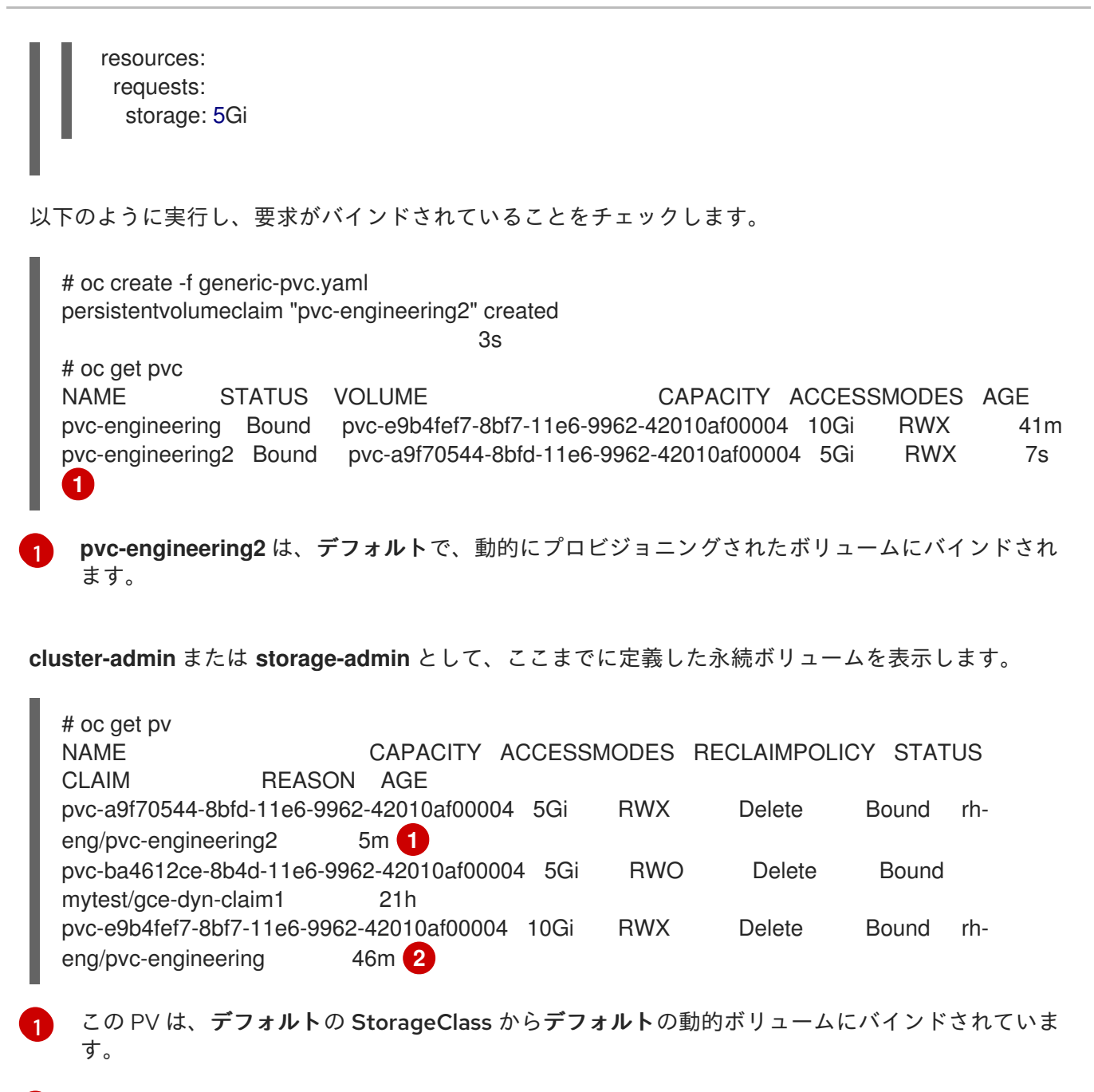

この PV は **高速 StorageClass** を使用して「シナリオ 1:2 種類の **StorageClass** を持つ基本的な動 的プロビジョニング」の1番目の PVC にバインドされています。

GCE を使用して (動的にプロビジョニングされるのではなく) 手動でプロビジョニングされるディスク を作成します。次に、新規の GCE ディスク (**pv-manual-gce.yaml**) に接続する 永続ボリューム を作成 します。

### 例28.20 手動の PV オブジェクトの定義

apiVersion: v1 kind: PersistentVolume metadata: name: pv-manual-gce spec: capacity: storage: 35Gi accessModes: - ReadWriteMany gcePersistentDisk: readOnly: false pdName: the-newly-created-gce-PD fsType: ext4

オブジェクト定義ファイルを実行します。

# oc create -f pv-manual-gce.yaml

ここでもう一度 PV を表示します。**pv-manual-gce** ボリュームが Available になっていることに留意し てください。

# oc get pv NAME CAPACITY ACCESSMODES RECLAIMPOLICY STATUS CLAIM REASON AGE pv-manual-gce 35Gi RWX Retain Available 4s pvc-a9f70544-8bfd-11e6-9962-42010af00004 5Gi RWX Delete Bound rheng/pvc-engineering2 12m pvc-ba4612ce-8b4d-11e6-9962-42010af00004 5Gi RWO Delete Bound mytest/gce-dyn-claim1 21h pvc-e9b4fef7-8bf7-11e6-9962-42010af00004 10Gi RWX Delete Bound rheng/pvc-engineering 53m

今度は generic-pvc.yaml PVC 定義と同一の別の要求を作成しますが、名前を変更し、ストレージクラ ス名は設定しません。

例28.21要求オブジェクトの定義

apiVersion: v1 kind: PersistentVolumeClaim metadata: name: pvc-engineering3 spec: accessModes: - ReadWriteMany resources: requests: storage: 15Gi

このインスタンスでは**デフォルト**の StorageClass が有効になっているため、手動で作成された PV は 要求のリクエストを満たしません。ユーザーは動的にプロビジョニングされた新規の永続ボリュームを 受け取ります。

| # oc get pvc     |       |                     |                       |         |       |     |
|------------------|-------|---------------------|-----------------------|---------|-------|-----|
| NAME S           | TATUS | VOLUME              | CAPACITY              | ACCESS  | MODES | AGE |
| pvc-engineering  | Bound | pvc-e9b4fef7-8bf7-1 | 1e6-9962-42010af00004 | 4 10Gi  | RWX   | 1h  |
| pvc-engineering2 | Bound | pvc-a9f70544-8bfd-  | 11e6-9962-42010af0000 | 04 5Gi  | RWX   | 19m |
| pvc-engineering3 | Bound | pvc-6fa8e73b-8c00-  | -11e6-9962-42010af000 | 04 15Gi | RWX   | 6s  |

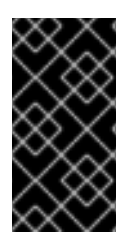

重要

**デフォルト**の StorageClass がこのシステムで有効になっているため、手動で作成され た永続ボリュームを前述の要求によってバインドし、動的にプロビジョニングされた新 規ボリュームがバインドされないようにするには、PV を**デフォルト**の StorageClass で 作成しておく必要があります。

**デフォルト**の StorageClass がこのシステムで有効になっているため、手動で作成された永続ボリュー ムを前述の要求によってバインドし、動的にプロビジョニングされた新規ボリュームをバインドしない ようにするためには、PV を**デフォルト**の StorageClass で作成しておく必要があります。

これを解決するには、cluster-admin ユーザーまたは storage-admin ユーザーは、別の GCE ディスク を作成するか、または必要に応じて最初の手動の PV を削除し、StorageClass 名を割り当てる PV オブ ジェクト定義 (pv-manual-gce2.yaml) を使用することのみが必要になります。

例28.22 デフォルトの StorageClass 名を持つ手動 PV の仕様

apiVersion: v1 kind: PersistentVolume metadata: name: pv-manual-gce2 spec: capacity: storage: 35Gi accessModes: - ReadWriteMany gcePersistentDisk: readOnly: false pdName: the-newly-created-gce-PD fsType: ext4 storageClassName: generic 1

オブジェクト定義ファイルを実行します。

# oc create -f pv-manual-gce2.yaml

PV を一覧表示します。

| # oc get pv         |            |             |          |         |            |             |     |
|---------------------|------------|-------------|----------|---------|------------|-------------|-----|
| NAME                |            | CAPACITY    | ACCESS   | MODES R | RECLAIMPOL | ICY STATL   | JS  |
| CLAIM               | REASON     | AGE         |          |         |            |             |     |
| pv-manual-gce       |            | 35Gi        | RWX      | Retain  | Available  |             |     |
| 4s <b>1</b>         |            |             |          |         |            |             |     |
| pv-manual-gce2      | _          | 35Gi        | RWX      | Retain  | Bound      | rh-eng/pvc- | -   |
| engineering3        | 4s 2       |             |          |         |            |             |     |
| pvc-a9f70544-8bfd-  | 11e6-9962  | -42010af000 | 004 5Gi  | RWX     | Delete     | Bound       | rh- |
| eng/pvc-engineering | g2 ·       | 12m         |          |         |            |             |     |
| pvc-ba4612ce-8b4c   | d-11e6-996 | 2-42010af00 | 0004 5Gi | RWO     | Delete     | Bound       |     |

mytest/gce-dyn-claim1 21h pvc-e9b4fef7-8bf7-11e6-9962-42010af00004 10Gi RWX Delete Bound rheng/pvc-engineering 53m

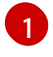

元の手動 PV はまだバインドされておらず、Available です。これは、**default StorageClass** で作 成されていないためです。

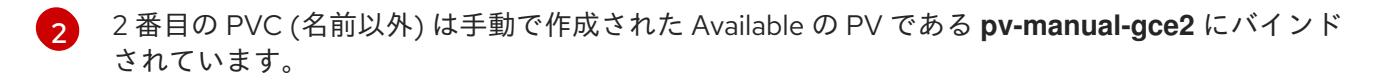

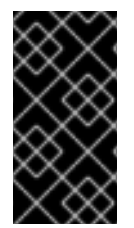

### 重要

動的にプロビジョニングされたすべてのボリュームの RECLAIMPOLICY がデフォルト で Delete である点に注目してください。PV に動的にバインドされた PVC が削除される と、GCE ボリュームが削除され、すべてのデータが消失します。ただし、手動で作成さ れた PV の RECLAIMPOLICY はデフォルトで Retain です。

## 28.12. 既存のレガシーストレージに対するストレージクラスの使用

### 28.12.1. 概要

この例では、レガシーデータボリュームが存在し、cluster-admin または storage-admin がそのボ リュームを特定のプロジェクトで使用できるようにする必要があります。StorageClass を使用する と、他のユーザーおよびプロジェクトがこのボリュームへのアクセスを要求から取得する可能性が低く なります。これは、要求には完全一致する StorageClass 名の値が必要になるためです。また、この例 では動的なプロビジョニングも無効にしています。この例では以下の要件を満たしていることを前提と しています。

- OpenShift Container Platform、GCE、および永続ディスクについてある程度理解している。
- OpenShift Container Platform が GCE を使用するように適切に設定されている。

## 28.12.1.1. シナリオ 1: レガシーデータを含む既存の永続ボリュームに StorageClass をリンクさ せる

**cluster-admin** または **storage-admin** として、過去の財務データ用の **StorageClass** を定義し、作成し ます。

例28.23 StorageClass の finance-history オブジェクトの定義

kind: StorageClass apiVersion: storage.k8s.io/v1 metadata: name: finance-history 1 provisioner: no-provisioning 2 parameters: 3

StorageClass の名前。

これは必須フィールドです。しかし、動的なプロビジョニングは行われないため、実際のプロ ビジョナーのプラグインタイプでない限り、このフィールドに値を指定する必要があります。

2

3 パラメーターは動的プロビジョナーで使用されるだけなので、空白のままにしておくことができます。

この定義を YAML ファイル (**finance-history-storageclass.yaml**) に保存して、StorageClass を作成します。

# oc create -f finance-history-storageclass.yaml storageclass "finance-history" created

# oc get storageclass NAME TYPE finance-history no-provisioning

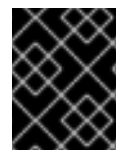

## 重要

**cluster-admin** ユーザーまたは **storage-admin** ユーザーは、適切な StorageClass 名を 適切なユーザー、グループ、およびプロジェクトに送る必要があります。

StorageClass が存在します。cluster-admin または storage-admin は StorageClass で使用するため の永続ボリューム (PV) を作成することができます。(動的にプロビジョニングされない) GCE および新 しい GCE ディスク (gce-pv.yaml) に接続される 永続ボリューム を使用して、手動でプロビジョニング されたディスクを作成します。

### 例28.24 財務履歴の PV オブジェクト

apiVersion: v1 kind: PersistentVolume metadata: name: pv-finance-history spec: capacity: storage: 35Gi accessModes: - ReadWriteMany gcePersistentDisk: readOnly: false pdName: the-existing-PD-volume-name-that-contains-the-valuable-data fsType: ext4 storageClassName: finance-history **2** StorageClass 名。 完全一致している必要があります。 すでに存在し、レガシーデータが含まれている GCE ディスクの名前。

cluster-admin または storage-admin として、PV を作成し、これを表示します。

# oc create -f gce-pv.yaml persistentvolume "pv-finance-history" created # oc get pv NAME CAPACITY ACCESSMODES RECLAIMPOLICY STATUS CLAIM REASON AGE pv-finance-history 35Gi RWX Retain Available 2d

**pv-finance-history** が Available で、いつでも利用可能であることに留意してください。

ユーザーとして、Persistent Volume Claim (永続ボリューム要求、PVC) を YAML ファイルとして作成 し、以下のように適切な **StorageClass** 名を指定します。

# 例28.25 finance-historyオブジェクト定義の要求 apiVersion: v1 kind: PersistentVolumeClaim metadata: name: pvc-finance-history spec: accessModes: - ReadWriteMany resources: requests: storage: 20Gi storageClassName: finance-history 1

 StorageClass 名。完全一致している必要があります。そうでない場合には、削除されるか、 または名前が一致する別の StorageClass が作成されるまで要求が非バインドの状態になりま す。

PVC と PV を作成および表示して、バインドされているか確認します。

# oc create -f pvc-finance-history.yaml persistentvolumeclaim "pvc-finance-history" created

# oc get pvc NAME STATUS VOLUME CAPACITY ACCESSMODES AGE pvc-finance-history Bound pv-finance-history 35Gi RWX 9m

# oc get pv (cluster/storage-admin)
NAME CAPACITY ACCESSMODES RECLAIMPOLICY STATUS CLAIM
REASON AGE
pv-finance-history 35Gi RWX Retain Bound default/pvc-finance-history
5m

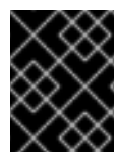

### 重要

同じクラスター内の StorageClass を、レガシーデータ (動的プロビジョニングなし) お よび 動的プロビジョニング の両方に対して使用することができます。

# 28.13. AZURE BLOB ストレージでの統合コンテナーイメージレジストリー の設定

28.13.1. 概要

このトピックでは、Microsoft Azure Blob Storage で OpenShift 統合コンテナーイメージレジストリー を設定する方法を説明します。

28.13.2. 操作を始める前に

- Microsoft Azure Portal、Microsoft Azure CLI、または Microsoft Azure Storage Explorer を使用 してストレージコンテナーを作成します。ストレージアカウント名、ストレージアカウント キー、および コンテナー名をメモしてください。
- デプロイされていない場合は、統合コンテナーイメージレジストリーをデプロイ します。

28.13.3. レジストリー設定の上書き

新規レジストリー Pod を作成し、古い Pod と自動的に置き換えるには、以下の手順を実行します。

1. registryconfig.yaml という名前の新規レジストリー設定ファイルを作成して、以下の情報を追加します。

```
version: 0.1
log:
 level: debug
http:
 addr: :5000
storage:
 cache:
  blobdescriptor: inmemory
 delete:
  enabled: true
 azure: 1
  accountname: azureblobacc
  accountkey: azureblobacckey
  container: azureblobname
  realm: core.windows.net 2
auth:
 openshift:
  realm: openshift
middleware:
 registry:
  - name: openshift
 repository:
  - name: openshift
   options:
    acceptschema2: false
    pullthrough: true
     enforcequota: false
     projectcachettl: 1m
    blobrepositorycachettl: 10m
 storage:
  - name: openshift
```

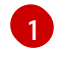

accountname、acountkey、および container の値をそれぞれストレージアカウント 名、ストレージアカウントキー、およびストレージコンテナー名で置き換えます。

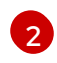

Azure の地域クラウドを使用している場合は、必要なレルムに設定します。たとえば、ド イツの地域クラウドの場合は **core.cloudapi.de** に設定します。

2. 新規レジストリー設定を作成します。

\$ oc create secret generic registry-config --from-file=config.yaml=registryconfig.yaml

3. シークレットを追加します。

\$ oc set volume dc/docker-registry --add --type=secret \
 --secret-name=registry-config -m /etc/docker/registry/

4. REGISTRY\_CONFIGURATION\_PATH 環境変数を設定します。

\$ oc set env dc/docker-registry \ REGISTRY\_CONFIGURATION\_PATH=/etc/docker/registry/config.yaml

5. レジストリー設定をすでに作成している場合は、以下の手順を実行します。

a. シークレットを削除します。

\$ oc delete secret registry-config

b. 新規レジストリー設定を作成します。

\$ oc create secret generic registry-config --from-file=config.yaml=registryconfig.yaml

- c. 新規ロールアウトを開始して設定を更新します。
  - \$ oc rollout latest docker-registry

## 第29章 一時ストレージの設定

### 29.1. 概要

OpenShift Container Platform は、Pod およびコンテナーの作業データの一時ストレージを管理できる ように、設定可能です。コンテナーは、記述可能な階層、ログディレクトリー、EmptyDir ボリューム を活用できる反面、このストレージには複数の制限があります。 この点については、ここで説明されて います。

ー時ストレージ管理により、管理者は個別の Pod やコンテナーが消費するリソースを制限できるよう になるだけでなく、Pod およびコンテナーが対象の一時ストレージの使用を制限したり、要求したりで きます。これは、テクノロジープレビュー機能で、デフォルトでは無効になっています。

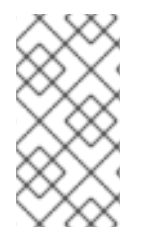

### 注記

このテクノロジープレビュー機能は、OpenShift Container Platform でローカルストレー ジを公開するメカニズムを変更するわけではなく、既存のメカニズム、root ディレクト リーや runtime ディレクトリーはそのまま使用されます。このテクノロジープレビュー 機能は、当リソースの使用の管理メカニズムを提供するだけです。

## 29.2. 一時ストレージの有効化

一時ストレージを有効化するには、以下を実行します。

 すべてのマスターで、マスター設定ファイル (デフォルトは /etc/origin/master/masterconfig.yaml) を編集するか、または作成して LocalStorageCapacityIsolation=true を apiServerArguments と controllerArguments の各セクションに追加します。

apiServerArguments: feature-gates: - LocalStorageCapacityIsolation=true ... controllerArguments: feature-gates: - LocalStorageCapacityIsolation=true

 コマンドラインで、全ノードの ConfigMap を編集して、LocalStorageCapacityIsolation を有効 化します。編集の必要のある ConfigMaps は以下のように特定します。

\$ oc get cm -n openshift-nodeNAMEDATAAGEnode-config-compute152mnode-config-infra152mnode-config-master152m

**node-config-compute、node-config-infra**および **node-config-master**のマップごとに、機 能ゲートを追加する必要があります。

oc edit cm node-config-master -n openshift-node

すでに feature-gates: の宣言がある場合には、以下のテキストを機能ゲートの一覧に追加します。

,LocalStorageCapacityIsolation=true

feature-gates:の宣言がない場合には、以下のセクションを追加します。

feature-gates: - LocalStorageCapacityIsolation=true

- 3. **node-config-compute**、**node-config-infra**をはじめ、他の ConfigMaps についても同様に繰り返します。
- 4. OpenShift Container Platform を再起動して、apiserver を実行するコンテナーを削除します。

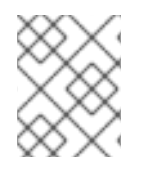

## 注記

これらの手順を省略すると、一時ストレージの管理が有効化されなくなる可能性があります。

# 第30章 HTTP プロキシーの使用

## 30.1. 概要

実稼働環境では、インターネットへの直接アクセスを拒否し、代わりに HTTP または HTTPS プロキ シーを使用することができます。これらのプロキシーを使用するように OpenShift Container Platform を設定することは、設定ファイルまたは JSON ファイルで標準的な環境変数を設定するのと同じくらい 簡単に実行できます。この設定は、クラスターインストール 時に実行するか、またはインストール後に 行うことができます。

プロキシー設定はクラスター内の各ホストで同じである必要があります。したがって、プロキシーの設 定やその変更を行う場合は、各 OpenShift Container Platform ホスト上のファイルを更新して同じ値に する必要があります。その後はクラスター内の各ホストで OpenShift Container Platform サービスを再 起動する必要があります。

NO\_PROXY、HTTP\_PROXY、および HTTPS\_PROXY 環境変数は、各ホストの /etc/origin/master/master.env および /etc/sysconfig/atomic-openshift-node ファイルにありま す。

## 30.2. NO\_PROXY の設定

**NO\_PROXY** 環境変数は、OpenShift Container Platform のすべてのコンポーネントと、OpenShift Container Platform によって管理されるすべての IP アドレスを一覧表示します。

CIDR を許可する OpenShift サービスでは、以下のように **NO\_PROXY** にホスト、IP アドレス、または IP 範囲 (CIDR 形式) のコンマ区切りの一覧を指定できます。

マスターホストの場合

- ノードホスト名
- マスター IP またはホスト名
- etcd ホストの IP アドレス

#### ノードホストの場合

マスター IP またはホスト名

#### Docker サービスの場合

- レジストリーのサービス IP とホスト名
- レジストリーサービス URL docker-registry.default.svc.cluster.local
- レジストリールートホスト名 (作成されている場合)

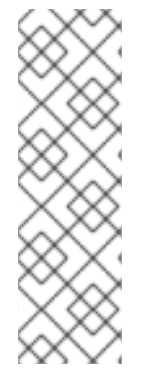

## 注記

Docker を使用している場合は、Docker はホスト、ドメイン拡張子、または IP アドレス のコンマ区切りの一覧を受け入れますが、CIDR 形式の IP 範囲は受け入れません。CIDR 形式の IP 範囲を受け入れるのは OpenShift サービスのみです。 `no\_proxy' 変数には、 プロキシーを使用**すべきでない**ドメイン拡張子のコンマ区切りの一覧を含める必要があ ります。

たとえば、**no\_proxy**が **.school.edu** に設定されている場合は、特定の学校からドキュ メントを取得するためにプロキシーが使用されることはありません。

NO\_PROXY には、master-config.yaml ファイルにあるように、SDN ネットワークとサービス IP アドレスも含まれています。

/etc/origin/master/master-config.yaml

networkConfig: clusterNetworks: - cidr: 10.1.0.0/16 hostSubnetLength: 9 serviceNetworkCIDR: 172.30.0.0/16

OpenShift Container Platform では、ドメイン接尾辞に付加するワイルドカードとして\*を使用できません。たとえば、以下は受け入れられます。

NO\_PROXY=.example.com

しかし、以下の場合は受け入れられません。

NO\_PROXY=\*.example.com

**NO\_PROXY** で許可されるワイルドカードは \*1文字だけです。 このワイルドカードはすべてのホスト に一致し、プロキシーを効果的に無効にします。

この一覧にある名前はそれぞれ、ホスト名を接尾辞として含むドメインまたはホスト名自体のいずれか と一致します。

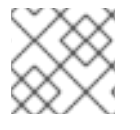

## 注記

ノードを拡張するときは、ホスト名の一覧ではなくドメイン名を使用してください。

たとえば、example.com は example.com、example.com:80、および www.example.com と一致します。

# 30.3. ホストでのプロキシーの設定

1. OpenShift Container Platform 制御ファイルのプロキシー環境変数を編集します。クラスター 内のすべてのファイルが正しいことを確認してください。

HTTP\_PROXY=http://<user>:<password>@<ip\_addr>:<port>/ HTTPS\_PROXY=https://<user>:<password>@<ip\_addr>:<port>/ NO\_PROXY=master.hostname.example.com,10.1.0.0/16,172.30.0.0/16

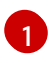

ホスト名と CIDR をサポートします。SDN ネットワークとサービスの IP 範囲 10.1.0.0/16,172.30.0.0/16 がデフォルトで含まれている必要があります。

2. マスターまたはノードホストを再起動します。

# master-restart api# master-restart controllers# systemctl restart atomic-openshift-node

# 30.4. ANSIBLE を使用したホストでのプロキシー設定

クラスターのインストール中に、openshift\_no\_proxy、openshift\_http\_proxy および openshift\_https\_proxy パラメーターを使用して、NO\_PROXY、HTTP\_PROXY および HTTPS\_PROXY の環境変数を設定することができます。 これらは、インベントリーファイル で設定可 能です。

## Ansible を使用したプロキシー設定例

# Global Proxy Configuration # These options configure HTTP\_PROXY, HTTPS\_PROXY, and NOPROXY environment # variables for docker and master services. openshift\_http\_proxy=http://<user>:<password>@<ip\_addr>:<port> openshift\_ntps\_proxy=https://<user>:<password>@<ip\_addr>:<port> openshift\_no\_proxy='.hosts.example.com,some-host.com' # # Most environments do not require a proxy between OpenShift masters, nodes, and # etcd hosts. So automatically add those host names to the openshift\_no\_proxy list. # If all of your hosts share a common domain you may wish to disable this and

# specify that domain above.

# openshift\_generate\_no\_proxy\_hosts=True

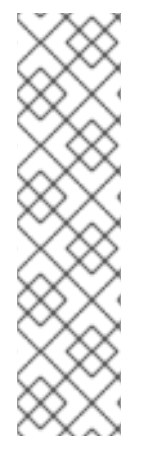

# 注記

Ansible パラメーターを使用して ビルド用に設定 できる その他のプロキシー設定 があり ます。以下に例を示します。

openshift\_builddefaults\_git\_http\_proxy パラメーターと openshift\_builddefaults\_git\_https\_proxy パラメーターを使用すると、Git クローン作 成のためにプロキシーを使用することができます。

**openshift\_builddefaults\_http\_proxy** パラメーターと **openshift\_builddefaults\_https\_proxy** パラメーターは、Docker ビルドストラテジー と カスタムビルドストラテジー のプロセスで環境変数を利用可能にできます。

# 30.5. DOCKER PULL のプロキシー設定

OpenShift Container Platform のノードホストは Docker レジストリーに対してプッシュ操作とプル操作を実行する必要があります。ノードがアクセスするためにプロキシーを必要としないレジストリーの場合は、以下の項目を指定した NO\_PROXY パラメーターを含めてください。

- レジストリーのホスト名
- レジストリーサービスの IP アドレス

サービス名

これにより、外部の HTTP プロキシーをオプションのままにして、そのレジストリーをブラックリスト に入れることができます。

1. 以下を実行して、レジストリーサービスの IP アドレス docker\_registy\_ip を取得します。

Name: docker-registry Namespace: default Labels: docker-registry=default Selector: docker-registry=default Type: ClusterIP IP: 172.30.163.183 Port: 5000-tcp 5000/TCP Endpoints: 10.1.0.40:5000 Session Affinity: ClientIP No events.

\$ oc describe svc/docker-registry -n default

1

レジストリーサービスの IP です。

2. /etc/sysconfig/docker ファイルを編集し、シェル形式の NO\_PROXY 変数を追加して、<docker\_registry\_ip> を直前の手順で取得した IP アドレスに置き換えます。

HTTP\_PROXY=http://<user>:<password>@<ip\_addr>:<port>/ HTTPS\_PROXY=https://<user>:<password>@<ip\_addr>:<port>/ NO\_PROXY=master.hostname.example.com,<docker\_registry\_ip>,dockerregistry.default.svc.cluster.local

3. Docker サービスを再起動します。

# systemctl restart docker

# **30.6.** プロキシーの背後での MAVEN の使用

プロキシーで Maven を使用するには、HTTP\_PROXY\_NONPROXYHOSTS 変数を使用する必要があります。

Maven をプロキシーの背後に設定する手順などを含めた Red Hat JBoss Enterprise Application Platform 向けの OpenShift Container Platform 環境の設定に関する詳細については 、Red Hat JBoss Enterprise Application Platform for OpenShift を参照してください。

# 30.7. S2I ビルドでのプロキシーの設定

S2I ビルドはさまざまな場所から依存関係を取得します。.s2i/environment ファイルを使用して 単純な シェル変数を指定することができます。 それに応じて OpenShift Container Platform はビルドイメージ の参照時に応答します。

以下は、サンプル値を指定したサポート対象のプロキシー環境変数です。

HTTP\_PROXY=http://USERNAME:PASSWORD@10.0.1.1:8080/ HTTPS\_PROXY=https://USERNAME:PASSWORD@10.0.0.1:8080/ NO\_PROXY=master.hostname.example.com

# 30.8. デフォルトテンプレートでのプロキシーの設定

OpenShift Container Platform でデフォルトで利用可能な テンプレートサンプル には、HTTP プロキ シーの設定が含まれていません。これらのテンプレートに基づく既存のアプリケーションについては、 アプリケーションのビルド設定の **source** セクションを変更して、以下のプロキシー設定を追加しま す。

```
...
source:
type: Git
git:
uri: https://github.com/openshift/ruby-hello-world
httpProxy: http://proxy.example.com
httpsProxy: https://proxy.example.com
noProxy: somedomain.com, otherdomain.com
```

これは、Git クローン作成用にプロキシーを使用する プロセスと似ています。

## 30.9. POD でのプロキシー環境変数の設定

デプロイメント設定の templates.spec.containers スタンザで NO\_PROXY、HTTP\_PROXY、および HTTPS\_PROXY 環境変数を設定して、プロキシー接続情報を渡すことができます。実行時の Pod のプ ロキシー設定についても同じことを実行できます。

```
...
containers:
- env:
- name: "HTTP_PROXY"
value: "http://<user>:<password>@<ip_addr>:<port>"
```

oc set env コマンドを使用して、既存のデプロイメント設定を新規の環境変数で更新することもできま す。

\$ oc set env dc/frontend HTTP\_PROXY=http://<user>:<password>@<ip\_addr>:<port>

OpenShift Container Platform インスタンスで ConfigChange トリガー を設定している場合は、変更が 自動的に行われます。そうでない場合は、変更が反映されるようにアプリケーションを手動で再デプロ イしてください。

## 30.10. GIT リポジトリーのアクセス

プロキシーの使用によってのみ Git リポジトリーにアクセスできる場合は、使用するプロキシーを BuildConfig の source セクションで定義できます。HTTP および HTTPS プロキシーの両方を設定で きますが、いずれのフィールドもオプションです。いずれのフィールドもオプションです。NoProxy フィールドで、プロキシーを実行しないドメインを指定することもできます。

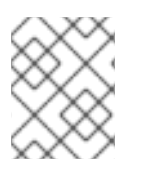

# 注記

実際に機能させるには、ソース URI で HTTP または HTTPS プロトコルを使用する必要 があります。

source:

git:

uri: "https://github.com/openshift/ruby-hello-world" httpProxy: http://proxy.example.com httpsProxy: https://proxy.example.com noProxy: somedomain.com, otherdomain.com

## 第31章 グローバルビルドのデフォルトと上書きの設定

### 31.1. 概要

開発者はプロジェクト内の特定のビルド設定において、Git クローン作成のためのプロキシー設定 など の設定を定義することができます。開発者に特定の設定をそれぞれのビルド設定で定義するように要求 するのではなく、管理者が受付制御プラグインを使用して、すべてのビルドでこの設定を自動的に使用 するグローバルビルドのデフォルトと上書きを設定することができます。

これらのプラグインから取得した設定は、ビルドプロセス時に使用されるだけで、ビルド設定やビルド 自体で設定されません。プラグインでの設定を使用することで、管理者はグローバル設定をいつでも変 更することができ、既存のビルド設定またはビルドから実行されたビルドに、新規設定が割り当てられ ます。

- BuildDefaults 受付制御プラグインを使用すると、管理者は Git HTTP や HTTPS プロキシーなどの設定についてのグローバルなデフォルトと、デフォルトの環境変数を設定することができます。これらのデフォルトによって、特定のビルド用に設定された値が上書きされることはありません。ただし、それらの値がビルド定義に存在しない場合は、デフォルト値に設定されます。
- BuildOverrides 受付制御プラグインを使用すると、管理者はビルドに保存されている値に関係なく、ビルドの設定を上書きできます。
   現時点では、このプラグインには、ビルド時にレジストリーからのローカルイメージが強制的に更新されるように、ビルドストラテジーの forcePull フラグを上書きするサポートがあります。つまり、ビルドの開始時にアクセスチェックがイメージで実行され、ユーザーがプルできるイメージでしかビルドできないようにします。強制的に更新され、ビルドにマルチテナンシーが提供されます。ただし、ビルドノードに保存されているイメージのローカルキャッシュは依存せず、常にレジストリーにアクセスできるようにする必要があります。

このプラグインは、イメージラベルセットが全ビルドイメージに適用されるように設定することも可能です。

**BuildOverrides** の受付制御プラグインと上書き可能な値の設定に関する情報は、グローバルビルドの上書きの手動設定 を参照してください。

デフォルトのノードセレクターおよび BuildDefaults または BuildOverrides 受付プラグインは以下の ように連携します。

- マスター設定ファイルの projectConfig.defaultNodeSelector フィールドに定義されているデ フォルトのプロジェクトノードセレクターは、指定の nodeSelector 値なしに、全プロジェク トに作成済みの Pod に適用されます。これらの設定は、BuildDefaults または BuildOverrides ノードセレクターが設定されていないクラスターで、nodeSelector="null" が指定されている ビルドに適用されます。
- nodeSelector="null" パラメーターがビルド設定に設定されている場合のみ、クラスター全体のデフォルトのビルドノードセレクター admissionConfig.pluginConfig.BuildDefaults.configuration.nodeSelector が適用されます。nodeSelector=null はデフォルト設定です。
- デフォルトのプロジェクトまたはクラスター全体のノードセレクターの場合には、デフォルト 設定がビルドのノードセレクターに AND として追加されます。このビルドのノードセレクター は、BuildDefaults または BuildOverride 受付プラグインで設定されます。これらの設定 は、BuildOverrides ノードセレクターとプロジェクトのデフォルトノードセレクターの条件を 満たすノードに対してのみスケジューリングされるという意味です。

注記

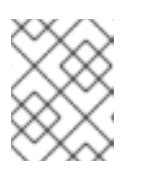

**RunOnceDuration** プラグイン を使用することで、ビルド Pod の実行時間の ハード制限を定義できます。

# 31.2. グローバルビルドのデフォルトの設定

グローバルビルドのデフォルトは以下の2通りの方法で設定できます。

- Ansible の使用
- master-config.yaml ファイルを変更して手動で設定する

31.2.1. Ansible を使用したグローバルビルドのデフォルトの設定

クラスターのインストール時に、以下のパラメーターを使用して、**BuildDefaults** プラグインを設定で きます。これらのパラメーターは、インベントリーファイルで設定可能です。

- openshift\_builddefaults\_http\_proxy
- openshift\_builddefaults\_https\_proxy
- openshift\_builddefaults\_no\_proxy
- openshift\_builddefaults\_git\_http\_proxy
- openshift\_builddefaults\_git\_https\_proxy
- openshift\_builddefaults\_git\_no\_proxy
- openshift\_builddefaults\_image\_labels
- openshift\_builddefaults\_nodeselectors
- openshift\_builddefaults\_annotations
- openshift\_builddefaults\_resources\_requests\_cpu
- openshift\_builddefaults\_resources\_requests\_memory
- openshift\_builddefaults\_resources\_limits\_cpu
- openshift\_builddefaults\_resources\_limits\_memory

例31.1 Ansible を使用したビルドのデフォルトの設定例

# These options configure the BuildDefaults admission controller which injects # configuration into Builds. Proxy related values will default to the global proxy # config values. You only need to set these if they differ from the global proxy settings. openshift\_builddefaults\_http\_proxy=http://USER:PASSWORD@HOST:PORT openshift\_builddefaults\_https\_proxy=https://USER:PASSWORD@HOST:PORT openshift\_builddefaults\_no\_proxy=mycorp.com openshift\_builddefaults\_git\_http\_proxy=http://USER:PASSWORD@HOST:PORT openshift\_builddefaults\_git\_https\_proxy=https://USER:PASSWORD@HOST:PORT openshift\_builddefaults\_git\_https\_proxy=https://USER:PASSWORD@HOST:PORT openshift\_builddefaults\_git\_https\_proxy=https://USER:PASSWORD@HOST:PORT openshift\_builddefaults\_git\_no\_proxy=mycorp.com openshift\_builddefaults\_git\_no\_proxy=mycorp.com openshift\_builddefaults\_nodeselectors={'nodelabel1':'nodelabelvalue1'} openshift\_builddefaults\_annotations={'annotationkey1':'annotationvalue1'} openshift\_builddefaults\_resources\_requests\_cpu=100m openshift\_builddefaults\_resources\_limits\_cpu=1000m openshift\_builddefaults\_resources\_limits\_cpu=1000m openshift\_builddefaults\_resources\_limits\_memory=512Mi

# Or you may optionally define your own build defaults configuration serialized as json #openshift\_builddefaults\_json='{"BuildDefaults":{"configuration":{"apiVersion":"v1","env": [{"name":"HTTP\_PROXY","value":"http://proxy.example.com.redhat.com:3128"}, {"name":"NO\_PROXY","value":"ose3master.example.com"}],"gitHTTPProxy":"http://proxy.example.com:3128","gitNoProxy":"ose3master.example.com","kind":"BuildDefaultsConfig"}})

## 31.2.2. グローバルビルドのデフォルトの手動設定

BuildDefaults プラグインを設定するには、以下の手順を実行します。

マスターノードの /etc/origin/master/master-config.yaml ファイルにプラグインの設定を追加します。

admissionConfig: pluginConfig: **BuildDefaults:** configuration: apiVersion: v1 kind: BuildDefaultsConfig gitHTTPProxy: http://my.proxy:8080 1 gitHTTPSProxy: https://my.proxy:8443 (2) gitNoProxy: somedomain.com, otherdomain.com 3 env: - name: HTTP PROXY 4 value: http://my.proxy:8080 - name: HTTPS\_PROXY 5 value: https://my.proxy:8443 - name: BUILD LOGLEVEL 6 value: 4 - name: CUSTOM\_VAR 7 value: custom value imageLabels: - name: url 8 value: https://containers.example.org - name: vendor value: ExampleCorp Ltd. nodeSelector: 9 key1: value1 key2: value2 annotations: 10 key1: value1 key2: value2 resources: 11 requests: cpu: "100m"

シーを設定します。

memory: "256Mi" limits: cpu: "100m" memory: "256Mi"

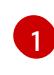

Git リポジトリーからソースコードのクローンを作成する場合に使用する HTTP プロキ シーを設定します。

Git リポジトリーからソースコードのクローンを作成する場合に使用する HTTPS プロキ

2

3 プロキシーを実行しないドメインの一覧を設定します。

ビルド時に使用する HTTP プロキシーを設定するデフォルトの環境変数。この環境変数 は、アセンブルおよびビルドの段階で依存関係をダウンロードするために使用できます。

5 ビルド時に使用する HTTPS プロキシーを設定するデフォルトの環境変数。この環境変数 は、アセンブルおよびビルドの段階で依存関係をダウンロードするために使用できます。

6 ビルド時にビルドのログレベルを設定するデフォルトの環境変数。

👩 すべてのビルドに追加されるその他のデフォルトの環境変数。

8 すべてのイメージビルドに適用されるラベル。このラベルは BuildConfig で上書きできま す。

ジビルド Pod は key1=value2 および key2=value2 のラベルが付いたノード上でのみ実行されます。ユーザーは、これらの値が無視される場合に、ビルドに対して異なるnodeSelectors セットを定義することができます。

🔟 ビルド Pod にはこれらのアノテーションが追加されます。

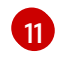

BuildConfig に関連リソースが定義されていない場合は、デフォルトのリソースをビルド Pod に設定します。

2. 変更を有効にするために、マスターサービスを再起動します。

# master-restart api# master-restart controllers

# 31.3. グローバルビルドの上書きの設定

グローバルビルドの上書きは以下の2通りの方法で設定できます。

- Ansible の使用
- master-config.yaml ファイルを変更して手動で設定する

31.3.1. Ansible を使用したグローバルビルドの上書きの設定

クラスターのインストール時に、以下のパラメーターを使用して、**BuildOverrides** プラグインを設定 できます。 これらのパラメーターは、インベントリーファイルで設定可能です。

• openshift\_buildoverrides\_force\_pull

- openshift\_buildoverrides\_image\_labels
- openshift\_buildoverrides\_nodeselectors
- openshift\_buildoverrides\_annotations
- openshift\_buildoverrides\_tolerations

## 例31.2 Ansible を使用したビルドの上書きの設定例

# These options configure the BuildOverrides admission controller which injects # configuration into Builds. openshift\_buildoverrides\_force\_pull=true openshift\_buildoverrides\_image\_labels=[{'name':'imagelabelname1','value':'imagelabelvalue1'}] openshift\_buildoverrides\_nodeselectors={'nodelabel1':'nodelabelvalue1'} openshift\_buildoverrides\_annotations={'annotationkey1':'annotationvalue1'} openshift\_buildoverrides\_tolerations= [{'key':'mykey1','value':'myvalue1','effect':'NoSchedule','operator':'Equal'}]

# Or you may optionally define your own build overrides configuration serialized as json #openshift\_buildoverrides\_json='{"BuildOverrides":{"configuration": {"apiVersion":"v1","kind":"BuildOverridesConfig","forcePull":"true","tolerations": [{'key':'mykey1','value':'myvalue1','effect':'NoSchedule','operator':'Equal'}]}}

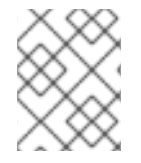

## 注記

BuildOverrides プラグインを使用して容認を上書きするには、BuildOverrides ノード セレクターを使用する必要があります。

## 31.3.2. グローバルビルドの上書きの手動設定

BuildOverrides プラグインを設定するには、以下の手順を実行します。

1. マスターの /etc/origin/master/master-config.yaml ファイルにプラグインの設定を追加しま す。

admissionConfig: pluginConfig: BuildOverrides: configuration: apiVersion: v1 kind: BuildOverridesConfig forcePull: true 1 imageLabels: - name: distribution-scope 2 value: private nodeSelector: 3 key1: value1 key2: value2 annotations: 4 key1: value1 key2: value2 tolerations: 5

- key: mykey1 value: myvalue1 effect: NoSchedule operator: Equal
  key: mykey2 value: myvalue2 effect: NoExecute
- operator: Equal

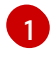

ビルドの開始前に、すべてのビルドがビルダーイメージとソースイメージをプルするよう 強制的に実行します。

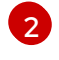

すべてのイメージビルドに適用される追加のラベル。ここで定義されたラベルは BuildConfig で定義されたラベルよりも優先されます。

3

ビルド Pod は **key1=value2** および **key2=value2** のラベルが付いたノード上でのみ実行されます。ユーザーはキー/値のラベルを追加定義して、ビルドが実行されるノードのセットをさらに制限することができます。ただし、ノードには少なくともこれらのラベルを付ける必要があります。

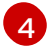

ビルド Pod にはこれらのアノテーションが追加されます。

5 ビルド Pod にある既存の容認はここに一覧されている値で上書きされます。

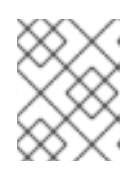

### 注記

**BuildOverrides** プラグインを使用して容認を上書きするには、**BuildOverrides** ノードセレクターを使用する必要があります。

2. 変更を有効にするために、マスターサービスを再起動します。

# master-restart api
# master-restart controllers

# 第32章 パイプライン実行の設定

## 32.1. 概要

ユーザーが Pipeline ビルドストラテジーを使用して初めてビルド設定を作成する際に、OpenShift Container Platform は **jenkins-ephemeral** という名前のテンプレートを **openshift** namespace で検索 し、ユーザーのプロジェクト内でそれをインスタンス化します。OpenShift Container Platform に同梱 される **jenkins-ephemeral** テンプレートは、インスタンス化の実行時に以下を作成します。

- OpenShift Container Platform の公式の Jenkins イメージを使用した Jenkins のデプロイメント 設定
- Jenkins デプロイメントにアクセスするためのサービスとルート
- 新規の Jenkins サービスアカウント
- サービスアカウントにプロジェクトへの編集アクセスを付与する RoleBinding

クラスター管理者は、組み込みテンプレートのコンテンツの変更、またはクラスターを異なるテンプ レート場所にポイントするためのクラスター設定の編集によって作成されるものを制御できます。

デフォルトテンプレートのコンテンツを変更するには、以下を実行します。

\$ oc edit template jenkins-ephemeral -n openshift

Jenkins 用に永続ストレージを使用する **jenkins-persistent** テンプレートなどの異なるテンプレートを 使用するには、以下をマスター設定ファイルに追加します。

jenkinsPipelineConfig: autoProvisionEnabled: true 1 templateNamespace: openshift 2 templateName: jenkins-persistent 3 serviceName: jenkins-persistent-svc 4 parameters: 5 key1: value1 key2: value2

- これが指定されていない場合はデフォルトで true に設定されます。false が指定されている場合 は、いずれのテンプレートもインスタンス化されません。
- インスタンス化されるテンプレートが含まれる namespace。
- 3 インスタンス化されるテンプレートの名前。
- 🕢 インスタンス化の実行時にテンプレートによって作成されるサービスの名前。
- 5 インスタンス化の実行中にテンプレートに渡すオプションの値。

Pipeline ビルド設定の作成時に、OpenShift Container Platform は **serviceName** に一致するサービスを 検索します。つまり、**serviceName** はプロジェクト内で一意であるように選択される必要がありま す。サービスが見つからない場合、OpenShift Container Platform は **jenkinsPipelineConfig** テンプ レートをインスタンス化します。この方法が適さない場合 (たとえば、OpenShift Container Platform の外部にある Jenkins サーバーを使用する場合)、ユーザーのロールに応じていくつかのことを実行でき ます。

- クラスター管理者の場合は、単に autoProvisionEnabled を false に設定します。これにより、クラスター全体で自動プロビジョニングが無効にされます。
- 非特権ユーザーである場合は、OpenShift Container Platform で使用するサービスを作成する 必要があります。サービス名は jenkinsPipelineConfig の serviceName のクラスター設定値 と一致している必要があります。デフォルト値は jenkins です。プロジェクトの外部で Jenkins サーバーを実行しているために自動プロビジョニングを無効にしている場合は、この新規サー ビスを既存の Jenkins サーバーにポイントすることが推奨されます。外部サービスの統合 を参 照してください。

後者のオプションは、選択したプロジェクト内でのみ自動プロビジョニングを無効にするためにも使用 できます。

# 32.2. OPENSHIFT JENKINS CLIENT プラグイン

OpenShift Jenkins Client プラグインは、OpenShift API Server との高度な対話を実現するために、読み取り可能かつ簡潔で、包括的で Fluent (流れるような) な Jenkins パイプライン構文を提供することを 目的とした Jenkins プラグインです。このプラグインは、スクリプトを実行するノードで使用できる必 要がある OpenShift コマンドラインツール (**oc**) を活用します。

プラグインのインストールと設定の詳細については、以下のリンクから公式ドキュメントを参照し、確 認してください。

- インストール
- OpenShift クラスターの設定
- 認証情報の設定
- Jenkins ノードの設定

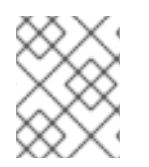

## 注記

このプラグインの使用に関する情報を必要としている開発者の場合は、その場合、OpenShift Pipeline の概要 を参照してください。

# 32.3. OPENSHIFT JENKINS の同期プラグイン

この Jenkins プラグインは、OpenShift BuildConfig および Build オブジェクトと Jenkins ジョブおよび ビルドとの同期を維持します。

OpenShift Jenkins 同期プラグインは以下を実行します。

- Jenkins での動的なジョブ/実行の作成。
- ImageStreams、ImageStreamTag、または ConfigMap からのスレーブ Pod テンプレートの動 的作成。
- 環境変数の挿入。
- OpenShift Web コンソールでの Pipeline の可視化。

 Jenkins Git プラグインとの統合。これにより、OpenShift ビルドから Jenkins Git プラグイン にコミット情報が渡されます。

このプラグインの詳細については、以下を参照してください。

- OpenShift Jenkins 同期プラグイン
- OpenShift Container Platform 同期プラグイン

# 第33章 ルートのタイムアウトの設定

OpenShift Container Platform のインストールと ルーターのデプロイ 後、Service Level Availability (SLA) で必要とされるように、低タイムアウトが必要なサービスやバックエンドでの処理速度が遅い ケースで高タイムアウトが必要なサービスがある場合は、既存のルートに対してデフォルトのタイムア ウトを設定することができます。

oc annotate コマンドを使用して、ルートにタイムアウトを追加します。

# oc annotate route <route\_name> \
 --overwrite haproxy.router.openshift.io/timeout=<timeout><time\_unit>

たとえば、myrouteという名前のルートに2秒のタイムアウトを設定するには以下のようにします。

# oc annotate route myroute --overwrite haproxy.router.openshift.io/timeout=2s

サポートされる時間単位は、マイクロ秒 (us)、ミリ秒 (ms)、秒 (s)、分 (m)、時間 (h)、または日 (d) です。

# 第34章 ネイティブのコンテナールーティングの設定

### 34.1. ネットワークの概要

一般的なネットワーク設定を以下に示します。

- 11.11.0.0/16 はコンテナーネットワークです。
- 11.11.x.O/24 サブネットは各ノード用に予約済みで、Docker Linux ブリッジに割り当てられています。
- 各ノードには 11.11.0.0/16 の範囲内にある (ローカルサブネットを除く) あらゆるものに到達する ために使用するルーターへのルートがあります。
- ルーターには各ノードのルートがあるため、適切なノードにポイントできます。
- ネットワークトポロジーが変更されない限り、新規ノードが追加されても既存のノードを変更 する必要はありません。
- IP 転送が各ノードで有効になっています。

以下の図はこのトピックで説明されているコンテナーのネットワーク設定を示しています。2つのネットワークインターフェイスカードを搭載したルーターとして機能する1つの Linux ノード、2つのスイッチ、およびこれらのスイッチに接続された3つのノードを使用しています。

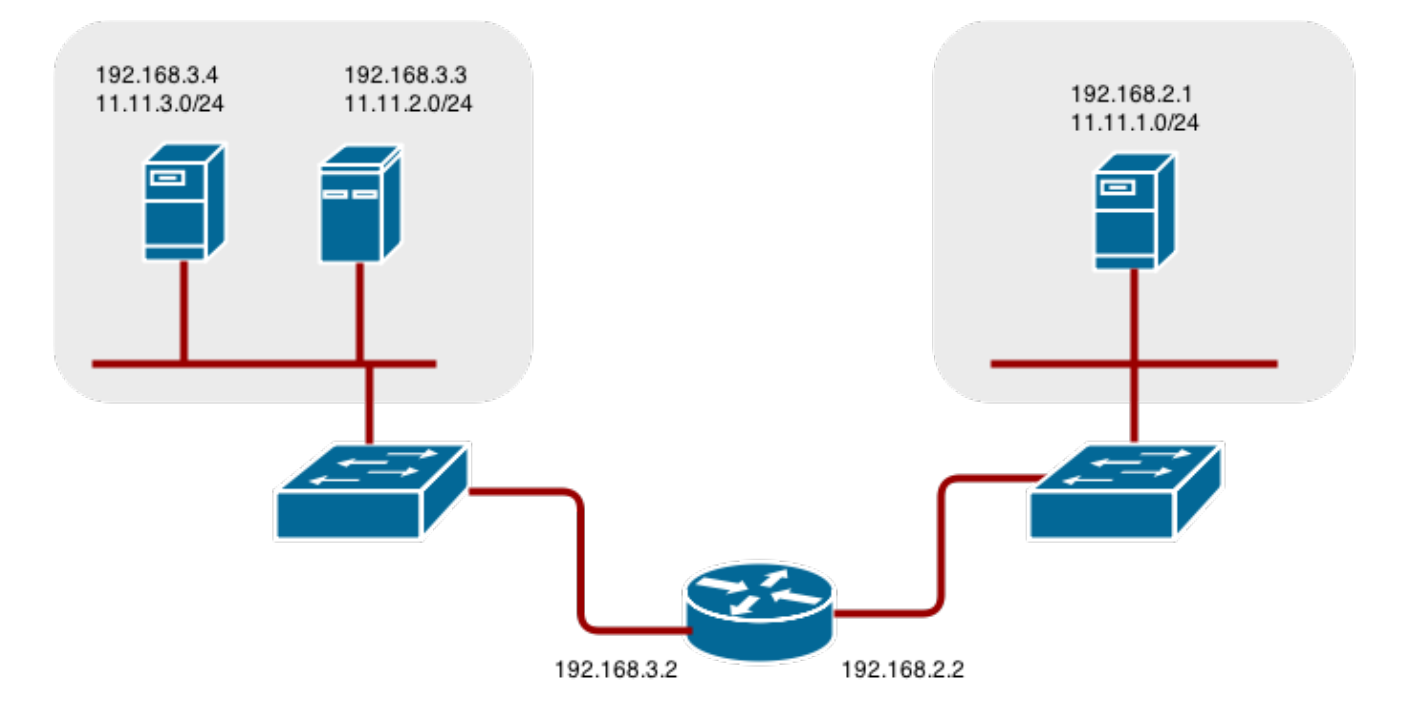

34.2. ネイティブのコンテナールーティングの設定

既存のスイッチとルーター、Linux のカーネルネットワークスタックを使用してコンテナーネットワークを設定できます。

ネットワーク管理者は、新規ノードがクラスターに追加される際に、ルーターを変更するか、ルーター を変更するスクリプトを作成する必要があります。

このプロセスを変化させて、あらゆるタイプのルーターで使用することができます。

# 34.3. コンテナーネットワーク用のノードのセットアップ

1. 未使用の11.11.x.0/24 サブネット IP アドレスをノードの Linux ブリッジに割り当てます。

# brctl addbr lbr0# ip addr add 11.11.1.1/24 dev lbr0# ip link set dev lbr0 up

2. 新規ブリッジを使用するように Docker 起動スクリプトを変更します。デフォルトでは、起動 スクリプトは /etc/sysconfig/docker ファイルです。

# docker -d -b lbr0 --other-options

3. 11.11.0.0/16 ネットワークのルーターへのルートを追加します。

# ip route add 11.11.0.0/16 via 192.168.2.2 dev p3p1

4. ノードで IP 転送を有効にします。

# sysctl -w net.ipv4.ip\_forward=1

# 34.4. コンテナーネットワーク用のルーターのセットアップ

以下の手順は、複数の NIC を搭載した Linux ボックスがルーターとして使用されていることを前提としています。必要に応じて手順を変更して、特定のルーターに対応する構文を使用してください。

1. ルーターで IP 転送を有効にします。

# sysctl -w net.ipv4.ip\_forward=1

2. クラスターに追加された各ノードのルートを追加します。

# ip route add <node\_subnet> via <node\_ip\_address> dev <interface through which node is L2 accessible>

# ip route add 11.11.1.0/24 via 192.168.2.1 dev p3p1 # ip route add 11.11.2.0/24 via 192.168.3.3 dev p3p2

# ip route add 11.11.3.0/24 via 192.168.3.4 dev p3p2

## 第35章 エッジロードバランサーからのルーティング

### 35.1. 概要

OpenShift Container Platform クラスター内の Pod は、クラスターネットワーク上の IP アドレスを介 してのみ到達可能です。エッジロードバランサーを使用することで、ネットワーク外部からのトラ フィックを受け取り、OpenShift Container Platform クラスター内の Pod にトラフィックをプロキシー することができます。ロードバランサーがクラスターネットワークに含まれていない場合は、内部クラ スターネットワークがエッジロードバランサーからアクセスできないため、ルーティングが困難になり ます。

OpenShift Container Platform クラスターがクラスターネットワークソリューションとして OpenShift Container Platform SDN を使用している場合にこの問題を解決するには、Pod へのネットワークアク セスを以下の 2 つの方法で確保することができます。

## 35.2. ロードバランサーを SDN に含める

可能な場合は、ネットワークプラグインとして OpenShift SDN を使用するロードバランサー自体で OpenShift Container Platform ノードインスタンスを実行します。これにより、エッジマシンは独自の Open vSwitch ブリッジを取得し、このブリッジは、クラスターにある Pod とノードへのアクセスを提 供するために SDN によって自動的に設定されます。**ルーティングテーブル**は、Pod が作成および削除 される際に SDN によって動的に設定されるため、ルーティングソフトウェアは Pod に到達することが できます。

Pod がロードバランサー自体に設定されないように、ロードバランサーマシンに スケジュール対象外 ノード というマークを付けます。

\$ oc adm manage-node <load\_balancer\_hostname> --schedulable=false

ロードバランサーがコンテナーとしてパッケージ化されている場合は、OpenShift Container Platform との統合が簡単になります。ロードバランサーをホストポートが公開されている状態の Pod として実 行します。OpenShift Container Platform で事前にパッケージ化された HAProxy ルーター はこの方法 で実行されます。

### 35.3. RAMP ノードを使用したトンネルの確立

前述のソリューションを使用できない場合もあります。たとえば、F5® は互換性のないカスタム Linux カーネルとディストリビューションを使用するため、F5 BIG-IP® ホストは OpenShift Container Platform ノードインスタンスまたは OpenShift Container Platform SDN を実行できません。

代わりに、F5 BIG-IP®を有効にして Pod に到達できるようにするために、クラスターネットワーク内の既存のノードを Ramp ノード として選択し、F5 BIG-IP® ホストと指定された Ramp ノード間でトンネルを確立することができます。Ramp ノードは通常の OpenShift Container Platform ノードであるため、Ramp ノードには、トラフィックをクラスターネットワーク内のノードにある Pod にルーティングするための設定が必要になります。そのため、Ramp ノードは F5 BIG-IP® ホストがクラスターネットワーク全体にアクセスする際に使用するゲートウェイのロールを引き継ぎます。

以下は、F5 BIG-IP<sup>®</sup> ホストと指定された Ramp ノード間で ipip トンネルを確立する例です。

#### F5 BIG-IP<sup>®</sup> ホスト側:

1. 以下の変数を設定してください。

# F5\_IP=10.3.89.66 1

| # RAMP_IP=10.3.89.89 2<br># TUNNEL_IP1=10.3.91.216 3<br># CLUSTER_NETWORK=10.128.0.0/14 4                                                                                                    |
|----------------------------------------------------------------------------------------------------|
| 12F5_IP 変数と RAMP_IP 変数はそれぞれ、共有内部ネットワーク上にある F5 BIG-IP® ホ<br>ストと Ramp ノードの IP アドレスを指しています。                                                                                                    |
| 3 ipip トンネルの F5® ホストの終端となる競合しない任意の IP アドレス。                                                                                                    |
| OpenShift SDN が Pod にアドレスを割り当てるために使用するオーバーレイネットワークの CIDR 範囲。                                                                                                    |
| 2. 古い route、self、tunnel および SNAT pool を削除します。                                                                                                    |
| <ul> <li># tmsh delete net route \$CLUSTER_NETWORK    true</li> <li># tmsh delete net self SDN    true</li> <li># tmsh delete net tunnels tunnel SDN    true</li> <li># tmsh delete ltm snatpool SDN_snatpool    true</li> <li>3. 新規の tunnel、self、route および SNAT pool を作成し、この SNAT pool を仮想サーバーで使用します</li> </ul>                                                                                                    |
| <pre># tmsh create net tunnels tunnel SDN \     \{ description "OpenShift SDN" local-address \     \$F5_IP profile ipip remote-address \$RAMP_IP \} # tmsh create net self SDN \{ address \     \${TUNNEL_IP1}/24 allow-service all vlan SDN \} # tmsh create net route \$CLUSTER_NETWORK interface SDN # tmsh create Itm snatpool SDN_snatpool members add { \$TUNNEL_IP1 } # tmsh modify Itm virtual ose-vserver source-address-translation { type snat pool     SDN_snatpool } # tmsh modify Itm virtual https-ose-vserver source-address-translation { type snat pool     SDN_snatpool }</pre> |
| Ramp ノード:                                                                                                    |

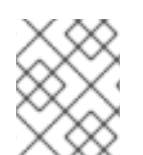

## 注記

以下で、永続性のない設定が作成されます。 つまり、ramp ノードまたは **openvswitch** サービスを再起動すると、この設定はなくなります。

1. 以下の変数を設定してください。

# F5\_IP=10.3.89.66 # TUNNEL\_IP1=10.3.91.216 # TUNNEL\_IP2=10.3.91.217 1 # CLUSTER\_NETWORK=10.128.0.0/14 (2)

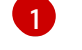

2

ipip トンネルの Ramp ノードの終端となる2番目の任意のIP アドレス。

OpenShift SDN が Pod にアドレスを割り当てるために使用するオーバーレイネットワークの CIDR 範囲。

2. 古いトンネルを削除します。

# ip tunnel del tun1 || true

3. 適切な L2 接続インターフェイス (たとえば、ethO) を使用して、Ramp ノードで ipip トンネル を作成します。

# ip tunnel add tun1 mode ipip \
 remote \$F5\_IP dev eth0
# ip addr add \$TUNNEL\_IP2 dev tun1
# ip link set tun1 up
# ip route add \$TUNNEL\_IP1 dev tun1
# ping -c 5 \$TUNNEL\_IP1

4. SDN サブネットの未使用の IP を使用してトンネル IP を SNAT します。

# source /run/openshift-sdn/config.env
# tap1=\$(ip -o -4 addr list tun0 | awk '{print \$4}' | cut -d/ -f1 | head -n 1)
# subaddr=\$(echo \${OPENSHIFT\_SDN\_TAP1\_ADDR:-"\$tap1"} | cut -d "." -f 1,2,3)
# export RAMP\_SDN\_IP=\${subaddr}.254

5. この **RAMP\_SDN\_IP** を追加のアドレスとして **tunO** (ローカル SDN のゲートウェイ) に割り当 てます。

# ip addr add \${RAMP\_SDN\_IP} dev tun0

6. SNATのOVSルールを変更します。

# ipflowopts="cookie=0x999,ip" # arpflowopts="cookie=0x999, table=0, arp" # ovs-ofctl -O OpenFlow13 add-flow br0 \ "\${ipflowopts},nw\_src=\${TUNNEL\_IP1},actions=mod\_nw\_src:\${RAMP\_SDN\_IP},resubmit(,0)" # ovs-ofctl -O OpenFlow13 add-flow br0 \ "\${ipflowopts},nw\_dst=\${RAMP\_SDN\_IP},actions=mod\_nw\_dst:\${TUNNEL\_IP1},resubmit(,0)" # ovs-ofctl -O OpenFlow13 add-flow br0 \ "\${arpflowopts}, arp tpa=\${RAMP SDN IP}, actions=output:2" # ovs-ofctl -O OpenFlow13 add-flow br0 \ "\${arpflowopts}, priority=200, in\_port=2, arp\_spa=\${RAMP\_SDN\_IP}, arp tpa=\${CLUSTER NETWORK}, actions=goto table:30" # ovs-ofctl -O OpenFlow13 add-flow br0 \ "arp, table=5, priority=300, arp\_tpa=\${RAMP\_SDN\_IP}, actions=output:2" # ovs-ofctl -O OpenFlow13 add-flow br0 \ "ip,table=5,priority=300,nw\_dst=\${RAMP\_SDN\_IP},actions=output:2" # ovs-ofctl -O OpenFlow13 add-flow br0 "\${ipflowopts},nw\_dst=\${TUNNEL\_IP1},actions=output:2"

7. 高可用性を実現するように Ramp ノードを設定する予定がない場合は、必要に応じて、Ramp ノードをスケジュール対象外としてマークします。以下のセクションに従う予定や、高可用性 を備えた Ramp ノードを作成する予定がある場合は、この手順を省略してください。 \$ oc adm manage-node <ramp\_node\_hostname> --schedulable=false

## 35.3.1. 高可用性を備えた Ramp ノードの設定

**keepalived** を内部で使用する OpenShift Container Platform の **ipfailover** 機能を使用することで、**F5 BIG-IP**<sup>®</sup> の観点から Ramp ノードの高可用性を確保することができます。これを実行するには、まず同 じL2 サブネット上の2つのノード (たとえば、ramp-node-1 および ramp-node-2) を起動します。

次に、仮想 IP (**VIP**)を使用するために未割り当ての IP アドレスを同じサブネット内から選択します。 この IP アドレスは、F5 BIG-IP<sup>®</sup> でトンネルを設定するときに使用する RAMP\_IP 変数として設定され ます。

たとえば、Ramp ノードに対して使用するサブネットは 10.20.30.0/24 とし、10.20.30.2 を rampnode-1 に、10.20.30.3 を ramp-node-2 に割り当てているとします。VIP については、同じ 10.20.30.0/24 サブネットから未割り当てのアドレスを選択します (例: 10.20.30.4)。次に、ipfailover を設定するために、両方のノードに f5rampnode などのラベルでマークを付けします。

\$ oc label node ramp-node-1 f5rampnode=true \$ oc label node ramp-node-2 f5rampnode=true

ipfailover ドキュメントで説明されているのと同様に、ここでサービスアカウントを作成し、そのアカ ウントを**特権付き** SCC に追加する必要があります。最初に、f5ipfailover サービスアカウントを作成し ます。

\$ oc create serviceaccount f5ipfailover -n default

次に、**f5ipfailover** サービスを**特権付き** SCC に追加できます。**default** namespace の **f5ipfailover** を**特 権付き** SCC に追加するには、以下を実行します。

\$ oc adm policy add-scc-to-user privileged system:serviceaccount:default:f5ipfailover

最後に、選択した VIP (**RAMP\_IP** 変数) と f5ipfailover サービスアカウントを使用して、先に設定した f5rampnode ラベルを使用して VIP を 2 つのノードに割り当て、ipfailover を設定します。

```
# RAMP_IP=10.20.30.4
# IFNAME=eth0 1
# oc adm ipfailover <name-tag> \
    --virtual-ips=$RAMP_IP \
    --interface=$IFNAME \
    --watch-port=0 \
    --replicas=2 \
    --service-account=f5ipfailover \
    --selector='f5rampnode=true'
```

6

RAMP\_IP を設定する必要があるインターフェイス。

上記の設定を行うと、現在 VIP が割り当てられている Ramp ノードホストで障害が発生した場合に VIP (RAMP\_IP 変数) が自動的に再割り当てされます。
# 第36章 コンテナーログの集計

# 36.1. 概要

OpenShift Container Platform のクラスター管理者として、EFK スタックをデプロイして各種の OpenShift Container Platform サービスのログを集計できます。アプリケーション開発者は、表示アク セス権を持つプロジェクトのログを表示することができます。EFK スタックは、複数のコンテナーまた は削除された Pod からのものであっても、ホストとアプリケーションからログを集計します。

EFK スタックは ELK スタック の変更バージョンであり、以下で設定されています。

- Elasticsearch (ES): すべてのログが格納されるオブジェクトストア。
- Fluentd: ノードからログを収集し、そのログを Elasticsearch に送ります。
- Kibana: Elasticsearch 
   *Φ* Web UI<sub>o</sub>

クラスターにデプロイされると、スタックはすべてのノードおよびプロジェクトのログを Elasticsearch に集計し、ログを表示するために Kibana UI を提供します。クラスター管理者はすべてのログを表示で きますが、アプリケーション開発者は表示権限を持つプロジェクトのログのみを表示できます。スタッ クのコンポーネントは安全な通信を実行します。

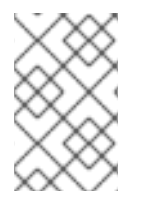

## 注記

Docker コンテナーログの管理 では、コンテナーログを管理し、ノードディスクが満杯に なることを阻止するための **json-file** ロギングドライバーオプションの使用について説明 しています。

# 36.2. デプロイ前の設定

- Ansible Playbook は集計されたロギングをデプロイおよびアップグレードするために利用でき ます。クラスターのインストールガイドに精通しておくようにしてください。Ansible を使用 するための予備知識や、設定に関する情報が記載されています。EFK スタックの各種の領域を 設定するために、パラメーターが Ansible インベントリーファイルに追加されています。
- 2. サイジングのガイドライン を確認して、デプロイメントの最適な設定方法を判断してくださ い。
- 3. クラスターのルーターをデプロイしていることを確認します。
- Elasticsearch に 必要なストレージ があることを確認します。各 Elasticsearch ノードに独自の ストレージボリュームが必要であることに注意してください。詳細は、Elasticsearch を参照し てください。
- 高可用性を備えた Elasticsearch が必要かどうかを判別します。可用性の高い環境には3つ以上の Elasticsearch ノードが必要で、それぞれが別のホストに置かれる必要があります。デフォルトで、OpenShift Container Platform は各インデックスにつき1つのシャードを作成し、それらのシャードのレプリカは作成しません。高可用性を確保するには、各シャードの複数のレプリカも必要です。高可用性を実現するには、openshift\_logging\_es\_number\_of\_replicasAnsible 変数を1よりも大きな値に設定します。詳細は、Elasticsearchを参照してください。

# **36.3.** ロギング ANSIBLE 変数の指定

EFK デプロイメントのパラメーターを インベントリーホストファイル に指定して、デフォルトパラ メーター値 を上書きすることができます。

Elasticsearch および Fluentd のセクションを参照してパラメーターを選択します。

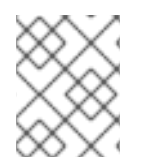

# 注記

デフォルトでは、Elasticsearch サービスはクラスターのノード間での TCP 通信にポート 9300 を使用します。

| パラメーター                                          | 説明                                                                                                    |
|-------------------------------------------------|----------------------------------------------------------------------------------------------------|
| openshift_logging_install<br>_logging           | ロギングをインストールする場合は <b>true</b> に設定します。ロギングをアンイ<br>ンストールする場合は <b>false</b> に設定します。 <b>true</b> に設定される場<br>合、 <b>openshift_logging_es_nodeselector</b> を使用してノードセレク<br>ターを指定する必要があります。                                                                                                    |
| openshift_logging_use_o<br>ps                   | true に設定されている場合、操作ログに対して2番目の Elasticsearch クラ<br>スターと Kibana を設定します。Fluentd はメインクラスターと操作ログ用<br>に予約されているクラスター (default、openshift、openshift-infra の各<br>プロジェクトのログ、Docker、OpenShift、およびジャーナルのシステムロ<br>グで設定される) の間でログを分割します。これにより、2番目の<br>Elasticsearch クラスターと Kibana がデプロイされます。デプロイメントは<br>名前に含まれる -ops 接尾辞で見分けることができ、以下に一覧表示されて<br>いる並列デプロイメントオプションがあります。 並列デプロイメントオプ<br>ションについては、Curator 設定の作成 で説明されています。true に設定<br>すると、openshift_logging_es_ops_nodeselector は必須です。 |
| openshift_logging_maste<br>r_url                | Kubernetes マスターの URL。これは公開されている必要はありませんが、<br>クラスター内からアクセスできる必要があります(例: https:// <private-<br>MASTER-URL&gt;:8443)。</private-<br>                                                                                                    |
| openshift_logging_purge<br>_logging             | 通常のアンインストールでは、再インストール中の予期せぬデータ損失を<br>防ぐために PVC が維持されます。Ansible Playbook が完全かつ不可逆的に<br>すべてのロギング永続データ (PVC を含む)を確実に削除するようにするに<br>は、 <b>openshift_logging_install_logging</b> を false に設定してアンイン<br>ストールをトリガーし、 <b>openshift_logging_purge_logging</b> を true に<br>設定します。デフォルトは false に設定されます。                                                                                                    |
| openshift_logging_install<br>_eventrouter       | <b>openshift_logging_install_logging</b> と併用します。いずれも <b>true</b> に設<br>定されると、eventrouter がインストールされます。いずれも <b>false</b> の場<br>合、eventrouter はアンインストールされます。                                                                                                    |
| openshift_logging_eventr<br>outer_image         | Eventrouter のイメージバージョン。例:<br>registry.redhat.io/openshift3/ose-logging-eventrouter:v3.11                                                                                                    |
| openshift_logging_eventr<br>outer_image_version | ロギング eventrouter のイメージバージョン                                                                                                    |
| openshift_logging_eventr<br>outer_sink          | eventrouter のシンク (受信側) を選択します。 <b>stdout</b> と <b>glog</b> がサポート<br>されています。デフォルトでは <b>stdout</b> に設定されています。                                                                                                    |

| パラメーター                                         | 説明                                                                                                    |
|------------------------------------------------|----------------------------------------------------------------------------------------------------|
| openshift_logging_eventr<br>outer_nodeselector | Pod が到達するノードを選択するためのラベルのマップ<br>( <b>"node":"infra"、"region":"west"</b> など)。                                                                                                    |
| openshift_logging_eventr<br>outer_replicas     | デフォルトは <b>1</b> に設定されます。                                                                                                    |
| openshift_logging_eventr<br>outer_cpu_limit    | <b>eventrouter</b> に割り当てる最小 CPU 量。デフォルトでは <b>100m</b> に設定され<br>ます。                                                                                                    |
| openshift_logging_eventr<br>outer_memory_limit | eventrouter Pod のメモリー制限。デフォルトでは <b>128Mi</b> に設定されま<br>す。                                                                                                    |
| openshift_logging_eventr<br>outer_namespace    | <b>eventrouter</b> がデプロイされる project。デフォルトでは <b>default</b> に設定さ<br>れます。                                                                                                    |
|                                                | 重要                                                                                                    |
|                                                | プロジェクトを default または openshift-* 以外に設定し<br>ないでください。異なるプロジェクトを指定する場合、他<br>のプロジェクトからのイベント情報が運用ユーザーに制限<br>されていないインデックスにリークされる可能性がありま<br>す。デフォルト以外のプロジェクトを使用するには、OC<br>new-project を使用して通常の方法でプロジェクトを作成<br>します。 |
| openshift_logging_image<br>_pull_secret        | 認証済みレジストリーからコンポーネントイメージをプルするために使用<br>される既存のプルシークレットの名前を指定します。                                                                                                    |
| openshift_logging_curato<br>r_image            | Curator のイメージバージョン。例: <b>registry.redhat.io/openshift3/ose-</b><br>logging-curator5:v3.11                                                                                                    |
| openshift_logging_curato<br>r_default_days     | ログレコードを削除するために Curator が使用するデフォルトの最小期間<br>(日単位)。                                                                                                    |
| openshift_logging_curato<br>r_run_hour         | Curator が実行される時刻 (時間)。                                                                                                    |
| openshift_logging_curato<br>r_run_minute       | Curator が実行される時刻 (分)。                                                                                                    |
| openshift_logging_curato<br>r_run_timezone     | 実行時間を割り出すために Curator が使用するタイムゾーン。タイムゾーンは、 <b>America/New_York</b> または <b>UTC</b> など、tzselect(8) または<br>timedatectl(1)の "リージョン/ローカリティー" 形式の文字列で指定しま<br>す。                                                   |
| openshift_logging_curato<br>r_script_log_level | Curator のスクリプトログレベル。                                                                                                    |

| パラメーター                                          | 説明                                                                                                    |
|-------------------------------------------------|----------------------------------------------------------------------------------------------------|
| openshift_logging_curato<br>r_log_level         | Curator プロセスのログレベル。                                                                                                    |
| openshift_logging_curato<br>r_cpu_limit         | Curator に割り当てる CPU 量。                                                                                                    |
| openshift_logging_curato<br>r_memory_limit      | Curator に割り当てるメモリー量。                                                                                                    |
| openshift_logging_curato<br>r_nodeselector      | Curator インスタンスをデプロイできるターゲットのノードを指定するノー<br>ドセレクター。                                                                           |
| openshift_logging_curato<br>r_ops_cpu_limit     | <b>openshift_logging_use_ops</b> が <b>true</b> に設定されている場合は、Ops ク<br>ラスターの <b>openshift_logging_curator_cpu_limit</b> と同等です。 |
| openshift_logging_curato<br>r_ops_memory_limit  | <b>openshift_logging_use_ops</b> が true に設定されている場合は、Ops ク<br>ラスターの <b>openshift_logging_curator_memory_limit</b> と同等です。     |
| openshift_logging_curato<br>r_replace_configmap | アップグレードで <b>logging-curator</b> ConfigMap を置き換えられないように<br><b>no</b> に設定します。ConfigMap を上書きできるようにするには、 <b>yes</b> に設定<br>します。 |
| openshift_logging_kibana<br>_image              | Kibana のイメージバージョン。例: <b>registry.redhat.io/openshift3/ose-<br/>logging-kibana5:v3.11</b>                                    |
| openshift_logging_kibana<br>_hostname           | Kibana に到達する Web クライアントの外部ホスト名。                                                                                             |
| openshift_logging_kibana<br>_cpu_limit          | Kibana に割り当てる CPU 量。                                                                                                    |
| openshift_logging_kibana<br>_memory_limit       | Kibana に割り当てるメモリー量。                                                                                                    |
| openshift_logging_kibana<br>_proxy_image        | Kibana プロキシーのイメージバージョン。例:<br><b>registry.redhat.io/openshift3/oauth-proxy:v3.11</b>                                         |
| openshift_logging_kibana<br>_proxy_debug        | <b>true</b> の場合、Kibana プロキシーのログレベルを <b>DEBUG</b> に設定します。                                                                    |
| openshift_logging_kibana<br>_proxy_cpu_limit    | Kibana プロキシーに割り当てる CPU 量。                                                                                                   |
| openshift_logging_kibana<br>_proxy_memory_limit | Kibana プロキシーに割り当てるメモリー量。                                                                                                    |

| パラメーター                                           | 説明                                                                                                    |
|--------------------------------------------------|----------------------------------------------------------------------------------------------------|
| openshift_logging_kibana<br>_replica_count       | Kibana を拡張するノード数。                                                                                                    |
| openshift_logging_kibana                         | Kibana インスタンスをデプロイできるターゲットのノードを指定するノー                                                                                                |
| _nodeselector                                    | ドセレクター。                                                                                                    |
| openshift_logging_kibana                         | Kibana デプロイメント設定に追加する環境変数のマップ。例:                                                                                                    |
| _env_vars                                        | {"ELASTICSEARCH_REQUESTTIMEOUT":"30000"}                                                                                             |
| openshift_logging_kibana<br>_key                 | Kibana ルートの作成時に使用する公開されているキー。                                                                                                    |
| openshift_logging_kibana<br>_cert                | Kibana ルートの作成時にキーに一致する証明書。                                                                                                    |
| openshift_logging_kibana                         | オプション。キーに添付する CA と、Kibana ルートの作成時に使用される                                                                                              |
| _ca                                              | 証明書。                                                                                                    |
| openshift_logging_kibana                         | <b>openshift_logging_use_ops</b> が <b>true</b> に設定されている場合は、Ops ク                                                                     |
| _ops_hostname                                    | ラスターの <b>openshift_logging_kibana_hostname</b> と同等です。                                                                                |
| openshift_logging_kibana                         | <b>openshift_logging_use_ops</b> が <b>true</b> に設定されている場合は、Ops ク                                                                     |
| _ops_cpu_limit                                   | ラスターの <b>openshift_logging_kibana_cpu_limit</b> と同等です。                                                                               |
| openshift_logging_kibana                         | <b>openshift_logging_use_ops</b> が <b>true</b> に設定されている場合は、Ops ク                                                                     |
| _ops_memory_limit                                | ラスターの <b>openshift_logging_kibana_memory_limit</b> と同等です。                                                                            |
| openshift_logging_kibana                         | <b>openshift_logging_use_ops</b> が <b>true</b> に設定されている場合は、Ops ク                                                                     |
| _ops_proxy_debug                                 | ラスターの <b>openshift_logging_kibana_proxy_debug</b> と同等です。                                                                             |
| openshift_logging_kibana<br>_ops_proxy_cpu_limit | <b>openshift_logging_use_ops</b> が <b>true</b> に設定されている場合は、Ops ク<br>ラスターの <b>openshift_logging_kibana_proxy_cpu_limit</b> と同等で<br>す。 |
| openshift_logging_kibana                         | <b>openshift_logging_use_ops</b> が <b>true</b> に設定されている場合は、Ops ク                                                                     |
| _ops_proxy_memory_limi                           | ラスターの <b>openshift_logging_kibana_proxy_memory_limit</b> と同等                                                                         |
| t                                                | です。                                                                                                    |
| openshift_logging_kibana                         | <b>openshift_logging_use_ops</b> が true に設定されている場合は、Ops ク                                                                            |
| _ops_replica_count                               | ラスターの <b>openshift_logging_kibana_replica_count</b> と同等です。                                                                           |
| openshift_logging_es_all                         | <b>true</b> に設定すると、Elasticsearch が re-encrypt ルートとして公開されま                                                                            |
| ow_external                                      | す。デフォルトでは <b>false</b> に設定されます。                                                                                                    |

| パラメーター                                     | 説明                                                                                                    |
|--------------------------------------------|----------------------------------------------------------------------------------------------------|
| openshift_logging_es_ho<br>stname          | <ul> <li>ルートと TLS サーバーの証明書に使用する外部向けホスト名。デフォルトでは es に設定されます。</li> <li>たとえば、openshift_master_default_subdomain が =example.testに設定されている場合、openshift_logging_es_hostname のデフォルト値は es example test にかります。</li> </ul>                                                                                                    |
|                                            |                                                                                                    |
| openshift_logging_es_cer                   | Elasticsearch が外部 TLS サーバー証明書に使用する証明書の場所。デフォ                                                                                                    |
| t                                          | ルトは、生成される証明書になります。                                                                                                    |
| openshift_logging_es_ke                    | Elasticsearch が外部 TLS サーバー証明書に使用するキーの場所。デフォル                                                                                                    |
| y                                          | トは、生成されるキーになります。                                                                                                    |
| openshift_logging_es_ca                    | Elasticsearch が外部 TLS サーバーに使用する CA 証明書の場所。デフォル                                                                                                    |
| _ext                                       | トは内部 CA です。                                                                                                    |
| openshift_logging_es_op                    | <b>true</b> に設定すると、Elasticsearch が re-encrypt ルートとして公開されま                                                                                                    |
| s_allow_external                           | す。デフォルトでは <b>false</b> に設定されます。                                                                                                    |
| openshift_logging_es_op<br>s_hostname      | <ul> <li>ルートと TLS サーバーの証明書に使用する外部向けホスト名。デフォルトでは es-ops に設定されます。</li> <li>たとえば、openshift_master_default_subdomain が =example.test に設定されている場合、openshift_logging_es_ops_hostname のデフォルト値は es-ops.example.test になります。</li> </ul>                                                                                                    |
| openshift_logging_es_op                    | Elasticsearch が外部 TLS サーバー証明書に使用する証明書の場所。デフォ                                                                                                    |
| s_cert                                     | ルトは、生成される証明書になります。                                                                                                    |
| openshift_logging_es_op                    | Elasticsearch が外部 TLS サーバー証明書に使用するキーの場所。デフォル                                                                                                    |
| s_key                                      | トは、生成されるキーになります。                                                                                                    |
| openshift_logging_es_op                    | Elasticsearch が外部 TLS サーバーに使用する CA 証明書の場所。デフォル                                                                                                    |
| s_ca_ext                                   | トは内部 CA です。                                                                                                    |
| openshift_logging_fluent                   | Fluentd のイメージバージョン。例: registry.redhat.io/openshift3/ose-                                                                                                    |
| d_image                                    | logging-fluentd:v3.11                                                                                                    |
| openshift_logging_fluent<br>d_nodeselector | <ul> <li>Fluentd インスタンスをデプロイできるターゲットのノードを指定するノードセレクター。Fluentd を実行する必要があるノード(通常はすべて)には、Fluentd が実行およびログ収集できるようになる前に、このラベルを付ける必要があります。</li> <li>インストール後に Aggregated Logging クラスターを拡張する際に、openshift_logging ロールがこのノードセレクターを使用してopenshift_logging_fluentd_hosts によって提供されるノードにラベルを付けます。</li> <li>インストールの一環として、Fluentd ノードセレクターのラベルを永続化されたノードラベルの一覧に追加することをお勧めします。</li> </ul> |

パラメーター

説明

| openshift_logging_fluent<br>d_cpu_limit                  | Fluentd Pod の CPU 上限。                                                                                                    |
|----------------------------------------------------------|----------------------------------------------------------------------------------------------------|
| openshift_logging_fluent<br>d_memory_limit               | Fluentd Pod のメモリー上限。                                                                                                    |
| openshift_logging_fluent<br>d_journal_read_from_hea<br>d | 最初の起動時に Fluentd がジャーナルの先頭から読み取る必要がある場合<br>は、 <b>true</b> に設定します。 これにより、現行のログレコードを受信する<br>Elasticsearch で遅延が発生する可能性があります。                                                                                                    |
| openshift_logging_fluent<br>d_hosts                      | Fluentd をデプロイするためにラベルを付ける必要があるノードの一覧。デ<br>フォルトでは、全ノードに ['all'] のラベルをつけます。null 値は<br><b>openshift_logging_fluentd_hosts={}</b> です。Fluentd Pod を起動するに<br>は、DeamonSet の <b>nodeSelector</b> を有効なラベルに更新します。例:<br>['host1.example.com', 'host2.example.com'] |
| openshift_logging_fluent<br>d_audit_container_engine     | openshift_logging_fluentd_audit_container_engine が true に設定<br>されている場合には、コンテナーエンジンの監査ログが収集され、ES に保<br>存されます。この変数を有効にすると、EFK が指定の監査ログファイル<br>か、デフォルトの /var/log/audit.log ファイルを監視することができ、プ<br>ラットフォームのコンテナーエンジンに関する監査情報を収集して、<br>Kibana に配置します。           |
| openshift_logging_fluent<br>d_audit_file                 | 監査ログファイルの場所。デフォルトは / <b>var/log/audit/audit.log</b> です。<br>この変数を有効にすると、EFK が指定の監査ログファイルか、デフォルト<br>の / <b>var/log/audit.log</b> ファイルを監視することができ、プラットフォーム<br>のコンテナーエンジンに関する監査情報を収集して、Kibana に配置しま<br>す。                                                    |
| openshift_logging_fluent<br>d_audit_pos_file             | 監査ログファイルの Fluentd <b>in_tail</b> の位置ファイルが配置される場所。デ<br>フォルトは / <b>var/log/audit/audit.log</b> です。この変数を有効にすると、<br>EFK が指定の監査ログファイルか、デフォルトの / <b>var/log/audit.log</b> ファ<br>イルを監視することができ、プラットフォームのコンテナーエンジンに関<br>する監査情報を収集して、Kibana に配置します。               |

| パラメーター                                                       | 説明                                                                                                    |
|--------------------------------------------------------------|----------------------------------------------------------------------------------------------------|
| openshift_logging_fluent<br>d_merge_json_log                 | レコードの <b>ログ</b> または <b>MESSAGE</b> フィールドに埋め込まれた JSON ログ<br>の処理を有効にするには <b>true</b> に設定します。デフォルトは <b>true</b> です。                                                                                                    |
| openshift_logging_fluent<br>d_extra_keep_fields              | openshift_logging_fluentd_merge_json_log を使用する場合に生成<br>される追加フィールドの処理時に変更しないフィールドのコンマ区切りリ<br>ストを指定します。それ以外の場合に、Fluentd は以下の他の未定義の<br>フィールドの設定に合わせてフィールドを処理します。デフォルトは空で<br>す。                                                                                                    |
| openshift_logging_fluent<br>d_keep_empty_fields              | <b>openshift_logging_fluentd_merge_json_log</b> を使用する場合に空の<br>フィールドとして保持するコンマ区切りのフィールドの一覧を指定しま<br>す。デフォルトでは、Fluentd は <b>message</b> フィールド以外、レコードから<br>空のフィールドを削除します。                                                                                                    |
| openshift_logging_fluent<br>d_replace_configmap              | アップグレードで <b>logging-fluentd</b> ConfigMap を置き換えないようにする<br>には、 <b>no</b> に設定します。ConfigMap を上書きできるようにするには、 <b>yes</b><br>に設定します。                                                                                                    |
| openshift_logging_fluent<br>d_use_undefined                  | <b>openshift_logging_fluentd_merge_json_log</b> で生成されたフィール<br>ドを <b>openshift_logging_fluentd_undefined_name</b> パラメーターで指<br>定されたサブフィールドに移動するには、 <b>true</b> に設定します。デフォルト<br>で、Fluentd はこれらのフィールドをレコードの最上位に保持するので、<br>Elasticsearch の競合およびスキーマエラーが生じる可能性があります。                         |
| openshift_logging_fluent<br>d_undefined_name                 | <b>openshift_logging_fluentd_use_undefined</b> の使用時に、未定義の<br>フィールドを移動するフィールドの名前を指定します。デフォルトは<br><b>undefined</b> です。                                                                                                    |
| openshift_logging_fluent<br>d_undefined_to_string            | <b>openshift_logging_fluentd_merge_json_log</b> の使用時に、未定義の<br>フィールド値を JSON 文字列表現に変換するには、 <b>true</b> に設定します。デ<br>フォルトは <b>false</b> です。                                                                                                    |
| openshift_logging_fluent<br>d_undefined_dot_replace<br>_char | <b>openshift_logging_fluentd_merge_json_log</b> を使用する場合に、_な<br>どの文字を指定して、フィールド内の.文字を置き換えます。未定義フィー<br>ルドで名前に.の文字が含まれると、Elasticsearch で問題が発生します。デ<br>フォルトは <b>UNUSED</b> で、フィールド名の.は保持されます。                                                                                              |
| openshift_logging_fluent<br>d_undefined_max_num_fi<br>elds   | openshift_logging_fluentd_merge_json_log を使用する場合に、未<br>定義のフィールドの数に制限を指定します。ログには数百の未定義フィー<br>ルドが含まれる可能性があるので Elasticsearch で問題が発生します。指定<br>された数以上のフィールドがある場合に、フィールドは JSON ハッシュ文<br>字列に変換され、openshift_logging_fluentd_undefined_name<br>フィールドに保存されます。デフォルト値は-1 で、これは無制限のフィー<br>ルドを意味します。 |

| パラメーター                                              | 説明                                                                                                    |
|-----------------------------------------------------|----------------------------------------------------------------------------------------------------|
| openshift_logging_fluent<br>d_use_multiline_json    | <b>openshift_logging_fluentd_merge_json_log</b> を使用する場合に、<br>Fluentd のログで分割されている行を1行に強制的に再構築するように <b>true</b><br>に設定します。 <b>json-file</b> ドライバーにより、Docker はログ行を16k バイト<br>のサイズで分割します。デフォルトは <b>false</b> です。                                                                                                    |
| openshift_logging_fluent<br>d_use_multiline_journal | <b>openshift_logging_fluentd_merge_json_log</b> を使用する場合に、<br>Fluentd のログで分割されている行を1行に強制的に再構築するように <b>true</b><br>に設定します。 <b>journald</b> ドライバーを使用して、Docker はログ行を16k バ<br>イトのサイズに分割します。デフォルトは <b>false</b> です。                                                                                                    |
| openshift_logging_es_ho<br>st                       | Fluentd がログを送信する Elasticsearch サービスの名前。                                                                                                    |
| openshift_logging_es_po<br>rt                       | Fluentd がログを送信する Elasticsearch サービスのポート。                                                                                                    |
| openshift_logging_es_ca                             | Fluentd が <b>openshift_logging_es_host</b> との通信に使用する CA の場<br>所。                                                                                                    |
| openshift_logging_es_cli<br>ent_cert                | Fluentd が <b>openshift_logging_es_host</b> に使用するクライアント証明書<br>の場所。                                                                                                    |
| openshift_logging_es_cli<br>ent_key                 | Fluentd が <b>openshift_logging_es_host</b> に使用するクライアントキーの<br>場所。                                                                                                    |
| openshift_logging_es_clu<br>ster_size               | デプロイする Elasticsearch ノード。高可用性には 3 つ以上が必要です。                                                                                                    |
| openshift_logging_es_cp<br>u_limit                  | Elasticsearch クラスターの CPU 量の上限。                                                                                                    |
| openshift_logging_es_me<br>mory_limit               | Elasticsearch インスタンスごとに予約する RAM 容量。512 M 以上である必<br>要があります。使用可能な接尾辞は G、g、M、m です。                                                                                                    |
| openshift_logging_es_nu<br>mber_of_replicas         | それぞれの新規インデックスのプライマリーシャードごとのレプリカ数。<br>デフォルトは '0' に設定されます。実稼働環境のクラスターに対しては、1<br>以上を設定することが推奨されます。可用性の高い環境の場合は、この値<br>を1以上に設定し、3 つ以上の Elasticsearch ノードを各ホストに1つずつ設<br>定します。レプリカの数を変更すると、新しい値が新しいインデックスに<br>のみ適用されます。新しい値は既存のインデックスには適用されません。<br>既存のインデックスのレプリカ数を変更する方法について<br>は、Elasticsearch Replicas の数の変更 を参照してください。 |
| openshift_logging_es_nu<br>mber_of_shards           | ES で作成される新規インデックスごとのプライマリーシャード数。デフォ<br>ルトは <b>1</b> です。                                                                                                    |
| openshift_logging_es_pv<br>_selector                | 特定の PV を選択するために PVC に追加されるキー/値のマップ。                                                                                                    |

| パラメーター                                           | 説明                                                                                                    |
|--------------------------------------------------|----------------------------------------------------------------------------------------------------|
| openshift_logging_es_pv<br>c_dynamic             | <ul> <li>バッキングストレージを動的にプロビジョニングするには、パラメーターの値を true に設定します。true に設定される場合、storageClass 仕様が PVC 定義から省略されます。false に設定される場合、openshift_logging_es_pvc_size パラメーターの値を指定する必要があります。</li> <li>openshift_logging_es_pvc_storage_class_name パラメーターの値を設定する場合、その値は openshift_logging_es_pvc_dynamic パラメーターの値を上書きします。</li> </ul>                                                                                                    |
| openshift_logging_es_pv<br>c_storage_class_name  | デフォルト以外のストレージクラスを使用するには、glusterprovisioner<br>または cephrbdprovisioner などのストレージクラス名を指定します。ス<br>トレージクラス名を指定した後に<br>は、openshift_logging_es_pvc_dynamic の値が何であっても、動的<br>ボリュームプロビジョニングがアクティブになります。                                                                                                    |
| openshift_logging_es_pv<br>c_size                | <ul> <li>Elasticsearch インスタンスごとに作成する Persistent Volume Claim (永続ボリューム要求、PVC)のサイズ。たとえば、100Gです。省略される場合、PVC が作成されず、代わりに一時ボリュームが使用されます。このパラメーターを設定すると、ロギングインストーラーは</li> <li>openshift_logging_elasticsearch_storage_type を pvc に設定します。</li> <li>openshift_logging_es_pvc_dynamic パラメーターが false に設定されている場合、このパラメーターの値を設定する必要があります。詳細は、openshift_logging_es_pvc_prefix の説明を参照してください。</li> </ul>                                            |
| openshift_logging_elastic<br>search_image        | Elasticsearch のイメージバージョン。例:<br>registry.redhat.io/openshift3/ose-logging-elasticsearch5:v3.11                                                                                                    |
| openshift_logging_elastic<br>search_storage_type | Elasticsearch ストレージタイプを設定します。永続 Elasticsearch ストレー<br>ジ を使用している場合、ロギングインストーラーはこれを <b>pvc</b> に設定しま<br>す。                                                                                                    |
| openshift_logging_es_pv<br>c_prefix              | <ul> <li>Elasticsearch ノードのストレージとして使用される Persistent Volume<br/>Claim (永続ボリューム要求、PVC) の名前の接頭辞。logging-es-1のよう<br/>に、ノードごとに数字が付加されます。まだ存在していない場合は、サイ<br/>ズ es-pvc-size を使用して作成されます。</li> <li>openshift_logging_es_pvc_prefix が設定されている場合: <ul> <li>openshift_logging_es_pvc_dynamic=true である<br/>と、openshift_logging_es_pvc_size の値はオプションになり<br/>ます。</li> <li>openshift_logging_es_pvc_size の値を設定する必要があ<br/>ります。</li> </ul> </li> </ul> |
| openshift_logging_es_rec<br>over_after_time      | リカバリーを試みる前に Elasticsearch が待機する時間。サポート対象の時<br>間単位は、秒 (s) または分 (m) です。                                                                                                    |

| パラメーター                                 | 説明                                                                                                    |
|----------------------------------------|----------------------------------------------------------------------------------------------------|
| openshift_logging_es_sto<br>rage_group | Elasticsearch ストレージボリュームにアクセスするための補助グループ ID<br>の数。バッキングボリュームはこのグループ ID によるアクセスを許可する<br>必要があります。                                                                                                    |
| openshift_logging_es_no<br>deselector  | Elasticsearch ノードをデプロイできるターゲットのノードを判断するマッ<br>プとして指定されているノードセレクター。このマップは、Elasticsearch<br>インスタンスの実行用に予約または最適化されているノードにこれらのイ<br>ンスタンスを配置するために使用することができます。たとえば、セレク<br>ターは <b>{"node-role.kubernetes.io/infra":"true"}</b> と指定できます。<br>Elasticsearch をデプロイする前に、少なくとも1つのアクティブノードにこ<br>のラベルを付ける必要があります。このパラメーターは、ロギングをイン<br>ストールする場合に必須です。 |
| openshift_logging_es_op                | <b>openshift_logging_use_ops</b> が <b>true</b> に設定されている場合は、Ops ク                                                                                                    |
| s_host                                 | ラスターの <b>openshift_logging_es_host</b> と同等です。                                                                                                    |
| openshift_logging_es_op                | <b>openshift_logging_use_ops</b> が <b>true</b> に設定されている場合は、Ops ク                                                                                                    |
| s_port                                 | ラスターの <b>openshift_logging_es_port</b> と同等です。                                                                                                    |
| openshift_logging_es_op                | <b>openshift_logging_use_ops</b> が <b>true</b> に設定されている場合は、Ops ク                                                                                                    |
| s_ca                                   | ラスターの <b>openshift_logging_es_ca</b> と同等です。                                                                                                    |
| openshift_logging_es_op                | <b>openshift_logging_use_ops</b> が <b>true</b> に設定されている場合は、Ops ク                                                                                                    |
| s_client_cert                          | ラスターの <b>openshift_logging_es_client_cert</b> と同等です。                                                                                                    |
| openshift_logging_es_op                | <b>openshift_logging_use_ops</b> が true に設定されている場合は、Ops ク                                                                                                    |
| s_client_key                           | ラスターの <b>openshift_logging_es_client_key</b> と同等です。                                                                                                    |
| openshift_logging_es_op                | <b>openshift_logging_use_ops</b> が true に設定されている場合は、Ops ク                                                                                                    |
| s_cluster_size                         | ラスターの <b>openshift_logging_es_cluster_size</b> と同等です。                                                                                                    |
| openshift_logging_es_op                | <b>openshift_logging_use_ops</b> が true に設定されている場合は、Ops ク                                                                                                    |
| s_cpu_limit                            | ラスターの <b>openshift_logging_es_cpu_limit</b> と同等です。                                                                                                    |
| openshift_logging_es_op                | <b>openshift_logging_use_ops</b> が <b>true</b> に設定されている場合は、Ops ク                                                                                                    |
| s_memory_limit                         | ラスターの <b>openshift_logging_es_memory_limit</b> と同等です。                                                                                                    |
| openshift_logging_es_op                | <b>openshift_logging_use_ops</b> が <b>true</b> に設定されている場合は、Ops ク                                                                                                    |
| s_pv_selector                          | ラスターの <b>openshift_logging_es_pv_selector</b> と同等です。                                                                                                    |
| openshift_logging_es_op                | <b>openshift_logging_use_ops</b> が <b>true</b> に設定されている場合は、Ops ク                                                                                                    |
| s_pvc_dynamic                          | ラスターの <b>openshift_logging_es_pvc_dynamic</b> と同等です。                                                                                                    |
| openshift_logging_es_op                | <b>openshift_logging_use_ops</b> が <b>true</b> に設定されている場合は、Ops ク                                                                                                    |
| s_pvc_size                             | ラスターの <b>openshift_logging_es_pvc_size</b> と同等です。                                                                                                    |
| openshift_logging_es_op                | <b>openshift_logging_use_ops</b> が true に設定されている場合は、Ops ク                                                                                                    |
| s_pvc_prefix                           | ラスターの <b>openshift_logging_es_pvc_prefix</b> と同等です。                                                                                                    |

| パラメーター                                                       | 説明                                                                                                    |
|--------------------------------------------------------------|----------------------------------------------------------------------------------------------------|
| openshift_logging_es_op<br>s_storage_group                   | <b>openshift_logging_use_ops</b> が <b>true</b> に設定されている場合は、Ops ク<br>ラスターの <b>openshift_logging_es_storage_group</b> と同等です。                                                                                                    |
| openshift_logging_es_op<br>s_nodeselector                    | Elasticsearch ノードをデプロイできるターゲットのノードを指定するノー<br>ドセレクター。このノードセレクターは、Elasticsearch インスタンスの実<br>行用に予約または最適化されているノード上にこれらのインスタンスを配<br>置するために使用できます。たとえば、セレクターは node-<br>type=infrastructure と指定できます。Elasticsearch をデプロイする前<br>に、少なくとも1つのアクティブノードにこのラベルを付ける必要がありま<br>す。このパラメーターは、openshift_logging_use_ops が true に設定<br>されている場合に必要です。 |
| openshift_logging_elastic<br>search_kibana_index_mo<br>de    | デフォルト値 <b>unique</b> では、各ユーザーが独自の Kibana インデックスを持<br>つことができます。このモードでは、保存されたクエリー、ビジュアライ<br>ゼーション、およびダッシュボードは共有されません。                                                                                                    |
|                                                              | 値 <b>shared_ops</b> を設定することもできます。このモードでは、すべての操<br>作ユーザーが Kibana インデックスを共有します。これにより、各操作ユー<br>ザーが同じクエリー、ビジュアライゼーション、およびダッシュボードを<br>参照することができます。 操作ユーザーであるかどうかを判別するには、<br>以下を実行します。                                                                                                    |
|                                                              | #oc auth can-i view pod/logs -n default<br>yes                                                                                                    |
|                                                              | 適切なアクセスがない場合は、クラスター管理者にお問い合わせくださ<br>い。                                                                                                    |
| openshift_logging_elastic<br>search_poll_timeout_min<br>utes | Ansible Playbook が Elasticsearch クラスターが指定された Elasticsearch<br>ノードのアップグレード後に Green の状態になるまで待機する時間を調整<br>します。50 GB 以上の大規模なシャードは初期化までに 60 分を超える時間<br>がかかる場合があり、これにより、Ansible Playbook がアップグレード手順<br>を中止する可能性があります。デフォルトは <b>60</b> です。                                                                                            |
| openshift_logging_kibana<br>_ops_nodeselector                | Kibana インスタンスをデプロイできるターゲットのノードを指定するノー<br>ドセレクター。                                                                                                    |
| openshift_logging_curato<br>r_ops_nodeselector               | Curator インスタンスをデプロイできるターゲットのノードを指定するノー<br>ドセレクター。                                                                                                    |
| openshift_logging_elastic<br>search_replace_configma<br>p    | <b>logging-elasticsearch</b> ConfigMap を現在のデフォルト値に置き換えるに<br>は、 <b>true</b> に設定します。現在の ConfigMap は <b>logging-</b><br><b>elasticsearch.old</b> に保存されます。これを使用して、カスタマイズ内容<br>を新規 ConfigMap にコピーできます。場合によっては、古い ConfigMap を<br>使用するとアップグレードが失敗する場合があります。デフォルトは <b>false</b><br>に設定されます。                                            |

# **Custom Certificates**

デプロイメントプロセスで生成されるものを利用する代わりに、以下のインベントリー変数を使用して

カスタム証明書を指定できます。カスタム証明書は、ユーザーのブラウザーと Kibana 間の通信を暗号 化し、保護するために使用されます。これらが指定されない場合は、セキュリティー関連のファイルが 生成されます。

| ファイル名                                 | 説明                                                       |
|---------------------------------------|----------------------------------------------------------|
| openshift_logging_kibana<br>_cert     | Kibana サーバーのブラウザー向けの証明書。                                 |
| openshift_logging_kibana<br>_key      | ブラウザー向けの Kibana 証明書で使用されるキー。                             |
| openshift_logging_kibana<br>_ca       | ブラウザー向けの Kibana 証明書用に使用される CA ファイルへの制御ノー<br>ド上の絶対パス。     |
| openshift_logging_kibana<br>_ops_cert | Ops Kibana サーバーのブラウザー向け証明書。                              |
| openshift_logging_kibana<br>_ops_key  | ブラウザー向けの Ops Kibana 証明書で使用されるキー。                         |
| openshift_logging_kibana<br>_ops_ca   | ブラウザー向けの Ops Kibana 証明書用に使用される CA ファイルへの制御<br>ノード上の絶対パス。 |

これらの証明書を再デプロイする必要がある場合は、EFK 証明書の再デプロイ を参照してください。

# 36.4. EFK スタックのデプロイ

EFK スタックは Ansible Playbook を使用して EFK コンポーネントにデプロイされます。デフォルトの インベントリー ファイルを使用して、デフォルトの OpenShift Ansible の場所から Playbook を実行し ます。

\$ cd /usr/share/ansible/openshift-ansible \$ ansible-playbook [-i </path/to/inventory>] \ playbooks/openshift-logging/config.yml

Playbook を実行すると、スタックをサポートするために必要なすべてのリソース (シークレット、 ServiceAccount、DeploymentConfig など) がプロジェクト **openshift-logging** にデプロイされます。 Playbook はスタックが実行されるまでコンポーネント Pod のデプロイを待機します。待機手順が失敗 しても、デプロイメントは成功する可能性があり、レジストリーからコンポーネントイメージを取得で きる場合があります。これには数分の時間がかかる可能性があります。以下を使用してプロセスを確認 できます。

| \$ oc get pods -w                         |          |        |         |     |       |
|-------------------------------------------|----------|--------|---------|-----|-------|
| logging-curator-1541129400-I5h77 0/1 Runr |          |        | Running | 0   | 11h 🚺 |
| logging-es-data-master-ecu30lr4           | -1-deplo | oy 0/1 | Runnin  | g 0 | 11h 2 |
| logging-fluentd-2lgwn                     | 1/1      | Runni  | ng 0    | 11h | 3     |
| logging-fluentd-Imvms                     | 1/1      | Runn   | ing 0   | 11h |       |
| logging-fluentd-p9nd7                     | 1/1      | Runni  | ing 0   | 11h |       |
| logging-kibana-1-zk94k                    | 2/2      | Runr   | ning 0  | 11h | 4     |

- Curator Pod。Curator には1つの Pod のみが必要です。
- 2 このホストの Elasticsearch Pod。
- 3 Fliuentd Pod。クラスター内の各ノードに1つの Pod があります。
  - Kibana Pod。

`oc get pods -o wide コマンドを使用して Fluentd Pod がデプロイされているノードを確認できます。

\$ oc get pods -o wide NAME READY STATUS RESTARTS AGE NODE IP NOMINATED NODE logging-es-data-master-5av030lk-1-2x494 2/2 Running 0 38m 154.128.0.80 ip-153-12-8-6.wef.internal <none> logging-fluentd-lqdxg 1/1 Running 0 2m 154.128.0.85 ip-153-12-8-6.wef.internal <none> logging-kibana-1-gj5kc 2/2 Running 0 39m 154.128.0.77 ip-153-12-8-6.wef.internal <none>

最終的に Pod のステータスは Running になります。関連イベントの取得によるデプロイメント時の Pod のステータスを確認するには、以下を実行します。

\$ oc describe pods/<pod\_name>

Pod の実行に失敗したら、ログを確認してください。

\$ oc logs -f <pod\_name>

# 36.5. デプロイメントの概要と調整

このセクションでは、デプロイされたコンポーネントに対して行うことができる調整について説明しま す。

36.5.1. Ops クラスター

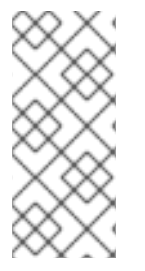

注記

**default、openshift、**および **openshift-infra** プロジェクトのログが自動的に集計され、 Kibana インターフェイスで **.operations** 項目にグループ化されます。

EFK スタックをデプロイしたプロジェクト (ここでは logging) は .operations に集計 さ れず、その ID の下に表示されます。

インベントリーファイルで openshift\_logging\_use\_ops を true に設定した場合、Fluentd はメインの Elasticsearch クラスターと操作ログ用に予約された別のクラスター間でログを分割するように設定され ます。この操作ログはノードシステムログおよびプロジェクト default、openshift、openshift-infra として定義されています。したがって、操作ログのインデックス化、アクセス、管理を行うために個別 の Elasticsearch クラスター、個別の Kibana、および個別の Curator がデプロイされます。これらのデ プロイメントは、-ops が含まれる名前で区別します。このオプションを有効にする場合は、これらの 個別のデプロイメントに留意してください。-ops が含まれるという名前の変更はありますが、以下の 説明の大部分が操作クラスターにも適用されます (存在する場合)。

## 36.5.2. Elasticsearch

Elasticsearch (ES): すべてのログが格納されるオブジェクトストア。

Elasticsearch はログデータを、**インデックス** と呼ばれる各データストアに編成します。Elasticsearch は各インデックスを シャード と呼ばれる複数の部分に分割し、クラスター内の Elasticsearch ノード セット全体に分散します。Elasticsearch を レプリカ というシャードのコピーを作成するように設定で きます。Elasticsearch はレプリカを Elactisearch ノード全体に分散することもできます。シャードとレ プリカの組み合わせは、冗長性および耐障害性を提供することを意図しています。たとえば、1つのレ プリカのあるインデックスの3つのシャードを設定する場合、Elasticsearch はそのインデックスの合計 6 つのシャード (3 つのプライマリーシャードとバックアップとしての3 つのレプリカ) を生成します。

OpenShift Container Platform ロギングインストーラーは、独自のストレージボリュームを含む固有の デプロイメント設定を使用して各 Elasticsearch ノードがデプロイされるようにします。ロギングシス テムに追加する各 Elasticsearch ノードについて 追加のデプロイメント設定を作成 できます。インス トール時に、openshift\_logging\_es\_cluster\_size Ansible 変数を使用して Elasticsearch ノードの数を 指定できます。

または、インベントリーファイルで **openshift\_logging\_es\_cluster\_size** を変更し、ロギング Playbook を再実行することで、既存クラスターを拡張することができます。追加のクラスターリング パラメーターは変更可能で、 ロギング Ansible 変数の指定 で説明されています。

以下に示すように、ストレージおよびネットワークの場所を選択する際の留意事項については、Elastic のドキュメント を参照してください。

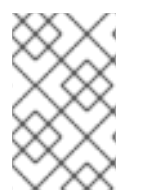

## 注記

可用性の高い Elasticsearch 環境 には3つ以上の Elasticsearch ノードが必要であり、そ れぞれを異なるホストに配置する必要があります。 レプリカを作成するため に、openshift\_logging\_es\_number\_of\_replicas を1以上の値に設定します。

#### すべての Elasticsearch デプロイメントの表示

現在の Elasticsearch デプロイメントをすべて表示するには、以下を実行します。

\$ oc get dc --selector logging-infra=elasticsearch

#### Elasticsearch での高可用性の設定

可用性の高い Elasticsearch 環境には3つ以上の Elasticsearch ノードが必要であり、それぞれを異なる ホストに配置する必要があります。 レプリカを作成するため に、openshift\_logging\_es\_number\_of\_replicas Ansible 変数 を 1 以上の値に設定します。

3 つの Elasticsearch ノードが含まれる OpenShift Container Platform クラスターについては、以下のシ ナリオを参照してください。

 openshift\_logging\_es\_number\_of\_replicas を1に設定すると、2つのノードに、クラスター 内の全 Elasticsearch データのコピーが含まれるようになります。これにより、Elasticsearch データを持つノードがダウンした場合に、別のノードにクラスター内のすべての Elasticsearch データのコピーがあります。  openshift\_logging\_es\_number\_of\_replicas を3に設定すると、4つのノードに、クラスター 内の全 Elasticsearch データのコピーが含まれるようになります。これにより、Elasticsearch データを持つノードが3ゆダウンした場合に、1つのノードにクラスター内のすべての Elasticsearch データのコピーが含まれるようになっています。
 このシナリオでは、複数の Elasticsearch ノードがダウンしているため、Elasticsearch のステー タスは RED になり、新しい Elasticsearch シャードは割り当てられません。ただし、高可用性

高可用性とパフォーマンスの間にはトレードオフの関係があることに注意してください。たとえば、openshift\_logging\_es\_number\_of\_replicas=2 および

のために Elasticsearch データが失われることはありません。

openshift\_logging\_es\_number\_of\_shards=3 を設定すると、Elasticsearch が多くのリソースを使用 してクラスター内のノード間でシャードデータを複製する必要あります。また、レプリカ数を増やすこ とにより、各ノードのデータストレージ要件を2倍または3倍に引き上げる必要があるため、 Elasticsearchの永続ストレージを計画する際に考慮に入れる必要があります。

#### シャード数を設定する際の考慮事項

**openshift\_logging\_es\_number\_of\_shards** パラメーターについては、以下を考慮してください。

- パフォーマンスを上げるには、シャードの数を増やします。たとえば、3つのノードで設定されるクラスターでは、openshift\_logging\_es\_number\_of\_shards=3 を設定します。これにより、各インデックスは3つの部分(シャード)に分割され、インデックスの処理による負荷は3つのノードすべてに分散されます。
- 多数のプロジェクトがあり、クラスターに数千を超えるシャードがある場合にはパフォーマン スが低下する可能性があります。この場合は、シャードの数を減らすか、またはキュレーションの時間を減らします。
- 少数の非常に大きなインデックスがある場合、openshift\_logging\_es\_number\_of\_shards=3 以上を設定する必要がある場合があります。Elasticsearch では最大のシャードサイズを 50 GB 未満にすることを推奨しています。

### ノードセレクター

Elasticsearch は大量のリソースを使用する可能性があるため、クラスターのすべてのメンバーでは、メンバー同士およびリモートストレージとのネットワーク接続の待機時間が低く設定する必要があります。待機時間を低く設定するには、ノードセレクターを使用してインスタンスを専用ノード、つまりクラスター内の専用領域に指定します。

ノードセレクターを設定するには、インベントリーファイルで **openshift\_logging\_es\_nodeselector** 設定オプションを指定します。これはすべての Elasticsearch デプロイメントに適用されます。そのた め、ノードセレクターを個別化する必要がある場合は、デプロイメント後に各デプロイメント設定を手 動で編集する必要があります。ノードセレクターは Python と互換性のある dict (辞書) として指定され ます。たとえば、**{"node-type":"infra", "region":"east"}**のようになります。

### 36.5.2.1. 永続的な Elasticsearch ストレージ

デフォルトで、**openshift\_logging** Ansible ロールは、Pod のすべてのデータが再起動時に失われる一 時デプロイメントを作成します。

実稼働環境の場合、それぞれの Elasticsearch デプロイメント設定には永続ストレージボリュームが必要です。既存の Persistent Volume Claim (永続ボリューム要求、PVC)を指定するか、または OpenShift Container Platform がこれを作成することを許可することができます。

 既存 PVC を使用する。デプロイメントに独自の PVC を作成する場合、OpenShift Container Platform はそれらの PVC を使用します。 **openshift\_logging\_es\_pvc\_prefix** 設定に一致するように PVC の名前を指定します。この設 定のデフォルトは **logging-es** です。各 PVC にシーケンス番号が追加された名前 (**logging-es-0、logging-es-1、logging-es-2** など) を割り当てます。

OpenShift Container Platform による PVC の作成を許可する。Elsaticsearch の PVC が存在しない場合、OpenShift Container Platform は Ansible インベントリーファイル のパラメーターに基づいて PVC を作成します。

| パラメーター                                           | 説明                                                                                                    |  |  |
|--------------------------------------------------|----------------------------------------------------------------------------------------------------|--|--|
| openshift_logging_es_<br>pvc_size                | PVC 要求のサイズを指定します。                                                                                                    |  |  |
| openshift_logging_elas<br>ticsearch_storage_type | ストレージタイプを pvc と指定します。         注記         これはオプションのパラメーターです。openshift_logging_es_pvc_size パラメーターを0よりも大きな値に設定する場合、ロギングインストーラーはこのパラメーターをデフォルトでpvc に自動的に設定します。 |  |  |
| openshift_logging_es_<br>pvc_prefix              | オプションで、PVC のカスタム接頭辞を指定します。                                                                                                    |  |  |

以下に例を示します。

openshift\_logging\_elasticsearch\_storage\_type=pvc openshift\_logging\_es\_pvc\_size=104802308Ki openshift\_logging\_es\_pvc\_prefix=es-logging

動的にプロビジョニングされた PV を使用している場合、OpenShift Container Platform ロギングイン ストーラーはデフォルトのストレージクラスを使用する PVC、または openshift\_logging\_elasticsearch\_pvc\_storage\_class\_name パラメーターで指定された PVC を作成 します。

NFS ストレージを使用する場合、OpenShift Container Platform インストーラーは openshift\_logging\_storage\_\*パラメーターに基づいて永続ボリュームを作成し、OpenShift Container Platform ロギングインストーラー は openshift\_logging\_es\_pvc\_\*パラメーターを使用して PVC を作 成します。EFK で永続ボリュームを使用できるように正しいパラメーターを指定してください。また、 ロギングインストーラーはコアインフラストラクチャーで NFS のインストールをデフォルトでブロッ クするため、Ansible インベントリーファイルで

**openshift\_enable\_unsupported\_configurations=true** パラメーターを設定してください。

警告

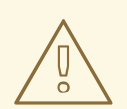

NFS ストレージをボリュームまたは永続ボリュームとして使用したり、 Gluster な どの NAS を使用したりすることは Elasticsearch ストレージではサポートされませ ん。Lucene が NFS が指定しないファイルシステムの動作に依存するためです。 データの破損およびその他の問題が発生する可能性があります。

お使いの環境で NFS ストレージが必要な場合は、以下の方法のいずれかを使用します。

- 永続ボリュームとしての NFS
- ローカルストレージとしての NFS ストレージ

### 36.5.2.1.1. 永続ボリュームとしての NFS の使用

NFS を 自動的にプロビジョニングされた永続ボリューム として、または 事前に定義された NFS ボ リュームを使用して デプロイできます。

詳細は、2 つの Persistent Volume Claim (永続ボリューム要求) 間での NFS マウントの共有 を参照して、2 つの別個のコンテナーで使用されるシャードストレージを利用します。

### 自動的にプロビジョニングされた NFS の使用

NFS が自動的にプロビジョニングされる永続ボリュームとして使用するには、以下を実行します。

1. 以下の行を Ansible インベントリーファイルに追加して、NFS の自動プロビジョニングされる ストレージクラスを作成し、バッキングストレージを動的にプロビジョニングします。

openshift\_logging\_es\_pvc\_storage\_class\_name=\$nfsclass
openshift\_logging\_es\_pvc\_dynamic=true

2. 以下のコマンドを使用して、ロギング Playbook を使用した NFS ボリュームのデプロイを実行 します。

ansible-playbook /usr/share/ansible/openshift-ansible/playbooks/openshift-logging/config.yml

3. 以下の手順を実行して PVC を作成します。

注記

a. Ansible インベントリーファイルを編集して PVC サイズを設定します。

openshift\_logging\_es\_pvc\_size=50Gi

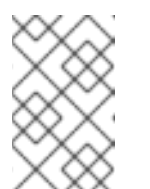

ロギング Playbook はサイズに基づいてボリュームを選択し、その他の永続 ボリュームのサイズが同じ場合に予想しないボリュームを使用する可能性が あります。

b. 以下のコマンドを使用して Ansible deploy\_cluster.yml Playbook を返します。

ansible-playbook /usr/share/ansible/openshift-ansible/playbooks/deploy\_cluster.yml

インストーラー Playbook は、**openshift\_logging\_storage** 変数に基づいて NFS ボリュー ムを作成します。

#### 事前に定義された NFS ボリュームの使用

既存の NFS ボリュームを使用して、OpenShift Container Platform クラスターと共にロギングをデプロ イするには、以下を実行します。

1. Ansible インベントリーファイルを編集して、NFS ボリュームを設定し、PVC サイズを設定します。

openshift\_logging\_storage\_kind=nfs openshift\_logging\_storage\_access\_modes=['ReadWriteOnce'] openshift\_logging\_storage\_nfs\_directory=/share 1 openshift\_logging\_storage\_nfs\_options='\*(rw,root\_squash)' 2 openshift\_logging\_storage\_labels={'storage': 'logging'} openshift\_logging\_elasticsearch\_storage\_type=pvc openshift\_logging\_es\_pvc\_size=10Gi openshift\_logging\_es\_pvc\_storage\_class\_name='' openshift\_logging\_es\_pvc\_prefix=logging

12 これらのパラメーターは、/usr/share/ansible/openshiftansible/playbooks/deploy\_cluster.yml インストール Playbook でのみ動作します。この パラメーターは /usr/share/ansible/openshift-ansible/playbooks/openshiftlogging/config.yml Playbook では機能しません。

2. 以下のコマンドを使用して、EFK スタックを再デプロイします。

ansible-playbook /usr/share/ansible/openshift-ansible/playbooks/deploy\_cluster.yml

#### 36.5.2.1.2. NFS のローカルストレージとしての使用

NFS サーバーに大規模なファイルを割り当て、ファイルをノードにマウントすることができます。次に、ファイルをホストパスデバイスとして使用できます。

\$ mount -F nfs nfserver:/nfs/storage/elasticsearch-1 /usr/local/es-storage \$ chown 1000:1000 /usr/local/es-storage

次に、以下で説明するように /usr/local/es-storage をホストマウントとして使用します。異なるバッ キングファイルをそれぞれの Elasticsearch ノードのストレージとして使用します。

このループバックはノード上で、OpenShift Container Platform の外部から手動で保守する必要があり ます。コンテナー内から保守することはできません。

各ノードホスト上のローカルディスクボリューム (利用可能な場合) を Elasticsearch レプリカのスト レージとして使用することができます。これを実行するには、以下のような準備が必要です。

1. 関連するサービスアカウントに、ローカルボリュームをマウントし、編集する権限を指定する 必要があります。 \$ oc adm policy add-scc-to-user privileged \
 system:serviceaccount:openshift-logging:aggregated-logging-elasticsearch

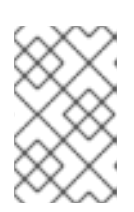

## 注記

以前のバージョンの OpenShift Container Platform からアップグレードする場合、クラスターロギングは **logging** プロジェクトにインストールされている可能性があります。サービスアカウントを随時調整する必要があります。

2. それぞれの Elasticsearch ノード定義には、権限を要求できるようにパッチが適用されている必要があります。以下は例になります。

\$ for dc in \$(oc get deploymentconfig --selector component=es -o name); do
 oc scale \$dc --replicas=0
 oc patch \$dc \
 -p '{"spec":{"template":{"spec":{"containers":[{"name":"elasticsearch","securityContext":
 {"privileged": true}]}}}'
done

Elasticsearch レプリカは、ローカルストレージを使用するために適切なノード上に配置する必要があります。また、適切なノードが一定期間ダウンしている場合であっても、移動させてはなりません。この場合、各 Elasticsearch レプリカに対し、管理者がストレージを割り当てたノードに固有のノードセレクターを指定する必要があります。ノードセレクターを設定するには、各 Elasticsearch デプロイメント設定を編集し、nodeSelector セクションを追加または編集して、必要な各ノードに対して適用した一意のラベルを指定します。

apiVersion: v1 kind: DeploymentConfig spec: template: spec: nodeSelector: logging-es-node: "1" 1

- このラベルは、該当するラベルを持つ単一ノードのレプリカを一意に特定できるものである必要が あります。 この場合は、logging-es-node=1 になります。
  - 1. それぞれの必要なノードのノードセレクターを作成します。
  - 2. oc label コマンドを使用して、必要な分のノードにラベルを適用します。

たとえば、デプロイメントに3つのインフラストラクチャーノードが含まれる場合、以下のようにそれ らのノードのラベルを追加できます。

\$ oc label node <nodename1> logging-es-node=0
\$ oc label node <nodename2> logging-es-node=1
\$ oc label node <nodename3> logging-es-node=2

ラベルのノードへの追加に関する情報については、ノードのラベルの更新を参照してください。

代わりに oc patch コマンドを使用して、ノードセレクターの適用を自動化することもできます。

\$ oc patch dc/logging-es-<suffix> \
 -p '{"spec":{"template":{"spec":{"nodeSelector":{"logging-es-node":"0"}}}}'

これらの手順を実行したら、ローカルホストマウントを各レプリカに適用できます。以下の例では、ストレージが各ノードの同じパスにマウントされていることを前提とします。

```
$ for dc in $(oc get deploymentconfig --selector component=es -o name); do
    oc set volume $dc \
        --add --overwrite --name=elasticsearch-storage \
        --type=hostPath --path=/usr/local/es-storage
    oc rollout latest $dc
        oc scale $dc --replicas=1
        done
```

## 36.5.2.1.3. Elasticsearch の hostPath ストレージの設定

Elasticsearch の hostPath ストレージを使用して OpenShift Container Platform クラスターをプロビ ジョニングできます。

各ノードホストでローカルディスクボリュームを Elasticsearch レプリカのストレージとして使用する には、以下を実行します。

1. ローカル Elasticsearch ストレージのローカルマウントポイントを各インフラストラクチャー ノードに作成します。

\$ mkdir /usr/local/es-storage

2. ファイルシステムを Elasticsearch ボリュームに作成します。

\$ mkfs.ext4 /dev/xxx

3. elasticsearch ボリュームをマウントします。

\$ mount /dev/xxx /usr/local/es-storage

4. 以下の行を /etc/fstab に追加します。

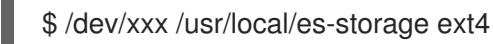

5. マウントポイントの所有権を変更します。

\$ chown 1000:1000 /usr/local/es-storage

ローカルボリュームをマウントし、編集する権限を関連するサービスアカウントに付与します。

\$ oc adm policy add-scc-to-user privileged \
 system:serviceaccount:openshift-logging:aggregated-logging-elasticsearch

注記

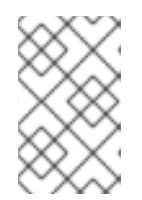

以前のバージョンの OpenShift Container Platform からアップグレードする場 合、クラスターロギングは **logging** プロジェクトにインストールされている可 能性があります。サービスアカウントを随時調整する必要があります。

7. 該当する権限を要求するには、例に示すように Ops クラスターの --selector component=esops を指定する各 Elasticsearch レプリカ定義にパッチを適用します。

```
$ for dc in $(oc get deploymentconfig --selector component=es -o name);
do
     oc scale $dc --replicas=0
     oc patch $dc \
        -p '{"spec":{"template":{"spec":{"containers":[{"name":"elasticsearch","securityContext":
     {"privileged":
     true}]]}}};
done
```

 適切なノードの Elasticsearch レプリカを見つけ、ローカルストレージを使用します。それらの ノードが一定期間停止する場合でも、レプリカを移動することはできません。ノードの場所を 指定するには、それぞれの Elasticsearch レプリカに対し、管理者がストレージを割り当てた ノードに固有のノードセレクターを指定します。 ノードセレクターを設定するには、各 Elasticsearch デプロイメント設定を編集 し、nodeSelector セクションを追加または編集して、必要なそれぞれのノードに適用した一意 のラベルを指定します。

apiVersion: v1 kind: DeploymentConfig spec: template: spec: nodeSelector: logging-es-node: "1"

このラベルは、該当するラベルを持つ単一ノードのレプリカを一意に特定できるものである必要があります。 この場合は、logging-es-node=1 になります。

9. それぞれの必要なノードのノードセレクターを作成します。oc label コマンドを使用して、必要な分のノードにラベルを適用します。
 たとえば、デプロイメントに3つのインフラストラクチャーノードが含まれる場合、以下のようにそれらのノードのラベルを追加できます。

\$ oc label node <nodename1> logging-es-node=0
\$ oc label node <nodename2> logging-es-node=1
\$ oc label node <nodename3> logging-es-node=2

ノードセレクターの適用を自動化するには、以下のように oc label コマンドではなく、oc patch コマンドを使用します。

\$ oc patch dc/logging-es-<suffix> \
 -p '{"spec":{"template":{"spec":{"logging-es-node":"1"}}}}'

これらの手順を実行したら、ローカルホストマウントを各レプリカに適用できます。以下の例では、ストレージが各ノードの同じパスにマウントされていることを前提とし、Ops クラスターに --selector component=es-ops を指定します。

\$ for dc in \$(oc get deploymentconfig --selector component=es -o name);
do
 oc set volume \$dc \
 --add --overwrite --name=elasticsearch-storage \
 --type=hostPath --path=/usr/local/es-storage
 oc rollout latest \$dc
 oc scale \$dc --replicas=1
done

#### 36.5.2.1.4. Elasticsearch のスケールの変更

クラスター内の Elasticsearch ノード数を増やす必要がある場合は、追加する必要のある各 Elasticsearch ノードについてデプロイメント設定を作成することができます。

永続ボリュームの性質上、また Elasticsearch がデータを保存し、クラスターを復元する方法により、 Elasticsearch デプロイメント設定でノードを単純に増やすことはできません。

Elasticsearch のスケールを変更する最も簡単な方法は、前述のようにインベントリーホストファイルを 変更し、ロギング Playbook を再実行することです。デプロイメント用の永続ストレージを指定してい ると仮定すると、この方法によって混乱が生じることはないはずです。

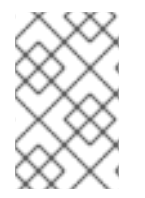

## 注記

**openshift\_logging\_es\_cluster\_size** の値が、クラスターにある現在の Elasticsearch の ノード数 (スケールアップした後) より多い場合のみ、ロギング Playbook を使用して Elasticsearch クラスターのサイズを調節できます。

36.5.2.1.5. Elasticsearch レプリカ数の変更

Elasticsearch レプリカ数は、インベントリーホストファイルの openshift\_logging\_es\_number\_of\_replicas 値を編集し、前述のようにロギング Playbook を再実行し て変更できます。

変更は新規インデックスにのみ適用されます。既存のインデックスは、継続して以前のレプリカ数を使 用します。たとえば、インデックスの数を3から2に変更すると、クラスターは、新規インデックスに はレプリカ数2を、既存のインデックスには3を使用します。

以下のコマンドを実行して、既存のインデックスのレプリカ数を変更できます。

\$ oc exec -c elasticsearch \$pod -- es\_util --query=project.\* -d '{"index":{"number\_of\_replicas":"2"}}'

既存のインデックスに使用するレプリカ数を指定します。

#### 36.5.2.1.6. Elasticsearch のルートとしての公開

デフォルトでは、OpenShift の集計ロギングでデプロイされた Elasticsearch はロギングクラスターの外 部からアクセスできません。データにアクセスする必要があるツールに対しては、Elasticsearch への外 部アクセスのルートを有効にすることができます。 OpenShift トークンを使用して Elasticsearch にアクセスできます。 また、サーバー証明書を作成する 際に (Kibana と同様に)、外部の Elasticsearch および Elasticsearch Ops ホスト名を指定することができ ます。

1. re-encrypt ルートとして Elasticsearch にアクセスするには、以下の変数を定義します。

openshift\_logging\_es\_allow\_external=True openshift\_logging\_es\_hostname=elasticsearch.example.com

2. Playbook ディレクトリーに切り替え、以下の Ansible Playbook を実行します。

\$ cd /usr/share/ansible/openshift-ansible \$ ansible-playbook [-i </path/to/inventory>] \ playbooks/openshift-logging/config.yml

3. Elasticsearch にリモートでログインするには、要求に3つの HTTP ヘッダーが含まれている必要があります。

Authorization: Bearer \$token X-Proxy-Remote-User: \$username X-Forwarded-For: \$ip\_address

ログにアクセスできるようになるには、プロジェクトへのアクセスが必要です。以下に例を示します。

\$ oc login <user1> \$ oc new-project <user1project> \$ oc new-app <httpd-example>

5. 要求内で使用するこの ServiceAccount のトークンを取得する必要があります。

\$ token=\$(oc whoami -t)

6. 以前に設定したトークンを使用して、公開ルート経由で Elasticsearch にアクセスできる必要が あります。

\$ curl -k -H "Authorization: Bearer \$token" -H "X-Proxy-Remote-User: \$(oc whoami)" -H "X-Forwarded-For: 127.0.0.1" https://es.example.test/project.my-project.\*/\_search?q=level:err | python -mjson.tool

## 36.5.3. Fluentd

Fluentd はノードラベルセレクターに従ってノードをデプロイする DeamonSet としてデプロイされます。ノードラベルセレクターはインベントリーパラメーター

**openshift\_logging\_fluentd\_nodeselector** を使用して指定することができ、デフォルトは **logging-infra-fluentd** です。OpenShift クラスターのインストールの一環として、Fluentd ノードセレクターを 永続化された ノードラベル の一覧に追加することが推奨されます。

Fluentd は **journald** をシステムログソースとして使用します。これらは、オペレーティングシステム、 コンテナーランタイム、および OpenShift からのログメッセージです。 利用可能なコンテナーのランタイムでは、ログメッセージのソースを特定するための最小限の情報が提 供されます。ログ収集およびログの正規化は、Pod が削除されてから行われるので、ラベルまたはアノ テーションなどの追加のメタデータが API サーバーから取得できません。

ログコレクターがログの処理を完了する前に、特定の名前および namespace が含まれる Pod が削除された場合には、よく似た名前の Pod および namespace とログメッセージを区別する方法がなくなる可能性があります。これにより、ログがインデックス化され、Pod にデプロイしていないユーザーが所有するインデックスにアノテーションが付けられる可能性があります。

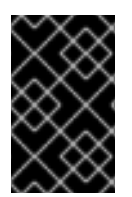

# 重要

利用可能なコンテナーランタイムは、ログメッセージのソースを特定するための最小限 の情報を提供し、個別のログメッセージが一意となる確証はなく、これらのメッセージ により、そのソースを追跡できる訳ではありません。

OpenShift Container Platform 3.9 以降のクリーンインストールではデフォルトのログドライバーとし て **json-file** を使用しますが、OpenShift Container Platform 3.7 からアップグレードされた環境は既存 の **journald** ログのドライバー設定を維持します。**json-file** ログドライバーの使用を推奨します。既存 のログドライバー設定を **json-file** に変更する手順については、集計ロギングドライバーの変更 を参照 してください。

## Fluentd ログの表示

ログの表示方法は、LOGGING\_FILE\_PATHの設定によって異なります。

 LOGGING\_FILE\_PATH がファイルを参照する場合、logs ユーティリティーを使用して Fluentd ログファイルの内容を出力します。

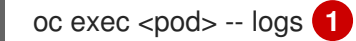

Fluentd Pod の名前を指定します。logs の前にスペースがあることに注意してください。

以下に例を示します。

oc exec logging-fluentd-lmvms -- logs

ログファイルの内容は、最も古いログから順番に印刷されます。**-f**オプションを使用して、ロ グに書き込まれている内容をフォローします。

 LOGGING\_FILE\_PATH=console を使用している場合、Fluentd はログをデフォルトの場所 /var/log/fluentd/fluentd.log に書き込みます。oc logs -f <pod\_name> コマンドでログを取得 できます。

以下に例を示します。

oc logs -f fluentd.log

### Fluentd ログの位置の設定

Fluentd は、LOGGING\_FILE\_PATH 環境変数に応じて、デフォルトの /var/log/fluentd/fluentd.log の 指定ファイルか、またはコンソールにログを書き出します。

Fluentd ログ出力のデフォルトの位置を変更するには、デフォルトインベントリーファイル で LOGGING\_FILE\_PATH パラメーターを使用します。特定のファイルを指定するか、Fluentd のデフォ ルトの場所を使用できます。 LOGGING\_FILE\_PATH=console 1 LOGGING\_FILE\_PATH=<path-to-log/fluentd.log> 2

- ログの出力を Fluentd のデフォルトの場所に送信します。oc logs -f <pod\_name> コマンドでロ グを取得します。
- 2 ログ出力を指定されたファイルに送信します。oc exec <pod\_name> logs コマンドでログを取得します。

これらのパラメーターを変更した後に、ロギングインストーラー Playbook を再実行します。

\$ cd /usr/share/ansible/openshift-ansible \$ ansible-playbook [-i </path/to/inventory>] \ playbooks/openshift-logging/config.yml

## Fluentd ログローテーションの設定

現在の Fluentd ログファイルが指定されたサイズに達すると、OpenShift Container Platform は fluentd.log ログファイルの名前を自動的に変更し、新規のロギングデータを収集できるようにしま す。ログローテーションはデフォルトで有効にされます。

以下の例では、最大ログサイズが 1Mb で 4 つのログを保持する必要のあるクラスターのログを示して います。fluentd.log が 1Mb に達すると、OpenShift Container Platform は現在の fluentd.log.4 を削除 し、Fluentd ログのそれぞれの名前を順番に変更し、新規の fluentd.log を作成します。

fluentd.log0bfluentd.log.11Mbfluentd.log.21Mbfluentd.log.31Mbfluentd.log.41Mb

環境変数を使用して、Fluentd ログファイルのサイズおよび OpenShift Container Platform が保持する 名前変更されたファイルの数を制御することができます。

## 表36.1 Fluentd ログローテーションを設定するためのパラメーター

| パラメーター            | 説明                                                                                                    |
|-------------------|----------------------------------------------------------------------------------------------------|
| LOGGING_FILE_SIZE | 単一の Fluentd ログファイルの最大サイズ (バイト単位)。flientd.log ファ<br>イルのサイズがこの値を超える場合、OpenShift Container Platform は<br>fluentd.log.* ファイルの名前を変更し、新規の fluentd.log を作成します。<br>デフォルトは 1024000 (1MB) です。 |
| LOGGING_FILE_AGE  | Fluentd が削除する前に保持するログ数。デフォルト値は <b>10</b> です。                                                                                                    |

## 以下に例を示します。

\$ oc set env ds/logging-fluentd LOGGING\_FILE\_AGE=30 LOGGING\_FILE\_SIZE=1024000"

LOGGING\_FILE\_PATH=console を設定してログローテーションをオフにします。これにより、 Fluentd はログを Fluentd のデフォルトの場所である /var/log/fluentd/fluentd.log に書き込みます。 ここでは、 oc logs -f <pod\_name> コマンドを使用してそれらのログを取得できます。 \$ oc set env ds/fluentd LOGGING\_FILE\_PATH=console

#### MERGE\_JSON\_LOG でのログの JSON 解析の無効化

デフォルトで、Fluentd はログメッセージが **JSON** 形式であり、そのメッセージを Elasticsearch に送 信された JSON ペイロードドキュメントにマージするかどうかを判別します。

JSON 解析を使用する場合は、以下を行います。

- Elasticsearch が整合性のないタイプのマッピングによりドキュメントを拒否することでログが 失われる。
- 拒否されるメッセージの繰り返し処理によってバッファーストレージ不足が生じる。
- 名前が同じフィールドのデータが上書きされる。

これらの問題の一部を軽減する方法は、ログコレクターによってログを正規化する方法の設定 を参照し てください。

これらの問題を回避する場合やログから JSON を解析する必要がない場合には、JSON 解析を無効にで きます。

JSON 解析を無効にするには、以下を実行します。

1. 次のコマンドを実行します。

oc set env ds/logging-fluentd MERGE\_JSON\_LOG=false

 これを false に設定してこの機能を無効にするか、または true に設定してこの機能を有効 にします。

Ansible の実行時にこの設定が適用されるようにするには、Ansible インベントリーに **openshift\_logging\_fluentd\_merge\_json\_log="false"** を追加します。

#### ログコレクターによってログを正規化する方法の設定

クラスターロギングは、データベーススキーマなどの特定のデータモデルを使用して、ログレコードと そのメタデータをロギングストアに格納します。このデータについてはいくつかの制限があります。

- 実際のログメッセージが含まれる "message" フィールドがなければなりません。
- RFC 3339 形式のログレコードのタイムスタンプを含む "@timestamp" フィールドがなければ なりません (ミリ秒以上の単位の使用が望ましい)。
- err、info、unknown などのログレベルが含まれる "level" フィールドがなければなりません。

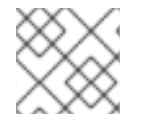

注記

データモデルの詳細については、Exported Fields を参照してください。

これらの要件により、異なるサブシステムから収集されるログデータで競合や不整合が生じる場合があります。

たとえば、**MERGE\_JSON\_LOG** 機能 (**MERGE\_JSON\_LOG=true**) を使用する場合、アプリケーション の出力のログを JSON で記録し、ログコレクターが Elasticsearch 内でデータを自動的に解析し、イン デックス化すると非常に便利です。ただし、これにより、以下のような問題が発生します。

- フィールド名が空になることや、Elasticsearch で使用できない文字が含まれる可能性があります。
- 同じ namespace 内にある異なるアプリケーションで、値のデータタイプが異なり、フィールド 名が同じものを出力する可能性があります。
- アプリケーションが過剰にフィールドを出力する可能性があります。
- フィールドは、クラスターロギングの組み込みフィールドと競合する可能性があります。

以下の表で、Fluentd ログコレクターの daemonset を編集し、環境変数を設定することで、クラスター ロギングが異種ソースからフィールドを処理する方法を設定できます。

 未定義のフィールド。ViaQ データモデルに対して不明なフィールドは undefined と呼ばれます。異種システムのログデータには、未定義のフィールドを含めることができます。このデータモデルでは、すべての最上位フィールドが定義され、記述される必要があります。 パラメーターを使用して OpenShift Container Platform が、undefined という最上位フィールド以下のすべての未定義のフィールドを移動し、既知の 最上位フィールドとの競合を避けます。未定義フィールドを最上位フィールドに追加し、他のフィールドを undefined コンテナーに移動できます。

また、未定義のフィールドで特殊文字を置き換えることができ、未定義フィールドを JSON 文 字列表現に変換することもできます。JSON 文字列に変換しても値の構造を維持されるため、 値を後で取得してマップまたは配列に戻すことができます。

- 番号やブール値などの簡単なスカラー値は、引用符で囲まれた文字列に変更されます。たとえば、10は"10"、3.1415 は "3.1415"、false は "false" となります。
- map/dict の値と配列の値は JSON 文字列表現に変換されます: "mapfield":{"key":"value"}
   は "mapfield":"{\"key\":\"value\"}" に、"arrayfield":[1,2,"three"] は "arrayfield":"
   [1,2,\"three\"]" に変換されます。
- 定義されたフィールド。定義されたフィールドはログの最上位に表示されます。定義されたフィールドとして考慮されるフィールドを設定できます。
   CDM\_DEFAULT\_KEEP\_FIELDS パラメーターで定義されるデフォルトの最上位のフィールドは次のとおりです:
   CEE、time、@timestamp、aushape、ci job、collectd、docker、fedora-

ci, file, foreman, geoip, hostname, ipaddr4, ipaddr6, kubernetes, level, message, namespace\_name, namespace\_uuid, offset, openstack, ovirt, pid, pipeline\_metadat a, service, systemd, tags, testcase, tlog, viaq\_msg\_id

**\${CDM\_DEFAULT\_KEEP\_FIELDS}** または **\${CDM\_EXTRA\_KEEP\_FIELDS}** に含まれない フィールドはすべて、**CDM\_USE\_UNDEFINED** が **true** の場合、**\${CDM\_UNDEFINED\_NAME}** に移動されます。これらのパラメーターの詳細は、以下の表を参照してください。

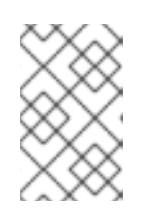

### 注記

**CDM\_DEFAULT\_KEEP\_FIELDS** パラメーターは、上級ユーザーのみが使用するか、Red Hat サポートによって使用することが指示された場合に使用されることが想定されます。

空のフィールド。空のフィールドにはデータがありません。ログから、空のままにするフィールドを判別できます。

# 表36.2 ログの正規化に使用する環境パラメーター

| パラメーター                           | 定義                                                                                                    | 例                                   |
|----------------------------------|----------------------------------------------------------------------------------------------------|-------------------------------------|
| CDM_EXTRA_KEEP_<br>FIELDS        | <b>CDM_DEFAULT_KEEP_FIELDS</b> に加えて、ログ<br>の最上位に保持する定義されたフィールドの追加<br>セットを指定します。デフォルトは "" です。                                                                                                    | CDM_EXTRA_KEEP_<br>FIELDS="broker"  |
| CDM_KEEP_EMPTY_<br>FIELDS        | 空の場合でも CSV 形式で保持するフィールドを指定<br>します。空の定義されたフィールドで指定されない<br>ものはドロップされます。デフォルトは message<br>で、空のメッセージを維持します。                                                                                                    | CDM_KEEP_EMPTY_<br>FIELDS="message" |
| CDM_USE_UNDEFIN<br>ED            | 未定義のフィールドを undefined の最上位フィール<br>ドに移動するには、true に設定します。デフォルト<br>は false です。true の場<br>合、CDM_DEFAULT_KEEP_FIELDS および<br>CDM_EXTRA_KEEP_FIELDS の値は undefined<br>に移動されません。                                                                                                    | CDM_USE_UNDEFIN<br>ED=true          |
| CDM_UNDEFINED_N<br>AME           | <b>CDM_USE_UNDEFINED</b> を使用する場合は、未定<br>義の最上位フィールドの名前を指定します。デフォ<br>ルトは `undefined` で<br>す。 <b>CDM_USE_UNDEFINED</b> が <b>true</b> の場合にの<br>み有効にされます。                                                                                                    | CDM_UNDEFINED_N<br>AME="undef"      |
| CDM_UNDEFINED_M<br>AX_NUM_FIELDS | 未定義フィールドの数がこの数を超える場合、未定<br>義のフィールドはすべて JSON 文字列表現に変換さ<br>れ、CDM_UNDEFINED_NAME フィールドに保存<br>されます。レコードに未定義フィールド値を超える<br>数が含まれる場合、これらのフィールドでの処理は<br>これ以上実行されません。代わりに、フィールドは<br>最上位の CDM_UNDEFINED_NAME フィールド<br>に保存された単一文字列の JSON 値に変換されま<br>す。デフォルトの-1 を維持することで、未定義<br>フィールドの無制限の値が許可されますが、これは<br>推奨されません。<br>注: このパラメーター<br>は、CDM_USE_UNDEFINED が false の場合でも<br>有効です。 | CDM_UNDEFINED_M<br>AX_NUM_FIELDS=4  |
| CDM_UNDEFINED_T<br>O_STRING      | 未定義フィールドをすべて JSON 文字列表現に変換<br>するには、 <b>true</b> に設定します。デフォルトは <b>false</b><br>です。                                                                                                    | CDM_UNDEFINED_T<br>O_STRING=true    |

| パラメーター                                 | 定義                                                                                                    | 例                                          |
|----------------------------------------|----------------------------------------------------------------------------------------------------|--------------------------------------------|
| CDM_UNDEFINED_D<br>OT_REPLACE_CHA<br>R | 未定義フィールドでドット文字!!の代わりに使用す<br>る文字を指定します。MERGE_JSON_LOG は<br>true である必要があります。デフォルトは<br>UNUSED です。MERGE_JSON_LOG パラメー<br>ターを true に設定した場合は、以下の注を参照して<br>ください。 | CDM_UNDEFINED_D<br>OT_REPLACE_CHA<br>R="_" |

## 注記

Fluentd ログコレクター daemonset の **MERGE\_JSON\_LOG** パラメーターおよび **CDM\_UNDEFINED\_TO\_STRING** 環境変数を true に設定した場合、Elasticsearch **400** エラーを受信する可能性があります。**MERGE\_JSON\_LOG=true** の場合、ログコレク ターが string 以外のデータタイプのフィールドを追加しま

す。**CDM\_UNDEFINED\_TO\_STRING=true**を設定する場合、ログコレクターはそれらの フィールドへの文字列の値の追加を試行し、これにより Elasticsearch 400 エラーが生じ ます。ログコレクターが翌日のログにインデックスをロールオーバーすると、エラーは クリアされます。

ログコレクターがインデックスをロールオーバーする場合、完全に新規のインデックス が作成されます。フィールドの定義は更新され、**400**エラーは発生しません。詳細 は、Setting MERGE\_JSON\_LOG および CDM\_UNDEFINED\_TO\_STRING を参照してく ださい。

未定義および空のフィールドの処理を設定するには、logging-fluentd daemonset を編集します。

- 1. 必要に応じてフィールドの処理方法を設定します。
  - a. CDM\_EXTRA\_KEEP\_FIELDS を使用して移動するフィールドを指定します。
  - b. CSV 形式で CDM\_KEEP\_EMPTY\_FIELDS パラメーターで保持する空のフィールドをすべて指定します。
- 2. 必要に応じて未定義フィールドの処理方法を設定します。
  - a. **CDM\_USE\_UNDEFINED** を **true** に設定し、未定義のフィールドを最上位の **undefined** フィールドに移動します。
  - b. **CDM\_UNDEFINED\_NAME** パラメーターを使用して、未定義フィールドの名前を指定しま す。
  - c. **CDM\_UNDEFINED\_MAX\_NUM\_FIELDS** をデフォルトの **-1** 以外の値に設定し、単一レ コードにおける未定義フィールド数の上限を設定します。
- CDM\_UNDEFINED\_DOT\_REPLACE\_CHAR を指定して、未定義フィールド名のすべてのドット(.)文字を別の文字に変更します。たとえば、CDM\_UNDEFINED\_DOT\_REPLACE\_CHAR=@@@ の場合で、foo.bar.baz という名前のフィールドがある場合、そのフィールドは foo@@@bar@@@baz に変換されます。
- 4. **UNDEFINED\_TO\_STRING** を **true** に設定し、未定義フィールドを JSON 文字列表現に変換し ます。

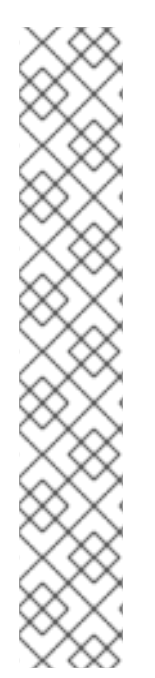

### 注記

**CDM\_UNDEFINED\_TO\_STRING** または **CDM\_UNDEFINED\_MAX\_NUM\_FIELDS** パラ メーターを設定する場合、**CDM\_UNDEFINED\_NAME** を使用して未定義フィールドの名 前を変更します。**CDM\_UNDEFINED\_TO\_STRING** または

CDM\_UNDEFINED\_MAX\_NUM\_FIELDS が未定義フィールドの値タイプを変更する可能 性があるため、このフィールドは必要になります。CDM\_UNDEFINED\_TO\_STRING ま たは CDM\_UNDEFINED\_MAX\_NUM\_FIELDS が true に設定されていて、ログにさらに 多くの未定義フィールドがある場合、値タイプは string になります。値タイプが変更さ れる場合、Elasticsearch はレコードの受け入れを停止します (JSON から JSON 文字列 への変更など)。

たとえば、CDM\_UNDEFINED\_TO\_STRING が false であるか、または CDM\_UNDEFINED\_MAX\_NUM\_FIELDS がデフォルトの -1 の場合、未定義フィールド の値タイプは json になります。CDM\_UNDEFINED\_MAX\_NUM\_FIELDS をデフォルト 以外の値に変更し、ログにさらに多くの未定義フィールドがある場合、値タイプは string (json string) になります。値タイプが変更された場合、Elasticsearch はレコード の受け入れを停止します。

MERGE\_JSON\_LOG および CDM\_UNDEFINED\_TO\_STRING の設定

**MERGE\_JSON\_LOG** および **CDM\_UNDEFINED\_TO\_STRING** 環境変数を **true** に設定する場合、 Elasticsearch **400** エラーを受信する可能性があります。**MERGE\_JSON\_LOG=true** の場合、ログコレ クターが string 以外のデータタイプのフィールドを追加しま

す。**CDM\_UNDEFINED\_TO\_STRING=true**を設定する場合、Fluentd はそれらのフィールドを **文字列** の値として追加することを試行し、これにより Elasticsearch **400** エラーが生じます。このエラーはイ ンデックスが翌日にロールオーバーされるとクリアされます。

Fluentd が次の日のログのインデックスをロールオーバーする場合、全く新しいインデックスが作成されます。フィールドの定義は更新され、400 エラーは発生しません。

スキーマ違反やデータ破損などの ハード (hard) エラーのあるレコードについては、再試行できません。ログコレクターはエラー処理のためにレコードを送信します。最後に表示される **<label**> のように Fluentd 設定に **<label** @**ERROR**> セクションを追加 する場合、それらのレコードを随時処理すること ができます。

以下に例を示します。

data: fluent.conf: <label @ERROR> <match \*\*> @type file path /var/log/fluent/dlg time slice format %Y%m%d time slice wait 10m time format %Y%m%dT%H%M%S%z compress gzip </match> </label>

このセクションではエラーレコードを Elasticsearch dead letter queue (DLQ) ファイル に書き込みま す。ファイル出力の詳細は fluentd のドキュメント を参照してください。 次に、レコードを手動でクリーンアップし、ファイルを Elasticsearch /\_**bulk index** API で使用し、 cURL を使用してそれらのレコードを追加できるようにファイルを編集することができます。 Elasticsearch Bulk API についての詳細は Elasticsearch のドキュメント を参照してください。

## 複数行の Docker ログへの参加

Fluentd を Docker ログの部分的なフラグメントからログレコード全体を再構築するように Fluentd を 設定できます。この機能は有効にすると、Fluentd は複数行の Docker ログを読み取り、それらを再作 成し、データが欠落することなしにログを1つのレコードとして Elasticsearch に保存します。

ただし、この機能が原因でパフォーマンスの低下が発生する可能性があるため、機能はデフォルトでオフになっており、手動で有効にする必要があります。

以下の Fluentd 環境変数では、複数行の Docker ログを処理するようにクラスターロギングを設定します。

| パラメーター                | 説明                                                                                                    |
|-----------------------|----------------------------------------------------------------------------------------------------|
| USE_MULTILINE_JSON    | <b>json-file</b> ログドライバーを使用する時にマルチライン Docker ログを処理<br>するには <b>true</b> に設定します。このパラメーターは、デフォルトで <b>false</b> に<br>設定されます。                                                 |
| USE_MULTILINE_JOURNAL | <b>journald</b> ログドライバーを使用する時にマルチライン Docker ログを処理<br>するには <b>true</b> に設定します。Fluentd は docker ログの一部フラグメントか<br>らログレコード全体を再構築します。このパラメーターは、デフォルトで<br><b>false</b> に設定されます。 |

以下のコマンドで、使用されているログドライバーを確認できます。

\$ docker info | grep -i log

以下のいずれかの出力が表示されます。

Logging Driver: json-file

Logging Driver: journald

複数行の Docker ログ処理をオンにするには、以下を実行します。

- 1. 以下のコマンドを使用して、複数行の Docker ログを有効にします。
  - json-file ログドライバーの場合:

oc set env daemonset/logging-fluentd USE\_MULTILINE\_JSON=true

• journald ログドライバーの場合:

oc set env daemonset/logging-fluentd USE\_MULTILINE\_JOURNAL=true

クラスターの Fluentd Pod が再起動します。

外部ログアグリゲーターにログを送信するための Fluentd の設定

**secure-forward** プラグインを使用して、デフォルトの Elasticsearch に加えてログのコピーを外部ログ アグリゲーターに送信するように Fluentd を設定できます。ローカルにホストされている Fluentd によ る処理の後に、ログレコードをさらに処理することができます。

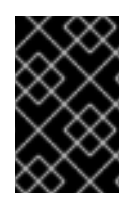

### 重要

クライアント証明書を使用して secure\_foward プラグインを設定することはできません。認証は SSL/TLS プロトコルを介して実行できますが、shared\_key と宛先 Fluentd を secure\_foward 入力プラグインで設定する必要があります。

ロギングデプロイメントでは、外部ログアグリゲーターを設定するために、Fluentd configmap で **secure-forward.conf** セクションを指定します。

<store> @type secure forward self hostname pod-\${HOSTNAME} shared key thisisasharedkey secure yes enable\_strict\_verification yes ca\_cert\_path /etc/fluent/keys/your\_ca\_cert ca\_private\_key\_path /etc/fluent/keys/your\_private\_key ca\_private\_key\_passphrase passphrase <server> host ose1.example.com port 24284 </server> <server> host ose2.example.com port 24284 standby </server> <server> host ose3.example.com port 24284 standby </server> </store>

oc edit コマンドを使用して更新できます。

\$ oc edit configmap/logging-fluentd

**secure-forward.conf** で使用される証明書を Fluentd Pod にマウントされる既存のシークレットに追加 することができます。your\_ca\_cert と your\_private\_key の値は configmap/logging-fluentd の secure-forward.conf で指定されている値と一致している必要があります。

\$ oc patch secrets/logging-fluentd --type=json \
--patch "[{'op':'add','path':'/data/your\_ca\_cert','value':'\$(base64 -w 0 /path/to/your\_ca\_cert.pem)'}]"
\$ oc patch secrets/logging-fluentd --type=json \
--patch "[{'op':'add','path':'/data/your\_private\_key','value':'\$(base64 -w 0 /path/to/your\_private\_key.pem)'}]"

注記

**your\_private\_key**は、汎用的な名前に置き換えます。これは、JSON パスへのリンクであり、使用しているホストシステムのパスではありません。

外部アグリゲーターを設定する際は、Fluentdからのメッセージを安全に受信できる必要があります。

外部アグリゲーターが別の Fluentd サーバーである場合、fluent-plugin-secure-forward プラグインが インストールされていて、それによって提供される入力プラグインを使用する必要があります。

<source> @type secure\_forward

self\_hostname \${HOSTNAME} bind 0.0.0.0 port 24284

shared\_key thisisasharedkey

secure yes cert\_path /path/for/certificate/cert.pem private\_key\_path /path/for/certificate/key.pem private\_key\_passphrase secret\_foo\_bar\_baz </source>

**fluent-plugin-secure-forward** リポジトリー に **fluent-plugin-secure-forward** プラグインの設定方法 に関する詳細の説明があります。

### Fluentd から API サーバーへの接続数の削減

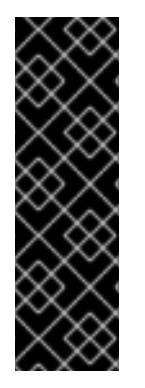

## 重要

**mux** はテクノロジープレビュー機能です。テクノロジープレビュー機能は Red Hat の実 稼働環境でのサービスレベルアグリーメント (SLA) ではサポートされていないため、 Red Hat では実稼働環境での使用を推奨していません。テクノロジープレビューの機能 は、最新の製品機能をいち早く提供して、開発段階で機能のテストを行いフィードバッ クを提供していただくことを目的としています。

Red Hat のテクノロジープレビュー機能のサポートについての詳細 は、https://access.redhat.com/support/offerings/techpreview/ を参照してください。

mux は Secure Forward のリスナーサービスです。

説明

パラメーター

| パラメーター                                       | 説明                                                                                                    |
|----------------------------------------------|----------------------------------------------------------------------------------------------------|
| openshift_logging_use_m<br>ux                | デフォルトは False に設定されています。True に設定されている場合<br>は、mux というサービスがデプロイされます。このサービスは、クラス<br>ターで実行されるノードエージェント Fluentd deamonset の Fluentd<br>secure_forward アグリゲーターとして機能しま<br>す。openshift_logging_use_mux を使用して OpenShift API サーバー<br>への接続数を減らし、生ログを mux に送信して Kubernetes メタデータプ<br>ラグインをオフにするように Fluentd の各ノードを設定します。これに<br>は、openshift_logging_mux_client_mode を使用する必要がありま<br>す。                                                                                              |
| openshift_logging_mux_c<br>lient_mode        | <b>openshift_logging_mux_client_mode</b> の値は <b>minimal</b> と <b>maximal</b><br>で、デフォルトはありません。 <b>openshift_logging_mux_client_mode</b><br>により、Fluentd ノードエージェントが Elasticsearch に直接ではなく mux<br>にログを送信します。 <b>maximal</b> の値は、Fluentd がレコードを <b>mux</b> に送<br>信する前にできるだけ多くの処理をノードで実行することを意味していま<br>す。 <b>maximal</b> 値は <b>mux</b> を使用する場合に推奨されます。 <b>minimal</b> の値<br>は、Fluentd がまったく処理を行わないことを意味しており、処理用に生口<br>グを <b>mux</b> に送信します。 <b>minimal</b> 値の使用は推奨されません。 |
| openshift_logging_mux_a<br>llow_external     | デフォルトは <b>False</b> に設定されています。 <b>True</b> に設定されている場合<br>は、 <b>mux</b> サービスがデプロイされ、クラスターの外部で実行されている<br>Fluentd クライアントが <b>secure_forward</b> を使用してログを送信できるよ<br>うに設定されます。これにより、OpenShift ロギングを OpenShift 以外の<br>クライアント、または他の OpenShift クラスターの中央ロギングサービス<br>として使用することができます。                                                                                                    |
| openshift_logging_mux_<br>hostname           | デフォルトは <b>mux</b> に <b>openshift_master_default_subdomain</b> を追加<br>した値です。これは、 <b>external_clients</b> が <b>mux</b> に接続するために使用す<br>るホスト名であり、TLS サーバーの証明書サブジェクトで使用されます。                                                                                                    |
| openshift_logging_mux_<br>port               | 24284                                                                                                    |
| openshift_logging_mux_c<br>pu_limit          | 500M                                                                                                    |
| openshift_logging_mux_<br>memory_limit       | 2 Gi                                                                                                    |
| openshift_logging_mux_<br>default_namespaces | デフォルトは <b>mux-undefined</b> です。一覧の最初の値は未定義のプロジェ<br>クトに使用する namespace であり、これにデフォルトで作成する追加の<br>namespace が続きます。通常、この値を設定する必要はありません。                                                                                                    |
| openshift_logging_mux_<br>namespaces         | デフォルト値は空であり、外部の <b>mux</b> クライアント向けに追加の<br>namespace を作成し、ログと関連付けることができます。この値を設定す<br>る必要があります。                                                                                                    |

Fluentd でのログのスロットリング

とくに詳細なプロジェクトについては、管理者は処理される前の Fluentd によるログの読み取り速度を 減速することができます。

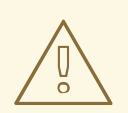

# 警告

スロットリングは設定されたプロジェクトのログ集計が遅れる一因になる可能性が あります。Fluentd が追い付く前に Pod が削除された場合、ログエントリーが消失 する可能性があります。

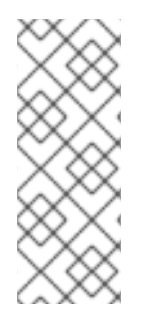

# 注記

Systemd ジャーナルをログソースとして使用している場合、スロットリングは機能しま せん。スロットリングの実装は、各プロジェクトの個々のログファイルの読み取りを調 整できる機能によって決まります。ジャーナルからの読み取り時に、単一のログソース しか存在せず、ログファイルが存在しないと、ファイルベースのスロットリングは利用 できません。Fluentd プロセスに読み込まれるログエントリーを制限する方法はありませ ん。

Fluentd に対して制限する必要があるプロジェクトを指示するには、デプロイメント後に ConfigMap の スロットル設定を編集します。

\$ oc edit configmap/logging-fluentd

throttle-config.yaml キーの形式は、プロジェクト名と、各ノードでのログの読み取りに必要な速度が 含まれる YAML ファイルです。デフォルトはノードごとに一度に 1000 行です。以下に例を示します。

• プロジェクト

project-name: read\_lines\_limit: 50

second-project-name: read\_lines\_limit: 100

ロギング

logging: read\_lines\_limit: 500

test-project: read\_lines\_limit: 10

.operations: read\_lines\_limit: 100

Fluentd に変更を加えるには、設定を変更し、Fluentd Pod を再起動して変更を適用します。 Elasticsearch に変更を加えるには、まず Fluentd をスケールダウンしてから、Elasticsearch をゼロに スケールダウンする必要があります。変更を行った後、最初に Elasticsearch をスケーリングしてか ら、Fluentd を元の設定にスケーリングします。
Elasticsearch をゼロに調整するには、以下を実行します。

\$ oc scale --replicas=0 dc/<ELASTICSEARCH\_DC>

デーモンセット設定の nodeSelector がゼロに一致するように変更します。

### Fluentd ノードセレクターを取得します。

\$ oc get ds logging-fluentd -o yaml |grep -A 1 Selector nodeSelector: logging-infra-fluentd: "true"

#### oc patch コマンドを使用して、deamonset の nodeSelector を変更します。

\$ oc patch ds logging-fluentd -p '{"spec":{"template":{"spec":{"nodeSelector": {"nonexistlabel":"true"}}}}'

#### Fluentd ノードセレクターを取得します。

\$ oc get ds logging-fluentd -o yaml |grep -A 1 Selector nodeSelector: "nonexistlabel: "true"

Elasticsearch のサイズをゼロから元に戻します。

\$ oc scale --replicas=# dc/<ELASTICSEARCH\_DC>

deamonset 設定の nodeSelector を変更して logging-infra-fluentd: "true" に戻します。

**oc patch** コマンドを使用して、deamonset の nodeSelector を変更します。

oc patch ds logging-fluentd -p '{"spec":{"template":{"spec":{"nodeSelector":{"logging-infra-fluentd":"true"}}}}'

#### Buffer Chunk Limit の調整

Fluentd ロガーが多数のログを処理できない場合、メモリーの使用量を減らし、データ損失を防ぐためにファイルバッファーリングに切り換える必要があります。

Fluentd **buffer\_chunk\_limit** は、デフォルト値が **8m** の環境変数 **BUFFER\_SIZE\_LIMIT** によって決定 されます。出力ごとのファイルのバッファーサイズは、デフォルト値が **256Mi** の環境変数 **FILE\_BUFFER\_LIMIT** によって決定されます。永続的なボリュームサイズは、**FILE\_BUFFER\_LIMIT** に出力を乗算した結果よりも大きくなければなりません。

Fluentd および Mux Pod では、永続ボリューム **/var/lib/fluentd** は PVC または hostmount などによっ て作成される必要があります。その領域はファイルバッファーに使用されます。

buffer\_type および buffer\_path は、以下のように Fluentd 設定ファイルで設定されます。

\$ egrep "buffer\_type|buffer\_path" \*.conf
output-es-config.conf:
 buffer\_type file
 buffer\_path `/var/lib/fluentd/buffer-output-es-config`

output-es-ops-config.conf: buffer\_type file buffer\_path `/var/lib/fluentd/buffer-output-es-ops-config` filter-pre-mux-client.conf: buffer\_type file buffer\_path `/var/lib/fluentd/buffer-mux-client`

Fluentd **buffer\_queue\_limit** は変数 **BUFFER\_QUEUE\_LIMIT** の値です。この値はデフォルトで **32** に なります。

環境変数 BUFFER\_QUEUE\_LIMIT は (FILE\_BUFFER\_LIMIT / (number\_of\_outputs \* BUFFER\_SIZE\_LIMIT)) として計算されます。

BUFFER\_QUEUE\_LIMIT 変数にデフォルトの値のセットが含まれる場合、以下のようになります。

- FILE\_BUFFER\_LIMIT = 256Mi
- number\_of\_outputs = 1
- BUFFER\_SIZE\_LIMIT = 8Mi

**buffer\_queue\_limit**の値は **32** になります。**buffer\_queue\_limit** を変更するに は、**FILE\_BUFFER\_LIMIT**の値を変更する必要があります。

この数式では、number\_of\_outputs は、すべてのログが単一リソースに送信され、追加のリソースご とに1つずつ増分する場合に1になります。たとえば、number\_of\_outputsの値は以下のようになり ます。

- 1 すべてのログが単一の ElasticSearch Pod に送信される場合
- 2 アプリケーションログが ElasticSearch Pod に送信され、運用ログが別の ElasticSearch Pod に送信される場合
- 4 アプリケーションログが ElasticSearch Pod に送信され、運用ログが別の ElasticSearch Pod に送信される場合で、それらがどちらも他の Fluentd インスタンスに転送される場合

## 36.5.4. Kibana

OpenShift Container Platform の Web コンソールから Kibana コンソールにアクセスするには、マス ター webconsole-config configmap ファイル に loggingPublicURL パラメーターを追加し、Kibana コ ンソールの URL (kibana-hostname パラメーター)を指定します。値は HTTPS URL である必要があり ます。

```
...
clusterInfo:
...
loggingPublicURL: "https://kibana.example.com"
...
```

**loggingPublicURL** パラメーターを設定すると、OpenShift Container Platform Web コンソールの Browse → Pods → <pod\_name> → Logs タブに View Archive ボタンが作成されます。このボタンは Kibana コンソールにリンクします。

### 注記

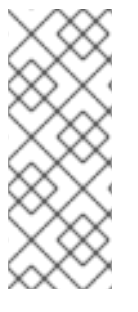

有効なログイン cookie の期限が切れたら Kibana コンソールにログインする必要があり ます。 以下のタイミングでログインする必要があります。

- 初回使用時
- ログアウト後

通常通り Kiabana デプロイメントを拡張して冗長性を実現できます。

\$ oc scale dc/logging-kibana --replicas=2

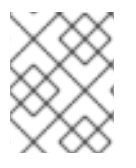

# 注記

ロギング Playbook の複数の実行にわたってスケールを維持するには、インベントリーファイルの openshift\_logging\_kibana\_replica\_count を必ず更新してください。

**openshift\_logging\_kibana\_hostname** 変数によって指定されたサイトにアクセスすることで、ユー ザーインターフェイスを確認できます。

Kibana に関する詳細については、Kibana のドキュメント を参照してください。

#### Kibana Visualize

Kibana Visualize を使用すると、視覚化機能やダッシュボードを作成してコンテナーを監視できます。 また Pod ログにより、管理者ユーザー (**cluster-admin** または **cluster-reader**) はデプロイメント、 namespace、Pod、およびコンテナーごとにログを表示することができます。

Kibana Visualize は Elasticsearch および ES-OPS Pod 内に存在し、それらの Pod 内で実行する必要が あります。ダッシュボードとその他の Kibana UI オブジェクトを読み込むには、まずはダッシュボード に追加するユーザーとして Kibana にログインしてから、ログアウトする必要があります。これによ り、以下の手順で使用するユーザーごとの必要な設定が作成されます。次に、以下を実行します。

\$ oc exec <\$espod> -- es\_load\_kibana\_ui\_objects <user-name>

ここで、**\$espod**はいずれかの Elasticsearch Pod の名前です。

### カスタムフィールドを Kibana Visualize に追加するには、以下を実行します。

OpenShift Container Platform クラスターが、Elasticsearch **.operations.**\* または **project.**\* インデック スに定義されていないカスタムフィールドを含むログを JSON 形式で生成する場合、カスタムフィール ドが Kibana で利用できないため、これらのフィールドでビジュアライゼーションを作成することはで きません。

ただし、カスタムフィールドを Elasticsearch インデックスに追加できます。これにより、フィールド を Kibana インデックスパターンに追加して、Kibana Visualize で使用できます。

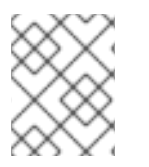

## 注記

カスタムフィールドは、テンプレートの更新後に作成されたインデックスにのみ適用されます。

カスタムフィールドを Kibana Visualize に追加するには、以下を実行します。

- 1. カスタムフィールドを Elasticsearch インデックステンプレートに追加します。
  - a. フィールドを追加する Elasticsearch インデックス (.operations.\* または project.\* イン デックス) を判別します。カスタムフィールドが含まれる特定のプロジェクトがある場合 は、そのプロジェクトの特定のインデックスにフィールドを追加します (例: project.thisproject-has-time-fields.\*)。
  - b. 以下のようなカスタムフィールドの JSON ファイルを作成します。
     以下に例を示します。

"order": 20, "mappings": { "\_default\_": { "properties": { "mytimefield1": { "doc\_values": true, "format": "yyyy-MM-dd HH:mm:ss,SSSZ||yyyy-MM-dd'T'HH:mm:ss.SSSSSSZ||yyyy-MM-dd'T'HH:mm:ssZ||dateOptionalTime", "index": "not analyzed", "type": "date" }, "mytimefield2": { "doc values": true, "format": "yyyy-MM-dd HH:mm:ss,SSSZ||yyyy-MM-dd'T'HH:mm:ss.SSSSSSZ||yyyy-MM-dd'T'HH:mm:ssZ||dateOptionalTime", "index": "not analyzed", "type": "date" } } } }, "template": "project.<project-name>.\*" (2) カスタムフィールドおよびパラメーターを追加します。 .operations.\* または project.\* インデックスを指定します。 c. openshift-logging プロジェクトに切り替えます。 \$ oc project openshift-logging d. Elasticsearch Pod のいずれかの名前を取得します。 \$ oc get -n logging pods -l component=es NAME READY STATUS RESTARTS AGE IP NODE NOMINATED NODE logging-es-data-master-5av030lk-1-2x494 2/2 Running 0 38m 154.128.0.80 ip-153-12-8-6.wef.internal <none>

e. JSON ファイルを Elasticsearch Pod に読み込みます。

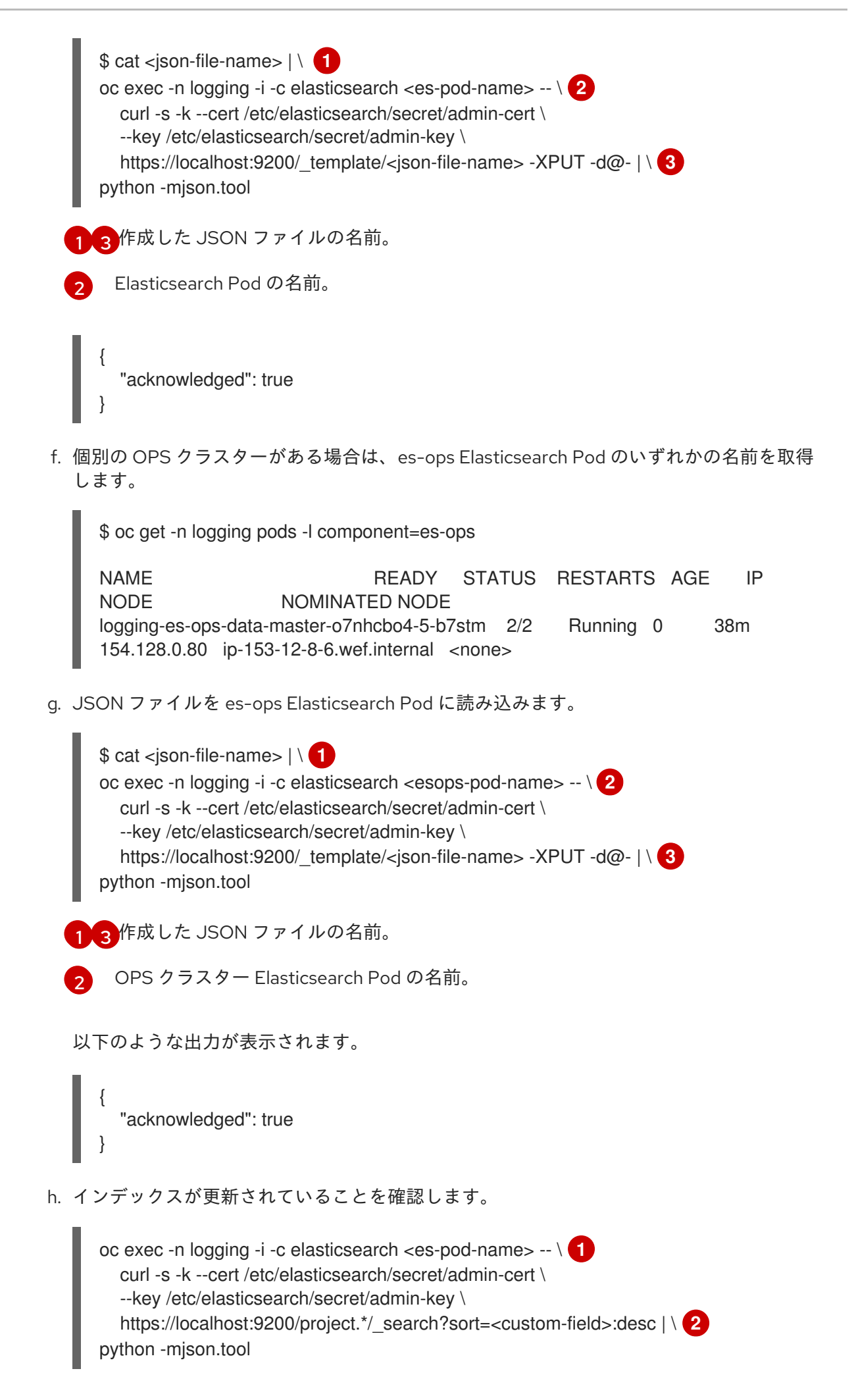

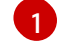

Elasticsearch または OPS クラスター Elasticsearch Pod の名前。

2

追加したカスタムフィールドの名前。

このコマンドは、カスタムフィールドのインデックスレコードを降順でソートします。

#### 注記

この設定は、既存のインデックスには適用されません。既存のインデックス に設定を適用する場合は、インデックスを再度実行します。

- 2. カスタムフィールドを Kibana に追加します。
  - a. Elasticsearch コンテナーから既存のインデックスパターンファイルを取得します。

\$ mkdir index\_patterns \$ cd index\_patterns \$ oc project openshift-logging \$ for espod in \$( oc get pods -l component=es -o jsonpath='{.items[\*].metadata.name}' ) ; do > for ff in \$( oc exec -c elasticsearch <es-pod-name> -- ls /usr/share/elasticsearch/index\_patterns ) ; do > oc exec -c elasticsearch <es-pod-name> -- cat /usr/share/elasticsearch/index\_patterns/\$ff > \$ff > done > break > done

インデックスパターンファイルは、 /usr/share/elasticsearch/index\_patterns ディレクト リーにダウンロードされます。

以下に例を示します。

index\_patterns \$ ls

com.redhat.viaq-openshift.index-pattern.json

 b. 対応するインデックスパターンファイルを編集して、各カスタムフィールドの定義を fields 値に追加します。 以下に例を示します。

{\"count\": 0, \"name\": \"mytimefield2\", \"searchable\": true, \"aggregatable\": true, \"readFromDocValues\": true, \"type\": \"date\", \"scripted\": false},

ビジュアライゼーションで使用するには、定義に \"searchable\": true, と \"aggregatable\": true, のパラメーターを追加する必要があります。データ型は、上記に追 加した Elasticsearch フィールド定義に対応する必要があります。たとえば、number タイ プの Elasticsearch に myfield フィールドを追加した場合に、myfield は string タイプとし て追加できません。

c. インデックスパターンファイルで、Kibana インデックスパターンの名前をインデックスパ ターンファイルに追加します。 たとえば、operation.\\* インデックスパターンを使用するには、以下を実行します。 "title": "\*operations.\*"

project.MYNAMESPACE.\\* インデックスパターンを使用するには、以下を実行します。

"title": "project.MYNAMESPACE.\*"

d. ユーザー名を特定し、ユーザー名のハッシュ値を取得します。インデックスパターンは、 ユーザー名のハッシュを使用して保存されます。以下の2つのコマンドを実行します。

```
$ get_hash() {
> printf "%s" "$1" | sha1sum | awk '{print $1}'
> }
```

\$ get\_hash admin

d0aeb5660fc2140aec35850c4da997

e. インデックスパターンファイルを Elasticsearch に適用します。

cat com.redhat.viaq-openshift.index-pattern.json | \ 1 oc exec -i -c elasticsearch <espod-name> -- es\_util \ --query=".kibana.<user-hash>/index-pattern/<index>" -XPUT --data-binary @- | \ 2 python -mjson.tool

インデックスパターンファイルの名前。

ユーザーハッシュおよびインデックス (.operations.\* or project.\*)。

以下に例を示します。

```
cat index-pattern.json | \
oc exec -i -c elasticsearch mypod-23-gb9pl -- es_util \
--query=".kibana.d0aeb5660fc2140aec35850c4da997/index-
pattern/project.MYNAMESPACE.*" -XPUT --data-binary @- | \
python -mjson.tool
```

以下のような出力が表示されます。

```
{
    "_id": ".operations.*",
    "_index": ".kibana.d0aeb5660fc2140aec35850c4da997",
    "_shards": {
        "failed": 0,
        "successful": 2,
        "total": 2
    },
    "_type": "index-pattern",
    "_version": 1,
    "created": true,
    "result": "created"
}
```

f. カスタムフィールドの Kibana コンソールを終了して再起動し、Available Fields 一覧に表示されるように、Management → Index Patterns ページのフィールド一覧に表示されます。

## 36.5.5. Curator

Curator を利用することで、管理者はスケジュールされた Elasticsearch のメンテナーンス操作を設定 し、プロジェクトごとに自動的に実行することができます。これは、設定に基づいてアクションを毎日 実行するようにスケジュール設定されています。Elasticsearch クラスターごとに1つの Curator Pod の みを使用することが推奨されます。Curator Pod は coronjob で指定された時間にのみ実行され、Pod は完了時に終了します。Curator は以下の構造を持つ YAML 設定ファイルで設定されます。

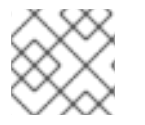

注記

タイムゾーンは Curator Pod が実行されるホストノードに基づいて設定されます。

\$PROJECT\_NAME: \$ACTION: \$UNIT: \$VALUE \$PROJECT\_NAME: \$ACTION: \$UNIT: \$VALUE ...

利用可能なパラメーターを以下に示します。

| 変数名          | 説明                                                                                                    |
|--------------|----------------------------------------------------------------------------------------------------|
| PROJECT_NAME | プロジェクトの実際の名前 ( <b>myapp-devel</b> など)。OpenShift Container<br>Platform の <b>操作</b> ログについては、名前 <b>.operations</b> をプロジェクト名とし<br>て使用します。 |
| ACTION       | 実行するアクション。現在許可されているのは <b>delete</b> のみです。                                                                                             |
| UNIT         | days、weeks、または months のいずれか。                                                                                                    |
| VALUE        | 単位数を示す整数。                                                                                                    |
| .defaults    | <b>.defaults</b> を <b>\$PROJECT_NAME</b> として使用して、指定されていないプロ<br>ジェクトのデフォルトを設定します。                                                      |
| .regex       | プロジェクト名に一致する正規表現の一覧。                                                                                                    |
| pattern      | 適切にエスケープされた有効な正規表現パターン。一重引用符で囲まれて<br>います。                                                                                             |

たとえば、以下のように Curator を設定します。

• 1 day を経過した myapp-dev プロジェクトのインデックスを削除する

- 1 week を経過した myapp-ge プロジェクトのインデックスを削除する
- 8 weeks を経過した operations ログを削除する
- 31 days を経過したその他すべてのプロジェクトのインデックスを削除する
- '^project\..+\-dev.\*\$' 正規表現で一致した 2 日以上経過したインデックスを削除します。
- '^project\..+\-test.\*\$'正規表現で一致した3日以上経過したインデックスを削除します。

以下を使用します。

```
config.yaml: |
 myapp-dev:
  delete:
    days: 1
 myapp-qe:
  delete:
    weeks: 1
 .operations:
  delete:
    weeks: 8
 .defaults:
  delete:
    days: 31
 .regex:
  - pattern: '^project\..+\-dev\..*$'
   delete:
     davs: 1
  - pattern: '^project\..+\-test\..*$'
    delete:
     days: 2
```

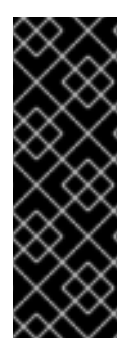

#### 重要

months を操作の \$UNIT として使用する場合、Curator は今月の当日ではなく、今月の 最初の日からカウントを開始します。たとえば、今日が4月15日であり、現時点で2カ 月を経過したインデックスを削除する場合 (delete: months: 2)、Curator は2月15日よ り古い日付のインデックスを削除するのではなく、2月1日より古いインデックスを削除 します。つまり、今月の最初の日付まで遡り、そこから2カ月遡ります。Curator で厳 密な設定をする必要がある場合、最も適切な方法として日数 (例: delete: days: 30) を使 用することができます。

#### 36.5.5.1. Curator Actions File の使用

OpenShift Container Platform カスタム設定ファイルフォーマットを設定すると、内部のインデックスが間違って削除されることはなくなります。

actions file を使用するには、除外ルールを Curator 設定に追加してこれらのインデックスを維持します。必要なパターンすべてを手動で追加する必要があります。

actions.yaml: | actions: action: delete\_indices description: be careful! filters: - exclude: false kind: regex filtertype: pattern value: '^project\.myapp\..\*\$' - direction: older filtertype: age source: name timestring: '%Y.%m.%d' unit\_count: 7 unit: days options: continue if exception: false timeout\_override: '300' ignore\_empty\_list: true action: delete\_indices description: be careful! filters: - exclude: false kind: regex filtertype: pattern value: '^\.operations\..\*\$' - direction: older filtertype: age source: name timestring: '%Y.%m.%d' unit\_count: 56 unit: days options: continue\_if\_exception: false timeout override: '300' ignore\_empty\_list: true action: delete indices description: be careful! filters: - exclude: true kind: regex filtertype: pattern value: '^project\.myapp\..\*\$|^\.operations\..\*\$|^\.searchguard\..\*\$|^\.kibana\$' - direction: older filtertype: age source: name timestring: '%Y.%m.%d' unit count: 30 unit: days options: continue\_if\_exception: false timeout override: '300' ignore\_empty\_list: true

#### 36.5.5.2. Curator 設定の作成

**openshift logging** Ansible ロールは、Curator が設定の読み取りに使用する ConfigMap を提供しま す。この ConfigMap を編集するか、または置き換えることで、Curator を再設定することができます。 現時点で、Ops および非 Ops 両方の Curator インスタンスを設定するために logging-curator ConfigMap が使用されています。.operations 設定はすべてアプリケーションログ設定と同じ場所にあ ります。

1. Curator 設定ファイルを作成するには、デプロイされた ConfigMap で設定を編集します。

\$ oc edit configmap/logging-curator

または cronjob からジョブを手動で作成します。

oc create job --from=cronjob/logging-curator <job\_name>

- スクリプト化されたデプロイメントの場合、インストーラーによって作成された設定ファ イルをコピーし、新規の OpenShift Container Platform カスタム設定を作成します。
  - \$ oc extract configmap/logging-curator --keys=curator5.yaml,config.yaml --to=/my/config edit /my/config/curator5.yaml edit /my/config/config.yaml
  - \$ oc delete configmap logging-curator ; sleep 1
  - \$ oc create configmap logging-curator \
    - --from-file=curator5.yaml=/my/config/curator5.yaml \
    - --from-file=config.yaml=/my/config/config.yaml \
    - ; sleep 1
- または、Actions File を使用している場合は、以下を実行します。

\$ oc extract configmap/logging-curator --keys=curator5.yaml,actions.yaml -to=/my/config edit /my/config/curator5.yaml edit /my/config/actions.yaml \$ oc delete configmap logging-curator ; sleep 1 \$ oc create configmap logging-curator \ --from-file=curator5.yaml=/my/config/curator5.yaml \ --from-file=actions.yaml=/my/config/actions.yaml \ ; sleep 1

次にスケジュールされたジョブがこの設定を使用します。

以下のコマンドを用して cronjob を制御できます。

# suspend cronjob oc patch cronjob logging-curator -p '{"spec":{"suspend":true}}'

# resume cronjob oc patch cronjob logging-curator -p '{"spec":{"suspend":false}}

# change cronjob schedule oc patch cronjob logging-curator -p '{"spec":{"schedule":"0 0 \* \* \*"}}'

schedule オプションは、cron 形式 のスケジュールを受け入れます。

# 36.6. CLEANUP

デプロイメント中に生成されたものをすべて削除します。

\$ cd /usr/share/ansible/openshift-ansible
\$ ansible-playbook [-i </path/to/inventory>] \
 playbooks/openshift-logging/config.yml \
 -e openshift\_logging\_install\_logging=False

# 36.7. 外部 ELASTICSEARCH インスタンスへのログの送信

Fluentd は、Elasticsearch デプロイメント設定の **ES\_HOST、ES\_PORT、OPS\_HOST、**および **OPS\_PORT** 環境変数の値にログを送信します。アプリケーションログは **ES\_HOST** の宛先に、操作ロ グは **OPS\_HOST** の宛先に送信されます。

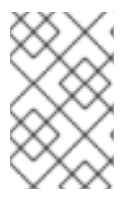

# 注記

AWS Elasticsearch インスタンスへのログの直接送信はサポートされていません。Fluentd Secure Forward を使用して、fluent-plugin-aws-elasticsearch-service プラグインで設定した制御対象の Fluentd のインスタンスにログを送信してください。

ログを特定の Elasticsearch インスタンスに送信するには、デプロイメント設定を編集して、上記の変数の値を必要なインスタンスに置き換えます。

\$ oc edit ds/<daemon\_set>

外部 Elasticsearch インスタンスにアプリケーションログと操作ログの両方を含めるには、**ES\_HOST** と **OPS\_HOST** を同じ宛先に設定して、**ES\_PORT** と **OPS\_PORT** にも同一の値があるようにします。

相互 TLS 設定のみがサポートされます。これは、提供される Elasticsearch インスタンスがサポートするためです。クライアントキー、クライアント証明書、および CA で、logging-fluentd シークレットに対して、パッチを適用するか、またはこのシークレット再作成します。

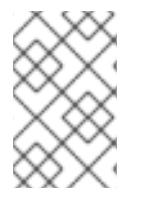

# 注記

指定された Kibana と Elasticsearch イメージを使用していない場合、同じマルチテナン ト機能は利用できず、データは特定のプロジェクトへのユーザーアクセスによる制限を 受けません。

# 36.8. 外部 SYSLOG サーバーへのログの送信

fluent-plugin-remote-syslog プラグインをホストで使用して、ログを外部 syslog サーバーに送信します。

環境変数を logging-fluentd または logging-mux daemonset に設定します。

- name: REMOTE\_SYSLOG\_HOST 1 value: host1
- name: REMOTE\_SYSLOG\_HOST\_BACKUP value: host2
- name: REMOTE\_SYSLOG\_PORT\_BACKUP value: 5555

必要なリモート syslog ホスト。各ホストで必須です。

これによって2つの宛先が作成されます。host1の syslog サーバーはデフォルトポート 514 でメッ セージを受信し、host2 は同じメッセージをポート 5555 で受信します。

または、独自のカスタム fluent.conf を logging-fluentd または logging-mux ConfigMap に設定でき ます。

Fluentd 環境変数

1

| パラメーター                              | 説明                                                                                                    |
|-------------------------------------|----------------------------------------------------------------------------------------------------|
| USE_REMOTE_SYSLOG                   | デフォルトは <b>false</b> です。 <b>fluent-plugin-remote-syslog</b> gem を使用で<br>きるようにするには、 <b>true</b> に設定します。                         |
| REMOTE_SYSLOG_HOST                  | (必須) リモート syslog サーバーのホスト名または IP アドレス。                                                                                        |
| REMOTE_SYSLOG_PORT                  | 接続先のポート番号。デフォルトは <b>514</b> です。                                                                                               |
| REMOTE_SYSLOG_SEVE<br>RITY          | syslog の重大度を設定します。デフォルトは <b>debug</b> です。                                                                                     |
| REMOTE_SYSLOG_FACI<br>LITY          | syslog ファシリティーを設定します。デフォルトは <b>local0</b> です。                                                                                 |
| REMOTE_SYSLOG_USE_<br>RECORD        | デフォルトは <b>false</b> です。レコードの重大度フィールドおよびファシリ<br>ティーフィールドを使用して syslog メッセージに設定するには、 <b>true</b> に設<br>定します。                     |
| REMOTE_SYSLOG_REM<br>OVE_TAG_PREFIX | タグから接頭辞を削除します。デフォルトは"(空)です。                                                                                                   |
| REMOTE_SYSLOG_TAG_<br>KEY           | これが指定されている場合、このフィールドをキーとして使用してレコー<br>ドを検索し、syslog メッセージにタグを設定します。                                                             |
| REMOTE_SYSLOG_PAYL<br>OAD_KEY       | これが指定されている場合、このフィールドをキーとして使用してレコー<br>ドを検索し、syslog メッセージにペイロードを設定します。                                                          |
| REMOTE_SYSLOG_TYPE                  | トランスポート層プロトコルタイプを設定します。デフォルトは<br><b>syslog_buffered</b> になり、これにより、TCP プロトコルが設定されま<br>す。UDP に切り替えるには、これを <b>syslog</b> に設定します。 |

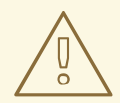

警告

この実装は安全ではないため、接続にスヌーピングがないことを保証できる環境で のみ使用してください。

# Fluentd ロギング Ansible 変数

| パラメーター                                                            | 説明                                                                                                    |
|-------------------------------------------------------------------|----------------------------------------------------------------------------------------------------|
| openshift_logging_fluent<br>d_remote_syslog                       | デフォルトは <b>false</b> に設定されます。fluent-plugin-remote-syslog gem を<br>使用できるようにするには、 <b>true</b> に設定します。             |
| openshift_logging_fluent<br>d_remote_syslog_host                  | リモート syslog サーバーのホスト名または IP アドレス。 必須です。                                                                        |
| openshift_logging_fluent<br>d_remote_syslog_port                  | 接続先のポート番号。 デフォルトは <b>514</b> です。                                                                               |
| openshift_logging_fluent<br>d_remote_syslog_severit<br>y          | syslog の重大度を設定します。 デフォルトは <b>debug</b> です。                                                                     |
| openshift_logging_fluent<br>d_remote_syslog_facility              | syslog ファシリティーを設定します。 デフォルトは <b>local0</b> です。                                                                 |
| openshift_logging_fluent<br>d_remote_syslog_use_re<br>cord        | デフォルトは <b>false</b> に設定されます。レコードの重大度フィールドおよび<br>ファシリティーフィールドを使用して syslog メッセージに設定するに<br>は、 <b>true</b> に設定します。 |
| openshift_logging_fluent<br>d_remote_syslog_remove<br>_tag_prefix | タグから接頭辞を削除します。デフォルトは"(空)です。                                                                                    |
| openshift_logging_fluent<br>d_remote_syslog_tag_ke<br>y           | 文字列が指定された場合、このフィールドをキーとして使用してレコード<br>を検索し、syslog メッセージにタグを設定します。                                               |
| openshift_logging_fluent<br>d_remote_syslog_payloa<br>d_key       | 文字列が指定された場合、このフィールドをキーとして使用してレコード<br>を検索し、syslog メッセージにペイロードを設定します。                                            |

# Mux ロギング Ansible 変数

| パラメーター                                       | 説明                                                                                                 |
|----------------------------------------------|----------------------------------------------------------------------------------------------------|
| openshift_logging_mux_r<br>emote_syslog      | デフォルトは <b>false</b> に設定されます。fluent-plugin-remote-syslog gem を<br>使用できるようにするには、 <b>true</b> に設定します。 |
| openshift_logging_mux_r<br>emote_syslog_host | リモート syslog サーバーのホスト名または IP アドレス。 必須です。                                                            |
| openshift_logging_mux_r<br>emote_syslog_port | 接続先のポート番号。 デフォルトは <b>514</b> です。                                                                   |

| パラメーター                                                        | 説明                                                                                                    |
|---------------------------------------------------------------|----------------------------------------------------------------------------------------------------|
| openshift_logging_mux_r<br>emote_syslog_severity              | syslog の重大度を設定します。 デフォルトは <b>debug</b> です。                                                                     |
| openshift_logging_mux_r<br>emote_syslog_facility              | syslog ファシリティーを設定します。 デフォルトは <b>local0</b> です。                                                                 |
| openshift_logging_mux_r<br>emote_syslog_use_recor<br>d        | デフォルトは <b>false</b> に設定されます。レコードの重大度フィールドおよび<br>ファシリティーフィールドを使用して syslog メッセージに設定するに<br>は、 <b>true</b> に設定します。 |
| openshift_logging_mux_r<br>emote_syslog_remove_ta<br>g_prefix | タグから接頭辞を削除します。デフォルトは"(空)です。                                                                                    |
| openshift_logging_mux_r<br>emote_syslog_tag_key               | 文字列が指定された場合、このフィールドをキーとして使用してレコード<br>を検索し、syslog メッセージにタグを設定します。                                               |
| openshift_logging_mux_r<br>emote_syslog_payload_k<br>ey       | 文字列が指定された場合、このフィールドをキーとして使用してレコード<br>を検索し、syslog メッセージにペイロードを設定します。                                            |

# 36.9. ELASTICSEARCH 管理操作の実行

ロギングバージョン 3.2.0 以降では、Elasticsearch と通信して管理操作を実行するのに使用する管理者の証明書、キー、CA は、logging-elasticsearch シークレット内にあります。

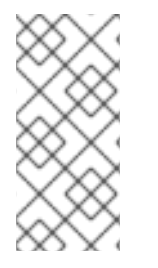

# 注記

これらが EFK インストールにあるかどうかを確認するには、以下のコマンドを実行しま す。

\$ oc describe secret logging-elasticsearch

- 1. メンテナーンスを実行しようとしているクラスター内にある Elasticsearch Pod に接続します。
- 2. Pod をクラスター内で検索するには、以下のいずれかのコマンドを使用します。

\$ oc get pods -l component=es -o name | head -1 \$ oc get pods -l component=es-ops -o name | head -1

3. Pod に接続します。

\$ oc rsh <your\_Elasticsearch\_pod>

4. Elasticsearch コンテナーに接続すると、インデックス API のマニュアル に従い、シークレット からマウントされた証明書を使用して Elasticsearch と通信することができます。

Fluentd では、インデックス形式 project.{project\_name}.{project\_uuid}.YYYY.MM.DD を使用してログを Elasticsearch に送信します。 ここで、YYYY.MM.DD はログレコードの日付です。 たとえば uuid が 3b3594fa-2ccd-1le6-acb7-0eb6b35eaee3の openshift-logging プロジェクトから 2016 年 6 月 15 日以降のすべてのログを削除するには、以下のコマンドを実行します。 \$ curl --key /etc/elasticsearch/secret/admin-key \ --cert /etc/elasticsearch/secret/admin-cert \ --cacert /etc/elasticsearch/secret/admin-ca -XDELETE \

"https://localhost:9200/project.logging.3b3594fa-2ccd-11e6-acb7-

0eb6b35eaee3.2016.06.15"

# 36.10. EFK 証明書の再デプロイ

Ansible Playbook を使用して、インストール/アップグレード Playbook を実行することなく、EFK スタックの証明書のローテーションを実行できます。

この Playbook は現在の証明書ファイルを削除し、新規 EFK 証明書を生成し、証明書シークレットを更 新し、Kibana および Elasticsearch を再起動してそれらのコンポーネントが更新された証明書で読み込 まれるようにします。

EFK 証明書を再デプロイするには、以下を実行します。

1. Ansible Playbook を使用して EFK 証明書を再デプロイします。

\$ cd /usr/share/ansible/openshift-ansible \$ ansible-playbook playbooks/openshift-logging/redeploy-certificates.yml

# 36.11. 集計されたロギングのドライバーの変更

集計されたロギングについては、json-file ログドライバーの使用を推奨します。

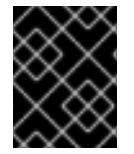

## 重要

**json-file** ドライバーを使用する場合は、Docker バージョン **docker-1.12.6- 55.gitc4618fb.el7\_4 now** 以降を使用していることを確認してください。

Fluentd では、**/etc/docker/daemon.json** ファイルおよび **/etc/sysconfig/docker** ファイルをチェックして、Docker が使用しているドライバーを判別します。

docker info コマンドを使用すると、Docker が使用しているドライバーを確認できます。

# docker info | grep Logging

Logging Driver: journald

json-file に変更するには、以下の手順に従います。

/etc/sysconfig/docker ファイルまたは /etc/docker/daemon.json ファイルのいずれかを変更します。
 以下に例を示します。

```
# cat /etc/sysconfig/docker
OPTIONS=' --selinux-enabled --log-driver=json-file --log-opt max-size=1M --log-opt max-
file=3 --signature-verification=False'
cat /etc/docker/daemon.json
{
    "log-driver": "json-file",
    "log-opts": {
    "max-size": "1M",
    "max-file": "1"
    }
}
```

2. Docker サービスを再起動します。

systemctl restart docker

3. Fluentd を再起動します。

警告

13 以上のノードで一度に Fluentd を再起動すると、Kubernetes スケジュー ラーに大きな負荷が生成されます。以下の手順に従って Fluentd を再起動 する場合は、細心の注意を払ってください。

Fluentd を再起動する方法は2つあります。1つのノードまたはノードセット上で Fluentd を再 起動するか、またはすべてのノードで Fluentd を再起動できます。

- a. 以下の手順は、1つのノードまたはノードセット上で Fluentd を再起動する方法を示しています。
  - i. Fluentd が実行しているノードの一覧を表示します。

\$ oc get nodes -l logging-infra-fluentd=true

ii. 各ノードについて、ラベルを削除して Fluentd をオフにします。

\$ oc label node \$node logging-infra-fluentd-

iii. Fluentd がオフになっていることを確認します。

\$ oc get pods -I component=fluentd

iv. 各ノードについて Fluentd を再起動します。

\$ oc label node \$node logging-infra-fluentd=true

b. 以下の手順は、すべてのノード上で Fluentd を再起動する方法を示しています。

i. すべてのノードで Fluentd をオフにします。

\$ oc label node -I logging-infra-fluentd=true --overwrite logging-infra-fluentd=false

ii. Fluentd がオフになっていることを確認します。

\$ oc get pods -I component=fluentd

iii. すべてのノードで Fluentd を再起動します。

\$ oc label node -I logging-infra-fluentd=false --overwrite logging-infra-fluentd=true

iv. Fluentd がオンになっていることを確認します。

\$ oc get pods -I component=fluentd

# 36.12. ELASTICSEARCH の手動ロールアウト

OpenShift Container Platform 3.7 では、集計ロギングスタックで Elasticsearch Deployment Config オ ブジェクトが更新され、Config Change Trigger が除外されました。このため、**dc** を変更しても自動 ロールアウトは実行されなくなります。これは、Elasticsearch クラスターで意図しない再起動を回避す るものでしたが、クラスターメンバーの再起動時にシャードのリバランスが過剰に発生しまう可能性が あります。

このセクションでは、ローリング再起動とフル再起動の2つの再起動手順を説明します。ローリング 再起動はダウンタイムを発生させずに Elasticsearch クラスターに適切な変更を適用し(3つのマスター が設定されている場合)、フル再起動は既存データを損なわずに大規模な変更を安全に適用します。

### 36.12.1. Elasticsearch ローリングクラスター再起動の実行

以下のいずれかの変更を行う場合は、ローリング再起動を推奨します。

- Elasticsearch Pod の実行で再起動が必要なノード
- logging-elasticsearch configmap
- logging-es-\* デプロイメント設定
- 新規イメージのデプロイメントまたはアップグレード

これは今後推奨される再起動ポリシーになります。

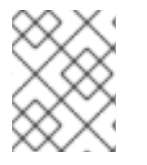

### 注記

**openshift\_logging\_use\_ops** が **True** に設定される場合、Elasticsearch クラスターへの アクションを ops クラスターに対して繰り返す必要があります。

1. ノードを意図的に停止する際のシャードのバランシングを防止します。

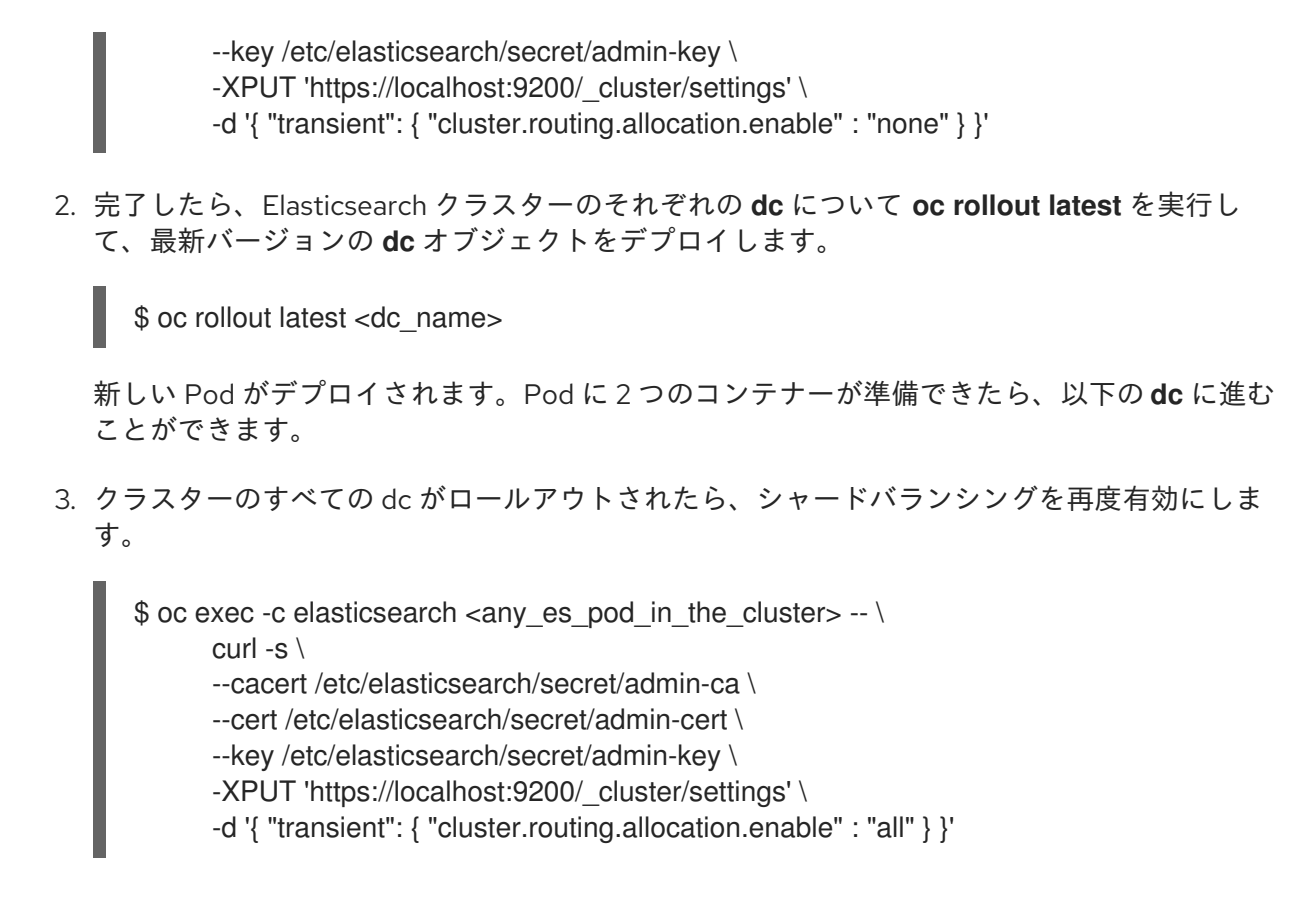

# 36.12.2. Elasticsearch フルクラスター再起動の実行

Elasticsearch のメジャーバージョンの変更など、変更プロセス中にデータ整合性が損なわれる危険性が ある変更の場合は、フル再起動を推奨します。

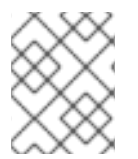

# 注記

**openshift\_logging\_use\_ops** が **True** に設定される場合、Elasticsearch クラスターへの アクションを ops クラスターに対して繰り返す必要があります。

## 注記

**logging-es-ops** サービスに変更を行う場合は、パッチとして代わりにコンポーネント "es-ops-blocked" および "es-ops" を使用します。

Elasticsearch クラスターが停止しているときに、Elasticsearch クラスターへのすべての外部通信を無効にします。以下を実行して、非クラスターロギングサービス (logging-es や logging-es-ops など) を編集して、Elasticsearch Pod に一致しないようにします。

\$ oc patch svc/logging-es -p '{"spec":{"selector":{"component":"esblocked","provider":"openshift"}}}'

 シャードの同期フラッシュを実行して、シャットダウン前にディスクへの書き込みを待機して いる保留中の操作がないようにします。

- --cert /etc/elasticsearch/secret/admin-cert \
- --key /etc/elasticsearch/secret/admin-key \
  - -XPOST 'https://localhost:9200/\_flush/synced'
- 3. ノードを意図的に停止する際のシャードのバランシングを防止します。

4. 完了したら、Elasticsearch クラスターのそれぞれの **dc** に対して、すべてのノードのスケール ダウンを実行します。

\$ oc scale dc <dc\_name> --replicas=0

5. 縮小したら、Elasticsearch クラスターのそれぞれの **dc** について **oc rollout latest** を実行し て、最新バージョンの **dc** オブジェクトをデプロイします。

\$ oc rollout latest <dc\_name>

新しい Pod がデプロイされます。Pod に 2 つのコンテナーが準備できたら、以下の **dc** に進む ことができます。

6. デプロイメントが完了したら、Elasticsearch クラスターのそれぞれの **dc** に対して、ノードの スケールアップを実行します。

\$ oc scale dc <dc\_name> --replicas=1

7. 拡大したら、ES クラスターへのすべての外部通信を有効にします。以下のコマンドを再度実行 して、非クラスターロギングサービス (**logging-es** や **logging-es-ops** など) を編集して、 Elasticsearch Pod に一致させるようにします。

\$ oc patch svc/logging-es -p '{"spec":{"selector":{"component":"es","provider":"openshift"}}}'

# 36.13. EFK のトラブルシューティング

以下は、クラスターロギングデプロイメントに関連したよくある問題についてのトラブルシューティン グ情報です。

36.13.1. すべての EFK コンポーネントに関連するトラブルシューティング

以下のトラブルシューティングの問題は、通常は EFK スタックに適用されます。

## デプロイメントが失敗し、ReplicationControllersが0にスケーリングされる

10 分のタイムアウトの前にインスタンスを正常に起動しないデプロイメントを実行する場合、 OpenShift Container Platform はデプロイメントを失敗とみなし、ゼロインスタンスに縮小します。**oc get pods** コマンドはゼロ以外の終了コードを出して、デプロイされた Pod がない状態でデプロイヤー Pod を表示します。 以下の例では、Elasticsearch デプロイメントのデプロイヤー Pod が表示されています。 これは、 DeploymentConfig **logging-es-2e7ut0iq** のデプロイメントである ReplicationController **logging-es-2e7ut0iq-1** から取られています。

NAME READY STATUS RESTARTS AGE logging-es-2e7ut0iq-1-deploy 1/1 ExitCode:255 0 1m

デプロイメントの失敗は、イメージのプルに時間がかかりすぎたり、ノードが反応しないなどの数多くの一時的な理由によって生じる可能性があります。

デプロイヤー Pod で考えられる理由について調べるか、または再デプロイを試行します。

\$ oc deploy --latest logging-es-2e7ut0iq

または、既存デプロイメントの拡大を試行します。

\$ oc scale --replicas=1 logging-es-2e7ut0iq-1

問題が残る場合は、Pod、イベント、および systemd ユニットログを調べて問題の原因を判別します。

#### kubernetes.default.svc.cluster.local を解決できない

マスターのこの内部エイリアスは、マスター上の組み込まれている DNS サーバーによって解決可能で なければなりません。プラットフォームによっては、マスターに対して (たとえばコンテナー内で) dig コマンドを実行し、これを確認することができます。

\$ dig kubernetes.default.svc.cluster.local @localhost
[...]
;; QUESTION SECTION:
;kubernetes.default.svc.cluster.local. IN A

;; ANSWER SECTION: kubernetes.default.svc.cluster.local. 30 IN A 172.30.0.1

古いバージョンのクラスターロギングは、マスターのこの内部エイリアスを自動的に定義しませんでした。集計ロギングを使用するには、クラスターをアップグレードする必要がある場合があります。クラスターが最新の状態にある場合、Pod がマスターの SkyDNS リゾルバーに達する際に問題が生じているか、または Pod の実行がブロックされている可能性があります。この問題を解決してから再度デプロイする必要があります。

#### マスターまたはサービスに接続できない

DNS 解決が何も返さないか、またはアドレスが (fluentd Pod などの) Pod から接続できない場合、こ れはシステムのファイアウォール/ネットワークの問題があることを示している可能性があります。こ の問題はデバッグする必要があります。

#### 36.13.2. ElasticSearch に関連するトラブルシューティング

以下のトラブルシューティングの問題は、EFK スタックの ElasticSearch コンポーネントに適用されます。

#### Elasticsearch デプロイメントは成功せず、以前のバージョンにロールバックする

この状況は、クラスターロギングが AWS にデプロイされた状態で OpenShift Container Platform で生 じます。通常 Elasticsearch Pod の記述は Pod ストレージの再割り当てに関する問題を示唆します。 \$ oc describe pod <elasticsearch-pod>

AWS がストレージを利用可能にするためのより多くの時間を確保できるように、各 Elasticsearch デプロイメント設定にパッチを適用することついて検討してください。

\$ oc patch dc <elasticsearch-deployment-config> -p '{"spec":{"strategy":{"recreateParams": {"timeoutSeconds":1800}}}'

#### Searchguard インデックスが赤の状態のままになる

これは、デプロイメント設定ごとに1つのインデックスではなく、クラスターごとに単一の SearchGuard インデックスをアップグレードまたはこれに移行することに関する既知の問題です。 Elasticsearch Explain API はこの理由を検知するために使用され、ノード割り当てに対してインデック スを削除することが必要です。

\$ oc -c elasticsearch exec \${pod} -- es\_util --query=".searchguard/\_settings" -XPUT -d " {\"index.routing.allocation.include.\_name\": \"\"}"

#### Elasticsearch Pod が準備状態にならない

これは初期化およびシードプロセスが失敗する場合の既知の問題であり、**.searchguard**インデックスが赤の状態にあることに関係する可能性があります。

for p in \$(oc get pods -l component=es -o jsonpath={.items[\*].metadata.name}); do \
 oc exec -c elasticsearch \$p -- touch /opt/app-root/src/init\_failures; \
 done

### 36.13.3. Kibana

以下のトラブルシューティングの問題は EFK スタックの Kibana コンポーネントに適用されます。

### Kibana でのログインのループ

Kibana コンソールを起動し、ログインが成功した場合に、誤って Kibana にリダイレクトされ、すぐに ログイン画面にリダイレクトされます。

この問題の原因として考えられる点として、Kibanaの前にある OAuth2 プロキシーが、これを有効なク ライアントとして特定するためにシークレットをマスターの OAuth2 サーバーと共有する点がありま す。この問題は、シークレットが一致しないことを示唆している可能性があります。シークレットが一 致するかどうかをプログラムを使用して確認できる方法はありません。

これは、ロギングを複数回デプロイする場合に生じる可能性があります。たとえば、初期のデプロイメントを修正しても、Kibana によって使用される secret が置き換えられる一方で、一致するマスター oauthclient エントリーは置き換えられません。

以下を実行できます。

\$ oc delete oauthclient/kibana-proxy

**openshift-ansible**の説明に従って **openshift\_logging** ロールを再実行します。これにより oauthclient は置き換えられ、次のログインではループは生じません。

\*"error":"invalid\\_request" on login\*

#### Kibana でのログインエラー

Kibana コンソールにアクセスしようとする際に、以下のブラウザーエラーが表示される場合があります。

{"error":"invalid\_request","error\_description":"The request is missing a required parameter, includes an invalid parameter value, includes a parameter more than once, or is otherwise malformed."}

この問題は、OAuth2 クライアントとサーバー間の不一致が原因で発生します。ログイン後にサーバー が安全にリダイレクトできるように、クライアントのリターンアドレスがホワイトリストで指定されて いる必要があります。不一致がある場合、エラーメッセージが表示されます。

これは、直前のデプロイメントからの残りである oauthclient エントリーによって引き起こされる可能 性があります。 この場合、エントリーを置き換えることができます。

\$ oc delete oauthclient/kibana-proxy

**openshift-ansible**の説明に従って **openshift\_logging** ロールを再実行します。これにより、**oauthclient** エントリーが置き換えられます。Kibana コンソールに戻り、再びログインします。

問題が解決しない場合は、OAuth クライアントに一覧表示されている URL の Kibana にアクセスしてい ることを確認してください。この問題は、転送先ポート (標準の 443 HTTPS ポートではなく 1443 な ど) の URL にアクセスすることで発生する可能性があります。

oauthclient を編集してサーバーのホワイトリストを調整できます。

\$ oc edit oauthclient/kibana-proxy

実際に使用しているアドレスを組み込むことが許可されているリダイレクト URI の一覧を編集します。 保存し、終了した後に、エラーは解決するはずです。

#### Kibana のアクセスにより 503 エラーが表示される

Kibana コンソールを表示する時にプロキシーエラーが発生する場合は、2 つの問題のうちのいずれかが 原因である可能性があります。

 Kibana が Pod を認識していない可能性があります。ElasticSearch の起動が遅い場合、Kibana は ElasticSearch に到達しようとする際にエラーを出す可能性があり、この場合 Kibana はこれ を有効であるとは見なしません。関連するサービスにエンドポイントがあるかどうかをチェッ クすることができます。

\$ oc describe service logging-kibana Name: logging-kibana [...] Endpoints: <none>

Kibana Pod が有効である場合に、エンドポイントは一覧表示されます。有効でない場合は、 Kibana Pod およびデプロイメントの状態を確認してください。

 Kibana サービスにアクセスするための名前付きルートはマスクされている可能性があります。 これは、あるプロジェクトでテストデプロイメントを実行し、次に最初のデプロイメントを完 全に削除することなく別のプロジェクトでデプロイした場合に発生する可能性があります。複 数のルートが同じ宛先に送信される場合、デフォルトルーターのみが最初に作成された宛先に ルーティングされます。問題が発生するルートをチェックして、そのルートが複数の場所で定 義されているかどうかを確認してください。

\$ oc get route --all-namespaces --selector logging-infra=supportNAMESPACE NAME HOST/PORTPATH SERVICElogging kibana kibana.example.comlogging-kibanalogging kibana-ops kibana-ops.example.comlogging-kibana-ops

この例では、重複するルートがありません。

# 第37章 集計ロギングのサイジングに関するガイドライン

## 37.1. 概要

Elasticsearch、Fluentd、Kibana (EFK) スタックは、OpenShift Container Platform インストール内部で 実行されるノードとアプリケーションからログを集計します。デプロイされると、Fluentd を使用し て、すべてのノード、Pod からのログを Elasticsearch (ES) に集計します。また、Kibana Web UI が一 元化され、ユーザーと管理者は集計されたデータを使用して、多彩な視覚化機能およびダッシュボード を作成できます。

# 37.2. インストールシステム

集計ロギングスタックを OpenShift Container Platform にインストールする一般的な手順は、コンテ ナーログの集計 に記載されています。インストールガイドを参照する際にいくつかの重要な事項に留意 してください。

ロギング Pod をクラスター上に均等に分散させるため、プロジェクトの作成時に空の ノードセレク ター を使用する必要があります。

\$ oc adm new-project logging --node-selector=""

これは、後で実行されるノードのラベリングと共に、ロギングプロジェクトへの Pod 配置を制御します。

Elasticsearch (ES) は、ノード障害に対する回復性を確保するために、少なくとも3つのクラスターサ イズでデプロイする必要があります。これは **openshift\_logging\_es\_cluster\_size** パラメーターをイン ベントリーホストファイルに設定することで指定されます。

パラメーターの詳細の一覧については、Ansible 変数 を参照してください。

Kibana には、アクセスに使用される任意のブラウザーから解決できるホスト名が必要です。たとえば、 Kibana にラップトップで実行される Web ブラウザーからアクセスできるように Kibana の DNS エイリ アスを企業名サービスに追加する必要がある場合があります。ロギングのデプロイでは、インフラスト ラクチャーノードの1つの Kibana にルートを作成するか、または OpenShift ルーターの実行中にルー トを作成します。Kibana ホスト名のエイリアスはこのマシンを参照する必要があります。このホスト名 は Ansible **openshift\_logging\_kibana\_hostname** 変数として指定されます。

イメージがレジストリーからすでに取得されているかどうかや、クラスターのサイズによっては、イン ストールに時間がかかる場合があります。

openshift-logging プロジェクトの内部で、oc get all を実行してデプロイメントを確認できます。

\$ oc get all

| NAME                  | REVISION | REPLICAS | TRIGGERED BY |
|-----------------------|----------|----------|--------------|
| logging-curator       | 1        | 1        |              |
| logging-es-6cvk237t   | 1        | 1        |              |
| logging-es-e5x4t4ai   | 1        | 1        |              |
| logging-es-xmwvnorv   | 1        | 1        |              |
| logging-kibana        | 1        | 1        |              |
| NAME                  | DESIRED  | CURRENT  | AGE          |
| logging-curator-1     | 1        | 1 3d     |              |
| logging-es-6cvk237t-1 | 1        | 1 3d     |              |
| logging-es-e5x4t4ai-1 | 1        | 1 3d     |              |

|               | ogging-es-xmwvnorv                                             | -1 1             | 1                   | 1                                                            | 3d<br>3d |               |                          |
|---------------|----------------------------------------------------------------|------------------|---------------------|--------------------------------------------------------------|----------|---------------|--------------------------|
| N             | AME<br>ABELS                                                   | HOST/P           | ORT                 | PA                                                           | TH       | SERVICE       | TERMINATION              |
|               | ogging-kibana                                                  | kibana.          | example.co          | m<br>rovide                                                  | ar_open  | logging-kibar | na reencrypt             |
|               | ogging-kibana-ops                                              | kiban            | a-ops.exam          | ple.co                                                       | m<br>m   | logging-k     | ibana-ops reencrypt      |
| N             | AME                                                            | CLUSTE           | a=support,p<br>R-IP | EXT                                                          | ERNAL    | -IP PORT(S)   | AGE                      |
|               | ogging-es<br>ogging-es-cluster                                 | 172.24.1<br>None | 55.177              | <n0></n0>                                                    | ne>      | 9200/TCP      | 30<br>3d                 |
|               | aging-es-cluster                                               | 172 27           | 197 57              | <n< td=""><td>one&gt;</td><td>9200/TCP</td><td>3d</td></n<>  | one>     | 9200/TCP      | 3d                       |
| lc            | aging-es-ops-cluste                                            | r None           | 9                   | <n0< td=""><td>ne&gt;</td><td>9300/TCP</td><td>3d</td></n0<> | ne>      | 9300/TCP      | 3d                       |
| lc            | ogging-kibana                                                  | 172.27           | .224.55             | <n< td=""><td>one&gt;</td><td>443/TCP</td><td>3d</td></n<>   | one>     | 443/TCP       | 3d                       |
| lo            | ogging-kibana-ops                                              | 172.2            | 25.117.77           | <                                                            | none>    | 443/TCP       | 3d                       |
| N             | AME                                                            | READY            | c c                 | STATI                                                        | JS       | RESTARTS      | AGE                      |
| lo            | gging-curator-1-6s7                                            | 'wy 1/1          |                     | Run                                                          | ning     | 0             | 3d                       |
| lc            | ogging-deployer-un6                                            | ut 0/1           |                     | Com                                                          | pleted   | 0             | 3d                       |
| IC            | ogging-es-6cvk23/t-                                            | 1-cnpw3          | 1/1                 | H<br>D                                                       | lunning  | 0             | 3d                       |
|               | ogging-es-e5x4t4al-i                                           | -V933N I         | /  <br>- /-         | RI                                                           | unning   | 0             | 30                       |
|               | ogging-es-xinwvnorv                                            |                  | 1/1                 | Dunn                                                         | ing      | 0 /           | 30<br>24                 |
|               | aging-fluentd-100xi                                            | 1/1              |                     | Runni                                                        | ng (     |               | d                        |
|               | aging-fluentd-8k847                                            | 7 1/1            |                     | Runn                                                         | ina u    | , 3<br>0 :    | a<br>3d                  |
| _<br>最終       | 的には以下のような                                                      | セットアッ            | ップになりま              | す。                                                           |          |               |                          |
| \$            | oc get pods -o wide                                            | 1                |                     |                                                              |          |               |                          |
| N             | AME                                                            | READY            | STATUS              | RE                                                           | START    | SAGE N        | ODE<br>1-24-239 us-west- |
| 2             | .compute.internal                                              | vvy 1/1          | Turinin             | y U                                                          |          | ip-172-0      | 1-24-209.03-West-        |
| lc<br>2       | ogging-deployer-un6<br>.compute.internal                       | ut 0/1           | Complet             | ed 0                                                         | 3        | d ip-172-3    | 31-6-152.us-west-        |
| lc<br>2       | ogging-es-6cvk237t-<br>.compute.internal                       | 1-cnpw3          | 1/1 Runr            | ning                                                         | 0        | 3d ip-172     | 2-31-24-238.us-west-     |
| lo<br>2       | ogging-es-e5x4t4ai-1<br>.compute.internal                      | -v933h 1         | /1 Runni            | ng                                                           | 0        | 3d ip-172-    | -31-24-235.us-west-      |
| lc<br>2       | ogging-es-xmwvnorv<br>.compute.internal                        | -1-adr5x         | 1/1 Runi            | ning                                                         | 0        | 3d ip-172     | 2-31-24-233.us-west-     |
| lc<br>2       | ogging-fluentd-156xr                                           | n 1/1            | Running             | 0                                                            | 3d       | ip-172-31-    | -24-241.us-west-         |
|               | gging-fluentd-40biz                                            | 1/1              | Running             | 0                                                            | 3d       | ip-172-31-2   | 24-236.us-west-          |
|               | gging-fluentd-8k847                                            | 7 1/1            | Running             | 0                                                            | 3d       | ip-172-31-    | -24-237.us-west-         |
|               | ogging-fluentd-9a3q                                            | x 1/1            | Running             | 0                                                            | 3d       | ip-172-31-    | -24-231.us-west-         |
|               | ogging-fluentd-abvgj                                           | 1/1              | Running             | 0                                                            | 3d       | ip-172-31-2   | 24-228.us-west-          |
| 2<br> c<br> 2 | .compute.internal<br>ogging-fluentd-bh74r<br>.compute.internal | ו 1/1            | Running             | 0                                                            | 3d       | ip-172-31     | -24-238.us-west-         |
|               |                                                                |                  |                     |                                                              |          |               |                          |

...

デフォルトでは、各 ES インスタンスに割り当てられる RAM の容量は 16 GB で

す。**openshift\_logging\_es\_memory\_limit** は **openshift-ansible** ホストインベントリーファイルで使用されるパラメーターです。この値の**半分**が個々の elasticsearch Pod java プロセスの ヒープサイズ に 渡されることに注意してください。

EFK のインストールの詳細はこちらを参照してください。

#### 37.2.1. 大規模クラスター

ノードが 100 以上ある場合、最初に docker pull registry.redhat.io/openshift3/logging-fluentd:v3.11 からロギングイメージを事前にプルすることを推奨します。ロギングインフラストラクチャー Pod (Elasticsearch、Kibana、Curator)をデプロイしたら、ノードのラベリングを一度に 20 ノード単位で実行します。以下に例を示します。

単純なループを使用します。

\$ while read node; do oc label nodes \$node logging-infra-fluentd=true; done < 20\_fluentd.lst

以下の方法も有効です。

\$ oc label nodes 10.10.0.{100..119} logging-infra-fluentd=true

ノードをグループ化してラベリングすると、OpenShift ロギングで DaemonSet が一定のペースで使用 されるので、イメージレジストリーなどの共有リソース上の競合を回避できます。

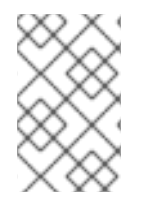

### 注記

CrashLoopBackOff | ImagePullFailed | Errorの問題が発生したかどうかを確認しま す。oc logs <pod>、oc describe pod <pod>および oc get event は、役に立つ診断コ マンドです。

# 37.3. SYSTEMD-JOURNALD と RSYSLOG

Red Hat Enterprise Linux (RHEL)7では、**systemd-journald.socket** ユニットはブートプロセス で/dev/log を作成し、入力を systemd-journald.service に渡します。すべての syslog() 呼び出しは ジャーナルに移ります。

**systemd-journald** のデフォルト速度制限により、Fluentd がシステムログを読み取る前にシステムログ がドロップします。これを防ぐには、以下を **/etc/systemd/journald.conf** ファイルに追加します。

# Disable rate limiting RateLimitInterval=1s RateLimitBurst=10000 Storage=volatile Compress=no MaxRetentionSec=30s

次に、サービスを再起動します。

\$ systemctl restart systemd-journald.service \$ systemctl restart rsyslog.service

これらの設定は、一括アップロードのバースト性を担う設定です。

レート制限を削除した後、システムロギングデーモンの CPU 使用率が高くなることがあります。以前 はスロットルされていた可能性のあるメッセージが処理されるためです。

# 37.4. EFK ロギングのスケールアップ

必要なスケールを最初のデプロイメントで指定しなかった場合、影響を最小限に抑えてクラスターを調整するには、更新したパラメーター値 **openshift\_logging\_es\_cluster\_size** でインベントリーファイル を更新してから、Ansible ロギング Playbook を再度実行します。詳細については、Elasticsearch 管理 操作の実行 のセクションを参照してください。

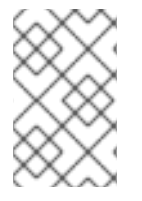

### 注記

可用性の高い Elasticsearch 環境 には3つ以上の Elasticsearch ノードが必要であり、そ れぞれを異なるホストに配置する必要があります。 レプリカを作成するため に、openshift\_logging\_es\_number\_of\_replicas を1以上の値に設定します。

37.4.1. マスターイベントは、ログとして EFK に集計されます。

eventrouter Pod は Kubernetes API からイベントをスクレープし、 STDOUT に出力します。fluentd プラグインはログメッセージを変換し、Elasticsearch (ES) に送信します。

**true**に設定して **openshift\_logging\_install\_eventrouter** を有効にします。デフォルトは off で す。**Eventrouter** がデフォルトの namespace にデプロイされます。収集された情報は ES の操作イン デックスにあり、クラスター管理者のみに表示権限が割り当てられます。

# 37.5. ストレージに関する考慮事項

Elasticsearch インデックスはシャードとそれに対応するレプリカのコレクションです。これにより ES は高可用性を内部に実装しているので、ハードウェアベースのミラーリング RAID のバリアントを使用 する必要はほとんどありません。RAID 0 を使用して全体的なディスクパフォーマンスを向上させるこ とは可能です。

永続ボリューム がそれぞれの Elasticsearch デプロイメント設定に追加されます。OpenShift Container Platform では、これは通常 Persistent Volume Claim (永続ボリューム要求) を使用して実行されます。

PVC の名前は **openshift\_logging\_es\_pvc\_prefix** 設定に基づいて指定されます。詳細は、永続 Elasticsearch ストレージ を参照してください。

Fluentd では **systemd journal** および **/var/lib/docker/containers/\*.log** からのログを Elasticsearch に 送信します。詳細はこちらを参照してください。

最適なパフォーマンスを得るには、ローカルの SSD ドライブの使用を推奨します。Red Hat Enterprise Linux (RHEL) 7 では、SATA ディスク以外のすべてのブロックデバイスについては deadline IO スケ ジューラーがデフォルトです。SATA ディスクについては、デフォルトの IO スケジューラーは cfq に なります。

ES 用のストレージのサイジングは、インデックスの最適化方法よって大きく変わります。このため、 必要なデータ量とアプリケーションログデータの集計方法を事前に検討しておく必要があります。一部 の Elasticsearch ユーザーは、絶対的なストレージ使用率をおよそ 50% に維持し、常に 70% 未満にする 必要があることを確認 しています。これは、大規模なマージ操作を実行する際に Elasticsearch が応答 しなくなる状態を避けるのに役立ちます。

# 第38章 クラスターメトリクスの有効化

# 38.1. 概要

kubelet はメトリクスを公開しますが、これは Heapster によって収集され、バックエンドに保存されます。

OpenShift Container Platform 管理者として、すべてのコンテナーおよびコンポーネントのクラスターのメトリクスを1つのユーザーインターフェイスで表示できます。

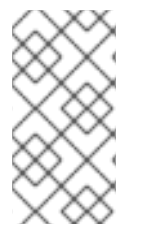

#### 注記

以前のバージョンの OpenShift Container Platform は Heapster のメトリクスを使用して Horizontal Pod Autoscaler を設定しました。Horizontal Pod Autoscaler は現時点では OpenShift Container Platform メトリクスサーバーのメトリクスを使用するようになりま した。詳細は、Horizontal Pod Autoscaler の要件 を参照してください。

このトピックでは、Hawkular Metric をメトリクスエンジンとして使用した例について説明します。このエンジンはデータを Cassandra データベースに永続的に保存します。これが設定されると、CPU、 メモリー、ネットワークベースのメトリクスを OpenShift Container Platform Web コンソールから表示 できるようになります。

Heapster はマスターサーバーからすべてのノードの一覧を取得して、/**stats** エンドポイントから各ノードへ個別に通信します。ここから、Heapster は CPU、メモリー、ネットワーク使用状況のメトリクスを収集して、Hawkular Metrics にエクスポートします。

kubelet で利用できるストレージボリュームメトリクスは、/**stats** エンドポイントからは利用できませんが、/**metrics** エンドポイントから利用できます。詳細は、Prometheus モニターリング を参照してください。

Web コンソールで個々の Pod を参照すると、メモリーと CPU に個別のスパークラインチャートが表示 されます。表示される時間範囲は選択可能で、これらのチャートは 30 秒ごとに自動更新されます。 Pod に複数のコンテナーがある場合は、メトリクスを表示する特定のコンテナーを選択します。

リソース制限 がプロジェクトに定義されている場合、各 Pod のドーナツチャートも表示できます。 ドーナツチャートはリソース制限に対する使用量を示します。たとえば、145 Available of 200 MiB は、ドーナツチャートでは 55 MiB Used と表示されます。

# 38.2. 操作を始める前に

Ansible Playbook はクラスターメトリクスのデプロイとアップグレードに使用できます。クラスターの インストール ガイドに精通しておくようにしてください。Ansible を使用するための予備知識や、設定 に関する情報が記載されています。クラスターメトリクスのさまざまな領域を設定するためのパラメー ターが Ansible インベントリーファイルに追加されています。

以下に示すセクションでは、デフォルト値を変更するために Ansible インベントリーファイルに追加で きる各種の領域とパラメーターについて説明します。

# 38.3. メトリクスデータストレージ

メトリクスデータは、永続ストレージまたは一時的な Pod ボリューム のいずれかに保存できます。

### 38.3.1. 永続ストレージ

OpenShift Container Platform クラスターメトリクスを永続ストレージと共に実行すると、メトリクス は 永続ボリューム に保存され、再起動または再作成される Pod を維持できます。これは、メトリクス データをデータ損失から保護する必要がある場合に適しています。実稼働環境では、メトリクス Pod に永続ストレージを設定することを強く推奨します。

Cassandra ストレージのサイズ要件は Pod 数に依存します。セットアップで十分なサイズ要件を確保 し、ディスクが一杯にならないように使用状況を監視するのは、管理者の責任です。永続ボリューム要 求のサイズは **openshift\_metrics\_cassandra\_pvc\_size** ansible variable で指定され、デフォルトは 10 GB に設定されています。

動的にプロビジョニングされた永続ボリュームを使用する場合は、インベントリーファイルで openshift\_metrics\_cassandra\_storage\_type 変数を dynamic に設定します。

38.3.2. クラスターメトリクスのキャパシティーピニング

openshift\_metrics Ansible ロールを実行した後、oc get pods の出力は以下のようになります。

| # oc get pods -n openshif | t-infra |         |       |          |   |
|---------------------------|---------|---------|-------|----------|---|
| NAME                      | READY   | STATUS  | REST  | ARTS AGI | Е |
| hawkular-cassandra-1-l5y  | /4g 1/1 | Runn    | ing 0 | 17h      |   |
| hawkular-metrics-1t9so    | 1/1     | Running | g 0   | 17h      |   |
| heapster-febru            | 1/1     | Running | 0     | 17h      |   |

OpenShift Container Platform メトリクスは Cassandra データベースを使用して保存されます。この データベースは openshift\_metrics\_cassandra\_limits\_memory: 2G の設定でデプロイされます。こ の値は Cassandra の開始スクリプトで決定される空きメモリー容量に応じてさらに調整できます。この 値はほとんどの OpenShift Container Platform メトリクスインストールに対応しますが、クラスターメ トリクスをデプロイする前に、環境変数を使用して MAX\_HEAP\_SIZE と ヒープの新しい生成サイズ HEAP\_NEWSIZE を Cassandra Dockerfile で変更できます。

デフォルトで、メトリクスデータは7日間保存されます。7日が経過すると、Cassandra は最も古いメ トリクスデータのパージを開始します。削除された Pod とプロジェクトのメトリクスデータは自動的 にはパージされません。7日を超えたデータのみが削除されます。

## 例38.110 のノードと 1000 の Pod による累積データ

10 のノードと 1000 の Pod を含むテストシナリオでは、24 時間で 2.5 GB のメトリクスデータが累 積されました。このため、このシナリオでのメトリクスデータの容量計画の計算式は以下のように なります。

 $(((2.5 \times 10^9) \div 1000) \div 24) \div 10^6 = ~0.125 \text{ MB/hour per pod.}$ 

### 例38.2120のノードと10000のPodによる累積データ

120 のノードと 10000 の Pod を含むテストシナリオでは、24 時間で 25 GB のメトリクスデータが 累積されました。このため、このシナリオでのメトリクスデータの容量計画の計算式は以下のよう になります。

 $(((11.410 \times 10^9) \div 1000) \div 24) \div 10^6 = 0.475 \text{ MB/hour}$ 

|                                                           | 1000 の Pod | 10000 <b>の</b> Pod |
|-----------------------------------------------------------|------------|--------------------|
| 24 時間で累積される Cassandra<br>ストレージデータ (デフォルトの<br>メトリクスパラメーター) | 2.5 GB     | 11.4 GB            |

**openshift\_metrics\_duration** の7日間および **openshift\_metrics\_resolution** の30秒間というデフォ ルト値を維持する場合、Cassandra Pod の週次のストレージ要件は以下のようになります。

|                                                           | 1000  | 10000 |
|-----------------------------------------------------------|-------|-------|
| 7 日間で累積される Cassandra ス<br>トレージデータ (デフォルトのメ<br>トリクスパラメーター) | 20 GB | 90 GB |

先の表では、予期せずモニターリングされた Pod 使用量のバッファーとして、予期されたストレージ 容量に対して予備の 10% が追加されています。

警告

Cassandra の永続化ボリュームに十分な空き容量がなくなると、データ損失が発生します。

クラスターメトリクスを永続ストレージと共に使用するには、永続ボリュームに ReadWriteOnce アク セスモードが設定されていることを確認します。このモードがアクティブではない場合、Persistent Volume Claim (永続ボリューム要求) は永続ボリュームを特定できず、Cassandra の開始に失敗しま す。

永続ストレージをメトリックコンポーネントと併用するには、十分なサイズの 永続ボリューム がある ことを確認します。Persistent Volume Claim (永続ボリューム要求) の作成は OpenShift Ansible **openshift\_metrics** ロールによって処理されます。

OpenShift Container Platform メトリクスは、動的にプロビジョニングされた永続ボリュームもサポートします。この機能を OpenShift Container Platform メトリクスで使用するには、**openshift\_metrics\_cassandra\_storage\_type** の値を **dynamic** に設定する必要があります。 EBS、GCE、Cinder ストレージバックエンドを使用すると永続ボリュームを動的にプロビジョニングできます。

パフォーマンスの設定およびクラスターメトリクス Pod のスケーリングについては、Scaling Cluster Metrics のトピックを参照してください。

表38.1 クラスター内のノード/Pod の数に基づく Cassandra データベースのストレージ要件

| ノード数 | Pod 数 | Cassandra スト<br>レージの増加速度 | 1日あたりの<br>Cassandra スト<br>レージの増加量 | 1週間あたりの<br>Cassandra スト<br>レージの増加量 |
|------|-------|--------------------------|-----------------------------------|------------------------------------|
| 210  | 10500 | 1時間あたり 500<br>MB         | 15 GB                             | 75 GB                              |
| 990  | 11000 | 1時間に1GB                  | 30 GB                             | 210 GB                             |

上記の計算では、ストレージ要件が計算値を超過しないようにするためのオーバーヘッドとして、予期 されたサイズのおよそ 20% が追加されています。

**METRICS\_DURATION** と **METRICS\_RESOLUTION** の値がデフォルト (それぞれ 7 日間と 15 秒間) に 維持されている場合、1 週間の Cassandra ストレージサイズ要件を上記の値に設定することを問題なく 計画できるでしょう。

警告

OpenShift Container Platform メトリクスは、メトリクスデータのデータストアと して Cassandra データベースを使用するので、メトリクス設定のプロセスで **USE\_PERSISTANT\_STORAGE=true** に設定した場合には、NFS でネットワーク ストレージの上層に **PV** がデフォルトで配置されます。ただし、Cassandra ドキュ メント にあるように、ネットワークストレージと、Cassandra を組み合わせて使用 することは推奨していません。

#### 既知の問題と制限

テストの結果として、**heapster**メトリクスコンポーネントは最大 25,000 の Pod を処理できることが 確認されています。Pod 数がこの数を超過すると、Heapster のメトリクス処理が遅くなり始め、メト リクスグラフが表示されなくなる可能性があります。Heapster がメトリクスを収集できる Pod 数を増 加する作業と、メトリクスを収集する代替ソリューションのアップストリーム開発が進められていま す。

38.3.3. 非永続ストレージ

OpenShift Container Platform クラスターメトリクスを非永続ストレージと共に実行すると、Pod の削 除時に、保存されていたすべてのメトリクスが削除されます。クラスターメトリクスは非永続データで 実行する方がはるかに容易ですが、非永続データで実行すると永続的なデータが損失するリスクが伴い ます。ただし、メトリクスはコンテナーが再起動されても存続します。

非永続ストレージを使用するためには、インベントリーファイルで openshift\_metrics\_cassandra\_storage\_type 変数を emptyDir に設定する必要があります。

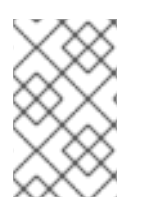

## 注記

非永続ストレージを使用している場合、メトリクスデータは、Cassandra Pod が実行されるノード上の /var/lib/origin/openshift.local.volumes/pods に書き込まれます。 /var にメトリクスを保存するために十分な空き容量があることを確認してください。

# 38.4. メトリクス ANSIBLE ロール

OpenShift Container Platform の Ansible **openshift\_metrics** ロールは、Ansible の設定 のインベント リーファイルにある変数を使用して、すべてのメトリクスコンポーネントを設定し、デプロイします。

# 38.4.1. メトリクス Ansible 変数の指定

OpenShift Ansible に含まれる **openshift\_metrics** ロールはクラスターメトリクスをデプロイするタス クを定義します。以下は、上書きが必要な場合にインベントリーファイルに追加できるロール変数の一 覧です。

### 表38.2 Ansible 変数

| 変数                                                     | )<br>- 説明                                                                                                    |
|--------------------------------------------------------|----------------------------------------------------------------------------------------------------|
| openshift_metrics_install_metrics                      | <b>true</b> の場合にメトリクスをデプロイします。そうで<br>ない場合はアンデプロイします。                                                                                                    |
| openshift_metrics_start_cluster                        | コンポーネントをデプロイした後にメトリクスクラ<br>スターを起動します。                                                                                                    |
| openshift_metrics_startup_timeout                      | 再起動を試行する前に Hawkular Metrics および<br>Heapster が起動するまでの時間 (秒単位)。                                                                                                    |
| openshift_metrics_duration                             | メトリクスがパージされるまで保管される日数。                                                                                                    |
| openshift_metrics_resolution                           | メトリクスが収集される頻度。数値と時間を示す識<br>別子である秒 (s)、分 (m)、時間 (h) で定義されま<br>す。                                                                                                    |
| openshift_metrics_cassandra_pvc_name                   | この変数を使用して、使用する Cassandra ボリュー<br>ムを正確な名前で指定します。指定の名前のボ<br>リュームが存在しない場合は作成されます。この変<br>数は、Cassandra レプリカ1つとだけ併用できます。<br>複数の Cassandra レプリカの場合は、代わりに変数<br><b>openshift_metrics_cassandra_pvc_prefix</b> を<br>使用します。 |
| openshift_metrics_cassandra_pvc_prefix                 | Cassandra に作成される Persistent Volume Claim (永<br>続ボリューム要求) の接頭辞。接頭辞には1から始ま<br>る連番が付加されます。                                                                                                    |
| openshift_metrics_cassandra_pvc_size                   | 各 Cassandra ノードの Persistent Volume Claim (永<br>続ボリューム要求) のサイズ。                                                                                                    |
| openshift_metrics_cassandra_pvc_storage_<br>class_name | 使用するストレージクラスを指定します。明示的に<br>ストレージクラスを設定する場合に<br>は、 <b>openshift_metrics_cassandra_storage_ty</b><br><b>pe</b> も設定します。                                                                                             |

| 変数                                              | 説明                                                                                                    |
|-------------------------------------------------|----------------------------------------------------------------------------------------------------|
| openshift_metrics_cassandra_storage_type        | emptyDir を一時ストレージとして使用します (テスト用)。 pv を永続ボリュームとして使用します。 これはインストール前に作成する必要があります。または dynamic を動的永続ボリュームとして使用します。ストレージクラスを明示的に設定する必要がある場合は、pv を指定し、openshift_metrics_cassandra_pvc_storage_class_name を設定します。 |
| openshift_metrics_cassandra_replicas            | メトリクススタックの Cassandra ノードの数。この<br>値は Cassandra レプリケーションコントローラーの<br>数を指定します。                                                                                                    |
| openshift_metrics_cassandra_limits_memor<br>y   | Cassandra Pod のメモリー制限。たとえば、値 <b>2Gi</b><br>にすると Cassandra のメモリーは 2 GB に制限され<br>ます。この値は開始スクリプトで、スケジュールさ<br>れているノードの空きメモリー容量に基づいてさら<br>に調整できます。                                                             |
| openshift_metrics_cassandra_limits_cpu          | Cassandra Pod の CPU 制限。値 <b>4000m</b> (4000 ミリ<br>コア) の場合、Cassandra は 4 基の CPU に制限され<br>ます。                                                                                                    |
| openshift_metrics_cassandra_requests_me<br>mory | Cassandra Pod について要求するメモリー量。値<br><b>2Gi</b> の場合、2 GB のメモリーが要求されます。                                                                                                    |
| openshift_metrics_cassandra_requests_cpu        | Cassandra Pod の CPU 要求。値 <b>4000m</b> (4000 ミリ<br>コア) の場合、4 基の CPU が要求されます。                                                                                                    |
| openshift_metrics_cassandra_storage_grou<br>p   | Cassandra に使用される補助ストレージグループ。                                                                                                    |
| openshift_metrics_cassandra_nodeselector        | 必要な既存のノードセレクターを設定して、Pod が<br>特定のラベルを持つノードに配置されるようにしま<br>す。たとえば、 <b>{"node-</b><br><b>role.kubernetes.io/infra":"true"}</b> とします。指<br>定されていない場合には、Cassandra Pod は任意の<br>スケジュール可能なノードにデプロイされます。             |
| openshift_metrics_hawkular_ca                   | Hawkular 証明書に署名するための認証局 (CA) ファ<br>イル (オプション)。                                                                                                    |

| 変数                                             | 説明                                                                                                    |
|------------------------------------------------|----------------------------------------------------------------------------------------------------|
| openshift_metrics_hawkular_cert                | Hawkular メトリクスへのルートを再暗号化するため<br>に使用される証明書ファイル。証明書にはルートに<br>使用されるホスト名を含める必要があります。これ<br>が指定されない場合、デフォルトのルーター証明書<br>が使用されます。                                                                    |
| openshift_metrics_hawkular_key                 | Hawkular 証明書で使用されるキーファイル。                                                                                                    |
| openshift_metrics_hawkular_limits_memory       | Hawkular Pod を制限するためのメモリー量。値 <b>2Gi</b><br>の場合、Hawkular Pod は 2 GB のメモリーに制限さ<br>れます。この値は開始スクリプトで、スケジュール<br>されているノードの空きメモリー容量に基づいてさ<br>らに調整できます。                                              |
| openshift_metrics_hawkular_limits_cpu          | Hawkular Pod の CPU 制限。値 <b>4000m</b> (4000 ミリ<br>コア) の場合、Hawkular Pod は 4 基の CPU に制限さ<br>れます。                                                                                                |
| openshift_metrics_hawkular_replicas            | Hawkular メトリクスのレプリカの数。                                                                                                    |
| openshift_metrics_hawkular_requests_mem<br>ory | Hawkular Pod について要求するメモリー量。値 <b>2Gi</b><br>の場合、2 GB のメモリーが要求されます。                                                                                                    |
| openshift_metrics_hawkular_requests_cpu        | Hawkular Pod の CPU 要求。値 <b>4000m</b> (4000 ミリ<br>コア) の場合、4 基の CPU が要求されます。                                                                                                    |
| openshift_metrics_hawkular_nodeselector        | 必要な既存のノードセレクターを設定して、Pod が<br>特定のラベルを持つノードに配置されるようにしま<br>す。たとえば、 <b>{"node-</b><br><b>role.kubernetes.io/infra":"true"}</b> とします。指<br>定されていない場合には、Hawkular Pod は任意のス<br>ケジュール可能なノードにデプロイされます。 |
| openshift_metrics_heapster_allowed_users       | 許可する CN のコンマ区切りの一覧。デフォルト<br>で、OpenShift サービスプロキシーが接続できるよ<br>うに設定されます。Horizontal Pod Autoscaling<br>を適切に機能させるには、上書きする際に<br>system:master-proxy を一覧に追加します。                                     |
| openshift_metrics_heapster_limits_memory       | Heapster Pod を制限するメモリー量。値 <b>2Gi</b> の場<br>合、Heapster Pod は 2 GB のメモリーに制限されま<br>す。                                                                                                    |
| openshift_metrics_heapster_limits_cpu          | Heapster Pod の CPU 制限。値 <b>4000m</b> (4000 ミリ<br>コア) の場合、Heapster Pod は 4 基の CPU に制限さ<br>れます。                                                                                                |
| openshift_metrics_heapster_requests_memo<br>ry | Heapster Pod について要求するメモリー量。値 <b>2Gi</b><br>の場合、2 GB のメモリーが要求されます。                                                                                                    |

| 変数                                      | 説明                                                                                                    |
|-----------------------------------------|----------------------------------------------------------------------------------------------------|
| openshift_metrics_heapster_requests_cpu | Heapster Pod の CPU 要求。値 <b>4000m</b> (4000 ミリ<br>コア) の場合、4 基の CPU が要求されます。                                                                                                    |
| openshift_metrics_heapster_standalone   | Heapster のみをデプロイします。 Hawkular Metrics<br>や Cassandra コンポーネントはデプロイされませ<br>ん。                                                                                                    |
| openshift_metrics_heapster_nodeselector | 必要な既存のノードセレクターを設定して、Pod が<br>特定のラベルを持つノードに配置されるようにしま<br>す。たとえば、 <b>{"node-</b><br><b>role.kubernetes.io/infra":"true"}</b> とします。こ<br>れが指定されていない場合には、Heapster Pod は任<br>意のスケジュール可能なノードにデプロイされま<br>す。 |
| openshift_metrics_hawkular_hostname     | Hawkular Metrics ルート のホスト名を使用するの<br>で、 <b>openshift_metrics</b> Ansible ロールを実行する<br>場合に設定します。この値は、完全修飾ドメイン名<br>と対応している必要があります。                                                                      |

要求と制限を指定する方法の詳細については、コンピュートリソース を参照してください。

Cassandra で 永続ストレージ を使用している場合、**openshift\_metrics\_cassandra\_pvc\_size** 変数を 使用してクラスターに十分なディスクサイズを設定することは管理者の責任です。また、管理者はディ スクが一杯にならないようにディスク使用量を監視する必要もあります。

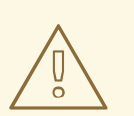

Cassandra の永続化ボリュームの領域が不足するとデータが損失します。

その他のすべての変数はオプションで、詳細なカスタマイズが可能です。たとえば、Kubernetes マス ターを https://kubernetes.default.svc:443 で使用できないカスタムインストールでは、代わりに openshift\_metrics\_master\_url パラメーターを使用して値を指定できます。

## 38.4.2. シークレットの使用

警告

OpenShift Container Platform Ansible **openshift\_metrics** ロールは、コンポーネント間で使用する自己 署名証明書を自動生成し、re-encrypt ルート を生成して Hawkular Metrics サービスを公開します。こ のルートによって Web コンソールで Hawkular Metrics サービスにアクセスできます。

Web コンソールを実行するブラウザーがこのルート経由の接続を信頼するには、ルートの証明書を信頼 する必要があります。これは、信頼された認証局によって署名されたユーザー固有の証明書を提供す ることで実行できます。openshift\_metrics ロールによって、ユーザー固有の証明書を指定でき、この 証明書がルートの作成時に使用されます。
ユーザー固有の証明書を提供しない場合、ルーターのデフォルト証明書が使用されます。

### 38.4.2.1. ユーザー固有の証明書の提供

ユーザー固有の証明書を提供し、re-encrypt ルートで使用するに

は、openshift\_metrics\_hawkular\_cert、openshift\_metrics\_hawkular\_key、openshift\_metrics\_ha wkular\_ca 変数をインベントリーファイルで設定します。

hawkular-metrics.pem 値には .pem 形式の証明書を含める必要があります。この pem ファイルに hawkular-metrics-ca.cert シークレット経由で署名した認証局の証明書を提供することも必要です。

詳細については、re-encrypt ルートに関するマニュアル を参照してください。

### 38.5. メトリックコンポーネントのデプロイ

すべてのメトリックコンポーネントのデプロイと設定は OpenShift Container Platform Ansible で処理 されるので、すべてを1つのステップでデプロイできます。

以下の例では、デフォルトパラメーターを使用して、メトリクスのデプロイ時に永続ストレージを使用 する場合の方法と使用しない場合の方法を示しています。

### 重要

Ansible Playbook を実行するホストには、ホストあたり 75MiB 以上の空きメモリーがインベントリーで必要になります。

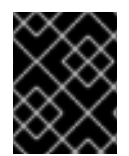

### 重要

アップストリームの Kubernetes ルールに応じて、**eth0** のデフォルトインターフェイス でのみメトリクスを収集できます。

### 例38.3 永続ストレージを使用するデプロイ

以下のコマンドでは、Hawkular Metrics ルートを hawkular-metrics.example.com を使用し、永続 ストレージを使用してデプロイされるように設定します。

十分な容量を備えた永続ボリュームを用意してください。

\$ ansible-playbook [-i </path/to/inventory>] <OPENSHIFT\_ANSIBLE\_DIR>/playbooks/openshiftmetrics/config.yml \

-e openshift\_metrics\_install\_metrics=True \

- -e openshift\_metrics\_hawkular\_hostname=hawkular-metrics.example.com \
- -e openshift\_metrics\_cassandra\_storage\_type=pv

### 例38.4 永続ストレージを使用しないデプロイ

以下のコマンドでは、Hawkular Metrics ルートを hawkular-metrics.example.com を使用し、永続 ストレージを使用しないでデプロイするように設定します。

 $\$  ansible-playbook [-i </path/to/inventory>] <OPENSHIFT\_ANSIBLE\_DIR>/playbooks/openshift-metrics/config.yml  $\$ 

-e openshift\_metrics\_install\_metrics=True \

-e openshift\_metrics\_hawkular\_hostname=hawkular-metrics.example.com

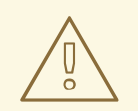

これは永続ストレージを使用しないでデプロイされるため、メトリックデータが損 失する可能性があります。

### 38.5.1. メトリクスの診断

警告

メトリクススタックの状態の評価に使用できるメトリクス用の診断があります。メトリクスの診断を実行するには、以下のコマンドを実行します。

\$ oc adm diagnostics MetricsApiProxy

# 38.6. メトリクスのパブリック URL の設定

OpenShift Container Platform Web コンソールは、Hawkular Metrics サービスから受信したデータを使用してグラフを表示します。Hawkular Metrics サービスにアクセスする URL は、マスター webconsole-config configmap ファイル で metricsPublicURL オプションを使用して設定する必要があ ります。この URL はメトリクスコンポーネントの デプロイメント 時に使用される openshift metrics hawkular hostname インベントリー変数で作成されるルートに対応します。

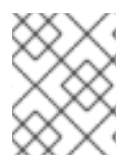

### 注記

**openshift\_metrics\_hawkular\_hostname** はコンソールにアクセスするブラウザーで解 決できる必要があります。

たとえば、**openshift\_metrics\_hawkular\_hostname** が **hawkular-metrics.example.com** に対応する 場合、webconsole-config configmap ファイルに以下の変更を行う必要があります。

### clusterInfo:

metricsPublicURL: "https://hawkular-metrics.example.com/hawkular/metrics"

webconsole-config configmap ファイルを更新して保存した後に、Web コンソール Pod は liveness プローブ設定 (デフォルトで 30 秒) で設定された遅延後に再起動します。

OpenShift Container Platform サーバーが再び稼働すると、メトリクスが Pod 概要のページに表示され ます。

### 注意

自己署名証明書を使用している場合、Hawkular Metrics サービスはコンソールとは別のホスト名でホス トされ、別の証明書を使用することに注意してください。場合によっては、ブラウザータブを明示的に 開いて metricsPublicURL に指定される値を直接参照して、この証明書を受け入れる必要があります。

これを回避するには、お使いのブラウザーで許可されるように設定された証明書を使用します。

# 38.7. HAWKULAR METRICS への直接アクセス

メトリクスに直接アクセスし、これを管理するには、Hawkular Metrics API を使用します。

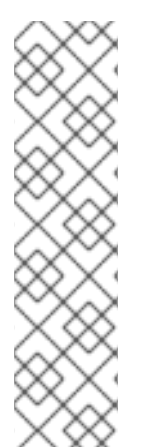

### 注記

APIから Hawkular Metrics にアクセスした場合は、読み取り操作しか実行できません。 メトリクスの書き込みはデフォルトで無効にされています。個々のユーザーがメトリク スの書き込みも実行できるようにするに

は、openshift\_metrics\_hawkular\_user\_write\_access 変数を true に設定する必要があ ります。

ただし、デフォルトの設定を使用して Heapster からのみメトリクスを入力ことを推奨し ます。書き込みアクセスが有効になると、どのユーザーもメトリクスをシステムに書き 込めるようになり、これがパフォーマンスに影響を及ぼし、Cassandra のディスク使用 量が予期せずに増加する可能性があります。

Hawkular Metrics のマニュアル では、API の使用方法を説明していますが、OpenShift Container Platform で使用するように設定されたバージョンの Hawkular Metrics とは処理方法に多少の違いがあ ります。

### 38.7.1. OpenShift Container Platform プロジェクトと Hawkular テナント

Hawkular Metrics はマルチテナントアプリケーションです。これは、OpenShift Container Platform の プロジェクトが Hawkular Metrics のテナントに対応するように設定されます。

このため、MyProject という名前のプロジェクトのメトリクスにアクセスする場合は、Hawkular-Tenant ヘッダーを MyProject に設定する必要があります。

また、\_system という名前の特殊なテナントもあり、これにはシステムレベルのメトリクスが含まれて います。これにアクセスするには、cluster-reader または cluster-admin レベルの権限が必要です。

### 38.7.2. 承認

Hawkular Metrics サービスは、ユーザーを OpenShift Container Platform に対して認証し、ユーザーが アクセスしようとしているプロジェクトに対するアクセスを持つかどうかを判別します。

Hawkular Metrics はクライアントからベアラートークンを受け取り、**SubjectAccessReview**を使用して、OpenShift Container Platform サーバーでトークンを検証します。ユーザーがプロジェクトに対する適切な読み取り権限を持つ場合、ユーザーはこのプロジェクトのメトリクスを読み取ることができます。\_**system** テナントについては、このテナントからの読み取りを要求するユーザーには、**cluster-reader** パーミッションがなければなりません。

Hawkular Metrics API にアクセスする場合、ベアラートークンは Authorization ヘッダーに渡す必要があります。

38.8. OPENSHIFT CONTAINER PLATFORM クラスターメトリクス POD のスケーリング

クラスターメトリクス機能のスケーリングに関する情報は、Scaling and Performance Guide に記載されています。

### 38.9. CLEANUP

OpenShift Container Platform Ansible **openshift\_metrics** ロールによってデプロイされたものはすべて、以下の手順を実行して削除できます。

\$ ansible-playbook [-i </path/to/inventory>] <OPENSHIFT\_ANSIBLE\_DIR>/playbooks/openshiftmetrics/config.yml \ -e openshift\_metrics\_install\_metrics=False

# 第39章 WEB コンソールのカスタマイズ

### 39.1. 概要

管理者は拡張機能を使用して Web コンソール をカスタマイズできます。拡張機能でスクリプトを実行 すると、Web コンソールを読み込む際にカスタムスタイルシートを読み込むことができます。拡張スク リプトによって、Web コンソールのデフォルト動作を上書きし、必要に応じてカスタマイズできます。

たとえば、拡張スクリプトを使用して、自社独自のブランディングを追加したり、自社固有の機能を追加したりすることができます。この使用例として一般的なのは、さまざまな環境のリブランディングやホワイトラベリングです。同じ拡張コードを使用しながら、Web コンソールを変更する設定を指定できます。

### 注意

Web コンソールのスタイルや動作に対して、以下に記載されていないような広範な変更を実行するには 注意が必要です。スクリプトやスタイルシートを追加することはできますが、大幅にカスタマイズする と、今後のバージョンで Web コンソールのマークアップや動作が変更された場合に、アップグレード 時に再作業が必要になる可能性があります。

### 39.2. 拡張スクリプトとスタイルシートの読み込み

拡張スクリプトとスタイルシートは、URL がブラウザーからアクセス可能であれば、任意の https:// URL でホストできます。ファイルは、パブリックにアクセスできるルートを使用してプラットフォーム 上の Pod からや OpenShift Container Platform 外部の別のサーバー上の Pod からホストできます。

スクリプトとスタイルシートを追加するには、**openshift-web-console** namespace で **webconsole-config**ConfigMap を編集します。Web コンソール設定は ConfigMap の **webconsole-config.yaml** キー にあります。

\$ oc edit configmap/webconsole-config -n openshift-web-console

スクリプトを追加するには、**extensions.scriptURLs** プロパティーを更新します。値は URL の配列で す。

スタイルシートを追加するには、extensions.stylesheetURLs プロパティーを更新します。値は URL の配列です。

### extensions.stylesheetURLs 設定の例

apiVersion: v1 kind: ConfigMap data: webconsole-config.yaml: | apiVersion: webconsole.config.openshift.io/v1 extensions: scriptURLs: - https://example.com/scripts/menu-customization.js - https://example.com/scripts/nav-customization.js stylesheetURLs: - https://example.com/styles/logo.css - https://example.com/styles/logo.css - https://example.com/styles/custom-styles.css [...] ConfigMap を保存した後、Web コンソールコンテナーは数分以内に新規の拡張ファイルについて自動 的に更新されます。

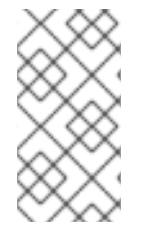

### 注記

スクリプトとスタイルシートは正しいコンテンツタイプで提供する必要があります。そ うしないと、それらはブラウザーで実行されません。 スクリプトは Content-Type: application/javascript、スタイルシートは Content-Type: text/css で提供する必要があ ります。

最良の実践例として、拡張スクリプトを Immediately Invoked Function Expression (IIFE) でラップする ことができます。これにより、Web コンソールや他の拡張で使用される名前と競合するグローバル変数 を作成することを防ぐことができます。以下に例を示します。

### (function() {

// Put your extension code here...
}());

以降のセクションの例では、Web コンソールをカスタマイズする一般的な方法を示します。

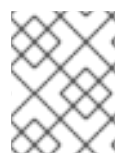

### 注記

拡張の他の例については、GitHub の OpenShift Origin リポジトリーを参照してください。

39.2.1. 拡張プロパティーの設定

特定の拡張について環境ごとに異なるテキストを使用する場合、Web コンソール設定で環境を定義し、 同じ拡張スクリプトを環境全体で使用できます。

拡張プロパティーを追加するには、**openshift-web-console** namespace で **webconsole-config** ConfigMap を 編集します。Web コンソール設定は ConfigMap の **webconsole-config.yaml** キーにあ ります。

\$ oc edit configmap/webconsole-config -n openshift-web-console

extensions.properties の値を更新します。 これはキーと値のペアのマップです。

```
apiVersion: v1
kind: ConfigMap
data:
webconsole-config.yaml: |
apiVersion: webconsole.config.openshift.io/v1
extensions:
[...]
properties:
doc_url: https://docs.openshift.com
key1: value1
key2: value2
[...]
```

これによって、以下のコードが実行された場合と同様に、拡張からアクセスできるグローバル変数が生成されます。

```
window.OPENSHIFT_EXTENSION_PROPERTIES = {
  doc_url: "https://docs.openshift.com",
  key1: "value1",
  key2: "value2"
}
```

# 39.3. 外部ロギングソリューションの拡張オプション

OpenShift Container Platform の EFK ロギングスタックを使用しなくても外部ロギングソリューション にリンクする拡張オプションを使用することができます。

```
'use strict';
angular.module("mylinkextensions", ['openshiftConsole'])
.run(function(extensionRegistry) {
    extensionRegistry.add('log-links', _.spread(function(resource, options) {
        return {
            type: 'dom',
            node: '<span><a href="https://extension-point.example.com">' + resource.metadata.name +
        '</a><span class="action-divider">|</span></span>'
        };
      }));
    });
```

hawtioPluginLoader.addModule("mylinkextensions");

拡張スクリプトとスタイルシートの読み込み で説明されているようにスクリプトを追加します。

# 39.4. ガイド付きツアーのカスタマイズと無効化

ユーザーの特定ブラウザーへの初回ログイン時に、ガイド付きツアーが表示されます。新規ユーザーに 対して auto\_launch を有効にできます。

window.OPENSHIFT\_CONSTANTS.GUIDED\_TOURS.landing\_page\_tour.auto\_launch = true;

拡張スクリプトとスタイルシートの読み込み で説明されているようにスクリプトを追加します。

# 39.5. ドキュメントリンクのカスタマイズ

ランディングページのドキュメントリンクはカスタマイズ可能で

す。window.OPENSHIFT\_CONSTANTS.CATALOG\_HELP\_RESOURCES は、タイトルと href を含 むオブジェクトの配列です。これらはリンクに変換されます。この配列を完全に上書きしたり、追加の リンクをプッシュまたはポップしたり、既存のリンクの属性を変更したりすることができます。以下に 例を示します。

```
window.OPENSHIFT_CONSTANTS.CATALOG_HELP_RESOURCES.links.push({
    title: 'Blog',
    href: 'https://blog.openshift.com'
});
```

拡張スクリプトとスタイルシートの読み込み で説明されているようにスクリプトを追加します。

39.6. ロゴのカスタマイズ

以下のスタイルでは、Web コンソールヘッダーのロゴを変更します。

```
#header-logo {
    background-image: url("https://www.example.com/images/logo.png");
    width: 190px;
    height: 20px;
}
```

example.com URL を実際のイメージへの URL に置換して、幅と高さを調整します。理想的な高さは 20px です。

拡張スクリプトとスタイルシートの読み込み で説明されているスタイルシートを追加します。

### 39.7. メンバーシップのホワイトリストのカスタマイズ

メンバーシップページのデフォルトのホワイトリストには、admin、basic-user、edit などのクラス ターロールのサブセットだけでなく、プロジェクト内に定義されているカスタムロールが表示されま す。

たとえば、ホワイトリストに、独自のカスタムのクラスターロールセットを追加します。

```
window.OPENSHIFT_CONSTANTS.MEMBERSHIP_WHITELIST = [
    "admin",
    "basic-user",
    "edit",
    "system:ideployer",
    "system:image-builder",
    "system:image-puller",
    "system:image-pusher",
    "view",
    "custom-role-1",
    "custom-role-2"
];
```

拡張スクリプトとスタイルシートの読み込み で説明されているようにスクリプトを追加します。

### 39.8. ドキュメントへのリンクの変更

Web コンソールのさまざまなセクションに、外部ドキュメントへのリンクが表示されます。以下の例では、ドキュメントへの指定された2つのリンクの URL を変更します。

window.OPENSHIFT\_CONSTANTS.HELP['get\_started\_cli'] = "https://example.com/doc1.html"; window.OPENSHIFT\_CONSTANTS.HELP['basic\_cli\_operations'] = "https://example.com/doc2.html";

または、すべてのドキュメントリンクのベース URL を変更できます。

この例では、デフォルトのヘルプ URL https://example.com/docs/welcome/index.html が作成されます。

window.OPENSHIFT\_CONSTANTS.HELP\_BASE\_URL = "https://example.com/docs/"; 1

パスの末尾は/にする必要があります。

拡張スクリプトとスタイルシートの読み込み で説明されているようにスクリプトを追加します。

### 39.9. CLI をダウンロードするリンクの追加または変更

Web コンソールの About ページには、コマンドラインインターフェイス (CLI) ツールのダウンロード リンクがあります。これらのリンクはリンクテキストと URL の両方を提供して設定でき、それらを ファイルパッケージに直接ポイントさせるか、または実際のパッケージを指す外部ページにポイントさ せることを選択できます。

ダウンロードできるパッケージを直接ポイントするには、以下を実行します。 ここでリンクテキストは パッケージプラットフォームになります。

```
window.OPENSHIFT_CONSTANTS.CLI = {
    "Linux (32 bits)": "https://<cdn>/openshift-client-tools-linux-32bit.tar.gz",
    "Linux (64 bits)": "https://<cdn>/openshift-client-tools-linux-64bit.tar.gz",
    "Windows": "https://<cdn>/openshift-client-tools-windows.zip",
    "Mac OS X": "https://<cdn>/openshift-client-tools-mac.zip"
};
```

または、実際のダウンロードパッケージにリンクするページをポイントするには、以下を実行します。 ここでは、Latest Release をリンクテキストに指定しています。

```
window.OPENSHIFT_CONSTANTS.CLI = {
    "Latest Release": "https://<cdn>/openshift-client-tools/latest.html"
};
```

拡張スクリプトとスタイルシートの読み込み で説明されているようにスクリプトを追加します。

**39.9.1. About** ページのカスタマイズ

Web コンソールの About ページをカスタマイズするには、以下の手順に従います。

1. 以下のような拡張を作成します。

```
angular
.module('aboutPageExtension', ['openshiftConsole'])
.config(function($routeProvider) {
    $routeProvider
    .when('/about', {
        templateUrl: 'https://example.com/extensions/about/about.html',
        controller: 'AboutController'
    });
    }
);
```

hawtioPluginLoader.addModule('aboutPageExtension');

- カスタムテンプレートを作成します。
   使用している OpenShift Container Platform リリース の about.html のバージョンから開始します。テンプレート内には 2 つの angular スコープ変数、version.master.openshift および version.master.kubernetes があります。
- 3. Web コンソールの適切な Cross-Origin Resource Sharing (CORS) 応答ヘッダーを持つ URL で テンプレートをホストします。

- a. Web コンソールドメインからの要求を許可するように **Access-Control-Allow-Origin** 応答 を設定します。
- b. GET を含めるように Access-Control-Allow-Methods を設定します。
- c. Content-Type を含めるように Access-Control-Allow-Headers を設定します。

または、AngularJS **\$templateCache** を使用すると、テンプレートを JavaScript に直接含めることが できます。

拡張スクリプトとスタイルシートの読み込み で説明されているようにスクリプトを追加します。

39.10. ナビゲーションメニューの設定

39.10.1. トップナビゲーションドロップダウンメニュー

Web コンソールのトップナビゲーションバーには、ヘルプアイコンとユーザードロップダウンメニュー があります。これらには angular-extension-registry を使用してメニュー項目を追加できます。

以下の拡張ポイントを利用できます。

- nav-help-dropdown ヘルプアイコンのドロップダウンメニュー、デスクトップ画面の幅で表示される
- nav-user-dropdown ユーザードロップダウンメニュー、デスクトップ画面の幅で表示される
- nav-dropdown-mobile トップナビゲーション項目の単一メニュー、モバイル画面の幅で表示 される

以下の例では、nav-help-dropdown メニューを <myExtensionModule> の名前で拡張しています。

### 注記

<myExtensionModule> はプレースホルダー名です。各ドロップダウンメニュー拡張 は、今後作成される angular モジュールと競合しないように一意にする必要がありま す。

```
angular
 .module('<myExtensionModule>', ['openshiftConsole'])
 .run([
  'extensionRegistry',
  function(extensionRegistry) {
   extensionRegistry
    .add('nav-help-dropdown', function() {
     return [
       {
        type: 'dom'.
        node: '<a href="http://www.example.com/report" target="_blank">Report a Bug</a>
       }, {
        type: 'dom',
        node: '' // If you want a horizontal divider to appear in the menu
       }, {
        type: 'dom',
        node: '<a href="http://www.example.com/status" target="_blank">System Status</a>
```

}

}

);

});

hawtioPluginLoader.addModule('<myExtensionModule>');

拡張スクリプトとスタイルシートの読み込み で説明されているようにスクリプトを追加します。

39.10.2. アプリケーションランチャー

トップナビゲーションバーには、他の Web アプリケーションにリンクするオプションのアプリケー ションランチャーもあります。このドロップダウンメニューはデフォルトでは空ですが、リンクを追加 すると、マストヘッドのヘルプメニューの左側に表示されます。

```
// Add items to the application launcher dropdown menu.
window.OPENSHIFT_CONSTANTS.APP_LAUNCHER_NAVIGATION = [{
    title: "Dashboard", // The text label
    iconClass: "fa fa-dashboard", // The icon you want to appear
    href: "http://example.com/dashboard", // Where to go when this item is clicked
    tooltip: 'View dashboard' // Optional tooltip to display on hover
    }, {
        title: "Manage Account",
        iconClass: "pficon pficon-user",
        href: "http://example.com/account",
        tooltip: "Update email address or password."
    }];
```

拡張スクリプトとスタイルシートの読み込み で説明されているようにスクリプトを追加します。

39.10.3. システムステータスバッジ

トップナビゲーションバーにはオプションのシステムステータスバッジも追加できます。これによって、メンテナーンス時期など、システム全体のイベントをユーザーに通知できます。 黄色の警告アイコ ンを使う既存のスタイルをバッジに使用するには、以下の例に従います。

'use strict';

angular

```
.module('mysystemstatusbadgeextension', ['openshiftConsole'])
.run([
'extensionRegistry',
function(extensionRegistry) {
// Replace http://status.example.com/ with your domain
var system_status_elem = $('<a href="http://status.example.com/"' +
'target="_blank" class="nav-item-iconic system-status"><span title="' +
'System_status_elem = $('<a href="http://status.example.com/"' +
'target="_blank" class="nav-item-iconic system-status"><span title="' +
'System_status_elem = $('<a href="http://status.example.com/"' +
'target="_blank" class="nav-item-iconic system-status"><span title="' +
'System Status" class="fa status-icon pficon-warning-triangle-o">' +
'</span></a>');
// Add the extension point to the registry so the badge appears
// To disable the badge, comment this block out
extensionRegistry
```

.add('nav-system-status', function() {

```
return [{
    type: 'dom',
    node: system_status_elem
    }];
  });
}
```

hawtioPluginLoader.addModule('mysystemstatusbadgeextension');

拡張スクリプトとスタイルシートの読み込み で説明されているようにスクリプトを追加します。

39.10.4. プロジェクトの左ナビゲーション

プロジェクト内でナビゲートするとき、プライマリーおよびセカンダリーナビゲーションのメニューが 左側に表示されます。このメニューの構造は定数として定義され、上書きや修正が可能です。

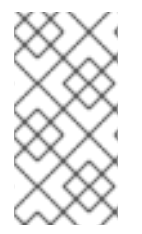

### 注記

プロジェクトナビゲーションに大幅なカスタマイズを実行すると、ユーザーエクスペリ エンスに影響することがあるので、十分に注意して行ってください。既存のナビゲー ション項目を変更した場合、今後のアップグレードでこのカスタマイズを更新すること が必要になる可能性があります。

```
// Append a new primary nav item. This is a simple direct navigation item
// with no secondary menu.
window.OPENSHIFT CONSTANTS.PROJECT NAVIGATION.push({
 label: "Dashboard",
                           // The text label
 iconClass: "fa fa-dashboard", // The icon you want to appear
 href: "/dashboard"
                          // Where to go when this nav item is clicked.
                   // Relative URLs are pre-pended with the path
                   // '/project/<project-name>'
});
// Splice a primary nav item to a specific spot in the list. This primary item has
// a secondary menu.
window.OPENSHIFT CONSTANTS.PROJECT NAVIGATION.splice(2, 0, { // Insert at the third spot
 label: "Git",
 iconClass: "fa fa-code",
 secondaryNavSections: // Instead of an href, a sub-menu can be defined
  {
   items: [
     ł
      label: "Branches",
      href: "/git/branches",
      prefixes: [
       "/git/branches/"
                         // Defines prefix URL patterns that will cause
                    // this nav item to show the active state, so
                    // tertiary or lower pages show the right context
      1
     }
   ]
  },
   header: "Collaboration", // Sections within a sub-menu can have an optional header
```

```
items: [
     {
      label: "Pull Requests",
      href: "/git/pull-requests",
      prefixes: [
       "/git/pull-requests/"
      1
     }
   ]
  }
 1
});
// Add a primary item to the top of the list. This primary item is shown conditionally.
window.OPENSHIFT_CONSTANTS.PROJECT_NAVIGATION.unshift({
 label: "Getting Started",
 iconClass: "pficon pficon-screen",
 href: "/getting-started",
 prefixes: [
                      // Primary nav items can also specify prefixes to trigger
  "/getting-started/"
                         // active state
 1,
 isValid: function() {
                         // Primary or secondary items can define an isValid
  return isNewUser;
                           // function. If present it will be called to test whether
                    // the item should be shown, it should return a boolean
 }
});
// Modify an existing menu item
var applicationsMenu = .find(window.OPENSHIFT CONSTANTS.PROJECT NAVIGATION, { label:
'Applications' });
applicationsMenu.secondaryNavSections.push({ // Add a new secondary nav section to the
Applications menu
 // my secondary nav section
});
```

拡張スクリプトとスタイルシートの読み込み で説明されているようにスクリプトを追加します。

# 39.11. 主要アプリケーションの設定

Web コンソールのランディングページカタログには、主要アプリケーションへのリンクの (オプションの) 一覧があります。これらはページ上部近くに表示され、アイコン、タイトル、簡単な説明およびリンクを指定できます。

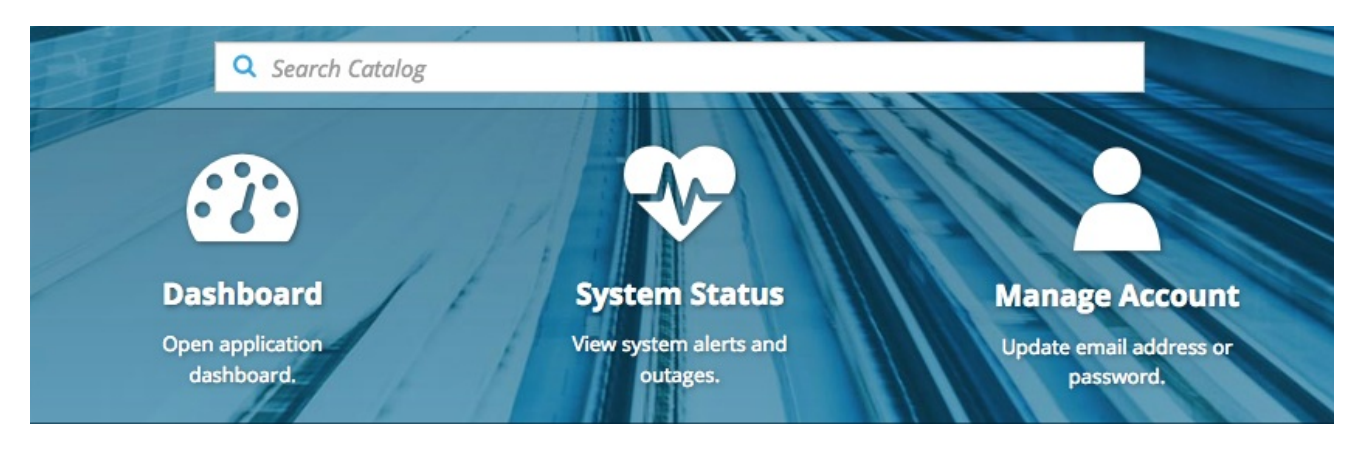

// Add featured applications to the top of the catalog. window.OPENSHIFT CONSTANTS.SAAS OFFERINGS = [{ title: "Dashboard", // The text label icon: "fa fa-dashboard", // The icon you want to appear url: "http://example.com/dashboard", // Where to go when this item is clicked description: "Open application dashboard." // Short description }, { title: "System Status", icon: "fa fa-heartbeat", url: "http://example.com/status", description: "View system alerts and outages." }, { title: "Manage Account", icon: "pficon pficon-user", url: "http://example.com/account", description: "Update email address or password." }];

拡張スクリプトとスタイルシートの読み込み で説明されているようにスクリプトを追加します。

# 39.12. カタログカテゴリーの設定

カタログカテゴリーは、Web コンソールカタログのランディングページ内の項目の表示を整理します。 各カテゴリーには1つ以上のサブカテゴリーがあります。一致するサブカテゴリータグに含まれるタグ がある場合、ビルダーイメージ、テンプレート、またはサービスがサブカテゴリーにグループ化されま す。また、1つの項目を複数のサブカテゴリーに表示することができます。 カテゴリーとサブカテゴ リーは、1つ以上の項目がある場合にのみ表示されます。

# 注記

カタログカテゴリーに大幅なカスタマイズを実行すると、ユーザーエクスペリエンスに 影響することがあるので、十分に注意して行ってください。既存のカテゴリー項目を変 更した場合、今後のアップグレードでこのカスタマイズを更新することが必要になる可 能性があります。

```
// Find the Languages category.
var category = _.find(window.OPENSHIFT_CONSTANTS.SERVICE_CATALOG_CATEGORIES,
             { id: 'languages' });
// Add Go as a new subcategory under Languages.
category.subCategories.splice(2,0,{ // Insert at the third spot.
 // Required. Must be unique.
 id: "go",
 // Required.
 label: "Go",
 // Optional. If specified, defines a unique icon for this item.
 icon: "icon-go-gopher",
 // Required. Items matching any tag will appear in this subcategory.
 tags: [
  "go",
  "golang"
 ]
});
```

// Add a Featured category as the first category tab.

```
window.OPENSHIFT_CONSTANTS.SERVICE_CATALOG_CATEGORIES.unshift({
 // Required. Must be unique.
 id: "featured",
 // Required
 label: "Featured",
 subCategories: [
  {
   // Required. Must be unique.
   id: "go",
   // Required.
   label: "Go",
   // Optional. If specified, defines a unique icon for this item.
   icon: "icon-go-gopher",
   // Required. Items matching any tag will appear in this subcategory.
   tags: [
     "go",
     "golang"
   ]
  },
  {
   // Required. Must be unique.
   id: "jenkins",
   // Required.
   label: "Jenkins",
   // Optional. If specified, defines a unique icon for this item.
   icon: "icon-jenkins",
   // Required. Items matching any tag will appear in this subcategory.
   tags: [
     "jenkins"
   ]
  }
 ]
});
```

拡張スクリプトとスタイルシートの読み込み で説明されているようにスクリプトを追加します。

# 39.13. クォータ通知メッセージの設定

ユーザーがクォータに達すると、クォータ通知が通知ドロワーに追加されます。カスタムクォータ通知 メッセージ (クォータリソースタイプ別)を通知に追加できます。以下に例を示します。

Your project is over quota. It is using 200% of 2 cores CPU (Limit). Upgrade to <a href='https://www.openshift.com'>OpenShift Online Pro</a> if you need additional resources.

通知の Upgrade to...の部分はカスタムメッセージで、追加リソースへのリンクなどの HTML を指定で きます。

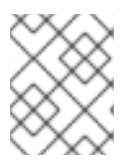

### 注記

クォータメッセージは HTML マークアップなので、特殊文字はすべて HTML 向けに正し くエスケープする必要があります。 window.OPENSHIFT\_CONSTANTS.QUOTA\_NOTIFICATION\_MESSAGE プロパティーを拡張スクリ プトに設定して、各リソースについてメッセージをカスタマイズします。

// Set custom notification messages per quota type/key
window.OPENSHIFT\_CONSTANTS.QUOTA\_NOTIFICATION\_MESSAGE = {
 'pods': 'Upgrade to <a href="https://www.openshift.com">OpenShift Online Pro</a> if you need
additional resources.',
 'limits.memory': 'Upgrade to <a href="https://www.openshift.com">OpenShift Online Pro</a> if you
need additional resources.'
};

拡張スクリプトとスタイルシートの読み込み で説明されているようにスクリプトを追加します。

# 39.14. CREATE FROM URL NAMESPACE ホワイトリストの設定

Create from URL は、明示的に **OPENSHIFT\_CONSTANTS.CREATE\_FROM\_URL\_WHITELIST** に指 定される namespace からのイメージストリームまたはテンプレートとのみ機能します。namespace を ホワイトリストに追加するには、以下の手順に従います。

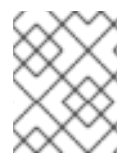

### 注記

**openshift** はデフォルトでホワイトリストに含まれています。これは削除しないでください。

// Add a namespace containing the image streams and/or templates
window.OPENSHIFT\_CONSTANTS.CREATE\_FROM\_URL\_WHITELIST.push(
 'shared-stuff'
);

拡張スクリプトとスタイルシートの読み込み で説明されているようにスクリプトを追加します。

# **39.15. COPY LOGIN** コマンドの無効化

Web コンソールではユーザーは、現在のアクセストークンなどのログインコマンドをユーザーメニュー および Command Line Tools ページからクリップボードにコピーできます。この機能は、ユーザーのア クセストークンがコピーされたコマンドに含まれないように変更することができます。

// Do not copy the user's access token in the copy login command. window.OPENSHIFT CONSTANTS.DISABLE COPY LOGIN COMMAND = true;

拡張スクリプトとスタイルシートの読み込み で説明されているようにスクリプトを追加します。

### 39.15.1. ワイルドカードルートの有効化

ワイルドカードルートをルーターで有効にした場合、Web コンソールでもワイルドカードルートを有効 にできます。これによりユーザーはルートを作成するときに、\***.example.com** などのアスタリスクで始 まるホスト名を入力できます。ワイルドカードルートを有効にするには、以下を実行します。

window.OPENSHIFT\_CONSTANTS.DISABLE\_WILDCARD\_ROUTES = false;

拡張スクリプトとスタイルシートの読み込み で説明されているようにスクリプトを追加します。

ワイルドカードルートを許可するように HAProxy ルートを設定する方法についてはこちら を参照して ください。

# 39.16. ログインページのカスタマイズ

メーターを削除しないよう注意してください。

Web コンソールのログインページおよびログインプロバイダー選択ページも変更できます。以下のコマンドを実行して、変更可能なテンプレートを作成します。

\$ oc adm create-login-template > login-template.html \$ oc adm create-provider-selection-template > provider-selection-template.html

<sup>\_</sup> ファイルを編集して、スタイルを変更するか、または内容を追加します。 ただし、波括弧内の必須パラ

カスタムログインページまたはプロバイダー選択ページを使用するには、以下のオプションをマスター

oauthConfig:

設定ファイルに設定します。

templates: login: /path/to/login-template.html providerSelection: /path/to/provider-selection-template.html

相対パスは、マスター設定ファイルを基準にして解決されます。この設定を変更したらサーバーを再起 動する必要があります。

複数のログインプロバイダーが設定されている場合、または master-config.yaml ファイルの alwaysShowProviderSelection オプションが true に設定されている場合、OpenShift Container Platform へのユーザーのトークンが期限切れになるたびに、このカスタムページが他のタスクに進む前 にユーザーに表示されます。

39.16.1. 使用例

サービス利用規約情報はカスタムログインページを使用して作成できます。このようなページは、 GitHub や Google などのサードパーティーログインプロバイダーを使用している場合にも、ユーザー が信頼し、予想できるブランドのページを提示して、その後にユーザーを認証プロバイダーにリダイレ クトする際に役立ちます。

# 39.17. OAUTH エラーページのカスタマイズ

認証中にエラーが発生した場合に表示されるページを変更できます。

1. 以下のコマンドを実行して、変更可能なテンプレートを作成します。

\$ oc adm create-error-template > error-template.html

ファイルを編集して、スタイルを変更するか、または内容を追加します。
 テンプレートで Error 変数および ErrorCode 変数を使用できます。カスタムエラーページを使用するには、以下のオプションをマスター設定ファイルに設定します。

oauthConfig: ... templates: error: /path/to/error-template.html

相対パスは、マスター設定ファイルを基準にして解決されます。

3. この設定を変更したらサーバーを再起動する必要があります。

# 39.18. ログアウト URL の変更

**webconsole-config** ConfigMap の **clusterInfo.logoutPublicURL** パラメーターを変更すると、コン ソールをログアウトしたときにコンソールユーザーに表示される場所を変更できます。

\$ oc edit configmap/webconsole-config -n openshift-web-console

以下の例では、ログアウト URL を https://www.example.com/logout に変更しています。

```
apiVersion: v1
kind: ConfigMap
data:
webconsole-config.yaml: |
apiVersion: webconsole.config.openshift.io/v1
clusterInfo:
[...]
logoutPublicURL: "https://www.example.com/logout"
[...]
```

これは、要求ヘッダー および OAuth または OpenID アイデンティティープロバイダーで認証する場合 に便利です。 この場合、外部 URL にアクセスしてシングルサインオンセッションを破棄する必要があ るからです。

# 39.19. ANSIBLE を使用した WEB コンソールカスタマイズの設定

クラスターのインストール時に、以下のパラメーターを使用して、Web コンソールへの変更を多数設定 できます。 これらのパラメーターは、インベントリーファイル で設定可能です。

- openshift\_master\_logout\_url
- openshift\_web\_console\_extension\_script\_urls
- openshift\_web\_console\_extension\_stylesheet\_urls
- openshift\_master\_oauth\_templates
- openshift\_master\_metrics\_public\_url
- openshift\_master\_logging\_public\_url

### Ansible による Web コンソールカスタマイズの例

# Configure `clusterInfo.logoutPublicURL` in the web console configuration # See: https://docs.openshift.com/enterprise/latest/install\_config/web\_console\_customization.html#changingthe-logout-url #openshift\_master\_logout\_url=https://example.com/logout # Configure extension scripts for web console customization # See: https://docs.openshift.com/enterprise/latest/install config/web console customization.html#loadingcustom-scripts-and-stylesheets #openshift\_web\_console\_extension\_script\_urls=['https://example.com/scripts/menucustomization.js','https://example.com/scripts/nav-customization.js'] # Configure extension stylesheets for web console customization # See: https://docs.openshift.com/enterprise/latest/install config/web console customization.html#loadingcustom-scripts-and-stylesheets #openshift\_web\_console\_extension\_stylesheet\_urls= ['https://example.com/styles/logo.css', 'https://example.com/styles/custom-styles.css'] # Configure a custom login template in the master config # See: https://docs.openshift.com/enterprise/latest/install\_config/web\_console\_customization.html#customizing the-login-page #openshift\_master\_oauth\_templates={'login': '/path/to/login-template.html'} # Configure `clusterInfo.metricsPublicURL` in the web console configuration for cluster metrics. Ansible is also able to configure metrics for you. # See: https://docs.openshift.com/enterprise/latest/install config/cluster metrics.html #openshift master metrics public url=https://hawkular-metrics.example.com/hawkular/metrics # Configure `clusterInfo.loggingPublicURL` in the web console configuration for aggregate logging. Ansible is also able to install logging for you. # See: https://docs.openshift.com/enterprise/latest/install\_config/aggregate\_logging.html

#openshift\_master\_logging\_public\_url=https://kibana.example.com

# 39.20. WEB コンソール URL ポートおよび証明書の変更

ユーザーが Web コンソール URL にアクセスする際にカスタム証明書が提供されるようにするには、証 明書および URL を master-config.yaml ファイルの namedCertificates セクションに追加します。詳 細は、Web コンソールまたは CLI のカスタム証明書の設定 を参照してください。

Web コンソールのリダイレクト URL を設定または変更するには、**openshift-web-console oauthclient** を変更します。

\$ oc edit oauthclient openshift-web-console

ユーザーが適切にリダイレクトされるようにするには、openshift-web-console configmapの PublicUrls を更新します。

\$ oc edit configmap/webconsole-config -n openshift-web-console

次に、consolePublicURLの値を更新します。

# 第40章 外部永続ボリュームプロビジョナーのデプロイ

40.1. 概要

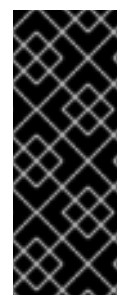

### 重要

OpenShift Container Platform の AWS EFS の外部プロビジョナーはテクノロジープレビュー機能です。テクノロジープレビュー機能は、Red Hat 製品のサービスレベルアグリーメント (SLA) ではサポートされていません。これらの機能は、近々発表予定の製品機能をリリースに先駆けてご提供することにより、お客様は機能性をテストし、開発プロセス中にフィードバックをお寄せいただくことができます。詳細は、テクノロジープレビュー機能のサポート範囲を参照してください。

外部プロビジョナーは、特定のストレージプロバイダーの動的プロビジョニングを可能にするアプリ ケーションです。外部プロビジョナーは、OpenShift Container Platform が提供するプロビジョナープ ラグインと共に実行でき、StorageClass オブジェクトの設定と同じ方法で設定されます。この方法 は、動的プロビジョニングとストレージクラスの作成 のセクションで説明しています。これらのプロビ ジョナーは外部プロビジョナーであるため、OpenShift Container Platform とは独立してデプロイし、 更新できます。

### 40.2. 操作を始める前に

外部プロビジョナーのデプロイとアップグレードには、Ansible Playbook も使用できます。

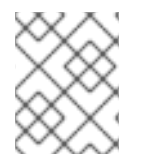

### 注記

クラスターメトリクスの設定 と クラスターロギングの設定 のセクションに十分に理解 してから、先に進むようにしてください。

40.2.1. 外部プロビジョナーの Ansible ロール

OpenShift Ansible **openshift\_provisioners** ロールは Ansible インベントリーファイルからの変数を使用して、外部プロビジョナーを設定し、デプロイします。それぞれの **install** 変数を **true** に上書きして、インストールするプロビジョナーを指定する必要があります。

40.2.2. 外部プロビジョナーの Ansible 変数

以下は、install 変数が true で、すべてのプロビジョナーに適用されるロール変数の一覧です。

表40.1 Ansible 変数

| 変数                                          | 説明                                                                                                    |
|---------------------------------------------|----------------------------------------------------------------------------------------------------|
| openshift_provisioners_install_provisioners | <b>true</b> の場合、それぞれの <b>install</b> 変数が <b>true</b> に設定<br>されているすべてのプロビジョナーをデプロイしま<br>す。 それ以外の場合は削除します。                 |
| openshift_provisioners_image_prefix         | コンポーネントイメージの接頭辞。たとえば、デ<br>フォルトで <b>registry.redhat.io/openshift3</b> / に設定<br>されている場合、別のレジストリーを使用する場合<br>はこれを異なる値に設定します。 |

| 変数                                   | 説明                                                                                                    |
|--------------------------------------|----------------------------------------------------------------------------------------------------|
| openshift_provisioners_image_version | コンポーネントイメージのバージョン。たとえば<br><b>openshift3/ose-efs-provisioner:v3.11</b> の場合、<br>バージョンを <b>v3.11</b> に設定します。 |
| openshift_provisioners_project       | プロビジョナーのデプロイ先のプロジェクト。デ<br>フォルトは <b>openshift-infra</b> です。                                                |

### 40.2.3. AWS EFS プロビジョナーの Ansible 変数

AWS EFS プロビジョナーは、所定の EFS ファイルシステムのディレクトリーに動的に作成されたディレクトリーを基盤とする NFS PV を動的にプロビジョニングします。AWS EFS プロビジョナー Ansible 変数を設定するには、以下の要件を満たす必要があります。

- AmazonElasticFileSystemReadOnlyAccess ポリシー (またはこれ以上) を割り当てられた IAM ユーザー。
- クラスターリージョン内の EFS ファイルシステム。
- 任意のノード (クラスターのリージョン内の任意のゾーン) が ファイルシステムの DNS 名 で EFS ファイルシステムをマウントできる、マウントターゲット と セキュリティーグループ。

表40.2 必須の EFS Ansible 変数

| 変数                                                   | 説明                                                                  |
|------------------------------------------------------|---------------------------------------------------------------------|
| openshift_provisioners_efs_fsid                      | EFS ファイルシステムの ファイルシステム ID。 例:<br><b>fs-47a2c22e</b>                 |
| openshift_provisioners_efs_region                    | EFS ファイルシステムの Amazon EC2 リージョン                                      |
| openshift_provisioners_efs_aws_access_ke<br>y_id     | IAM ユーザーの AWS アクセスキー (指定された EFS<br>ファイルシステムが存在するかチェックする)            |
| openshift_provisioners_efs_aws_secret_acc<br>ess_key | IAM ユーザーの AWS シークレットアクセスキー (指<br>定された EFS ファイルシステムが存在するかチェッ<br>クする) |

#### 表40.3 オプションの EFS Ansible 変数

| 変数                         | 説明                                                                                                    |
|----------------------------|----------------------------------------------------------------------------------------------------|
| openshift_provisioners_efs | <b>true</b> の場合、AWS EFS プロビジョナーは<br><b>openshift_provisioners_install_provisioners</b><br>が <b>true</b> か <b>false</b> によって、インストールまたはアン<br>インストールされます。デフォルトは <b>false</b> です。 |

| 変数                                               | 説明                                                                                                    |
|--------------------------------------------------|----------------------------------------------------------------------------------------------------|
| openshift_provisioners_efs_path                  | EFS ファイルシステム内のディレクトリーのパス<br>で、ここで EFS プロビジョナーがディレクトリーを<br>作成して、作成する各 PV をサポートします。これは<br>存在している必要があり、EFS プロビジョナーでマ<br>ウントできる必要があります。デフォルトは<br>/ <b>persistentvolumes</b> です。 |
| openshift_provisioners_efs_name                  | StorageClasses で指定する <b>provisioner</b> 名。デ<br>フォルトは <b>openshift.org/aws-efs</b> です。                                                                                       |
| openshift_provisioners_efs_nodeselector          | Pod が配置されるノードを選択するラベルのマッ<br>プ。例: <b>{"node":"infra","region":"west"}</b>                                                                                                    |
| openshift_provisioners_efs_supplementalgr<br>oup | EFS ファイルシステムへの書き込みパーミッション<br>のために必要な場合の、Pod に指定する補助グルー<br>プ。デフォルトは <b>65534</b> です。                                                                                         |

# 40.3. プロビジョナーのデプロイ

OpenShift Ansible 変数で指定される設定に従って、すべてのプロビジョナーを同時にデプロイすることも、プロビジョナーを1つずつデプロイすることもできます。以下の例では、指定されたプロビジョナーをデプロイして、対応する StorageClass を作成し、設定する方法を示します。

# 40.3.1. AWS EFS プロビジョナーのデプロイ

以下のコマンドは、EFS ボリューム内のディレクトリーを /**data**/**persistentvolumes** に設定します。こ のディレクトリーはファイルシステム内に存在している必要があり、プロビジョナー Pod によってマ ウントや書き込みができる必要があります。Playbook ディレクトリーに切り替え、以下の Playbook を 実行します。

\$ cd /usr/share/ansible/openshift-ansible

 $s ansible-playbook -v -i < inventory_file> \$ 

playbooks/openshift-provisioners/config.yml \

-e openshift\_provisioners\_install\_provisioners=True \

-e openshift\_provisioners\_efs=True  $\setminus$ 

-e openshift\_provisioners\_efs\_fsid=fs-47a2c22e  $\$ 

-e openshift\_provisioners\_efs\_region=us-west-2 \

-e openshift\_provisioners\_efs\_aws\_access\_key\_id=AKIAIOSFODNN7EXAMPLE \

-e

-e openshift\_provisioners\_efs\_path=/data/persistentvolumes

### 40.3.1.1. AWS EFS オブジェクト定義

### aws-efs-storageclass.yaml

kind: StorageClass apiVersion: storage.k8s.io/v1beta1 metadata: name: slow provisioner: openshift.org/aws-efs 1 parameters: gidMin: "40000" 2 gidMax: "50000" 3

- この値を openshift\_provisioners\_efs\_name 変数と同じ値に設定します。 デフォルトは openshift.org/aws-efs です。
- 🦻 StorageClass の GID 範囲の最小値です。(オプション)
  - StorageClass の GID 範囲の最大値です。(オプション)

動的にプロビジョニングされた各ボリュームに対応する NFS ディレクトリーには、gidMin から gidMax の範囲に一意の GID 所有者が割り当てられます。指定されない場合、デフォルトで gidMin は 2000、gidMax は 2147483647 になります。要求によってプロビジョニングされるボリュームを使用す るすべての Pod は、必要な GID を補助グループとして自動的に実行され、ボリュームの読み取り/書き 込みができます。補助グループを持たない (かつルートとして実行されていない) 他のマウンターは、ボ リュームの読み取り/書き込みはできません。補助グループを使用して NFS アクセスを管理する方法に ついては、グループ ID セクションの NFS ボリュームセキュリティーのトピックを参照してください。

# 40.4. CLEANUP

以下のコマンドを実行すると、OpenShift Ansible **openshift\_provisioners** ロールによってデプロイさ れたものをすべて削除できます。

\$ cd /usr/share/ansible/openshift-ansible
\$ ansible-playbook -v -i <inventory\_file> \
 playbooks/openshift-provisioners/config.yml \
 -e openshift\_provisioners\_install\_provisioners=False

# 第41章 OPERATOR FRAMEWORK (テクノロジープレビュー) のイ ンストール

Red Hat が発表したオープンソースツールキットの Operator Framework は、**Operator** と呼ばれる Kubernetes のネイティブアプリケーションをより効率的で自動化されたスケーラブルな方法で管理で きるように設計されています。

以下のセクションでは、クラスター管理者が OpenShift Container Platform 3.11 のテクノロジープレ ビューである Operator Framework を試用する手順を説明しています。

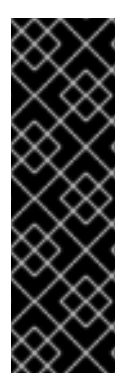

### 重要

Operator Framework はテクノロジープレビュー機能です。テクノロジープレビュー機能 は、Red Hat の実稼働環境でのサービスレベルアグリーメント (SLA) ではサポートされ ていないため、Red Hat では実稼働環境での使用を推奨していません。テクノロジープ レビューの機能は、最新の製品機能をいち早く提供して、開発段階で機能のテストを行 いフィードバックを提供していただくことを目的としています。

Red Hat のテクノロジープレビュー機能のサポートについての詳細 は、https://access.redhat.com/support/offerings/techpreview/を参照してください。

# 41.1. このテクノロジープレビューについて

テクノロジープレビューの Operator Framework は、クラスター管理者の OpenShift Container Platform クラスターでの Operator のインストール、アップグレードおよび Operator に対するアクセ スの付与を支援する Operator Lifecycle Manager (OLM) をインストールします。

また、OpenShift Container Platform Web コンソールは、クラスター管理者が Operator をインストールし、クラスターで利用可能な Operator のカタログを使用するための特定のプロジェクトアクセスを 付与する際に使用する新規の管理画面と共に更新されています。

開発者に対しては、セルフサービスを使用することで、専門的な知識がなくてもデータベースのプロビジョニングや設定、またモニターリング、ビッグデータサービスなどを実行できます。Operator にそれらのノウハウが織り込まれているためです。

#### 図41.1 Operator カタログソース **Operator Catalog Sources** Catalogs are groups of Operators you can make available on the cluster. Subscribe and grant a namespace Filter Packages by name.. access to use the installed Operators. Certified Operators Packaged by Red Hat View catalog details NAME LATEST VERSION SUBSCRIPTIONS Couchbase Operator Not subscribed **Create Subscription** 1.0.0 (preview) provided by Couchbase Dynatrace OneAgent O Not subscribed **Create Subscription** 0.2.0 (preview) provided by Dynatrace, Inc MongoDB Not subscribed **Create Subscription** 0.3.2 (preview) provided by MongoDB, Inc Red Hat Operators Packaged by Red Hat View catalog details NAME LATEST VERSION SUBSCRIPTIONS AMQ Streams Not subscribed **Create Subscription** 1.0.0-Beta (preview) provided by Red Hat, Inc. etcd Not subscribed **Create Subscription** 0.9.2 (alpha) provided by CoreOS, Inc Prometheus Operator Not subscribed **Create Subscription** 0.22.2 (preview) provided by Red Hat

以下のスクリーンショットには、主要ソフトウェアベンダーのパートナー Operator の事前に読み込ま れたカタログソースが表示されています。

### **Couchbase Operator**

Couchbase は、リレーショナルデータベースで使用される表形式のリレーション以外の方法でモデ ル化されたデータの保管および取得メカニズムを提供します。開発者プレビューとして OpenShift Container Platform 3.11 で利用可能な、Couchbase でサポートされている Operator は、Couchbase デプロイメントを OpenShift Container Platform でネイティブに実行することを可能にします。こ れは NoSQL クラスターをより効果的にインストールし、このフェイルオーバーを実行します。

### **Dynatrace Operator**

Dynatrace アプリケーションモニターリングはリアルタイムでパフォーマンスメトリクスを提供 し、問題を自動的に検出し、診断するのに役立ちます。この Operator により、コンテナーフォーカ スのモニターリングスタックのインストールやこの Dynatrace モニターリングクラウドへの接続、 カスタムリソースの監視、および必要な状態の継続的なモニターなどをより簡単に実行することが できます。

#### **MongoDB** Operator

MongoDB は、データを柔軟な JSON のようなドキュメントに保存する分散型のトランザクショナ ルデータベースです。Operator は実稼働対応のレプリカセットおよび共有クラスター、およびスタ ンドアロンの開発/テストインスタンスのどちらのデプロイもサポートします。これは MongoDB Ops Manager と連携し、すべてのクラスターが運用上のベストプラクティスに基づいてデプロイさ れるようにします。

以下の Red Hat 提供の Operator も含まれます。

### Red Hat AMQ Streams Operator

Red Hat AMQ Streams は、Apache Kafka プロジェクトに基づく拡張性の高い、分散型の高パフォーマンスのデータストリーミングプラットフォームです。これは、マイクロサービスおよび他のアプリケーションが高スループットの、非常に低い待機時間でデータを共有できるようにする分散型バックボーンを提供します。

### etcd Operator

etcd は、マシンのクラスター全体でデータを保存するための信頼できる方法を提供する分散型の キーと値のストアです。この Operator により、ユーザーは、etcd クラスターを作成し、設定し、 管理する単純な宣言型の設定を使用して複雑な etcd を設定し、管理できます。

### **Prometheus Operator**

Prometheus は CNCF 内で Kubernetes と共にホストされるクラウドネイティブのモニターリングシ ステムです。この Operator には、作成/破棄などの共通タスク、単純な設定、ラベルを使用したモ ニターリングターゲット設定の自動生成などを行うためのアプリケーションのドメイン知識が組み 込まれています。

# 41.2. ANSIBLE を使用した OPERATOR LIFECYCLE MANAGER のインス トール

テクノロジープレビューの Operator Framework をインストールするには、クラスターのインストール 後に OpenShift Container Platform **openshift-ansible** インストーラーに組み込まれている Playbook を 使用できます。

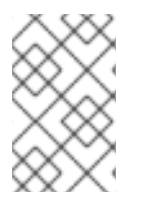

### 注記

または、テクノロジープレビューの Operator Framework をクラスターの初回インス トール時にインストールできます。それぞれの説明については、Configuring Your Inventory File を参照してください。

### 前提条件

- 既存の OpenShift Container Platform 3.11 クラスター
- cluster-admin パーミッションのあるアカウントを使用したクラスターへのアクセス
- 最新の openshift-ansible インストーラーで提供される Ansible Playbook

### 手順

 OpenShift Container Platform クラスターのインストールおよび管理に使用されるインベント リーファイルで、openshift\_additional\_registry\_credentials 変数を [OSEv3:vars] セクショ ンに追加し、Operator コンテナーのプルに必要な認証情報を設定します。

openshift\_additional\_registry\_credentials= [{'host':'registry.connect.redhat.com','user':'<your\_user\_name>','password':'<your\_password>','t est\_image':'mongodb/enterprise-operator:0.3.2'}] **user** および **password** を、Red Hat カスタマーポータル (https://access.redhat.com) へのログ インに使用する認証情報に追加します。

test\_image は、指定した認証情報をテストするために使用されるイメージを表します。

2. Playbook ディレクトリーに切り替え、ご自身のイベントリーファイルを使用してレジストリー 認証 Playbook を実行し、直前の手順の認証情報を使用してノードを認証します。

\$ cd /usr/share/ansible/openshift-ansible \$ ansible-playbook -i <inventory\_file> \ playbooks/updates/registry\_auth.yml

3. Playbook ディレクトリーに切り替え、ご自身のイベントリーファイルを使用して OLM インストール Playbook を実行します。

\$ cd /usr/share/ansible/openshift-ansible \$ ansible-playbook -i <inventory\_file> \ playbooks/olm/config.yml

4. ブラウザーを使用して、クラスターの Web コンソールに移動します。ページの左端にあるナビ ゲーションに新規のセクションが表示されます。

| A | Home                                  |
|---|---------------------------------------|
| ۲ | Operators<br>Cluster Service Versions |
|   | Catalog Sources                       |
|   | Subscriptions                         |
|   | Install Plans                         |

図41.2 新規 Operator ナビゲーションセクション

これは、Operator をインストールし、それらにプロジェクトアクセスを付与し、すべての環境 用のインスタンスを起動する場所です。

# 41.3. 最初の OPERATOR の起動

このセクションでは、Couchbase Operator を使用して新規の Couchbase クラスターを作成する方法を 説明します。

前提条件

• テクノロジープレビューの OLM が有効にされた OpenShift Container Platform 3.11

- cluster-admin パーミッションのあるアカウントを使用したクラスターへのアクセス
- Operator カタログに読み込まれる Couchbase Operator (テクノロジープレビュー OLM と共に デフォルトで読み込まれる)

### 手順

- クラスター管理者 (cluster-admin ロールを持つユーザー) として、この手順で OpenShift Container Platform Web コンソールを使用して新規プロジェクトを作成します。この例で は、couchbase-test というプロジェクトを使用します。
- プロジェクト内の Operator のインストールは、クラスター管理者がクラスター全体で作成し、 管理できるサブスクリプションオブジェクトを使用して実行されます。利用可能なサブスクリ プションを表示するには、ドロップダウンメニューからCluster Consoleに移動し、左側のナビ ゲーションにあるOperators → Catalog Sources画面に移動します。

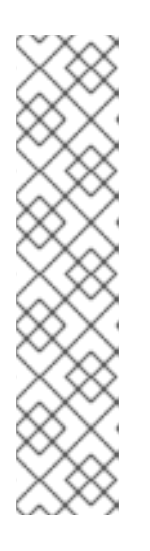

### 注記

プロジェクトでサブスクプションを閲覧し、作成し、管理する追加のユーザーを 有効にする必要がある場合、それらには、プロジェクトの admin および view ロールを持たせると共に、operator-lifecycle-manager プロジェクトの view ロールを持たせる必要があります。クラスター管理者は以下のコマンドを使用し てそれらのロールを追加できます。

\$ oc policy add-role-to-user admin <user> -n <target\_project>
\$ oc policy add-role-to-user view <user> -n <target\_project>
\$ oc policy add-role-to-user view <user> -n operator-lifecycle-manager

これについては、OLM の今後のリリースで単純化されます。

- Web コンソールまたは CLI のいずれかより、必要なプロジェクトを Couchbase カタログソー スにサブスクライブします。 以下の方法のいずれかを選択します。
  - Web コンソールを使用した場合、必要なプロジェクトが表示されていることを確認したら、この画面の Operator でCreate Subscriptionをクリックし、これをプロジェクトにインストールします。
  - CLIを使用した場合、以下の定義を使用して YAML ファイルを作成します。

couchbase-subscription.yaml ファイル

```
apiVersion: operators.coreos.com/v1alpha1
kind: Subscription
metadata:
generateName: couchbase-enterprise-
namespace: couchbase-test 1
spec:
source: certified-operators
name: couchbase-enterprise
startingCSV: couchbase-operator.v1.0.0
channel: preview
```

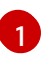

metadata セクションの namespace フィールドが必要なプロジェクトに設定されて いることを確認します。

次に、CLIを使用してサブスクリプションを作成します。

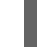

\$ oc create -f couchbase-subscription.yaml

サブスクリプションが作成されると、Operator は、カタログユーザーが Operator によって提供されるソフトウェアを起動するために使用できるCluster Service Versions画面に表示されます。Couchbase Operator をクリックすると、Operator の機能についての詳細を表示できます。

### 図41.3 Couchbase Operator の概要

| <image/> Counciliation of the counciliation of the counciliation of t | Project: couchbase-test ~                                                                                                    |                                                                                                    |                                        |  |
|----------------------------------------------------------------------------------------------------|----------------------------------------------------------------------------------------------------|----------------------------------------------------------------------------------------------------|----------------------------------------|--|
| Overview       YAML       Instances         Create Couchbase Operator       Rowides       Rowides <td< th=""><th>Couchbase Operato<br/>1.0.0 provided by Couc</th><th><b>r</b><br/>hbase</th><th>Actions ~</th></td<>                                                                                                    | Couchbase Operato<br>1.0.0 provided by Couc                                                                                                    | <b>r</b><br>hbase                                                                                                    | Actions ~                              |  |
| Create Couchbase Operator         PROVIDER         Couchbase         Cauchbase         CREATED AT         Image: S minutes ago         LINKS         Couchbase         LINKS         Couchbase         Documentation         https://www.couchbase.com/opei         Downloads         https://www.couchbase.com/opei         Downloads         https://www.couchbase.com/dow         MAINTAINERS         Couchbase         Support@couchbase.com         MaintTAINERS         Couchbase         support@couchbase.com                                                                                                    | Overview YAML                                                                                                    | Instances                                                                                                    |                                        |  |
|                                                                                                    | Create Couchbase Operator<br>PROVIDER<br>Couchbase<br>CREATED AT<br>Some framework for the sage<br>LINKS<br>Couchbase<br>https://www.couchbase.com/<br>Documentation<br>https://docs.couchbase.com/oper<br>Downloads<br>https://www.couchbase.com/dow<br>MAINTAINERS<br>Couchbase<br>support@couchbase.com | <ul> <li>Description</li> <li>The Couchbase Autonomous Operator allows easily deploy, manage, and maintain Couchba deployments on OpenShift. By installing this in you will be able to deply Couchbase Server clowith a single command.</li> <li>Supported Features</li> <li>Automated cluster provisioning - Depl Couchbase Cluster has never been easily a Couchbase Operator take care of provision nodes and setting up cluster to your exact specification.</li> <li>On-demand scalability - Automatically syour cluster up or down by changing a si configuration parameter and let the Couch operator handle provisioning of new nod joining them into the cluster.</li> </ul> | users to<br>se<br>ategration<br>usters |  |

5. Couchbase クラスターを作成する前に、Web コンソールまたは CLI を使用して以下の定義で スーパーユーザーのアカウントの認証情報を保持するシークレットを作成します。Operator は 起動時にこれを読み取り、これらの詳細情報でデーベースを設定します。

### Couchbase シークレット

apiVersion: v1 kind: Secret metadata: name: couchbase-admin-creds namespace: couchbase-test type: Opaque stringData: username: admin password: password

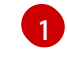

**metadata** セクションの **namespace** フィールドが必要なプロジェクトに設定されている ことを確認します。

以下の方法のいずれかを選択します。

- Web コンソールを使用した場合、左側のナビゲーションからWorkloads →Secretsをクリックし、Createをクリックし、Secret from YAMLを選択してシークレット定義を入力します。
- CLI を使用した場合、シークレット定義を YAML ファイル (couchbase-secret.yaml など) に保存し、CLI を使用してこれを必要なプロジェクトに作成します。

\$ oc create -f couchbase-secret.yaml

6. 新規 Couchbase クラスターを作成します。

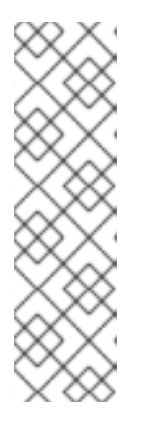

注記

指定プロジェクトで edit ロールを持つすべてのユーザーは、クラウドサービス のようにセルフサービスでプロジェクトにすでにインストールされている Operator が管理するアプリケーションインスタンス (この場合は Couchbase ク ラスター)を作成し、管理し、これを削除できます。この機能を持つ追加のユー ザーを有効にする必要がある場合、クラスター管理者は以下のコマンドを使用し てロールを追加できます。

\$ oc policy add-role-to-user edit <user> -n <target\_project>

a. Web コンソールのCluster Service Versionsセクションから、Operator のOverview画面 のCreate Couchbase Operatorをクリックして新規 CouchbaseCluster オブジェクトの作 成を開始できます。このオブジェクトは Operator がクラスターで利用可能にする新規のタ イプです。オブジェクトはビルトインの Deployment または ReplicaSet オブジェクトの ように機能しますが、これには Couchbase の管理に固有のロジックが含まれます。

### ヒント

**Create Couchbase Operator**ボタンを最初にクリックする際に、404 エラーが出される可能性があります。これは既知の問題であり、回避策としてこのページを更新してから続行するようにしてください。(BZ#1609731)

Web コンソールには最小限の開始用のテンプレートが含まれますが、Operator がサポート するすべての機能については、Couchbase ドキュメント を参照してください。

### 図41.4 Couchbase クラスターの作成

# Project: couchbase-test ~

# Create Couchbase Cluster

| 1     | apiVersion: couchbase.com/v1                                       |
|-------|--------------------------------------------------------------------|
| 2     | kind: CouchbaseCluster                                             |
| 3.    | metadata:                                                          |
| 1     | name: ch-example                                                   |
| 5     | name: co-example                                                   |
| 6     | namespace. Couchbase-test                                          |
| 0 -   | spec:                                                              |
| /     | authSecret: couchdase-admin-creds                                  |
| 8     | <pre>baselmage: registry.connect.rednat.com/couchbase/server</pre> |
| 9-    | DUCKETS:                                                           |
| 10 -  | - conflictResolution: seqno                                        |
| 11    | enableFlush: true                                                  |
| 12    | evictionPolicy: fullEviction                                       |
| 13    | ioPriority: high                                                   |
| 14    | memoryQuota: 128                                                   |
| 15    | name: default                                                      |
| 16    | replicas: 1                                                        |
| 17    | type: couchbase                                                    |
| 18 -  | cluster:                                                           |
| 19    | analyticsServiceMemoryQuota: 1024                                  |
| 20    | autoFailoverMaxCount: 3                                            |
| 21    | autoFailoverOnDataDiskIssues: true                                 |
| 22    | autoFailoverOnDataDiskIssuesTimePeriod: 120                        |
| 23    | autoFailoverServerGroup: false                                     |
| 24    | autoFailoverTimeout: 120                                           |
| 25    | clusterName: cb-example                                            |
| 26    | dataServiceMemorvOuota: 256                                        |
| 27    | eventingServiceMemoryOuota: 256                                    |
| 28    | indexServiceMemoryOuota: 256                                       |
| 29    | indexStorageSetting: memory optimized                              |
| 30    | searchServiceMemoryQuota: 256                                      |
| 31 -  | servers'                                                           |
| 32 -  | - name: all services                                               |
| 33.   | services:                                                          |
| 3/1   | - data                                                             |
| 35    | - uata                                                             |
| 36    |                                                                    |
| 30    | - query                                                            |
| 30    | - Search                                                           |
| 20    | - eventing                                                         |
| 40    |                                                                    |
| 40    | Size: 5                                                            |
| 41    | Version: 5.5.1-1                                                   |
| 42    |                                                                    |
|       |                                                                    |
|       |                                                                    |
|       |                                                                    |
|       |                                                                    |
| Cross | Cancel                                                             |
| Crea  | cancer                                                             |

b. admin 認証情報が含まれるシークレットの名前を設定していることを確認します。

apiVersion: couchbase.com/v1 kind: CouchbaseCluster metadata: name: cb-example namespace: couchbase-test spec: authSecret: couchbase-admin-creds baseImage: registry.connect.redhat.com/couchbase/server [...]

- c. オブジェクト定義が完了したら、Web コンソールの**Create**をクリック (または CLI を使用) してオブジェクトを作成します。これにより、Operator による Couchbase クラスターの Pod、サービスその他のコンポーネントの起動がトリガーされます。
- 7. プロジェクトには、Operator によって自動的に作成され、設定された多数のリソースが含まれています。

### 図41.5 Couchbase クラスターの詳細

| Project: couchbase-test ~           |                                                      |         |                          |  |
|-------------------------------------|------------------------------------------------------|---------|--------------------------|--|
| couchbase-operator.v1.0.0 > Couchba | couchbase-operator.v1.0.0 > CouchbaseCluster Details |         |                          |  |
| 🚾 cb-example                        |                                                      |         | Actions ~                |  |
| Overview YAML Re                    | esources                                             |         |                          |  |
|                                     |                                                      |         | Filter Resources by name |  |
| 2 Service 3 Pod                     |                                                      |         |                          |  |
| NAME 1                              | TYPE                                                 | STATUS  | CREATED                  |  |
| S cb-example                        | Service                                              | Created | 🚱 Sep 27, 3:12 pm        |  |
| P cb-example-0000                   | Pod                                                  | Running | Sep 27, 3:12 pm          |  |
| P cb-example-0001                   | Pod                                                  | Running | 🚱 Sep 27, 3:13 pm        |  |
| P cb-example-0002                   | Pod                                                  | Running | 🚱 Sep 27, 3:13 pm        |  |
| S cb-example-srv                    | Service                                              | Created | <b>Q</b> Sep 27, 3:12 pm |  |

**Resources** タブをクリックして、プロジェクトの他の Pod からのデータベースへのアクセスを 可能にする Kubernetes サービスが作成されていることを確認します。

**cb-example** サービスを使用すると、シークレットに保存された認証情報を使用してデータ ベースに接続できます。他のアプリケーション Pod はこのシークレットをマウントし、使用で き、サービスと通信できます。

これで、Pod が正常でなくなる場合やクラスター内のノード間で移行される場合の障害に対応し、デー タをリバランスするフォールトトレラントな Couchbase のインストールが完了します。この際に、 Couchbase クラスターリングまたはフェイルオーバーについての詳細な知識は不要です。

Couchbase Autonomous Operator の機能についての詳細は、公式の Couchbase ドキュメント を参照 してください

# 41.4. ご協力のお願い

Operator Framework のユーザーエクスペリエンス、および Operator として提供されるサービスについ てのご要望について、OpenShift チームにお聞かせください。

openshift-operators@redhat.com 宛てにメールを送信していただき、OpenShift チームにお客様のご意見をお聞かせください。

# 第42章 OPERATOR LIFECYCLE MANAGER のアンインストール

クラスターをインストールした後、OpenShift Container Platform **openshift-ansible** インストーラーを 使用して Operator Lifecycle Manager をアンインストールできます。

# **42.1. ANSIBLE** を使用した **OPERATOR LIFECYCLE MANAGER** のアンイ ンストール

クラスターをインストールした後、OpenShift Container Platform **openshift-ansible** インストーラーで この手順を使用して、Technology Preview Operator Framework をアンインストールできます。

Technology Preview Operator Framework をアンインストールする前に、次の前提条件を確認する必要があります。

- 既存の OpenShift Container Platform 3.11 クラスター
- cluster-admin パーミッションのあるアカウントを使用したクラスターへのアクセス
- 最新の **openshift-ansible** インストーラーで提供される Ansible Playbook
  - 1. 次の変数を config.yml Playbook に追加します。

operator\_lifecycle\_manager\_install=false operator\_lifecycle\_manager\_remove=true

2. Playbook ディレクトリーに移動します。

\$ cd /usr/share/ansible/openshift-ansible

3. OLM インストール Playbook を実行して、インベントリーファイルを使用して OLM をア ンインストールします。

\$ ansible-playbook -i <inventory\_file> playbooks/olm/config.yml